# EC SECTION EC **ENGINE CONTROL SYSTEM** С

А

D

Е

# CONTENTS

| Alphabetical Index       9         DTC No. Index       13         PRECAUTIONS       17         Precautions for Supplemental Restraint System       (SRS) "AIR BAG" and "SEAT BELT PRE-TEN-SIONER"         SIONER"       17         On Board Diagnostic (OBD) System of Engine and       A/T         A/T       17         Precaution       17         Wiring Diagrams and Trouble Diagnosis       20         PREPARATION       21         Special Service Tools       21         Commercial Service Tools       21         Commercial Service Tools       21         Commercial Service Tools       21         System Diagram       23         Vacuum Hose Drawing       24         System Chart       25         Multiport Fuel Injection (MFI) System       26         Electronic Ignition (EI) System       28         Nissan Torque Demand (NTD) Control System       29         Air Conditioning Cut Control       30         CAN communication       30         CAN communication       30         BASIC SERVICE PROCEDURE       34         Idle Speed and Ignition Timing Check       34         Idle Speed/Ignition Timing/Idle Mixture Ratio       35                                                                    |
|----------------------------------------------------------------------------------------------------|
| DTC No. Index13 <b>PRECAUTIONS</b> 17Precautions for Supplemental Restraint System<br>(SRS) "AIR BAG" and "SEAT BELT PRE-TEN-<br>SIONER"17On Board Diagnostic (OBD) System of Engine and<br>A/T17Precaution17Wiring Diagrams and Trouble Diagnosis20 <b>PREPARATION</b> 21Special Service Tools21Commercial Service Tools21Commercial Service Tools21System Diagram23Vacuum Hose Drawing24System Chart25Multiport Fuel Injection (MFI) System26Electronic Ignition (EI) System28Nissan Torque Demand (NTD) Control System29Air Conditioning Cut Control30Fuel Cut Control (at No Load and High Engine<br>Speed)30CAN communication30BASIC SERVICE PROCEDURE34Idle Speed and Ignition Timing Check34Idle Speed/Ignition Timing/Idle Mixture Ratio35Accelerator Pedal Released Position Learning46Throttle Valve Closed Position Learning46Throttle Valve Closed Position Learning46Ne BOARD DIAGNOSTIC (OBD) SYSTEM51                                                                                                    |
| PRECAUTIONS17Precautions for Supplemental Restraint System<br>(SRS) "AIR BAG" and "SEAT BELT PRE-TEN-<br>SIONER"17On Board Diagnostic (OBD) System of Engine and<br>A/T17Precaution17Wiring Diagrams and Trouble Diagnosis20PREPARATION21Special Service Tools21Commercial Service Tools21ENGINE CONTROL SYSTEM23System Diagram23Vacuum Hose Drawing24System Chart25Multiport Fuel Injection (MFI) System26Electronic Ignition (EI) System28Nissan Torque Demand (NTD) Control System29Air Conditioning Cut Control30Fuel Cut Control (at No Load and High Engine<br>Speed)30CAN communication30BASIC SERVICE PROCEDURE34Idle Speed and Ignition Timing Check34Idle Speed/Ignition Timing/Idle Mixture Ratio35Accelerator Pedal Released Position Learning46Throttle Valve Closed Position Learning46Fuel Pressure Check48ON BOARD DIAGNOSTIC (OBD) SYSTEM51                                                                                                    |
| Precautions for Supplemental Restraint System<br>(SRS) "AIR BAG" and "SEAT BELT PRE-TEN-<br>SIONER"       17         On Board Diagnostic (OBD) System of Engine and<br>A/T       17         Precaution       17         Wiring Diagrams and Trouble Diagnosis       20         PREPARATION       21         Special Service Tools       21         Commercial Service Tools       21         Commercial Service Tools       21         ENGINE CONTROL SYSTEM       23         System Diagram       23         Vacuum Hose Drawing       24         System Chart       25         Multiport Fuel Injection (MFI) System       26         Electronic Ignition (EI) System       28         Nissan Torque Demand (NTD) Control System       29         Air Conditioning Cut Control       30         Fuel Cut Control (at No Load and High Engine       30         CAN communication       30         BASIC SERVICE PROCEDURE       34         Idle Speed and Ignition Timing/Idle Mixture Ratio       34         Adjustment       35         Accelerator Pedal Released Position Learning       46         Throttle Valve Closed Position Learning       46         Idle Air Volume Learning       46         Fuel Pressure Check< |
| (SRS) "AIR BAG" and "SEAT BELT PRE-TEN-<br>SIONER"17On Board Diagnostic (OBD) System of Engine and<br>A/T17Precaution17Precaution17Wiring Diagrams and Trouble Diagnosis20PREPARATION21Special Service Tools21Commercial Service Tools21Commercial Service Tools21ENGINE CONTROL SYSTEM23System Diagram23Vacuum Hose Drawing24System Chart25Multiport Fuel Injection (MFI) System26Electronic Ignition (EI) System28Nissan Torque Demand (NTD) Control System29Air Conditioning Cut Control30Fuel Cut Control (at No Load and High Engine<br>Speed)30CAN communication30BASIC SERVICE PROCEDURE34Idle Speed and Ignition Timing Check34Idle Speed/Ignition Timing/Idle Mixture Ratio35Accelerator Pedal Released Position Learning46Throttle Valve Closed Position Learning46Idle Air Volume Learning46Fuel Pressure Check48ON BOARD DIAGNOSTIC (OBD) SYSTEM51                                                                                                    |
| SIONER"       17         On Board Diagnostic (OBD) System of Engine and       17         A/T       17         Precaution       17         Wiring Diagrams and Trouble Diagnosis       20         PREPARATION       21         Special Service Tools       21         Commercial Service Tools       21         Commercial Service Tools       21         ENGINE CONTROL SYSTEM       23         System Diagram       23         Vacuum Hose Drawing       24         System Chart       25         Multiport Fuel Injection (MFI) System       26         Electronic Ignition (EI) System       28         Nissan Torque Demand (NTD) Control System       29         Air Conditioning Cut Control       30         Fuel Cut Control (at No Load and High Engine       39         Speed)       30         CAN communication       30         BASIC SERVICE PROCEDURE       34         Idle Speed and Ignition Timing Check       34         Idle Speed and Ignition Timing/Idle Mixture Ratio       35         Accelerator Pedal Released Position Learning       46         Throttle Valve Closed Position Learning       46         Idle Air Volume Learning       46                                                          |
| On Board Diagnostic (OBD) System of Engine and       17         A/T       17         Precaution       17         Wiring Diagrams and Trouble Diagnosis       20         PREPARATION       21         Special Service Tools       21         Commercial Service Tools       21         Commercial Service Tools       21         ENGINE CONTROL SYSTEM       23         System Diagram       23         Vacuum Hose Drawing       24         System Chart       25         Multiport Fuel Injection (MFI) System       26         Electronic Ignition (EI) System       28         Nissan Torque Demand (NTD) Control System       29         Air Conditioning Cut Control       30         Fuel Cut Control (at No Load and High Engine       30         Speed)       30         CAN communication       30         BASIC SERVICE PROCEDURE       34         Idle Speed and Ignition Timing/Idle Mixture Ratio       34         Adjustment       35         Accelerator Pedal Released Position Learning       46         Throttle Valve Closed Position Learning       46         Fuel Pressure Check       48         ON BOABD DIAGNOSTIC (OBD) SYSTEM       51                                                                |
| A/T       17         Precaution       17         Wiring Diagrams and Trouble Diagnosis       20         PREPARATION       21         Special Service Tools       21         Commercial Service Tools       21         ENGINE CONTROL SYSTEM       23         System Diagram       23         Vacuum Hose Drawing       24         System Chart       25         Multiport Fuel Injection (MFI) System       26         Electronic Ignition (EI) System       28         Nissan Torque Demand (NTD) Control System       29         Air Conditioning Cut Control       30         Fuel Cut Control (at No Load and High Engine       30         Speed)       30         CAN communication       30         BASIC SERVICE PROCEDURE       34         Idle Speed and Ignition Timing Check       34         Idle Speed and Ignition Timing/Idle Mixture Ratio       35         Accelerator Pedal Released Position Learning       46         Throttle Valve Closed Position Learning       46         Fuel Pressure Check       48         ON BOARD DIAGNOSTIC (OBD) SYSTEM       51                                                                                                    |
| Precaution       17         Wiring Diagrams and Trouble Diagnosis       20         PREPARATION       21         Special Service Tools       21         Commercial Service Tools       21         ENGINE CONTROL SYSTEM       23         System Diagram       23         Vacuum Hose Drawing       24         System Chart       25         Multiport Fuel Injection (MFI) System       26         Electronic Ignition (EI) System       28         Nissan Torque Demand (NTD) Control System       29         Air Conditioning Cut Control       30         Fuel Cut Control (at No Load and High Engine       39         Speed)       30         CAN communication       30         BASIC SERVICE PROCEDURE       34         Idle Speed and Ignition Timing Check       34         Idle Speed/Ignition Timing/Idle Mixture Ratio       35         Accelerator Pedal Released Position Learning       46         Throttle Valve Closed Position Learning       46         Fuel Pressure Check       48         ON BOARD DIAGNOSTIC (OBD) SYSTEM       51                                                                                                    |
| Wiring Diagrams and Trouble Diagnosis20PREPARATION21Special Service Tools21Commercial Service Tools21ENGINE CONTROL SYSTEM23System Diagram23Vacuum Hose Drawing24System Chart25Multiport Fuel Injection (MFI) System26Electronic Ignition (EI) System28Nissan Torque Demand (NTD) Control System29Air Conditioning Cut Control30Fuel Cut Control (at No Load and High Engine30Speed)30CAN communication30BASIC SERVICE PROCEDURE34Idle Speed and Ignition Timing Check34Idle Speed/Ignition Timing/Idle Mixture Ratio35Accelerator Pedal Released Position Learning46Throttle Valve Closed Position Learning46Fuel Pressure Check48ON BOARD DIAGNOSTIC (OBD) SYSTEM51                                                                                                    |
| PREPARATION       21         Special Service Tools       21         Commercial Service Tools       21         ENGINE CONTROL SYSTEM       23         System Diagram       23         Vacuum Hose Drawing       24         System Chart       25         Multiport Fuel Injection (MFI) System       26         Electronic Ignition (EI) System       28         Nissan Torque Demand (NTD) Control System       29         Air Conditioning Cut Control       30         Fuel Cut Control (at No Load and High Engine       30         CAN communication       30         BASIC SERVICE PROCEDURE       34         Idle Speed and Ignition Timing Check       34         Idle Speed/Ignition Timing/Idle Mixture Ratio       35         Accelerator Pedal Released Position Learning       46         Throttle Valve Closed Position Learning       46         Gue Are Volume Learning       46         Fuel Pressure Check       48                                                                                                    |
| Special Service Tools       21         Commercial Service Tools       21         ENGINE CONTROL SYSTEM       23         System Diagram       23         Vacuum Hose Drawing       24         System Chart       25         Multiport Fuel Injection (MFI) System       26         Electronic Ignition (EI) System       28         Nissan Torque Demand (NTD) Control System       29         Air Conditioning Cut Control       30         Fuel Cut Control (at No Load and High Engine       30         CAN communication       30         BASIC SERVICE PROCEDURE       34         Idle Speed and Ignition Timing Check       34         Idle Speed/Ignition Timing/Idle Mixture Ratio       35         Accelerator Pedal Released Position Learning       46         Throttle Valve Closed Position Learning       46         Fuel Pressure Check       48         ON BOARD DIAGNOSTIC (OBD) SYSTEM       51                                                                                                    |
| Commercial Service Tools       21         ENGINE CONTROL SYSTEM       23         System Diagram       23         Vacuum Hose Drawing       24         System Chart       25         Multiport Fuel Injection (MFI) System       26         Electronic Ignition (EI) System       28         Nissan Torque Demand (NTD) Control System       29         Air Conditioning Cut Control       30         Fuel Cut Control (at No Load and High Engine       39         Speed)       30         CAN communication       30         BASIC SERVICE PROCEDURE       34         Idle Speed and Ignition Timing Check       34         Idle Speed/Ignition Timing/Idle Mixture Ratio       35         Accelerator Pedal Released Position Learning       46         Throttle Valve Closed Position Learning       46         Idle Air Volume Learning       46         Fuel Pressure Check       48         ON BOARD DIAGNOSTIC (OBD) SYSTEM       51                                                                                                    |
| ENGINE CONTROL SYSTEM       23         System Diagram       23         Vacuum Hose Drawing       24         System Chart       25         Multiport Fuel Injection (MFI) System       26         Electronic Ignition (EI) System       28         Nissan Torque Demand (NTD) Control System       29         Air Conditioning Cut Control       30         Fuel Cut Control (at No Load and High Engine       30         CAN communication       30         BASIC SERVICE PROCEDURE       34         Idle Speed and Ignition Timing Check       34         Idle Speed/Ignition Timing/Idle Mixture Ratio       35         Accelerator Pedal Released Position Learning       46         Throttle Valve Closed Position Learning       46         Gue Ari Volume Learning       46         Fuel Pressure Check       48                                                                                                    |
| System Diagram       23         Vacuum Hose Drawing       24         System Chart       25         Multiport Fuel Injection (MFI) System       26         Electronic Ignition (EI) System       28         Nissan Torque Demand (NTD) Control System       29         Air Conditioning Cut Control       30         Fuel Cut Control (at No Load and High Engine       30         Speed)       30         CAN communication       30         BASIC SERVICE PROCEDURE       34         Idle Speed and Ignition Timing Check       34         Idle Speed/Ignition Timing/Idle Mixture Ratio       35         Accelerator Pedal Released Position Learning       46         Throttle Valve Closed Position Learning       46         Idle Air Volume Learning       46         Fuel Pressure Check       48         ON BOARD DIAGNOSTIC (OBD) SYSTEM       51                                                                                                    |
| Vacuum Hose Drawing       24         System Chart       25         Multiport Fuel Injection (MFI) System       26         Electronic Ignition (EI) System       28         Nissan Torque Demand (NTD) Control System       29         Air Conditioning Cut Control       30         Fuel Cut Control (at No Load and High Engine       30         CAN communication       30         BASIC SERVICE PROCEDURE       34         Idle Speed and Ignition Timing Check       34         Idle Speed/Ignition Timing/Idle Mixture Ratio       35         Accelerator Pedal Released Position Learning       46         Throttle Valve Closed Position Learning       46         Fuel Pressure Check       48         ON BOARD DIAGNOSTIC (OBD) SYSTEM       51                                                                                                    |
| System Chart       25         Multiport Fuel Injection (MFI) System       26         Electronic Ignition (El) System       28         Nissan Torque Demand (NTD) Control System       29         Air Conditioning Cut Control       30         Fuel Cut Control (at No Load and High Engine       30         Speed)       30         CAN communication       30         BASIC SERVICE PROCEDURE       34         Idle Speed and Ignition Timing Check       34         Idle Speed/Ignition Timing/Idle Mixture Ratio       35         Accelerator Pedal Released Position Learning       46         Throttle Valve Closed Position Learning       46         Idle Air Volume Learning       46         Fuel Pressure Check       48                                                                                                    |
| Multiport Fuel Injection (MFI) System       26         Electronic Ignition (EI) System       28         Nissan Torque Demand (NTD) Control System       29         Air Conditioning Cut Control       30         Fuel Cut Control (at No Load and High Engine       30         Speed)       30         CAN communication       30         BASIC SERVICE PROCEDURE       34         Idle Speed and Ignition Timing Check       34         Idle Speed/Ignition Timing/Idle Mixture Ratio       35         Accelerator Pedal Released Position Learning       46         Throttle Valve Closed Position Learning       46         Fuel Pressure Check       48         ON BOARD DIAGNOSTIC (OBD) SYSTEM       51                                                                                                    |
| Electronic Ignition (EI) System       28         Nissan Torque Demand (NTD) Control System       29         Air Conditioning Cut Control       30         Fuel Cut Control (at No Load and High Engine       30         Speed)       30         CAN communication       30         BASIC SERVICE PROCEDURE       34         Idle Speed and Ignition Timing Check       34         Idle Speed/Ignition Timing/Idle Mixture Ratio       35         Accelerator Pedal Released Position Learning       46         Throttle Valve Closed Position Learning       46         Fuel Pressure Check       48         ON BOARD DIAGNOSTIC (OBD) SYSTEM       51                                                                                                    |
| Nissan Torque Demand (NTD) Control System       29         Air Conditioning Cut Control       30         Fuel Cut Control (at No Load and High Engine       30         Speed)       30         CAN communication       30 <b>BASIC SERVICE PROCEDURE</b> 34         Idle Speed and Ignition Timing Check       34         Idle Speed/Ignition Timing/Idle Mixture Ratio       35         Accelerator Pedal Released Position Learning       46         Throttle Valve Closed Position Learning       46         Idle Air Volume Learning       46         Fuel Pressure Check       48         ON BOARD DIAGNOSTIC (OBD) SYSTEM       51                                                                                                    |
| Air Conditioning Cut Control       30         Fuel Cut Control (at No Load and High Engine       30         Speed)       30         CAN communication       30 <b>BASIC SERVICE PROCEDURE</b> 34         Idle Speed and Ignition Timing Check       34         Idle Speed/Ignition Timing/Idle Mixture Ratio       35         Accelerator Pedal Released Position Learning       46         Throttle Valve Closed Position Learning       46         Idle Air Volume Learning       46         Fuel Pressure Check       48         ON BOARD DIAGNOSTIC (OBD) SYSTEM       51                                                                                                    |
| Fuel Cut Control (at No Load and High Engine         Speed)       30         CAN communication       30         BASIC SERVICE PROCEDURE       34         Idle Speed and Ignition Timing Check       34         Idle Speed/Ignition Timing/Idle Mixture Ratio       35         Accelerator Pedal Released Position Learning       46         Throttle Valve Closed Position Learning       46         Idle Air Volume Learning       46         Fuel Pressure Check       48         ON BOARD DIAGNOSTIC (OBD) SYSTEM       51                                                                                                    |
| Speed)       30         CAN communication       30         BASIC SERVICE PROCEDURE       30         Idle Speed and Ignition Timing Check       34         Idle Speed/Ignition Timing/Idle Mixture Ratio       34         Adjustment       35         Accelerator Pedal Released Position Learning       46         Throttle Valve Closed Position Learning       46         Idle Air Volume Learning       46         Fuel Pressure Check       48         ON BOARD DIAGNOSTIC (OBD) SYSTEM       51                                                                                                    |
| CAN communication       30         BASIC SERVICE PROCEDURE       34         Idle Speed and Ignition Timing Check       34         Idle Speed/Ignition Timing/Idle Mixture Ratio       34         Adjustment       35         Accelerator Pedal Released Position Learning       46         Throttle Valve Closed Position Learning       46         Idle Air Volume Learning       46         Fuel Pressure Check       48         ON BOARD DIAGNOSTIC (OBD) SYSTEM       51                                                                                                    |
| BASIC SERVICE PROCEDURE       34         Idle Speed and Ignition Timing Check       34         Idle Speed/Ignition Timing/Idle Mixture Ratio       34         Adjustment       35         Accelerator Pedal Released Position Learning       46         Throttle Valve Closed Position Learning       46         Idle Air Volume Learning       46         Fuel Pressure Check       48         ON BOARD DIAGNOSTIC (OBD) SYSTEM       51                                                                                                    |
| Idle Speed and Ignition Timing Check       34         Idle Speed/Ignition Timing/Idle Mixture Ratio       35         Adjustment       35         Accelerator Pedal Released Position Learning       46         Throttle Valve Closed Position Learning       46         Idle Air Volume Learning       46         Fuel Pressure Check       48         ON BOARD DIAGNOSTIC (OBD) SYSTEM       51                                                                                                    |
| Idle Speed/Ignition Timing/Idle Mixture Ratio         Adjustment       35         Accelerator Pedal Released Position Learning       46         Throttle Valve Closed Position Learning       46         Idle Air Volume Learning       46         Fuel Pressure Check       48         ON BOARD DIAGNOSTIC (OBD) SYSTEM       51                                                                                                    |
| Adjustment                                                                                                    |
| Accelerator Pedal Released Position Learning 46<br>Throttle Valve Closed Position Learning 46<br>Idle Air Volume Learning                                                                                                    |
| Inrottie Valve Closed Position Learning       46         Idle Air Volume Learning       46         Fuel Pressure Check       48         ON BOARD DIAGNOSTIC (OBD) SYSTEM       51                                                                                                    |
| Idle Air Volume Learning       46         Fuel Pressure Check       48         ON BOARD DIAGNOSTIC (OBD) SYSTEM       51                                                                                                    |
| ON BOARD DIAGNOSTIC (OBD) SYSTEM 51                                                                                                    |
|                                                                                                    |
| Introduction E1                                                                                                    |
| Two Trip Detection Logic                                                                                                    |
| Emission related Diagnostic Information 52                                                                                                    |
| IVIS (Infiniti Vahiela Immobilizar System NATS) 65                                                                                                    |
| Malfunction Indicator Lamp (MIL)                                                                                                    |
| OBD System Operation Chart 69                                                                                                    |

| TROUBLE DIAGNOSIS                               | <b>74</b> F  |
|-------------------------------------------------|--------------|
| Trouble Diagnosis Introduction                  | 74           |
| DTC Inspection Priority Chart                   | 79           |
| Fail-safe Chart                                 | 81 G         |
| Basic Inspection                                | 82           |
| Symptom Matrix Chart                            | 87           |
| Engine Control Component Parts Location         | 91           |
| Circuit Diagram                                 | 97 💾         |
| ECM Harness Connector Terminal Lavout           | 99           |
| ECM Terminals and Reference Value               | 99           |
| CONSULT-II Function                             | 108          |
| Generic Scan Tool (GST) Function                | 121          |
| CONSULT-IIR eference Value in Data Monitor Mode |              |
|                                                 | ,<br>123 ⊥   |
| Maior Sensor Reference Granh in Data Monitor    | 120 0        |
| Mode                                            | 126          |
| TROUBLE DIAGNOSIS - SPECIFICATION VALUE         | 128          |
| Description                                     | 128 K        |
| Testing Condition                               | 120          |
| Inspection Procedure                            | 120          |
| Diagnostic Procedure                            | 120          |
|                                                 | 123          |
| DENT                                            | 122          |
| Description                                     | 132<br>122 M |
| Disgnostic Procedure                            | 122 10       |
|                                                 | 132          |
| Wiring Diagram                                  | 100          |
| Diagnostia Drosodura                            | 100          |
| Component Inspection                            | 130          |
|                                                 | 140          |
| DIC UTUUU, UTUUT CAN COMMUNICATION LINE         | 141          |
| Description                                     | 141          |
| On Board Diagnosis Logic                        | 141          |
| DIC Confirmation Procedure                      | 141          |
| Wiring Diagram                                  | 142          |
| Diagnostic Procedure                            | 143          |
| DTC P0011, P0021 IVT CONTROL                    | 144          |
| Description                                     | 144          |
| CONSULT-IIReferenceValueinDataMonitorMode       | )<br>· · -   |
|                                                 | 145          |
| On Board Diagnosis Logic                        | 145          |

| DTC Confirmation Procedure                      | 146                 |
|-------------------------------------------------|---------------------|
| Wiring Diagram                                  | 147                 |
| Diagnostic Procedure                            | 151                 |
| Component Inspection                            | 154 <b>[</b>        |
| Removal and Installation                        | 154                 |
| DTC P0031, P0032, P0051, P0052 HO2S1 HEATER *   | 155                 |
| Description                                     | 155                 |
| CONSULT-II Reference Value in Data Monitor Mode |                     |
| . '                                             | 155                 |
| On Board Diagnosis Logic                        | 155                 |
| DTC Confirmation Procedure                      | 156                 |
| Wiring Diagram                                  | 157                 |
| Diagnostic Procedure                            | 160                 |
| Component Inspection                            | 162 <b>[</b>        |
| Removal and Installation                        | 162                 |
| DTC P0037, P0038, P0057, P0058 H02S2 HEATER     | 163                 |
| Description                                     | 163                 |
| CONSULT-II Reference Value in Data Monitor Mode |                     |
|                                                 | 163                 |
| On Board Diagnosis Logic                        | 163                 |
| DTC Confirmation Procedure                      | 164                 |
| Wiring Diagram                                  | 165 <b>[</b>        |
| Diagnostic Procedure                            | 168                 |
| Component Inspection                            | 170                 |
| Removal and Installation                        | 170                 |
| Component Description                           | 171                 |
| Component Description                           | 171                 |
| CONSULT-II Reference value in Data Monitor Mode | 171                 |
| On Board Diagnosis Logic                        | 1/1<br>171 <b>[</b> |
| DTC Confirmation Procedure                      | 171 L               |
| Overall Function Check                          | 172                 |
| Wiring Diagram                                  | 174                 |
| Diagnostic Procedure                            | 175                 |
| Component Inspection                            | 177                 |
| Removal and Installation                        | 178 <b>[</b>        |
| DTC P0102. P0103 MAF SENSOR                     | 179                 |
| Component Description                           | 179                 |
| CONSULT-II Reference Value in Data Monitor Mode |                     |
| · · · · · · · · · · · · · · · · · · ·           | 179                 |
| On Board Diagnosis Logic                        | 179                 |
| DTC Confirmation Procedure                      | 180                 |
| Wiring Diagram                                  | 181                 |
| Diagnostic Procedure                            | 182                 |
| Component Inspection                            | 184                 |
| Removal and Installation                        | 185 <b>[</b>        |
| DTC P0112, P0113 IAT SENSOR                     | 186                 |
| Component Description                           | 186                 |
| On Board Diagnosis Logic                        | 186                 |
| DTC Confirmation Procedure                      | 186                 |
| Wiring Diagram                                  | 187                 |
| Diagnostic Procedure                            | 188                 |
| Component Inspection                            | 189                 |
| Removal and Installation                        | 189                 |
| DIC P0117, P0118 ECT SENSOR                     | 190                 |
| Component Description                           | 190                 |
| DTC Confirmation Procedure                      | 190 <b>L</b><br>101 |
| Wiring Diagram                                  | 191<br>102          |
|                                                 | 192                 |

| 6      | Diagnostic Procedure                          | 193  |
|--------|-----------------------------------------------|------|
| 7      | Component Inspection                          | 194  |
| 1      | Removal and Installation                      | 194  |
| 4      | DTC P0122, P0123 TP SENSOR                    | 195  |
| 4      | Component Description                         | 195  |
| 5      | CONSULT-II Reference Value in Data Monitor Mo | de   |
| 5      |                                               | .195 |
| -      | On Board Diagnosis Logic                      |      |
| 5      | DTC Confirmation Procedure                    | 196  |
| 5      | Wiring Diagram                                | 107  |
| 6      | Diagnostic Procedure                          | 108  |
| 7      | Component Inspection                          | 200  |
| /<br>^ | Removel and Installation                      | 200  |
| 0      |                                               | 200  |
| 2      |                                               | 201  |
| 2      | Component Description                         | 201  |
| 3      | On Board Diagnosis Logic                      | 201  |
| 3      | DTC Confirmation Procedure                    | 202  |
|        | Wiring Diagram                                | 203  |
| 3      | Diagnostic Procedure                          | 204  |
| 3      | Component Inspection                          | 204  |
| 4      | Removal and Installation                      | 204  |
| 5      | DTC P0127 IAT SENSOR                          | 205  |
| 8      | Component Description                         | 205  |
| 0      | On Board Diagnosis Logic                      | 205  |
| 0      | DTC Confirmation Procedure                    | 206  |
| 1      | Wiring Diagram                                | 207  |
| 1      | Diagnostic Procedure                          |      |
|        | Component Inspection                          | 209  |
| 1      | Removal and Installation                      | 200  |
| 1      |                                               | 210  |
| י<br>כ | On Board Diagnosis Logic                      | 210  |
| 2<br>0 | DTC Confirmation Broadure                     | 210  |
| כ<br>⊿ | Dic Commination Procedure                     | 210  |
| 4      |                                               | 210  |
| 2      | Component inspection                          |      |
| /<br>^ | Removal and Installation                      | 211  |
| 8      | DIC P0132, P0152 H02S1                        | 212  |
| 9      | Component Description                         | 212  |
| 9      | CONSULT-II Reference Value in Data Monitor Mo | de   |
|        |                                               | .212 |
| 9      | On Board Diagnosis Logic                      | 212  |
| 9      | DTC Confirmation Procedure                    | 213  |
| 0      | Wiring Diagram                                | 214  |
| 1      | Diagnostic Procedure                          | 217  |
| 2      | Component Inspection                          | 219  |
| 4      | Removal and Installation                      | 220  |
| 5      | DTC P0133. P0153 HO2S1                        | 221  |
| 6      | Component Description                         |      |
| 6      | CONSULT-ILReference Value in Data Monitor Mo  | de   |
| 6      |                                               | 221  |
| 6      | On Board Diagnosis Logic                      | .221 |
| 7      | DTC Confirmation Procedure                    | 222  |
| ί<br>Ω | Overall Euletion Check                        | 222  |
| 0      | Wiring Diagram                                | 223  |
| 9      | vvining Diagram                               | 224  |
| 9      |                                               | 227  |
| U      | Component Inspection                          | 231  |
| υ      | Removal and Installation                      | 232  |
| υ      | DTC P0134, P0154 HO2S1                        | 233  |
| 1      | Component Description                         | 233  |
| 2      | CONSULT-II Reference Value in Data Monitor Mo | de   |

|                                                                                                    | 233                                                                                                    |
|----------------------------------------------------------------------------------------------------|----------------------------------------------------------------------------------------------------|
| On Board Diagnosis Logic                                                                                                    | 233                                                                                                    |
| DTC Confirmation Procedure                                                                                                    | 234                                                                                                    |
| Overall Function Check                                                                                                    | 235                                                                                                    |
| Wiring Diagram                                                                                                    | 236                                                                                                    |
| Diagnostic Procedure                                                                                                    | 239                                                                                                    |
| Component Inspection                                                                                                    | 240                                                                                                    |
| Removal and Installation                                                                                                    | 241                                                                                                    |
| DTC P0138, P0158 HO2S2                                                                                                    | 242                                                                                                    |
| Component Description                                                                                                    | 242                                                                                                    |
| CONSULT-II Reference Value in Data Monitor Mode                                                                                                    | )<br>                                                                                                    |
|                                                                                                    | 242                                                                                                    |
| On Board Diagnosis Logic                                                                                                    | 242                                                                                                    |
| DIC Confirmation Procedure                                                                                                    | 243                                                                                                    |
| Wiring Diagram                                                                                                    | 244                                                                                                    |
| Diagnostic Procedure                                                                                                    | 247                                                                                                    |
| Component inspection                                                                                                    | 250                                                                                                    |
|                                                                                                    | 202                                                                                                    |
| Component Description                                                                                                    | 233                                                                                                    |
| CONSULT UP of or on consultation CONSULT UP of or on consultation CONSULT                                                                                                    | 253                                                                                                    |
|                                                                                                    | ,<br>253                                                                                                    |
| On Board Diagnosis Logic                                                                                                    | 253                                                                                                    |
| DTC Confirmation Procedure                                                                                                    | 254                                                                                                    |
| Overall Function Check                                                                                                    | 254                                                                                                    |
| Wiring Diagram                                                                                                    | 256                                                                                                    |
| Diagnostic Procedure                                                                                                    | 259                                                                                                    |
| Component Inspection                                                                                                    | 262                                                                                                    |
| Removal and Installation                                                                                                    | 264                                                                                                    |
|                                                                                                    |                                                                                                    |
| DTC P0171, P0174 FUEL INJECTION SYSTEM                                                                                                    |                                                                                                    |
| DTC P0171, P0174 FUEL INJECTION SYSTEM<br>FUNCTION                                                                                                    | 265                                                                                                    |
| <b>DTC P0171, P0174 FUEL INJECTION SYSTEM</b><br><b>FUNCTION</b><br>On Board Diagnosis Logic                                                                                                    | <b>265</b><br>265                                                                                                    |
| DTC P0171, P0174 FUEL INJECTION SYSTEM         FUNCTION         On Board Diagnosis Logic         DTC Confirmation Procedure                                                                                                    | <b>265</b><br>265<br>265                                                                                                    |
| DTC P0171, P0174 FUEL INJECTION SYSTEM         FUNCTION         On Board Diagnosis Logic         DTC Confirmation Procedure         Wiring Diagram                                                                                                    | <b>265</b><br>265<br>265<br>267                                                                                                    |
| DTC P0171, P0174 FUEL INJECTION SYSTEM         FUNCTION         On Board Diagnosis Logic         DTC Confirmation Procedure         Wiring Diagram         Diagnostic Procedure                                                                                                    | <b>265</b><br>265<br>265<br>267<br>269                                                                                                    |
| DTC P0171, P0174 FUEL INJECTION SYSTEM         FUNCTION         On Board Diagnosis Logic         DTC Confirmation Procedure         Wiring Diagram         Diagnostic Procedure         DTC P0172, P0175 FUEL INJECTION SYSTEM                                                                                                    | <b>265</b><br>265<br>265<br>267<br>269                                                                                                    |
| DTC P0171, P0174 FUEL INJECTION SYSTEM         FUNCTION         On Board Diagnosis Logic         DTC Confirmation Procedure         Wiring Diagram         Diagnostic Procedure         DTC P0172, P0175 FUEL INJECTION SYSTEM         FUNCTION                                                                                                    | <ul> <li>265</li> <li>265</li> <li>267</li> <li>269</li> <li>274</li> </ul>                                                                                                    |
| DTC P0171, P0174 FUEL INJECTION SYSTEM         FUNCTION         On Board Diagnosis Logic         DTC Confirmation Procedure         Wiring Diagram         Diagnostic Procedure         DTC P0172, P0175 FUEL INJECTION SYSTEM         FUNCTION         On Board Diagnosis Logic                                                                                                    | <ul> <li>265</li> <li>265</li> <li>267</li> <li>269</li> <li>274</li> <li>274</li> </ul>                                                                                                    |
| DTC P0171, P0174 FUEL INJECTION SYSTEM         FUNCTION         On Board Diagnosis Logic         DTC Confirmation Procedure         Wiring Diagram         Diagnostic Procedure         DTC P0172, P0175 FUEL INJECTION SYSTEM         FUNCTION         On Board Diagnosis Logic         DTC Confirmation Procedure                                                                                                    | <b>265</b><br>265<br>267<br>269<br><b>274</b><br>274<br>274                                                                                                    |
| DTC P0171, P0174 FUEL INJECTION SYSTEM         FUNCTION         On Board Diagnosis Logic         DTC Confirmation Procedure         Wiring Diagram         Diagnostic Procedure         DTC P0172, P0175 FUEL INJECTION SYSTEM         FUNCTION         On Board Diagnosis Logic         DTC Confirmation Procedure         Wiring Diagram                                                                                                    | <b>265</b><br>265<br>267<br>269<br><b>274</b><br>274<br>274<br>274                                                                                                    |
| DTC P0171, P0174 FUEL INJECTION SYSTEM         FUNCTION         On Board Diagnosis Logic         DTC Confirmation Procedure         Wiring Diagram         Diagnostic Procedure         DTC P0172, P0175 FUEL INJECTION SYSTEM         FUNCTION         On Board Diagnosis Logic         DTC Confirmation Procedure         Wiring Diagram         DTC Confirmation Procedure         DTC Confirmation Procedure         DTC Confirmation Procedure         Diagnostic Procedure                                                                                                    | <ul> <li>265</li> <li>265</li> <li>267</li> <li>269</li> <li>274</li> <li>274</li> <li>274</li> <li>276</li> <li>278</li> </ul>                                                                                                    |
| DTC P0171, P0174 FUEL INJECTION SYSTEM         FUNCTION         On Board Diagnosis Logic         DTC Confirmation Procedure         Wiring Diagram         Diagnostic Procedure         DTC P0172, P0175 FUEL INJECTION SYSTEM         FUNCTION         On Board Diagnosis Logic         DTC Confirmation Procedure         Wiring Diagram         DTC Confirmation Procedure         Wiring Diagram         Diagnostic Procedure         DTC Confirmation Procedure         DTC P0181 FTT SENSOR                                                                                                    | <ul> <li>265</li> <li>265</li> <li>267</li> <li>269</li> <li>274</li> <li>274</li> <li>274</li> <li>276</li> <li>278</li> <li>282</li> </ul>                                                                                                    |
| DTC P0171, P0174 FUEL INJECTION SYSTEM         FUNCTION         On Board Diagnosis Logic         DTC Confirmation Procedure         Wiring Diagram         Diagnostic Procedure         DTC P0172, P0175 FUEL INJECTION SYSTEM         FUNCTION         On Board Diagnosis Logic         DTC Confirmation Procedure         Wiring Diagram         DTC Confirmation Procedure         Wiring Diagram         Diagnostic Procedure         On Board Diagnosis Logic         DTC P0181 FTT SENSOR         Component Description                                                                                                    | <ul> <li>265</li> <li>265</li> <li>267</li> <li>269</li> <li>274</li> <li>274</li> <li>274</li> <li>276</li> <li>278</li> <li>282</li> <li>282</li> <li>282</li> <li>282</li> </ul>                                                                                                    |
| DTC P0171, P0174 FUEL INJECTION SYSTEM         FUNCTION         On Board Diagnosis Logic         DTC Confirmation Procedure         Wiring Diagram         Diagnostic Procedure         DTC P0172, P0175 FUEL INJECTION SYSTEM         FUNCTION         On Board Diagnosis Logic         DTC Confirmation Procedure         Wiring Diagram         Diagnostic Procedure         DTC Confirmation Procedure         Wiring Diagram         Diagnostic Procedure         DTC P0181 FTT SENSOR         Component Description         On Board Diagnosis Logic                                                                                                    | <ul> <li>265</li> <li>265</li> <li>267</li> <li>269</li> <li>274</li> <li>274</li> <li>274</li> <li>276</li> <li>278</li> <li>282</li> <li>282</li> <li>282</li> <li>282</li> <li>282</li> <li>282</li> <li>282</li> </ul>                                                                                                    |
| DTC P0171, P0174 FUEL INJECTION SYSTEM         FUNCTION         On Board Diagnosis Logic         DTC Confirmation Procedure         Wiring Diagram         Diagnostic Procedure         DTC P0172, P0175 FUEL INJECTION SYSTEM         FUNCTION         On Board Diagnosis Logic         DTC Confirmation Procedure         Wiring Diagram         Diagnostic Procedure         Wiring Diagram         Diagnostic Procedure         DTC Confirmation Procedure         DTC P0181 FTT SENSOR         Component Description         On Board Diagnosis Logic         DTC Confirmation Procedure                                                                                                    | <ul> <li>265</li> <li>265</li> <li>267</li> <li>269</li> <li>274</li> <li>274</li> <li>274</li> <li>276</li> <li>278</li> <li>282</li> <li>282</li> <li>284</li></ul> |
| DTC P0171, P0174 FUEL INJECTION SYSTEM         FUNCTION         On Board Diagnosis Logic         DTC Confirmation Procedure         Wiring Diagram         Diagnostic Procedure         DTC P0172, P0175 FUEL INJECTION SYSTEM         FUNCTION         On Board Diagnosis Logic         DTC Confirmation Procedure         Wiring Diagram         Diagnostic Procedure         Wiring Diagram         Diagnostic Procedure         On Board Diagnosis Logic         DTC P0181 FTT SENSOR         Component Description         On Board Diagnosis Logic         DTC Confirmation Procedure         Wiring Diagram         Diagnostic Procedure                                                                                                    | <ul> <li>265</li> <li>265</li> <li>267</li> <li>269</li> <li>274</li> <li>274</li> <li>276</li> <li>278</li> <li>282</li> <li>282</li> <li>282</li> <li>282</li> <li>282</li> <li>284</li> <li>284</li> </ul>                                                                                                    |
| DTC P0171, P0174 FUEL INJECTION SYSTEM         FUNCTION         On Board Diagnosis Logic         DTC Confirmation Procedure         Wiring Diagram         Diagnostic Procedure         DTC P0172, P0175 FUEL INJECTION SYSTEM         FUNCTION         On Board Diagnosis Logic         DTC Confirmation Procedure         Wiring Diagram         Diagnostic Procedure         DTC P0181 FTT SENSOR         Component Description         On Board Diagnosis Logic         DTC Confirmation Procedure         Wiring Diagram         Diagnostic Procedure         DTC P0181 FTT SENSOR         Component Description         On Board Diagnosis Logic         DTC Confirmation Procedure         Wiring Diagram         Diagnostic Procedure                                                                                                    | <ul> <li>265</li> <li>265</li> <li>267</li> <li>269</li> <li>274</li> <li>274</li> <li>274</li> <li>276</li> <li>278</li> <li>282</li> <li>282</li> <li>282</li> <li>282</li> <li>282</li> <li>284</li> <li>285</li> <li>286</li> </ul>                                                                                                    |
| DTC P0171, P0174 FUEL INJECTION SYSTEM         FUNCTION         On Board Diagnosis Logic         DTC Confirmation Procedure         Wiring Diagram         Diagnostic Procedure         DTC P0172, P0175 FUEL INJECTION SYSTEM         FUNCTION         On Board Diagnosis Logic         DTC Confirmation Procedure         Wiring Diagram         Diagnostic Procedure         Wiring Diagram         Diagnostic Procedure         DTC P0181 FTT SENSOR         Component Description         On Board Diagnosis Logic         DTC Confirmation Procedure         Wiring Diagram         Diagnostic Procedure         DTC Confirmation Procedure         On Board Diagnosis Logic         DTC Confirmation Procedure         Wiring Diagram         Diagnostic Procedure         Wiring Diagram         Diagnostic Procedure         Ornoponent Inspection         Diagnostic Procedure         Diagnostic Procedure         Diagnostic Procedure         Diagnostic Procedure         Diagnostic Procedure         Diagnostic Procedure         Diagnostic Procedure                                                                                                    | <ul> <li>265</li> <li>265</li> <li>267</li> <li>269</li> <li>274</li> <li>274</li> <li>274</li> <li>276</li> <li>278</li> <li>282</li> <li>282</li> <li>282</li> <li>282</li> <li>282</li> <li>284</li> <li>285</li> <li>286</li> <li>286</li> </ul>                                                                                                    |
| DTC P0171, P0174 FUEL INJECTION SYSTEM         FUNCTION         On Board Diagnosis Logic         DTC Confirmation Procedure         Wiring Diagram         Diagnostic Procedure         DTC P0172, P0175 FUEL INJECTION SYSTEM         FUNCTION         On Board Diagnosis Logic         DTC Confirmation Procedure         Wiring Diagram         Diagnostic Procedure         Wiring Diagram         Diagnostic Procedure         DTC P0181 FTT SENSOR         Component Description         On Board Diagnosis Logic         DTC Confirmation Procedure         Wiring Diagram         Diagnostic Procedure         Component Description         On Board Diagnosis Logic         DTC Confirmation Procedure         Wiring Diagram         Diagnostic Procedure         Wiring Diagram         Diagnostic Procedure         Component Inspection         Removal and Installation                                                                                                    | <ul> <li>265</li> <li>265</li> <li>267</li> <li>269</li> <li>274</li> <li>274</li> <li>274</li> <li>276</li> <li>278</li> <li>282</li> <li>282</li> <li>282</li> <li>282</li> <li>284</li> <li>285</li> <li>286</li> <li>286</li> <li>287</li> </ul>                                                                                                    |
| DTC P0171, P0174 FUEL INJECTION SYSTEM         FUNCTION         On Board Diagnosis Logic         DTC Confirmation Procedure         Wiring Diagram         Diagnostic Procedure         DTC P0172, P0175 FUEL INJECTION SYSTEM         FUNCTION         On Board Diagnosis Logic         DTC Confirmation Procedure         Wiring Diagram         Diagnostic Procedure         Wiring Diagram         Diagnostic Procedure         DTC P0181 FTT SENSOR         Component Description         On Board Diagnosis Logic         DTC Confirmation Procedure         Wiring Diagram         Diagnostic Procedure         On Board Diagnosis Logic         DTC Confirmation Procedure         Wiring Diagram         Diagnostic Procedure         Wiring Diagram         Diagnostic Procedure         Component Inspection         Removal and Installation         DTC P0182, P0183 FTT SENSOR         Component Description                                                                                                    | 265<br>265<br>267<br>269<br>274<br>274<br>274<br>274<br>276<br>278<br>282<br>282<br>282<br>282<br>282<br>282<br>282<br>282<br>282                                                                                                    |
| DTC P0171, P0174 FUEL INJECTION SYSTEM         FUNCTION         On Board Diagnosis Logic         DTC Confirmation Procedure         Wiring Diagram         Diagnostic Procedure         DTC P0172, P0175 FUEL INJECTION SYSTEM         FUNCTION         On Board Diagnosis Logic         DTC Confirmation Procedure         Wiring Diagram         Diagnostic Procedure         Wiring Diagram         Diagnostic Procedure         DTC P0181 FTT SENSOR         Component Description         On Board Diagnosis Logic         DTC Confirmation Procedure         Wiring Diagram         Diagnostic Procedure         Component Description         On Board Diagnosis Logic         DTC Confirmation Procedure         Wiring Diagram         Diagnostic Procedure         Wiring Diagram         Diagnostic Procedure         Component Inspection         Removal and Installation         DTC P0182, P0183 FTT SENSOR         Component Description         On Board Diagnosis Logic                                                                                                    | 265<br>265<br>267<br>269<br>274<br>274<br>274<br>274<br>276<br>278<br>282<br>282<br>282<br>282<br>282<br>282<br>282<br>282<br>284<br>285<br>286<br>286<br>286<br>287<br>287                                                                                                    |
| DTC P0171, P0174 FUEL INJECTION SYSTEM         FUNCTION         On Board Diagnosis Logic         DTC Confirmation Procedure         Wiring Diagram         Diagnostic Procedure         DTC P0172, P0175 FUEL INJECTION SYSTEM         FUNCTION         On Board Diagnosis Logic         DTC Confirmation Procedure         Wiring Diagram         Diagnostic Procedure         Wiring Diagram         Diagnostic Procedure         DTC P0181 FTT SENSOR         Component Description         On Board Diagnosis Logic         DTC Confirmation Procedure         Wiring Diagram         Diagnostic Procedure         DTC Confirmation Procedure         On Board Diagnosis Logic         DTC Confirmation Procedure         Wiring Diagram         Diagnostic Procedure         Wiring Diagram         Diagnostic Procedure         Component Inspection         Removal and Installation         DTC P0182, P0183 FTT SENSOR         Component Description         On Board Diagnosis Logic         DTC Confirmation Procedure                                                                                                    | 265<br>265<br>267<br>269<br>274<br>274<br>274<br>274<br>276<br>278<br>282<br>282<br>282<br>282<br>282<br>282<br>282<br>282<br>282                                                                                                    |
| DTC P0171, P0174 FUEL INJECTION SYSTEM         FUNCTION         On Board Diagnosis Logic         DTC Confirmation Procedure         Wiring Diagram         Diagnostic Procedure         DTC P0172, P0175 FUEL INJECTION SYSTEM         FUNCTION         On Board Diagnosis Logic         DTC Confirmation Procedure         Wiring Diagram         Diagnostic Procedure         Wiring Diagram         Diagnostic Procedure         DTC P0181 FTT SENSOR         Component Description         On Board Diagnosis Logic         DTC Confirmation Procedure         Wiring Diagram         Diagnostic Procedure         On Board Diagnosis Logic         DTC Confirmation Procedure         Wiring Diagram         Diagnostic Procedure         Wiring Diagram         Diagnostic Procedure         Component Inspection         Removal and Installation         DTC P0182, P0183 FTT SENSOR         Component Description         On Board Diagnosis Logic         DTC Confirmation Procedure         Wiring Diagram         On Board Diagnosis Logic         DTC Confirmation Procedure         Wiring Diagram <td>265<br/>265<br/>267<br/>269<br/>274<br/>274<br/>274<br/>274<br/>276<br/>278<br/>282<br/>282<br/>282<br/>282<br/>282<br/>282<br/>282<br/>282<br/>282</td> | 265<br>265<br>267<br>269<br>274<br>274<br>274<br>274<br>276<br>278<br>282<br>282<br>282<br>282<br>282<br>282<br>282<br>282<br>282                                                                                                    |
| DTC P0171, P0174 FUEL INJECTION SYSTEM         FUNCTION         On Board Diagnosis Logic         DTC Confirmation Procedure         Wiring Diagram         Diagnostic Procedure         DTC P0172, P0175 FUEL INJECTION SYSTEM         FUNCTION         On Board Diagnosis Logic         DTC Confirmation Procedure         Wiring Diagram         Diagnostic Procedure         Wiring Diagram         Diagnostic Procedure         DTC P0181 FTT SENSOR         Component Description         On Board Diagnosis Logic         DTC Confirmation Procedure         Wiring Diagram         Diagnostic Procedure         On Board Diagnosis Logic         DTC Confirmation Procedure         Wiring Diagram         Diagnostic Procedure         Component Inspection         Removal and Installation         DTC P0182, P0183 FTT SENSOR         Component Description         On Board Diagnosis Logic         DTC Confirmation Procedure         Wiring Diagram         Diagnostic Procedure         Wiring Diagram         Diagnostic Procedure         DTC Confirmation Procedure         Wiring Diagram         Di                                                                                                    | <ul> <li>265</li> <li>265</li> <li>267</li> <li>269</li> <li>274</li> <li>274</li> <li>274</li> <li>276</li> <li>278</li> <li>282</li> <li>282</li> <li>282</li> <li>282</li> <li>282</li> <li>282</li> <li>282</li> <li>282</li> <li>282</li> <li>282</li> <li>282</li> <li>282</li> <li>282</li> <li>283</li> <li>287</li> <li>287</li> <li>287</li> <li>287</li> <li>287</li> <li>287</li> <li>287</li> <li>287</li> <li>287</li> <li>287</li> <li>287</li> <li>287</li> <li>287</li> <li>287</li> <li>287</li> <li>287</li> <li>287</li> <li>287</li> <li>287</li> <li>287</li> <li>287</li> <li>287</li> <li>287</li> <li>288</li> <li>289</li> </ul>                                                                                                    |
| DTC P0171, P0174 FUEL INJECTION SYSTEM         FUNCTION         On Board Diagnosis Logic         DTC Confirmation Procedure         Wiring Diagram         Diagnostic Procedure         DTC P0172, P0175 FUEL INJECTION SYSTEM         FUNCTION         On Board Diagnosis Logic         DTC Confirmation Procedure         Wiring Diagram         Diagnostic Procedure         Wiring Diagram         Diagnostic Procedure         DTC P0181 FTT SENSOR         Component Description         On Board Diagnosis Logic         DTC Confirmation Procedure         Wiring Diagram         Diagnostic Procedure         Component Description         On Board Diagnosis Logic         DTC Confirmation Procedure         Wiring Diagram         Diagnostic Procedure         Component Inspection         Removal and Installation         DTC P0182, P0183 FTT SENSOR         Component Description         On Board Diagnosis Logic         DTC Confirmation Procedure         Wiring Diagram         Diagnostic Procedure         Wiring Diagram         Diagnostic Procedure         Or Board Diagnosis Logic         <                                                                                                    | 265<br>265<br>267<br>269<br>274<br>274<br>274<br>274<br>276<br>278<br>282<br>282<br>282<br>282<br>282<br>282<br>282<br>282<br>282                                                                                                    |
| DTC P0171, P0174 FUEL INJECTION SYSTEM         FUNCTION         On Board Diagnosis Logic         DTC Confirmation Procedure         Wiring Diagram         Diagnostic Procedure         DTC P0172, P0175 FUEL INJECTION SYSTEM         FUNCTION         On Board Diagnosis Logic         DTC Confirmation Procedure         Wiring Diagram         Diagnostic Procedure         Wiring Diagram         Diagnostic Procedure         DTC P0181 FTT SENSOR         Component Description         On Board Diagnosis Logic         DTC Confirmation Procedure         Wiring Diagram         Diagnostic Procedure         Wiring Diagram         Diagnostic Procedure         Component Inspection         Removal and Installation         DTC P0182, P0183 FTT SENSOR         Component Description         On Board Diagnosis Logic         DTC Confirmation Procedure         Wiring Diagram         Diagnostic Procedure         Component Inspection         On Board Diagnosis Logic         DTC Confirmation Procedure         Wiring Diagram         Diagnostic Procedure         Component Inspection         Di                                                                                                    | 265<br>265<br>267<br>269<br>274<br>274<br>274<br>276<br>278<br>282<br>282<br>282<br>282<br>282<br>282<br>282<br>282<br>282                                                                                                    |
| DTC P0171, P0174 FUEL INJECTION SYSTEM         FUNCTION         On Board Diagnosis Logic         DTC Confirmation Procedure         Wiring Diagram         Diagnostic Procedure         DTC P0172, P0175 FUEL INJECTION SYSTEM         FUNCTION         On Board Diagnosis Logic         DTC P0172, P0175 FUEL INJECTION SYSTEM         FUNCTION         On Board Diagnosis Logic         DTC Confirmation Procedure         Wiring Diagram         Diagnostic Procedure         DTC P0181 FTT SENSOR         Component Description         On Board Diagnosis Logic         DTC Confirmation Procedure         Wiring Diagram         Diagnostic Procedure         Wiring Diagram         Diagnostic Procedure         Component Inspection         Removal and Installation         DTC P0182, P0183 FTT SENSOR         Component Description         On Board Diagnosis Logic         DTC Confirmation Procedure         Wiring Diagram         Diagnostic Procedure         Component Description         On Board Diagnosis Logic         DTC Confirmation Procedure         Wiring Diagram         Diagnostic Procedure                                                                                                    | <ul> <li>265</li> <li>265</li> <li>267</li> <li>269</li> <li>274</li> <li>274</li> <li>274</li> <li>276</li> <li>282</li> <li>282</li> <li>282</li> <li>282</li> <li>282</li> <li>282</li> <li>282</li> <li>284</li> <li>285</li> <li>286</li> <li>287</li> <li>287</li></ul> |

| CONSULT-II Reference Value in Data Monitor Mode | ;     |    |
|-------------------------------------------------|-------|----|
|                                                 | 291   | А  |
| On Board Diagnosis Logic                        | 291   |    |
| DTC Confirmation Procedure                      | 291   |    |
| Wiring Diagram                                  | 293   | FC |
| Diagnostic Procedure                            | 294   |    |
| Component Inspection                            | 296   |    |
| Removal and Installation                        | 296   |    |
| DTC P0300 - P0308 NO. 8 - 1 CYLINDER MISFIRE,   |       | C  |
| MULTIPLE CYLINDER MISFIRE                       | 297   |    |
| On Board Diagnosis Logic                        | 297   |    |
| DTC Confirmation Procedure                      | 298   | D  |
| Diagnostic Procedure                            | 298   |    |
| DTC P0327, P0328, P0332, P0333 KS               | 303   |    |
| Component Description                           | 303   | Ε  |
| On Board Diagnosis Logic                        | 303   |    |
| DTC Confirmation Procedure                      | 303   |    |
| Wiring Diagram                                  | 304   | F  |
| Diagnostic Procedure                            | 305   | Г  |
| Component Inspection                            | 306   |    |
| Removal and Installation                        | 306   | -  |
| DTC P0335 CKP SENSOR (POS)                      | 307   | G  |
| Component Description                           | 307   |    |
| CONSULT-II Reference Value in Data Monitor Mode | )<br> |    |
|                                                 | 307   | Н  |
| On Board Diagnosis Logic                        | 307   |    |
| DIC Confirmation Procedure                      | 307   |    |
|                                                 | 308   |    |
| Diagnostic Procedure                            | 311   |    |
| Component inspection                            | 314   |    |
|                                                 | 314   | 1  |
| DIC P0340 CMP SENSOR (PHASE)                    | 315   | J  |
| On Board Diagnosia Logia                        | 313   |    |
| DTC Confirmation Broadura                       | 215   |    |
| Wiring Diagram                                  | 216   | K  |
| Diagnostic Procedure                            | 217   |    |
| Component Inspection                            | 310   |    |
| Removal and Installation                        | 310   | L  |
| DTC P0420 P0430 THREE WAY CATALYST FUNC.        | -     |    |
| TION                                            | 320   |    |
| On Board Diagnosis Logic                        | 320   | M  |
| DTC Confirmation Procedure                      | 320   |    |
| Overall Function Check                          | 321   |    |
| Diagnostic Procedure                            | 322   |    |
| DTC P0441 EVAP CONTROL SYSTEM                   | 325   |    |
| System Description                              | 325   |    |
| On Board Diagnosis Logic                        | 325   |    |
| DTC Confirmation Procedure                      | 325   |    |
| Overall Function Check                          | 326   |    |
| Diagnostic Procedure                            | 327   |    |
| DTC P0442 EVAP CONTROL SYSTEM                   | 330   |    |
| On Board Diagnosis Logic                        | 330   |    |
| DTC Confirmation Procedure                      | 331   |    |
| Diagnostic Procedure                            | 332   |    |
| Component Inspection                            | 338   |    |
| DTC P0444, P0445 EVAP CANISTER PURGE VOL-       | -     |    |
| UME CONTROL SOLENOID VALVE                      | 339   |    |
| Description                                     | 339   |    |

| CONSULT-II Reference Value in Data Monitor M | ode   |
|----------------------------------------------|-------|
|                                              | . 339 |
| On Board Diagnosis Logic                     | 340   |
| DTC Confirmation Procedure                   | 340   |
| Wiring Diagram                               | 341   |
| Diagnostic Procedure                         | 342   |
| Component Inspection                         | 344   |
| Removal and Installation                     | 344   |
| DTC P0447 EVAP CANISTER VENT CONTRO          | L     |
| VALVE                                        | 345   |
| Component Description                        | 345   |
| CONSULT-II Reference Value in Data Monitor M | ode   |
|                                              | . 345 |
| On Board Diagnosis Logic                     |       |
| DTC Confirmation Procedure                   | 346   |
| Wiring Diagram                               | 347   |
| Diagnostic Procedure                         | 348   |
| Component Inspection                         | 350   |
| DTC P0452EVAPCONTROL SYSTEMPRESSU            | IRF   |
| SENSOR                                       | 352   |
| Component Description                        | 352   |
| CONSULT-II Reference Value in Data Monitor M | nda   |
|                                              | 352   |
| On Board Diagnosis Logic                     | 352   |
| DTC Confirmation Procedure                   | 353   |
| Wiring Diagram                               | 354   |
| Diagnostic Procedure                         | 355   |
| Component Inspection                         | 357   |
| DTCP0453EVAPCONTROL SYSTEMPRESSU             |       |
| SENSOR                                       | 359   |
| Component Description                        | 359   |
| CONSULT-II Reference Value in Data Monitor M | ode   |
|                                              | 359   |
| On Board Diagnosis Logic                     | 359   |
| DTC Confirmation Procedure                   | 360   |
| Wiring Diagram                               | 361   |
| Diagnostic Procedure                         | 362   |
| Component Inspection                         | 365   |
| DTC P0455 EVAP CONTROL SYSTEM                | 367   |
| On Board Diagnosis Logic                     | 367   |
| DTC Confirmation Procedure                   | 368   |
| Diagnostic Procedure                         | 369   |
| DTC P0456 EVAP CONTROL SYSTEM                | 375   |
| On Board Diagnosis Logic                     | 375   |
| DTC Confirmation Procedure                   | 376   |
| Overall Function Check                       | 377   |
| Diagnostic Procedure                         | 378   |
| Component Inspection                         | 383   |
| DTC P0460 FUEL LEVEL SENSOR                  | 384   |
| Component Description                        | .384  |
| On Board Diagnosis Logic                     |       |
| DTC Confirmation Procedure                   |       |
| Wiring Diagram                               | 385   |
| Diagnostic Procedure                         | 386   |
| Removal and Installation                     | 388   |
| DTC P0461 FUEL I EVEL SENSOR                 | 380   |
| Component Description                        | 380   |
| On Board Diagnosis Logic                     | 380   |
| Overall Function Check                       | 389   |
|                                              |       |

| DTC P0462, P0463 FUEL LEVEL SENS       | SOR391       |
|----------------------------------------|--------------|
| Component Description                  |              |
| On Board Diagnosis Logic               |              |
| DTC Confirmation Procedure             |              |
| Wiring Diagram                         |              |
| Diagnostic Procedure                   |              |
| Removal and Installation               |              |
| DTC P0500 VSS                          |              |
| Description                            |              |
| On Board Diagnosis Logic               |              |
| DTC Confirmation Procedure             |              |
| Overall Function Check                 |              |
| Diagnostic Procedure                   |              |
| DTC P0506 ISC SYSTEM                   |              |
| Description                            |              |
| On Board Diagnosis Logic               |              |
| DTC Confirmation Procedure             |              |
| Diagnostic Procedure                   |              |
| DTC P0507 ISC SYSTEM                   |              |
| Description                            |              |
| On Board Diagnosis Logic               |              |
| DIC Confirmation Procedure             |              |
| Diagnostic Procedure                   |              |
| DIC P0550 PSP SENSOR                   |              |
| CONCLUT UDeforence Value in Date Ma    |              |
| CONSULT-ITReference value in Data with |              |
| On Roard Diagnosis Logia               | .401         |
| DTC Confirmation Procedure             | 401          |
| Wiring Diagram                         | 401          |
| Diagnostic Procedure                   | 402          |
| Component Inspection                   | 406          |
| DTC P0605 ECM                          | 400          |
| Component Description                  | 407          |
| On Board Diagnosis Logic               |              |
| DTC Confirmation Procedure             |              |
| Diagnostic Procedure                   |              |
| DTC P0650 MIL                          | 410          |
| Component Description                  | 410          |
| On Board Diagnosis Logic               | 410          |
| DTC Confirmation Procedure             | 410          |
| Wiring Diagram                         |              |
| Diagnostic Procedure                   | 412          |
| DTC P1065 ECM POWER SUPPLY             | 414          |
| Component Description                  | 414          |
| On Board Diagnosis Logic               | 414          |
| DTC Confirmation Procedure             | 414          |
| Wiring Diagram                         |              |
| Diagnostic Procedure                   |              |
| DTC P1102 MAF SENSOR                   |              |
|                                        |              |
| CONSULT-ITREFERENCE Value in Data Mo   | DNITOLINIOGE |
| On Deard Diagnosis Lasis               | .418         |
| DTC Confirmation Dragadure             |              |
| Wiring Diagram                         |              |
| Ninny Diagram                          |              |
| Component Inspection                   |              |
| Pemoval and Installation               | 423<br>100   |
| 1.5110Val and Installation             | 4 <i>2</i> 3 |

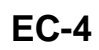

| DTC P1111, P1136 IVT CONTROL SOLENOID            | 40.4         |
|--------------------------------------------------|--------------|
| VALVE                                            | . 424        |
| Component Description                            | . 424        |
| CONSOLT-ITREFETCE Value ITDAta Monitor Mou       | e<br>121     |
| On Board Diagnosis Logic                         | . 424<br>191 |
| DTC Confirmation Procedure                       | 424          |
| Wiring Diagram                                   | . 425        |
| Diagnostic Procedure                             | . 428        |
| Component Inspection                             | . 429        |
| Removal and Installation                         | . 429        |
| DTC P1119 RADIATOR COOLANT TEMPERA-              |              |
| TURE SENSOR                                      | . 430        |
| Component Description                            | . 430        |
| On Board Diagnosis Logic                         | . 430        |
| DTC Confirmation Procedure                       | . 431        |
| Wiring Diagram                                   | . 432        |
| Diagnostic Procedure                             | . 433        |
| Component Inspection                             | . 434        |
| Removal and Installation                         | . 434        |
| DTC P1121 ELECTRIC THROTTLE CONTROL              |              |
| ACTUATOR                                         | . 435        |
| Component Description                            | . 435        |
| On Board Diagnosis Logic                         | . 435        |
| DIC Confirmation Procedure                       | . 435        |
|                                                  | . 430        |
|                                                  | 137          |
| Poscription                                      | . 437        |
| On Board Diagnosis Logic                         | . 437        |
| DTC Confirmation Procedure                       | 437          |
| Wiring Diagram                                   | 438          |
| Diagnostic Procedure                             | 439          |
| Component Inspection                             | 442          |
| Remove and Installation                          | . 443        |
| DTC P1124. P1126 THROTTLE CONTROL MOTO           | र            |
| RELAY                                            | . 444        |
| Component Description                            | . 444        |
| CONSULT-II Reference Value in Data Monitor Mod   | е            |
|                                                  | . 444        |
| On Board Diagnosis Logic                         | . 444        |
| DTC Confirmation Procedure                       | . 444        |
| Wiring Diagram                                   | . 446        |
| Diagnostic Procedure                             | . 447        |
| Component Inspection                             | . 448        |
| DTC P1128 THROTTLE CONTROL MOTOR                 | . 450        |
| Component Description                            | . 450        |
| On Board Diagnosis Logic                         | . 450        |
| DTC Confirmation Procedure                       | . 450        |
| Wiring Diagram                                   | . 451        |
| Diagnostic Procedure                             | . 452        |
| Component Inspection                             | . 453        |
| Removal and Installation                         | . 454<br>•   |
| CONTROL POSITION SEN                             | -<br>/       |
| Component Description                            | . 433<br>/// |
| CONSULT_IIR of or once Value in Date Manitor Med | . 400<br>0   |
|                                                  | 455          |
| On Board Diagnosis Logic                         | . 455        |
|                                                  |              |

|   | DTC Confirmation Procedure                     | 455             |      |
|---|------------------------------------------------|-----------------|------|
|   | Wiring Diagram                                 | 456             | Α    |
|   | Diagnostic Procedure                           | 459             |      |
|   | Component Inspection                           | 461             |      |
|   | Removal and Installation                       | 462             | EC   |
| D | TC P1143, P1163 HO2S1                          | 463             | EC   |
|   | Component Description                          | 463             |      |
|   | CONSULT-II Reference Value in Data Monitor Moc | le              |      |
|   |                                                | 463             | С    |
|   | On Board Diagnosis Logic                       | 463             |      |
|   | DTC Confirmation Procedure                     | 464             |      |
|   | Overall Function Check                         | 165             | D    |
|   | Diagnostic Procedure                           | 405             | D    |
|   | Component Inspection                           | 405             |      |
|   | Component inspection                           | 407             |      |
|   |                                                | 400             | E    |
| υ | 0 P1144, P1164 H0251                           | 469             |      |
|   |                                                | 469             |      |
|   | CONSULT-II Reference Value in Data Monitor Mod | le              | F    |
|   |                                                | . 469           | 1    |
|   | On Board Diagnosis Logic                       | 469             |      |
|   | DTC Confirmation Procedure                     | 470             |      |
|   | Overall Function Check                         | 471             | G    |
|   | Diagnostic Procedure                           | 471             |      |
|   | Component Inspection                           | 473             |      |
|   | Removal and Installation                       | 475             | Н    |
| D | TC P1146, P1166 HO2S2                          | 476             |      |
|   | Component Description                          | 476             |      |
|   | CONSULT-II Reference Value in Data Monitor Mod | le              |      |
|   |                                                | . 476           |      |
|   | On Board Diagnosis Logic                       | 476             |      |
|   | DTC Confirmation Procedure                     | 477             |      |
|   | Overall Function Check                         | 477             | J    |
|   | Wiring Diagram                                 | 479             |      |
|   | Diagnostic Procedure                           | 482             |      |
|   | Component Inspection                           | 485             | 1Z   |
|   | Removal and Installation                       | 487             | I.V. |
| n | TC P1147 P1167 HO2S2                           | 488             |      |
|   | Component Description                          | /88             |      |
|   | CONSULT_II Reference Value in Data Monitor Moc | <del>4</del> 00 | L    |
|   |                                                |                 |      |
|   | On Roard Diagnosia Logia                       | . 400           |      |
|   | DTC Confirmation Dragodura                     | 400             | M    |
|   | Dic Committee Check                            | 409             |      |
|   | Overall Function Check                         | 489             |      |
|   | Winng Diagram                                  | 491             |      |
|   | Diagnostic Procedure                           | 494             |      |
|   | Component Inspection                           | 497             |      |
| _ | Removal and Installation                       | 499             |      |
| D | TC P1148, P1168 CLOSED LOOP CONTROL .          | 500             |      |
|   | On Board Diagnosis Logic                       | 500             |      |
|   | DTC Confirmation Procedure                     | 500             |      |
|   | Overall Function Check                         | 501             |      |
|   | Diagnostic Procedure                           | 501             |      |
| D | TC P1211 TCS CONTROL UNIT                      | 502             |      |
|   | Description                                    | 502             |      |
|   | On Board Diagnosis Logic                       | 502             |      |
|   | DTC Confirmation Procedure                     | 502             |      |
|   | Diagnostic Procedure                           | 502             |      |
| D | TC P1212 TCS COMMUNICATION LINE                | 503             |      |
|   | Description                                    | 503             |      |
|   |                                                |                 |      |

| On Board Diagnosis Logic                          | 503         |
|---------------------------------------------------|-------------|
| DTC Confirmation Procedure                        | 503         |
| Diagnostic Procedure                              | 503         |
| DTC P1217 ENGINE OVER TEMPERATURE                 |             |
| Description                                       | 504         |
| CONSULT UP of or on construction Data Manitar Mad | 504         |
| CONSULT-II Reference value in Data Monitor Mod    | e<br>For    |
|                                                   | .505        |
| On Board Diagnosis Logic                          | 505         |
| Overall Function Check                            | 506         |
| Wiring Diagram                                    | 508         |
| Diagnostic Procedure                              | 509         |
| Main 12 Causes of Overheating                     | 512         |
| DTC P1220 FUEL PUMP CONTROL MODULE                |             |
| (FPCM)                                            | 513         |
| Description                                       | 513         |
| CONSULT-II Reference Value in Data Monitor Mod    | е           |
|                                                   | .513        |
| On Board Diagnosis Logic                          | 513         |
| DTC Confirmation Procedure                        | 514         |
| Wiring Diagram                                    | 515         |
| Diagnostic Procedure                              | 517         |
| Component Inspection                              | 510         |
| DTC P1225 TP SENSOR                               | 521         |
| Component Description                             | 521         |
| On Roard Diagnosia Logia                          | 02 I<br>504 |
| DTC Confirmation Draadura                         | 32 I<br>504 |
| Dic Commation Procedure                           | 521         |
| Diagnostic Procedure                              | 522         |
| Removal and Installation                          | 522         |
| DIC P1226 IP SENSOR                               | 523         |
| Component Description                             | 523         |
| On Board Diagnosis Logic                          | 523         |
| DTC Confirmation Procedure                        | 523         |
| Diagnostic Procedure                              | 524         |
| Removal and Installation                          | 524         |
| DTC P1229 SENSOR POWER SUPPLY                     | 525         |
| On Board Diagnosis Logic                          | 525         |
| DTC Confirmation Procedure                        | 525         |
| Wiring Diagram                                    | 526         |
| Diagnostic Procedure                              | 527         |
| DTC P1442 EVAP CONTROL SYSTEM                     | 529         |
| On Board Diagnosis Logic                          | 529         |
| DTC Confirmation Procedure                        | 530         |
| Diagnostic Procedure                              |             |
| Component Inspection                              | 537         |
| DTC P1444 EVAP CANISTER PURGE VOLUME              |             |
|                                                   | 538         |
| Description                                       | 538         |
| CONSULT_II Reference//aluginDataMonitorMod        |             |
|                                                   | 520         |
| On Board Diagnosis Logis                          | .000        |
| DTC Confirmation Dragadure                        | 539         |
|                                                   | 539         |
| vviring Diagram                                   | 540         |
| Diagnostic Procedure                              | 541         |
| Component Inspection                              | 544         |
| Removal and Installation                          | 545         |
| DTC P1446 EVAP CANISTER VENT CONTROL              |             |
| VALVE                                             | 546         |
| Component Description                             | 546         |
| CONSULT-II Reference Value in Data Monitor Mod    | е           |

|                                                                                                    | .546                                                                                                    |
|----------------------------------------------------------------------------------------------------|----------------------------------------------------------------------------------------------------|
| On Board Diagnosis Logic                                                                                                    | .546                                                                                                    |
| DTC Confirmation Procedure                                                                                                    | .547                                                                                                    |
| Wiring Diagram                                                                                                    | .548                                                                                                    |
| Diagnostic Procedure                                                                                                    | .549                                                                                                    |
|                                                                                                    | .551                                                                                                    |
| DIC P1448 EVAP CANISTER VENT CONTROL                                                                                                    | EEO                                                                                                    |
| Component Description                                                                                                    | .332                                                                                                    |
| CONSULT-II Reference Value in Data Monitor Mode                                                                                                    | .002                                                                                                    |
| CONSOLT-II Reference value in Data Mornitor Mode                                                                                                    | 552                                                                                                    |
| On Board Diagnosis Logic                                                                                                    | 552                                                                                                    |
| DTC Confirmation Procedure                                                                                                    | 553                                                                                                    |
| Overall Function Check                                                                                                    | .554                                                                                                    |
| Wiring Diagram                                                                                                    | .555                                                                                                    |
| Diagnostic Procedure                                                                                                    | .556                                                                                                    |
| Component Inspection                                                                                                    | .558                                                                                                    |
| DTC P1456 EVAP CONTROL SYSTEM                                                                                                    | .559                                                                                                    |
| On Board Diagnosis Logic                                                                                                    | .559                                                                                                    |
| DTC Confirmation Procedure                                                                                                    | .560                                                                                                    |
| Overall Function Check                                                                                                    | .561                                                                                                    |
| Diagnostic Procedure                                                                                                    | .562                                                                                                    |
| Component Inspection                                                                                                    | .567                                                                                                    |
| DTC P1464 FUEL LEVEL SENSOR                                                                                                    | .568                                                                                                    |
| Component Description                                                                                                    | .568                                                                                                    |
| On Board Diagnosis Logic                                                                                                    | .508                                                                                                    |
| Wiring Diagram                                                                                                    | .000                                                                                                    |
| Diagnostic Procedure                                                                                                    | 570                                                                                                    |
|                                                                                                    | .570                                                                                                    |
| Removal and Installation                                                                                                    | 570                                                                                                    |
| Removal and Installation<br>DTC P1480 COOLING FAN SPEED CONTROL                                                                                                    | .570                                                                                                    |
| Removal and Installation<br>DTC P1480 COOLING FAN SPEED CONTROL<br>SOLENOID VALVE                                                                                                    | .570<br>.571                                                                                                    |
| Removal and Installation<br>DTC P1480 COOLING FAN SPEED CONTROL<br>SOLENOID VALVE<br>Description                                                                                                    | .570<br><b>.571</b><br>.571                                                                                                    |
| Removal and Installation<br>DTC P1480 COOLING FAN SPEED CONTROL<br>SOLENOID VALVE<br>Description<br>CONSULT-II Reference Value in Data Monitor Mode                                                                                                    | .570<br><b>.571</b><br>.571                                                                                                    |
| Removal and Installation<br>DTC P1480 COOLING FAN SPEED CONTROL<br>SOLENOID VALVE<br>Description<br>CONSULT-II Reference Value in Data Monitor Mode                                                                                                    | .570<br>.571<br>.571<br>e<br>.572                                                                                                    |
| Removal and Installation<br>DTC P1480 COOLING FAN SPEED CONTROL<br>SOLENOID VALVE<br>Description<br>CONSULT-IIReference Value in Data Monitor Mode<br>On Board Diagnosis Logic                                                                                                    | .570<br>.571<br>.571<br>.572<br>.572                                                                                                    |
| Removal and Installation<br>DTC P1480 COOLING FAN SPEED CONTROL<br>SOLENOID VALVE<br>Description<br>CONSULT-II Reference Value in Data Monitor Mode<br>On Board Diagnosis Logic<br>DTC Confirmation Procedure                                                                                                    | .570<br>.571<br>.571<br>.572<br>.572<br>.572                                                                                                    |
| Removal and Installation<br>DTC P1480 COOLING FAN SPEED CONTROL<br>SOLENOID VALVE<br>Description<br>CONSULT-II Reference Value in Data Monitor Mode<br>On Board Diagnosis Logic<br>DTC Confirmation Procedure<br>Wiring Diagram                                                                                                    | .570<br>.571<br>.571<br>.572<br>.572<br>.572<br>.572<br>.574                                                                                                    |
| Removal and Installation<br>DTC P1480 COOLING FAN SPEED CONTROL<br>SOLENOID VALVE<br>Description<br>CONSULT-II Reference Value in Data Monitor Mode<br>On Board Diagnosis Logic<br>DTC Confirmation Procedure<br>Wiring Diagram<br>Diagnostic Procedure                                                                                                    | .570<br>.571<br>.571<br>.572<br>.572<br>.572<br>.572<br>.574<br>.575                                                                                                    |
| Removal and Installation<br>DTC P1480 COOLING FAN SPEED CONTROL<br>SOLENOID VALVE<br>Description<br>CONSULT-IIReference Value in Data Monitor Mode<br>On Board Diagnosis Logic<br>DTC Confirmation Procedure<br>Wiring Diagram<br>Diagnostic Procedure<br>Component Inspection                                                                                                    | .570<br>.571<br>.571<br>.572<br>.572<br>.572<br>.574<br>.575<br>.576                                                                                                    |
| Removal and Installation<br>DTC P1480 COOLING FAN SPEED CONTROL<br>SOLENOID VALVE<br>Description<br>CONSULT-II Reference Value in Data Monitor Mode<br>On Board Diagnosis Logic<br>DTC Confirmation Procedure<br>Wiring Diagram<br>Diagnostic Procedure<br>Component Inspection<br>Removal and Installation                                                                                                    | .570<br>.571<br>.571<br>.572<br>.572<br>.572<br>.574<br>.575<br>.576<br>.576                                                                                                    |
| Removal and Installation<br>DTC P1480 COOLING FAN SPEED CONTROL<br>SOLENOID VALVE                                                                                                    | .570<br>.571<br>.571<br>.572<br>.572<br>.572<br>.572<br>.574<br>.575<br>.576<br>.576<br>.576                                                                                                    |
| Removal and Installation<br>DTC P1480 COOLING FAN SPEED CONTROL<br>SOLENOID VALVE<br>Description<br>CONSULT-II Reference Value in Data Monitor Mode<br>On Board Diagnosis Logic<br>DTC Confirmation Procedure<br>Wiring Diagram<br>Diagnostic Procedure<br>Component Inspection<br>Removal and Installation<br>DTC P1490 VACUUM CUT VALVE BYPASS VALVE<br>Description<br>CONSULT-II Reference Value in Data Monitor Mode                                                                                                    | .570<br>.571<br>.571<br>.572<br>.572<br>.572<br>.572<br>.574<br>.575<br>.576<br>.576<br>.576                                                                                                    |
| Removal and Installation<br>DTC P1480 COOLING FAN SPEED CONTROL<br>SOLENOID VALVE<br>Description<br>CONSULT-IIReference Value in Data Monitor Mode<br>On Board Diagnosis Logic<br>DTC Confirmation Procedure<br>Wiring Diagram<br>Diagnostic Procedure<br>Component Inspection<br>Removal and Installation<br>DTC P1490 VACUUM CUT VALVE BYPASS VALVE<br>Description<br>CONSULT-IIReference Value in Data Monitor Mode                                                                                                    | .570<br>.571<br>.571<br>.572<br>.572<br>.572<br>.572<br>.576<br>.576<br>.576<br>.577<br>.577                                                                                                    |
| Removal and Installation<br>DTC P1480 COOLING FAN SPEED CONTROL<br>SOLENOID VALVE<br>Description<br>CONSULT-II Reference Value in Data Monitor Mode<br>On Board Diagnosis Logic<br>DTC Confirmation Procedure<br>Wiring Diagram<br>Diagnostic Procedure<br>Component Inspection<br>Removal and Installation<br>DTC P1490 VACUUM CUT VALVE BYPASS VALVE<br>Description<br>CONSULT-II Reference Value in Data Monitor Mode                                                                                                    | .570<br>.571<br>.571<br>.572<br>.572<br>.572<br>.572<br>.574<br>.576<br>.576<br>.576<br>.577<br>.577                                                                                                    |
| Removal and Installation<br>DTC P1480 COOLING FAN SPEED CONTROL<br>SOLENOID VALVE<br>Description<br>CONSULT-II Reference Value in Data Monitor Mode<br>On Board Diagnosis Logic<br>DTC Confirmation Procedure<br>Wiring Diagram<br>Diagnostic Procedure<br>Component Inspection<br>Removal and Installation<br>DTC P1490 VACUUM CUT VALVE BYPASS VALVE<br>Description<br>CONSULT-II Reference Value in Data Monitor Mode<br>On Board Diagnosis Logic<br>DTC Confirmation Procedure                                                                                                    | .570<br>.571<br>.571<br>.572<br>.572<br>.572<br>.572<br>.574<br>.575<br>.576<br>.576<br>.577<br>.577<br>.577<br>.577                                                                                         |
| Removal and Installation<br>DTC P1480 COOLING FAN SPEED CONTROL<br>SOLENOID VALVE<br>Description<br>CONSULT-II Reference Value in Data Monitor Mode<br>On Board Diagnosis Logic<br>DTC Confirmation Procedure<br>Wiring Diagram<br>Diagnostic Procedure<br>Component Inspection<br>Removal and Installation<br>DTC P1490 VACUUM CUT VALVE BYPASS VALVE<br>Description<br>CONSULT-II Reference Value in Data Monitor Mode<br>On Board Diagnosis Logic<br>DTC Confirmation Procedure<br>Wiring Diagram                                                                                                    | .570<br>.571<br>.571<br>.572<br>.572<br>.572<br>.572<br>.574<br>.575<br>.576<br>.576<br>.577<br>.577<br>.577<br>.578<br>.579                                                                                 |
| Removal and Installation<br>DTC P1480 COOLING FAN SPEED CONTROL<br>SOLENOID VALVE<br>Description<br>CONSULT-IIReference Value in Data Monitor Mode<br>On Board Diagnosis Logic<br>DTC Confirmation Procedure<br>Wiring Diagram<br>Diagnostic Procedure<br>Component Inspection<br>Removal and Installation<br>DTC P1490 VACUUM CUT VALVE BYPASS VALVE<br>Description<br>CONSULT-IIReference Value in Data Monitor Mode<br>On Board Diagnosis Logic<br>DTC Confirmation Procedure<br>Wiring Diagram<br>DTC Confirmation Procedure<br>Wiring Diagram<br>DTC Confirmation Procedure<br>Wiring Diagram<br>Diagnostic Procedure                                                                                                    | .570<br>.571<br>.571<br>.572<br>.572<br>.572<br>.572<br>.576<br>.576<br>.576<br>.577<br>.577<br>.577<br>.577<br>.578<br>.579<br>.580                                                                         |
| Removal and Installation<br>DTC P1480 COOLING FAN SPEED CONTROL<br>SOLENOID VALVE<br>Description<br>CONSULT-II Reference Value in Data Monitor Mode<br>On Board Diagnosis Logic<br>DTC Confirmation Procedure<br>Wiring Diagram<br>Diagnostic Procedure<br>Component Inspection<br>Removal and Installation<br>DTC P1490 VACUUM CUT VALVE BYPASS VALVE<br>Description<br>CONSULT-II Reference Value in Data Monitor Mode<br>On Board Diagnosis Logic<br>DTC Confirmation Procedure<br>Wiring Diagram<br>Diagnostic Procedure<br>Wiring Diagram<br>DTC Confirmation Procedure<br>Wiring Diagram<br>Diagnostic Procedure<br>Component Inspection                                                                                                    | .570<br>.571<br>.571<br>.572<br>.572<br>.572<br>.572<br>.572<br>.574<br>.576<br>.576<br>.576<br>.577<br>.577<br>.577<br>.577<br>.578<br>.579<br>.580<br>.582                                                 |
| Removal and Installation<br>DTC P1480 COOLING FAN SPEED CONTROL<br>SOLENOID VALVE<br>Description<br>CONSULT-II Reference Value in Data Monitor Mode<br>On Board Diagnosis Logic<br>DTC Confirmation Procedure<br>Wiring Diagram<br>Diagnostic Procedure<br>Component Inspection<br>Removal and Installation<br>DTC P1490 VACUUM CUT VALVE BYPASS VALVE<br>Description<br>CONSULT-II Reference Value in Data Monitor Mode<br>On Board Diagnosis Logic<br>DTC Confirmation Procedure<br>Wiring Diagram<br>Diagnostic Procedure<br>Wiring Diagram<br>DTC Confirmation Procedure<br>Wiring Diagram<br>Diagnostic Procedure<br>Wiring Diagram<br>Diagnostic Procedure<br>Component Inspection<br>DTC P1491 VACUUM CUT VALVE BYPASS VALVE                                                                                                    | .570<br>.571<br>.571<br>.572<br>.572<br>.572<br>.572<br>.572<br>.574<br>.575<br>.576<br>.576<br>.577<br>.577<br>.577<br>.577<br>.578<br>.579<br>.580<br>.582<br>.582<br>.583                                 |
| Removal and Installation<br>DTC P1480 COOLING FAN SPEED CONTROL<br>SOLENOID VALVE<br>Description<br>CONSULT-II Reference Value in Data Monitor Mode<br>On Board Diagnosis Logic<br>DTC Confirmation Procedure<br>Wiring Diagram<br>Diagnostic Procedure<br>Component Inspection<br>Removal and Installation<br>DTC P1490 VACUUM CUT VALVE BYPASS VALVE<br>Description<br>CONSULT-II Reference Value in Data Monitor Mode<br>On Board Diagnosis Logic<br>DTC Confirmation Procedure<br>Wiring Diagram<br>Diagnostic Procedure<br>DTC Confirmation Procedure<br>Wiring Diagram<br>Diagnostic Procedure<br>DTC Confirmation Procedure<br>DTC Confirmation Procedure<br>DTC P1491 VACUUM CUT VALVE BYPASS VALVE<br>Description                                                                                                    | .570<br>.571<br>.571<br>.572<br>.572<br>.572<br>.572<br>.572<br>.574<br>.575<br>.576<br>.576<br>.577<br>.577<br>.577<br>.577<br>.578<br>.577<br>.578<br>.579<br>.580<br>.582<br>.583<br>.583                 |
| Removal and Installation<br>DTC P1480 COOLING FAN SPEED CONTROL<br>SOLENOID VALVE<br>Description<br>CONSULT-IIReference Value in Data Monitor Mode<br>On Board Diagnosis Logic<br>DTC Confirmation Procedure<br>Wiring Diagram<br>Diagnostic Procedure<br>Component Inspection<br>Removal and Installation<br>DTC P1490 VACUUM CUT VALVE BYPASS VALVE<br>Description<br>CONSULT-II Reference Value in Data Monitor Mode<br>On Board Diagnosis Logic<br>DTC Confirmation Procedure<br>Wiring Diagram<br>Diagnostic Procedure<br>Component Inspection                                                                                                    | .570<br>.571<br>.571<br>.572<br>.572<br>.572<br>.572<br>.573<br>.576<br>.576<br>.577<br>.577<br>.577<br>.577<br>.577<br>.578<br>.579<br>.580<br>.582<br>.583                                                 |
| Removal and Installation<br>DTC P1480 COOLING FAN SPEED CONTROL<br>SOLENOID VALVE<br>Description<br>CONSULT-II Reference Value in Data Monitor Mode<br>On Board Diagnosis Logic<br>DTC Confirmation Procedure<br>Wiring Diagram<br>Diagnostic Procedure<br>Component Inspection<br>Removal and Installation<br>DTC P1490 VACUUM CUT VALVE BYPASS VALVE<br>Description<br>CONSULT-II Reference Value in Data Monitor Mode<br>On Board Diagnosis Logic<br>DTC Confirmation Procedure<br>Wiring Diagram<br>Diagnostic Procedure<br>Component Inspection<br>DTC Confirmation Procedure<br>Wiring Diagram<br>Diagnostic Procedure<br>Component Inspection<br>DTC P1491 VACUUM CUT VALVE BYPASS VALVE<br>Description<br>CONSULT-II Reference Value in Data Monitor Mode                                                                                                    | .570<br>.571<br>.571<br>.572<br>.572<br>.572<br>.572<br>.572<br>.576<br>.576<br>.576<br>.577<br>.577<br>.577<br>.577<br>.577                                                                                 |
| Removal and Installation<br>DTC P1480 COOLING FAN SPEED CONTROL<br>SOLENOID VALVE<br>Description<br>CONSULT-II Reference Value in Data Monitor Mode<br>On Board Diagnosis Logic<br>DTC Confirmation Procedure<br>Wiring Diagram<br>Diagnostic Procedure<br>Component Inspection<br>Removal and Installation<br>DTC P1490 VACUUM CUT VALVE BYPASS VALVE<br>Description<br>CONSULT-II Reference Value in Data Monitor Mode<br>On Board Diagnosis Logic<br>DTC Confirmation Procedure<br>Wiring Diagram<br>Diagnostic Procedure<br>Component Inspection<br>DTC P1491 VACUUM CUT VALVE BYPASS VALVE<br>Description<br>CONSULT-II Reference Value in Data Monitor Mode<br>On Board Diagnosis Logic<br>DTC P1491 VACUUM CUT VALVE BYPASS VALVE<br>Description<br>CONSULT-II Reference Value in Data Monitor Mode<br>On Board Diagnosis Logic                                                                                                    | .570<br>.571<br>.571<br>.572<br>.572<br>.572<br>.572<br>.574<br>.575<br>.576<br>.576<br>.577<br>.577<br>.577<br>.577<br>.578<br>.579<br>.580<br>.583<br>.583<br>.583<br>.583                                 |
| Removal and Installation<br>DTC P1480 COOLING FAN SPEED CONTROL<br>SOLENOID VALVE<br>Description<br>CONSULT-II Reference Value in Data Monitor Mode<br>On Board Diagnosis Logic<br>DTC Confirmation Procedure<br>Wiring Diagram<br>Diagnostic Procedure<br>Component Inspection<br>Removal and Installation<br>DTC P1490 VACUUM CUT VALVE BYPASS VALVE<br>Description<br>CONSULT-II Reference Value in Data Monitor Mode<br>On Board Diagnosis Logic<br>DTC Confirmation Procedure<br>Wiring Diagram<br>Diagnostic Procedure<br>Wiring Diagram<br>Diagnostic Procedure<br>Component Inspection<br>DTC P1491 VACUUM CUT VALVE BYPASS VALVE<br>Description<br>CONSULT-II Reference Value in Data Monitor Mode<br>On Board Diagnosis Logic<br>DTC P1491 VACUUM CUT VALVE BYPASS VALVE<br>Description<br>CONSULT-II Reference Value in Data Monitor Mode<br>On Board Diagnosis Logic<br>DTC Confirmation Procedure                                                                                                    | .570<br>.571<br>.571<br>.572<br>.572<br>.572<br>.572<br>.572<br>.573<br>.576<br>.576<br>.577<br>.577<br>.577<br>.577<br>.577<br>.578<br>.577<br>.578<br>.579<br>.582<br>.583<br>.583<br>.583<br>.583<br>.583 |
| Removal and Installation<br>DTC P1480 COOLING FAN SPEED CONTROL<br>SOLENOID VALVE<br>Description<br>CONSULT-II Reference Value in Data Monitor Mode<br>On Board Diagnosis Logic<br>DTC Confirmation Procedure<br>Wiring Diagram<br>Diagnostic Procedure<br>Component Inspection<br>Removal and Installation<br>DTC P1490 VACUUM CUT VALVE BYPASS VALVE<br>Description<br>CONSULT-II Reference Value in Data Monitor Mode<br>On Board Diagnosis Logic<br>DTC Confirmation Procedure<br>Wiring Diagram<br>Diagnostic Procedure<br>Wiring Diagram<br>Diagnostic Procedure<br>Component Inspection<br>DTC P1491 VACUUM CUT VALVE BYPASS VALVE<br>Description<br>CONSULT-II Reference Value in Data Monitor Mode<br>On Board Diagnosis Logic<br>DTC P1491 VACUUM CUT VALVE BYPASS VALVE<br>Description<br>CONSULT-II Reference Value in Data Monitor Mode<br>On Board Diagnosis Logic<br>DTC Confirmation Procedure<br>On Board Diagnosis Logic<br>DTC Confirmation Procedure<br>ONSULT-II Reference Value in Data Monitor Mode<br>On Board Diagnosis Logic<br>DTC Confirmation Procedure<br>Overall Function Check | .570<br>.571<br>.571<br>.572<br>.572<br>.572<br>.572<br>.576<br>.576<br>.576<br>.577<br>.577<br>.577<br>.577<br>.577                                                                                         |

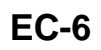

| I  | Diagnostic Procedure                            | 587 |
|----|-------------------------------------------------|-----|
| (  | Component Inspection                            | 590 |
| D٦ | FC P1706 PNP SWITCH                             | 592 |
| (  | Component Description                           | 592 |
| (  | CONSULT-II Reference Value in Data Monitor Mode |     |
|    |                                                 | 592 |
| (  | On Board Diagnosis Logic                        | 592 |
| l  | DTC Confirmation Procedure                      | 592 |
| (  | Overall Function Check                          | 593 |
|    | Wiring Diagram                                  | 594 |
| l  | Diagnostic Procedure                            | 595 |
| D  | <b>FC P1720 VEHICLE SPEED SENSOR (A/T OUT-</b>  | •   |
| Ρl | JT)                                             | 598 |
| l  | Description                                     | 598 |
| (  | CONSULT-II Reference Value in Data Monitor Mode |     |
|    |                                                 | 598 |
| (  | On Board Diagnosis Logic                        | 598 |
| I  | DTC Confirmation Procedure                      | 598 |
| I  | Diagnostic Procedure                            | 599 |
| D٦ | FC P1780 SHIFT CHANGE SIGNAL                    | 600 |
| I  | Description                                     | 600 |
| (  | On Board Diagnosis Logic                        | 600 |
| I  | DTC Confirmation Procedure                      | 600 |
| I  | Diagnostic Procedure                            | 600 |
| D٦ | FC P1805 BRAKE SWITCH                           | 602 |
| I  | Description                                     | 602 |
| (  | CONSULT-II Reference Value in Data Monitor Mode |     |
|    |                                                 | 602 |
| (  | On Board Diagnosis Logic                        | 602 |
| I  | DTC Confirmation Procedure                      | 602 |
|    | Wiring Diagram                                  | 603 |
| I  | Diagnostic Procedure                            | 604 |
| (  | Component Inspection                            | 606 |
| D  | FC P2122, P2123 APP SENSOR                      | 607 |
| (  | Component Description                           | 607 |
| (  | CONSULT-II Reference Value in Data Monitor Mode |     |
|    |                                                 | 607 |
| (  | On Board Diagnosis Logic                        | 607 |
|    | DTC Confirmation Procedure                      | 608 |
|    | Wiring Diagram                                  | 609 |
| I  | Diagnostic Procedure                            | 610 |
| (  | Component Inspection                            | 612 |
|    | Removal and Installation                        | 612 |
| D  | IC P2127, P2128 APP SENSOR                      | 613 |
| (  | Component Description                           | 613 |
| (  | CONSULT-II Reference Value in Data Monitor Mode |     |
|    |                                                 | 613 |
| (  | On Board Diagnosis Logic                        | 613 |
|    | DIC Confirmation Procedure                      | 614 |
|    | Wiring Diagram                                  | 615 |
|    | Diagnostic Procedure                            | 616 |
| (  | Component Inspection                            | 618 |
|    | Removal and Installation                        | 618 |
| רט | IC P2135 IP SENSOR                              | 619 |
| (  |                                                 | 619 |
| (  | CONSULI-II Reference Value in Data Monitor Mode |     |
|    |                                                 | 619 |
| (  | Un Board Diagnosis Logic                        | 619 |
|    | DIC Confirmation Procedure                      | 620 |

| Wiring Diagram                                    | . 621    |    |
|---------------------------------------------------|----------|----|
| Diagnostic Procedure                              | . 622    | A  |
| Component Inspection                              | . 624    |    |
| Removal and Installation                          | . 625    | _  |
| DTC P2138 APP SENSOR                              | 626      |    |
| Component Description                             | 626      | EC |
| CONSULT UP of or on co Value in Data Monitor Mode | . 020    |    |
| CONSOLT-ITTERETENCE ValueITTDataMonitorMode       | -<br>    |    |
|                                                   | . 626    | C  |
| On Board Diagnosis Logic                          | . 626    | 0  |
| DTC Confirmation Procedure                        | . 627    |    |
| Wiring Diagram                                    | . 628    |    |
| Diagnostic Procedure                              | . 629    | D  |
| Component Inspection                              | . 632    |    |
| Removal and Installation                          | . 632    |    |
| VARIABLE INDUCTION AIR CONTROL SYSTEM             |          | _  |
| (VIAS)                                            | 633      |    |
| Description                                       | 622      |    |
| CONSULT UD of or on on Notice Manitor Made        | . 033    |    |
| CONSULT-ITReference value in Data Monitor Mode    |          | F  |
|                                                   | . 634    |    |
| Wiring Diagram                                    | . 635    |    |
| Diagnostic Procedure                              | . 636    |    |
| Component Inspection                              | . 639    | G  |
| Removal and Installation                          | . 640    |    |
| IGNITION SIGNAL                                   | . 641    |    |
| Component Description                             | . 641    | Н  |
| Wiring Diagram                                    | . 642    |    |
| Diagnostic Procedure                              | 647      |    |
| Component Inspection                              | 651      |    |
| Removal and Installation                          | 652      |    |
|                                                   | 653      |    |
| Companent Description                             | 652      |    |
|                                                   | . 005    | 1  |
| CONSULT-II Reference value in Data Monitor Mode   | 3        | 0  |
|                                                   | . 653    |    |
| Wiring Diagram                                    | . 654    |    |
| Diagnostic Procedure                              | . 657    | K  |
| Component Inspection                              | . 661    |    |
| Removal and Installation                          | . 661    |    |
| START SIGNAL                                      | 662      | 1  |
| CONSULT-II Reference Value in Data Monitor Mode   | e        |    |
|                                                   | . 662    |    |
| Wiring Diagram                                    | 663      |    |
| Diagnostic Procedure                              | 664      | N  |
|                                                   | 666      |    |
|                                                   | 2000     |    |
|                                                   | . 000    |    |
| CONSULT-II Reference value in Data Monitor Mode   |          |    |
|                                                   | . 666    |    |
| Wiring Diagram                                    | . 667    |    |
| Diagnostic Procedure                              | . 668    |    |
| Component Inspection                              | . 671    |    |
| Removal and Installation                          | . 671    |    |
| REFRIGERANT PRESSURE SENSOR                       | . 672    |    |
| Component Description                             | . 672    |    |
| Wiring Diagram                                    | . 673    |    |
| Diagnostic Procedure                              | .674     |    |
| Removal and Installation                          | 676      |    |
|                                                   | 677      |    |
| Description                                       | 677      |    |
|                                                   | . 077    |    |
|                                                   | +<br>~~~ |    |
|                                                   | . ७//    |    |

| Wiring Diagram                   | 678  | S |
|----------------------------------|------|---|
| Diagnostic Procedure             | 680  |   |
| DATA LINK CONNECTOR              | 683  |   |
| Wiring Diagram                   | 683  |   |
| EVAPORATIVE EMISSION SYSTEM      | 684  |   |
| Description                      | 684  |   |
| Component Inspection             |      |   |
| How to Detect Fuel Vapor Leakage | 688  |   |
| ON BOARD REFUELING VAPOR RECOV   | 'ERY |   |
| (ORVR)                           | 690  |   |
| System Description               | 690  |   |
| Diagnostic Procedure             | 691  |   |
| Component Inspection             |      |   |
| POSITIVE CRANKCASE VENTILATION . | 696  |   |
| Description                      |      |   |
| Component Inspection             |      |   |
|                                  |      |   |

| SERVICE DATA AND SPECIFICATIONS (SDS) | 698 |
|---------------------------------------|-----|
| Fuel Pressure Regulator               | 698 |
| Idle Speed and Ignition Timing        | 698 |
| Calculated Load Value                 | 698 |
| Mass Air Flow Sensor                  | 698 |
| Intake Air Temperature Sensor         | 698 |
| Engine Coolant Temperature Sensor     | 698 |
| Heated Oxygen Sensor 1                | 698 |
| Heated Oxygen sensor 2                | 698 |
| Fuel Temperature Sensor               | 698 |
| Crankshaft Position Sensor (POS)      | 698 |
| Camshaft Position Sensor (PHASE)      | 699 |
| Radiator Coolant Temperature Sensor   | 699 |
| Throttle Control Motor                | 699 |
| Injector                              | 699 |
| Fuel Pump                             | 699 |
| -                                     |     |

### **INDEX FOR DTC**

### **Alphabetical Index**

NOTE:

If DTC U1000 or U1001 is displayed with other DTC, first perform the trouble diagnosis for DTC U1000, U1001. Refer to <u>EC-141, "DTC U1000, U1001 CAN COMMUNICATION LINE"</u>.

×: Applicable —: Not applicable

| Itoma                     | DT                              | C* <sup>1</sup>    |        | MIL lighting<br>up | Reference page |
|---------------------------|---------------------------------|--------------------|--------|--------------------|----------------|
| (CONSULT-II screen terms) | CONSULT-II<br>GST* <sup>2</sup> | ECM* <sup>3</sup>  | Trip   |                    |                |
| A/T INTERLOCK             | P1730                           | 1730               | 1      | ×                  | <u>AT-160</u>  |
| A/T TCC S/V FNCTN         | P0744                           | 0744               | 2      | ×                  | <u>AT-123</u>  |
| APP SEN 1/CIRC            | P2122                           | 2122               | 1      | ×                  | <u>EC-607</u>  |
| APP SEN 1/CIRC            | P2123                           | 2123               | 1      | ×                  | <u>EC-607</u>  |
| APP SEN 2/CIRC            | P2127                           | 2127               | 1      | ×                  | <u>EC-613</u>  |
| APP SEN 2/CIRC            | P2128                           | 2128               | 1      | ×                  | <u>EC-613</u>  |
| APP SENSOR                | P2138                           | 2138               | 1      | ×                  | <u>EC-626</u>  |
| ATF TEMP SEN/CIRC         | P0710                           | 0710               | 2      | ×                  | <u>AT-147</u>  |
| BRAKE SW/CIRCUIT          | P1805                           | 1805               | 2      | _                  | <u>EC-602</u>  |
| CAN COMM CIRCUIT          | U1000                           | 1000* <sup>5</sup> | 1      | ×                  | <u>EC-141</u>  |
| CAN COMM CIRCUIT          | U1001                           | 1001* <sup>5</sup> | 2      | _                  | <u>EC-141</u>  |
| CKP SEN/CIRCUIT           | P0335                           | 0335               | 2      | ×                  | <u>EC-307</u>  |
| CLOSED LOOP-B1            | P1148                           | 1148               | 1      | ×                  | <u>EC-500</u>  |
| CLOSED LOOP-B2            | P1168                           | 1168               | 1      | ×                  | <u>EC-500</u>  |
| CMP SEN/CIRC-B1           | P0340                           | 0340               | 2      | ×                  | EC-315         |
| CTP LEARNING              | P1225                           | 1225               | 2      |                    | <u>EC-521</u>  |
| CTP LEARNING              | P1226                           | 1226               | 2      | _                  | <u>EC-523</u>  |
| CYL 1 MISFIRE             | P0301                           | 0301               | 2      | ×                  | <u>EC-297</u>  |
| CYL 2 MISFIRE             | P0302                           | 0302               | 2      | ×                  | <u>EC-297</u>  |
| CYL 3 MISFIRE             | P0303                           | 0303               | 2      | ×                  | <u>EC-297</u>  |
| CYL 4 MISFIRE             | P0304                           | 0304               | 2      | ×                  | <u>EC-297</u>  |
| CYL 5 MISFIRE             | P0305                           | 0305               | 2      | ×                  | <u>EC-297</u>  |
| CYL 6 MISFIRE             | P0306                           | 0306               | 2      | ×                  | EC-297         |
| CYL 7 MISFIRE             | P0307                           | 0307               | 2      | ×                  | <u>EC-297</u>  |
| CYL 8 MISFIRE             | P0308                           | 0308               | 2      | ×                  | <u>EC-297</u>  |
| D/C SOLENOID/CIRC         | P1762                           | 1762               | 1      | ×                  | <u>AT-189</u>  |
| D/C SOLENOID FNCTN        | P1764                           | 1764               | 1      | ×                  | <u>AT-194</u>  |
| ECM                       | P0605                           | 0605               | 1 or 2 | × or —             | <u>EC-407</u>  |
| ECM BACK UP/CIRCUIT       | P1065                           | 1065               | 2      | ×                  | <u>EC-414</u>  |
| ECT SEN/CIRCUIT           | P0117                           | 0117               | 1      | ×                  | <u>EC-190</u>  |
| ECT SEN/CIRCUIT           | P0118                           | 0118               | 1      | ×                  | <u>EC-190</u>  |
| ECT SENSOR                | P0125                           | 0125               | 1      | ×                  | EC-201         |
| ENG OVER TEMP             | P1217                           | 1217               | 1      | ×                  | <u>EC-504</u>  |
| ETC ACTR                  | P1121                           | 1121               | 1      | ×                  | <u>EC-435</u>  |
| ETC FUNCTION/CIRC         | P1122                           | 1122               | 1      | ×                  | <u>EC-437</u>  |
| ETC MOT                   | P1128                           | 1128               | 1      | ×                  | <u>EC-450</u>  |
| ETC MOT PWR               | P1124                           | 1124               | 1      | ×                  | <u>EC-444</u>  |

PFP:00024

.

А

EC

EBS00LV1

|                                    | DTC*1                           |                   |      |    |                |
|------------------------------------|---------------------------------|-------------------|------|----|----------------|
| Items<br>(CONSULT-II screen terms) | CONSULT-II<br>GST* <sup>2</sup> | ECM* <sup>3</sup> | Trip | up | Reference page |
| ETC MOT PWR                        | P1126                           | 1126              | 1    | ×  | <u>EC-444</u>  |
| EVAP GROSS LEAK                    | P0455                           | 0455              | 2    | ×  | <u>EC-367</u>  |
| EVAP PURG FLOW/MON                 | P0441                           | 0441              | 2    | ×  | <u>EC-325</u>  |
| EVAP SMALL LEAK                    | P0442                           | 0442              | 2    | ×  | EC-330         |
| EVAP SMALL LEAK                    | P1442                           | 1442              | 2    | ×  | <u>EC-529</u>  |
| EVAP SYS PRES SEN                  | P0452                           | 0452              | 2    | ×  | EC-352         |
| EVAP SYS PRES SEN                  | P0453                           | 0453              | 2    | ×  | EC-359         |
| EVAP VERY SML LEAK                 | P0456                           | 0456              | 2    | ×  | <u>EC-375</u>  |
| EVAP VERY SML LEAK                 | P1456                           | 1456              | 2    | ×  | <u>EC-559</u>  |
| FAN CONT S/V CIRC                  | P1480                           | 1480              | 1    |    | <u>EC-571</u>  |
| FPCM/CIRCUIT                       | P1220                           | 1220              | 2    | ×  | <u>EC-513</u>  |
| FR/B SOLENOID/CIRC                 | P1757                           | 1757              | 1    | ×  | <u>AT-180</u>  |
| FR/B SOLENOID FNCT                 | P1759                           | 1759              | 1    | ×  | <u>AT-185</u>  |
| FTT SEN/CIRCUIT                    | P0182                           | 0182              | 2    | ×  | <u>EC-287</u>  |
| FTT SEN/CIRCUIT                    | P0183                           | 0183              | 2    | ×  | <u>EC-287</u>  |
| FTT SENSOR                         | P0181                           | 0181              | 2    | ×  | <u>EC-282</u>  |
| FUEL LEV SEN SLOSH                 | P0460                           | 0460              | 2    | ×  | <u>EC-384</u>  |
| FUEL LEVEL SENSOR                  | P0461                           | 0461              | 2    | ×  | <u>EC-389</u>  |
| FUEL LEVL SEN/CIRC                 | P0462                           | 0462              | 2    | ×  | EC-391         |
| FUEL LEVL SEN/CIRC                 | P0463                           | 0463              | 2    | ×  | <u>EC-391</u>  |
| FUEL LEVL SEN/CIRC                 | P1464                           | 1464              | 2    | ×  | <u>EC-568</u>  |
| FUEL SYS-LEAN-B1                   | P0171                           | 0171              | 2    | ×  | EC-265         |
| FUEL SYS-LEAN-B2                   | P0174                           | 0174              | 2    | ×  | <u>EC-265</u>  |
| FUEL SYS-RICH-B1                   | P0172                           | 0172              | 2    | ×  | <u>EC-274</u>  |
| FUEL SYS-RICH-B2                   | P0175                           | 0175              | 2    | ×  | <u>EC-274</u>  |
| HLR/C SOL FNCTN                    | P1769                           | 1769              | 1    | ×  | <u>AT-203</u>  |
| HLR/C SOL/CIRC                     | P1767                           | 1767              | 1    | ×  | <u>AT-198</u>  |
| HO2S1 (B1)                         | P0132                           | 0132              | 2    | ×  | <u>EC-212</u>  |
| HO2S1 (B1)                         | P0133                           | 0133              | 2    | ×  | <u>EC-221</u>  |
| HO2S1 (B1)                         | P0134                           | 0134              | 2    | ×  | <u>EC-233</u>  |
| HO2S1 (B1)                         | P1143                           | 1143              | 2    | ×  | <u>EC-463</u>  |
| HO2S1 (B1)                         | P1144                           | 1144              | 2    | ×  | <u>EC-469</u>  |
| HO2S1 (B2)                         | P0152                           | 0152              | 2    | ×  | <u>EC-212</u>  |
| HO2S1 (B2)                         | P0153                           | 0153              | 2    | ×  | <u>EC-221</u>  |
| HO2S1 (B2)                         | P0154                           | 0154              | 2    | ×  | <u>EC-233</u>  |
| HO2S1 (B2)                         | P1163                           | 1163              | 2    | ×  | <u>EC-463</u>  |
| HO2S1 (B2)                         | P1164                           | 1164              | 2    | ×  | <u>EC-469</u>  |
| HO2S1 HTR (B1)                     | P0031                           | 0031              | 2    | ×  | <u>EC-155</u>  |
| HO2S1 HTR (B1)                     | P0032                           | 0032              | 2    | ×  | <u>EC-155</u>  |
| HO2S1 HTR (B2)                     | P0051                           | 0051              | 2    | ×  | <u>EC-155</u>  |
| HO2S1 HTR (B2)                     | P0052                           | 0052              | 2    | ×  | <u>EC-155</u>  |
| HO2S2 (B1)                         | P0138                           | 0138              | 2    | ×  | EC-242         |

| Itoms                                                      | DTC*1                           |                        |      | MIL lighting           |                | А     |  |
|------------------------------------------------------------|---------------------------------|------------------------|------|------------------------|----------------|-------|--|
| (CONSULT-II screen terms)                                  | CONSULT-II<br>GST* <sup>2</sup> | ECM* <sup>3</sup>      | Trip | up                     | Reference page |       |  |
| HO2S2 (B1)                                                 | P0139                           | 0139                   | 2    | ×                      | <u>EC-253</u>  | EC    |  |
| HO2S2 (B1)                                                 | P1146                           | 1146                   | 2    | ×                      | <u>EC-476</u>  |       |  |
| HO2S2 (B1)                                                 | P1147                           | 1147                   | 2    | ×                      | <u>EC-488</u>  |       |  |
| HO2S2 (B2)                                                 | P0158                           | 0158                   | 2    | ×                      | <u>EC-242</u>  | С     |  |
| HO2S2 (B2)                                                 | P0159                           | 0159                   | 2    | ×                      | <u>EC-253</u>  |       |  |
| HO2S2 (B2)                                                 | P1166                           | 1166                   | 2    | ×                      | <u>EC-476</u>  | D     |  |
| HO2S2 (B2)                                                 | P1167                           | 1167                   | 2    | ×                      | <u>EC-488</u>  |       |  |
| HO2S2 HTR (B1)                                             | P0037                           | 0037                   | 2    | ×                      | <u>EC-163</u>  |       |  |
| HO2S2 HTR (B1)                                             | P0038                           | 0038                   | 2    | ×                      | <u>EC-163</u>  | E     |  |
| HO2S2 HTR (B2)                                             | P0057                           | 0057                   | 2    | ×                      | <u>EC-163</u>  |       |  |
| HO2S2 HTR (B2)                                             | P0058                           | 0058                   | 2    | ×                      | <u>EC-163</u>  | F     |  |
| I/C SOLENOID/CIRC                                          | P1752                           | 1752                   | 1    | ×                      | <u>AT-171</u>  | 1     |  |
| I/C SOLENOID FNCTN                                         | P1754                           | 1754                   | 1    | ×                      | <u>AT-176</u>  |       |  |
| IAT SEN/CIRCUIT                                            | P0112                           | 0112                   | 2    | ×                      | <u>EC-186</u>  | G     |  |
| IAT SEN/CIRCUIT                                            | P0113                           | 0113                   | 2    | ×                      | <u>EC-186</u>  |       |  |
| IAT SENSOR                                                 | P0127                           | 0127                   | 2    | ×                      | <u>EC-205</u>  | Ц     |  |
| INT/V TIM CONT-B1                                          | P0011                           | 0011                   | 2    | ×                      | <u>EC-144</u>  | H     |  |
| INT/V TIM CONT-B2                                          | P0021                           | 0021                   | 2    | ×                      | <u>EC-144</u>  |       |  |
| INT/V TIM V/CIR-B1                                         | P1111                           | 1111                   | 2    | ×                      | <u>EC-424</u>  |       |  |
| INT/V TIM V/CIR-B2                                         | P1136                           | 1136                   | 2    | ×                      | <u>EC-424</u>  |       |  |
| INTK TIM S/CIR-B1                                          | P1140                           | 1140                   | 2    | ×                      | <u>EC-455</u>  |       |  |
| INTK TIM S/CIR-B2                                          | P1145                           | 1145                   | 2    | ×                      | <u>EC-455</u>  | J     |  |
| ISC SYSTEM                                                 | P0506                           | 0506                   | 2    | ×                      | <u>EC-397</u>  |       |  |
| ISC SYSTEM                                                 | P0507                           | 0507                   | 2    | ×                      | <u>EC-399</u>  | Κ     |  |
| KNOCK SEN/CIRC-B1                                          | P0327                           | 0327                   | 2    | _                      | <u>EC-303</u>  |       |  |
| KNOCK SEN/CIRC-B1                                          | P0328                           | 0328                   | 2    | _                      | <u>EC-303</u>  |       |  |
| KNOCK SEN/CIRC-B2                                          | P0332                           | 0332                   | 2    |                        | <u>EC-303</u>  | L     |  |
| KNOCK SEN/CIRC-B2                                          | P0333                           | 0333                   | 2    |                        | <u>EC-303</u>  |       |  |
| L/PRESS SOL/CIRC                                           | P0745                           | 0745                   | 2    | ×                      | <u>AT-128</u>  | М     |  |
| LC/B SOLENOID FNCT                                         | P1774                           | 1774                   | 1    | ×                      | <u>AT-212</u>  | 1 1 1 |  |
| LC/B SOLENOID/CIRC                                         | P1772                           | 1772                   | 1    | ×                      | <u>AT-207</u>  |       |  |
| MAF SEN/CIRCUIT                                            | P0101                           | 0101                   | 1    | ×                      | <u>EC-171</u>  |       |  |
| MAF SEN/CIRCUIT                                            | P0102                           | 0102                   | 1    | ×                      | <u>EC-179</u>  |       |  |
| MAF SEN/CIRCUIT                                            | P0103                           | 0103                   | 1    | ×                      | <u>EC-179</u>  |       |  |
| MAF SENSOR                                                 | P1102                           | 1102                   | 1    | ×                      | <u>EC-418</u>  |       |  |
| MIL/CIRC                                                   | P0650                           | 0650                   | 2    |                        | <u>EC-410</u>  |       |  |
| MULTI CYL MISFIRE                                          | P0300                           | 0300                   | 2    | ×                      | <u>EC-297</u>  |       |  |
| NATS MALFUNCTION                                           | P1610 - P1615                   | 1610 - 1615            | 2    |                        | <u>BL-201</u>  |       |  |
| NO DTC IS DETECTED.<br>FURTHER TESTING<br>MAY BE REQUIRED. | No DTC                          | Flashing* <sup>4</sup> | _    | Flashing* <sup>4</sup> | <u>EC-66</u>   |       |  |
| NO DTC IS DETECTED.<br>FURTHER TESTING<br>MAY BE REQUIRED. | P0000                           | 0000                   | _    | _                      | _              |       |  |

Revision; 2004 April

| ltomo                     | DTC* <sup>1</sup>               |                   |      | MIL lighting |                |
|---------------------------|---------------------------------|-------------------|------|--------------|----------------|
| (CONSULT-II screen terms) | CONSULT-II<br>GST* <sup>2</sup> | ECM* <sup>3</sup> | Trip | up           | Reference page |
| P-N POS SW/CIRCUIT        | P1706                           | 1706              | 2    | ×            | <u>EC-592</u>  |
| PNP SW/CIRC               | P0705                           | 0705              | 2    | ×            | <u>AT-106</u>  |
| PURG VOLUME CONT/V        | P0444                           | 0444              | 2    | ×            | <u>EC-339</u>  |
| PURG VOLUME CONT/V        | P0445                           | 0445              | 2    | ×            | <u>EC-339</u>  |
| PURG VOLUME CONT/V        | P1444                           | 1444              | 2    | ×            | <u>EC-538</u>  |
| PW ST P SEN/CIRC          | P0550                           | 0550              | 2    | —            | <u>EC-401</u>  |
| RADI TEMP SEN/CIRC        | P1119                           | 1119              | 1    | —            | <u>EC-430</u>  |
| SENSOR POWER/CIRC         | P1229                           | 1229              | 1    | ×            | <u>EC-525</u>  |
| SHIFT SIG FNCTN           | P1780                           | 1780              | 2    | _            | <u>EC-600</u>  |
| TCC SOLENOID/CIRC         | P0740                           | 0740              | 2    | ×            | <u>AT-118</u>  |
| TCS C/U FUNCTN            | P1211                           | 1211              | 2    | —            | <u>EC-502</u>  |
| TCS/CIRC                  | P1212                           | 1212              | 2    | —            | <u>EC-503</u>  |
| THERMSTAT FNCTN           | P0128                           | 0128              | 2    | ×            | <u>EC-210</u>  |
| TP SEN 1/CIRC             | P0222                           | 0222              | 1    | ×            | <u>EC-291</u>  |
| TP SEN 1/CIRC             | P0223                           | 0223              | 1    | ×            | <u>EC-291</u>  |
| TP SEN 2/CIRC             | P0122                           | 0122              | 1    | ×            | <u>EC-195</u>  |
| TP SEN 2/CIRC             | P0123                           | 0123              | 1    | ×            | <u>EC-195</u>  |
| TP SENSOR                 | P2135                           | 2135              | 1    | ×            | <u>EC-619</u>  |
| TURBINE REV S/CIRC        | P1716                           | 1716              | 2    | ×            | <u>AT-153</u>  |
| TW CATALYST SYS-B1        | P0420                           | 0420              | 2    | ×            | <u>EC-320</u>  |
| TW CATALYST SYS-B2        | P0430                           | 0430              | 2    | ×            | <u>EC-320</u>  |
| V/SP SEN(A/T OUT)         | P1720                           | 1720              | 2    | —            | <u>EC-598</u>  |
| VC/V BYPASS/V             | P1490                           | 1490              | 2    | ×            | <u>EC-577</u>  |
| VC CUT/V BYPASS/V         | P1491                           | 1491              | 2    | ×            | <u>EC-583</u>  |
| VEH SPD SEN/CIR AT        | P0720                           | 0720              | 2    | ×            | <u>AT-111</u>  |
| VEH SPEED SEN/CIRC        | P0500                           | 0500              | 2    | ×            | <u>EC-395</u>  |
| VENT CONTROL VALVE        | P0447                           | 0447              | 2    | ×            | <u>EC-345</u>  |
| VENT CONTROL VALVE        | P1446                           | 1446              | 2    | ×            | <u>EC-546</u>  |
| VENT CONTROL VALVE        | P1448                           | 1448              | 2    | ×            | <u>EC-552</u>  |

\*1: 1st trip DTC No. is the same as DTC No.

\*2: This numbers is prescribed by SAE J2012.

\*3: In Diagnostic Test Mode II (Self-diagnostic results), this numbers is controlled by NISSAN.

\*4: When engine is running.

\*5: The troubleshooting for this DTC needs CONSULT-II.

### **DTC No. Index**

EBS00LV2

А

NOTE:

If DTC U1000 or U1001 is displayed with other DTC, first perform the trouble diagnosis for DTC U1000, U1001. Refer to EC-141, "DTC U1000, U1001 CAN COMMUNICATION LINE".

| DTC*1                           |                        | Items                                                      |      | MIL lighting |                |
|---------------------------------|------------------------|------------------------------------------------------------|------|--------------|----------------|
| CONSULT-II<br>GST* <sup>2</sup> | ECM* <sup>3</sup>      | (CONSULT-II screen terms)                                  | Trip | up           | Reference page |
| No DTC                          | Flashing* <sup>4</sup> | NO DTC IS DETECTED.<br>FURTHER TESTING<br>MAY BE REQUIRED. | _    | Flashing*4   | <u>EC-66</u>   |
| U1000                           | 1000* <sup>5</sup>     | CAN COMM CIRCUIT                                           | 1    | ×            | <u>EC-141</u>  |
| U1001                           | 1001* <sup>5</sup>     | CAN COMM CIRCUIT                                           | 2    | _            | <u>EC-141</u>  |
| P0000                           | 0000                   | NO DTC IS DETECTED.<br>FURTHER TESTING<br>MAY BE REQUIRED. | _    | _            | _              |
| P0011                           | 0011                   | INT/V TIM CONT-B1                                          | 2    | ×            | <u>EC-144</u>  |
| P0021                           | 0021                   | INT/V TIM CONT-B2                                          | 2    | ×            | <u>EC-144</u>  |
| P0031                           | 0031                   | HO2S1 HTR (B1)                                             | 2    | ×            | <u>EC-155</u>  |
| P0032                           | 0032                   | HO2S1 HTR (B1)                                             | 2    | ×            | <u>EC-155</u>  |
| P0037                           | 0037                   | HO2S2 HTR (B1)                                             | 2    | ×            | <u>EC-163</u>  |
| P0038                           | 0038                   | HO2S2 HTR (B1)                                             | 2    | ×            | <u>EC-163</u>  |
| P0051                           | 0051                   | HO2S1 HTR (B2)                                             | 2    | ×            | <u>EC-155</u>  |
| P0052                           | 0052                   | HO2S1 HTR (B2)                                             | 2    | ×            | <u>EC-155</u>  |
| P0057                           | 0057                   | HO2S2 HTR (B2)                                             | 2    | ×            | <u>EC-163</u>  |
| P0058                           | 0058                   | HO2S2 HTR (B2)                                             | 2    | ×            | <u>EC-163</u>  |
| P0101                           | 0101                   | MAF SEN/CIRCUIT                                            | 1    | ×            | <u>EC-171</u>  |
| P0102                           | 0102                   | MAF SEN/CIRCUIT                                            | 1    | ×            | <u>EC-179</u>  |
| P0103                           | 0103                   | MAF SEN/CIRCUIT                                            | 1    | ×            | <u>EC-179</u>  |
| P0112                           | 0112                   | IAT SEN/CIRCUIT                                            | 2    | ×            | <u>EC-186</u>  |
| P0113                           | 0113                   | IAT SEN/CIRCUIT                                            | 2    | ×            | <u>EC-186</u>  |
| P0117                           | 0117                   | ECT SEN/CIRCUIT                                            | 1    | ×            | <u>EC-190</u>  |
| P0118                           | 0118                   | ECT SEN/CIRCUIT                                            | 1    | ×            | <u>EC-190</u>  |
| P0122                           | 0122                   | TP SEN2/CIRC                                               | 1    | ×            | <u>EC-195</u>  |
| P0123                           | 0123                   | TP SEN2/CIRC                                               | 1    | ×            | <u>EC-195</u>  |
| P0125                           | 0125                   | ECT SENSOR                                                 | 1    | ×            | <u>EC-201</u>  |
| P0127                           | 0127                   | IAT SENSOR                                                 | 2    | ×            | <u>EC-205</u>  |
| P0128                           | 0128                   | THERMSTAT FNCTN                                            | 2    | ×            | <u>EC-210</u>  |
| P0132                           | 0132                   | HO2S1 (B1)                                                 | 2    | ×            | <u>EC-212</u>  |
| P0133                           | 0133                   | HO2S1 (B1)                                                 | 2    | ×            | EC-221         |
| P0134                           | 0134                   | HO2S1 (B1)                                                 | 2    | ×            | <u>EC-233</u>  |
| P0138                           | 0138                   | HO2S2 (B1)                                                 | 2    | ×            | <u>EC-242</u>  |
| P0139                           | 0139                   | HO2S2 (B1)                                                 | 2    | ×            | <u>EC-253</u>  |
| P0152                           | 0152                   | HO2S1 (B2)                                                 | 2    | ×            | <u>EC-212</u>  |
| P0153                           | 0153                   | HO2S1 (B2)                                                 | 2    | ×            | <u>EC-221</u>  |
| P0154                           | 0154                   | HO2S1 (B2)                                                 | 2    | ×            | <u>EC-233</u>  |
| P0158                           | 0158                   | HO2S2 (B2)                                                 | 2    | ×            | EC-242         |

| DTC*1             |               | lte er e                  |      | MIL limbility |                |
|-------------------|---------------|---------------------------|------|---------------|----------------|
| CONSULT-II        | <b>FOL</b> #3 | (CONSULT-II screen terms) | Trip | WIL lighting  | Reference page |
| GST* <sup>2</sup> | ECM           |                           |      |               |                |
| P0159             | 0159          | HO2S2 (B2)                | 2    | ×             | <u>EC-253</u>  |
| P0171             | 0171          | FUEL SYS-LEAN-B1          | 2    | ×             | <u>EC-265</u>  |
| P0172             | 0172          | FUEL SYS-RICH-B1          | 2    | ×             | <u>EC-274</u>  |
| P0174             | 0174          | FUEL SYS-LEAN-B2          | 2    | ×             | <u>EC-265</u>  |
| P0175             | 0175          | FUEL SYS-RICH-B2          | 2    | ×             | <u>EC-274</u>  |
| P0181             | 0181          | FTT SENSOR                | 2    | ×             | <u>EC-282</u>  |
| P0182             | 0182          | FTT SEN/CIRCUIT           | 2    | ×             | <u>EC-287</u>  |
| P0183             | 0183          | FTT SEN/CIRCUIT           | 2    | ×             | <u>EC-287</u>  |
| P0222             | 0222          | TP SEN 1/CIRC             | 1    | ×             | <u>EC-291</u>  |
| P0223             | 0223          | TP SEN 1/CIRC             | 1    | ×             | <u>EC-291</u>  |
| P0300             | 0300          | MULTI CYL MISFIRE         | 2    | ×             | <u>EC-297</u>  |
| P0301             | 0301          | CYL 1 MISFIRE             | 2    | ×             | <u>EC-297</u>  |
| P0302             | 0302          | CYL 2 MISFIRE             | 2    | ×             | <u>EC-297</u>  |
| P0303             | 0303          | CYL 3 MISFIRE             | 2    | ×             | <u>EC-297</u>  |
| P0304             | 0304          | CYL 4 MISFIRE             | 2    | ×             | <u>EC-297</u>  |
| P0305             | 0305          | CYL 5 MISFIRE             | 2    | ×             | <u>EC-297</u>  |
| P0306             | 0306          | CYL 6 MISFIRE             | 2    | ×             | <u>EC-297</u>  |
| P0307             | 0307          | CYL 7 MISFIRE             | 2    | ×             | <u>EC-297</u>  |
| P0308             | 0308          | CYL 8 MISFIRE             | 2    | ×             | <u>EC-297</u>  |
| P0327             | 0327          | KNOCK SEN/CIRC-B1         | 2    | —             | <u>EC-303</u>  |
| P0328             | 0328          | KNOCK SEN/CIRC-B1         | 2    | —             | <u>EC-303</u>  |
| P0332             | 0332          | KNOCK SEN/CIRC-B2         | 2    | _             | <u>EC-303</u>  |
| P0333             | 0333          | KNOCK SEN/CIRC-B2         | 2    | _             | <u>EC-303</u>  |
| P0335             | 0335          | CKP SEN/CIRCUIT           | 2    | ×             | <u>EC-307</u>  |
| P0340             | 0340          | CMP SEN/CIRC-B1           | 2    | ×             | <u>EC-315</u>  |
| P0420             | 0420          | TW CATALYST SYS-B1        | 2    | ×             | <u>EC-320</u>  |
| P0430             | 0430          | TW CATALYST SYS-B2        | 2    | ×             | <u>EC-320</u>  |
| P0441             | 0441          | EVAP PURG FLOW/MON        | 2    | ×             | <u>EC-325</u>  |
| P0442             | 0442          | EVAP SMALL LEAK           | 2    | ×             | <u>EC-330</u>  |
| P0444             | 0444          | PURG VOLUME CONT/V        | 2    | ×             | <u>EC-339</u>  |
| P0445             | 0445          | PURG VOLUME CONT/V        | 2    | ×             | <u>EC-339</u>  |
| P0447             | 0447          | VENT CONTROL VALVE        | 2    | ×             | <u>EC-345</u>  |
| P0452             | 0452          | EVAP SYS PRES SEN         | 2    | ×             | <u>EC-352</u>  |
| P0453             | 0453          | EVAP SYS PRES SEN         | 2    | ×             | <u>EC-359</u>  |
| P0455             | 0455          | EVAP GROSS LEAK           | 2    | ×             | <u>EC-367</u>  |
| P0456             | 0456          | EVAP VERY SML LEAK        | 2    | ×             | <u>EC-375</u>  |
| P0460             | 0460          | FUEL LEV SEN SLOSH        | 2    | ×             | <u>EC-384</u>  |
| P0461             | 0461          | FUEL LEVEL SENSOR         | 2    | ×             | <u>EC-389</u>  |
| P0462             | 0462          | FUEL LEVL SEN/CIRC        | 2    | ×             | <u>EC-391</u>  |
| P0463             | 0463          | FUEL LEVL SEN/CIRC        | 2    | ×             | <u>EC-391</u>  |
| P0500             | 0500          | VEH SPEED SEN/CIRC        | 2    | ×             | EC-395         |
| P0506             | 0506          | ISC SYSTEM                | 2    | ×             | <u>EC-397</u>  |

| DTC*1                           |                   | lie ee e                  |        |        |                | Δ   |
|---------------------------------|-------------------|---------------------------|--------|--------|----------------|-----|
| CONSULT-II<br>GST* <sup>2</sup> | ECM* <sup>3</sup> | (CONSULT-II screen terms) | Trip   |        | Reference page | A   |
| P0507                           | 0507              | ISC SYSTEM                | 2      | ×      | EC-399         | FC  |
| P0550                           | 0550              | PW ST P SEN/CIRC          | 2      |        | <u>EC-401</u>  |     |
| P0605                           | 0605              | ECM                       | 1 or 2 | × or — | EC-407         |     |
| P0650                           | 0650              | MIL/CIRC                  | 2      | _      | <u>EC-410</u>  | С   |
| P0705                           | 0705              | PNP SW/CIRC               | 2      | ×      | <u>AT-106</u>  |     |
| P0710                           | 0710              | ATF TEMP SEN/CIRC         | 2      | ×      | <u>AT-147</u>  | D   |
| P0720                           | 0720              | VEH SPD SEN/CIR AT        | 2      | ×      | <u>AT-111</u>  | D   |
| P0740                           | 0740              | TCC SOLENOID/CIRC         | 2      | ×      | <u>AT-118</u>  |     |
| P0744                           | 0744              | A/T TCC S/V FNCTN         | 2      | ×      | <u>AT-123</u>  | Ε   |
| P0745                           | 0745              | L/PRESS SOL/CIRC          | 2      | ×      | <u>AT-128</u>  |     |
| P1065                           | 1065              | ECM BACK UP/CIRCUIT       | 2      | ×      | <u>EC-414</u>  | _   |
| P1102                           | 1102              | MAF SENSOR                | 1      | ×      | EC-418         | F   |
| P1111                           | 1111              | INT/V TIM V/CIR-B1        | 2      | ×      | EC-424         |     |
| P1119                           | 1119              | RADI TEMP SEN/CIRC        | 1      |        | EC-430         | G   |
| P1121                           | 1121              | ETC ACTR                  | 1      | ×      | EC-435         |     |
| P1122                           | 1122              | ETC FUNCTION/CIRC         | 1      | ×      | EC-437         |     |
| P1124                           | 1124              | ETC MOT PWR               | 1      | ×      | <u>EC-444</u>  | H   |
| P1126                           | 1126              | ETC MOT PWR               | 1      | ×      | <u>EC-444</u>  |     |
| P1128                           | 1128              | ETC MOT                   | 1      | ×      | EC-450         |     |
| P1136                           | 1136              | INT/V TIM V/CIR-B2        | 2      | ×      | <u>EC-424</u>  |     |
| P1140                           | 1140              | INTK TIM S/CIRC-B1        | 2      | ×      | EC-455         |     |
| P1143                           | 1143              | HO2S1 (B1)                | 2      | ×      | EC-463         | J   |
| P1144                           | 1144              | HO2S1 (B1)                | 2      | ×      | <u>EC-469</u>  |     |
| P1145                           | 1145              | INTK TIM S/CIRC-B2        | 2      | ×      | <u>EC-455</u>  | K   |
| P1146                           | 1146              | HO2S2 (B1)                | 2      | ×      | <u>EC-476</u>  |     |
| P1147                           | 1147              | HO2S2 (B1)                | 2      | ×      | <u>EC-488</u>  |     |
| P1148                           | 1148              | CLOSED LOOP-B1            | 1      | ×      | <u>EC-500</u>  | L   |
| P1163                           | 1163              | HO2S1 (B2)                | 2      | ×      | EC-463         |     |
| P1164                           | 1164              | HO2S1 (B2)                | 2      | ×      | EC-469         | Ъ./ |
| P1166                           | 1166              | HO2S2 (B2)                | 2      | ×      | <u>EC-476</u>  | IVI |
| P1167                           | 1167              | HO2S2 (B2)                | 2      | ×      | <u>EC-488</u>  |     |
| P1168                           | 1168              | CLOSED LOOP-B2            | 1      | ×      | <u>EC-500</u>  |     |
| P1211                           | 1211              | TCS C/U FUNCTN            | 2      | _      | <u>EC-502</u>  |     |
| P1212                           | 1212              | TCS/CIRC                  | 2      |        | <u>EC-503</u>  |     |
| P1217                           | 1217              | ENG OVER TEMP             | 1      | ×      | <u>EC-504</u>  |     |
| P1220                           | 1220              | FPCM/CIRCUIT              | 2      | ×      | <u>EC-513</u>  |     |
| P1225                           | 1225              | CTP LEARNING              | 2      | _      | <u>EC-521</u>  |     |
| P1226                           | 1226              | CTP LEARNING              | 2      | _      | EC-523         |     |
| P1229                           | 1229              | SENSOR POWER/CIRC         | 1      | ×      | <u>EC-525</u>  |     |
| P1442                           | 1442              | EVAP SMALL LEAK           | 2      | ×      | <u>EC-529</u>  |     |
| P1444                           | 1444              | PURG VOLUME CONT/V        | 2      | ×      | EC-538         |     |
| P1446                           | 1446              | VENT CONTROL VALVE        | 2      | ×      | <u>EC-546</u>  |     |

| DTC*1                           |                   | Itomo                     |      | MIL lighting |                |
|---------------------------------|-------------------|---------------------------|------|--------------|----------------|
| CONSULT-II<br>GST* <sup>2</sup> | ECM* <sup>3</sup> | (CONSULT-II screen terms) | Trip | up           | Reference page |
| P1448                           | 1448              | VENT CONTROL VALVE        | 2    | ×            | <u>EC-552</u>  |
| P1456                           | 1456              | EVAP VERY SML LEAK        | 2    | ×            | <u>EC-559</u>  |
| P1464                           | 1464              | FUEL LEVL SEN/CIRC        | 2    | ×            | <u>EC-568</u>  |
| P1480                           | 1480              | FAN CONT S/V CIRC         | 1    | _            | <u>EC-571</u>  |
| P1490                           | 1490              | VC/V BYPASS/V             | 2    | ×            | <u>EC-577</u>  |
| P1491                           | 1491              | VC CUT/V BYPASS/V         | 2    | ×            | <u>EC-583</u>  |
| P1610 - P1615                   | 1610 - 1615       | NATS MALFUNCTION          | 2    | —            | <u>BL-201</u>  |
| P1706                           | 1706              | P-N POS SW/CIRCUIT        | 2    | ×            | <u>EC-592</u>  |
| P1716                           | 1716              | TURBINE REV S/CIRC        | 2    | ×            | <u>AT-153</u>  |
| P1720                           | 1720              | V/SP SEN(A/T OUT)         | 2    | _            | <u>EC-598</u>  |
| P1730                           | 1730              | A/T INTERLOCK             | 1    | ×            | <u>AT-160</u>  |
| P1752                           | 1752              | I/C SOLENOID/CIRC         | 1    | ×            | <u>AT-171</u>  |
| P1754                           | 1754              | I/C SOLENOID FNCTN        | 1    | ×            | <u>AT-176</u>  |
| P1757                           | 1757              | FR/B SOLENOID/CIRC        | 1    | ×            | <u>AT-180</u>  |
| P1759                           | 1759              | FR/B SOLENOID FNCT        | 1    | ×            | <u>AT-185</u>  |
| P1762                           | 1762              | D/C SOLENOID/CIRC         | 1    | ×            | <u>AT-189</u>  |
| P1764                           | 1764              | D/C SOLENOID FNCTN        | 1    | ×            | <u>AT-194</u>  |
| P1767                           | 1767              | HLR/C SOL/CIRC            | 1    | ×            | <u>AT-198</u>  |
| P1769                           | 1769              | HLR/C SOL FNCTN           | 1    | ×            | <u>AT-203</u>  |
| P1772                           | 1772              | LC/B SOLENOID/CIRC        | 1    | ×            | <u>AT-207</u>  |
| P1774                           | 1774              | LC/B SOLENOID FNCT        | 1    | ×            | <u>AT-212</u>  |
| P1780                           | 1780              | SHIFT SIG FNCTN           | 2    |              | <u>EC-600</u>  |
| P1805                           | 1805              | BRAKE SW/CIRCUIT          | 2    | —            | <u>EC-602</u>  |
| P2122                           | 2122              | APP SEN 1/CIRC            | 1    | ×            | <u>EC-607</u>  |
| P2123                           | 2123              | APP SEN 1/CIRC            | 1    | ×            | <u>EC-607</u>  |
| P2127                           | 2127              | APP SEN 2/CIRC            | 1    | ×            | <u>EC-613</u>  |
| P2128                           | 2128              | APP SEN 2/CIRC            | 1    | ×            | <u>EC-613</u>  |
| P2135                           | 2135              | TP SENSOR                 | 1    | ×            | <u>EC-619</u>  |
| P2138                           | 2138              | APP SENSOR                | 1    | ×            | <u>EC-626</u>  |

\*1: 1st trip DTC No. is the same as DTC No.

\*2: This numbers is prescribed by SAE J2012.

\*3: In Diagnostic Test Mode II (Self-diagnostic results), this numbers is controlled by NISSAN.

\*4: When engine is running.

\*5: The troubleshooting for this DTC need CONSULT-II.

# PRECAUTIONS

# Precautions for Supplemental Restraint System (SRS) "AIR BAG" and "SEAT BELT PRE-TENSIONER"

The Supplemental Restraint System such as "AIR BAG" and "SEAT BELT PRE-TENSIONER", used along with a front seat belt, helps to reduce the risk or severity of injury to the driver and front passenger for certain types of collision. This system includes seat belt switch inputs and dual stage front air bag modules. The SRS system uses the seat belt switches to determine the front air bag deployment, and may only deploy one front air bag, depending on the severity of a collision and whether the front occupants are belted or unbelted. Information necessary to service the system safely is included in the SRS and SB section of this Service Manual.

#### WARNING:

- To avoid rendering the SRS inoperative, which could increase the risk of personal injury or death in the event of a collision which would result in air bag inflation, all maintenance must be performed by an authorized NISSAN/INFINITI dealer.
- Improper maintenance, including incorrect removal and installation of the SRS, can lead to personal injury caused by unintentional activation of the system. For removal of Spiral Cable and Air Bag Module, see the SRS section.
- Do not use electrical test equipment on any circuit related to the SRS unless instructed to in this Service Manual. SRS wiring harnesses can be identified by yellow and/or orange harnesses or harness connectors.

### On Board Diagnostic (OBD) System of Engine and A/T

The ECM has an on board diagnostic system. It will light up the malfunction indicator lamp (MIL) to warn the driver of a malfunction causing emission deterioration.

#### CAUTION:

- Be sure to turn the ignition switch OFF and disconnect the negative battery terminal before any repair or inspection work. The open/short circuit of related switches, sensors, solenoid valves, etc. will cause the MIL to light up.
- Be sure to connect and lock the connectors securely after work. A loose (unlocked) connector will
  cause the MIL to light up due to the open circuit. (Be sure the connector is free from water, grease,
  dirt, bent terminals, etc.)
- Certain systems and components, especially those related to OBD, may use a new style slidelocking type harness connector. For description and how to disconnect, refer to <u>PG-56, "HAR-</u><u>NESS CONNECTOR"</u>.
- Be sure to route and secure the harnesses properly after work. The interference of the harness with a bracket, etc. may cause the MIL to light up due to the short circuit.
- Be sure to connect rubber tubes properly after work. A misconnected or disconnected rubber tube may cause the MIL to light up due to the malfunction of the EVAP system or fuel injection system, etc.
- Be sure to erase the unnecessary malfunction information (repairs completed) from the ECM and TCM (Transmission control module) before returning the vehicle to the customer.

#### Precaution

- Always use a 12 volt battery as power source.
- Do not attempt to disconnect battery cables while engine is running.
- Before connecting or disconnecting the ECM harness connector, turn ignition switch OFF and disconnect battery ground cable. Failure to do so may damage the ECM because battery voltage is applied to ECM even if ignition switch is turned off.
- Before removing parts, turn ignition switch OFF and then disconnect battery ground cable.

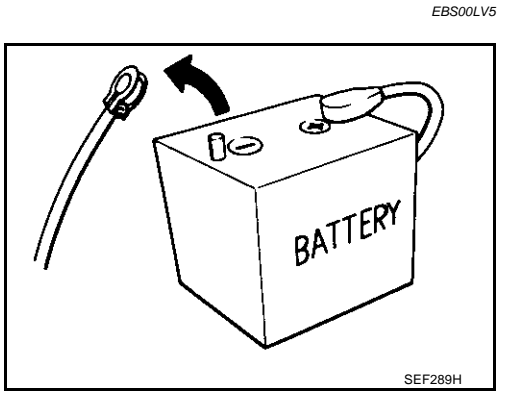

F

Н

K

L

Μ

EBS001 V4

F

А

- Do not disassemble ECM.
- If a battery terminal is disconnected, the memory will return to the ECM value.

The ECM will now start to self-control at its initial value. Engine operation can vary slightly when the terminal is disconnected. However, this is not an indication of a malfunction. Do not replace parts because of a slight variation.

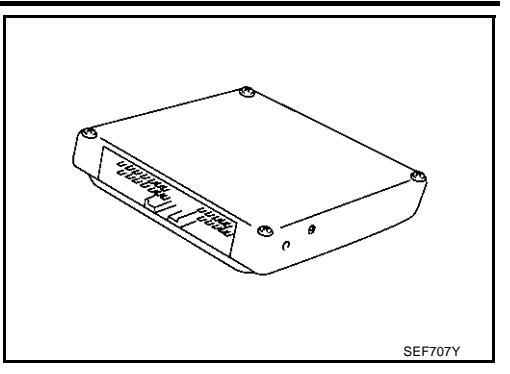

 When connecting ECM harness connector, fasten it securely with a lever as far as it will go as shown in the figure.

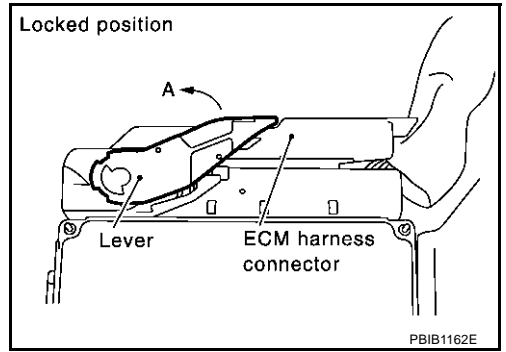

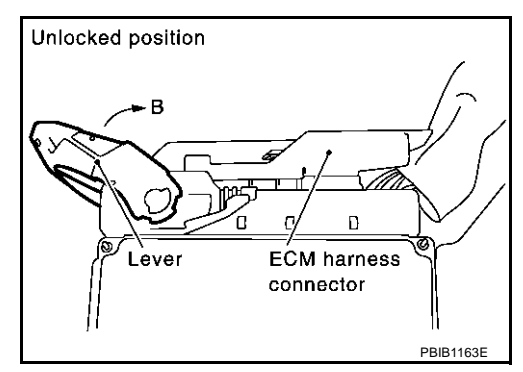

• When connecting or disconnecting pin connectors into or from ECM, take care not to damage pin terminals (bend or break).

Make sure that there are not any bends or breaks on ECM pin terminal, when connecting pin connectors.

- Securely connect ECM harness connectors.
   A poor connection can cause an extremely high (surge) voltage to develop in coil and condenser, thus resulting in damage to ICs.
- Keep engine control system harness at least 10 cm (4 in) away from adjacent harness, to prevent engine control system malfunctions due to receiving external noise, degraded operation of ICs, etc.
- Keep engine control system parts and harness dry.

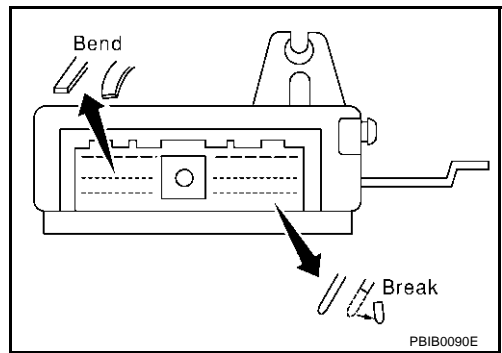

- Before replacing ECM, perform "ECM Terminals and Reference Value" inspection and make sure ECM functions properly. Refer to <u>EC-99, "ECM Terminals and Reference Value"</u>.
- Handle mass air flow sensor carefully to avoid damage.
- Do not disassemble mass air flow sensor.
- Do not clean mass air flow sensor with any type of detergent.
- Do not disassemble electric throttle control actuator.
- Even a slight leak in the air intake system can cause serious incidents.
- Do not shock or jar the camshaft position sensor (PHASE), crankshaft position sensor (POS).
- After performing each TROUBLE DIAGNOSIS, perform "DTC Confirmation Procedure" or "Overall Function Check".

The DTC should not be displayed in the "DTC Confirmation Procedure" if the repair is completed. The "Overall Function Check" should be a good result if the repair is completed.

- When measuring ECM signals with a circuit tester, never allow the two tester probes to contact. Accidental contact of probes will cause a short circuit and damage the ECM power transistor.
- Do not use ECM ground terminals when measuring input/ output voltage. Doing so may result in damage to the ECM's transistor. Use a ground other than ECM terminals, such as the ground.

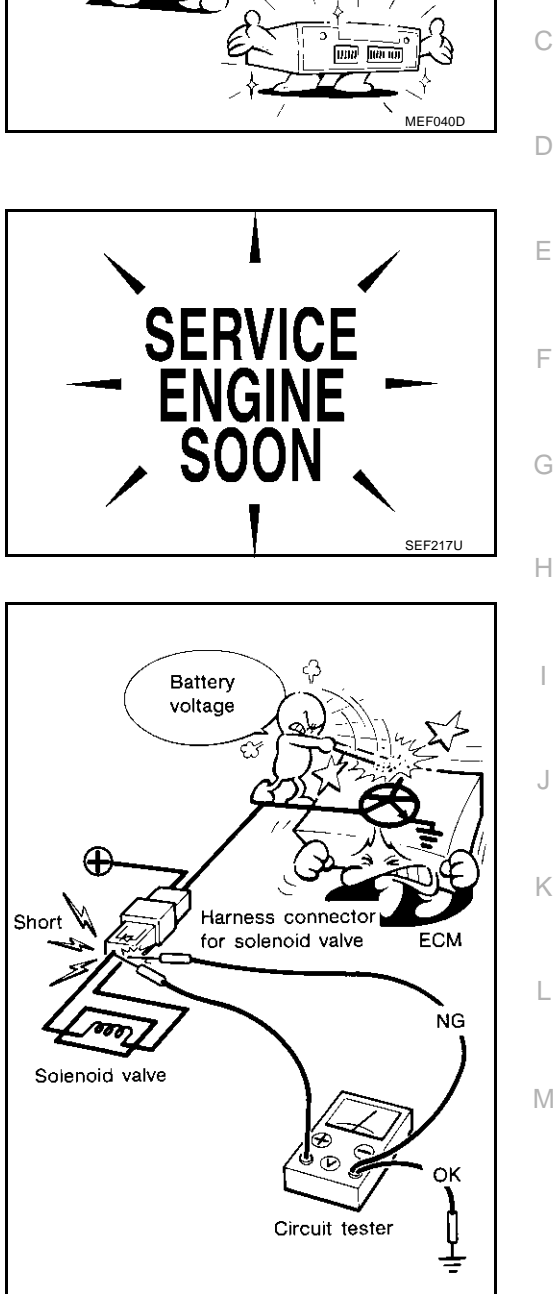

Perform ECM in-

put/output signal)

inspection before,

OLD ONE

replacement.

А

EC

SEF348N

## PRECAUTIONS

• "B1" indicates the bank 1 and "B2" indicates the bank 2 as shown in the figure.

- Do not operate fuel pump when there is no fuel in lines.
- Tighten fuel hose clamps to the specified torque.

- Do not depress accelerator pedal when starting.
- Immediately after starting, do not rev up engine unnecessarily.
- Do not rev up engine just prior to shutdown.

- When installing C.B. ham radio or a mobile phone, be sure to observe the following as it may adversely affect electronic control systems depending on installation location.
- Keep the antenna as far as possible from the electronic control units.
- Keep the antenna feeder line more than 20 cm (8 in) away from the harness of electronic controls.
   Do not let them run parallel for a long distance.
- Adjust the antenna and feeder line so that the standingwave radio can be kept smaller.
- Be sure to ground the radio to vehicle body.

### Wiring Diagrams and Trouble Diagnosis

When you read Wiring diagrams, refer to the following:

- GI-14, "How to Read Wiring Diagrams"
- PG-2, "POWER SUPPLY ROUTING" for power distribution circuit

When you perform trouble diagnosis, refer to the following:

- <u>GI-10, "HOW TO FOLLOW TEST GROUPS IN TROUBLE DIAGNOSES"</u>
- <u>GI-26, "How to Perform Efficient Diagnosis for an Electrical Incident"</u>

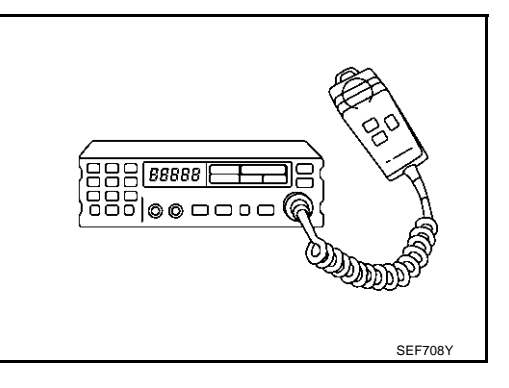

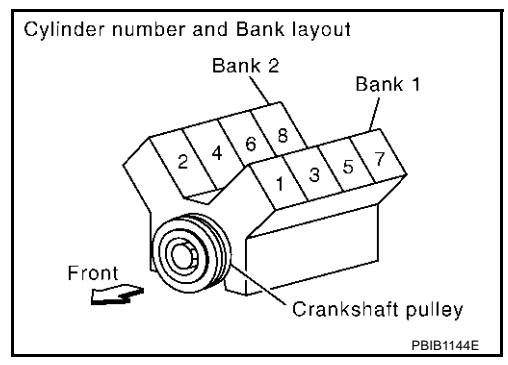

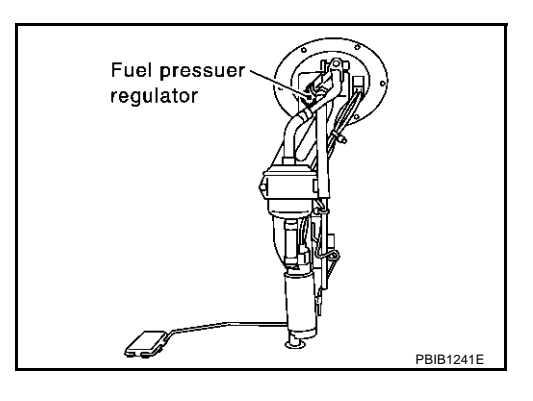

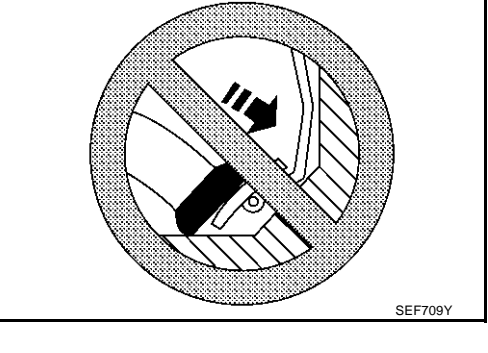

EBS00LV6

## PREPARATION

| PREPARATION                                                 |                                                    | PFP:00002                                                                                                    |
|-------------------------------------------------------------|----------------------------------------------------|----------------------------------------------------------------------------------------------------|
| Special Service To                                          | pols                                               | EBS00LV7                                                                                                    |
| The actual shapes of Kent-Mo                                | ore tools may differ from those of special service | ce tools illustrated here.                                                                                                    |
| Tool number<br>(Kent-Moore No.)<br>Tool name                |                                                    | Description                                                                                                    |
| KV10117100<br>(J-36471-A)<br>Heated oxygen<br>sensor wrench |                                                    | Loosening or tightening heated oxygen sensors with 22 mm (0.87 in) hexagon nut                                                                                 |
|                                                             | 5-NT379                                            |                                                                                                    |
| KV10114400<br>(J-38365)<br>Heated oxygen<br>sensor wrench   | a a                                                | Loosening or tightening heated oxygen sensors<br>a: 22 mm (0.87 in)                                                                                            |
| (1-44321)                                                   | S-NT636                                            |                                                                                                    |
| Fuel pressure gauge<br>kit                                  |                                                    |                                                                                                    |
|                                                             | LEC642                                             |                                                                                                    |
| EG17650301<br>(J-33984-A)<br>Radiator cap tester<br>adapter |                                                    | Adapting radiator cap tester to radiator cap and<br>radiator filler neck<br>a: 28 (1.10) dia.<br>b: 31.4 (1.236) dia.<br>c: 41.3 (1.626) dia.<br>Unit: mm (in) |
|                                                             | S-NT564                                            |                                                                                                    |
| Commercial Servi                                            | ce Tools                                           |                                                                                                    |

# Commercial Service Tools Tool name (Kent-Moore No.)

| (Kent-Moore No.)                                    |                                 | Description                                          | ЪЛ  |
|-----------------------------------------------------|---------------------------------|------------------------------------------------------|-----|
| Leak detector<br>i.e.: (J-41416)                    | CLDC<br>CLDC<br>CLDC<br>S-NT703 | Locating the EVAP leak                               | IVI |
| EVAP service port<br>adapter<br>i.e.: (J-41413-OBD) | C A BAR                         | Applying positive pressure through EVAP service port |     |
|                                                     | S-NT704                         |                                                      |     |

### PREPARATION

| Tool name<br>(Kent-Moore No.)                                                                                               |                                                                | Description                                                                                                    |
|----------------------------------------------------------------------------------------------------|----------------------------------------------------------------|----------------------------------------------------------------------------------------------------|
| Fuel filler cap adapter<br>i.e.: (MLR-8382)                                                                                 | EF ODD                                                         | Checking fuel tank vacuum relief valve opening pressure                                                                                                    |
| Socket wrench                                                                                                    | S-NT815<br>19 mm<br>(0.75 in)<br>32 mm<br>1, 26 in)<br>S-NT705 | Removing and installing engine coolant<br>temperature sensor                                                                                                    |
| Oxygen sensor thread<br>cleaner<br>i.e.: (J-43897-18)<br>(J-43897-12)                                                       | Mating<br>surface<br>shave<br>cylinder                         | Reconditioning the exhaust system threads<br>before installing a new oxygen sensor. Use with<br>anti-seize lubricant shown below.<br>a: J-43897-18 18 mm diameter, for Zirconia<br>Oxygen Sensor<br>b: J-43897-12 12 mm diameter, for Titania<br>Oxygen Sensor |
| Anti-seize lubricant<br>i.e.: (Permatex <sup>TM</sup><br>133AR or equivalent<br>meeting MIL<br>specification MIL-A-<br>907) | S-NT779                                                        | Lubricating oxygen sensor thread cleaning tool when reconditioning exhaust system threads.                                                                                                    |

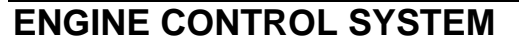

# System Diagram

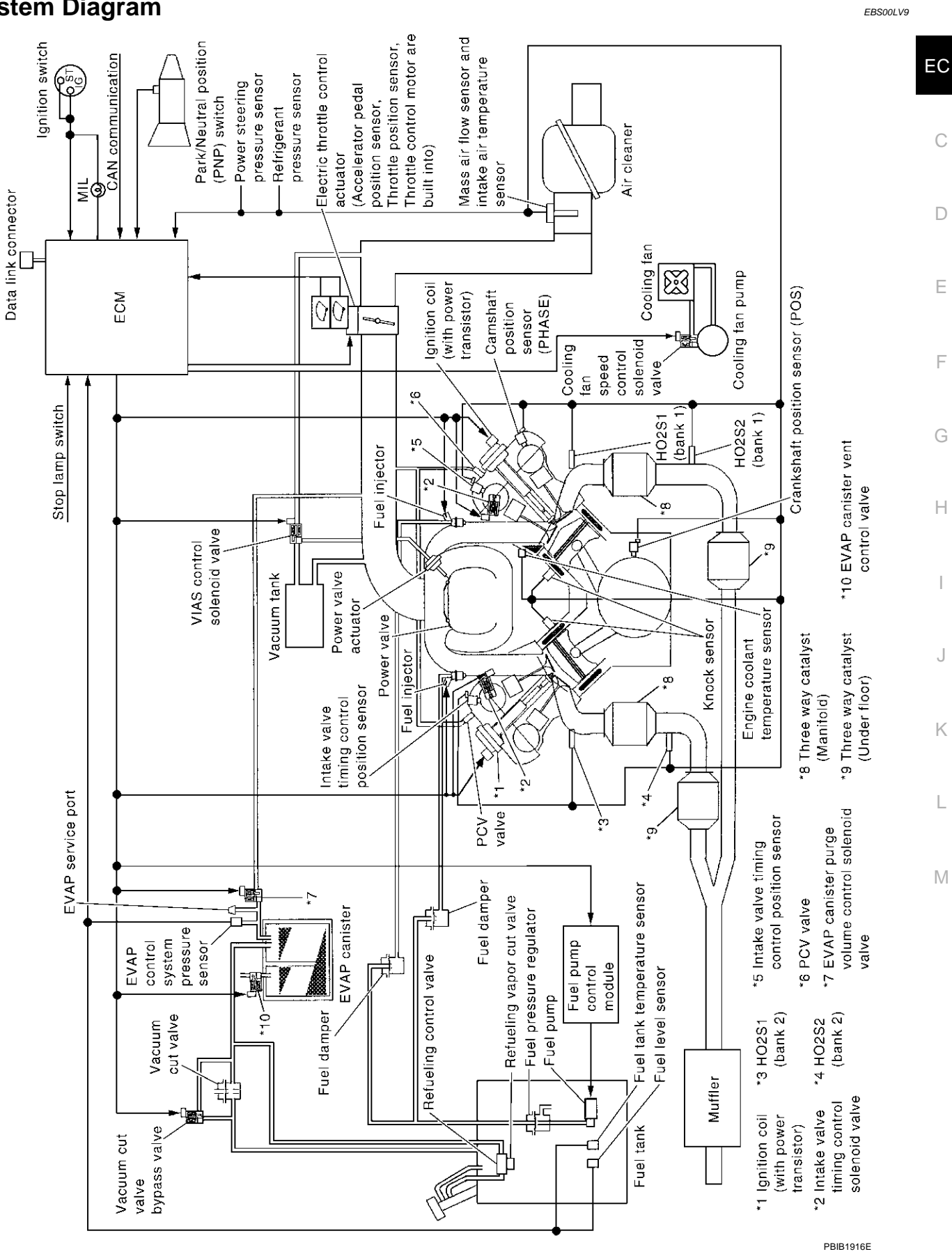

PFP:23710

А

С

Е

F

I

J

Κ

L

## Vacuum Hose Drawing

EBS00LVA

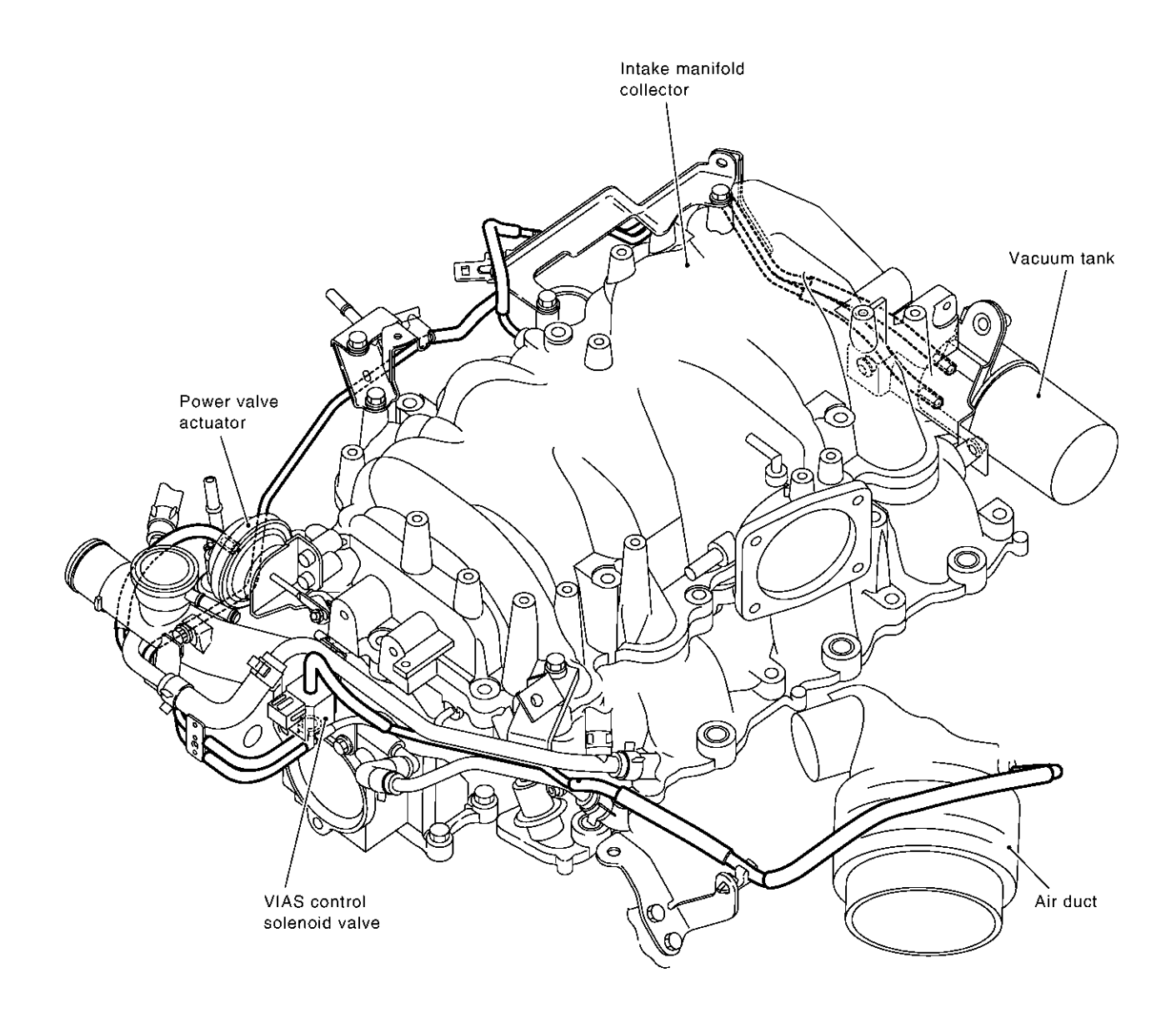

NOTE: Do not use soapy water or any type of solvent while installing vacuum hoses or purge hoses.

Refer to EC-23, "System Diagram" for Vacuum Control System.

PBIB1143E

# System Chart

EBS00LVB

| Input (Sensor)                                                                                                    | ECM Function                                                                   | Output (Actuator)                                                                           |
|----------------------------------------------------------------------------------------------------|--------------------------------------------------------------------------------|---------------------------------------------------------------------------------------------|
| <ul> <li>Camshaft position sensor (PHASE)</li> </ul>                                                                                                    | Fuel injection & mixture ratio control                                         | Fuel injector                                                                               |
| <ul> <li>Crankshaft position sensor (POS)</li> </ul>                                                                                                    | Electronic ignition system                                                     | Power transistor                                                                            |
| <ul><li>Mass air flow sensor</li><li>Engine coolant temperature sensor</li></ul>                                                                                                    | Nissan torque demand control system                                            | <ul><li>Electric throttle control actuator</li><li>Fuel injector</li></ul>                  |
| <ul> <li>Heated oxygen sensor 1</li> <li>Throttle position sensor</li> <li>Accelerator pedal position sensor</li> </ul>                                                                                                    | Fuel pump control                                                              | <ul> <li>Fuel pump relay</li> <li>Fuel pump control module<br/>(FPCM)</li> </ul>            |
| <ul> <li>Park/neutral position (PNP) switch</li> </ul>                                                                                                    | On board diagnostic system                                                     | MIL (On the instrument panel)                                                               |
| Intake air temperature sensor                                                                                                    | Power valve control                                                            | VIAS control solenoid valve                                                                 |
| Power steering pressure sensor<br>Ignition switch                                                                                                    | Heated oxygen sensor 1 heater control<br>Heated oxygen sensor 2 heater control | Heated oxygen sensor 1 heater<br>Heated oxygen sensor 2 heater                              |
| Knock sensor                                                                                                    | EVAP canister purge flow control                                               | EVAP canister purge volume control solenoid valve                                           |
| Refrigerant pressure sensor                                                                                                    | Air conditioning cut control                                                   | Air conditioner relay                                                                       |
| <ul> <li>Stop lamp switch</li> <li>Fuel level sensor*<sup>1</sup></li> </ul>                                                                                                    | Cooling fan speed control                                                      | Cooling fan speed control solenoid valve                                                    |
| <ul> <li>EVAP control system pressure sensor</li> <li>Fuel tank temperature sensor*<sup>1</sup></li> <li>Heated oxygen sensor 2*<sup>2</sup></li> <li>TCM (Transmission control module)*<sup>3</sup></li> <li>VDC/TCS/ABS control unit*<sup>3</sup></li> <li>Air conditioner switch*<sup>3</sup></li> <li>Wheel sensor*<sup>3</sup></li> <li>Electrical load signal*<sup>3</sup></li> </ul> | ON BOARD DIAGNOSIS for EVAP system                                             | <ul> <li>EVAP canister vent control valve</li> <li>Vacuum cut valve bypass valve</li> </ul> |

\*1: This sensor is not used to control the engine system. This is used only for the on board diagnosis.

\*2: This sensor is not used to control the engine system under normal conditions.

\*3: This signal is sent to the ECM through CAN communication line.

Κ

L

Μ

# Multiport Fuel Injection (MFI) System INPUT/OUTPUT SIGNAL CHART

| Sensor                               | Input Signal to ECM              | ECM function    | Actuator       |  |
|--------------------------------------|----------------------------------|-----------------|----------------|--|
| Crankshaft position sensor (POS)     | Engine speed                     |                 |                |  |
| Camshaft position sensor (PHASE)     | Piston position                  |                 |                |  |
| Mass air flow sensor                 | Amount of intake air             |                 |                |  |
| Engine coolant temperature sensor    | Engine coolant temperature       |                 |                |  |
| Heated oxygen sensor 1               | Density of oxygen in exhaust gas |                 |                |  |
| Throttle position sensor             | Throttle position                |                 |                |  |
| Accelerator pedal position sensor    | Accelerator pedal position       |                 |                |  |
| Park/neutral position (PNP) switch   | Gear position                    | Fuel injection  | Fuel injectors |  |
| Ignition switch                      | Start signal                     | & mixture ratio |                |  |
| Knock sensor                         | Engine knocking condition        | control         |                |  |
| Battery                              | Battery voltage                  |                 |                |  |
| Power steering pressure sensor       | Power steering operation         |                 |                |  |
| Heated oxygen sensor 2*1             | Density of oxygen in exhaust gas |                 |                |  |
| VDC/TCS/ABS control unit*2           | VDC/TCS operation command        |                 |                |  |
| Air conditioner switch* <sup>2</sup> | Air conditioner operation        |                 |                |  |
| Wheel sensor* <sup>2</sup>           | Vehicle speed                    |                 |                |  |

\*1: This sensor is not used to control the engine system under normal conditions.

\*2: This signal is sent to the ECM through CAN communication line.

#### SYSTEM DESCRIPTION

The amount of fuel injected from the fuel injector is determined by the ECM. The ECM controls the length of time the valve remains open (injection pulse duration). The amount of fuel injected is a program value in the ECM memory. The program value is preset by engine operating conditions. These conditions are determined by input signals (for engine speed and intake air) from the crankshaft position sensor (POS), camshaft position sensor (PHASE) and the mass air flow sensor.

#### VARIOUS FUEL INJECTION INCREASE/DECREASE COMPENSATION

In addition, the amount of fuel injected is compensated to improve engine performance under various operating conditions as listed below.

<Fuel increase>

- During warm-up
- When starting the engine
- During acceleration
- Hot-engine operation
- When selector lever is changed from "N" to "D"
- High-load, high-speed operation

<Fuel decrease>

- During deceleration
- During high engine speed operation

EBS00LVC

#### MIXTURE RATIO FEEDBACK CONTROL (CLOSED LOOP CONTROL)

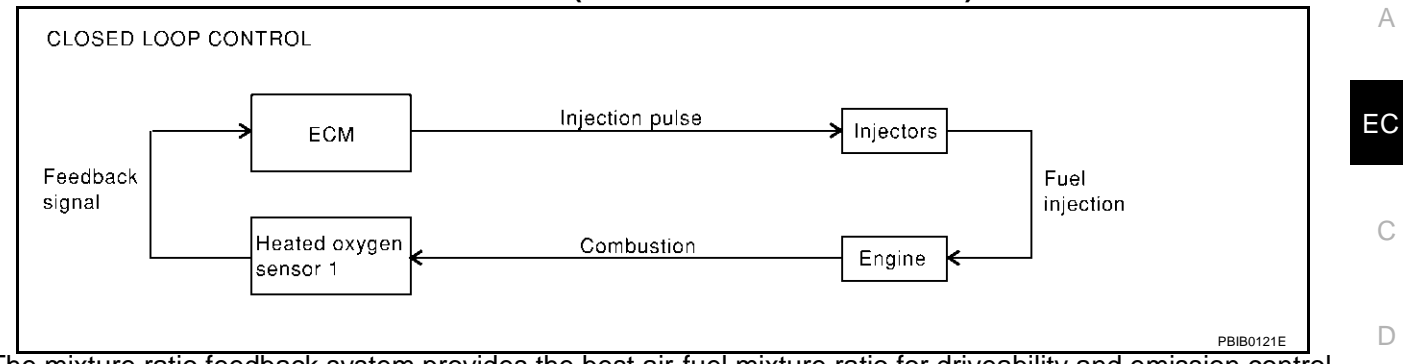

The mixture ratio feedback system provides the best air-fuel mixture ratio for driveability and emission control. The three way catalyst (manifold) can then better reduce CO, HC and NOx emissions. This system uses heated oxygen sensor 1 in the exhaust manifold to monitor whether the engine operation is rich or lean. The ECM adjusts the injection pulse width according to the sensor voltage signal. For more information about heated oxygen sensor 1, refer to EC-212. This maintains the mixture ratio within the range of stoichiometric (ideal air-fuel mixture).

This stage is referred to as the closed loop control condition.

Heated oxygen sensor 2 is located downstream of the three way catalyst (manifold). Even if the switching characteristics of heated oxygen sensor 1 shift, the air-fuel ratio is controlled to stoichiometric by the signal from heated oxygen sensor 2.

#### **Open Loop Control**

The open loop system condition refers to when the ECM detects any of the following conditions. Feedback control stops in order to maintain stabilized fuel combustion.

- Deceleration and acceleration
- High-load, high-speed operation
- Malfunction of heated oxygen sensor 1 or its circuit
- Insufficient activation of heated oxygen sensor 1 at low engine coolant temperature
- High engine coolant temperature
- During warm-up
- After shifting from "N" to "D"
- When starting the engine

#### MIXTURE RATIO SELF-LEARNING CONTROL

The mixture ratio feedback control system monitors the mixture ratio signal transmitted from heated oxygen sensor 1. This feedback signal is then sent to the ECM. The ECM controls the basic mixture ratio as close to the theoretical mixture ratio as possible. However, the basic mixture ratio is not necessarily controlled as originally designed. Both manufacturing differences (i.e., mass air flow sensor hot film) and characteristic changes during operation (i.e., injector clogging) directly affect mixture ratio. Μ

Accordingly, the difference between the basic and theoretical mixture ratios is monitored in this system. This is then computed in terms of "injection pulse duration" to automatically compensate for the difference between the two ratios.

"Fuel trim" refers to the feedback compensation value compared against the basic injection duration. Fuel trim includes short term fuel trim and long term fuel trim.

"Short term fuel trim" is the short-term fuel compensation used to maintain the mixture ratio at its theoretical value. The signal from heated oxygen sensor 1 indicates whether the mixture ratio is RICH or LEAN compared to the theoretical value. The signal then triggers a reduction in fuel volume if the mixture ratio is rich, and an increase in fuel volume if it is lean.

"Long term fuel trim" is overall fuel compensation carried out long-term to compensate for continual deviation of the short term fuel trim from the central value. Such deviation will occur due to individual engine differences, wear over time and changes in the usage environment.

F

F

Н

Κ

L

#### FUEL INJECTION TIMING · Simultaneous multiport fuel injection system · Sequential multiport fuel injection system 1 No. 1 Cylinder -No. 1 Cylinder No. 2 Cylinder -No. 8 Cylinder No. 3 Cylinder -No. 7 Cylinder Г No. 4 Cylinder -No. 3 Cylinder No. 5 Cylinder No. 6 Cylinder Г No. 6 Cylinder -No. 5 Cylinder No. 7 Cylinder -No. 4 Cylinder No. 8 Cylinder -No. 2 Cylinder 1 engine cycle 1 engine cycle PBIB0122E

Two types of systems are used.

#### **Sequential Multiport Fuel Injection System**

Fuel is injected into each cylinder during each engine cycle according to the firing order. This system is used when the engine is running.

#### **Simultaneous Multiport Fuel Injection System**

Fuel is injected simultaneously into all eight cylinders twice each engine cycle. In other words, pulse signals of the same width are simultaneously transmitted from the ECM.

The eight injectors will then receive the signals two times for each engine cycle.

This system is used when the engine is being started and/or if the fail-safe system (CPU) is operating.

#### **FUEL SHUT-OFF**

Fuel to each cylinder is cut off during deceleration or operation of the engine at excessively high speeds.

# Electronic Ignition (EI) System INPUT/OUTPUT SIGNAL CHART

| Sensor                             | Input Signal to ECM        | ECM function               | Actuator         |  |
|------------------------------------|----------------------------|----------------------------|------------------|--|
| Crankshaft position sensor (POS)   | Engine speed               |                            |                  |  |
| Camshaft position sensor (PHASE)   | Piston position            |                            | Power transistor |  |
| Mass air flow sensor               | Amount of intake air       |                            |                  |  |
| Engine coolant temperature sensor  | Engine coolant temperature |                            |                  |  |
| Throttle position sensor           | Throttle position          |                            |                  |  |
| Accelerator pedal position sensor  | Accelerator pedal position | Ignition timing<br>control |                  |  |
| Ignition switch                    | Start signal               |                            |                  |  |
| Knock sensor                       | Engine knocking            |                            |                  |  |
| Park/neutral position (PNP) switch | Gear position              |                            |                  |  |
| Battery                            | Battery voltage            |                            |                  |  |
| Wheel sensor*1                     | Vehicle speed              |                            |                  |  |

\*1: This signal is sent to the ECM through CAN communication line.

#### SYSTEM DESCRIPTION

The ignition timing is controlled by the ECM to maintain the best airfuel ratio for every running condition of the engine. The ignition timing data is stored in the ECM. This data forms the map shown.

The ECM receives information such as the injection pulse width crankshaft position sensor (POS) signal, and camshaft position sensor (PHASE) signal. Computing this information, ignition signals are transmitted to the power transistor.

e.g., N: 1,800 rpm, Tp: 1.50 msec A °BTDC

During the following conditions, the ignition timing is revised by the ECM according to the other data stored in the ECM.

At starting

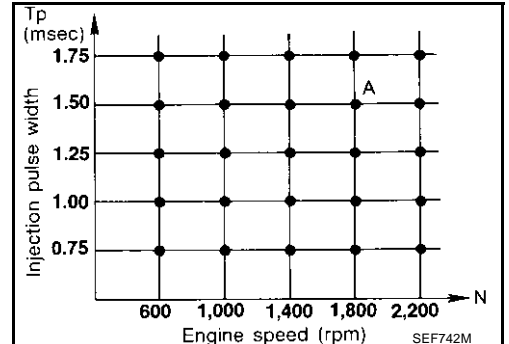

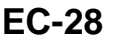

EBS00LVD

#### • During warm-up

- At idle
- At low battery voltage
- During acceleration

The knock sensor retard system is designed only for emergencies. The basic ignition timing is programmed within the anti-knocking zone, if recommended fuel is used under dry conditions. The retard system does not operate under normal driving conditions. If engine knocking occurs, the knock sensor monitors the condition. The signal is transmitted to the ECM. The ECM retards the ignition timing to eliminate the knocking condition.

# Nissan Torque Demand (NTD) Control System INPUT/OUTPUT SIGNAL CHART

| Sensor                             | Input signal to ECM        | ECM function               | Actuator               |   |
|------------------------------------|----------------------------|----------------------------|------------------------|---|
| Camshaft position sensor (PHASE)   | Engine speed               |                            |                        |   |
| Crankshaft position sensor (POS)   |                            |                            |                        |   |
| Mass air flow sensor               | Amount of intake air       |                            |                        |   |
| Engine coolant temperature sensor  | Engine coolant temperature |                            |                        |   |
| Throttle position sensor           | Throttle position          |                            |                        |   |
| Accelerator pedal position sensor  | Accelerator pedal position | Accelerator pedal position |                        |   |
| Park/Neutral position (PNP) switch | Gear position              |                            | Electric throttle con- | ( |
| Power steering pressure sensor     | Power steering operation   |                            | injector               |   |
| Battery                            | Battery voltage            |                            |                        |   |
| TCM*                               | A/T control signal         |                            |                        |   |
| Air conditioner switch*            | Air conditioner operation  |                            |                        |   |
| VDC/TCS/ABS control unit*          | VDC/TCS/ABS operation      |                            |                        |   |
| Wheel sensor*                      | Vehicle speed              |                            |                        |   |
| Electrical load*                   | Electrical load signal     |                            |                        | _ |

\*: Signal is sent to the ECM through CAN communication line.

### SYSTEM DESCRIPTION

NTD control system decides the target traction based on the accelerator operation status and the current driving condition. It then selects the engine torque target by correcting running resistance and atmospheric pressure, and controlling the power-train. Using electric throttle control actuator, it achieves the engine torque development target which corresponds linearly to the driver's accelerator operation.

Running resistance correction control compares the engine torque estimate value, measured vehicle acceleration, and running resistance on a flat road, and estimates vehicle weight gain and running resistance variation caused by slopes to correct the engine torque estimate value.

Atmospheric pressure correction control compares the engine torque estimate value from the airflow rate and the target engine torque for the target traction, and estimates variation of atmospheric pressure to correct the target engine torque. This system achieves powerful driving without reducing engine performance in the practical speed range in mountains and high-altitude areas.

А

EC

EBS001 VE

# Air Conditioning Cut Control INPUT/OUTPUT SIGNAL CHART

| Sensor                                                               | Input Signal to ECM         | ECM function    | Actuator              |  |  |
|----------------------------------------------------------------------|-----------------------------|-----------------|-----------------------|--|--|
| Air conditioner switch*1                                             | Air conditioner "ON" signal |                 |                       |  |  |
| Throttle position sensor                                             | Throttle position           |                 |                       |  |  |
| Accelerator pedal position sensor                                    | Accelerator pedal position  |                 |                       |  |  |
| Crankshaft position sensor (POS)<br>Camshaft position sensor (PHASE) | Engine speed                | Air conditioner | A. 1991 I             |  |  |
| Engine coolant temperature sensor                                    | Engine coolant temperature  | cut control     | Air conditioner relay |  |  |
| Ignition switch                                                      | Start signal                |                 |                       |  |  |
| Refrigerant pressure sensor                                          | Refrigerant pressure        |                 |                       |  |  |
| Power steering pressure sensor                                       | Power steering operation    |                 |                       |  |  |
| Wheel sensor*1                                                       | Vehicle speed               |                 |                       |  |  |

\*1: This signal is sent to the ECM through CAN communication line.

#### SYSTEM DESCRIPTION

This system improves engine operation when the air conditioner is used. Under the following conditions, the air conditioner is turned off.

- When the accelerator pedal is fully depressed.
- When cranking the engine.
- At high engine speeds.
- When the engine coolant temperature becomes excessively high.
- When operating power steering during low engine speed or low vehicle speed.
- When engine speed is excessively low.
- When refrigerant pressure is excessively low or high.

#### Fuel Cut Control (at No Load and High Engine Speed) INPUT/OUTPUT SIGNAL CHART

EBS00LVG

EBS00LVF

| Sensor                                                               | Input Signal to ECM        | ECM function  | Actuator       |  |
|----------------------------------------------------------------------|----------------------------|---------------|----------------|--|
| Park/neutral position (PNP) switch                                   | Neutral position           |               |                |  |
| Accelerator pedal position sensor                                    | Accelerator pedal position |               |                |  |
| Engine coolant temperature sensor Engine coolant temperature         |                            | Fuel cut con- | Fuel injectors |  |
| Crankshaft position sensor (POS)<br>Camshaft position sensor (PHASE) | Engine speed               | trol          |                |  |
| Wheel sensor* <sup>1</sup>                                           | Vehicle speed              |               |                |  |

\*1: This signal is sent to the ECM through CAN communication line.

#### SYSTEM DESCRIPTION

If the engine speed is above 1,400 rpm under no load (for example, the shift position is neutral and engine speed is over 1,800 rpm) fuel will be cut off after some time. The exact time when the fuel is cut off varies based on engine speed.

Fuel cut will be operated until the engine speed reaches 1,000 rpm, then fuel cut will be cancelled.

#### NOTE:

This function is different from deceleration control listed under "Multiport Fuel Injection (MFI) System", EC-26.

#### CAN communication SYSTEM DESCRIPTION

CAN (Controller Area Network) is a serial communication line for real time application. It is an on-vehicle multiplex communication line with high data communication speed and excellent error detection ability. Many electronic control units are equipped onto a vehicle, and each control unit shares information and links with other control units during operation (not independent). In CAN communication, control units are connected with 2 communication lines (CAN H line, CAN L line) allowing a high rate of information transmission with less wiring. Each control unit transmits/receives data but selectively reads required data only.

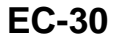

EBS00LVH

#### **CAN COMMUNICATION UNIT**

| Body type                | Se                     | Sedan           |   |  |  |
|--------------------------|------------------------|-----------------|---|--|--|
| Axle                     | 21                     | WD              |   |  |  |
| Engine                   | VK4                    | 45DE            | E |  |  |
| Transmission             | A                      | VT              |   |  |  |
| Brake control            | V                      | DC              |   |  |  |
| ICC system               | Not applicable         | Applicable      | ( |  |  |
|                          | CAN communication unit |                 |   |  |  |
| ECM                      | ×                      | ×               | г |  |  |
| VDC/TCS/ABS control unit | ×                      | ×               |   |  |  |
| ICC sensor               |                        | ×               |   |  |  |
| ICC unit                 |                        | ×               | E |  |  |
| ТСМ                      | ×                      | ×               |   |  |  |
| Data link connector      | X X                    |                 |   |  |  |
| Steering angle sensor    | ×                      | ×               | r |  |  |
| Combination meter        | ×                      | ×               |   |  |  |
| CAN communication type   | EC-31, "Type 1"        | EC-32, "Type 2" | ( |  |  |

×: Applicable

### Type 1 System diagram

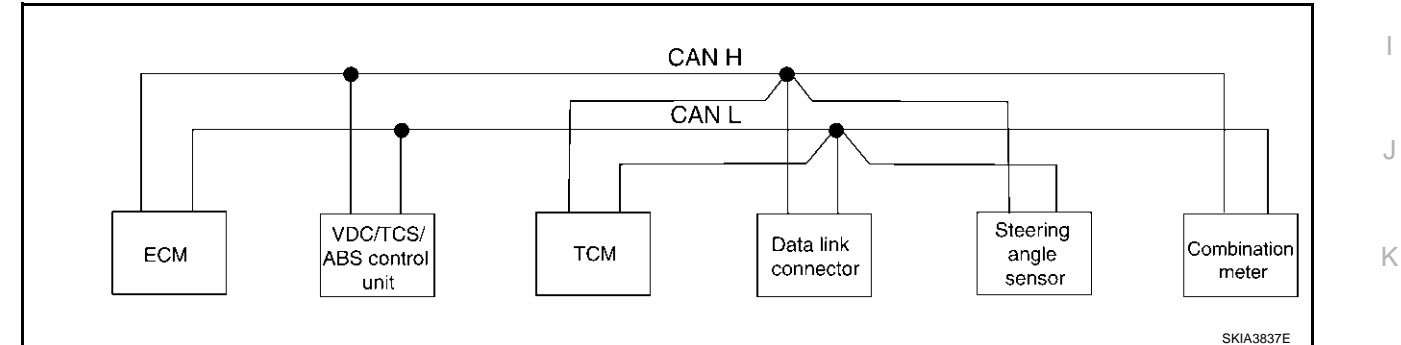

#### Input/output signal chart

T: Transmit R: Receive

| Signals                                  | ECM | VDC/TCS/ABS<br>control unit | ТСМ | Steering angle sensor | Combination<br>meter |
|------------------------------------------|-----|-----------------------------|-----|-----------------------|----------------------|
| Engine speed signal                      | Т   | R                           | R   |                       | R                    |
| Engine coolant temperature signal        | Т   |                             |     |                       | R                    |
| Accelerator pedal position signal        | т   | R                           | R   |                       |                      |
| Engine torque signal                     | Т   | R                           | R   |                       |                      |
| Battery voltage signal                   | т   |                             | R   |                       |                      |
| Closed throttle position signal          | т   |                             | R   |                       |                      |
| Wide open throttle position signal       | т   |                             | R   |                       |                      |
| Engine and A/T integrated control signal | т   |                             | R   |                       |                      |
| Engine and A/T integrated control signal | R   |                             | Т   |                       |                      |
| Fuel consumption monitor signal          | т   |                             |     |                       | R                    |
| A/T CHECK indicator signal               |     |                             | Т   |                       | R                    |
| A/T position indicator signal            |     |                             | Т   |                       | R                    |
| Current gear position signal             | R   | R                           | Т   |                       | R                    |

Revision; 2004 April

Н

I

L

Μ

| Signals                                 | ECM | VDC/TCS/ABS<br>control unit | ТСМ | Steering angle sensor | Combination<br>meter |
|-----------------------------------------|-----|-----------------------------|-----|-----------------------|----------------------|
| Next gear position signal               | R   | R                           | Т   |                       |                      |
| Shift change signal                     | R   | R                           | Т   |                       |                      |
| Shift pattern signal                    | R   |                             | Т   |                       |                      |
| VDC operation signal                    | R   | Т                           |     |                       |                      |
| Stop lamp switch signal                 |     |                             | R   |                       | Т                    |
| Steering angle sensor signal            |     | R                           |     | Т                     |                      |
| Air conditioner switch signal           | R   |                             |     |                       | Т                    |
| Headlamp switch signal                  | R   |                             |     |                       | Т                    |
| Rear window defogger switch signal      | R   |                             |     |                       | Т                    |
| OD cancel switch signal                 |     | R                           |     |                       | Т                    |
|                                         |     | Т                           |     |                       | R                    |
|                                         | R   |                             | R   |                       | Т                    |
| Output shaft revolution signal          | R   |                             | Т   |                       |                      |
| ABS operation signal                    | R   | Т                           | R   |                       |                      |
| TCS operation signal                    | R   | Т                           |     |                       |                      |
| A/T shift schedule change demand signal |     | Т                           | R   |                       |                      |
| ASCD operation signal                   | R   |                             | R   |                       | Т                    |
| Overdrive cancel signal                 | R   |                             | R   |                       | Т                    |
| Manual mode signal                      |     |                             | R   |                       | Т                    |
| Not manual mode signal                  |     |                             | R   |                       | Т                    |
| Manual mode shift up signal             |     |                             | R   |                       | Т                    |
| Manual mode shift down signal           |     |                             | R   |                       | Т                    |
| Manual mode indicator signal            |     |                             | Т   |                       | R                    |

### Type 2 System diagram

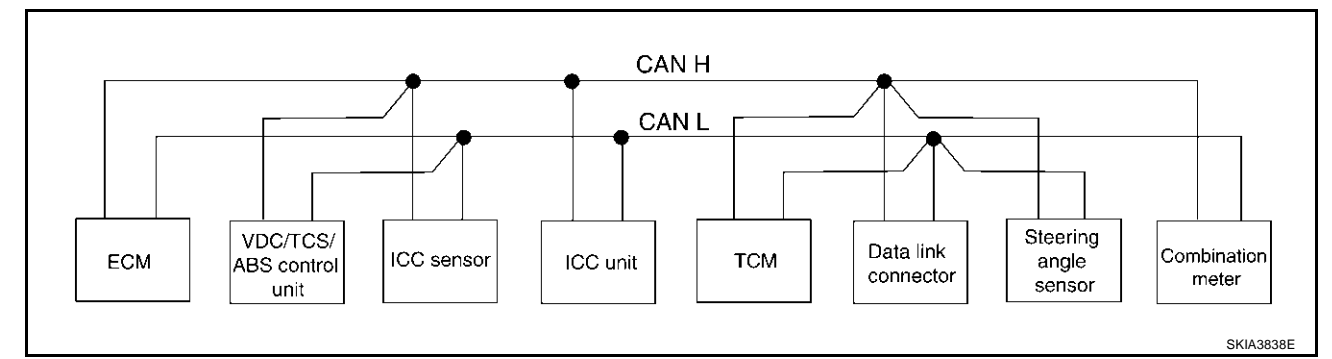

### Input/output signal chart

| Signals                           | ECM | VDC/<br>TCS/ABS<br>control<br>unit | ICC sen-<br>sor | ICC unit | ТСМ | Steering<br>angle<br>sensor | Combina-<br>tion meter |
|-----------------------------------|-----|------------------------------------|-----------------|----------|-----|-----------------------------|------------------------|
| ICC system display signal         |     |                                    |                 | Т        |     |                             | R                      |
| ICC sensor signal                 |     |                                    | Т               | R        |     |                             |                        |
| ICC operation signal              |     |                                    |                 | Т        | R   |                             |                        |
| Engine speed signal               | Т   | R                                  |                 | R        | R   |                             | R                      |
| Engine coolant temperature signal | Т   |                                    |                 | R        |     |                             | R                      |

Revision; 2004 April

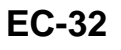

T: Transmit R: Receive

| Signals                                  | ECM | VDC/<br>TCS/ABS<br>control<br>unit | ICC sen-<br>sor | ICC unit | ТСМ | Steering<br>angle<br>sensor | Combina-<br>tion meter | A     |
|------------------------------------------|-----|------------------------------------|-----------------|----------|-----|-----------------------------|------------------------|-------|
| Accelerator pedal position signal        | Т   | R                                  |                 | R        | R   |                             |                        | EC    |
| Engine torque signal                     | Т   | R                                  |                 |          | R   |                             |                        |       |
| Battery voltage signal                   | Т   |                                    |                 |          | R   |                             |                        |       |
| Closed throttle position signal          | Т   |                                    |                 | R        | R   |                             |                        | С     |
| Wide open throttle position signal       | Т   |                                    |                 |          | R   |                             |                        |       |
| Engine and A/T integrated control signal | Т   |                                    |                 |          | R   |                             |                        | D     |
|                                          | R   |                                    |                 |          | Т   |                             |                        |       |
| Fuel consumption monitor signal          | Т   |                                    |                 |          |     |                             | R                      |       |
| A/T CHECK indicator signal               |     |                                    |                 |          | Т   |                             | R                      | E     |
| A/T position indicator signal            |     |                                    |                 |          | Т   |                             | R                      |       |
| Current gear position signal             | R   | R                                  |                 | R        | Т   |                             | R                      | F     |
| Next gear position signal                | R   | R                                  |                 | R        | Т   |                             |                        | I     |
| Shift change signal                      | R   | R                                  |                 |          | Т   |                             |                        |       |
| Shift pattern signal                     | R   |                                    |                 | R        | Т   |                             |                        | G     |
| VDC operation signal                     | R   | Т                                  |                 | R        |     |                             |                        |       |
| Stop lamp switch signal                  |     |                                    |                 |          | R   |                             | Т                      | ш     |
| Steering angle sensor signal             |     | R                                  |                 |          |     | Т                           |                        |       |
| Air conditioner switch signal            | R   |                                    |                 |          |     |                             | Т                      |       |
| Headlamp switch signal                   | R   |                                    |                 |          |     |                             | Т                      |       |
| Rear window defogger switch signal       | R   |                                    |                 |          |     |                             | Т                      |       |
| OD cancel switch signal                  |     | R                                  |                 |          |     |                             | Т                      |       |
| Vehicle ane of signal                    |     | Т                                  |                 | R        |     |                             | R                      | J     |
| venicie speed signal                     | R   |                                    |                 |          | R   |                             | Т                      |       |
| Output shaft revolution signal           | R   |                                    |                 | R        | Т   |                             |                        | Κ     |
| ABS operation signal                     | R   | Т                                  |                 | R        | R   |                             |                        |       |
| TCS operation signal                     | R   | Т                                  |                 | R        |     |                             |                        |       |
| A/T shift schedule change demand signal  |     | Т                                  |                 |          | R   |                             |                        | L     |
| Manual mode signal                       |     |                                    |                 | R        | R   |                             | Т                      |       |
| Not manual mode signal                   |     |                                    |                 |          | R   |                             | Т                      | М     |
| Manual mode shift up signal              |     |                                    |                 |          | R   |                             | Т                      | 1.4.1 |
| Manual mode shift down signal            |     |                                    |                 |          | R   |                             | Т                      |       |
| Manual mode indicator signal             |     |                                    |                 |          | Т   |                             | R                      |       |

## **BASIC SERVICE PROCEDURE**

Idle Speed and Ignition Timing Check

With CONSULT-II

Check idle speed in "DATA MONITOR" mode with CONSULT-II.

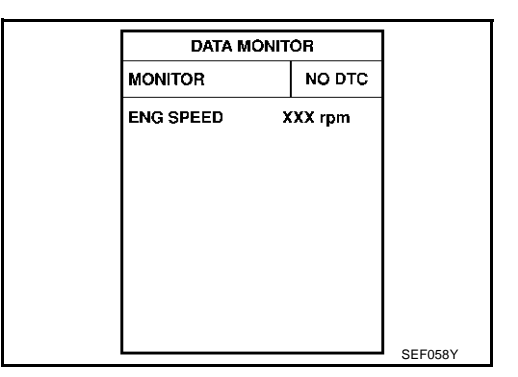

#### With GST

Check idle speed with GST.

#### **IGNITION TIMING**

Any of following two methods may be used.

#### Method A

- 1. Attach timing light to loop wire as shown.
- 2. Check ignition timing.

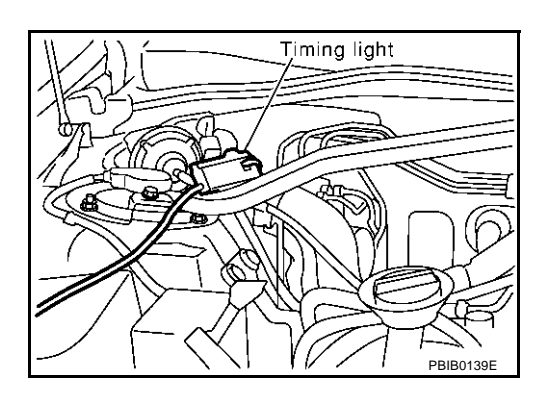

#### Method B

1. Remove No. 1 ignition coil.

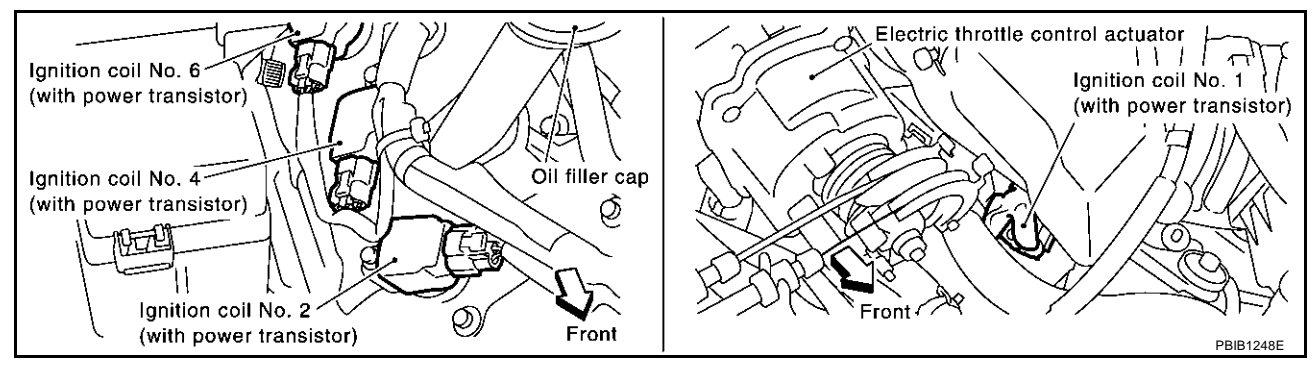

EBS00LVI

2. Connect No. 1 ignition coil and No. 1 spark plug with suitable high-tension wire as shown, and attach timing light clamp to this wire.

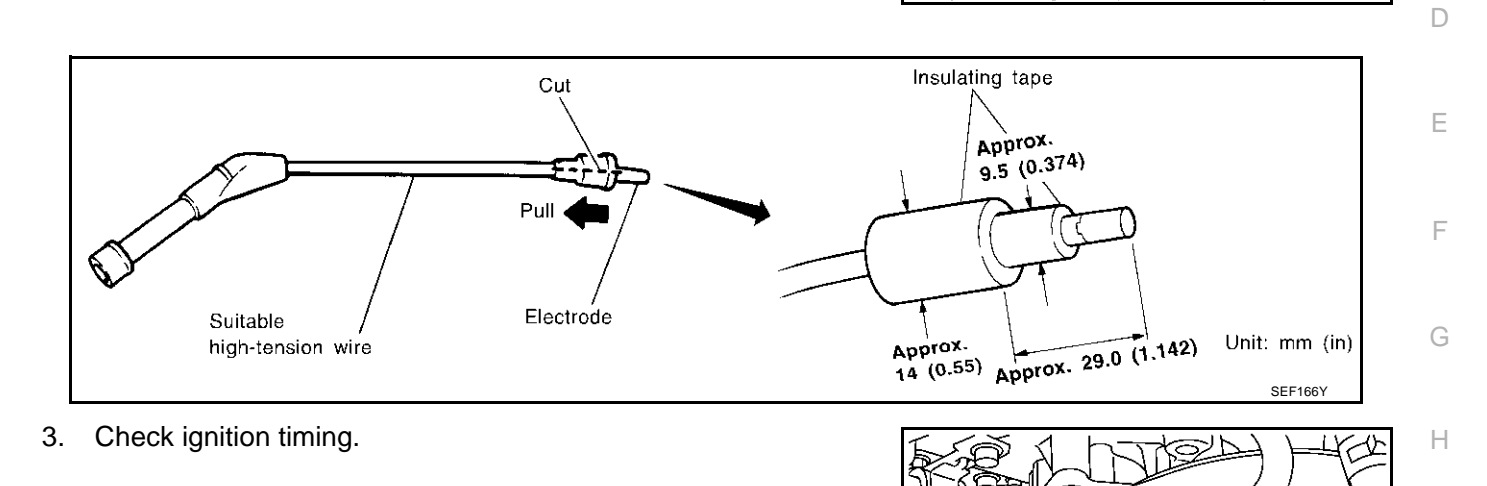

- Idle Speed/Ignition Timing/Idle Mixture Ratio Adjustment PREPARATION
- 1. Make sure that the following parts are in good order.
- Battery
- Ignition system
- Engine oil and coolant levels
- Fuses
- ECM harness connector
- Vacuum hoses
- Air intake system
   (Oil filler cap, oil level gauge, etc.)
- Fuel pressure
- Engine compression
- Throttle valve
- Evaporative emission system
- 2. On air conditioner equipped models, checks should be carried out while the air conditioner is "OFF".
- 3. On automatic transmission equipped models, when checking idle rpm, ignition timing and mixture ratio, checks should be carried out while selector lever is in "N" position.
- 4. When measuring "CO" percentage, insert probe more than 40 cm (15.7 in) into tail pipe.

EBS00LVJ

PBIB1242

No. 1 ignition coil

Timing light

Timing indicator

€ċ

١

э'n

PBIB0140

Suitable high-tension

wire

А

EC

Μ

Κ

Т

Revision; 2004 April

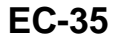

- 5. Turn off headlamp, heater blower, rear window defogger.
- 6. Keep front wheels pointed straight ahead.

**OVERALL INSPECTION SEQUENCE** 

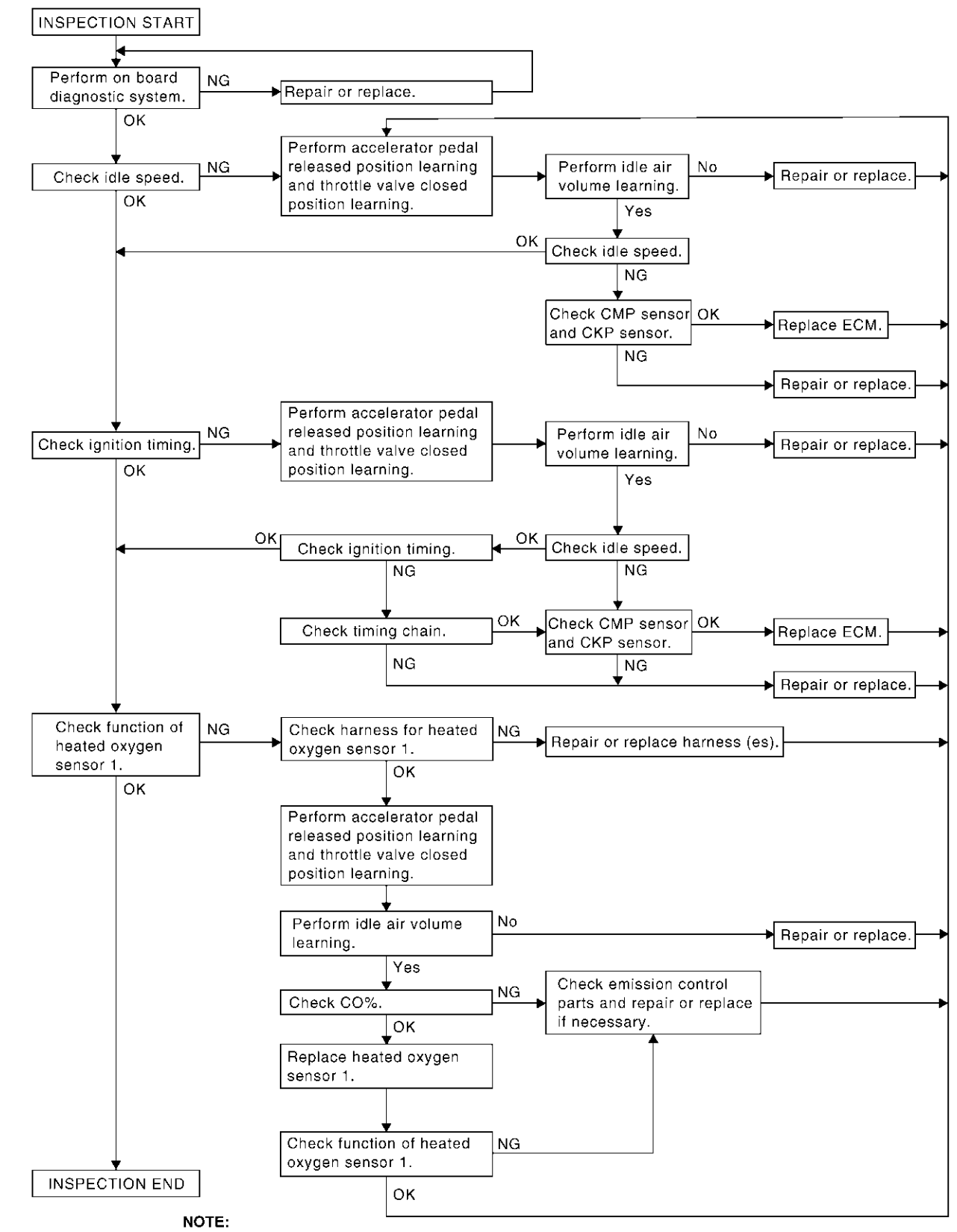

If a vehicle contains a part which is operating outside of design specifications with no MIL illumination, the part shall not be replaced prior to emission testing unless it is determined that the part has been tampered with or abused in such a way that the diagnostic system cannot reasonably be expected to detect the resulting malfunction.

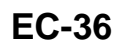
## **INSPECTION PROCEDURE**

## 1. INSPECTION START

- 1. Check service records for any recent repairs that may indicate a related malfunction, or a current need for scheduled maintenance.
- 2. Open engine hood and check the following:
- Harness connectors for improper connections
- Wiring harness for improper connections, pinches and cut
- Vacuum hoses for splits, kinks and improper connections
- Hoses and ducts for leaks
- Air cleaner clogging
- Gasket
- 3. Confirm that electrical or mechanical loads are not applied.
- Headlamp switch is OFF.
- Air conditioner switch is OFF.
- Rear window defogger switch is OFF.
- Steering wheel is in the straight-ahead position, etc.
- 4. Start engine and warm it up until engine coolant temperature indicator points the middle of gauge. Ensure engine stays below 1,000 rpm.

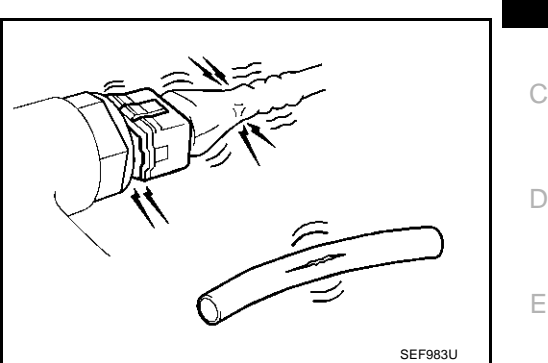

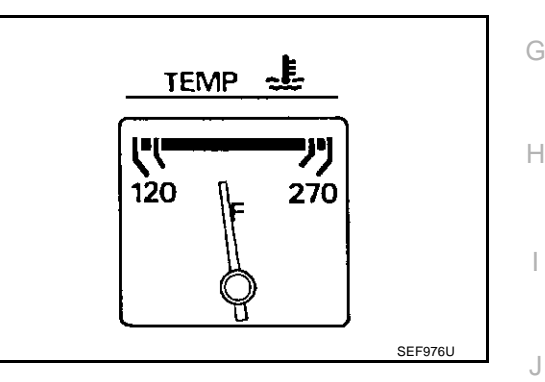

- 5. Run engine at about 2,000 rpm for about 2 minutes under no load.
- 6. Make sure that no DTC is displayed with CONSULT-II or GST. OK or NG

| OK | >> GO TO 3. |
|----|-------------|
| NG | >> GO TO 2. |

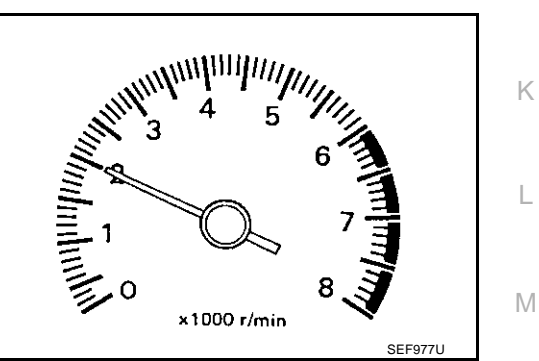

# 2. REPAIR OR REPLACE

Repair or replace components as necessary according to corresponding "Diagnostic Procedure".

>> GO TO 3.

А

EC

F

# 3. CHECK TARGET IDLE SPEED

## With CONSULT-II

- 1. Run engine at about 2,000 rpm for about 2 minutes under no load.
- 2. Rev engine (2,000 to 3,000 rpm) two or three times under no load, then run engine at idle speed for about 1 minute.

3. Read idle speed in "DATA MONITOR" mode with CONSULT-II.

 $650 \pm 50$  rpm (in "P" or "N" position)

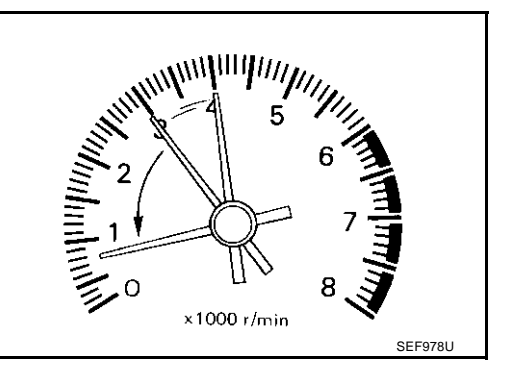

| DATA M    | IONITOR |
|-----------|---------|
| MONITOR   | NO DTC  |
| ENG SPEED | XXX rpm |
|           |         |
|           |         |
|           |         |
|           |         |
|           |         |
|           |         |

## **Without CONSULT-II**

- 1. Run engine at about 2,000 rpm for about 2 minutes under no load.
- Rev engine (2,000 to 3,000 rpm) two or three times under no load, then run engine at idle speed for about 1 minute.
- 3. Check idle speed.

## 650 $\pm$ 50 rpm (in "P" or "N" position)

#### OK or NG

OK >> GO TO 10. NG >> GO TO 4.

## 4. PERFORM ACCELERATOR PEDAL RELEASED POSITION LEARNING

- 1. Stop engine.
- 2. Perform EC-46, "Accelerator Pedal Released Position Learning" .

>> GO TO 5.

## 5. PERFORM THROTTLE VALVE CLOSED POSITION LEARNING

Perform EC-46, "Throttle Valve Closed Position Learning" .

>> GO TO 6.

#### 6. PERFORM IDLE AIR VOLUME LEARNING Perform EC-46, "Idle Air Volume Learning" . Is Idle Air Volume Learning carried out successfully? EC Yes or No Yes >> GO TO 7. No >> 1. Follow the instruction of "Idle Air Volume Learning". 2. GO TO 4. 7. CHECK TARGET IDLE SPEED AGAIN (P) With CONSULT-II 1. Start engine and warm it up to normal operating temperature. 2. Read idle speed in "DATA MONITOR" mode with CONSULT-II. F DATA MONITOR $650 \pm 50$ rpm (in "P" or "N" position) MONITOR NO DTC ENG SPEED XXX rpm **Without CONSULT-II** E Start engine and warm it up to normal operating temperature. 1. 2. Check idle speed. $650 \pm 50$ rpm (in "P" or "N" position) OK or NG >> GO TO 10. OK Н SEE058V NG >> GO TO 8. 8. DETECT MALFUNCTIONING PART Check the Following. Check camshaft position sensor (PHASE) and circuit. refer to EC-315 . Check crankshaft position sensor (POS) and circuit. refer to EC-307. OK or NG OK >> GO TO 9. K NG >> 1. Repair or replace. 2. GO TO 4.

# 9. CHECK ECM FUNCTION

- 1. Substitute another known-good ECM to check ECM function. (ECM may be the cause of an incident, but this is a rare case.)
- 2. Perform initialization of IVIS (NATS) system and registration of all IVIS (NATS) ignition key IDs. Refer to <u>BL-203, "ECM Re-Communicating Function"</u>.

>> GO TO 4.

Т

Μ

# 10. CHECK IGNITION TIMING

- 1. Run engine at idle.
- 2. Check ignition timing with a timing light.

## $12 \pm 5^{\circ}$ BTDC (in "P" or "N" position)

#### OK or NG

OK (With CONSULT-II)>>GO TO 19. OK (Without CONSULT-II)>>GO TO 20. NG >> GO TO 11.

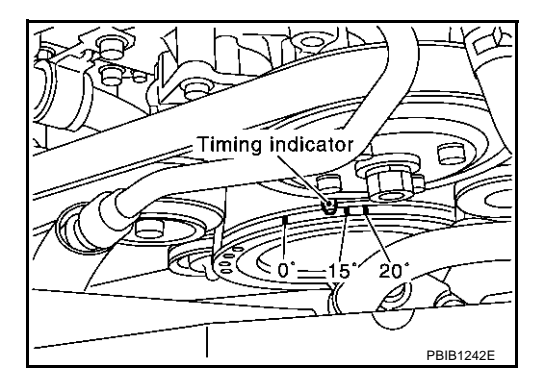

# 11. PERFORM ACCELERATOR PEDAL RELEASED POSITION LEARNING

- 1. Stop engine.
- 2. Perform EC-46, "Accelerator Pedal Released Position Learning" .

>> GO TO 12.

# 12. PERFORM THROTTLE VALVE CLOSED POSITION LEARNING

Perform EC-46, "Throttle Valve Closed Position Learning" .

>> GO TO 13.

# 13. PERFORM IDLE AIR VOLUME LEARNING

Perform EC-46, "Idle Air Volume Learning" .

#### Is Idle Air Volume Learning carried out successfully?

#### Yes or No

Yes >> GO TO 14.

No >> 1. Follow the instruction of "Idle Air Volume Learning". 2. GO TO 4.

# 14. CHECK TARGET IDLE SPEED AGAIN

## With CONSULT-II

- 1. Start engine and warm it up to normal operating temperature.
- 2. Read idle speed in "DATA MONITOR" mode with CONSULT-II.

## 650 $\pm$ 50 rpm (in "P" or "N" position)

## **Without CONSULT-II**

- 1. Start engine and warm it up to normal operating temperature.
- 2. Check idle speed.

#### $650 \pm 50$ rpm (in "P" or "N" position)

#### OK or NG

| OK | >> GO TO 15. |
|----|--------------|
| NG | >> GO TO 17. |

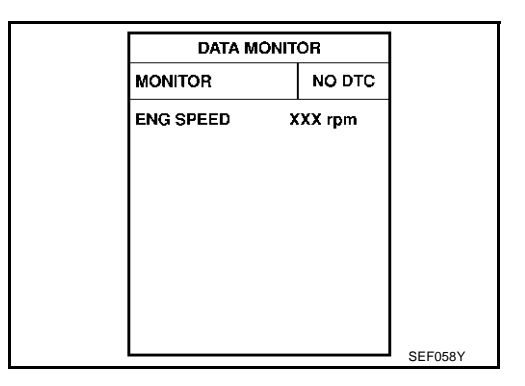

# 15. CHECK IGNITION TIMING AGAIN

- 1. Run engine at idle.
- 2. Check ignition timing with a timing light.

## $12 \pm 5^{\circ}$ BTDC (in "P" or "N" position)

#### OK or NG

OK (With CONSULT-II)>>GO TO 19. OK (Without CONSULT-II)>>GO TO 20. NG >> GO TO 16.

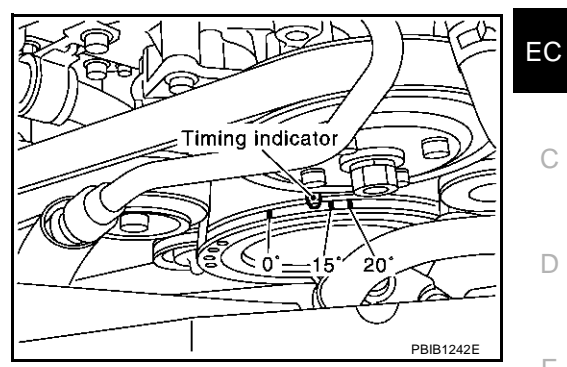

А

| 16. CHECK TIMING CHAIN INSTALLATION                                                                                                    |   |
|----------------------------------------------------------------------------------------------------|---|
| Check timing chain installation. Refer to <u>EM-35, "TIMING CHAIN"</u> .<br><u>OK or NG</u>                                                                                         | F |
| <ul> <li>OK &gt;&gt; GO TO 17.</li> <li>NG &gt;&gt; 1. Repair the timing chain installation.</li> <li>2. GO TO 4.</li> </ul>                                                        | G |
| 17. DETECT MALFUNCTIONING PART                                                                                                    | Н |
| Check the following.                                                                                                    |   |
| Check camshaft position sensor (PHASE) and circuit. refer to <u>EC-315</u> .                                                                                                    | I |
| <ul> <li>Check crankshaft position sensor (POS) and circuit. refer to <u>EC-307</u>.</li> <li>OK or NG</li> </ul>                                                                   | 1 |
| OK >> GO TO 18.<br>NG >> 1. Repair or replace.<br>2. GO TO 4.                                                                                                    | J |
| 18. CHECK ECM FUNCTION                                                                                                    | Κ |
| <ol> <li>Substitute another known-good ECM to check ECM function. (ECM may be the cause of an incident, but<br/>this is a rare case.)</li> </ol>                                    | L |
| <ol> <li>Perform initialization of IVIS (NATS) system and registration of all IVIS (NATS) ignition key IDs. Refer to<br/><u>BL-203, "ECM Re-Communicating Function"</u>.</li> </ol> |   |

>> GO TO 4.

Revision; 2004 April

Μ

# 19. CHECK HEATED OXYGEN SENSOR 1 (BANK 1) SIGNAL

## With CONSULT-II

- 1. Run engine at about 2,000 rpm for about 2 minutes under no load.
- 2. See "HO2S1 MNTR (B1)" in "DATA MONITOR" mode.
- 3. Running engine at 2,000 rpm under no load (The engine is warmed up to normal operating temperature.), check that the monitor fluctuates between LEAN and RICH more than 5 times during 10 seconds.

1 time:  $RICH \rightarrow LEAN \rightarrow RICH$ 

2 times:  $RICH \rightarrow LEAN \rightarrow RICH \rightarrow LEAN \rightarrow RICH$ 

#### OK or NG

OK >> GO TO 21. NG (Monitor does not fluctuate.)>>GO TO 23. NG (Monitor fluctuates less than 5 times.)>>GO TO 31.

## 20. CHECK HEATED OXYGEN SENSOR 1 (BANK 1) SIGNAL

## **Without CONSULT-II**

- 1. Stop engine and set ECM to Self Diagnostic Test Mode II (Heated oxygen sensor 1 monitor). Refer to <u>EC-66, "HOW TO SWITCH DIAGNOSTIC TEST MODE"</u>.
- 2. Start engine and run it at about 2,000 rpm for about 2 minutes under no load.
- 3. Running engine at 2,000 rpm under no load (The engine is warmed up to normal operating temperature.), check that the MIL comes on more than 5 times during 10 seconds.

#### OK or NG

OK >> GO TO 22.

NG (MIL does not come on)>>GO TO 23.

NG (MIL comes on less than 5 times)>>GO TO 31.

## 21. CHECK HEATED OXYGEN SENSOR 1 (BANK 2) SIGNAL

## With CONSULT-II

- 1. See "HO2S1 MNTR (B2)" in "DATA MONITOR" mode.
- Running engine at 2,000 rpm under no load (The engine is warmed up to normal operating temperature.), check that the monitor fluctuates between LEAN and RICH more than 5 times during 10 seconds.

1 time: RICH  $\rightarrow$  LEAN  $\rightarrow$  RICH

2 times: RICH  $\rightarrow$  LEAN  $\rightarrow$  RICH  $\rightarrow$  LEAN  $\rightarrow$  RICH

#### OK or NG

#### OK >> INSPECTION END

NG (Monitor does not fluctuate.)>>GO TO 24.

NG (Monitor fluctuates less than 5 times.)>>GO TO 31.

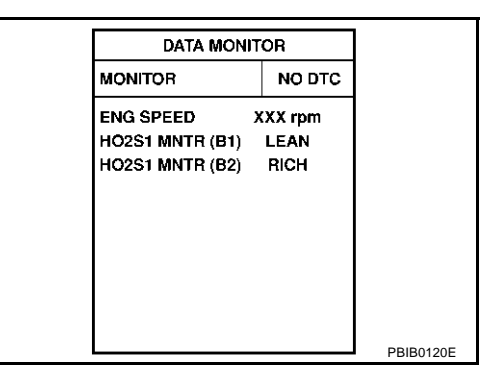

| 22. CHECK HEATED OXYGEN SENSOR 1 (BANK 2) SIGNAL                                                                                                    | Δ       |
|----------------------------------------------------------------------------------------------------|---------|
| Without CONSULT-II     Switch the monitored sensor from bank 1 to bank 2. Refer to EC-67. "How to Switch Monitored Sense                                                                                                    | or A    |
| From Bank 1 to Bank 2 or Vice Versa".                                                                                                    | EC      |
| <ol> <li>Running engine at 2,000 rpm under no load (The engine is warmed up to normal operating temperature<br/>check that the MIL comes on more than 5 times during 10 seconds.</li> </ol>                                                     | ,),     |
| <u>OK or NG</u>                                                                                                    | С       |
| OK >> INSPECTION END                                                                                                    |         |
| NG (MIL comes on less than 5 times)>>GO TO 31.                                                                                                    | D       |
| 23. CHECK HEATED OXYGEN SENSOR 1 (BANK 1) HARNESS                                                                                                    |         |
| <ol> <li>Turn ignition switch "OFF" and disconnect battery ground cable.</li> <li>Disconnect ECM harness connector.</li> </ol>                                                                                                    | E       |
| <ol> <li>Disconnect heated oxygen sensor 1 (bank 1) harness connector.</li> <li>Check harness continuity between ECM terminal 114 and heated oxygen sensor 1 (bank 1) terminal<br/>Refer to Wiring Diagram, <u>EC-214, "BANK 1"</u>.</li> </ol> | F<br>1. |
| Continuity should exist.                                                                                                    | G       |
| 5. Also check harness for short to ground and short to power.                                                                                                    |         |
| OK  or  NG                                                                                                    | Н       |
| NG >> 1. Repair or replace harness between ECM and heated oxygen sensor 1 (bank 1).<br>2. GO TO 4.                                                                                                    | I       |
| 24. CHECK HEATED OXYGEN SENSOR 1 (BANK 2) HARNESS                                                                                                    | 1       |
| <ol> <li>Turn ignition switch "OFF" and disconnect battery ground cable.</li> <li>Disconnect ECM harness connector.</li> </ol>                                                                                                    | J       |
| 3. Disconnect heated oxygen sensor 1 (bank 2) harness connector.                                                                                                    | . 12    |
| <ol> <li>Check harness continuity between ECM terminal 115 and heated oxygen sensor 1 (bank 2) terminal<br/>Refer to Wiring Diagram, <u>EC-216</u>, "<u>BANK 2</u>".</li> </ol>                                                                 | 1. ĸ    |
| Continuity should exist.                                                                                                    | L       |
| <ol> <li>Also check harness for short to ground and short to power.</li> <li>OK or NG</li> </ol>                                                                                                    |         |
| OK >> GO TO 25.<br>NG >> 1. Repair or replace harness between ECM and heated oxygen sensor 1 (bank 2).<br>2. GO TO 4.                                                                                                    | Μ       |
| 25. PERFORM ACCELERATOR PEDAL RELEASED POSITION LEARNING                                                                                                    |         |
| 1. Reconnect ECM harness connector and heated oxygen sensor 1 harness connector.                                                                                                    | _       |

2. Perform EC-46, "Accelerator Pedal Released Position Learning" .

>> GO TO 26.

# 26. PERFORM THROTTLE VALVE CLOSED POSITION LEARNING

Perform EC-46, "Throttle Valve Closed Position Learning" .

>> GO TO 27.

# 27. PERFORM IDLE AIR VOLUME LEARNING

Refer to EC-46, "Idle Air Volume Learning" .

#### Is Idle Air Volume Learning carried out successfully?

#### Yes or No

Yes (With CONSULT-II)>>GO TO 28.

Yes (Without CONSULT-II)>>GO TO 29.

No >> 1. Follow the instruction of "Idle Air Volume Learning". 2. GO TO 4.

# 28. снеск "со" %

## (P) With CONSULT-II

- 1. Start engine and warm it up until engine coolant temperature indicator points the middle of gauge.
- 2. Turn ignition switch "OFF", wait at least 10 seconds and then turn "ON".
- 3. Select "ENG COOLANT TEMP" in "ACTIVE TEST" mode.
- Set "ENG COOLANT TEMP" to 5°C (41°F) by touching "DOWN" and "Qd".
- 5. Start engine and rev it (2,000 to 3,000 rpm) two or three times under no load, then run engine at idle speed.
- 6. Check "CO" %.

## Idle CO: 0.7 – 9.9 % and engine runs smoothly.

#### OK or NG

OK >> GO TO 31. NG >> GO TO 30.

# 29. снеск "со" %

## **Without CONSULT-II**

- 1. Start engine and warm it up until engine coolant temperature indicator points to the middle of gauge.
- 2. Turn ignition switch "OFF".
- 3. Disconnect engine coolant temperature sensor harness connector.
- Connect a resistor (4.4 kΩ) between terminals of engine coolant temperature sensor harness connector.
- 5. Start engine and rev it (2,000 to 3,000 rpm) two or three times under no load, then run engine at idle speed.
- 6. Check "CO" %.

## Idle CO: 0.7 – 9.9 % and engine runs smoothly.

7. After checking "CO" %, turn ignition switch "OFF", disconnect the resistor from the terminals of engine coolant temperature sensor harness connector, and then connect engine coolant temperature sensor harness connector to engine coolant temperature sensor.

#### OK or NG

OK >> GO TO 31. NG >> GO TO 30.

## 30. Reconnect heated oxygen sensor 1 harness connector

- 1. Turn ignition switch "OFF".
- 2. Reconnect heated oxygen sensor 1 harness connector.

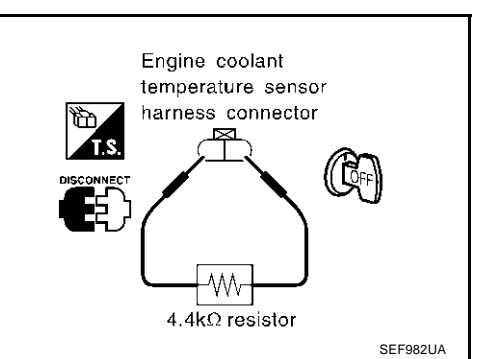

ACTIVE TEST

MONITOR

XXX .C

XXX rpm

XXX msec

XXX BTDC

SEF172

ENG COOLANT TEMP

ENG SPEED

INJ PULSE-B1

IGN TIMING

# $\overline{31}$ . REPLACE HEATED OXYGEN SENSOR 1

- 1. Stop engine.
- 2. Replace heated oxygen sensor 1 on the malfunctioning bank.

With CONSULT-II>>GO TO 32. Without CONSULT-II>>GO TO 33.

# 32. CHECK HEATED OXYGEN SENSOR 1 (BANK 1) / (BANK 2) SIGNAL

#### (D) With CONSULT-II

- 1. Start engine and warm it up until engine coolant temperature indicator points the middle of gauge.
- 2. See "HO2S1 MNTR (B1)/(B2)" in "DATA MONITOR" mode.
- 3. Running engine at 2,000 rpm under no load (The engine is warmed up to normal operating temperature.), E check that the monitor fluctuates between LEAN and RICH more than 5 times during 10 seconds.

| → RICH |
|--------|
|        |
|        |
|        |
|        |

| DATA MONIT      | OR     |           |
|-----------------|--------|-----------|
| MONITOR         | NO DTC |           |
| ENG SPEED X     | XX rpm |           |
| HO2S1 MNTR (B1) | LEAN   |           |
| HO2S1 MNTR (B2) | RICH   |           |
|                 |        |           |
|                 |        |           |
|                 |        |           |
|                 |        |           |
|                 |        |           |
|                 |        |           |
|                 |        |           |
|                 |        | PBIB0120E |

# 33. CHECK HEATED OXYGEN SENSOR 1 (BANK 1) / (BANK 2) SIGNAL

#### **Without CONSULT-II**

- Set ECM to Self Diagnostic Test Mode II (Heated oxygen sensor 1 monitor). Refer to <u>EC-66, "HOW TO</u> <u>SWITCH DIAGNOSTIC TEST MODE"</u>.
- 2. Switch the monitored sensor to the malfunctioning bank. Refer to <u>EC-67</u>, "How to Switch Monitored Sensor From Bank 1 to Bank 2 or Vice Versa".
- 3. Running engine at 2,000 rpm under no load (The engine is warmed up to normal operating temperature.), check that the MIL comes on more than 5 times during 10 seconds.

#### OK or NG

OK >> GO TO 4. NG >> GO TO 34.

## **34. DETECT MALFUNCTIONING PART**

Check the following.

- Check fuel pressure regulator and repair or replace if necessary. Refer to EC-48.
- Check mass air flow sensor and its circuit, and repair or replace if necessary. Refer to EC-179.
- Check injector and its circuit, and repair or replace if necessary. Refer to <u>EC-653</u>.
- Check engine coolant temperature sensor and its circuit, and repair or replace if necessary. Refer to <u>EC-190</u> and <u>EC-201</u>.

#### OK or NG

OK >> GO TO 36.

- NG >> 1. Repair or replace.
  - 2. GO TO 35.

А

EC

K

L

M

# 35. ERASE UNNECESSARY DTC

After this inspection, unnecessary DTC might be displayed. Erase the stored memory in ECM and TCM. Refer to <u>EC-63, "HOW TO ERASE EMISSION-RELATED DIAG-NOSTIC INFORMATION"</u> and <u>AT-39</u>.

>> GO TO 4.

## 36. CHECK ECM FUNCTION

- 1. Substitute another known-good ECM to check ECM function. (ECM may be the cause of an incident, but this is a rare case.)
- 2. Perform initialization of IVIS (NATS) system and registration of all IVIS (NATS) ignition key IDs. Refer to <u>BL-203, "ECM Re-Communicating Function"</u>.

>> GO TO 4.

# Accelerator Pedal Released Position Learning DESCRIPTION

"Accelerator Pedal Released Position Learning" is an operation to learn the fully released position of the accelerator pedal by monitoring the accelerator pedal position sensor output signal. It must be performed each time harness connector of accelerator pedal position sensor or ECM is disconnected.

## **OPERATION PROCEDURE**

- 1. Make sure that accelerator pedal is fully released.
- 2. Turn ignition switch "ON" and wait at least 2 seconds.
- 3. Turn ignition switch "OFF" and wait at least 10 seconds.
- 4. Turn ignition switch "ON" and wait at least 2 seconds.
- 5. Turn ignition switch "OFF" and wait at least 10 seconds.

# Throttle Valve Closed Position Learning DESCRIPTION

"Throttle Valve Closed Position Learning" is an operation to learn the fully closed position of the throttle valve by monitoring the throttle position sensor output signal. It must be performed each time harness connector of electric throttle control actuator or ECM is disconnected.

## **OPERATION PROCEDURE**

- 1. Make sure that accelerator pedal is released.
- 2. Turn ignition switch "ON".
- 3. Turn ignition switch "OFF" and wait at least 10 seconds. Make sure that throttle valve moves during above 10 seconds by confirming the operating sound.

# Idle Air Volume Learning DESCRIPTION

"Idle Air Volume Learning" is an operation to learn the idle air volume that keeps each engine within the specific range. It must be performed under any of the following conditions:

- Each time electric throttle control actuator or ECM is replaced.
- Idle speed or ignition timing is out of specification.

## PREPARATION

Before performing "Idle Air Volume Learning", make sure that all of the following conditions are satisfied. Learning will be cancelled if any of the following conditions are missed for even a moment.

- Battery voltage: More than 12.9V (At idle)
- Engine coolant temperature: 70 99°C (158 210°F)
- PNP switch: ON
- Electric load switch: OFF (Air conditioner, headlamp, rear window defogger)

## EC-46

FBS00LVM

FBS00LVI

FBS00LVK

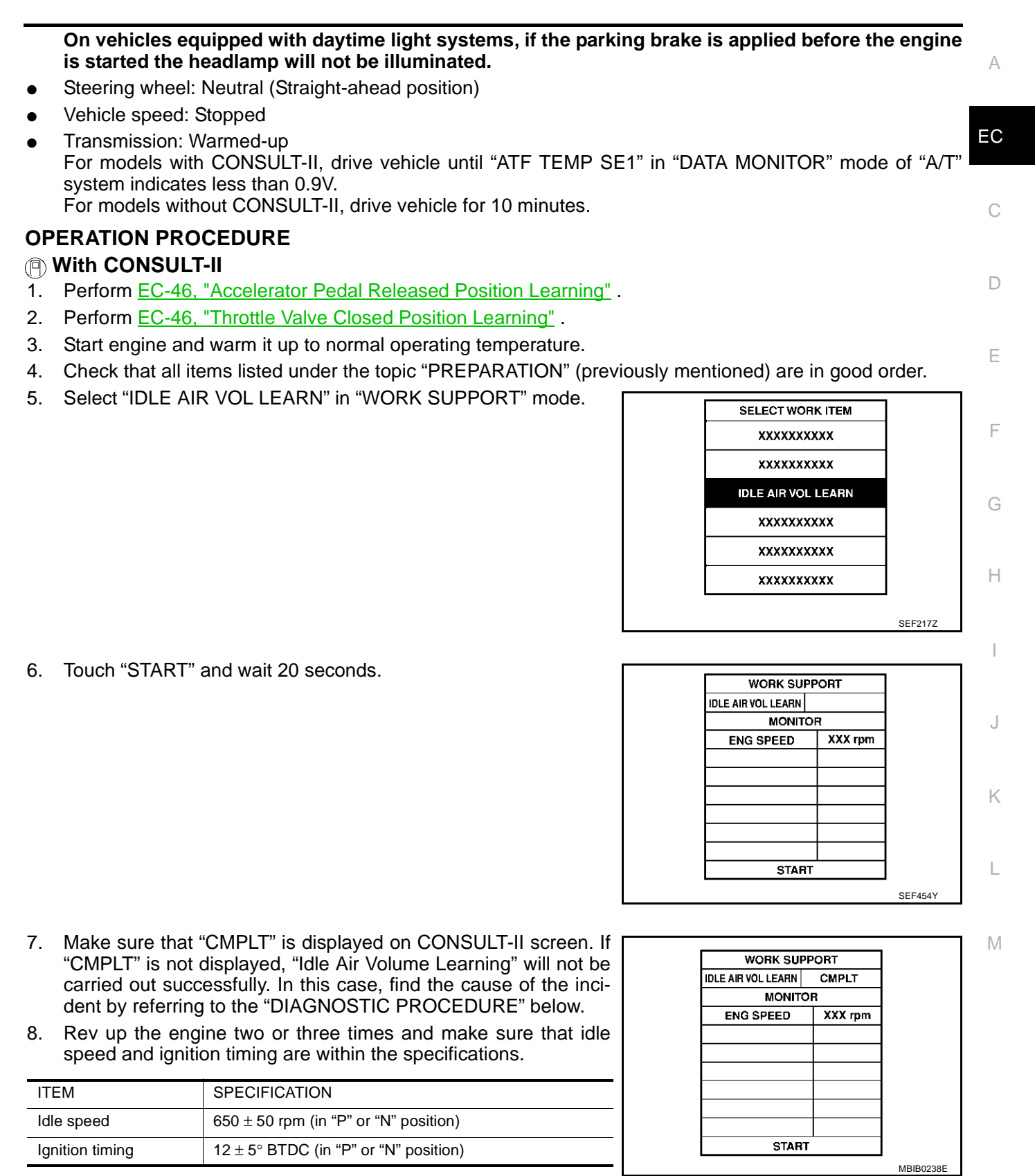

# Without CONSULT-II

- NOTE:
- It is better to count the time accurately with a clock.
- It is impossible to switch the diagnostic mode when an accelerator pedal position sensor circuit has a malfunction.
- 1. Perform EC-46, "Accelerator Pedal Released Position Learning" .

- 2. Perform EC-46, "Throttle Valve Closed Position Learning" .
- 3. Start engine and warm it up to normal operating temperature.
- 4. Check that all items listed under the topic "PREPARATION" (previously mentioned) are in good order.
- 5. Turn ignition switch "OFF" and wait at least 10 seconds.
- 6. Confirm that accelerator pedal is fully released, turn ignition switch "ON" and wait 3 seconds.
- 7. Repeat the following procedure quickly five times within 5 seconds.
- a. Fully depress the accelerator pedal.
- b. Fully release the accelerator pedal.
- 8. Wait 7 seconds, fully depress the accelerator pedal and keep it for approx. 20 seconds until the MIL stops blinking and turned ON.
- 9. Fully release the accelerator pedal within 3 seconds after the MIL turned ON.
- 10. Start engine and let it idle.
- 11. Wait 20 seconds.

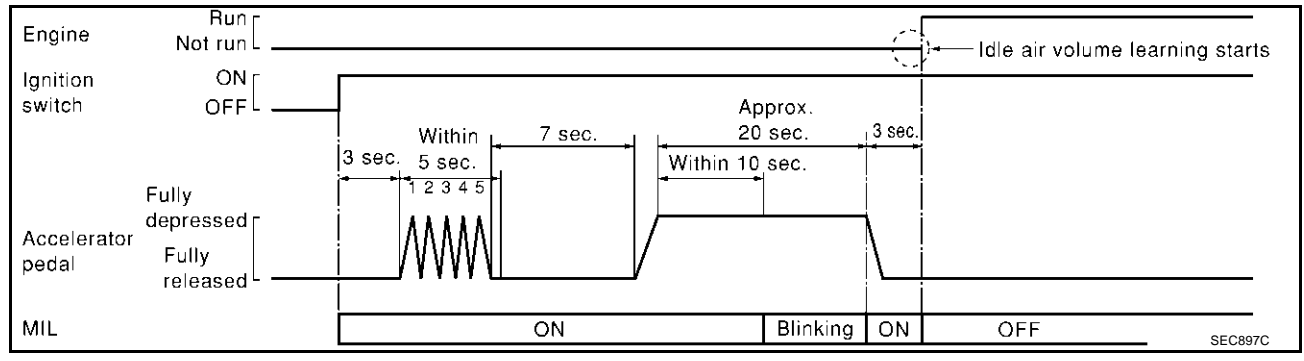

12. Rev up the engine two or three times and make sure that idle speed and ignition timing are within the specifications.

| ITEM            | SPECIFICATION                                    |
|-----------------|--------------------------------------------------|
| Idle speed      | $650 \pm 50$ rpm (in "P" or "N" position)        |
| Ignition timing | $12 \pm 5^{\circ}$ BTDC (in "P" or "N" position) |

13. If idle speed and ignition timing are not within the specification, "Idle Air Volume Learning" will not be carried out successfully. In this case, find the cause of the incident by referring to the "Diagnostic Procedure" below.

## DIAGNOSTIC PROCEDURE

If idle air volume learning cannot be performed successfully, proceed as follows:

- 1. Check that throttle valve is fully closed.
- 2. Check PCV valve operation.
- 3. Check that downstream of throttle valve is free from air leakage.
- When the above three items check out OK, engine component parts and their installation condition are questionable. Check and eliminate the cause of the incident. It is useful to perform EC-128, "TROUBLE DIAGNOSIS - SPECIFICATION VALUE".
- 5. If any of the following conditions occur after the engine has started, eliminate the cause of the incident and perform "Idle Air Volume Learning" all over again:
- Engine stalls.
- Erroneous idle.

# Fuel Pressure Check

## With CONSULT-II

1. Turn ignition switch "ON".

EBS00LVN

- 2 Perform "FUEL PRESSURE RELEASE" in "WORK SUPPORT" mode with CONSULT-II.
- 3. Start engine.
- 4. After engine stalls, crank it two or three times to release all fuel pressure.
- 5. Turn ignition switch "OFF".

**Without CONSULT-II** 

Start engine.

pressure.

2.

3.

4.

1. Remove fuel pump fuse located in fuse box.

5. Reinstall fuel pump fuse after servicing fuel system.

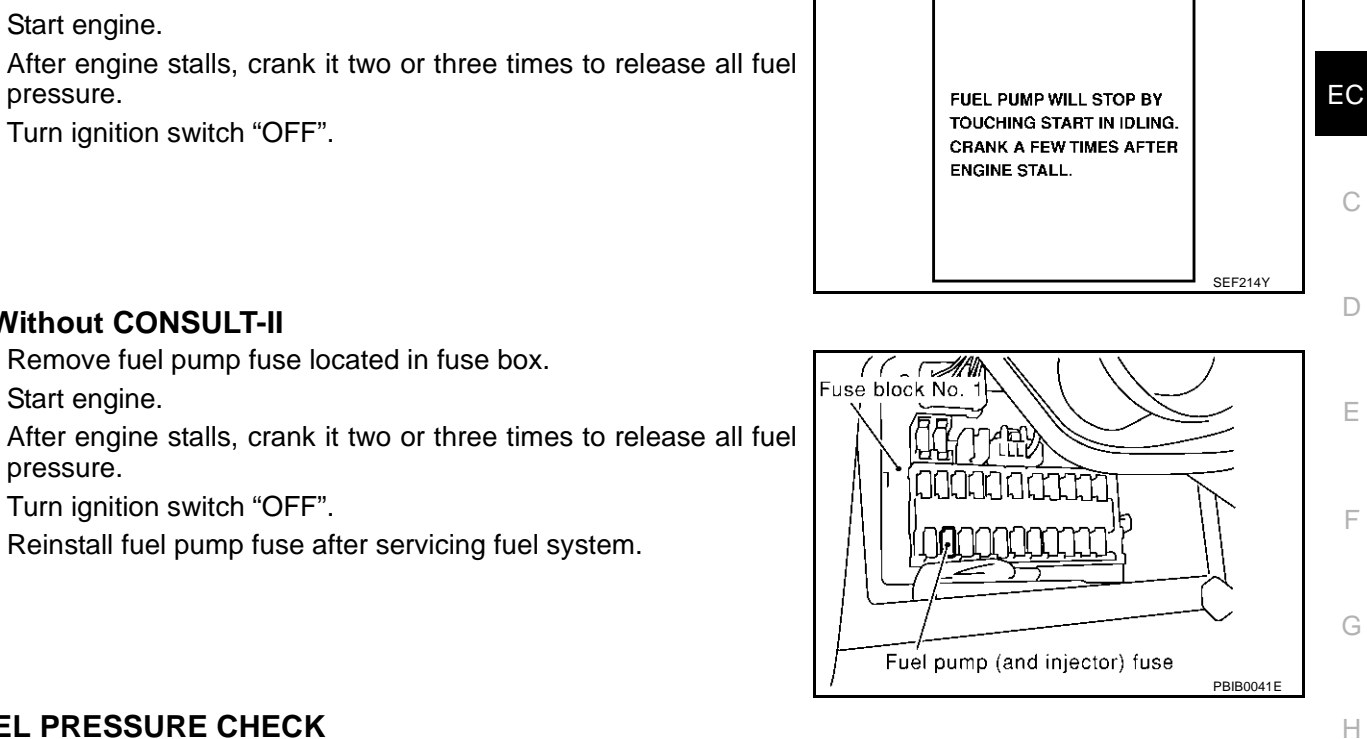

FUEL PRESSURE RELEASE

А

J

Κ

Т

Μ

## FUEL PRESSURE CHECK

Turn ignition switch "OFF".

Before disconnecting fuel line, release fuel pressure from fuel line to eliminate danger. NOTE:

- Use Fuel Pressure Gauge Kit (J-44321) to check fuel pressure.
- Prepare pans or saucers under the disconnected fuel line because the fuel mag spill out. The fuel pressure cannot be completely released because F50 models do not have fuel return system.
- Release fuel pressure to zero. Refer to EC-48, "FUEL PRESSURE RELEASE". 1.
- 2. Install the inline fuel quick disconnected fitting between fuel damper and injector tube.

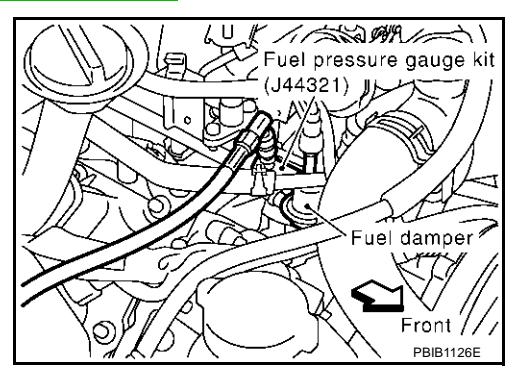

- 3. Connect the fuel pressure test gauge (quick connector adapter hose) to the inline fuel quick disconnected fitting.
- Turn ignition switch "ON" and check for fuel leakage. 4.
- 5. Start engine and check for fuel leakage.
- Read the indication of fuel pressure gauge. 6.

#### Approximately 350 kPa (3.57 kg/cm<sup>2</sup>, 51 At idling: psi)

- 7. If result is unsatisfactory, go to next step.
- 8. Check the following.
  - Fuel hoses and fuel tubes for clogging
  - Fuel filter for clogging
  - Fuel pump

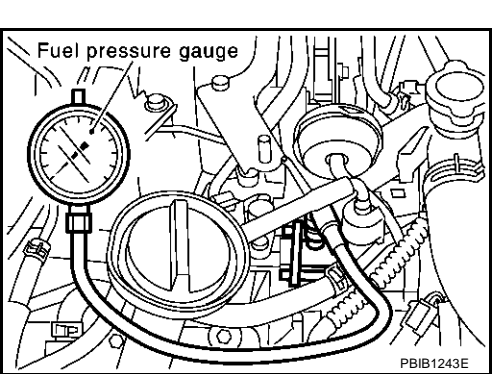

• Fuel pressure regulator for clogging

If OK, replace fuel pressure regulator. If NG, repair or replace.

## **ON BOARD DIAGNOSTIC (OBD) SYSTEM**

## Introduction

The ECM has an on board diagnostic system, which detects malfunctions related to engine sensors or actuators. The ECM also records various emission-related diagnostic information including:

| Emission-related diagnostic information         | SAE Mode            |  |
|-------------------------------------------------|---------------------|--|
| Diagnostic Trouble Code (DTC)                   | Mode 3 of SAE J1979 |  |
| Freeze Frame data                               | Mode 2 of SAE J1979 |  |
| System Readiness Test (SRT) code                | Mode 1 of SAE J1979 |  |
| 1st Trip Diagnostic Trouble Code (1st Trip DTC) | Mode 7 of SAE J1979 |  |
| 1st Trip Freeze Frame data                      |                     |  |
| Test values and Test limits                     | Mode 6 of SAE J1979 |  |
| Calibration ID                                  | Mode 9 of SAE J1979 |  |

The above information can be checked using procedures listed in the table below.

|            | DTC | 1st trip DTC | Freeze Frame<br>data | 1st trip Freeze<br>Frame data | SRT code | Test value |
|------------|-----|--------------|----------------------|-------------------------------|----------|------------|
| CONSULT-II | ×   | ×            | ×                    | ×                             | ×        | _          |
| GST        | ×   | ×*1          | ×                    | _                             | ×        | ×          |
| ECM        | ×   | ×*2          | _                    | _                             |          |            |

\*1: 1st trip DTCs for self-diagnoses concerning SRT items cannot be shown on the GST display.

\*2: When DTC and 1st trip DTC simultaneously appear on the display, they cannot be clearly distinguished from each other.

The malfunction indicator lamp (MIL) on the instrument panel lights up when the same malfunction is detected in two consecutive trips (Two trip detection logic), or when the ECM enters fail-safe mode. (Refer to <u>EC-81</u>.)

# **Two Trip Detection Logic**

When a malfunction is detected for the first time, 1st trip DTC and 1st trip Freeze Frame data are stored in the ECM memory. The MIL will not light up at this stage. <1st trip>

If the same malfunction is detected again during the next drive, the DTC and Freeze Frame data are stored in the ECM memory, and the MIL lights up. The MIL lights up at the same time when the DTC is stored. <2nd trip> The "trip" in the "Two Trip Detection Logic" means a driving mode in which self-diagnosis is performed during vehicle operation. Specific on board diagnostic items will cause the ECM to light up or blink the MIL, and store DTC and Freeze Frame data, even in the 1st trip, as shown below.

×: Applicable —: Not applicable

EBS00LVP

|                                                                                             | MIL      |                |          |                | DTC        |            | 1st trip DTC |                 |
|---------------------------------------------------------------------------------------------|----------|----------------|----------|----------------|------------|------------|--------------|-----------------|
| Items                                                                                       | 1st trip |                | 2nd trip |                | 1 et trip  | 2nd trip   | 1 ot trip    | 2nd trip        |
|                                                                                             | Blinking | Lighting<br>up | Blinking | Lighting<br>up | displaying | displaying | displaying   | display-<br>ing |
| Misfire (Possible three way cata-<br>lyst damage) — DTC: P0300 -<br>P0308 is being detected | ×        | _              | —        | _              | _          | _          | ×            | _               |
| Misfire (Possible three way cata-<br>lyst damage) — DTC: P0300 -<br>P0308 is being detected | _        | _              | ×        | _              | _          | ×          | _            | _               |
| One trip detection diagnoses (Refer to $\underline{EC-9}$ .)                                | _        | ×              | _        |                | ×          | —          | _            | _               |
| Except above                                                                                | —        | —              | _        | ×              | —          | ×          | ×            | _               |

PFP:00028

EBS00LVO

А

EC

## Emission-related Diagnostic Information EMISSION-RELATED DIAGNOSTIC INFORMATION ITEMS

EBS00LVQ

×:Applicable —: Not applicable

| Itomo                                                      | DTC* <sup>1</sup>               |                    |          | Test value/              |                 | Poforonco     |
|------------------------------------------------------------|---------------------------------|--------------------|----------|--------------------------|-----------------|---------------|
| (CONSULT-II screen terms)                                  | CONSULT-II<br>GST* <sup>2</sup> | ECM* <sup>3</sup>  | SRT code | Test limit<br>(GST only) | 1st trip DTC    | page          |
| CAN COMM CIRCUIT                                           | U1000                           | 1000* <sup>5</sup> | _        | _                        | _               | EC-141        |
| CAN COMM CIRCUIT                                           | U1001                           | 1001* <sup>5</sup> | _        | _                        | ×               | <u>EC-141</u> |
| NO DTC IS DETECTED.<br>FURTHER TESTING<br>MAY BE REQUIRED. | P0000                           | 0000               | _        | _                        | _               | _             |
| INT/V TIM CONT-B1                                          | P0011                           | 0011               | —        | —                        | ×               | <u>EC-144</u> |
| INT/V TIM CONT-B2                                          | P0021                           | 0021               |          |                          | ×               | <u>EC-144</u> |
| HO2S1 HTR (B1)                                             | P0031                           | 0031               | ×        | ×                        | ×* <sup>4</sup> | <u>EC-155</u> |
| HO2S1 HTR (B1)                                             | P0032                           | 0032               | ×        | ×                        | ×* <sup>4</sup> | EC-155        |
| HO2S2 HTR (B1)                                             | P0037                           | 0037               | ×        | ×                        | ×* <sup>4</sup> | <u>EC-163</u> |
| HO2S2 HTR (B1)                                             | P0038                           | 0038               | ×        | ×                        | ×* <sup>4</sup> | <u>EC-163</u> |
| HO2S1 HTR (B2)                                             | P0051                           | 0051               | ×        | ×                        | ×* <sup>4</sup> | EC-155        |
| HO2S1 HTR (B2)                                             | P0052                           | 0052               | ×        | ×                        | ×* <sup>4</sup> | EC-155        |
| HO2S2 HTR (B2)                                             | P0057                           | 0057               | ×        | ×                        | ×* <sup>4</sup> | EC-163        |
| HO2S2 HTR (B2)                                             | P0058                           | 0058               | ×        | ×                        | ×* <sup>4</sup> | EC-163        |
| MAF SEN/CIRCUIT                                            | P0101                           | 0101               | _        | _                        | _               | EC-171        |
| MAF SEN/CIRCUIT                                            | P0102                           | 0102               | _        | _                        | _               | <u>EC-179</u> |
| MAF SEN/CIRCUIT                                            | P0103                           | 0103               | _        | _                        | _               | <u>EC-179</u> |
| IAT SEN/CIRCUIT                                            | P0112                           | 0112               | _        | _                        | ×               | <u>EC-186</u> |
| IAT SEN/CIRCUIT                                            | P0113                           | 0113               | —        | —                        | ×               | <u>EC-186</u> |
| ECT SEN/CIRCUIT                                            | P0117                           | 0117               | —        | —                        | —               | <u>EC-190</u> |
| ECT SEN/CIRCUIT                                            | P0118                           | 0118               | _        | _                        | —               | <u>EC-190</u> |
| TP SEN2/CIRC                                               | P0122                           | 0122               | _        | _                        | —               | <u>EC-195</u> |
| TP SEN2/CIRC                                               | P0123                           | 0123               | —        | —                        | —               | <u>EC-195</u> |
| ECT SENSOR                                                 | P0125                           | 0125               | —        | —                        | —               | <u>EC-201</u> |
| IAT SENSOR                                                 | P0127                           | 0127               | —        | —                        | ×               | <u>EC-205</u> |
| THERMSTAT FNCTN                                            | P0128                           | 0128               | _        | _                        | ×               | <u>EC-210</u> |
| HO2S1 (B1)                                                 | P0132                           | 0132               | _        | ×                        | ×               | <u>EC-212</u> |
| HO2S1 (B1)                                                 | P0133                           | 0133               | ×        | ×                        | ×* <sup>4</sup> | <u>EC-221</u> |
| HO2S1 (B1)                                                 | P0134                           | 0134               | _        | ×                        | ×               | <u>EC-233</u> |
| HO2S2 (B1)                                                 | P0138                           | 0138               |          | ×                        | ×               | <u>EC-242</u> |
| HO2S2 (B1)                                                 | P0139                           | 0139               | ×        | ×                        | ×* <sup>4</sup> | <u>EC-253</u> |
| HO2S1 (B2)                                                 | P0152                           | 0152               | _        | ×                        | ×               | EC-212        |
| HO2S1 (B2)                                                 | P0153                           | 0153               | ×        | ×                        | ×* <sup>4</sup> | EC-221        |
| HO2S1 (B2)                                                 | P0154                           | 0154               | —        | ×                        | ×               | EC-233        |
| HO2S2 (B2)                                                 | P0158                           | 0158               | —        | ×                        | ×               | <u>EC-242</u> |
| HO2S2 (B2)                                                 | P0159                           | 0159               | ×        | ×                        | ×* <sup>4</sup> | EC-253        |
| FUEL SYS-LEAN-B1                                           | P0171                           | 0171               | _        | _                        | ×               | EC-265        |

| lteres                    | DTC                             | ×1                | Test value/     |                          | Poforonco       |               |    |
|---------------------------|---------------------------------|-------------------|-----------------|--------------------------|-----------------|---------------|----|
| (CONSULT-II screen terms) | CONSULT-II<br>GST* <sup>2</sup> | ECM* <sup>3</sup> | SRT code        | Test limit<br>(GST only) | 1st trip DTC    | page          | A  |
| FUEL SYS-RICH-B1          | P0172                           | 0172              | —               | —                        | ×               | EC-274        | EC |
| FUEL SYS-LEAN-B2          | P0174                           | 0174              | —               | —                        | ×               | <u>EC-265</u> |    |
| FUEL SYS-RICH-B2          | P0175                           | 0175              | _               | —                        | ×               | <u>EC-274</u> |    |
| FTT SENSOR                | P0181                           | 0181              | _               | —                        | ×               | EC-282        | С  |
| FTT SEN/CIRCUIT           | P0182                           | 0182              | _               | —                        | ×               | <u>EC-287</u> |    |
| FTT SEN/CIRCUIT           | P0183                           | 0183              | _               | —                        | ×               | <u>EC-287</u> | D  |
| TP SEN 1/CIRC             | P0222                           | 0222              | _               | _                        | _               | <u>EC-291</u> |    |
| TP SEN 1/CIRC             | P0223                           | 0223              | _               | _                        |                 | <u>EC-291</u> |    |
| MULTI CYL MISFIRE         | P0300                           | 0300              | _               | —                        | ×               | <u>EC-297</u> | E  |
| CYL 1 MISFIRE             | P0301                           | 0301              |                 | —                        | ×               | <u>EC-297</u> |    |
| CYL 2 MISFIRE             | P0302                           | 0302              |                 | —                        | ×               | <u>EC-297</u> | F  |
| CYL 3 MISFIRE             | P0303                           | 0303              |                 | —                        | ×               | <u>EC-297</u> | 1  |
| CYL 4 MISFIRE             | P0304                           | 0304              |                 | —                        | ×               | <u>EC-297</u> |    |
| CYL 5 MISFIRE             | P0305                           | 0305              | _               | —                        | ×               | <u>EC-297</u> | G  |
| CYL 6 MISFIRE             | P0306                           | 0306              | _               | _                        | ×               | <u>EC-297</u> |    |
| CYL 7 MISFIRE             | P0307                           | 0307              |                 | —                        | ×               | <u>EC-297</u> | Ц  |
| CYL 8 MISFIRE             | P0308                           | 0308              |                 | —                        | ×               | <u>EC-297</u> | П  |
| KNOCK SEN/CIRC-B1         | P0327                           | 0327              |                 | —                        | ×               | EC-303        |    |
| KNOCK SEN/CIRC-B1         | P0328                           | 0328              | _               | —                        | ×               | <u>EC-303</u> |    |
| KNOCK SEN/CIRC-B2         | P0332                           | 0332              | _               | —                        | ×               | <u>EC-303</u> |    |
| KNOCK SEN/CIRC-B2         | P0333                           | 0333              | _               | —                        | ×               | <u>EC-303</u> |    |
| CKP SEN/CIRCUIT           | P0335                           | 0335              | _               | _                        | ×               | <u>EC-307</u> | J  |
| CMP SEN/CIRC-B1           | P0340                           | 0340              | —               |                          | ×               | <u>EC-315</u> |    |
| TW CATALYST SYS-B1        | P0420                           | 0420              | ×               | ×                        | ×* <sup>4</sup> | <u>EC-320</u> | K  |
| TW CATALYST SYS-B2        | P0430                           | 0430              | ×               | ×                        | ×* <sup>4</sup> | <u>EC-320</u> |    |
| EVAP PURG FLOW/MON        | P0441                           | 0441              | ×               | ×                        | ×* <sup>4</sup> | <u>EC-325</u> | L  |
| EVAP SMALL LEAK           | P0442                           | 0442              | ×               | ×                        | ×* <sup>4</sup> | <u>EC-330</u> |    |
| PURG VOLUME CONT/V        | P0444                           | 0444              | _               | _                        | ×               | EC-339        |    |
| PURG VOLUME CONT/V        | P0445                           | 0445              | _               | _                        | ×               | <u>EC-339</u> | Μ  |
| VENT CONTROL VALVE        | P0447                           | 0447              | _               | _                        | ×               | <u>EC-345</u> |    |
| EVAP SYS PRES SEN         | P0452                           | 0452              | —               | —                        | ×               | <u>EC-352</u> |    |
| EVAP SYS PRES SEN         | P0453                           | 0453              | _               | _                        | ×               | <u>EC-359</u> |    |
| EVAP GROSS LEAK           | P0455                           | 0455              | —               | ×                        | ×* <sup>4</sup> | <u>EC-367</u> |    |
| EVAP VERY SML LEAK        | P0456                           | 0456              | ×* <sup>6</sup> | ×                        | ×* <sup>4</sup> | <u>EC-375</u> |    |
| FUEL LEV SEN SLOSH        | P0460                           | 0460              | _               | _                        | ×               | <u>EC-384</u> |    |
| FUEL LEVEL SENSOR         | P0461                           | 0461              | _               | —                        | ×               | <u>EC-389</u> |    |
| FUEL LEVL SEN/CIRC        | P0462                           | 0462              |                 | _                        | ×               | EC-391        |    |
| FUEL LEVL SEN/CIRC        | P0463                           | 0463              |                 | _                        | ×               | EC-391        |    |
| VEH SPEED SEN/CIRC*5      | P0500                           | 0500              | _               | _                        | ×               | EC-395        |    |
| ISC SYSTEM                | P0506                           | 0506              | —               | —                        | ×               | <u>EC-397</u> |    |
| ISC SYSTEM                | P0507                           | 0507              | —               | _                        | ×               | <u>EC-399</u> |    |

| lite rece                 | DTC*1             |       |          | Test value/ |                 | Deference     |  |
|---------------------------|-------------------|-------|----------|-------------|-----------------|---------------|--|
| (CONSULT-II screen terms) | CONSULT-II        | ECM*3 | SRT code | Test limit  | 1st trip DTC    | page          |  |
|                           | GST* <sup>2</sup> | ECIMI |          | (GST only)  |                 | 1 0           |  |
| PW ST P SEN/CIRC          | P0550             | 0550  | —        | —           | ×               | <u>EC-401</u> |  |
| ECM                       | P0605             | 0605  | —        | —           | ×               | <u>EC-407</u> |  |
| MIL/CIRC                  | P0650             | 0650  | —        | —           | ×               | <u>EC-410</u> |  |
| PNP SW/CIRC               | P0705             | 0705  | —        | —           | ×               | <u>AT-106</u> |  |
| ATF TEMP SEN/CIRC         | P0710             | 0710  |          |             | ×               | <u>AT-147</u> |  |
| VEH SPD SEN/CIR AT        | P0720             | 0720  |          |             | ×               | <u>AT-111</u> |  |
| TCC SOLENOID/CIRC         | P0740             | 0740  |          |             | ×               | <u>AT-118</u> |  |
| A/T TCC S/V FNCTN         | P0744             | 0744  | —        | —           | ×               | <u>AT-123</u> |  |
| L/PRESS SOL/CIRC          | P0745             | 0745  |          |             | ×               | <u>AT-128</u> |  |
| ECM BACK UP/CIRC          | P1065             | 1065  |          |             | ×               | <u>EC-414</u> |  |
| MAF SENSOR                | P1102             | 1102  |          |             |                 | <u>EC-418</u> |  |
| INT/V TIM V/CIR-B1        | P1111             | 1111  |          | —           | ×               | <u>EC-424</u> |  |
| RADI TEMP SEN/CIRC        | P1119             | 1119  |          | —           |                 | <u>EC-430</u> |  |
| ETC ACTR                  | P1121             | 1121  | —        | —           | —               | <u>EC-435</u> |  |
| ETC FUNCTION/CIRC         | P1122             | 1122  | —        | —           | —               | <u>EC-437</u> |  |
| ETC MOT PWR               | P1124             | 1124  | —        | —           | —               | <u>EC-444</u> |  |
| ETC MOT PWR               | P1126             | 1126  |          | —           | _               | <u>EC-444</u> |  |
| ETC MOT                   | P1128             | 1128  | —        | —           | —               | <u>EC-450</u> |  |
| INT/V TIM V/CIR-B2        | P1136             | 1136  | —        | —           | ×               | <u>EC-424</u> |  |
| INTK TIM S/CIRC-B1        | P1140             | 1140  | —        | —           | ×               | <u>EC-455</u> |  |
| HO2S1 (B1)                | P1143             | 1143  | ×        | ×           | ×* <sup>4</sup> | <u>EC-463</u> |  |
| HO2S1 (B1)                | P1144             | 1144  | ×        | ×           | ×* <sup>4</sup> | <u>EC-469</u> |  |
| INTK TIM S/CIRC-B2        | P1145             | 1145  | _        | _           | ×               | <u>EC-455</u> |  |
| HO2S2 (B1)                | P1146             | 1146  | ×        | ×           | ×* <sup>4</sup> | <u>EC-476</u> |  |
| HO2S2 (B1)                | P1147             | 1147  | ×        | ×           | ×* <sup>4</sup> | <u>EC-488</u> |  |
| CLOSED LOOP-B1            | P1148             | 1148  | —        | —           | —               | <u>EC-500</u> |  |
| HO2S1 (B2)                | P1163             | 1163  | ×        | ×           | ×* <sup>4</sup> | <u>EC-463</u> |  |
| HO2S1 (B2)                | P1164             | 1164  | ×        | ×           | ×* <sup>4</sup> | <u>EC-469</u> |  |
| HO2S2 (B2)                | P1166             | 1166  | ×        | ×           | ×* <sup>4</sup> | <u>EC-476</u> |  |
| HO2S2 (B2)                | P1167             | 1167  | ×        | ×           | ×* <sup>4</sup> | <u>EC-488</u> |  |
| CLOSED LOOP-B2            | P1168             | 1168  | —        | _           | _               | <u>EC-500</u> |  |
| TCS C/U FUNCTN            | P1211             | 1211  |          | —           | ×               | <u>EC-502</u> |  |
| TCS/CIRC                  | P1212             | 1212  |          | —           | ×               | <u>EC-503</u> |  |
| ENG OVER TEMP             | P1217             | 1217  |          | —           |                 | <u>EC-504</u> |  |
| FPCM/CIRCUIT              | P1220             | 1220  | —        | —           | ×               | EC-513        |  |
| CTP LEARNING              | P1225             | 1225  | —        | —           | ×               | EC-521        |  |
| CTP LEARNING              | P1226             | 1226  | —        | _           | ×               | EC-523        |  |
| SENSOR POWER/CIRC         | P1229             | 1229  |          |             |                 | EC-525        |  |
| EVAP SMALL LEAK           | P1442             | 1442  | ×        | ×           | ×* <sup>4</sup> | EC-529        |  |
| PURG VOLUME CONT/V        | P1444             | 1444  | _        | _           | ×               | <u>EC-538</u> |  |
| VENT CONTROL VALVE        | P1446             | 1446  | _        | _           | ×               | EC-546        |  |

| Itomo                     | DTC                             | × <sup>1</sup>    |                 | Test value/              |                 | Deference     | Δ  |
|---------------------------|---------------------------------|-------------------|-----------------|--------------------------|-----------------|---------------|----|
| (CONSULT-II screen terms) | CONSULT-II<br>GST* <sup>2</sup> | ECM* <sup>3</sup> | SRT code        | Test limit<br>(GST only) | 1st trip DTC    | page          | ~  |
| VENT CONTROL VALVE        | P1448                           | 1448              | —               | —                        | ×               | <u>EC-552</u> | EC |
| EVAP VERY SML LEAK        | P1456                           | 1456              | ×* <sup>6</sup> | ×                        | ×* <sup>4</sup> | <u>EC-559</u> |    |
| FUEL LEVEL SEN/CIRC       | P1464                           | 1464              |                 |                          | ×               | <u>EC-568</u> |    |
| FAN CONT S/V CIRC         | P1480                           | 1480              | _               | _                        | _               | <u>EC-571</u> | С  |
| VC/V BYPASS/V             | P1490                           | 1490              | _               | _                        | ×               | <u>EC-577</u> |    |
| VC CUT/V BYPASS/V         | P1491                           | 1491              | _               | _                        | ×               | <u>EC-583</u> | D  |
| NATS MALFUNCTION          | P1610 - P1615                   | 1610 - 1615       | —               | —                        | ×               | <u>BL-201</u> |    |
| P-N POS SW/CIRCUIT        | P1706                           | 1706              | —               | —                        | ×               | <u>EC-592</u> |    |
| TURBINE REV S/CIRC        | P1716                           | 1716              | —               | —                        | ×               | <u>AT-153</u> | E  |
| VSP SEN(A/T OUT)          | P1720                           | 1720              | —               | —                        | ×               | <u>EC-598</u> |    |
| A/T INTERLOCK             | P1730                           | 1730              | _               | —                        | _               | <u>AT-160</u> | F  |
| I/C SOLENOID/CIRC         | P1752                           | 1752              | —               | —                        | —               | <u>AT-171</u> |    |
| I/C SOLENOID FNCTN        | P1754                           | 1754              | —               | _                        | —               | <u>AT-176</u> |    |
| FR/B SOLENOID/CIRC        | P1757                           | 1757              | —               |                          | —               | <u>AT-180</u> | G  |
| FR/B SOLENOID/CIRC        | P1759                           | 1759              | —               | —                        | —               | <u>AT-185</u> |    |
| D/C SOLENOID/CIRC         | P1762                           | 1762              | —               | _                        | —               | <u>AT-189</u> | Н  |
| D/C SOLENOID FNCTN        | P1764                           | 1764              | _               | _                        | _               | <u>AT-194</u> |    |
| HLR/C SOL/CIRC            | P1767                           | 1767              | _               |                          | _               | <u>AT-198</u> |    |
| HLR/C SOL FNCTN           | P1769                           | 1769              | —               | _                        | —               | <u>AT-203</u> |    |
| LC/B SOLENOID/CIRC        | P1772                           | 1772              | _               | —                        | _               | <u>AT-207</u> |    |
| LC/B SOLENOID FNCT        | P1774                           | 1774              | _               | —                        | _               | <u>AT-212</u> |    |
| SHIFT SIG FNCTN           | P1780                           | 1780              | —               |                          | ×               | <u>EC-600</u> | J  |
| BRAKE SW/CIRCUIT          | P1805                           | 1805              | —               |                          | ×               | <u>EC-602</u> |    |
| APP SEN 1/CIRC            | P2122                           | 2122              | —               |                          | —               | <u>EC-607</u> | Κ  |
| APP SEN 1/CIRC            | P2123                           | 2123              | —               |                          | —               | <u>EC-607</u> |    |
| APP SEN 2/CIRC            | P2127                           | 2127              | —               | —                        | —               | <u>EC-613</u> |    |
| APP SEN 2/CIRC            | P2128                           | 2128              | —               | —                        | —               | <u>EC-613</u> | L  |
| TP SENSOR                 | P2135                           | 2135              | —               | —                        | —               | <u>EC-619</u> |    |
| APP SENSOR                | P2138                           | 2138              |                 | —                        |                 | <u>EC-626</u> | M  |

\*1: 1st trip DTC No. is the same as DTC No.

\*2: This numbers is prescribed by SAE J2012.

\*3: In Diagnostic Test Mode II (Self-diagnostic results), this numbers is controlled by NISSAN.

\*4: This is not displayed with GST.

\*5: The trouble shooting for this DTC needs CONSULT-II.

\*6: SRT code will not be set if the self-diagnostic results is NG.

## DTC AND 1ST TRIP DTC

The 1st trip DTC (whose number is the same as the DTC number) is displayed for the latest self-diagnostic result obtained. If the ECM memory was cleared previously, and the 1st trip DTC did not reoccur, the 1st trip DTC will not be displayed.

If a malfunction is detected during the 1st trip, the 1st trip DTC is stored in the ECM memory. The MIL will not light up (two trip detection logic). If the same malfunction is not detected in the 2nd trip (meeting the required driving pattern), the 1st trip DTC is cleared from the ECM memory. If the same malfunction is detected in the 2nd trip, both the 1st trip DTC and DTC are stored in the ECM memory and the MIL lights up. In other words, the DTC is stored in the ECM memory and the MIL lights up when the same malfunction occurs in two consecutive trips. If a 1st trip DTC is stored and a non-diagnostic operation is performed between the 1st and 2nd

trips, only the 1st trip DTC will continue to be stored. For malfunctions that blink or light up the MIL during the 1st trip, the DTC and 1st trip DTC are stored in the ECM memory.

Procedures for clearing the DTC and the 1st trip DTC from the ECM memory are described in EC-63, "HOW TO ERASE EMISSION-RELATED DIAGNOSTIC INFORMATION"

For malfunctions in which 1st trip DTCs are displayed, refer to <u>EC-52, "EMISSION-RELATED DIAGNOSTIC</u> <u>INFORMATION ITEMS"</u>. These items are required by legal regulations to continuously monitor the system/ component. In addition, the items monitored non-continuously are also displayed on CONSULT-II.

1st trip DTC is specified in Mode 7 of SAE J1979. 1st trip DTC detection occurs without lighting up the MIL and therefore does not warn the driver of a malfunction. However, 1st trip DTC detection will not prevent the vehicle from being tested, for example during Inspection/Maintenance (I/M) tests.

When a 1st trip DTC is detected, check, print out or write down and erase (1st trip) DTC and Freeze Frame data as specified in "Work Flow" procedure Step II, refer to <u>EC-75, "WORK FLOW"</u>. Then perform "DTC Confirmation Procedure" or "Overall Function Check" to try to duplicate the malfunction. If the malfunction is duplicated, the item requires repair.

## How to Read DTC and 1st Trip DTC

DTC and 1st trip DTC can be read by the following methods.

## (P) With CONSULT-II

## 👼 With GST

CONSULT-II or GST (Generic Scan Tool) Examples: P0340, P1148, P1706, etc.

These DTCs are prescribed by SAE J2012.

(CONSULT-II also displays the malfunctioning component or system.)

## No Tools

The number of blinks of the MIL in the Diagnostic Test Mode II (Self-Diagnostic Results) indicates the DTC. Example: 0340, 1148, 1706, etc.

These DTCs are controlled by NISSAN.

- 1st trip DTC No. is the same as DTC No.
- Output of a DTC indicates a malfunction. However, GST or the Diagnostic Test Mode II do not indicate whether the malfunction is still occurring or has occurred in the past and has returned to normal. CONSULT-II can identify malfunction status as shown below. Therefore, using CONSULT-II (if available) is recommended.

A sample of CONSULT-II display for DTC and 1st trip DTC is shown below. DTC or 1st trip DTC of a malfunction is displayed in SELF-DIAGNOSTIC RESULTS mode of CONSULT-II. Time data indicates how many times the vehicle was driven after the last detection of a DTC.

If the DTC is being detected currently, the time data will be "0".

If a 1st trip DTC is stored in the ECM, the time data will be "[1t]".

|         | SELF DIAG RESU              | ILTS | SELF DIAG R              | SELF D                         | RESULTS |
|---------|-----------------------------|------|--------------------------|--------------------------------|---------|
|         | DTC RESULTS                 | TIME | DTC RESULTS              | DTC RES                        | S TIME  |
| DTC     | CKP SEN/CIRCUIT<br>[P0335 ] | 0    | CKP SEN/CIRCU<br>[P0335] | CKP SEN/0<br>[P03:<br>1st trip | 11UT    |
| display |                             | чу   | DTC<br>display           |                                |         |
|         |                             |      |                          |                                |         |

## FREEZE FRAME DATA AND 1ST TRIP FREEZE FRAME DATA

The ECM records the driving conditions such as fuel system status, calculated load value, engine coolant temperature, short term fuel trim, long term fuel trim, engine speed, vehicle speed, base fuel schedule and intake air temperature at the moment a malfunction is detected.

Data which are stored in the ECM memory, along with the 1st trip DTC, are called 1st trip freeze frame data. The data, stored together with the DTC data, are called freeze frame data and displayed on CONSULT-II or GST. The 1st trip freeze frame data can only be displayed on the CONSULT-II screen, not on the GST. For details, see <u>EC-56, "FREEZE FRAME DATA AND 1ST TRIP FREEZE FRAME DATA"</u>.

Only one set of freeze frame data (either 1st trip freeze frame data or freeze frame data) can be stored in the ECM. 1st trip freeze frame data is stored in the ECM memory along with the 1st trip DTC. There is no priority for 1st trip freeze frame data and it is updated each time a different 1st trip DTC is detected. However, once freeze frame data (2nd trip detection/MIL on) is stored in the ECM memory, 1st trip freeze frame data is no

longer stored. Remember, only one set of freeze frame data can be stored in the ECM. The ECM has the following priorities to update the data.

| Priority |                                                                                                    | Items                                               |    |
|----------|----------------------------------------------------------------------------------------------------|-----------------------------------------------------|----|
| 1        | Freeze frame dataMisfire — DTC: P0300 - P0308Fuel Injection System Function — DTC: P0171, P0172, P0174, P0175 |                                                     | EC |
| 2        |                                                                                                    | Except the above items (Includes A/T related items) |    |
| 3        | 1st trip freeze frame d                                                                                       | ata                                                 | C  |

For example, the EGR malfunction (Priority: 2) was detected and the freeze frame data was stored in the 2nd trip. After that when the misfire (Priority: 1) is detected in another trip, the freeze frame data will be updated from the EGR malfunction to the misfire. The 1st trip freeze frame data is updated each time a different malfunction is detected. There is no priority for 1st trip freeze frame data. However, once freeze frame data is stored in the ECM memory, 1st trip freeze data is no longer stored (because only one freeze frame data or 1st trip freeze frame data with the same priority occurs later, the first (original) freeze frame data remains unchanged in the ECM memory.

Both 1st trip freeze frame data and freeze frame data (along with the DTCs) are cleared when the ECM memory is erased. Procedures for clearing the ECM memory are described in <u>EC-52</u>, "<u>EMISSION-RELATED</u> <u>DIAGNOSTIC INFORMATION ITEMS</u>".

## SYSTEM READINESS TEST (SRT) CODE

System Readiness Test (SRT) code is specified in Mode 1 of SAE J1979.

As part of an enhanced emissions test for Inspection & Maintenance (I/M), certain states require the status of SRT be used to indicate whether the ECM has completed self-diagnosis of major emission systems and components. Completion must be verified in order for the emissions inspection to proceed.

If a vehicle is rejected for a State emissions inspection due to one or more SRT items indicating "INCMP", use the information in this Service Manual to set the SRT to "CMPLT".

In most cases the ECM will automatically complete its self-diagnosis cycle during normal usage, and the SRT status will indicate "CMPLT" for each application system. Once set as "CMPLT", the SRT status remains "CMPLT" until the self-diagnosis memory is erased.

Occasionally, certain portions of the self-diagnostic test may not be completed as a result of the customer's normal driving pattern; the SRT will indicate "INCMP" for these items.

## NOTE:

The SRT will also indicate "INCMP" if the self-diagnosis memory is erased for any reason or if the ECM memory power supply is interrupted for several hours.

If, during the state emissions inspection, the SRT indicates "CMPLT" for all test items, the inspector will continue with the emissions test. However, if the SRT indicates "INCMP" for one or more of the SRT items the vehicle is returned to the customer untested.

## NOTE:

If MIL is "ON" during the state emissions inspection, the vehicle is also returned to the customer untested even though the SRT indicates "CMPLT" for all test items. Therefore, it is important to check SRT ("CMPLT") and DTC (No DTCs) before the inspection.

## SRT Item

The table below shows required self-diagnostic items to set the SRT to "CMPLT".

| SRT item<br>(CONSULT-II indica-<br>tion) | Perfor-<br>mance Pri-<br>ority* <sup>1</sup> | Required self-diagnostic items to set the SRT to "CMPLT" | Corresponding DTC<br>No. |
|------------------------------------------|----------------------------------------------|----------------------------------------------------------|--------------------------|
| CATALYST                                 | 2                                            | Three way catalyst function                              | P0420, P0430             |
| EVAPORATIVE SYS-                         | 1                                            | EVAP control system                                      | P0442, P1442             |
| TEM                                      | 2                                            | EVAP control system                                      | P0456, P1456             |
|                                          | 2                                            | EVAP control system purge flow monitoring                | P0441                    |

А

Н

Κ

L

Μ

| SRT item<br>(CONSULT-II indica-<br>tion) | Perfor-<br>mance Pri-<br>ority* <sup>1</sup> | Required self-diagnostic items to set the SRT to "CMPLT" | Corresponding DTC<br>No.      |
|------------------------------------------|----------------------------------------------|----------------------------------------------------------|-------------------------------|
| HO2S                                     | 2                                            | Heated oxygen sensor 1                                   | P0133, P0153                  |
|                                          |                                              | Heated oxygen sensor 1                                   | P1143, P1163                  |
|                                          |                                              | Heated oxygen sensor 1                                   | P1144, P1164                  |
|                                          |                                              | Heated oxygen sensor 2                                   | P0139, P0159                  |
|                                          |                                              | Heated oxygen sensor 2                                   | P1146, P1166                  |
|                                          |                                              | Heated oxygen sensor 2                                   | P1147, P1167                  |
| HO2S HTR                                 | 2                                            | Heated oxygen sensor 1 heater                            | P0031, P0032, P0051,<br>P0052 |
|                                          |                                              | Heated oxygen sensor 2 heater                            | P0037, P0038, P0057,<br>P0058 |

\*1: If completion of several SRTs is required, perform driving patterns (DTC confirmation procedure), one by one based on the priority for models with CONSULT-II.

## **SRT Set Timing**

SRT is set as "CMPLT" after self-diagnosis has been performed one or more times. Completion of SRT is done regardless of whether the result is OK or NG. The set timing is different between OK and NG results and is shown in the table below.

|           |              |                   | Example                        |                                            |                                            |                                 |  |  |  |
|-----------|--------------|-------------------|--------------------------------|--------------------------------------------|--------------------------------------------|---------------------------------|--|--|--|
| Self-diag | nosis result | Diagnosis         | $\leftarrow ON \rightarrow OF$ | Igniti<br>FF $\leftarrow ON \rightarrow 0$ | on cycle $OFF \leftarrow ON \rightarrow C$ | $OFF \leftarrow ON \rightarrow$ |  |  |  |
| All OK    | Case 1       | P0400             | OK (1)                         | — (1)                                      | OK (2)                                     | — (2)                           |  |  |  |
|           |              | P0402             | OK (1)                         | — (1)                                      | — (1)                                      | OK (2)                          |  |  |  |
|           |              | P1402             | OK (1)                         | OK (2)                                     | — (2)                                      | — (2)                           |  |  |  |
|           |              | SRT of EGR        | "CMPLT"                        | "CMPLT"                                    | "CMPLT"                                    | "CMPLT"                         |  |  |  |
|           | Case 2       | P0400             | OK (1)                         | — (1)                                      | — (1)                                      | — (1)                           |  |  |  |
|           |              | P0402             | — (0)                          | — (0)                                      | OK (1)                                     | — (1)                           |  |  |  |
|           |              | P1402             | OK (1)                         | OK (2)                                     | — (2)                                      | — (2)                           |  |  |  |
|           |              | SRT of EGR        | "INCMP"                        | "INCMP"                                    | "CMPLT"                                    | "CMPLT"                         |  |  |  |
| NG exists | Case 3       | P0400             | ОК                             | ОК                                         | _                                          |                                 |  |  |  |
|           |              | P0402             | —                              | _                                          | —                                          | —                               |  |  |  |
|           |              | P1402             | NG                             | _                                          | NG                                         | NG<br>(Consecutive<br>NG)       |  |  |  |
|           |              | (1st trip)<br>DTC | 1st trip DTC                   | _                                          | 1st trip DTC                               | DTC<br>(= MIL "ON")             |  |  |  |
|           |              | SRT of EGR        | "INCMP"                        | "INCMP"                                    | "INCMP"                                    | "CMPLT"                         |  |  |  |

OK: Self-diagnosis is carried out and the result is OK.

NG: Self-diagnosis is carried out and the result is NG.

-: Self-diagnosis is not carried out.

When all SRT related self-diagnoses showed OK results in a single cycle (Ignition OFF-ON-OFF), the SRT will indicate "CMPLT".  $\rightarrow$  Case 1 above

When all SRT related self-diagnoses showed OK results through several different cycles, the SRT will indicate "CMPLT" at the time the respective self-diagnoses have at least one OK result.  $\rightarrow$  Case 2 above

If one or more SRT related self-diagnoses showed NG results in 2 consecutive cycles, the SRT will also indicate "CMPLT".  $\rightarrow$  Case 3 above

The table above shows that the minimum number of cycles for setting SRT as "INCMP" is one (1) for each self-diagnosis (Case 1 & 2) or two (2) for one of self-diagnoses (Case 3). However, in preparation for the state emissions inspection, it is unnecessary for each self-diagnosis to be executed twice (Case 3) for the following reasons:

- The SRT will indicate "CMPLT" at the time the respective self-diagnoses have one (1) OK result.
- The emissions inspection requires "CMPLT" of the SRT only with OK self-diagnosis results.
- When, during SRT driving pattern, 1st trip DTC (NG) is detected prior to "CMPLT" of SRT, the self-diagnosis memory must be erased from ECM after repair.
- If the 1st trip DTC is erased, all the SRT will indicate "INCMP".

#### NOTE:

SRT can be set as "CMPLT" together with the DTC(s). Therefore, DTC check must always be carried out prior to the state emission inspection even though the SRT indicates "CMPLT".

#### **SRT Service Procedure**

If a vehicle has failed the state emissions inspection due to one or more SRT items indicating "INCMP", review the flowchart diagnostic sequence on the next page.

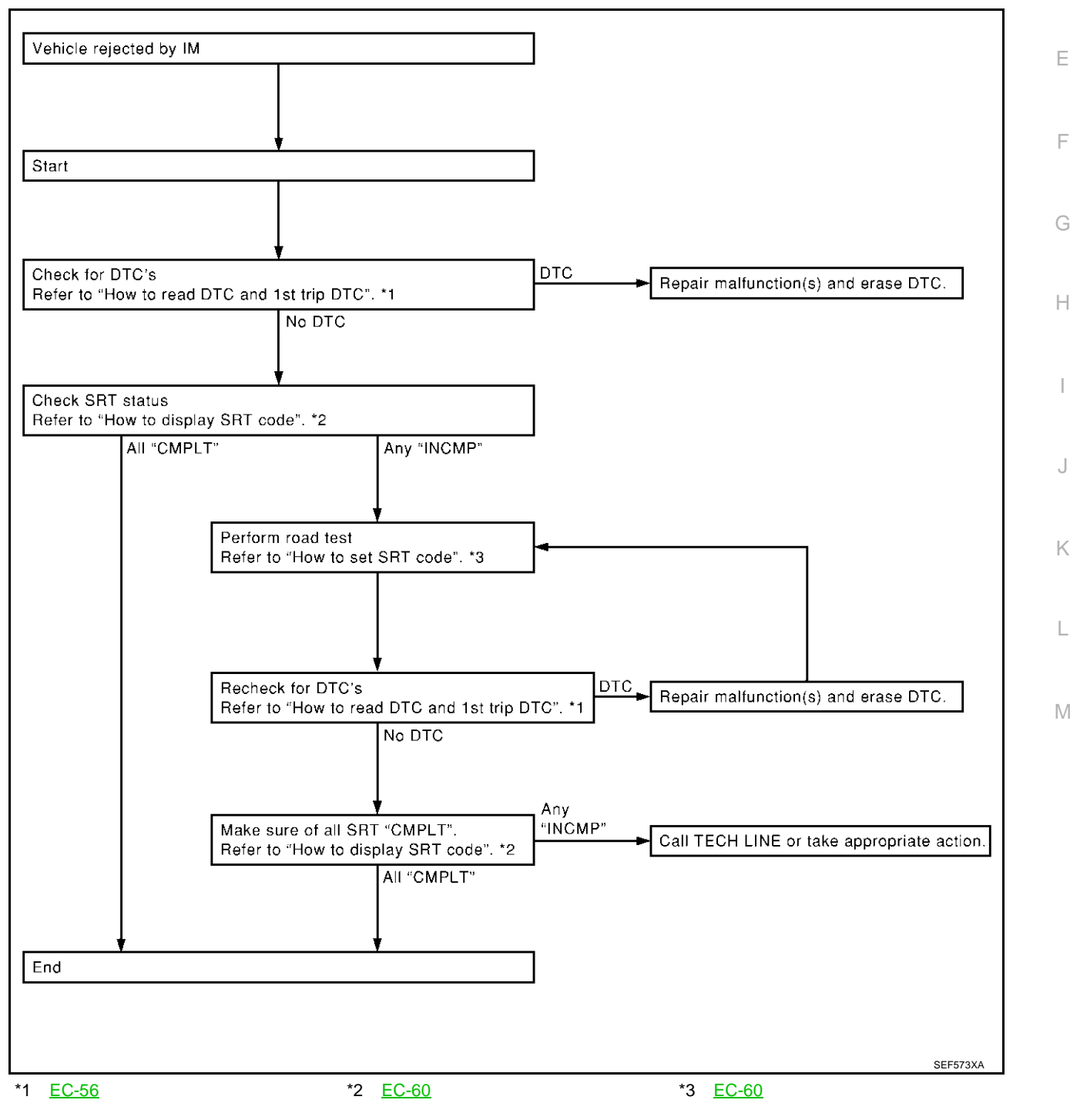

А

EC

F

E

Н

## How to Display SRT Code

#### (P) WITH CONSULT-II

Selecting "SRT STATUS" in "DTC CONFIRMATION" mode with CONSULT-II.

For items whose SRT codes are set, a "CMPLT" is displayed on the CONSULT-II screen; for items whose SRT codes are not set, "INCMP" is displayed.

A sample of CONSULT-II display for SRT code is shown in figure. "INCMP" means the self-diagnosis is incomplete and SRT is not set.

"CMPLT" means the self-diagnosis is incomplete and SRT is set.

#### WITH GST

Selecting Mode 1 with GST (Generic Scan Tool)

#### How to Set SRT Code

To set all SRT codes, self-diagnosis for the items indicated above must be performed one or more times. Each diagnosis may require a long period of actual driving under various conditions.

#### (P) WITH CONSULT-II

Perform corresponding DTC Confirmation Procedure one by one based on "Performance Priority" in the table on <u>EC-57, "SRT Item"</u>.

#### **WITHOUT CONSULT-II**

The most efficient driving pattern in which SRT codes can be properly set is explained on the next page. The driving pattern should be performed one or more times to set all SRT codes.

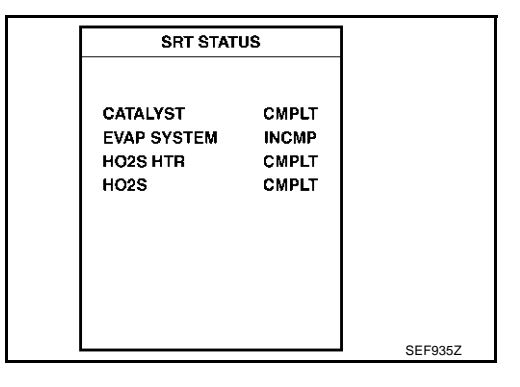

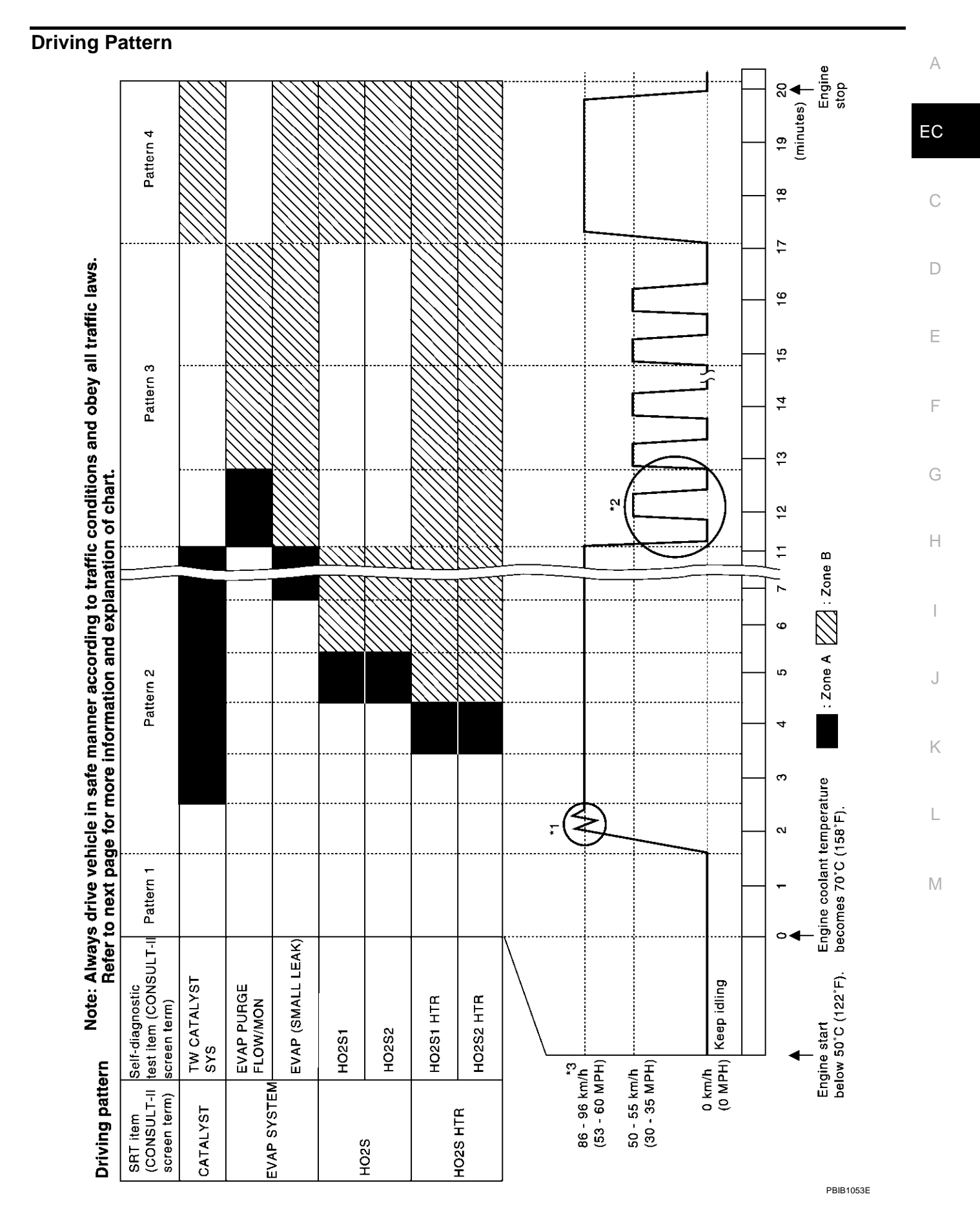

Revision; 2004 April

2003 Q45

• The time required for each diagnosis varies with road surface conditions, weather, altitude, individual driving habits, etc.

Zone A refers to the range where the time, required for the diagnosis under normal conditions\*, is the shortest.

Zone B refers to the range where the diagnosis can still be performed if the diagnosis is not completed within zone A.

\*: Normal conditions refer to the following:

- Sea level
- Flat road
- Ambient air temperature: 20 30°C (68 86°F)
- Diagnosis is performed as quickly as possible under normal conditions. Under different conditions [For example: ambient air temperature other than 20 - 30°C (68 - 86°F)], diagnosis may also be performed.

Pattern 1:

- The engine is started at the engine coolant temperature of -10 to 35°C (14 to 95°F) (where the voltage between the ECM terminal 121 and ground is 3.0 4.3V).
- The engine must be operated at idle speed until the engine coolant temperature is greater than 70°C (158°F) (where the voltage between the ECM terminal 121 and ground is lower than 1.4V).
- The engine is started at the fuel tank temperature of warmer than 0°C (32°F) (where the voltage between the ECM terminal 92 and ground is less than 4.1V).

Pattern 2:

• When steady-state driving is performed again even after it is interrupted, each diagnosis can be conducted. In this case, the time required for diagnosis may be extended.

Pattern 3:

• The driving pattern outlined in \*2 must be repeated at least 3 times.

Pattern 4:

- Tests are performed after the engine has been operated for at least 17 minutes.
- The accelerator pedal must be held very steady during steady-state driving.
- If the accelerator pedal is moved, the test must be conducted all over again.

\*1: Depress the accelerator pedal until vehicle speed is 90 km/h (56 MPH), then release the accelerator pedal and keep it released for more than 10 seconds. Depress the accelerator pedal until vehicle speed is 90 km/h (56 MPH) again.

\*2: Operate the vehicle in the following driving pattern.

- 1. Decelerate vehicle to 0 km/h (0 MPH) and let engine idle.
- 2. Repeat driving pattern shown at right at least 10 times.
- During acceleration, hold the accelerator pedal as steady as possible.
- \*3: Checking the vehicle speed with GST is advised.

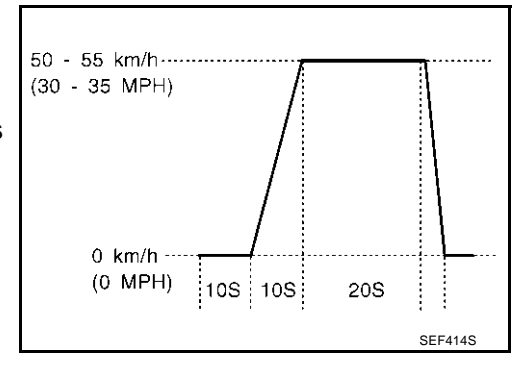

## **Suggested Transmission Gear Position**

Set the selector lever in the "D" position.

## TEST VALUE AND TEST LIMIT (GST ONLY - NOT APPLICABLE TO CONSULT-II)

The following is the information specified in Mode 6 of SAE J1979.

The test value is a parameter used to determine whether a system/circuit diagnostic test is "OK" or "NG" while being monitored by the ECM during self-diagnosis. The test limit is a reference value which is specified as the maximum or minimum value and is compared with the test value being monitored.

Items for which these data (test value and test limit) are displayed are the same as SRT code items (30 test items).

These data (test value and test limit) are specified by Test ID (TID) and Component ID (CID) and can be displayed on the GST screen.

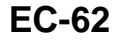

|             |                                           |              | >            | <: Applicable – | -: Not applicable |        |
|-------------|-------------------------------------------|--------------|--------------|-----------------|-------------------|--------|
| SPT itom    | Solf-diagnostic test item                 | Test value ( | GST display) | Tost limit      | Application       | A      |
| Sixt item   | Self-diagnostic test item                 | TID          | CID          |                 | Application       | _      |
|             | Three way catalyst function (Bank 1)      | 01H          | 01H          | Max.            | ×                 | FC     |
| CATALVET    |                                           | 02H          | 81H          | Min.            | ×                 |        |
| CATALIST    | Three way actolyct function (Pank 2)      | 03H          | 02H          | Max.            | ×                 |        |
|             | Thee way calaryst function (Bank 2)       | 04H          | 82H          | Min.            | ×                 | С      |
|             | EVAP control system (Small leak)          | 05H          | 03H          | Max.            | ×                 |        |
| EVAP SYSTEM | EVAP control system purge flow monitoring | 06H          | 83H          | Min.            | ×                 | D      |
|             | EVAP control system (Very small leak)     | 07H          | 03H          | Max.            | ×                 | D      |
|             |                                           | 09H          | 04H          | Max.            | ×                 |        |
|             |                                           | 0AH          | 84H          | Min.            | ×                 | E      |
|             | Heated oxygen sensor 1 (Bank 1)           | 0BH          | 04H          | Max.            | ×                 |        |
|             |                                           | 0CH          | 04H          | Max.            | ×                 | _      |
|             |                                           | 0DH          | 04H          | Max.            | ×                 | F      |
|             |                                           | 11H          | 05H          | Max.            | ×                 |        |
|             |                                           | 12H          | 85H          | Min.            | ×                 | G      |
|             | Heated oxygen sensor 1 (Bank 2)           | 13H          | 05H          | Max.            | ×                 |        |
| 4028        |                                           | 14H          | 05H          | Max.            | ×                 |        |
| H025        |                                           | 15H          | 05H          | Max.            | ×                 | Н      |
|             | Heated oxygen sensor 2 (Bank 1)           | 19H          | 86H          | Min.            | ×                 | -<br>- |
|             |                                           | 1AH          | 86H          | Min.            | ×                 |        |
|             |                                           | 1BH          | 06H          | Max.            | ×                 |        |
|             |                                           | 1CH          | 06H          | Max.            | ×                 |        |
|             |                                           | 21H          | 87H          | Min.            | ×                 | J      |
|             | Heated awyraan aanaar 2 (Pank 2)          | 22H          | 87H          | Min.            | ×                 |        |
|             | neated oxygen sensor 2 (bank 2)           | 23H          | 07H          | Max.            | ×                 | K      |
|             |                                           | 24H          | 07H          | Max.            | ×                 | Γ      |
|             | Heated evygen concert 1 heater (Penk 1)   | 29H          | 08H          | Max.            | ×                 |        |
|             | neated oxygen sensor i neater (bank i)    | 2AH          | 88H          | Min.            | ×                 | L      |
|             | Leated everyon concert theater (Denk 2)   | 2BH          | 09H          | Max.            | ×                 |        |
|             | Heated oxygen sensor T heater (Bank 2)    | 2CH          | 89H          | Min.            | ×                 |        |
| HU25 HIK    |                                           | 2DH          | 0AH          | Max.            | ×                 | IVI    |
|             | neated oxygen sensor 2 neater (Bank 1)    | 2EH          | 8AH          | Min.            | ×                 |        |
|             |                                           | 2FH          | 0BH          | Max.            | ×                 |        |
|             | neated oxygen sensor 2 neater (Bank 2)    | 30H          | 8BH          | Min.            | ×                 |        |

## HOW TO ERASE EMISSION-RELATED DIAGNOSTIC INFORMATION How to Erase DTC

## (P) With CONSULT-II

The emission related diagnostic information in the ECM can be erased by selecting "ERASE" in the "SELF-DIAG RESULTS" mode with CONSULT-II.

If DTCs are displayed for both ECM and TCM (Transmission control module), they need to be erased individually from the ECM and TCM (Transmission control module).

## NOTE:

## If the DTC is not for A/T related items (see <u>EC-9</u>, "INDEX FOR DTC"), skip steps 2 through 4.

1. If the ignition switch stays "ON" after repair work, be sure to turn ignition switch "OFF" once. Wait at least 10 seconds and then turn it "ON" (engine stopped) again.

- 2. Turn CONSULT-II "ON" and touch "A/T".
- 3. Touch "SELF-DIAG RESULTS".
- 4. Touch "ERASE". [The DTC in the TCM (Transmission control module) will be erased.] Then touch "BACK" twice.
- 5. Touch "ENGINE".
- 6. Touch "SELF-DIAG RESULTS".
- 7. Touch "ERASE". (The DTC in the ECM will be erased.)

#### How to erase DTC (With CONSULT-II)

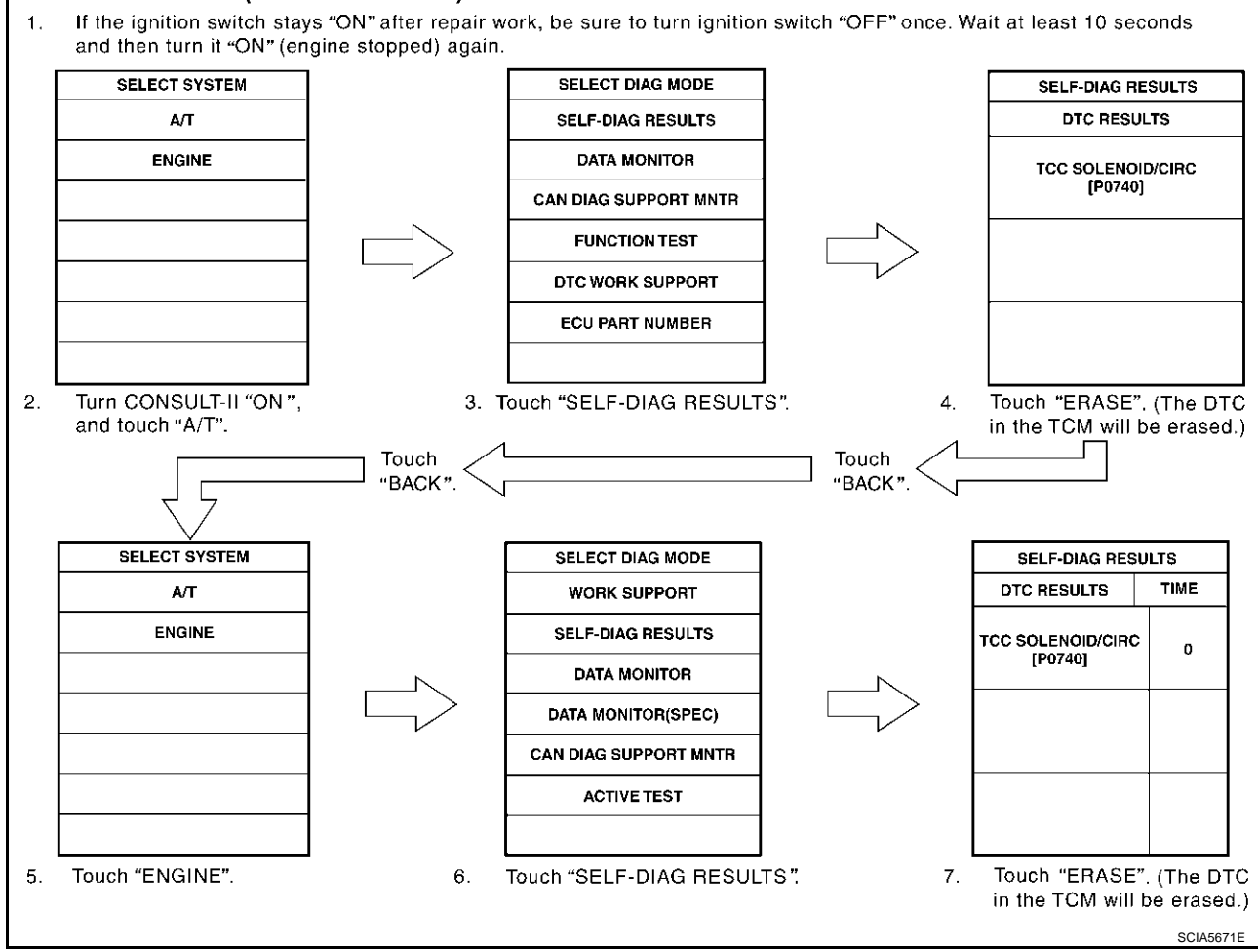

## With GST

The emission related diagnostic information in the ECM can be erased by selecting Mode 4 with GST. **NOTE:** 

## If the DTC is not for A/T related items (see EC-9, "INDEX FOR DTC" ), skip step 2.

- 1. If the ignition switch stays "ON" after repair work, be sure to turn ignition switch "OFF" once. Wait at least 10 seconds and then turn it "ON" (engine stopped) again.
- 2. Perform AT-40, "HOW TO ERASE DTC (WITH GST)" . (The DTC in TCM will be erased.)
- 3. Select Mode 4 with GST (Generic Scan Tool).

## No Tools

## NOTE:

## If the DTC is not for A/T related items (see <u>EC-9, "INDEX FOR DTC"</u>), skip step 2.

- 1. If the ignition switch stays "ON" after repair work, be sure to turn ignition switch "OFF" once. Wait at least 10 seconds and then turn it "ON" (engine stopped) again.
- 2. Perform AT-41, "HOW TO ERASE DTC (NO TOOLS)" . (The DTC in TCM will be erased.)
- 3. Change the diagnostic test mode from Mode II to Mode I by depressing the accelerator pedal. Refer to <u>EC-66, "HOW TO SWITCH DIAGNOSTIC TEST MODE"</u>.

## **EC-64**

- If the battery is disconnected, the emission-related diagnostic information will be lost within 24 hours.
- The following data are cleared when the ECM memory is erased.
- Diagnostic trouble codes
- 1st trip diagnostic trouble codes
- Freeze frame data
- 1st trip freeze frame data
- System readiness test (SRT) codes
- Test values
- Others

Actual work procedures are explained using a DTC as an example. Be careful so that not only the DTC, but all of the data listed above, are cleared from the ECM memory during work procedures.

# IVIS (Infiniti Vehicle Immobilizer System — NATS)

- If the security indicator lights up with the ignition switch in the "ON" position or "NATS MALFUNCTION" is displayed on "SELF-DIAG RESULTS" screen, perform self-diagnostic results mode with CONSULT-II using NATS program card. Refer to <u>BL-201, "IVIS (INFINITI VEHICLE IMMOBILIZER</u> <u>SYSTEM-NATS)"</u>.
- Confirm no self-diagnostic results of IVIS (NATS) is displayed before touching "ERASE" in "SELF-DIAG RESULTS" mode with CONSULT-II.
- When replacing ECM, initialization of IVIS (NATS) system and registration of all IVIS (NATS) ignition key IDs must be carried out with CONSULT-II using NATS program card. Therefore, be sure to receive all keys from vehicle owner. Regarding the procedures of IVIS (NATS) initialization and IVIS (NATS) ignition key ID registration, refer to CONSULT-II Operation Manual,

initialization and IVIS (NATS) ignition key ID registration, refer to CONSULT-II Operation Manual, IVIS/NVIS.

# Malfunction Indicator Lamp (MIL) DESCRIPTION

The MIL is located on the instrument panel.

- The MIL will light up when the ignition switch is turned ON without the engine running. This is a bulb check. If the MIL does not light up, refer to <u>EC-410</u>, "<u>DTC P0650 MIL</u>", or see <u>DI-33</u>, "<u>WARNING LAMPS</u>".
- 2. When the engine is started, the MIL should go off. If the MIL remains on, the on board diagnostic system has detected an engine system malfunction.

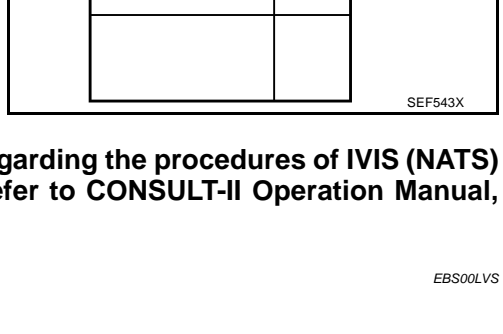

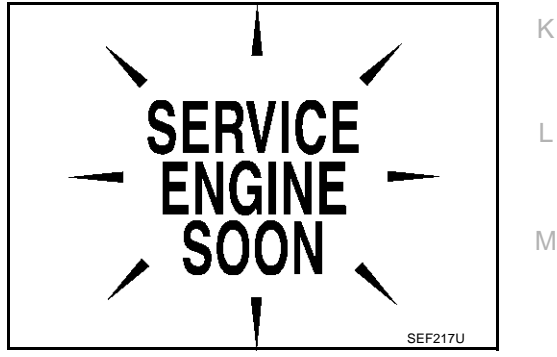

| careful so that not only the DTC, but all k procedures. |                             |      |          |   |  |  |  |
|---------------------------------------------------------|-----------------------------|------|----------|---|--|--|--|
|                                                         |                             |      | EBS00LVR | Е |  |  |  |
|                                                         | SELF DIAG RESU              | JLTS |          |   |  |  |  |
|                                                         | DTC RESULTS                 | TIME |          | F |  |  |  |
|                                                         | NATS MALFUNCTION<br>[P1610] | 0    |          |   |  |  |  |
|                                                         | -                           |      |          | G |  |  |  |
|                                                         |                             |      |          |   |  |  |  |
|                                                         |                             |      |          | Н |  |  |  |

А

EC

## ON BOARD DIAGNOSTIC SYSTEM FUNCTION

The on board diagnostic system has the following four functions.

| Diagnostic Test<br>Mode | KEY and ENG.<br>Status                                       | Function                          | Explanation of Function                                                                                                    |
|-------------------------|--------------------------------------------------------------|-----------------------------------|----------------------------------------------------------------------------------------------------|
| Mode I                  | Ignition switch in<br>"ON" position<br>CON<br>Engine stopped | BULB CHECK                        | This function checks the MIL bulb for damage (blown,<br>open circuit, etc.).<br>If the MIL does not come on, check MIL circuit.                                                                                                    |
|                         | Engine running                                               | MALFUNCTION<br>WARNING            | <ul> <li>This is a usual driving condition. When a malfunction is detected twice in two consecutive driving cycles (two trip detection logic), the MIL will light up to inform the driver that a malfunction has been detected.</li> <li>The following malfunctions will light up or blink the MIL in the 1st trip.</li> <li>"Misfire (Possible three way catalyst damage)"</li> <li>"One trip detection diagnoses"</li> </ul> |
| Mode II                 | Ignition switch in<br>"ON" position<br>CON<br>Engine stopped | SELF-DIAGNOSTIC<br>RESULTS        | This function allows DTCs and 1st trip DTCs to be read.                                                                                                    |
|                         | Engine running                                               | HEATED OXYGEN SENSOR 1<br>MONITOR | This function allows the fuel mixture condition (lean or rich), monitored by heated oxygen sensor 1, to be read.                                                                                                    |

## MIL Flashing Without DTC

If the ECM is in Diagnostic Test Mode II, MIL may flash when engine is running. In this case, check ECM diagnostic test mode. <u>EC-66, "HOW TO SWITCH DIAGNOSTIC TEST MODE"</u>.

How to switch the diagnostic test (function) modes, and details of the above functions are described later. <u>EC-66, "HOW TO SWITCH DIAGNOSTIC TEST MODE"</u>

The following emission-related diagnostic information is cleared when the ECM memory is erased.

- Diagnostic trouble codes
- 1st trip diagnostic trouble codes
- Freeze frame data
- 1st trip freeze frame data
- System readiness test (SRT) codes
- Test values
- Others

## HOW TO SWITCH DIAGNOSTIC TEST MODE

NOTE:

- It is better to count the time accurately with a clock.
- It is impossible to switch the diagnostic mode when an accelerator pedal position sensor circuit has a malfunction.
- Always ECM returns to Diagnostic Test Mode I after ignition switch is turned "OFF".

## EC-66

## How to Set Diagnostic Test Mode II (Self-diagnostic Results)

- 1. Confirm that accelerator pedal is fully released, turn ignition switch "ON" and wait 3 seconds.
- 2. Repeat the following procedure quickly five times within 5 seconds.
- a. Fully depress the accelerator pedal.
- b. Fully release the accelerator pedal.
- 3. Wait 7 seconds, fully depress the accelerator pedal and keep it for approx. 10 seconds until the MIL starts blinking.
- 4. Fully release the accelerator pedal. ECM has entered to Diagnostic Test Mode II (Self-diagnostic results).

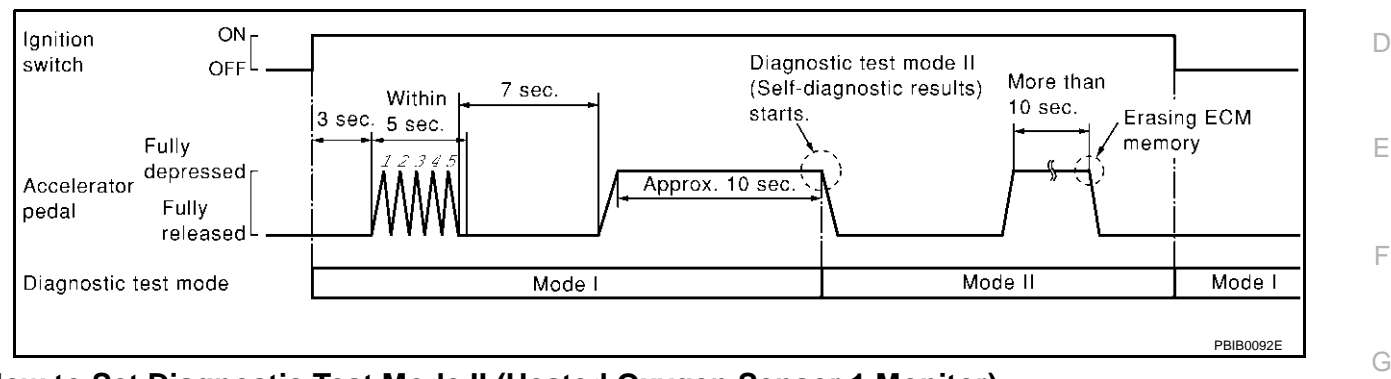

## How to Set Diagnostic Test Mode II (Heated Oxygen Sensor 1 Monitor)

- 1. Set the ECM in Diagnostic Test Mode II (Self-diagnostic results). Refer to <u>EC-67, "How to Set Diagnostic Test Mode II (Self-diagnostic Results)"</u>.
- Start Engine.
   ECM has entered to Diagnostic Test Mode II (Heated oxygen sensor 1 monitor).
   ECM will start heated oxygen sensor 1 monitoring from the bank 1 sensor.

## How to Switch Monitored Sensor From Bank 1 to Bank 2 or Vice Versa

- 1. Fully depress the accelerator pedal quickly and then release it immediately.
- 2. Make sure that monitoring sensor has changed by MIL blinking as follows.

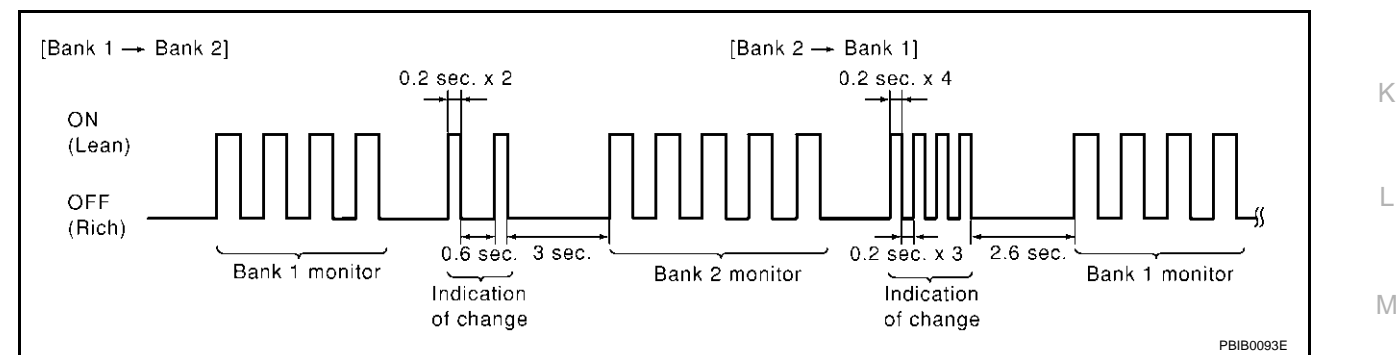

## How to Erase Diagnostic Test Mode II (Self-diagnostic Results)

- Set ECM in Diagnostic Test Mode II (Self-diagnostic results). Refer to <u>EC-67, "How to Set Diagnostic Test</u> <u>Mode II (Self-diagnostic Results)"</u>.
- 2. Fully depress the accelerator pedal and keep it for more than 10 seconds. The emission-related diagnostic information has been erased from the backup memory in the ECM.
- 3. Fully release the accelerator pedal, and confirm the DTC 0000 is displayed.

## DIAGNOSTIC TEST MODE I — BULB CHECK

In this mode, the MIL on the instrument panel should stay ON. If it remains OFF, check the bulb. Refer to <u>EC-410, "DTC P0650 MIL"</u> or see <u>DI-33, "WARNING LAMPS"</u>.

## DIAGNOSTIC TEST MODE I — MALFUNCTION WARNING

| MIL | Condition                         |
|-----|-----------------------------------|
| ON  | When the malfunction is detected. |
| OFF | No malfunction.                   |

EC-67

А

EC

Н

These DTC numbers are clarified in Diagnostic Test Mode II (SELF-DIAGNOSTIC RESULTS)

## DIAGNOSTIC TEST MODE II — SELF-DIAGNOSTIC RESULTS

In this mode, the DTC and 1st trip DTC are indicated by the number of blinks of the MIL as shown below. The DTC and 1st trip DTC are displayed at the same time. If the MIL does not illuminate in diagnostic test mode I (Malfunction warning), all displayed items are 1st trip DTCs. If only one code is displayed when the MIL illuminates in diagnostic test mode II (SELF-DIAGNOSTIC RESULTS), it is a DTC; if two or more codes are displayed, they may be either DTCs or 1st trip DTCs. DTC No. is same as that of 1st trip DTC. These unidentified codes can be identified by using the CONSULT-II or GST. A DTC will be used as an example for how to read a code.

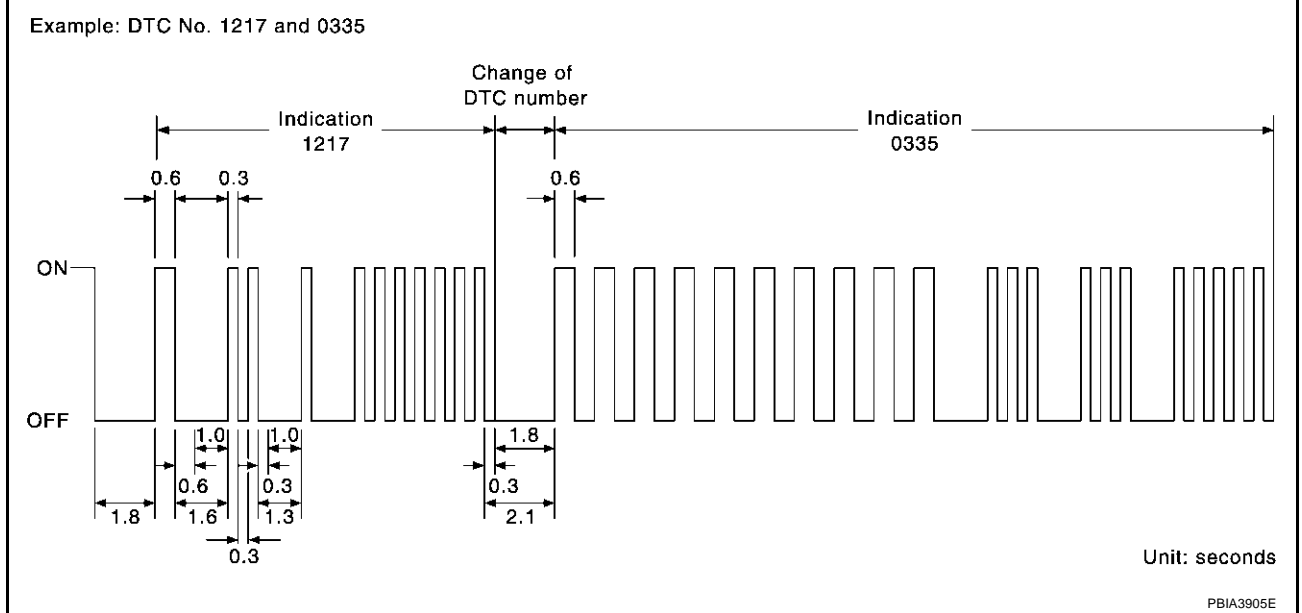

A particular trouble code can be identified by the number of four-digit numeral flashes. The "zero" is indicated by the number of ten flashes. The length of time the 1,000th-digit numeral flashes on and off is 1.2 seconds consisting of an ON (0.6-second) - OFF (0.6-second) cycle.

The 100th-digit numeral and lower digit numerals consist of a 0.3-second ON and 0.3-second OFF cycle. A change from one digit numeral to another occurs at an interval of 1.0-second OFF. In other words, the later

numeral appears on the display 1.3 seconds after the former numeral has disappeared.

A change from one trouble code to another occurs at an interval of 1.8-second OFF. In this way, all the detected malfunctions are classified by their DTC numbers. The DTC "0000" refers to no

malfunction. (See EC-9, "INDEX FOR DTC")

## How to Erase Diagnostic Test Mode II (Self-diagnostic Results)

The DTC can be erased from the back up memory in the ECM by depressing accelerator pedal. Refer to <u>EC-</u> <u>67, "How to Erase Diagnostic Test Mode II (Self-diagnostic Results)"</u>.

- If the battery is disconnected, the DTC will be lost from the backup memory within 24 hours.
- Be careful not to erase the stored memory before starting trouble diagnoses.

## DIAGNOSTIC TEST MODE II — HEATED OXYGEN SENSOR 1 MONITOR

In this mode, the MIL displays the condition of the fuel mixture (lean or rich) which is monitored by the heated oxygen sensor 1.

| MIL                | Fuel mixture condition in the exhaust gas | Air fuel ratio feedback control condition |  |
|--------------------|-------------------------------------------|-------------------------------------------|--|
| ON                 | Lean                                      | Closed loop system                        |  |
| OFF                | Rich                                      |                                           |  |
| *Remains ON or OFF | Any condition                             | Open loop system                          |  |

\*: Maintains conditions just before switching to open loop.

To check the heated oxygen sensor 1 function, start engine in the Diagnostic Test Mode II and warm it up until engine coolant temperature indicator points to the middle of the gauge.

Next run engine at about 2,000 rpm for about 2 minutes under no load conditions. Then make sure that the MIL comes ON more than 5 times within 10 seconds with engine running at 2,000 rpm under no load.

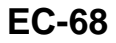

## OBD System Operation Chart RELATIONSHIP BETWEEN MIL, 1ST TRIP DTC, DTC, AND DETECTABLE ITEMS

- When a malfunction is detected for the first time, the 1st trip DTC and the 1st trip freeze frame data are stored in the ECM memory.
- When the same malfunction is detected in two consecutive trips, the DTC and the freeze frame data are stored in the ECM memory, and the MIL will come on. For details, refer to <u>EC-51</u>, "Two Trip Detection Logic".
- The MIL will go off after the vehicle is driven 3 times with no malfunction. The drive is counted only when C the recorded driving pattern is met (as stored in the ECM). If another malfunction occurs while counting, the counter will reset.
- The DTC and the freeze frame data will be stored until the vehicle is driven 40 times (driving pattern A) without the same malfunction recurring (except for Misfire and Fuel Injection System). For Misfire and Fuel Injection System, the DTC and freeze frame data will be stored until the vehicle is driven 80 times (driving pattern C) without the same malfunction recurring. The "TIME" in "SELF-DIAGNOSTIC RESULTS" mode of CONSULT-II will count the number of times the vehicle is driven.
- The 1st trip DTC is not displayed when the self-diagnosis results in "OK" for the 2nd trip.

## SUMMARY CHART

| Items                                 | Fuel Injection System | Misfire           | Other          | _ |
|---------------------------------------|-----------------------|-------------------|----------------|---|
| MIL (goes off)                        | 3 (pattern B)         | 3 (pattern B)     | 3 (pattern B)  | _ |
| DTC, Freeze Frame Data (no display)   | 80 (pattern C)        | 80 (pattern C)    | 40 (pattern A) | _ |
| 1st Trip DTC (clear)                  | 1 (pattern C), *1     | 1 (pattern C), *1 | 1 (pattern B)  | _ |
| 1st Trip Freeze Frame Data<br>(clear) | *1, *2                | *1, *2            | 1 (pattern B)  |   |

For details about patterns "B" and "C" under "Fuel Injection System" and "Misfire", see  $\underline{\text{EC-71}}$ .

For details about patterns "A" and "B" under "Other", see  $\underline{\text{EC-73}}$  .

\*1: Clear timing is at the moment OK is detected.

\*2: Clear timing is when the same malfunction is detected in the 2nd trip.

М

L

K

EBS00LV7

А

#### **RELATIONSHIP BETWEEN MIL, DTC, 1ST TRIP DTC AND DRIVING PATTERNS FOR "MISFIRE** " <EXHAUST QUALITY DETERIORATION>, "FUEL INJECTION SYSTEM"

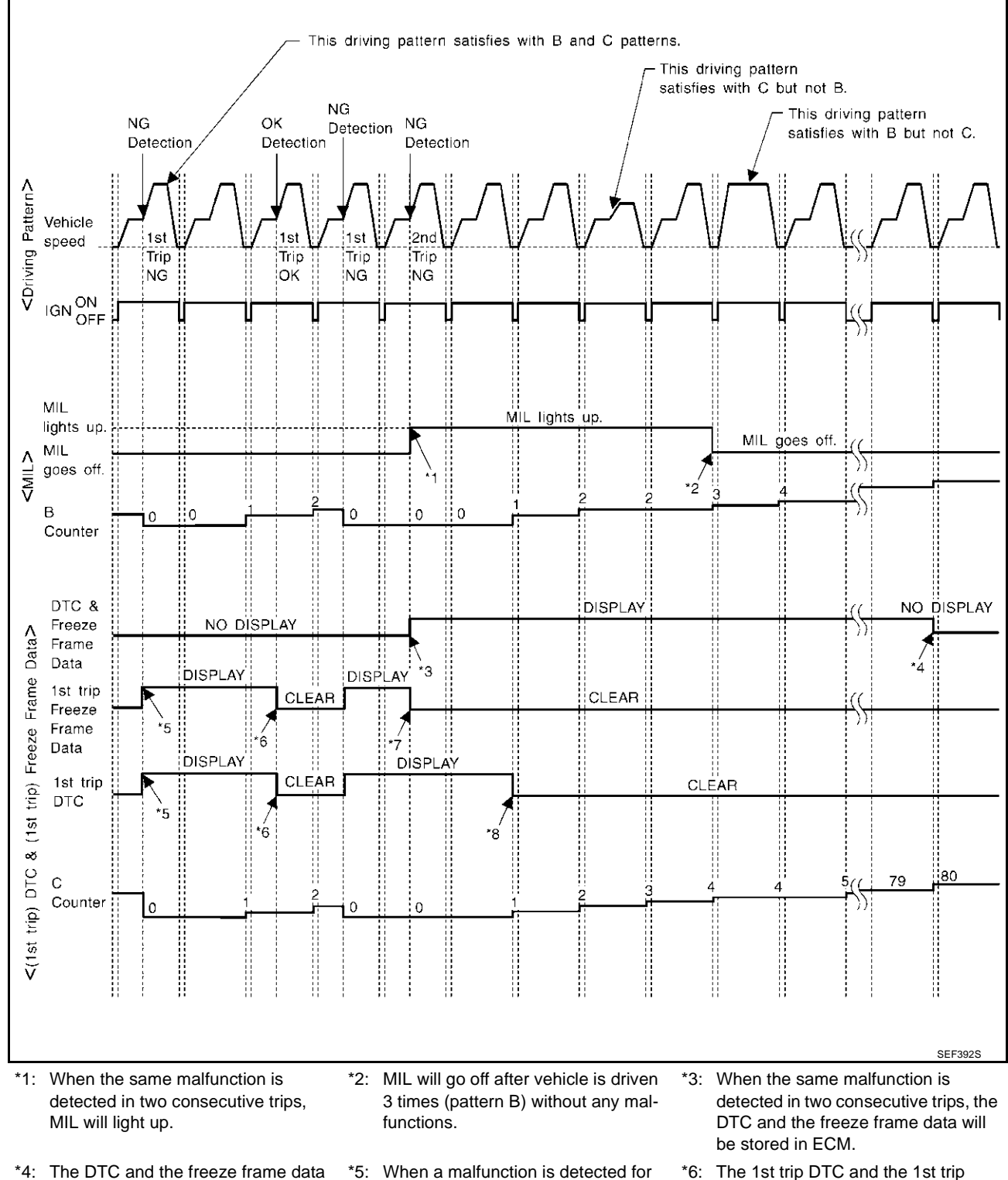

will not be displayed any longer after vehicle is driven 80 times (pattern C) without the same malfunction. (The stored in ECM. DTC and the freeze frame data still remain in ECM.)

- \*7: When the same malfunction is detected in the 2nd trip, the 1st trip freeze frame data will be cleared.
- \*5: When a malfunction is detected for the first time, the 1st trip DTC and the 1st trip freeze frame data will be
- \*8: 1st trip DTC will be cleared when vehicle is driven once (pattern C) without the same malfunction after DTC is stored in ECM.
- \*6: The 1st trip DTC and the 1st trip
  - freeze frame data will be cleared at the moment OK is detected.

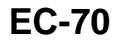

| EXPLANATION FOR DRIVING PATTERNS FOR "MISFIRE <exhaust deteriora-<br="" quality="">TION&gt;", "FUEL INJECTION SYSTEM"</exhaust>                |   |  |  |
|----------------------------------------------------------------------------------------------------|---|--|--|
| <driving b="" pattern=""></driving>                                                                                                    |   |  |  |
| Driving pattern B means the vehicle operation as follows:<br>All components and systems should be monitored at least once by the OBD system.   |   |  |  |
| • The B counter will be cleared when the malfunction is detected once regardless of the driving pattern.                                       |   |  |  |
| • The B counter will be counted up when driving pattern B is satisfied without any malfunction.                                                |   |  |  |
| • The MIL will go off when the B counter reaches 3. (*2 in "OBD SYSTEM OPERATION CHART")                                                       | С |  |  |
| <driving c="" pattern=""></driving>                                                                                                    |   |  |  |
| Driving pattern C means the vehicle operation as follows:                                                                                      | D |  |  |
| The following conditions should be satisfied at the same time:                                                                                 | D |  |  |
| Engine speed: (Engine speed in the freeze frame data) ±375 rpm                                                                                 |   |  |  |
| Calculated load value: (Calculated load value in the freeze frame data) x (1±0.1) [%]                                                          | E |  |  |
| Engine coolant temperature (1) condition:                                                                                                    | _ |  |  |
| • When the freeze frame data shows lower than 70°C (158°F), "1" should be lower than 70°C (158°F).                                             |   |  |  |
| <ul> <li>When the freeze frame data shows higher than or equal to 70°C (158°F), "T" should be higher than or equal to 70°C (158°F).</li> </ul> | F |  |  |
| Example:                                                                                                    |   |  |  |
| If the stored freeze frame data is as follows:                                                                                                 | C |  |  |
| Engine speed: 850 rpm, Calculated load value: 30%, Engine coolant temperature: 80°C (1/6°F)                                                    | G |  |  |
| Engine speed: 475 - 1 225 rpm. Calculated load value: 27 - 33%. Engine coolant temperature: more than 70°C.                                    |   |  |  |
| (158°F)                                                                                                    | Н |  |  |
| <ul> <li>The C counter will be cleared when the malfunction is detected regardless of vehicle conditions above.</li> </ul>                     |   |  |  |
| The C counter will be counted up when vehicle conditions above is satisfied without the same malfunction                                       |   |  |  |
| <ul> <li>The DTC will not be displayed after C counter reaches 80.</li> </ul>                                                                  |   |  |  |
| • The 1st trip DTC will be cleared when C counter is counted once without the same malfunction after DTC.                                      |   |  |  |
| is stored in ECM.                                                                                                    |   |  |  |
|                                                                                                    | J |  |  |
|                                                                                                    |   |  |  |
|                                                                                                    |   |  |  |
|                                                                                                    | Κ |  |  |
|                                                                                                    |   |  |  |
|                                                                                                    |   |  |  |
|                                                                                                    | L |  |  |
|                                                                                                    |   |  |  |

Μ

#### RELATIONSHIP BETWEEN MIL, DTC, 1ST TRIP DTC AND DRIVING PATTERNS EXCEPT FOR "MISFIRE < EXHAUST QUALITY DETERIORATION>", "FUEL INJECTION SYSTEM"

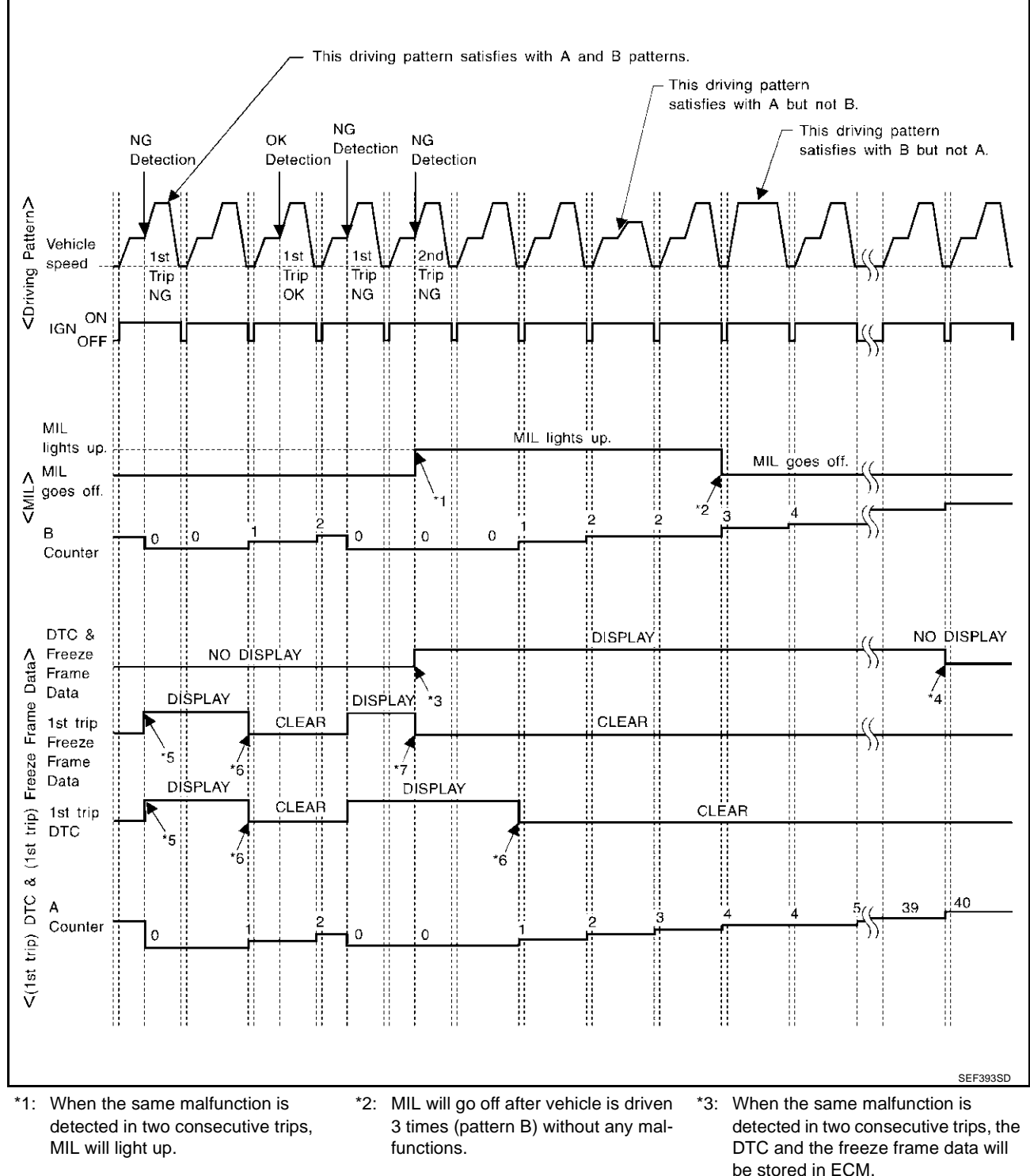

\*4: The DTC and the freeze frame data will not be displayed any longer after vehicle is driven 40 times (pattern A) without the same malfunction. (The DTC and the freeze frame data still remain in ECM.)

- \*7: When the same malfunction is detected in the 2nd trip, the 1st trip freeze frame data will be cleared.
- \*5: When a malfunction is detected for the first time, the 1st trip DTC and the 1st trip freeze frame data will be stored in ECM.
- be stored in ECM.
- \*6: 1st trip DTC will be cleared after vehicle is driven once (pattern B) without the same malfunction.
# ON BOARD DIAGNOSTIC (OBD) SYSTEM

# EXPLANATION FOR DRIVING PATTERNS <u>EXCEPT</u> FOR "MISFIRE <EXHAUST QUALITY DETERIORATION>", "FUEL INJECTION SYSTEM"

<Driving Pattern A>

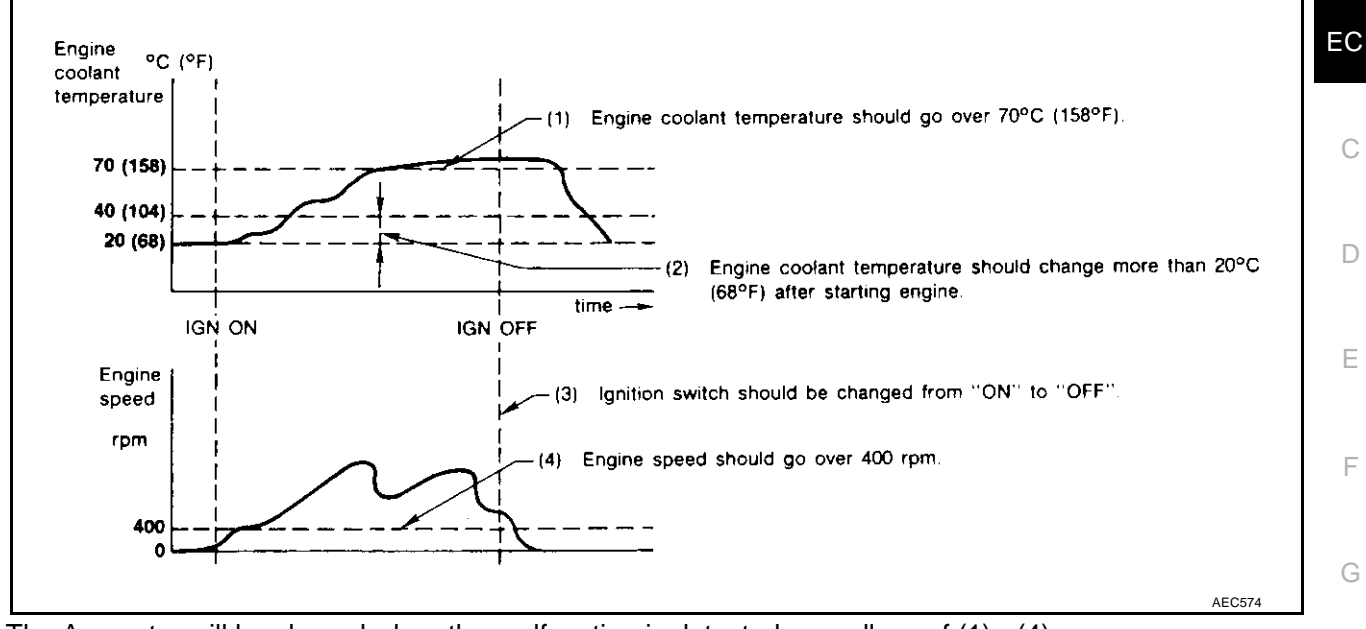

- The A counter will be cleared when the malfunction is detected regardless of (1) (4).
- The A counter will be counted up when (1) (4) are satisfied without the same malfunction.
- The DTC will not be displayed after the A counter reaches 40.

#### <Driving Pattern B>

Driving pattern B means the vehicle operation as follows:

- All components and systems should be monitored at least once by the OBD system.
- The B counter will be cleared when the malfunction is detected once regardless of the driving pattern.
- The B counter will be counted up when driving pattern B is satisfied without any malfunctions.
- The MIL will go off when the B counter reaches 3 (\*2 in "OBD SYSTEM OPERATION CHART").

А

Н

J

Κ

L

Μ

#### Trouble Diagnosis Introduction INTRODUCTION

The engine has an ECM to control major systems such as fuel control, ignition control, idle air control system, etc. The ECM accepts input signals from sensors and instantly drives actuators. It is essential that both input and output signals are proper and stable. At the same time, it is important that there are no incidents such as vacuum leaks, fouled spark plugs, or other incidents with the engine.

It is much more difficult to diagnose an incident that occurs intermittently rather than continuously. Most intermittent incidents are caused by poor electric connections or improper wiring. In this case, careful checking of suspected circuits may help prevent the replacement of good parts.

A visual check only may not find the cause of the incidents. A road test with CONSULT-II (or GST) or a circuit tester connected should be performed. Follow the "Work Flow" on <u>EC-75</u>.

Before undertaking actual checks, take a few minutes to talk with a customer who approaches with a driveability complaint. The customer can supply good information about such incidents, especially intermittent ones. Find out what symptoms are present and under what conditions they occur. A "Diagnostic Worksheet" like the example on <u>EC-77</u> should be used.

Start your diagnosis by looking for "conventional" malfunctions first. This will help troubleshoot driveability malfunctions on an electronically controlled engine vehicle.

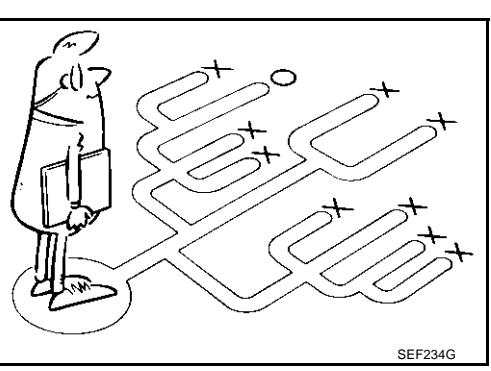

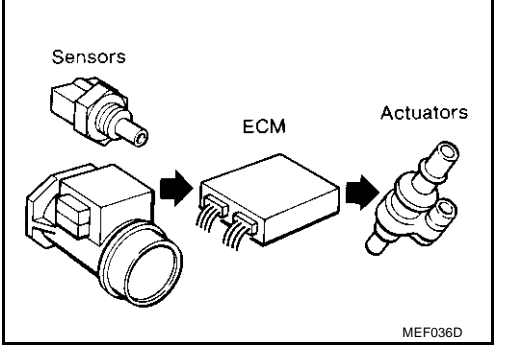

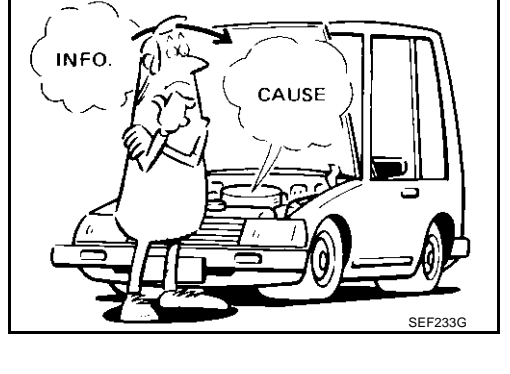

EBS00LVV

### WORK FLOW Flow Chart

| СНЕСК                                                                                                    | IN                                                                                                    |                                                                                                    |
|----------------------------------------------------------------------------------------------------|----------------------------------------------------------------------------------------------------|----------------------------------------------------------------------------------------------------|
| CHECK INCIDENT CONDITIONS<br>Listen to customer complaints. (I                                                                                  | s.<br>Get symptoms.)                                                                                                    | STEP I                                                                                                    |
|                                                                                                    |                                                                                                    |                                                                                                    |
| CHECK DTC AND FREEZE FRA<br>Check and PRINT OUT (write do<br>on repair order sheet. Then clear                                                  | ME DATA.<br>wn) (1st trip) DTC and Freeze Frame Data (Pre-check). Paste<br>. Also check related service bulletins for information.                                                                                              | it                                                                                                    |
| Symptoms collected.                                                                                                    | No symptoms, except MIL lights u<br>or (1st trip) DTC exists at STEP II                                                                                                    | ρ,                                                                                                    |
| Verify the symptom by driving in                                                                                                    | the condition the customer described                                                                                                    | <sup>*2</sup> STEP III                                                                                                    |
| mal Code (at STEP II)                                                                                                    | Ifunction Code (at STEP II)                                                                                                    |                                                                                                    |
| NCIDENT CONFIRMATION                                                                                                    | "DTC Confirmation Procedure".                                                                                                    |                                                                                                    |
|                                                                                                    | ↓<br>↓                                                                                                    | *3                                                                                                    |
| Choose the appropriate action.                                                                                                    |                                                                                                    | STEP V                                                                                                    |
| Malfunction Code (at STEP II                                                                                                    | or IV) Normal Code (at both STEP II and IV)                                                                                                    |                                                                                                    |
|                                                                                                    | BASIC INSPECTION                                                                                                    |                                                                                                    |
|                                                                                                    | SYMPTOM BASIS (at STEP I or III) Wit                                                                                                    | h CONSULT-II                                                                                                    |
|                                                                                                    | ↓ Without CONSULT-II                                                                                                    | <br>Perform                                                                                                    |
| Per                                                                                                    | form inspections according to Symptom Matrix Chart.                                                                                                    |                                                                                                    |
| Ļ                                                                                                    | Malfunction is not detected.                                                                                                    | (SPEC)"                                                                                                    |
| TROUBLE DIAGNOSIS FOR DT                                                                                                    | C PXXXX. *4                                                                                                    | mode with                                                                                                    |
|                                                                                                    | Malfunction is detected.                                                                                                    | If NG, perform                                                                                                    |
|                                                                                                    |                                                                                                    | SPECIFICATION<br>VALUE". *6                                                                                                    |
| FINAL CHECK<br>Confirm that the incident is comp<br>Confirmation Procedure (or OVE<br>(already fixed) (1st trip) DTCs in                        | etely fixed by performing BASIC INSPECTION and DTC<br>RALL FUNCTION CHECK). Then, erase the unnecessary<br>ECM and TCM (Transmission control module).                                                                           | STEP VII                                                                                                    |
|                                                                                                    | ок                                                                                                    |                                                                                                    |
| CHECK OUT<br>f the completion of SRT is neede                                                                                                   | d, drive vehicle under the specific driving pattern. *5                                                                                                    |                                                                                                    |
| ime data of "SELF-DIAG<br>SULTS" is other than "0" or "[1t]<br>rform <u>EC-132, "TROUBLE DIAG</u><br>DSIS FOR INTERMITTENT INC<br><u>SNT"</u> . | *2       If the incident cannot be verified, per-*3       If the or         ", form EC-132, "TROUBLE DIAGNO-       cannot I         -       SIS FOR INTERMITTENT       power s         -       INCIDENT".       Refer to CIRCUI | PBIB1043E<br>board diagnostic system<br>be performed, check main<br>upply and ground circuit.<br>EC-133. "POWER SUPPLY<br>T FOR ECM" . |
| nalfunctioning part cannot be tected, perform <u>EC-132, "TROU</u>                                                                              | *5 EC-61, "Driving Pattern" *6 EC-128<br>SPECIF                                                                                                    | <u>"TROUBLE DIAGNOSIS -</u><br>ICATION VALUE"                                                                                          |

А

### **Description for Work Flow**

| STEP     | DESCRIPTION                                                                                                    |
|----------|----------------------------------------------------------------------------------------------------|
| STEP I   | Get detailed information about the conditions and the environment when the incident/symptom occurred using the "DIAGNOSTIC WORK SHEET", <u>EC-77</u> .                                                                                                    |
| STEP II  | Before confirming the concern, check and write down (print out using CONSULT-II or GST) the (1st trip) DTC and the (1st trip) freeze frame data, then erase the DTC and the data. (Refer to <u>EC-63</u> , " <u>HOW TO ERASE EMISSION-</u><br><u>RELATED DIAGNOSTIC INFORMATION</u> ".) The (1st trip) DTC and the (1st trip) freeze frame data can be used when duplicating the incident at STEP III & IV.<br>If the incident cannot be verified, perform <u>EC-132</u> , " <u>TROUBLE DIAGNOSIS FOR INTERMITTENT INCIDENT</u> ". Study the relationship between the cause, specified by (1st trip) DTC, and the symptom described by the customer. (The "Symptom Matrix Chart" will be useful. See <u>EC-87</u> , " <u>Symptom Matrix Chart</u> ".)<br>Also check related service bulletins for information.                                                                                                    |
| STEP III | Try to confirm the symptom and under what conditions the incident occurs.<br>The "DIAGNOSTIC WORK SHEET" and the freeze frame data are useful to verify the incident. Connect CONSULT-II to the vehicle in DATA MONITOR (AUTO TRIG) mode and check real time diagnosis results.<br>If the incident cannot be verified, perform <u>EC-132</u> , "TROUBLE DIAGNOSIS FOR INTERMITTENT INCIDENT".<br>If the malfunction code is detected, skip STEP IV and perform STEP V.                                                                                                    |
| STEP IV  | Try to detect the (1st trip) DTC by driving in (or performing) the "DTC Confirmation Procedure". Check and read the (1st trip) DTC and (1st trip) freeze frame data by using CONSULT-II or GST.<br>During the (1st trip) DTC verification, be sure to connect CONSULT-II to the vehicle in DATA MONITOR (AUTO TRIG) mode and check real time diagnosis results.<br>If the incident cannot be verified, perform <u>EC-132</u> , <u>"TROUBLE DIAGNOSIS FOR INTERMITTENT INCIDENT"</u> .<br>In case the "DTC Confirmation Procedure" is not available, perform the "Overall Function Check" instead. The (1st trip) DTC cannot be displayed by this check, however, this simplified "check" is an effective alternative.<br>The "NG" result of the "Overall Function Check" is the same as the (1st trip) DTC detection.                                                                                                    |
| STEP V   | Take the appropriate action based on the results of STEP I through IV.<br>If the malfunction code is indicated, proceed to TROUBLE DIAGNOSIS FOR DTC PXXXX.<br>If the normal code is indicated, proceed to the BASIC INSPECTION. (Refer to <u>EC-82, "Basic Inspection"</u> .) Then per-<br>form inspections according to the Symptom Matrix Chart. (Refer to <u>EC-87, "Symptom Matrix Chart"</u> .)                                                                                                    |
| STEP VI  | Identify where to begin diagnosis based on the relationship study between symptom and possible causes. Inspect the system for mechanical binding, loose connectors or wiring damage using (tracing) "Harness Layouts".<br>Gently shake the related connectors, components or wiring harness with CONSULT-II set in "DATA MONITOR (AUTO TRIG)" mode.<br>Check the voltage of the related ECM terminals or monitor the output data from the related sensors with CONSULT-II.<br>Refer to <u>EC-99</u> , " <u>ECM Terminals and Reference Value</u> ", <u>EC-123</u> , " <u>CONSULT-II Reference Value</u> in <u>Data Monitor</u><br><u>Mode</u> ".<br>The "Diagnostic Procedure" in EC section contains a description based on open circuit inspection. A short circuit<br>inspection is also required for the circuit check in the Diagnostic Procedure. For details, refer to "Circuit Inspection" in<br><u>GI-26</u> , "How to Perform Efficient Diagnosis for an Electrical Incident".<br>Repair or replace the malfunction parts.<br>If malfunctioning part cannot be detected, perform <u>EC-132</u> , " <u>TROUBLE DIAGNOSIS FOR INTERMITTENT INCI-<br/>DENT</u> ". |
| STEP VII | Once you have repaired the circuit or replaced a component, you need to run the engine in the same conditions and circumstances which resulted in the customer's initial complaint.<br>Perform the "DTC Confirmation Procedure" and confirm the normal code [DTC No. P0000] is detected. If the incident is still detected in the final check, perform STEP VI by using a method different from the previous one.<br>Before returning the vehicle to the customer, be sure to erase the unnecessary (already fixed) (1st trip) DTC in ECM and TCM (Transmission control module). (Refer to EC-63, "HOW TO ERASE EMISSION-RELATED DIAGNOSTIC INFORMATION" and AT-39, "HOW TO ERASE DTC".)                                                                                                    |

#### DIAGNOSTIC WORKSHEET

#### Description

There are many operating conditions that lead to the malfunction of engine components. A good grasp of such conditions can make troubleshooting faster and more accurate.

In general, each customer feels differently about an incident. It is important to fully understand the symptoms or conditions for a customer complaint.

Utilize a diagnostic worksheet like the one on the next page in order to organize all the information for troubleshooting.

Some conditions may cause the MIL to come on steady or blink and DTC to be detected. Examples:

- Vehicle ran out of fuel, which caused the engine to misfire.
- Fuel filler cap was left off or incorrectly screwed on, allowing fuel to evaporate into the atmosphere.

| KEY POINTS                   |                                                                                                    |
|------------------------------|----------------------------------------------------------------------------------------------------|
| WHAT<br>WHEN<br>WHERE<br>HOW | Vehicle & engine model<br>Date, Frequencies<br>Road conditions<br>Operating conditions,<br>Weather conditions,<br>Symptoms |

D

F

F

G

Н

Κ

L

Μ

SEF907L

А

### Worksheet Sample

| Customer na         | me MR/MS       | Model & Year                                                                                                    | VIN                                                                              |
|---------------------|----------------|----------------------------------------------------------------------------------------------------|----------------------------------------------------------------------------------|
| Engine #            |                | Trans.                                                                                                    | Mileage                                                                          |
| Incident Date       |                | Manuf. Date                                                                                                    | In Service Date                                                                  |
| Fuel and fuel       | filler cap     | <ul> <li>Vehicle ran out of fuel causing misfire</li> <li>Fuel filler cap was left off or incorrectly</li> </ul>                                                                             | y screwed on.                                                                    |
|                     | 🗌 Startability | Impossible to start No combus     Partial combustion affected by th     Partial combustion NOT affected     Possible but hard to start Other                                                 | tion Partial combustion<br>prottle position<br>d by throttle position<br>ers [ ] |
| Symptoms            | 🗌 Idling       | □ No fast idle □ Unstable □ H<br>□ Others [                                                                                                    | High idle 🔄 Low idle<br>]                                                        |
| 5                   | Driveability   | Stumble Surge Knock Intake backfire Exhaust backfi Others [                                                                                                    | Lack of power<br>re<br>]                                                         |
|                     | 🗌 Engine stall | At the time of start While idling<br>While accelerating While dece<br>Just after stopping While load                                                                                         | g<br>elerating<br>ing                                                            |
| Incident occurrence |                | Just after delivery     In the morning     At night                                                                                                    | In the daytime                                                                   |
| Frequency           |                | All the time Under certain cond                                                                                                    | ditions 🗌 Sometimes                                                              |
| Weather cond        | ditions        | □ Not affected                                                                                                    |                                                                                  |
|                     | Weather        | 🗆 Fine 🗌 Raining 🗌 Snowing                                                                                                    | Others [ ]                                                                       |
|                     | Temperature    | Hot Warm Cool                                                                                                    | Cold Humid °F                                                                    |
|                     |                | Cold During warm-up                                                                                                    | After warm-up                                                                    |
| Engine conditions   |                | Engine speed<br>0 2,000                                                                                                    | 4,000 6,000 8,000 rpm                                                            |
| Road conditions     |                | 🗌 In town 🗌 In suburbs 🗌 Hig                                                                                                    | Jhway 🛛 Off road (up/down)                                                       |
| Driving conditions  |                | Not affected         At starting       While idling         While accelerating       While cruis         While decelerating       While turni         Vehicle speed       Image: Cruis speed | ☐ At racing<br>sing<br>ng (RH/LH)                                                |
|                     |                | 0 10 20                                                                                                    | 30 40 50 60 MPH                                                                  |
| Malfunction in      | ndicator lamp  | Turned on Not turned on                                                                                                    |                                                                                  |

MTBL0017

### **DTC Inspection Priority Chart**

If some DTCs are displayed at the same time, perform inspections one by one based on the following priority chart.

NOTE:

# If DTC U1000 and/or U1001 is displayed with other DTC, first perform the trouble diagnosis for DTC U1000, U1001. Refer to <u>EC-9, "INDEX FOR DTC"</u>.

| riority | Detected items (DTC)                                                                         |  |
|---------|----------------------------------------------------------------------------------------------|--|
| 1       | U1000 U1001 CAN communication line                                                           |  |
|         | • P0101 P0102 P0103 P1102 Mass air flow sensor                                               |  |
|         | P0112 P0113 P0127 Intake air temperature sensor                                              |  |
|         | P0117 P0118 P0125 Engine coolant temperature sensor                                          |  |
|         | <ul> <li>P0122 P0123 P0222 P0223 P1225 P1226 P1229 P2135 Throttle position sensor</li> </ul> |  |
|         | P0128 Thermostat function                                                                    |  |
|         | P0181 P0182 P0183 Fuel tank temperature sensor                                               |  |
|         | <ul> <li>P0327 P0328 P0332 P0333 Knock sensor</li> </ul>                                     |  |
|         | P0335 Crankshaft position sensor (POS)                                                       |  |
|         | <ul> <li>P0340 Camshaft position sensor (PHASE)</li> </ul>                                   |  |
|         | <ul> <li>P0460 P0461 P0462 P0463 P1464 Fuel level sensor</li> </ul>                          |  |
|         | P0500 Vehicle speed sensor                                                                   |  |
|         | • P0605 ECM                                                                                  |  |
|         | P0705 Park/Neutral position (PNP) switch                                                     |  |
|         | • P1610 - P1615 NATS                                                                         |  |
|         | P1706 Park/Neutral position (PNP) switch                                                     |  |
|         | P1716 Turbine revolution sensor                                                              |  |
|         | <ul> <li>P2122 P2123 P2127 P2128 P2138 Accelerator pedal position sensor</li> </ul>          |  |

J

Κ

L

Μ

EBSOOLVW

| Priority | Detected items (DTC)                                                                                                    |
|----------|----------------------------------------------------------------------------------------------------|
| 2        | P0031 P0032 P0051 P0052 Heated oxygen sensor 1 heater                                                                                                    |
|          | <ul> <li>P0037 P0038 P0057 P0058 Heated oxygen sensor 2 heater</li> </ul>                                                                                                   |
|          | <ul> <li>P0132 P0133 P0134 P0152 P0153 P0154 P1143 P1144 P1163 P1164 Heated oxygen sensor 1</li> </ul>                                                                      |
|          | <ul> <li>P0138 P0139 P0158 P0159 P1146 P1147 P1166 P1167 Heated oxygen sensor 2</li> </ul>                                                                                  |
|          | <ul> <li>P0441 EVAP control system purge flow monitoring</li> </ul>                                                                                                    |
|          | <ul> <li>P0444 P0445 P1444 EVAP canister purge volume control solenoid valve</li> </ul>                                                                                     |
|          | <ul> <li>P0447 P1446 P1448 EVAP canister vent control valve</li> </ul>                                                                                                    |
|          | <ul> <li>P0452 P0453 EVAP control system pressure sensor</li> </ul>                                                                                                    |
|          | <ul> <li>P0550 Power steering pressure sensor</li> </ul>                                                                                                    |
|          | • P0650 MIL                                                                                                    |
|          | <ul> <li>P0710 P0720 P0740 P0744 P0745 P1720 P1730 P1752 P1754 P1757 P1759 P1762 P1764 P1767 P1769 P1772 P1774 A/T related sensors, solenoid valves and switches</li> </ul> |
|          | P1065 ECM power supply                                                                                                    |
|          | P1111 P1136 Intake valve timing control solenoid valve                                                                                                    |
|          | P1119 Radiator coolant temperature sensor                                                                                                    |
|          | P1122 Electric throttle control function                                                                                                    |
|          | P1124 P1126 P1128 Electric throttle control actuator                                                                                                    |
|          | <ul> <li>P1140 P1145 Intake valve timing control position sensor</li> </ul>                                                                                                 |
|          | P1220 Fuel pump control module                                                                                                    |
|          | P1217 Engine over temperature (OVERHEAT)                                                                                                    |
|          | <ul> <li>P1480 Cooling fan speed control solenoid valve</li> </ul>                                                                                                    |
|          | <ul> <li>P1490 P1491 Vacuum cut valve bypass valve</li> </ul>                                                                                                    |
|          | P1805 Brake switch                                                                                                    |
| 3        | P0011 P0021 Intake valve timing control                                                                                                    |
|          | <ul> <li>P0171 P0172 P0174 P0175 Fuel injection system function</li> </ul>                                                                                                  |
|          | • P0300 - P0308 Misfire                                                                                                    |
|          | <ul> <li>P0420 P0430 Three way catalyst function</li> </ul>                                                                                                    |
|          | P0442 P1442 EVAP control system (SMALL LEAK)                                                                                                    |
|          | <ul> <li>P0455 EVAP control system (GROSS LEAK)</li> </ul>                                                                                                    |
|          | P0456 P1456 (VERY SMALL LEAK)                                                                                                    |
|          | P0506 P0507 Idle speed control system                                                                                                    |
|          | P1121 Electric throttle control actuator                                                                                                    |
|          | P1148 P1168 Closed loop control                                                                                                    |
|          | P1211 ABS/TCS control unit                                                                                                    |
|          | P1212 ABS/TCS communication line                                                                                                    |
|          | P1780 Shift change signal                                                                                                    |

# **Fail-safe Chart**

DTC No.

P0102

P0103 P1102

When the DTC listed below is detected, the ECM enters fail-safe mode and the MIL lights up.

|                                                |                                                                                                    | 5 1                                                                                                    |  |
|------------------------------------------------|----------------------------------------------------------------------------------------------------|----------------------------------------------------------------------------------------------------|--|
| Detected items                                 | Engine operating condition in fail-safe mode                                                                                                    |                                                                                                    |  |
| Mass air flow sensor circuit                   | Engine speed will not rise more than 2,400 rpm due to the fuel cut.                                                                                                    |                                                                                                    |  |
| Engine coolant tempera-<br>ture sensor circuit | Engine coolant temperature will be ignition switch "ON" or "START". CONSULT-II displays the engine co                                                                   | determined by ECM based on the time after turning olant temperature decided by ECM.                                                   |  |
|                                                | Condition                                                                                                    | Engine coolant temperature decided<br>(CONSULT-II display)                                                                            |  |
|                                                | Just as ignition switch is turned<br>ON or START                                                                                                    | 40°C (104°F)                                                                                                    |  |
|                                                | More than approx. 4 minutes after ignition ON or START                                                                                                    | 80°C (176°F)                                                                                                    |  |
|                                                | Except as shown above                                                                                                    | 40 - 80°C (104 - 176°F)<br>(Depends on the time)                                                                                      |  |
|                                                | When the fail-safe system for engine coolant temperature sensor is activated, the cooling fan operates while engine is running.                                         |                                                                                                    |  |
| Throttle position sensor                       | The ECM controls the electric throth<br>order for the idle position to be with<br>The ECM regulates the opening spe<br>condition.<br>So, the acceleration will be poor. | e control actuator in regulating the throttle opening in<br>in +10 degrees.<br>eed of the throttle valve to be slower than the normal |  |
|                                                | (When electric throttle control actuator does not function properly due to the return spring malfunction:)                                                              |                                                                                                    |  |

EBS00LVX

А

| P0117<br>P0118                              | Engine coolant tempera-<br>ture sensor circuit                                                                                                    | Engine coolant temperature will be determined by ECM based on the time after turning ignition switch "ON" or "START".<br>CONSULT-II displays the engine coolant temperature decided by ECM.                                                                                                    |                                                                                                    |
|---------------------------------------------|----------------------------------------------------------------------------------------------------|----------------------------------------------------------------------------------------------------|----------------------------------------------------------------------------------------------------|
|                                             |                                                                                                    | Condition                                                                                                    | Engine coolant temperature decided<br>(CONSULT-II display)                                                |
|                                             |                                                                                                    | Just as ignition switch is turned ON or START                                                                                                    | 40°C (104°F)                                                                                              |
|                                             |                                                                                                    | More than approx. 4 minutes after ignition ON or START                                                                                                    | 80°C (176°F)                                                                                              |
|                                             |                                                                                                    | Except as shown above                                                                                                    | 40 - 80°C (104 - 176°F)<br>(Depends on the time)                                                          |
|                                             |                                                                                                    | When the fail-safe system for engine coolant temperature sensor is activated, the cooling fan operates while engine is running.                                                                                                    |                                                                                                    |
| P0122<br>P0123<br>P0222<br>P0223<br>P2135   | Throttle position sensor                                                                                                    | The ECM controls the electric throttle control actuator in regulating the throttle opening in order for the idle position to be within +10 degrees.<br>The ECM regulates the opening speed of the throttle valve to be slower than the normal condition.                                                                       |                                                                                                    |
| P1121 Electric throttle control<br>actuator | (When electric throttle control actual<br>malfunction:)<br>The ECM controls the electric throt<br>the idle position. The engine speed               | tor does not function properly due to the return spring<br>tle actuator by regulating the throttle opening around<br>will not rise more than 2,000 rpm.                                                                                                    |                                                                                                    |
|                                             | Electric throttle control                                                                                                    | (When throttle valve opening angle<br>ECM controls the electric throttle co<br>degrees or less.                                                                                                    | in fail-safe mode is not in specified range:)<br>ontrol actuator by regulating the throttle opening to 20 |
|                                             | (When ECM detects the throttle val<br>While the vehicle is driving, it slows<br>the engine stalls.<br>The engine can restart in N or P por<br>more. | ve is stuck open:)<br>s down gradually by fuel cut. After the vehicle stops,<br>sition, and engine speed will not exceed 1,000 rpm or                                                                                                    |                                                                                                    |
| P1122                                       | Electric throttle control function                                                                                                    | ECM stops the electric throttle control actuator control, throttle valve is maintained at a fixed opening (approx. 5 degrees) by the return spring.                                                                                                    |                                                                                                    |
| P1124<br>P1126                              | Throttle control motor relay                                                                                                    | ECM stops the electric throttle control actuator control, throttle valve is maintained at a fixed opening (approx. 5 degrees) by the return spring.                                                                                                    |                                                                                                    |
| P1128                                       | Throttle control motor                                                                                                    | ECM stops the electric throttle control actuator control, throttle valve is maintained at a fixed opening (approx. 5 degrees) by the return spring.                                                                                                    |                                                                                                    |
| P1229                                       | Sensor power supply                                                                                                    | ECM stops the electric throttle control actuator control, throttle valve is maintained at a fixed opening (approx. 5 degrees) by the return spring.                                                                                                    |                                                                                                    |
| P2122<br>P2123<br>P2127<br>P2128<br>P2138   | Accelerator pedal position sensor                                                                                                    | <ul> <li>The ECM controls the electric throttle control actuator in regulating the throttle opening in order for the idle position to be within +10 degrees.</li> <li>The ECM regulates the opening speed of the throttle valve to be slower than the normal condition.</li> <li>So, the acceleration will be poor.</li> </ul> |                                                                                                    |

# **Basic Inspection**

# **1. INSPECTION START**

- 1. Check service records for any recent repairs that may indicate a related malfunction, or a current need for scheduled maintenance.
- 2. Open engine hood and check the following:
- Harness connectors for improper connections
- Wiring harness for improper connections, pinches and cut
- Vacuum hoses for splits, kinks and improper connections
- Hoses and ducts for leaks
- Air cleaner clogging
- Gasket
- 3. Confirm that electrical or mechanical loads are not applied.
- Headlamp switch is OFF.
- Air conditioner switch is OFF.
- Rear window defogger switch is OFF.
- Steering wheel is in the straight-ahead position, etc.
- 4. Start engine and warm it up until engine coolant temperature indicator points the middle of gauge. Ensure engine stays below 1,000 rpm.

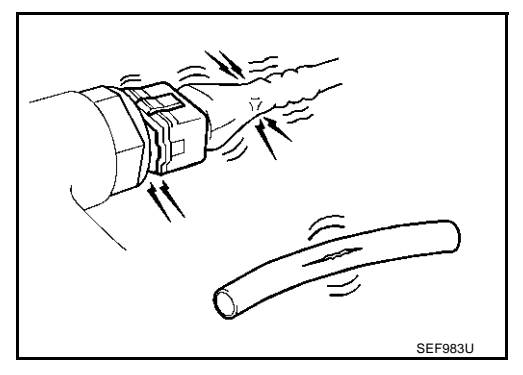

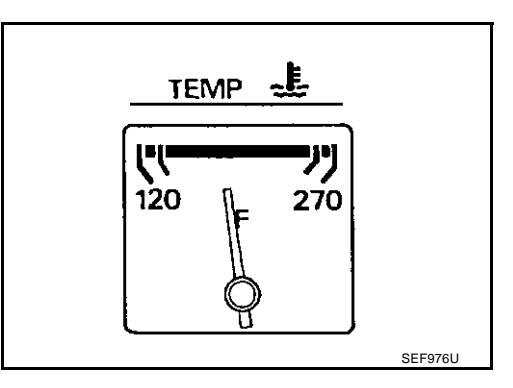

- 5. Run engine at about 2,000 rpm for about 2 minutes under no load.
- 6. Make sure that no DTC is displayed with CONSULT-II or GST. OK or NG

| OK | >> GO TO 3. |
|----|-------------|
| NG | >> GO TO 2. |

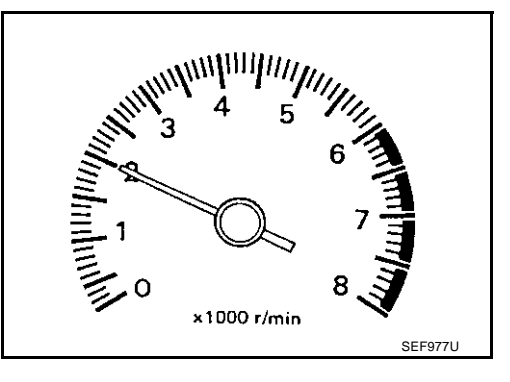

# 2. REPAIR OR REPLACE

Repair or replace components as necessary according to corresponding "Diagnostic Procedure".

>> GO TO 3

EBS00LVY

# **3**. CHECK TARGET IDLE SPEED

#### () With CONSULT-II

- 1. Run engine at about 2,000 rpm for about 2 minutes under no load.
- 2. Rev engine (2,000 to 3,000 rpm) two or three times under no load, then run engine at idle speed for about 1 minute.

3. Read idle speed in "DATA MONITOR" mode with CONSULT-II.

 $650 \pm 50$  rpm (in "P" or "N" position)

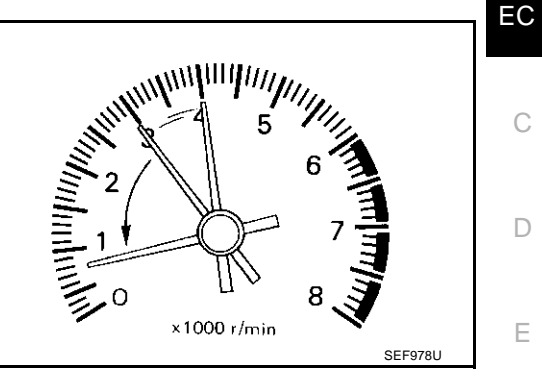

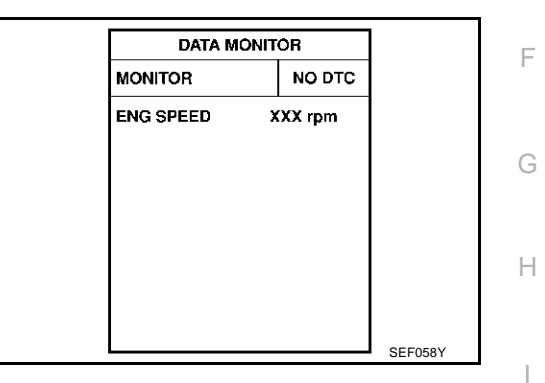

#### **(R)** Without CONSULT-II

- 1. Run engine at about 2,000 rpm for about 2 minutes under no load.
- Rev engine (2,000 to 3,000 rpm) two or three times under no load, then run engine at idle speed for about 1 minute.
- 3. Check idle speed.

#### 650 $\pm$ 50 rpm (in "P" or "N" position)

#### OK or NG

OK >> GO TO 10. NG >> GO TO 4.

#### 4. PERFORM ACCELERATOR PEDAL RELEASED POSITION LEARNING

- 1. Stop engine.
- 2. Perform EC-46, "Accelerator Pedal Released Position Learning" .

>> GO TO 5.

## 5. PERFORM THROTTLE VALVE CLOSED POSITION LEARNING

Perform EC-46, "Throttle Valve Closed Position Learning" .

>> GO TO 6.

А

Κ

Т

Μ

### 6. PERFORM IDLE AIR VOLUME LEARNING

Refer to EC-46, "Idle Air Volume Learning" .

#### Is Idle Air Volume Learning carried out successfully?

#### Yes or No

Yes >> GO TO 7.

No >> 1. Follow the instruction of "Idle Air Volume Learning". 2. GO TO 4.

#### 7. CHECK TARGET IDLE SPEED AGAIN

#### (P) With CONSULT-II

- 1. Start engine and warm it up to normal operating temperature.
- 2. Read idle speed in "DATA MONITOR" mode with CONSULT-II.

#### $650\pm50$ rpm (in "P" or "N" position)

#### **Without CONSULT-II**

- 1. Start engine and warm it up to normal operating temperature.
- 2. Check idle speed.

#### 650 $\pm$ 50 rpm (in "P" or "N" position)

#### OK or NG

OK >> GO TO 10. NG >> GO TO 8.

#### 8. DETECT MALFUNCTIONING PART

Check the Following.

- Check camshaft position sensor (PHASE) and circuit. Refer to EC-315.
- Check crankshaft position sensor (POS) and circuit. Refer to EC-307.

#### OK or NG

- OK >> GO TO 9.
- NG >> 1. Repair or replace.
  - 2. GO TO 4.

## 9. CHECK ECM FUNCTION

- 1. Substitute another known-good ECM to check ECM function. (ECM may be the cause of an incident, but this is a rare case.)
- 2. Perform initialization of IVIS (NATS) system and registration of all IVIS (NATS) ignition key IDs. Refer to <u>BL-203, "ECM Re-Communicating Function"</u>.

>> GO TO 4.

| DATA M    | ONITOR  |
|-----------|---------|
| MONITOR   | NO D    |
| ENG SPEED | XXX rpm |
|           |         |
|           |         |
|           |         |
|           |         |
|           |         |
|           |         |

# 10. CHECK IGNITION TIMING

- 1. Run engine at idle.
- 2. Check ignition timing with a timing light.

#### $12 \pm 5^{\circ}$ BTDC (in "P" or "N" position)

#### OK or NG

- OK >> INSPECTION END
- NG >> GO TO 11.

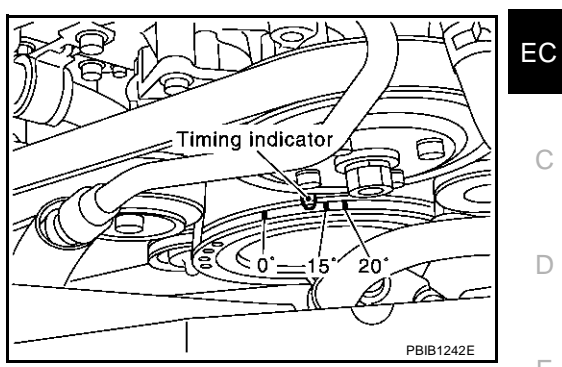

А

| 11. PERFORM ACCELERATOR PEDAL RELEASED POSITION LEARNING                                                                      |   |
|----------------------------------------------------------------------------------------------------|---|
| <ol> <li>Stop engine.</li> <li>Perform <u>EC-46, "Accelerator Pedal Released Position Learning"</u>.</li> </ol>               | F |
| >> GO TO 12.                                                                                                    | G |
| 12. PERFORM THROTTLE VALVE CLOSED POSITION LEARNING                                                                           |   |
| Perform EC-46, "Throttle Valve Closed Position Learning".                                                                     | Н |
| >> GO TO 13.                                                                                                    | I |
| Refer to <u>EC-46, "Idle Air Volume Learning"</u> .<br>Is Idle Air Volume Learning carried out successfully?                  | J |
| Yes or No         Yes >> GO TO 14.         No >> 1. Follow the instruction of "Idle Air Volume Learning".         2. GO TO 4. | K |
| 14. CHECK TARGET IDLE SPEED AGAIN                                                                                             | L |

#### With CONSULT-II

- 1. Start engine and warm it up to normal operating temperature.
- 2. Read idle speed in "DATA MONITOR" mode with CONSULT-II.

#### 650 $\pm$ 50 rpm (in "P" or "N" position)

#### **Without CONSULT-II**

- 1. Start engine and warm it up to normal operating temperature.
- 2. Check idle speed.

#### 650 $\pm$ 50 rpm (in "P" or "N" position)

### OK or NG

| OK | >> GO TO 15. |
|----|--------------|
| NG | >> GO TO 17. |

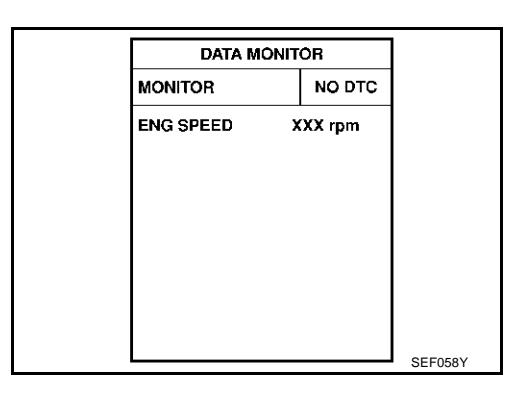

Μ

# 15. CHECK IGNITION TIMING AGAIN

- 1. Run engine at idle.
- 2. Check ignition timing with a timing light.

#### $12 \pm 5^{\circ}$ BTDC (in "P" or "N" position)

#### OK or NG

- OK >> INSPECTION END
- NG >> GO TO 16.

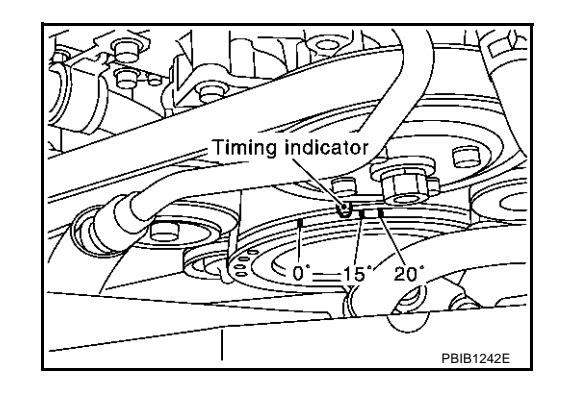

# 16. CHECK TIMING CHAIN INSTALLATION

Check timing chain installation. Refer to <u>EM-35, "TIMING CHAIN"</u>.

OK or NG

- OK >> GO TO 17.
- NG >> 1. Repair the timing chain installation. 2. GO TO 4.

# 17. DETECT MALFUNCTIONING PART

Check the following.

- Check camshaft position sensor (PHASE) and circuit. Refer to <u>EC-315</u>.
- Check crankshaft position sensor (POS) and circuit. Refer to <u>EC-307</u>.

OK or NG

- OK >> GO TO 18.
- NG >> 1. Repair or replace. 2. GO TO 4.

# 18. CHECK ECM FUNCTION

- 1. Substitute another known-good ECM to check ECM function. (ECM may be the cause of an incident, but this is a rare case.)
- 2. Perform initialization of IVIS (NATS) system and registration of all IVIS (NATS) ignition key IDs. Refer to <u>BL-203, "ECM Re-Communicating Function"</u>.

>> GO TO 4.

LACK OF POWER/POOR ACCELERATION

HESITATION/SURGING/FLAT SPOT

AC

2

4

2

4

4

2

1

2

3

SPARK KNOCK/DETONATION

AD

3

4

3

4

4

3

1

2

3

2

AE

2

4

2

4

4

3

1

2

3

SYMPTOM

**ROUGH IDLE/HUNTING** 

AG

2

4

2

4

4

1

2

1

2

3

DLING VIBRATION

AH

2

4

2

4

4

1

2

1

2

3

HIGH IDLE/LOW IDLE

AF

4

4

4

1

2

OVERHEATS/WATER TEMPERATURE HIGH

SLOW/NO RETURN TO IDLE

AJ

4

4

4

1

2

AK

EXCESSIVE FUEL CONSUMPTION

AL

3

4

2

4

4

1

2

1

2

3

3

2

#### Symptom Matrix Chart SYSTEM — BASIC ENGINE CONTROL SYSTEM

ίΨ

(EXCP. I

HARD/NO START/RESTART

AA

1

3

1

3

3

1

3

1

2

3

2

2

3

**ENGINE STALL** 

AB

1

3

1

3

3

1

3

1

2

|           |          | EBS00LVZ                                     | A  |
|-----------|----------|----------------------------------------------|----|
|           |          |                                              | EC |
| PTION     | CHARGE)  |                                              | С  |
| - CONSUM  | (UNDER ( | Reference<br>page                            | D  |
| SSIVE OIL | ERY DEAD |                                              | Е  |
| A EXCE    | H BATT   |                                              | F  |
|           | 2        | <u>EC-513,</u><br><u>EC-666</u>              | G  |
|           |          | <u>EC-48</u>                                 |    |
|           |          | <u>EC-653</u>                                | Н  |
|           |          | <u>EC-684</u>                                |    |
| 1         |          | <u>EC-696</u>                                | I  |
|           |          | <u>EC-82</u>                                 |    |
|           | 2        | <u>EC-435,</u><br>EC-437                     | J  |
|           |          | <u>EC-82</u>                                 |    |
|           |          | <u>EC-641</u>                                |    |
|           |          | <u>EC-133</u>                                | K  |
|           |          | <u>EC-171</u> ,<br><u>EC-179</u> ,<br>EC-418 | L  |

M

EC-418 1 EC-190, 3 3 Engine coolant temperature sensor circuit EC-201 EC-212, 3 EC-221, 1 2 2 2 2 2 Heated oxygen sensor 1 circuit EC-233, EC-463. EC-469 EC-195, EC-291, Throttle position sensor circuit EC-521, EC-523, 2 2 EC-619 EC-607, 3 Accelerator pedal position sensor circuit 2 1 EC-613, EC-626 3 Knock sensor circuit 2 EC-303 Crankshaft position sensor (POS) circuit 2 2 EC-307

Revision; 2004 April

Vehicle speed signal circuit

Camshaft position sensor (PHASE) circuit

Warranty symptom code

tem

Fuel pump circuit

Injector circuit

Fuel pressure regulator system

Evaporative emission system

Positive crankcase ventilation sys-

Incorrect idle speed adjustment

Electric throttle control actuator

Ignition signal circuit

Main power supply and ground circuit

Mass air flow sensor circuit

Incorrect ignition timing adjustment

Fuel

Air

Ignition

3

EC-315

EC-395

|                                                         |                                  |              |                              |                        |                                 | S١                 | (MPT               | ОМ               |                        |                                  |                            |                           |                             |                                 |
|---------------------------------------------------------|----------------------------------|--------------|------------------------------|------------------------|---------------------------------|--------------------|--------------------|------------------|------------------------|----------------------------------|----------------------------|---------------------------|-----------------------------|---------------------------------|
|                                                         | HARD/NO START/RESTART (EXCP. HA) | ENGINE STALL | HESITATION/SURGING/FLAT SPOT | SPARK KNOCK/DETONATION | LACK OF POWER/POOR ACCELERATION | HIGH IDLE/LOW IDLE | ROUGH IDLE/HUNTING | IDLING VIBRATION | SLOW/NO RETURN TO IDLE | OVERHEATS/WATER TEMPERATURE HIGH | EXCESSIVE FUEL CONSUMPTION | EXCESSIVE OIL CONSUMPTION | BATTERY DEAD (UNDER CHARGE) | Reference<br>page               |
| Warranty symptom code                                   | AA                               | AB           | AC                           | AD                     | AE                              | AF                 | AG                 | AH               | AJ                     | AK                               | AL                         | AM                        | HA                          |                                 |
| Power steering pressure sensor circuit                  |                                  | 2            |                              |                        |                                 |                    | 3                  | 3                |                        |                                  |                            |                           |                             | <u>EC-401</u>                   |
| ECM                                                     | 2                                | 2            | 3                            | 3                      | 3                               | 3                  | 3                  | 3                | 3                      | 3                                | 3                          |                           |                             | <u>EC-407,</u><br><u>EC-414</u> |
| Intake valve timing control solenoid valve cir-<br>cuit | 3                                | 3            | 2                            |                        | 1                               | 3                  | 2                  | 2                | 3                      |                                  | 3                          |                           |                             | <u>EC-424</u>                   |
| PNP switch circuit                                      |                                  |              | 3                            |                        | 3                               |                    | 3                  | 3                |                        |                                  | 3                          |                           |                             | EC-592                          |
| Start signal circuit                                    | 2                                |              |                              |                        |                                 |                    |                    |                  |                        |                                  |                            |                           |                             | EC-662                          |
| Refrigerant pressure sensor circuit                     |                                  | 2            |                              |                        |                                 | 3                  |                    |                  | 3                      |                                  | 4                          |                           |                             | EC-672                          |
| Electrical load signal circuit                          |                                  |              |                              |                        |                                 |                    | 3                  | 3                |                        |                                  |                            |                           |                             | EC-677                          |
| Air conditioner circuit                                 | 2                                | 2            | 3                            | 3                      | 3                               | 3                  | 3                  | 3                | 3                      |                                  | 3                          |                           | 2                           | ATC-35                          |
| Radiator coolant temperature sensor circuit             |                                  |              |                              |                        |                                 |                    |                    |                  |                        |                                  |                            |                           |                             | EC-430                          |
| Cooling fan speed control solenoid valve cir-<br>cuit   |                                  |              |                              |                        |                                 |                    |                    |                  |                        |                                  |                            |                           |                             | <u>EC-571</u>                   |
| VIAS control solenoid valve circuit                     |                                  |              |                              |                        | 1                               |                    |                    |                  |                        |                                  |                            |                           |                             | EC-633                          |
| VDC/TCS/ABS control unit                                |                                  |              | 4                            |                        |                                 |                    |                    |                  |                        |                                  |                            |                           |                             | <u>EC-502,</u><br><u>EC-503</u> |

1 - 6: The numbers refer to the order of inspection. (continued on next page)

### SYSTEM — ENGINE MECHANICAL & OTHER

|            |                                                                                             | SYMPTOM    |        |            |          |           |           |           |          |                 |           |            |             |            | A                                     |     |
|------------|---------------------------------------------------------------------------------------------|------------|--------|------------|----------|-----------|-----------|-----------|----------|-----------------|-----------|------------|-------------|------------|---------------------------------------|-----|
|            |                                                                                             | CP. HA)    |        | от         |          | ERATION   |           |           |          |                 | rure high | N          |             | 3E)        |                                       | EC  |
|            |                                                                                             | START (EX  |        | NG/FLAT SP | ONATION  | OOR ACCEL | ш         | NG        |          | to Idle         | R TEMPERA | ONSUMPTIC  | NSUMPTION   | DER CHAR   | Reference                             | С   |
|            |                                                                                             | ) START/RE | STALL  | ION/SURGI  | NOCK/DET | POWER/P0  | E/LOW IDL | DLE/HUNTI | IBRATION | <b>D RETURN</b> | ATS/WATEF | IVE FUEL C | IVE OIL COI | / DEAD (UN | page                                  | D   |
|            |                                                                                             | HARD/NO    | ENGINE | HESITAT    | SPARK K  | LACK OF   | HIGH IDI  | ROUGH     | IDLING V | SLOW/NG         | OVERHE    | EXCESS     | EXCESS      | BATTER     |                                       | E   |
| Warranty s | ymptom code                                                                                 | AA         | AB     | AC         | AD       | AE        | AF        | AG        | AH       | AJ              | AK        | AL         | AM          | HA         |                                       | F   |
| Fuel       | Fuel tank<br>Fuel piping                                                                    | 5          |        | 5          | 5        | 5         |           | 5         | 5        |                 |           | 5          |             |            | <u>FL-9</u><br><u>FL-2, MA-</u><br>16 | G   |
|            | Vapor lock                                                                                  |            | 5      |            |          |           |           |           |          |                 |           |            |             |            |                                       |     |
|            | Valve deposit                                                                               |            | -      |            |          |           |           |           |          |                 |           |            | -           |            |                                       | Н   |
|            | Poor fuel (Heavy weight gaso-<br>line, Low octane)                                          | 5          |        | 5          | 5        | 5         |           | 5         | 5        |                 |           | 5          |             |            |                                       |     |
| Air        | Air duct                                                                                    |            |        |            |          |           |           |           |          |                 |           |            |             |            | <u>EM-15</u>                          |     |
|            | Air cleaner                                                                                 |            |        |            |          |           |           |           |          |                 | _         |            |             |            | <u>EM-15</u>                          |     |
|            | Air leakage from air duct<br>(Mass air flow sensor — electric<br>throttle control actuator) |            | 5      | 5          |          | 5         |           | 5         | 5        |                 |           | 5          |             |            | <u>EM-15</u>                          | J   |
|            | Electric throttle control actuator,<br>Throttle wire                                        | 5          |        |            | 5        |           | 5         |           |          | 5               |           |            |             |            | <u>EM-17,</u><br><u>ACC-2</u>         | K   |
|            | Air leakage from intake manifold/<br>Collector/Gasket                                       |            |        |            |          |           |           |           |          |                 |           |            |             |            | <u>EM-17</u>                          |     |
| Cranking   | Battery                                                                                     | 1          | 1      | 1          |          | 1         |           | 1         | 1        |                 |           | 1          |             | 1          | <u>SC-4</u>                           | L   |
|            | Generator circuit                                                                           |            |        |            | -        |           |           |           |          |                 |           |            | -           |            | <u>SC-9</u>                           |     |
|            | Starter circuit                                                                             | 3          | -      |            |          |           |           |           |          |                 |           |            |             |            | <u>SC-22</u>                          | M   |
|            | Drive plate                                                                                 | 6          | -      |            |          |           |           |           |          |                 |           |            |             |            | <u>EM-73</u>                          | 1.0 |
|            | PNP switch                                                                                  | 4          |        |            |          |           |           |           |          |                 |           |            |             |            | <u>AT-103</u>                         |     |
| Engine     | Cylinder head                                                                               | 5          | 5      | 5          | 5        | 5         |           | 5         | 5        |                 |           | 5          |             |            | <u>EM-61</u>                          |     |
|            | Cylinder head gasket                                                                        |            |        |            |          |           |           |           |          |                 | 4         |            | 3           |            |                                       |     |
|            | Cylinder block                                                                              |            |        |            |          |           |           |           |          |                 |           |            |             |            |                                       |     |
|            | Piston                                                                                      |            |        |            |          |           |           |           |          |                 |           |            | 4           |            |                                       |     |
|            | Piston ring                                                                                 | 6          | 6      | 6          | 6        | 6         |           | 6         | 6        |                 |           | 6          |             |            | <u>EM-73</u>                          |     |
|            |                                                                                             |            |        |            |          |           |           |           |          |                 |           |            |             |            |                                       |     |
|            | Bearing                                                                                     |            |        |            |          |           |           |           |          |                 |           |            |             |            |                                       |     |
|            | Grankshalt                                                                                  |            |        |            |          |           |           |           |          |                 |           |            |             |            |                                       |     |

|                       |                                                                 | SYMPTOM                          |              |                              |                        |                                 |                    |                    |                  |                        |                                  |                            |                           |                             |                                      |
|-----------------------|-----------------------------------------------------------------|----------------------------------|--------------|------------------------------|------------------------|---------------------------------|--------------------|--------------------|------------------|------------------------|----------------------------------|----------------------------|---------------------------|-----------------------------|--------------------------------------|
|                       |                                                                 | HARD/NO START/RESTART (EXCP. HA) | ENGINE STALL | HESITATION/SURGING/FLAT SPOT | SPARK KNOCK/DETONATION | LACK OF POWER/POOR ACCELERATION | HIGH IDLE/LOW IDLE | ROUGH IDLE/HUNTING | IDLING VIBRATION | SLOW/NO RETURN TO IDLE | OVERHEATS/WATER TEMPERATURE HIGH | EXCESSIVE FUEL CONSUMPTION | EXCESSIVE OIL CONSUMPTION | BATTERY DEAD (UNDER CHARGE) | Reference<br>page                    |
| Warranty symptom code |                                                                 |                                  | AB           | AC                           | AD                     | AE                              | AF                 | AG                 | AH               | AJ                     | AK                               | AL                         | AM                        | HA                          |                                      |
| Valve                 | Timing chain                                                    | 5                                | 5            | 5                            | 5                      | 5                               |                    | 5                  | 5                |                        |                                  | 5                          |                           |                             | <u>EM-35</u>                         |
| mecha-<br>nism        | Camshaft                                                        | J                                | 5            | 5                            | 5                      | 5                               |                    | 5                  | 5                |                        |                                  | 5                          |                           |                             | <u>EM-46</u>                         |
|                       | Intake valve timing control                                     |                                  |              |                              |                        |                                 |                    |                    |                  |                        |                                  |                            |                           |                             | <u>EM-35</u>                         |
|                       | Intake valve                                                    | 5                                | 5            | 5                            | 5                      | 5                               |                    | 5                  | 5                |                        |                                  | 5                          | 3                         |                             | EM-61                                |
|                       | Exhaust valve                                                   | J                                | 5            | 5                            | 5                      | 5                               |                    | 5                  | 5                |                        |                                  | 5                          | 5                         |                             |                                      |
| Exhaust               | Exhaust manifold/Tube/Muffler/<br>Gasket                        | 5                                | 5            | 5                            | 5                      | 5                               | 5                  | 5                  |                  | 5                      |                                  |                            |                           |                             | <u>EM-17, EX-</u>                    |
|                       | Three way catalyst                                              |                                  |              |                              |                        |                                 |                    |                    |                  |                        |                                  |                            |                           |                             | 9                                    |
| Lubrica-<br>tion      | Oil pan/Oil strainer/Oil pump/Oil filter/Oil gallery/Oil cooler | 5                                | 5            | 5                            | 5                      | 5                               |                    | 5                  | 5                |                        |                                  | 5                          |                           |                             | <u>EM-25, LU-</u><br>9 , <u>LU-8</u> |
|                       | Oil level (Low)/Filthy oil                                      |                                  |              |                              |                        |                                 |                    |                    |                  |                        |                                  |                            |                           |                             | <u>LU-6</u>                          |
| Cooling               | Radiator/Hose/Radiator filler cap                               |                                  |              |                              |                        |                                 |                    |                    |                  |                        |                                  |                            |                           |                             | <u>CO-12</u>                         |
|                       | Thermostat                                                      |                                  |              |                              |                        |                                 |                    |                    |                  | 5                      |                                  |                            |                           |                             | <u>CO-24</u>                         |
|                       | Water pump                                                      |                                  |              |                              |                        |                                 |                    |                    |                  |                        |                                  |                            |                           |                             | <u>CO-22</u>                         |
|                       | Water gallery                                                   | 5                                | 5            | 5                            | 5                      | 5                               |                    | 5                  | 5                |                        | 4                                | 5                          |                           |                             | <u>CO-7</u>                          |
|                       | Cooling fan                                                     |                                  |              |                              |                        |                                 |                    |                    |                  | 5                      |                                  |                            |                           |                             | <u>CO-18</u>                         |
|                       | Coolant level (Low)/Contami-<br>nated coolant                   |                                  |              |                              |                        |                                 |                    |                    |                  |                        |                                  |                            |                           |                             | <u>CO-9</u>                          |
| IVIS (INFINNATS)      | NTI Vehicle Immobilizer System —                                | 1                                | 1            |                              |                        |                                 |                    |                    |                  |                        |                                  |                            |                           |                             | <u>EC-65,</u><br><u>BL-201</u>       |

1 - 6: The numbers refer to the order of inspection.

## **Engine Control Component Parts Location**

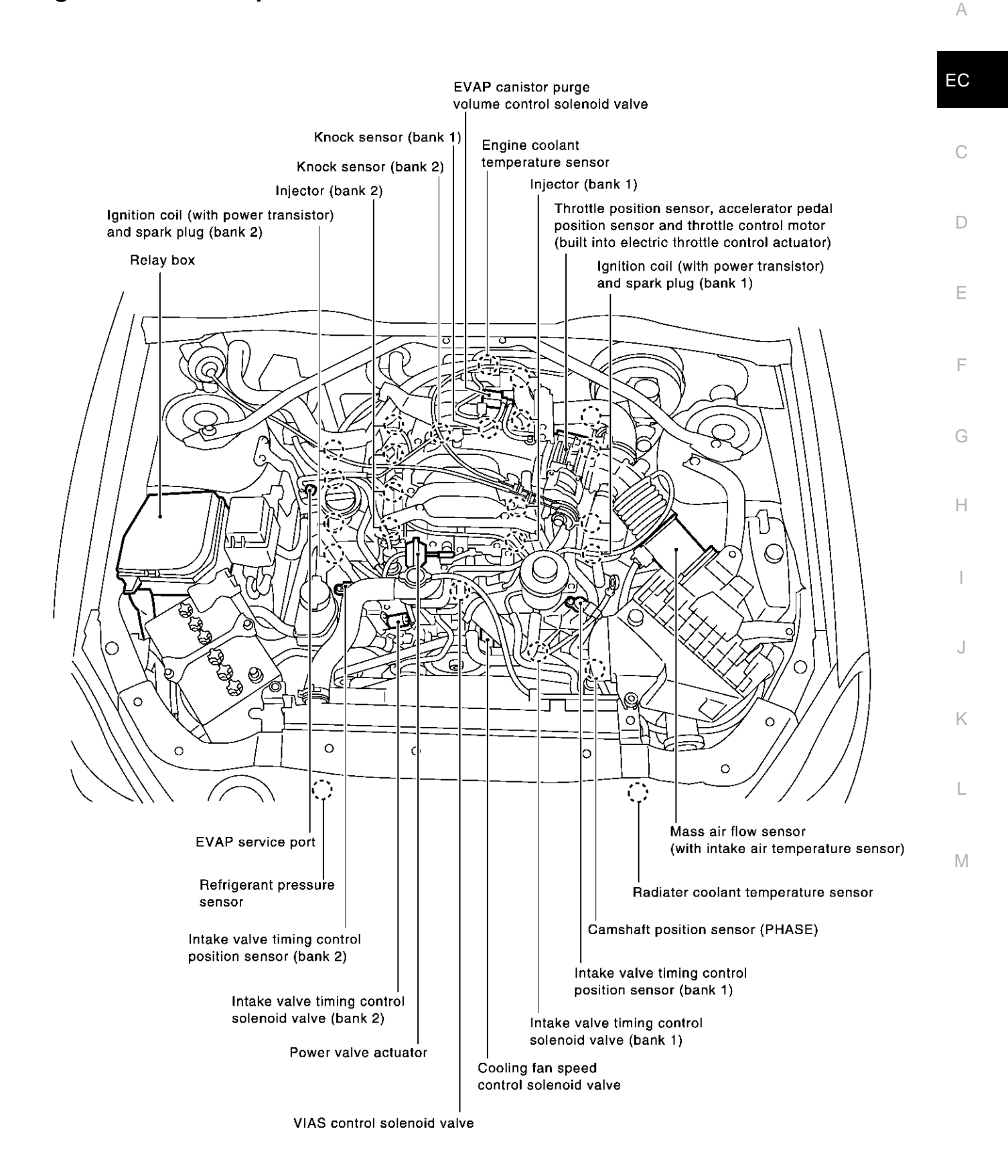

EBS00LW0

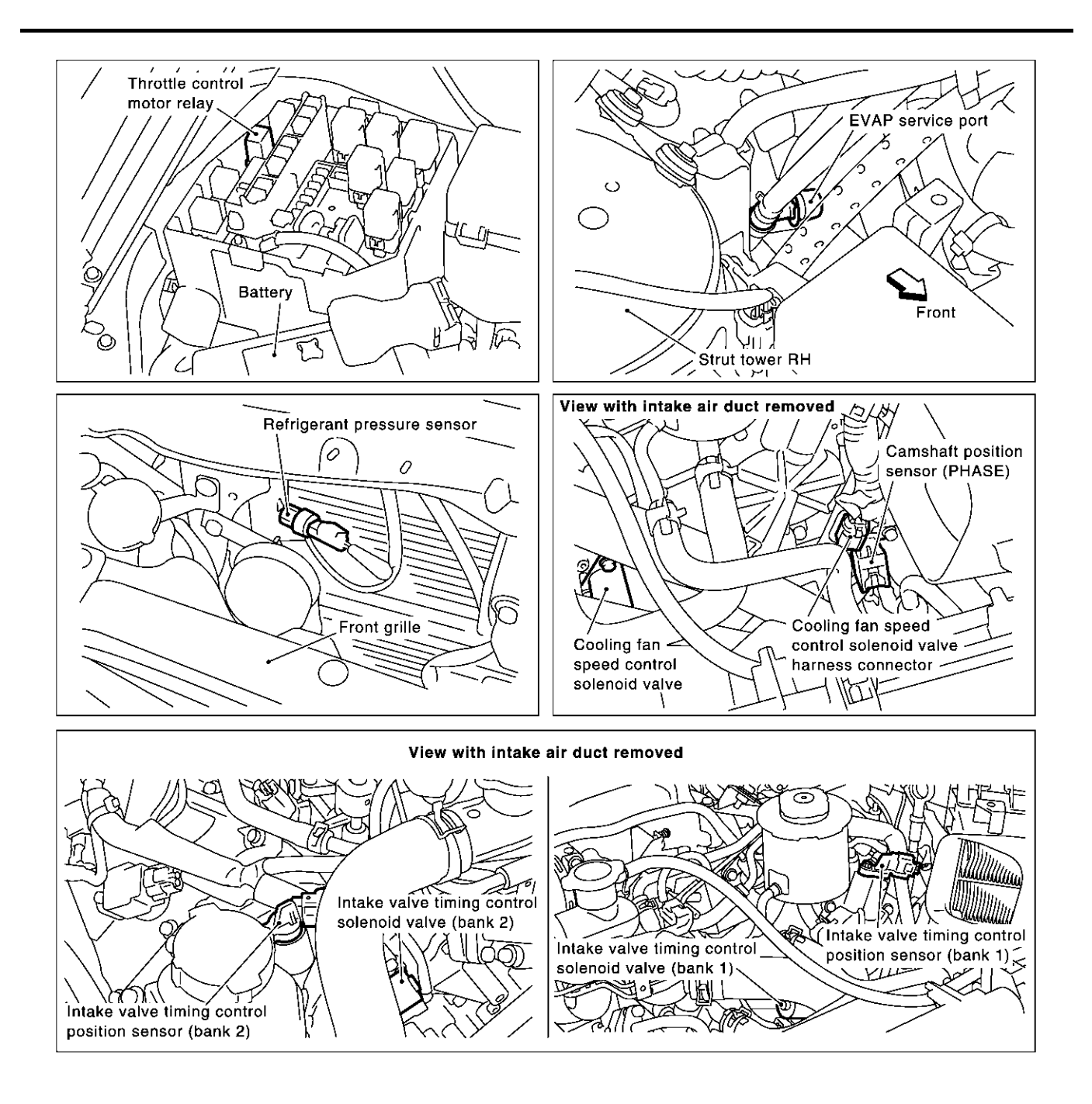

PBIB1258E

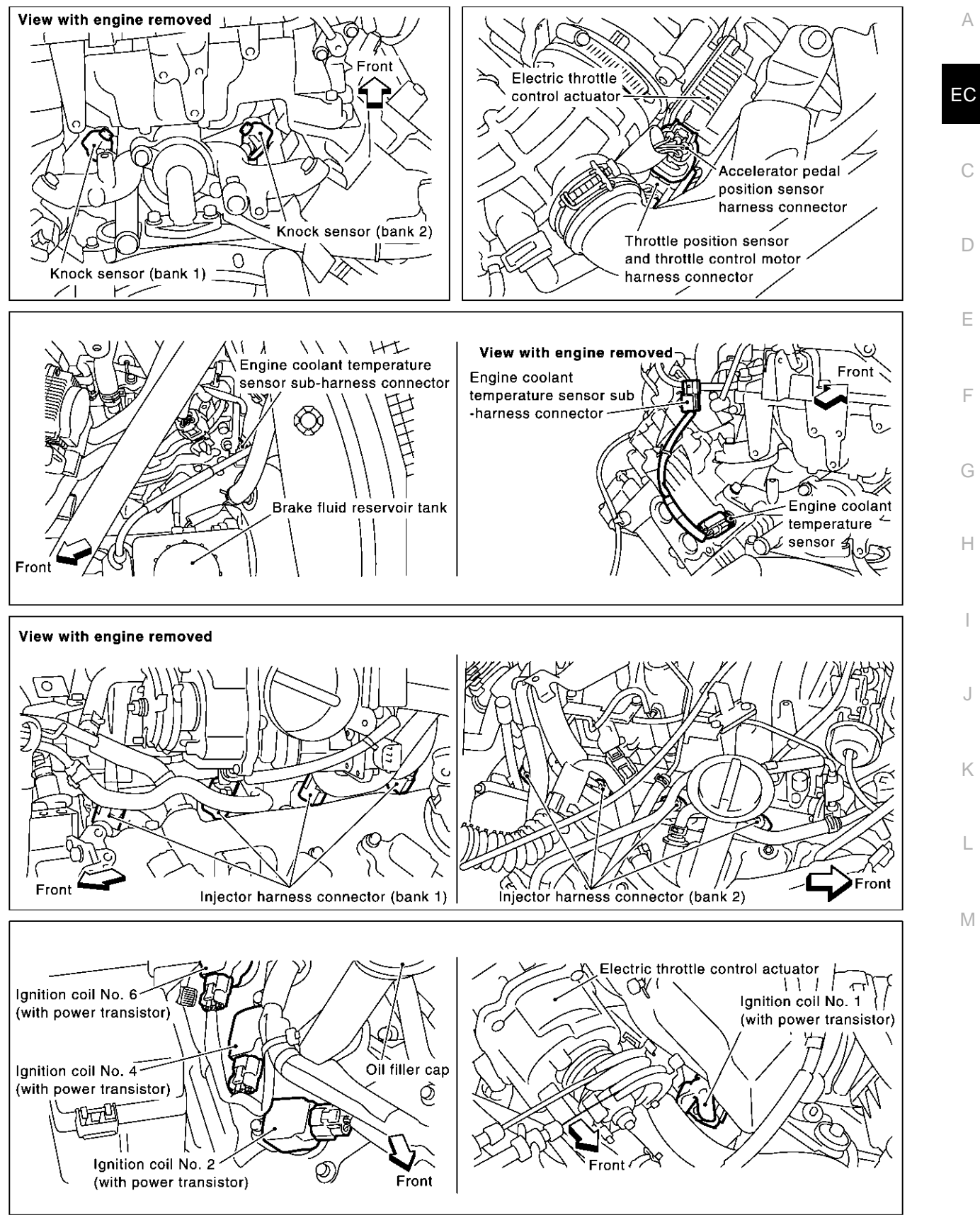

PBIB1259E

Е

F

J

Κ

L

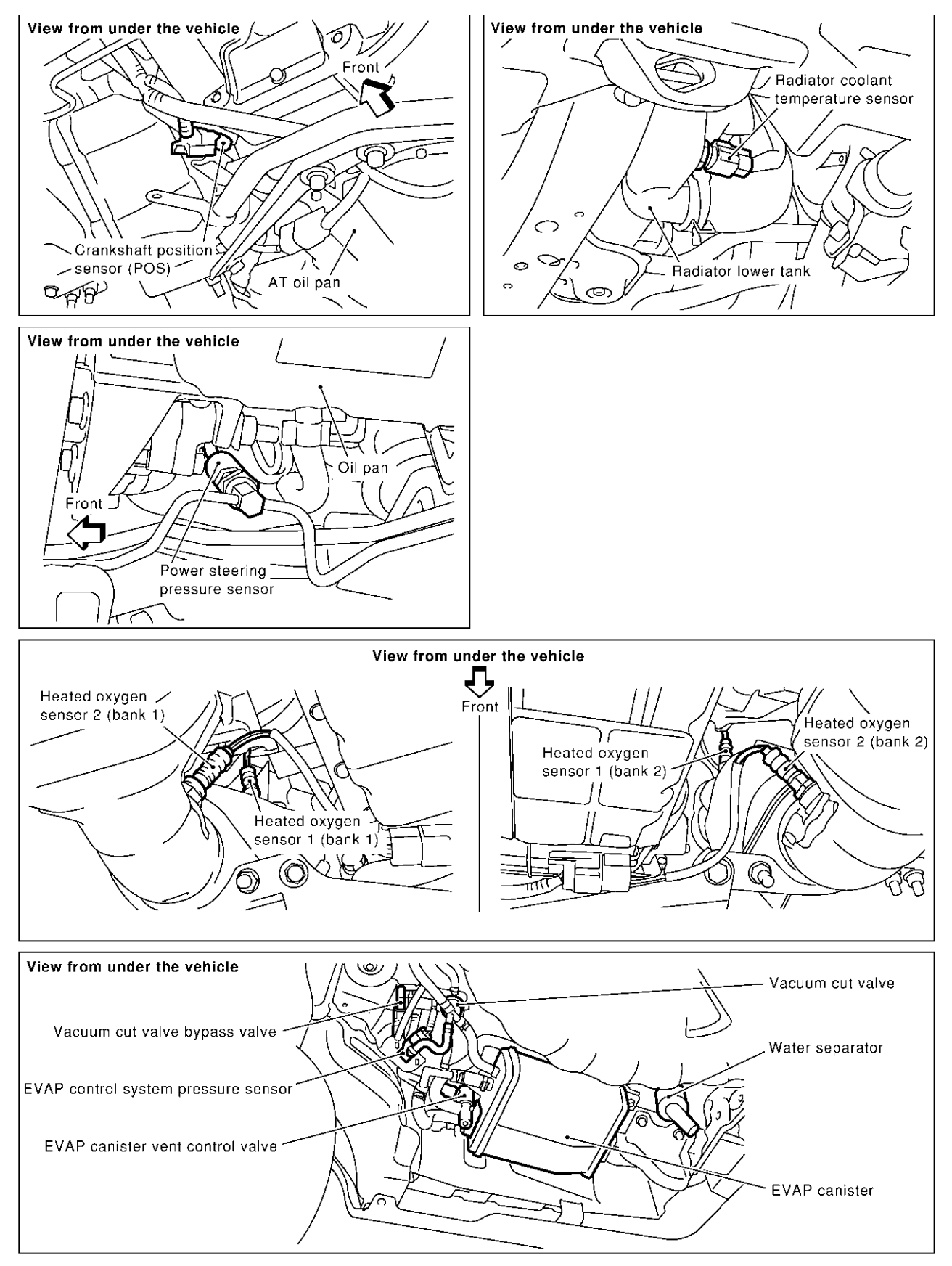

PBIB0004E

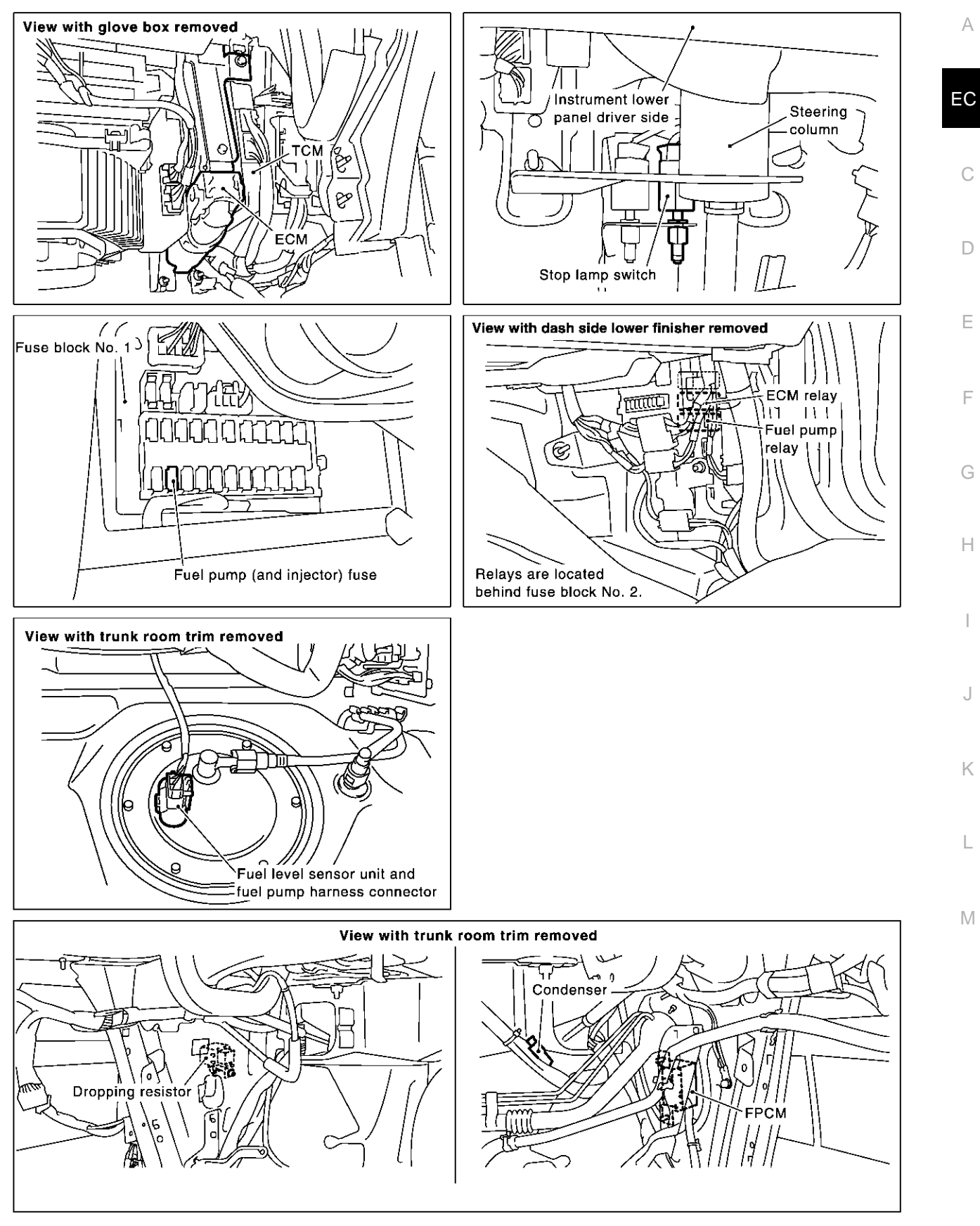

PBIB1260E

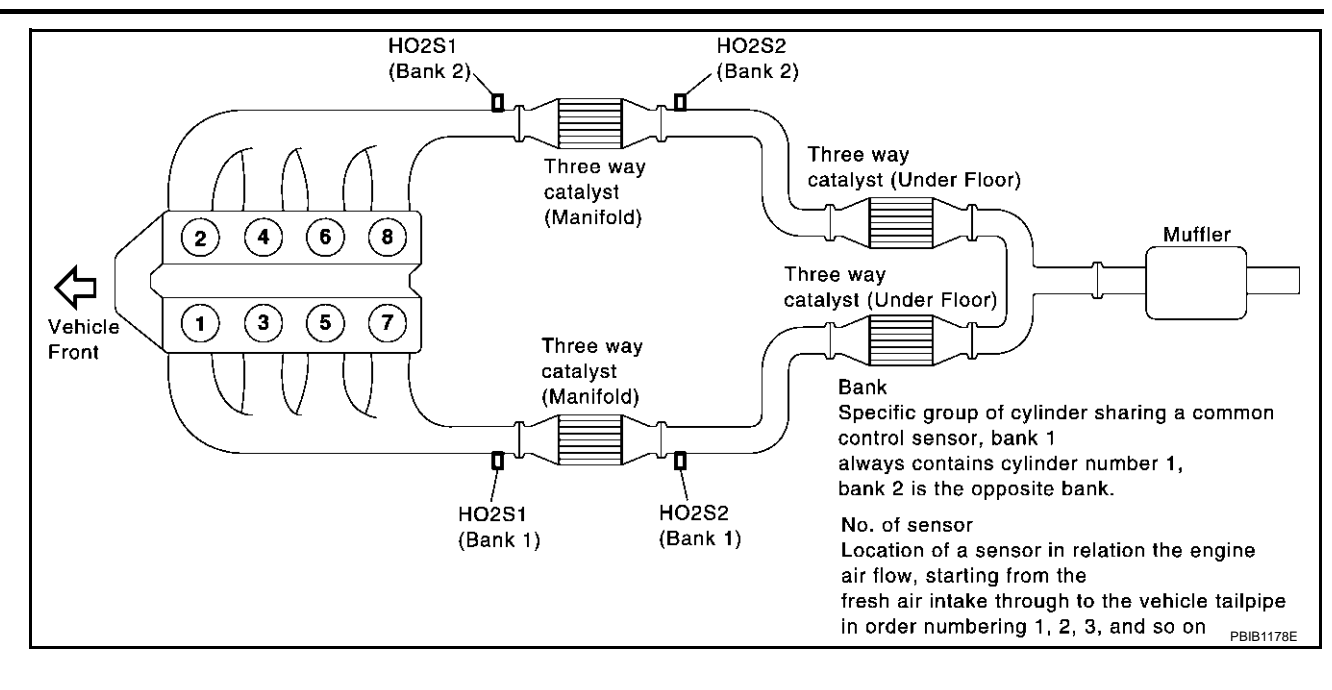

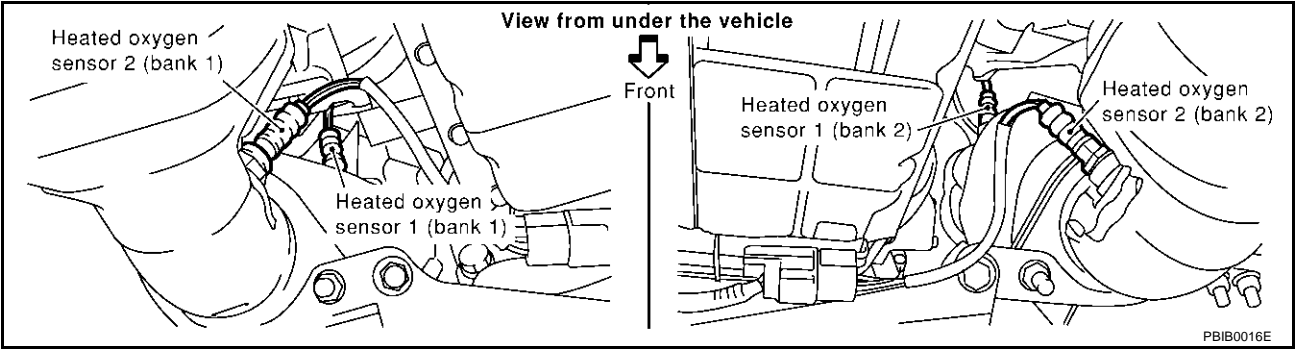

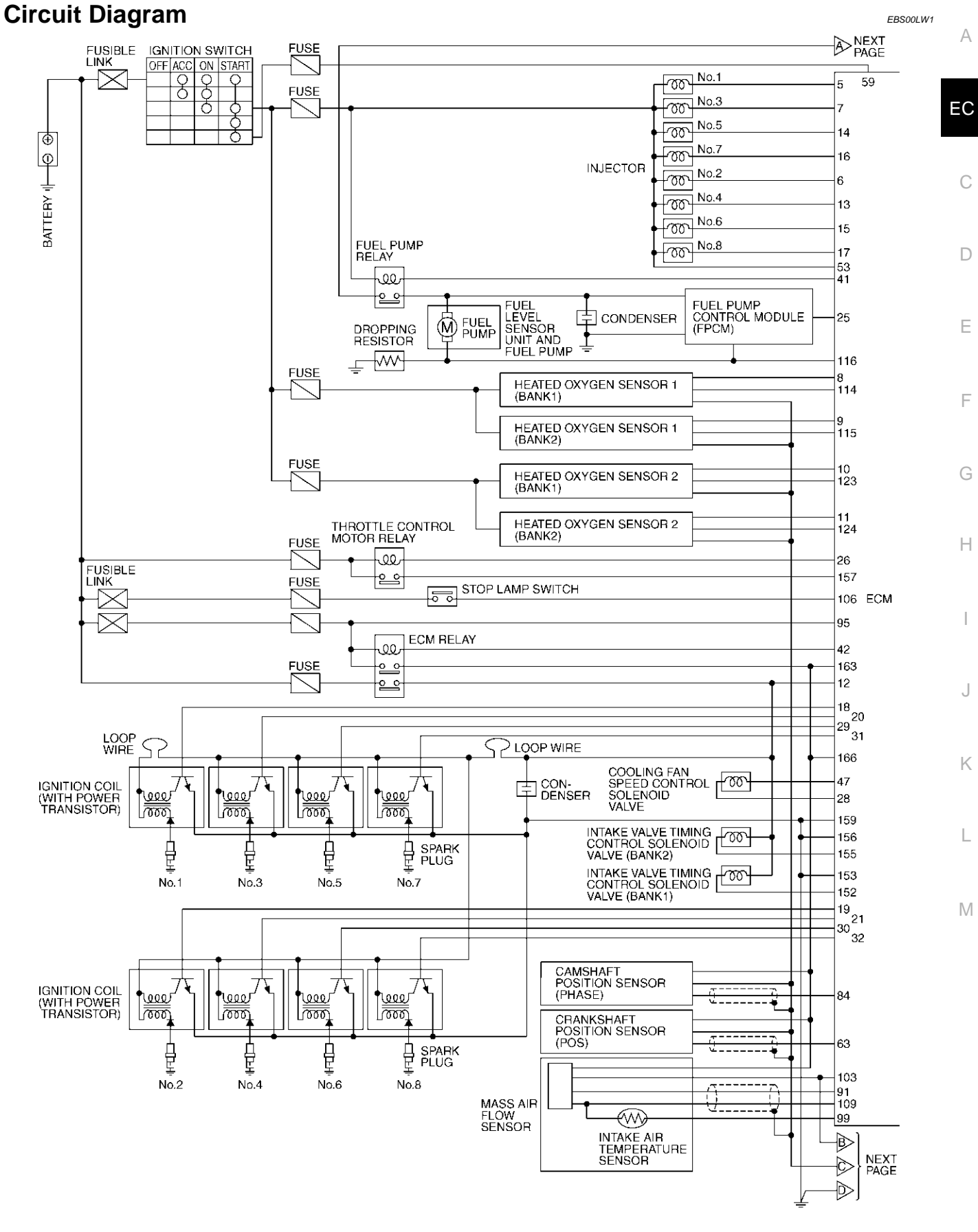

TBWM0100E

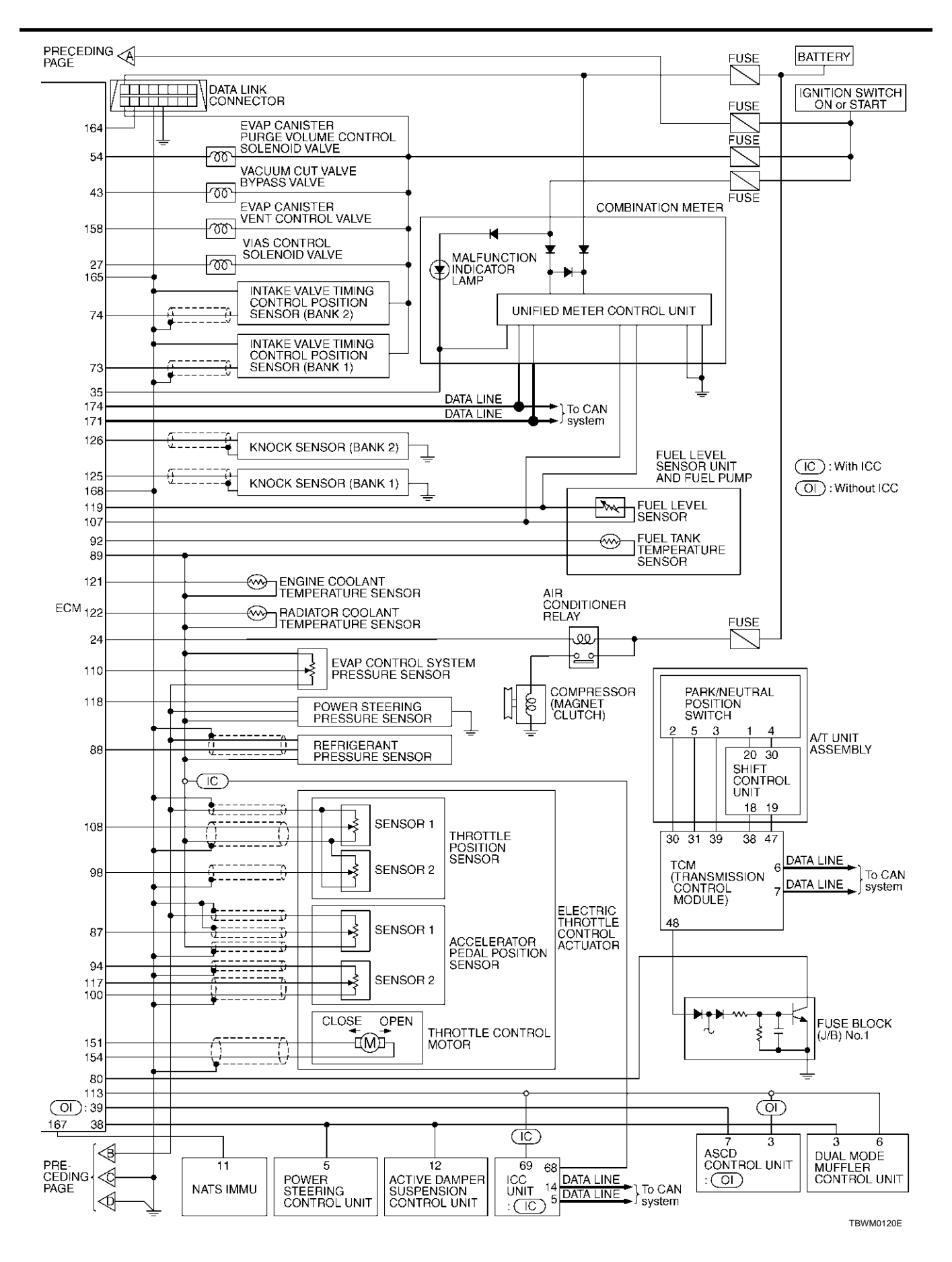

Revision; 2004 April

# ECM Harness Connector Terminal Layout

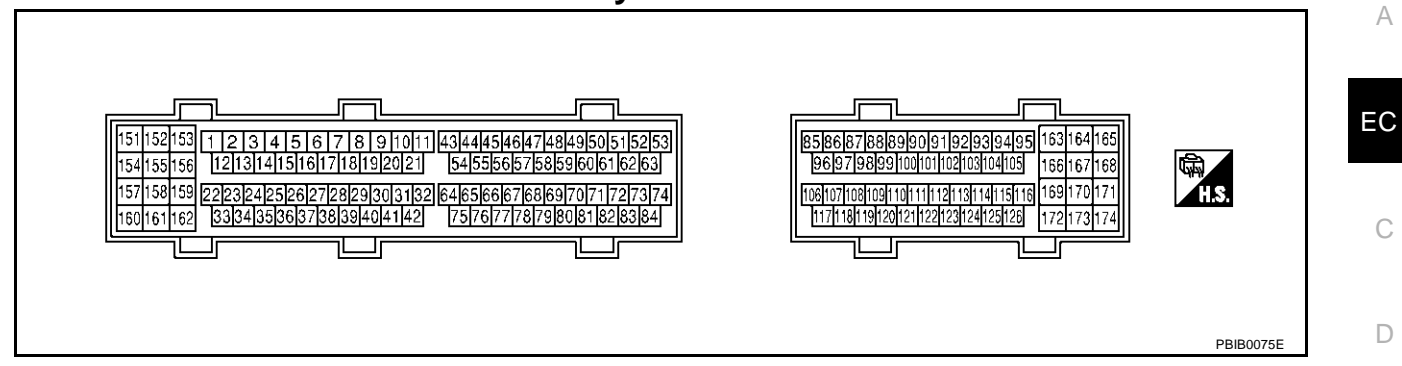

# ECM Terminals and Reference Value PREPARATION

- 1. ECM is located behind the glove box. For this inspection, remove glove box.
- 2. Remove ECM harness protector.

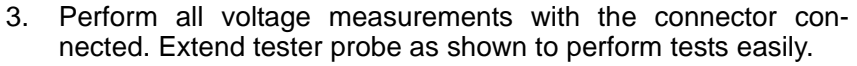

- Open harness securing clip to make testing easier.
- Use extreme care not to touch 2 pins at 1 time.
- Data is for comparison and may not be exact.

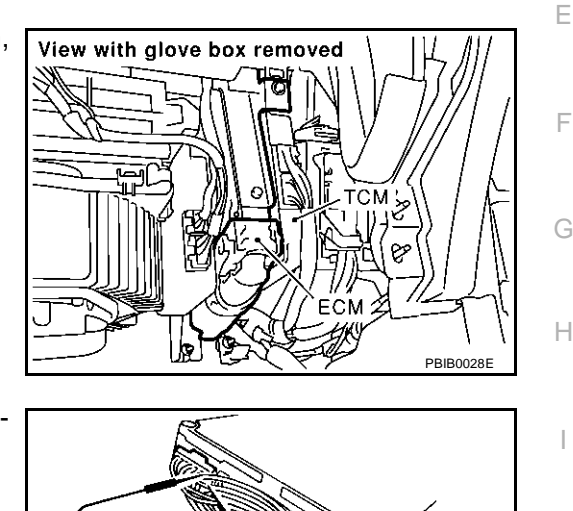

EBS00LW2

EBS00LW3

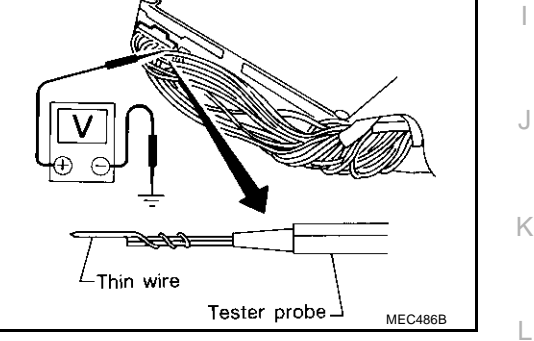

#### ECM INSPECTION TABLE

Specification data are reference values and are measured between each terminal and ground. Pulse signal is measured by CONSULT-II.

#### **CAUTION:**

Do not use ECM ground terminals when measuring input/output voltage. Doing so may result in damage to the ECM's transistor. Use a ground other than ECM terminals, such as the ground.

Μ

| TER-<br>MINAL<br>NO.                                           | WIRE<br>COLOR          | ITEM                                                                                                    | CONDITION                                                                                                    | DATA (DC Voltage)                                                |
|----------------------------------------------------------------|------------------------|----------------------------------------------------------------------------------------------------|----------------------------------------------------------------------------------------------------|------------------------------------------------------------------|
| 5 B/<br>6 L<br>7 BF<br>13 P<br>14 OF<br>15 B/<br>16 OF<br>17 G | B/W<br>L<br>BR<br>P    | Injector No. 1<br>Injector No. 2<br>Injector No. 3<br>Injector No. 4<br>Injector No. 5<br>Injector No. 6<br>Injector No. 7<br>Injector No. 8 | <ul> <li>[Engine is running]</li> <li>Warm-up condition</li> <li>Idle speed</li> <li>NOTE:</li> <li>The pulse cycle changes depending on rpm at idle.</li> </ul>                                                                                                    | BATTERY VOLTAGE<br>(11 - 14V)★<br>10.0V/Dv 50 ms/Dv<br>PBIB0042E |
|                                                                | OR/L<br>B/R<br>OR<br>G |                                                                                                    | <ul> <li>[Engine is running]</li> <li>Warm-up condition</li> <li>Engine speed is 2,000 rpm</li> </ul>                                                                                                    | BATTERY VOLTAGE<br>(11 - 14V)★                                   |
| 8                                                              | BR                     | Heated oxygen sensor 1<br>heater (bank 1)                                                                                                    | <ul> <li>[Engine is running]</li> <li>Warm-up condition</li> <li>Engine speed is below 3,600 rpm.</li> </ul>                                                                                                    | Approximately 7V★                                                |
|                                                                |                        |                                                                                                    | <ul><li>[Engine is running]</li><li>Engine speed is above 3,600 rpm.</li></ul>                                                                                                    | BATTERY VOLTAGE<br>(11 - 14V)                                    |
| 9                                                              | G/Y                    | Heated oxygen sensor 1<br>heater (bank 2)                                                                                                    | <ul> <li>[Engine is running]</li> <li>Warm-up condition</li> <li>Engine speed is below 3,600 rpm.</li> </ul>                                                                                                    | Approximately 7V★                                                |
|                                                                |                        |                                                                                                    | <ul><li>[Engine is running]</li><li>Engine speed is above 3,600 rpm.</li></ul>                                                                                                    | BATTERY VOLTAGE<br>(11 - 14V)                                    |
| 10                                                             | GY                     | Heated oxygen sensor 2<br>heater (bank 1)                                                                                                    | <ul> <li>[Engine is running]</li> <li>Engine speed is below 3,600 rpm after the following conditions are met.</li> <li>Warm-up condition</li> <li>Keeping the engine speed between 3,500 and 4,000 rpm for 1 minute and at idle for 1 minute under no load</li> </ul> | 0 - 1.0V                                                         |
|                                                                |                        |                                                                                                    | <ul> <li>[Ignition switch "ON"]</li> <li>Engine stopped</li> <li>[Engine is running]</li> <li>Engine speed is above 3,600 rpm.</li> </ul>                                                                                                    | BATTERY VOLTAGE<br>(11 - 14V)                                    |

| TER-<br>MINAL<br>NO.                           | WIRE<br>COLOR              | ITEM                                                                                             | CONDITION                                                                                                    | DATA (DC Voltage)                                     | A           |
|------------------------------------------------|----------------------------|--------------------------------------------------------------------------------------------------|----------------------------------------------------------------------------------------------------|-------------------------------------------------------|-------------|
| 11                                             | G                          | Heated oxygen sensor 2<br>heater (bank 2)                                                        | <ul> <li>[Engine is running]</li> <li>Engine speed is below 3,600 rpm after the following conditions are met.</li> <li>Warm-up condition</li> <li>Keeping the engine speed between 3,500 and 4,000 rpm for 1 minute and at idle for 1 minute under no load</li> </ul> | 0 - 1.0V                                              | C           |
|                                                |                            |                                                                                                  | <ul> <li>[Ignition switch "ON"]</li> <li>Engine stopped</li> <li>[Engine is running]</li> <li>Engine speed is above 3,600 rpm.</li> </ul>                                                                                                    | BATTERY VOLTAGE<br>(11 - 14V)                         | D           |
| 12                                             | W/L                        | Counter current return                                                                           | [Ignition switch "ON"]                                                                                                    | BATTERY VOLTAGE<br>(11 - 14V)                         |             |
| 18<br>19<br>20<br>21                           | Y/R<br>W/G<br>GY<br>W/R    | Ignition signal No. 1<br>Ignition signal No. 2<br>Ignition signal No. 3<br>Ignition signal No. 4 | <ul> <li>[Engine is running]</li> <li>Warm-up condition</li> <li>Idle speed</li> <li>NOTE:</li> <li>The pulse cycle changes depending on rpm at idle.</li> </ul>                                                                                                    | 0 - 0.1V★                                             | F<br>G<br>H |
| 21 W/R<br>29 GY/<br>30 PU/<br>31 L/R<br>32 G/R | GY/R<br>PU/W<br>L/R<br>G/R | Ignition signal No. 5<br>Ignition signal No. 6<br>Ignition signal No. 7<br>Ignition signal No. 8 | <ul> <li>[Engine is running]</li> <li>Warm-up condition</li> <li>Engine speed is 2,000 rpm.</li> </ul>                                                                                                    | 0 - 0.2V★                                             | J           |
| 24                                             | G/W                        | Air conditioner relay                                                                            | <ul> <li>[Engine is running]</li> <li>Both A/C switch and blower switch "ON" (Compressor operates).</li> <li>[Engine is running]</li> <li>A/C switch: "OFF".</li> </ul>                                                                                               | 0 - 1.0V<br>BATTERY VOLTAGE<br>(11 - 14V)             | K           |
| 25                                             | B/R                        | Fuel pump control module                                                                         | [When cranking engine]<br>[Engine is running]<br>• Warm-up condition<br>• Idle speed                                                                                                    | 0 - 0.5V<br>8 - 12V                                   | M           |
| 26                                             | OR                         | Throttle control motor relay                                                                     | [Ignition switch "OFF"]                                                                                                    | BATTERY VOLTAGE<br>(11 - 14V)                         |             |
| 27                                             | PU                         | VIAS control solenoid valve                                                                      | [Engine is running]         • Selector lever: "P" or "N"         [Engine is running]         • Selector lever: "D"         [Engine is running]         • Engine speed is above 5,000 rpm                                                                              | 0 - 1.0V<br>BATTERY VOLTAGE<br>(11 - 14V)<br>0 - 1.0V |             |
| 28                                             | L                          | Cooling fan speed control<br>solenoid valve ground                                               | [Engine is running]                                                                                                    | Approximately 0V                                      |             |

| TER-<br>MINAL<br>NO. | WIRE<br>COLOR | ITEM                                     | CONDITION                                                                                                    | DATA (DC Voltage)                         |
|----------------------|---------------|------------------------------------------|----------------------------------------------------------------------------------------------------|-------------------------------------------|
|                      |               |                                          | [Ignition switch "ON"]                                                                                                    | 0 - 1.0V                                  |
| 35                   | Y/G           | MIL                                      | [Engine is running]<br>• Idle speed                                                                                                    | BATTERY VOLTAGE<br>(11 - 14V)             |
| 38                   | W/G           | Tachometer signal                        | <ul> <li>[Engine is running]</li> <li>Warm-up condition</li> <li>Idle speed</li> <li>NOTE:</li> <li>The pulse cycle changes depending on rpm at idle.</li> </ul>                                                                              | 3 - 6V★                                   |
|                      |               |                                          | <ul><li>[Engine is running]</li><li>Engine speed is 2,500 rpm.</li></ul>                                                                                                    | 3 - 6V★                                   |
| 39                   | OR            | ASCD communication line                  | [Engine is running]<br>• Idle speed                                                                                                    | 3 - 6V★                                   |
| 41                   | GY            | Fuel pump relay                          | <ul> <li>[Ignition switch "ON"]</li> <li>For a few seconds after turning ignition switch "ON"</li> <li>[Engine is running]</li> <li>[Ignition switch "ON"]</li> <li>More than a few seconds after turning ignition switch "ON".</li> </ul>    | 0 - 1.0V<br>BATTERY VOLTAGE<br>(11 - 14V) |
| 42                   | W/B           | ECM relay<br>(Self shut-off)             | <ul> <li>[Engine is running]</li> <li>[Ignition switch "OFF"]</li> <li>For a few seconds after turning ignition switch "OFF"</li> <li>[Ignition switch "OFF"]</li> <li>More than a few seconds after turning ignition switch "OFF"</li> </ul> | 0 - 1.0V<br>BATTERY VOLTAGE<br>(11 - 14V) |
| 43                   | G/Y           | Vacuum cut valve bypass<br>valve         | [Ignition switch "ON"]                                                                                                    | BATTERY VOLTAGE<br>(11 - 14V)             |
| 47                   | R             | Cooling fan speed control solenoid valve | [Engine is running]<br>• Idle speed                                                                                                    | 6.5 - 8V★                                 |

| TER-<br>MINAL<br>NO. | WIRE<br>COLOR | ITEM                       | CONDITION                                                                                                    | DATA (DC Voltage)                                                                    | А           |
|----------------------|---------------|----------------------------|----------------------------------------------------------------------------------------------------|--------------------------------------------------------------------------------------|-------------|
|                      |               |                            | [Ignition switch "OFF"]                                                                                                    | 0V                                                                                   | -           |
| 53                   | W/G           | Ignition switch            | [Ignition switch "ON"]                                                                                                    | BATTERY VOLTAGE<br>(11 - 14V)                                                        | EC          |
| 54                   | 1.02          | EVAP canister purge vol-   | [Engine is running]<br>• Idle speed                                                                                             | BATTERY VOLTAGE<br>(11 - 14V)★                                                       | C<br>D<br>E |
| 54                   |               | ume control solenoid valve | <ul> <li>[Engine is running]</li> <li>Engine speed is about 2,000 rpm (More than 100 seconds after starting engine).</li> </ul> | BATTERY VOLTAGE<br>(11 - 14V)★                                                       | F           |
|                      |               |                            | [Ignition switch "ON"]                                                                                                    | Approximately 0V                                                                     | H           |
| 59                   | SB            | Start signal               | [Ignition switch "START"]                                                                                                    | 9 - 12V                                                                              | -           |
|                      |               | Crankshoft position sonsor | [Engine is running]<br>• Warm-up condition<br>• Idle speed<br>NOTE:<br>The pulse cycle changes depending on rpm at<br>idle.     | 1.0 - 2.0V★                                                                          | J           |
| 63                   | P/L           | (POS)                      | [Engine is running]<br>• Engine speed is 2,000 rpm.                                                                             | 1.0 - 2.0V★<br>1.0 - 2.0V★<br>1.0 - 2.0V★<br>1.0 - 2.0V★<br>1.0 - 2.0V★<br>PBIB0053E | L           |

| TER-<br>MINAL<br>NO. | WIRE<br>COLOR | ITEM                                                 | CONDITION                                                                                                    | DATA (DC Voltage) |
|----------------------|---------------|------------------------------------------------------|----------------------------------------------------------------------------------------------------|-------------------|
| 73                   | Y             | Intake valve timing control position sensor (bank 1) | <ul> <li>[Engine is running]</li> <li>Warm-up condition</li> <li>Idle speed</li> <li>NOTE:</li> <li>The pulse cycle changes depending on rpm at idle.</li> </ul> | 0 - 1.0V★         |
| 75                   |               |                                                      | <ul><li>[Engine is running]</li><li>Engine speed is 2,000 rpm.</li></ul>                                                                                         | 0 - 1.0V★         |
| 74                   | W             | Intake valve timing control position sensor (bank 2) | [Engine is running]<br>• Warm-up condition<br>• Idle speed<br>NOTE:<br>The pulse cycle changes depending on rpm at<br>idle.                                      | 0 - 1.0V★         |
| 74                   | W             |                                                      | [Engine is running]<br>• Engine speed is 2,000 rpm.                                                                                                    | 0 - 1.0V★         |
| 80                   | GY/R          | PNP switch                                           | [Ignition switch "ON"]<br>• Selector lever: "P" or "N".<br>[Ignition switch "ON"]                                                                                | Approximately 0V  |
|                      |               |                                                      | • Except above position                                                                                                    | Approximately 5V  |
| 94                   |               | Camshaft position sensor                             | <ul> <li>[Engine is running]</li> <li>Warm-up condition</li> <li>Idle speed</li> <li>NOTE:</li> <li>The pulse cycle changes depending on rpm at idle.</li> </ul> | 1.0 - 4.0V★       |
| 84                   | L/VV          | (PHASE)                                              | <ul><li>[Engine is running]</li><li>Engine speed is 2,000 rpm.</li></ul>                                                                                         | 1.0 - 4.0V★       |

| TER-<br>MINAL<br>NO. | WIRE<br>COLOR | ITEM                                             | CONDITION                                                                                                    | DATA (DC Voltage)                                                               | A  |
|----------------------|---------------|--------------------------------------------------|----------------------------------------------------------------------------------------------------|---------------------------------------------------------------------------------|----|
|                      |               | Accelerator pedal position                       | <ul> <li>[Ignition switch "ON"]</li> <li>Engine stopped</li> <li>Selector lever: "D"</li> <li>Accelerator pedal is released</li> </ul>              | More than 0.36V                                                                 | EC |
|                      | L/ VV         | sensor 1                                         | <ul> <li>[Ignition switch "ON"]</li> <li>Engine stopped</li> <li>Selector lever: "D"</li> <li>Accelerator pedal is fully depressed</li> </ul>       | Less than 4.75V                                                                 | C  |
| 88                   | Ρ             | Refrigerant pressure sen-<br>sor                 | <ul> <li>[Engine is running]</li> <li>Warm-up condition</li> <li>Both A/C switch and blower switch "ON".</li> <li>(Compressor operates.)</li> </ul> | 1.0 - 4.0V                                                                      | E  |
| 89                   | В             | Sensor ground                                    | <ul><li>[Engine is running]</li><li>Warm-up condition</li><li>Idle speed</li></ul>                                                                  | Approximately 0V                                                                | F  |
| 01                   | P/V           | Maco oir flow concor                             | [Engine is running]<br>• Warm-up condition<br>• Idle speed                                                                                          | 1.1 - 1.5V                                                                      | G  |
| 91                   | 91 B/Y        |                                                  | <ul> <li>[Engine is running]</li> <li>Warm-up condition</li> <li>Engine speed is 2,500 rpm.</li> </ul>                                              | 1.7 - 2.4V                                                                      | Н  |
| 92                   | PU/W          | Fuel tank temperature sen-<br>sor                | [Engine is running]                                                                                                    | Approximately 0 - 4.8V<br>Output voltage varies with fuel<br>tank temperature.  |    |
| 94                   | G             | Accelerator pedal position sensor 2 power supply | [Ignition switch "ON"]                                                                                                    | Approximately 2.5V                                                              | J  |
| 95                   | W             | Power supply for ECM<br>(Back-up)                | [Ignition switch "OFF"]                                                                                                    | BATTERY VOLTAGE<br>(11 - 14V)                                                   | K  |
|                      |               |                                                  | <ul> <li>[Ignition switch "ON"]</li> <li>Engine stopped</li> <li>Selector lever: "D"</li> <li>Accelerator pedal is released</li> </ul>              | Less than 4.75V                                                                 | L  |
| 98                   | vv            | I hrottle position sensor 2                      | <ul> <li>[Ignition switch "ON"]</li> <li>Engine stopped</li> <li>Selector lever: "D"</li> <li>Accelerator pedal is fully depressed</li> </ul>       | More than 0.36V                                                                 | Μ  |
| 99                   | L             | Intake air temperature sen-<br>sor               | [Engine is running]                                                                                                    | Approximately 0 - 4.8V<br>Output voltage varies with intake<br>air temperature. |    |
| 100                  | BR            | Accelerator pedal position sensor 2 ground       | [Ignition switch "ON"]                                                                                                    | Approximately 0V                                                                |    |
| 103                  | L             | Sensor power supply                              | [Ignition switch "ON"]                                                                                                    | Approximately 5V                                                                |    |
| 106                  | R/W           | Stop lamp switch                                 | <ul> <li>[Engine is running]</li> <li>Brake pedal is fully released</li> <li>[Engine is running]</li> <li>Brake pedal is fully depressed</li> </ul> | Approximately 0V<br>BATTERY VOLTAGE<br>(11 - 14V)                               |    |
| 107                  | В             | Fuel level sensor ground                         | <ul><li>Engine is running]</li><li>Idle speed</li></ul>                                                                                             | Approximately 0V                                                                |    |

| TER-<br>MINAL<br>NO. | WIRE<br>COLOR | ITEM                                     | CONDITION                                                                                                    | DATA (DC Voltage)                                 |
|----------------------|---------------|------------------------------------------|----------------------------------------------------------------------------------------------------|---------------------------------------------------|
| 100                  | DAM           | Throttle position sonsor 1               | <ul> <li>[Ignition switch "ON"]</li> <li>Engine stopped</li> <li>Selector lever: "D"</li> <li>Accelerator pedal is released</li> </ul>                                               | More than 0.36V                                   |
| 108                  | B/VV          | I nrottle position sensor 1              | <ul> <li>[Ignition switch "ON"]</li> <li>Engine stopped</li> <li>Selector lever: "D"</li> <li>Accelerator pedal is fully depressed</li> </ul>                                        | Less than 4.75V                                   |
| 109                  | LG            | Mass air flow sensor<br>ground           | <ul><li>[Engine is running]</li><li>Warm-up condition</li><li>Idle speed</li></ul>                                                                                                   | Approximately 0V                                  |
| 110                  | G             | EVAP control system pres-<br>sure sensor | [Ignition switch "ON"]                                                                                                    | Approximately 1.8 - 4.8V                          |
|                      | R/Y           | Accelerator pedal position               | <ul> <li>[Ignition switch "ON"]</li> <li>Engine stopped</li> <li>Selector lever: "D"</li> <li>Accelerator pedal is released</li> </ul>                                               | 0.4 - 0.8V                                        |
|                      |               | sensor signal output                     | <ul> <li>[Ignition switch "ON"]</li> <li>Engine stopped</li> <li>Selector lever: "D"</li> <li>Accelerator pedal is fully depressed</li> </ul>                                        | 4.0 - 5.0V                                        |
| 114                  | R/L           | Heated oxygen sensor 1<br>(bank 1)       | <ul> <li>[Engine is running]</li> <li>Warm-up condition</li> <li>Engine speed is 2,000 rpm.</li> </ul>                                                                               | 0 - Approximately 1.0V (Periodi-<br>cally change) |
| 115                  | L/W           | Heated oxygen sensor 1<br>(bank 2)       | <ul><li>[Engine is running]</li><li>Warm-up condition</li><li>Engine speed is 2,000 rpm.</li></ul>                                                                                   | 0 - Approximately 1.0V (Periodi-<br>cally change) |
|                      |               |                                          | <ul> <li>[Ignition switch "ON"]</li> <li>More than a few seconds after turning ignition switch ON"</li> </ul>                                                                        | Approximately 0V                                  |
| 116                  | G/R           | Fuel pump control module check           | <ul> <li>[Ignition switch "ON"]</li> <li>For a few seconds after turning ignition switch "ON"</li> <li>[Engine is running]</li> <li>Warm-up condition</li> <li>Idle speed</li> </ul> | 4 - 6V                                            |
| 147                  | D/D           | Accelerator pedal position               | <ul> <li>[Ignition switch "ON"]</li> <li>Engine stopped</li> <li>Selector lever: "D"</li> <li>Accelerator pedal is released</li> </ul>                                               | More than 0.18V                                   |
| 117                  | B/R           | Accelerator pedal position sensor 2      | <ul> <li>[Ignition switch "ON"]</li> <li>Engine stopped</li> <li>Selector lever: "D"</li> <li>Accelerator pedal is fully depressed</li> </ul>                                        | Less than 2.37V                                   |

| TER-<br>MINAL<br>NO. | WIRE<br>COLOR | ITEM                                                | CONDITION                                                                                                    | DATA (DC Voltage)                                                                       | А           |  |
|----------------------|---------------|-----------------------------------------------------|----------------------------------------------------------------------------------------------------|-----------------------------------------------------------------------------------------|-------------|--|
| 118                  | R             | Power steering pressure                             | <ul><li>[Engine is running]</li><li>Steering wheel is being turned.</li></ul>                                                                                                    | 0.5 - 4.0V                                                                              | EC          |  |
|                      |               | sensor                                              | <ul><li>[Engine is running]</li><li>Steering wheel is not being turned.</li></ul>                                                                                                    | 0.4 - 0.8V                                                                              |             |  |
| 119                  | R/L           | Fuel level sensor                                   | [Ignition switch "ON"]                                                                                                    | Approximately 0 - 4.8V<br>Output voltage varies with fuel<br>level.                     | С           |  |
| 121                  | Y/B           | Engine coolant temperature sensor                   | [Engine is running]                                                                                                    | Approximately 0 - 4.8V<br>Output voltage varies with<br>engine coolant temperature.     | D           |  |
| 122                  | G/R           | Radiator coolant tempera-<br>ture sensor            | [Engine is running]                                                                                                    | Approximately 0 - 4.8V<br>Output voltage varies with radia-<br>tor coolant temperature. | Ε           |  |
|                      |               |                                                     | <ul><li>[Engine is running]</li><li>Revving engine from idle up to 3,000 rpm</li></ul>                                                                                                    |                                                                                         | F           |  |
| 123                  | PU            | Heated oxygen sensor 2<br>(bank 1)                  | <ul> <li>quickly after the following conditions are met.</li> <li>Warm-up condition</li> <li>Keeping the engine speed between 3,500<br/>and 4,000 rpm for 1 minute and at idle for 1</li> </ul> | 0 - Approximately 1.0V                                                                  | G           |  |
|                      |               |                                                     | minute under no load                                                                                                    |                                                                                         | Н           |  |
| 124                  | В             | Heated oxygen sensor 2                              | <ul> <li>Revving engine from idle up to 3,000 rpm<br/>quickly after the following conditions are met.</li> <li>Warm-up condition</li> </ul>                                                     | 0 - Approximately 1.0V                                                                  | I           |  |
|                      |               |                                                     | <ul> <li>(bank 2)</li> <li>Keeping the engine speed between 3,500<br/>and 4,000 rpm for 1 minute and at idle for 1<br/>minute under no load</li> </ul>                                          |                                                                                         |             |  |
| 125<br>126           | W<br>W        | Knock sensor (bank 1)<br>Knock sensor (bank 2)      | [Engine is running]<br>• Idle speed                                                                                                    | Approximately 2.5V                                                                      |             |  |
| 151                  | L/B           | Throttle control motor<br>(Open)                    | <ul> <li>[Ignition switch "ON"]</li> <li>Engine stopped</li> <li>Selector lever: "D"</li> <li>Accelerator pedal is fully depressed</li> </ul>                                                   | 0 - 14V★                                                                                | K<br>L<br>M |  |
|                      |               |                                                     | <ul><li>[Engine is running]</li><li>Warm-up condition</li><li>Idle speed</li></ul>                                                                                                    | BATTERY VOLTAGE<br>(11 - 14V)                                                           |             |  |
| 152                  | Ρ             | Intake valve timing control solenoid valve (bank 1) | <ul> <li>[Engine is running]</li> <li>Warm-up condition</li> <li>Engine speed is 2,500 rpm</li> </ul>                                                                                           | 7 - 12V★                                                                                |             |  |
| 153                  | В             | Throttle control motor ground                       | [Ignition switch "ON"]                                                                                                    | Approximately 0V                                                                        |             |  |

| TER-<br>MINAL<br>NO.     | WIRE<br>COLOR        | ITEM                                                   | CONDITION                                                                                                    | DATA (DC Voltage)                                                                   |
|--------------------------|----------------------|--------------------------------------------------------|----------------------------------------------------------------------------------------------------|-------------------------------------------------------------------------------------|
| 154                      | LW                   | Throttle control motor<br>(Close)                      | <ul> <li>[Ignition switch "ON"]</li> <li>Engine stopped</li> <li>Selector lever: "D"</li> <li>Accelerator pedal is released</li> </ul> | 0 - 14V★                                                                            |
| 155                      | W/B                  | Intake valve timing control<br>solenoid valve (bank 2) | <ul><li>[Engine is running]</li><li>Warm-up condition</li><li>Idle speed</li></ul>                                                     | BATTERY VOLTAGE<br>(11 - 14V)                                                       |
|                          |                      |                                                        | <ul> <li>[Engine is running]</li> <li>Warm-up condition</li> <li>Engine speed is 2,500 rpm</li> </ul>                                  | 7 - 12V★                                                                            |
| 156<br>159<br>165<br>168 | B<br>B<br>B/W<br>B/W | ECM ground                                             | [Engine is running]<br>• Idle speed                                                                                                    | Engine ground                                                                       |
| 157                      | L                    | Throttle control motor relay power supply              | [Ignition switch "ON"]                                                                                                    | BATTERY VOLTAGE<br>(11 - 14V)                                                       |
| 158                      | L/Y                  | EVAP canister vent control valve                       | [Ignition switch "ON"]                                                                                                    | BATTERY VOLTAGE<br>(11 - 14V)                                                       |
| 163<br>166               | R<br>R               | Power supply for ECM                                   | [Ignition switch "ON"]                                                                                                    | BATTERY VOLTAGE<br>(11 - 14V)                                                       |
| 164                      | PU                   | Data link connector                                    | [Ignition switch "ON"]<br>• CONSULT-II or GST is disconnected.                                                                         | BATTERY VOLTAGE<br>(11 - 14V)                                                       |
| 171                      | P/B                  | CAN communication line                                 | [Ignition switch "ON"]                                                                                                    | Approximately 1.7 - 2.3V<br>Output voltage varies with the<br>communication status. |
| 174                      | LG/B                 | CAN communication line                                 | [Ignition switch "ON"]                                                                                                    | Approximately 2.6 - 3.2V<br>Output voltage varies with the<br>communication status. |

★: Average voltage for pulse signal (Actual pulse signal can be confirmed by oscilloscope.)

### **CONSULT-II Function** FUNCTION

EBS00LW4

| Diagnostic test mode           | Function                                                                                                    |  |  |
|--------------------------------|----------------------------------------------------------------------------------------------------|--|--|
| Work support                   | This mode enables a technician to adjust some devices faster and more accurately by following the indications on the CONSULT-II unit.    |  |  |
| Self-diagnostic results        | Self-diagnostic results such as 1st trip DTC, DTCs and 1st trip freeze frame data or freeze frame data can be read and erased quickly.*1 |  |  |
| Data monitor                   | Input/Output data in the ECM can be read.                                                                                                |  |  |
| Data monitor (SPEC)            | Input/Output of the specification for Basic fuel schedule, AFM, A/F feedback control value and the other data monitor items can be read. |  |  |
| CAN diagnostic support monitor | The results of transmit/receive diagnosis of CAN communication can be read.                                                              |  |  |
| Diagnostic test mode           | Function                                                                                                    | _      |
|--------------------------------|----------------------------------------------------------------------------------------------------|--------|
| Active test                    | Diagnostic Test Mode in which CONSULT-II drives some actuators apart from the ECMs and also shifts some parameters in a specified range. | - A    |
| DTC & SRT confirmation         | The status of system monitoring tests and the self-diagnosis status/result can be confirmed.                                             |        |
| Function test                  | This mode is used to inform customers when their vehicle condition requires periodic maintenance.                                        | - 20   |
| ECM part number                | ECM part number can be read.                                                                                                    |        |
| *1 The following emission-rela | ted diagnostic information is cleared when the ECM memory is erased.                                                                     | -<br>C |

1. Diagnostic trouble codes

2. 1st trip diagnostic trouble codes

3. Freeze frame data

4. 1st trip freeze frame data

5. System readiness test (SRT) codes

6. Test values

7. Others

Μ

L

D

Е

F

G

Н

L

J

Κ

#### ENGINE CONTROL COMPONENT PARTS/CONTROL SYSTEMS APPLICATION

|           |      |                                                                                  | DIAGNOSTIC TEST MODE |                |                           |              |                        |                |                 |                             |  |
|-----------|------|----------------------------------------------------------------------------------|----------------------|----------------|---------------------------|--------------|------------------------|----------------|-----------------|-----------------------------|--|
|           |      |                                                                                  | WORK                 | SELF-DI<br>RES | AGNOSTIC<br>SULTS         |              | DATA                   |                | DTC 8<br>CONFIR | & SRT<br>MATION             |  |
| Item      |      |                                                                                  | SUP-<br>PORT         | DTC*1          | FREEZE<br>FRAME<br>DATA*2 | MONI-<br>TOR | MONI-<br>TOR<br>(SPEC) | ACTIVE<br>TEST | SRT<br>STATUS   | DTC<br>WORK<br>SUP-<br>PORT |  |
|           |      | Crankshaft position sensor (POS)                                                 |                      | ×              | ×                         | ×            | ×                      |                |                 |                             |  |
|           |      | Camshaft position sensor (PHASE)                                                 |                      | ×              | ×                         | ×            | ×                      |                |                 |                             |  |
|           |      | Mass air flow sensor                                                             |                      | ×              |                           | ×            | ×                      |                |                 |                             |  |
|           |      | Engine coolant temperature sensor                                                |                      | ×              | ×                         | ×            | ×                      | ×              |                 |                             |  |
|           |      | Heated oxygen sensor 1                                                           |                      | ×              |                           | ×            | ×                      |                | ×               | ×                           |  |
|           |      | Heated oxygen sensor 2                                                           |                      | ×              |                           | ×            | ×                      |                | ×               | ×                           |  |
|           |      | Vehicle speed sensor                                                             |                      | ×              | ×                         | ×            | ×                      |                |                 |                             |  |
| INT PARTS |      | Accelerator pedal position sensor                                                |                      | ×              |                           | ×            | ×                      |                |                 |                             |  |
|           |      | Throttle position sensor                                                         |                      | ×              |                           | ×            | ×                      |                |                 |                             |  |
|           |      | Fuel tank temperature sensor                                                     |                      | ×              |                           | ×            | ×                      | ×              |                 |                             |  |
|           |      | EVAP control system pressure<br>sensor                                           |                      | ×              |                           | ×            | ×                      |                |                 |                             |  |
| ONE       |      | Intake air temperature sensor                                                    |                      | ×              | ×                         | ×            | ×                      |                |                 |                             |  |
| MP        | ⊢    | Knock sensor                                                                     |                      | ×              |                           |              |                        |                |                 |                             |  |
| SOL CC    | INPU | Radiator coolant temperature sen-<br>sor                                         |                      | ×              |                           | ×            | ×                      |                |                 |                             |  |
| NTR       |      | Refrigerant pressure sensor                                                      |                      |                |                           | ×            | ×                      |                |                 |                             |  |
| ပ္ပ       |      | Ignition switch (start signal)                                                   |                      |                |                           | ×            | ×                      |                |                 |                             |  |
| ENGINE    |      | Closed throttle position switch<br>(accelerator pedal position sensor<br>signal) |                      |                |                           | ×            | ×                      |                |                 |                             |  |
|           |      | Air conditioner switch                                                           |                      |                |                           | ×            | ×                      |                |                 |                             |  |
|           |      | Park/neutral position (PNP) switch                                               |                      | ×              |                           | ×            | ×                      |                |                 |                             |  |
|           |      | Stop lamp switch                                                                 |                      | ×              |                           | ×            | ×                      |                |                 |                             |  |
|           |      | Power steering pressure sensor                                                   |                      | ×              |                           | ×            | ×                      |                |                 |                             |  |
|           |      | Battery voltage                                                                  |                      |                |                           | ×            | ×                      |                |                 |                             |  |
|           |      | Load signal                                                                      |                      |                |                           | ×            | ×                      |                |                 |                             |  |
|           |      | Intake valve timing control position sensor                                      |                      | ×              |                           | ×            | ×                      |                |                 |                             |  |
|           |      | Fuel level sensor                                                                |                      | ×              |                           | ×            | ×                      |                |                 |                             |  |

|        |       |                                                        | DIAGNOSTIC TEST MODE       |       |                           |              |                        |                |                           |                             | -      |
|--------|-------|--------------------------------------------------------|----------------------------|-------|---------------------------|--------------|------------------------|----------------|---------------------------|-----------------------------|--------|
| Item   |       |                                                        | SELF-DIAGNOSTIC<br>RESULTS |       | AGNOSTIC<br>SULTS         | DATA         | DATA                   |                | DTC & SRT<br>CONFIRMATION |                             | - A    |
|        |       |                                                        | SUP-<br>PORT               | DTC*1 | FREEZE<br>FRAME<br>DATA*2 | MONI-<br>TOR | MONI-<br>TOR<br>(SPEC) | ACTIVE<br>TEST | SRT<br>STATUS             | DTC<br>WORK<br>SUP-<br>PORT | EC     |
|        |       | Injectors                                              |                            |       |                           | ×            | ×                      | ×              |                           |                             | С      |
|        |       | Power transistor (Ignition timing)                     |                            |       |                           | ×            | ×                      | ×              |                           |                             | -      |
|        |       | Throttle control motor relay                           |                            | ×     |                           | ×            | ×                      |                |                           |                             | -      |
| s      |       | Throttle control motor                                 |                            | ×     |                           |              |                        |                |                           |                             | - D    |
| PART   |       | EVAP canister purge volume con-<br>trol solenoid valve |                            | ×     |                           | ×            | ×                      | ×              |                           | ×                           |        |
| ΞNT    |       | FPCM                                                   |                            | ×     |                           | ×            | ×                      | ×              |                           |                             | -      |
| INO    |       | Air conditioner relay                                  |                            |       |                           | ×            | ×                      |                |                           |                             | -      |
| DMP    | 5     | Fuel pump relay                                        | ×                          |       |                           | ×            | ×                      | ×              |                           |                             | F      |
| SOL CO | OL CC | Cooling fan speed control solenoid valve               |                            | ×     |                           | ×            | ×                      | ×              |                           |                             | _      |
| NTF    |       | Heated oxygen sensor 1 heater                          |                            | ×     |                           | ×            | ×                      |                | ×                         |                             | G      |
| CO     |       | Heated oxygen sensor 2 heater                          |                            | ×     |                           | ×            | ×                      |                | ×                         |                             | -      |
| SINE   |       | EVAP canister vent control valve                       | ×                          | ×     |                           | ×            | ×                      | ×              |                           |                             | -<br>- |
| ENG    |       | Vacuum cut valve bypass valve                          | ×                          | ×     |                           | ×            | ×                      | ×              |                           | ×                           |        |
|        |       | Intake valve timing control solenoid valve             |                            | ×     |                           | х            | ×                      | ×              |                           |                             | -      |
|        |       | VIAS control solenoid valve                            |                            |       |                           | ×            | ×                      | ×              |                           |                             | - 1    |
|        |       | Calculated load value                                  |                            |       | ×                         | ×            | ×                      |                |                           |                             | _      |

X: Applicable

\*1: This item includes 1st trip DTCs.

\*2: This mode includes 1st trip freeze frame data or freeze frame data. The items appear on CONSULT-II screen in freeze frame data mode only if a 1st trip DTC or DTC is detected. For details, refer to EC-56 .

#### **CONSULT-II INSPECTION PROCEDURE**

- 1. Turn ignition switch OFF.
- 2. Connect "CONSULT-II" and CONSULT-II CONVERTER to data link connector, which is located under LH dash panel near the fuse box cover.
- 3. Turn ignition switch ON.

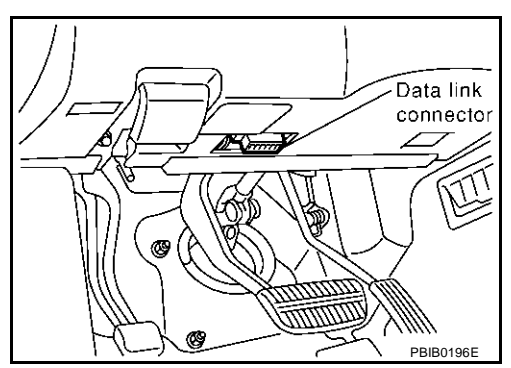

Κ

L

Μ

4. Touch "START(NISSAN BASED VHCL)".

Link Connector (DLC) Circuit"

| NISSAN                     |           |
|----------------------------|-----------|
| CONSULT -II                |           |
| ENGINE                     |           |
| START (NISSAN BASED VHCL)  |           |
| START (RENAULT BASED VHCL) |           |
| SUB MODE                   |           |
|                            | MBIB0233E |

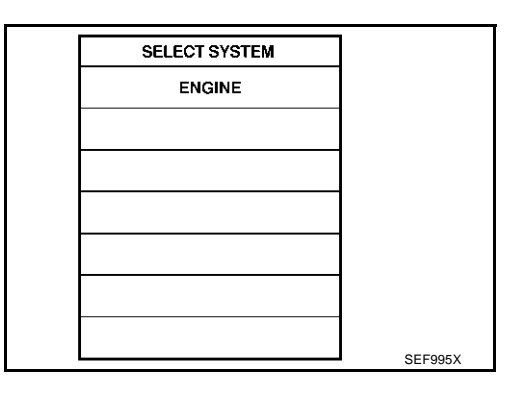

Perform each diagnostic test mode according to each service procedure.
 For further information, see the CONSULT-II Operation Manual.

If "ENGINE" is not indicated, go to GI-38, "CONSULT-II Data

| _ |                       |           |
|---|-----------------------|-----------|
|   | SELECT DIAG MODE      |           |
|   | WORK SUPPORT          |           |
|   | SELF-DIAG RESULTS     |           |
|   | DATA MONITOR          |           |
|   | DATA MONITOR (SPEC)   |           |
|   | CAN DIAG SUPPORT MNTR |           |
|   | ACTIVE TEST           |           |
|   |                       | PBIB2308E |

### WORK SUPPORT MODE Work Item

5. Touch "ENGINE".

| WORK ITEM             | CONDITION                                                                                               | USAGE                                                        |
|-----------------------|----------------------------------------------------------------------------------------------------|--------------------------------------------------------------|
| FUEL PRESSURE RELEASE | • FUEL PUMP WILL STOP BY TOUCHING "START" DUR-<br>ING IDLING.<br>CRANK A FEW TIMES AFTER ENGINE STALLS. | When releasing fuel pressure<br>from fuel line               |
| IDLE AIR VOL LEARN    | • THE IDLE AIR VOLUME THAT KEEPS THE ENGINE<br>WITHIN THE SPECIFIED RANGE IS MEMORIZED IN<br>ECM.       | When learning the idle air volume                            |
| SELF-LEARNING CONT    | • THE COEFFICIENT OF SELF-LEARNING CONTROL<br>MIXTURE RATIO RETURNS TO THE ORIGINAL COEF-<br>FICIENT.   | When clearing the coefficient of self-learning control value |

| WORK ITEM                   | CONDITION                                                                                                    | USAGE                                               | , |
|-----------------------------|----------------------------------------------------------------------------------------------------|-----------------------------------------------------|---|
| EVAP SYSTEM CLOSE           | OPEN THE VACUUM CUT VALVE BYPASS VALVE AND<br>CLOSE THE EVAP CANISTER VENT CONTROL VALVE IN<br>ORDER TO MAKE EVAP SYSTEM CLOSE UNDER THE<br>FOLLOWING CONDITIONS. | When detecting EVAP vapor leak point of EVAP system | E |
|                             | ● IGN SW "ON"                                                                                                    |                                                     |   |
|                             | ENGINE NOT RUNNING                                                                                                    |                                                     |   |
|                             | <ul> <li>AMBIENT TEMPERATURE IS ABOVE 0°C (32°F).</li> </ul>                                                                                                    |                                                     | ( |
|                             | NO VACUUM AND NO HIGH PRESSURE IN EVAP SYS-<br>TEM                                                                                                    |                                                     |   |
|                             | • TANK FUEL TEMP. IS MORE THAN 0°C (32°F).                                                                                                    |                                                     |   |
|                             | <ul> <li>WITHIN 10 MINUTES AFTER STARTING "EVAP SYS-<br/>TEM CLOSE"</li> </ul>                                                                                    |                                                     |   |
|                             | • WHEN TRYING TO EXECUTE "EVAP SYSTEM CLOSE"<br>UNDER THE CONDITION EXCEPT ABOVE, CONSULT-<br>II WILL DISCONTINUE IT AND DISPLAY APPROPRI-<br>ATE INSTRUCTION.    |                                                     | E |
|                             | NOTE:<br>WHEN STARTING ENGINE, CONSULT-II MAY DISPLAY<br>"BATTERY VOLTAGE IS LOW. CHARGE BATTERY",<br>EVEN IN USING CHARGED BATTERY.                              |                                                     | ( |
| TARGET IDLE RPM ADJ*        | IDLE CONDITION                                                                                                    | When setting target idle speed                      |   |
| TARGET IGNITION TIMING ADJ* | IDLE CONDITION                                                                                                    | When adjusting target ignition tim-<br>ing          | ŀ |

\*: This function is not necessary in the usual service procedure.

### SELF-DIAG RESULTS MODE Self Diagnostic Item

Regarding items of "DTC and 1st trip DTC", refer to EC-9, "INDEX FOR DTC".)

### Freeze Frame Data and 1st Trip Freeze Frame Data

| Freeze frame data<br>item*      | Description                                                                                                    |
|---------------------------------|----------------------------------------------------------------------------------------------------|
| DIAG TROUBLE<br>CODE<br>[PXXXX] | <ul> <li>The engine control component part/control system has a trouble code, it is displayed as "PXXXX". (Refer<br/>to <u>EC-9, "INDEX FOR DTC"</u>.)</li> </ul>                                                                                                    |
| FUEL SYS-B1                     | • "Fuel injection system status" at the moment a malfunction is detected is displayed.                                                                                                    |
| FUEL SYS-B2                     | <ul> <li>One mode in the following is displayed.</li> <li>"Mode 2": Open loop due to detected system malfunction</li> <li>"Mode 3": Open loop due to driving conditions (power enrichment, deceleration enleanment)</li> <li>"Mode 4": Closed loop - using oxygen sensor(s) as feedback for fuel control</li> <li>"Mode 5": Open loop - has not yet satisfied condition to go to closed loop</li> </ul> |
| CAL/LD VALUE [%]                | • The calculated load value at the moment a malfunction is detected is displayed.                                                                                                    |
| COOLANT TEMP<br>[°C] or [°F]    | • The engine coolant temperature at the moment a malfunction is detected is displayed.                                                                                                    |
| S-FUEL TRIM-B1 [%]              | • "Short-term fuel trim" at the moment a malfunction is detected is displayed.                                                                                                    |
| S-FUEL TRIM-B2 [%]              | <ul> <li>The short-term fuel trim indicates dynamic or instantaneous feedback compensation to the base fuel<br/>schedule.</li> </ul>                                                                                                    |
| L-FUEL TRIM-B1 [%]              | • "Long-term fuel trim" at the moment a malfunction is detected is displayed.                                                                                                    |
| L-FUEL TRIM-B2 [%]              | <ul> <li>The long-term fuel trim indicates much more gradual feedback compensation to the base fuel schedule<br/>than short-term fuel trim.</li> </ul>                                                                                                    |
| ENGINE SPEED<br>[rpm]           | • The engine speed at the moment a malfunction is detected is displayed.                                                                                                    |
| VEHICL SPEED<br>[km/h] or [mph] | The vehicle speed at the moment a malfunction is detected is displayed.                                                                                                    |

Revision; 2004 April

L

J

| B/FUEL SCHDL • The base fuel schedule at the moment a malfunction is detected is displayed                       |  |
|----------------------------------------------------------------------------------------------------|--|
| [msec]                                                                                                    |  |
| INT/A TEMP SE [°C]<br>or [°F] • The intake air temperature at the moment a malfunction is detected is displayed. |  |

\*: The items are the same as those of 1st trip freeze frame data.

#### DATA MONITOR MODE Monitored Item

| Monitored item<br>[Unit]         | ECM<br>INPUT<br>SIG-<br>NALS | MAIN<br>SIG-<br>NALS | Description                                                                                                    | Remarks                                                                                                    |
|----------------------------------|------------------------------|----------------------|----------------------------------------------------------------------------------------------------|----------------------------------------------------------------------------------------------------|
| ENG SPEED<br>[rpm]               | ×                            | ×                    | <ul> <li>Indicates the engine speed computed from the<br/>signals of the crankshaft position sensor<br/>(POS) and camshaft position sensor (PHASE).</li> </ul> | <ul> <li>Accuracy becomes poor if engine<br/>speed drops below the idle rpm.</li> <li>If the signal is interrupted while the<br/>engine is running, an abnormal value<br/>may be indicated.</li> </ul>     |
| MAS A/F SE-B1<br>[V]             | ×                            | ×                    | • The signal voltage of the mass air flow sensor is displayed.                                                                                                 | • When the engine is stopped, a certain value is indicated.                                                                                                    |
| COOLAN TEMP/S<br>[°C] or [°F]    | ×                            | ×                    | • The engine coolant temperature (determined by the signal voltage of the engine coolant temperature sensor) is displayed.                                     | <ul> <li>When the engine coolant temperature<br/>sensor is open or short-circuited,<br/>ECM enters fail-safe mode. The<br/>engine coolant temperature deter-<br/>mined by the ECM is displayed.</li> </ul> |
| HO2S1 (B1) [V]                   | ×                            | ×                    | • The signal voltage of the heated oxygen sen-                                                                                                    |                                                                                                    |
| HO2S1 (B2) [V]                   | ×                            |                      | sor 1 is displayed.                                                                                                    |                                                                                                    |
| HO2S2 (B1) [V]                   | ×                            |                      | • The signal voltage of the heated oxygen sen-                                                                                                    |                                                                                                    |
| HO2S2 (B2) [V]                   | ×                            |                      | sor 2 is displayed.                                                                                                    |                                                                                                    |
| HO2S1 MNTR (B1)<br>[RICH/LEAN]   | ×                            | ×                    | <ul> <li>Display of heated oxygen sensor 1 signal dur-<br/>ing air-fuel ratio feedback control:</li> </ul>                                                     | After turning ON the ignition switch,     "PICH" is displayed until air-fuel mix-                                                                                                    |
| HO2S1 MNTR (B2)<br>[RICH/LEAN]   | ×                            |                      | control is being affected toward a leaner mix-<br>ture.<br>LEAN means the mixture became "lean",<br>and control is being affected toward a rich mix-<br>ture.  | <ul> <li>When the air-fuel ratio feedback is clamped, the value just before the clamping is displayed continuously.</li> </ul>                                                                             |
| HO2S2 MNTR (B1)<br>[RICH/LEAN]   | ×                            |                      | • Display of heated oxygen sensor 2 signal:<br>RICH means the amount of oxygen after                                                                           | When the engine is stopped, a certain                                                                                                    |
| HO2S2 MNTR (B2)<br>[RICH/LEAN]   | ×                            |                      | three way catalyst is relatively small.<br>LEAN means the amount of oxygen after<br>three way catalyst is relatively large.                                    | value is indicated.                                                                                                    |
| VHCL SPEED SE<br>[km/h] or [mph] | ×                            | ×                    | • The vehicle speed computed from the vehicle speed signal is displayed.                                                                                       |                                                                                                    |
| BATTERY VOLT<br>[V]              | ×                            | ×                    | • The power supply voltage of ECM is displayed.                                                                                                    |                                                                                                    |
| ACCEL SEN 1 [V]                  | ×                            | ×                    | The accelerator pedal position sensor signal                                                                                                    | ACCEL SE2 signal is converted by                                                                                                    |
| ACCEL SEN 2 [V]                  | ×                            |                      | voltage is displayed.                                                                                                    | ECM internally. Thus, it differs from ECM terminal voltage signal.                                                                                                    |
| THRTL SEN 1 [V]                  | ×                            | ×                    | The throttle position sensor signal voltage is                                                                                                    | • THRTL SEN2 signal is converted by                                                                                                    |
| THRTL SEN 2 [V]                  | ×                            |                      | displayed.                                                                                                    | ECM internally. Thus, it differs from<br>ECM terminal voltage signal.                                                                                                    |

 $\times$ : Applicable

| Monitored item<br>[Unit]                         | ECM<br>INPUT<br>SIG-<br>NALS | MAIN<br>SIG-<br>NALS | Description                                                                                                    | Remarks                                                                                                    | А      |
|--------------------------------------------------|------------------------------|----------------------|----------------------------------------------------------------------------------------------------|----------------------------------------------------------------------------------------------------|--------|
| FUEL T/TEMP SE<br>[°C] or [°F]                   | ×                            |                      | • The fuel temperature (determined by the signal voltage of the fuel tank temperature sensor) is displayed.                                                                                                    |                                                                                                    | EC     |
| INT/A TEMP SE<br>[°C] or [°F]                    | ×                            | ×                    | • The intake air temperature (determined by the signal voltage of the intake air temperature sensor) is indicated.                                                                                                    |                                                                                                    | С      |
| EVAP SYS PRES<br>[V]                             | ×                            |                      | <ul> <li>The signal voltage of EVAP control system<br/>pressure sensor is displayed.</li> </ul>                                                                                                    |                                                                                                    | D      |
| FUEL LEVEL SE<br>[V]                             | ×                            |                      | <ul> <li>The signal voltage of the fuel level sensor is<br/>displayed.</li> </ul>                                                                                                    |                                                                                                    | F      |
| START SIGNAL<br>[ON/OFF]                         | ×                            | ×                    | <ul> <li>Indicates [ON/OFF] condition from the starter signal.</li> </ul>                                                                                                    | <ul> <li>After starting the engine, [OFF] is dis-<br/>played regardless of the starter sig-<br/>nal.</li> </ul> |        |
| CLSD THL POS<br>[ON/OFF]                         | ×                            | ×                    | <ul> <li>Indicates idle position [ON/OFF] computed by<br/>ECM according to the accelerator pedal posi-<br/>tion sensor signal.</li> </ul>                                                                                                    |                                                                                                    | F      |
| AIR COND SIG<br>[ON/OFF]                         | ×                            | ×                    | <ul> <li>Indicates [ON/OFF] condition of the air condi-<br/>tioner switch determined by the air conditioner<br/>signal.</li> </ul>                                                                                                    |                                                                                                    | G      |
| P/N POSI SW<br>[ON/OFF]                          | ×                            | ×                    | <ul> <li>Indicates [ON/OFF] condition from the park/<br/>neutral position (PNP) switch signal.</li> </ul>                                                                                                    |                                                                                                    | Н      |
| PW/ST SIGNAL<br>[ON/OFF]                         | ×                            | ×                    | • [ON/OFF] condition of the power steering sys-<br>tem (determined by the signal voltage of the<br>power steering pressure sensor signal) is indi-<br>cated.                                                                                          |                                                                                                    |        |
| LOAD SIGNAL<br>[ON/OFF]                          | ×                            | ×                    | <ul> <li>Indicates [ON/OFF] condition from the electrical load signal.</li> <li>ON Rear window defogger switch is ON and/or lighting switch is in 2nd position.</li> <li>OFF Both rear window defogger switch and lighting switch are OFF.</li> </ul> |                                                                                                    | J<br>K |
| IGNITION SW<br>[ON/OFF]                          | ×                            |                      | <ul> <li>Indicates [ON/OFF] condition from ignition switch.</li> </ul>                                                                                                    |                                                                                                    | L      |
| HEATER FAN SW<br>[ON/OFF]                        | ×                            |                      | <ul> <li>Indicates [ON/OFF] condition from the heater<br/>fan switch signal.</li> </ul>                                                                                                    |                                                                                                    |        |
| BRAKE SW<br>[ON/OFF]                             |                              |                      | <ul> <li>Indicates [ON/OFF] condition from the stop<br/>lamp switch signal.</li> </ul>                                                                                                    |                                                                                                    | M      |
| INJ PULSE-B1<br>[msec]<br>INJ PULSE-B2<br>[msec] |                              | ×                    | <ul> <li>Indicates the actual fuel injection pulse width<br/>compensated by ECM according to the input<br/>signals.</li> </ul>                                                                                                    | <ul> <li>When the engine is stopped, a certain<br/>computed value is indicated.</li> </ul>                      |        |
| B/FUEL SCHDL<br>[msec]                           |                              |                      | <ul> <li>"Base fuel schedule" indicates the fuel injec-<br/>tion pulse width programmed into ECM, prior<br/>to any learned on board correction.</li> </ul>                                                                                            |                                                                                                    |        |
| IGN TIMING<br>[BTDC]                             |                              | ×                    | <ul> <li>Indicates the ignition timing computed by ECM according to the input signals.</li> </ul>                                                                                                    | • When the engine is stopped, a certain value is indicated.                                                     |        |
| A/F ALPHA-B1<br>[%]                              |                              | ×                    | <ul> <li>The mean value of the air-fuel ratio feedback</li> </ul>                                                                                                    | • When the engine is stopped, a certain value is indicated.                                                     |        |
| A/F ALPHA-B2<br>[%]                              |                              | ×                    | correction factor per cycle is indicated.                                                                                                    | <ul> <li>This data also includes the data for<br/>the air-fuel ratio learning control.</li> </ul>               |        |
| CAL/LD VALUE<br>[%]                              |                              |                      | <ul> <li>"Calculated load value" indicates the value of<br/>the current airflow divided by peak airflow.</li> </ul>                                                                                                    |                                                                                                    |        |

| Monitored item<br>[Unit]                  | ECM<br>INPUT<br>SIG-<br>NALS | MAIN<br>SIG-<br>NALS | Description                                                                                                    | Remarks |
|-------------------------------------------|------------------------------|----------------------|----------------------------------------------------------------------------------------------------|---------|
| MASS AIRFLOW<br>[g·m/s]                   |                              |                      | <ul> <li>Indicates the mass airflow computed by ECM<br/>according to the signal voltage of the mass air<br/>flow sensor.</li> </ul>                                                                            |         |
| PURG VOL C/V<br>[%]                       |                              |                      | <ul> <li>Indicates the EVAP canister purge volume<br/>control solenoid valve control value computed<br/>by the ECM according to the input signals.</li> <li>The opening becomes larger as the value</li> </ul> |         |
| INT/V TIM (B1)<br>[°CA]<br>INT/V TIM (B2) |                              |                      | <ul> <li>Indicates [°CA] of intake camshaft advanced angle.</li> </ul>                                                                                                    |         |
| [°CA]<br>INT/V SOL (B1)<br>[%]            |                              |                      | • The control value of the intake valve timing control solenoid valve (determined by ECM                                                                                                    |         |
| INT/V SOL (B2)<br>[%]                     |                              |                      | <ul> <li>according to the input signal) is indicated.</li> <li>The advance angle becomes larger as the value increases.</li> </ul>                                                                             |         |
| VIAS S/V                                  |                              |                      | • The control condition of the VIAS control sole-<br>noid valve (determined by ECM according to<br>the input signals) is indicated.                                                                            |         |
| [ON/OFF]                                  |                              |                      | <ul> <li>OFF VIAS control solenoid valve is not oper-<br/>ating.</li> <li>ON VIAS control solenoid valve is operating.</li> </ul>                                                                              |         |
| AIR COND RLY<br>[ON/OFF]                  |                              | ×                    | <ul> <li>The air conditioner relay control condition<br/>(determined by ECM according to the input<br/>signals) is indicated.</li> </ul>                                                                       |         |
| FUEL PUMP RLY<br>[ON/OFF]                 |                              | ×                    | • Indicates the fuel pump relay control condition determined by ECM according to the input signals.                                                                                                    |         |
| FPCM<br>[HI/LOW]                          |                              | ×                    | • The control condition of the fuel pump control module (FPCM) (determined by the ECM according to the input signals) is indicated.                                                                            |         |
| VC/V BYPASS/V                             |                              |                      | • The control condition of the vacuum cut valve bypass valve (determined by ECM according to the input signals) is indicated.                                                                                  |         |
|                                           |                              |                      | • ON Open<br>OFF Closed                                                                                                    |         |
| VENT CONT/V<br>[ON/OFF]                   |                              |                      | • The control condition of the EVAP canister<br>vent control valve (determined by ECM<br>according to the input signals) is indicated.                                                                         |         |
|                                           |                              |                      | • ON Closed<br>OFF Open                                                                                                    |         |
| THRTL RELAY<br>[ON/OFF]                   |                              |                      | <ul> <li>Indicates the throttle control motor relay con-<br/>trol condition determined by the ECM accord-<br/>ing to the input signals.</li> </ul>                                                             |         |
| HO2S1 HTR (B1)<br>[ON/OFF]                |                              |                      | Indicates [ON/OFF] condition of heated oxy-                                                                                                    |         |
| HO2S1 HTR (B2)<br>[ON/OFF]                |                              |                      | according to the input signals.                                                                                                    |         |

| Monitored item<br>[Unit]         | ECM<br>INPUT<br>SIG-<br>NALS | MAIN<br>SIG-<br>NALS | Description                                                                                                    | Remarks                                                                                                    | A  |
|----------------------------------|------------------------------|----------------------|----------------------------------------------------------------------------------------------------|----------------------------------------------------------------------------------------------------|----|
| HO2S2 HTR (B1)<br>[ON/OFF]       |                              |                      | <ul> <li>Indicates [ON/OFF] condition of heated oxy-<br/>gen sensor 2 heater determined by ECM</li> </ul>                                                                                                    |                                                                                                    | EC |
| HO2S2 HTR (B2)<br>[ON/OFF]       |                              |                      | according to the input signals.                                                                                                    |                                                                                                    | С  |
| IDL A/V LEARN<br>[YET/CMPLT]     |                              |                      | <ul> <li>Display the condition of idle air volume learn-<br/>ing.</li> <li>YET Idle Air Volume Learning has not been<br/>performed yet.</li> <li>CMPLT Idle Air Volume Learning has<br/>already been performed successfully.</li> </ul> |                                                                                                    | D  |
| TRVL AFTER MIL<br>[km] or [mile] |                              |                      | Distance traveled while MIL is activated.                                                                                                    |                                                                                                    | E  |
| TRGT FAN RPM<br>[rpm]            |                              |                      | • The target speed of cooling fan operation (determined by the ECM according to the input signals) is displayed.                                                                                                    |                                                                                                    | F  |
| RADIATOR TEMP<br>[°C] or [°F]    |                              |                      | • The radiator coolant temperature (determined by the signal of the radiator coolant temperature sensor) is displayed.                                                                                                    |                                                                                                    | G  |
| AC PRESS SEN<br>[V]              |                              |                      | <ul> <li>The signal voltage from the refrigerant pres-<br/>sure sensor is displayed.</li> </ul>                                                                                                    |                                                                                                    | Н  |
|                                  |                              |                      | <ul> <li>Indicates cooling fan speed control solenoid<br/>valve control value computed by the ECM<br/>according to the input signals.</li> </ul>                                                                                        |                                                                                                    |    |
| [IIIA]                           |                              |                      | <ul> <li>The cooling fan operating speed becomes<br/>higher as the value decrease.</li> </ul>                                                                                                    |                                                                                                    |    |
| Voltage<br>[V]                   |                              |                      |                                                                                                    |                                                                                                    | J  |
| Frequency<br>[msec], [Hz] or [%] |                              |                      | Voltage frequency duty cycle or pulse width                                                                                                    | <ul> <li>Only # is displayed in term is unable<br/>to be measured.</li> <li>Eiguree with "#"e are temperary and</li> </ul> |    |
| DUTY-HI                          |                              |                      | measured by the probe.                                                                                                    | They are the same figures as an                                                                                            | K  |
| DUTY-LOW                         |                              |                      |                                                                                                    | actual piece of data which was just                                                                                        |    |
| PLS WIDTH-HI                     |                              |                      |                                                                                                    | previously measured.                                                                                                    | L  |
| PLS WIDTH-LOW                    |                              |                      |                                                                                                    |                                                                                                    |    |

#### NOTE:

Any monitored item that does not match the vehicle being diagnosed is deleted from the display automatically.

### DATA MONITOR (SPEC) MODE Monitored Item

| Monitored item [Unit] | ECM<br>INPUT<br>SIG-<br>NALS | MAIN<br>SIG-<br>NALS | Description                                                                                                    | Remarks                                                                          |
|-----------------------|------------------------------|----------------------|----------------------------------------------------------------------------------------------------|----------------------------------------------------------------------------------|
| ENG SPEED [rpm]       | ×                            | ×                    | <ul> <li>Indicates the engine speed computed<br/>from the signals of the crankshaft posi-<br/>tion sensor (POS) and camshaft position<br/>sensor (PHASE).</li> </ul> |                                                                                  |
| MAS A/F SE-B1 [V]     | ×                            | ×                    | <ul> <li>The signal voltage of the mass air flow<br/>sensor specification is displayed.</li> </ul>                                                                   | <ul> <li>When engine is running specification<br/>range is indicated.</li> </ul> |

Μ

| Monitored item [Unit]                | ECM<br>INPUT<br>SIG-<br>NALS | MAIN<br>SIG-<br>NALS | Description                                                                                                    | Remarks                                                                                                    |
|--------------------------------------|------------------------------|----------------------|----------------------------------------------------------------------------------------------------|----------------------------------------------------------------------------------------------------|
| B/FUEL SCHDL<br>[msec]               |                              |                      | • "Base fuel schedule" indicates the fuel injection pulse width programmed into ECM, prior to any learned on board correction. | <ul> <li>When engine is running specification range is indicated.</li> </ul>                                                                                            |
| A/F ALPHA-B1 [%]<br>A/F ALPHA-B2 [%] |                              | ×                    | • The mean value of the air-fuel ratio feed-<br>back correction factor per cycle is indi-<br>cated.                            | <ul> <li>When engine is running specification<br/>range is indicated.</li> <li>This data also includes the data for the<br/>air-fuel ratio learning control.</li> </ul> |

#### NOTE:

• Any monitored item that does not match the vehicle being diagnosed is deleted from the display automatically.

### ACTIVE TEST MODE

#### **Test Item**

| TEST ITEM            | CONDITION                                                                                                    | JUDGEMENT                                              | CHECK ITEM (REMEDY)                                                                                                    |
|----------------------|----------------------------------------------------------------------------------------------------|--------------------------------------------------------|----------------------------------------------------------------------------------------------------|
| FUEL INJEC-<br>TION  | <ul> <li>Engine: Return to the original trouble condition</li> <li>Change the amount of fuel injection using CONSULT-II.</li> </ul>                                                                    | If trouble symptom disappears, see<br>CHECK ITEM.      | <ul> <li>Harness and connectors</li> <li>Fuel injectors</li> <li>Heated oxygen sensor 1</li> </ul>                                                             |
| IGNITION TIM-<br>ING | <ul> <li>Engine: Return to the original trouble condition</li> <li>Timing light: Set</li> <li>Retard the ignition timing using CONSULT-II.</li> </ul>                                                  | If trouble symptom disappears, see<br>CHECK ITEM.      | <ul> <li>Perform "Idle Air Volume Learn-<br/>ing".</li> </ul>                                                                                                  |
| POWER BAL-<br>ANCE   | <ul> <li>Engine: After warming up, idle<br/>the engine.</li> <li>A/C switch "OFF"</li> <li>Selector lever: P or N</li> <li>Cut off each injector signal one at<br/>a time using CONSULT-II.</li> </ul> | Engine runs rough or dies.                             | <ul> <li>Harness and connectors</li> <li>Compression</li> <li>Fuel injectors</li> <li>Power transistor</li> <li>Spark plugs</li> <li>Ignition coils</li> </ul> |
| ENG COOLANT<br>TEMP  | <ul> <li>Engine: Return to the original trouble condition</li> <li>Change the engine coolant temperature using CONSULT-II.</li> </ul>                                                                  | If trouble symptom disappears, see<br>CHECK ITEM.      | <ul> <li>Harness and connectors</li> <li>Engine coolant temperature sensor</li> <li>Fuel injectors</li> </ul>                                                  |
| FUEL PUMP<br>RELAY   | <ul> <li>Ignition switch: ON (Engine stopped)</li> <li>Turn the fuel pump relay "ON" and "OFF" using CONSULT-II and listen to operating sound.</li> </ul>                                              | Fuel pump relay makes the operat-<br>ing sound.        | <ul><li>Harness and connectors</li><li>Fuel pump relay</li></ul>                                                                                               |
| VIAS SOL VALVE       | <ul> <li>Ignition switch: ON</li> <li>Turn solenoid valve "ON" and<br/>"OFF" with CONSULT-II and lis-<br/>ten for operating sound.</li> </ul>                                                          | Solenoid valve makes an operating sound.               | <ul><li>Harness and connectors</li><li>Solenoid valve</li></ul>                                                                                                |
| PURG VOL<br>CONT/V   | <ul> <li>Engine: After warming up, run<br/>engine at 1,500 rpm.</li> <li>Change the EVAP canister purge<br/>volume control solenoid valve<br/>opening percent using CON-<br/>SULT-II.</li> </ul>       | Engine speed changes according to the opening percent. | <ul><li>Harness and connectors</li><li>Solenoid valve</li></ul>                                                                                                |
| FUEL/T TEMP<br>SEN   | Change the fuel tank temperature                                                                                                    | using CONSULT-II.                                      |                                                                                                    |

| TEST ITEM           | CONDITION                                                                                                    | JUDGEMENT                                                                | CHECK ITEM (REMEDY)                                                                                                    |    |
|---------------------|----------------------------------------------------------------------------------------------------|--------------------------------------------------------------------------|----------------------------------------------------------------------------------------------------|----|
| VENT CON-<br>TROL/V | <ul> <li>Ignition switch: ON<br/>(Engine stopped)</li> <li>Turn solenoid valve "ON" and<br/>"OFF" with the CONSULT-II and<br/>listen to operating sound.</li> </ul> | Solenoid valve makes an operating sound.                                 | <ul><li>Harness and connectors</li><li>Solenoid valve</li></ul>                                                                                              | EC |
| FPCM                | <ul> <li>Engine: Returns to the original trouble condition</li> <li>Select "LOW" and "HI" with CON-SULT-II.</li> </ul>                                              | If trouble symptom disappears, see<br>CHECK ITEM.                        | <ul><li>Harness and connectors</li><li>FPCM</li></ul>                                                                                                    | С  |
| VC/V BYPASS/V       | <ul> <li>Ignition switch: ON<br/>(Engine stopped)</li> <li>Turn solenoid valve "ON" and<br/>"OFF" with the CONSULT-II and<br/>listen to operating sound.</li> </ul> | Solenoid valve makes an operating sound.                                 | <ul><li>Harness and connectors</li><li>Solenoid valve</li></ul>                                                                                              | D  |
| V/T ASSIGN<br>ANGLE | <ul> <li>Engine: Return to the original<br/>trouble condition</li> <li>Change intake valve timing using<br/>CONSULT-II.</li> </ul>                                  | If trouble symptom disappears, see<br>CHECK ITEM.                        | <ul> <li>Harness and connectors</li> <li>Intake valve timing control sole-<br/>noid valve</li> </ul>                                                         | F  |
| TARGET FAN<br>RPM   | <ul> <li>Engine: After warming up, idle<br/>the engine</li> <li>Change the target speed of cool-<br/>ing fan using CONSULT-II.</li> </ul>                           | Cooling fan operating speed<br>changes according to the target<br>speed. | <ul> <li>Harness and connectors</li> <li>Cooling fan speed control sole-<br/>noid valve</li> <li>Cooling fan pump</li> <li>Cooling fan drive pump</li> </ul> | G  |

# DTC & SRT CONFIRMATION MODE

SRT STATUS Mode

For details, refer to EC-57, "SYSTEM READINESS TEST (SRT) CODE" .

### SRT Work Support Mode

This mode enables a technician to drive a vehicle to set the SRT while monitoring the SRT status.

Μ

I

J

Κ

| Testmede         | To at its m                   |                        | Defenses                      |
|------------------|-------------------------------|------------------------|-------------------------------|
| lest mode        | lest item                     | Condition              | Reference page                |
|                  | PURGE FLOW P0441              |                        | <u>EC-325</u>                 |
|                  | EVAP SML LEAK P0442/P1442     |                        | <u>EC-330</u> , <u>EC-529</u> |
| EVAPORATIVE SYS- | EVAP V/S SML LEAK P0456/P1456 |                        | <u>EC-375, EC-559</u>         |
|                  | PURG VOL CN/V P1444           |                        | <u>EC-538</u>                 |
|                  | VC CUT/V BP/V P1491           |                        | <u>EC-583</u>                 |
|                  | HO2S1 (B1) P0133              |                        | <u>EC-221</u>                 |
|                  | HO2S1 (B1) P0134              |                        | <u>EC-233</u>                 |
|                  | HO2S1 (B1) P1143              |                        | <u>EC-463</u>                 |
| LO261            | HO2S1 (B1) P1144              |                        | <u>EC-469</u>                 |
| H0231            | HO2S1 (B2) P0153              | Refer to corresponding | <u>EC-221</u>                 |
|                  | HO2S1 (B2) P0154              | DTC.                   | <u>EC-233</u>                 |
|                  | HO2S1 (B2) P1163              |                        | <u>EC-463</u>                 |
|                  | HO2S1 (B2) P1164              |                        | <u>EC-469</u>                 |
|                  | HO2S2 (B1) P0139              |                        | <u>EC-253</u>                 |
|                  | HO2S2 (B1) P1146              |                        | <u>EC-476</u>                 |
| H0262            | HO2S2 (B1) P1147              |                        | <u>EC-488</u>                 |
| H0232            | HO2S2 (B2) P0159              |                        | <u>EC-253</u>                 |
|                  | HO2S2 (B2) P1166              |                        | <u>EC-476</u>                 |
|                  | HO2S2 (B2) P1167              |                        | <u>EC-488</u>                 |

#### **DTC Work Support Mode**

#### REAL TIME DIAGNOSIS IN DATA MONITOR MODE (RECORDING VEHICLE DATA) Description

CONSULT-II has two kinds of triggers and they can be selected by touching "SETTING" in "DATA MONITOR" mode.

- 1. "AUTO TRIG" (Automatic trigger):
  - The malfunction will be identified on the CONSULT-II screen in real time.

In other words, DTC/1st trip DTC and malfunction item will be displayed if the malfunction is detected by ECM.

At the moment a malfunction is detected by ECM, "MONI-TOR" in "DATA MONITOR" screen is changed to "Recording Data ... xx%" as shown at right, and the data after the malfunction detection is recorded. Then when the percentage reached 100%, "REAL-TIME DIAG" screen is displayed. If "STOP" is touched on the screen during "Recording Data ... xx%", "REAL-TIME DIAG" screen is also displayed.

The recording time after the malfunction detection and the recording speed can be changed by "TRIGGER POINT" and "Recording Speed". Refer to CONSULT-II Operation Manual.

- 2. "MANU TRIG" (Manual trigger):
  - DTC/1st trip DTC and malfunction item will not be displayed automatically on CONSULT-II screen even though a malfunction is detected by ECM.

DATA MONITOR can be performed continuously even though a malfunction is detected.

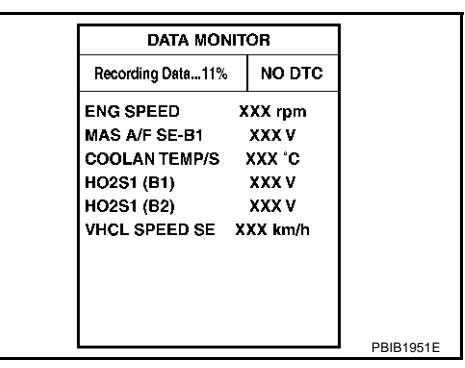

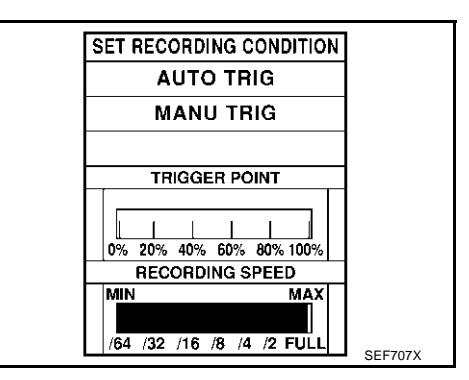

### Operation

1. "AUTO TRIG"

- While trying to detect the DTC/1st trip DTC by performing the "DTC Confirmation Procedure", be sure to select to "DATA MONITOR (AUTO TRIG)" mode. You can confirm the malfunction at the moment it is detected.
- While narrowing down the possible causes, CONSULT-II should be set in "DATA MONITOR (AUTO TRIG)" mode, especially in case the incident is intermittent. When you are inspecting the circuit by gently shaking (or twisting) the suspicious connectors, components and harness in the "DTC Confirmation Procedure", the moment a malfunction is found the DTC/ 1st trip DTC will be displayed. (Refer to "Incident Simulation Tests" in <u>GI-26, "How to Perform Efficient</u> <u>Diagnosis for an Electrical Incident</u>".)
- 2. "MANU TRIG"
  - If the malfunction is displayed as soon as "DATA MONITOR" is selected, reset CONSULT-II to "MANU TRIG". By selecting "MANU TRIG" you can monitor and store the data. The data can be utilized for further diagnosis, such as a comparison with the value for the normal operating condition.

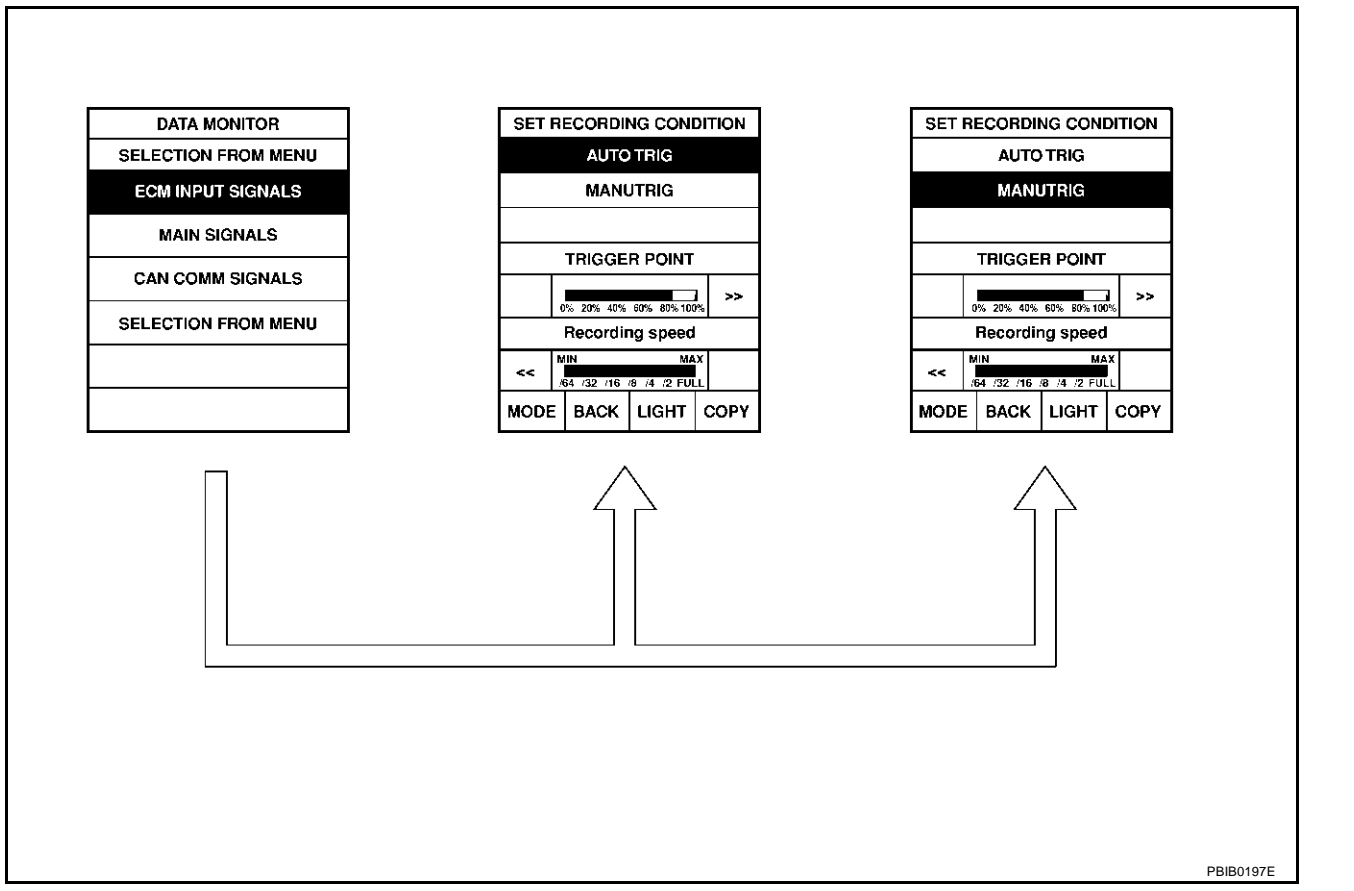

# Generic Scan Tool (GST) Function DESCRIPTION

Generic Scan Tool (OBDII scan tool) complying with SAE J1978 has 8 different functions explained below.

ISO9141 is used as the protocol.

The name "GST" or "Generic Scan Tool" is used in this service manual.

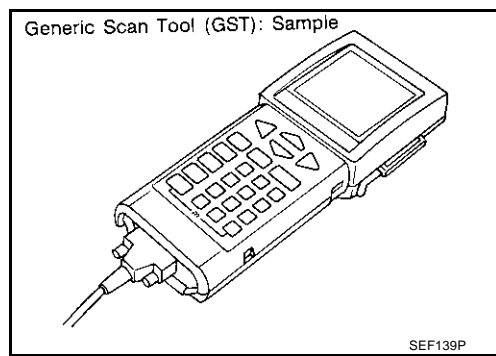

EBS00LW5

M

А

F

E

Н

### FUNCTION

| Diag   | gnostic test mode | Function                                                                                                    |
|--------|-------------------|----------------------------------------------------------------------------------------------------|
| MODE 1 | READINESS TESTS   | This mode gains access to current emission-related data values, including analog inputs and outputs, digital inputs and outputs, and system status information.                                                 |
| MODE 2 | (FREEZE DATA)     | This mode gains access to emission-related data value which were stored by ECM during the freeze frame. For details, refer to <u>EC-56</u> , "FREEZE FRAME DATA AND 1ST TRIP FREEZE FRAME DATA".                |
| MODE 3 | DTCs              | This mode gains access to emission-related power train trouble codes which were stored by ECM.                                                                                                    |
|        |                   | <ul> <li>This mode can clear all emission-related diagnostic information. This includes:</li> <li>Clear number of diagnostic trouble codes (MODE 1)</li> <li>Clear diagnostic trouble codes (MODE 3)</li> </ul> |
| MODE 4 | CLEAR DIAG INFO   | Clear trouble code for freeze frame data (MODE 1)                                                                                                    |
|        |                   | Clear freeze frame data (MODE 2)                                                                                                    |
|        |                   | Reset status of system monitoring test (MODE 1)                                                                                                    |
|        |                   | <ul> <li>Clear on board monitoring test results (MODE 6 and 7)</li> </ul>                                                                                                    |
| MODE 6 | (ON BOARD TESTS)  | This mode accesses the results of on board diagnostic monitoring tests of specific com-<br>ponents/systems that are not continuously monitored.                                                                 |
| MODE 7 | (ON BOARD TESTS)  | This mode enables the off board test drive to obtain test results for emission-related pow-<br>ertrain components/systems that are continuously monitored during normal driving condi-<br>tions.                |
|        |                   | This mode can close EVAP system in ignition switch "ON" position (Engine stopped).<br>When this mode is performed, the following parts can be opened or closed.                                                 |
|        |                   | EVAP canister vent control valve open                                                                                                    |
|        |                   | <ul> <li>Vacuum cut valve bypass valve closed</li> </ul>                                                                                                    |
|        |                   | In the following conditions, this mode cannot function.                                                                                                    |
| MODE 8 | _                 | Low ambient temperature                                                                                                    |
|        |                   | Low battery voltage                                                                                                    |
|        |                   | Engine running                                                                                                    |
|        |                   | Ignition switch "OFF"                                                                                                    |
|        |                   | Low fuel temperature                                                                                                    |
|        |                   | Too much pressure is applied to EVAP system                                                                                                    |
| MODE 9 | (CALIBRATION ID)  | This mode enables the off-board test device to request specific vehicle information such as Vehicle Identification Number (VIN) and Calibration IDs.                                                            |

### **GST INSPECTION PROCEDURE**

- 1. Turn ignition switch OFF.
- 2. Connect "GST" to data link connector, which is located under LH dash panel near the fuse box cover.

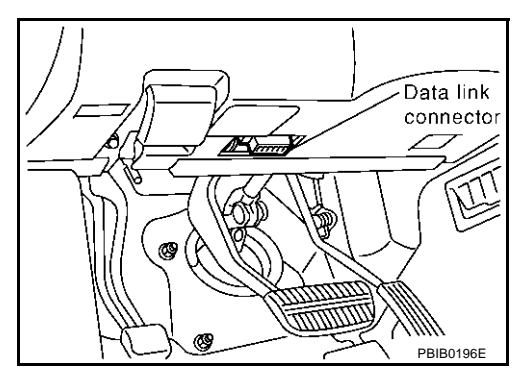

- 3. Turn ignition switch ON.
- 4. Enter the program according to instruction on the screen or in the operation manual.

(\*: Regarding GST screens in this section, sample screens are shown.)

5. Perform each diagnostic mode according to each service procedure.

For further information, see the GST Operation Manual of the tool maker.

### CONSULT-II Reference Value in Data Monitor Mode

Remarks:

• Specification data are reference values.

Specification data are output/input values which are detected or supplied by the ECM at the connector.

\* Specification data may not be directly related to their components signals/values/operations. i.e. Adjust ignition timing with a timing light before monitoring IGN TIMING, because the monitor may show the specification data in spite of the ignition timing not being adjusted to the specification data. This IGN TIMING monitors the data calculated by the ECM

| according to the signal            | s input from the camshaft position sen                                                | isor and other ignition timing related sensors                                                                                                    | S.                                                                                    |
|------------------------------------|---------------------------------------------------------------------------------------|----------------------------------------------------------------------------------------------------|---------------------------------------------------------------------------------------|
| MONITOR ITEM                       | СС                                                                                    | NDITION                                                                                                    | SPECIFICATION                                                                         |
| ENG SPEED                          | Run engine and compare the CON                                                        | Almost the same speed as the tachometer indication.                                                                                                    |                                                                                       |
|                                    | Engine: After warming up                                                              | Idle                                                                                                    | Approx. 1.1 - 1.5V                                                                    |
| MAS A/F SE-B1                      | <ul> <li>Air conditioner switch: OFF</li> <li>Selector lever: P or N</li> </ul>       | 2 500 rpm                                                                                                    | Approx $17 - 24 //$                                                                   |
|                                    | No load                                                                               | 2,000 1011                                                                                                    | Αρριοχ. 1.7 - 2.4 ν                                                                   |
| COOLAN TEMP/S                      | <ul> <li>Engine: After warming up</li> </ul>                                          |                                                                                                    | More than 70°C (158°F)                                                                |
| HO2S1 (B1)<br>HO2S1 (B2)           |                                                                                       |                                                                                                    | 0 - 0.3V ←→ Approx. 0.6 - 1.0V                                                        |
| HO2S1 MNTR (B1)<br>HO2S1 MNTR (B2) | <ul> <li>Engine: After warming up</li> </ul>                                          | Maintaining engine speed at 2,000 rpm                                                                                                    | LEAN $\leftarrow \rightarrow$ RICH<br>Changes more than 5 times<br>during 10 seconds. |
| HO2S2 (B1)<br>HO2S2 (B2)           | <ul> <li>Engine: After warming up</li> <li>After keeping engine speed</li> </ul>      | Dougling organo from idle up to 2,000 rpm                                                                                                    | 0 - 0.3V ←→ Approx. 0.6 -<br>1.0V                                                     |
| HO2S2 MNTR (B1)<br>HO2S2 MNTR (B2) | between 3,500 and 4,000 rpm for<br>1 minute and at idle for 1 minute<br>under no load | quickly.                                                                                                    | $LEAN \leftarrow \rightarrow RICH$                                                    |
| VEH SPEED SE                       | <ul> <li>Turn drive wheels and compare th<br/>indication.</li> </ul>                  | e CONSULT-II value with speedometer                                                                                                    | Almost the same speed as speedometer indication                                       |
| BATTERY VOLT                       | <ul> <li>Ignition switch: ON (Engine stopped)</li> </ul>                              | ed)                                                                                                    | 11 - 14V                                                                              |
| ACCEL SEN1                         | Ignition switch: ON                                                                   | Accelerator pedal: Released                                                                                                    | More than 0.36V                                                                       |
| ACCEL SEN2*                        | <ul><li>(engine stopped)</li><li>Selector lever: D</li></ul>                          | Accelerator pedal: Fully depressed                                                                                                    | Less than 4.75V                                                                       |
| THRTL SEN1                         | Ignition switch: ON                                                                   | Accelerator pedal: Released                                                                                                    | More than 0.36V                                                                       |
| THRTL SEN2*                        | <ul><li>(Engine stopped)</li><li>Selector lever: D</li></ul>                          | Idle 2,500 rpm Maintaining engine speed at 2,000 rpm Revving engine from idle up to 3,000 rp quickly. CONSULT-II value with speedometer d) Accelerator pedal: Released Accelerator pedal: Fully depressed Accelerator pedal: Released Accelerator pedal: Fully depressed | Less than 4.75V                                                                       |

А

EC

F

F

Н

Κ

Т

Μ

SEF398S

SEF416S

EBS00LW6

VTX GENERIC OBD II PROGRAM CARD

Press [ENTER]

Sample screen\*

**OBD II FUNCTIONS** 

F0: DATA LIST

E2: DTCs F3: SNAPSHOT F4: CLEAR DIAG INFO F5: O2 TEST RESULTS F6: READINESS TESTS

F1: FREEZE DATA

F7: ON BOARD TESTS F8: EXPAND DIAG PROT **F9: UNIT CONVERSION** Sample screen\*

| MONITOR ITEM                 | CC                                                                                                    | NDITION                                                                                                    | SPECIFICATION      |
|------------------------------|----------------------------------------------------------------------------------------------------|----------------------------------------------------------------------------------------------------|--------------------|
| EVAP SYS PRES                | Ignition switch: ON                                                                                                    |                                                                                                    | Approx. 1.8 - 4.8V |
| START SIGNAL                 | • Ignition switch: $ON \rightarrow START \rightarrow C$                                                                                                    | DN                                                                                                    | $OFF\toON\toOFF$   |
|                              | Ignition switch: ON                                                                                                    | Accelerator pedal: Fully released                                                                                                    | ON                 |
| CLSD THL POS                 | (Engine stopped)<br>• Selector lever: D                                                                                                    | Accelerator pedal: Slightly depressed                                                                                                    | OFF                |
|                              |                                                                                                    | Air conditioner switch: OFF                                                                                                    | OFF                |
| AIR COND SIG                 | • Engine: After warming up, fore<br>the engine                                                                                                    | Air conditioner switch: ON<br>(Compressor operates.)                                                                                                    | ON                 |
|                              | Ignition switch: ONIgnition switch: ONAccelerator pedal: Fully releasedEngine: After warming up, idle<br>the engineAccelerator pedal: Slightly depressedEngine: After warming up, idle<br>the engineAir conditioner switch: OFFIgnition switch: ONSelector lever: P or NIgnition switch: ONSelector lever: P or NIgnition switch: ONSelector lever: P or NIgnition switch: ONSelector lever: Except aboveEngine: After warming up, idle<br>the engineRear window defogger switch is ON and<br>or lighting switch is in 2nd.Ignition switch: ONPFF $\rightarrow$ ONIgnition switch: ON $\rightarrow$ OFF $\rightarrow$ ONRear window defogger switch is OFF and<br>lighting switch is or PF.Ignition switch: ON $\rightarrow$ OFF $\rightarrow$ ONHeater fan is operating.Ignition switch: ON $\rightarrow$ OFF $\rightarrow$ ONBrake pedal: Fully releasedIgnition switch: ONBrake pedal: Fully releasedIgnition switch: ONBrake pedal: Fully releasedIgnition switch: ONIdleSelector lever: P or N2,000 rpmAir conditioner switch: OFF2,000 rpmNo loadIdleEngine: After warming up<br>Selector lever: P or NIdleAir conditioner switch: OFF2,000 rpmNo loadIdleEngine: After warming up<br>No loadIdleEngine: After warming up<br>Selector lever: P or NIdleAir conditioner switch: OFF2,000 rpmNo loadIdleEngine: After warming up<br>Selector lever: P or NIdleAir conditioner switch: OFF2,500 rp | ON                                                                                                    |                    |
| P/N POSI 5W                  | • Ignition switch: ON                                                                                                    | Selector lever: Except above                                                                                                    | OFF                |
| PW/ST SIGNAL                 | • Engine: After warming up, idle                                                                                                    | Steering wheel is in neutral position.<br>(Forward direction)                                                                                                    | OFF                |
|                              |                                                                                                    | <ul> <li>&gt; ON</li> <li>Accelerator pedal: Fully released</li> <li>Accelerator pedal: Slightly depressed</li> <li>Air conditioner switch: OFF</li> <li>Air conditioner switch: ON (Compressor operates.)</li> <li>Selector lever: P or N</li> <li>Selector lever: Except above</li> <li>Steering wheel is in neutral position. (Forward direction)</li> <li>Steering wheel is turned.</li> <li>Rear window defogger switch is ON and/<br/>or lighting switch is in 2nd.</li> <li>Rear window defogger switch is OFF and lighting switch is OFF.</li> <li>N</li> <li>Heater fan is operating.</li> <li>Heater fan is not operating</li> <li>Brake pedal: Fully released</li> <li>Brake pedal: Slightly depressed</li> <li>Idle</li> <li>2,000 rpm</li> <li>Idle</li> <li>2,000 rpm</li> <li>Idle</li> <li>2,000 rpm</li> <li>Idle</li> <li>2,500 rpm</li> <li>Idle</li> <li>2,500 rpm</li> <li>Idle</li> </ul> | ON                 |
|                              | • Ignition quitable ON                                                                                                    | Rear window defogger switch is ON and/<br>or lighting switch is in 2nd.                                                                                                    | ON                 |
| LOAD SIGNAL                  | • Ignition switch. ON                                                                                                    | Rear window defogger switch is OFF and lighting switch is OFF.                                                                                                    | OFF                |
| IGNITION SW                  | • Ignition switch: $ON \rightarrow OFF \rightarrow ON$                                                                                                    |                                                                                                    | $ON\toOFF\toON$    |
|                              | • Engine: After warming up, idle                                                                                                    | Heater fan is operating.                                                                                                    | ON                 |
| HEATER FAIN SW               | the engine                                                                                                    | Heater fan is not operating                                                                                                    | OFF                |
| BRAKE SW                     | Ignition switch: ON                                                                                                    | Brake pedal: Fully released                                                                                                    | OFF                |
|                              |                                                                                                    | Brake pedal: Slightly depressed                                                                                                    | ON                 |
|                              | Engine: After warming up                                                                                                    | Idle                                                                                                    | 2.0 - 3.0 msec     |
| INJ PULSE-B1<br>INJ PULSE-B2 | <ul> <li>Selector lever: P or N</li> <li>Air conditioner switch: OFF</li> <li>No load</li> </ul>                                                                                                    | 2,000 rpm                                                                                                    | 1.9 - 2.9 msec     |
|                              | <ul> <li>Engine: After warming up</li> </ul>                                                                                                    | Idle                                                                                                    | 2.3 - 2.9 msec     |
| B/FUEL SCHDL                 | Selector lever: P or N     Air conditioner switch: OEE                                                                                                    | 0.000                                                                                                    |                    |
|                              | No load                                                                                                    | 2,000 rpm                                                                                                    | 2.3 - 2.9 msec     |
|                              | Engine: After warming up     Selector lower: D or N                                                                                                    | Idle                                                                                                    | 10° - 18° BTDC     |
| IGN TIMING                   | Air conditioner switch: OFF     No load                                                                                                    | 2,000 rpm                                                                                                    | 25° - 45° BTDC     |
| A/F ALPHA-B1<br>A/F ALPHA-B2 | Engine: After warming up                                                                                                    | Maintaining engine speed at 2,000 rpm                                                                                                    | 54% - 155%         |
|                              | Engine: After warming up                                                                                                    | Idle                                                                                                    | 15% - 35%          |
| CAL/LD VALUE                 | <ul> <li>Selector lever: P or N</li> <li>Air conditioner switch: OFF</li> <li>No load</li> </ul>                                                                                                    | 2,500 rpm                                                                                                    | 10% - 35%          |
|                              | Engine: After warming up                                                                                                    | Idle                                                                                                    | 38-52 g.m/s        |
|                              | <ul> <li>Selector lever: P or N</li> </ul>                                                                                                    |                                                                                                    | 5.0 - 5.2 gm/s     |
|                              | <ul><li>Air conditioner switch: OFF</li><li>No load</li></ul>                                                                                                    | 2,500 rpm                                                                                                    | 16.0 - 21.5 g⋅m/s  |
|                              | • Engine: After warming up                                                                                                    | Idle                                                                                                    | 0%                 |
| PURG VOL C/V                 | <ul> <li>Selector lever: P or N</li> <li>Air conditioner switch: OFF</li> <li>No load</li> </ul>                                                                                                    | 2,000 rpm                                                                                                    | _                  |

| MONITOR ITEM                                                                                                    | CC                                                                                      | DNDITION                                                        | SPECIFICATION                      | -   |
|----------------------------------------------------------------------------------------------------|-----------------------------------------------------------------------------------------|-----------------------------------------------------------------|------------------------------------|-----|
|                                                                                                    | Engine: After warming up                                                                | Idle                                                            | –5° - 5°CA                         | - A |
| INT/V TIM (B1)                                                                                                    | <ul> <li>Selector lever: P or N</li> </ul>                                              |                                                                 |                                    | _   |
| INT/V TIM (B2)                                                                                                    | Air conditioner switch: OFF                                                             | 2,000 rpm                                                       | Approx. 0° - 20°CA                 | EC  |
| INT/V TIM (B1)<br>INT/V TIM (B2)<br>INT/V SOL (B1)<br>INT/V SOL (B2)<br>VIAS S/V<br>AIR COND RLY<br>FUEL PUMP RLY<br>FUEL PUMP RLY<br>FPCM<br>VC/V BYPAS S/V<br>VENT CONT/V<br>THRTL RELAY<br>HO2S1 HTR (B1)<br>HO2S1 HTR (B2) | ● No load                                                                               |                                                                 |                                    |     |
|                                                                                                    | <ul> <li>Engine: After warming up</li> </ul>                                            | Idle                                                            | 0% - 2%                            |     |
| INT/V SOL (B1)                                                                                                    | <ul> <li>Selector lever: P or N</li> </ul>                                              |                                                                 |                                    | С   |
| INT/V SOL (B2)                                                                                                    | <ul> <li>Air conditioner switch: OFF</li> </ul>                                         | 2,000 rpm                                                       | Approx. 25% - 50%                  |     |
|                                                                                                    | No load                                                                                 |                                                                 |                                    |     |
| VIAS S/V                                                                                                    | Engine speed: Idle                                                                      | Selector lever: "P" or "N"<br>Engine speed: More than 5,000 rpm | ON                                 | D   |
|                                                                                                    |                                                                                         | Except above                                                    | OFF                                |     |
|                                                                                                    | • Engine: After warming up idle                                                         | Air conditioner switch: OFF                                     | OFF                                | E   |
| AIR COND RLY                                                                                                    | the engine                                                                              | Air conditioner switch: ON<br>(Compressor operates)             | ON                                 | _   |
|                                                                                                    | <ul> <li>For a few seconds after turning ig</li> </ul>                                  | nition switch ON                                                | 01                                 | F   |
| FUEL PUMP RLY                                                                                                    | <ul> <li>Engine running or cranking</li> </ul>                                          | ON                                                              |                                    |     |
|                                                                                                    | <ul> <li>Except above conditions</li> </ul>                                             | OFF                                                             | G                                  |     |
|                                                                                                    | Engine: Cranking                                                                        | н                                                               |                                    |     |
| FPCM                                                                                                    | Engine: Idle                                                                            | LOW                                                             | _                                  |     |
|                                                                                                    | Engine coolant temperature: More                                                        | LOW                                                             | Н                                  |     |
| VC/V BYPAS S/V                                                                                                    | Ignition switch: ON                                                                     | OFF                                                             | _                                  |     |
| VENT CONT/V                                                                                                    | Ignition switch: ON                                                                     | OFF                                                             | _                                  |     |
| THRTL RELAY                                                                                                    | Ignition switch: ON                                                                     | ON                                                              | -                                  |     |
|                                                                                                    | Engine: After warming up                                                                |                                                                 | ON                                 |     |
| HO2S1 HTR (B1)                                                                                                    | • Engine speed: Below 3,600 rpm                                                         | e: More than 10°C (50°F)                                        | ON                                 | J   |
| 1102011111 (B2)                                                                                                    | • Engine speed: Above 3,600 rpm                                                         |                                                                 | OFF                                |     |
|                                                                                                    | • Engine is running below 3,600 rpr                                                     | m after the following conditions are met.                       |                                    |     |
|                                                                                                    | <ul> <li>Engine: After warming up</li> </ul>                                            | ON                                                              | K                                  |     |
| HO2S2 HTR (B1)<br>HO2S2 HTR (B2)                                                                                                    | <ul> <li>Keeping the engine speed betwee<br/>idle for 1 minute under no load</li> </ul> |                                                                 |                                    |     |
|                                                                                                    | • Engine speed: Above 3,600 rpm                                                         | OFF                                                             | - L                                |     |
| TRVL AFTER MIL                                                                                                    | Ignition switch: ON                                                                     | Vehicle has traveled after MIL has turned ON.                   | 0 - 65,535 km<br>(0 - 40,723 mile) |     |
|                                                                                                    | Ignition switch: ON (Engine stopp                                                       | ed)                                                             | 0 rpm                              | M   |
| IRGI FAN RPM                                                                                                    | Engine: Idle                                                                            | 300 - 2,550 rpm                                                 | _                                  |     |
|                                                                                                    | Ignition switch: ON (Engine stopp                                                       | ed)                                                             | Approx. 0V                         | _   |
| AC PRESS SEN                                                                                                    | Engine: Idle                                                                            | 10 10/                                                          | _                                  |     |
|                                                                                                    | • Air conditioner switch: OFF                                                           | 1.0 - 4.0V                                                      |                                    |     |

\*: Accelerator pedal position sensor 2 signal and throttle position sensor 2 signal are converted by ECM internally. Thus, they differ from ECM terminals voltage signal.

### Major Sensor Reference Graph in Data Monitor Mode

The following are the major sensor reference graphs in "DATA MONITOR" mode.

#### CLSD THL POS, ACCEL SEN 1, THRTL SEN 1

Below is the data for "CLSD THL POS", "ACCEL SEN 1" and "THRTL SEN 1" when depressing the accelerator pedal with the ignition switch "ON" and with selector lever in "D" position.

The signal of "ACCEL SEN 1" and "THRTL SEN 1" should rise gradually without any intermittent drop or rise after "CLSD THL POS" is changed from "ON" to "OFF".

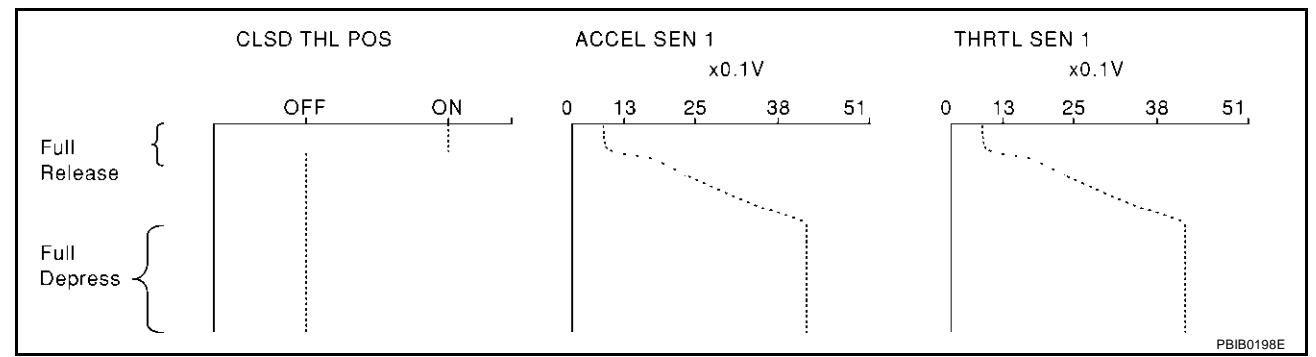

#### ENG SPEED, MAS A/F SE-B1, THRTL SEN 1, HO2S2 (B1), HO2S1 (B1), INJ PULSE-B1

Below is the data for "ENG SPEED", "MAS A/F SE-B1", "THRTL SEN 1", "HO2S2 (B1)", "HO2S1 (B1)" and "INJ PULSE-B1" when revving engine quickly up to 4,800 rpm under no load after warming up engine sufficiently.

Each value is for reference, the exact value may vary.

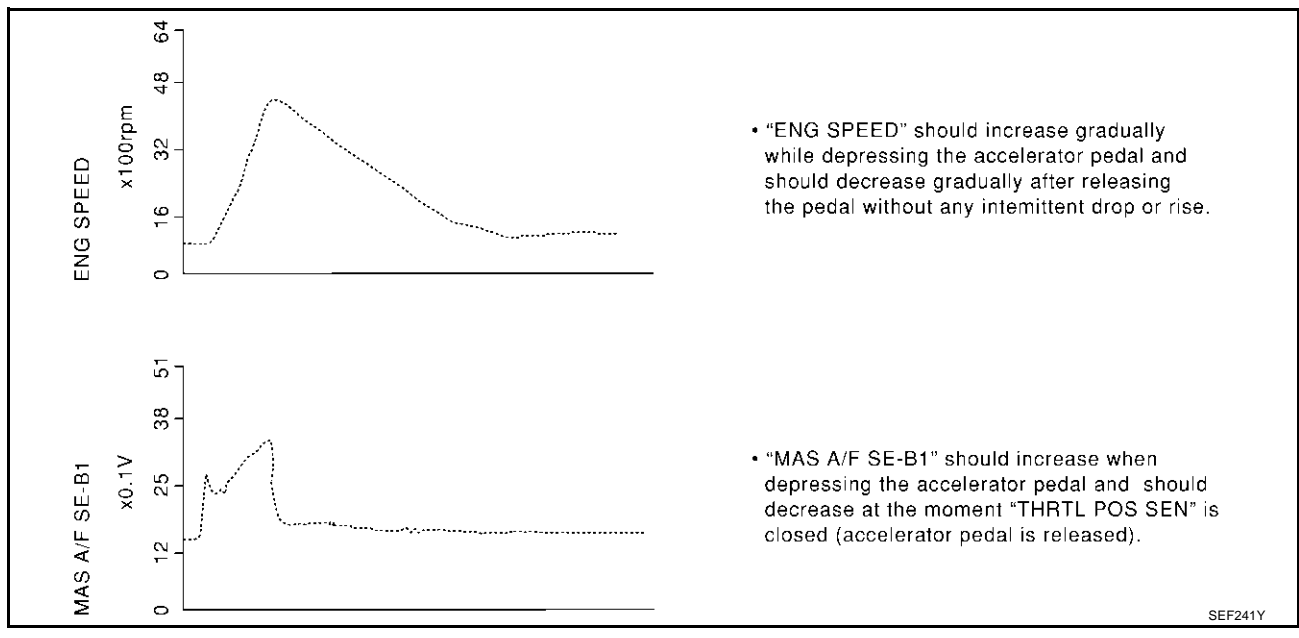

EBS00LW7

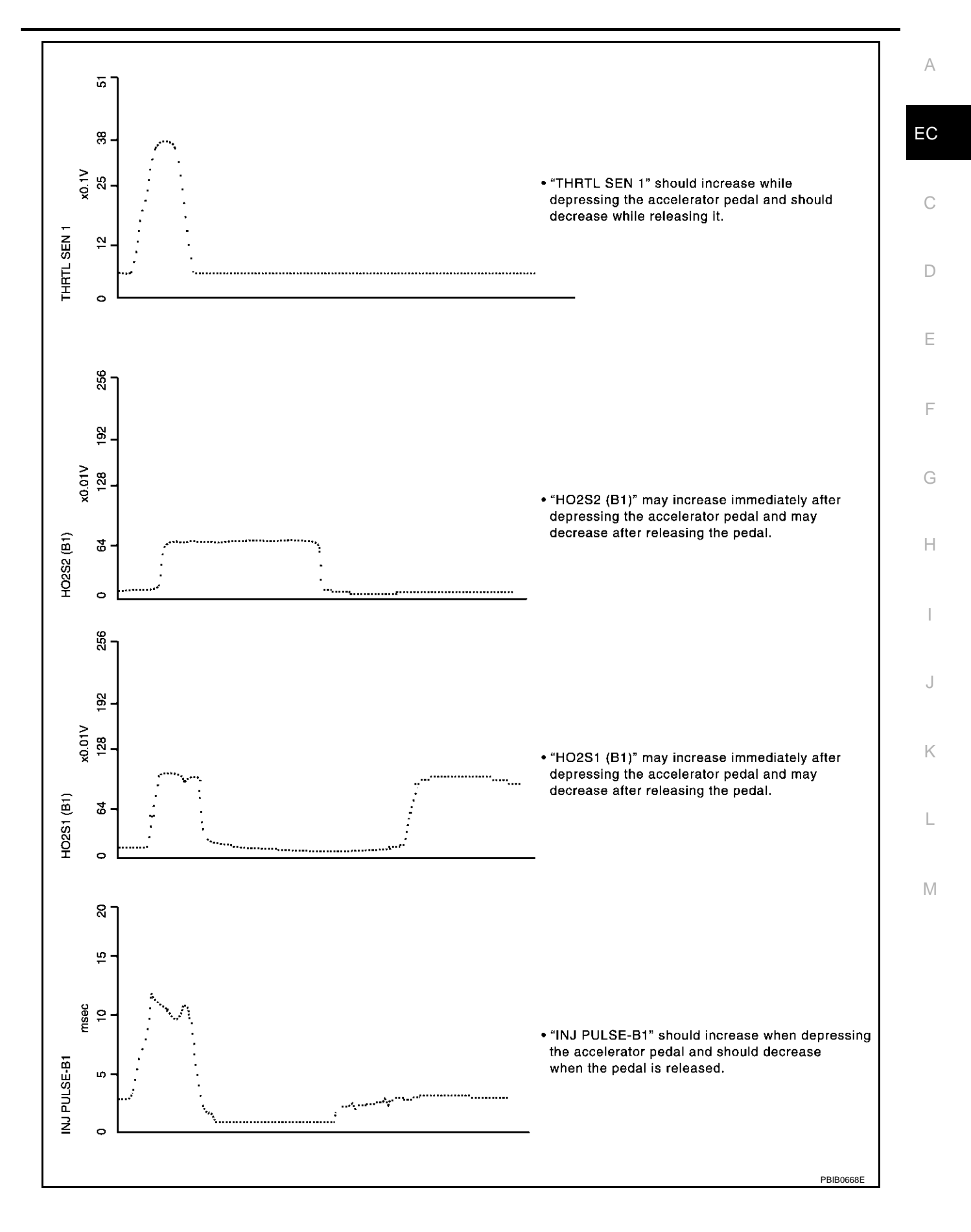

### **TROUBLE DIAGNOSIS - SPECIFICATION VALUE**

### Description

The specification (SP) value indicates the tolerance of the value that is displayed in "DATA MONITOR (SPEC)" mode of CONSULT-II during normal operation of the Engine Control System. When the value in "DATA MONI-TOR (SPEC)" mode is within the SP value, the Engine Control System is confirmed OK. When the value in "DATA MONITOR (SPEC)" mode is NOT within the SP value, the Engine Control System may have one or more malfunctions.

The SP value is used to detect malfunctions that may affect the Engine Control System, but will not light the MIL.

The SP value will be displayed for the following three items:

- B/FUEL SCHDL (The fuel injection pulse width programmed into ECM prior to any learned on board correction)
- A/F ALPHA-B1/B2 (The mean value of air-fuel ratio feedback correction factor per cycle)
- MAS A/F SE-B1 (The signal voltage of the mass air flow sensor)

### **Testing Condition**

- Vehicle driven distance: More than 5,000 km (3,017 miles)
- Barometric pressure: 98.3 104.3 kPa (1.003 1.064 kg/cm<sup>2</sup>, 14.25 15.12 psi)
- Atmospheric temperature: 20 30°C (68 86°F)
- Engine coolant temperature: 75 95°C (167 203°F)
- Transmission: Warmed-up\*1
- Electrical load: Not applied\*<sup>2</sup>
- Engine speed: Idle

\*1: After the engine is warmed up to normal operating temperature, drive vehicle until "ATF TEMP1" (A/T fluid temperature sensor signal) indicates more than 60°C (140°F).

\*2: Rear window defogger switch, air conditioner switch, lighting switch are "OFF". Steering wheel is straight ahead.

### **Inspection Procedure**

#### NOTE:

Perform "DATA MONITOR (SPEC)" mode in maximum scale display.

- 1. Perform EC-82, "Basic Inspection" .
- 2. Confirm that the testing conditions indicated above are met.
- 3. Select "B/FUEL SCHDL", "A/F ALPHA-B1", "A/F ALPHA-B2" and "MAS A/F SE-B1" in "DATA MONITOR (SPEC)" mode with CONSULT-II.
- 4. Make sure that monitor items are within the SP value.
- 5. If NG, go to EC-129, "Diagnostic Procedure" .

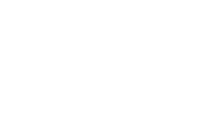

2003 Q45

DATA MONITOR (SPEC) MONITOR NO DTC 813 rpm ENG SPEED 4800 3200 1600 640 **B/FUEL SCHDL** 2.9 msec 1.3 0.0 2.5 5.0 A/F ALPHA-B1 105 % 125 150 100 SEE6017

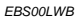

EBSOOLWC

PFP:00031

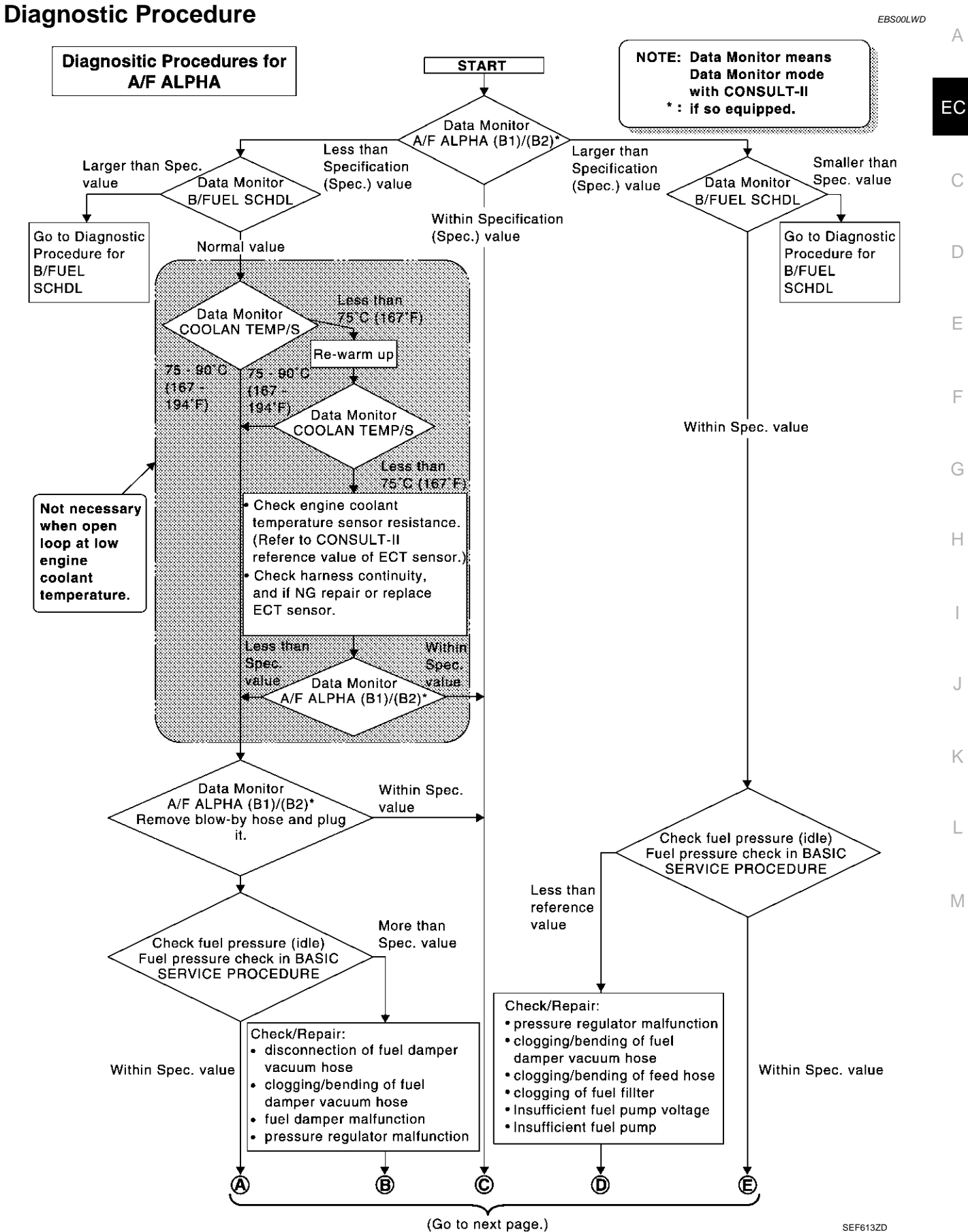

SEF613ZD

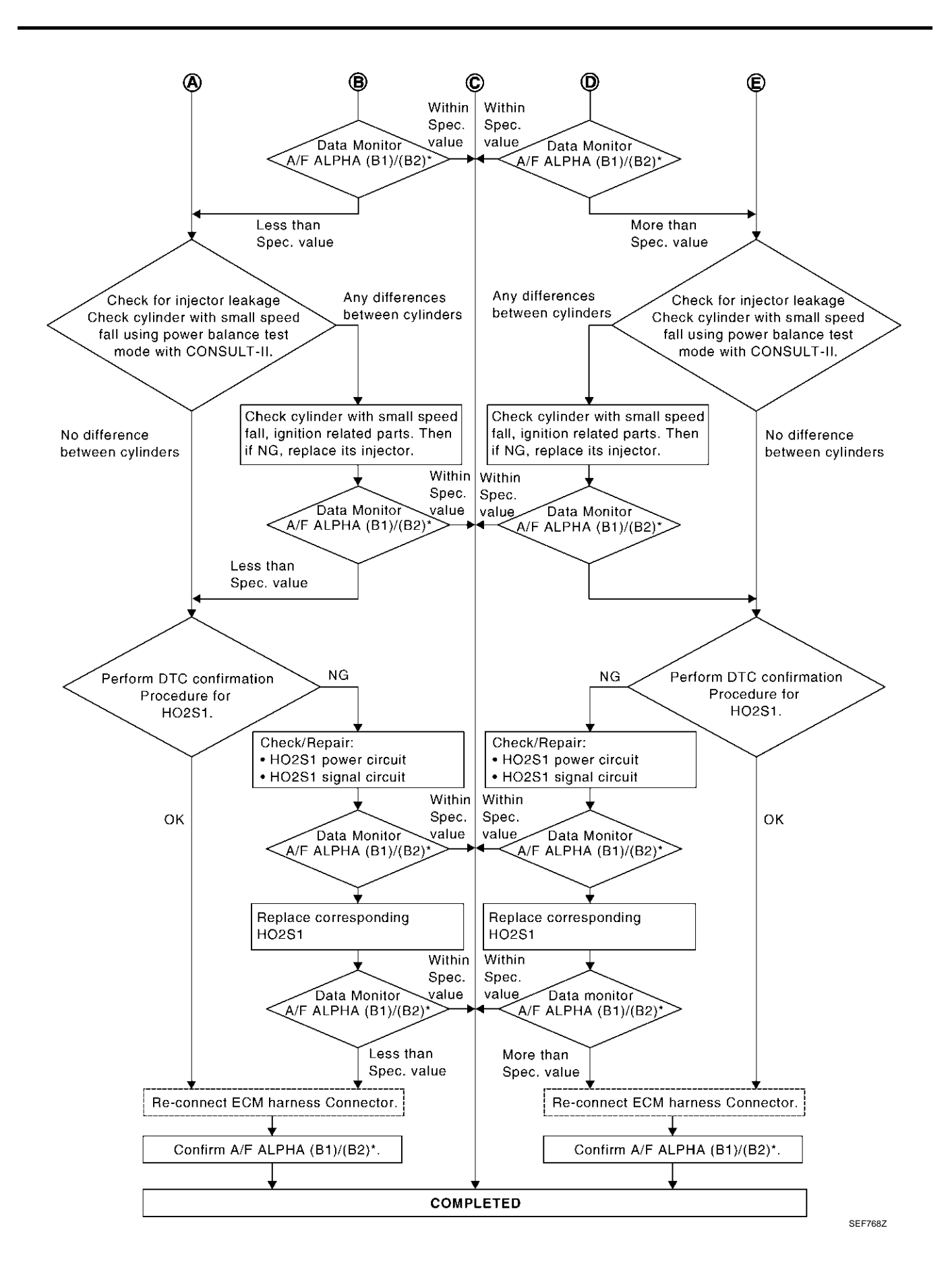

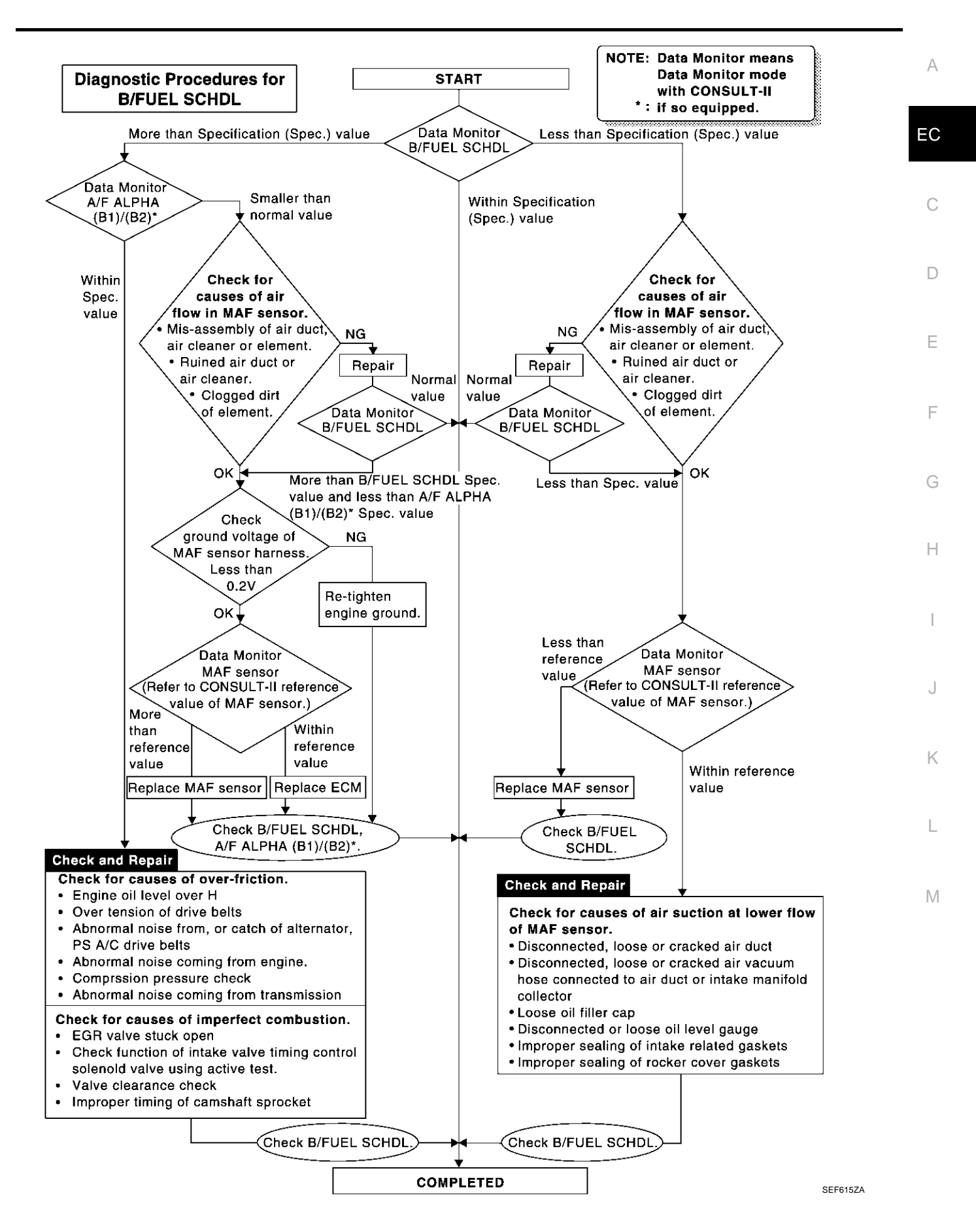

### TROUBLE DIAGNOSIS FOR INTERMITTENT INCIDENT

### Description

Intermittent incidents (I/I) may occur. In many cases, the malfunction resolves itself (the part or circuit function returns to normal without intervention). It is important to realize that the symptoms described in the customer's complaint often do not recur on (1st trip) DTC visits. Realize also that the most frequent cause of I/I occurrences is poor electrical connections. Because of this, the conditions under which the incident occurred may not be clear. Therefore, circuit checks made as part of the standard diagnostic procedure may not indicate the specific malfunctioning area.

#### Common I/I Report Situations

| STEP in Work Flow | Situation                                                                                      |
|-------------------|------------------------------------------------------------------------------------------------|
| II                | The CONSULT-II is used. The SELF-DIAG RESULTS screen shows time data other than "0" or "[1t]". |
| III               | The symptom described by the customer does not recur.                                          |
| IV                | (1st trip) DTC does not appear during the DTC Confirmation Procedure.                          |
| VI                | The Diagnostic Procedure for PXXXX does not indicate the malfunctioning area.                  |

### **Diagnostic Procedure**

### 1. INSPECTION START

Erase (1st trip) DTCs. Refer to EC-63, "HOW TO ERASE EMISSION-RELATED DIAGNOSTIC INFORMA-TION".

>> GO TO 2.

### 2. CHECK GROUND TERMINALS

Check ground terminals for corroding or loose connection. Refer to <u>GI-26, "How to Perform Efficient Diagnosis for an Electrical Incident"</u>, "CIRCUIT INSPECTION", "Ground Inspection".

OK or NG

OK >> GO TO 3.

NG >> Repair or replace.

### 3. SEARCH FOR ELECTRICAL INCIDENT

Perform <u>GI-26, "How to Perform Efficient Diagnosis for an Electrical Incident"</u>, "INCIDENT SIMULATION TESTS".

OK or NG

OK >> GO TO 4. NG >> Repair or replace.

### 4. CHECK CONNECTOR TERMINALS

Refer to <u>GI-23, "How to Check Terminal"</u>, "HOW TO PROBE CONNECTORS", "How to Check Enlarged Contact Spring of Terminal".

OK or NG

#### OK >> INSPECTION END

NG >> Repair or replace connector.

PFP:00006

EBS00LWE

EBS00LWE

### POWER SUPPLY CIRCUIT FOR ECM

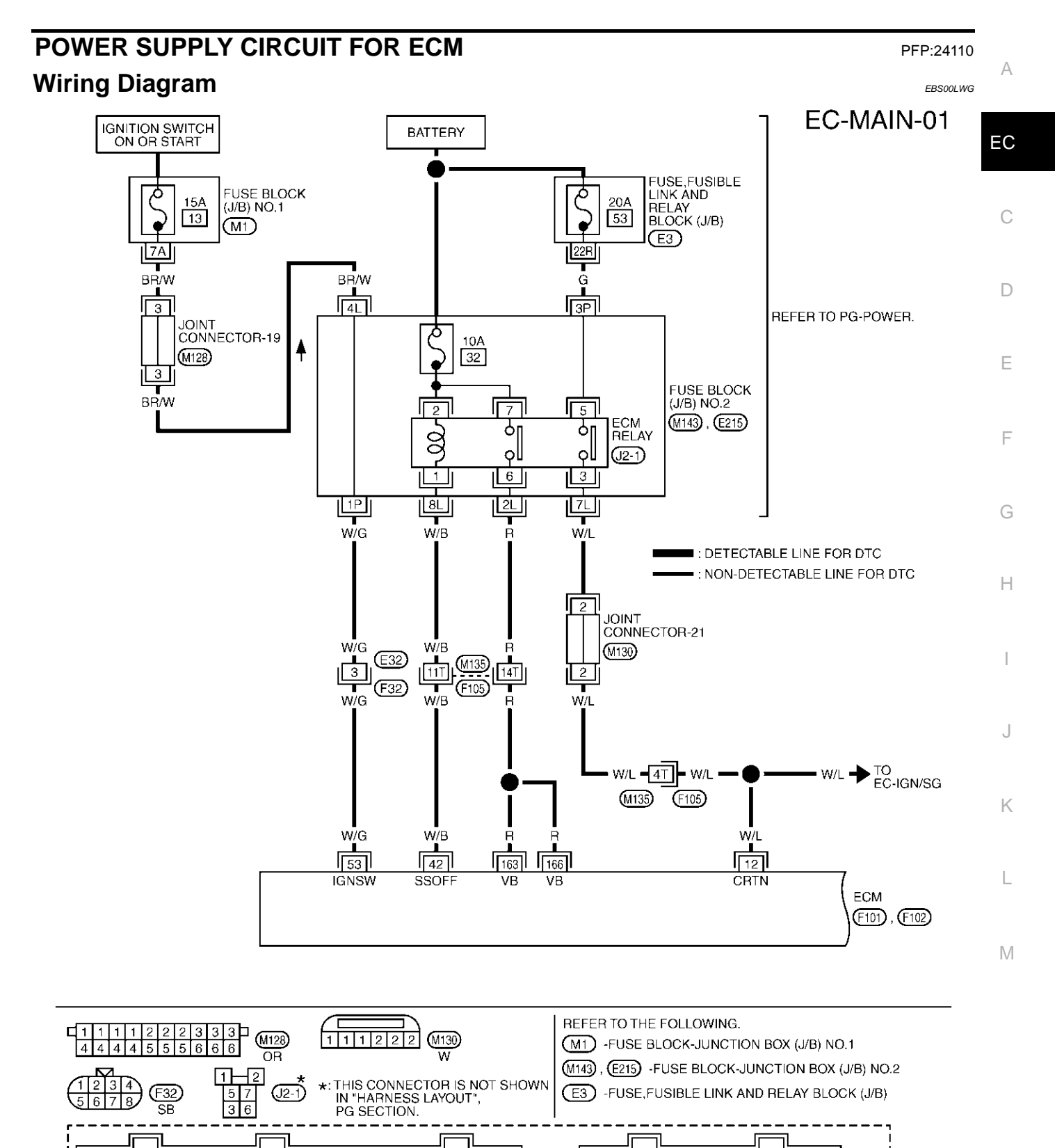

85 86 87 88 89 90 91 92 93 94 95 163 164 165

106 107 108 109 110 111 112 113 114 115 116 169 170 171

166 167 168

172 173 174

(F102)

W

96 97 98 99 100 101 102 103 104 105

117 118 119 120 121 122 123 124 125 126

151

157 158 159

154 155 156

160 161 162

152 153 1 2 3 4 5 6 7 8 9 10 11 43 44 45 46 47 48 49 50 51 52 53

22 23 24 25 26 27 28 29 30 31 32 64 65 66 67 68 69 70 71 72 73 74

12 13 14 15 16 17 18 19 20 21

33 34 35 36 37 38 39 40 41 42

54 55 56 57 58 59 60 61 62 63

75 76 77 78 79 80 81 82 83 84

(F101)

W

Specification data are reference values and are measured between each terminal and ground.

#### **CAUTION:**

# Do not use ECM ground terminals when measuring input/output voltage. Doing so may result in damage to the ECM's transistor. Use a ground other than ECM terminals, such as the ground.

| TER-<br>MINAL<br>NO. | WIRE<br>COLOR | ITEM                         | CONDITION                                                                                                    | DATA (DC Voltage)                         |
|----------------------|---------------|------------------------------|----------------------------------------------------------------------------------------------------|-------------------------------------------|
| 12                   | W/L           | Counter current return       | [Ignition switch "ON"]                                                                                                    | BATTERY VOLTAGE<br>(11 - 14V)             |
| 42                   | W/B           | ECM relay<br>(Self shut-off) | <ul> <li>[Engine is running]</li> <li>[Ignition switch "OFF"]</li> <li>For a few seconds after turning ignition switch "OFF"</li> <li>[Ignition switch "OFF"]</li> <li>More than a few seconds after turning ignition switch "OFF"</li> </ul> | 0 - 1.0V<br>BATTERY VOLTAGE<br>(11 - 14V) |
| 53                   | W/G           | Ignition switch              | [Ignition switch "OFF"]<br>[Ignition switch "ON"]                                                                                                    | 0V<br>BATTERY VOLTAGE<br>(11 - 14V)       |
| 163<br>166           | R<br>R        | Power supply for ECM         | [Ignition switch "ON"]                                                                                                    | BATTERY VOLTAGE<br>(11 - 14V)             |

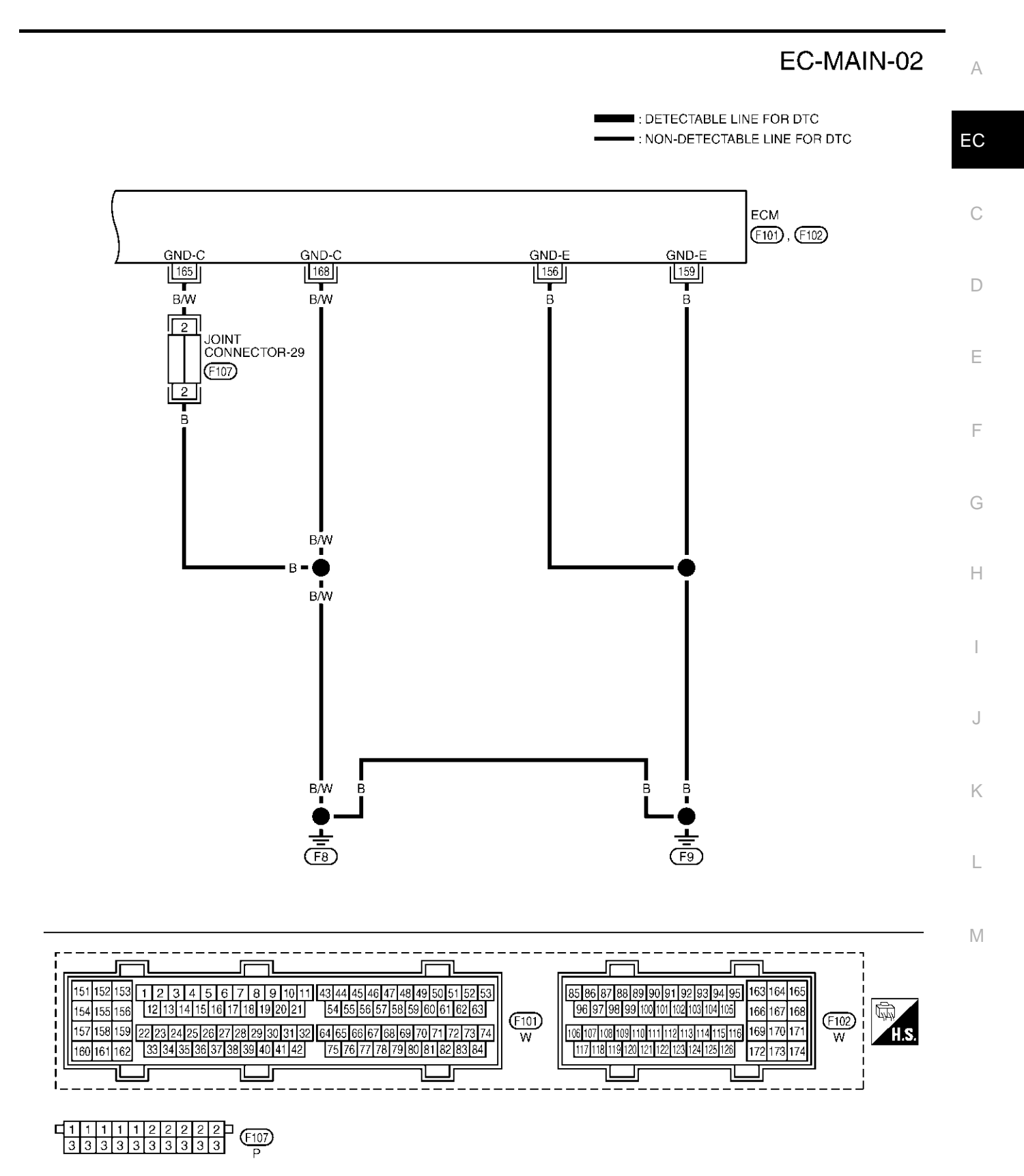

TBWM0141E

# POWER SUPPLY CIRCUIT FOR ECM

Specification data are reference values and are measured between each terminal and ground.

#### **CAUTION:**

# Do not use ECM ground terminals when measuring input/output voltage. Doing so may result in damage to the ECM's transistor. Use a ground other than ECM terminals, such as the ground.

| TER-<br>MINAL<br>NO.     | WIRE<br>COLOR        | ITEM       | CONDITION                                                | DATA (DC Voltage) |
|--------------------------|----------------------|------------|----------------------------------------------------------|-------------------|
| 156<br>159<br>165<br>168 | B<br>B<br>B/W<br>B/W | ECM ground | <ul><li>[Engine is running]</li><li>Idle speed</li></ul> | Engine ground     |

# Diagnostic Procedure

### 1. INSPECTION START

#### Start engine. Is engine running?

Yes or No

Yes >> GO TO 10. No >> GO TO 2.

# 2. CHECK ECM POWER SUPPLY CIRCUIT-I

- 1. Turn ignition switch "OFF" and then "ON".
- 2. Check voltage between ECM terminal 53 and ground with CON-SULT-II or tester.

#### Voltage: Battery voltage

#### OK or NG

| OK | >> GO TO 4. |
|----|-------------|
| NG | >> GO TO 3. |

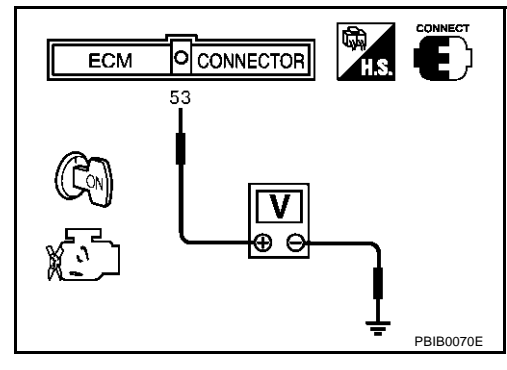

# 3. DETECT MALFUNCTIONING PART

Check the following.

- Harness connectors E32, F32
- Fuse block (J/B) No. 1 connector M1
- Fuse block (J/B) No. 2 connector M143, E215
- Joint connector-19
- 15A fuse
- Harness for open or short between ECM and fuse

>> Repair harness or connectors.

EBS00LWH

## POWER SUPPLY CIRCUIT FOR ECM

| 4.        | CHECK ECM GROUND CIRCUIT FOR OPEN AND SHORT-I                                                                                                    | A  |
|-----------|----------------------------------------------------------------------------------------------------|----|
| 1.        | Turn ignition switch "OFF".                                                                                                    |    |
| 2.<br>3.  | Disconnect ECM harness connector.<br>Check harness continuity between ECM terminals 156, 159, 165, 168 and engine ground.<br>Refer to Wiring Diagram. | EC |
|           | Continuity should exist.                                                                                                    | С  |
| 4.        | Also check harness for short to power.                                                                                                    | 0  |
| <u>OK</u> | Cor NG                                                                                                    |    |
| O<br>N    | K >> GO TO 6.<br>G >> GO TO 5.                                                                                                    | D  |
| 5.        | DETECT MALFUNCTIONING PART                                                                                                    | E  |
| Ch        | eck the following.                                                                                                    |    |
| •         | Joint connector-29                                                                                                    | F  |
| •         | Harness for open or short between ECM and ground                                                                                                    | I  |
|           | >> Repair open circuit or short to power in harness or connectors.                                                                                    | G  |

# 6. CHECK POWER SUPPLY-II

1. Disconnect ECM relay.

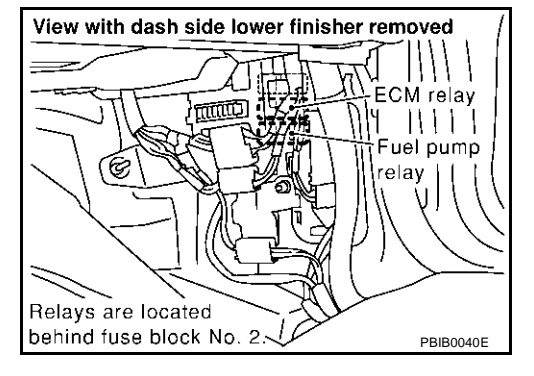

Н

J

Κ

2. Check voltage between ECM relay terminals 2, 5 and ground with CONSULT-II or tester.

#### OK or NG

| OK | >> GO TO 8. |
|----|-------------|
| NG | >> GO TO 7. |

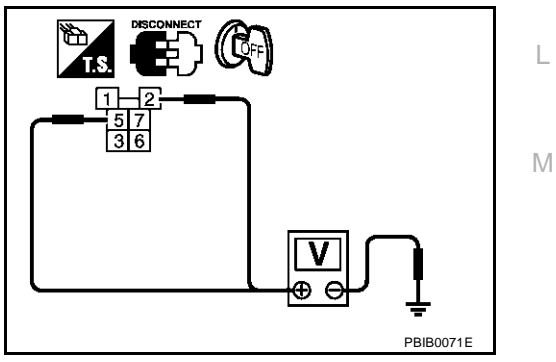

### 7. DETECT MALFUNCTIONING PART

Check the following.

- 10A fuse
- 20A fuse
- Fuse block (J/B) No. 2 connector E215
- Fuse, fusible link and relay block (J/B) connector E3
- Harness for open or short between ECM relay and battery

>> Repair open circuit or short to ground or short to power in harness or connectors.

### 8. CHECK OUTPUT SIGNAL CIRCUIT FOR OPEN AND SHORT

1. Check harness continuity between ECM terminal 42 and ECM relay terminal 1. Refer to Wiring Diagram.

#### Continuity should exist.

2. Also check harness for short to ground and short to power.

OK or NG

OK >> Go to <u>EC-641, "IGNITION SIGNAL"</u>.

NG >> GO TO 9.

### 9. DETECT MALFUNCTIONING PART

Check the following.

- Harness connectors M135, F105
- Fuse block (J/B) No. 2 connector M143
- Harness for open or short between ECM relay and ECM

>> Repair open circuit or short to ground or short to power in harness or connectors.

### 10. CHECK ECM POWER SUPPLY CIRCUIT-III

- 1. Turn ignition switch "ON" and then "OFF".
- 2. Check voltage between ECM terminals 12, 163, 166 and ground with CONSULT-II or tester.

Voltage: After turning ignition switch "OFF", battery voltage will exist for a few seconds, then drop approximately 0V.

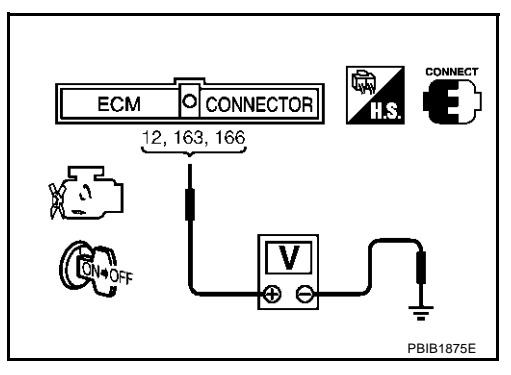

#### OK or NG

- OK >> GO TO 16.
- NG (Battery voltage does not exist.)>>GO TO 11.

NG (Battery voltage exists for more than a few seconds.)>>GO TO 13.

# 11. CHECK ECM POWER SUPPLY CIRCUIT-IV

1. Disconnect ECM relay.

- Felays are located behind fuse block No. 2. E
- 2. Check voltage between ECM relay terminal 7 and ground with CONSULT-II or tester.

#### Voltage: Battery voltage

#### OK or NG

OK >> GO TO 13. NG >> GO TO 12.

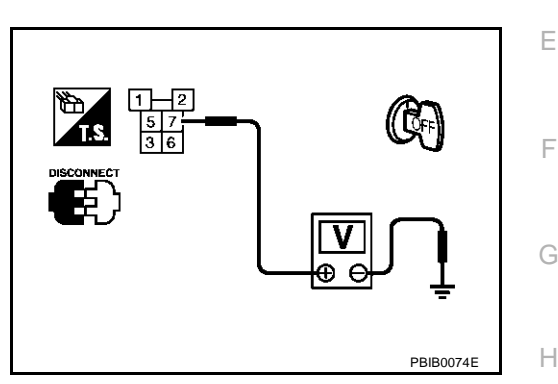

# 12. DETECT MALFUNCTIONING PART

Check the following.

• Harness for open or short between ECM relay and 10A fuse

>> Repair open circuit or short to ground or short to power in harness or connectors.

# 13. CHECK HARNESS CONTINUITY BETWEEN ECM RELAY AND ECM FOR OPEN AND SHORT

1. Check harness continuity between ECM terminals and ECM relay terminals as follows. Refer to Wiring Diagram.

| ECM terminal | ECM relay terminal |
|--------------|--------------------|
| 12           | 3                  |
| 163, 166     | 6                  |

#### Continuity should exist.

2. Also check harness for short to ground and short to power.

#### OK or NG

OK >> GO TO 15. NG >> GO TO 14.

# 14. DETECT MALFUNCTIONING PART

Check the following.

- Harness connectors M135, F105
- Fuse block (J/B) No. 2 connector M143
- Harness for open or short between ECM and ECM relay

>> Repair open circuit or short to ground or short to power in harness or connectors.

### EC-139

K

Т

Μ

### POWER SUPPLY CIRCUIT FOR ECM

# 15. CHECK ECM RELAY

#### Refer to EC-140, "Component Inspection" .

OK or NG

- OK >> GO TO 16.
- NG >> Replace ECM relay.

# 16. CHECK ECM GROUND CIRCUIT FOR OPEN AND SHORT-II

- 1. Turn ignition switch "OFF".
- 2. Disconnect ECM harness connector.
- 3. Check harness continuity between ECM terminals 156, 159, 165, 168 and engine ground. Refer to Wiring Diagram.

#### Continuity should exist.

4. Also check harness for short to power.

OK or NG

| OK | >> GO TO 18. |
|----|--------------|
| NG | >> GO TO 17. |

### 17. DETECT MALFUNCTIONING PART

Check the following.

- Joint connector-29
- Harness for open or short between ECM and ground

>> Repair open circuit or short to power in harness or connectors.

# 18. CHECK INTERMITTENT INCIDENT

Refer to EC-132, "TROUBLE DIAGNOSIS FOR INTERMITTENT INCIDENT".

#### >> INSPECTION END

#### Component Inspection ECM RELAY

- 1. Apply 12V direct current between ECM relay terminals 1 and 2.
- 2. Check continuity between relay terminals 3 and 5, 6 and 7.

| Condition                                           | Continuity |
|-----------------------------------------------------|------------|
| 12V direct current supply between terminals 1 and 2 | Yes        |
| OFF                                                 | No         |

3. If NG, replace ECM relay.

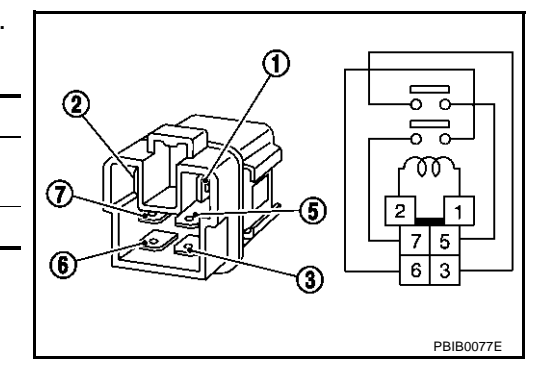

EBS00LWI

### DTC U1000, U1001 CAN COMMUNICATION LINE

### Description

CAN (Controller Area Network) is a serial communication line for real time application. It is an on-vehicle multiplex communication line with high data communication speed and excellent error detection ability. Many electronic control units are equipped onto a vehicle, and each control unit shares information and links with other control units during operation (not independent). In CAN communication, control units are connected with 2 communication lines (CAN H line, CAN L line) allowing a high rate of information transmission with less wiring. Each control unit transmits/receives data but selectively reads required data only.

# **On Board Diagnosis Logic**

EBS00LWK

EBS00LWI

PFP:23710

EBS00LW.I

| U1000*1       • ECM cannot communicate to other control units.       • Harness or connectors         U1001*2       • ECM cannot communicate for more than the specified time.       • Harness or connectors | DTC No.                                   | Trouble diagnosis name | DTC detecting condition                                                      | Possible cause                                                                                | I |
|----------------------------------------------------------------------------------------------------|-------------------------------------------|------------------------|------------------------------------------------------------------------------|-----------------------------------------------------------------------------------------------|---|
| U1001* <sup>2</sup><br>1001* <sup>2</sup> U1001 <sup>*2</sup>                                                                                                    | U1000* <sup>1</sup><br>1000* <sup>1</sup> |                        | • ECM cannot communicate to other control units.                             | <ul> <li>Harness or connectors<br/>(CAN communication line is open or<br/>shorted)</li> </ul> |   |
|                                                                                                    | U1001* <sup>2</sup><br>1001* <sup>2</sup> | CAN communication line | <ul> <li>ECM cannot communicate for more than the specified time.</li> </ul> |                                                                                               |   |

1: This self-diagnosis has the one trip detection logic.

\*2: The MIL will not light up for this diagnosis.

# **DTC Confirmation Procedure**

- 1. Turn ignition switch "ON" and wait at least 3 seconds.
- Select "DATA MONITOR" mode with CONSULT-II. 2.
- If 1st trip DTC is detected, go to EC-143, "Diagnostic Procedure" . 3.

Н

Κ

L

Μ

А

EC

### DTC U1000, U1001 CAN COMMUNICATION LINE

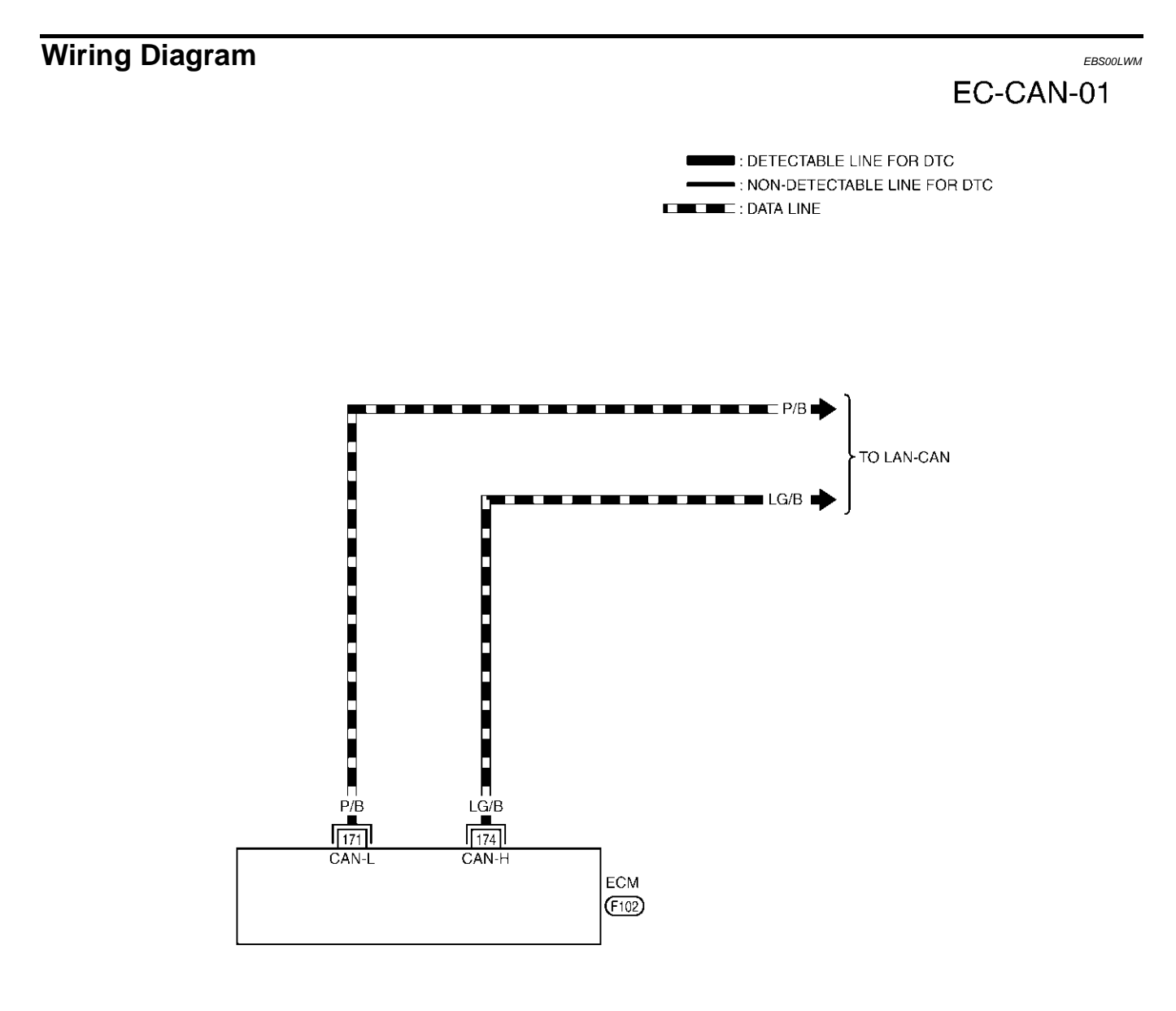

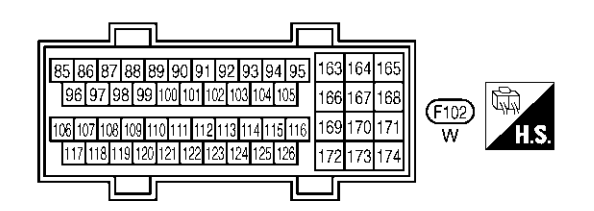

TBWM0055E

### DTC U1000, U1001 CAN COMMUNICATION LINE

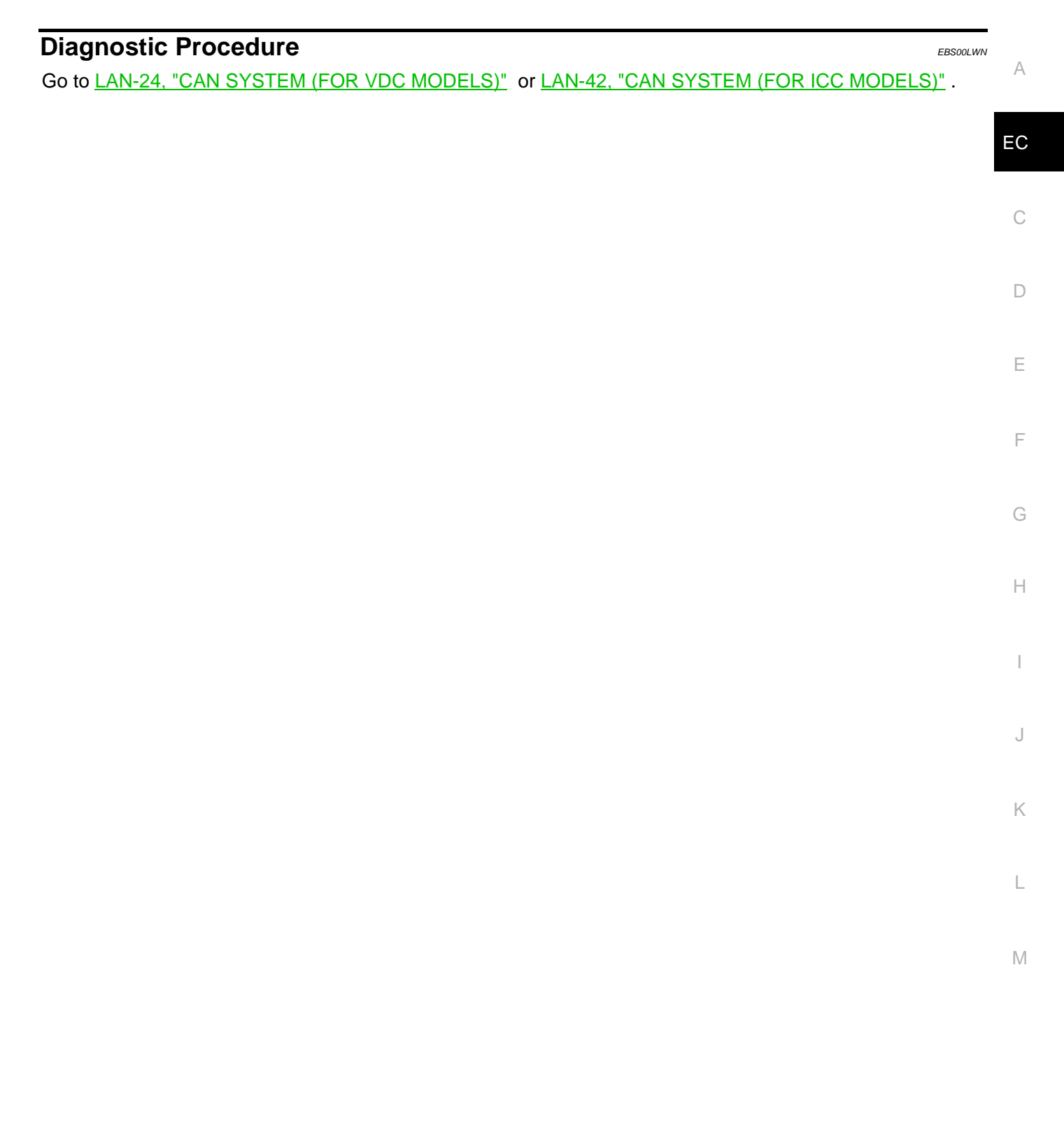

# DTC P0011, P0021 IVT CONTROL

### Description

PFP:23796

EBS00LWO

If DTC P1110 or P1135 is displayed with DTC P1111, P1136, P1140 or P1145, first perform the trouble diagnosis for <u>EC-424, "DTC P1111, P1136 IVT CONTROL SOLENOID VALVE"</u> or <u>EC-455, "DTC P1140, P1145 IVT CONTROL POSITION SENSOR"</u>.

#### SYSTEM DESCRIPTION

| Sensor                                                               | Input signal to ECM function | ECM                                | Actuator                                   |
|----------------------------------------------------------------------|------------------------------|------------------------------------|--------------------------------------------|
| Crankshaft position sensor (POS)<br>Camshaft position sensor (PHASE) | Engine speed                 | Intake valve I<br>timing control s | Intake valve timing control solenoid valve |
| Intake valve timing control position sensor                          | Intake valve timing signal   |                                    |                                            |
| Engine coolant temperature sensor                                    | Engine coolant temperature   |                                    |                                            |
| Wheel sensor*                                                        | Vehicle speed                |                                    |                                            |

\*: This signal is sent to the ECM through CAN communication line.

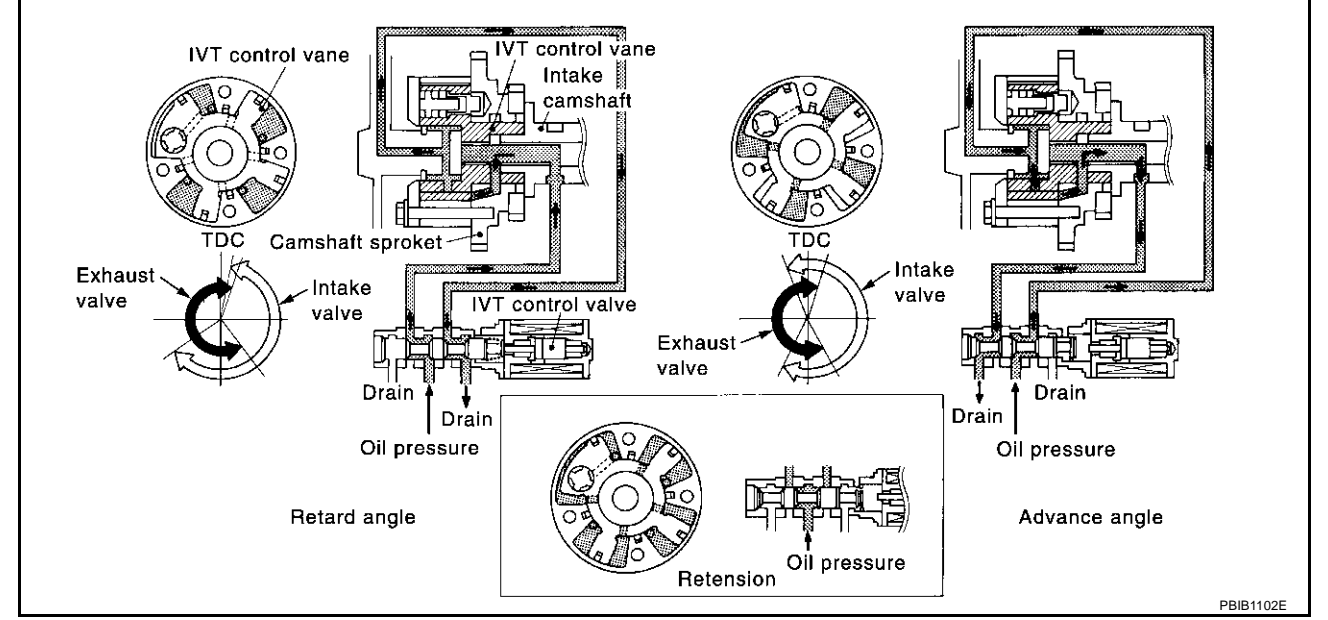

This mechanism hydraulically controls cam phases continuously with the fixed operating angle of the intake valve.

The ECM receives signals such as crankshaft position, camshaft position, engine speed, and engine coolant temperature. Then, the ECM sends ON/OFF pulse duty signals to the intake valve timing (IVT) control solenoid valve depending on driving status. This makes it possible to control the shut/open timing of the intake valve to increase engine torque in low/mid speed range and output in high-speed range.

#### **COMPONENT INSPECTION**

#### Intake Valve Timing Control Solenoid Valve

Intake Valve Timing (IVT) control solenoid valve is activated by ON/ OFF pulse duty (ratio) signals from the ECM.

The IVT control solenoid valve changes the oil amount and direction of flow through intake valve timing control unit or stops oil flow.

The longer pulse width advances valve angle.

The shorter pulse width retards valve angle.

When ON and OFF pulse widths become equal, the solenoid valve stops oil pressure flow to fix the intake valve angle at the control position.

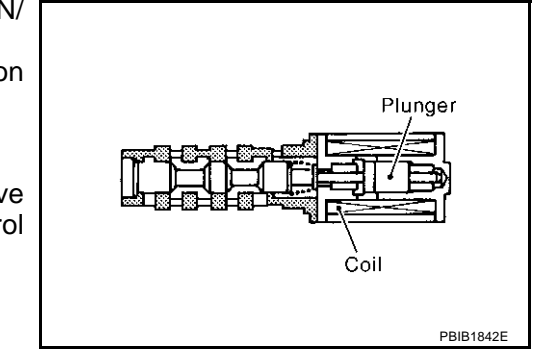
### **Intake Valve Timing Control Position Sensor**

Intake valve timing control position sensors are located in the front of cylinder heads in both bank 1 and bank 2.

This sensor uses a Hall IC.

The cam position is determined by the intake primary cam sprocket concave (in three places). The ECM provides feedback to the intake valve timing control for appropriate target valve open-close timing according to drive conditions based on detected cam position.

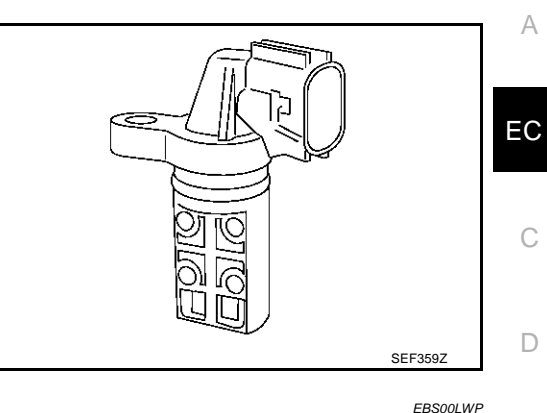

# **CONSULT-II Reference Value in Data Monitor Mode**

Specification data are reference values.

| MONITOR ITEM                     | COM                                                                                              | NDITION                                     | SPECIFICATION      |   |
|----------------------------------|--------------------------------------------------------------------------------------------------|---------------------------------------------|--------------------|---|
|                                  | Engine: After warming up                                                                         | Idle                                        | –5° - 5°CA         |   |
| INT/V TIM (B1)<br>INT/V TIM (B2) | <ul> <li>Selector lever: P or N</li> <li>Air conditioner switch: OFF</li> <li>No load</li> </ul> | When revving engine up to 2,000 rpm quickly | Approx. 0° - 20°CA | G |
|                                  | Engine: After warming up                                                                         | Idle                                        | 0% - 2%            |   |
| INT/V SOL (B1)<br>INT/V SOL (B2) | <ul> <li>Selector lever: P or N</li> <li>Air conditioner switch: OFF</li> <li>No load</li> </ul> | When revving engine up to 2,000 rpm quickly | Approx. 25% - 50%  | Н |

# **On Board Diagnosis Logic**

| DTC No.                     | Trouble diagnosis name      |   | Detecting condition                                                      | Possible cause                                                                                                    |
|-----------------------------|-----------------------------|---|--------------------------------------------------------------------------|----------------------------------------------------------------------------------------------------|
| P0011<br>0011<br>(Bank 1)   |                             | А | The alignment of the intake valve timing control has been misresistered. | <ul> <li>Harness or connectors<br/>(Intake valve timing control solenoid<br/>valve circuit is open or shorted.)</li> </ul>  |
|                             |                             |   |                                                                          | <ul> <li>Harness or connectors<br/>(Intake valve timing control position<br/>sensor circuit is open or shorted.)</li> </ul> |
| P0021 P<br>0021<br>(Bank 2) | Intake valve timing control | В | There is a gap between angle of target and phase-control angle degree.   | <ul> <li>Intake valve timing control solenoid<br/>valve</li> </ul>                                                          |
|                             |                             |   |                                                                          | <ul> <li>Intake valve timing control position<br/>sensor</li> </ul>                                                         |
|                             |                             |   |                                                                          | <ul> <li>Crankshaft position sensor (POS)</li> </ul>                                                                        |
|                             |                             |   |                                                                          | <ul> <li>Camshaft position sensor (PHASE)</li> </ul>                                                                        |
|                             |                             |   |                                                                          | <ul> <li>Accumulation of debris to the signal<br/>pick-up portion of the camshaft</li> </ul>                                |

## FAIL-SAFE MODE

When the malfunction is detected, the ECM enters fail-safe mode.

| Detected items              | Engine operating condition in fail-safe mode                                              |
|-----------------------------|-------------------------------------------------------------------------------------------|
| Intake valve timing control | The signal is not energized to the solenoid valve and the valve control does not function |

F

# **DTC Confirmation Procedure**

## CAUTION:

#### Always drive at a safe speed.

#### NOTE:

If "DTC Confirmation Procedure" has been previously conducted, always turn ignition switch "OFF" and wait at least 10 seconds before conducting the next test.

#### **TESTING CONDITION:**

Before performing the following procedure, confirm that battery voltage is between 10V and 16V at idle.

## **PROCEDURE FOR MALFUNCTION A**

#### (I) With CONSULT-II

- 1. Turn ignition switch "ON".
- 2. Select "DATA MONITOR" mode with CONSULT-II.
- 3. Maintain the following conditions for at least 10 consecutive seconds.

| ENG SPEED               | More than 2,000 rpm (A constant rotation is maintained.)                                                                 |
|-------------------------|----------------------------------------------------------------------------------------------------|
| COOLAN TEMP/S           | More than 70°C (158°F)                                                                                                   |
| Selector lever          | 1st or 2nd position                                                                                                    |
| Driving location uphill | Driving vehicle uphill<br>(Increased engine load will help maintain the driving con-<br>ditions required for this test.) |

| MONITOR     NO DTC       ENG SPEED     XXX rpm       B/FUEL SCHDL     XXX msec       COOLAN TENP/S     XXX 'C       VHCL SPEED SE     XXX km/h       INT/V TIM (B1)     XXX 'CA       INT/V TIM (B2)     XXX 'CA       INT/V SOL (B1)     XXX % | DATA MONITOR   |         |     |
|----------------------------------------------------------------------------------------------------|----------------|---------|-----|
| ENG SPEED XXX rpm<br>B/FUEL SCHDL XXX msec<br>COOLAN TENP/S XXX 'C<br>VHCL SPEED SE XXX km/h<br>INT/V TIM (B1) XXX 'CA<br>INT/V TIM (B2) XXX 'CA<br>INT/V SOL (B1) XXX %<br>INT/V SOL (B2) XXX %                                                | MONITOR        |         | отс |
| B/FUEL SCHDL     XXX msec       COOLAN TENP/S     XXX 'C       VHCL SPEED SE     XXX km/h       INT/V TIM (B1)     XXX 'CA       INT/V TIM (B2)     XXX 'CA       INT/V SOL (B1)     XXX %                                                      | ENG SPEED      | XXX rpi | n   |
| COOLAN TENP/S         XXX 'C           VHCL SPEED SE         XXX km/h           INT/V TIM (B1)         XXX 'CA           INT/V TIM (B2)         XXX 'CA           INT/V SOL (B1)         XXX %           INT/V SOL (B2)         XXX %           | B/FUEL SCHDL   | XXX ms  | ec  |
| VHCL SPEED SE XXX km/h<br>INT/V TIM (B1) XXX 'CA<br>INT/V TIM (B2) XXX 'CA<br>INT/V SOL (B1) XXX %<br>INT/V SOL (B2) XXX %                                                                                                    | COOLAN TENP/S  | XXX °C  | :   |
| INT/V TIM (B1) XXX <sup>*</sup> CA<br>INT/V TIM (B2) XXX <sup>*</sup> CA<br>INT/V SOL (B1) XXX %<br>INT/V SOL (B2) XXX %                                                                                                    | VHCL SPEED SE  | XXX km  | /h  |
| INT/V TIM (B2) XXX 'CA<br>INT/V SOL (B1) XXX %<br>INT/V SOL (B2) XXX %                                                                                                    | INT/V TIM (B1) | XXX °C. | A   |
| INT/V SOL (B1) XXX %<br>INT/V SOL (B2) XXX %                                                                                                    | INT/V TIM (B2) | XXX C   | A   |
| INT/V SOL (B2) XXX %                                                                                                    | INT/V SOL (B1) | XXX %   | ,   |
|                                                                                                    | INT/V SOL (B2) | XXX %   | ,   |
|                                                                                                    |                |         |     |
|                                                                                                    |                |         |     |

4. Maintain the following conditions for at least 20 consecutive seconds.

| ENG SPEED      | Idle                   |
|----------------|------------------------|
| COOLAN TEMP/S  | More than 70°C (158°F) |
| Selector lever | "P" or "N" position    |

5. If the 1st trip DTC is detected, go to EC-151, "Diagnostic Procedure" .

## With GST

Follow the procedure "With CONSULT-II" above.

## PROCEDURE FOR MALFUNCTION B

#### (D) With CONSULT-II

- 1. Turn ignition switch "ON".
- 2. Select "DATA MONITOR" mode with CONSULT-II.
- 3. Maintain the following conditions for at least 10 consecutive seconds.

| ENG SPEED               | 2,000 - 3,000 rpm (A constant rotation is maintained.)                                                                   |  |  |
|-------------------------|----------------------------------------------------------------------------------------------------|--|--|
| COOLAN TEMP/S           | 80 - 90°C (176 - 194°F)                                                                                                  |  |  |
| Selector lever          | 1st or 2nd position                                                                                                    |  |  |
| Driving location uphill | Driving vehicle uphill<br>(Increased engine load will help maintain the driving con-<br>ditions required for this test.) |  |  |

If the 1st trip DTC is detected, go to <u>EC-151, "Diagnostic Proce-dure"</u>.

# With GST

Follow the procedure "With CONSULT-II" above.

| DATA MÓI       | NITC | )R      |  |  |
|----------------|------|---------|--|--|
| MONITOR        |      | NO DTC  |  |  |
| ENG SPEED      | X    | XX rpm  |  |  |
| B/FUEL SCHDL   | ХХ   | X msec  |  |  |
| COOLAN TENP/S  | )    | CXX C   |  |  |
| VHCL SPEED SE  | XX   | (X km/h |  |  |
| INT/V TIM (B1) | X    | XX °CA  |  |  |
| INT/V TIM (B2) | X    | XX "CA  |  |  |
| INT/V SOL (B1) | )    | XX %    |  |  |
| INT/V SOL (B2) | )    | (XX %   |  |  |

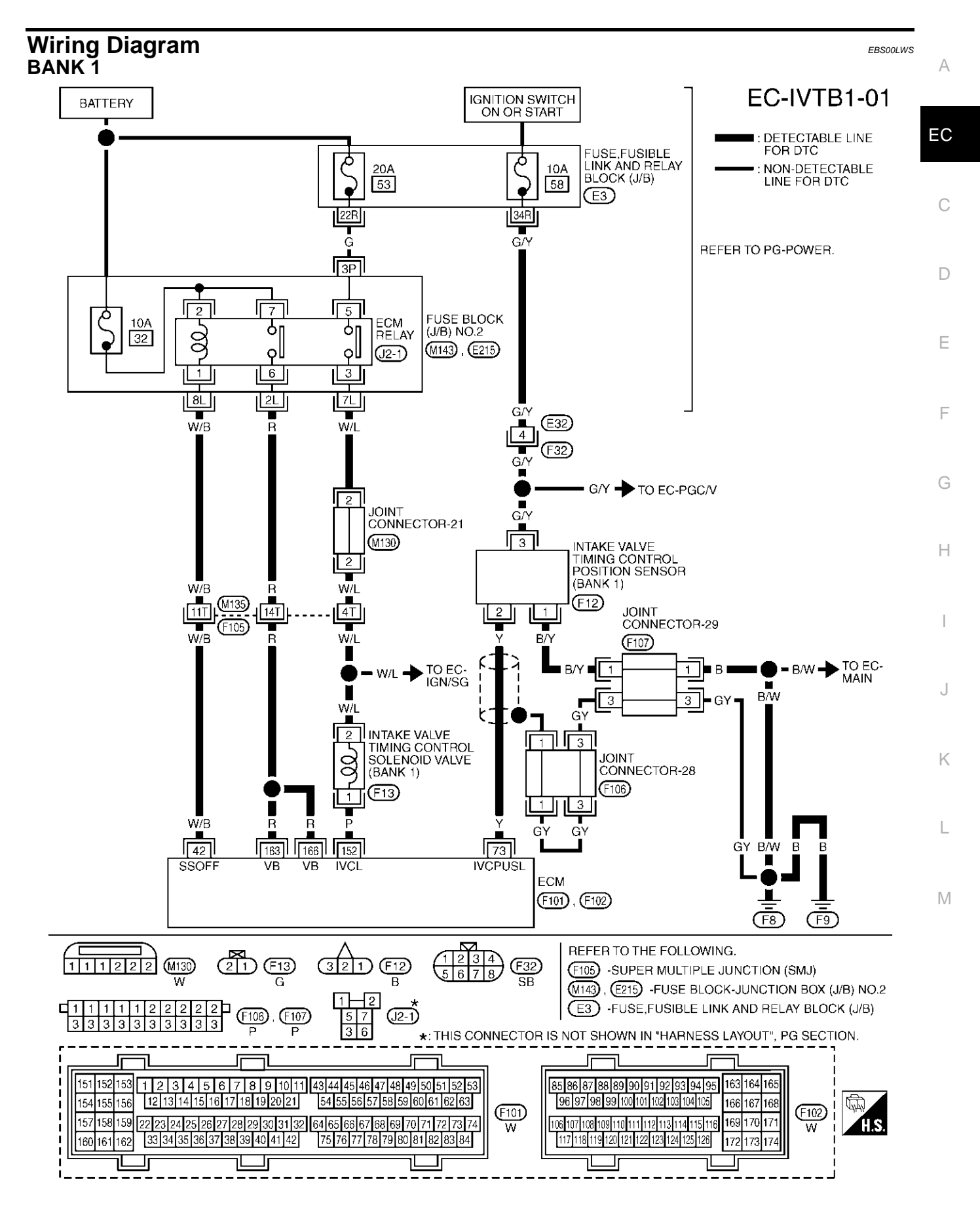

TBWM0211E

Specification data are reference values and are measured between each terminal and ground. Pulse signal is measured by CONSULT-II.

#### **CAUTION:**

# Do not use ECM ground terminals when measuring input/output voltage. Doing so may result in damage to the ECM's transistor. Use a ground other than ECM terminals, such as the ground.

| TER-<br>MINAL<br>NO. | WIRE<br>COLOR | ITEM                                                    | CONDITION                                                                                                    | DATA (DC Voltage)             |
|----------------------|---------------|---------------------------------------------------------|----------------------------------------------------------------------------------------------------|-------------------------------|
| 73 Y                 | v             | Intake valve timing control<br>position sensor (bank 1) | <ul> <li>[Engine is running]</li> <li>Warm-up condition</li> <li>Idle speed</li> <li>NOTE:</li> <li>The pulse cycle changes depending on rpm at idle.</li> </ul> | 0 - 1.0V★                     |
|                      |               |                                                         | <ul><li>[Engine is running]</li><li>Engine speed is 2,000 rpm.</li></ul>                                                                                         | 0 - 1.0V★                     |
|                      |               |                                                         | <ul><li>[Engine is running]</li><li>Warm-up condition</li><li>Idle speed</li></ul>                                                                               | BATTERY VOLTAGE<br>(11 - 14V) |
| 152                  | Ρ             | Intake valve timing control<br>solenoid valve (bank 1)  | <ul> <li>[Engine is running]</li> <li>Warm-up condition</li> <li>When revving engine up to 2,000 rpm quickly</li> </ul>                                          | 7 - 12V*                      |

★: Average voltage for pulse signal (Actual pulse signal can be confirmed by oscilloscope.)

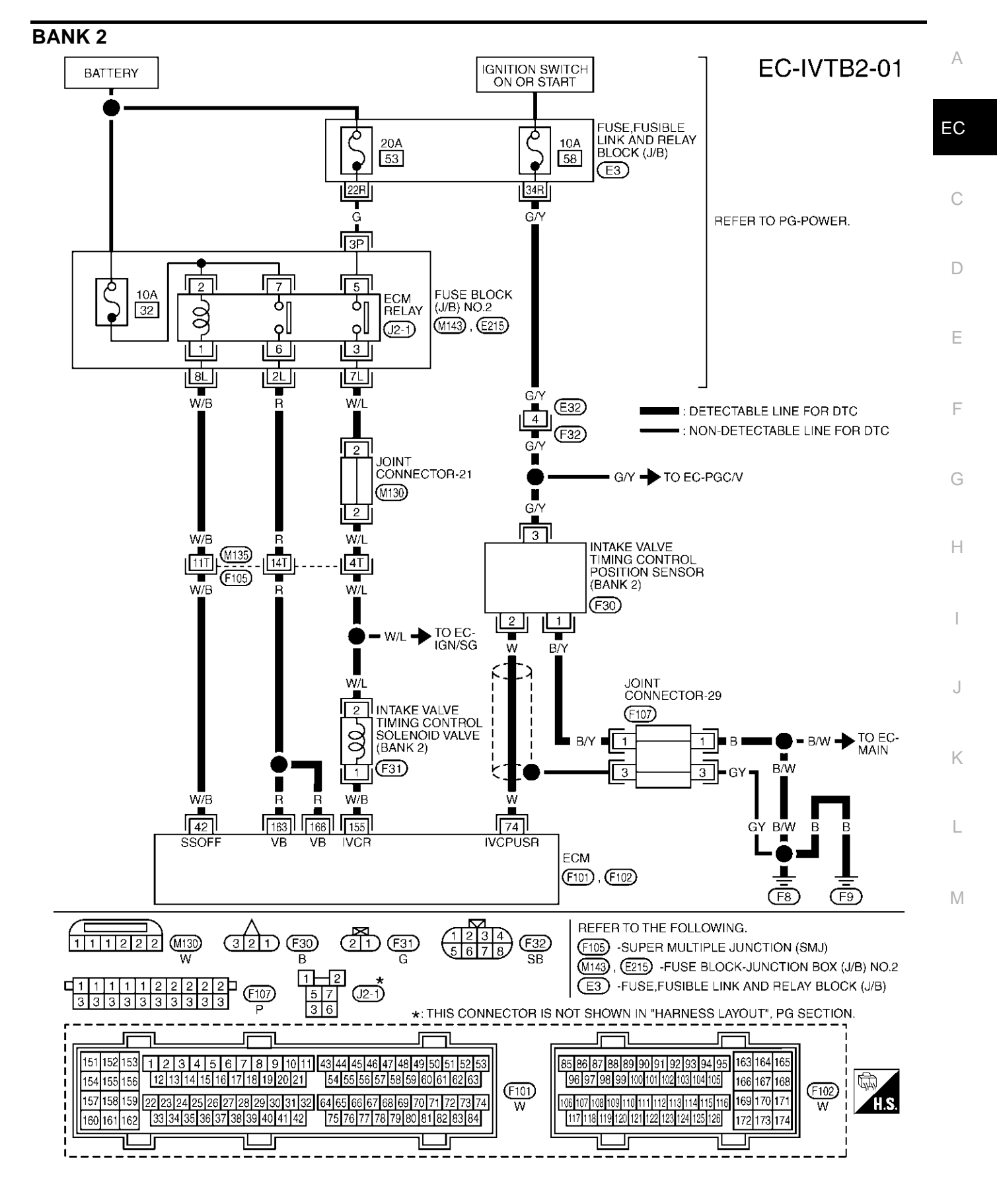

TBWM0212E

Specification data are reference values and are measured between each terminal and ground. Pulse signal is measured by CONSULT-II.

#### **CAUTION:**

# Do not use ECM ground terminals when measuring input/output voltage. Doing so may result in damage to the ECM's transistor. Use a ground other than ECM terminals, such as the ground.

| TER-<br>MINAL<br>NO. | WIRE<br>COLOR | ITEM                                                   | CONDITION                                                                                                    | DATA (DC Voltage)             |
|----------------------|---------------|--------------------------------------------------------|----------------------------------------------------------------------------------------------------|-------------------------------|
| 74                   | 144           | Intake valve timing control position sensor (bank 2)   | <ul> <li>[Engine is running]</li> <li>Warm-up condition</li> <li>Idle speed</li> <li>NOTE:</li> <li>The pulse cycle changes depending on rpm at idle.</li> </ul> | 0 - 1.0V★                     |
|                      |               |                                                        | <ul><li>[Engine is running]</li><li>Engine speed is 2,000 rpm.</li></ul>                                                                                         | 0 - 1.0V★                     |
|                      |               |                                                        | <ul><li>[Engine is running]</li><li>Warm-up condition</li><li>Idle speed</li></ul>                                                                               | BATTERY VOLTAGE<br>(11 - 14V) |
| 155                  | W/B           | Intake valve timing control<br>solenoid valve (bank 2) | <ul> <li>[Engine is running]</li> <li>Warm-up condition</li> <li>When revving engine up to 2,000 rpm quickly</li> </ul>                                          | 7 - 12V*                      |

★: Average voltage for pulse signal (Actual pulse signal can be confirmed by oscilloscope.)

# **Diagnostic Procedure**

## 1. CHECK INTAKE VALVE TIMING CONTROL POSITION SENSOR POWER SUPPLY CIRCUIT

- 1. Turn ignition switch "OFF".
- 2. Disconnect intake valve timing control position sensor harness connector.

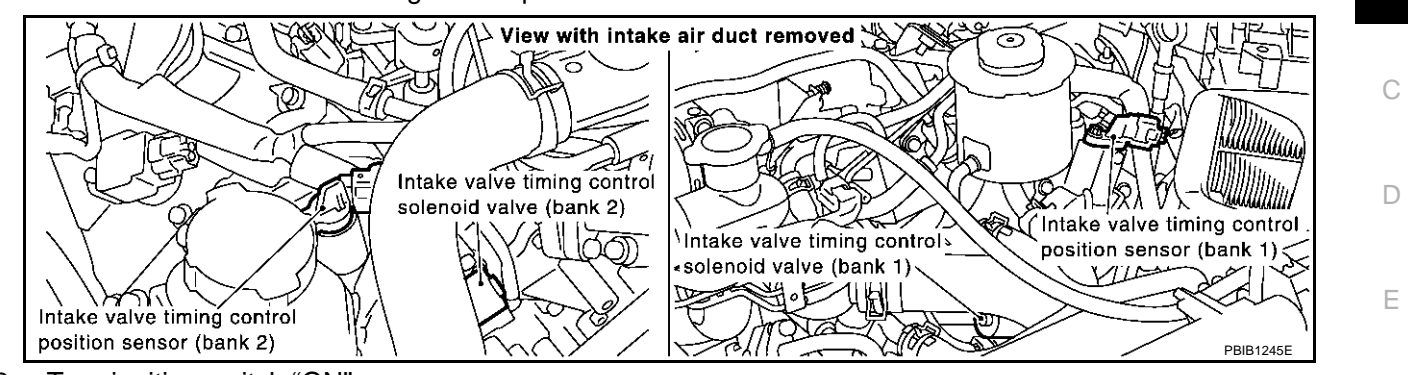

- 3. Turn ignition switch "ON".
- 4. Check voltage between intake valve timing control position sensor terminal 3 and ground with CONSULT-II or tester.

#### Voltage: Battery voltage

#### OK or NG

| OK | >> GO TO 3. |
|----|-------------|
| NG | >> GO TO 2. |

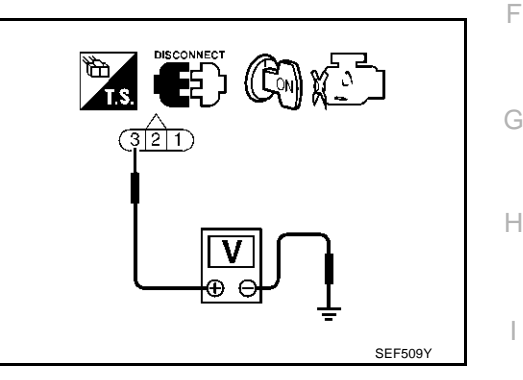

EBS00LW7

А

EC

Κ

Т

# 2. DETECT MALFUNCTIONING PART

Check the following.

- Harness connectors E32, F32
- 10A fuse
- Fuse, fusible link and relay block (J/B) terminal E3
- Harness for open or short between intake valve timing control position sensor and fuse

>> Repair harness or connectors.

# $\mathbf{3.}\,$ check intake value timing control position sensor ground circuit for open and $\quad$ $^{\rm M}$ short

- 1. Turn ignition switch "OFF".
- 2. Check harness continuity between intake valve timing control position sensor terminal 1 and engine ground. Refer to Wiring Diagram.

#### Continuity should exist.

3. Also check harness for short to power.

OK or NG

| OK | >> GO TO 5. |
|----|-------------|
| NG | >> GO TO 4. |

# 4. DETECT MALFUNCTIONING PART

Check the following.

- Joint connector-29
- Harness for open or short between intake valve timing control position sensor and engine ground

>> Repair open circuit or short to power in harness or connectors.

# 5. CHECK INTAKE VALVE TIMING CONTROL POSITION SENSOR INPUT SIGNAL CIRCUIT FOR OPEN AND SHORT

- 1. Disconnect ECM harness connector.
- Check harness continuity between ECM terminal 73 (bank 1) and intake valve timing control position sensor terminal 2, or ECM terminal 74 (bank 2) and intake valve timing control position sensor terminal 2. Refer to Wiring Diagram.

#### Continuity should exist.

3. Also check harness for short to ground and short to power.

#### OK or NG

OK >> GO TO 6.

NG >> Repair open circuit or short to ground or short to power in harness or connectors.

### 6. CHECK INTAKE VALVE TIMING CONTROL POSITION SENSOR

Refer to EC-154, "Component Inspection" .

OK or NG

OK >> GO TO 7.

NG >> Replace intake valve timing control position sensor.

## 7. CHECK INTAKE VALVE TIMING CONTROL SOLENOID VALVE POWER SUPPLY CIRCUIT

- 1. Turn ignition switch "OFF".
- 2. Disconnect intake valve timing control solenoid valve harness connector.

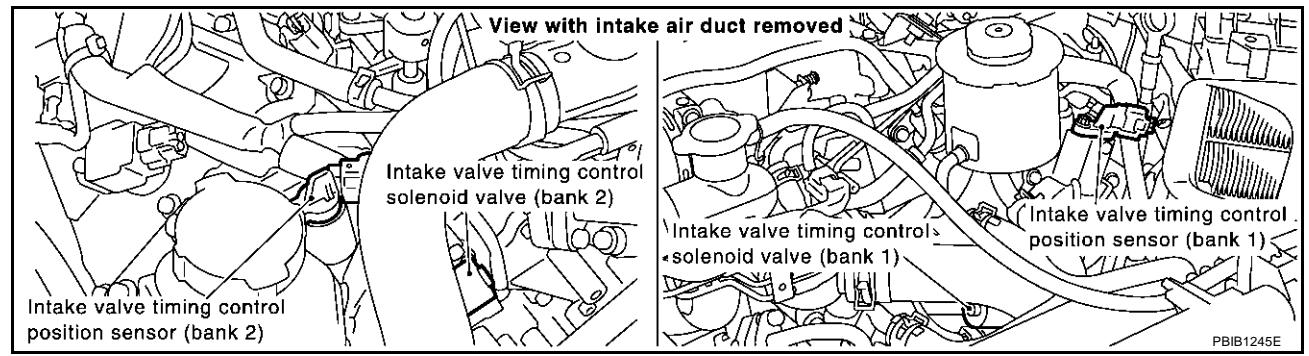

- 3. Turn ignition switch "ON".
- Check voltage between intake valve timing control solenoid valve terminal 2 and ground with CONSULT-II or tester.

#### Voltage: Battery voltage

#### OK or NG

| OK | >> GO TO 9. |
|----|-------------|
| NG | >> GO TO 8. |

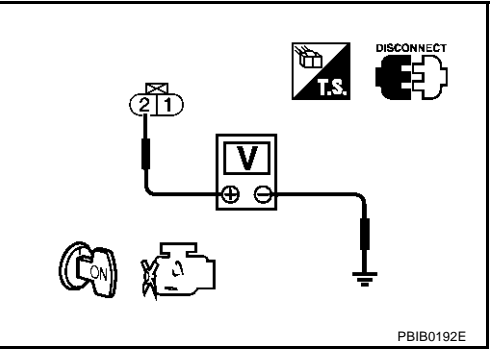

| 8.        | DETECT MALFUNCTIONING PART                                                                                                    | А   |
|-----------|----------------------------------------------------------------------------------------------------|-----|
| Che       | eck the following.                                                                                                    | / \ |
| •         | Harness connectors M135, F105                                                                                                    |     |
| •         | Harness for open or short between intake valve timing control solenoid valve and ECM relay                                                                                                    | EC  |
|           | >> Repair harness or connectors.                                                                                                    | С   |
| 9.<br>opi | CHECK INTAKE VALVE TIMING CONTROL SOLENOID VALVE OUTPUT SIGNAL CIRCUIT FOR<br>EN AND SHORT                                                                                                    | Ũ   |
| 1.        | Turn ignition switch "OFF".                                                                                                    | D   |
| 2.        | Disconnect ECM harness connector.                                                                                                    |     |
| 3.        | Check harness continuity between ECM terminal 152 (bank 1) and intake valve timing control solenoid valve terminal 1, or ECM terminal 155 (bank 2) and intake valve timing control solenoid valve terminal 1. Refer to Wiring Diagram. | E   |
|           | Continuity should exist.                                                                                                    | F   |
| 4.        | Also check harness for short to ground and short to power.                                                                                                    |     |
| OK        | or NG                                                                                                    | G   |
| O         | K >> GO TO 10.                                                                                                    | 0   |
| N         | G >> Repair open circuit or short to ground or short to power in harness or connectors.                                                                                                    |     |
| 10        | ). CHECK INTAKE VALVE TIMING CONTROL SOLENOID VALVE                                                                                                    | Н   |
| Ref       | fer to EC-154, "Component Inspection".                                                                                                    |     |
| <u>OK</u> | or NG                                                                                                    |     |
|           | K >> GO TO 11.                                                                                                    |     |
|           |                                                                                                    | J   |
| 11        | . CHECK CRANKSHAFT POSITION SENSOR (POS)                                                                                                    | 0   |
| Ref       | fer to <u>EC-314, "Component Inspection"</u> .                                                                                                    | IZ. |
| <u> </u>  | <u>or NG</u>                                                                                                    | N   |
|           | K >> GO TO 12.                                                                                                    |     |
|           |                                                                                                    | L   |
| 12        | 2. CHECK CAMSHAFT POSITION SENSOR (PHASE)                                                                                                    |     |
| Ref       | fer to EC-319, "Component Inspection".                                                                                                    | M   |
| OK        | <u>or NG</u>                                                                                                    |     |
| OI<br>N(  | <ul> <li>K &gt;&gt; GO TO 13.</li> <li>G &gt;&gt; Replace camshaft position sensor (PHASE).</li> </ul>                                                                                                    |     |

# 13. CHECK CAMSHAFT

Check accumulation of debris to the signal pick-up portion of the camshaft. Refer to <u>EM-46, "CAMSHAFT"</u>. OK or NG

OK >> GO TO 14.

NG >> Remove debris and clean the signal pick-up cutout of camshaft.

# 14. CHECK INTERMITTENT INCIDENT

Refer to <u>EC-132</u>, <u>"TROUBLE DIAGNOSIS FOR INTERMITTENT INCIDENT"</u>. For wiring diagram, refer to <u>EC-308</u> for CKP sensor (POS), and <u>EC-316</u> for CMP sensor (PHASE).

#### >> INSPECTION END

## Component Inspection INTAKE VALVE TIMING CONTROL POSITION SENSOR

- 1. Disconnect intake valve timing control position sensor harness connector.
- 2. Loosen the fixing bolt of the sensor.
- 3. Remove the sensor.
- 4. Visually check the sensor for chipping.

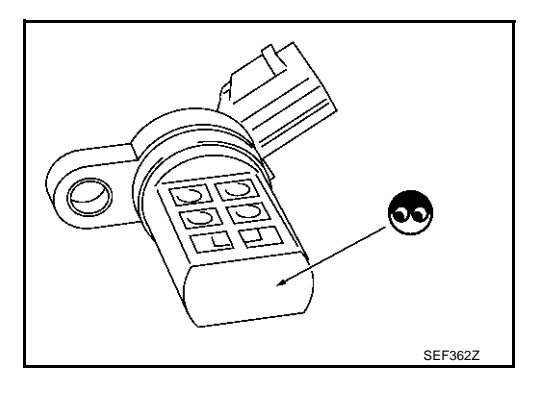

5. Check resistance as shown below.

| Terminal No. (Polarity) | Resistance Ω [at 25°C (77°F)] |
|-------------------------|-------------------------------|
| 3 (+) - 1 (-)           |                               |
| 2 (+) - 1 (-)           | Except 0 or ∞                 |
| 3 (+) - 2 (-)           |                               |
|                         |                               |

6. If NG, replace intake valve timing control position sensor.

# INTAKE VALVE TIMING CONTROL SOLENOID VALVE

- 1. Disconnect intake valve timing control solenoid valve harness connector.
- 2. Check resistance between intake valve timing control solenoid valve terminals as follows.

| Terminals         | Resistance                                        |
|-------------------|---------------------------------------------------|
| 1 and 2           | 7.0 - 7.5Ω at 20°C (68°F)                         |
| 1 or 2 and ground | ${}^{\infty\Omega}$ (Continuity should not exist) |

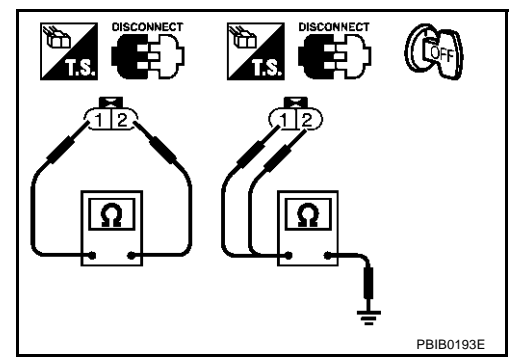

Removal and Installation

**INTAKE VALVE TIMING CONTROL POSITION SENSOR** Refer to EM-35, "TIMING CHAIN".

# INTAKE VALVE TIMING CONTROL SOLENOID VALVE

Refer to EM-35, "TIMING CHAIN" .

EBS00LWV

# DTC P0031, P0032, P0051, P0052 HO2S1 HEATER

# DTC P0031, P0032, P0051, P0052 HO2S1 HEATER

#### Description SYSTEM DESCRIPTION

| Sensor                                                               | Input Signal to ECM        | ECM function           | Actuator                      | EC |
|----------------------------------------------------------------------|----------------------------|------------------------|-------------------------------|----|
| Camshaft position sensor (PHASE)<br>Crankshaft position sensor (POS) | Engine speed               | Heated oxygen sensor 1 | Heated oxygen sensor 1 heater |    |
| Engine coolant temperature sensor                                    | Engine coolant temperature | Theater control        |                               | С  |

The ECM performs ON/OFF control of the heated oxygen sensor 1 heater corresponding to the engine speed and engine coolant temperature. The duty percent varies with engine coolant temperature when engine is started.

## OPERATION

| Engine speed rpm             | Heated oxygen sensor 1 heater | E |
|------------------------------|-------------------------------|---|
| Above 3,600                  | OFF                           |   |
| Below 3,600 after warming up | ON                            |   |

# **CONSULT-II Reference Value in Data Monitor Mode**

Specification data are reference values.

| MONITOR ITEM                     | CONDITION                                                                        | SPECIFICATION | G |
|----------------------------------|----------------------------------------------------------------------------------|---------------|---|
| HO2S1 HTR (B1)<br>HO2S1 HTR (B2) | <ul><li>Engine: After warming up</li><li>Engine speed: Below 3,600 rpm</li></ul> | ON            | F |
|                                  | • Engine speed: Above 3,600 rpm                                                  | OFF           |   |

# **On Board Diagnosis Logic**

| DTC No.                                                | Trouble diagnosis name                                | DTC detecting condition                                                                                                    | Possible cause                                                                                                    |
|--------------------------------------------------------|-------------------------------------------------------|----------------------------------------------------------------------------------------------------|----------------------------------------------------------------------------------------------------|
| P0031<br>0031<br>(Bank 1)<br>P0051<br>0051<br>(Bank 2) | Heated oxygen sensor 1<br>heater control circuit low  | The current amperage in the heated oxygen sensor<br>1 heater circuit is out of the normal range.<br>(An excessively low voltage signal is sent to ECM<br>through the heated oxygen sensor 1 heater.)  | <ul> <li>Harness or connectors<br/>(The heated oxygen sensor 1 heater<br/>circuit is open or shorted.)</li> <li>Heater oxygen sensor 1 heater</li> </ul> |
| P0032<br>0032<br>(Bank 1)<br>P0052<br>0052             | Heated oxygen sensor 1<br>heater control circuit high | The current amperage in the heated oxygen sensor<br>1 heater circuit is out of the normal range.<br>(An excessively high voltage signal is sent to ECM<br>through the heated oxygen sensor 1 heater.) | <ul> <li>Harness or connectors<br/>(The heated oxygen sensor 1 heater<br/>circuit is shorted.)</li> <li>Heater oxygen sensor 1 heater</li> </ul>         |

PFP:22690

EBS00LWW

EBS00LWX

EBS00LWY

D

А

# **DTC Confirmation Procedure**

## NOTE:

If "DTC Confirmation Procedure" has been previously conducted, always turn ignition switch "OFF" and wait at least 10 seconds before conducting the next test.

#### **TESTING CONDITION:**

Before performing the following procedure, confirm that battery voltage is between 10.5V and 16V at idle.

## WITH CONSULT-II

- 1. Start engine and warm it up to normal operating temperature.
- 2. Turn ignition switch "OFF" and wait at least 10 seconds.
- 3. Turn ignition switch "ON" and select "DATA MONITOR" mode with CONSULT-II.
- 4. Start engine and run it for at least 6 seconds at idle speed.
- 5. If 1st trip DTC is detected, go to EC-160, "Diagnostic Procedure"

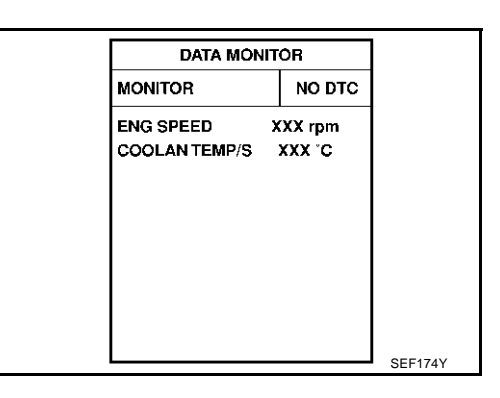

# WITH GST

- 1. Start engine and warm it up to normal operating temperature.
- 2. Turn ignition switch "OFF" and wait at least 10 seconds.
- 3. Start engine and run it for at least 6 seconds at idle speed.
- 4. Turn ignition switch "OFF" and wait at least 10 seconds.
- 5. Start engine and run it for at least 6 seconds at idle speed.
- 6. Select "MODE 3" with GST.
- 7. If DTC is detected, go to EC-160, "Diagnostic Procedure" .
- When using GST, "DTC Confirmation Procedure" should be performed twice as much as when using CONSULT-II because GST cannot display MODE 7 (1st trip DTC) concerning this diagnosis. Therefore, using CONSULT-II is recommended.

EBS00LWZ

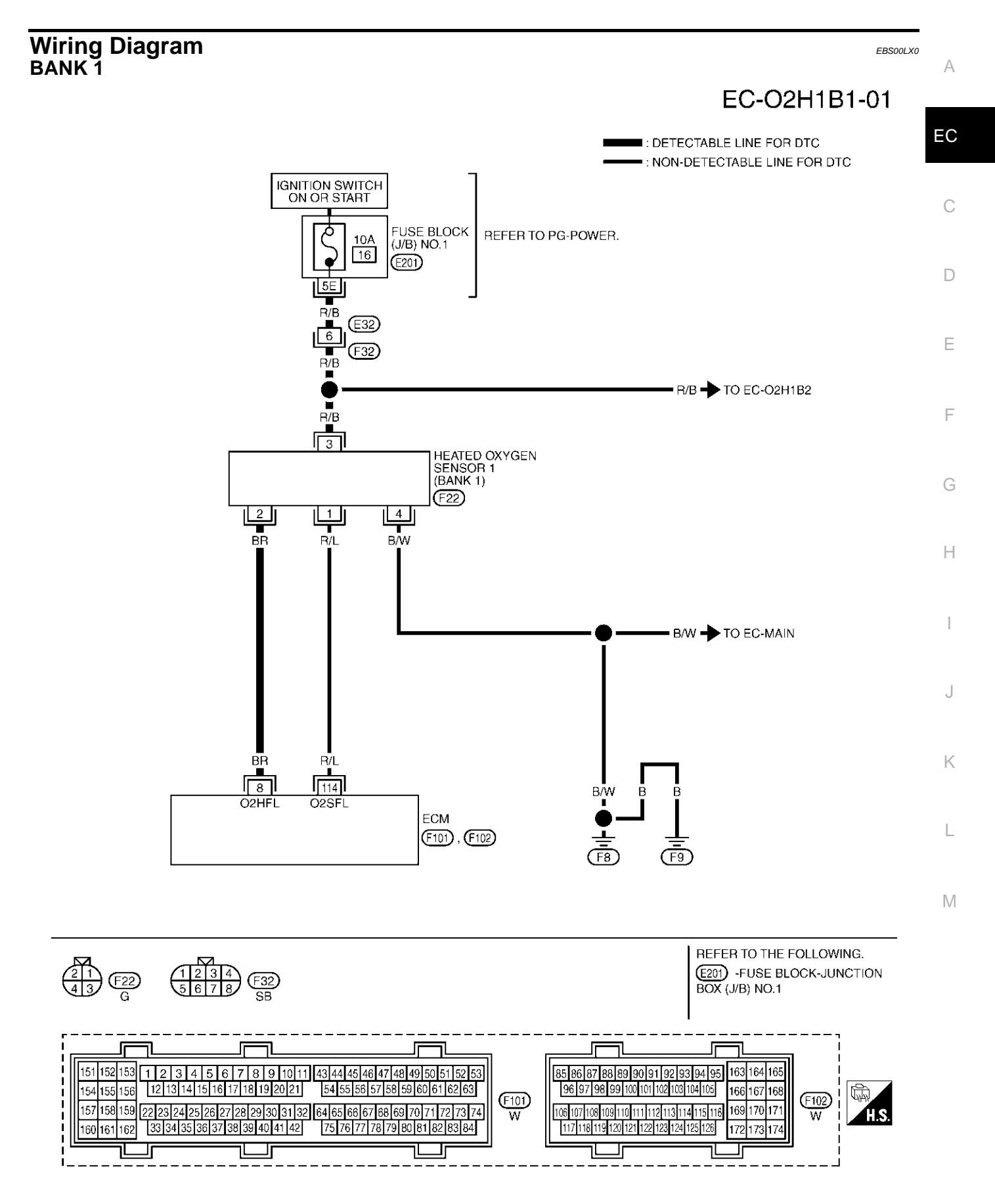

TBWM0145E

Specification data are reference values and are measured between each terminal and ground. Pulse signal is measure by CONSULT-II.

#### **CAUTION:**

# Do not use ECM ground terminals when measuring input/output voltage. Doing so may result in damage to the ECM's transistor. Use a ground other than ECM terminals, such as the ground.

| TER-<br>MINAL<br>NO. | WIRE<br>COLOR | ITEM                                      | CONDITION                                                                                                    | DATA (DC Voltage) |  |
|----------------------|---------------|-------------------------------------------|----------------------------------------------------------------------------------------------------|-------------------|--|
| 8                    | BR            | Heated oxygen sensor 1<br>heater (bank 1) | <ul> <li>[Engine is running]</li> <li>Warm-up condition</li> <li>Engine speed is below 3,600 rpm.</li> </ul> | Approximately 7V★ |  |
|                      |               |                                           | [Engine is running]                                                                                          | BATTERY VOLTAGE   |  |
|                      |               |                                           | <ul> <li>Engine speed is above 3,600 rpm.</li> </ul>                                                         | (11 - 14V)        |  |

★: Average voltage for pulse signal (Actual pulse signal can be confirmed by oscilloscope.)

# DTC P0031, P0032, P0051, P0052 HO2S1 HEATER

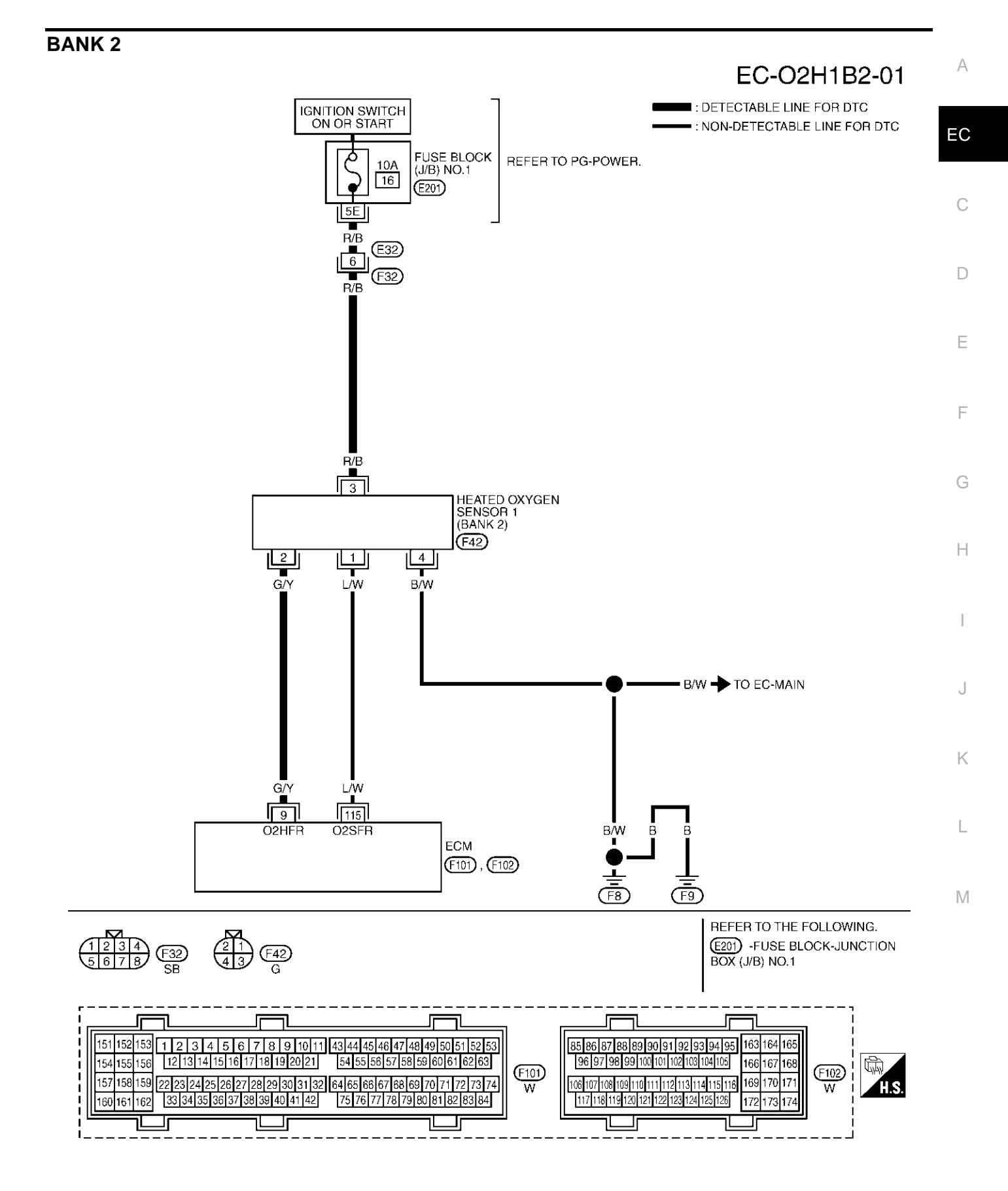

TBWM0146E

Specification data are reference values and are measured between each terminal and ground. Pulse signal is measured by CONSULT-II.

#### **CAUTION:**

# Do not use ECM ground terminals when measuring input/output voltage. Doing so may result in damage to the ECM's transistor. Use a ground other than ECM terminals, such as the ground.

| TER-<br>MINAL<br>NO. | WIRE<br>COLOR | ITEM                                      | CONDITION                                                                                                    | DATA (DC Voltag   | ge)       |
|----------------------|---------------|-------------------------------------------|----------------------------------------------------------------------------------------------------|-------------------|-----------|
| 9                    | G/Y           | Heated oxygen sensor 1<br>heater (bank 2) | <ul> <li>[Engine is running]</li> <li>Warm-up condition</li> <li>Engine speed is below 3,600 rpm.</li> </ul> | Approximately 7V★ | PBIB0519E |
|                      |               |                                           | [Engine is running]                                                                                          | BATTERY VOLTAGE   |           |
|                      |               |                                           | <ul> <li>Engine speed is above 3,600 rpm.</li> </ul>                                                         | (11 - 14V)        |           |

★: Average voltage for pulse signal (Actual pulse signal can be confirmed by oscilloscope.)

# **Diagnostic Procedure**

## 1. CHECK HO2S1 POWER SUPPLY CIRCUIT

- 1. Turn ignition switch "OFF".
- 2. Disconnect heated oxygen sensor 1 harness connector.

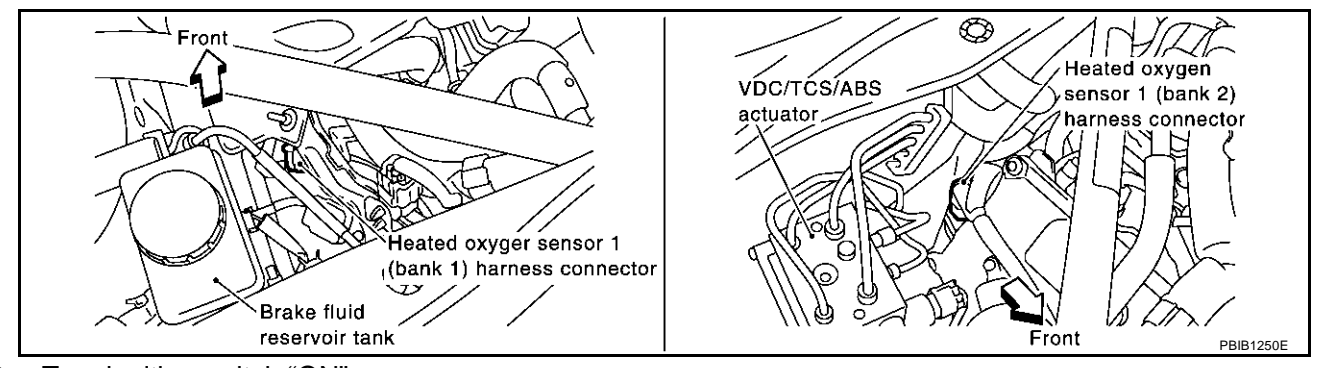

- 3. Turn ignition switch "ON".
- 4. Check voltage between HO2S1 terminal 3 and ground with CONSULT-II or tester.

#### Voltage: Battery voltage

### OK or NG

- OK >> GO TO 3.
- NG >> GO TO 2.

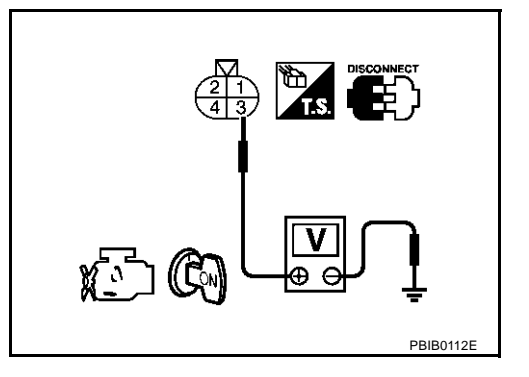

FBS00LX1

# DTC P0031, P0032, P0051, P0052 HO2S1 HEATER

| 2. detect M                                                                             | MALFUNCTION                                                                | ING PART                  |                  |                                   | Δ  |
|-----------------------------------------------------------------------------------------|----------------------------------------------------------------------------|---------------------------|------------------|-----------------------------------|----|
| Check the follo                                                                         | owing.                                                                     |                           |                  |                                   |    |
| Harness c                                                                               | onnectors E32,                                                             | F32                       |                  |                                   | FO |
| Fuse block                                                                              | k (J/B) No.1 con                                                           | nector E201               |                  |                                   | EC |
| <ul> <li>Harness for</li> </ul>                                                         | or open or short                                                           | between heate             | d oxygen sens    | sor 1 and fuse                    | С  |
| >> Re                                                                                   | pair harness or                                                            | connectors.               |                  |                                   |    |
| 3. снеск н                                                                              | O2S1 OUTPUT                                                                | SIGNAL CIRC               |                  | N AND SHORT                       | D  |
| <ol> <li>Turn ignition</li> <li>Disconnect</li> <li>Check har<br/>Refer to W</li> </ol> | on switch "OFF".<br>It ECM harness<br>ness continuity l<br>/iring Diagram. | connector.<br>between ECM | terminal and H   | O2S1 terminal as follows.         | E  |
|                                                                                         | Term                                                                       | inals                     |                  | -                                 | F  |
| DTC                                                                                     | ECM                                                                        | Sensor                    | Bank             |                                   |    |
| P0031, P0032                                                                            | 8                                                                          | 2                         | 1                | _                                 | G  |
| P0051, P0052                                                                            | 9                                                                          | 2                         | 2                | _                                 |    |
| Contin                                                                                  | uity should exi                                                            | <b>st.</b>                | nd short to pay  | Nor                               | Н  |
| <u>OK or NG</u><br>OK >> G(<br>NG >> Re                                                 | D TO 4.<br>Ppair open circui                                               | t or short to gro         | ound or short to | o power in harness or connectors. | I  |
| 4. снеск н                                                                              | EATED OXYGE                                                                | N SENSOR 1                | HEATER           |                                   | J  |
| Refer to EC-16                                                                          | 62, "Component                                                             | Inspection".              |                  |                                   |    |
| <u>OK or NG</u><br>OK >> G(<br>NG >> Re                                                 | O TO 5.<br>eplace malfunction                                              | oning heated o            | xygen sensor     | 1.                                | K  |
| 5. снеск ім                                                                             |                                                                            | NCIDENT                   |                  |                                   | L  |
| Refer to EC-13                                                                          | 32, "TROUBLE [                                                             | DIAGNOSIS FO              |                  | <u>FENT INCIDENT"</u> .           | M  |

### >> INSPECTION END

# Component Inspection HEATED OXYGEN SENSOR 1 HEATER

1. Check resistance between HO2S1 terminals as follows.

| Terminal No.  | Resistance                    |
|---------------|-------------------------------|
| 2 and 3       | 3.3 - 4.0 Ω at 25°C (77°F)    |
| 1 and 2, 3, 4 | $\infty \Omega$               |
| 4 and 1, 2, 3 | (Continuity should not exist) |

2. If NG, replace heated oxygen sensor 1.

#### **CAUTION:**

- Discard any heated oxygen sensor which has been dropped from a height of more than 0.5 m (19.7 in) onto a hard surface such as a concrete floor; use a new one.
- Before installing new oxygen sensor, clean exhaust system threads using Oxygen Sensor Thread Cleaner tool J-43897-18 or J-43897-12 and approved anti-seize lubricant.

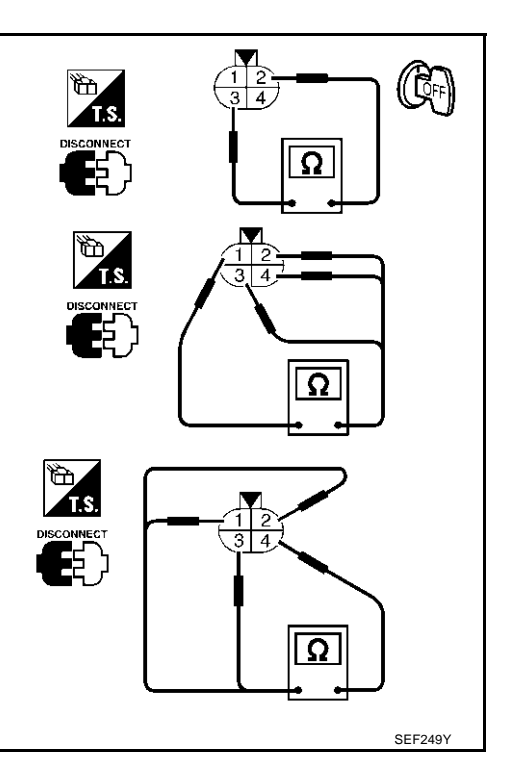

#### Removal and Installation HEATED OXYGEN SENSOR 1

Refer to EM-22, "EXHAUST MANIFOLD AND THREE WAY CATALYST" .

EBS00LX3

EBS00LX2

# DTC P0037, P0038, P0057, P0058 HO2S2 HEATER

# Description SYSTEM DESCRIPTION

| Sensor                            | Input Signal to ECM        | ECM function           | Actuator                       | EC |
|-----------------------------------|----------------------------|------------------------|--------------------------------|----|
| Camshaft position sensor (PHASE)  | Engine speed               |                        |                                |    |
| Crankshaft position sensor (POS)  |                            | Heated oxygen sensor 2 | Heated avugan concer 2 heater  |    |
| Engine coolant temperature sensor | Engine coolant temperature | heater control         | Treated oxygen sensor 2 heater | С  |
| Mass air flow sensor              | Amount of intake air       |                        |                                |    |

The ECM performs ON/OFF control of the heated oxygen sensor 2 heater corresponding to the engine speed, D amount of intake air and engine coolant temperature.

## **OPERATION**

| Engine speed rpm                                                                                           | Heated oxygen sensor 2 heater |   |
|----------------------------------------------------------------------------------------------------|-------------------------------|---|
| Above 3,600                                                                                                | OFF                           |   |
| Below 3,600 rpm after the following conditions are met.                                                    |                               | F |
| <ul> <li>Engine: After warming up</li> </ul>                                                               | ON                            |   |
| • Keeping the engine speed between 3,500 and 4,000 rpm for 1 minute and at idle for 1 minute under no load |                               | G |

# **CONSULT-II Reference Value in Data Monitor Mode**

Specification data are reference values.

| Specification data are reference values. |                                                                                                    |               |   |
|------------------------------------------|----------------------------------------------------------------------------------------------------|---------------|---|
| MONITOR ITEM                             | CONDITION                                                                                                    | SPECIFICATION | - |
| HO2S2 HTR (B1)<br>HO2S2 HTR (B2)         | • Engine speed: Above 3,600 rpm                                                                                                  | OFF           | _ |
|                                          | • Engine speed is below 3,600 rpm after the following conditions are met.                                                        |               |   |
|                                          | <ul> <li>Engine: After warming up</li> </ul>                                                                                     | ON            |   |
|                                          | <ul> <li>Keeping the engine speed between 3,500 and 4,000 rpm for 1 minute and<br/>at idle for 1 minute under no load</li> </ul> |               | J |

# **On Board Diagnosis Logic**

| DTC No.                   | Trouble diagnosis name                               | DTC detecting condition                                                                        | Possible cause                                                                           |
|---------------------------|------------------------------------------------------|------------------------------------------------------------------------------------------------|------------------------------------------------------------------------------------------|
| P0037<br>0037<br>(Bank 1) | Heated oxygen sensor 2<br>heater control circuit low | The current amperage in the heated oxygen sensor 2 heater circuit is out of the normal range.  | Harness or connectors     (The heated oxygen sensor 2 heater     minimum sensor 2 heater |
| P0057<br>0057<br>(Bank 2) |                                                      | (An excessively low voltage signal is sent to ECM through the heated oxygen sensor 2 heater.)  | <ul> <li>Heater oxygen sensor 2 heater</li> </ul>                                        |
| P0038<br>0038<br>(Bank 1) | Heated oxygen sensor 2                               | The current amperage in the heated oxygen sensor 2 heater circuit is out of the normal range.  | <ul> <li>Harness or connectors<br/>(The heated oxygen sensor 2 heater</li> </ul>         |
| P0058<br>0058<br>(Bank 2) | heater control circuit high                          | (An excessively high voltage signal is sent to ECM through the heated oxygen sensor 2 heater.) | <ul><li>circuit is shorted.)</li><li>Heater oxygen sensor 2 heater</li></ul>             |

PFP:226A0

EBS00LX4

FBS00LX5

EBS00LX6

А

# **DTC Confirmation Procedure**

## NOTE:

If "DTC Confirmation Procedure" has been previously conducted, always turn ignition switch "OFF" and wait at least 10 seconds before conducting the next test.

### **TESTING CONDITION:**

Before performing the following procedure, confirm that battery voltage is between 10.5V and 16V at idle.

## WITH CONSULT-II

- 1. Turn ignition switch "ON" and select "DATA MONITOR" mode with CONSULT-II.
- 2. Start the engine and warm it up to the normal operating temperature.
- 3. Turn ignition switch "OFF" and wait at least 10 seconds.
- 4. Start engine and keep the engine speed between 3,500 and 4,000 rpm for at least 1 minute and at idle for 1 minute under no load.
- 5. Let engine idle for 1 minute.
- 6. If 1st trip DTC is detected, go to EC-168, "Diagnostic Procedure"

| DATA MÓN      | IITÓR   |
|---------------|---------|
| MONITOR       | NO DTC  |
| ENG SPEED     | XXX rpm |
| COOLAN TEMP/S | xxx c   |
|               |         |
|               |         |
|               |         |
|               |         |
|               |         |
|               |         |
|               |         |

## WITH GST

- 1. Start the engine and warm it up to the normal operating temperature.
- 2. Turn ignition switch "OFF" and wait at least 10 seconds.
- 3. Start engine and keep the engine speed between 3,500 and 4,000 rpm for at least 1 minute and at idle for 1 minute under no load.
- 4. Let engine idle for 1 minute.
- 5. Turn ignition switch "OFF" and wait at least 10 seconds.
- 6. Start engine and keep the engine speed between 3,500 and 4,000 rpm for at least 1 minute and at idle for 1 minute under no load.
- 7. Let engine idle for 1 minute.
- 8. Select "MODE 3" with GST.
- 9. If DTC is detected, go to EC-168, "Diagnostic Procedure" .
- When using GST, "DTC Confirmation Procedure" should be performed twice as much as when using CONSULT-II because GST cannot display MODE 7 (1st trip DTC) concerning this diagnosis. Therefore, using CONSULT-II is recommended.

EBS00LX7

# DTC P0037, P0038, P0057, P0058 HO2S2 HEATER

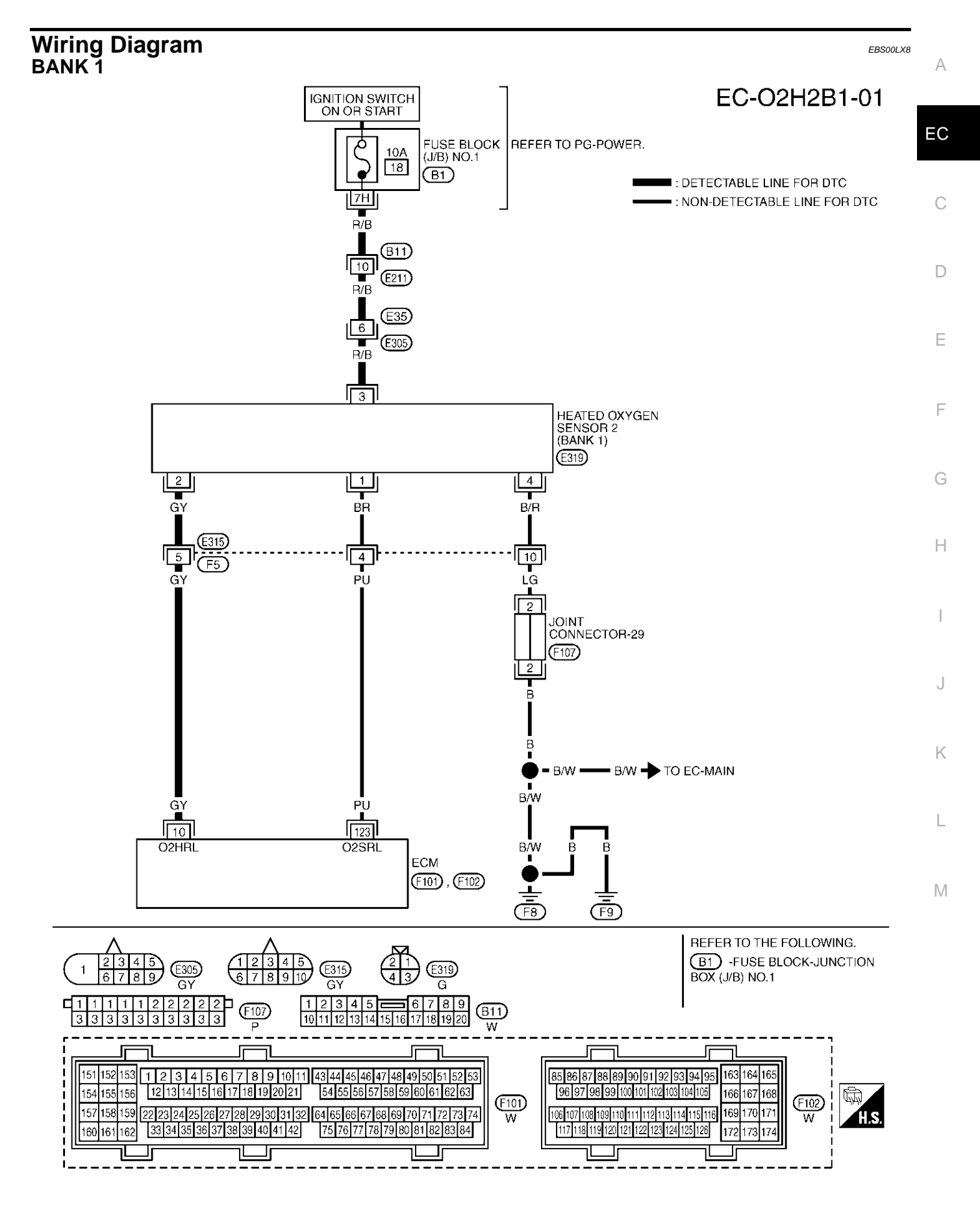

TBWM0149E

Specification data are reference values and are measured between each terminal and ground.

#### **CAUTION:**

# Do not use ECM ground terminals when measuring input/output voltage. Doing so may result in damage to the ECM's transistor. Use a ground other than ECM terminals, such as the ground.

| TER-<br>MINAL<br>NO. | WIRE<br>COLOR                                | ITEM                                                                                                    | CONDITION                                                                                                    | DATA (DC Voltage)             |
|----------------------|----------------------------------------------|----------------------------------------------------------------------------------------------------|----------------------------------------------------------------------------------------------------|-------------------------------|
|                      |                                              | <ul> <li>[Engine is running]</li> <li>Engine speed is below 3,600 rpm after the following conditions are met.</li> </ul> |                                                                                                    |                               |
| 10                   | D GY Heated oxygen sensor<br>heater (bank 1) | Heated oxygen sensor 2<br>heater (bank 1)                                                                                | <ul> <li>Engine: After warming up</li> <li>Keeping the engine speed between 3,500<br/>and 4,000 rpm for 1 minute and at idle for 1<br/>minute under no load</li> </ul> | 0 - 1.0V                      |
|                      |                                              |                                                                                                    | <ul> <li>[Ignition switch "ON"]</li> <li>Engine stopped</li> <li>[Engine is running]</li> <li>Engine speed is above 3,600 rpm.</li> </ul>                              | BATTERY VOLTAGE<br>(11 - 14V) |

# DTC P0037, P0038, P0057, P0058 HO2S2 HEATER

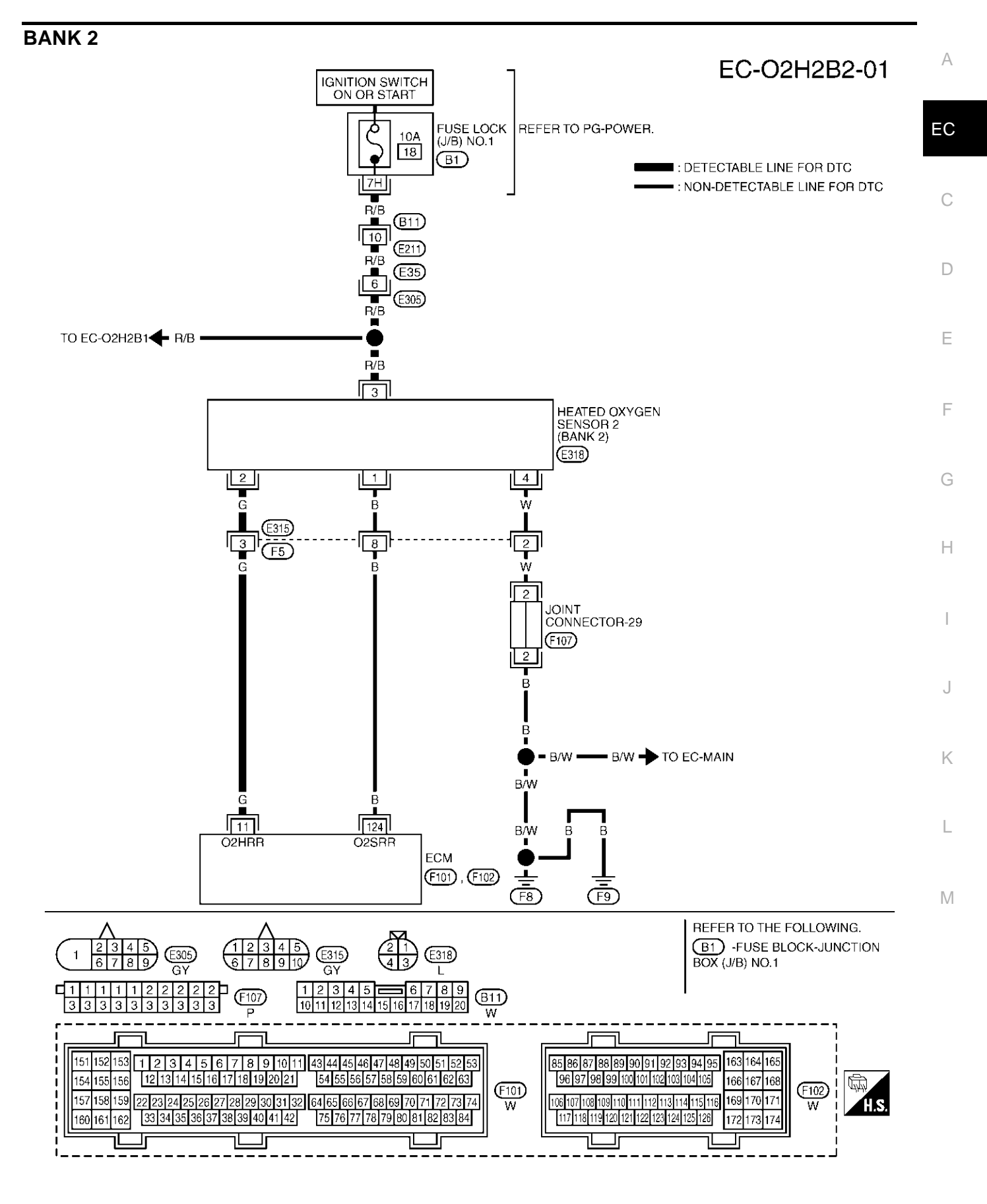

TBWM0150E

Specification data are reference values and are measured between each terminal and ground.

#### CAUTION:

Do not use ECM ground terminals when measuring input/output voltage. Doing so may result in damage to the ECM's transistor. Use a ground other than ECM terminals, such as the ground.

| TER-<br>MINAL<br>NO. | WIRE<br>COLOR | ITEM                                                                                        | CONDITION                                                                                                    | DATA (DC Voltage) |
|----------------------|---------------|---------------------------------------------------------------------------------------------|----------------------------------------------------------------------------------------------------|-------------------|
|                      |               |                                                                                             | [Engine is running]                                                                                                    |                   |
|                      |               | <ul> <li>Engine speed is below 3,600 rpm after the following conditions are met.</li> </ul> |                                                                                                    |                   |
|                      |               | <ul> <li>Engine: After warming up</li> </ul>                                                | 0 - 1.0V                                                                                                    |                   |
| 11                   | 11 G          | Heated oxygen sensor 2<br>heater (bank 2)                                                   | <ul> <li>Keeping the engine speed between 3,500<br/>and 4,000 rpm for 1 minute and at idle for 1<br/>minute under no load</li> </ul> |                   |
|                      |               |                                                                                             | [Ignition switch "ON"]                                                                                                    |                   |
|                      |               |                                                                                             | <ul> <li>Engine stopped</li> </ul>                                                                                                   | BATTERY VOLTAGE   |
|                      |               | [Engine is running]                                                                         | (11 - 14V)                                                                                                    |                   |
|                      |               |                                                                                             | <ul> <li>Engine speed is above 3,600 rpm.</li> </ul>                                                                                 |                   |

# **Diagnostic Procedure**

EBS00LX9

# 1. CHECK HO2S2 POWER SUPPLY CIRCUIT

- 1. Turn ignition switch "OFF".
- 2. Disconnect heated oxygen sensor 2 harness connector.

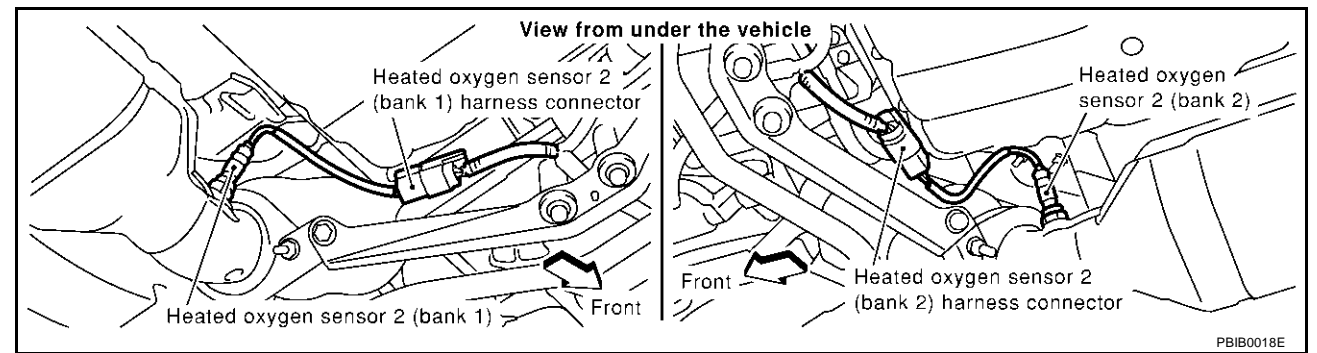

- 3. Turn ignition switch "ON".
- 4. Check voltage between HO2S2 terminal 3 and ground with CONSULT-II or tester.

## Voltage: Battery voltage

#### OK or NG

| OK | >> GO TO 3. |
|----|-------------|
| NG | >> GO TO 2  |

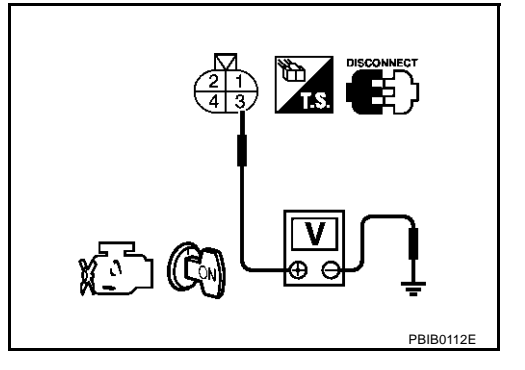

# DTC P0037, P0038, P0057, P0058 HO2S2 HEATER

| 2. DETECT N                  | ALFUNCTIONI                          | NG PART         |                |                                    | А   |
|------------------------------|--------------------------------------|-----------------|----------------|------------------------------------|-----|
| Check the follo              | wing.                                |                 |                |                                    |     |
| • Harness co                 | onnectors B11, E                     | 211             |                |                                    | - 0 |
| Harness co                   | onnectors E35, E                     | 305             |                |                                    | EC  |
| Fuse block                   | k (J/B) No.1 conr                    | nector B1       |                |                                    |     |
| <ul> <li>10A fuse</li> </ul> |                                      |                 |                |                                    | С   |
| Harness for                  | or open or short l                   | between heate   | ed oxygen ser  | isor 2 and fuse                    |     |
| >> Re                        | pair harness or                      | connectors.     |                |                                    | D   |
| 3. снеск н                   | O2S2 OUTPUT                          | SIGNAL CIRC     | UIT FOR OP     | EN AND SHORT                       |     |
| 1. Turn ignitio              | on switch "OFF".                     |                 |                |                                    | E   |
| 2. Disconnec                 | t ECM harness o                      | connector.      |                |                                    |     |
| 3. Check har<br>Refer to W   | ness continuity b<br>/iring Diagram. | etween ECM      | terminal and   | HO2S2 terminal as follows.         | F   |
| Terr                         |                                      | nals            | Denk           | -                                  |     |
| DIC                          | ECM                                  | Sensor          | – вапк         |                                    | G   |
| P0037, P0038                 | 10                                   | 2               | 1              | —                                  |     |
| P0057, P0058                 | 11                                   | 2               | 2              |                                    | н   |
| Contin                       | uity should exis                     | st.             |                |                                    |     |
| 4. Also check                | harness for sho                      | ort to ground a | nd short to po | ower.                              |     |
| OK or NG                     |                                      |                 |                |                                    | I   |
| OK >> G(                     | D TO 5.                              |                 |                |                                    |     |
| NG >> GC                     | D TO 4.                              |                 |                |                                    | J   |
| 4. DETECT N                  | <b>IALFUNCTIONI</b>                  | NG PART         |                |                                    |     |
| Check the follo              | wing.                                |                 |                |                                    | ĸ   |
| Harness co                   | onnectors E315,                      | F5              |                |                                    |     |
| Harness for                  | or open or short I                   | between heate   | ed oxygen ser  | isor 2 and ECM                     | 1   |
| >> Re                        | pair open circuit                    | or short to gro | ound or short  | to power in harness or connectors. | L   |
| 5. снеск н                   |                                      | N SENSOR 2      | HEATER         |                                    | M   |
| Refer to EC-17               | 0. "Component                        | nspection"      |                |                                    |     |
| OK or NG                     | -, <u></u> .,,,,,,,,                 |                 |                |                                    |     |

OK >> GO TO 6.

NG >> Replace malfunctioning heated oxygen sensor 2.

# 6. CHECK INTERMITTENT INCIDENT

Refer to EC-132, "TROUBLE DIAGNOSIS FOR INTERMITTENT INCIDENT" .

#### >> INSPECTION END

# Component Inspection HEATED OXYGEN SENSOR 2 HEATER

1. Check resistance between HO2S2 terminals as follows.

| Terminal No.  | Resistance                    |
|---------------|-------------------------------|
| 1 and 4       | 5.0 - 7.0 Ω at 25°C (77°F)    |
| 2 and 1, 3, 4 | $\infty \Omega$               |
| 3 and 1, 2, 4 | (Continuity should not exist) |

2. If NG, replace heated oxygen sensor 2.

#### **CAUTION:**

- Discard any heated oxygen sensor which has been dropped from a height of more than 0.5 m (19.7 in) onto a hard surface such as a concrete floor; use a new one.
- Before installing new oxygen sensor, clean exhaust system threads using Oxygen Sensor Thread Cleaner tool J-43897-18 or J-43897-12 and approved anti-seize lubricant.

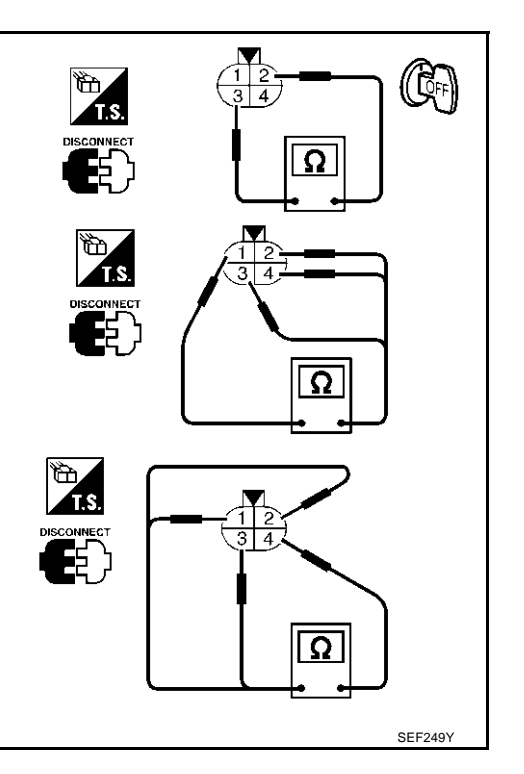

#### Removal and Installation HEATED OXYGEN SENSOR 2

Refer to EM-22, "EXHAUST MANIFOLD AND THREE WAY CATALYST" .

EBS00LXB

EBS00LXA

# DTC P0101 MAF SENSOR

# **Component Description**

The mass air flow sensor is placed in the stream of intake air. It measures the intake flow rate by measuring a part of the entire intake flow. It consists of a hot film that is supplied with electric current from the ECM. The temperature of the hot film is controlled by the ECM a certain amount. The heat generated by the hot film is reduced as the intake air flows around it. The more air, the greater the heat loss. Therefore, the ECM must supply more electric current to maintain the temperature of the hot film as air flow increases. The ECM detects the air flow by means of this current change.

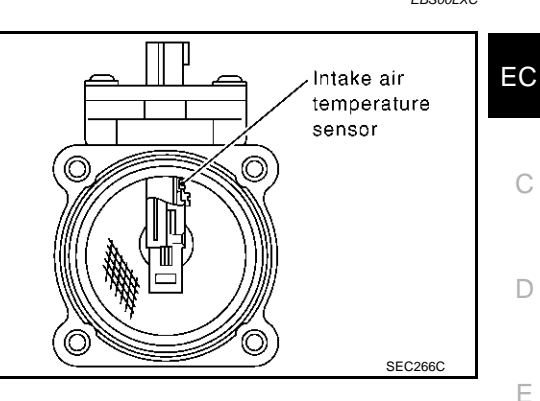

# **CONSULT-II** Reference Value in Data Monitor Mode

| MONITOR ITEM | CON                                             | NDITION   | SPECIFICATION      |   |
|--------------|-------------------------------------------------|-----------|--------------------|---|
|              | Engine: After warming up                        | Idle      | Approx. 1.1 - 1.5V |   |
|              | <ul> <li>Air conditioner switch: OFF</li> </ul> |           |                    |   |
|              | <ul> <li>Selector lever: P or N</li> </ul>      | 2,500 rpm | Approx. 1.7 - 2.4V | ( |
|              | ● No load                                       |           |                    |   |
|              | Engine: After warming up                        | Idle      | 15% - 35%          | 1 |
|              | <ul> <li>Selector lever: P or N</li> </ul>      |           |                    |   |
| CAL/LD VALUE | <ul> <li>Air conditioner switch: OFF</li> </ul> | 2,500 rpm | 10% - 35%          |   |
|              | ● No load                                       |           |                    |   |
| MASS AIRFLOW | Engine: After warming up                        | Idle      | 3.8 - 5.2 g⋅m/s    |   |
|              | <ul> <li>Selector lever: P or N</li> </ul>      |           |                    |   |
|              | <ul> <li>Air conditioner switch: OFF</li> </ul> | 2,500 rpm | 16.0 - 21.5 g⋅m/s  | , |
|              | <ul> <li>No load</li> </ul>                     |           |                    |   |

#### Specification data are reference values.

# **On Board Diagnosis Logic**

This self-diagnosis has the one trip detection logic.

| DTC No.       | Trouble diagnosis name            |    | DTC detecting condition                                                           | Possible cause                                                                                                    |   |
|---------------|-----------------------------------|----|-----------------------------------------------------------------------------------|----------------------------------------------------------------------------------------------------|---|
| Ma            | Mass air flow sensor cir-         | A) | A high voltage from the sensor is sent to ECM under light load driving condition. | <ul> <li>Harness or connectors<br/>(The sensor circuit is open or<br/>shorted.)</li> <li>Mass air flow sensor</li> </ul>                           | N |
| P0101<br>0101 | cuit range/performance<br>problem | B) | A low voltage from the sensor is sent to ECM under heavy load driving condition.  | <ul> <li>Harness or connectors<br/>(The sensor circuit is open or<br/>shorted.)</li> <li>Intake air leaks</li> <li>Mass air flow sensor</li> </ul> |   |

EBS00LXE K

PFP:22680

EBS00LXC

EBS001 YD

А

# **DTC Confirmation Procedure**

If DTC cannot be confirmed, perform "PROCEDURE FOR MALFUNCTION B".

### NOTE:

If "DTC Confirmation Procedure" has been previously conducted, always turn ignition switch "OFF" and wait at least 10 seconds before conducting the next test.

## **PROCEDURE FOR MALFUNCTION A**

#### NOTE:

If engine will not start or stops soon, wait at least 10 seconds with engine stopped (Ignition switch "ON") instead of running engine at idle speed.

## (P) With CONSULT-II

- 1. Turn ignition switch "ON".
- 2. Select "DATA MONITOR" mode with CONSULT-II.
- 3. Start engine and warm it up to normal operating temperature.
- 4. Run engine for at least 10 seconds at idle speed.
- 5. If DTC is detected, go to EC-175, "Diagnostic Procedure".

| DATA MÓN      | ITOR    |
|---------------|---------|
| MONITOR       | NO DTC  |
| ENG SPEED     | XXX rpm |
| COOLAN TEMP/S | XXX .C  |
|               |         |
|               |         |
|               |         |
|               |         |
|               |         |
|               |         |

# With GST

Follow the procedure "With CONSULT-II" above.

# PROCEDURE FOR MALFUNCTION B

## **CAUTION:**

Always drive vehicle at a safe speed.

## (P) With CONSULT-II

- 1. Turn ignition switch "ON".
- Start engine and warm it up to normal operating temperature.
   If engine cannot be started, go to <u>EC-175, "Diagnostic Procedure"</u>.
- 3. Select "DATA MONITOR" mode with CONSULT-II.
- 4. Check the voltage of "MAS A/F SE-B1" with "DATA MONITOR".
- 5. Increases engine speed to about 4,000 rpm.
- 6. Monitor the linear voltage rise in response to engine speed increases.

If NG, go to <u>EC-175, "Diagnostic Procedure"</u>. If OK, go to following step.

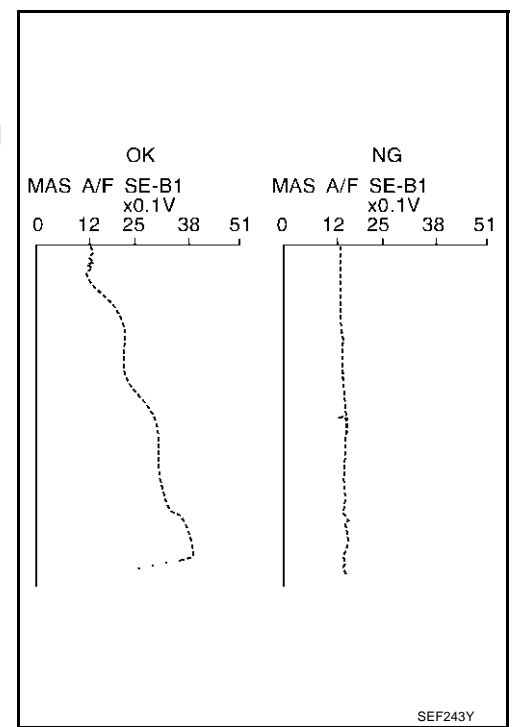

# DTC P0101 MAF SENSOR

7. Maintain the following conditions for at least 10 consecutive seconds.

| ENG SPEED        | More than 2,000 rpm                                                                                              |
|------------------|----------------------------------------------------------------------------------------------------|
| THRTL SEN 1      | More than 3V                                                                                                    |
| THRTL SEN 2      | More than 3V                                                                                                    |
| Selector lever   | Suitable position                                                                                                |
| Driving location | Driving vehicle uphill (Increased engine load) will help maintain the driving conditions required for this test. |

8. If DTC is detected, go to EC-175, "Diagnostic Procedure".

## **Overall Function Check** PROCEDURE FOR MALFUNCTION B

Use this procedure to check the overall function of the mass air flow sensor circuit. During this check, a DTC might not be confirmed.

#### With GST

- 1. Start engine and warm it up to normal operating temperature.
- 2. Select "MODE 1" with GST.
- 3. Check the mass air flow sensor signal with "MODE 1".
- 4. Check for linear mass air flow sensor signal value rise in response to increases to about 4,000 rpm in engine speed.
- 5. If NG, go to EC-175, "Diagnostic Procedure" .

| CALC LOAD    | 20%<br>95°C  |       | G |
|--------------|--------------|-------|---|
| SHORT FT #1  | 2%           |       |   |
| LONG FT #1   | 0%           |       |   |
| SHORT FT #2  | 4%           |       |   |
| LONG FT #2   | 0%           |       | Н |
| ENGINE SPD   | 2637RPM      |       |   |
| VEHICLE SPD  | OMPH         |       |   |
| IGN ADVANCE  | 41.0         |       |   |
|              | 41°C         |       |   |
|              | 14. Igni/sec |       |   |
| THROTTLE FUS | 5/6          |       |   |
|              |              |       |   |
|              |              |       |   |
|              | SE           | F534P | 1 |
|              |              |       | 0 |

DATA MONITOR

NO DTC

XXX rpm

XXX km/h

xxx v

XXX V

MONITOR

ENG SPEED

THRTL SEN 1

THRTL SEN 2

VHCL SPEED SE

EBS00LXG

PBIB0199E

А

EC

D

F

F

Κ

L

Μ

# DTC P0101 MAF SENSOR

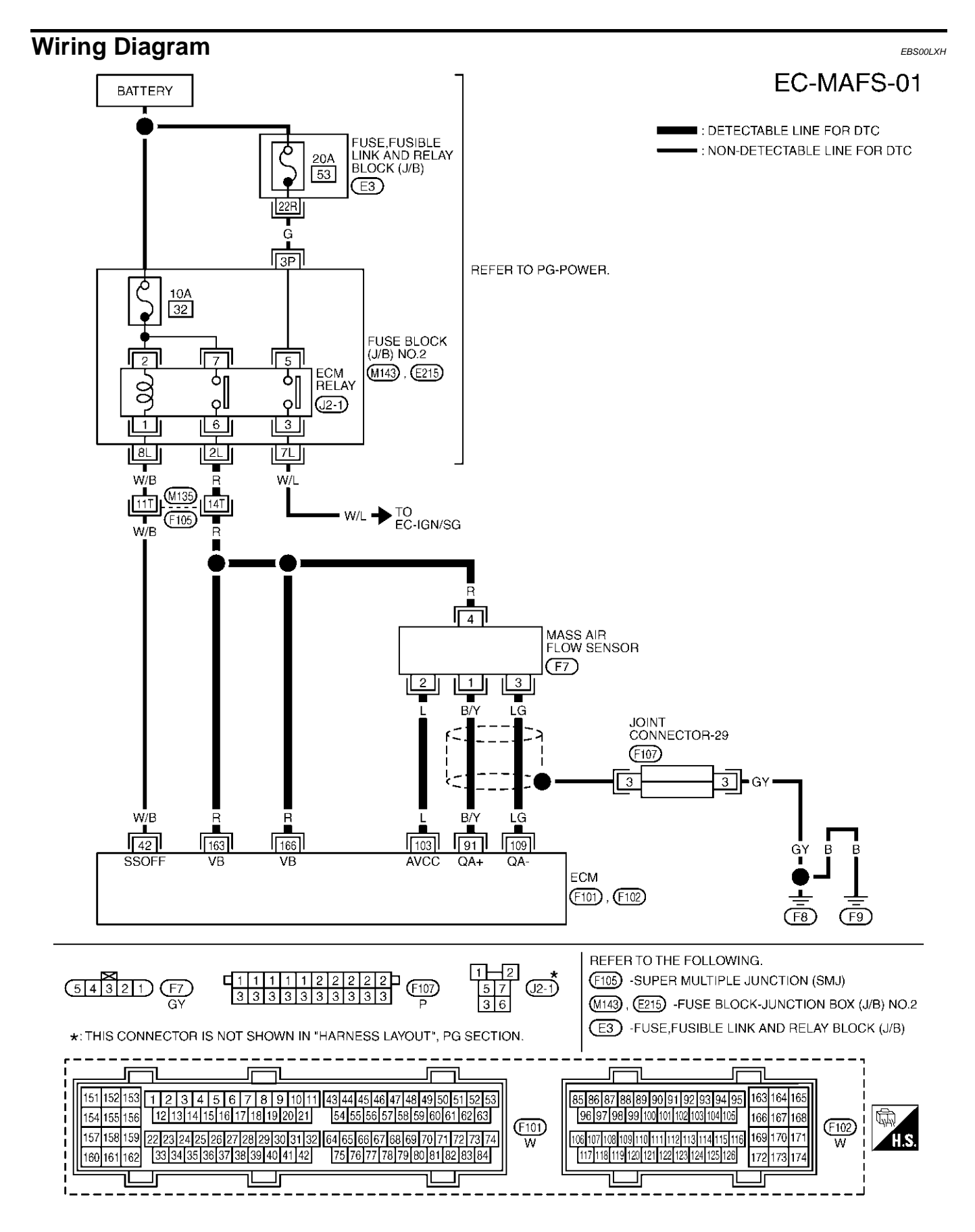

TBWM0142E

Specification data are reference values and are measured between each terminal and ground.

#### **CAUTION:**

# Do not use ECM ground terminals when measuring input/output voltage. Doing so may result in damage to the ECM's transistor. Use a ground other than ECM terminals, such as the ground.

| TER-<br>MINAL<br>NO. | WIRE<br>COLOR | ITEM                        | CONDITION                                                                                                    | DATA (DC Voltage)             | EC |
|----------------------|---------------|-----------------------------|----------------------------------------------------------------------------------------------------|-------------------------------|----|
| 42                   | W/B           | ECM relay                   | <ul> <li>[Engine is running]</li> <li>[Ignition switch "OFF"]</li> <li>For a few seconds after turning ignition switch "OFF"</li> </ul> | 0 - 1.0V                      | С  |
|                      |               |                             | <ul> <li>[Ignition switch "OFF"]</li> <li>More than a few seconds passed after turning ignition switch "OFF"</li> </ul>                 | BATTERY VOLTAGE<br>(11 - 14V) | F  |
| 01                   | DA            | Maaa air flaw aanaar        | [Engine is running]<br>• Warm-up condition<br>• Idle speed                                                                              | 1.1 - 1.5V                    | F  |
| 91                   | B/ Y          | Mass air now sensor         | <ul> <li>[Engine is running]</li> <li>Warm-up condition</li> <li>Engine speed is 2,500 rpm.</li> </ul>                                  | 1.7 - 2.4V                    | G  |
| 103                  | L             | Sensor power supply         | [Ignition switch "ON"]                                                                                                    | Approximately 5V              | _  |
| 109                  | LG            | Mass air flow sensor ground | <ul><li>[Engine is running]</li><li>Warm-up condition</li><li>Idle speed</li></ul>                                                      | Approximately 0V              | Н  |
| 163<br>166           | R<br>R        | Power supply for ECM        | [Ignition switch "ON"]                                                                                                    | BATTERY VOLTAGE<br>(11 - 14V) |    |

# Diagnostic Procedure 1. INSPECTION START

Which malfunction (A or B) is duplicated?

## A or B

A >> GO TO 3. B >> GO TO 2.

# 2. CHECK INTAKE SYSTEM

Check the following for connection.

Air duct

Vacuum hoses

• Intake air passage between air duct and intake manifold

#### OK or NG

OK >> GO TO 3.

NG >> Reconnect the parts.

EBS00LXI

J

А

Κ

L

Μ

# $\overline{3}$ . RETIGHTEN GROUND SCREWS

- 1. Turn ignition switch "OFF".
- 2. Loosen and retighten engine ground screws.

>> GO TO 4.

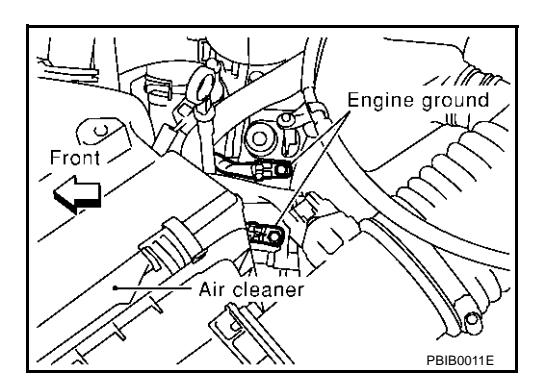

# 4. CHECK MAF SENSOR POWER SUPPLY CIRCUIT

- 1. Disconnect mass air flow (MAF) sensor harness connector.
- 2. Turn ignition switch "ON".

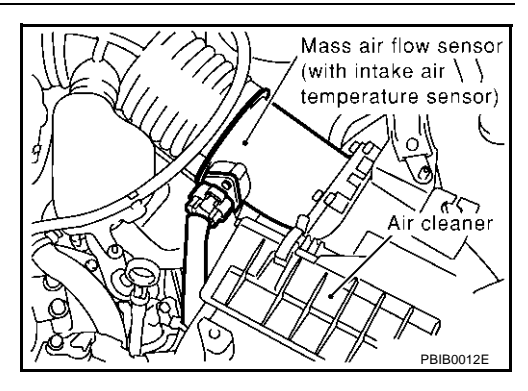

3. Check voltage between MAF sensor terminals 2, 4 and ground with CONSULT-II or tester.

| Terminal | Voltage          |
|----------|------------------|
| 2        | Approximately 5V |
| 4        | Battery voltage  |
| <u></u>  |                  |

#### OK or NG

OK >> GO TO 6. NG >> GO TO 5.

# 5. DETECT MALFUNCTIONING PART

#### Check the following.

- Harness connectors M135, F105
- Harness for open or short between mass air flow sensor and ECM relay
- Harness for open or short between mass air flow sensor and ECM

>> Repair harness or connectors.

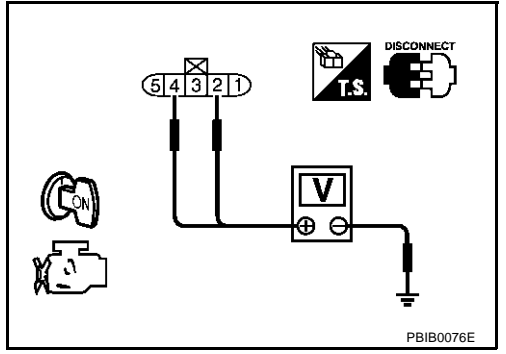

# DTC P0101 MAF SENSOR

| 6. CHECK MAF SENSOR GROUND CIRCUIT FOR OPEN AND SHORT                                                                         | А  |
|----------------------------------------------------------------------------------------------------|----|
| 1. Turn ignition switch "OFF".                                                                                                |    |
| 2. Disconnect ECM harness connector.                                                                                          | 50 |
| <ol> <li>Check harness continuity between MAF sensor terminal 3 and ECM terminal 109.<br/>Refer to Wiring Diagram.</li> </ol> | EC |
| Continuity should exist.                                                                                                    | С  |
| <ol><li>Also check harness for short to ground and short to power.</li></ol>                                                  |    |
| OK or NG                                                                                                    | D  |
| NG >> Repair open circuit or short to ground or short to power in harness or connectors.                                      | D  |
| 7. CHECK MAF SENSOR INPUT SIGNAL CIRCUIT FOR OPEN AND SHORT                                                                   | E  |
| <ol> <li>Check harness continuity between MAF sensor terminal 1 and ECM terminal 91.<br/>Refer to Wiring Diagram</li> </ol>   |    |
| Continuity should exist.                                                                                                    | F  |
| 2. Also check harness for short to ground and short to power.                                                                 |    |
| <u>OK or NG</u>                                                                                                    | G  |
| OK >> GO TO 8.                                                                                                    |    |
| NG >> Repair open circuit or short to ground or short to power in harness or connectors.                                      | Н  |
| 8. CHECK MASS AIR FLOW SENSOR                                                                                                 |    |
| Refer to EC-177, "Component Inspection".                                                                                      | 1  |
| OK or NG                                                                                                    | 1  |
| OK >> GO TO 9.<br>NG >> Replace mass air flow sensor.                                                                         | 1  |
| 9. CHECK INTERMITTENT INCIDENT                                                                                                | J  |
| Refer to EC-132, "TROUBLE DIAGNOSIS FOR INTERMITTENT INCIDENT" .                                                              | K  |
| >> INSPECTION END                                                                                                    |    |
|                                                                                                    | L  |

#### **Component Inspection** MASS AIR FLOW SENSOR

- 1. Reconnect all harness connectors disconnected.
- 2. Start engine and warm it up to normal operating temperature.
- 3. Check voltage between ECM terminal 91 (Mass air flow sensor signal) and ground.

| Condition                                                        | Voltage V                |
|------------------------------------------------------------------|--------------------------|
| Ignition switch "ON" (Engine stopped.)                           | Approx. 1.0              |
| Idle (Engine is warmed-up to normal operating temperature.)      | 1.1 - 1.5                |
| 2,500 rpm (Engine is warmed-up to normal operating temperature.) | 1.7 - 2.4                |
| Idle to about 4,000 rpm*                                         | 1.1 - 1.5 to Approx. 4.0 |

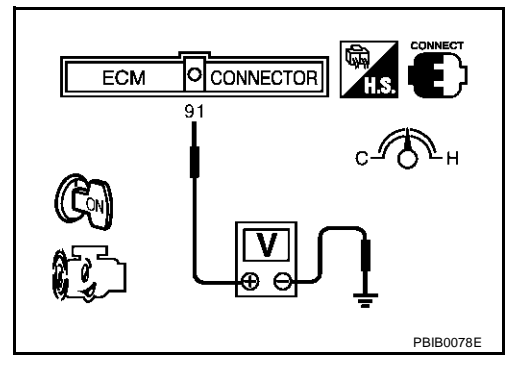

\*: Make sure linear voltage rises as engine speed increases to about 4,000 rpm.

4. If the voltage is out of specification, proceed the following.

- Turn ignition switch "OFF".
- Disconnect mass air flow sensor harness connector and reconnect it again.

# EC-177

EBS00LXJ

Μ

- Perform steps 2 and 3 again.
- 5. If NG, remove mass air flow sensor from air duct. Check hot film for damage or dust.
- 6. If NG, clean or replace mass air flow sensor.

# Removal and Installation MASS AIR FLOW SENSOR

Refer to EM-15, "AIR CLEANER AND AIR DUCT" .

EBS00LXK

# DTC P0102, P0103 MAF SENSOR

# **Component Description**

The mass air flow sensor is placed in the stream of intake air. It measures the intake flow rate by measuring a part of the entire intake flow. It consists of a hot film that is supplied with electric current from the ECM. The temperature of the hot film is controlled by the ECM a certain amount. The heat generated by the hot film is reduced as the intake air flows around it. The more air, the greater the heat loss. Therefore, the ECM must supply more electric current to maintain the temperature of the hot film as air flow increases. The ECM detects the air flow by means of this current change.

# CONSULT-II Reference Value in Data Monitor Mode

| MONITOR ITEM | CC                                         | ONDITION  | SPECIFICATION      |   |
|--------------|--------------------------------------------|-----------|--------------------|---|
|              | Engine: After warming up                   | Idle      | Approx. 1.1 - 1.5V |   |
|              | Air conditioner switch: OFF                |           |                    |   |
|              | <ul> <li>Selector lever: P or N</li> </ul> | 2,500 rpm | Approx. 1.7 - 2.4V | ( |
|              | <ul> <li>No load</li> </ul>                |           |                    |   |
|              | Engine: After warming up                   | Idle      | 15% - 35%          |   |
|              | <ul> <li>Selector lever: P or N</li> </ul> |           |                    |   |
| CAL/LD VALUE | Air conditioner switch: OFF                | 2,500 rpm | 10% - 35%          |   |
|              | <ul> <li>No load</li> </ul>                |           |                    |   |
|              | Engine: After warming up                   | Idle      | 3.8 - 5.2 g·m/s    |   |
|              | <ul> <li>Selector lever: P or N</li> </ul> |           |                    |   |
|              | Air conditioner switch: OFF                | 2,500 rpm | 16.0 - 21.5 g⋅m/s  |   |
|              | <ul> <li>No load</li> </ul>                |           |                    |   |

### Specification data are reference values.

# **On Board Diagnosis Logic**

## These self-diagnoses have the one trip detection logic.

| DTC No. | Trouble diagnosis name       | DTC detecting condition                                                            | Possible cause                                                                                   |
|---------|------------------------------|------------------------------------------------------------------------------------|--------------------------------------------------------------------------------------------------|
| P0102   | Mass air flow sensor circuit | An excessively low voltage from the sensor is sent to ECM. When engine is running. | <ul> <li>Harness or connectors</li></ul>                                                         |
| 0102    | low input                    |                                                                                    | (The sensor circuit is open or shorted.) <li>Intake air leaks</li> <li>Mass air flow sensor</li> |
| P0103   | Mass air flow sensor circuit | An excessively high voltage from the sensor is sent to ECM.                        | <ul> <li>Harness or connectors</li></ul>                                                         |
| 0103    | high input                   |                                                                                    | (The sensor circuit is open or shorted.) <li>Mass air flow sensor</li>                           |

# FAIL-SAFE MODE

When the malfunction is detected, the ECM enters fail-safe mode and the MIL lights up.

| Detected items               | Engine operating condition in fail-safe mode                        |
|------------------------------|---------------------------------------------------------------------|
| Mass air flow sensor circuit | Engine speed will not rise more than 2,400 rpm due to the fuel cut. |

EC-179

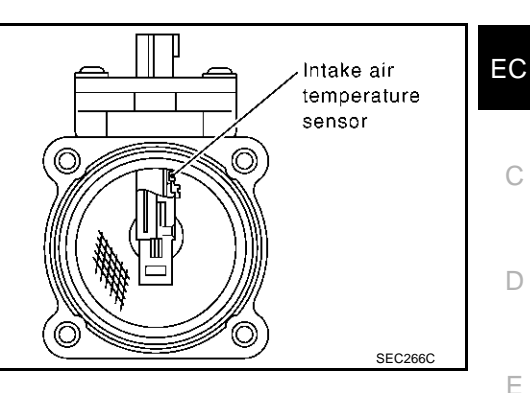

EBS00LXM

EB\$00LXN

K

Т

Μ

PFP:22680

А

# **DTC Confirmation Procedure**

## NOTE:

If "DTC Confirmation Procedure" has been previously conducted, always turn ignition switch "OFF" and wait at least 10 seconds before conducting the next test.

### PROCEDURE FOR DTC P0102

## With CONSULT-II

- 1. Turn ignition switch "ON".
- 2. Select "DATA MONITOR" mode with CONSULT-II.
- 3. Start engine and wait at least 5 seconds.
- 4. If DTC is detected, go to EC-182, "Diagnostic Procedure" .

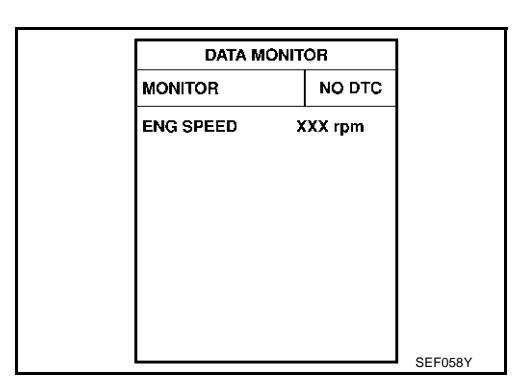

## 🐵 With GST

Follow the procedure "With CONSULT-II" above.

## **PROCEDURE FOR DTC P0103**

### (D) With CONSULT-II

- 1. Turn ignition switch "ON".
- 2. Select "DATA MONITOR" mode with CONSULT-II.
- 3. Wait at least 5 seconds.
- 4. If DTC is detected, go to <u>EC-182</u>, "<u>Diagnostic Procedure</u>". If DTC is not detected, go to next step.
- 5. Start engine and wait at least 5 seconds.
- 6. If DTC is detected, go to EC-182, "Diagnostic Procedure".

| DATA M    | ONITOR  |
|-----------|---------|
| MONITOR   | NO D    |
| ENG SPEED | XXX rpn |
|           |         |
|           |         |
|           |         |
|           |         |
|           |         |
|           |         |

## With GST

Follow the procedure "With CONSULT-II" above.
### DTC P0102, P0103 MAF SENSOR

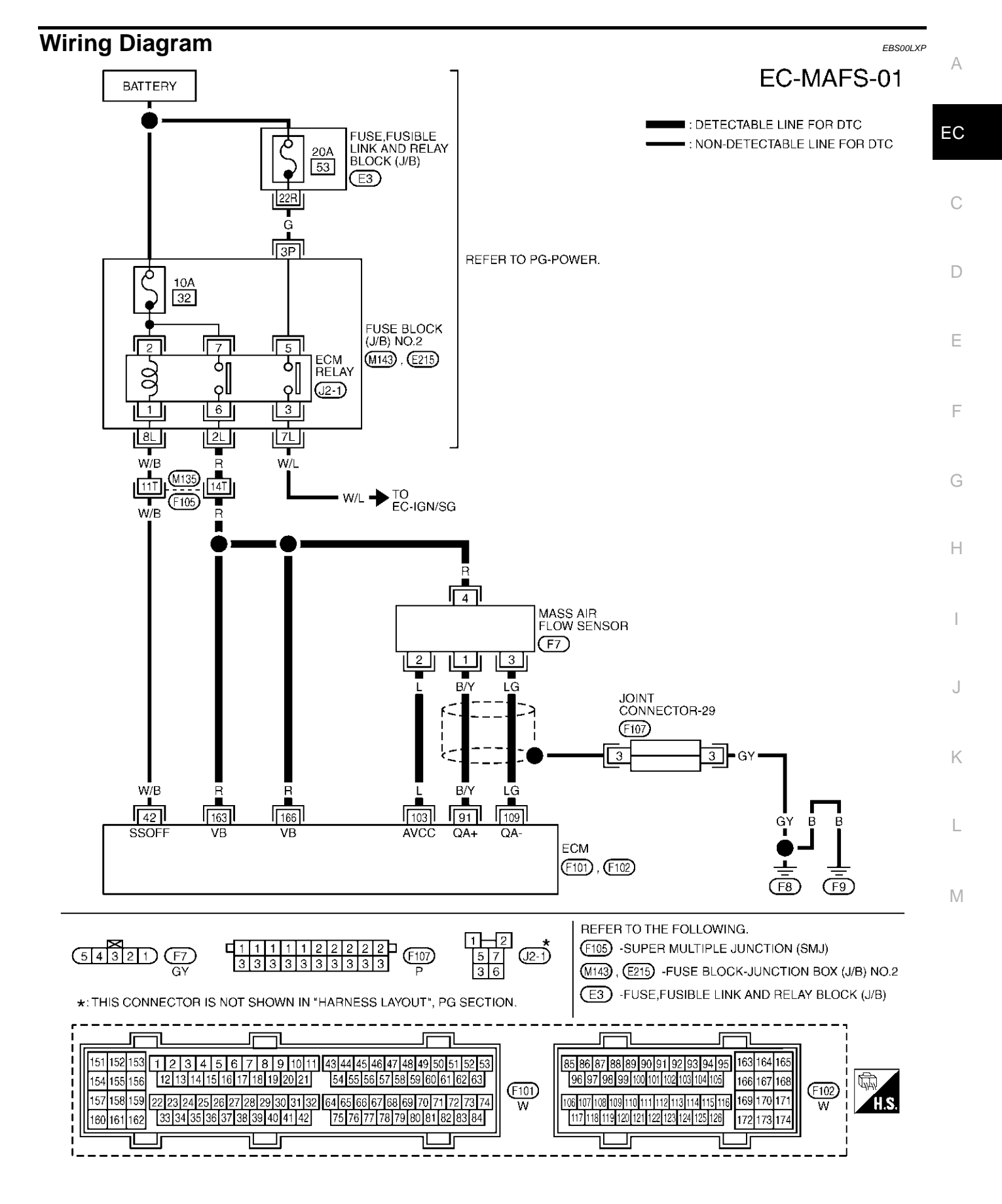

TBWM0142E

Specification data are reference values and are measured between each terminal and ground.

#### **CAUTION:**

Do not use ECM ground terminals when measuring input/output voltage. Doing so may result in damage to the ECM's transistor. Use a ground other than ECM terminals, such as the ground.

| TER-<br>MINAL<br>NO. | WIRE<br>COLOR | ITEM                         | CONDITION                                                                                    | DATA (DC Voltage)             |
|----------------------|---------------|------------------------------|----------------------------------------------------------------------------------------------|-------------------------------|
|                      |               |                              | [Engine is running]<br>[Ignition switch "OFF"]<br>• For a few seconds after turning ignition | 0 - 1.0V                      |
| 42                   | W/B           | ECM relay<br>(Self shut-off) | switch "OFF"                                                                                 |                               |
|                      |               |                              | [Ignition switch "OFF"]                                                                      |                               |
|                      |               |                              | <ul> <li>More than a few seconds passed after turn-<br/>ing ignition switch "OFF"</li> </ul> | (11 - 14V)                    |
|                      | B/Y           | Mass air flow sensor         | [Engine is running]                                                                          |                               |
|                      |               |                              | <ul> <li>Warm-up condition</li> </ul>                                                        | 1.1 - 1.5V                    |
| 91                   |               |                              | Idle speed                                                                                   |                               |
|                      |               |                              | [Engine is running]                                                                          |                               |
|                      |               |                              | <ul> <li>Warm-up condition</li> </ul>                                                        | 1.7 - 2.4V                    |
|                      |               |                              | <ul> <li>Engine speed is 2,500 rpm.</li> </ul>                                               |                               |
| 103                  | L             | Sensor power supply          | [Ignition switch "ON"]                                                                       | Approximately 5V              |
|                      |               |                              | [Engine is running]                                                                          |                               |
| 109                  | LG            | Mass air flow sensor ground  | Warm-up condition                                                                            | Approximately 0V              |
|                      |               |                              | Idle speed                                                                                   |                               |
| 163<br>166           | R<br>R        | Power supply for ECM         | [Ignition switch "ON"]                                                                       | BATTERY VOLTAGE<br>(11 - 14V) |

### Diagnostic Procedure 1. INSPECTION START

Which malfunction (P0102 or P0103) is duplicated? P0102 or P0103

P0102 >> GO TO 2. P0103 >> GO TO 3.

### 2. CHECK INTAKE SYSTEM

Check the following for connection.

- Air duct
- Vacuum hoses
- Intake air passage between air duct and intake manifold

#### OK or NG

- OK >> GO TO 3.
- NG >> Reconnect the parts.

EBS00LXQ

## 3. RETIGHTEN GROUND SCREWS

- 1. Turn ignition switch "OFF".
- 2. Loosen and retighten engine ground screws.

>> GO TO 4.

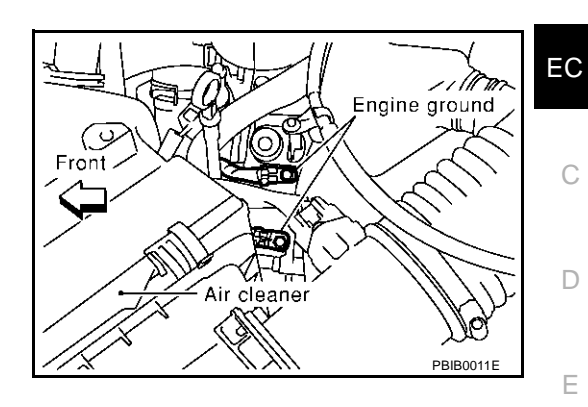

### 4. CHECK MAF SENSOR POWER SUPPLY CIRCUIT

- 1. Disconnect MAF sensor harness connector.
- 2. Turn ignition switch "ON".

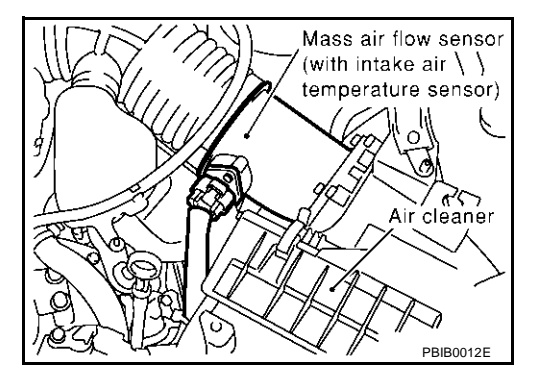

3. Check voltage between MAF sensor terminals 2, 4 and ground with CONSULT-II or tester.

| Terminal | Voltage          |
|----------|------------------|
| 2        | Approximately 5V |
| 4        | Battery voltage  |

#### OK or NG

OK >> GO TO 6. NG >> GO TO 5.

### 5. DETECT MALFUNCTIONING PART

#### Check the following.

- Harness connectors M135, F105
- Harness for open or short between mass air flow sensor and ECM relay
- Harness for open or short between mass air flow sensor and ECM

>> Repair harness or connectors.

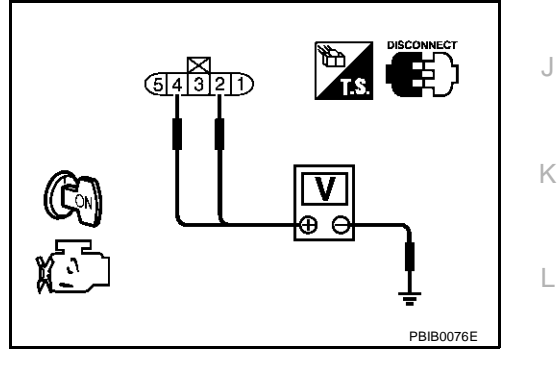

А

F

G

Н

Μ

### DTC P0102, P0103 MAF SENSOR

### $6. \ \mbox{check}$ maf sensor ground circuit for open and short

- 1. Turn ignition switch "OFF".
- 2. Disconnect ECM harness connector.
- 3. Check harness continuity between MAF sensor terminal 3 and ECM terminal 109. Refer to Wiring Diagram.

#### Continuity should exist.

4. Also check harness for short to ground and short to power.

OK or NG

OK >> GO TO 7.

NG >> Repair open circuit or short to ground or short to power in harness or connectors.

### 7. CHECK MAF SENSOR INPUT SIGNAL CIRCUIT FOR OPEN AND SHORT

1. Check harness continuity between MAF sensor terminal 1 and ECM terminal 91. Refer to Wiring Diagram.

#### Continuity should exist.

2. Also check harness for short to ground and short to power.

OK or NG

OK >> GO TO 8.

NG >> Repair open circuit or short to ground or short to power in harness or connectors.

### 8. CHECK MASS AIR FLOW SENSOR

Refer to EC-184, "Component Inspection" .

OK or NG

OK >> GO TO 9.

NG >> Replace mass air flow sensor.

### 9. CHECK INTERMITTENT INCIDENT

Refer to EC-132, "TROUBLE DIAGNOSIS FOR INTERMITTENT INCIDENT" .

#### >> INSPECTION END

#### Component Inspection MASS AIR FLOW SENSOR

- 1. Reconnect harness connectors disconnected.
- 2. Start engine and warm it up to normal operating temperature.
- Check voltage between ECM terminal 91 (Mass air flow sensor signal) and ground.

| Condition                                                        | Voltage V                |
|------------------------------------------------------------------|--------------------------|
| Ignition switch "ON" (Engine stopped.)                           | Approx. 1.0              |
| Idle (Engine is warmed-up to normal operating temperature.)      | 1.1 - 1.5                |
| 2,500 rpm (Engine is warmed-up to normal operating temperature.) | 1.7 - 2.4                |
| Idle to about 4,000 rpm*                                         | 1.1 - 1.5 to Approx. 4.0 |

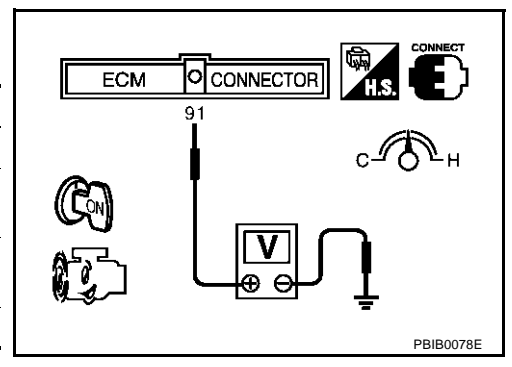

\*: Make sure linear voltage rises as engine speed increases to about 4,000 rpm.

- 4. If the voltage is out of specification, proceed the following.
  - Turn ignition switch "OFF".
  - Disconnect mass air flow sensor harness connector and reconnect it again.

### EC-184

EBS00LXR

| 5.<br>6. | <ul> <li>Perform steps 2 and 3 again.</li> <li>If NG, remove mass air flow sensor from air duct. Check hot film for damage or dust.</li> <li>If NG, clean or replace mass air flow sensor.</li> </ul> |          | А  |
|----------|----------------------------------------------------------------------------------------------------|----------|----|
| Re<br>M/ | emoval and Installation<br>ASS AIR FLOW SENSOR                                                                                                    | EBSOOLXS | EC |
| ĸe       | mer to <u>EM-15, AIR CLEANER AND AIR DUCT</u> .                                                                                                    |          | С  |
|          |                                                                                                    |          | D  |
|          |                                                                                                    |          | Е  |
|          |                                                                                                    |          | F  |
|          |                                                                                                    |          | G  |
|          |                                                                                                    |          | Н  |
|          |                                                                                                    |          | I  |
|          |                                                                                                    |          | J  |

Κ

L

Μ

### DTC P0112, P0113 IAT SENSOR

### **Component Description**

The intake air temperature sensor is built-into mass air flow sensor. The sensor detects intake air temperature and transmits a signal to the ECM.

The temperature sensing unit uses a thermistor which is sensitive to the change in temperature. Electrical resistance of the thermistor decreases in response to the temperature rise.

#### <Reference data>

| Intake air temperature<br>°C (°F) | Voltage* V | Resistance $k\Omega$ |
|-----------------------------------|------------|----------------------|
| 25 (77)                           | 3.32       | 1.9 - 2.1            |
| 80 (176)                          | 1.23       | 0.31 - 0.37          |

\*: These data are reference values and are measured between ECM terminal 99 (Intake air temperature sensor) and ground.

#### CAUTION:

Do not use ECM ground terminals when measuring input/output voltage. Doing so may result in damage to the ECM's transistor. Use a ground other than ECM terminals, such as the ground.

### **On Board Diagnosis Logic**

| DTC No.       | Trouble diagnosis name                              | DTC detecting condition                                     | Possible cause                                                     |
|---------------|-----------------------------------------------------|-------------------------------------------------------------|--------------------------------------------------------------------|
| P0112<br>0112 | Intake air temperature sensor<br>circuit low input  | An excessively low voltage from the sensor is sent to ECM.  | Harness or connectors     (The sensor circuit is open or shorted.) |
| P0113<br>0113 | Intake air temperature sensor<br>circuit high input | An excessively high voltage from the sensor is sent to ECM. | <ul> <li>Intake air temperature sensor</li> </ul>                  |

### **DTC Confirmation Procedure**

#### NOTE:

If "DTC Confirmation Procedure" has been previously conducted, always turn ignition switch "OFF" and wait at least 10 seconds before conducting the next test.

### WITH CONSULT-II

- 1. Turn ignition switch "ON".
- 2. Select "DATA MONITOR" mode with CONSULT-II.
- 3. Start engine and wait at least 5 seconds.
- 4. If 1st trip DTC is detected, go to EC-188, "Diagnostic Procedure"

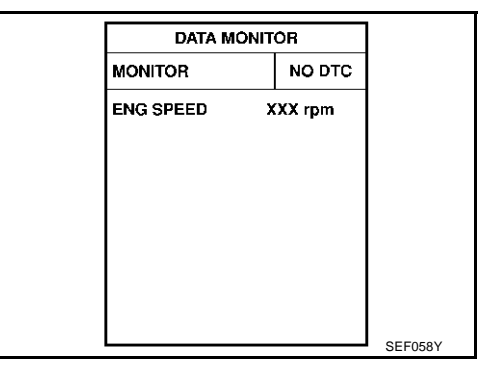

### WITH GST

Follow the procedure "With CONSULT-II" above.

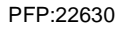

Intake air

sensor

temperature

SEC266C

FBS00LXU

EBS00LXV

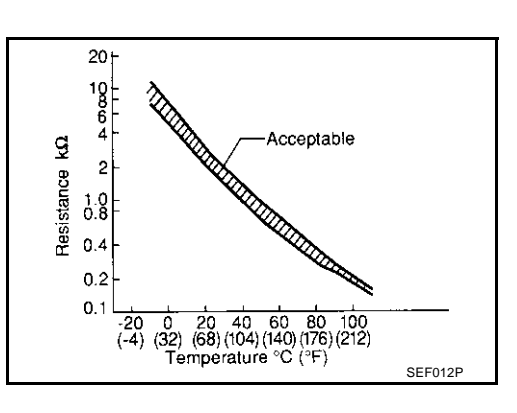

### Wiring Diagram

EC-IATS-01

А

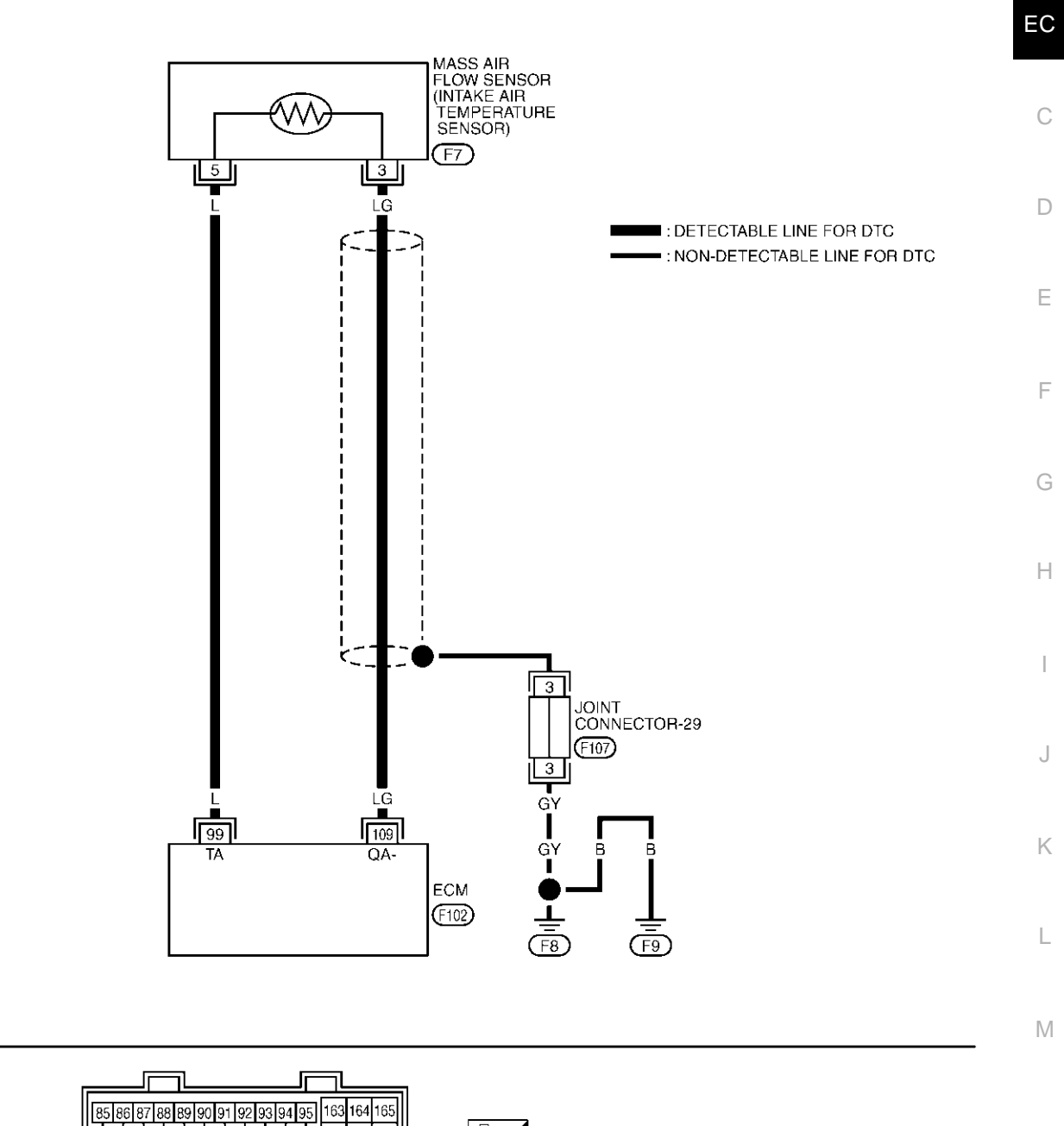

TBWM0008E

t2P

3333

(F107) P

54321 (F7) GY 96 97 98 99 100 101 102 103 104 105

זשר

106 107 108 109 110 111 112 113 114 115 116 169 170 171

117 118 119 120 121 122 123 124 125 126 172 173 174

166 167 168

ושר

Ű,

HS

(F102) W **[**1 1 1

3333

3

### **Diagnostic Procedure**

### 1. CHECK INTAKE AIR TEMPERATURE SENSOR POWER SUPPLY CIRCUIT

- 1. Turn ignition switch "OFF".
- 2. Disconnect mass air flow sensor (intake air temperature sensor is built-into) harness connector.
- 3. Turn ignition switch "ON".

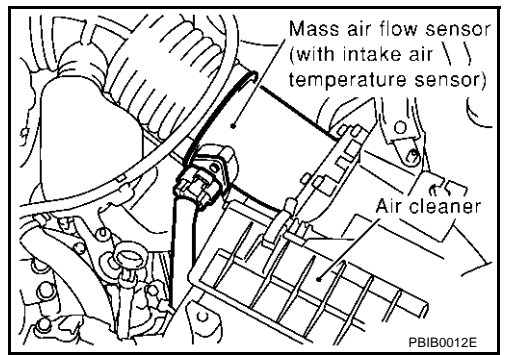

EBS00LXX

4. Check voltage between mass air flow sensor terminal 5 and ground.

#### Voltage: Approximately 5V

#### OK or NG

- OK >> GO TO 2.
- NG >> Repair harness or connectors.

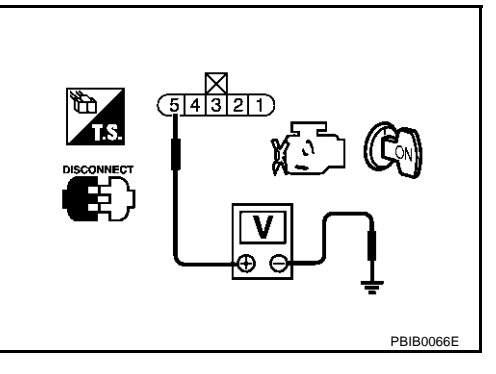

### 2. CHECK INTAKE AIR TEMPERATURE SENSOR GROUND CIRCUIT FOR OPEN AND SHORT

- 1. Turn ignition switch "OFF".
- 2. Disconnect ECM.
- 3. Check harness continuity between mass air flow sensor terminal 3 and ECM terminal 109. Refer to Wiring Diagram.

#### **Continuity should exist.**

4. Also check harness for short to ground and short to power.

#### OK or NG

- OK >> GO TO 3.
- NG >> Repair open circuit or short to ground or short to power in harness or connectors.

### **3.** CHECK INTAKE AIR TEMPERATURE SENSOR

Refer to EC-188, "Diagnostic Procedure" .

#### OK or NG

- OK >> GO TO 4.
- NG >> Replace mass air flow sensor (with intake air temperature sensor).

### 4. CHECK INTERMITTENT INCIDENT

Refer to EC-132, "TROUBLE DIAGNOSIS FOR INTERMITTENT INCIDENT".

#### >> INSPECTION END

### DTC P0112, P0113 IAT SENSOR

### Component Inspection INTAKE AIR TEMPERATURE SENSOR

1. Check resistance between intake air temperature sensor terminals 3 and 5 under the following conditions.

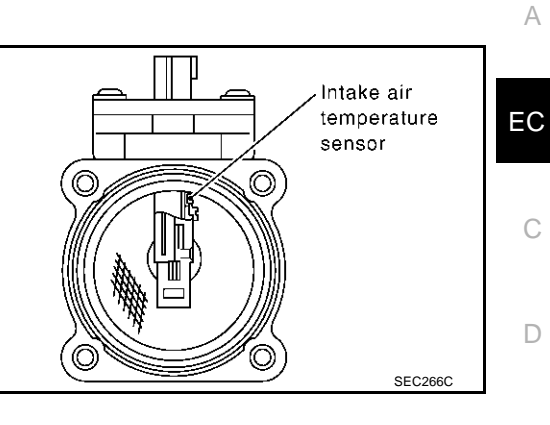

EBS00LXY

#### <Reference data>

| Intake air temperature °C (°F) | Resistance $k\Omega$ |
|--------------------------------|----------------------|
| 25 (77)                        | 1.9 - 2.1            |

2. If NG, replace mass air flow sensor (with intake air temperature sensor).

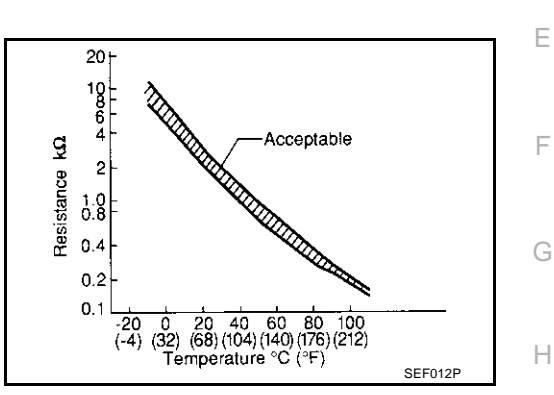

### **Removal and Installation**

MASS AIR FLOW SENSOR

Refer to EM-15, "AIR CLEANER AND AIR DUCT" .

EBS00LXZ

L

Μ

### DTC P0117, P0118 ECT SENSOR

### **Component Description**

The engine coolant temperature sensor is used to detect the engine coolant temperature. The sensor modifies a voltage signal from the ECM. The modified signal returns to the ECM as the engine coolant temperature input. The sensor uses a thermistor which is sensitive to the change in temperature. The electrical resistance of the thermistor decreases as temperature increases.

# Terminal Sensor Gasket SEF594K

Acceptable

#### <Reference data>

| Engine coolant temperature<br>°C (°F) | Voltage* V | Resistance $k\Omega$ |
|---------------------------------------|------------|----------------------|
| -10 (14)                              | 4.4        | 7.0 - 11.4           |
| 20 (68)                               | 3.5        | 2.1 - 2.9            |
| 50 (122)                              | 2.2        | 0.68 - 1.00          |
| 90 (194)                              | 0.9        | 0.236 - 0.260        |

Resistance kΩ 2 1.0 0.4 0.2 n (68) (104) (140) (176) (212) Temperature °C (°F)

20 10

\*: These data are reference values and are measured between ECM terminal 121 (Engine coolant temperature sensor) and ground.

### **CAUTION:**

Do not use ECM ground terminals when measuring input/output voltage. Doing so may result in damage to the ECM's transistor. Use a ground other than ECM terminals, such as the ground.

### On Board Diagnosis Logic

These self-diagnoses have the one trip detection logic.

| DTC No.       | Trouble Diagnosis Name                                 | DTC Detecting Condition                                     | Possible Cause                                                     |
|---------------|--------------------------------------------------------|-------------------------------------------------------------|--------------------------------------------------------------------|
| P0117<br>0117 | Engine coolant temperature<br>sensor circuit low input | An excessively low voltage from the sensor is sent to ECM.  | Harness or connectors     (The sensor circuit is open or shorted.) |
| P0118<br>0118 | Engine coolant temperature sensor circuit high input   | An excessively high voltage from the sensor is sent to ECM. | Engine coolant temperature sensor                                  |

### **FAIL-SAFE MODE**

When the malfunction is detected, the ECM enters fail-safe mode and the MIL lights up.

| Detected items         | Engine operating condition in fail-safe mode                                                                                                    |                                                            |  |
|------------------------|----------------------------------------------------------------------------------------------------|------------------------------------------------------------|--|
|                        | Engine coolant temperature will be determined by ECM based on the time after turning ignition switch "ON" or "START".<br>CONSULT-II displays the engine coolant temperature decided by ECM. |                                                            |  |
|                        | Condition                                                                                                    | Engine coolant temperature decided<br>(CONSULT-II display) |  |
| Engine coolant temper- | Just as ignition switch is turned ON or START                                                                                                    | 40°C (104°F)                                               |  |
| ature sensor circuit   | More than approx. 4 minutes after ignition ON or START                                                                                                    | 80°C (176°F)                                               |  |
|                        | Except as shown above                                                                                                    | 40 - 80°C (104 - 176°F)<br>(Depends on the time)           |  |
|                        | When the fail-safe system for engine coolant temperate engine is running.                                                                                                    | ture sensor is activated, the cooling fan operates while   |  |

PFP:22630

EBS00LY1

SEF012P

### **DTC Confirmation Procedure**

### NOTE:

If "DTC Confirmation Procedure" has been previously conducted, always turn ignition switch "OFF" and wait at least 10 seconds before conducting the next test.

### (P) WITH CONSULT-II

- 1. Turn ignition switch "ON".
- 2. Select "DATA MONITOR" mode with CONSULT-II.
- 3. Wait at least 5 seconds.
- 4. If DTC is detected, go to EC-193, "Diagnostic Procedure" .

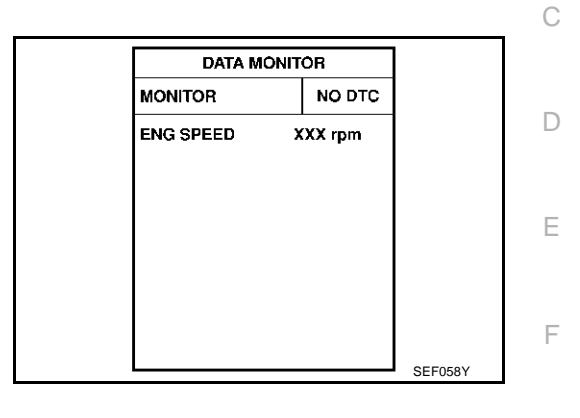

### @ WITH GST

Follow the procedure "WITH CONSULT-II" above.

А

EC

G

Н

J

Κ

L

Μ

EBS00LY2

### Wiring Diagram

## EC-ECTS-01

EBS00LY3

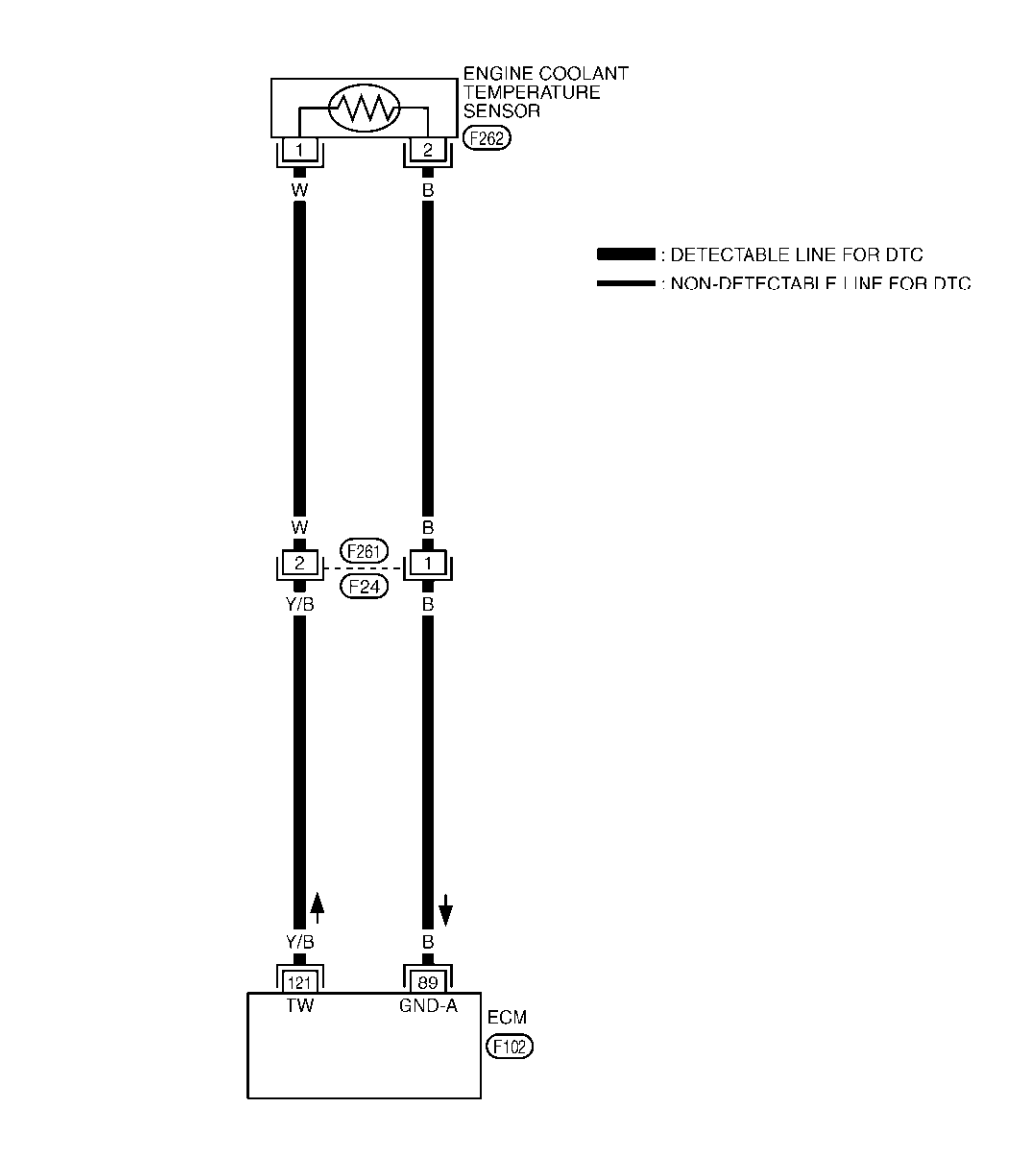

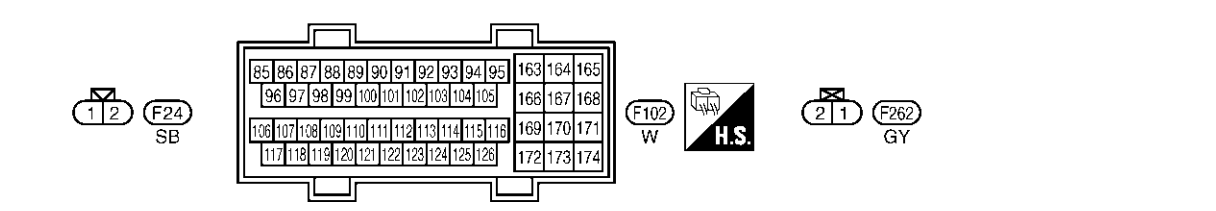

TBWM0009E

### **Diagnostic Procedure**

EBS00LY4

А

EC

Н

Κ

Μ

### 1. CHECK ECT SENSOR POWER SUPPLY CIRCUIT

- 1. Turn ignition switch "OFF".
- 2. Disconnect engine coolant temperature (ECT) sensor harness connector.

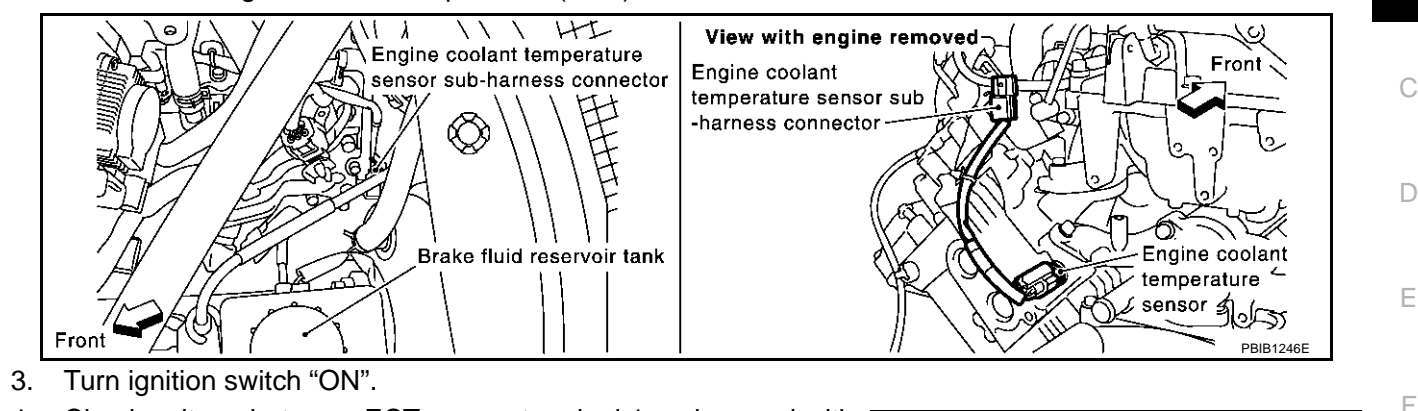

4. Check voltage between ECT sensor terminal 1 and ground with CONSULT-II or tester.

#### Voltage: Approximately 5V

#### OK or NG

| OK | >> GO TO 3. |
|----|-------------|
| NG | >> GO TO 2. |

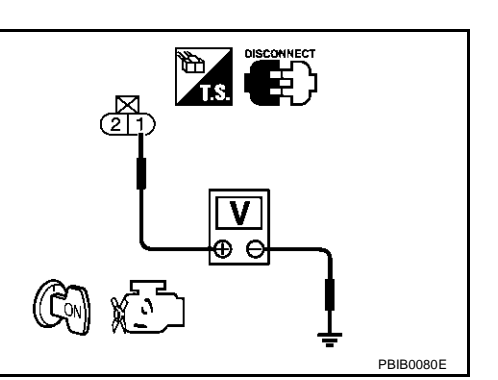

### 2. DETECT MALFUNCTIONING PART

Check the following.

- Harness connectors F261, F24
- Harness for open and short between ECT sensor and ECM

>> Repair open circuit or short to ground or short to power in harness or connectors.

### **3.** CHECK ECT SENSOR GROUND CIRCUIT FOR OPEN AND SHORT

- 1. Turn ignition switch "OFF".
- 2. Check harness continuity between ECT sensor terminal 2 and ECM terminal 89. Refer to Wiring Diagram.

#### **Continuity should exist.**

3. Also check harness for short to power.

#### OK or NG

OK >> GO TO 5. NG >> GO TO 4.

### 4. DETECT MALFUNCTIONING PART

Check the following.

- Harness connectors F261, F24
- Harness for open and short between ECT sensor and ECM

>> Repair open circuit or short to power in harness or connectors.

### EC-193

### 5. CHECK ENGINE COOLANT TEMPERATURE SENSOR

Refer to EC-194, "Component Inspection" .

#### OK or NG

OK >> GO TO 6.

NG >> Replace engine coolant temperature sensor.

### 6. CHECK INTERMITTENT INCIDENT

Refer to EC-132, "TROUBLE DIAGNOSIS FOR INTERMITTENT INCIDENT" .

#### >> INSPECTION END

### Component Inspection ENGINE COOLANT TEMPERATURE SENSOR

1. Check resistance between engine coolant temperature sensor terminals 1 and 2 as shown in the figure.

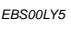

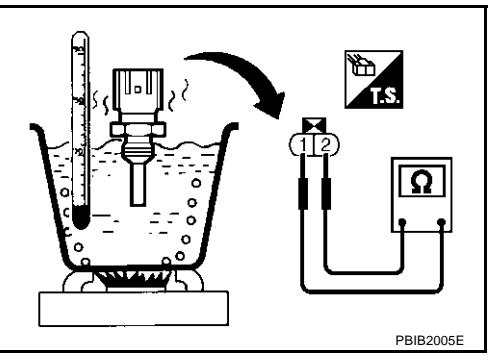

#### <Reference data>

| Engine coolant<br>temperature   °C (°F) | Voltage* V | Resistance $k\Omega$ |
|-----------------------------------------|------------|----------------------|
| 20 (68)                                 | 3.5        | 2.1 - 2.9            |
| 50 (122)                                | 2.2        | 0.68 - 1.00          |
| 90 (194)                                | 0.9        | 0.236 - 0.260        |

\*: These data are reference values and are measured between ECM terminal 121 (Engine coolant temperature sensor) and ground.

2. If NG, replace engine coolant temperature sensor.

#### **Removal and Installation ENGINE COOLANT TEMPERATURE SENSOR** Refer to <u>EM-61, "CYLINDER HEAD"</u>.

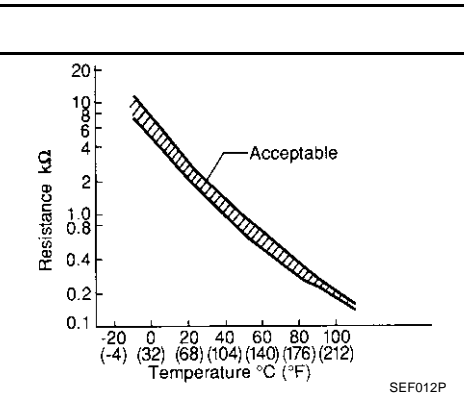

EBS00LY6

### DTC P0122, P0123 TP SENSOR

### **Component Description**

Electric throttle control actuator consists of throttle control motor, accelerator pedal position sensor, throttle position sensor, etc. The throttle position sensor responds to the throttle valve movement. The throttle position sensor has the two sensors. These sensors are a kind of potentiometers which transform the throttle valve position into output voltage, and emit the voltage signal to the ECM. In addition, these sensors detect the opening and closing speed of the throttle valve and feed the voltage signals to the ECM. The ECM judges the current opening angle of the throttle valve from these signals and the ECM controls the throttle control motor to make the throttle valve opening angle properly in response to driving condition.

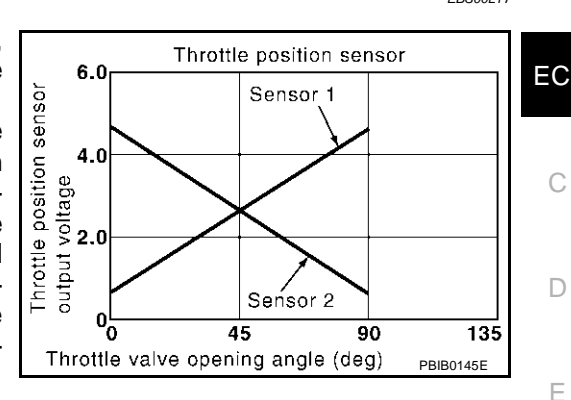

### **CONSULT-II Reference Value in Data Monitor Mode**

Specification data are reference values.

| MONITOR ITEM              | CONDITION                                                    |                                    | SPECIFICATION   |
|---------------------------|--------------------------------------------------------------|------------------------------------|-----------------|
| THRTL SEN1<br>THRTL SEN2* | <ul> <li>Ignition switch: ON<br/>(Engine stopped)</li> </ul> | Accelerator pedal: Released        | More than 0.36V |
|                           | Selector lever: D                                            | Accelerator pedal: Fully depressed | Less than 4.75V |
|                           |                                                              | , , ,                              |                 |

\*: Throttle position sensor 2 signal is converted by ECM internally. Thus, it differs from ECM terminal voltage signal.

### On Board Diagnosis Logic

These self-diagnoses have the one trip detection logic.

| DTC No.       | Trouble diagnosis name                        | DTC detecting condition                                          | Possible cause                                                                              |
|---------------|-----------------------------------------------|------------------------------------------------------------------|---------------------------------------------------------------------------------------------|
| P0122<br>0122 | Throttle position sensor 2 circuit low input  | An excessively low voltage from the TP sensor 2 is sent to ECM.  | Harness or connectors     (The TP sensor 2 circuit is open or                               |
| P0123<br>0123 | Throttle position sensor 2 circuit high input | An excessively high voltage from the TP sensor 2 is sent to ECM. | <ul> <li>Shorted.)</li> <li>Electric throttle control actuator<br/>(TP sensor 2)</li> </ul> |

### FAIL-SAFE MODE

When the malfunction is detected, ECM enters fail-safe mode and the MIL lights up.

Engine operation condition in fail-safe mode

The ECM controls the electric throttle control actuator in regulating the throttle opening in order for the idle position to be within +10 degrees.

The ECM regulates the opening speed of the throttle valve to be slower than the normal condition.

So, the acceleration will be poor.

PFP:16119

EBS00LY7

А

EBS00LY9

EBS00LY8

E

Н

М

K

### **DTC Confirmation Procedure**

#### NOTE:

If "DTC Confirmation Procedure" has been previously conducted, always turn ignition switch "OFF" and wait at least 10 seconds before conducting the next test.

#### **TESTING CONDITION:**

#### Before performing the following procedure, confirm that battery voltage is more than 10V at idle.

#### (I) WITH CONSULT-II

- 1. Turn ignition switch "ON".
- 2. Select "DATA MONITOR" mode with CONSULT-II.
- 3. Start engine and let it idle for 1 second.
- 4. If DTC is detected, go to EC-198, "Diagnostic Procedure" .

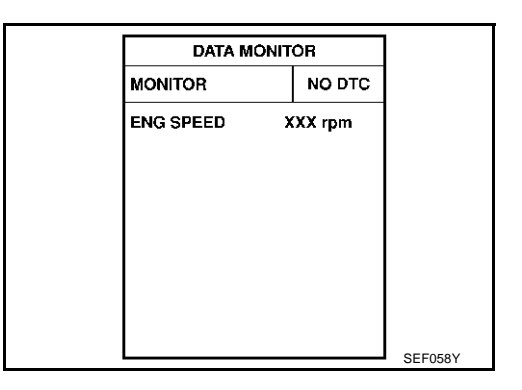

### WITH GST

Follow the procedure "WITH CONSULT-II" above.

### DTC P0122, P0123 TP SENSOR

### Wiring Diagram

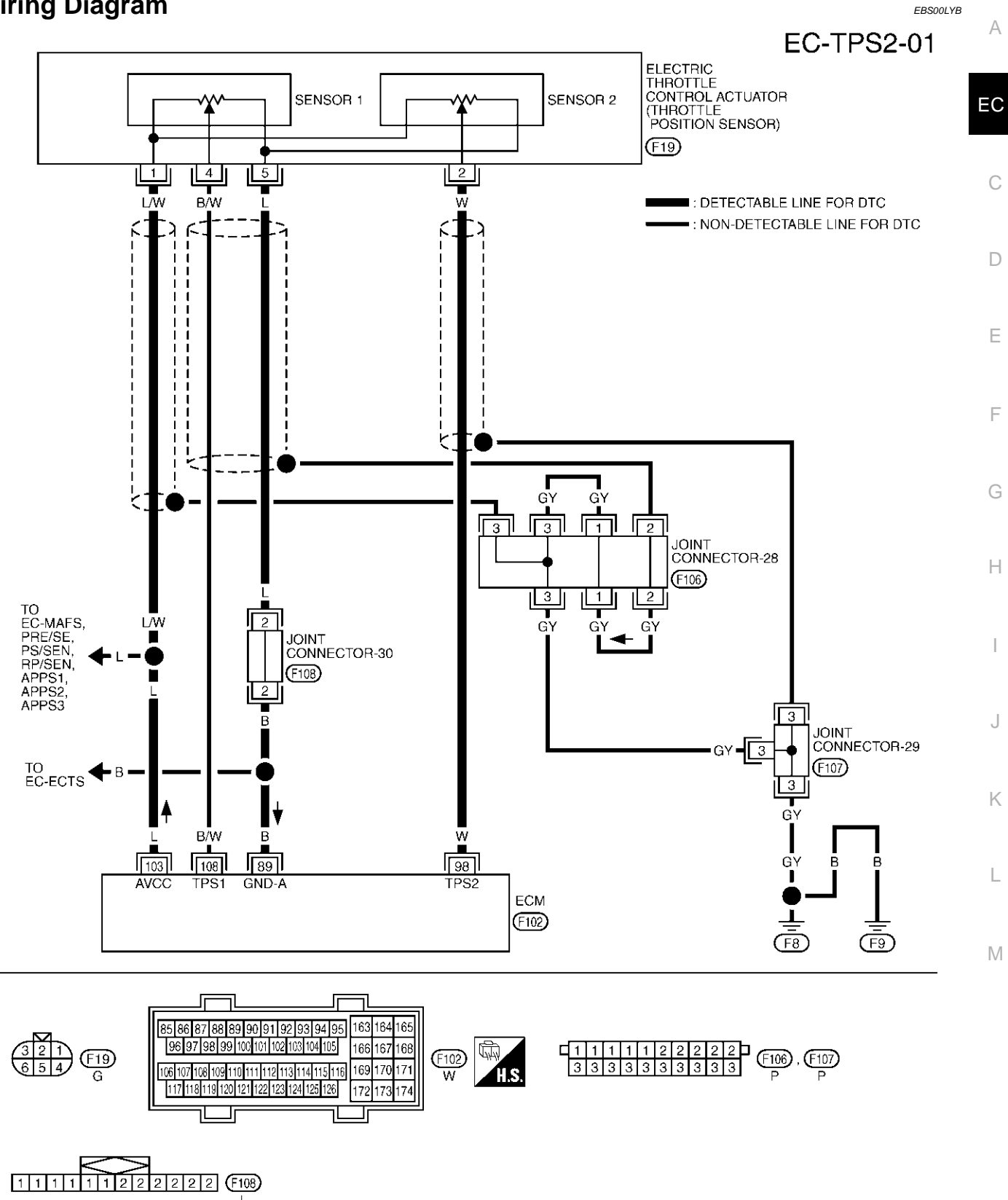

TBWM0128E

Specification data are reference values and are measured between each terminal and ground.

#### **CAUTION:**

Do not use ECM ground terminals when measuring input/output voltage. Doing so may result in damage to the ECM's transistor. Use a ground other than ECM terminals, such as the ground.

| TER-<br>MINAL<br>NO. | WIRE<br>COLOR              | ITEM                                              | CONDITION                                                | DATA (DC Voltage) |
|----------------------|----------------------------|---------------------------------------------------|----------------------------------------------------------|-------------------|
|                      |                            |                                                   | [Engine is running]                                      |                   |
| 89                   | В                          | Sensor ground                                     | <ul> <li>Warm-up condition</li> </ul>                    | Approximately 0V  |
|                      |                            |                                                   | <ul> <li>Idle speed</li> </ul>                           |                   |
|                      |                            |                                                   | [Ignition switch "ON"]                                   |                   |
|                      |                            |                                                   | <ul> <li>Engine stopped</li> </ul>                       | Loss than 4.75    |
|                      |                            |                                                   | <ul> <li>Selector lever: "D"</li> </ul>                  |                   |
| 00                   |                            | Throttle position concor 2                        | <ul> <li>Accelerator pedal is released</li> </ul>        |                   |
| 90                   | vv                         |                                                   | [Ignition switch "ON"]                                   |                   |
|                      |                            |                                                   | Engine stopped                                           | More then 0.26\/  |
|                      |                            |                                                   | <ul> <li>Selector lever: "D"</li> </ul>                  |                   |
|                      |                            |                                                   | <ul> <li>Accelerator pedal is fully depressed</li> </ul> |                   |
| 103                  | L                          | Sensor power supply                               | [Ignition switch "ON"]                                   | Approximately 5V  |
|                      |                            |                                                   | [Ignition switch "ON"]                                   |                   |
|                      |                            |                                                   | <ul> <li>Engine stopped</li> </ul>                       | More than 0.36V   |
|                      |                            |                                                   | <ul> <li>Selector lever: "D"</li> </ul>                  |                   |
| 108 B/W              | Throttle position sensor 1 | <ul> <li>Accelerator pedal is released</li> </ul> |                                                          |                   |
|                      |                            | [Ignition switch "ON"]                            |                                                          |                   |
|                      |                            | <ul> <li>Engine stopped</li> </ul>                | $L_{\rm opc}$ than $4.75$                                |                   |
|                      |                            |                                                   | <ul> <li>Selector lever: "D"</li> </ul>                  | Less undit 4.75V  |
|                      |                            |                                                   | <ul> <li>Accelerator pedal is fully depressed</li> </ul> |                   |

### Diagnostic Procedure 1. RETIGHTEN GROUND SCREWS

EBS00LYC

- 1. Turn ignition switch "OFF".
- 2. Loosen and retighten engine ground screws.

>> GO TO 2.

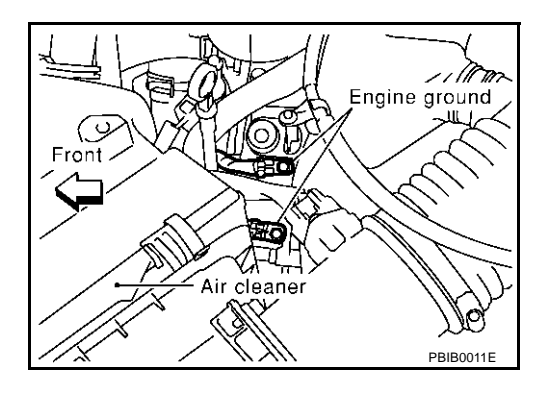

## 2. CHECK THROTTLE POSITION SENSOR 2 POWER SUPPLY CIRCUIT

- 1. Disconnect electric throttle control actuator harness connector.
- 2. Turn ignition switch "ON".

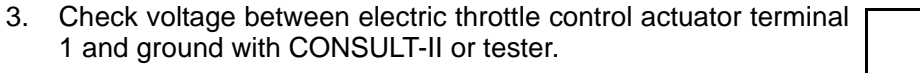

#### Voltage: Approximately 5V

#### OK or NG

- OK >> GO TO 3.
- NG >> Repair open circuit or short to ground or short to power in harness or connectors.

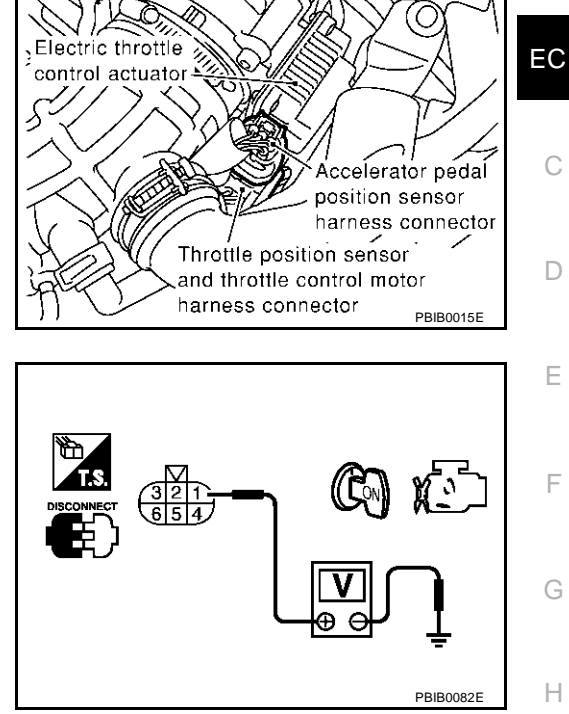

А

K

L

Μ

### 3. CHECK THROTTLE POSITION SENSOR 2 GROUND CIRCUIT FOR OPEN AND SHORT

- 1. Turn ignition switch "OFF".
- 2. Check harness continuity between electric throttle control actuator terminal 5 and ECM terminal 89. Refer to Wiring Diagram.

#### Continuity should exist.

3. Also check harness for short to ground and short to power.

#### OK or NG

OK >> GO TO 5. NG >> GO TO 4.

### 4. DETECT MALFUNCTIONING PART

Check the following.

- Joint connector-30
- Harness for open or short between electric throttle control actuator and ECM

>> Repair open circuit or short to ground or short to power in harness or connectors.

### 5. CHECK THROTTLE POSITION SENSOR 2 INPUT SIGNAL CIRCUIT FOR OPEN AND SHORT

- 1. Disconnect ECM harness connector.
- 2. Check harness continuity between ECM terminal 98 and electric throttle control actuator terminal 2. Refer to Wiring Diagram.

### Continuity should exist.

3. Also check harness for short to ground and short to power.

OK or NG

OK >> GO TO 6.

NG >> Repair open circuit or short to ground or short to power in harness or connectors.

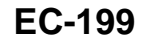

### 6. CHECK THROTTLE POSITION SENSOR

Refer to EC-200, "Component Inspection" .

OK or NG

OK >> GO TO 8. NG >> GO TO 7.

### 7. REPLACE ELECTRIC THROTTLE CONTROL ACTUATOR

- 1. Replace the electric throttle control actuator.
- 2. Perform EC-46, "Accelerator Pedal Released Position Learning" .
- 3. Perform EC-46, "Throttle Valve Closed Position Learning" .
- 4. Perform EC-46, "Idle Air Volume Learning" .

#### >> INSPECTION END

### 8. CHECK INTERMITTENT INCIDENT

Refer to EC-132, "TROUBLE DIAGNOSIS FOR INTERMITTENT INCIDENT" .

#### >> INSPECTION END

#### **Component Inspection** THROTTLE POSITION SENSOR

- 1. Reconnect all harness connectors disconnected.
- 2. Perform EC-46, "Accelerator Pedal Released Position Learning" .
- 3. Perform EC-46, "Throttle Valve Closed Position Learning" .
- 4. Turn ignition switch "ON".
- 5. Set selector lever to "D" position.
- Check voltage between ECM terminals 108 (TP sensor 1signal), 98 (TP sensor 2signal) and engine ground under the following conditions.

| Terminal                     | Accelerator pedal | Voltage         |
|------------------------------|-------------------|-----------------|
| 108                          | Fully released    | More than 0.36V |
| (Throttle position sensor 1) | Fully depressed   | Less than 4.75V |
| 98                           | Fully released    | Less than 4.75V |
| (Throttle position sensor 2) | Fully depressed   | More than 0.36V |

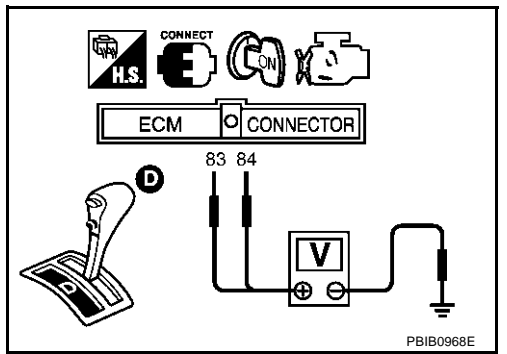

- 7. If NG, replace electric throttle control actuator and go to the next step.
- 8. Perform EC-46, "Accelerator Pedal Released Position Learning" .
- 9. Perform EC-46, "Throttle Valve Closed Position Learning" .
- 10. Perform EC-46, "Idle Air Volume Learning" .

### Removal and Installation ELECTRIC THROTTLE CONTROL ACTUATOR

Refer to EM-17, "INTAKE MANIFOLD" .

EBS00LYE

EBS00LYD

### DTC P0125 ECT SENSOR

### DTC P0125 ECT SENSOR

### **Component Description**

#### NOTE:

If DTC P0125 is displayed with P0117 or P0118, first perform the trouble diagnosis for DTC P0117 or P0118. Refer to <u>EC-190, "DTC P0117, P0118 ECT SENSOR"</u>.

The engine coolant temperature sensor is used to detect the engine coolant temperature. The sensor modifies a voltage signal from the ECM. The modified signal returns to the ECM as the engine coolant temperature input. The sensor uses a thermistor which is sensitive to the change in temperature. The electrical resistance of the thermistor decreases as temperature increases.

| e<br>t<br>D | Sensor<br>Gasket - | Terminal |
|-------------|--------------------|----------|
|             |                    | SEF594K  |
|             |                    |          |

#### <Reference data>

| Engine coolant<br>temperature °C (°F) | Voltage* V | Resistance $k\Omega$ |
|---------------------------------------|------------|----------------------|
| -10 (14)                              | 4.4        | 7.0 - 11.4           |
| 20 (68)                               | 3.5        | 2.1 - 2.9            |
| 50 (122)                              | 2.2        | 0.68 - 1.00          |
| 90 (194)                              | 0.9        | 0.236 - 0.260        |

 7.0 - 11.4

 2.1 - 2.9

 0.68 - 1.00

 0.236 - 0.260

 between ECM terminal 121

\*: These data are reference values and are measured between ECM terminal 121 (Engine coolant temperature sensor) and ground.

#### CAUTION:

Do not use ECM ground terminals when measuring input/output voltage. Doing so may result in damage to the ECM's transistor. Use a ground other than ECM terminals, such as the ground.

### **On Board Diagnosis Logic**

This self-diagnosis has the one trip detection logic.

| DTC No.       | Trouble diagnosis name                                                     | DTC detecting condition                                                                                                    | Possible cause                                                                                                    |   |
|---------------|----------------------------------------------------------------------------|----------------------------------------------------------------------------------------------------|----------------------------------------------------------------------------------------------------|---|
| P0125<br>0125 | Insufficient engine coolant<br>temperature for closed loop<br>fuel control | <ul> <li>Voltage sent to ECM from the sensor is not practical, even when some time has passed after starting the engine.</li> <li>Engine coolant temperature is insufficient for closed loop fuel control.</li> </ul> | <ul> <li>Harness or connectors<br/>(High resistance in the circuit)</li> <li>Engine coolant temperature sensor</li> <li>Thermostat</li> </ul> | N |

EBS00LYG

K

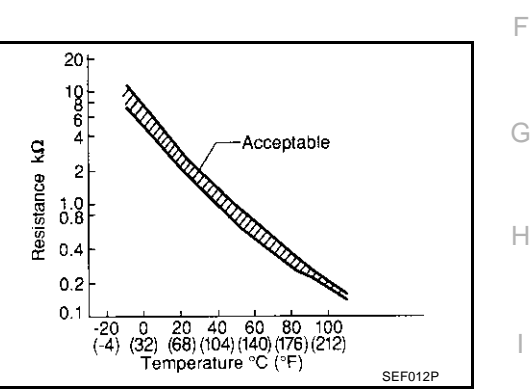

PFP:22630

EBS00LYF

А

EC

С

F

### **DTC Confirmation Procedure**

### CAUTION:

#### Be careful not to overheat engine.

### NOTE:

If "DTC Confirmation Procedure" has been previously conducted, always turn ignition switch "OFF" and wait at least 10 seconds before conducting the next test.

### WITH CONSULT-II

- 1. Turn ignition switch "ON".
- 2. Select "DATA MONITOR" mode with CONSULT-II.
- Check that "COOLAN TEMP/S" is above 10°C (50°F). If it is above 10°C (50°F), the test result will be OK. If it is below 10°C (50°F), go to following step.
- Start engine and run it for 65 minutes at idle speed. If "COOLAN TEMP/S" increases to more than 10°C (50°F) within 65 minutes, stop engine because the test result will be OK.
- 5. If DTC is detected, go to EC-204, "Diagnostic Procedure" .

|         | DATA MONITOR |         |         |
|---------|--------------|---------|---------|
| MONITO  | 1            | NO DT   | rc      |
| ENG SPE | ED           | XXX rpm |         |
| COOLAN  | TEMP/S       | XXX .C  |         |
|         |              |         |         |
|         |              |         |         |
|         |              |         |         |
|         |              |         |         |
|         |              |         |         |
|         |              |         | 0554741 |

### WITH GST

Follow the procedure "WITH CONSULT-II" above.

### Wiring Diagram

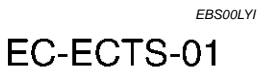

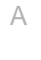

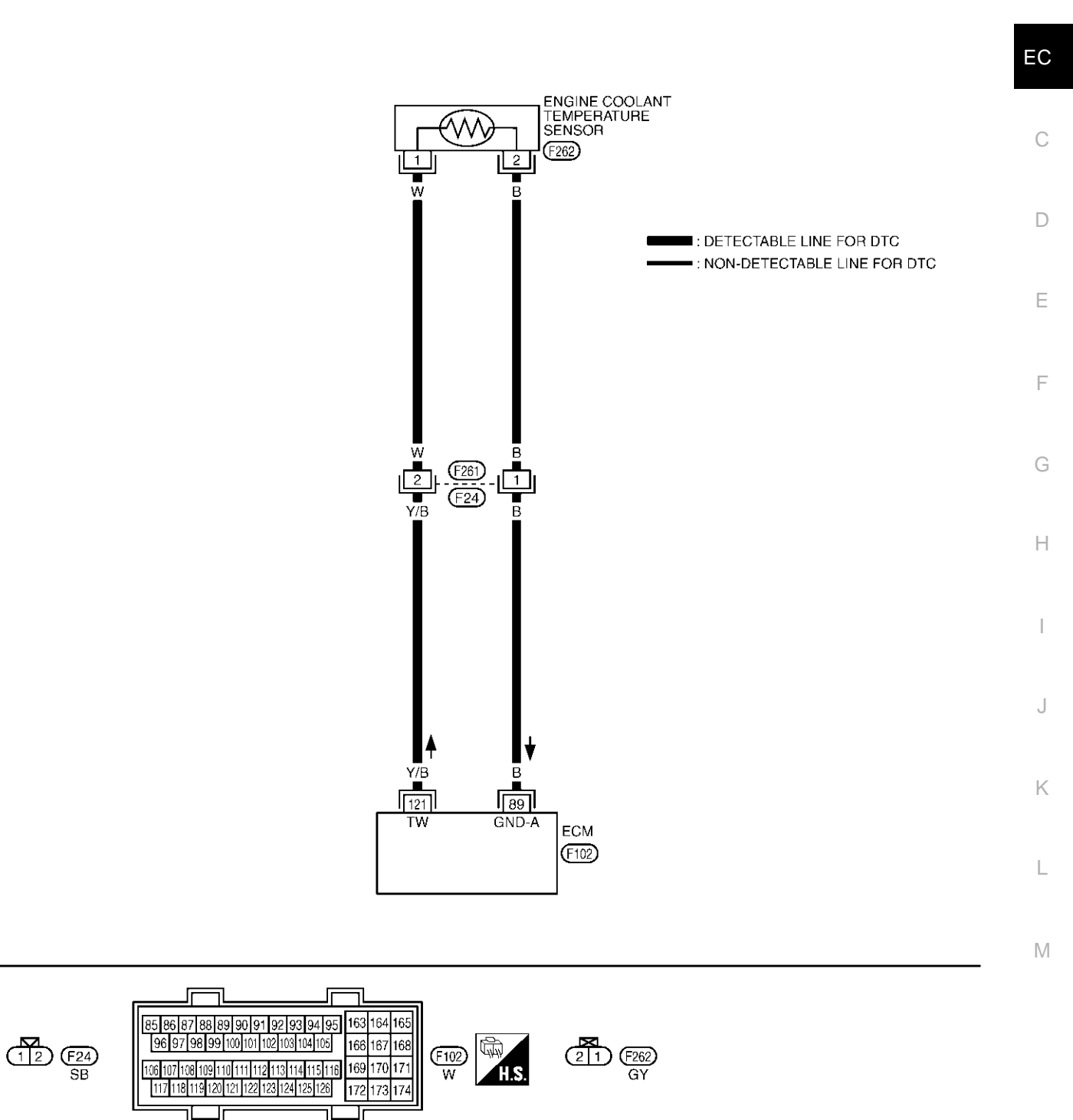

### DTC P0125 ECT SENSOR

### **Diagnostic Procedure**

#### 1. CHECK ENGINE COOLANT TEMPERATURE SENSOR

Refer to EC-204, "Component Inspection" .

#### OK or NG

OK >> GO TO 2.

NG >> Replace engine coolant temperature sensor.

### 2. CHECK THERMOSTAT OPERATION

When the engine is under cold [less than 70°C (158°F)] condition, grasp lower radiator hose and confirm the engine coolant does not flow.

#### OK or NG

OK >> GO TO 3.

NG >> Repair or replace thermostat. Refer to CO-24, "THERMOSTAT AND WATER CONTROL VALVE".

### 3. CHECK INTERMITTENT INCIDENT

Refer to EC-132, "TROUBLE DIAGNOSIS FOR INTERMITTENT INCIDENT" .

#### >> INSPECTION END

### Component Inspection ENGINE COOLANT TEMPERATURE SENSOR

1. Check resistance between engine coolant temperature sensor terminals 1 and 2 as shown in the figure.

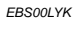

EBS00LYJ

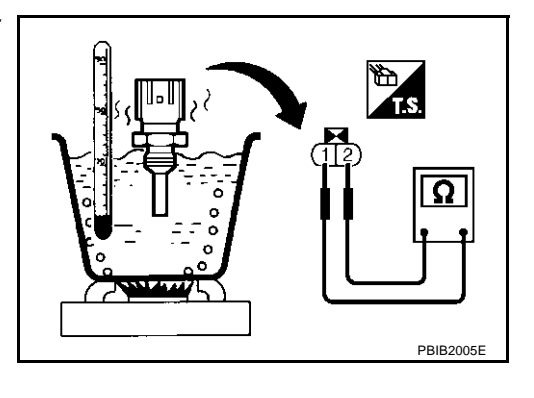

#### <Reference data>

| Engine coolant<br>temperature °C (°F) | Voltage* V | Resistance $k\Omega$ |
|---------------------------------------|------------|----------------------|
| 20 (68)                               | 3.5        | 2.1 - 2.9            |
| 50 (122)                              | 2.2        | 0.68 - 1.00          |
| 90 (194)                              | 0.9        | 0.236 - 0.260        |

\*: These data are reference values and are measured between ECM terminal 121 (Engine coolant temperature sensor) and ground.

2. If NG, replace engine coolant temperature sensor.

### Removal and Installation ENGINE COOLANT TEMPERATURE SENSOR

Refer to EM-61, "CYLINDER HEAD" .

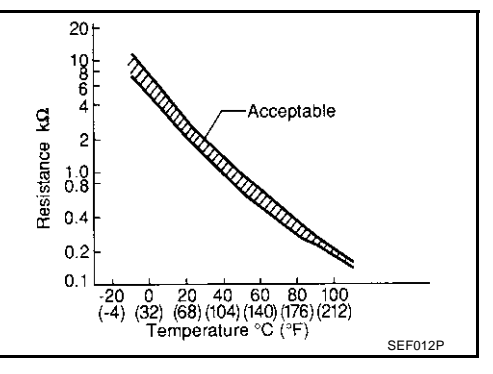

EBS00LYL

### DTC P0127 IAT SENSOR

### **Component Description**

The intake air temperature sensor is built into mass air flow sensor. The sensor detects intake air temperature and transmits a signal to the ECM.

The temperature sensing unit uses a thermistor which is sensitive to the change in temperature. Electrical resistance of the thermistor decreases in response to the temperature rise.

#### <Reference data>

| Intake air<br>temperature °C (°F) | Voltage* V | Resistance $k\Omega$ |
|-----------------------------------|------------|----------------------|
| -10 (14)                          | 4.43       | 7.9 - 9.3            |
| 25 (77)                           | 3.32       | 1.9 - 2.1            |
| 80 (176)                          | 1.23       | 0.31 - 0.37          |

\*: These data are reference values and are measured between ECM terminal 99 (Intake air temperature sensor) and ground.

#### **CAUTION:**

Do not use ECM ground terminals when measuring input/output voltage. Doing so may result in damage to the ECM's transistor. Use a ground other than ECM terminals, such as the ground.

### **On Board Diagnosis Logic**

| DTC No.       | Trouble diagnosis name             | DTC detecting condition                                                                                                    | Possible cause                                                                                                    |   |
|---------------|------------------------------------|----------------------------------------------------------------------------------------------------|----------------------------------------------------------------------------------------------------|---|
| P0127<br>0127 | Intake air temperature<br>too high | Rationally incorrect voltage from the sensor is sent to ECM, compared with the voltage signal from engine coolant temperature sensor. | <ul> <li>Harness or connectors<br/>(The sensor circuit is open or shorted)</li> <li>Intake air temperature sensor</li> </ul> | k |

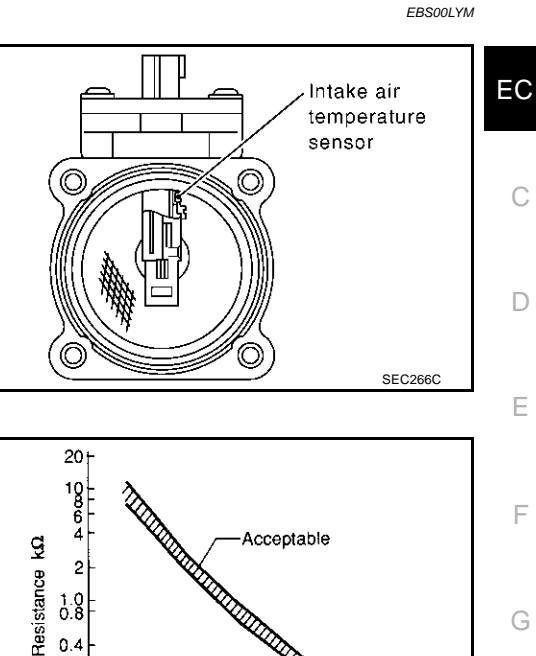

0.4 0.2

0.

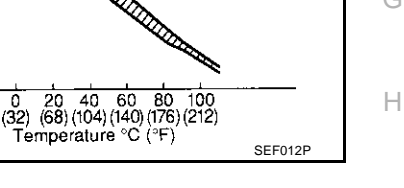

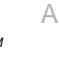

PFP:22630

EBS00LYN

М

L

### **DTC Confirmation Procedure**

### NOTE:

If "DTC Confirmation Procedure" has been previously conducted, always turn ignition switch "OFF" and wait at least 10 seconds before conducting the next test.

#### **CAUTION:**

## Always drive vehicle at a safe speed. TESTING CONDITION:

This test may be conducted with the drive wheels lifted in the shop or by driving the vehicle. If a road test is expected to be easier, it is unnecessary to lift the vehicle.

#### (P) WITH CONSULT-II

- 1. Wait until engine coolant temperature is less than 90°C (194°F)
- a. Turn ignition switch "ON".
- b. Select "DATA MONITOR" mode with CONSULT-II.
- c. Check the engine coolant temperature.
- d. If the engine coolant temperature is not less than 90°C (194°F), turn ignition switch "OFF" and cool down engine.
  - Perform the following steps before engine coolant temperature reaches 90°C (194°F).
- 2. Turn ignition switch "ON".
- 3. Select "DATA MONITOR" mode with CONSULT-II.
- 4. Start engine.
- 5. Hold vehicle speed at more than 71 km/h (44 MPH) for 100 consecutive seconds.
- 6. If 1st trip DTC is detected, go to EC-208, "Diagnostic Procedure".

#### WITH GST

Follow the procedure "WITH CONSULT-II" above.

| DATA MONITOR                                |                               |           |
|---------------------------------------------|-------------------------------|-----------|
| MONITOR                                     | NO DTC                        |           |
| ENG SPEED<br>COOLAN TEMP/S<br>VHCL SPEED SE | XXX rpm<br>XXX 'C<br>XXX km/h |           |
|                                             |                               |           |
|                                             |                               | PBIB1917E |

EBS00LY0

### **DTC P0127 IAT SENSOR**

### Wiring Diagram

EC-IATS-01

А

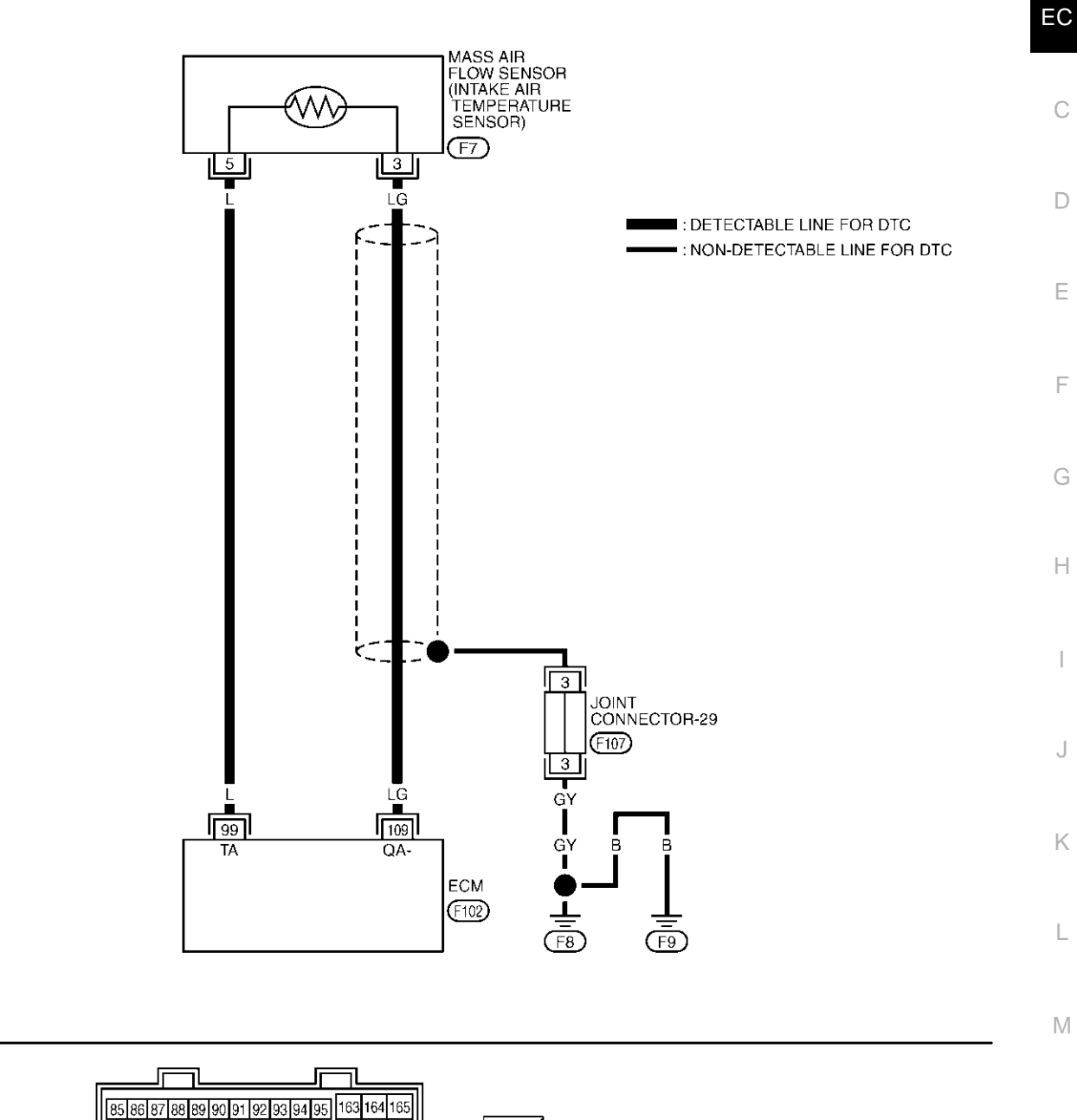

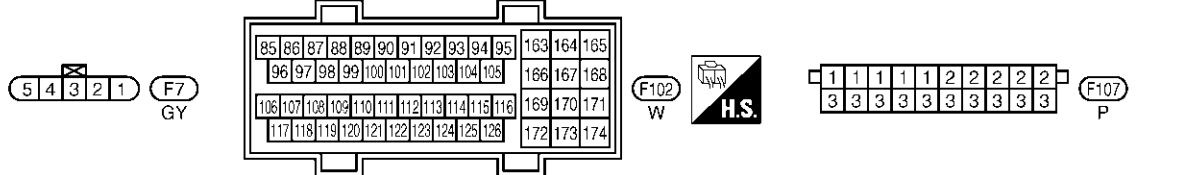

TBWM0008E

### **Diagnostic Procedure**

### 1. CHECK INTAKE AIR TEMPERATURE SENSOR POWER SUPPLY CIRCUIT

- 1. Turn ignition switch "OFF".
- 2. Disconnect mass air flow sensor (intake air temperature sensor is built-into) harness connector.
- 3. Turn ignition switch "ON".

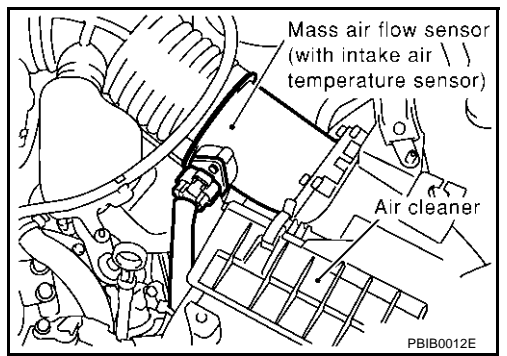

4. Check voltage between mass air flow sensor terminal 5 and ground.

#### Voltage: Approximately 5 V

#### OK or NG

- OK >> GO TO 2.
- NG >> Repair harness or connectors.

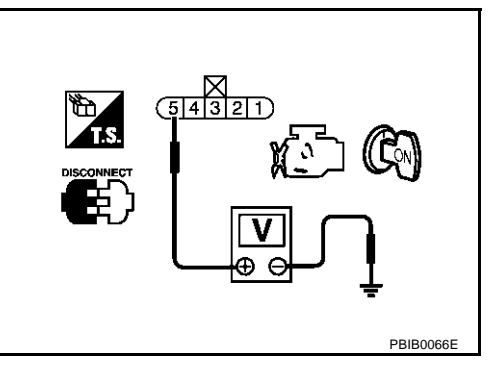

### 2. CHECK INTAKE AIR TEMPERATURE SENSOR GROUND CIRCUIT FOR OPEN AND SHORT

- 1. Turn ignition switch "OFF".
- 2. Disconnect ECM.
- 3. Check harness continuity between mass air flow sensor terminal 3 and ECM terminal 109. Refer to Wiring Diagram.

#### **Continuity should exist.**

4. Also check harness for short to ground and short to power.

#### OK or NG

- OK >> GO TO 3.
- NG >> Repair open circuit or short to ground or short to power in harness or connectors.

### **3.** CHECK INTAKE AIR TEMPERATURE SENSOR

Refer to EC-209, "Component Inspection" .

### OK or NG

- OK >> GO TO 4.
- NG >> Replace mass air flow sensor (with intake air temperature sensor).

### 4. CHECK INTERMITTENT INCIDENT

Refer to EC-132, "TROUBLE DIAGNOSIS FOR INTERMITTENT INCIDENT".

### >> INSPECTION END

EBS00LYQ

### DTC P0127 IAT SENSOR

### Component Inspection INTAKE AIR TEMPERATURE SENSOR

1. Check resistance between intake air temperature sensor terminals 3 and 5 under the following conditions.

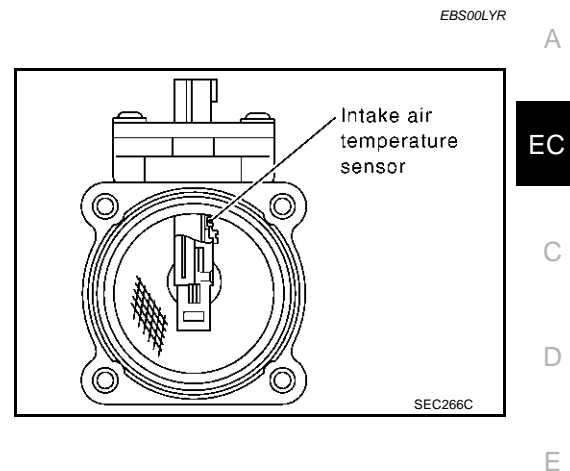

#### <Reference data>

| Intake air temperature °C (°F) | Resistance $k\Omega$ |
|--------------------------------|----------------------|
| 25 (77)                        | 1.9 - 2.1            |

2. If NG, replace mass air flow sensor (with intake air temperature sensor).

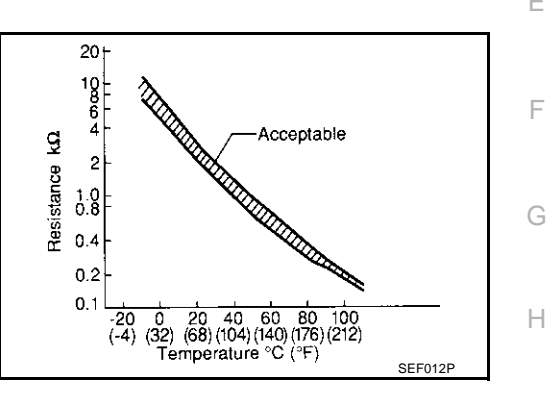

### Removal and Installation

MASS AIR FLOW SENSOR

Refer to  $\underline{\mathsf{EM-15}}, \underline{\mathsf{"AIR CLEANER AND AIR DUCT"}}$  .

Κ

L

Μ

I

EBS00LYS

### DTC P0128 THERMOSTAT FUNCTION

### On Board Diagnosis Logic

Engine coolant temperature has not risen enough to open the thermostat even though the engine has run long enough.

This is due to a leak in the seal or the thermostat stuck open.

| DTC No.       | Trouble diagnosis name | DTC detecting condition                                                                                            | Possible cause                                                                                                    |
|---------------|------------------------|----------------------------------------------------------------------------------------------------|----------------------------------------------------------------------------------------------------|
| P0128<br>0128 | Thermostat function    | The engine coolant temperature does not reach to specified temperature even though the engine has run long enough. | <ul> <li>Thermostat</li> <li>Leakage from sealing portion of thermostat</li> <li>Engine coolant temperature sensor</li> </ul> |

### **DTC Confirmation Procedure**

#### NOTE:

If "DTC Confirmation Procedure" has been previously conducted, always turn ignition switch "OFF" and wait at least 10 seconds before conducting the next test.

#### **TESTING CONDITION:**

- For best results, perform at ambient temperature of -10°C (14°F) or higher.
- For best results, perform at engine coolant temperature of -10°C (14°F) to 60°C (140°F).

### WITH CONSULT-II

- 1. Replace thermostat with new one. Refer to <u>CO-24, "THERMOSTAT AND WATER CONTROL VALVE"</u>. Use only a genuine NISSAN thermostat as a replacement. If an incorrect thermostat is used, the MIL may come on.
- 2. Turn ignition switch "ON".
- 3. Select "COOLAN TEMP/S" in "DATA MONITOR" mode with CONSULT-II.
- Check that the "COOLAN TEMP/S" is above 60°C (140°F). If it is below 60°C (140°F), go to following step. If it is above 60°C (140°F), stop engine and cool down the engine to less than 60°C (140°F), then retry from step 1.
- 5. Drive vehicle for 10 consecutive minutes under the following conditions.

| VHCL SPEED SE | 80 - 120 km/h (50 - 75 MPH) |
|---------------|-----------------------------|

If 1st trip DTC is detected, go to EC-210, "Diagnostic Procedure" .

### WITH GST

1. Follow the procedure "WITH CONSULT-II" above.

### **Diagnostic Procedure**

### 1. CHECK ENGINE COOLANT TEMPERATURE SENSOR

### Refer to EC-211, "Component Inspection" .

### OK or NG

### OK >> INSPECTION END

NG >> Replace engine coolant temperature sensor.

| DATA MON      | ITOR     |  |
|---------------|----------|--|
| MONITOR       | NO DTC   |  |
| ENG SPEED     | XXX rpm  |  |
| COOLAN TEMP/S | XXX C    |  |
| VHCL SPEED SE | XXX km/h |  |
|               |          |  |
|               |          |  |
|               |          |  |
|               |          |  |
|               |          |  |
|               |          |  |
|               |          |  |

Revision; 2004 April

PFP:21200

EBS00LYT

EBS00LYL

### **Component Inspection ENGINE COOLANT TEMPERATURE SENSOR**

Check resistance as shown in the figure.

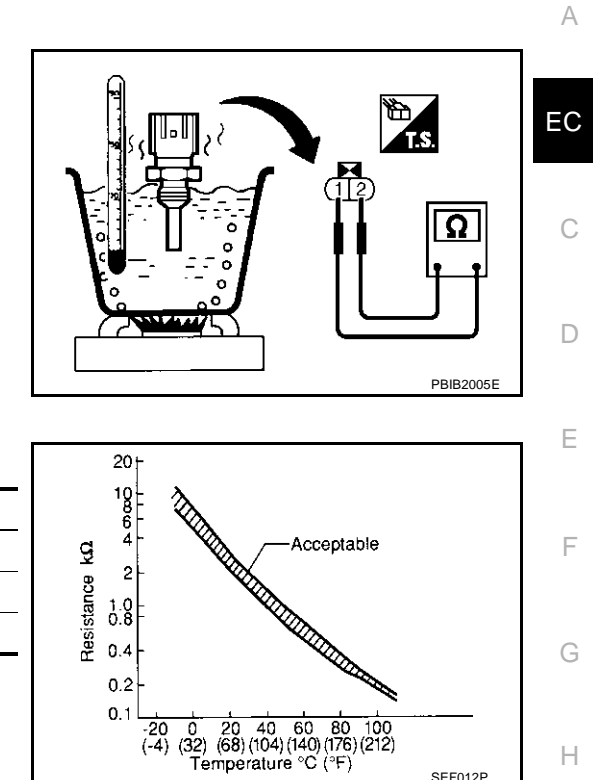

#### <Reference data>

| Temperature °C (°F) | Resistance $k\Omega$ |
|---------------------|----------------------|
| 20 (68)             | 2.1 - 2.9            |
| 50 (122)            | 0.68 - 1.0           |
| 90 (194)            | 0.236 - 0.260        |
|                     |                      |

If NG, replace engine coolant temperature sensor.

### **Removal and Installation ENGINE COOLANT TEMPERATURE SENSOR**

Refer to EM-61, "CYLINDER HEAD" .

EBS00LYX

J

Κ

L

Μ

SEF012P

EBS00LYW

### DTC P0132, P0152 HO2S1

### **Component Description**

The heated oxygen sensor 1 is placed into the exhaust manifold. It detects the amount of oxygen in the exhaust gas compared to the outside air. The heated oxygen sensor 1 has a closed-end tube made of ceramic zirconia. The zirconia generates voltage from approximately 1V in richer conditions to 0V in leaner conditions. The heated oxygen sensor 1 signal is sent to the ECM. The ECM adjusts the injection pulse duration to achieve the ideal air-fuel ratio. The ideal air-fuel ratio occurs near the radical change from 1 to 0V.

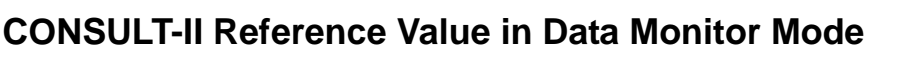

Specification data are reference values.

| MONITOR ITEM                       | CONDITION                  |                                       | SPECIFICATION                                                                         |
|------------------------------------|----------------------------|---------------------------------------|---------------------------------------------------------------------------------------|
| HO2S1 (B1)<br>HO2S1 (B2)           | • Engine: After warming up | Maintaining engine speed at 2,000 rpm | 0 - 0.3V ←→ Approx. 0.6 - 1.0V                                                        |
| HO2S1 MNTR (B1)<br>HO2S1 MNTR (B2) | • Engine: After warming up | Maintaining engine speed at 2,000 rpm | LEAN $\leftarrow \rightarrow$ RICH<br>Changes more than 5 times during<br>10 seconds. |

### **On Board Diagnosis Logic**

To judge the malfunction, the diagnosis checks that the heated oxygen sensor 1 output is not inordinately high.

sent to ECM.

Trouble diagnosis name

Heated oxygen sensor 1

circuit high voltage

٥v SEF301UA DTC detecting condition Possible cause Harness or connectors An excessively high voltage from the sensor is (The sensor circuit is open or shorted)

1.4V

1V

OK

Heated oxygen sensor 1

DTC No.

P0132 0132

(Bank 1)

P0152

0152 (Bank 2)

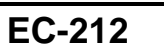

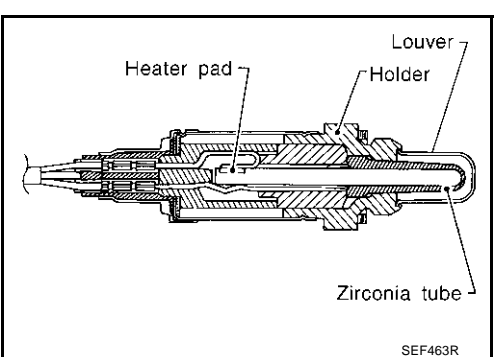

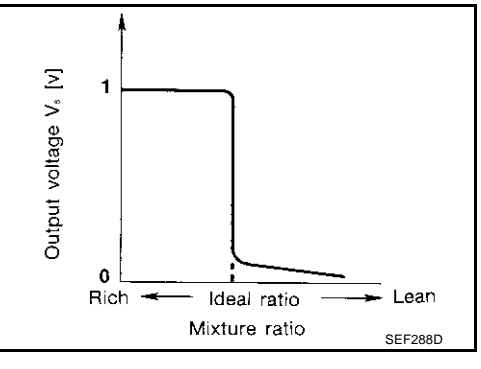

EBS00LZ0

NG

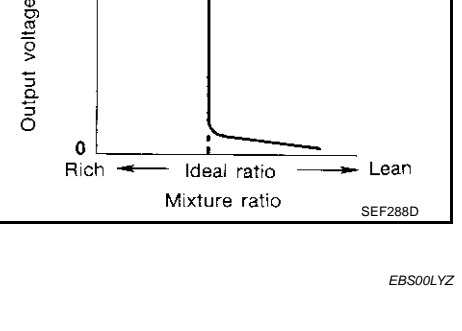

PFP:22690

EBS00LYY

### **DTC Confirmation Procedure**

### NOTE:

If "DTC Confirmation Procedure" has been previously conducted, always turn ignition switch "OFF" and wait at least 10 seconds before conducting the next test.

#### (P) WITH CONSULT-II

- 1. Start engine and warm it up to normal operating temperature.
- 2. Turn ignition switch "OFF" and wait at least 10 seconds.
- 3. Turn ignition switch "ON".
- 4. Select "DATA MONITOR" mode with CONSULT-II.
- 5. Restart engine and let it idle for 2 minutes.
- 6. If 1st trip DTC is detected, go to EC-217, "Diagnostic Procedure"

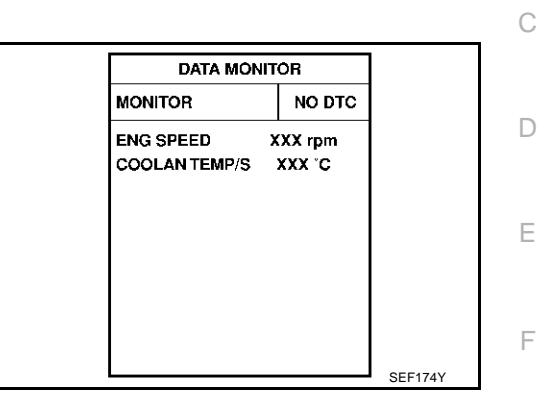

### WITH GST

- 1. Start engine and warm it up to normal operating temperature.
- 2. Turn ignition switch "OFF" and wait at least 10 seconds.
- 3. Restart engine and let it idle for 2 minutes.
- 4. Turn ignition switch "OFF" and wait at least 10 seconds.
- 5. Restart engine and let it idle for 2 minutes.
- 6. Select "MODE 3" with GST.
- 7. If DTC is detected, go to EC-217, "Diagnostic Procedure" .
- When using GST, "DTC Confirmation Procedure" should be performed twice as much as when using CONSULT-II because GST cannot display MODE 7 (1st trip DTC) concerning this diagnosis. Therefore, using CONSULT-II is recommended.

Κ

Н

Μ

EBS00LZ1

EC

А

С

### Wiring Diagram BANK 1

EBS00LZ2

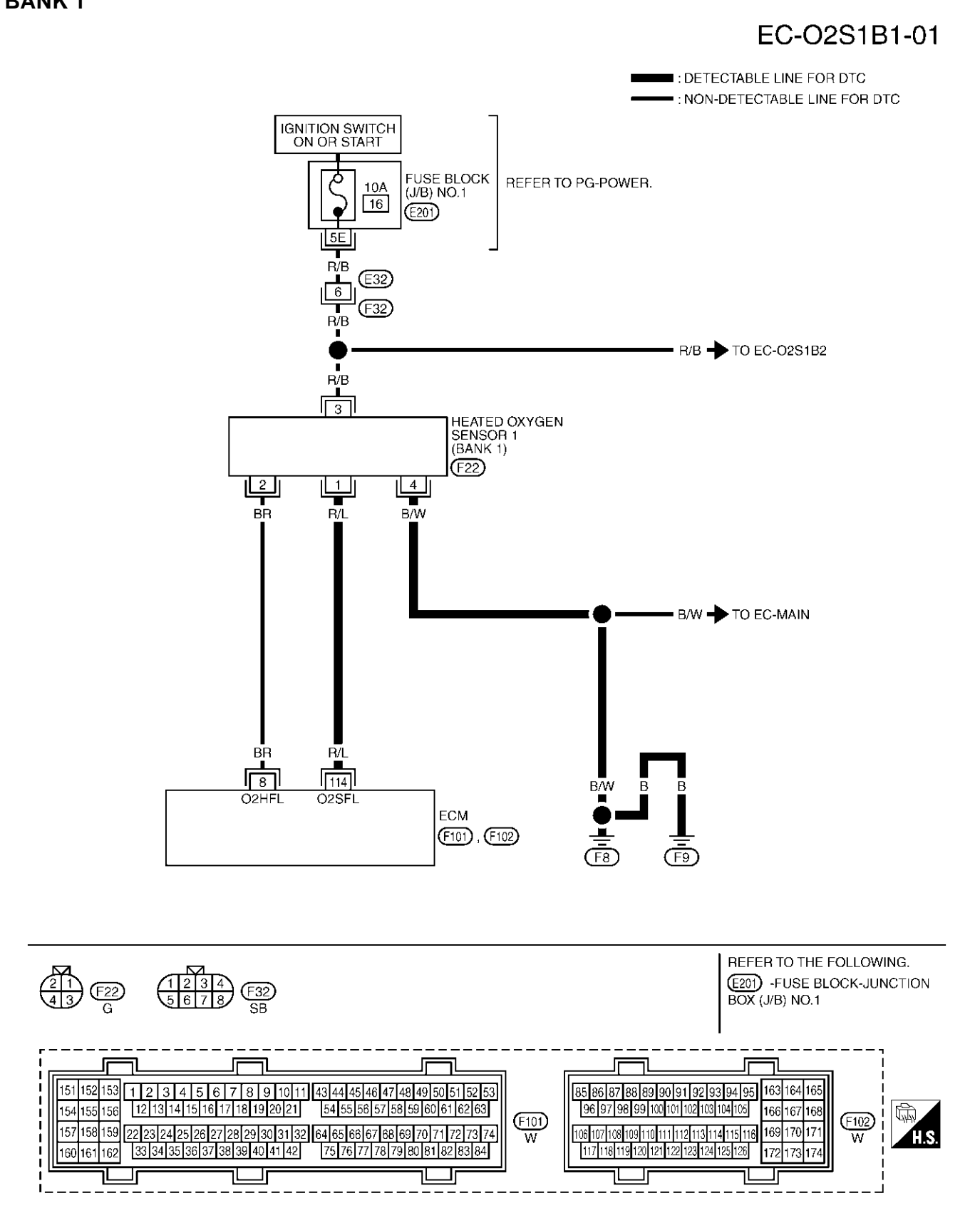

TBWM0143E

Specification data are reference values and are measured between each terminal and ground.

#### **CAUTION:**

## Do not use ECM ground terminals when measuring input/output voltage. Doing so may result in damage to the ECM's transistor. Use a ground other than ECM terminals, such as the ground.

| 114     R/L     Heated oxygen sensor 1<br>(bank 1)     [Engine is running]     0 - Approximately 1.0V<br>(Periodically change) | TER-<br>MINAL<br>NO. | WIRE<br>COLOR | ITEM                               | CONDITION                                                                                          | DATA (DC Voltage)                               | EC |
|----------------------------------------------------------------------------------------------------|----------------------|---------------|------------------------------------|----------------------------------------------------------------------------------------------------|-------------------------------------------------|----|
| ● Engine speed is 2,000 rpm.                                                                                                   | 114                  | R/L           | Heated oxygen sensor 1<br>(bank 1) | <ul><li>[Engine is running]</li><li>Warm-up condition</li><li>Engine speed is 2,000 rpm.</li></ul> | 0 - Approximately 1.0V<br>(Periodically change) | С  |

Е

F

G

Н

L

J

Κ

L

Μ

#### EC-02S1B2-01 ■ : DETECTABLE LINE FOR DTC . NON-DETECTABLE LINE FOR DTC IGNITION SWITCH ON OR START FUSE BLOCK (J/B) NO.1 Q REFER TO PG-POWER. 10A 16 (E201) ISE R/B (E32) R/B (F32) R/B HEATED OXYGEN SENSOR 1 (BANK 2) (F42) 4 1 Ļw ВŴ

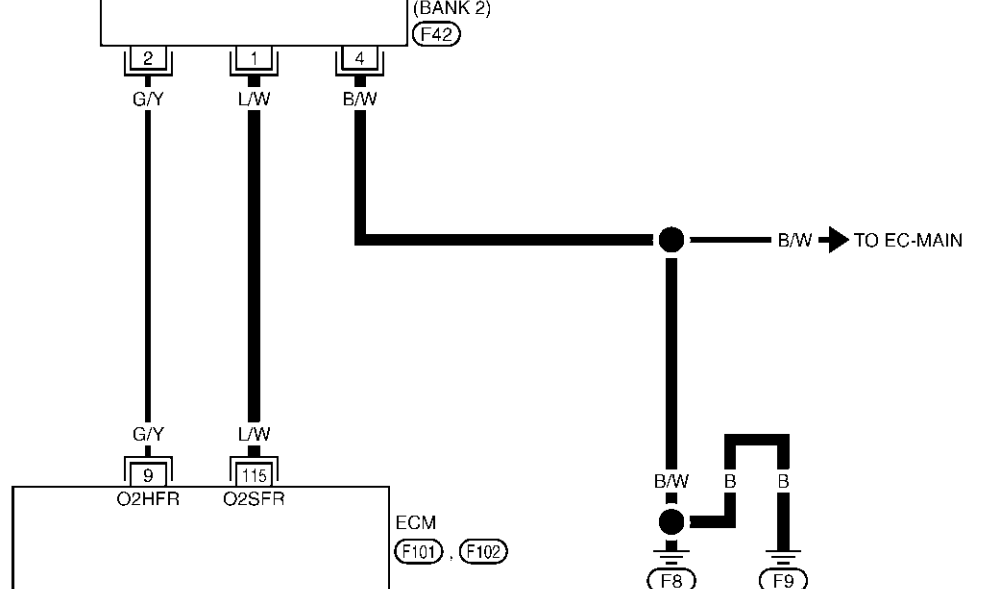

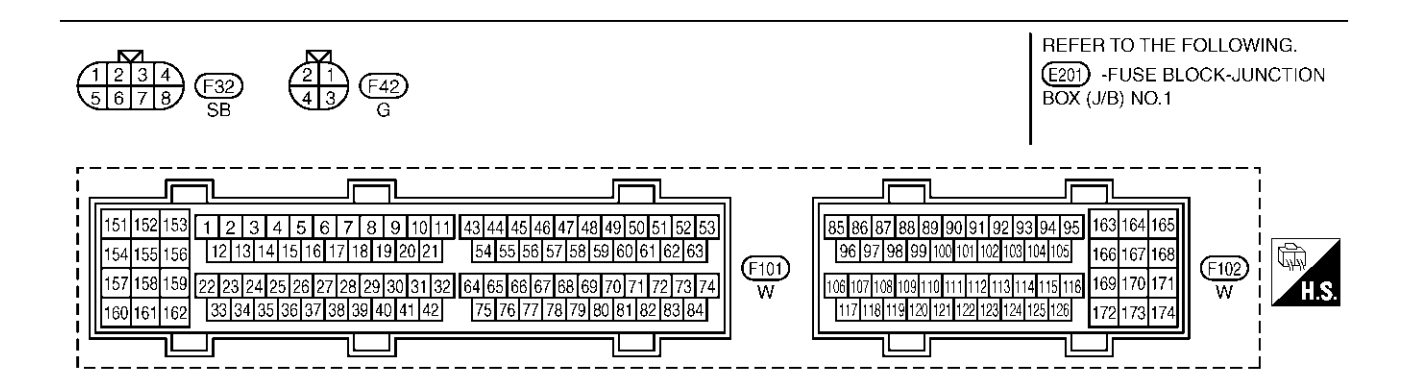

TBWM0144E
Specification data are reference values and are measured between each terminal and ground.

#### **CAUTION:**

Do not use ECM ground terminals when measuring input/output voltage. Doing so may result in damage to the ECM's transistor. Use a ground other than ECM terminals, such as the ground.

| TER-<br>MINAL<br>NO. | WIRE<br>COLOR | ITEM                               | CONDITION                                                                                          | DATA (DC Voltage)                               | EC |
|----------------------|---------------|------------------------------------|----------------------------------------------------------------------------------------------------|-------------------------------------------------|----|
| 115                  | L/W           | Heated oxygen sensor 1<br>(bank 2) | <ul><li>[Engine is running]</li><li>Warm-up condition</li><li>Engine speed is 2,000 rpm.</li></ul> | 0 - Approximately 1.0V<br>(Periodically change) | С  |

## **Diagnostic Procedure**

## 1. RETIGHTEN HEATED OXYGEN SENSOR 1

- 1. Turn ignition switch "OFF".
- 2. Loosen and retighten corresponding heated oxygen sensor 1.

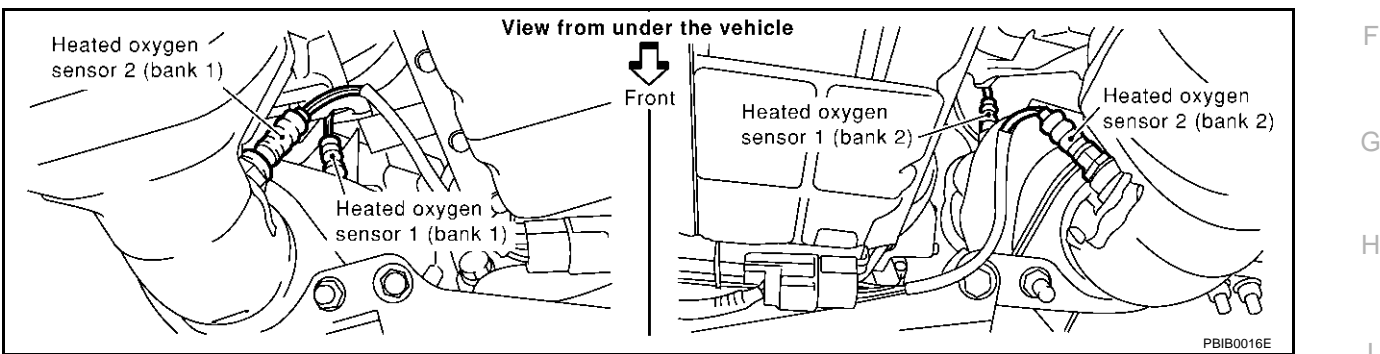

Tightening torque: 40 - 50 N·m (4.1 - 5.1 kg-m, 30 - 37 ft-lb)

>> GO TO 2.

#### 2. CHECK HO2S1 GROUND CIRCUIT FOR OPEN AND SHORT

1. Disconnect heated oxygen sensor 1 harness connector.

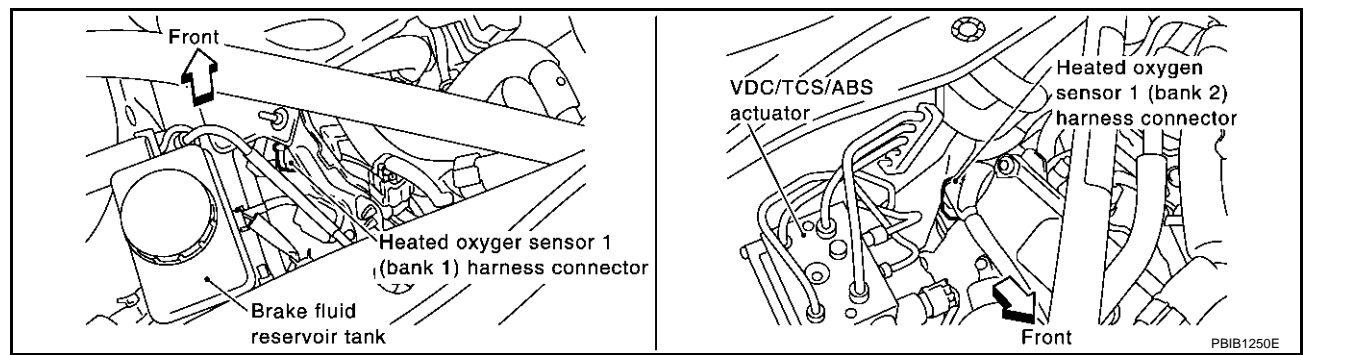

2. Check harness continuity between HO2S1 terminal 4 and engine ground. Refer to Wiring Diagram.

#### Continuity should exist.

3. Also check harness for short to power.

#### OK or NG

- OK >> GO TO 3.
- NG >> Repair open circuit or short to power in harness or connector.

А

D

F

K

Μ

EBS001 Z3

## $\overline{\mathbf{3.}}$ check ho2s1 input signal circuit for open and short

- 1. Disconnect ECM harness connector.
- 2. Check harness continuity between ECM terminal and HO2S1 terminal as follows. Refer to Wiring Diagram.

| DTC   | Tern | Bank   |      |
|-------|------|--------|------|
| DIC   | ECM  | Sensor | Dank |
| P0132 | 114  | 1      | 1    |
| P0152 | 115  | 1      | 2    |

#### Continuity should exist.

3. Check harness continuity between the following terminals and ground. Refer to Wiring Diagram.

| DTC   | Term | Bank   |       |
|-------|------|--------|-------|
| DIC   | ECM  | Sensor | Dalik |
| P0132 | 114  | 1      | 1     |
| P0152 | 115  | 1      | 2     |

#### Continuity should not exist.

4. Also check harness for short to power.

#### OK or NG

OK >> GO TO 4.

NG >> Repair open circuit or short to ground or short to power in harness or connectors.

#### 4. CHECK HO2S1 CONNECTOR FOR WATER

- 1. Turn ignition switch "OFF".
- 2. Disconnect heated oxygen sensor 1 harness connector.
- 3. Check connectors for water.

#### Water should not exist.

#### OK or NG

OK >> GO TO 5.

NG >> Repair or replace harness or connectors.

#### 5. CHECK HEATED OXYGEN SENSOR 1

Refer to EC-219, "Component Inspection" .

#### OK or NG

- OK >> GO TO 6.
- NG >> Replace malfunctioning heated oxygen sensor 1.

#### **6.** CHECK INTERMITTENT INCIDENT

Refer to EC-132, "TROUBLE DIAGNOSIS FOR INTERMITTENT INCIDENT".

#### >> INSPECTION END

## DTC P0132, P0152 HO2S1

#### **Component Inspection** EBS00LZ4 **HEATED OXYGEN SENSOR 1** А (I) With CONSULT-II Start engine and warm it up to normal operating temperature. 1. EC Select "MANU TRIG" and adjust "TRIGGER POINT" to 100% in 2. DATA MONITOR "DATA MONITOR" mode with CONSULT-II. MONITOR NO DTC 3. Select "HO2S1 (B1)/(B2)" and "HO2S1 MNTR (B1)/(B2)". ENG SPEED XXX rpm 4 Hold engine speed at 2,000 rpm under no load during the follow-MAS A/F SE-B1 XXX V ina steps. COOLAN TEMP/S XXX .C 5 Touch "RECORD" on CONSULT-II screen. HO2S1 (B1) XXX V HO2S1 (B2) XXXV HO2S1 MNTR (B1) LEAN HO2S1 MNTR (B2) RICH F PBIB2025E 6. Check the following. Bank 1 F • "HO2S1 MNTR (B1)/(B2)" in "DATA MONITOR" mode 1 2 3 4 5 cvcle changes from "RICH" to "LEAN" to "RICH" more than 5 times HO2S1 MNTR (B1) R-L-R-L-R-L-R-L-R in 10 seconds. Bank 2 5 times (cycles) are counted as shown at right. 1 2 3 4 5 cvcle • "HO2S1 (B1)/(B2)" voltage goes above 0.6V at least once. HO2S1 MNTR (B2) R-L-R-L-R-L-R-L-R "HO2S1 (B1)/(B2)" voltage goes below 0.3V at least once. B means HO2S1 Н "HO2S1 (B1)/(B2)" voltage never exceeds 1.0V. MNTR (B1)/(B2) indicates RICH L means HO2S1 MNTR (B1)/(B2) indicates LEAN SEF647Y 128 Trigger HO2S1 ENG Maximum SPEED (B1) Maximum voltage should be over 0.6V rpr at least one time. XXX XXX XXX XXX XXX 64 Minimum voltage XXX XXX XXX should be below 0.30V XXX XX XXX at least one time. XXX XXX XXX XXX XXX XXX XXX XXX XXX Т XXX XXX Minimum SEF648Y

#### CAUTION:

- Discard any heated oxygen sensor which has been dropped from a height of more than 0.5 m  $_{\rm M}$  (19.7 in) onto a hard surface such as a concrete floor; use a new one.
- Before installing new oxygen sensor, clean exhaust system threads using Oxygen Sensor Thread Cleaner tool J-43897-18 or J-43897-12 and approved anti-seize lubricant.

#### **Without CONSULT-II**

- 1. Start engine and warm it up to normal operating temperature.
- 2. Set voltmeter probes between ECM terminal 114 [HO2S1 (B1) signal] or 115 [HO2S1 (B2) signal] and engine ground.

- 3. Check the following with engine speed held at 2,000 rpm constant under no load.
  - The voltage fluctuates between 0 to 0.3V and 0.6 to 1.0V more than 5 times within 10 seconds.
  - The maximum voltage is over 0.6V at least 1 time.
  - The minimum voltage is below 0.3V at least 1 time.
  - The voltage never exceeds 1.0V.
  - 1 time: 0 0.3V  $\rightarrow$  0.6 1.0V  $\rightarrow$  0 0.3V

2 times: 0 - 0.3V  $\rightarrow$  0.6 - 1.0V  $\rightarrow$  0 - 0.3V  $\rightarrow$  0.6 - 1.0V  $\rightarrow$  0 - 0.3V

#### **CAUTION:**

- Discard any heated oxygen sensor which has been dropped from a height of more than 0.5 m (19.7 in) onto a hard surface such as a concrete floor; use a new one.
- Before installing new oxygen sensor, clean exhaust system threads using Oxygen Sensor Thread Cleaner tool J-43897-18 or J-43897-12 and approved anti-seize lubricant.

#### Removal and Installation HEATED OXYGEN SENSOR 1

Refer to EM-22, "EXHAUST MANIFOLD AND THREE WAY CATALYST" .

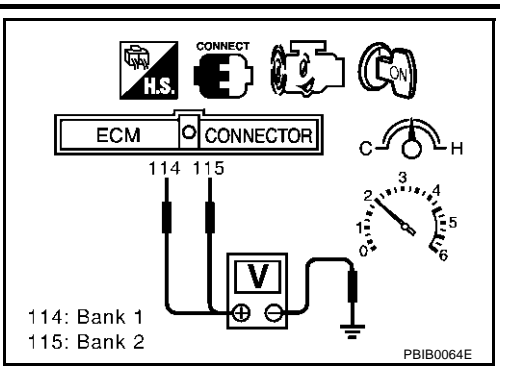

EBS001 75

## DTC P0133, P0153 H02S1

## **Component Description**

The heated oxygen sensor 1 is placed into the exhaust manifold. It detects the amount of oxygen in the exhaust gas compared to the outside air. The heated oxygen sensor 1 has a closed-end tube made of ceramic zirconia. The zirconia generates voltage from approximately 1V in richer conditions to 0V in leaner conditions. The heated oxygen sensor 1 signal is sent to the ECM. The ECM adjusts the injection pulse duration to achieve the ideal air-fuel ratio. The ideal air-fuel ratio occurs near the radical change from 1 to 0V.

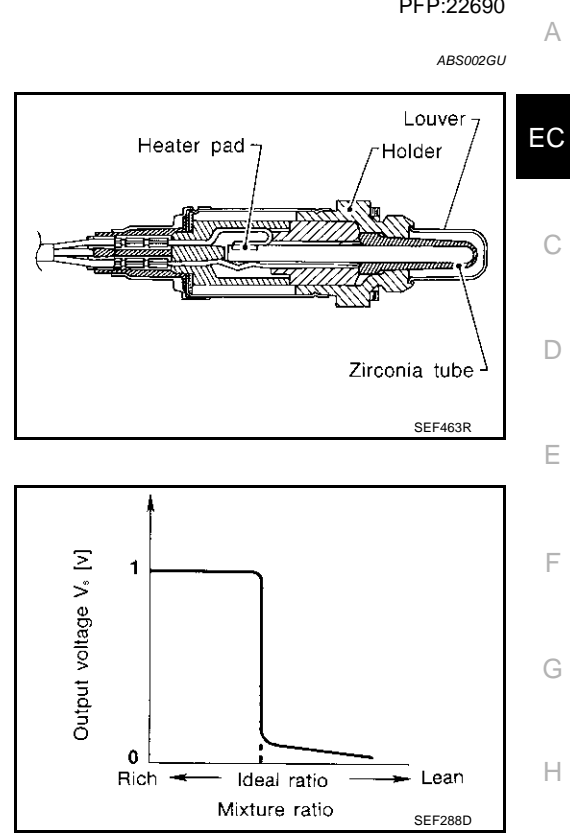

## **CONSULT-II** Reference Value in Data Monitor Mode

Specification data are reference values.

| MONITOR ITEM                       | CONDITION                  |                                       | SPECIFICATION                                                                         |
|------------------------------------|----------------------------|---------------------------------------|---------------------------------------------------------------------------------------|
| HO2S1 (B1)<br>HO2S1 (B2)           | Engine: After warming up   | Maintaining engine speed at 2,000 rpm | 0 - 0.3V ←→ Approx. 0.6 - 1.0V                                                        |
| HO2S1 MNTR (B1)<br>HO2S1 MNTR (B2) | • Engine: After warming up | Maintaining engine speed at 2,000 rpm | LEAN $\leftarrow \rightarrow$ RICH<br>Changes more than 5 times during<br>10 seconds. |

## **On Board Diagnosis Logic**

To judge the malfunction of heated oxygen sensor 1, this diagnosis measures response time of heated oxygen sensor 1 signal. The time is compensated by engine operating (speed and load), fuel feedback control constant, and heated oxygen sensor 1 temperature index. Judgment is based on whether the compensated time (heated oxygen sensor 1 cycling time index) is inordinately long or not.

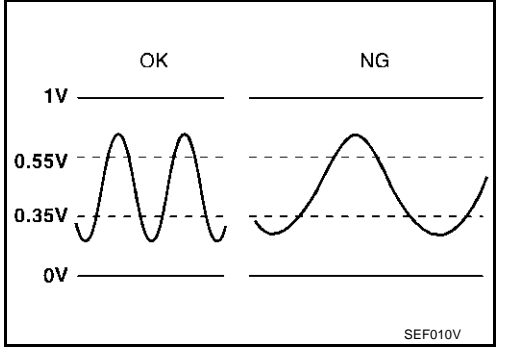

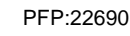

ABS002GV

ABS002GW

Κ

Μ

| DTC No.                                                | Trouble diagnosis name                       | DTC detecting condition                                                                | Possible cause                                                                                                    |
|--------------------------------------------------------|----------------------------------------------|----------------------------------------------------------------------------------------|----------------------------------------------------------------------------------------------------|
| P0133<br>0133<br>(Bank 1)<br>P0153<br>0153<br>(Bank 2) | Heated oxygen sensor 1 circuit slow response | The response of the voltage signal from the sensor takes more than the specified time. | <ul> <li>Harness or connectors<br/>(The sensor circuit is open or shorted)</li> <li>Heated oxygen sensor 1</li> <li>Fuel pressure</li> <li>Injectors</li> <li>Intake air leaks</li> <li>Exhaust gas leaks</li> <li>PCV valve</li> <li>Mass sis flawsenees</li> </ul> |
|                                                        |                                              |                                                                                        | Mass air flow sensor                                                                                                    |

## **DTC Confirmation Procedure**

#### **CAUTION:**

#### Always drive vehicle at a safe speed.

#### NOTE:

If "DTC Confirmation Procedure" has been previously conducted, always turn ignition switch "OFF" and wait at least 10 seconds before conducting the next test.

#### **TESTING CONDITION:**

- Always perform at a temperature above –10°C (14°F).
- Before performing the following procedure, confirm that battery voltage is more than 11V at idle.

#### (P) WITH CONSULT-II

- 1. Start engine and warm it up to normal operating temperature.
- 2. Stop engine and wait at least 10 seconds.
- 3. Turn ignition switch "ON" and select "HO2S1 (B1) P0133" or "HO2S1 (B2) P0153" of "HO2S1" in "DTC WORK SUPPORT" mode with CONSULT-II.
- 4. Touch "START".
- 5. Start engine and let it idle for at least 3 minutes. **NOTE:**

# Never raise engine speed above 3,600 rpm after this step. If the engine speed limit is exceeded, return to step 5.

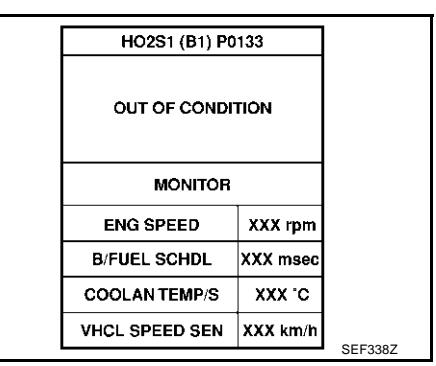

| HO2S1 (B1) P0  | 133      |         |
|----------------|----------|---------|
| TESTING        |          |         |
| MONITOR        |          |         |
| ENG SPEED      | XXX rpm  |         |
| B/FUEL SCHDL   | XXX msec |         |
| COOLAN TEMP/S  | xxx.c    |         |
| VHCL SPEED SEN | XXX km/h | SEE2207 |

| be dis-  |
|----------|
| ns con-  |
| (It will |
|          |
| (1       |

| ENG SPEED      | 1,350 - 2,400 rpm          |
|----------------|----------------------------|
| Vehicle speed  | More than 80 km/h (50 MPH) |
| B/FUEL SCHDL   | 1.6 - 12.0 msec            |
| Selector lever | Suitable position          |

If "TESTING" is not displayed after 5 minutes, retry from step 2.

ABS002GX

 Make sure that "OK" is displayed after touching "SELF-DIAG RESULTS". If "NG" is displayed, refer to <u>EC-227, "Diagnostic</u> <u>Procedure"</u>.

## **Overall Function Check**

Use this procedure to check the overall function of the heated oxygen sensor 1 circuit. During this check, a DTC might not be confirmed.

#### WITH GST

- 1. Start engine and warm it up to normal operating temperature.
- Set voltmeter probes between ECM terminal 114 [HO2S1(B1) signal] or 115 [HO2S1(B2) signal] and F engine ground.
- 3. Check the following with engine speed held at 2,000 rpm constant under no load.
- The voltage fluctuates between 0 to 0.3V and 0.6 to 1.0V more than 5 times within 10 seconds.

4. If NG, go to EC-227, "Diagnostic Procedure" .

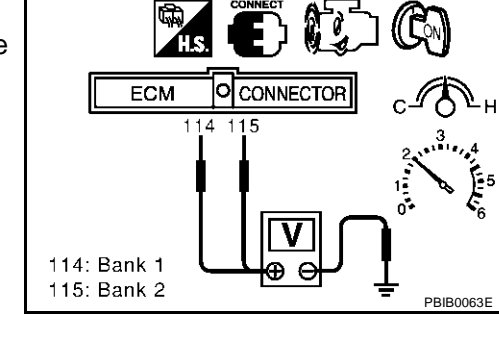

HO2S1 (B1) P0133

COMPLETED

G

Н

L

Μ

J

EC

А

D

F

SEF658Y

ABS002GY

#### Wiring Diagram BANK 1

ABS002GZ

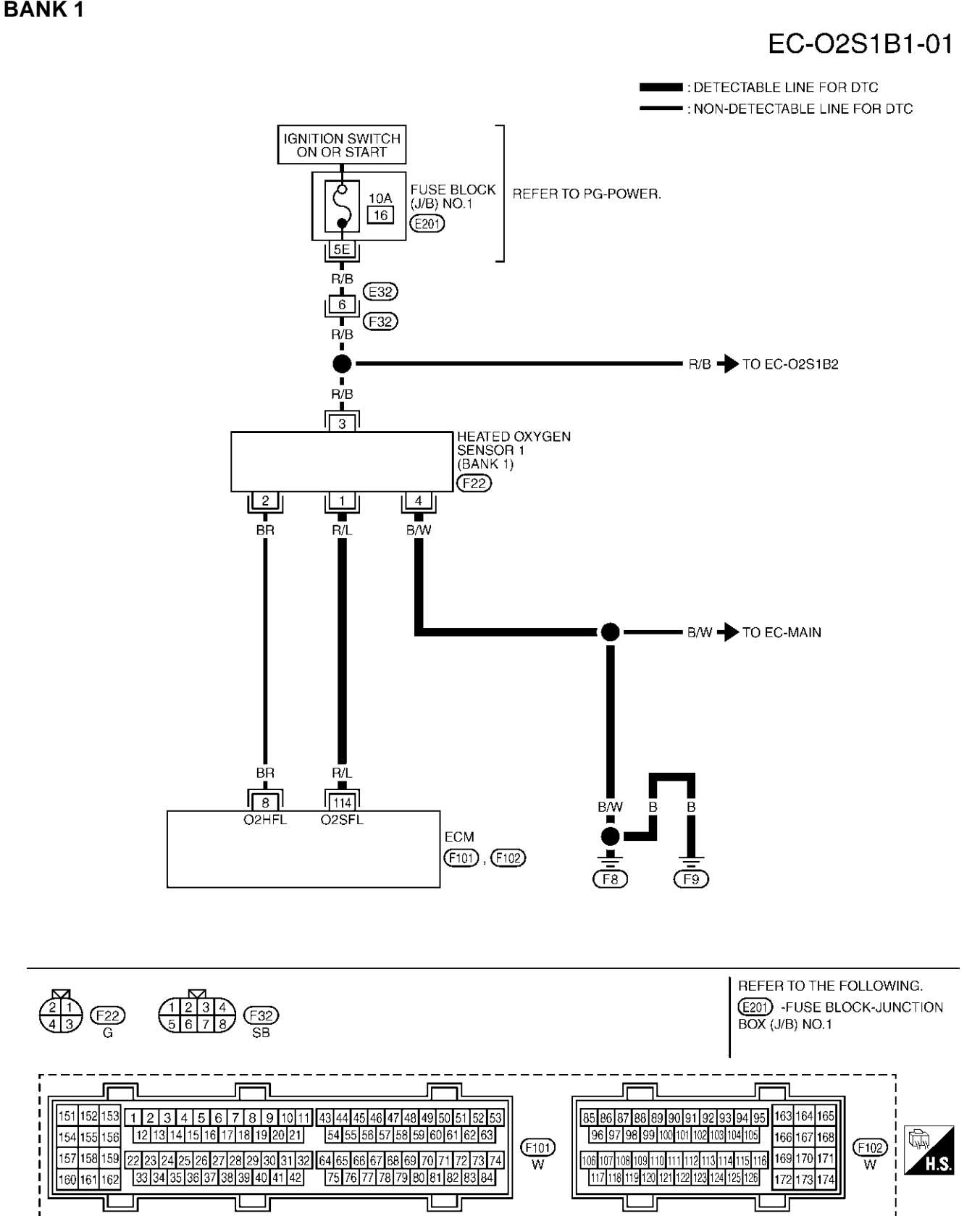

TBWM0143E

Specification data are reference values and are measured between each terminal and ground.

#### **CAUTION:**

# Do not use ECM ground terminals when measuring input/output voltage. Doing so may result in damage to the ECM's transistor. Use a ground other than ECM terminals, such as the ground.

| NO.    | COLOR | ITEM                               | CONDITION                                                                                          | DATA (DC Voltage)                               |   |
|--------|-------|------------------------------------|----------------------------------------------------------------------------------------------------|-------------------------------------------------|---|
| 114 R. | R/L   | Heated oxygen sensor 1<br>(bank 1) | <ul><li>[Engine is running]</li><li>Warm-up condition</li><li>Engine speed is 2,000 rpm.</li></ul> | 0 - Approximately 1.0V<br>(Periodically change) | С |

Е

F

G

Н

L

J

Κ

L

Μ

#### BANK 2

## EC-02S1B2-01

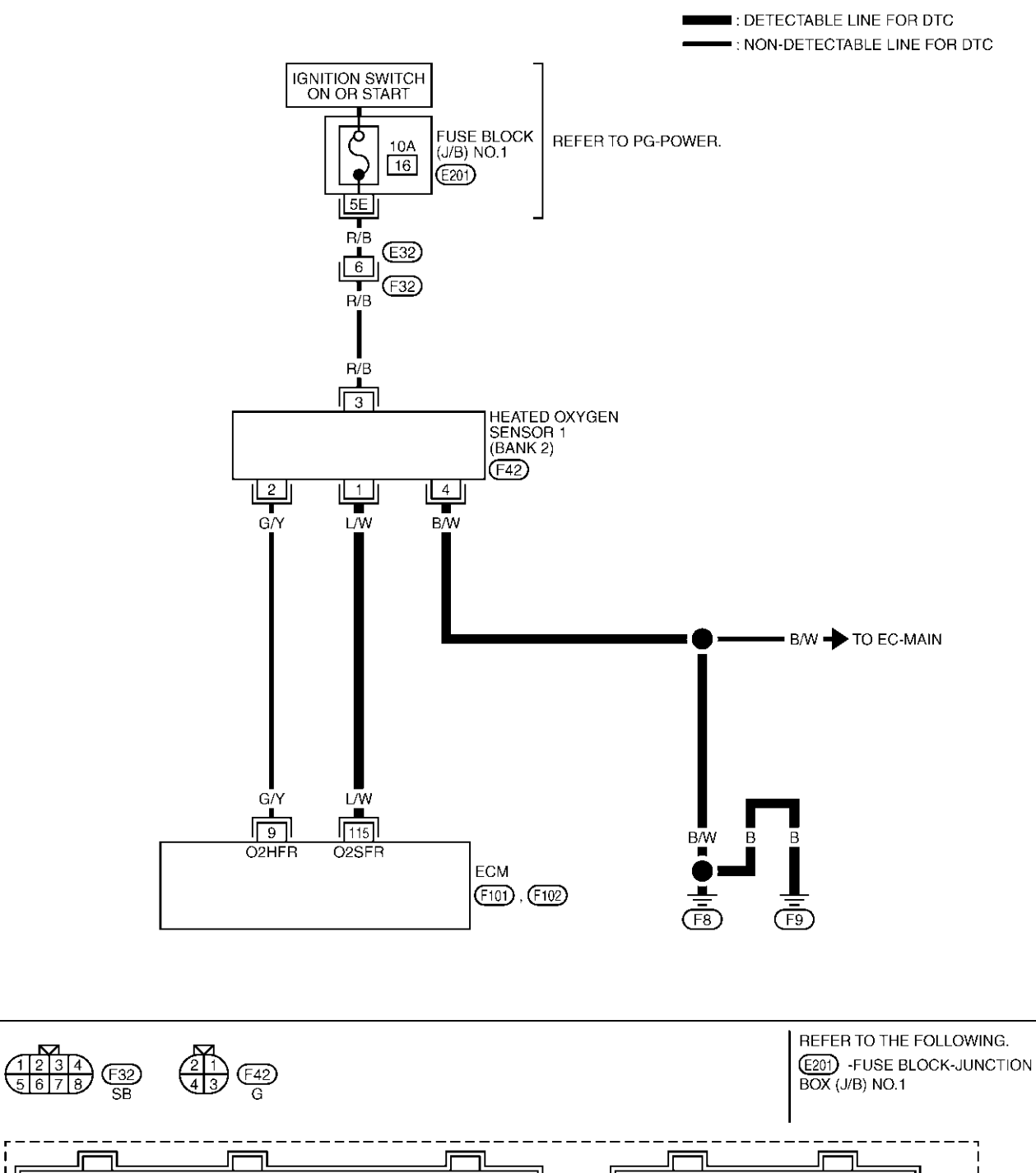

| 151         152         153         1         2         3         4         5         6         7         8         9         10         111         43         44         45         46         47         48         49         50         51         52         53           154         155         156         12         13         14         15         16         17         18         19         20         21         54         55         56         57         58         59         60         61         62         63           157         158         159         22         23         24         25         26         27         28         29         33         132         64         65         66         67         68         69         70         71         72         73         74           160         161         162         33         34         35         63         73         83         940         41         42         75         76         77         78         79         80         81         82         83         84 | 33       Image: Signature interview interview | H.S. |
|----------------------------------------------------------------------------------------------------|----------------------------------------------------------------------------------------------------|------|
|----------------------------------------------------------------------------------------------------|----------------------------------------------------------------------------------------------------|------|

TBWM0144E

Specification data are reference values and are measured between each terminal and ground.

#### **CAUTION:**

# Do not use ECM ground terminals when measuring input/output voltage. Doing so may result in damage to the ECM's transistor. Use a ground other than ECM terminals, such as the ground.

| TER-<br>MINAL<br>NO. | WIRE<br>COLOR | ITEM                               | CONDITION                                                                                          | DATA (DC Voltage)                               | EC |
|----------------------|---------------|------------------------------------|----------------------------------------------------------------------------------------------------|-------------------------------------------------|----|
| 115                  | L/W           | Heated oxygen sensor 1<br>(bank 2) | <ul><li>[Engine is running]</li><li>Warm-up condition</li><li>Engine speed is 2,000 rpm.</li></ul> | 0 - Approximately 1.0V<br>(Periodically change) | С  |

## **Diagnostic Procedure**

## 1. RETIGHTEN GROUND SCREWS

- 1. Turn ignition switch "OFF".
- 2. Loosen and retighten engine ground screws.
  - >> GO TO 2.

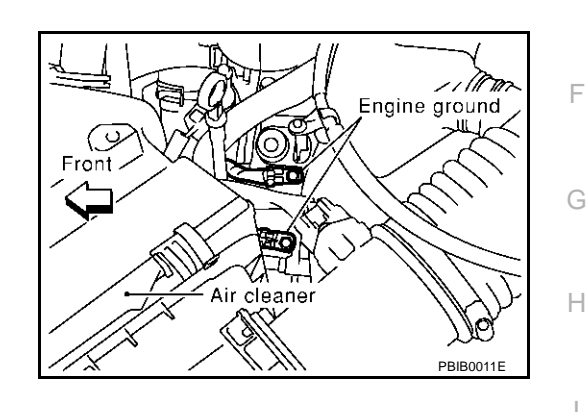

А

D

F

ABS002H0

## 2. RETIGHTEN HEATED OXYGEN SENSOR 1

Loosen and retighten heated oxygen sensor 1.

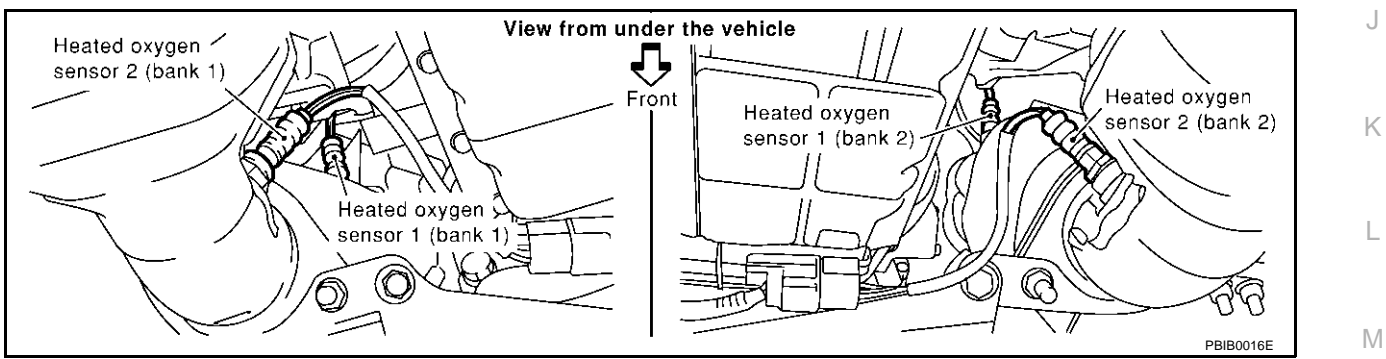

Tightening torque: 40 - 50 N·m (4.1 - 5.1 kg-m, 30 - 37 ft-lb)

>> GO TO 3.

## 3. CHECK FOR EXHAUST GAS LEAK

- 1. Start engine and run it at idle.
- 2. Listen for an exhaust gas leak before three way catalyst (Manifold).

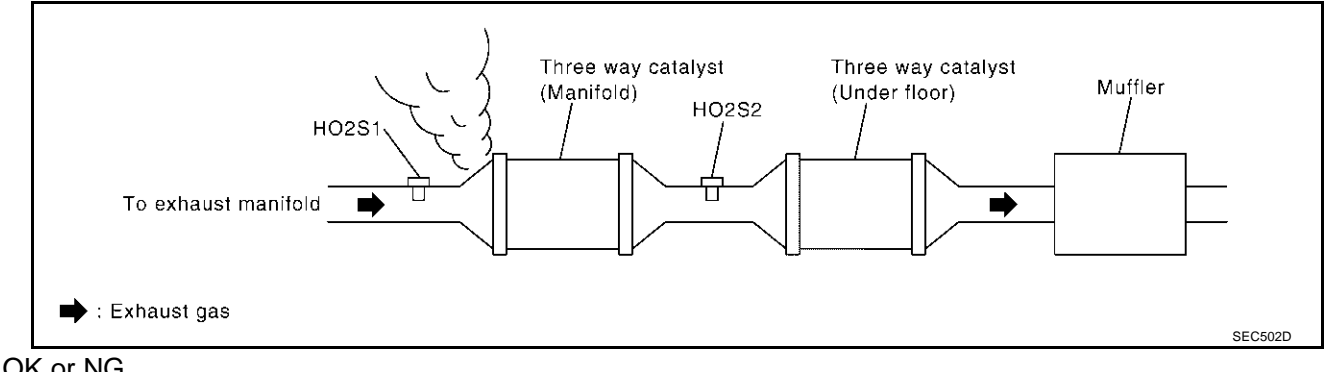

#### OK or NG

OK >> GO TO 4. NG

>> Repair or replace.

## 4. CHECK FOR INTAKE AIR LEAK

Listen for an intake air leak after the mass air flow sensor.

#### OK or NG

- OK >> GO TO 5.
- NG >> Repair or replace.

## 5. CLEAR THE SELF-LEARNING DATA

#### (D) With CONSULT-II

- 1. Start engine and warm it up to normal operating temperature.
- 2. Select "SELF-LEARNING CONT" in "WORK SUPPORT" mode with CONSULT-II.
- 3. Clear the self-learning control coefficient by touching "CLEAR".
- 4. Run engine for at least 10 minutes at idle speed. Is the 1st trip DTC P0171 or P0172 detected? Is it difficult to start engine?

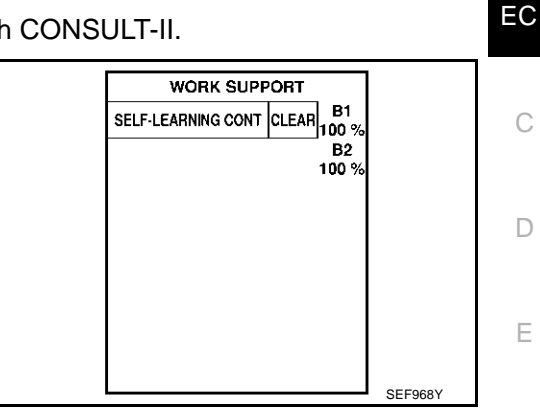

#### **®** Without CONSULT-II

- 1. Start engine and warm it up to normal operating temperature.
- 2. Turn ignition switch "OFF".
- 3. Disconnect mass air flow sensor harness connector, and restart and run engine for at least 5 seconds at idle speed.
- 4. Stop engine and reconnect mass air flow sensor harness connector.
- 5. Make sure DTC P0102 is displayed.
- 6. Erase the DTC memory. Refer to <u>EC-63</u>, "HOW TO ERASE <u>EMISSION-RELATED DIAGNOSTIC INFORMATION"</u>.
- 7. Make sure DTC P0000 is displayed.
- 8. Run engine for at least 10 minutes at idle speed. Is the 1st trip DTC P0171 or P0172 detected? Is it difficult to start engine?

#### Yes or No

Yes  $\rightarrow$  Perform trouble diagnosis for DTC P0171 or DTC P0172 (Refer to <u>EC-265</u> or <u>EC-274</u>). No  $\rightarrow$  GO TO 6.

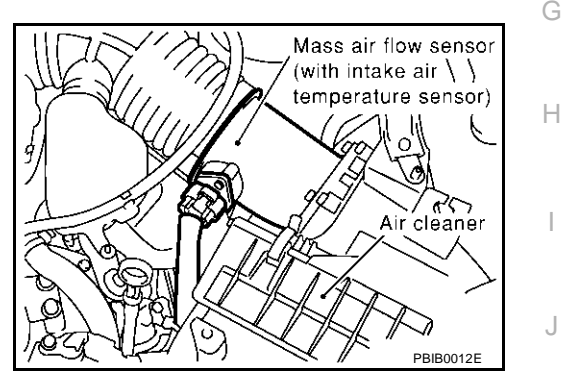

А

F

Κ

Т

Μ

## 6. CHECK HO2S1 GROUND CIRCUIT FOR OPEN AND SHORT

- 1. Turn ignition switch "OFF".
- 2. Disconnect heated oxygen sensor 1 harness connector.

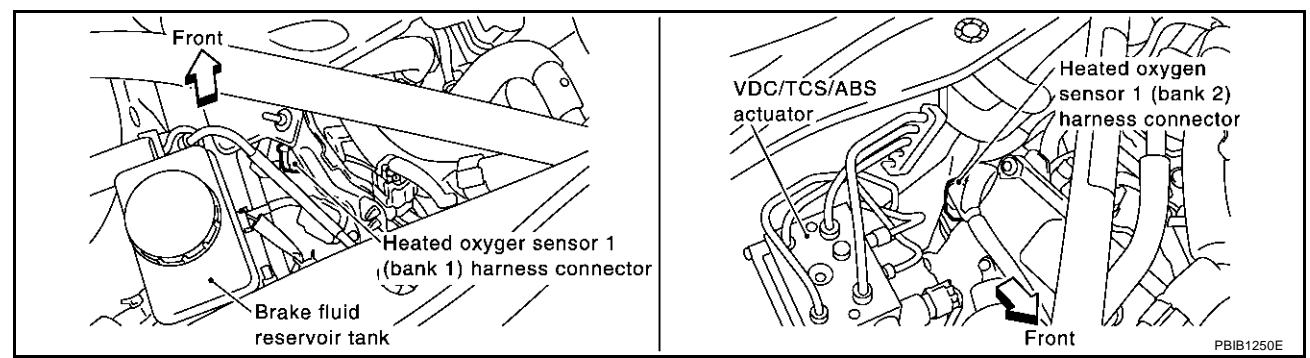

3. Check harness continuity between HO2S1 terminal 4 and engine ground. Refer to Wiring Diagram.

#### Continuity should exist.

- 4. Also check harness for short to power.
- OK or NG
- OK >> GO TO 7.
- NG >> Repair open circuit or short to power in harness or connectors.

## 7. CHECK HO2S1 INPUT SIGNAL CIRCUIT FOR OPEN AND SHORT

- 1. Disconnect ECM harness connector.
- 2. Check harness continuity between ECM terminal and HO2S1 terminal as follows. Refer to Wiring Diagram.

| DTC   | Tern | Ponk   |       |
|-------|------|--------|-------|
| ыс    | ECM  | Sensor | Darik |
| P0133 | 114  | 1      | 1     |
| P0153 | 115  | 1      | 2     |

#### Continuity should exist.

3. Check harness continuity between the following terminals and ground. Refer to Wiring Diagram.

| DTC   | Term | Popk   |       |
|-------|------|--------|-------|
| ыс    | ECM  | Sensor | Darik |
| P0133 | 114  | 1      | 1     |
| P0153 | 115  | 1      | 2     |

#### Continuity should not exist.

4. Also check harness for short to power.

#### OK or NG

OK >> GO TO 8.

NG >> Repair open circuit or short to ground or short to power in harness or connectors.

## DTC P0133, P0153 HO2S1

| 8. CHECK HEATED OXYGEN SENSOR 1 HEATER                                                                                                    | А            |
|----------------------------------------------------------------------------------------------------|--------------|
| Refer to EC-162, "Component Inspection".                                                                                                    | <i>x</i> = 6 |
| OK or NG<br>OK >> GO TO 9.<br>NG >> Replace malfunctioning heated oxygen sensor 1.                                                                                                    | EC           |
| 9. CHECK MASS AIR FLOW SENSOR                                                                                                    | С            |
| Refer to <u>EC-177, "Component Inspection"</u> .<br><u>OK or NG</u><br>OK >> GO TO 10.                                                                                                    | D            |
| NG >> Replace mass air flow sensor.<br>10. CHECK PCV VALVE                                                                                                    | Е            |
| Refer to <u>EC-696, "Component Inspection"</u> .<br><u>OK or NG</u><br>OK >> GO TO 11.<br>NG >> Replace PCV valve.                                                                                                    | F            |
| 11. CHECK HEATED OXYGEN SENSOR 1                                                                                                    | G            |
| Refer to <u>EC-231, "Component Inspection"</u> .<br><u>OK or NG</u><br>OK >> GO TO 12.                                                                                                    | Η            |
| 12. CHECK INTERMITTENT INCIDENT                                                                                                    |              |
| Refer to EC-132, "TROUBLE DIAGNOSIS FOR INTERMITTENT INCIDENT".                                                                                                    | J            |
| >> INSPECTION END<br>Component Inspection AB5002H1<br>HEATED OXYGEN SENSOR 1                                                                                                    | К            |
| <ul> <li>With CONSULT-II</li> <li>Start engine and warm it up to normal operating temperature.</li> <li>Select "MANU TRIG" and adjust "TRIGGER POINT" to 100% in</li></ul>                                                                             | L            |
| <ul> <li>"DATA MONITOR" mode with CONSULT-II.</li> <li>Select "HO2S1 (B1)/(B2)" and "HO2S1 MNTR (B1)/(B2)".</li> <li>Hold engine speed at 2,000 rpm under no load during the following steps.</li> <li>Touch "RECORD" on CONSULT-II screen.</li> </ul> | Μ            |

PBIB2025E

#### 6. Check the following.

- "HO2S1 MNTR (B1)/(B2)" in "DATA MONITOR" mode changes from "RICH" to "LEAN" to "RICH" more than 5 times in 10 seconds.
  5 times (cycles) are counted as shown at right.
- "HO2S1 (B1)/(B2)" voltage goes above 0.6V at least once.
- "HO2S1 (B1)/(B2)" voltage goes below 0.3V at least once.
- "HO2S1 (B1)/(B2)" voltage never exceeds 1.0V.

```
Bank 1

cycle | 1 | 2 | 3 | 4 | 5 |

HO2S1 MNTR (B1) R-L-R-L-R-L-R-L-R-L-R

Bank 2

cycle | 1 | 2 | 3 | 4 | 5 |

HO2S1 MNTR (B2) R-L-R-L-R-L-R-L-R-L-R

R means HO2S1

MNTR (B1)/(B2) indicates RICH

L means HO2S1
```

MNTR (B1)/(B2) indicates LEAN SEF647Y

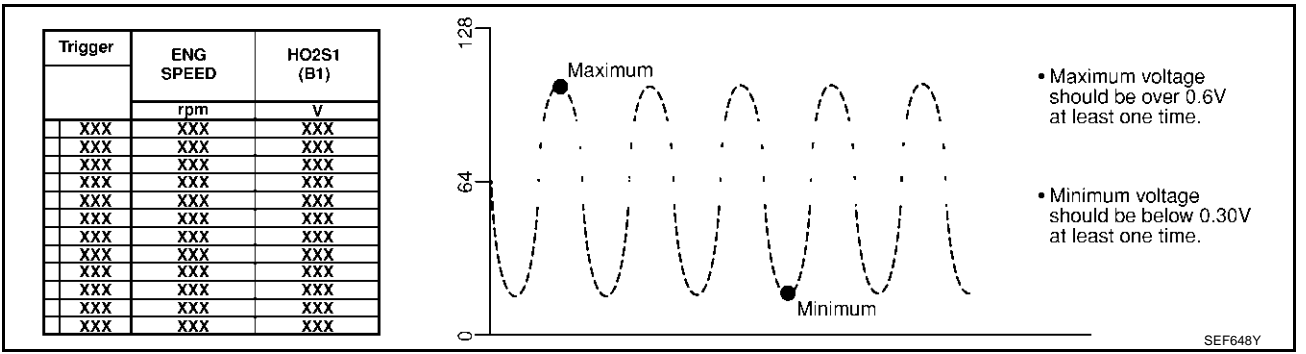

#### CAUTION:

- Discard any heated oxygen sensor which has been dropped from a height of more than 0.5 m (19.7 in) onto a hard surface such as a concrete floor; use a new one.
- Before installing new oxygen sensor, clean exhaust system threads using Oxygen Sensor Thread Cleaner tool J-43897-18 or J-43897-12 and approved anti-seize lubricant.

#### **Without CONSULT-II**

- 1. Start engine and warm it up to normal operating temperature.
- 2. Set voltmeter probes between ECM terminal 114 [HO2S1 (B1) signal] or 115 [HO2S1 (B2) signal] and engine ground.
- Check the following with engine speed held at 2,000 rpm constant under no load.
  - The voltage fluctuates between 0 to 0.3V and 0.6 to 1.0V more than 5 times within 10 seconds.
  - The maximum voltage is over 0.6V at least 1 time.
  - The minimum voltage is below 0.3V at least 1 time.
  - The voltage never exceeds 1.0V.

1 time: 0 - 0.3V  $\rightarrow$  0.6 - 1.0V  $\rightarrow$  0 - 0.3V 2 times: 0 - 0.3V  $\rightarrow$  0.6 - 1.0V  $\rightarrow$  0 - 0.3V  $\rightarrow$  0.6 - 1.0V  $\rightarrow$  0 - 0.3V

#### **CAUTION:**

- Discard any heated oxygen sensor which has been dropped from a height of more than 0.5 m (19.7 in) onto a hard surface such as a concrete floor; use a new one.
- Before installing new oxygen sensor, clean exhaust system threads using Oxygen Sensor Thread Cleaner tool J-43897-18 or J-43897-12 and approved anti-seize lubricant.

#### Removal and Installation HEATED OXYGEN SENSOR 1

Refer to EM-22, "EXHAUST MANIFOLD AND THREE WAY CATALYST" .

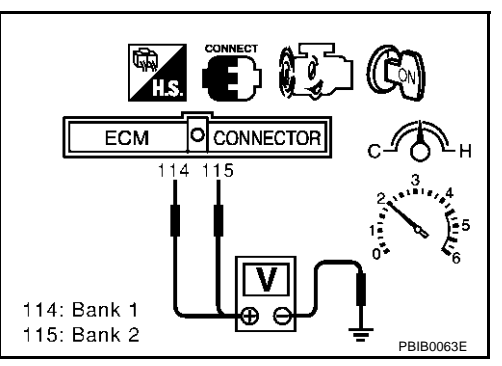

ABS002H2

## DTC P0134, P0154 HO2S1

## **Component Description**

The heated oxygen sensor 1 is placed into the exhaust manifold. It detects the amount of oxygen in the exhaust gas compared to the outside air. The heated oxygen sensor 1 has a closed-end tube made of ceramic zirconia. The zirconia generates voltage from approximately 1V in richer conditions to 0V in leaner conditions. The heated oxygen sensor 1 signal is sent to the ECM. The ECM adjusts the injection pulse duration to achieve the ideal air-fuel ratio. The ideal air-fuel ratio occurs near the radical change from 1 to 0V.

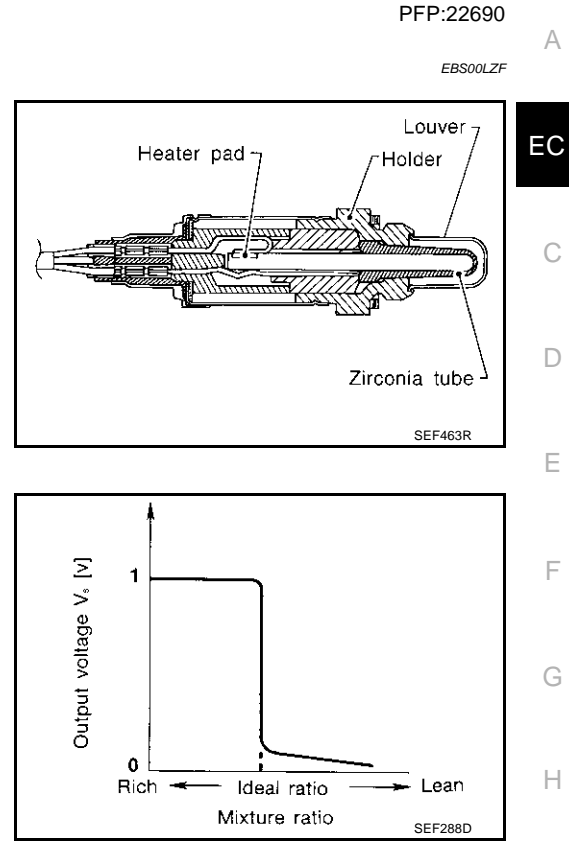

## **CONSULT-II** Reference Value in Data Monitor Mode

Specification data are reference values.

| MONITOR ITEM                       | CONDITION                  |                                       | SPECIFICATION                                                                         |
|------------------------------------|----------------------------|---------------------------------------|---------------------------------------------------------------------------------------|
| HO2S1 (B1)<br>HO2S1 (B2)           | • Engine: After warming up | Maintaining engine speed at 2,000 rpm | 0 - 0.3V ←→ Approx. 0.6 - 1.0V                                                        |
| HO2S1 MNTR (B1)<br>HO2S1 MNTR (B2) | • Engine: After warming up | Maintaining engine speed at 2,000 rpm | LEAN $\leftarrow \rightarrow$ RICH<br>Changes more than 5 times during<br>10 seconds. |

## **On Board Diagnosis Logic**

Under the condition in which the heated oxygen sensor 1 signal is not input, the ECM circuits will read a continuous approximately 0.3V. Therefore, for this diagnosis, the time that output voltage is within 200 to 400 mV range is monitored, and the diagnosis checks that this time is not inordinately long.

| ок<br>1 <b>V</b> ——— | NG      |
|----------------------|---------|
| 0.4V<br>0.2V<br>0V   | SEF237U |

| DTC No.                   | Trouble diagnosis name       | DTC detecting condition                   | Possible cause                                                                             |
|---------------------------|------------------------------|-------------------------------------------|--------------------------------------------------------------------------------------------|
| P0134<br>0134<br>(Bank 1) | Heated oxygen sensor 1       | The voltage from the sensor is constantly | <ul> <li>Harness or connectors</li> <li>(The sensor circuit is open or shorted)</li> </ul> |
| P0154<br>0154<br>(Bank 2) | circuit no activity detected | approx. 0.3V.                             | Heated oxygen sensor 1                                                                     |

EBS00LZG

EBS00LZH

Μ

Κ

## **DTC Confirmation Procedure**

#### CAUTION:

#### Always drive vehicle at a safe speed.

#### NOTE:

If "DTC Confirmation Procedure" has been previously conducted, always turn ignition switch "OFF" and wait at least 10 seconds before conducting the next test.

#### **TESTING CONDITION:**

Before performing the following procedure, confirm that battery voltage is more than 11V at idle.

#### (P) WITH CONSULT-II

- 1. Start engine and warm it up to normal operating temperature.
- 2. Select "HO2S1 (B1) P0134" or "HO2S1 (B2) P0154" of "HO2S1" in "DTC WORK SUPPORT" mode with CONSULT-II.
- 3. Touch "START".
- 4. Let it idle for at least 3 minutes.

#### NOTE:

Never raise engine speed above 3,600 rpm after this step. If the engine speed limit is exceeded, return to step 4.

| HO2S1 (B1) PC  | )134     |           |
|----------------|----------|-----------|
| OUT OF CONDI   | TION     |           |
| MONITOR        |          |           |
| ENG SPEED      | XXX rpm  |           |
| B/FUEL \$CHDL  | XXX msec |           |
| COOLAN TEMP/S  | xxx .c   |           |
| VHCL SPEED SEN | XXX km/h | DDDDD     |
|                | -        | PBIB0544E |

5. When the following conditions are met, "TESTING" will be displayed on the CONSULT-II screen. Maintain the conditions continuously until "TESTING" changes to "COMPLETED". (It will take approximately 10 to 60 seconds.)

| ENG SPEED      | 1,100 - 3,600 rpm          |
|----------------|----------------------------|
| Vehicle speed  | More than 64 km/h (40 MPH) |
| B/FUEL SCHDL   | 1.6 - 12.0 msec            |
| Selector lever | Suitable position          |

If "TESTING" is not displayed after 5 minutes, retry from step 2.

 Make sure that "OK" is displayed after touching "SELF-DIAG RESULTS". If "NG" is displayed, refer to <u>EC-239, "Diagnostic</u> <u>Procedure"</u>.

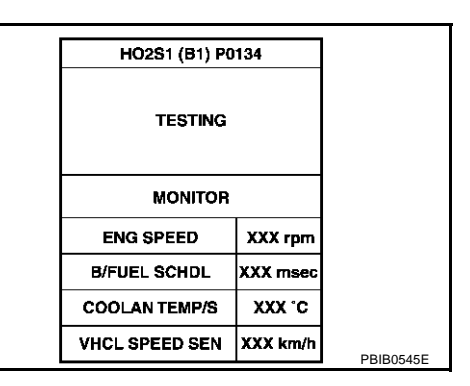

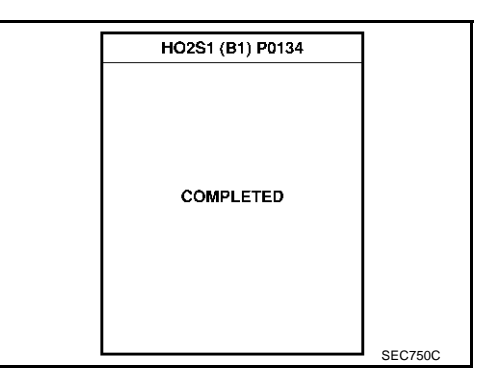

## **Overall Function Check**

Use this procedure to check the overall function of the heated oxygen sensor 1 circuit. During this check, a DTC might not be confirmed.

#### **B** WITH GST

- 1. Start engine and warm it up to normal operating temperature.
- Set voltmeter probes between ECM terminal 114 [HO2S1 (B1) signal] or 115 [HO2S1 (B2) signal] and 2. engine ground.
- Check the following with engine speed held at 2,000 rpm con-3. stant under no load.
- The voltage does not remain in the range of 0.2 to 0.4V.
- If NG, go to EC-239, "Diagnostic Procedure" . 4.

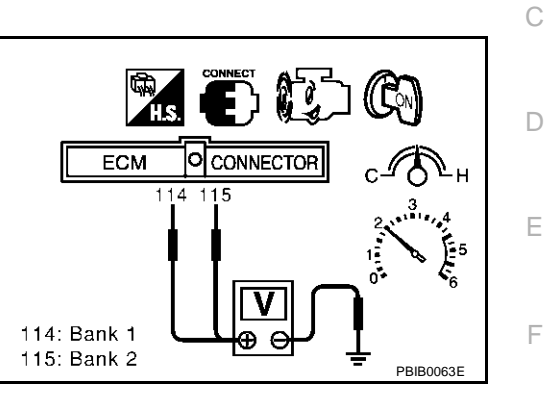

G

Н

J

Κ

L

Μ

Е

F

А

EC

#### Wiring Diagram BANK 1

EBS00LZK

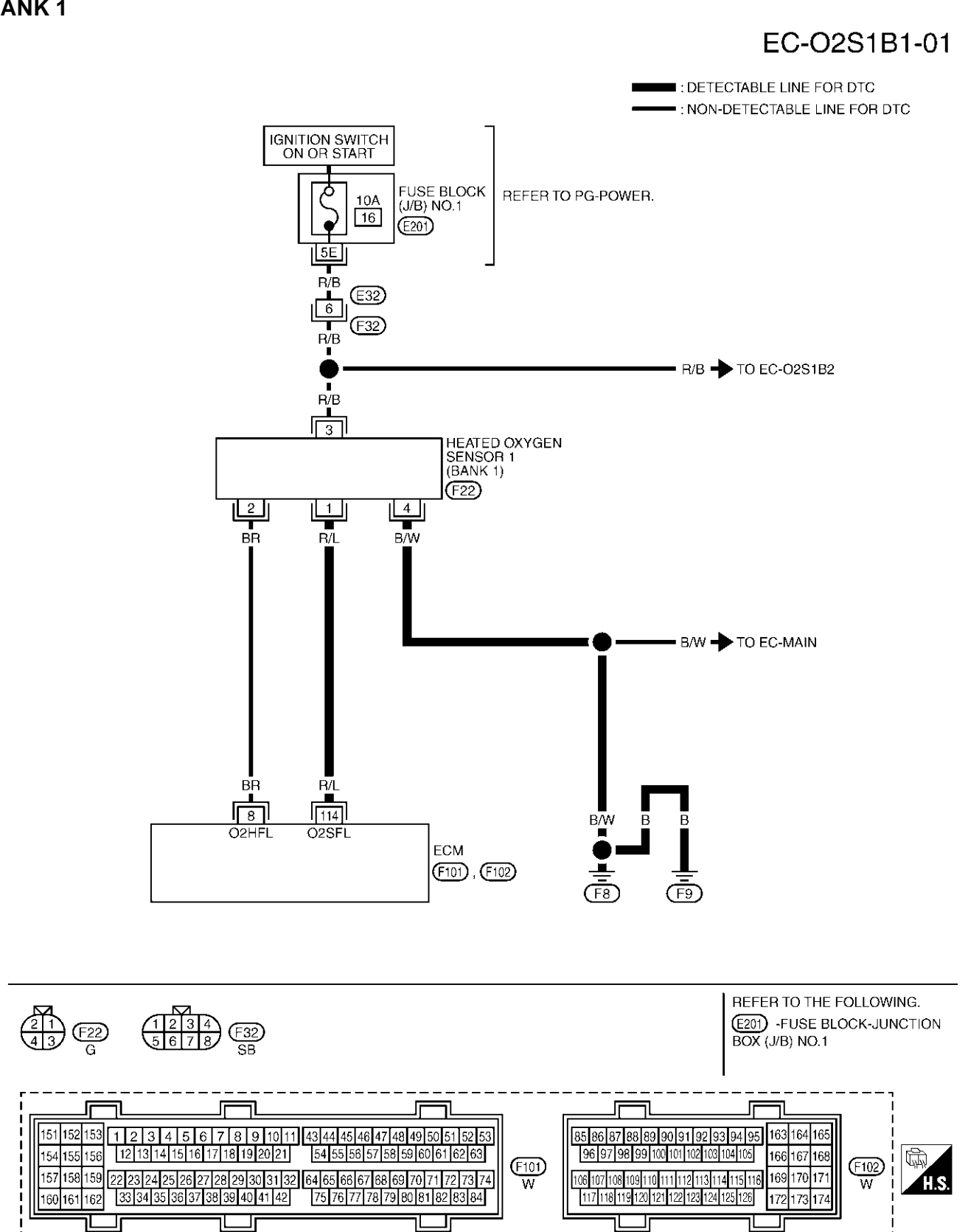

TBWM0143E

Specification data are reference values and are measured between each terminal and ground.

#### **CAUTION:**

# Do not use ECM ground terminals when measuring input/output voltage. Doing so may result in damage to the ECM's transistor. Use a ground other than ECM terminals, such as the ground.

| NO.    | COLOR | ITEM                               | CONDITION                                                                                          | DATA (DC Voltage)                               |   |
|--------|-------|------------------------------------|----------------------------------------------------------------------------------------------------|-------------------------------------------------|---|
| 114 R. | R/L   | Heated oxygen sensor 1<br>(bank 1) | <ul><li>[Engine is running]</li><li>Warm-up condition</li><li>Engine speed is 2,000 rpm.</li></ul> | 0 - Approximately 1.0V<br>(Periodically change) | С |

Е

F

G

Н

L

J

Κ

L

Μ

#### BANK 2

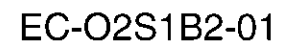

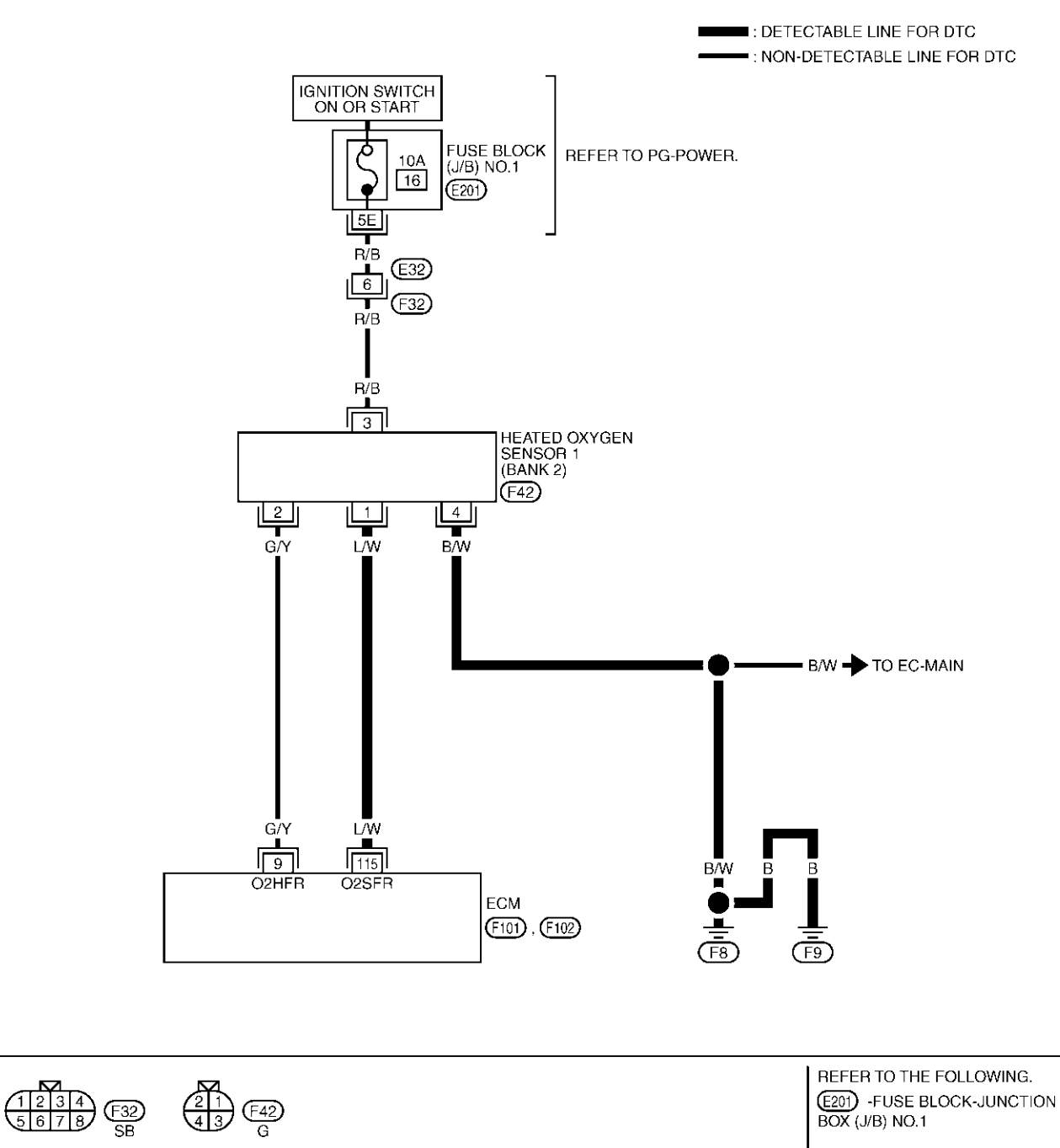

|--|

TBWM0144E

Specification data are reference values and are measured between each terminal and ground.

#### **CAUTION:**

# Do not use ECM ground terminals when measuring input/output voltage. Doing so may result in damage to the ECM's transistor. Use a ground other than ECM terminals, such as the ground.

| TER-<br>MINAL<br>NO. | WIRE<br>COLOR | ITEM                               | CONDITION                                                                                          | DATA (DC Voltage)                               | EC |
|----------------------|---------------|------------------------------------|----------------------------------------------------------------------------------------------------|-------------------------------------------------|----|
| 115                  | L/W           | Heated oxygen sensor 1<br>(bank 2) | <ul><li>[Engine is running]</li><li>Warm-up condition</li><li>Engine speed is 2,000 rpm.</li></ul> | 0 - Approximately 1.0V<br>(Periodically change) | С  |

## **Diagnostic Procedure**

## 1. INSPECTION START

- 1. Turn ignition switch "OFF".
- 2. Loosen and retighten engine ground screws.

>> GO TO 2.

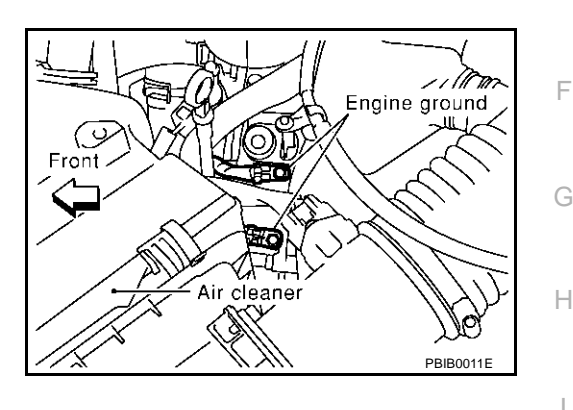

А

F

EBS00LZI

## 2. CHECK HO2S1 GROUND CIRCUIT FOR OPEN AND SHORT

1. Disconnect heated oxygen sensor 1 harness connector.

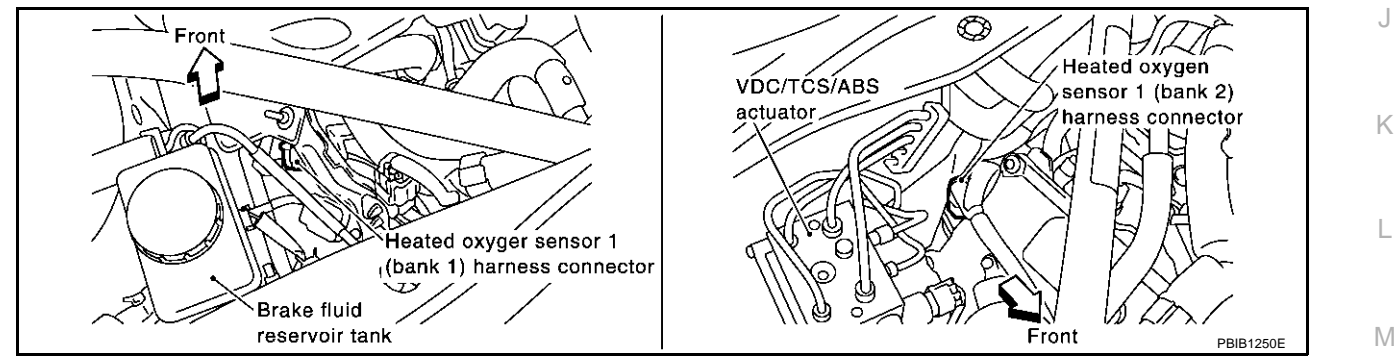

2. Check harness continuity between HO2S1 terminal 4 and engine ground. Refer to Wiring Diagram.

#### Continuity should exist.

3. Also check harness for short to power.

#### OK or NG

- OK >> GO TO 3.
- NG >> Repair open circuit or short to power in harness or connectors.

# $\overline{\mathbf{3.}}$ check ho2s1 input signal circuit for open and short

- 1. Disconnect ECM harness connector.
- 2. Check harness continuity between ECM terminal and HO2S1 terminal as follows. Refer to Wiring Diagram.

| DTC   | Tern | Bank   |       |
|-------|------|--------|-------|
| DIC   | ECM  | Sensor | Dalik |
| P0134 | 114  | 1      | 1     |
| P0154 | 115  | 1      | 2     |

#### Continuity should exist.

3. Check harness continuity between the following terminals and ground. Refer to Wiring Diagram.

| DTC   | Tern | Bank   |       |
|-------|------|--------|-------|
| DIC   | ECM  | Sensor | Dalik |
| P0134 | 114  | 1      | 1     |
| P0154 | 115  | 1      | 2     |

#### Continuity should not exist.

4. Also check harness for short to power.

#### OK or NG

OK >> GO TO 4.

NG >> Repair open circuit or short to ground or short to power in harness or connectors.

#### 4. CHECK HEATED OXYGEN SENSOR 1

Refer to EC-240, "Component Inspection" .

OK or NG

OK >> GO TO 6.

NG >> Replace malfunctioning heated oxygen sensor 1.

## 5. CHECK INTERMITTENT INCIDENT

Refer to EC-132, "TROUBLE DIAGNOSIS FOR INTERMITTENT INCIDENT" .

#### >> INSPECTION END

#### Component Inspection HEATED OXYGEN SENSOR 1

#### With CONSULT-II

- 1. Start engine and warm it up to normal operating temperature.
- 2. Select "MANU TRIG" and adjust "TRIGGER POINT" to 100% in "DATA MONITOR" mode with CONSULT-II.
- 3. Select "HO2S1 (B1)/(B2)" and "HO2S1 MNTR (B1)/(B2)".
- 4. Hold engine speed at 2,000 rpm under no load during the following steps.
- 5. Touch "RECORD" on CONSULT-II screen.

| DATA MONITOR    |         |
|-----------------|---------|
| MONITOR         | NO DTC  |
| ENG SPEED       | XXX rpm |
| MAS A/F SE-B1   | xxx v   |
| COOLAN TEMP/S   | XXX °C  |
| HO2S1 (B1)      | XXX V   |
| HO2S1 (B2)      | XXX V   |
| HO2S1 MNTR (B1) | LEAN    |
| HO2S1 MNTR (B2) | RICH    |
|                 |         |

EBS00LZM

#### 6. Check the following.

- "HO2S1 MNTR (B1)/(B2)" in "DATA MONITOR" mode changes from "RICH" to "LEAN" to "RICH" more than 5 times in 10 seconds.
   5 times (cycles) are counted as shown at right.
- "HO2S1 (B1)/(B2)" voltage goes above 0.6V at least once.
- "HO2S1 (B1)/(B2)" voltage goes below 0.3V at least once.
- "HO2S1 (B1)/(B2)" voltage never exceeds 1.0V.

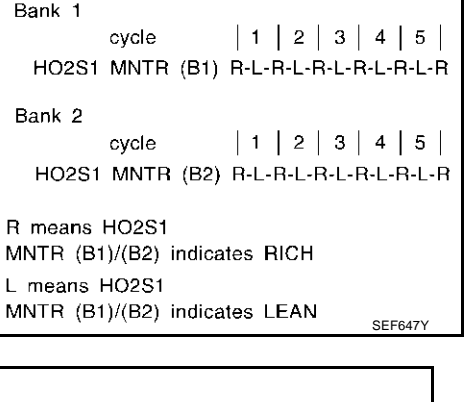

А

EC

E

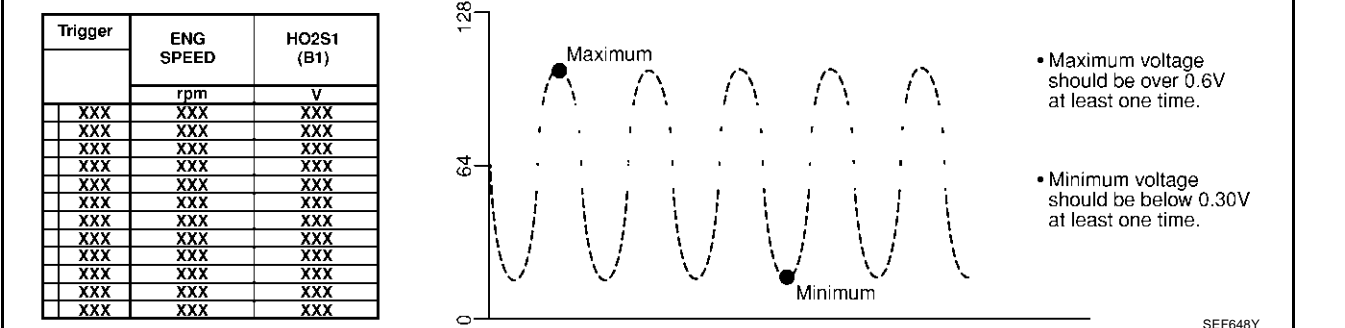

#### CAUTION:

- Discard any heated oxygen sensor which has been dropped from a height of more than 0.5 m (19.7  $_{\rm H}$  in) onto a hard surface such as a concrete floor; use a new one.
- Before installing new oxygen sensor, clean exhaust system threads using Oxygen Sensor Thread Cleaner tool J-43897-18 or J-43897-12 and approved anti-seize lubricant.

#### **Without CONSULT-II**

- 1. Start engine and warm it up to normal operating temperature.
- 2. Set voltmeter probes between ECM terminal 114 [HO2S1 (B1) signal] or 115 [HO2S1 (B2) signal] and engine ground.
- 3. Check the following with engine speed held at 2,000 rpm constant under no load.
  - The voltage fluctuates between 0 to 0.3V and 0.6 to 1.0V more than 5 times within 10 seconds.
  - The maximum voltage is over 0.6V at least 1 time.
  - The minimum voltage is below 0.3V at least 1 time.
  - The voltage never exceeds 1.0V.

1 time: 0 - 0.3V  $\rightarrow$  0.6 - 1.0V  $\rightarrow$  0 - 0.3V 2 times: 0 - 0.3V  $\rightarrow$  0.6 - 1.0V  $\rightarrow$  0 - 0.3V  $\rightarrow$  0.6 - 1.0V  $\rightarrow$  0 - 0.3V

#### **CAUTION:**

- Discard any heated oxygen sensor which has been dropped from a height of more than 0.5 m (19.7 in) onto a hard surface such as a concrete floor; use a new one.
- Before installing new oxygen sensor, clean exhaust system threads using Oxygen Sensor Thread Cleaner tool J-43897-18 or J-43897-12 and approved anti-seize lubricant.

#### Removal and Installation HEATED OXYGEN SENSOR 1

Refer to EM-22, "EXHAUST MANIFOLD AND THREE WAY CATALYST" .

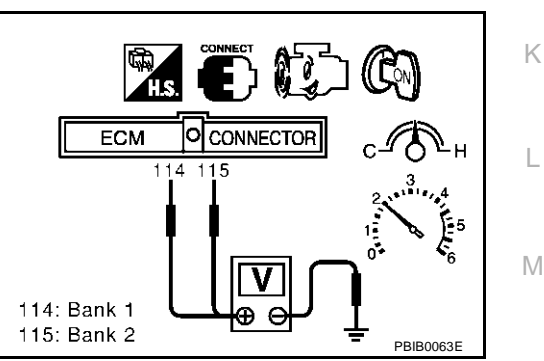

EBS00LZN

## DTC P0138, P0158 HO2S2

## **Component Description**

The heated oxygen sensor 2, after three way catalyst (manifold), monitors the oxygen level in the exhaust gas on each bank.

Even if switching characteristics of the heated oxygen sensor 1 are shifted, the air-fuel ratio is controlled to stoichiometric, by the signal from the heated oxygen sensor 2.

This sensor is made of ceramic zirconia. The zirconia generates voltage from approximately 1V in richer conditions to 0V in leaner conditions.

Under normal conditions the heated oxygen sensor 2 is not used for engine control operation.

# Heater pad Holder Zirconia tube

## **CONSULT-II** Reference Value in Data Monitor Mode

Specification data are reference values.

| MONITOR ITEM                       | CONDI                                                                                                    | TION                                              | SPECIFICATION                      |
|------------------------------------|----------------------------------------------------------------------------------------------------|---------------------------------------------------|------------------------------------|
| HO2S2 (B1)<br>HO2S2 (B2)           | <ul> <li>Warm-up condition</li> <li>After keeping the engine speed<br/>between 3,500 and 4,000 rpm for 1<br/>minute and at idle for 1 minute<br/>under no load</li> </ul> | Revving engine from idle up to 3,000 rpm quickly. | 0 - 0.3V ←→ Approx. 0.6 - 1.0V     |
| HO2S2 MNTR (B1)<br>HO2S2 MNTR (B2) | <ul> <li>Warm-up condition</li> <li>After keeping the engine speed<br/>between 3,500 and 4,000 rpm for 1<br/>minute and at idle for 1 minute<br/>under no load</li> </ul> | Revving engine from idle up to 3,000 rpm quickly. | LEAN $\leftarrow \rightarrow$ RICH |

## **On Board Diagnosis Logic**

The heated oxygen sensor 2 has a much longer switching time between rich and lean than the heated oxygen sensor 1. The oxygen storage capacity before the three way catalyst (manifold) causes the longer switching time. To judge the malfunctions of heated oxygen sensor 2, ECM monitors whether the voltage is unusually high during the various driving condition such as fuel-cut.

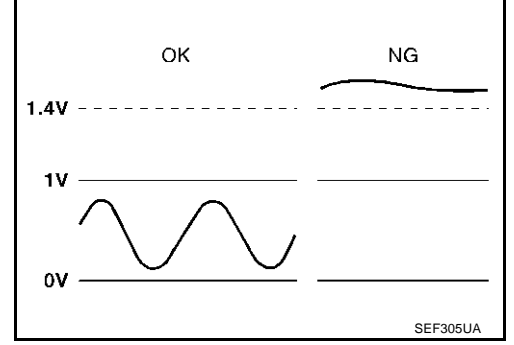

| DTC No.                   | Trouble diagnosis name | DTC detecting condition                     | Possible cause                                                                        |
|---------------------------|------------------------|---------------------------------------------|---------------------------------------------------------------------------------------|
| P0138<br>0138<br>(Bank 1) | Heated oxygen sensor 2 | An excessively high voltage from the sensor | <ul> <li>Harness or connectors<br/>(The sensor circuit is open or shorted)</li> </ul> |
| P0158<br>0158<br>(Bank 2) | circuit high voltage   | is sent to ECM.                             | <ul> <li>Heated oxygen sensor 2</li> </ul>                                            |

EBS00LZQ

PFP:226A0

EBS00LZO

EBS001 ZE

## **DTC Confirmation Procedure**

#### **CAUTION:**

#### Always drive vehicle at a safe speed.

#### NOTE:

If "DTC Confirmation Procedure" has been previously conducted, always turn ignition switch "OFF" and wait at least 10 seconds before conducting the next test.

#### (B) WITH CONSULT-II

- 1. Turn ignition switch "ON" and select "DATA MONITOR" mode with CONSULT-II.
- 2. Start engine and warm it up to the normal operating temperature.
- 3. Turn ignition switch "OFF" and wait at least 10 seconds.
- 4. Start engine and keep the engine speed between 3,500 and 4,000 rpm for at least 1 minute under no load.
- 5. Let engine idle for 2 minutes.
- 6. If 1st trip DTC is detected, go to EC-247, "Diagnostic Procedure"

#### WITH GST

- 1. Start engine and warm it up to the normal operating temperature.
- 2. Turn ignition switch "OFF" and wait at least 10 seconds.
- 3. Start engine and keep the engine speed between 3,500 and 4,000 rpm for at least one minute under no load.
- 4. Let engine idle for one minutes.
- 5. Turn ignition switch "OFF" and wait at least 10 seconds.
- 6. Start engine and keep the engine speed between 3,500 and 4,000 rpm for at least 1 minute under no load.
- 7. Let engine idle for 2 minutes.
- 8. Select "Mode 3" with GST.
- 9. If DTC is detected, go to EC-247, "Diagnostic Procedure" .
- When using GST, "DTC Confirmation Procedure" should be performed twice as much as when using CONSULT-II because GST cannot display MODE 7 (1st trip DTC) concerning this diagnosis. Therefore, using CONSULT-II is recommended.

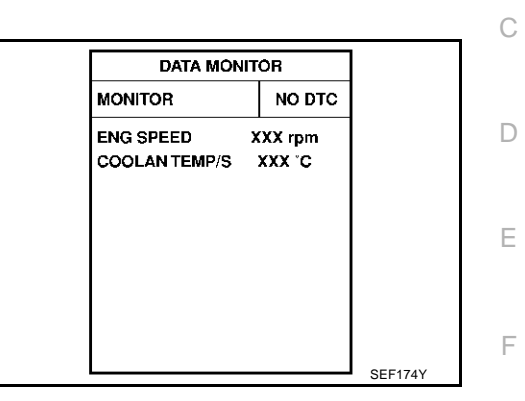

EBS00LZR

А

EC

.

Н

- J
- L

Μ

K

## DTC P0138, P0158 HO2S2

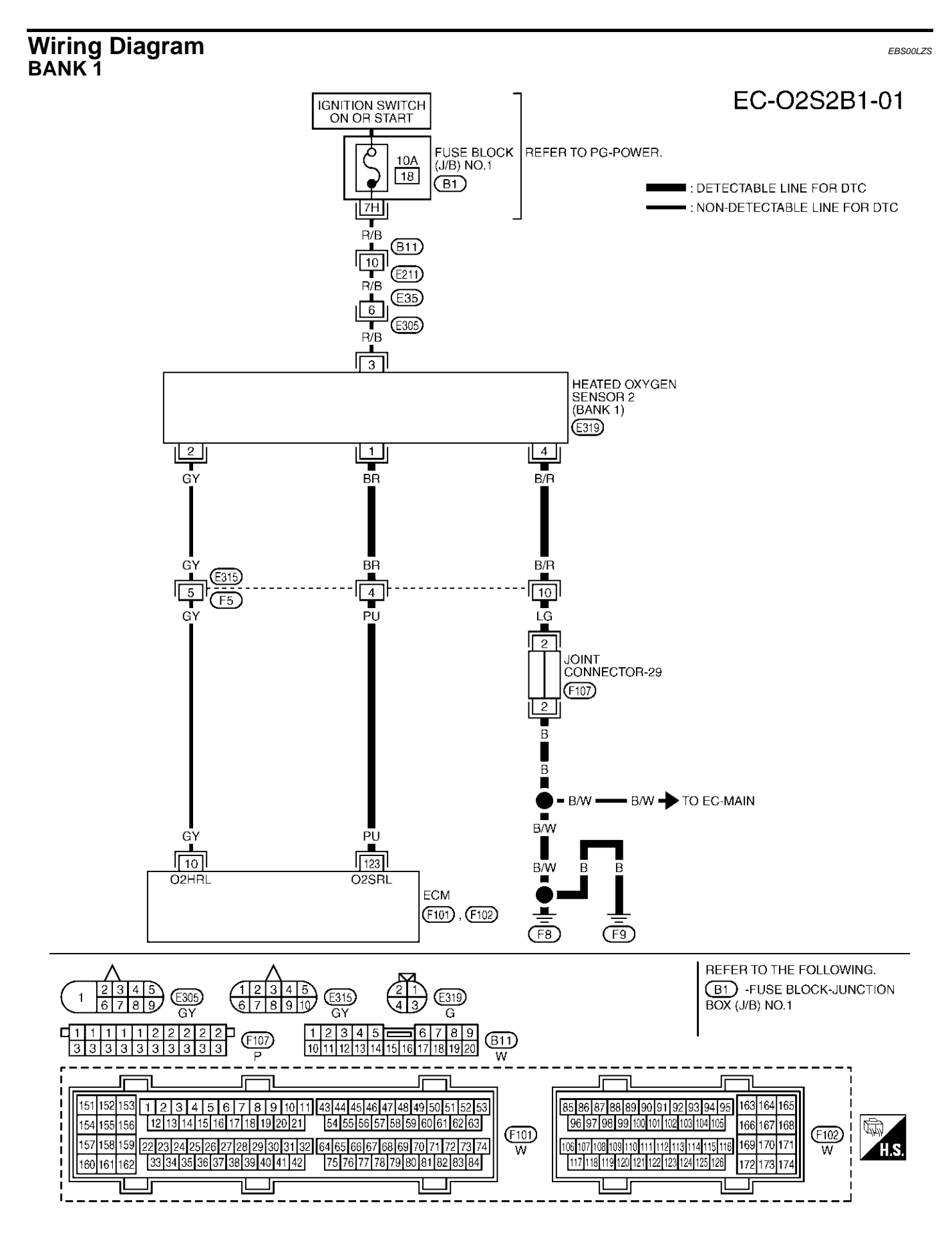

TBWM0147E

Specification data are reference values and are measured between each terminal and ground.

#### **CAUTION:**

# Do not use ECM ground terminals when measuring input/output voltage. Doing so may result in damage to the ECM's transistor. Use a ground other than ECM terminals, such as the ground.

| TER-<br>MINAL<br>NO. | WIRE<br>COLOR | ITEM                               | CONDITION                                                                                                    | DATA (DC Voltage)      | EC |
|----------------------|---------------|------------------------------------|----------------------------------------------------------------------------------------------------|------------------------|----|
|                      |               |                                    | <ul> <li>[Engine is running]</li> <li>Revving engine from idle up to 3,000 rpm quickly after the following conditions are met.</li> </ul>                       |                        | С  |
| 123                  | PU            | Heated oxygen sensor 2<br>(bank 1) | <ul> <li>Warm-up condition</li> <li>Keeping the engine speed between 3,500<br/>and 4,000 rpm for 1 minute and at idle for 1<br/>minute under no load</li> </ul> | 0 - Approximately 1.0V | D  |

L

А

F

G

Н

L

J

Κ

Μ

## DTC P0138, P0158 HO2S2

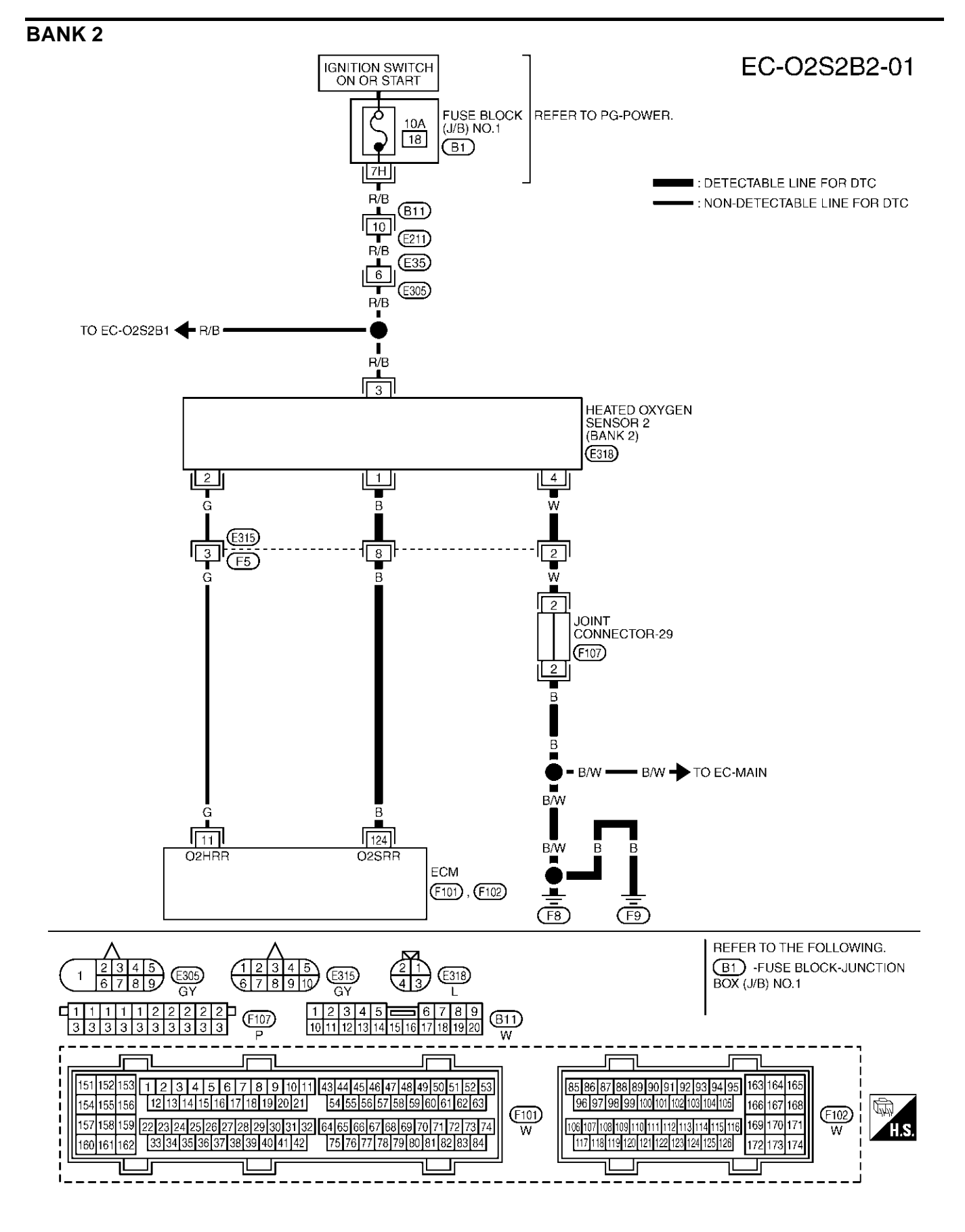

TBWM0148E

Specification data are reference values and are measured between each terminal and ground.

#### **CAUTION:**

Do not use ECM ground terminals when measuring input/output voltage. Doing so may result in damage to the ECM's transistor. Use a ground other than ECM terminals, such as the ground.

| TER-<br>MINAL<br>NO. | WIRE<br>COLOR | ITEM                   | CONDITION                                                                                                    | DATA (DC Voltage)      | EC |
|----------------------|---------------|------------------------|----------------------------------------------------------------------------------------------------|------------------------|----|
|                      |               | Heated ovygan concer 2 | <ul> <li>[Engine is running]</li> <li>Revving engine from idle up to 3,000 rpm quickly after the following conditions are met.</li> </ul>                       |                        | С  |
| 124                  | В             | (bank 2)               | <ul> <li>Warm-up condition</li> <li>Keeping the engine speed between 3,500<br/>and 4,000 rpm for 1 minute and at idle for 1<br/>minute under no load</li> </ul> | 0 - Approximately 1.0V | D  |

## **Diagnostic Procedure**

## **1. RETIGHTEN GROUND SCREWS**

1. Turn ignition switch "OFF".

2. Loosen and retighten engine ground screws.

>> GO TO 2.

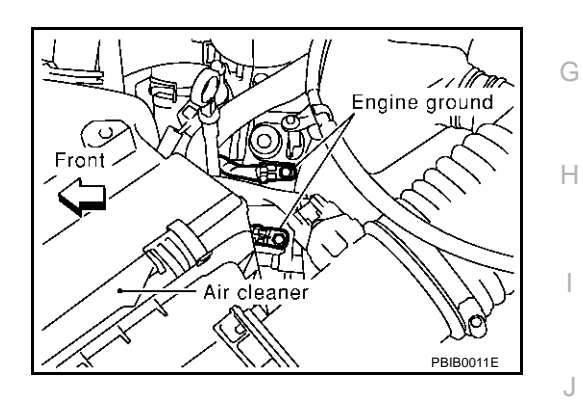

L

Μ

Κ

А

EBS00LZT

F

## 2. CLEAR THE SELF-LEARNING DATA

#### With CONSULT-II

- 1. Start engine and warm it up to normal operating temperature.
- 2. Select "SELF-LEARNING CONT" in "WORK SUPPORT" mode with CONSULT-II.
- 3. Clear the self-learning control coefficient by touching "CLEAR".
- Run engine for at least 10 minutes at idle speed. Is the 1st trip DTC P0172 or P0175 detected? Is it difficult to start engine?

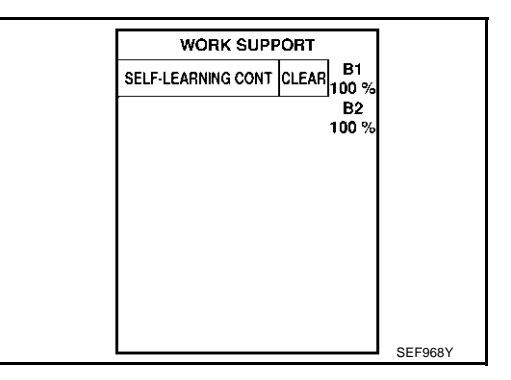

#### **(R)** Without CONSULT-II

- 1. Start engine and warm it up to normal operating temperature.
- 2. Turn ignition switch "OFF".
- 3. Disconnect mass air flow sensor harness connector, and restart and run engine for at least 5 seconds at idle speed.
- 4. Stop engine and reconnect mass air flow sensor harness connector.
- 5. Make sure DTC P0102 is displayed.
- 6. Erase the DTC memory. Refer to <u>EC-63, "HOW TO ERASE</u> <u>EMISSION-RELATED DIAGNOSTIC INFORMATION"</u>.
- 7. Make sure DTC P0000 is displayed.
- Run engine for at least 10 minutes at idle speed. Is the 1st trip DTC P0172 o P0175 detected? Is it difficult to start engine?
- Yes or No
- Yes >> Perform trouble diagnosis for DTC P0172 or P0175. Refer to <u>EC-274</u>.
- No >> GO TO 3.

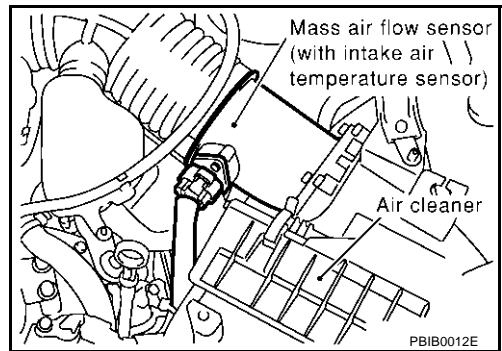

# $\overline{\mathbf{3}}$ . CHECK H02S2 GROUND CIRCUIT FOR OPEN AND SHORT

- 1. Turn ignition switch "OFF".
- 2. Disconnect heated oxygen sensor 2 harness connector.

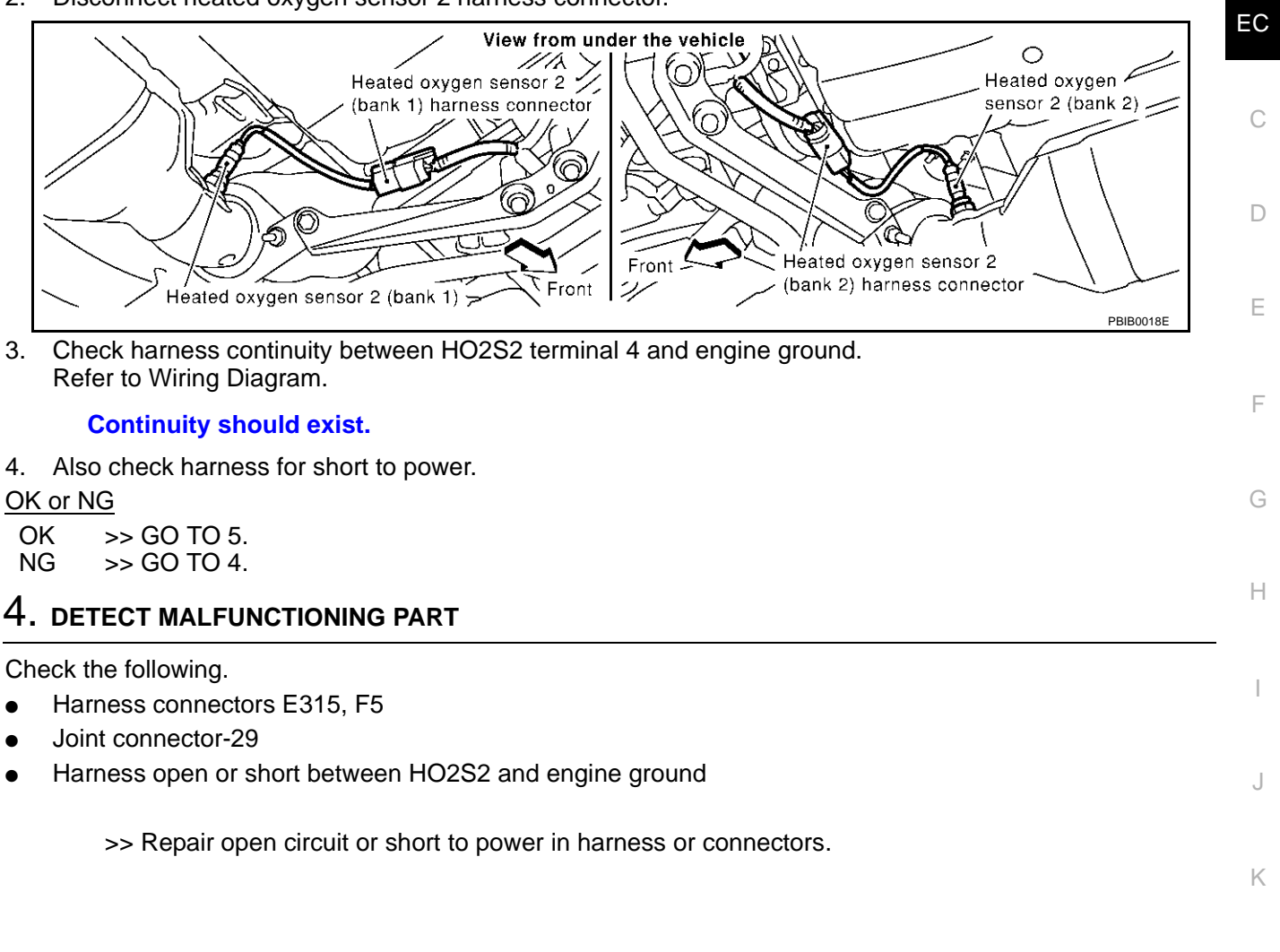

Μ

Т

А

## 5. CHECK HO2S2 INPUT SIGNAL CIRCUIT FOR OPEN AND SHORT

- 1. Disconnect ECM harness connector.
- 2. Check harness continuity between ECM terminal and HO2S2 terminal as follows. Refer to Wiring Diagram.

|       | Tern | ninals | Bank  |
|-------|------|--------|-------|
| DIC   | ECM  | Sensor | Dalik |
| P0138 | 123  | 1      | 1     |
| P0158 | 124  | 1      | 2     |

#### Continuity should exist.

3. Check harness continuity between the following terminals and ground. Refer to Wiring Diagram.

| DTC   | Tern | ninals | Bank |
|-------|------|--------|------|
| DIG   | ECM  | Sensor | Dank |
| P0138 | 123  | 1      | 1    |
| P0158 | 124  | 1      | 2    |

#### Continuity should not exist.

4. Also check harness for short to ground or short to power.

#### OK or NG

OK >> GO TO 7. NG >> GO TO 6.

#### 6. DETECT MALFUNCTIONING PART

Check the following.

- Harness connectors E315, F5
- Harness for open or short between HO2S2 and ECM

>> Repair open circuit or short to ground or short to power in harness or connectors.

#### 7. CHECK HEATED OXYGEN SENSOR 2

Refer to EC-250, "Component Inspection" .

OK or NG

OK >> GO TO 8.

NG >> Replace malfunctioning heated oxygen sensor 2.

#### 8. CHECK INTERMITTENT INCIDENT

Refer to EC-132, "TROUBLE DIAGNOSIS FOR INTERMITTENT INCIDENT" .

#### >> INSPECTION END

## Component Inspection HEATED OXYGEN SENSOR 2

#### With CONSULT-II

- 1. Start engine and warm it up to the normal operating temperature.
- 2. Turn ignition switch "OFF" and wait at least 10 seconds.
- 3. Start engine and keep engine speed between 3,500 and 4,000 rpm for 1 minute under no load.
- 4. Let engine idle for 1 minute.

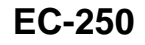

EBS00LZU

## DTC P0138. P0158 HO2S2

5 Select "FUEL INJECTION" in "ACTIVE TEST" mode, and select "HO2S2 (B1)/(B2)" as the monitor item with CONSULT-II.

| ACTIVE TES      | т       |
|-----------------|---------|
| FUEL INJECTION  | 25 %    |
| MONITOR         |         |
| ENG SPEED       | XXX rpm |
| HO2S2 (B1)      | xxx v   |
| HO2S2 (B2)      | XXX V   |
| HO2S2 MNTR (B1) | LEAN    |
| HO2S2 MNTR (B2) | RICH    |
|                 |         |
|                 |         |
| L               |         |

#### Check "HO2S2 (B1)/(B2)" at idle speed when adjusting "FUEL INJECTION" to $\pm 25\%$ . 6.

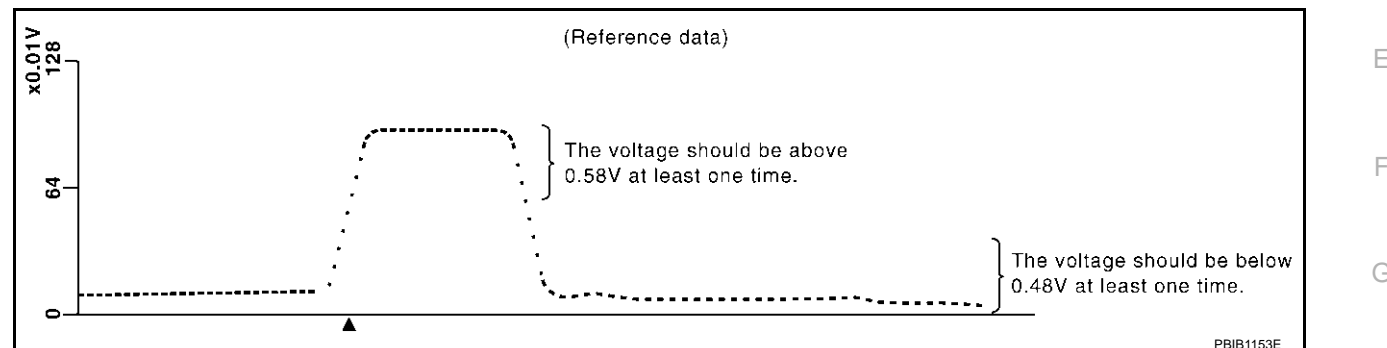

"HO2S2 (B1)/(B2)" should be above 0.58V at least once when the "FUEL INJECTION" is +25%. "HO2S2 (B1)/(B2)" should be below 0.48V at least once when the "FUEL INJECTION" is -25%.

#### CAUTION:

- Discard any heated oxygen sensor which has been dropped from a height of more than 0.5 m (19.7 in) onto a hard surface such as a concrete floor; use a new one.
- Before installing new oxygen sensor, clean exhaust system threads using Oxygen Sensor Thread Cleaner tool J-43897-18 or J-43897-12 and approved anti-seize lubricant.

#### R Without CONSULT-II

- 1. Start engine and warm it up to the normal operating temperature.
- 2. Turn ignition switch "OFF" and wait at least 10 seconds.
- Start engine and keep engine speed between 3,500 and 4,000 rpm for 1 minute under no load. 3.
- 4. Let engine idle for 1 minute.
- L Set voltmeter probes between ECM terminal 123 [HO2S2 (B1) signal] or 124 [HO2S2 (B2) signal] and 5. engine ground.
- Check the voltage when revving up to 4,000 rpm under no load 6 at least 10 times.

(Depress and release accelerator pedal as soon as possible.) The voltage should be above 0.58V at least once during this procedure.

#### If the voltage is above 0.58V at step 6, step 7 is not necessary.

7. Keep vehicle at idling for 10 minutes, then check voltage. Or check the voltage when coasting from 80 km/h (50 MPH) in "D" position.

The voltage should be below 0.48V at least once during this procedure.

8. If NG, replace heated oxygen sensor 2.

#### **CAUTION:**

- Discard any heated oxygen sensor which has been dropped from a height of more than 0.5 m (19.7 in) onto a hard surface such as a concrete floor; use a new one.
- Before installing new oxygen sensor, clean exhaust system threads using Oxygen Sensor Thread Cleaner tool J-43897-18 or J-43897-12 and approved anti-seize lubricant.

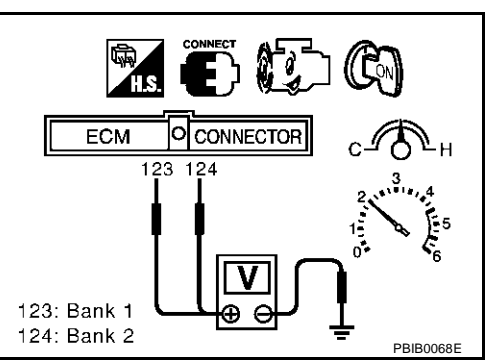

Н

K

Μ

EC

## Removal and Installation HEATED OXYGEN SENSOR 2

Refer to EM-22, "EXHAUST MANIFOLD AND THREE WAY CATALYST" .

EBS00LZV
### DTC P0139, P0159 HO2S2

### DTC P0139, P0159 HO2S2

### **Component Description**

The heated oxygen sensor 2, after three way catalyst (manifold), monitors the oxygen level in the exhaust gas on each bank.

Even if switching characteristics of the heated oxygen sensor 1 are shifted, the air-fuel ratio is controlled to stoichiometric, by the signal from the heated oxygen sensor 2.

This sensor is made of ceramic zirconia. The zirconia generates voltage from approximately 1V in richer conditions to 0V in leaner conditions.

Under normal conditions the heated oxygen sensor 2 is not used for engine control operation.

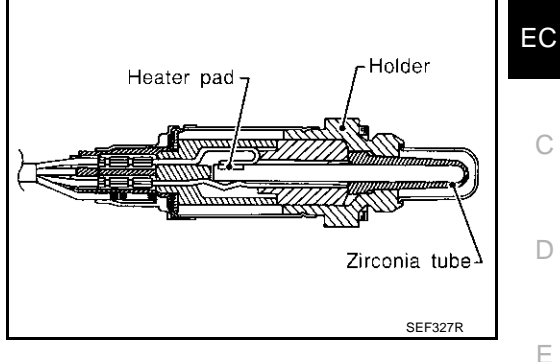

### **CONSULT-II** Reference Value in Data Monitor Mode

Specification data are reference values.

| MONITOR ITEM                       | CONDI                                                                                                    | CONDITION                                         |                                    | F |
|------------------------------------|----------------------------------------------------------------------------------------------------|---------------------------------------------------|------------------------------------|---|
| HO2S2 (B1)<br>HO2S2 (B2)           | <ul> <li>Warm-up condition</li> <li>After keeping the engine speed<br/>between 3,500 and 4,000 rpm for 1<br/>minute and at idle for 1 minute<br/>under no load</li> </ul> | Revving engine from idle up to 3,000 rpm quickly. | 0 - 0.3V ←→ Approx. 0.6 - 1.0V     | 0 |
| HO2S2 MNTR (B1)<br>HO2S2 MNTR (B2) | <ul> <li>Warm-up condition</li> <li>After keeping the engine speed<br/>between 3,500 and 4,000 rpm for 1<br/>minute and at idle for 1 minute<br/>under no load</li> </ul> | Revving engine from idle up to 3,000 rpm quickly. | $LEAN \leftarrow \rightarrow RICH$ | ŀ |

### **On Board Diagnosis Logic**

The heated oxygen sensor 2 has a much longer switching time between rich and lean than the heated oxygen sensor 1. The oxygen storage capacity before the three way catalyst (manifold) causes the longer switching time. To judge the malfunctions of heated oxygen sensor 2, ECM monitors whether the switching response of the sensor's voltage is faster than specified during the various driving condition such as fuel-cut.

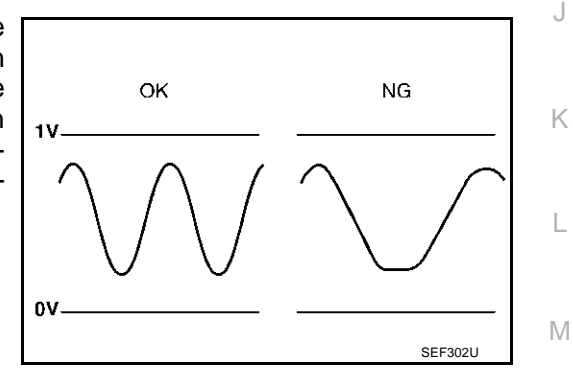

| DTC No.                   | Trouble diagnosis name  | DTC detecting condition                        | Possible cause                                                                                                    |
|---------------------------|-------------------------|------------------------------------------------|----------------------------------------------------------------------------------------------------|
| P0139<br>0139<br>(Bank 1) | Heated avvicen sensor 2 | It takes more time for the conser to respond   | <ul> <li>Harness or connectors<br/>(The sensor circuit is open or shorted)</li> <li>Heated oxygen sensor 2</li> </ul> |
| P0159<br>0159<br>(Bank 2) | circuit slow response   | between rich and lean than the specified time. | <ul><li>Fuel pressure</li><li>Injectors</li><li>Intake air leaks</li></ul>                                            |

PFP:226A0

FRSOOMCE

EBS00MCE

А

### **DTC Confirmation Procedure**

#### NOTE:

If "DTC Confirmation Procedure" has been previously conducted, always turn ignition switch "OFF" and wait at least 10 seconds before conducting the next test.

#### (P) WITH CONSULT-II

#### **TESTING CONDITION:**

#### For better results, perform "DTC WORK SUPPORT" at a temperature of 0 to 30 °C (32 to 86 °F).

- 1. Turn ignition switch "ON" and select "DATA MONITOR" mode with CONSULT-II.
- 2. Start engine and warm it up to the normal operating temperature.
- 3. Turn ignition switch "OFF" and wait at least 10 seconds.
- 4. Start engine and keep the engine speed between 3,500 and 4,000 rpm for at least 1 minute under no load.
- 5. Let engine idle for 1 minute.
- Make sure that "COOLAN TEMP/S" indicates more than 70°C (158°F).
   If not, warm up engine and go to next step when "COOLAN

TEMP/S" indication reaches to 70°C (158°F).

- Select "HO2S2 (B1) P0139" or "HO2S2 (B2) P0159" of "HO2S2" in "DTC WORK SUPPORT" mode with CONSULT-II.
- 8. Start engine and following the instruction of CONSULT-II.

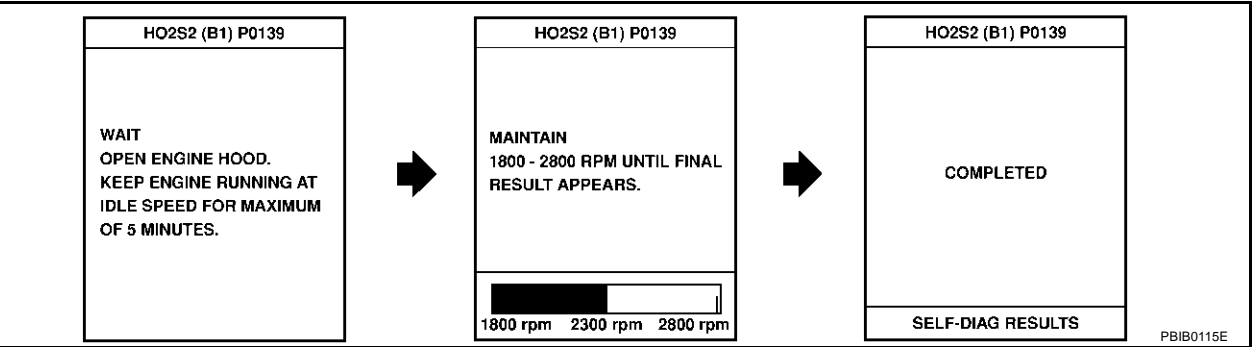

- Make sure that "OK" is displayed after touching "SELF-DIAG RESULTS".
   If "NG" is displayed, refer to <u>EC-259, "Diagnostic Procedure"</u>.
   If "CAN NOT BE DIAGNOSED" is displayed, perform the following.
- a. Turn ignition switch "OFF" and leave the vehicle in a cool place (soak the vehicle).
- b. Return to step 1.

### **Overall Function Check**

Use this procedure to check the overall function of the heated oxygen sensor 2 circuit. During this check, a DTC might not be confirmed.

#### B WITH GST

- 1. Start engine and warm it up to the normal operating temperature.
- 2. Turn ignition switch "OFF" and wait at least 10 seconds.
- 3. Start engine and keep the engine speed between 3,500 and 4,000 rpm for at least 1 minute under no load.
- 4. Let engine idle for 1 minute.
- 5. Set voltmeter probes between ECM terminal 123 [HO2S2 (B1) signal] or 124 [HO2S2 (B2) signal] and engine ground.

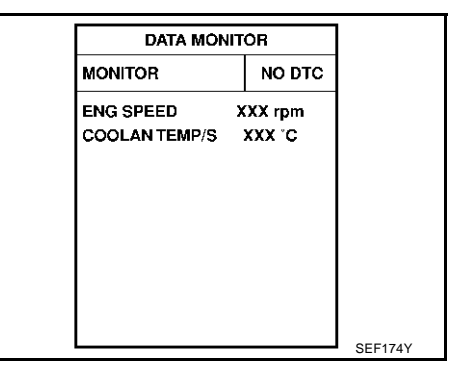

EBS00MCH

EBS00MCG

- Check the voltage when revving up to 4,000 rpm under no load at least 10 times. (Depress and release accelerator pedal as soon as possible.) A voltage change should be more than 0.06V for 1 second during this procedure. If the voltage can be confirmed in step 6, step 7 is not necessary.
- 7. Keep vehicle at idling for 10 minutes, then check the voltage. Or check the voltage when coasting from 80 km/h (50 MPH) in "D" position.

A voltage change should be more than 0.06V for 1 second during this procedure.

8. If NG, go to EC-259, "Diagnostic Procedure" .

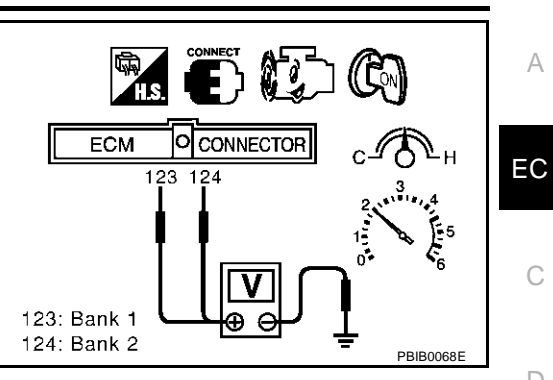

G

Н

I

J

Κ

L

Μ

### DTC P0139, P0159 HO2S2

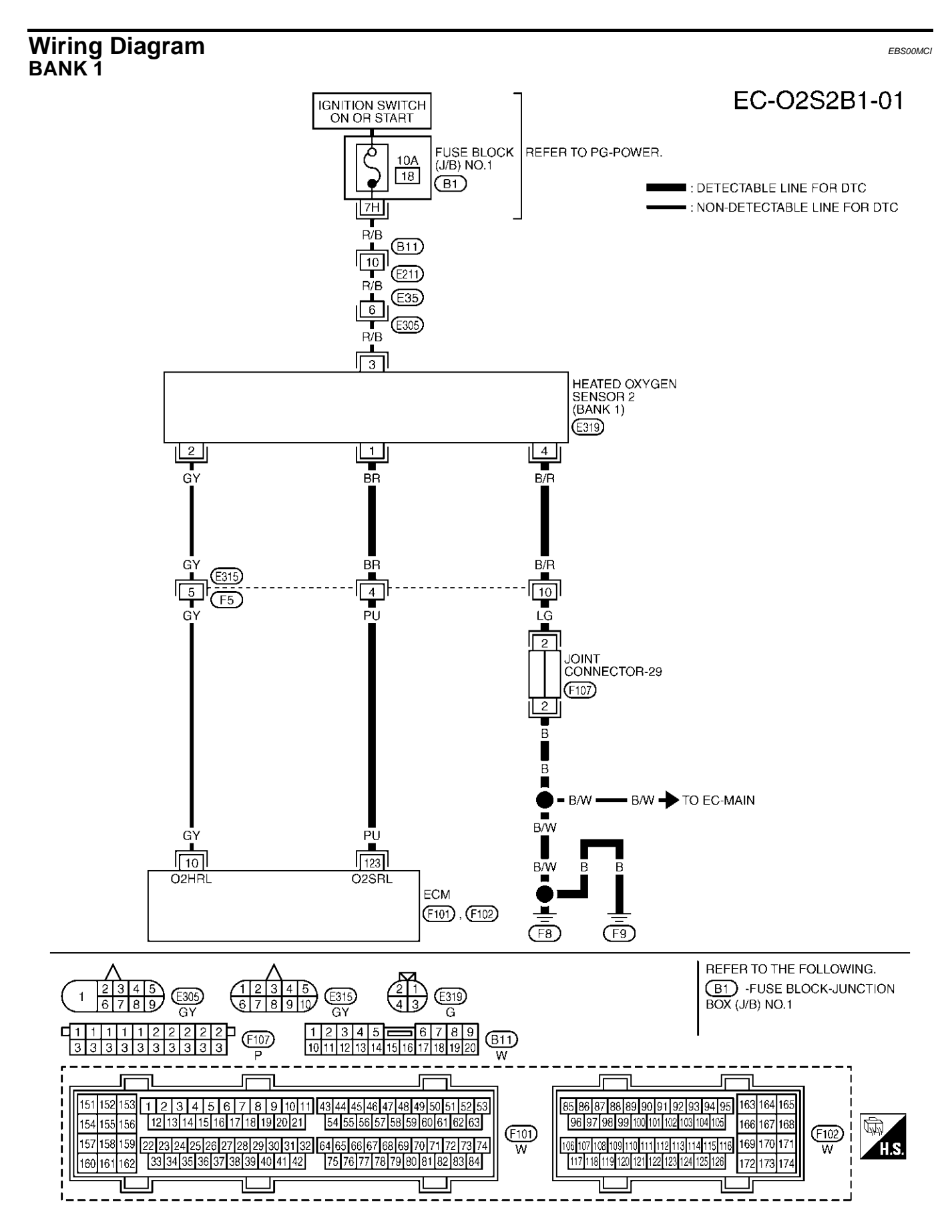

TBWM0147E

Specification data are reference values and are measured between each terminal and ground.

#### **CAUTION:**

# Do not use ECM ground terminals when measuring input/output voltage. Doing so may result in damage to the ECM's transistor. Use a ground other than ECM terminals, such as the ground.

| TER-<br>MINAL<br>NO. | WIRE<br>COLOR                      | ITEM                                                                                                    | CONDITION                                                                                                    | DATA (DC Voltage) | EC |
|----------------------|------------------------------------|----------------------------------------------------------------------------------------------------|----------------------------------------------------------------------------------------------------|-------------------|----|
|                      |                                    |                                                                                                    | <ul> <li>[Engine is running]</li> <li>Revving engine from idle up to 3,000 rpm quickly after the following conditions are met.</li> </ul> |                   | С  |
| 123 PU (t            | Heated oxygen sensor 2<br>(bank 1) | <ul> <li>Warm-up condition</li> <li>Keeping the engine speed between 3,500<br/>and 4,000 rpm for 1 minute and at idle for 1<br/>minute under no load</li> </ul> | 0 - Approximately 1.0V                                                                                                    | D                 |    |

L

А

F

G

Н

L

J

Κ

M

### DTC P0139, P0159 HO2S2

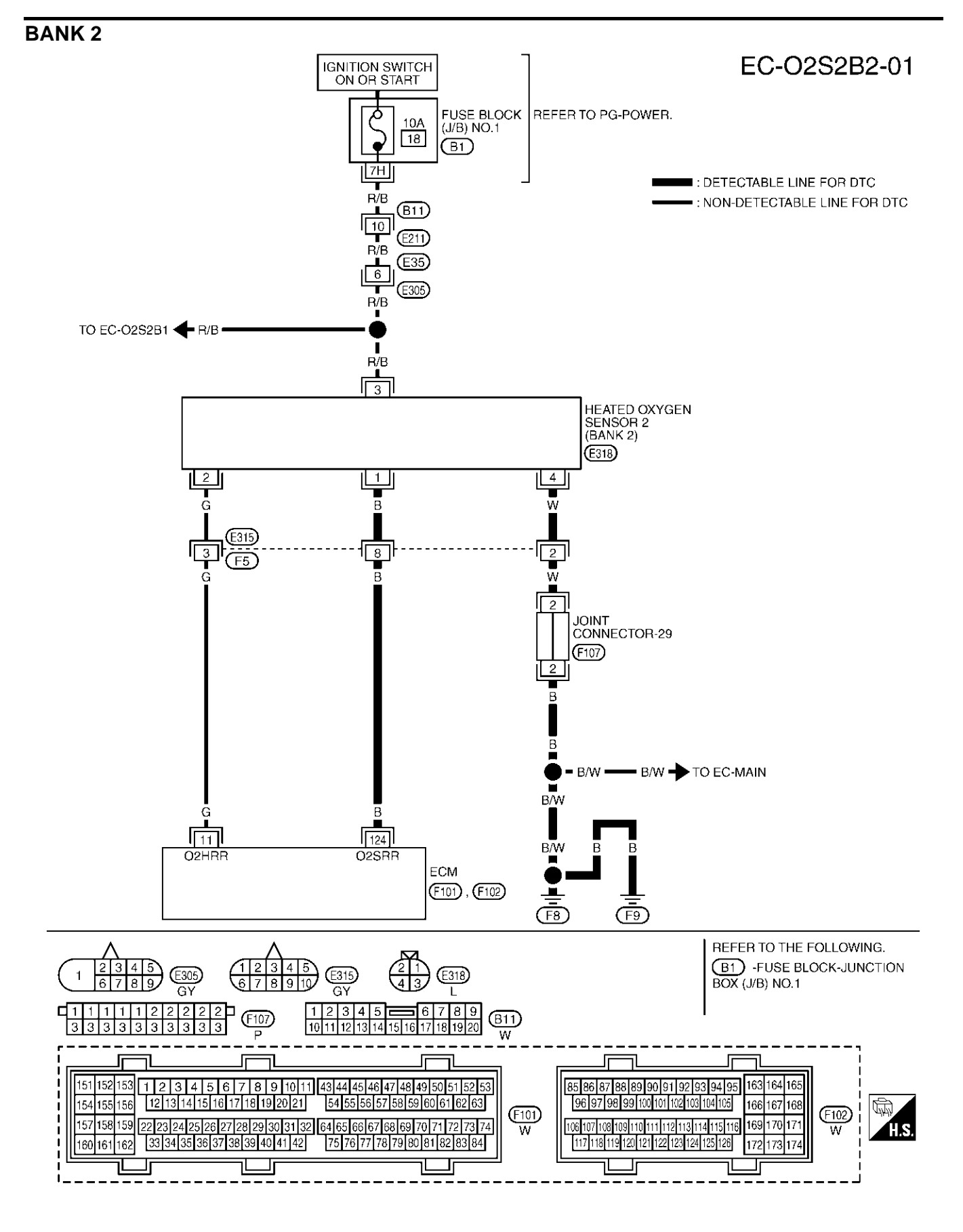

TBWM0148E

Specification data are reference values and are measured between each terminal and ground.

#### **CAUTION:**

Do not use ECM ground terminals when measuring input/output voltage. Doing so may result in damage to the ECM's transistor. Use a ground other than ECM terminals, such as the ground.

| TER-<br>MINAL<br>NO. | WIRE<br>COLOR | ITEM                               | CONDITION                                                                                                    | DATA (DC Voltage)      | EC |
|----------------------|---------------|------------------------------------|----------------------------------------------------------------------------------------------------|------------------------|----|
| 124                  | В             | Heated oxygen sensor 2<br>(bank 2) | <ul> <li>[Engine is running]</li> <li>Revving engine from idle up to 3,000 rpm quickly after the following conditions are met.</li> <li>Warm-up condition</li> <li>Keeping the engine speed between 3,500 and 4,000 rpm for 1 minute and at idle for 1 minute under no load</li> </ul> | 0 - Approximately 1.0V | C  |

### **Diagnostic Procedure**

### **1. RETIGHTEN GROUND SCREWS**

1. Turn ignition switch "OFF".

2. Loosen and retighten engine ground screws.

>> GO TO 2.

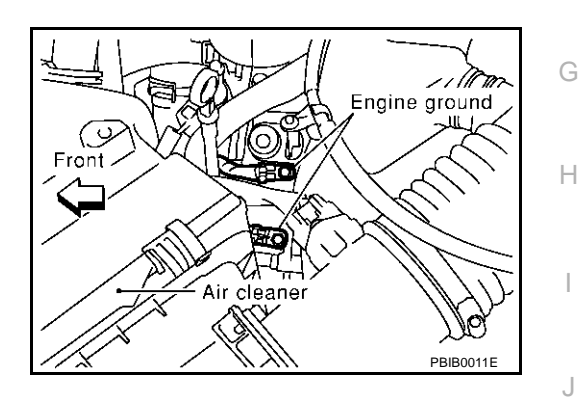

L

Μ

А

EBS00MCJ

F

## 2. CLEAR THE SELF-LEARNING DATA

#### With CONSULT-II

- 1. Start engine and warm it up to normal operating temperature.
- 2. Select "SELF-LEARNING CONT" in "WORK SUPPORT" mode with CONSULT-II.
- 3. Clear the self-learning control coefficient by touching "CLEAR".
- Run engine for at least 10 minutes at idle speed. Is the 1st trip DTC P0171, P0172, P0174 or P0175 detected? Is it difficult to start engine?

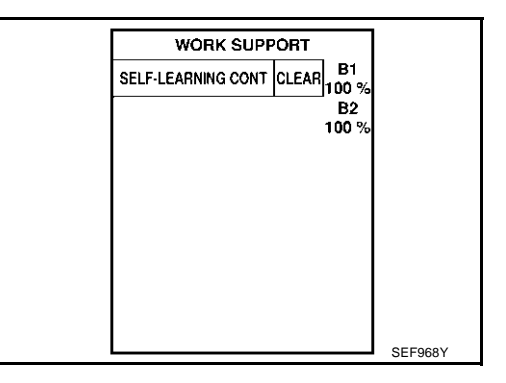

#### **®** Without CONSULT-II

- 1. Start engine and warm it up to normal operating temperature.
- 2. Turn ignition switch "OFF".
- 3. Disconnect mass air flow sensor harness connector, and restart and run engine for at least 5 seconds at idle speed.
- 4. Stop engine and reconnect mass air flow sensor harness connector.
- 5. Make sure DTC P0102 is displayed.
- 6. Erase the DTC memory. Refer to <u>EC-63, "HOW TO ERASE</u> <u>EMISSION-RELATED DIAGNOSTIC INFORMATION"</u>.
- 7. Make sure DTC P0000 is displayed.
- Run engine for at least 10 minutes at idle speed.
   Is the 1st trip DTC P0171, P0172, P0174 or P0175 detected?
   Is it difficult to start engine?

Yes or No

Yes  $\rightarrow$  Perform trouble diagnosis for DTC P0171, P0174 or P0172, P0175. Refer to <u>EC-265</u> or <u>EC-274</u>. No  $\rightarrow$  GO TO 3.

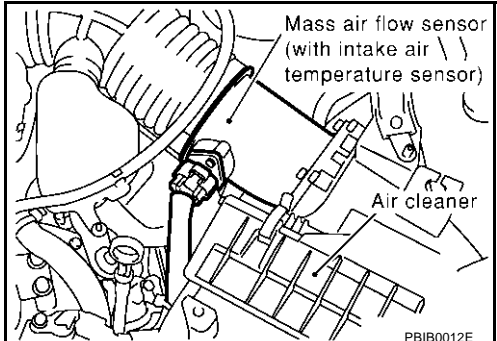

# $\overline{\mathbf{3}}$ . CHECK H02S2 GROUND CIRCUIT FOR OPEN AND SHORT

- 1. Turn ignition switch "OFF".
- 2. Disconnect heated oxygen sensor 2 harness connector.

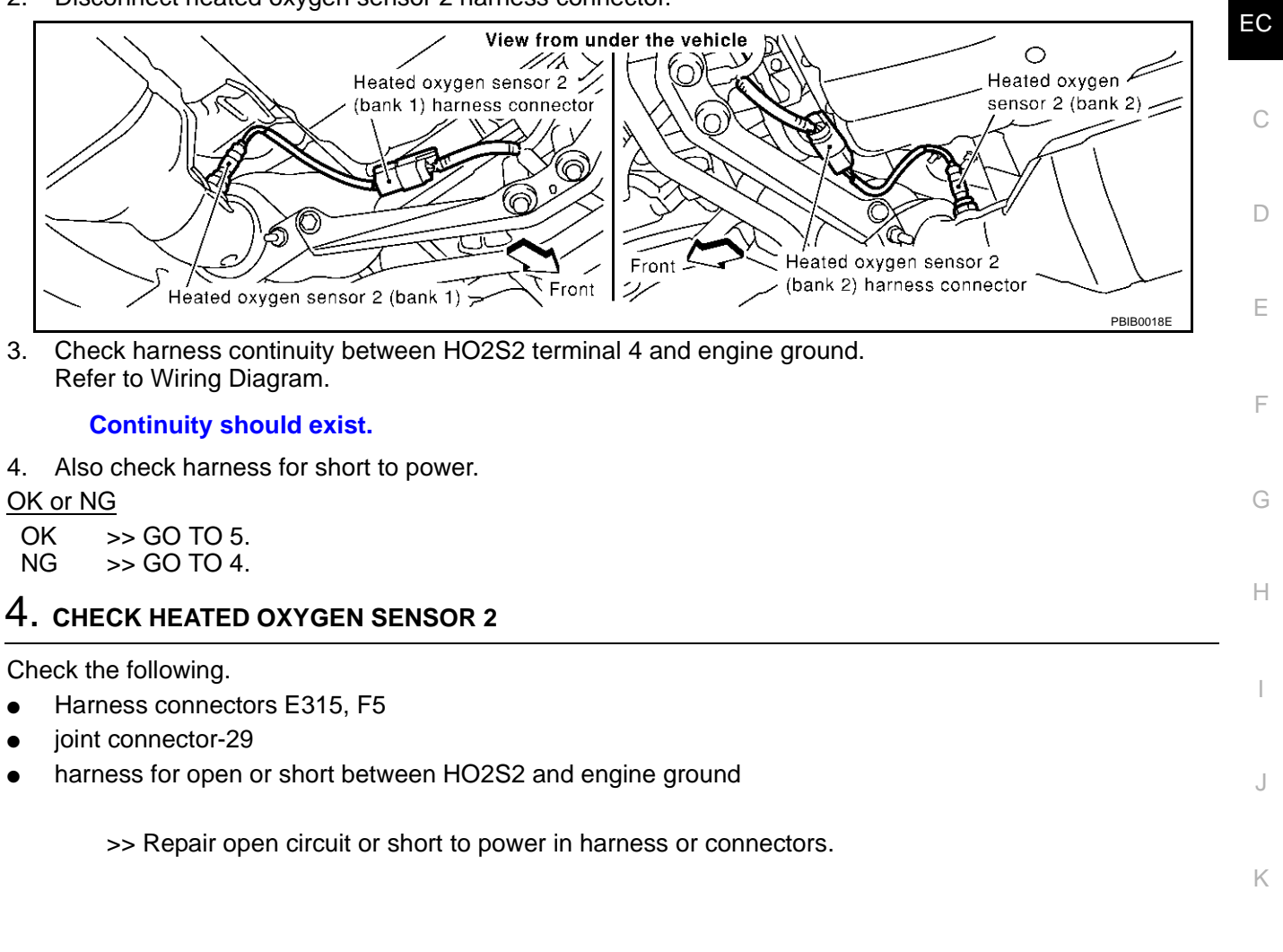

Μ

Т

А

## 5. CHECK HO2S2 INPUT SIGNAL CIRCUIT FOR OPEN AND SHORT

- 1. Disconnect ECM harness connector.
- 2. Check harness continuity between ECM terminal and HO2S2 terminal as follows. Refer to Wiring Diagram.

| DTC   | Term | Bank   |       |
|-------|------|--------|-------|
| DIC   | ECM  | Sensor | Dalik |
| P0139 | 123  | 1      | 1     |
| P0159 | 124  | 1      | 2     |

#### Continuity should exist.

3. Check harness continuity between the following terminals and ground. Refer to Wiring Diagram.

| DTC   | Tern | Bank   |      |
|-------|------|--------|------|
| DIG   | ECM  | Sensor | Dank |
| P0139 | 123  | 1      | 1    |
| P0159 | 124  | 1      | 2    |

#### Continuity should not exist.

4. Also check harness for short to ground or short to power.

#### OK or NG

OK >> GO TO 7. NG >> GO TO 6.

### 6. CHECK HEATED OXYGEN SENSOR 2

Check the following.

- Harness connectors E315, F5
- harness for open or short between HO2S2 and engine ground

>> Repair open circuit or short to ground or short to power in harness or connectors.

### 7. CHECK HEATED OXYGEN SENSOR 2

Refer to EC-262, "Component Inspection" .

OK or NG

OK >> GO TO 8.

NG >> Replace malfunctioning heated oxygen sensor 2.

### 8. CHECK INTERMITTENT INCIDENT

Refer to EC-132, "TROUBLE DIAGNOSIS FOR INTERMITTENT INCIDENT".

#### >> INSPECTION END

### Component Inspection HEATED OXYGEN SENSOR 2

#### With CONSULT-II

- 1. Start engine and warm it up to the normal operating temperature.
- 2. Turn ignition switch "OFF" and wait at least 10 seconds.
- 3. Start engine and keep engine speed between 3,500 and 4,000 rpm for 1 minute under no load.
- 4. Let engine idle for 1 minute.

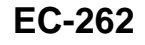

EBS00MCK

### DTC P0139. P0159 HO2S2

5 Select "FUEL INJECTION" in "ACTIVE TEST" mode, and select "HO2S2 (B1)/(B2)" as the monitor item with CONSULT-II.

| ACTIVE TES      | т       |
|-----------------|---------|
| FUEL INJECTION  | 25 %    |
| MONITOR         |         |
| ENG SPEED       | XXX rpm |
| HO2S2 (B1)      | xxx v   |
| HO2S2 (B2)      | XXX V   |
| HO2S2 MNTR (B1) | LEAN    |
| HO2S2 MNTR (B2) | RICH    |
|                 |         |
|                 |         |
| L               |         |

#### Check "HO2S2 (B1)/(B2)" at idle speed when adjusting "FUEL INJECTION" to $\pm 25\%$ . 6.

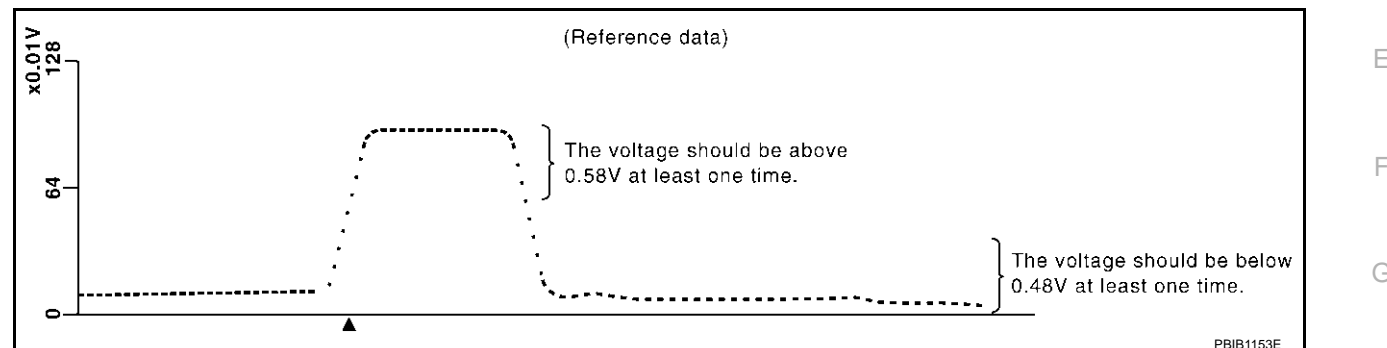

"HO2S2 (B1)/(B2)" should be above 0.58V at least once when the "FUEL INJECTION" is +25%. "HO2S2 (B1)/(B2)" should be below 0.48V at least once when the "FUEL INJECTION" is -25%.

#### CAUTION:

- Discard any heated oxygen sensor which has been dropped from a height of more than 0.5 m (19.7 in) onto a hard surface such as a concrete floor; use a new one.
- Before installing new oxygen sensor, clean exhaust system threads using Oxygen Sensor Thread Cleaner tool J-43897-18 or J-43897-12 and approved anti-seize lubricant.

#### R Without CONSULT-II

- 1. Start engine and warm it up to the normal operating temperature.
- 2. Turn ignition switch "OFF" and wait at least 10 seconds.
- Start engine and keep engine speed between 3,500 and 4,000 rpm for 1 minute under no load. 3.
- 4. Let engine idle for 1 minute.
- L Set voltmeter probes between ECM terminal 123 [HO2S2 (B1) signal] or 124 [HO2S2 (B2) signal] and 5. engine ground.
- Check the voltage when revving up to 4,000 rpm under no load 6 at least 10 times.

(Depress and release accelerator pedal as soon as possible.) The voltage should be above 0.58V at least once during this procedure.

#### If the voltage is above 0.58V at step 6, step 7 is not necessary.

7. Keep vehicle at idling for 10 minutes, then check voltage. Or check the voltage when coasting from 80 km/h (50 MPH) in "D" position.

The voltage should be below 0.48V at least once during this procedure.

8. If NG, replace heated oxygen sensor 2.

#### **CAUTION:**

- Discard any heated oxygen sensor which has been dropped from a height of more than 0.5 m (19.7 in) onto a hard surface such as a concrete floor; use a new one.
- Before installing new oxygen sensor, clean exhaust system threads using Oxygen Sensor Thread Cleaner tool J-43897-18 or J-43897-12 and approved anti-seize lubricant.

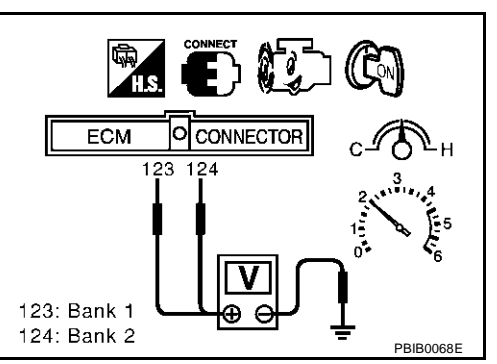

Н

K

Μ

EC

### DTC P0139, P0159 HO2S2

### Removal and Installation HEATED OXYGEN SENSOR 2

Refer to EM-22, "EXHAUST MANIFOLD AND THREE WAY CATALYST" .

EBS00MCL

### **On Board Diagnosis Logic**

With the Air/Fuel Mixture Ratio Self-Learning Control, the actual mixture ratio can be brought closely to the theoretical mixture ratio based on the mixture ratio feedback signal from the heated oxygen sensors 1. The ECM calculates the necessary compensation to correct the offset between the actual and the theoretical ratios.

In case the amount of the compensation value is extremely large (The actual mixture ratio is too lean.), the ECM judges the condition as the fuel injection system malfunction and lights up the MIL (2 trip detection logic).

| Sensor                  | Input Signal to ECM                                                 | ECM function           | Actuator       |
|-------------------------|---------------------------------------------------------------------|------------------------|----------------|
| Heated oxygen sensors 1 | Density of oxygen in exhaust gas<br>(Mixture ratio feedback signal) | Fuel injection control | Fuel injectors |

| DTC No.                                                           | Trouble diagnosis name            | DTC detecting condition                                                                                                    | Possible cause                              | - |
|-------------------------------------------------------------------|-----------------------------------|----------------------------------------------------------------------------------------------------|---------------------------------------------|---|
| P0171                                                             | P0171                             |                                                                                                    | Intake air leaks                            | _ |
| 0171<br>(Book 1)                                                  |                                   |                                                                                                    | <ul> <li>Heated oxygen sensor 1</li> </ul>  |   |
| (Bank 1)<br>Fuel injection system too<br>lean<br>0174<br>(Bank 2) |                                   | Injectors                                                                                                    |                                             |   |
|                                                                   | Fuel injection system too<br>lean | <ul> <li>Fuel injection system does not operate properly.</li> <li>The amount of mixture ratio compensation is too large. (The mixture ratio is too lean.)</li> </ul> | <ul> <li>Exhaust gas leaks</li> </ul>       |   |
|                                                                   |                                   |                                                                                                    | <ul> <li>Incorrect fuel pressure</li> </ul> |   |
|                                                                   |                                   |                                                                                                    | Lack of fuel                                | ( |
|                                                                   |                                   |                                                                                                    | <ul> <li>Mass air flow sensor</li> </ul>    |   |
|                                                                   |                                   |                                                                                                    | Incorrect PCV base connection               |   |

### **DTC Confirmation Procedure**

### NOTE:

If "DTC Confirmation Procedure" has been previously conducted, always turn ignition switch "OFF" and wait at least 10 seconds before conducting the next test.

#### (P) WITH CONSULT-II

- 1. Start engine and warm it up to normal operating temperature.
- 2. Turn ignition switch "OFF" and wait at least 10 seconds.
- 3. Turn ignition switch "ON" and select "SELF-LEARNING CONT" in "WORK SUPPORT" mode with CON-SULT-II.
- 4. Clear the self-learning control coefficient by touching "CLEAR".
- 5. Select "DATA MONITOR" mode with CONSULT-II.
- Start engine again and let it idle for at least 10 minutes. The 1st trip DTC P0171 or P0174 should be detected at this stage, if a malfunction exists. If so, go to <u>EC-269</u>, "<u>Diagnostic</u> <u>Procedure</u>".
- 7. If it is difficult to start engine at step 6, the fuel injection system has a malfunction, too.
- 8. Crank engine while depressing accelerator pedal. If engine starts, go to <u>EC-269</u>, "<u>Diagnostic Procedure</u>". If engine does not start, check exhaust and intake air leak visually.

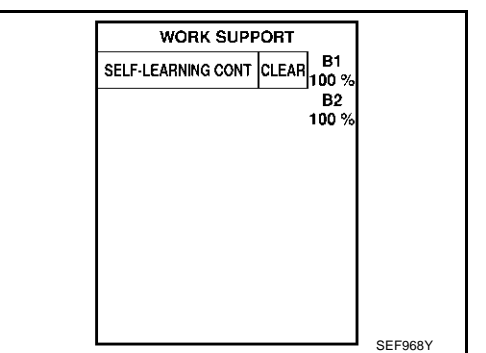

Н

I

K

Μ

EBS00MCN

А

### WITH GST

- 1. Start engine and warm it up to normal operating temperature.
- 2. Turn ignition switch "OFF" and wait at least 10 seconds.
- 3. Disconnect mass air flow sensor harness connector. Then restart and run engine for at least 5 seconds at idle speed.
- Stop engine and reconnect mass air flow sensor harness connector.
- 5. Select "MODE 3" with GST. Make sure DTC P0102 is detected.
- 6. Select "MODE 4" with GST and erase the DTC P0102.
- 7. Start engine again and let it idle for at least 10 minutes.
- Select "MODE 7" with GST. The 1st trip DTC P0171 or P0174 should be detected at this stage, if a malfunction exists. If so, go to <u>EC-269, "Diagnostic Procedure"</u>.
- 9. If it is difficult to start engine at step 7, the fuel injection system has a malfunction.

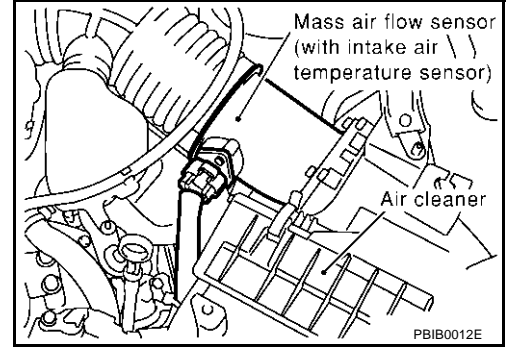

10. Crank engine while depressing accelerator pedal. If engine starts, go to <u>EC-269</u>, "<u>Diagnostic Procedure</u>". If engine does not start, check exhaust and intake air leak visually.

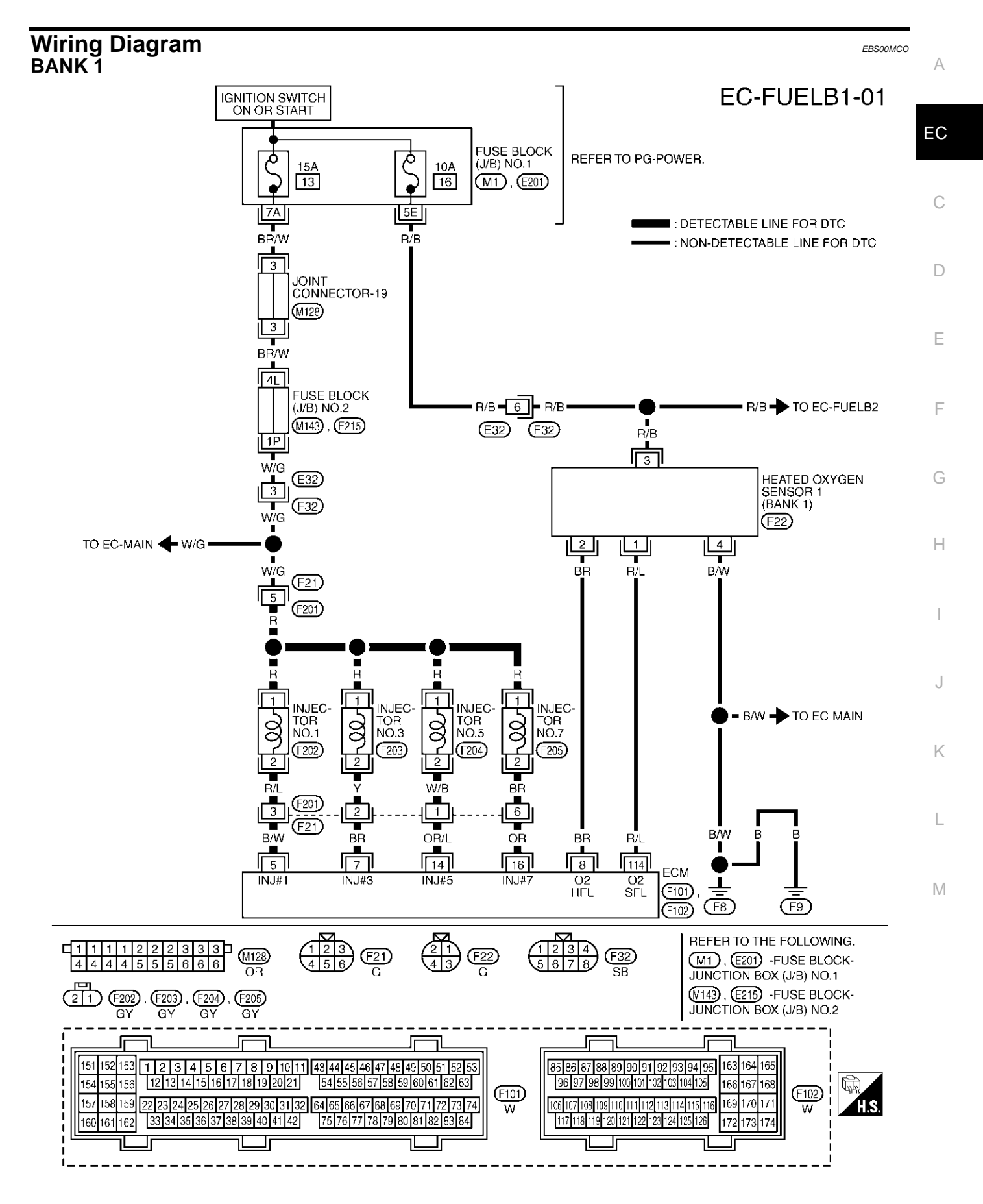

TBWM0151E

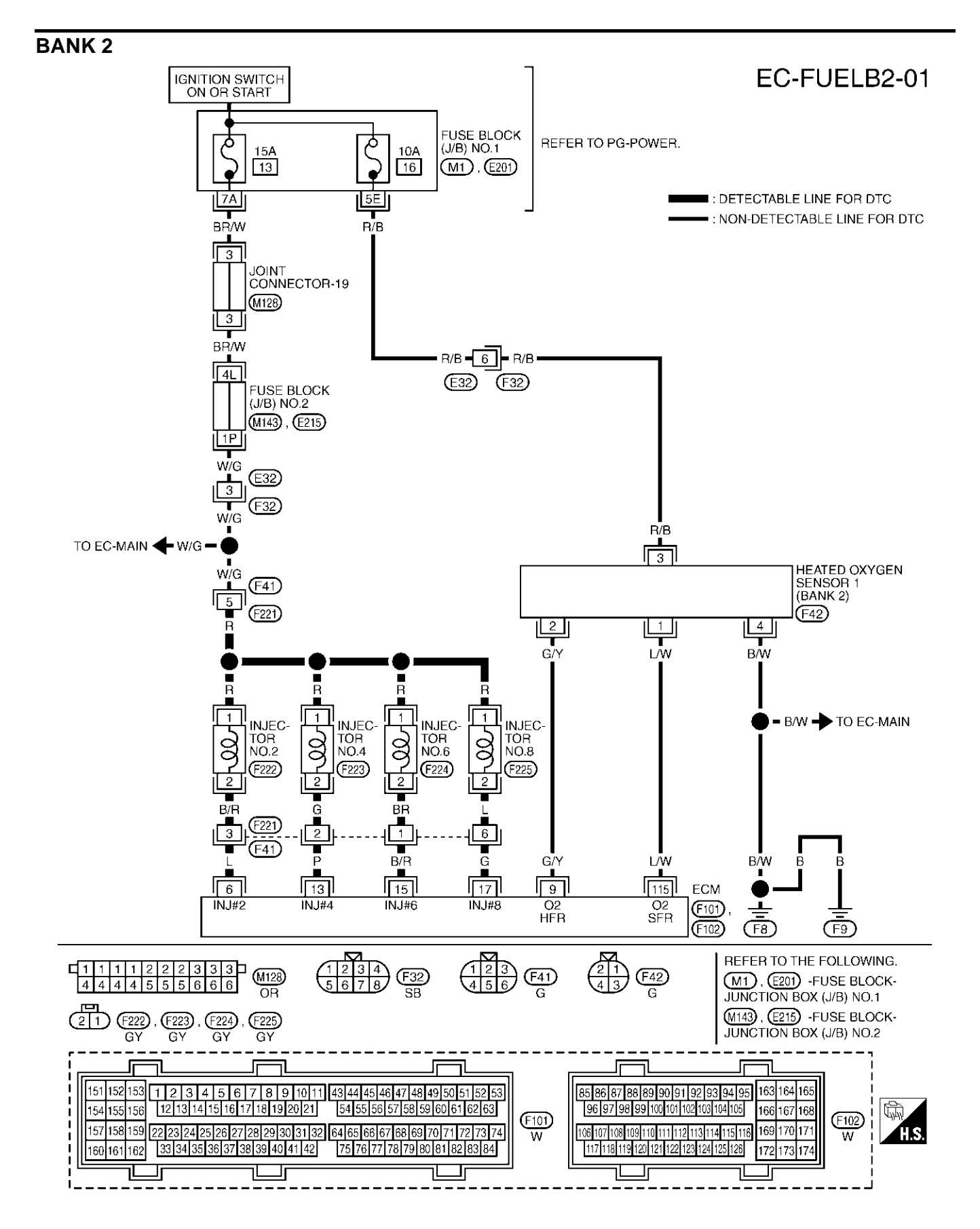

TBWM0152E

#### **Diagnostic Procedure** EBS00MCP А 1. CHECK EXHAUST GAS LEAK 1. Start engine and run it at idle. EC 2. Listen for an exhaust gas leak before three way catalyst (manifold). Three way catalyst Three way catalyst С Muffler (Under floor) (Manifold) HO2S2 HO2S1 D П To exhaust manifold F 🖶 : Exhaust gas SEC502D OK or NG F OK >> GO TO 2. NG >> Repair or replace. 2. CHECK FOR INTAKE AIR LEAK G Listen for an intake air leak after the mass air flow sensor. 1. 2. Check PCV hose connection. Н OK or NG OK >> GO TO 3. NG >> Repair or replace. I

J

Κ

L

Μ

## $\overline{\mathbf{3.}}$ check heated oxygen sensor 1 circuit for open and short

- 1. Turn ignition switch "OFF".
- 2. Disconnect corresponding heated oxygen sensor 1 (HO2S1) harness connector.
- 3. Disconnect ECM harness connector.
- 4. Check harness continuity between ECM terminal and HO2S1 terminal as follows. Refer to Wiring Diagram.

| DTC   | Term | Bank   |       |
|-------|------|--------|-------|
| DIC   | ECM  | Sensor | Darik |
| P0171 | 114  | 1      | 1     |
| P0174 | 115  | 1      | 2     |

#### Continuity should exist.

5. Check harness continuity between the following terminals and ground. Refer to Wiring Diagram.

|       | Term | Bank   |       |
|-------|------|--------|-------|
| ыс    | ECM  | Sensor | Darik |
| P0171 | 114  | 1      | 1     |
| P0174 | 115  | 1      | 2     |

#### Continuity should not exist.

6. Check harness continuity between HO2S1 terminal 4 and engine ground.

#### Continuity should exist.

7. Also check harness for short to power.

#### OK or NG

OK >> GO TO 5. NG >> GO TO 4.

### 4. DETECT MALFUNCTIONING PART

Check the following.

- Harness for open or short between ECM and HO2S1
- Harness for open or short between HO2S1 and engine ground

>> Repair open circuit or short to ground or short to power in harness or connectors.

### 5. CHECK FUEL PRESSURE

- 1. Release fuel pressure to zero. Refer to EC-48, "FUEL PRESSURE RELEASE" .
- 2. Install fuel pressure gauge and check fuel pressure. Refer to EC-49, "FUEL PRESSURE CHECK" .

#### At idling: 350 kPa (3.57 kg/cm<sup>2</sup>, 51 psi)

#### OK or NG

OK >> GO TO 7. NG >> GO TO 6.

| 6. dete                                                                      | CT MALFUNCTION                                                                                 | ING PART                                                                                                    | Δ       |
|------------------------------------------------------------------------------|------------------------------------------------------------------------------------------------|----------------------------------------------------------------------------------------------------|---------|
| Check the                                                                    | following.                                                                                     |                                                                                                    | / \     |
| <ul> <li>Fuel p</li> <li>Fuel p</li> <li>Fuel li</li> <li>Fuel fi</li> </ul> | ump and circuit (Re<br>ressure regulator (F<br>nes (Refer to <u>MA-1(</u><br>Iter for clogging | efer to <u>EC-513</u> , <u>EC-666</u> .)<br>Refer to <u>EC-49</u> .)<br><u>6, "Checking Fuel Lines"</u> .)                          | EC<br>C |
| >                                                                            | > Repair or replace                                                                            |                                                                                                    |         |
| 7. снес                                                                      | K MASS AIR FLO                                                                                 | W SENSOR                                                                                                    | D       |
| <ul><li>With C</li><li>Install</li><li>Check</li></ul>                       | ONSULT-II<br>all removed parts.<br>: "MASS AIR FLOW                                            | " in "DATA MONITOR" mode with CONSULT-II.                                                                                           | Е       |
| 3.8<br>16.                                                                   | - 5.2 g·m/sec:<br>0 - 21.5 g·m/sec:                                                            | at idling<br>at 2,500 rpm                                                                                                    | F       |
| <ul><li>With G</li><li>1. Install</li><li>2. Check</li></ul>                 | <b>ST</b><br>all removed parts.<br>a mass air flow sens                                        | or signal in MODE 1 with GST.                                                                                                    | G       |
| 3.8<br>16.                                                                   | - 5.2 g·m/sec:<br>0 - 21.5 g·m/sec:                                                            | at idling<br>at 2,500 rpm                                                                                                    | Η       |
| OK or NG<br>OK >                                                             | > GO TO 8.                                                                                     |                                                                                                    |         |
| NG >                                                                         | > Check connectors<br>engine grounds. F                                                        | s for rusted terminals or loose connections in the mass air flow sensor circuit or Refer to <u>EC-171, "DTC P0101 MAF SENSOR"</u> . | J       |
|                                                                              |                                                                                                |                                                                                                    | K       |

L

### 8. CHECK FUNCTION OF INJECTORS

#### (B) With CONSULT-II

- 1. Start engine.
- 2. Perform "POWER BALANCE" in "ACTIVE TEST" mode with CONSULT-II.
- 3. Make sure that each circuit produces a momentary engine speed drop.

| ACTIVE TES    | х <b>т</b> |           |
|---------------|------------|-----------|
| Adiite iek    | ,,<br>,,   |           |
| POWER BALANCE |            |           |
| MONITOR       |            |           |
| ENG SPEED     | XXX rpm    |           |
| MAS A/F SE-B1 | XXX V      |           |
|               |            |           |
|               |            |           |
|               |            |           |
|               |            |           |
|               |            |           |
| L             |            | PBIB0133E |

#### **Without CONSULT-II**

- 1. Start engine.
- 2. Listen to each injector operating sound.

Clicking noise should be heard.

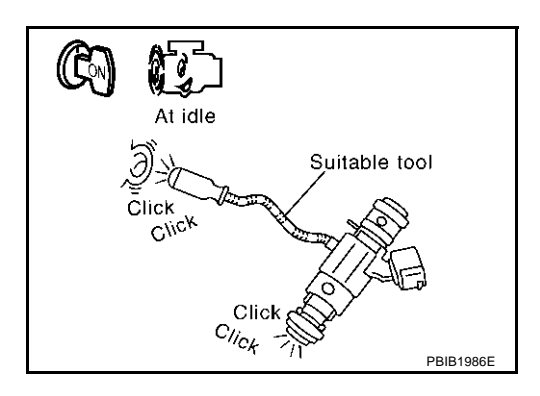

#### OK or NG

- OK >> GO TO 9.
- NG  $\rightarrow$  Perform trouble diagnosis for "INJECTOR CIRCUIT", <u>EC-653</u>.

### 9. CHECK INJECTOR

- 1. Turn ignition switch "OFF".
- 2. Confirm that the engine is cooled down and there are no fire hazards near the vehicle.
- 3. Disconnect all injector harness connectors.
- 4. Remove injector gallery assembly. Refer to <u>EM-31, "FUEL INJECTOR AND FUEL TUBE"</u>. Keep fuel hose and all injectors connected to injector gallery.
- 5. For DTC P0171, reconnect injector harness connectors on bank 1. For DTC P0174, reconnect injector harness connectors on bank 2.
- 6. Disconnect all ignition coil harness connectors.
- 7. Prepare pans or saucers under each injector.
- 8. Crank engine for about 3 seconds.

For DTC P0171, make sure that fuel sprays out from injectors on bank 1.

For DTC P0174, make sure that fuel sprays out from injectors on bank 2.

#### Fuel should be sprayed evenly for each injector.

#### OK or NG

- OK >> GO TO 10.
- NG >> Replace injectors from which fuel does not spray out. Always replace O-ring with new ones.

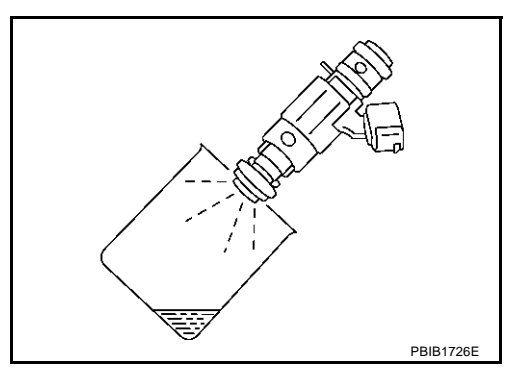

Revision; 2004 April

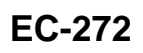

| 10. CHECK INTERMITTENT INCIDENT                                 |    |
|-----------------------------------------------------------------|----|
| Refer to EC-132, "TROUBLE DIAGNOSIS FOR INTERMITTENT INCIDENT". |    |
| >> INSPECTION END                                               | EC |
|                                                                 | С  |
|                                                                 | D  |
|                                                                 | E  |
|                                                                 | F  |
|                                                                 | G  |
|                                                                 | Н  |
|                                                                 | I  |
|                                                                 | J  |
|                                                                 | K  |
|                                                                 | L  |
|                                                                 | Μ  |
|                                                                 |    |

### **On Board Diagnosis Logic**

With the Air/Fuel Mixture Ratio Self-Learning Control, the actual mixture ratio can be brought closely to the theoretical mixture ratio based on the mixture ratio feedback signal from the heated oxygen sensors 1. The ECM calculates the necessary compensation to correct the offset between the actual and the theoretical ratios.

In case the amount of the compensation value is extremely large (The actual mixture ratio is too rich.), the ECM judges the condition as the fuel injection system malfunction and lights up the MIL (2 trip detection logic).

| Sensor                  | Input Signal to ECM                                                 | ECM function           | Actuator       |
|-------------------------|---------------------------------------------------------------------|------------------------|----------------|
| Heated oxygen sensors 1 | Density of oxygen in exhaust gas<br>(Mixture ratio feedback signal) | Fuel injection control | Fuel injectors |

| DTC No.                   | Trouble diagnosis name      | DTC detecting condition                            | Possible cause                                   |
|---------------------------|-----------------------------|----------------------------------------------------|--------------------------------------------------|
| P0172                     |                             |                                                    | <ul> <li>Heated oxygen sensor 1</li> </ul>       |
| 0172<br>(Bank 1)          | Evel initiation and an test | • Fuel injection system does not operate properly. | <ul> <li>Injectors</li> </ul>                    |
|                           | Fuel injection system too   | • The amount of mixture ratio compensation is too  | <ul> <li>Exhaust gas leaks</li> </ul>            |
| P0175<br>0175<br>(Dark 2) | rich                        | large. (The mixture ratio is too rich.)            | Incorrect fuel pressure     Moss air flow consor |
| (Bank 2)                  |                             |                                                    | • Mass air now sensor                            |

### **DTC Confirmation Procedure**

### NOTE:

If "DTC Confirmation Procedure" has been previously conducted, always turn ignition switch "OFF" and wait at least 10 seconds before conducting the next test.

#### WITH CONSULT-II

- 1. Start engine and warm it up to normal operating temperature.
- 2. Turn ignition switch "OFF" and wait at least 10 seconds.
- 3. Turn ignition switch "ON" and select "SELF-LEARNING CONT" in "WORK SUPPORT" mode with CON-SULT-II.
- 4. Clear the self-learning control coefficient by touching "CLEAR".
- 5. Select "DATA MONITOR" mode with CONSULT-II.
- Start engine again and let it idle for at least 10 minutes. The 1st trip DTC P0172, P0175 should be detected at this stage, if a malfunction exists. If so, go to <u>EC-278, "Diagnostic Procedure"</u>.
- 7. If it is difficult to start engine at step 6, the fuel injection system has a malfunction, too.
- Crank engine while depressing accelerator pedal. If engine starts, go to <u>EC-278, "Diagnostic Procedure"</u>. If engine does not start, remove ignition plugs and check for fouling, etc.

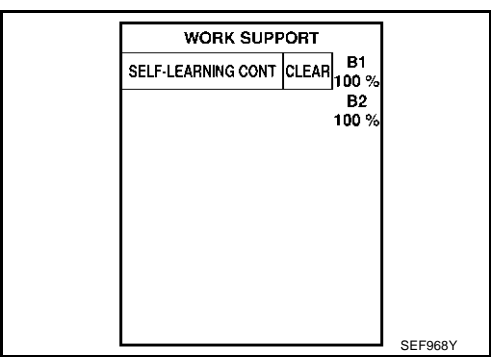

PFP:16600

EBS00MCQ

EBS00MCR

### 

- 1. Start engine and warm it up to normal operating temperature.
- 2. Turn ignition switch "OFF" and wait at least 10 seconds.
- 3. Disconnect mass air flow sensor harness connector. Then restart and run engine for at least 5 seconds at idle speed.
- 4. Stop engine and reconnect mass air flow sensor harness connector.
- 5. Select "MODE 3" with GST. Make sure DTC P0102 is detected.
- 6. Select "MODE 4" with GST and erase the DTC P0102.
- 7. Start engine again and let it idle for at least 10 minutes.
- Select "MODE 7" with GST. The 1st trip DTC P0172 or P0175 should be detected at this stage, if a malfunction exists. If so, go to <u>EC-278, "Diagnostic Procedure"</u>.
- 9. If it is difficult to start engine at step 7, the fuel injection system has a malfunction.
- Crank engine while depressing accelerator pedal. If engine starts, go to <u>EC-278</u>, "<u>Diagnostic Procedure</u>". If engine does not start, check exhaust and intake air leak visually.

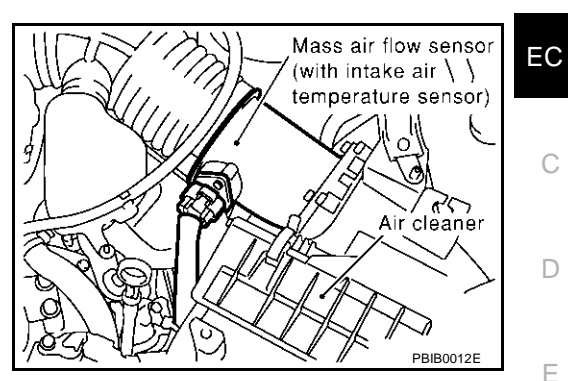

Н

J

Κ

L

Μ

А

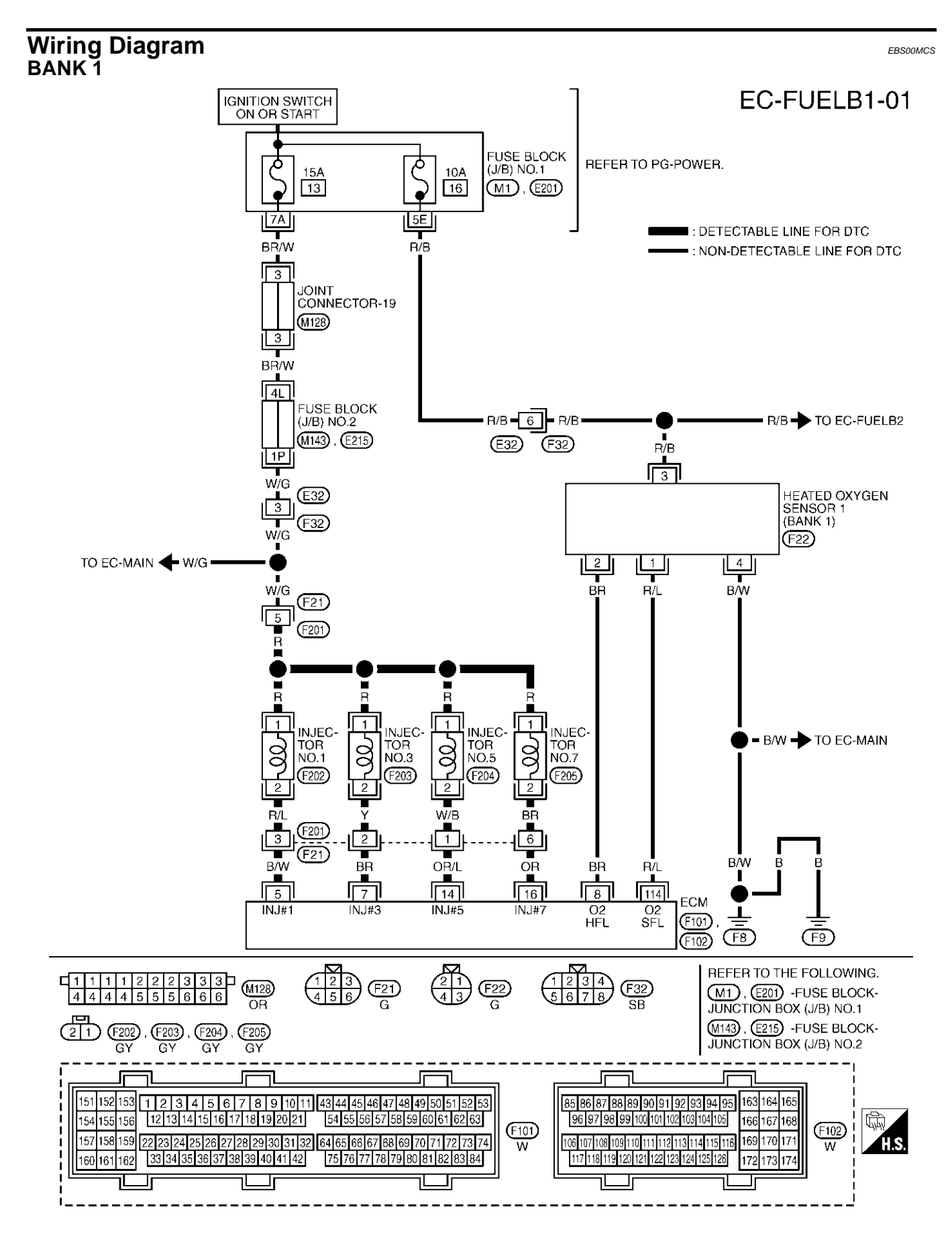

TBWM0151E

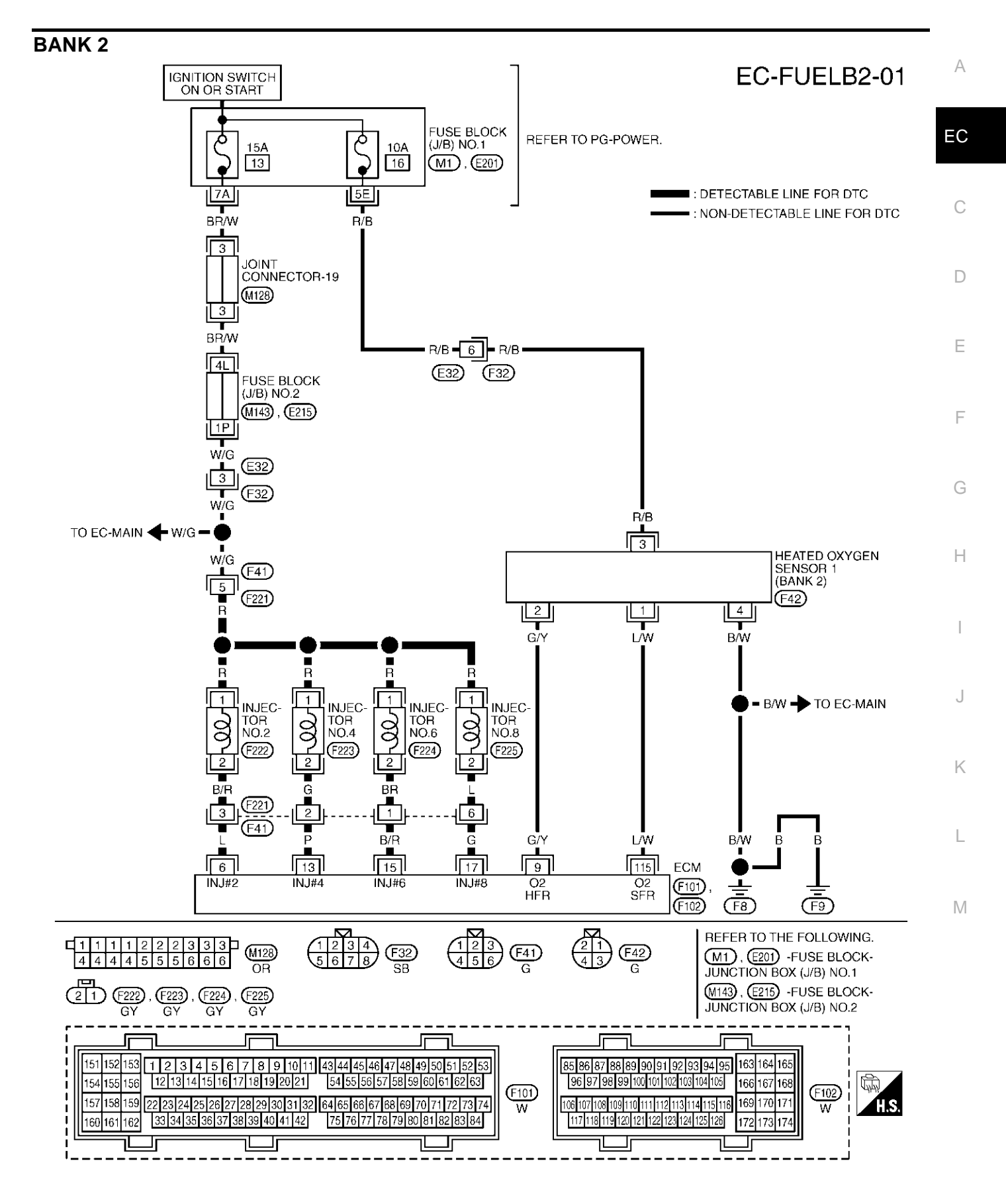

TBWM0152E

### Diagnostic Procedure

EBS00MCT

### 1. CHECK EXHAUST GAS LEAK

- 1. Start engine and run it at idle.
- 2. Listen for an exhaust gas leak before three way catalyst (manifold).

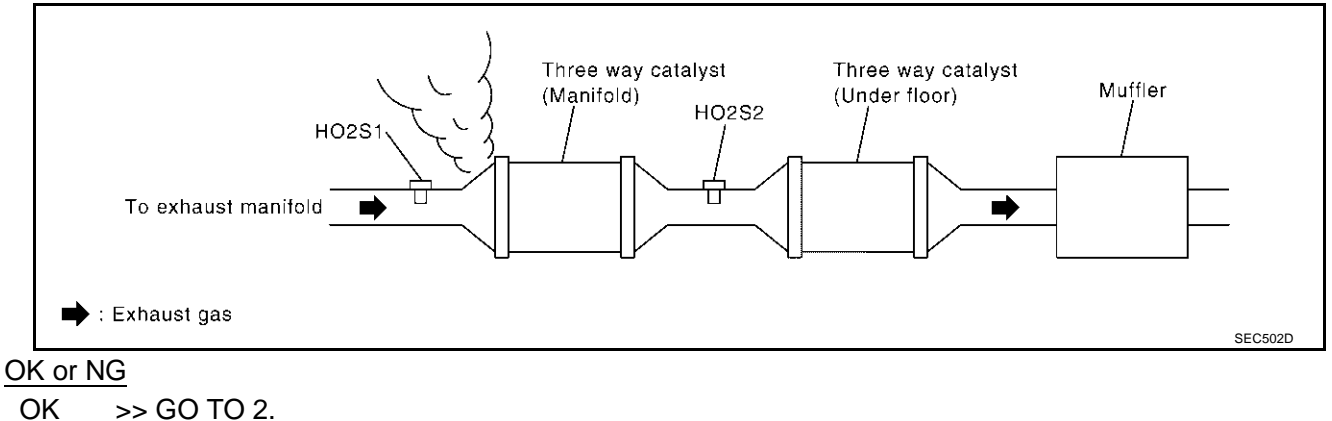

NG >> Repair or replace.

### 2. CHECK FOR INTAKE AIR LEAK

Listen for an intake air leak after the mass air flow sensor.

- OK or NG
- OK >> GO TO 3.
- NG >> Repair or replace.

| 3                    |                                                                   |                                                                                             | N SENSOR 1 (                               |                               | OPEN AND SHORT                                                     |    |
|----------------------|-------------------------------------------------------------------|---------------------------------------------------------------------------------------------|--------------------------------------------|-------------------------------|--------------------------------------------------------------------|----|
| 1.<br>2.<br>3.<br>4. | Turn ignitic<br>Disconnec<br>Disconnec<br>Check han<br>Refer to W | on switch "OFF".<br>t corresponding<br>t ECM harness<br>ness continuity l<br>íring Diagram. | heated oxyger<br>connector.<br>between ECM | n sensor 1 (H<br>terminal and | O2S1) harness connector.<br>HO2S1 terminal as follows.             | EC |
|                      | DTO                                                               | Term                                                                                        | inals                                      | Deals                         | _                                                                  | С  |
|                      | DIC                                                               | ECM                                                                                         | Sensor                                     | Валк                          |                                                                    |    |
| PC                   | )172                                                              | 114                                                                                         | 1                                          | 1                             |                                                                    | D  |
| PC                   | )175                                                              | 115                                                                                         | 1                                          | 2                             |                                                                    |    |
|                      | Contin                                                            | uity should exi                                                                             | st.                                        |                               |                                                                    | E  |
| 5.                   | Check har<br>Refer to W                                           | ness continuity l<br>′iring Diagram.                                                        | between the fol                            | llowing termi                 | als and ground.                                                    | F  |
|                      |                                                                   | Term                                                                                        | inals                                      |                               | —                                                                  | I  |
|                      | DTC                                                               | ECM                                                                                         | Sensor                                     | Bank                          |                                                                    |    |
| PC                   | )172                                                              | 114                                                                                         | 1                                          | 1                             | —                                                                  | G  |
| PC                   | )175                                                              | 115                                                                                         | 1                                          | 2                             |                                                                    |    |
| 6.                   | Contine<br>Check har                                              | uity should not<br>ness continuity l                                                        | e <b>exist.</b><br>between HO2S            | 1 terminal 4                  | and engine ground.                                                 | H  |
| _                    | Contin                                                            | uity should exi                                                                             | st.                                        |                               |                                                                    | I  |
| 7.<br>OK             | Also check                                                        | charness for she                                                                            | ort to power.                              |                               |                                                                    |    |
| 0<br>0<br>N          | K >> GC<br>G >> GC                                                | D TO 5.<br>D TO 4.                                                                          |                                            |                               |                                                                    | J  |
| 4.                   |                                                                   | ALFUNCTION                                                                                  | ING PART                                   |                               |                                                                    | K  |
| Ch<br>•<br>•         | eck the follo<br>Harness fo<br>Harness fo                         | wing.<br>or open or short<br>or open or short                                               | between ECM<br>between HO2S                | and HO2S1<br>S1 and engine    | ground                                                             | L  |
|                      | >> Re                                                             | epair open circui                                                                           | t or short to gro                          | ound or short                 | to power in harness or connectors.                                 | Μ  |
| 5.                   | CHECK FU                                                          | JEL PRESSUR                                                                                 | E                                          |                               |                                                                    |    |
| 1.<br>2.             | Release fu<br>Install fuel                                        | iel pressure to z<br>pressure gauge                                                         | ero. Refer to <u>E</u><br>and check fue    | C-48, "FUEL<br>I pressure. R  | PRESSURE RELEASE"<br>efer to <u>EC-49, "FUEL PRESSURE CHECK"</u> . |    |
|                      | At idlin                                                          | g: 350 kPa (3.5                                                                             | 57 kg/cm <sup>2</sup> , 51                 | psi)                          |                                                                    |    |

#### OK or NG

OK >> GO TO 7. NG >> GO TO 6.

### 6. DETECT MALFUNCTIONING PART

Check the following.

- Fuel pump and circuit (Refer to EC-513, EC-666.)
- Fuel pressure regulator (Refer to <u>EC-49</u>.)

>> Repair or replace.

### 7. CHECK MASS AIR FLOW SENSOR

#### With CONSULT-II

- 1. Install all removed parts.
- 2. Check "MASS AIR FLOW" in "DATA MONITOR" mode with CONSULT-II.

3.8 - 5.2 g·m/sec: at idling 16.0 - 21.5 g·m/sec: at 2,500 rpm

#### With GST

- 1. Install all removed parts.
- 2. Check mass air flow sensor signal in MODE 1 with GST.

3.8 - 5.2 g·m/sec: at idling

#### 16.0 - 21.5 g·m/sec: at 2,500 rpm

#### OK or NG

OK >> GO TO 8.

NG >> Check connectors for rusted terminals or loose connections in the mass air flow sensor circuit or engine grounds. Refer to <u>EC-171, "DTC P0101 MAF SENSOR"</u>.

### 8. CHECK FUNCTION OF INJECTORS

#### (D) With CONSULT-II

- 1. Start engine.
- 2. Perform "POWER BALANCE" in "ACTIVE TEST" mode with CONSULT-II.
- 3. Make sure that each circuit produces a momentary engine speed drop.

| Г | ACTIVE TEST   |         |           |   |
|---|---------------|---------|-----------|---|
|   | POWER BALANCE |         |           |   |
|   | MONITOR       |         |           | - |
|   | ENG SPEED     | XXX rpm |           | С |
|   | MAS A/F SE-B1 | XXX V   |           |   |
|   |               |         |           |   |
|   |               |         |           | D |
|   |               |         |           |   |
|   |               |         |           |   |
| Ē |               |         |           | E |
|   |               |         | PBIB0133E |   |

#### **Without CONSULT-II**

- 1. Start engine.
- 2. Listen to each injector operating sound.

Clicking noise should be heard.

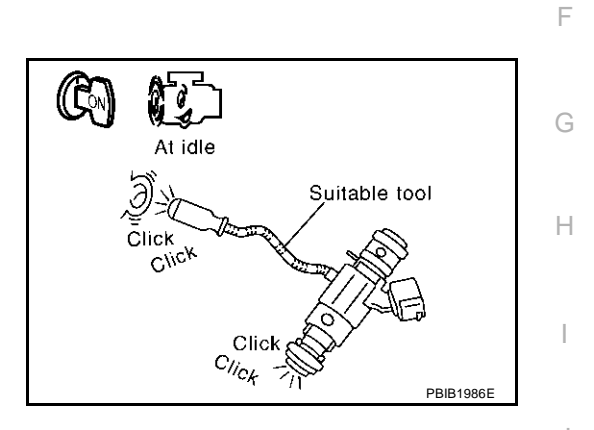

#### OK or NG

OK >> GO TO 9.

NG  $\rightarrow$  >> Perform trouble diagnosis for "INJECTOR CIRCUIT", <u>EC-653</u>.

### 9. CHECK INJECTOR

| 1. | Turn ignition switch "OFF".                                                                                                    | L |
|----|----------------------------------------------------------------------------------------------------|---|
| 2. | Confirm that the engine is cooled down and there are no fire hazards near the vehicle.                                                              |   |
| 3. | Remove injector assembly. Refer to <u>EM-31, "FUEL INJECTOR AND FUEL TUBE"</u> .<br>Keep fuel hose and all injectors connected to injector gallery. | M |
| 4. | Disconnect all injector harness connectors.                                                                                                    |   |
| _  |                                                                                                    |   |

- Disconnect all ignition coil harness connectors.
   Prepare pans or saucers under each injectors.
- 7. Crank engine for about 3 seconds. Make sure fuel does not drip from injector.

#### OK or NG

OK (Does not drip.)>>GO TO 10.

NG (Drips.)>>Replace the injectors from which fuel is dripping. Always replace O-ring with new one.

### 10. CHECK INTERMITTENT INCIDENT

Refer to EC-132, "TROUBLE DIAGNOSIS FOR INTERMITTENT INCIDENT" .

#### >> INSPECTION END

Κ

### DTC P0181 FTT SENSOR

### **Component Description**

The fuel tank temperature sensor is used to detect the fuel temperature inside the fuel tank. The sensor modifies a voltage signal from the ECM. The modified signal returns to the ECM as the fuel temperature input. The sensor uses a thermistor which is sensitive to the change in temperature. The electrical resistance of the thermistor decreases as temperature increases.

#### <Reference data>

| Fluid temperature<br>°C (°F) | Voltage*<br>V | Resistance<br>kΩ |
|------------------------------|---------------|------------------|
| 20 (68)                      | 3.5           | 2.3 - 2.7        |
| 50 (122)                     | 2.2           | 0.79 - 0.90      |

\*: These data are reference values and are measured between ECM terminal 92 (Fuel tank temperature sensor) and ground.

#### CAUTION:

Do not use ECM ground terminals when measuring input/output voltage. Doing so may result in damage to the ECM's transistor. Use a ground other than ECM terminals, such as the ground.

### **On Board Diagnosis Logic**

| DTC No.       | Trouble diagnosis name                                        | DTC detecting condition                                                                                                    | Possible cause                                                                                                    |
|---------------|---------------------------------------------------------------|----------------------------------------------------------------------------------------------------|----------------------------------------------------------------------------------------------------|
| P0181<br>0181 | Fuel tank temperature<br>sensor circuit range/<br>performance | Rationally incorrect voltage from the sensor is<br>sent to ECM, compared with the voltage sig-<br>nals from engine coolant temperature sensor<br>and intake air temperature sensor. | <ul> <li>Harness or connectors<br/>(The sensor circuit is open or shorted)</li> <li>Fuel tank temperature sensor</li> </ul> |

### **DTC Confirmation Procedure**

#### NOTE:

If "DTC Confirmation Procedure" has been previously conducted, always turn ignition switch "OFF" and wait at least 10 seconds before conducting the next test.

#### WITH CONSULT-II

- 1. Turn ignition switch "ON".
- 2. Select "DATA MONITOR" mode with CONSULT-II.
- Wait at least 10 seconds. If 1st trip DTC is detected, go to <u>EC-285, "Diagnostic Procedure"</u>

If 1st trip DTC is not detected, go to following step.

- Check "COOLAN TEMP/S" value. If "COOLAN TEMP/S" is less than 60°C (140°F), the result will be OK. If "COOLAN TEMP/S" is above 60°C (140°F), go to the following step.
- 5. Cool engine down until "COOLAN TEMP/S" is less than 60°C (140°F).
- 6. Wait at least 10 seconds.
- 7. If 1st trip DTC is detected, go to EC-285, "Diagnostic Procedure" .

| DATA MON      | IITOR   |
|---------------|---------|
| MONITOR       | NO DTC  |
| ENG SPEED     | XXX rpm |
| COOLAN TEMP/S | XXX °C  |
|               |         |
|               |         |
|               |         |
|               |         |
|               |         |
|               |         |

Fuel level sensor unit and fuel pump harness connector

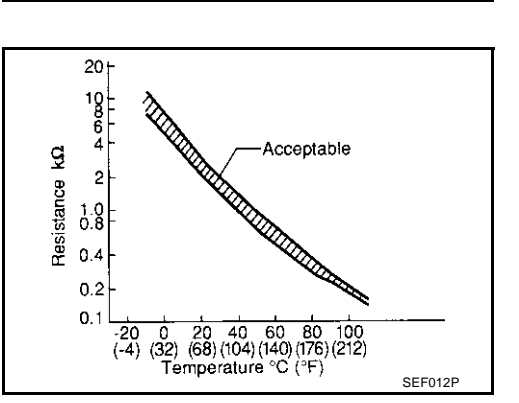

View with trunk room trim removed 👃

FBS00MCV

FBS00MCW

EB\$00MCU

PFP:22630

畑と

PBIB1249E

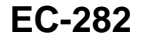

## TH GST

Follow the procedure "WITH CONSULT-II" above.

D

Е

F

G

Н

J

Κ

L

Μ

А

### **DTC P0181 FTT SENSOR**

### Wiring Diagram

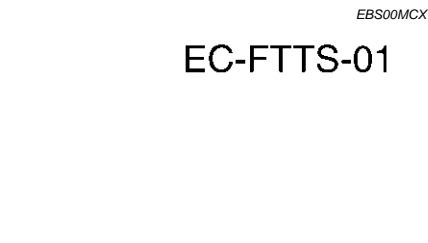

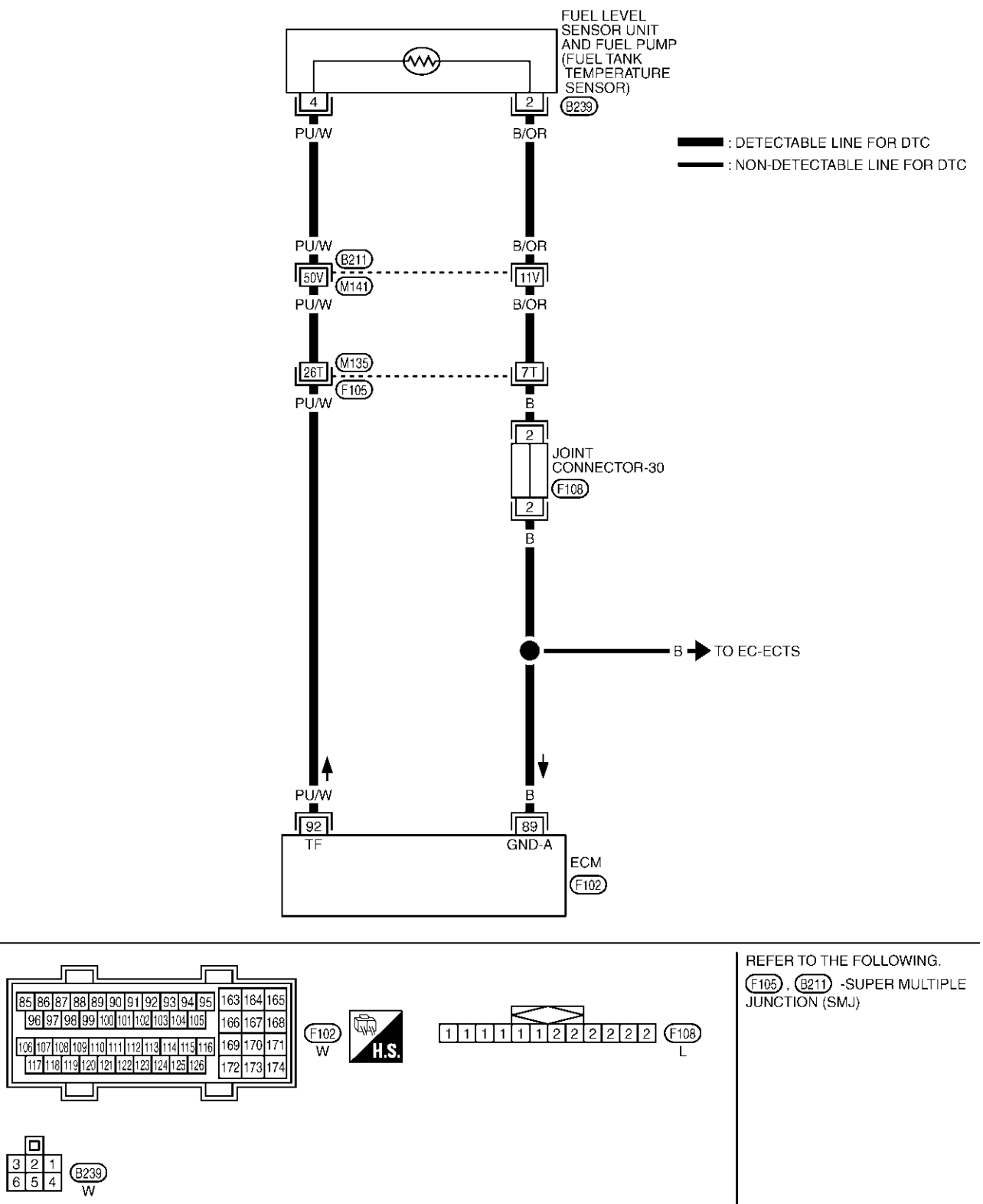

TBWM0153E

### **Diagnostic Procedure**

### 1. CHECK FUEL TANK TEMPERATURE SENSOR POWER SUPPLY CIRCUIT

- Turn ignition switch "OFF". 1.
- Disconnect fuel level sensor unit and fuel pump harness con-2. nector.
- 3. Turn ignition switch "ON".

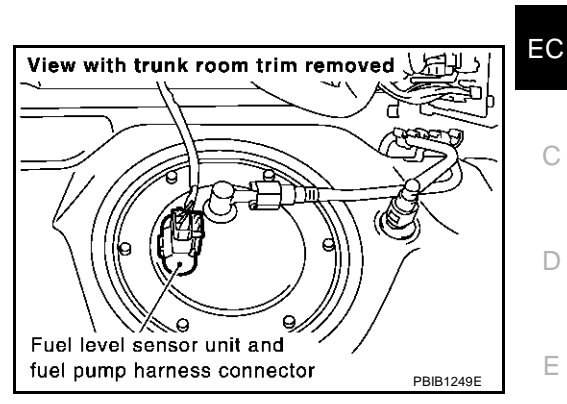

4. Check voltage between fuel level sensor unit and fuel pump terminal 4 and ground with CONSULT-II or tester.

#### Voltage: Approximately 5V

#### OK or NG

OK >> GO TO 3. NG >> GO TO 2.

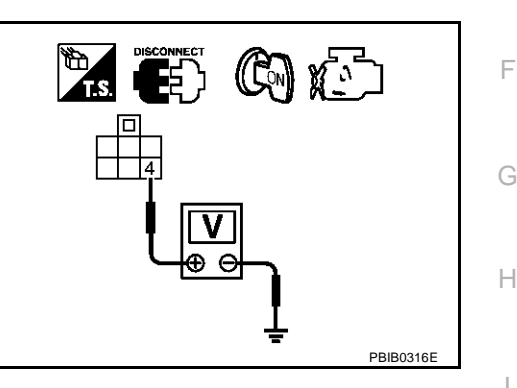

#### 2. DETECT MALFUNCTIONING PART Check the following. Harness connectors B211, M141 Harness connectors M135, F105 Harness for open or short between ECM and fuel level sensor unit and fuel pump K >> Repair harness or connector. L 3. CHECK FUEL TANK TEMPERATURE SENSOR GROUND CIRCUIT FOR OPEN AND SHORT 1. Turn ignition switch "OFF". Μ

2. Check harness continuity between fuel level sensor unit and fuel pump terminal 2 and body ground. Refer to Wiring Diagram.

#### Continuity should exist.

3. Also check harness for short to power.

#### OK or NG

| OK | >> GO TO 5. |
|----|-------------|
| NG | >> GO TO 4. |

А

EBS00MCY

### 4. DETECT MALFUNCTIONING PART

Check the following.

- Harness connectors B211, M141
- Harness connectors M135, F105
- Joint connector-30
- Harness for open or short between ECM and fuel level sensor unit and fuel pump

>> Repair open circuit or short to power in harness or connector.

## 5. CHECK FUEL TANK TEMPERATURE SENSOR

Refer to EC-286, "Component Inspection" .

OK or NG

OK >> GO TO 6.

NG >> Replace fuel level sensor unit.

### 6. CHECK INTERMITTENT INCIDENT

Refer to EC-132, "TROUBLE DIAGNOSIS FOR INTERMITTENT INCIDENT" .

#### >> INSPECTION END

#### Component Inspection FUEL TANK TEMPERATURE SENSOR

1. Remove fuel level sensor unit.

2. Check resistance between fuel level sensor unit and fuel pump terminals 4 and 2 by heating with hot water or heat gun as shown in the figure.

| Temperature °C (°F) | Resistance $k\Omega$ |
|---------------------|----------------------|
| 20 (68)             | 2.3 - 2.7            |
| 50 (122)            | 0.79 - 0.90          |

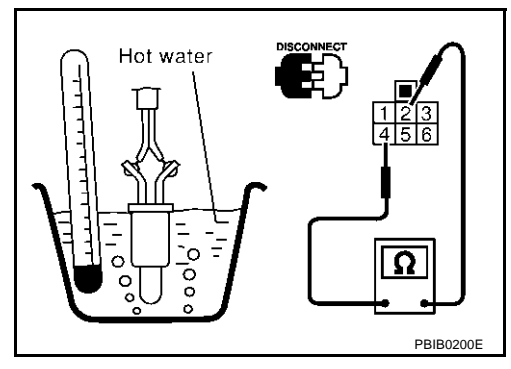

EBS00MD0

EBS00MCZ

Removal and Installation FUEL TANK TEMPERATURE SENSOR

Refer to FL-3, "FUEL LEVEL SENSOR UNIT, FUEL FILTER AND FUEL PUMP ASSEMBLY" .

### DTC P0182, P0183 FTT SENSOR

### **Component Description**

The fuel tank temperature sensor is used to detect the fuel temperature inside the fuel tank. The sensor modifies a voltage signal from the ECM. The modified signal returns to the ECM as the fuel temperature input. The sensor uses a thermistor which is sensitive to the change in temperature. The electrical resistance of the thermistor decreases as temperature increases.

#### <Reference data>

| Fluid temperature<br>°C (°F) | Voltage*<br>V | Resistance<br>kΩ |
|------------------------------|---------------|------------------|
| 20 (68)                      | 3.5           | 2.3 - 2.7        |
| 50 (122)                     | 2.2           | 0.79 - 0.90      |

\*: These data are reference values and are measured between ECM terminal 92 (Fuel tank temperature sensor) and ground.

#### CAUTION:

Do not use ECM ground terminals when measuring input/output voltage. Doing so may result in damage to the ECM's transistor. Use a ground other than ECM terminals, such as the ground.

### **On Board Diagnosis Logic**

| DTC No.       | Trouble diagnosis name                             | DTC detecting condition                                     | Possible cause                                                                                                    |
|---------------|----------------------------------------------------|-------------------------------------------------------------|----------------------------------------------------------------------------------------------------|
| P0182<br>0182 | Fuel tank temperature<br>sensor circuit low input  | An excessively low voltage from the sensor is sent to ECM.  | <ul> <li>Harness or connectors<br/>(The sensor circuit is open or shorted.)</li> <li>Fuel tank temperature sensor</li> </ul> |
| P0183<br>0183 | Fuel tank temperature<br>sensor circuit high input | An excessively high voltage from the sensor is sent to ECM. |                                                                                                    |

### **DTC Confirmation Procedure**

#### NOTE:

If "DTC Confirmation Procedure" has been previously conducted, always turn ignition switch "OFF" and wait at least 10 seconds before conducting the next test.

#### B WITH CONSULT-II

- 1. Turn ignition switch "ON".
- 2. Select "DATA MONITOR" mode with CONSULT-II.
- 3. Wait at least 5 seconds.
- 4. If 1st trip DTC is detected, go to EC-289, "Diagnostic Procedure"

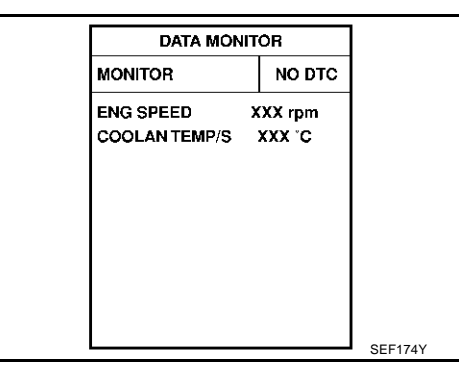

#### 🚳 WITH GST

Follow the procedure "WITH CONSULT-II" above.

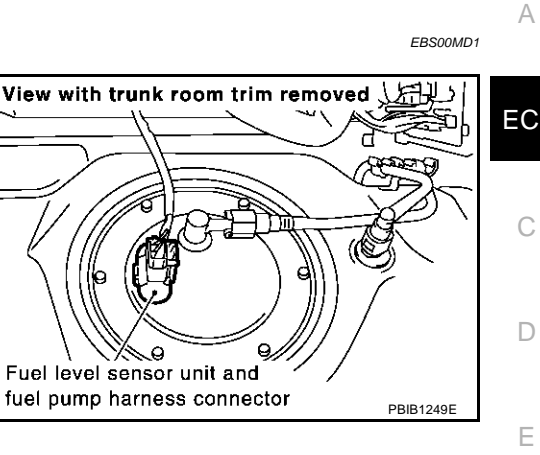

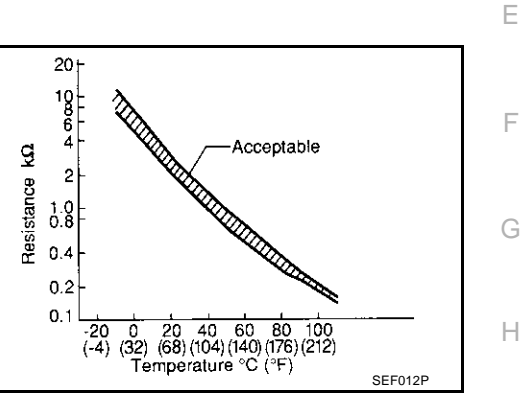

EBS00MD2

PFP:22630

EBS00MD3

Μ

### **Wiring Diagram**

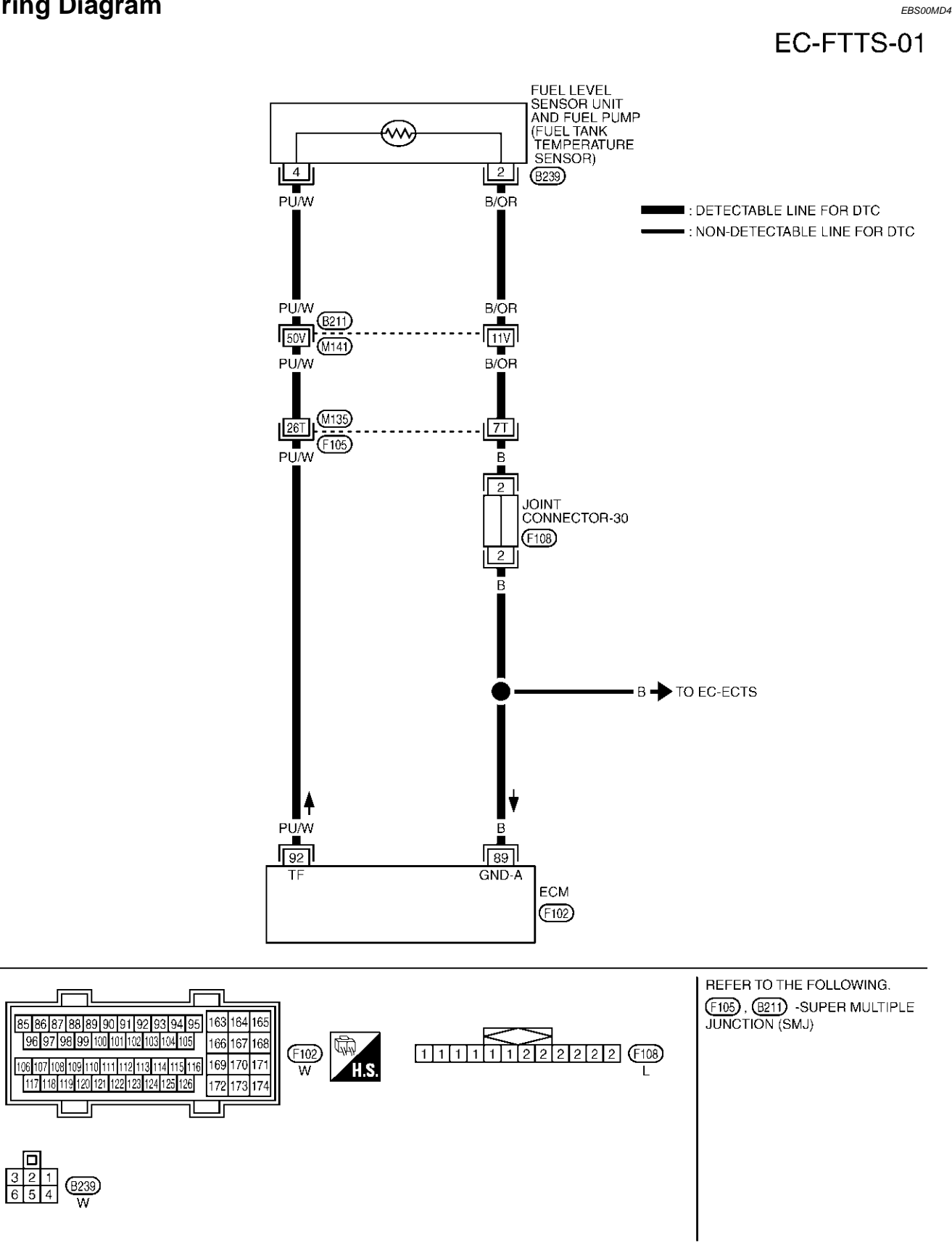

TBWM0153E
# **Diagnostic Procedure**

### 1. CHECK FUEL TANK TEMPERATURE SENSOR POWER SUPPLY CIRCUIT

- Turn ignition switch "OFF". 1.
- Disconnect fuel level sensor unit and fuel pump harness con-2. nector.
- 3. Turn ignition switch "ON".

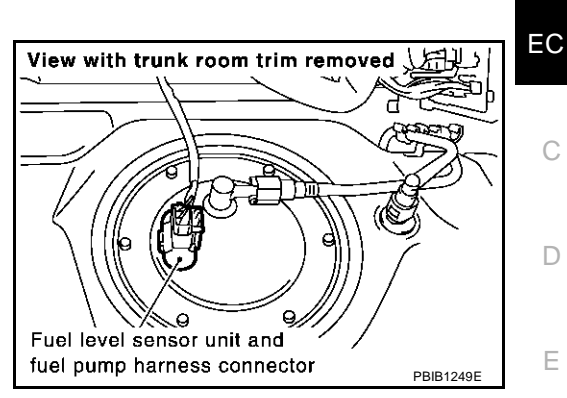

4. Check voltage between fuel level sensor unit and fuel pump terminal 4 and ground with CONSULT-II or tester.

#### Voltage: Approximately 5V

#### OK or NG

OK >> GO TO 3. NG >> GO TO 2.

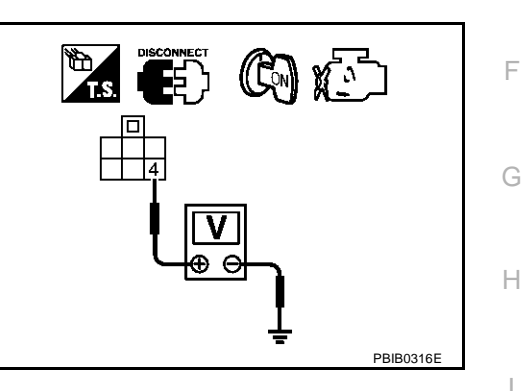

### 2. DETECT MALFUNCTIONING PART Check the following. Harness connectors B211, M141 Harness connectors M135, F105 Harness for open or short between ECM and fuel level sensor unit and fuel pump K >> Repair harness or connector. L 3. CHECK FUEL TANK TEMPERATURE SENSOR GROUND CIRCUIT FOR OPEN AND SHORT 1. Turn ignition switch "OFF". Μ

2. Check harness continuity between fuel level sensor unit and fuel pump terminal 2 and body ground. Refer to Wiring Diagram.

#### Continuity should exist.

3. Also check harness for short to power.

#### OK or NG

OK >> GO TO 5. NG >> GO TO 4.

А

EBS00MD5

# 4. DETECT MALFUNCTIONING PART

Check the following.

- Harness connectors B211, M141
- Harness connectors M135, F105
- Joint connector-30
- Harness for open or short between ECM and fuel level sensor unit and fuel pump

>> Repair open circuit or short to power in harness or connector.

# 5. CHECK FUEL TANK TEMPERATURE SENSOR

Refer to EC-289, "Diagnostic Procedure" .

OK or NG

OK >> GO TO 6.

NG >> Replace fuel level sensor unit.

### 6. CHECK INTERMITTENT INCIDENT

Refer to EC-132, "TROUBLE DIAGNOSIS FOR INTERMITTENT INCIDENT".

#### >> INSPECTION END

#### Component Inspection FUEL TANK TEMPERATURE SENSOR

1. Remove fuel level sensor unit.

2. Check resistance between fuel level sensor unit and fuel pump terminals 4 and 2 by heating with hot water or heat gun as shown in the figure.

| Temperature °C (°F) | Resistance $k\Omega$ |
|---------------------|----------------------|
| 20 (68)             | 2.3 - 2.7            |
| 50 (122)            | 0.79 - 0.90          |

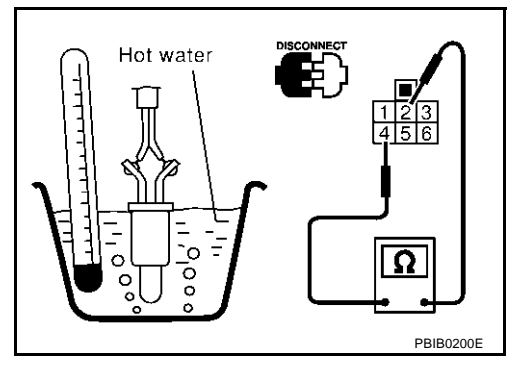

EBS00MD7

FBS00MD6

Removal and Installation FUEL TANK TEMPERATURE SENSOR

Refer to FL-3, "FUEL LEVEL SENSOR UNIT, FUEL FILTER AND FUEL PUMP ASSEMBLY" .

# DTC P0222, P0223 TP SENSOR

# **Component Description**

Electric throttle control actuator consists of throttle control motor, accelerator pedal position sensor, throttle position sensor, etc. The throttle position sensor responds to the throttle valve movement. The throttle position sensor has the two sensors. These sensors are a kind of potentiometers which transform the throttle valve position into output voltage, and emit the voltage signal to the ECM. In addition, these sensors detect the opening and closing speed of the throttle valve and feed the voltage signals to the ECM. The ECM judges the current opening angle of the throttle valve from these signals and the ECM controls the throttle control motor to make the throttle valve opening angle properly in response to driving condition.

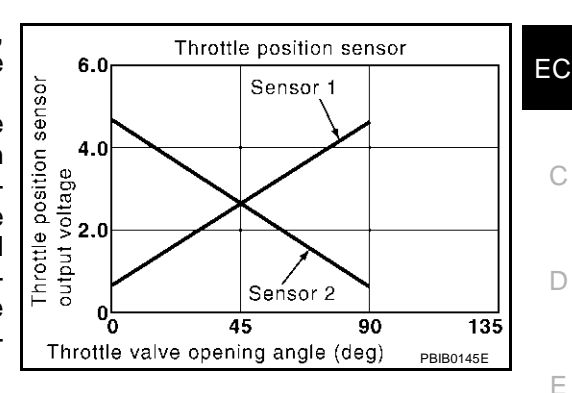

# CONSULT-II Reference Value in Data Monitor Mode

Specification data are reference values.

| MONITOR ITEM              | CONDITION                                                    |                                    | SPECIFICATION   |
|---------------------------|--------------------------------------------------------------|------------------------------------|-----------------|
| THRTL SEN1<br>THRTL SEN2* | <ul> <li>Ignition switch: ON<br/>(Engine stopped)</li> </ul> | Accelerator pedal: Fully released  | More than 0.36V |
|                           | Selector lever: D                                            | Accelerator pedal: Fully depressed | Less than 4.75V |
|                           |                                                              |                                    |                 |

\*: Throttle position sensor 2 signal is converted by ECM internally. Thus, it differs from ECM terminal voltage signal.

# On Board Diagnosis Logic

These self-diagnoses have the one trip detection logic.

| DTC No.       | Trouble diagnosis name                        | DTC detecting condition                                          | Possible cause                                                                              |
|---------------|-----------------------------------------------|------------------------------------------------------------------|---------------------------------------------------------------------------------------------|
| P0222<br>0222 | Throttle position sensor 1 circuit low input  | An excessively low voltage from the TP sensor 1 is sent to ECM.  | Harness or connectors     (The TP sensor 1 circuit is open or                               |
| P0223<br>0223 | Throttle position sensor 1 circuit high input | An excessively high voltage from the TP sensor 1 is sent to ECM. | <ul> <li>shorted.)</li> <li>Electric throttle control actuator<br/>(TP sensor 1)</li> </ul> |

## **FAIL-SAFE MODE**

When the malfunction is detected, ECM enters fail-safe mode an the MIL lights up.

Engine operation condition in fail-safe mode

The ECM controls the electric throttle control actuator in regulating the throttle opening in order for the idle position to be within +10 degrees.

The ECM regulates the opening speed of the throttle valve to be slower than the normal condition. So, the acceleration will be poor.

# **DTC Confirmation Procedure**

### NOTE:

If "DTC Confirmation Procedure" has been previously conducted, always turn ignition switch "OFF" and wait at least 10 seconds before conducting the next test.

**TESTING CONDITION:** 

Before performing the following procedure, confirm that battery voltage is more than 10V at idle.

FBS00MDB

М

EB\$00MDA

E

Н

А

PFP:16119

EBS00MD8

EBS00MD9

# WITH CONSULT-II

- 1. Turn ignition switch "ON".
- 2. Select "DATA MONITOR" mode with CONSULT-II.
- 3. Start engine and let it idle for 1 second.
- 4. If DTC is detected, go to EC-294, "Diagnostic Procedure" .

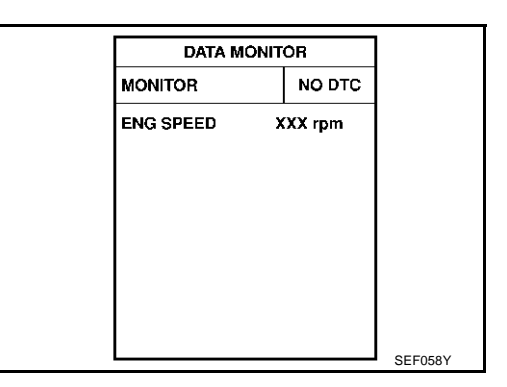

### WITH GST

Follow the procedure "WITH CONSULT-II" above.

## DTC P0222, P0223 TP SENSOR

# Wiring Diagram

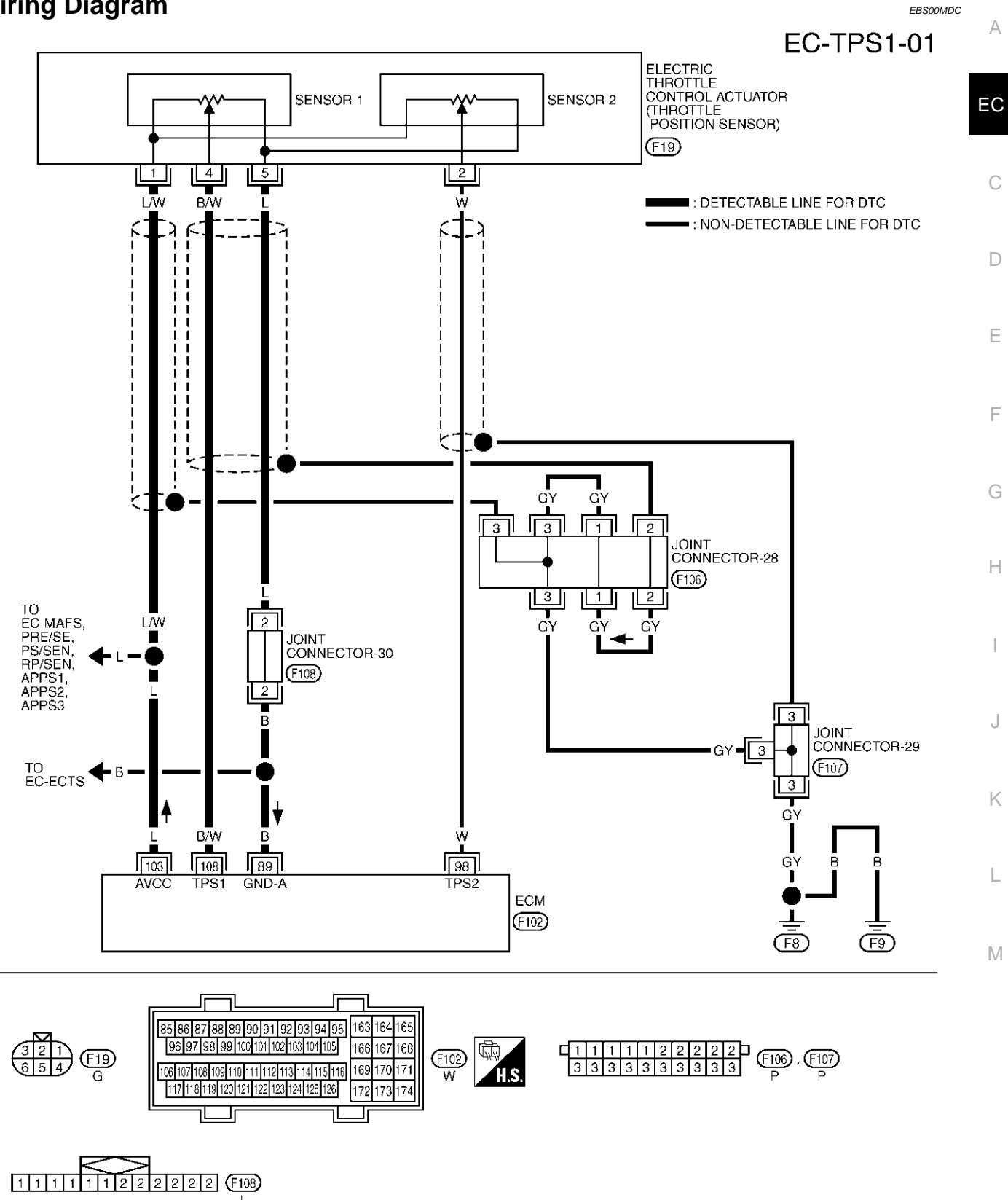

TBWM0125E

Specification data are reference values and are measured between each terminal and ground.

#### **CAUTION:**

Do not use ECM ground terminals when measuring input/output voltage. Doing so may result in damage to the ECM's transistor. Use a ground other than ECM terminals, such as the ground.

| TER-<br>MINAL<br>NO. | WIRE<br>COLOR                   | ITEM                                              | CONDITION                                                | DATA (DC Voltage)         |
|----------------------|---------------------------------|---------------------------------------------------|----------------------------------------------------------|---------------------------|
|                      |                                 |                                                   | [Engine is running]                                      |                           |
| 89                   | В                               | Sensor ground                                     | <ul> <li>Warm-up condition</li> </ul>                    | Approximately 0V          |
|                      |                                 |                                                   | <ul> <li>Idle speed</li> </ul>                           |                           |
|                      |                                 |                                                   | [Ignition switch "ON"]                                   |                           |
|                      |                                 |                                                   | <ul> <li>Engine stopped</li> </ul>                       | $L_{\rm oss}$ than $4.75$ |
|                      |                                 |                                                   | <ul> <li>Selector lever: "D"</li> </ul>                  | Less than 4.75V           |
| 00                   | 14/                             | Throttle position concor 2                        | <ul> <li>Accelerator pedal is released</li> </ul>        |                           |
| 90                   | 96 W Throttle position sensor 2 | [Ignition switch "ON"]                            |                                                          |                           |
|                      |                                 | Engine stopped                                    | More then 0.261/                                         |                           |
|                      |                                 |                                                   | <ul> <li>Selector lever: "D"</li> </ul>                  |                           |
|                      |                                 |                                                   | <ul> <li>Accelerator pedal is fully depressed</li> </ul> |                           |
| 103                  | L                               | Sensor power supply                               | [Ignition switch "ON"]                                   | Approximately 5V          |
|                      |                                 |                                                   | [Ignition switch "ON"]                                   |                           |
|                      |                                 |                                                   | Engine stopped                                           | More then 0.26V           |
| 108 B/W              | /W Throttle position sensor 1   | <ul> <li>Selector lever: "D"</li> </ul>           |                                                          |                           |
|                      |                                 | <ul> <li>Accelerator pedal is released</li> </ul> |                                                          |                           |
|                      |                                 | [Ignition switch "ON"]                            |                                                          |                           |
|                      |                                 | Engine stopped                                    | Loss than $4.75$                                         |                           |
|                      |                                 | <ul> <li>Gear position: "D"</li> </ul>            | Less undit 4.75V                                         |                           |
|                      |                                 |                                                   | <ul> <li>Accelerator pedal is fully depressed</li> </ul> |                           |

### Diagnostic Procedure 1. RETIGHTEN GROUND SCREWS

EBS00MDD

- 1. Turn ignition switch "OFF".
- 2. Loosen and retighten engine ground screws.

>> GO TO 2.

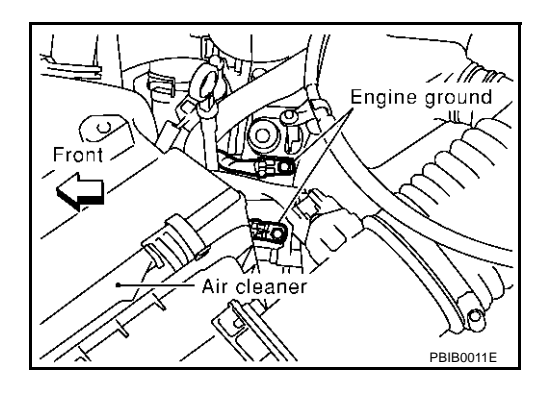

# 2. CHECK THROTTLE POSITION SENSOR 1 POWER SUPPLY CIRCUIT

- 1. Disconnect electric throttle control actuator harness connector.
- 2. Turn ignition switch "ON".

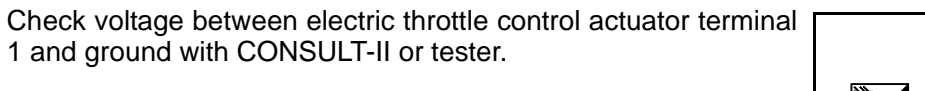

#### Voltage: Approximately 5V

#### OK or NG

3.

- OK >> GO TO 3.
- NG >> Repair open circuit or short to ground or short to power in harness or connectors.

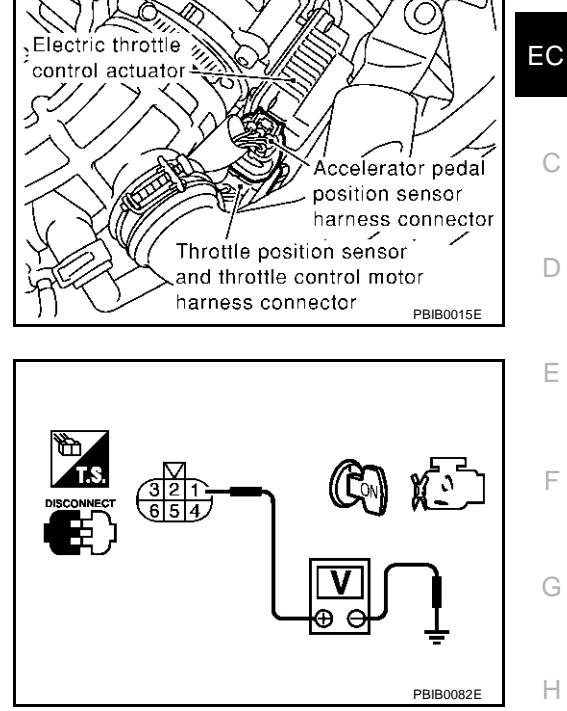

А

K

L

Μ

# 3. CHECK THROTTLE POSITION SENSOR 1 GROUND CIRCUIT FOR OPEN AND SHORT

- 1. Turn ignition switch "OFF".
- 2. Check harness continuity between electric throttle control actuator terminal 5 and ECM terminal 89. Refer to Wiring Diagram.

#### Continuity should exist.

3. Also check harness for short to ground and short to power.

#### OK or NG

OK >> GO TO 5. NG >> GO TO 4.

### 4. DETECT MALFUNCTIONING PART

Check the following.

- Joint connector-30
- Harness for open or short between electric throttle control actuator and ECM

>> Repair open circuit or short to ground or short to power in harness or connectors.

### 5. CHECK THROTTLE POSITION SENSOR 1 INPUT SIGNAL CIRCUIT FOR OPEN AND SHORT

- 1. Disconnect ECM harness connector.
- 2. Check harness continuity between ECM terminal 108 and electric throttle control actuator terminal 4. Refer to Wiring Diagram.

#### Continuity should exist.

3. Also check harness for short to ground and short to power.

OK or NG

OK >> GO TO 6.

NG >> Repair open circuit or short to ground or short to power in harness or connectors.

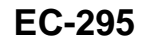

## 6. CHECK THROTTLE POSITION SENSOR

Refer to EC-296, "Component Inspection" .

OK or NG

OK >> GO TO 8. NG >> GO TO 7.

# 7. REPLACE ELECTRIC THROTTLE CONTROL ACTUATOR

- 1. Replace the electric throttle control actuator.
- 2. Perform EC-46, "Accelerator Pedal Released Position Learning" .
- 3. Perform EC-46, "Throttle Valve Closed Position Learning" .
- 4. Perform EC-46, "Idle Air Volume Learning" .

#### >> INSPECTION END

### 8. CHECK INTERMITTENT INCIDENT

Refer to EC-132, "TROUBLE DIAGNOSIS FOR INTERMITTENT INCIDENT" .

#### >> INSPECTION END

#### **Component Inspection** THROTTLE POSITION SENSOR

- 1. Reconnect all harness connectors disconnected.
- 2. Perform EC-46, "Accelerator Pedal Released Position Learning" .
- 3. Perform EC-46, "Throttle Valve Closed Position Learning" .
- 4. Turn ignition switch "ON".
- 5. Set selector lever to "D" position.
- Check voltage between ECM terminals 108 (TP sensor 1 signal), 98 (TP sensor 2 signal) and engine ground under the following conditions.

| Terminal                           | Accelerator pedal | Voltage         |
|------------------------------------|-------------------|-----------------|
| 108                                | Fully released    | More than 0.36V |
| (Throttle position sensor 1)       | Fully depressed   | Less than 4.75V |
| 98<br>(Throttle position sensor 2) | Fully released    | Less than 4.75V |
|                                    | Fully depressed   | More than 0.36V |

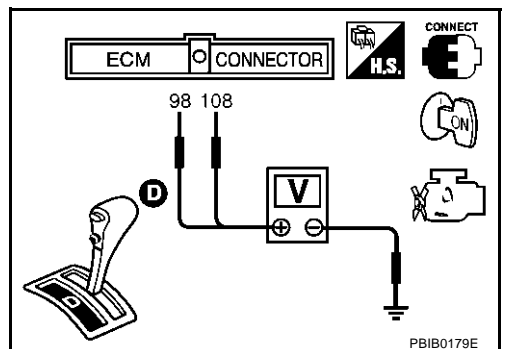

- 7. If NG, replace electric throttle control actuator and go to the next step.
- 8. Perform EC-46, "Accelerator Pedal Released Position Learning" .
- 9. Perform EC-46, "Throttle Valve Closed Position Learning" .
- 10. Perform EC-46, "Idle Air Volume Learning" .

# Removal and Installation ELECTRIC THROTTLE CONTROL ACTUATOR

Refer to EM-17, "INTAKE MANIFOLD" .

EBS00MDF

FRS00MDF

#### DTC P0300 - P0308 NO. 8 - 1 CYLINDER MISFIRE, MULTIPLE CYLINDER MIS-FIRE PFP:00020

# **On Board Diagnosis Logic**

When a misfire occurs, engine speed will fluctuate. If the engine speed fluctuates enough to cause the crank-EC shaft position (CKP) sensor (POS) signal to vary, ECM can determine that a misfire is occurring.

| Sensor                           | Input Signal to ECM | ECM function                  |   |
|----------------------------------|---------------------|-------------------------------|---|
| Crankshaft position sensor (POS) | Engine speed        | On board diagnosis of misfire | ( |

The misfire detection logic consists of the following two conditions.

One Trip Detection Logic (Three Way Catalyst Damage) 1.

On the first trip that a misfire condition occurs that can damage the three way catalyst (TWC) due to overheating, the MIL will blink.

When a misfire condition occurs, the ECM monitors the CKP sensor signal every 200 engine revolutions for a change.

When the misfire condition decreases to a level that will not damage the TWC, the MIL will turn off. If another misfire condition occurs that can damage the TWC on a second trip, the MIL will blink. When the misfire condition decreases to a level that will not damage the TWC, the MIL will remain on. If another misfire condition occurs that can damage the TWC, the MIL will begin to blink again.

Two Trip Detection Logic (Exhaust quality deterioration) 2.

For misfire conditions that will not damage the TWC (but will affect vehicle emissions), the MIL will only light when the misfire is detected on a second trip. During this condition, the ECM monitors the CKP sensor signal every 1,000 engine revolutions.

A misfire malfunction can be detected on any one cylinder or on multiple cylinders.

| DTC No.       | Trouble diagnosis name             | DTC detecting condition    | Possible cause                                                                      |   |
|---------------|------------------------------------|----------------------------|-------------------------------------------------------------------------------------|---|
| P0300<br>0300 | Multiple cylinder misfire detected | Multiple cylinder misfire. |                                                                                     |   |
| P0301<br>0301 | No.1 cylinder misfire<br>detected  | No. 1 cylinder misfires.   | Improper spark plug                                                                 |   |
| P0302<br>0302 | No. 2 cylinder misfire<br>detected | No. 2 cylinder misfires.   | <ul> <li>Insufficient compression</li> <li>Incorrect fuel pressure</li> </ul>       | J |
| P0303<br>0303 | No. 3 cylinder misfire<br>detected | No. 3 cylinder misfires.   | <ul><li>The injector circuit is open or shorted</li><li>Fuel injectors</li></ul>    | K |
| P0304<br>0304 | No. 4 cylinder misfire<br>detected | No. 4 cylinder misfires.   | <ul> <li>Intake air leak</li> <li>The ignition signal circuit is open or</li> </ul> |   |
| P0305<br>0305 | No. 5 cylinder misfire detected    | No. 5 cylinder misfires.   | shorted<br>• Lack of fuel                                                           | L |
| P0306<br>0306 | No. 6 cylinder misfire detected    | No. 6 cylinder misfires.   | <ul> <li>Drive plate</li> <li>Heated oxygen sensor 1</li> </ul>                     | M |
| P0307<br>0307 | No. 7 cylinder misfire detected    | No. 7 cylinder misfires.   | Incorrect PCV hose connection                                                       |   |
| P0308<br>0308 | No. 8 cylinder misfire detected    | No. 8 cylinder misfires.   |                                                                                     |   |

FRSOOMDG

А

F

F

Н

### **DTC Confirmation Procedure**

### CAUTION:

Always drive vehicle in safe manner according to traffic conditions and obey all traffic laws when driving.

#### NOTE:

If DTC Confirmation Procedure has been previously conducted, always turn ignition switch OFF and wait at least 10 seconds before conducting the next test.

#### WITH CONSULT-II

- 1. Turn ignition switch ON, and select "DATA MONITOR" mode with CONSULT-II.
- 2. Start engine and warm it up to normal operating temperature.
- 3. Turn ignition switch OFF and wait at least 10 seconds.
- 4. Restart engine and let it idle for about 15 minutes.
- 5. If 1st trip DTC is detected, go to EC-298, "Diagnostic Procedure"

#### NOTE:

If 1st trip DTC is not detected during above procedure, performing the following procedure is advised.

- 1. Turn ignition switch OFF and wait at least 10 seconds.
- 2. Start engine and drive the vehicle under the similar conditions to (1st trip) Freeze Frame Data for a certain time. Refer to the table below.

#### Hold the accelerator pedal as steady as possible.

The similar conditions to (1st trip) Freeze Frame Data means the vehicle operation that the following conditions should be satisfied at the same time.

| Engine speed                                | Engine speed in the freeze frame data $\pm$ 400 rpm                                                                          |  |
|---------------------------------------------|----------------------------------------------------------------------------------------------------|--|
| Vehicle speed                               | Vehicle speed in the feaze frame data $\pm$ 10 km/h (6 MPH)                                                                  |  |
| Engine coolant temperature<br>(T) condition | When the freeze frame data shows lower than 70 °C (158 °F), T should be lower than 70 °C (158 °F).                           |  |
|                                             | When the freeze frame data shows higher than or equal to 70 °C (158 °F), T should be higher than or equal to 70 °C (158 °F). |  |

The time to driving varies according to the engine speed in the freeze frame data.

| Engine speed        | Time                      |
|---------------------|---------------------------|
| Around 1,000 rpm    | Approximately 10 minutes  |
| Around 2,000 rpm    | Approximately 5 minutes   |
| More than 3,000 rpm | Approximately 3.5 minutes |

### 🚳 WITH GST

Follow the procedure "With CONSULT-II" above.

### **Diagnostic Procedure**

### **1. CHECK FOR INTAKE AIR LEAK**

- 1. Start engine and run it at idle speed.
- 2. Listen for the sound of the intake air leak.

#### OK or NG

- OK >> GO TO 2.
- NG >> Discover air leak location and repair.

EBS00MDH

EBS00MDI

# 2. CHECK FOR EXHAUST SYSTEM CLOGGING

Stop engine and visually check exhaust tube, three way catalyst (manifold) and muffler for dents. OK or NG

OK >> GO TO 3.

NG >> Repair or replace it.

# 3. PERFORM POWER BALANCE TEST

#### (I) With CONSULT-II

- 1. Perform "POWER BALANCE" in "ACTIVE TEST" mode.
- 2. Is there any cylinder which does not produce a momentary engine speed drop?

|               | ST      |   |     |
|---------------|---------|---|-----|
| POWER BALANCE |         |   |     |
| MONITOF       | 1       |   |     |
| ENG SPEED     | XXX rpm |   |     |
| MAS A/F SE-B1 | XXX V   |   |     |
|               |         |   |     |
|               |         |   |     |
|               |         |   |     |
|               |         |   |     |
|               |         |   |     |
|               |         | P | 211 |

#### **Without CONSULT-II**

When disconnecting each injector harness connector one at a time, is there any cylinder which does not produce a momentary engine speed drop?

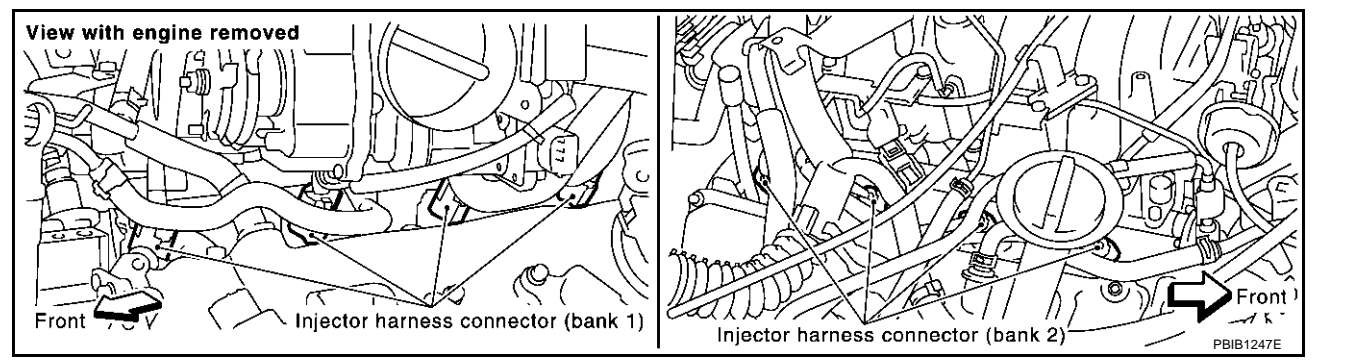

#### Yes or No

Yes

No

>> GO TO 4. Yes >> GO TO 7. No

## 4. CHECK INJECTOR

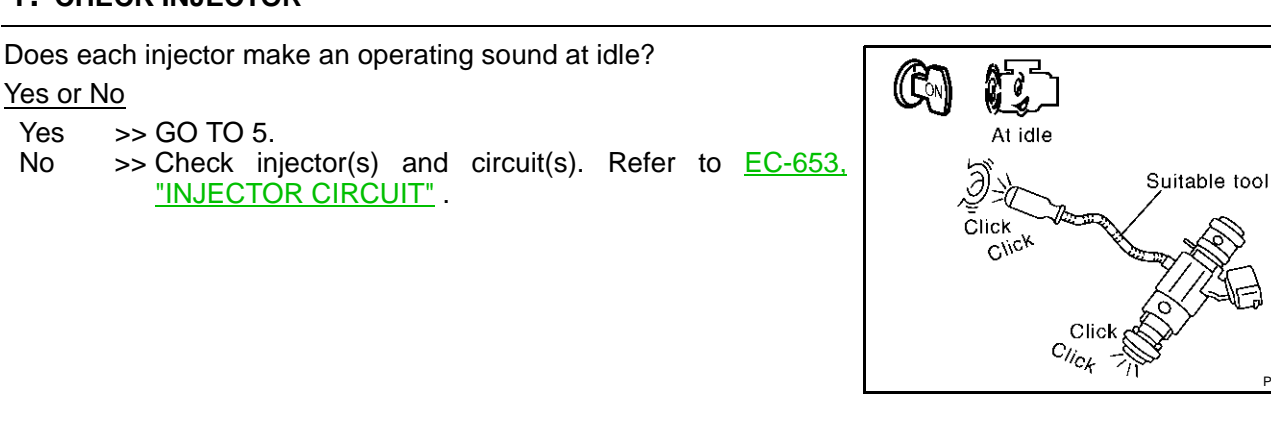

PBIB1986E

А

EC

Н

K

L

Μ

# 5. CHECK IGNITION SPARK

- 1. Disconnect ignition wire from spark plug.
- 2. Connect a known-good spark plug to the ignition wire.
- 3. Disconnect all injector harness connectors.
- 4. Place end of spark plug against a suitable ground and crank engine.
- 5. Check for spark.

### OK or NG

- OK >> GO TO 6.
- NG >> Check ignition coil, power transistor and their circuits. Refer to <u>EC-641, "IGNITION SIGNAL"</u>.

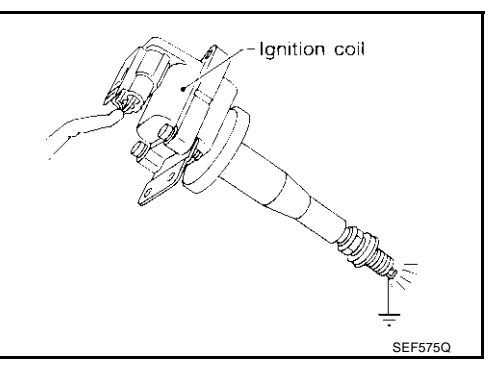

# 6. CHECK SPARK PLUGS

Remove the spark plugs and check for fouling, etc.

### OK or NG

- OK >> GO TO 7.
- NG >> Repair or replace spark plug(s) with standard type one(s). For spark plug type, refer to, <u>MA-18</u>, <u>"Changing</u> <u>Spark Plugs (Platinum-Tipped Type)"</u>.

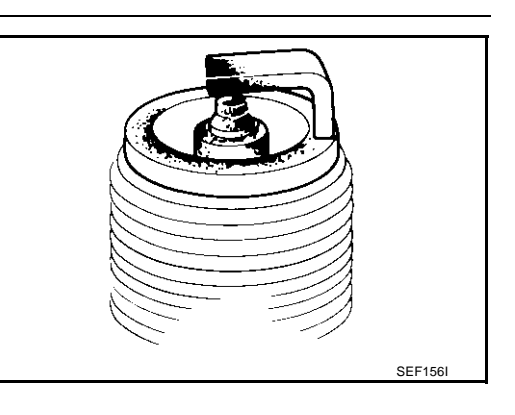

# 7. CHECK COMPRESSION PRESSURE

Check compression pressure. Refer to EM-61, "CHECKING COMPRESSION PRESSURE" ,.

 Standard:
 1,320 kPa (13.5 kg/cm<sup>2</sup>, 191 psi)/300 rpm

 Minimum:
 1,130 kPa (11.5 kg/cm<sup>2</sup>, 164 psi)/300 rpm

 Difference between each cylinder:
 98 kPa (1.0 kg/cm<sup>2</sup>, 14 psi)/300 rpm

#### OK or NG

OK >> GO TO 8.

NG >> Check pistons, piston rings, valves, valve seats and cylinder head gaskets.

### 8. CHECK FUEL PRESSURE

- 1. Install all removed parts.
- 2. Release fuel pressure to zero. Refer to EC-48, "FUEL PRESSURE RELEASE" .
- 3. Install fuel pressure gauge and check fuel pressure. Refer to EC-49, "FUEL PRESSURE CHECK" .

#### At idle:

Approx. 350 kPa (3.57 kg/cm<sup>2</sup>, 51 psi)

OK or NG

| OK | >> GO TO 10. |
|----|--------------|
| NG | >> GO TO 9.  |

| 9. DETECT MALFUN                         | NCTIONING PART                                                     | Δ            |
|------------------------------------------|--------------------------------------------------------------------|--------------|
| Check the following.                     |                                                                    | ^            |
| • Fuel pump and cir                      | cuit (Refer to EC-513, "DTC P1220 FUEL PUMP CONTROL MODULE (FPCM)" | , <u>EC-</u> |
| Eucl pressure requ                       | <u>2 CIRCUIT</u> .)                                                | EC           |
| <ul> <li>Fuel lines (Refer to</li> </ul> | o MA-16. "Checking Fuel Lines" .)                                  |              |
| Fuel filter for clogg                    | ging                                                               | С            |
|                                          |                                                                    |              |
| >> Repair or I                           | replace.                                                           | D            |
| 10. CHECK IGNITIC                        | ON TIMING                                                          |              |
| Check the following ite                  | ms. Refer to EC-82, "Basic Inspection".                            | E            |
| Items                                    | Specifications                                                     |              |
| Target idle speed                        | 650 ± 50 rpm (in "P" or "N" position)                              | F            |
| Ignition timing                          | $12 \pm 5^{\circ}$ BTDC (in "P" or "N" position)                   |              |
| OK or NG                                 |                                                                    |              |
| OK >> GO TO 11                           | "Pasia Increation"                                                 | G            |
|                                          |                                                                    |              |
| 11. CHECK HEATE                          | D OXYGEN SENSOR 1 BANK 1/BANK 2                                    | Н            |
| Refer to EC-219, "Com                    | nponent Inspection".                                               |              |
| OK or NG                                 |                                                                    | 1            |
| OK >> GO TO 12                           | 1.<br>Delfunctioning heated oxygen sensor 1                        |              |
|                                          | landretioning heated oxygen sensor 1.                              |              |
| 12. CHECK MASS                           | AIR FLOW SENSOR                                                    | J            |
| () With CONSULT-II                       |                                                                    |              |
| Check mass air flow se                   | ensor signal in "DATA MONITOR" mode with CONSULT-II.               | K            |
| 3.8 - 5.2 g⋅m/s                          | ec: at idling                                                      |              |
| 16.0 - 21.5 g⋅m                          | n/sec: at 2,500 rpm                                                | 1            |
| With GST     Check mass air flow set     | ensor signal in MODE 1 with GST.                                   | L            |
| 3.8 - 5.2 g⋅m/s                          | ec: at idling                                                      | M            |
| 16.0 - 21.5 g⋅m                          | n/sec: at 2,500 rpm                                                |              |
| OK or NG                                 |                                                                    |              |
| OK >> GO TO 13                           | ۶.                                                                 |              |

NG >> Check connectors for rusted terminals or loose connections in the mass air flow sensor circuit or engine grounds. Refer to <u>EC-179</u>, "DTC P0102, P0103 MAF SENSOR".

# 13. CHECK SYMPTOM MATRIX CHART

Check items on the rough idle symptom in  $\underline{\text{EC-87, "Symptom Matrix Chart"}}$  .  $\underline{\text{OK or NG}}$ 

OK >> GO TO 14.

NG >> Repair or replace.

# 14. ERASE THE 1ST TRIP DTC

Some tests may cause a 1st trip DTC to be set. Erase the 1st trip DTC from the ECM memory after performing the tests. Refer to <u>EC-63, "HOW TO ERASE</u> <u>EMISSION-RELATED DIAGNOSTIC INFORMATION"</u>.

>> GO TO 15.

# 15. CHECK INTERMITTENT INCIDENT

Refer to EC-132, "TROUBLE DIAGNOSIS FOR INTERMITTENT INCIDENT" .

>> INSPECTION END

# DTC P0327, P0328, P0332, P0333 KS

### **Component Description**

The knock sensor is attached to the cylinder block. It senses engine knocking using a piezoelectric element. A knocking vibration from the cylinder block is sensed as vibrational pressure. This pressure is converted into a voltage signal and sent to the ECM.

# On Board Diagnosis Logic

The MIL will not light up for these diagnoses.

| DTC No.                   | Trouble Diagnosis Name            | DTC Detected Condition                      | Possible Cause                                                                         | F |
|---------------------------|-----------------------------------|---------------------------------------------|----------------------------------------------------------------------------------------|---|
| P0327<br>0327<br>(bank 1) | Knock sensor circuit low<br>input | An excessively low voltage from the sensor  |                                                                                        | G |
| P0332<br>0332<br>(bank 2) |                                   |                                             | <ul> <li>Harness or connectors<br/>(The sensor circuit is open or shorted.)</li> </ul> | Н |
| P0328<br>0328<br>(bank 1) | Knock sensor circuit high         | An excessively high voltage from the sensor | Knock sensor                                                                           |   |
| P0333<br>0333<br>(bank 2) | input                             |                                             |                                                                                        |   |

# **DTC Confirmation Procedure**

#### NOTE:

If "DTC Confirmation Procedure" has been previously conducted, always turn ignition switch "OFF" and wait at least 10 seconds before conducting the next test.

### **TESTING CONDITION:**

### Before performing the following procedure, confirm that battery voltage is more than 10V at idle.

#### (I) WITH CONSULT-II

- 1. Turn ignition switch "ON" and select "DATA MONITOR" mode with CONSULT-II.
- 2. Start engine and run it for at least 5 seconds at idle speed.
- 3. If 1st trip DTC is detected, go to EC-305, "Diagnostic Procedure"

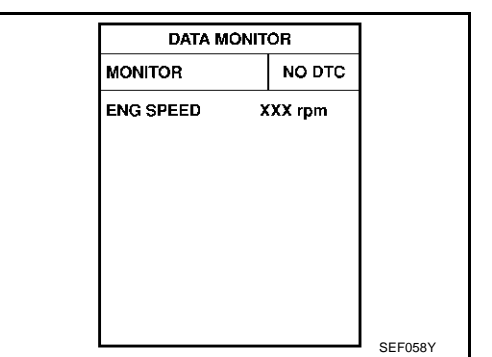

### WITH GST

Follow the procedure "WITH CONSULT-II" above.

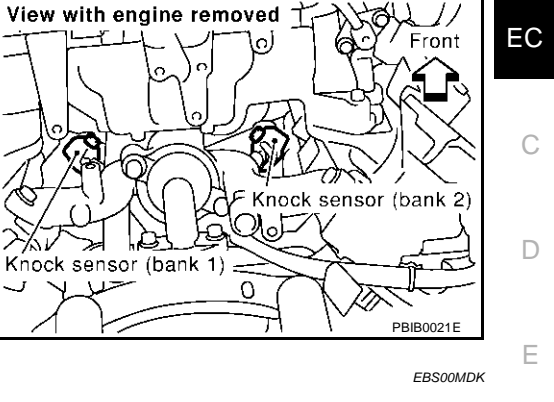

EBS00MDJ

А

EB\$00MDL

L

Μ

#### Wiring Diagram EBS00MDM EC-KS-01 ECM (F102) KNK1 KNK2 126 125 ■ : DETECTABLE LINE FOR DTC w w .: NON-DETECTABLE LINE FOR DTC w - 3 4 Ŵ w ï 2 1 KNOCK SENSOR (BANK1) KNOCK SENSOR (BANK2) (F242) (F243) Ŧ Ŧ 85 86 87 88 89 90 91 92 93 94 95 163 164 165 12 34 F40 DGY (21) (F242) GY GY 96 97 98 99 100 101 102 103 104 105 166 167 168 ¢¢ (F102) W 169 170 171 106 107 108 109 110 111 112 113 114 115 116 ΉS 117 118 119 120 121 122 123 124 125 126 172 173 174

\_\_]r

Specification data are reference values and are measured between each terminal and ground.

#### **CAUTION:**

# Do not use ECM ground terminals when measuring input/output voltage. Doing so may result in damage to the ECM's transistor. Use a ground other than ECM terminals, such as the ground.

| TER-<br>MINAL<br>NO. | WIRE<br>COLOR | ITEM                                           | CONDITION                                                | DATA (DC Voltage)  | EC |
|----------------------|---------------|------------------------------------------------|----------------------------------------------------------|--------------------|----|
| 125<br>126           | W<br>W        | Knock sensor (bank 1)<br>Knock sensor (bank 2) | <ul><li>[Engine is running]</li><li>Idle speed</li></ul> | Approximately 2.5V | С  |

## **Diagnostic Procedure** 1. RETIGHTEN GROUND SCREWS

- 1. Turn ignition switch "OFF".
- 2. Loose and retighten engine ground screws.

>> GO TO 2.

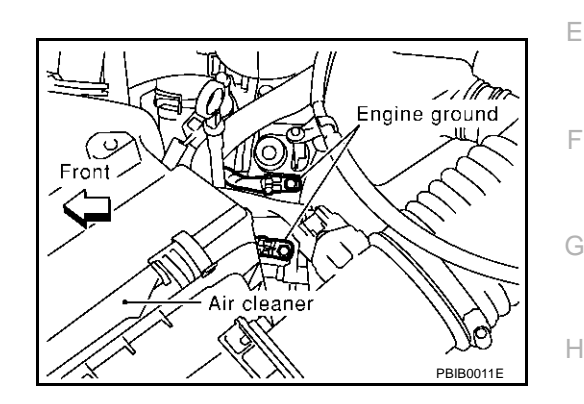

### 2. CHECK KNOCK SENSOR INPUT SIGNAL CIRCUIT FOR OPEN AND SHORT-I

- 1. Disconnect ECM harness connector.
- 2. Check resistance between ECM terminals 125, 126 and engine ground. Refer to Wiring Diagram. **NOTE:**

#### It is necessary to use an ohmmeter which can measure more than 10 M $\!\Omega.$

#### Resistance: Approximately 530 - 590kΩ [at 20°C (68°F)]

3. Also check harness for short to ground and short to power.

OK or NG

OK >> GO TO 6. NG >> GO TO 3.

# 3. CHECK KNOCK SENSOR INPUT SIGNAL CIRCUIT FOR OPEN AND SHORT-II

- 1. Disconnect knock sensor harness connector.
- 2. Check harness continuity between ECM terminal 125 and knock sensor (bank 1) terminal 1, ECM terminal 126 and knock sensor (bank 2) terminal 1. Refer to Wiring Diagram.

#### Continuity should exist.

3. Also check harness for short to ground and short to power. OK or NG

| OK | >> GO TO 5. |
|----|-------------|
| NG | >> GO TO 4. |

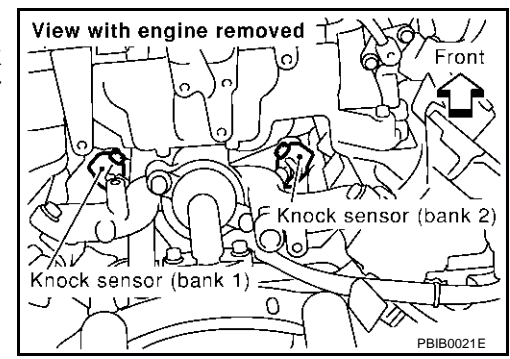

A

FBS00MDN

1

K

Μ

## 4. DETECT MALFUNCTIONING PART

Check the following.

- Harness connector F40, F241
- Harness for open or short between ECM and knock sensor

>> Repair open circuit or short to ground or short to power in harness or connectors.

# 5. CHECK KNOCK SENSOR

Refer to EC-306, "Component Inspection" .

#### OK or NG

OK >> GO TO 6. NG >> Replace knock sensor.

## 6. CHECK INTERMITTENT INCIDENT

Refer to EC-132, "TROUBLE DIAGNOSIS FOR INTERMITTENT INCIDENT" .

### >> INSPECTION END

# Component Inspection KNOCK SENSOR

Check resistance between knock sensor terminal 1 and ground.

NOTE:

It is necessary to use an ohmmeter which can measure more than 10  $\text{M}\Omega.$ 

**Resistance:** Approximately 530 - 590k $\Omega$  [at 20°C (68°F)]

#### **CAUTION:**

Do not use any knock sensors that have been dropped or physically damaged. Use only new ones.

# Removal and Installation

Refer to EM-73, "CYLINDER BLOCK" .

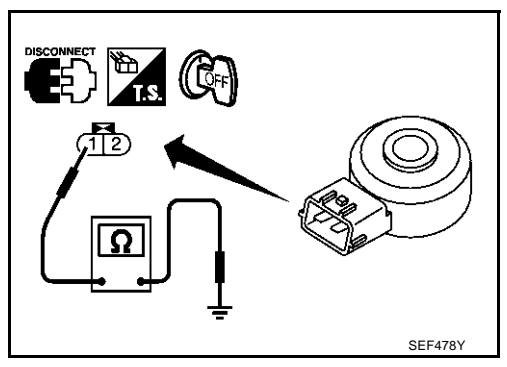

EBS00MDP

FRSOOMDO

# **Component Description**

The crankshaft position sensor (POS) is located on A/T assembly facing the gear teeth (cogs) of the signal plate at the end of the crankshaft. It detects the fluctuation of the engine revolution.

The sensor consists of a permanent magnet and Hall IC. When the engine is running, the high and low parts of the teeth cause the gap with the sensor to change. The changing gap causes the magnetic field near the sensor to change. Due to the changing magnetic field, the voltage from the sensor changes.

The ECM receives the voltage signal and detects the fluctuation of the engine revolution.

# **CONSULT-II Reference Value in Data Monitor Mode**

Specification data are reference values.

| MONITOR ITEM | CONDITION                                                                 | SPECIFICATION                                       |
|--------------|---------------------------------------------------------------------------|-----------------------------------------------------|
| ENG SPEED-   | • Run engine and compare the CONSULT-II value with tachometer indication. | Almost the same speed as the tachometer indication. |

# On Board Diagnosis Logic

| DTC No.       | Trouble diagnosis name                      | DTC detecting condition                                                                                                    | Possible cause                                                                                                    |  |
|---------------|---------------------------------------------|----------------------------------------------------------------------------------------------------|----------------------------------------------------------------------------------------------------|--|
| P0335<br>0335 | Crankshaft position<br>sensor (POS) circuit | <ul> <li>The crankshaft position sensor (POS) signal<br/>is not detected by the ECM during the first<br/>few seconds of engine cranking.</li> <li>The proper pulse signal from the crankshaft<br/>position sensor (POS) is not sent to ECM<br/>while the engine is running.</li> <li>The crankshaft position sensor (POS) signal<br/>is not in the normal pattern during engine<br/>running.</li> </ul> | <ul> <li>Harness or connectors<br/>(The sensor circuit is open or shorted)</li> <li>Crankshaft position sensor (POS)</li> <li>Signal plate</li> </ul> |  |

# **DTC Confirmation Procedure**

### NOTE:

If "DTC Confirmation Procedure" has been previously conducted, always turn ignition switch "OFF" and wait at least 10 seconds before conducting the next test.

### **TESTING CONDITION:**

Before performing the following procedure, confirm that battery voltage is more than 10.5V with ignition switch "ON".

EC-307

### WITH CONSULT-II

- 1. Turn ignition switch "ON" and select "DATA MONITOR" mode with CONSULT-II.
- 2. Crank engine for at least 2 seconds and run it for at least 5 seconds at idle speed.
- 3. If 1st trip DTC is detected, go to EC-311, "Diagnostic Procedure"

If 1st trip DTC is not detected, go to next step.

- 4. Maintaining engine speed at more than 800 rpm for at least 5 seconds.
- 5. If 1st trip DTC is detected, go to EC-311, "Diagnostic Procedure"

### WITH GST

Follow the procedure "WITH CONSULT-II" above.

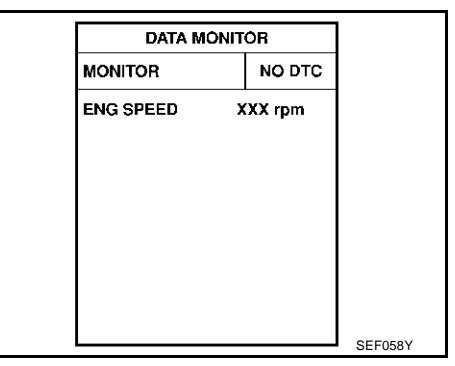

PFP:23731

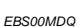

А

F

E

FRSOOMDR

FBS00MDS

FRS00MDT

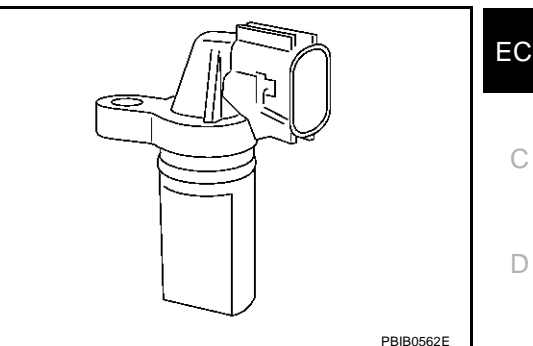

2003 Q45

M

Κ

# Wiring Diagram

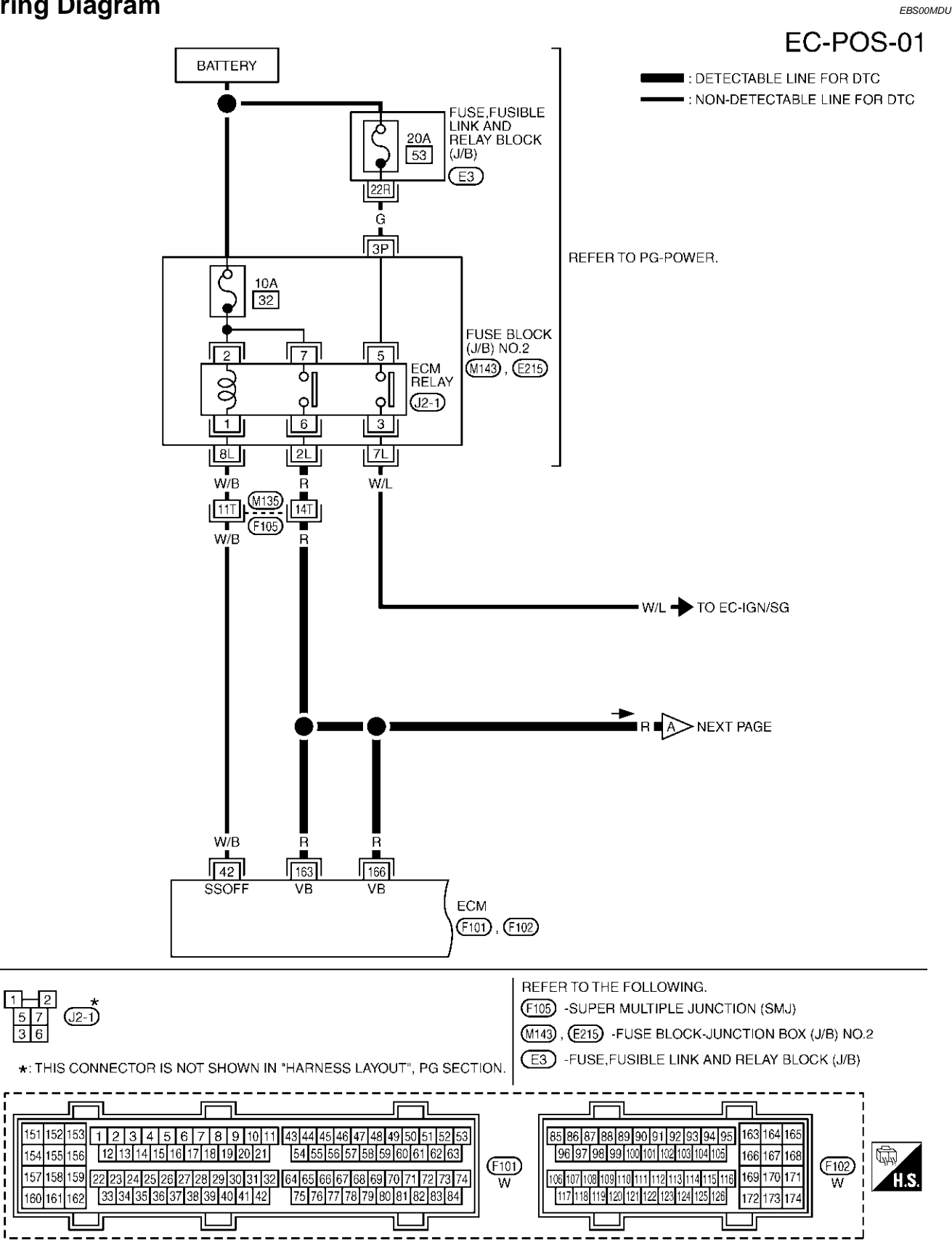

TBWM0154E

Specification data are reference values and are measured between each terminal and ground.

#### **CAUTION:**

# Do not use ECM ground terminals when measuring input/output voltage. Doing so may result in damage to the ECM's transistor. Use a ground other than ECM terminals, such as the ground.

| TER-<br>MINAL<br>NO. | WIRE<br>COLOR | ITEM                 | CONDITION                                                                                                    | DATA (DC Voltage)             | EC |
|----------------------|---------------|----------------------|----------------------------------------------------------------------------------------------------|-------------------------------|----|
| 42                   | W/B           | ECM relay            | <ul> <li>[Engine is running]</li> <li>[Ignition switch "OFF"]</li> <li>For a few seconds after turning ignition switch "OFF"</li> </ul> | 0 - 1.0V                      | С  |
|                      |               |                      | <ul> <li>[Ignition switch "OFF"]</li> <li>More than a few seconds passed after turning ignition switch "OFF"</li> </ul>                 | BATTERY VOLTAGE<br>(11 - 14V) | F  |
| 163<br>166           | R<br>R        | Power supply for ECM | [Ignition switch "ON"]                                                                                                    | BATTERY VOLTAGE<br>(11 - 14V) |    |

G

F

А

L

J

Κ

L

Μ

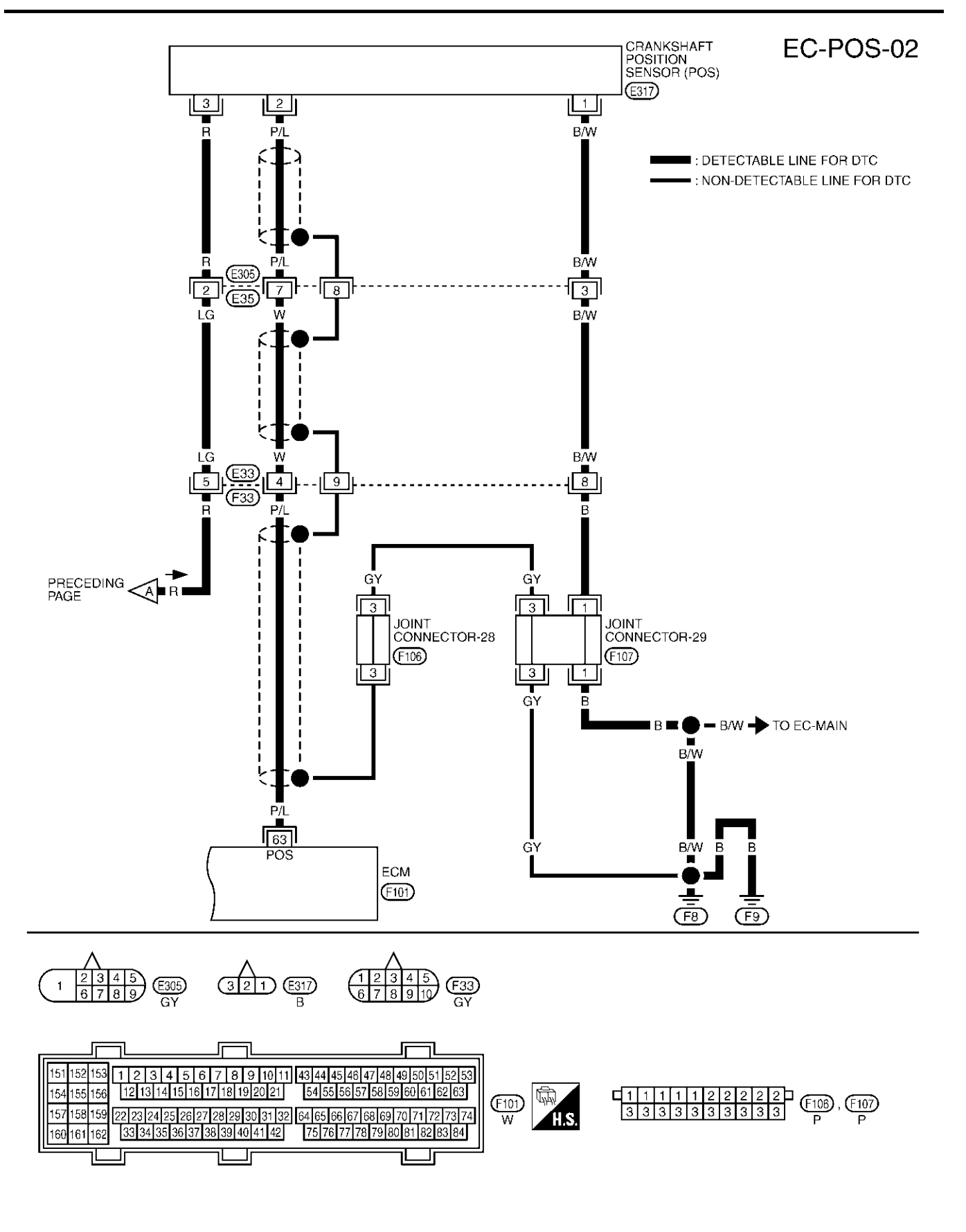

TBWM0316E

Specification data are reference values and are measured between each terminal and ground. Pulse signal is measured by CONSULT-II.

#### **CAUTION:**

# Do not use ECM ground terminals when measuring input/output voltage. Doing so may result in damage to the ECM's transistor. Use a ground other than ECM terminals, such as the ground.

| TER-<br>MINAL<br>NO. | WIRE<br>COLOR                           | ITEM                                                                       | CONDITION                                                           | DATA (DC Voltage)   | С |
|----------------------|-----------------------------------------|----------------------------------------------------------------------------|---------------------------------------------------------------------|---------------------|---|
| 63 P/L               |                                         |                                                                            | [Engine is running]<br>• Warm-up condition<br>• Idle speed<br>NOTE: | 1.0 - 2.0V*         | D |
|                      | P/L Crankshaft position sensor<br>(POS) |                                                                            | The pulse cycle changes depending on rpm at idle.                   | ▶ 5.0V/Drv 1 ms/Div | E |
|                      |                                         | (POS)                                                                      | [Engine is running]                                                 | 1.0 - 2.0V*         | F |
|                      |                                         | <ul> <li>Engine is running;</li> <li>Engine speed is 2,000 rpm.</li> </ul> | ▶ 5.0V/Dv 1 ms/Dlv                                                  | G                   |   |
|                      |                                         |                                                                            |                                                                     | PBIB0053E           | Ы |

★: Average voltage for pulse signal (Actual pulse signal can be confirmed by oscilloscope.)

## **Diagnostic Procedure**

### **1. RETIGHTEN GROUND SCREWS**

1. Turn ignition switch "OFF".

2. Loosen and retighten engine ground screws.

>> GO TO 2.

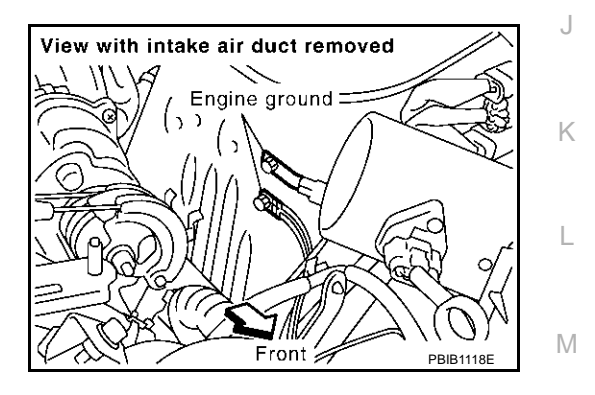

А

EC

EBS00MDV

# 2. CHECK CRANKSHAFT POSITION (CKP) SENSOR (POS) POWER SUPPLY CIRCUIT

- 1. Disconnect crankshaft position (CKP) sensor (POS) harness connector.
- 2. Turn ignition switch "ON".

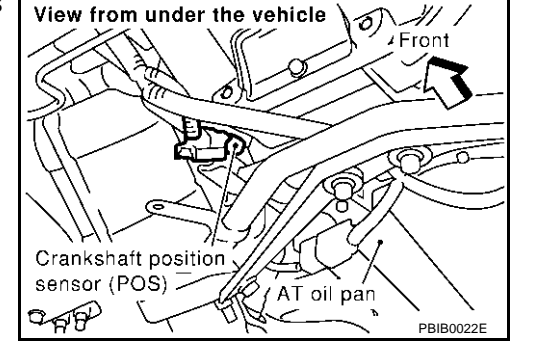

3. Check voltage between CKP sensor (POS) terminal 3 and ground with CONSULT-II or tester.

#### Voltage: Battery voltage

4. Also check harness for short to ground and short to power.

#### OK or NG

- OK >> GO TO 4.
- NG >> GO TO 3.

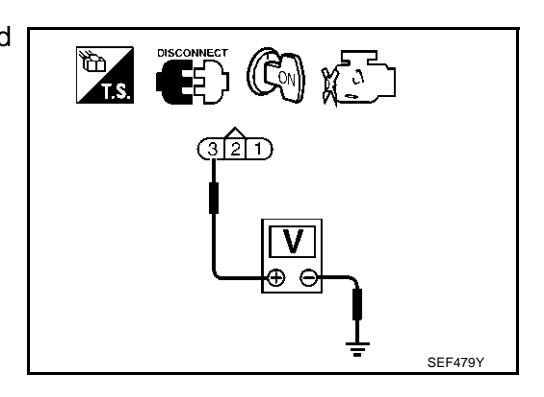

# 3. DETECT MALFUNCTIONING PART

Check the following.

- Harness connectors M135, F105
- Harness connectors F33, E33
- Harness connectors E35, E305
- Harness for open or short between crankshaft position sensor (POS) and ECM
- Harness for open or short between crankshaft position sensor (POS) and ECM relay

>> Repair open circuit or short to ground or short to power in harness or connectors.

### 4. CHECK CKP SENSOR (POS) GROUND CIRCUIT FOR OPEN AND SHORT

- 1. Turn ignition switch "OFF".
- 2. Check harness continuity between CKP sensor (POS) terminal 1 and engine ground. Refer to Wiring Diagram.

#### Continuity should exist.

3. Also check harness for short to power.

#### OK or NG

OK >> GO TO 6. NG >> GO TO 5.

| 5.        | DETECT MALFUNCTIONING PART                                                                                       | A  |
|-----------|----------------------------------------------------------------------------------------------------|----|
| Ch        | eck the following.                                                                                               |    |
| •         | Harness connectors E305, E35                                                                                     |    |
| •         | Harness connectors E33, F33                                                                                      | EC |
| •         | Joint connector-29                                                                                               |    |
| •         | Harness for open or short between crankshaft position sensor (POS) and engine ground                             | С  |
|           | >> Repair open circuit or short to power in harness or connectors.                                               |    |
| 6.        | CHECK CKP SENSOR (POS) INPUT SIGNAL CIRCUIT FOR OPEN AND SHORT                                                   | D  |
| 1.        | Disconnect ECM harness connector.                                                                                |    |
| 2.        | Check harness continuity between ECM terminal 63 and CKP sensor (POS) terminal 2. Refer to Wiring Diagram.       | E  |
|           | Continuity should exist.                                                                                         | _  |
| 3.<br>Ok  | Also check harness for short to ground and short to power.                                                       | F  |
| 0         | K >> GO TO 8.                                                                                                    | G  |
|           | G >> GO TO 7.                                                                                                    |    |
| 7.        | DETECT MALFUNCTIONING PART                                                                                       | Н  |
| Ch        | eck the following.                                                                                               |    |
| •         | Harness connectors E305, E35                                                                                     |    |
| •         | Harness connectors E33, F33                                                                                      | I  |
| •         | Harness for open or short between crankshaft position sensor (POS) and ECM                                       |    |
|           | >> Repair open circuit or short to ground or short to power in harness or connectors.                            | J  |
| 8.        | CHECK CKPS (POS) SHIELD CIRCUIT FOR OPEN AND SHORT                                                               | K  |
| 1.        | Disconnect harness connectors E305, E35                                                                          |    |
| 2.        | Check harness continuity between harness connector E35 terminal 8 and engine ground.<br>Refer to Wiring Diagram. | L  |
|           | Continuity should exist.                                                                                         |    |
| 3.        | Also check harness for short to power.                                                                           | M  |
| <u>OK</u> | or NG                                                                                                    |    |
| O<br>N    | K >> GO TO 10.<br>G >> GO TO 9.                                                                                  |    |
| 9.        | DETECT MALFUNCTIONING PART                                                                                       |    |
| Ch        | eck the following.                                                                                               |    |
| •         | Harness connectors E305, E35                                                                                     |    |
| •         | Harness connectors E33, F33                                                                                      |    |
| •         | Joint connector-28                                                                                               |    |
| •         | Joint connector-29                                                                                               |    |
| •         | Harness for open or short between harness connector E35 and engine ground                                        |    |

>> Repair open circuit or short to power in harness or connectors.

# 10. CHECK CRANKSHAFT POSITION SENSOR (POS)

Refer to EC-314, "Component Inspection" .

#### OK or NG

OK >> GO TO 11. NG >> Replace crankshaft position sensor (POS).

## 11. CHECK GEAR TOOTH

Visually check for chipping signal plate gear tooth.

#### OK or NG

OK >> GO TO 12.

NG >> Replace the signal plate.

# 12. CHECK INTERMITTENT INCIDENT

Refer to EC-132, "TROUBLE DIAGNOSIS FOR INTERMITTENT INCIDENT" .

#### >> INSPECTION END

#### **Component Inspection** CRANKSHAFT POSITION SENSOR (POS)

- 1. Loosen the fixing bolt of the sensor.
- 2. Disconnect crankshaft position sensor (POS) harness connector.
- 3. Remove the sensor.
- 4. Visually check the sensor for chipping.

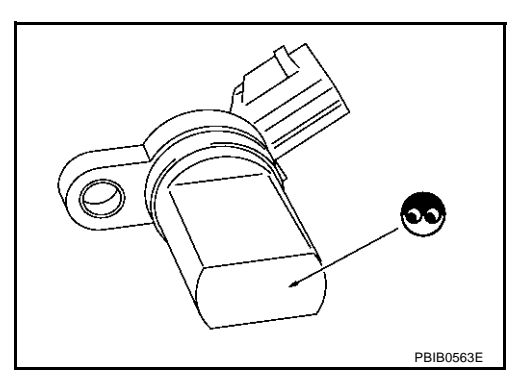

5. Check resistance as shown in the figure.

| Terminal No. (Polarity) | Resistance $\Omega$ [at 25°C (77°F)] |
|-------------------------|--------------------------------------|
| 1 (+) - 2 (-)           |                                      |
| 1 (+) - 3 (-)           | Except 0 or ∞                        |
| 2 (+) - 3 (-)           |                                      |

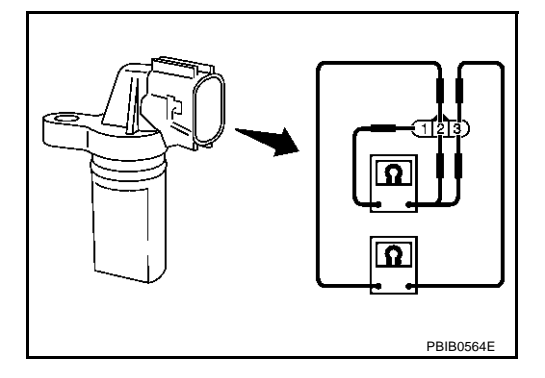

Removal and Installation CRANKSHAFT POSITION SENSOR (POS) Refer to EM-25, "OIL PAN AND OIL STRAINER".

EBS00MDX

EBS00MDW

Revision; 2004 April

# **Component Description**

The camshaft position sensor (PHASE) senses the protrusion of exhaust camshaft sprocket to identify a particular cylinder. The crankshaft position sensor (POS) senses the piston position.

When the crankshaft position sensor (POS) system becomes inoperative, the camshaft position sensor (PHASE) provides various controls of engine parts instead, utilizing timing of cylinder identification signals.

The sensor consists of a permanent magnet and Hall IC.

When engine is running, the high and low parts of the teeth cause the gap with the sensor to change.

The changing gap causes the magnetic field near the sensor to change.

Due to the changing magnetic field, the voltage from the sensor changes.

# On Board Diagnosis Logic

| DTC No. | Trouble diagnosis name   | DTC detecting condition                                                                                                    | Possible cause                                                                                                    |
|---------|--------------------------|----------------------------------------------------------------------------------------------------|----------------------------------------------------------------------------------------------------|
| P0340   | Camshaft position sensor | <ul> <li>The cylinder No. signal is not sent to ECM for the first few seconds during engine cranking.</li> <li>The cylinder No. signal is not sent to ECM during engine running.</li> <li>The cylinder No. signal is not in the normal pattern during engine running.</li> </ul> | <ul> <li>Harness or connectors</li></ul>                                                                                                    |
| 0340    | (PHASE) circuit          |                                                                                                    | (The sensor circuit is open or shorted) <li>Camshaft position sensor (PHASE)</li> <li>Starter motor (Refer to <u>SC-22, "START-ING SYSTEM"</u>.)</li> <li>Starting system circuit (Refer to <u>SC-22, "STARTING SYSTEM"</u>.)</li> <li>Dead (Weak) battery</li> |

# **DTC Confirmation Procedure**

### NOTE:

If "DTC Confirmation Procedure" has been previously conducted, always turn ignition switch "OFF" and wait at least 10 seconds before conducting the next test.

### **TESTING CONDITION:**

Κ Before performing the following procedure, confirm that battery voltage is more than 10.5V with ignition switch "ON".

### (R) WITH CONSULT-II

- Turn ignition switch "ON". 1.
- 2. Select "DATA MONITOR" mode with CONSULT-II.
- 3. Crank engine for at least 2 seconds and run it for at least 5 seconds at idle speed.
- 4. If 1st trip DTC is detected, go to EC-317, "Diagnostic Procedure"

If 1st trip DTC is not detected, go to next step.

- 5. Maintain engine speed at more than 800 rpm for at least 5 seconds.
- If 1st trip DTC is detected, go to EC-317, "Diagnostic Procedure" 6

## WITH GST

Follow the procedure "WITH CONSULT-II" above.

DATA MONITOR MONITOR NO DTC ENG SPEED XXX rpm SEF058

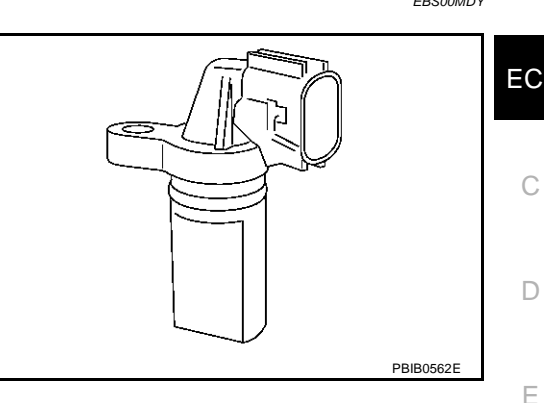

PFP:23731

FBS00MDZ

FRSOOMED

L

M

EBS00MDY

А

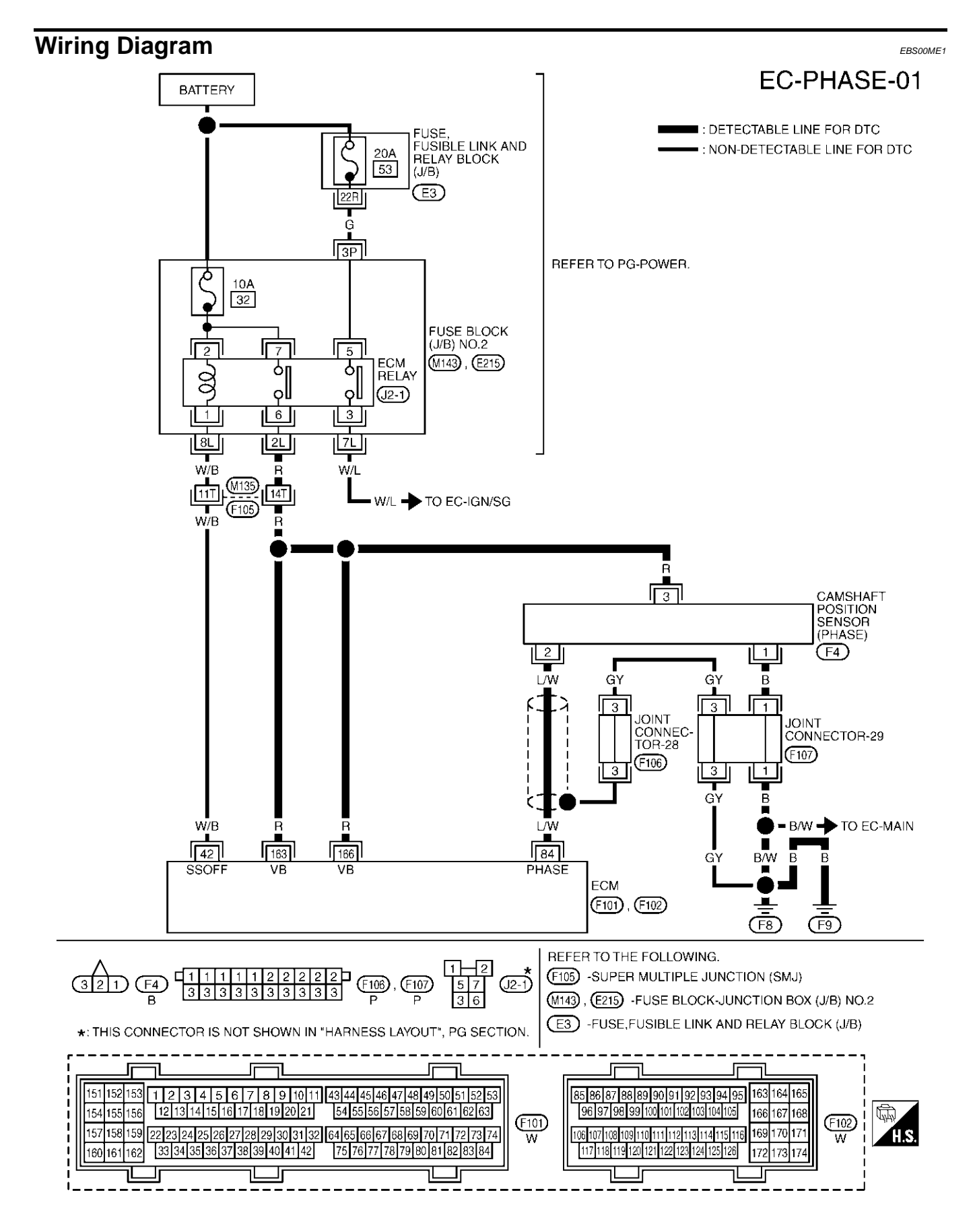

TBWM0156E

Specification data are reference values and are measured between each terminal and ground. Pulse signal is measured by CONSULT-II.

#### **CAUTION:**

#### Do not use ECM ground terminals when measuring input/output voltage. Doing so may result in damage to the ECM's transistor. Use a ground other than ECM terminals, such as the ground.

| TER-<br>MINAL<br>NO. | WIRE<br>COLOR    | ITEM                                                                                                    | CONDITION                                           | DATA (DC Voltage)                 | C |
|----------------------|------------------|----------------------------------------------------------------------------------------------------|-----------------------------------------------------|-----------------------------------|---|
|                      | O-makett marking | <ul> <li>[Engine is running]</li> <li>Warm-up condition</li> <li>Idle speed</li> <li>NOTE:</li> <li>The pulse cycle changes depending on rpm at idle.</li> </ul> | 1.0 - 4.0V★                                         | D                                 |   |
| 84                   | L/W              | (PHASE)                                                                                                    | [Engine is running]<br>• Engine speed is 2,000 rpm. | 1.0 - 4.0V★                       | F |
|                      |                  |                                                                                                    |                                                     | ▶ 5.0V/DIv 20 ms/DIV<br>PBIB0057E | Ц |

★: Average voltage for pulse signal (Actual pulse signal can be confirmed by oscilloscope.)

# **Diagnostic Procedure**

### 1. CHECK STARTING SYSTEM

Turn ignition switch to "START" position.

Does the engine turn over?

#### Does the starter motor operate?

#### Yes or No

Yes >> GO TO 2. No

>> Check starting system. (Refer to SC-22, "STARTING SYSTEM" .)

# 2. RETIGHTEN GROUND SCREWS

- Turn ignition switch "OFF". 1.
- Loosen and retighten engine ground screws. 2.

>> GO TO 3.

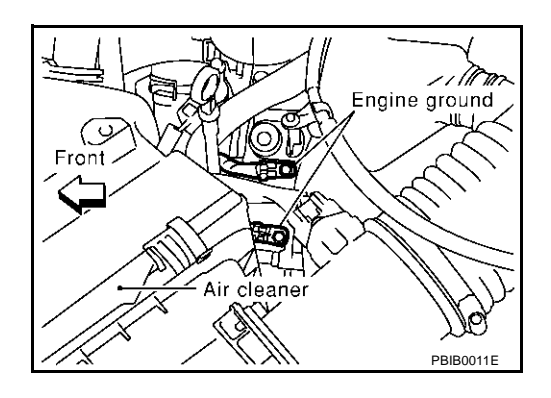

EBS00ME2

1

Κ

L

Μ

А

EC

# 3. CHECK CAMSHAFT POSITION (CMP) SENSOR (PHASE) POWER SUPPLY CIRCUIT

- Disconnect camshaft position (CMP) sensor (PHASE) harness connector.
- 2. Turn ignition switch "ON".

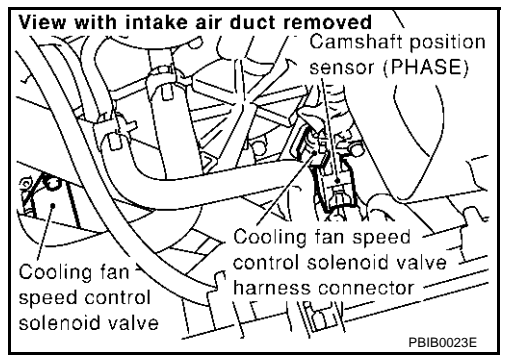

Check voltage between CMP sensor (PHASE) terminal 3 and ground with CONSULT-II or tester.

#### Voltage: Battery voltage

4. Also check harness for short to ground and short to power.

#### OK or NG

- OK >> GO TO 5.
- NG >> GO TO 4.

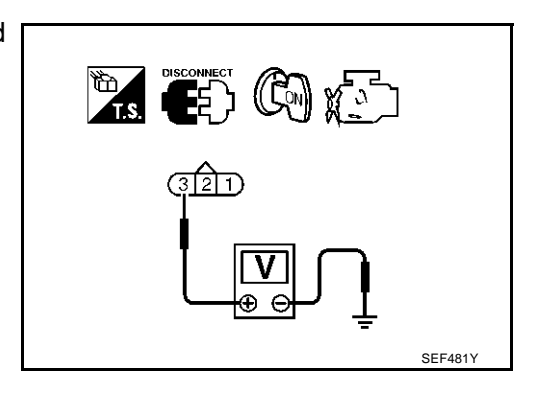

### 4. DETECT MALFUNCTIONING PART

Check the following.

- Harness connectors F105, M135
- Harness for open or short between ECM and camshaft position sensor (PHASE)
- Harness for open or short between ECM relay and camshaft position sensor (PHASE)

>> Repair open circuit or short to ground or short to power in harness or connectors.

# 5. CHECK CMP SENSOR (PHASE) GROUND CIRCUIT FOR OPEN AND SHORT

- 1. Turn ignition switch "OFF".
- 2. Check harness continuity between CMP sensor (PHASE) terminal 1 and engine ground.

#### Continuity should exist.

3. Also check harness for short to power.

#### OK or NG

OK >> GO TO 7. NG >> GO TO 6.

### 6. DETECT MALFUNCTIONING PART

#### Check the following.

- Joint connector-29
- Harness for open or short between camshaft position sensor (PHASE) and engine ground

>> Repair open circuit or short to power in harness or connectors.

| 7. CHECK CMP SENSOR (PHASE) INPUT SIGNAL CIRCUIT FOR OPEN AND SHORT                                                                              | A        |
|----------------------------------------------------------------------------------------------------|----------|
| 1. Disconnect ECM harness connector.                                                                                                    |          |
| <ol> <li>Check harness continuity between ECM terminal 84 and CMP sensor (PHASE) terminal 2.<br/>Refer to Wiring Diagram.</li> </ol>             | EC       |
| Continuity should exist.                                                                                                    |          |
| <ol> <li>Also check harness for short to ground or short to power.</li> <li>OK or NG</li> </ol>                                                  | С        |
| <ul> <li>OK &gt;&gt; GO TO 8.</li> <li>NG &gt;&gt; Repair open circuit or short to ground or short to power in harness or connectors.</li> </ul> | D        |
| 8. CHECK CAMSHAFT POSITION SENSOR (PHASE)                                                                                                    |          |
| Refer to EC-319, "Component Inspection".                                                                                                    | E        |
| OK or NG                                                                                                    |          |
| OK >> GO TO 9.                                                                                                    | F        |
| NG >> Replace camsnaft position sensor (PHASE).                                                                                                  | 1        |
| 9. CHECK INTERMITTENT INCIDENT                                                                                                    | -        |
| Refer to EC-132, "TROUBLE DIAGNOSIS FOR INTERMITTENT INCIDENT".                                                                                  | G        |
| >> INSPECTION END                                                                                                    | Н        |
| Component Inspection<br>CAMSHAFT POSITION SENSOR (PHASE)                                                                                         | EBS00ME3 |
| 1 Loosen the fixing bolt of the sensor                                                                                                    |          |

- Loosen the fixing bolt of the sensor.
   Disconnect camshaft position sensor (PH)
- Disconnect camshaft position sensor (PHASE) harness connector.
- 3. Remove the sensor.
- 4. Visually check the sensor for chipping.

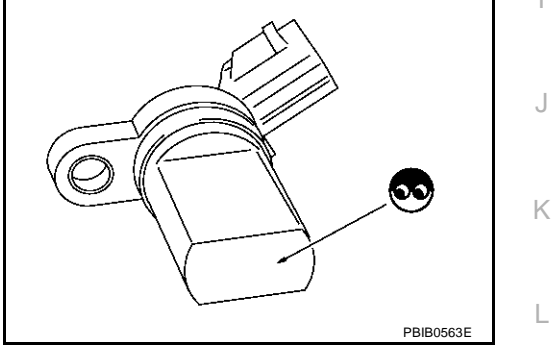

5. Check resistance as shown in the figure.

| Terminal No. (Polarity) | Resistance $\Omega$ [at 25°C (77°F)] |
|-------------------------|--------------------------------------|
| 3 (+) - 1 (-)           |                                      |
| 2 (+) - 1 (-)           | Except 0 or ∞                        |
| 3 (+) - 2 (-)           |                                      |

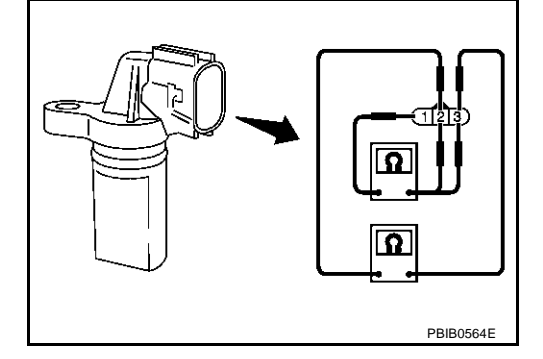

EBS00ME4

Μ

### Removal and Installation CAMSHAFT POSITION SENSOR (PHASE)

Refer to EM-35, "TIMING CHAIN" .

# DTC P0420, P0430 THREE WAY CATALYST FUNCTION

# On Board Diagnosis Logic

The ECM monitors the switching frequency ratio of heated oxygen sensors 1 and 2.

A three way catalyst (Manifold) with high oxygen storage capacity will indicate a low switching frequency of heated oxygen sensor 2. As oxygen storage capacity decreases, the heated oxygen sensor 2 switching frequency will increase.

When the frequency ratio of heated oxygen sensors 1 and 2 approaches a specified limit value, the three way catalyst (Manifold) malfunction is diagnosed.

Malfunction is detected when three way catalyst (Manifold) does not operate properly, three way catalyst (Manifold) does not have enough oxygen storage capacity.

|              |            | E           | СМ                                                                          |  |
|--------------|------------|-------------|-----------------------------------------------------------------------------|--|
| y<br>2.<br>2 | HO2S1      | <b>A</b>    | H02S2                                                                       |  |
| 2<br>I)      | •          |             |                                                                             |  |
| ot<br>e      | <b>•</b> : | Exhaust gas | <ul> <li>Three way<br/>catalyst<br/>(Manifold)</li> <li>SEF484YF</li> </ul> |  |

| DTC No.                                                | Trouble diagnosis name                     | DTC detecting condition                                                                                                    | Possible cause                                                                                                    |
|--------------------------------------------------------|--------------------------------------------|----------------------------------------------------------------------------------------------------|----------------------------------------------------------------------------------------------------|
| P0420<br>0420<br>(Bank 1)<br>P0430<br>0430<br>(Bank 2) | Catalyst system efficiency below threshold | <ul> <li>Three way catalyst (Manifold) does not operate properly.</li> <li>Three way catalyst (Manifold) does not have enough oxygen storage capacity.</li> </ul> | <ul> <li>Three way catalyst (Manifold)</li> <li>Exhaust tube</li> <li>Intake air leaks</li> <li>Fuel injectors</li> <li>Fuel injector leaks</li> <li>Spark plug</li> <li>Improper ignition timing</li> </ul> |

# **DTC Confirmation Procedure**

### NOTE:

If "DTC Confirmation Procedure" has been previously conducted, always turn ignition switch "OFF" and wait at least 10 seconds before conducting the next test.

### WITH CONSULT-II

### **TESTING CONDITION:**

### Do not hold engine speed for more than the specified minutes below.

- 1. Start engine and warm it up to the normal operating temperature.
- 2. Turn ignition switch "OFF" and wait at least 10 seconds.
- 3. Start engine and keep the engine speed between 3,500 and 4,000 rpm for one minute under no load.
- 4. Let engine idle for one minute.
- 5. Open engine hood.
- 6. Select "DTC & SRT CONFIRMATION" then "SRT WORK SUP-PORT" mode with CONSULT-II.
- Rev engine up to 2,000 to 3,000 rpm and hold it for 3 consecutive minutes then release the accelerator pedal completely. If "INCMP" of "CATALYST" changed to "CMPLT", go to step 10.
- 8. Wait 5 seconds at idle.

| SRT WORK SL   | IPPORT   | 1 |
|---------------|----------|---|
| CATALYST      | INCMP    |   |
| EVAP SYSTEM   | INCMP    |   |
| HO2S HTR      | CMPLT    |   |
| HO2S          | INCMP    |   |
| MONITO        | R        | - |
| ENG SPEED     | XXX rpm  | - |
| MAS A/F SE-B1 | XXXV     |   |
| B/FUEL SCHDL  | XXX msec |   |
| A/F ALPHA-B1  | XXX V    |   |
| COOLAN TEMP/S | XX °C    |   |
| HO2S1 (B1)    | XXX V    |   |

EBS00ME6

EBS00ME5

# DTC P0420, P0430 THREE WAY CATALYST FUNCTION

- Rev engine up to 2,000 to 3,000 rpm and maintain it until "INCMP" of "CATALYST" changes to "CMPLT" (It will take approximately 5 minutes). If not "CMPLT", perform the following.
- a. Turn ignition switch "OFF" and leave the vehicle in a cool place (soak the vehicle).
- b. Turn ignition switch "ON" and select "COOLAN TEMP/S" in "DATA MONITOR" mode with CONSULT-II.
- c. Start engine and warm it up while monitoring "COOLAN TEMP/ S" indication on CONSULT-II.
- d. When "COOLAN TEMP/S" indication reaches to 70  $^{\circ}\text{C}$  (158  $^{\circ}\text{F}), go to step 3.$
- 10. Select "SELF-DIAG RESULTS" mode with CONSULT-II.
- Confirm that the 1st trip DTC is not detected. If the 1st trip DTC is detected, go to <u>EC-322</u>, "<u>Diagnostic Proce-dure</u>".

| SRT WORK SL         | IPPORT   | ]                           |
|---------------------|----------|-----------------------------|
| CATALYST            | CMPLT    | 1                           |
| EVAP SYSTEM         | INCMP    |                             |
| HO2S HTR            | CMPLT    |                             |
| HO2S                | INCMP    |                             |
|                     |          | 4                           |
| MONITO              | R        |                             |
| ENG SPEED           | XXX rpm  |                             |
| MAS A/F SE-B1       | XXXV     |                             |
| <b>B/FUEL SCHDL</b> | XXX msec |                             |
| A/F ALPHA-B1        | XXX V    |                             |
| COOLAN TEMP/S       | XX °C    |                             |
| HO2S1 (B1)          | XXX V    |                             |
|                     |          | <ul> <li>SEF941Z</li> </ul> |

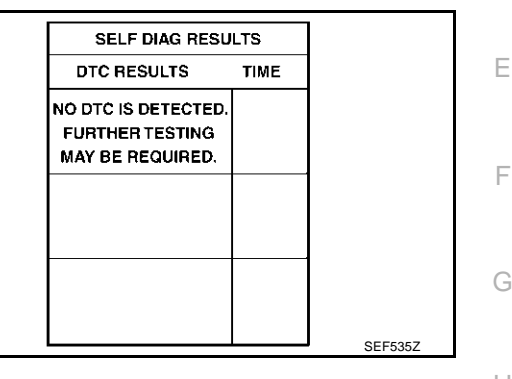

# **Overall Function Check**

Use this procedure to check the overall function of the three way catalyst 1. During this check, a DTC might not be confirmed.

### CAUTION:

### Always drive vehicle at a safe speed.

### WITH GST

- 1. Start engine and warm it up to the normal operating temperature.
- 2. Turn ignition switch "OFF" and wait at least 10 seconds.
- 3. Start engine and keep the engine speed between 3,500 and 4,000 rpm for one minute under no load.
- 4. Let engine idle for one minute.
- Set voltmeters probes between ECM terminals 114 [HO2S1 (bank 1) signal], 115 [HO2S1 (bank 2) signal] and engine ground, and ECM terminals 123 [HO2S2 (bank 1) signal], 124 [HO2S2 (bank 2) signal] and engine ground.
- 6. Keep engine speed at 2,000 rpm constant under no load.

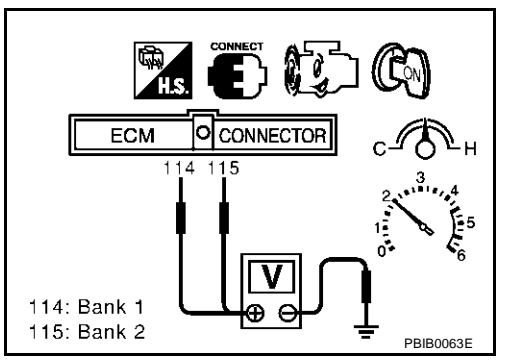

EBSOOME7

Κ

L

Μ

А

EC

D

# DTC P0420, P0430 THREE WAY CATALYST FUNCTION

7. Make sure that the voltage switching frequency (high & low) between ECM terminals 123 and engine ground, or 124 and engine ground is very less than that of ECM terminals 114 and engine ground, or 115 and engine ground.
Switching frequency ratio = A/B
A: Heated oxygen sensor 2 voltage switching frequency
B: Heated oxygen sensor 1 voltage switching frequency
This ratio should be less than 0.75.
If the ratio is greater than above, it means three way catalyst does not operate properly. Go to EC-322, "Diagnostic Procedure".

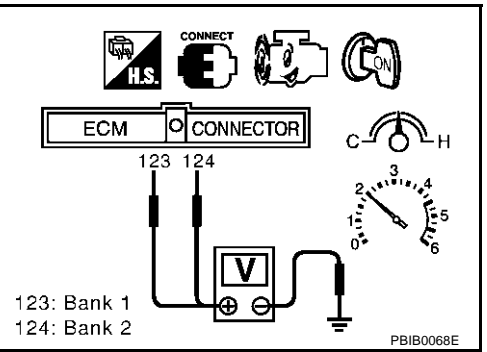

#### NOTE:

If the voltage at terminal 114 or 115 does not switch periodically more than 5 times within 10 seconds at step 5, perform trouble diagnosis for "DTC P0133, P0153" first. (See  $\underline{\text{EC-221}}$ .)

## **Diagnostic Procedure**

EBS00ME8

### 1. CHECK EXHAUST SYSTEM

Visually check exhaust tubes and muffler for dent.

#### OK or NG

OK >> GO TO 2.

NG >> Repair or replace.

### 2. CHECK EXHAUST GAS LEAK

- 1. Start engine and run it at idle.
- 2. Listen for an exhaust gas leak before the three way catalyst (Manifold).

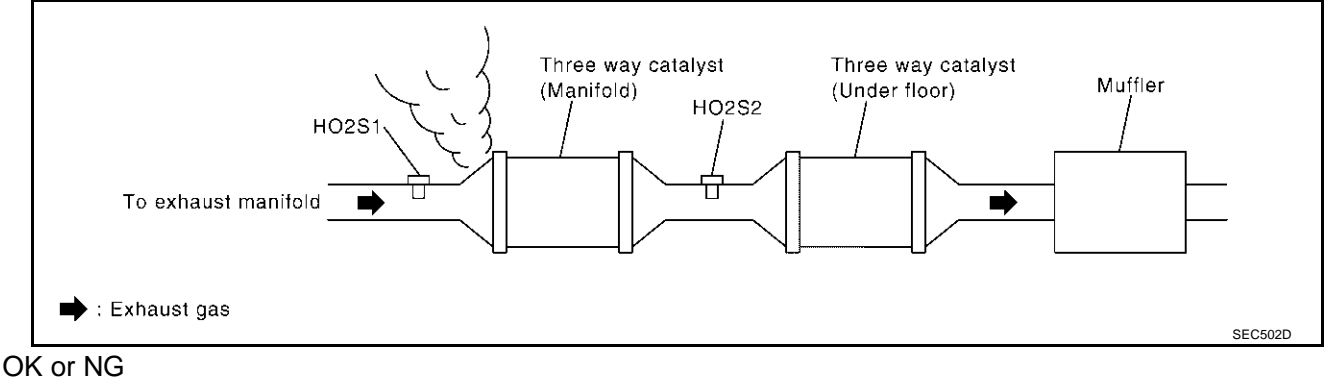

OK >> GO TO 3. NG >> Repair or replace.

## 3. CHECK INTAKE AIR LEAK

Listen for an intake air leak after the mass air flow sensor.

#### OK or NG

OK >> GO TO 4.

NG >> Repair or replace.

# 4. CHECK IGNITION TIMING

Check the following items. Refer to  $\underline{\text{EC-82, "Basic Inspection"}}$  .

| Items             | Specifications                                     |  |
|-------------------|----------------------------------------------------|--|
| Ignition timing   | $12^\circ\pm5^\circ$ BTDC (in "P" or "N" position) |  |
| Target idle speed | 650 $\pm$ 50 rpm (in "P" or "N" position)          |  |

OK or NG

OK >> GO TO 5.

NG >> Follow the <u>EC-82</u>, "Basic Inspection".

### 5. CHECK INJECTORS

- 1. Stop engine and then turn ignition switch "ON".
- 2. Check voltage between ECM terminals 5, 6, 7, 13, 14, 15, 16, 17 and ground with CONSULT-II or tester.

#### Voltage: Battery voltage

3. Refer to Wiring Diagram for Injectors, EC-654.

#### OK or NG

- OK >> GO TO 6.
- NG >> Perform <u>EC-657</u>, "Diagnostic Procedure".

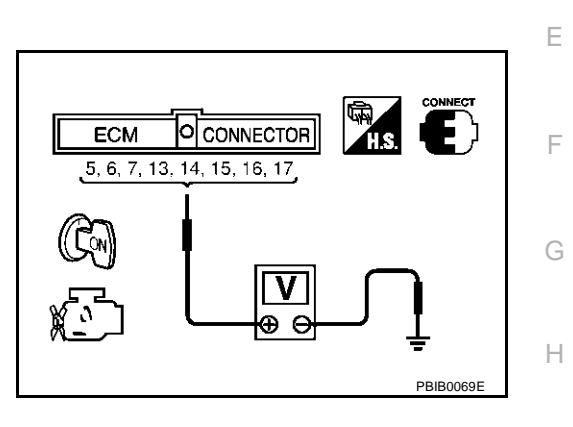

EC

D

# 6. CHECK IGNITION SPARK

- 1. Turn ignition switch "OFF".
- 2. Disconnect ignition coil assembly from rocker cover.
- 3. Connect a known-good spark plug to the ignition coil assembly.
- 4. Disconnect all injector harness connectors.
- 5. Place end of spark plug against a suitable ground and crank engine.
- 6. Check for spark.

#### OK or NG

- OK >> GO TO 7.
- NG >> Check ignition coil with power transistor and their circuit. Refer to <u>EC-641, "IGNITION SIGNAL"</u>.

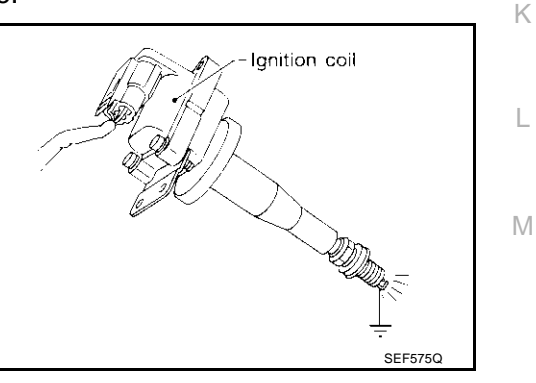

# 7. CHECK INJECTOR

- 1. Turn ignition switch "OFF".
- Remove injector assembly. Refer to <u>EM-31, "FUEL INJECTOR AND FUEL TUBE"</u>. Keep fuel hose and all injectors connected to injector gallery.
- 3. Reconnect all injector harness connectors disconnected.
- 4. Disconnect all ignition coil harness connectors.
- 5. Turn ignition switch "ON". Make sure fuel does not drip from injector.

### OK or NG

OK (Does not drip.)>>GO TO 8.

NG (Drips.)>>Replace the injector(s) from which fuel is dripping.

# 8. CHECK INTERMITTENT INCIDENT

Refer to EC-132, "TROUBLE DIAGNOSIS FOR INTERMITTENT INCIDENT" .

Trouble is fixed.>>INSPECTION END

Trouble is not fixed.>>Replace three way catalyst assembly.
## **System Description**

PFP:14950

EBS00ME9

А

F

Н

#### NOTE:

If DTC P0441 is displayed with other DTC such as P2122, P2123, P2127, P2128 or P2138, first perform trouble diagnosis for other DTC.

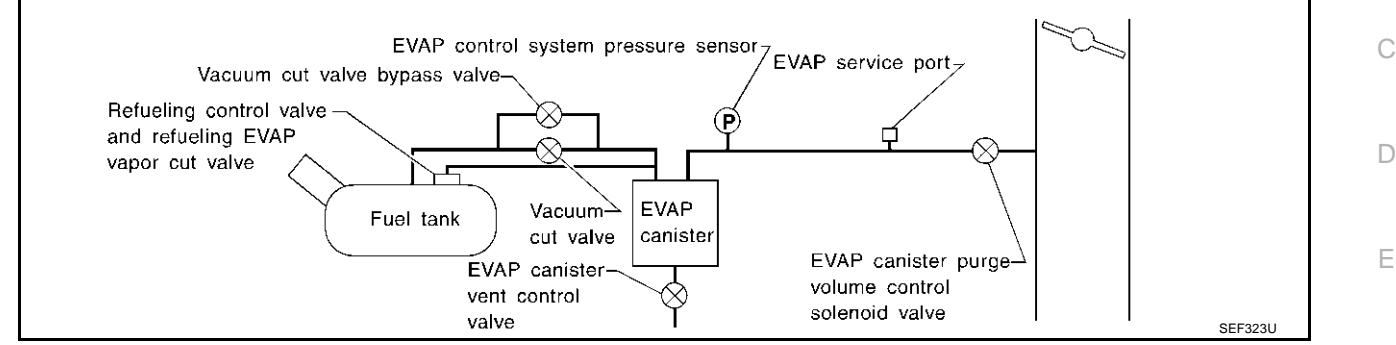

In this evaporative emission (EVAP) control system, purge flow occurs during non-closed throttle conditions. Purge volume is related to air intake volume. Under normal purge conditions (non-closed throttle), the EVAP canister purge volume control solenoid valve is open to admit purge flow. Purge flow exposes the EVAP control system pressure sensor to intake manifold vacuum.

# **On Board Diagnosis Logic**

EBS00MEA

EBS00MEB

Under normal conditions (non-closed throttle), sensor output voltage indicates if pressure drop and purge flow are adequate. If not, a malfunction is determined.

| DTC No. | Trouble diagnosis name | DTC detecting condition                                            | Possible cause                                                                         |
|---------|------------------------|--------------------------------------------------------------------|----------------------------------------------------------------------------------------|
|         |                        |                                                                    | <ul> <li>EVAP canister purge volume control solenoid<br/>valve stuck closed</li> </ul> |
|         |                        |                                                                    | <ul> <li>EVAP control system pressure sensor and<br/>the circuit</li> </ul>            |
|         |                        | EVAP control system does not operate                               | <ul> <li>Loose, disconnected or improper connection<br/>of rubber tube</li> </ul>      |
| P0441   | EVAP control system    | properly, EVAP control system has a leak                           | Blocked rubber tube                                                                    |
| 0441    | incorrect purge flow   | between intake manifold and EVAP control<br>system pressure sensor | Cracked EVAP canister                                                                  |
|         |                        |                                                                    | <ul> <li>EVAP canister purge volume control solenoid<br/>valve circuit</li> </ul>      |
|         |                        |                                                                    | <ul> <li>Accelerator pedal position sensor</li> </ul>                                  |
|         |                        |                                                                    | <ul> <li>Blocked purge port</li> </ul>                                                 |
|         |                        |                                                                    | EVAP canister vent control valve                                                       |

## **DTC Confirmation Procedure**

#### **CAUTION:**

#### Always drive vehicle at a safe speed.

#### NOTE:

If "DTC Confirmation Procedure" has been previously conducted, always turn ignition switch "OFF" and wait at least 10 seconds before conducting the next test.

#### **TESTING CONDITION:**

#### Always perform test at a temperature of 5°C (41°F) or more.

#### B WITH CONSULT-II

- 1. Start engine and warm it up to normal operating temperature.
- 2. Turn ignition switch "OFF" and wait at least 10 seconds.
- 3. Start engine and let it idle for at least 70 seconds.
- 4. Select "PURG FLOW P0441" of "EVAPORATIVE SYSTEM" in "DTC CONFIRMATION" mode with CON-SULT-II.
- 5. Touch "START".

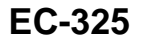

If "COMPLETED" is displayed, go to step 7.

6. When the following conditions are met, "TESTING" will be displayed on the CONSULT-II screen. Maintain the conditions continuously until "TESTING" changes to "COMPLETED". (It will take at least 35 seconds.)

| Selector lever             | Suitable position           |
|----------------------------|-----------------------------|
| Vehicle speed              | 32 - 120 km/h (20 - 75 MPH) |
| ENG SPEED                  | 500 - 3,800 rpm             |
| B/FUEL SCHDL               | 1.0 - 10.0 msec             |
| Engine coolant temperature | 70 - 100°C (158 - 212°F)    |

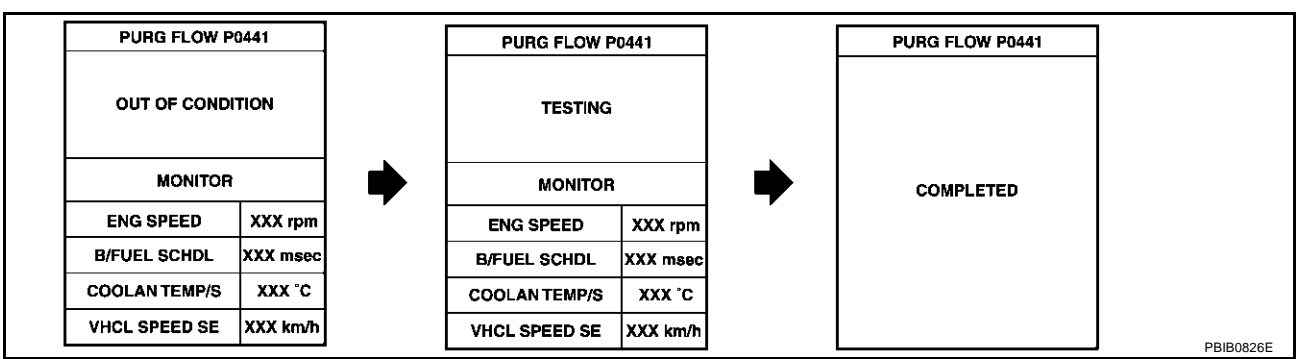

## If "TESTING" is not changed for a long time, retry from step 2.

7. Make sure that "OK" is displayed after touching "SELF-DIAG RESULTS". If "NG" is displayed, refer to <u>EC-</u> <u>327, "Diagnostic Procedure"</u>.

# **Overall Function Check**

Use this procedure to check the overall monitoring function of the EVAP control system purge flow monitoring. During this check, a DTC might not be confirmed.

## 🗊 WITH GST

- 1. Lift up drive wheels.
- 2. Start engine (VDC switch "OFF") and warm it up to normal operating temperature.
- 3. Turn ignition switch "OFF" and wait at least 10 seconds.
- 4. Start engine and wait at least 70 seconds.
- 5. Set voltmeter probes to ECM terminals 110 (EVAP control system pressure sensor signal) and ground.
- 6. Check EVAP control system pressure sensor value at idle speed and note it.
- 7. Establish and maintain the following conditions for at least 1 minute.

| Air conditioner switch      | ON                                      |
|-----------------------------|-----------------------------------------|
| Headlamp switch             | ON                                      |
| Rear window defogger switch | ON                                      |
| Engine speed                | Approx. 3,000 rpm                       |
| Gear position               | Any position other than "P", "N" or "R" |

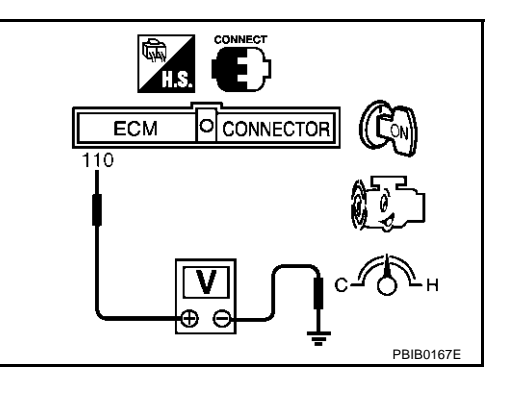

- 8. Verify that EVAP control system pressure sensor value stays 0.1V less than the value at idle speed (measured at step 6) for at least 1 second.
- 9. If NG, go to EC-327, "Diagnostic Procedure" .

EBS00MEC

# **Diagnostic Procedure**

#### 1. CHECK EVAP CANISTER

- 1. Turn ignition switch "OFF".
- 2. Check EVAP canister for cracks.

#### OK or NG

OK (With CONSULT-II)>>GO TO 2. OK (Without CONSULT-II)>>GO TO 3. NG >> Replace EVAP canister.

# 2. CHECK PURGE FLOW

#### () With CONSULT-II

- Disconnect vacuum hose connected to EVAP canister purge volume control solenoid valve at EVAP service port and install vacuum gauge. For the location of EVAP service port, refer to <u>EC-685, "EVAPORATIVE EMISSION LINE DRAWING"</u>.
- 2. Start engine and let it idle.
- 3. Select "PURG VOL CONT/V" in "ACTIVE TEST" mode with CONSULT-II.
- 4. Rev engine up to 2,000 rpm.

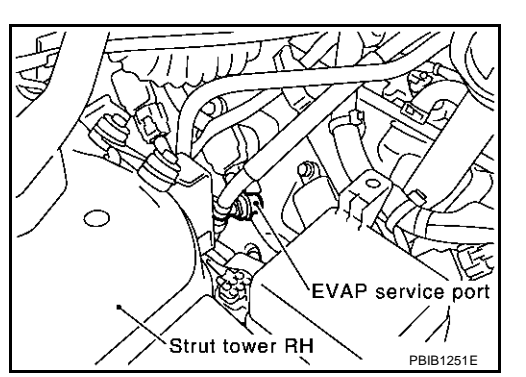

0%

XXX rpm

LEAN

LEAN

XXX %

XXX %

ACTIVE TEST

MONITOR ENG SPEED

PURG VOL CONT/V

HO2S1 MNTR (B1)

HO2S1 MNTR (B2)

A/F ALPHA-B1

A/F ALPHA-B2

5. Touch "Qd" and "Qu" on CONSULT-II screen to adjust "PURG VOL CONT/V" opening and check vacuum existence.

| PURG VOL CONT/V | Vacuum            |
|-----------------|-------------------|
| 100.0%          | Should exist.     |
| 0.0%            | Should not exist. |
| OK or NG        |                   |
|                 |                   |

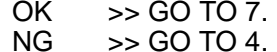

# 3. CHECK PURGE FLOW

#### Without CONSULT-II

- 1. Start engine and warm it up to normal operating temperature.
- 2. Stop engine.
- Disconnect vacuum hose connected to EVAP canister purge volume control solenoid valve at EVAP service port and install vacuum gauge. For the location of EVAP service port, refer to <u>EC-685, "EVAPORATIVE EMISSION LINE DRAWING"</u>.
- 4. Start engine and let it idle for at least 80 seconds.
- 5. Check vacuum gauge indication when revving engine up to 2,000 rpm.

#### Vacuum should exist.

6. Release the accelerator pedal fully and let engine idle.

#### Vacuum should not exist.

#### OK or NG

OK >> GO TO 7. NG >> GO TO 4.

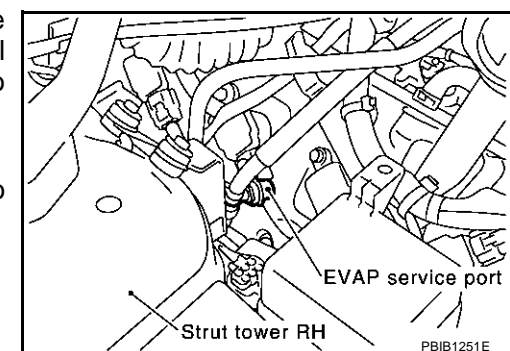

EBS00MED

D

F

E

Н

K

Μ

PBIB0147E

А

# 4. CHECK EVAP PURGE LINE

- 1. Turn ignition switch "OFF".
- Check EVAP purge line for improper connection or disconnection. Refer to <u>EC-685, "EVAPORATIVE EMISSION LINE DRAWING"</u>.

OK or NG

OK >> GO TO 5. NG >> Repair it.

# 5. CHECK EVAP PURGE HOSE AND PURGE PORT

- 1. Disconnect purge hoses connected to EVAP service port **A** and EVAP canister purge volume control solenoid valve **B**.
- 2. Blow air into each hose and EVAP purge port C.

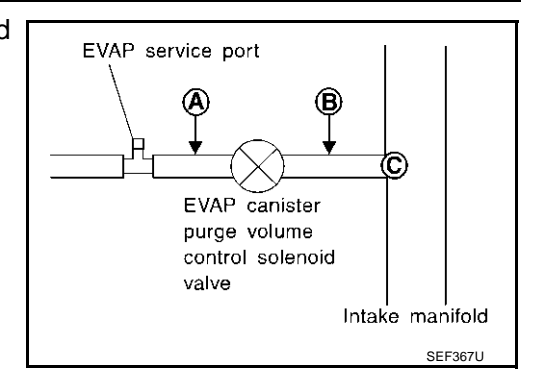

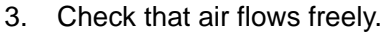

OK or NG

OK (With CONSULT-II)>>GO TO 6.

OK (Without CONSULT-II)>>GO TO 7.

NG >> Repair or clean hoses and/or purge port.

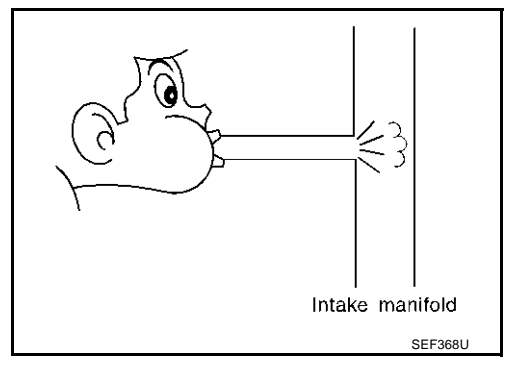

## 6. CHECK EVAP CANISTER PURGE VOLUME CONTROL SOLENOID VALVE

#### With CONSULT-II

#### 1. Start engine.

 Perform "PURG VOL CONT/V" in "ACTIVE TEST" mode with CONSULT-II. Check that engine speed varies according to the valve opening.

#### OK or NG

OK >> GO TO 8. NG >> GO TO 7.

ACTIVE TEST

Г

# 7. CHECK EVAP CANISTER PURGE VOLUME CONTROL SOLENOID VALVE

Refer to EC-544, "Component Inspection" .

#### OK or NG

OK >> GO TO 8.

NG >> Replace EVAP canister purge volume control solenoid valve.

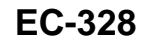

| 8. CHECK EVAP CONTROL SYSTEM PRESSURE SENSOR CONNECTOR                                                                                                   | Α  |
|----------------------------------------------------------------------------------------------------|----|
| <ol> <li>Disconnect EVAP control system pressure sensor harness connector.</li> <li>Check connectors for water</li> </ol>                                |    |
| Water should not exist.                                                                                                    | EC |
| OK or NG<br>OK >> GO TO 9.<br>NG >> Replace EVAP control system pressure sensor.                                                                         | С  |
| 9. CHECK EVAP CONTROL SYSTEM PRESSURE SENSOR FUNCTION                                                                                                    | D  |
| Refer to "DTC Confirmation Procedure" for DTC P0452 <u>EC-353</u> , P0453 <u>EC-360</u> .<br><u>OK or NG</u><br>OK >> GO TO 10.                          | E  |
| NG >> Replace EVAP control system pressure sensor.                                                                                                    |    |
| 10. CHECK RUBBER TUBE FOR CLOGGING                                                                                                    | F  |
| <ol> <li>Disconnect rubber tube connected to EVAP canister vent control valve.</li> <li>Check the rubber tube for clogging.</li> <li>OK or NG</li> </ol> | G  |
| OK >> GO TO 11.<br>NG >> Clean the rubber tube using an air blower.                                                                                      | Н  |
| 11. CHECK EVAP CANISTER VENT CONTROL VALVE                                                                                                    |    |
| Refer to EC-551, "Component Inspection".                                                                                                    |    |
| OK or NG<br>OK >> GO TO 12.<br>NG >> Replace EVAP canister vent control valve.                                                                           | J  |
| 12. CHECK EVAP PURGE LINE                                                                                                    |    |
| Inspect EVAP purge line (pipe and rubber tube). Check for evidence of leaks.<br>Refer to <u>EC-685, "EVAPORATIVE EMISSION LINE DRAWING"</u> .            | K  |
| OK >> GO TO 13.<br>NG >> Replace it.                                                                                                    | L  |
| 13. CLEAN EVAP PURGE LINE                                                                                                    | Μ  |
| Clean EVAP purge line (pipe and rubber tube) using air blower.                                                                                           |    |

>> GO TO 14.

# 14. CHECK INTERMITTENT INCIDENT

Refer to EC-132, "TROUBLE DIAGNOSIS FOR INTERMITTENT INCIDENT" .

>> INSPECTION END

# DTC P0442 EVAP CONTROL SYSTEM

# On Board Diagnosis Logic

#### NOTE:

#### If DTC P0442 is displayed with P1448, first perform trouble diagnosis for DTC P1448. (See EC-552.)

This diagnosis detects leaks in the EVAP purge line using engine intake manifold vacuum.

If pressure does not increase, the ECM will check for leaks in the line between the fuel tank and EVAP canister purge volume control solenoid valve, under the following "Vacuum test" conditions.

The vacuum cut valve bypass valve is opened to clear the line between the fuel tank and the EVAP canister purge volume control solenoid valve. The EVAP canister vent control valve will then be closed to shut the EVAP purge line off. The EVAP canister purge volume control solenoid valve is opened to depressurize the EVAP purge line using intake manifold vacuum. After this occurs, the EVAP canister purge volume control solenoid valve will be closed.

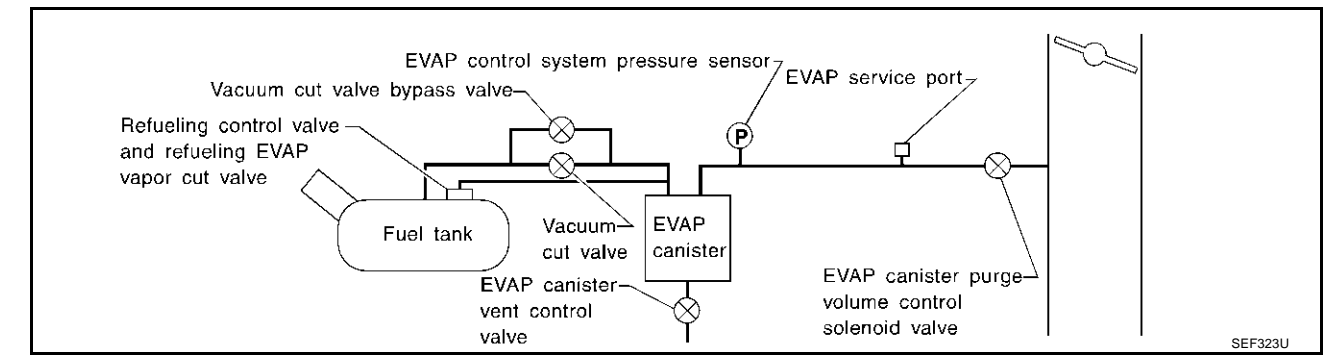

Revision; 2004 April

PFP:14950

#### CAUTION:

- Use only a genuine NISSAN fuel filler cap as a replacement. If an incorrect fuel filler cap is used, A the MIL may come on.
- If the fuel filler cap is not tightened properly, the MIL may come on.
- Use only a genuine NISSAN rubber tube as a replacement.

## **DTC Confirmation Procedure**

#### NOTE:

 If "DTC Confirmation Procedure" has been previously conducted, always turn ignition switch "OFF" and wait at least 10 seconds before conducting the next test.

#### **TESTING CONDITION:**

- Perform "DTC WORK SUPPORT" when the fuel level is between 1/4 and 3/4 full, and vehicle is placed on flat level surface.
- Always perform test at a temperature of 0 to 30°C (32 to 86°F).

#### (I) WITH CONSULT-II

- 1. Turn ignition switch "ON".
- 2. Turn ignition switch "OFF" and wait at least 10 seconds.
- 3. Turn ignition switch "ON" and select "DATA MONITOR" mode with CONSULT-II.
- Make sure that the following conditions are met. COOLAN TEMP/S: 0 - 70°C (32 - 158°F) INT/A TEMP SE: 0 - 30°C (32 - 86°F)

| DATA MON      | IITOR   |         |
|---------------|---------|---------|
| MONITOR       | DTC     |         |
| ENG SPEED     | XXX rpm |         |
| COOLAN TEMP/S | XXX °C  |         |
| INT/A TEMP/S  | XXX °C  |         |
|               |         |         |
|               |         |         |
|               |         |         |
|               |         |         |
|               |         |         |
|               |         |         |
|               |         | SEF475Y |

EC

D

F

F

EBS00MEE

 Select "EVAP SML LEAK P0442/P1442" of "EVAPORATIVE SYSTEM" in "DTC WORK SUPPORT" mode with CONSULT-II.

Follow the instruction displayed.

| EVAP SML LEAK P0442/P1442                                                                                                    |   | EVAP SML LEAK P0442/P1442                                         |   | EVAP SML LEAK P0442/P1442                                                         |           |   |
|----------------------------------------------------------------------------------------------------|---|-------------------------------------------------------------------|---|-----------------------------------------------------------------------------------|-----------|---|
| 1)FOR BEST RSLT, PERFORM<br>AT FOLLOWING CONDITIONS.<br>-FUEL LEVEL: 1/4-3/4<br>-AMBIENT TEMP: 0-30 C(32-86F)<br>-OPEN ENGINE HOOD.<br>2)START ENG WITH VHCL<br>STOPPED. IF ENG IS ON,STOP<br>FOD C GEO TURD DEDTATE | • | WAIT<br>2 TO 10 MINUTES.<br>KEEP ENGINE RUNNING<br>AT IDLE SPEED. | • | MAINTAIN<br>1600 - 2100 RPM UNTIL FINAL<br>RESULT APPEARS.<br>(APPROX. 3 MINUTES) |           | I |
| 3)TOUCH START.                                                                                                    |   |                                                                   |   | 1600 rpm 1850 rpm 2100 rpm                                                        | PBIB0829E |   |

#### NOTE:

If the engine speed cannot be maintained within the range displayed on the CONSULT-II screen, go to <u>EC-82, "Basic Inspection"</u>.

 Make sure that "OK" is displayed. If "NG" is displayed, refer to <u>EC-332, "Diagnostic Procedure"</u>. NOTE: Make sure that EVAP hoses are connected to EVAP canister purge volume control solenoid valve properly.

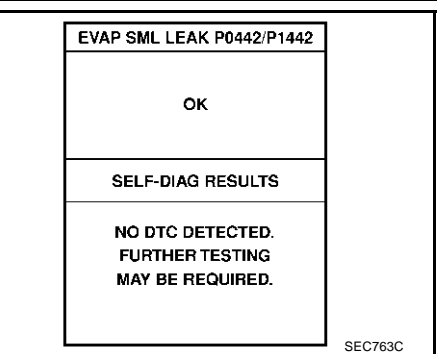

## WITH GST

#### NOTE:

Be sure to read the explanation of "Driving Pattern" on EC-61 before driving vehicle.

- 1. Start engine.
- 2. Drive vehicle according to "Driving Pattern", EC-61 .
- 3. Stop vehicle.
- 4. Select "MODE 1" with GST.
- If SRT of EVAP system is not set yet, go to the following step.
- If SRT of EVAP system is set, the result will be OK.
- 5. Turn ignition switch "OFF" and wait at least 10 seconds.
- 6. Start engine.

#### It is not necessary to cool engine down before driving.

- 7. Drive vehicle again according to the "Driving Pattern", EC-61.
- 8. Stop vehicle.
- 9. Select "MODE 3" with GST.
- If P0442 is displayed on the screen, go to EC-332, "Diagnostic Procedure".
- If P0441 is displayed on the screen, go to EC-327, "Diagnostic Procedure" .
- If P1442 is displayed on the screen, go to EC-531, "Diagnostic Procedure" .
- If P0441, P0442 and P1442 are not displayed on the screen, go to the following step.
- 10. Select "MODE 1" with GST.
- If SRT of EVAP system is set, the result will be OK.
- If SRT of EVAP system is not set, go to step 6.

# **Diagnostic Procedure**

## 1. CHECK FUEL FILLER CAP DESIGN

- 1. Turn ignition switch "OFF".
- 2. Check for genuine NISSAN fuel filler cap design.

#### OK or NG

- OK >> GO TO 2.
- NG >> Replace with genuine NISSAN fuel filler cap.

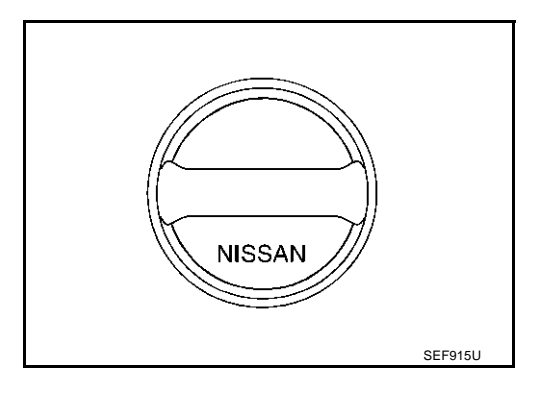

EBS00MEG

| 2. CHECK FUEL FILLER CAP INSTALLATION                                                                                                    | Δ         |
|----------------------------------------------------------------------------------------------------|-----------|
| Check that the cap is tightened properly by rotating the cap clockwise.                                                                                                    | $\square$ |
| OK or NG                                                                                                    |           |
| <ul> <li>OK &gt;&gt; GO TO 3.</li> <li>NG &gt;&gt; 1. Open fuel filler cap, then clean cap and fuel filler neck threads using air blower.</li> <li>2. Retighten until ratcheting sound is heard.</li> </ul> | EC        |
| 3. CHECK FUEL FILLER CAP FUNCTION                                                                                                    | C         |
| Check for air releasing sound while opening the fuel filler cap.<br>OK or NG                                                                                                    | D         |
| OK >> GO TO 5.<br>NG >> GO TO 4.                                                                                                    | Е         |
| 4. CHECK FUEL TANK VACUUM RELIEF VALVE                                                                                                    |           |
| Refer to <u>EC-687, "FUEL TANK VACUUM RELIEF VALVE (BUILT INTO FUEL FULLER CAP)"</u> .<br>OK or NG                                                                                                    | F         |
| OK >> GO TO 5.<br>NG >> Replace fuel filler cap with a genuine one.                                                                                                    | G         |
| 5. INSTALL THE PRESSURE PUMP                                                                                                    |           |
| To locate the EVAP leak, install EVAP service port adapter and pres-<br>sure pump to EVAP service port securely. For the location of EVAP<br>service port, refer to EC-685, "EVAPORATIVE EMISSION LINE      | Η         |

#### NOTE:

DRAWING" .

Improper installation of the EVAP service port adapter to the EVAP service port may cause leaking.

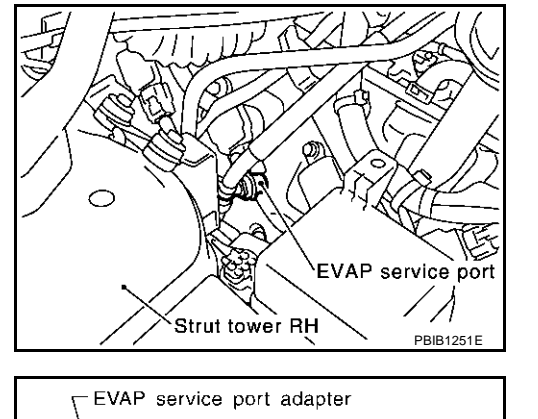

J

Κ

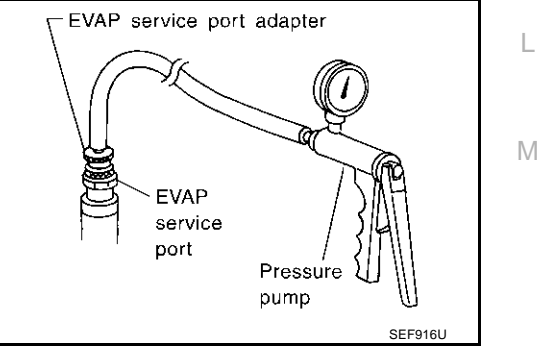

Models with CONSULT-II>>GO TO 6. Models without CONSULT-II>>GO TO 7.

# 6. CHECK FOR EVAP LEAK

#### () With CONSULT-II

- 1. Turn ignition switch "ON".
- 2. Select "EVAP SYSTEM CLOSE" of "WORK SUPPORT" mode with CONSULT-II.
- 3. Touch "START" and apply pressure into the EVAP line until the pressure indicator reaches the middle of the bar graph.

#### NOTE:

- Never use compressed air or a high pressure pump.
- Do not exceed 4.12 kPa (0.042 kg/cm<sup>2</sup>, 0.6 psi) of pressure in the system.

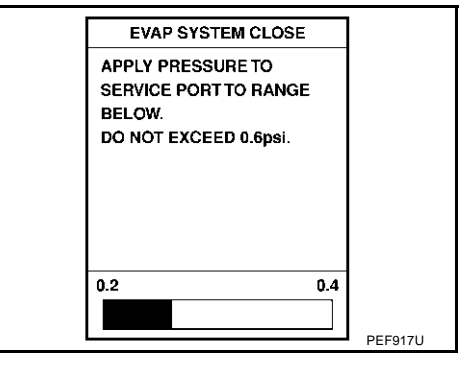

 Using EVAP leak detector, locate the EVAP leak. For the leak detector, refer to the instruction manual for more details. Refer to <u>EC-685</u>, "EVAPORATIVE EMISSION LINE DRAWING"

#### OK or NG

- OK >> GO TO 8.
- NG >> Repair or replace.

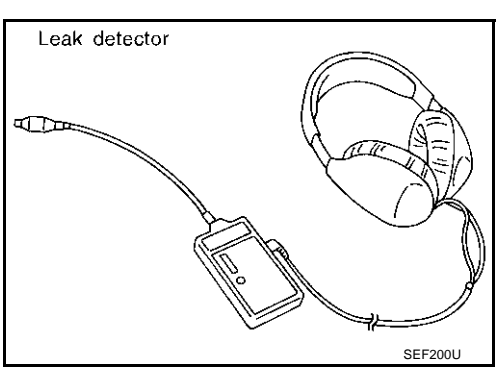

# 7. CHECK FOR EVAP LEAK

#### **Without CONSULT-II**

- 1. Turn ignition switch "OFF".
- 2. Apply 12 volts DC to EVAP canister vent control valve. The valve will close. (Continue to apply 12 volts until the end of test.)
- 3. Apply 12 volts DC to vacuum cut valve bypass valve. The valve will open. (Continue to apply 12 volts until the end of test.)

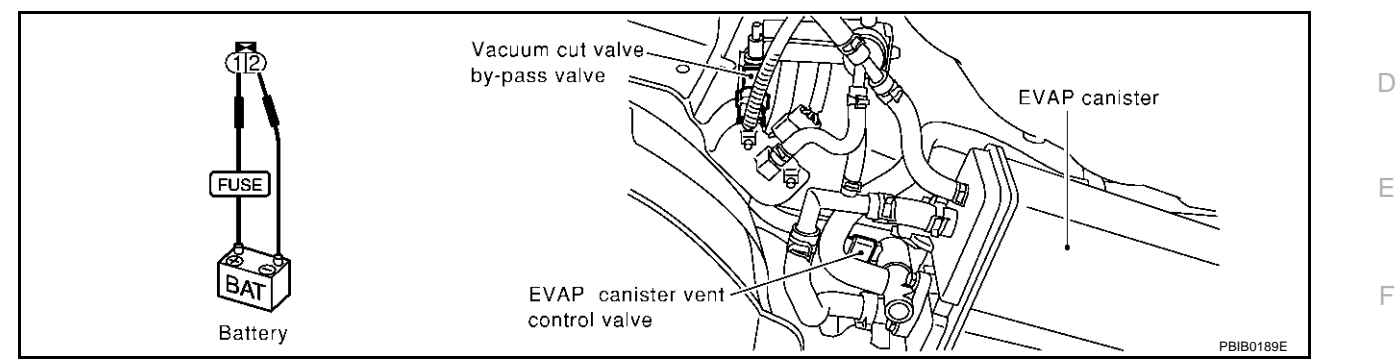

4. Pressurize the EVAP line using pressure pump with 1.3 to 2.7 kPa (10 to 20 mmHg, 0.39 to 0.79 inHg), then remove pump and EVAP service port adapter.

#### NOTE:

- Never use compressed air or a high pressure pump.
- Do not exceed 4.12 kPa (0.042 kg/cm<sup>2</sup>, 0.6 psi) of pressure in the system.
- 5. Using EVAP leak detector, locate the EVAP leak. For the leak detector, refer to the instruction manual for more details. Refer to EC-685, "EVAPORATIVE EMISSION LINE DRAWING".

#### OK or NG

- OK >> GO TO 8.
- NG >> Repair or replace.

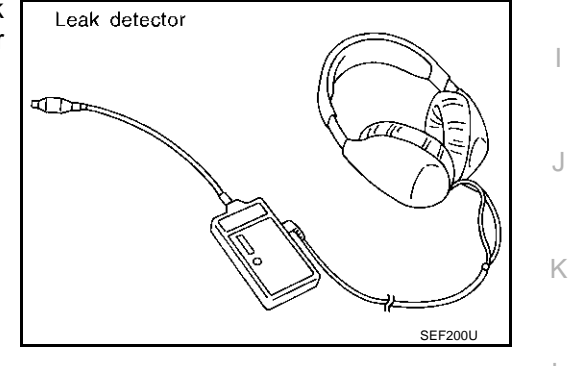

# 8. CHECK WATER SEPARATOR

Refer to EC-338, "Component Inspection" .

#### OK or NG

OK >> GO TO 9.

NG >> Replace water separator.

## 9. CHECK EVAP CANISTER VENT CONTROL VALVE, O-RING AND CIRCUIT

Refer to EC-553, "DTC Confirmation Procedure" .

#### OK or NG

OK >> GO TO 10.

NG >> Repair or replace EVAP canister vent control valve and O-ring or harness/connector.

EC

Н

М

# 10. CHECK IF EVAP CANISTER SATURATED WITH WATER

- 1. Remove EVAP canister with EVAP canister vent control valve attached.
- 2. Does water drain from the EVAP canister?

#### Yes or No

Yes >> GO TO 11. No (With CONSULT-II)>>GO TO 13. No (Without CONSULT-II)>>GO TO 14.

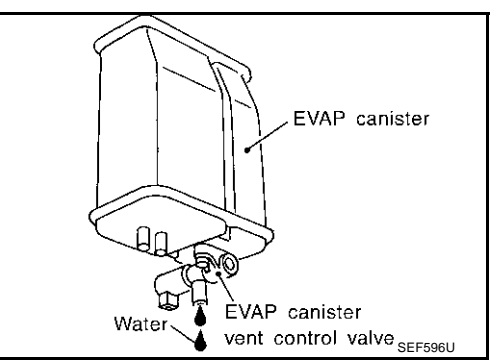

# 11. CHECK EVAP CANISTER

Weigh the EVAP canister with the EVAP canister vent control valve attached. **The weight should be less than 2.1 kg (4.6 lb).** 

#### OK or NG

OK (With CONSULT-II)>>GO TO 13. OK (Without CONSULT-II)>>GO TO 14. NG >> GO TO 12.

# 12. DETECT MALFUNCTIONING PART

Check the following.

- EVAP canister for damage
- EVAP hose between EVAP canister and water separator for clogging or poor connection

>> Repair hose or replace EVAP canister.

# 13. CHECK EVAP CANISTER PURGE VOLUME CONTROL SOLENOID VALVE OPERATION

#### With CONSULT-II

- 1. Disconnect vacuum hose to EVAP canister purge volume control solenoid valve at EVAP service port.
- 2. Start engine.
- 3. Perform "PURG VOL CONT/V" in "ACTIVE TEST" mode.
- Touch "Qu" on CONSULT-II screen to increase "PURG VOL CONT/V" opening to 100.0%.
- 5. Check vacuum hose for vacuum when revving engine up to 2,000 rpm.

#### OK or NG

| OK | >> GO TC | ) 16. |
|----|----------|-------|
| -  |          |       |

NG >> GO TO 15.

| ACTIVE TES      | т       |
|-----------------|---------|
| PURG VOL CONT/V | 0%      |
| MONITOR         |         |
| ENG SPEED       | XXX rpm |
| HO2S1 MNTR (B1) | LEAN    |
| HO2S1 MNTR (B2) | LEAN    |
| A/F ALPHA-B1    | XXX %   |
| A/F ALPHA-B2    | XXX %   |
|                 |         |
|                 |         |
|                 |         |

# 14. CHECK EVAP CANISTER PURGE VOLUME CONTROL SOLENOID VALVE OPERATION

|                                                                                                    | A    |
|----------------------------------------------------------------------------------------------------|------|
| <b>Without CONSULT-II</b>                                                                                                    |      |
| <ol> <li>Start engine and warm it up to normal operating temperature.</li> <li>Stan angina</li> </ol>                                     | EC   |
| <ol> <li>Stop engine.</li> <li>Disconnect vacuum hose to EVAP canister purge volume control solenoid valve at EVAP service por</li> </ol> | ort. |
| 4. Start engine and let it idle for at least 80 seconds.                                                                                  | C    |
| 5. Check vacuum hose for vacuum when revving engine up to 2,000 rpm.                                                                      |      |
| Vacuum should exist.                                                                                                    | F    |
| OK or NG                                                                                                    | L    |
| OK >> GO TO 17.<br>NG >> GO TO 15.                                                                                                    | _    |
| 15. снеск vacuum hose                                                                                                    | E    |
| Check vacuum hoses for clogging or disconnection. Refer to <u>EC-24, "Vacuum Hose Drawing"</u> .                                          | F    |
| OK >> GO TO 16.<br>NG >> Repair or reconnect the hose.                                                                                    | G    |
| 16. CHECK EVAP CANISTER PURGE VOLUME CONTROL SOLENOID VALVE                                                                               |      |
| Refer to EC-544, "Component Inspection".                                                                                                  | F    |
| OK or NG                                                                                                    |      |
| NG >> Replace EVAP canister purge volume control solenoid valve.                                                                          | I    |
| 17. CHECK FUEL TANK TEMPERATURE SENSOR                                                                                                    |      |
| Refer to EC-286, "Component Inspection".                                                                                                  |      |
| OK or NG                                                                                                    |      |
| NG >> Replace fuel level sensor unit.                                                                                                    | k    |
| 18. CHECK EVAP CONTROL SYSTEM PRESSURE SENSOR                                                                                             |      |
| Refer to EC-357, "Component Inspection".                                                                                                  | L    |
| OK or NG                                                                                                    | Γ    |
| OK >> GO TO 19.<br>NG >> Replace EVAP control system pressure sensor.                                                                     | IV   |
| 19. CHECK EVAP PURGE LINE                                                                                                    |      |
| Check EVAP purge line (pipe, rubber tube, fuel tank and EVAP canister) for cracks or improper connecti                                    | on.  |

Refer to <u>EC-685, "EVAPORATIVE EMISSION LINE DRAWING"</u>.

#### OK or NG

OK >> GO TO 20.

NG >> Repair or reconnect the hose.

# $20. \ \text{Clean evap purge line}$

Clean EVAP purge line (pipe and rubber tube) using air blower.

>> GO TO 21.

# $\overline{21}$ . CHECK REFUELING EVAP VAPOR LINE

Check refuelling EVAP vapor line between EVAP canister and fuel tank for clogging, kink, looseness and improper connection. For location, refer to <u>EC-690</u>, "ON BOARD REFUELING VAPOR RECOVERY (ORVR)"

#### OK or NG

OK >> GO TO 22.

NG >> Repair or replace hoses and tubes.

# 22. CHECK SIGNAL LINE AND RECIRCULATION LINE

Check signal line and recirculation line between filler neck tube and fuel tank for clogging, kink, cracks, looseness and improper connection.

#### OK or NG

OK >> GO TO 23.

NG >> Repair or replace hose, tube or filler neck tube.

# 23. CHECK REFUELING CONTROL VALVE

Refer to EC-693, "Component Inspection" .

#### OK or NG

- OK >> GO TO 24.
- NG >> Replace refueling EVAP vapor cut valve with fuel tank.

## 24. CHECK FUEL LEVEL SENSOR

Refer to DI-26, "CHECK FUEL LEVEL SENSOR UNIT" .

#### OK or NG

OK >> GO TO 25.

NG >> Replace fuel level sensor unit.

## 25. CHECK INTERMITTENT INCIDENT

Refer to EC-132, "TROUBLE DIAGNOSIS FOR INTERMITTENT INCIDENT".

#### >> INSPECTION END

#### Component Inspection WATER SEPARATOR

- 1. Check visually for insect nests in the water separator air inlet.
- 2. Check visually for cracks or flaws in the appearance.
- 3. Check visually for cracks or flaws in the hose.
- 4. Check that **A** and **C** are not clogged by blowing air into **B** with **A**, and then **C** plugged.
- 5. In case of NG in items 2 4, replace the parts. **NOTE:** 
  - Do not disassemble water separator.

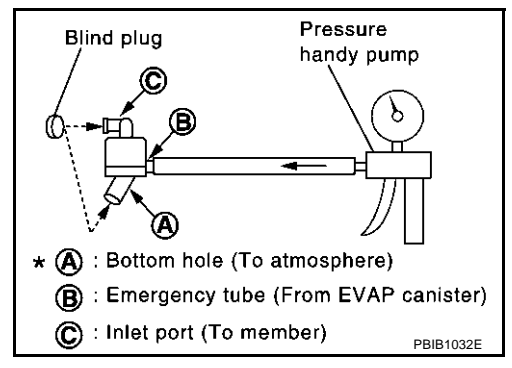

EBS00MEH

#### DTC P0444, P0445 EVAP CANISTER PURGE VOLUME CONTROL SOLENOID VALVE PFP:14920

# Description

EBS00MEI

А

| Sensor                                                               | Input Signal to ECM                                                 | ECM function  | Actuator                                             |   |
|----------------------------------------------------------------------|---------------------------------------------------------------------|---------------|------------------------------------------------------|---|
| Crankshaft position sensor (POS)<br>Camshaft position sensor (PHASE) | Engine speed                                                        |               |                                                      | С |
| Mass air flow sensor                                                 | Amount of intake air                                                |               |                                                      |   |
| Engine coolant temperature sensor                                    | Engine coolant temperature                                          |               |                                                      |   |
| Ignition switch                                                      | Start signal                                                        |               |                                                      | D |
| Throttle position sensor                                             | Throttle position                                                   | EVAP canister | EVAP canister purge volume<br>control solenoid valve |   |
| Accelerator pedal position sensor                                    | Accelerator pedal position                                          |               |                                                      | Е |
| Heated oxygen sensors 1                                              | Density of oxygen in exhaust gas<br>(Mixture ratio feedback signal) | _             |                                                      |   |
| Fuel tank temperature sensor                                         | Fuel temperature in fuel tank                                       |               |                                                      | F |
| Wheel sensor*                                                        | Vehicle speed                                                       |               |                                                      |   |

\*: This signal is sent to the ECM through CAN communication.

This system controls flow rate of fuel vapor from the EVAP canister. The opening of the vapor by-pass passage in the EVAP canister purge volume control solenoid valve changes to control the flow rate. The EVAP canister purge volume control solenoid valve repeats ON/OFF operation according to the signal sent from the ECM. The opening of the valve varies for optimum engine control. The optimum value stored in the ECM is determined by considering various engine conditions. When the engine is operating, the flow rate of fuel vapor from the EVAP canister is regulated as the air flow changes.

#### **COMPONENT DESCRIPTION**

The EVAP canister purge volume control solenoid valve uses a ON/ OFF duty to control the flow rate of fuel vapor from the EVAP canister. The EVAP canister purge volume control solenoid valve is moved by ON/OFF pulses from the ECM. The longer the ON pulse, the greater the amount of fuel vapor that will flow through the valve.

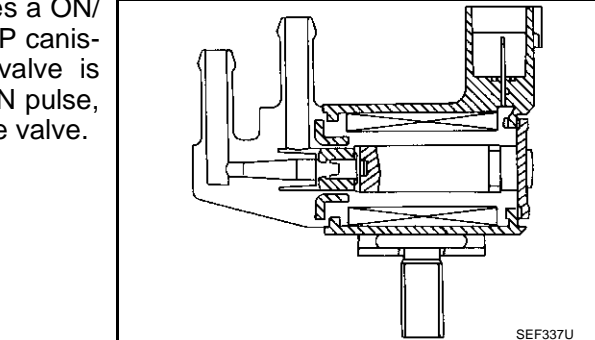

# **CONSULT-II Reference Value in Data Monitor Mode**

Specification data are reference values.

| MONITOR ITEM | CONDITION                                       |           | SPECIFICATION |
|--------------|-------------------------------------------------|-----------|---------------|
|              | <ul> <li>Engine: After warming up</li> </ul>    | Idle      | 0%            |
|              | <ul> <li>Selector lever: P or N</li> </ul>      |           |               |
|              | <ul> <li>Air conditioner switch: OFF</li> </ul> | 2,000 rpm | _             |
|              | ● No-load                                       |           |               |

Н

EBS00MEJ Μ

# **On Board Diagnosis Logic**

|               | 0 0                                                                     |                                                                     |                                                                                                    |
|---------------|-------------------------------------------------------------------------|---------------------------------------------------------------------|----------------------------------------------------------------------------------------------------|
| DTC No.       | Trouble diagnosis name                                                  | DTC detecting condition                                             | Possible cause                                                                                                    |
| P0444<br>0444 | EVAP canister purge volume<br>control solenoid valve circuit<br>open    | An excessively low voltage signal is sent to ECM through the valve  | <ul> <li>Harness or connectors<br/>(The solenoid valve circuit is open or<br/>shorted.)</li> <li>EVAP canister purge volume control<br/>solenoid valve</li> </ul> |
| P0445<br>0445 | EVAP canister purge volume<br>control solenoid valve circuit<br>shorted | An excessively high voltage signal is sent to ECM through the valve | <ul> <li>Harness or connectors<br/>(The solenoid valve circuit is shorted.)</li> <li>EVAP canister purge volume control<br/>solenoid valve</li> </ul>             |

# **DTC Confirmation Procedure**

#### NOTE:

If "DTC Confirmation Procedure" has been previously conducted, always turn ignition switch "OFF" and wait at least 10 seconds before conducting the next test.

### **TESTING CONDITION:**

#### Before performing the following procedure, confirm battery voltage is more than 11V at idle.

#### WITH CONSULT-II

- 1. Turn ignition switch "ON".
- 2. Select "DATA MONITOR" mode with CONSULT-II.
- 3. Start engine and let it idle for at least 13 seconds.
- 4. If 1st trip DTC is detected, go to EC-342, "Diagnostic Procedure"

| DATA M    | ONITOR  |
|-----------|---------|
| MONITOR   | NO DTC  |
| ENG SPEED | XXX rpm |
|           |         |
|           |         |
|           |         |
|           |         |
|           |         |
|           |         |
|           |         |

EBS00MEK

EBS00MEL

#### WITH GST

Follow the procedure "WITH CONSULT-II" above.

Revision; 2004 April

Wiring Diagram

# EC-PGC/V-01

А

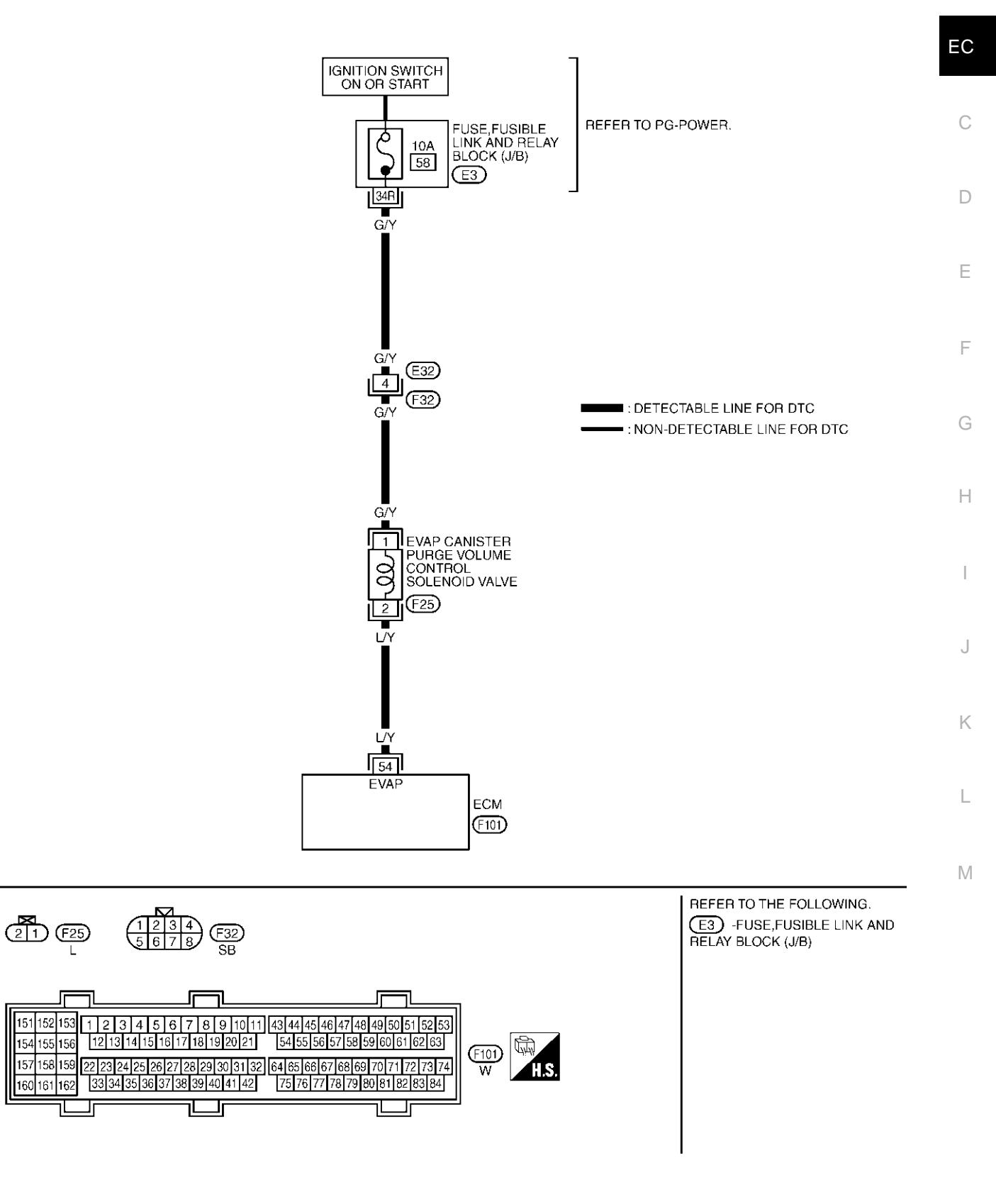

TBWM0039E

Specification data are reference values and are measured between each terminal and ground. Pulse signal is measured by CONSULT-II.

#### **CAUTION:**

# Do not use ECM ground terminals when measuring input/output voltage. Doing so may result in damage to the ECM's transistor. Use a ground other than ECM terminals, such as the ground.

| TER-<br>MINAL<br>NO. | WIRE<br>COLOR | ITEM                   | CONDITION                                                                                                    | DATA (DC Voltage)              |
|----------------------|---------------|------------------------|----------------------------------------------------------------------------------------------------|--------------------------------|
|                      |               |                        | [Engine is running]<br>• Idle speed                                                                                             | BATTERY VOLTAGE<br>(11 - 14V)★ |
| 54                   | LY            | control solenoid valve | <ul> <li>[Engine is running]</li> <li>Engine speed is about 2,000 rpm (More than 100 seconds after starting engine).</li> </ul> | BATTERY VOLTAGE<br>(11 - 14V)* |

★: Average voltage for pulse signal (Actual pulse signal can be confirmed by oscilloscope.)

# **Diagnostic Procedure**

EBS00MEN

#### 1. CHECK EVAP CANISTER PURGE VOLUME CONTROL SOLENOID VALVE POWER SUPPLY CIR-CUIT

- 1. Turn ignition switch "OFF".
- Disconnect EVAP canister purge volume control solenoid valve harness connector.
- 3. Turn ignition switch "ON".

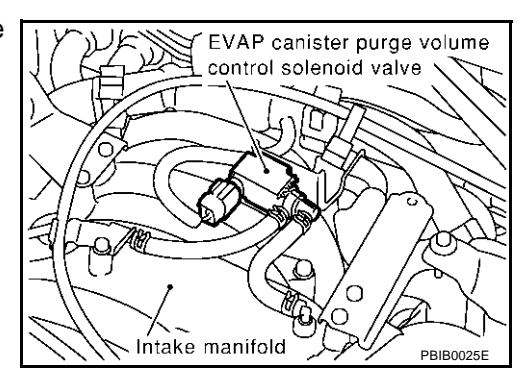

4. Check voltage between EVAP canister purge volume control solenoid valve terminal 1 and ground with CONSULT-II or tester.

#### Voltage: Battery voltage

OK or NG

| OK | >> GO TO 3. |
|----|-------------|
| NG | >> GO TO 2. |

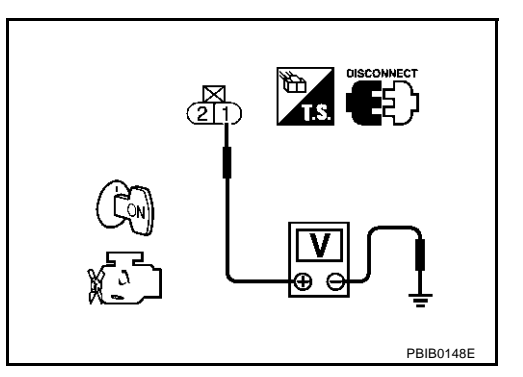

| 2.          | DETECT MALFUNCTIONING PART                                                                                                    | Δ   |
|-------------|----------------------------------------------------------------------------------------------------|-----|
| Ch          | eck the following.                                                                                                    | 1.1 |
| •           | Harness connectors E32, F32                                                                                                    |     |
| •           | Fuse, fusible link and relay block (J/B) connector E3                                                                                                    | EC  |
| •           | 10A fuse                                                                                                    |     |
| •           | Harness for open or short between EVAP canister purge volume control solenoid valve and fuse                                                                | С   |
|             | >> Repair harness or connectors.                                                                                                    |     |
| 3.<br>cu    | CHECK EVAP CANISTER PURGE VOLUME CONTROL SOLENOID VALVE OUTPUT SIGNAL CIR-                                                                                  | D   |
| 1.          | Turn ignition switch "OFF".                                                                                                    | E   |
| 2.          | Disconnect ECM harness connector.                                                                                                    |     |
| 3.          | Check harness continuity between ECM terminal 54 and EVAP canister purge volume control solenoid valve terminal 2. Refer to Wiring Diagram.                 | F   |
|             | Continuity should exist.                                                                                                    |     |
| 4.          | Also check harness for short to ground and short to power.                                                                                                  | G   |
| <u>Ok</u>   | Cor NG                                                                                                    |     |
| 0<br>0<br>N | K (With CONSULT-II)>>GO TO 4.<br>K (Without CONSULT-II)>>GO TO 5.<br>G >> Repair open circuit or short to groupd or short to power in harness or connectors | Н   |
| 1           |                                                                                                    |     |
| 4.          | CHECK EVAP CANISTER PURGE VOLUME CONTROL SOLENOID VALVE OPERATION                                                                                           |     |
| 0           | With CONSULT-II                                                                                                    |     |
| 1.          | Reconnect all harness connectors disconnected.                                                                                                    |     |
| 2.          | Start engine.                                                                                                    | J   |
| 3.          | Perform "PURG VOL CONT/V" in "ACTIVE TEST" mode with CONSULT-II. Check that engine speed varies according to the                                            |     |
|             | valve opening.                                                                                                    | K   |
| OK          | Cor NG ENG SPEED XXX rpm                                                                                                    |     |
|             | K >> GO TO 6.                                                                                                    | L   |
| IN          | A/F AL PHA-B1 XXX %                                                                                                    |     |
|             | A/F ALPHA-B2 XXX %                                                                                                    |     |
|             |                                                                                                    | M   |
|             | PBIB0147E                                                                                                    |     |

# 5. CHECK EVAP CANISTER PURGE VOLUME CONTROL SOLENOID VALVE

Refer to EC-344, "Component Inspection" .

OK or NG

OK >> GO TO 6.

NG >> Replace EVAP canister purge volume control solenoid valve.

## 6. CHECK INTERMITTENT INCIDENT

Refer to EC-132, "TROUBLE DIAGNOSIS FOR INTERMITTENT INCIDENT" .

#### >> INSPECTION END

#### Component Inspection EVAP CANISTER PURGE VOLUME CONTROL SOLENOID VALVE With CONSULT-II

EBS00MEO

# Check air passage continuity of EVAP canister purge volume control solenoid valve under the following conditions.

| Condition<br>(PURG VOL CONT/V value) | Air passage continuity between A and B |
|--------------------------------------|----------------------------------------|
| 100.0%                               | Yes                                    |
| 0.0%                                 | No                                     |

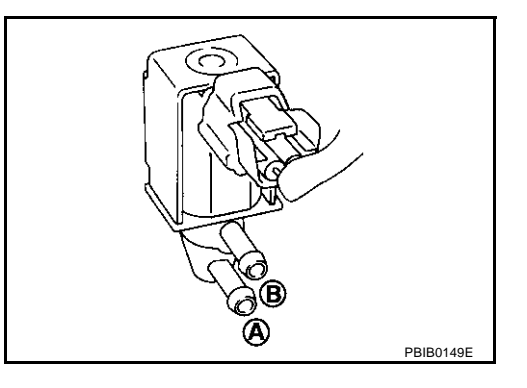

#### **Without CONSULT-II**

Check air passage continuity of EVAP canister purge volume control solenoid valve under the following conditions.

| Condition                                           | Air passage continuity<br>between A and B |
|-----------------------------------------------------|-------------------------------------------|
| 12V direct current supply between terminals 1 and 2 | Yes                                       |
| No supply                                           | No                                        |

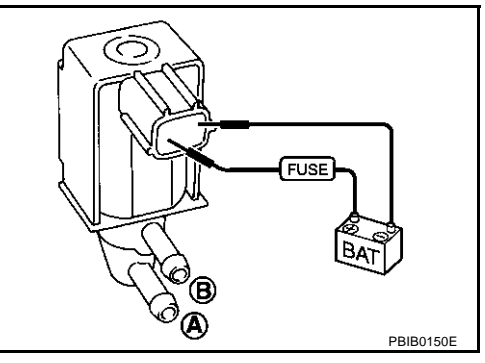

## Removal and Installation EVAP CANISTER PURGE VOLUME CONTROL SOLENOID VALVE

Refer to EM-17, "INTAKE MANIFOLD" .

# DTC P0447 EVAP CANISTER VENT CONTROL VALVE

# **Component Description**

The EVAP canister vent control valve is located on the EVAP canister and is used to seal the canister vent.

This solenoid valve responds to signals from the ECM. When the ECM sends an ON signal, the coil in the solenoid valve is energized. A plunger will then move to seal the canister vent. The ability to seal the vent is necessary for the on board diagnosis of other evaporative emission control system components.

This solenoid value is used only for diagnosis, and usually remains opened.

When the vent is closed, under normal purge conditions, the evaporative emission control system is depressurized and allows "EVAP Control System" diagnosis.

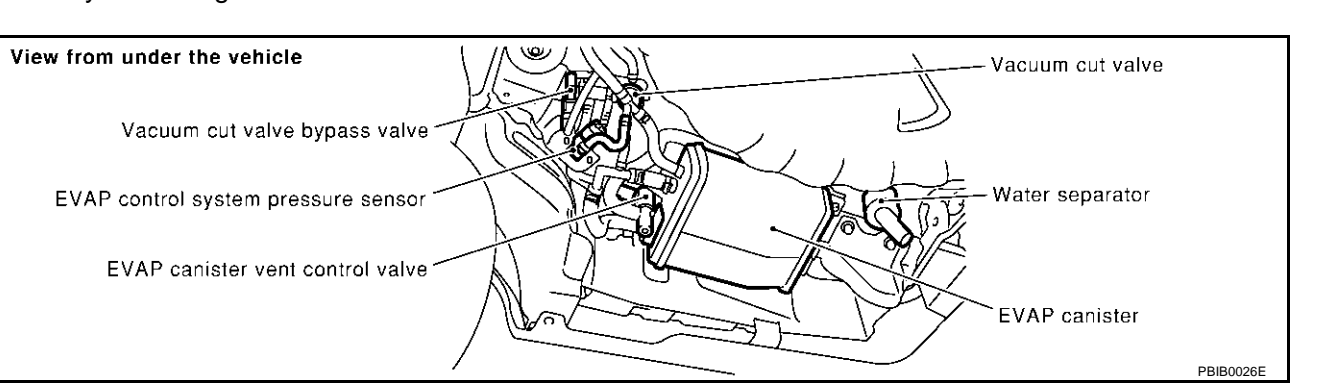

# **CONSULT-II Reference Value in Data Monitor Mode**

Specification data are reference values.

| MONITOR ITEM | CONDITION                         | SPECIFICATION |
|--------------|-----------------------------------|---------------|
| VENT CONT/V  | VENT CONT/V • Ignition switch: ON |               |

# **On Board Diagnosis Logic**

| DTC No. | Trouble diagnosis name  | DTC detecting condition                                                             | Possible cause                                                                    |
|---------|-------------------------|-------------------------------------------------------------------------------------|-----------------------------------------------------------------------------------|
| P0447   | EVAP canister vent con- | An improper voltage signal is sent to ECM through EVAP canister vent control valve. | <ul> <li>Harness or connectors</li></ul>                                          |
| 0447    | trol valve circuit open |                                                                                     | (The valve circuit is open or shorted.) <li>EVAP canister vent control valve</li> |

Coil

To water

O-ring-

EBS00MER

EBS00MES

Μ

PFP:14935

FRSOOMEO

Terminal

А

E

Н

1

K

## **DTC Confirmation Procedure**

#### NOTE:

If "DTC Confirmation Procedure" has been previously conducted, always turn ignition switch "OFF" and wait at least 10 seconds before conducting the next test.

#### **TESTING CONDITION:**

#### Before performing the following procedure, confirm battery voltage is more than 11V at idle.

#### (I) WITH CONSULT-II

- 1. Turn ignition switch "ON".
- 2. Select "DATA MONITOR" mode with CONSULT-II.
- 3. Start engine and wait at least 8 seconds.
- 4. If 1st trip DTC is detected, go to EC-348, "Diagnostic Procedure"

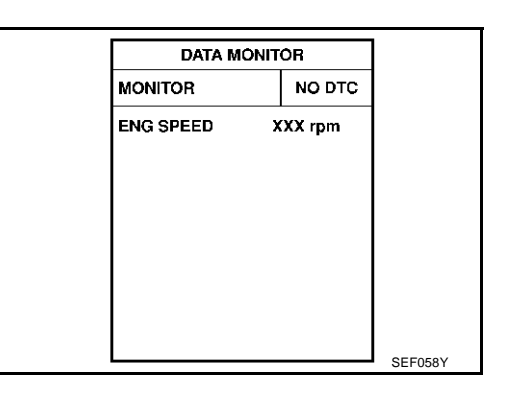

#### WITH GST

Follow the procedure "WITH CONSULT-II" above.

EBS00MET

# DTC P0447 EVAP CANISTER VENT CONTROL VALVE

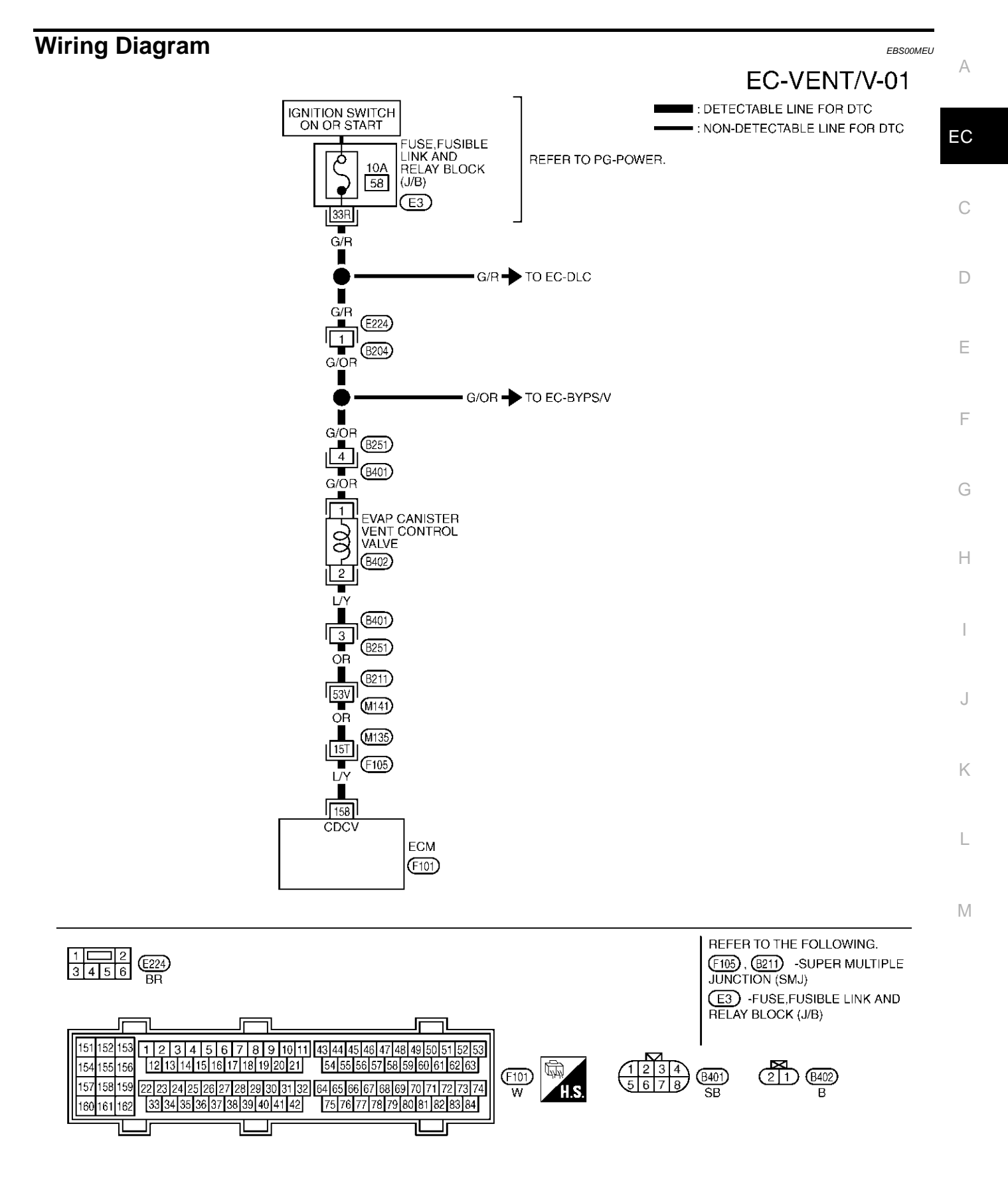

TBWM0131E

Specification data are reference values and are measured between each terminal and ground.

#### **CAUTION:**

# Do not use ECM ground terminals when measuring input/output voltage. Doing so may result in damage to the ECM's transistor. Use a ground other than ECM terminals, such as the ground.

| TER-<br>MINAL<br>NO. | WIRE<br>COLOR | ITEM                             | CONDITION              | DATA (DC Voltage)             |
|----------------------|---------------|----------------------------------|------------------------|-------------------------------|
| 158                  | L/Y           | EVAP canister vent control valve | [Ignition switch "ON"] | BATTERY VOLTAGE<br>(11 - 14V) |

# Diagnostic Procedure

# 1. INSPECTION START

Do you have CONSULT-II?

#### Yes or No

Yes >> GO TO 2. No >> GO TO 3.

# 2. CHECK EVAP CANISTER VENT CONTROL VALVE CIRCUIT

#### (P) With CONSULT-II

- 1. Turn ignition switch "OFF" and then turn "ON".
- 2. Select "VENT CONTROL/V" in "ACTIVE TEST" mode with CONSULT-II.
- 3. Touch "ON/OFF" on CONSULT-II screen.
- 4. Check for operating sound of the valve. Clicking noise should be heard.

#### OK or NG

- OK >> GO TO 7.
- NG >> GO TO 3.

| ACTIVE TEST        |         |
|--------------------|---------|
| VENT CONTROL/V OFF |         |
| MONITOR            |         |
| ENG SPEED          | XXX rpm |
| A/F ALPHA-B1       | XXX %   |
| A/F ALPHA-B2       | XXX %   |
| HO2S1 (B1)         | XXX V   |
| HO2S1 (B2)         | XXX V   |
|                    |         |
|                    |         |
|                    |         |

EBS00MEV

# 3. CHECK EVAP CANISTER VENT CONTROL VALVE POWER SUPPLY CIRCUIT

- 1. Turn ignition switch "OFF".
- 2. Disconnect EVAP canister vent control valve harness connector.

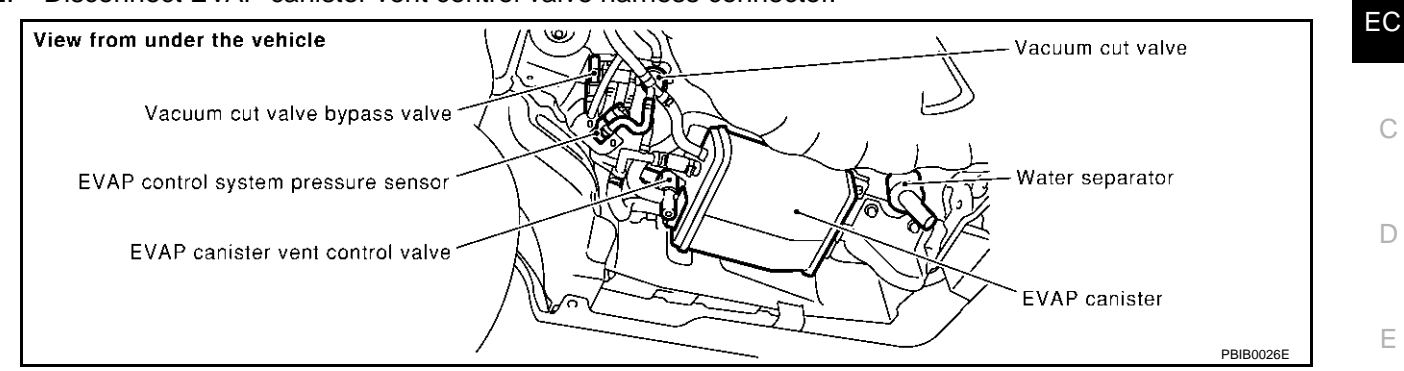

- 3. Turn ignition switch "ON".
- 4. Check voltage between EVAP canister vent control valve terminal 1 and ground with CONSULT-II or tester.

#### Voltage: Battery voltage

#### OK or NG

OK >> GO TO 5. NG >> GO TO 4.

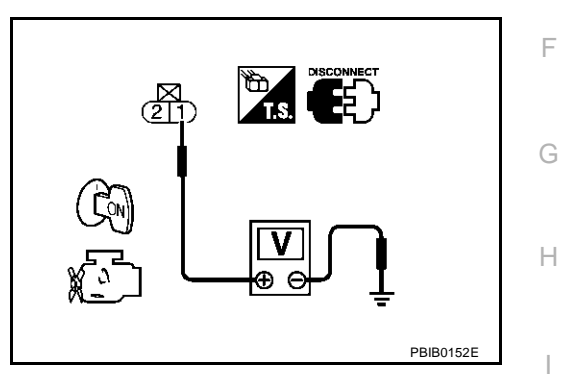

### 4. DETECT MALFUNCTIONING PART

Check the following.

- Harness connectors E224, B204
- Harness connectors B251, B401
- Fuse, fusible link and relay block (J/B) connector E3
- 10A fuse
- Harness for open or short between EVAP canister vent control valve and fuse

>> Repair harness or connectors.

# 5. CHECK EVAP CANISTER VENT CONTROL VALVE OUTPUT SIGNAL CIRCUIT FOR OPEN AND SHORT

- 1. Turn ignition switch "OFF".
- 2. Disconnect ECM harness connector.
- 3. Check harness continuity between ECM terminal 158 and EVAP canister vent control valve terminal 2. Refer to Wiring Diagram.

#### Continuity should exist.

4. Also check harness for short to ground and short to power.

#### OK or NG

| OK | >> GO TO 7. |
|----|-------------|
| NG | >> GO TO 6. |

K

Μ

# 6. DETECT MALFUNCTIONING PART

#### Check the following.

- Harness connectors F105, M135
- Harness connectors M141, B211
- Harness connectors B251, B401
- Harness for open or short between EVAP canister vent control valve and ECM

>> Repair open circuit or short to ground or short to power in harness or connectors.

# 7. CHECK RUBBER TUBE FOR CLOGGING

- 1. Disconnect rubber tube connected to EVAP canister vent control valve.
- 2. Check the rubber tube for clogging.

#### OK or NG

OK >> GO TO 8.

NG >> Clean the rubber tube using an air blower.

## 8. CHECK EVAP CANISTER VENT CONTROL VALVE

Refer to EC-350, "Component Inspection" .

#### OK or NG

- OK >> GO TO 9.
- NG >> Replace EVAP canister vent control valve.

## 9. CHECK INTERMITTENT INCIDENT

Refer to EC-132, "TROUBLE DIAGNOSIS FOR INTERMITTENT INCIDENT".

#### >> INSPECTION END

# Component Inspection EVAP CANISTER VENT CONTROL VALVE

#### With CONSULT-II

- 1. Remove EVAP canister vent control valve from EVAP canister.
- 2. Check portion **B** of EVAP canister vent control valve for being rusted.

If NG, replace EVAP canister vent control valve. If OK, go to next step.

- 3. Reconnect harness connectors disconnected.
- 4. Turn ignition switch "ON".

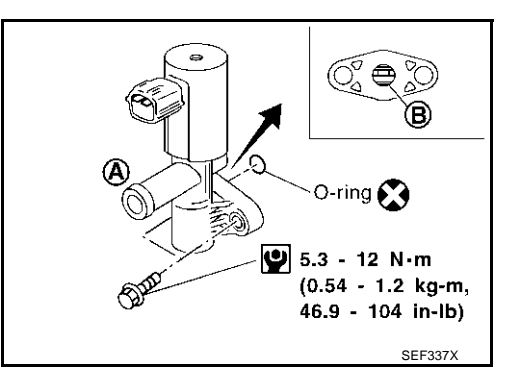

EBS00MEW

# DTC P0447 EVAP CANISTER VENT CONTROL VALVE

- 5. Perform "VENT CONTROL/V" in "ACTIVE TEST" mode.
- 6. Check air passage continuity and operation delay time. Make sure new O-ring is installed properly.

| Condition VENT CONTROL/V | Air passage continuity between A and B |
|--------------------------|----------------------------------------|
| ON                       | No                                     |
| OFF                      | Yes                                    |

Operation takes less than 1 second.

If NG, replace EVAP canister vent control valve. If OK, go to next step.

- 7. Clean the air passage (Portion A to B) of EVAP canister vent control valve using an air blower.
- 8. Perform step 6 again.

#### **Without CONSULT-II**

- 1. Remove EVAP canister vent control valve from EVAP canister.
- 2. Check portion **B** of EVAP canister vent control valve for being rusted.

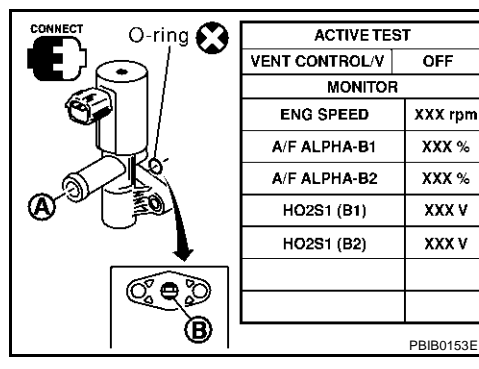

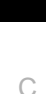

Μ

EC

А

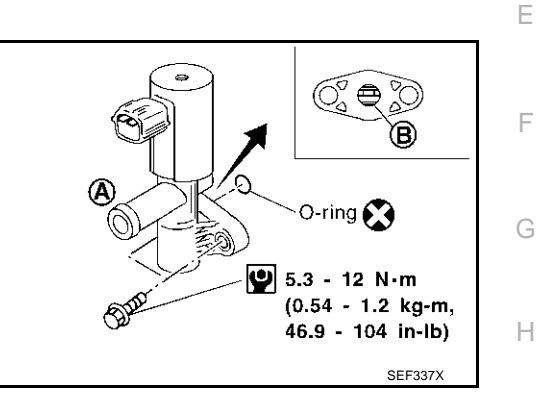

3. Check air passage continuity and operation delay time under the following conditions.

#### Make sure new O-ring is installed properly.

| Condition                                           | Air passage continuity between A and B |
|-----------------------------------------------------|----------------------------------------|
| 12V direct current supply between terminals 1 and 2 | No                                     |
| OFF                                                 | Yes                                    |

Operation takes less than 1 second.

If NG, replace EVAP canister vent control valve. If OK, go to next step.

- 4. Clean the air passage (Portion **A** to **B**) of EVAP canister vent control valve using an air blower.
- 5. Perform step 3 again.

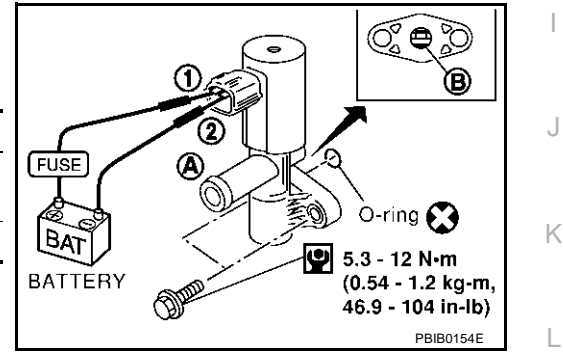

# DTC P0452 EVAP CONTROL SYSTEM PRESSURE SENSOR

# **Component Description**

PFP:25085

EBS00MEX

The EVAP control system pressure sensor detects pressure in the purge line. The sensor output voltage to the ECM increases as pressure increases.

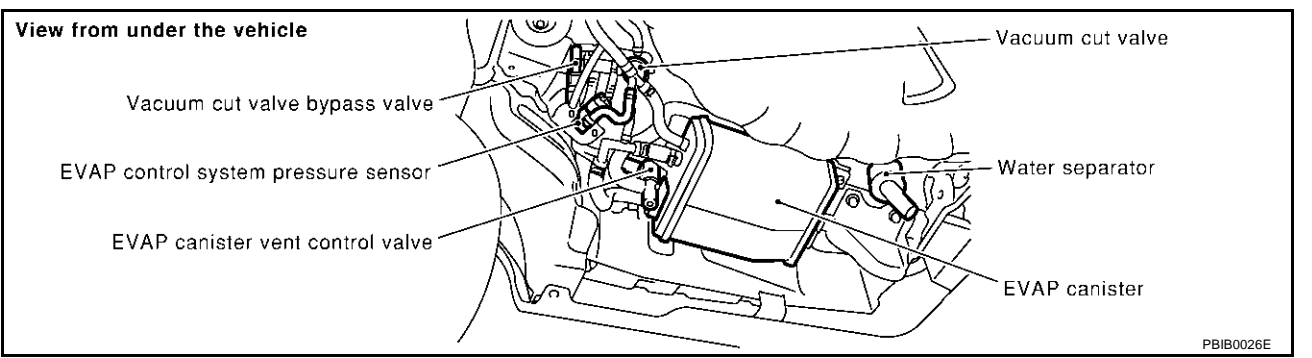

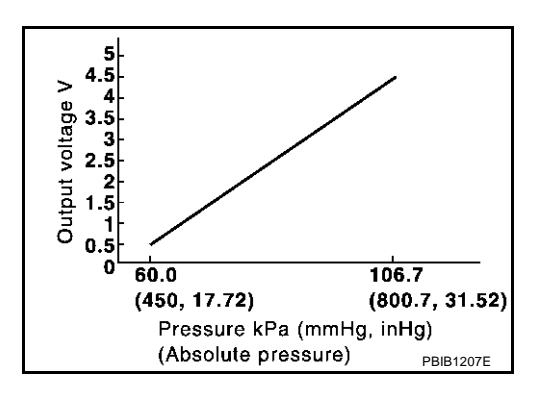

# CONSULT-II Reference Value in Data Monitor Mode

Specification data are reference values.

| MONITOR ITEM  | CONDITION           | SPECIFICATION      |
|---------------|---------------------|--------------------|
| EVAP SYS PRES | Ignition switch: ON | Approx. 1.8 - 4.8V |

# **On Board Diagnosis Logic**

| DTC No. | Trouble diagnosis name       | DTC detecting condition                                    | Possible cause                                                                        |
|---------|------------------------------|------------------------------------------------------------|---------------------------------------------------------------------------------------|
| P0452   | EVAP control system pressure | An excessively low voltage from the sensor is sent to ECM. | <ul> <li>Harness or connectors</li></ul>                                              |
| 0452    | sensor low input             |                                                            | (The sensor circuit is open or shorted.) <li>EVAP control system pressure sensor</li> |

EBS00MEY

EBS00MEZ

## **DTC Confirmation Procedure**

#### NOTE:

If "DTC Confirmation Procedure" has been previously conducted, always turn ignition switch "OFF" and wait at least 10 seconds before conducting the next test.

#### **TESTING CONDITION:**

#### Always perform test at a temperature of 5°C (41°F) or more.

#### (I) WITH CONSULT-II

- 1. Start engine and warm it up to normal operating temperature.
- 2. Turn ignition switch "OFF" and wait at least 10 seconds.
- 3. Turn ignition switch "ON".
- 4. Select "DATA MONITOR" mode with CONSULT-II.
- 5. Make sure that "FUEL T/TEMP SE" is more than 0°C (32°F).
- Start engine and wait at least 20 seconds. If 1st trip DTC is detected, go to <u>EC-355</u>, "Diagnostic Procedure"

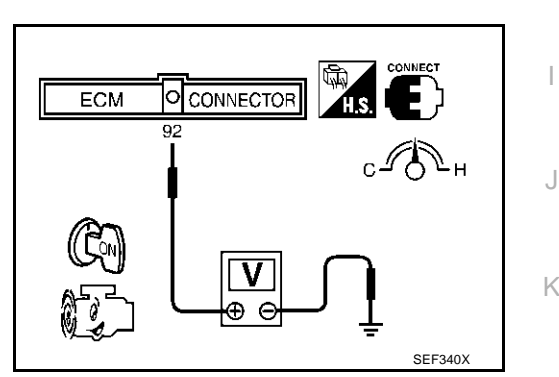

DATA MONITOR

NO DTC

XXX rpm

XXX °C

XXX °C

MONITOR

ENG SPEED

COOLAN TEMP/S

FUEL T/TMP SE

## WITH GST

.

- 1. Start engine and warm it up to normal operating temperature.
- 2. Check that voltage between ECM terminal 92 (Fuel tank temperature sensor signal) and ground is less than 4.2V.
- 3. Turn ignition switch "OFF" and wait at least 10 seconds.
- 4. Start engine and wait at least 20 seconds.
- Select "MODE 7" with GST. If 1st trip DTC is detected, go to <u>EC-355</u>, "Diagnostic Procedure"

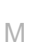

EC

А

EBS00MF0

D

F

F

Н

SEF194Y

# DTC P0452 EVAP CONTROL SYSTEM PRESSURE SENSOR

# **Wiring Diagram**

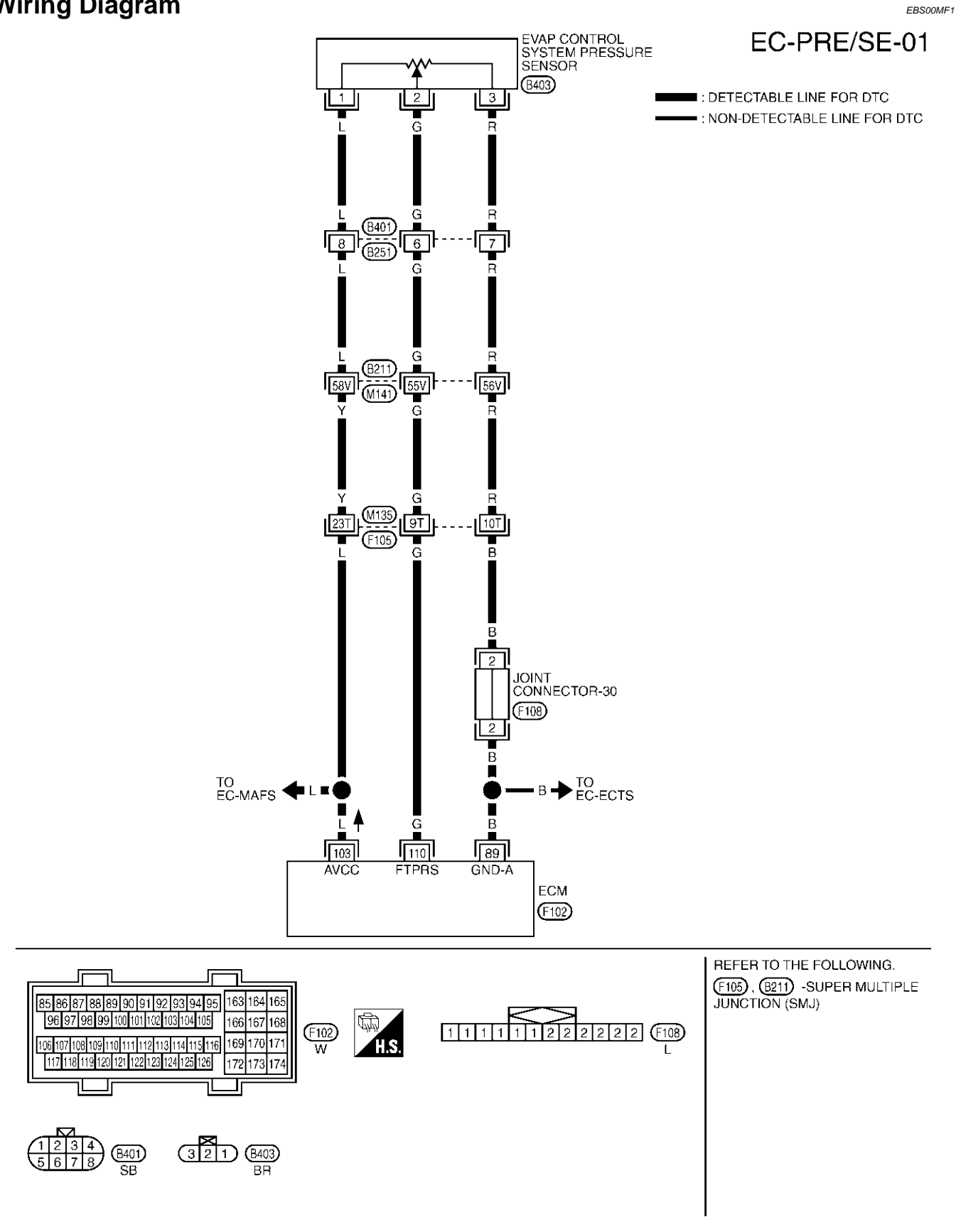

TBWM0132E

Specification data are reference values and are measured between each terminal and ground.

#### **CAUTION:**

Do not use ECM ground terminals when measuring input/output voltage. Doing so may result in damage to the ECM's transistor. Use a ground other than ECM terminals, such as the ground.

| NO. CC | JLOR                                     | CONDITION                                                                          | DATA (DC Voltage)        |   |
|--------|------------------------------------------|------------------------------------------------------------------------------------|--------------------------|---|
| 89 B   | Sensor ground                            | <ul><li>[Engine is running]</li><li>Warm-up condition</li><li>Idle speed</li></ul> | Approximately 0V         | С |
| 103 L  | Sensor power supply                      | [Ignition switch "ON"]                                                             | Approximately 5V         | D |
| 110 G  | EVAP control system pres-<br>sure sensor | [Ignition switch "ON"]                                                             | Approximately 1.8 - 4.8V |   |

# Diagnostic Procedure

# **1. RETIGHTEN GROUND SCREWS**

Loosen and retighten engine ground screws.

>> GO TO 2.

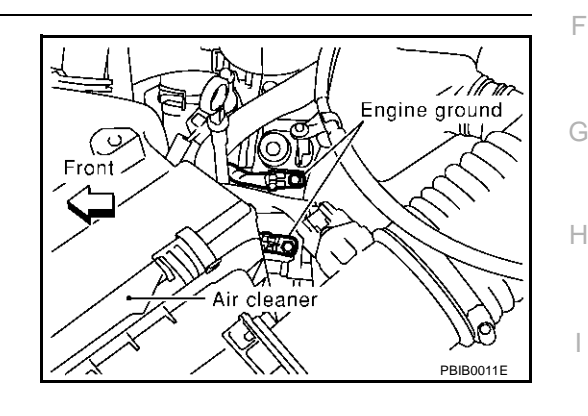

А

EBS00ME2

# 2. CHECK CONNECTOR

1. Disconnect EVAP control system pressure sensor harness connector.

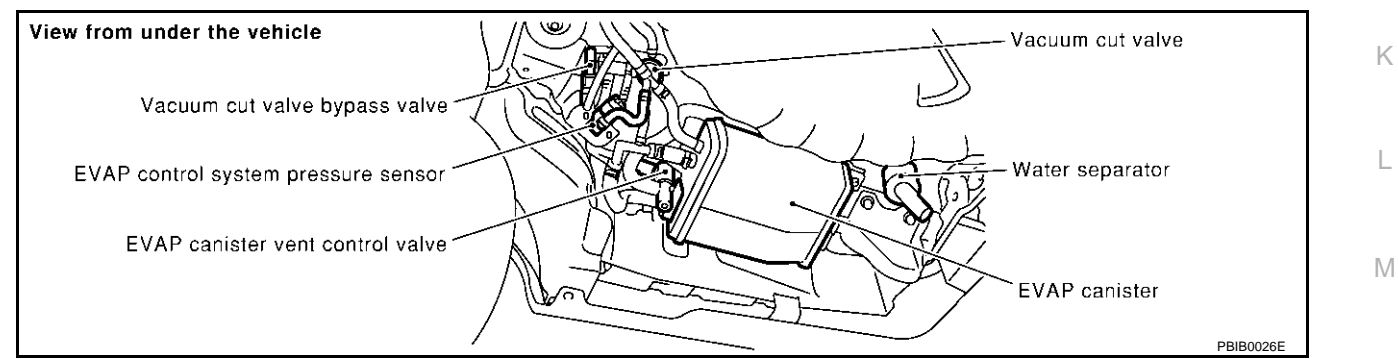

2. Check sensor harness connector for water.

#### Water should not exist.

- OK or NG
  - OK >> GO TO 3.
  - NG >> Repair or replace harness connector.

# DTC P0452 EVAP CONTROL SYSTEM PRESSURE SENSOR

# $\overline{\mathbf{3.}}$ check evap control system pressure sensor power supply circuit

- 1. Turn ignition switch "ON".
- Check voltage between EVAP control system pressure sensor terminal 1 and ground with CONSULT-II or tester.

#### Voltage: Approximately 5V

#### OK or NG

OK >> GO TO 5. NG >> GO TO 4. 

#### 4. DETECT MALFUNCTIONING PART

Check the following.

- Harness connectors B401, B251
- Harness connectors B211, M141
- Harness connectors M135, F105
- Harness for open or short between EVAP control system pressure sensor and ECM

>> Repair harness or connectors.

# 5. check evap control system pressure sensor ground circuit for open and short

- 1. Turn ignition switch "OFF".
- 2. Check harness continuity between EVAP control system pressure sensor terminal 3 and ECM terminal 89.

Refer to Wiring Diagram.

#### Continuity should exist.

3. Also check harness for short to ground and short to power.

OK or NG

OK >> GO TO 7. NG >> GO TO 6.

#### 6. DETECT MALFUNCTIONING PART

#### Check the following.

- Harness connectors B401, B251
- Harness connectors B211, M141
- Harness connectors M135, F105
- Joint connector-30
- Harness for open or short between EVAP control system pressure sensor and ECM

>> Repair open circuit or short to ground or short to power in harness or connectors.

| 7. CHECK EVAP CONTROL SYSTEM PRESSURE SENSOR INPUT SIGNAL CIRCUIT FOR OPEN AND SHORT                  | A  |
|----------------------------------------------------------------------------------------------------|----|
| 1. Disconnect ECM harness connector.                                                                  |    |
| 2. Check harness continuity between ECM terminal 110 and EVAP control system pressure sensor terminal | EC |
| Refer to Wiring Diagram.                                                                              |    |
| Continuity should exist.                                                                              | С  |
| 3. Also check harness for short to ground and short to power.                                         |    |
| OK or NG                                                                                              | D  |
| NG >> GO TO 8.                                                                                        |    |
| 8. DETECT MALFUNCTIONING PART                                                                         | Е  |
| Check the following.                                                                                  |    |
| Harness connectors B401, B251                                                                         | F  |
| Harness connectors B211, M141                                                                         |    |
| Harness connectors M135, F105                                                                         | G  |
| <ul> <li>Harness for open or short between EVAP control system pressure sensor and ECM</li> </ul>     | 0  |
| >> Repair open circuit or short to ground or short to power in harness or connectors.                 | Н  |
| 9. CHECK EVAP CONTROL SYSTEM PRESSURE SENSOR                                                          |    |
| Refer to EC-357, "Component Inspection".                                                              | I  |
| OK or NG                                                                                              |    |
| OK >> GO TO 10.<br>NG >> Replace EVAP control system pressure sensor.                                 | J  |
| 10. CHECK INTERMITTENT INCIDENT                                                                       |    |
| Refer to EC-132, "TROUBLE DIAGNOSIS FOR INTERMITTENT INCIDENT".                                       | Κ  |
| >> INSPECTION END                                                                                     | L  |
| Component Inspection                                                                                  |    |
| 1. Remove EVAP control system pressure sensor with its harness connector connected.                   | М  |
| CAUTION:                                                                                              |    |
| Never apply force to the air hole protector of the sensor if equipped.                                |    |
| 2. Remove hose from EVAP control system pressure sensor.                                              |    |

- 3. Install a vacuum pump to EVAP control system pressure sensor.
- 4. Turn ignition switch "ON".

# DTC P0452 EVAP CONTROL SYSTEM PRESSURE SENSOR

- Use pump to apply vacuum and pressure to EVAP control system pressure sensor as shown in figure.
   CAUTION:
  - Always calibrate the vacuum pump gauge when using it.
  - Do not apply below -93.3 kPa (-700 mmHg, -27.56 inHg) or
  - pressure over 101.3 kPa (760 mmHg, 29.92 inHg).
- 6. Check voltage between ECM terminal 110 and ground with CONSULT-II or tester.

| Applied vacuum kPa<br>(mmHg, inHg) | Voltage V                          |
|------------------------------------|------------------------------------|
| Not applied                        | 1.8 - 4.8                          |
| -26.7 (-200 mmHg, -7.87)           | 2.1 to 2.5V lower than above value |

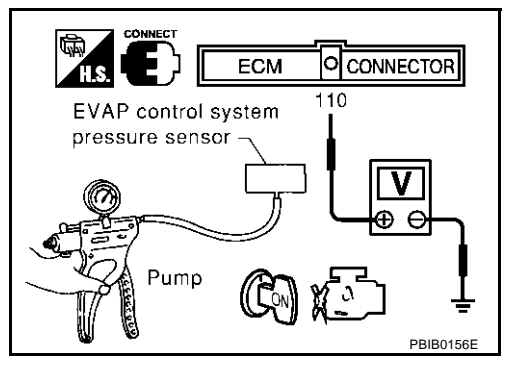

#### CAUTION:

Discard any EVAP control system pressure sensor which has dropped from a height of more than 0.5 m (19.7 in) onto a hard surface such a concrete floor; use a new one.

7. If NG, replace EVAP control system pressure sensor.

# DTC P0453 EVAP CONTROL SYSTEM PRESSURE SENSOR

# **Component Description**

The EVAP control system pressure sensor detects pressure in the purge line. The sensor output voltage to the ECM increases as pressure increases.

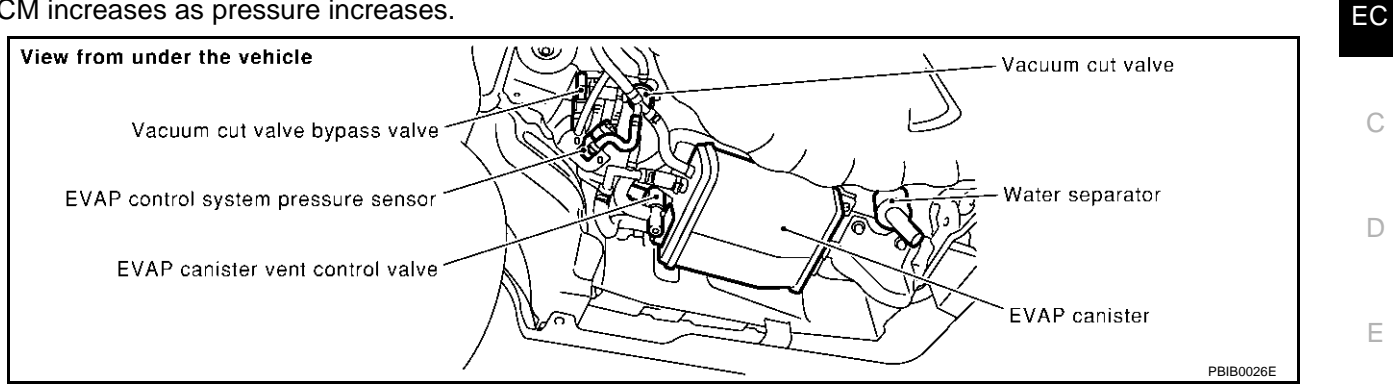

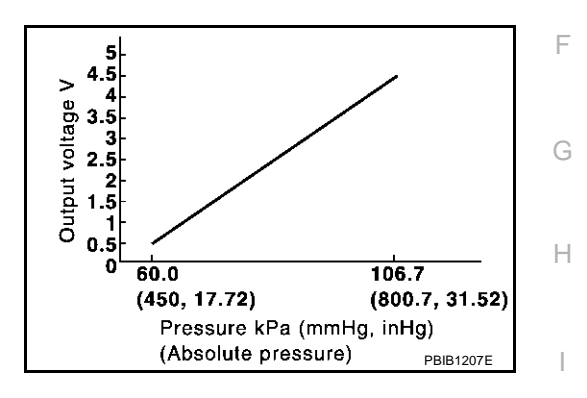

# **CONSULT-II** Reference Value in Data Monitor Mode

Specification data are reference values.

| MONITOR ITEM  | CONDITION           | SPECIFICATION      |
|---------------|---------------------|--------------------|
| EVAP SYS PRES | Ignition switch: ON | Approx. 1.8 - 4.8V |

# **On Board Diagnosis Logic**

| DTC No.       | Trouble diagnosis name                         | DTC detecting condition                                     | Possible cause                                                                               | L |
|---------------|------------------------------------------------|-------------------------------------------------------------|----------------------------------------------------------------------------------------------|---|
| P0453<br>0453 | EVAP control system pressure sensor high input | An excessively high voltage from the sensor is sent to ECM. | Harness or connectors     (The sensor circuit is open or shorted.)                           |   |
|               |                                                |                                                             | <ul> <li>EVAP control system pressure sensor</li> </ul>                                      | M |
|               |                                                |                                                             | <ul> <li>EVAP canister vent control valve</li> </ul>                                         |   |
|               |                                                |                                                             | EVAP canister                                                                                |   |
|               |                                                |                                                             | Water separator                                                                              |   |
|               |                                                |                                                             | <ul> <li>Rubber hose from EVAP canister vent<br/>control valve to water separator</li> </ul> |   |

EBS00MF5

EBS00MF6

PFP:25085

EBS00ME4

А

J

Κ

## **DTC Confirmation Procedure**

#### NOTE:

If "DTC Confirmation Procedure" has been previously conducted, always turn ignition switch "OFF" and wait at least 10 seconds before conducting the next test.

#### **TESTING CONDITION:**

#### Always perform test at a temperature of 5°C (41°F) or more.

#### (I) WITH CONSULT-II

- 1. Start engine and warm it up to normal operating temperature.
- 2. Turn ignition switch "OFF" and wait at least 10 seconds.
- 3. Turn ignition switch "ON".
- 4. Select "DATA MONITOR" mode with CONSULT-II.
- 5. Make sure that "FUEL T/TEMP SE" is more than 0°C (32°F).
- 6. Start engine and wait at least 20 seconds.
- 7. If 1st trip DTC is detected, go to EC-362, "Diagnostic Procedure"

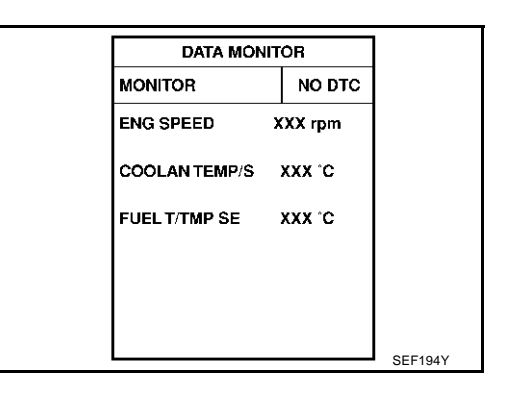

## WITH GST

- 1. Start engine and warm it up to normal operating temperature.
- 2. Check that voltage between ECM terminal 92 (Fuel tank temperature sensor signal) and ground is less than 4.2V.
- 3. Turn ignition switch "OFF" and wait at least 10 seconds.
- 4. Start engine and wait at least 20 seconds.
- 5. Select "MODE 7" with GST. If 1st trip DTC is detected, go to <u>EC-362, "Diagnostic Procedure"</u>

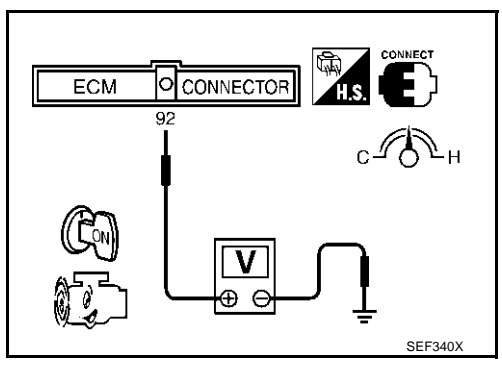

EBS00MF7
## Wiring Diagram

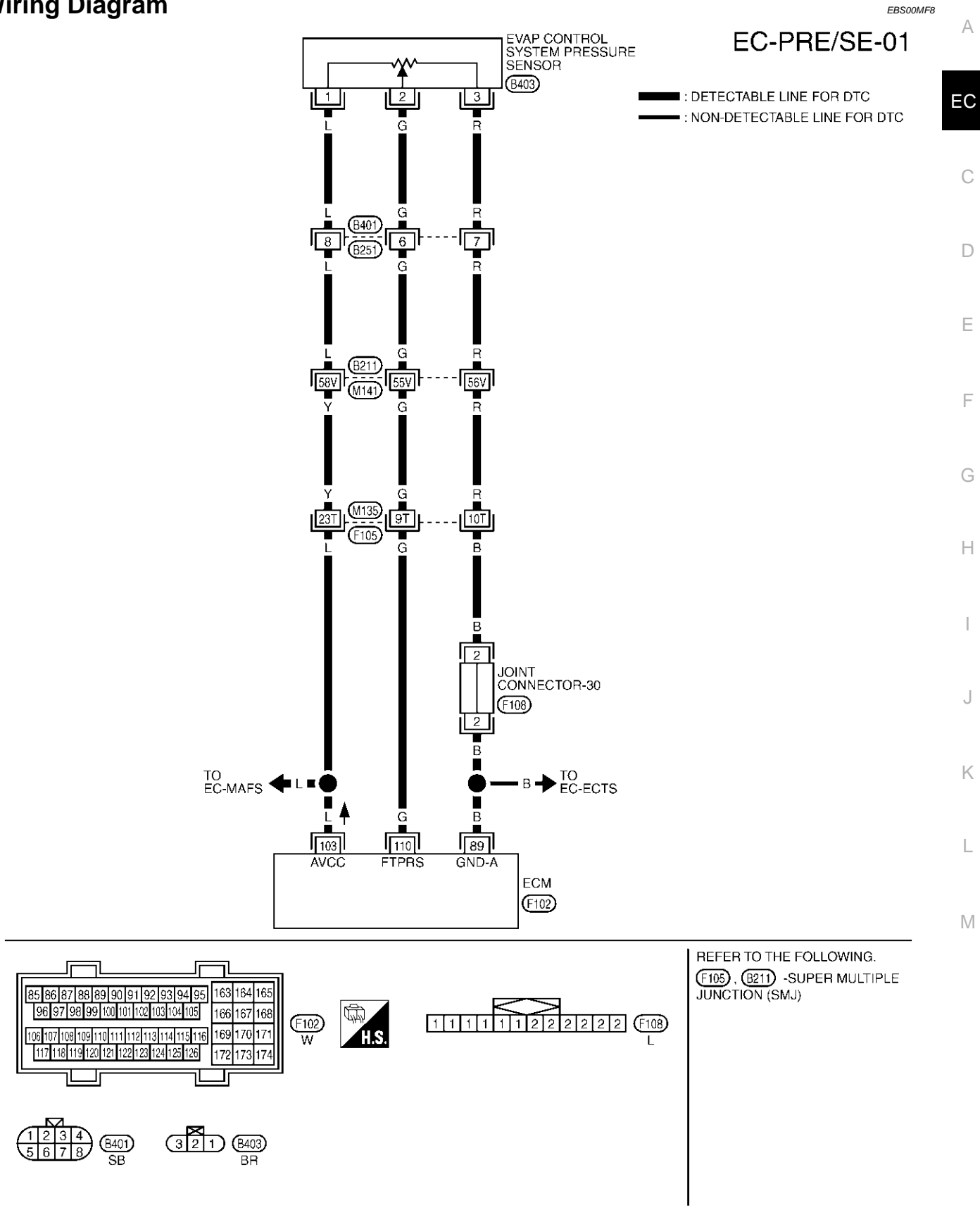

TBWM0132E

Specification data are reference values and are measured between each terminal and ground.

#### **CAUTION:**

Do not use ECM ground terminals when measuring input/output voltage. Doing so may result in damage to the ECM's transistor. Use a ground other than ECM terminals, such as the ground.

| TER-<br>MINAL<br>NO. | WIRE<br>COLOR | ITEM                                     | CONDITION                                                                          | DATA (DC Voltage)        |
|----------------------|---------------|------------------------------------------|------------------------------------------------------------------------------------|--------------------------|
| 89                   | В             | Sensor ground                            | <ul><li>[Engine is running]</li><li>Warm-up condition</li><li>Idle speed</li></ul> | Approximately 0V         |
| 103                  | L             | Sensor power supply                      | [Ignition switch "ON"]                                                             | Approximately 5V         |
| 110                  | G             | EVAP control system pres-<br>sure sensor | [Ignition switch "ON"]                                                             | Approximately 1.8 - 4.8V |

#### Diagnostic Procedure 1. RETIGHTEN GROUND SCREWS

EBS00MF9

#### Loosen and retighten engine ground screws.

>> GO TO 2.

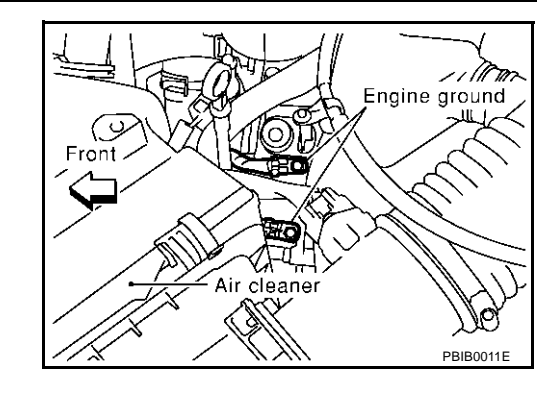

## 2. CHECK CONNECTOR

1. Disconnect EVAP control system pressure sensor harness connector.

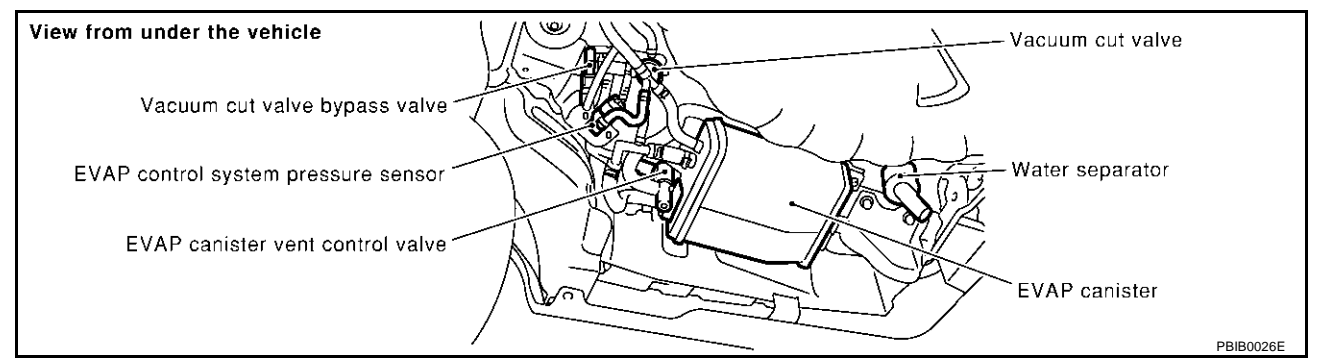

2. Check sensor harness connector for water.

#### Water should not exist.

- OK or NG
- OK >> GO TO 3.
- NG >> Repair or replace harness connector.

## 3. CHECK EVAP CONTROL SYSTEM PRESSURE SENSOR POWER SUPPLY CIRCUIT

- 1. Turn ignition switch "ON".
- 2. Check voltage between EVAP control system pressure sensor terminal 1 and ground with CONSULT-II or tester.

#### Voltage: Approximately 5V

#### OK or NG

OK >> GO TO 5. NG >> GO TO 4.

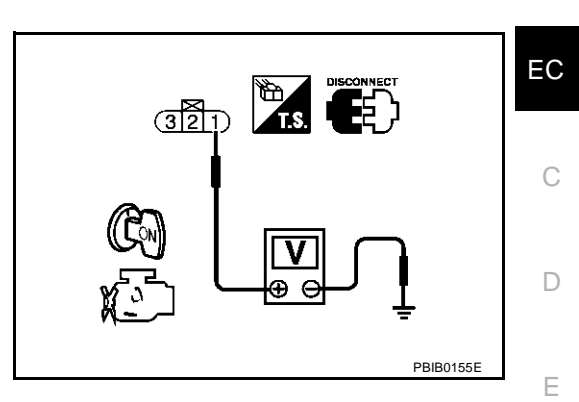

А

| 4.       | DETECT MALFUNCTIONING PART                                                                       |   |
|----------|--------------------------------------------------------------------------------------------------|---|
| Che      | eck the following.                                                                               |   |
| •        | Harness connectors B401, B251                                                                    | 1 |
| •        | Harness connectors B211, M141                                                                    |   |
| •        | Harness connectors M135, F105                                                                    | G |
| •        | Harness for open or short between EVAP control system pressure sensor and ECM                    |   |
|          | >> Repair harness or connectors.                                                                 | Н |
| 5.<br>sн | CHECK EVAP CONTROL SYSTEM PRESSURE SENSOR GROUND CIRCUIT FOR OPEN AND<br>ORT                     | I |
| 1.       | Turn ignition switch "OFF".                                                                      |   |
| 2.       | Check harness continuity between EVAP control system pressure sensor terminal 3 and ECM terminal | J |
|          | Refer to Wiring Diagram.                                                                         |   |
|          | Continuity should exist.                                                                         | Κ |
| 3.       | Also check harness for short to ground and short to power.                                       |   |
| OK       | or NG                                                                                            |   |
| O<br>N   | K >> GO TO 7.<br>G >> GO TO 6.                                                                   | L |
| 6.       | DETECT MALFUNCTIONING PART                                                                       | M |
| Che      | eck the following.                                                                               |   |

- Harness connectors B401, B251
- Harness connectors B211, M141
- Harness connectors M135, F105
- Joint connector-30
- Harness for open or short between EVAP control system pressure sensor and ECM

>> Repair open circuit or short to ground or short to power in harness or connectors.

# 7. CHECK EVAP CONTROL SYSTEM PRESSURE SENSOR INPUT SIGNAL CIRCUIT FOR OPEN AND SHORT

- 1. Disconnect ECM harness connector.
- 2. Check harness continuity between ECM terminal 110 and EVAP control system pressure sensor terminal 2.

Refer to Wiring Diagram.

#### Continuity should exist.

3. Also check harness for short to ground and short to power.

OK or NG

OK >> GO TO 9. NG >> GO TO 8.

#### 8. DETECT MALFUNCTIONING PART

Check the following.

- Harness connectors B401, B251
- Harness connectors B211, M141
- Harness connectors M135, F105
- Harness for open or short between EVAP control system pressure sensor and ECM

>> Repair open circuit or short to ground or short to power in harness or connectors.

#### 9. CHECK RUBBER TUBE FOR CLOGGING

- 1. Disconnect rubber tube connected to EVAP canister vent control valve.
- 2. Check the rubber tube for clogging.

#### OK or NG

- OK >> GO TO 10.
- NG >> Clean the rubber tube using an air blower.

## 10. CHECK EVAP CANISTER VENT CONTROL VALVE

Refer to EC-350, "Component Inspection" .

#### OK or NG

OK >> GO TO 11.

NG >> Replace EVAP canister vent control valve.

#### 11. CHECK EVAP CONTROL SYSTEM PRESSURE SENSOR

Refer to EC-365, "Component Inspection" .

#### OK or NG

OK >> GO TO 12.

NG >> Replace EVAP control system pressure sensor.

## 12. CHECK RUBBER TUBE

Check obstructed rubber tube connected to EVAP canister vent control valve.

OK or NG

- OK >> GO TO 13.
- NG >> Clean rubber tube using an air blower, repair or replace rubber tube.

## 13. CHECK WATER SEPARATOR

Refer to EC-338, "Component Inspection" .

#### OK or NG

OK >> GO TO 14.

NG >> Replace water separator.

## 14. CHECK IF EVAP CANISTER SATURATED WITH WATER

1. Remove EVAP canister with EVAP canister vent control valve attached.

2. Check if water will drain from the EVAP canister.

#### Yes or No

| Yes | >> GO TO 15. |
|-----|--------------|
| No  | >> GO TO 17. |

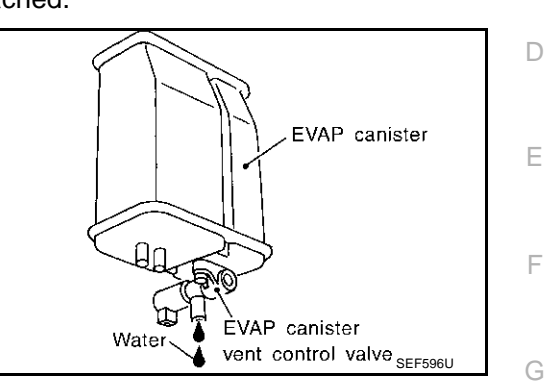

## 15. CHECK EVAP CANISTER

| Weigh the EVAP canister with the EVAP canister vent control valve attached.<br>The weight should be less than 2.1 kg (4.6 lb).                                          | Н |
|----------------------------------------------------------------------------------------------------|---|
| <u>OK or NG</u><br>OK >> GO TO 17.<br>NG >> GO TO 16.                                                                                                    | I |
| 16. DETECT MALFUNCTIONING PART                                                                                                    | J |
| <ul> <li>Check the following.</li> <li>EVAP canister for damage</li> <li>EVAP hose between EVAP canister and water separator for clogging or poor connection</li> </ul> | K |
| >> Repair hose or replace EVAP canister.                                                                                                    | L |
| 17. CHECK INTERMITTENT INCIDENT                                                                                                    |   |
| Refer to EC-132, "TROUBLE DIAGNOSIS FOR INTERMITTENT INCIDENT".                                                                                                    | M |
| >> INSPECTION END                                                                                                    |   |

#### Component Inspection EVAP CONTROL PRESSURE SENSOR

1. Remove EVAP control system pressure sensor with its harness connector connected. **CAUTION:** 

#### Never apply force to the air hole protector of the sensor if equipped.

- 2. Remove hose from EVAP control system pressure sensor.
- 3. Install a vacuum pump to EVAP control system pressure sensor.
- 4. Turn ignition switch "ON".

А

EC

EBS00MEA

- Use pump to apply vacuum and pressure to EVAP control system pressure sensor as shown in figure.
   CAUTION:
  - Always calibrate the vacuum pump gauge when using it.
  - Do not apply below -93.3 kPa (-700 mmHg, -27.56 inHg) or
  - pressure over 101.3 kPa (760 mmHg, 29.92 inHg).
- 6. Check voltage between ECM terminal 110 and ground with CONSULT-II or tester.

| Applied vacuum kPa<br>(mmHg, inHg) | Voltage V                          |
|------------------------------------|------------------------------------|
| Not applied                        | 1.8 - 4.8                          |
| -26.7 (-200 mmHg, -7.87)           | 2.1 to 2.5V lower than above value |

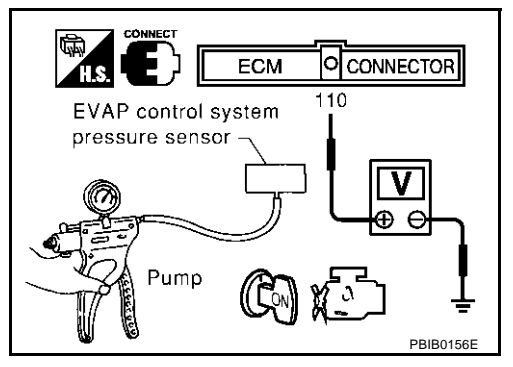

#### CAUTION:

Discard any EVAP control system pressure sensor which has dropped from a height of more than 0.5 m (19.7 in) onto a hard surface such a concrete floor; use a new one.

7. If NG, replace EVAP control system pressure sensor.

## DTC P0455 EVAP CONTROL SYSTEM

## **On Board Diagnosis Logic**

#### NOTE:

If DTC P0455 is displayed with P1448, first perform trouble diagnosis for DTC P1448. (See <u>EC-552</u>.) This diagnosis detects a very large leak (fuel filler cap fell off etc.) in EVAP system between the fuel tank and EVAP canister purge volume control solenoid valve.

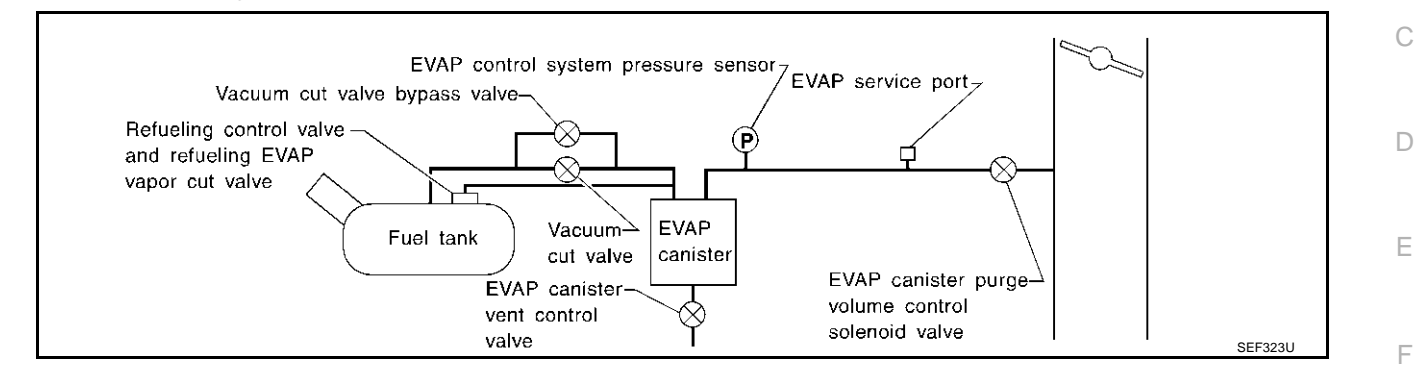

| DTC No. | Trouble diagnosis name | DTC detecting condition                        | Possible cause                                                                                                    |
|---------|------------------------|------------------------------------------------|----------------------------------------------------------------------------------------------------|
|         |                        |                                                | • Fuel filler cap remains open or fails to close.                                                                          |
|         |                        |                                                | <ul> <li>Incorrect fuel tank vacuum relief valve</li> </ul>                                                                |
|         |                        |                                                | <ul> <li>Incorrect fuel filler cap used</li> </ul>                                                                         |
|         |                        |                                                | <ul> <li>Foreign matter caught in fuel filler cap.</li> </ul>                                                              |
|         |                        |                                                | <ul> <li>Leak is in line between intake manifold<br/>and EVAP canister purge volume control<br/>solenoid valve.</li> </ul> |
|         |                        |                                                | <ul> <li>Foreign matter caught in EVAP canister<br/>vent control valve.</li> </ul>                                         |
|         |                        |                                                | • EVAP canister or fuel tank leaks                                                                                         |
|         |                        | EVAP control system has a very large leak      | <ul> <li>EVAP purge line (pipe and rubber tube)<br/>leaks</li> </ul>                                                       |
| P0455   | EVAP control system    | such as fuel filler cap fell off, EVAP control | • EVAP purge line rubber tube bent.                                                                                        |
| 0455    | gross leak delected    | system does not operate properly.              | <ul> <li>Blocked or bent rubber tube to EVAP<br/>control system pressure sensor</li> </ul>                                 |
|         |                        |                                                | Loose or disconnected rubber tube                                                                                          |
|         |                        |                                                | • EVAP canister vent control valve and the circuit                                                                         |
|         |                        |                                                | • EVAP canister purge volume control sole-<br>noid valve and the circuit                                                   |
|         |                        |                                                | <ul> <li>Fuel tank temperature sensor</li> </ul>                                                                           |
|         |                        |                                                | <ul> <li>O-ring of EVAP canister vent control valve is missing or damaged.</li> </ul>                                      |
|         |                        |                                                | EVAP control system pressure sensor                                                                                        |
|         |                        |                                                | <ul> <li>Refueling control valve</li> </ul>                                                                                |
|         |                        |                                                | <ul> <li>ORVR system leaks</li> </ul>                                                                                      |

#### **CAUTION:**

- Use only a genuine NISSAN fuel filler cap as a replacement. If an incorrect fuel filler cap is used, the MIL may come on.
- If the fuel filler cap is not tightened properly, the MIL may come on.
- Use only a genuine NISSAN rubber tube as a replacement.

PFP:14950

A

EC

## **DTC Confirmation Procedure**

EBS00MFC

#### CAUTION:

Never remove fuel filler cap during the DTC Confirmation Procedure.

NOTE:

- If DTC P0455 is displayed with P1448, first perform trouble diagnosis for DTC P1448. (See <u>EC-552</u>.)
- Make sure that EVAP hoses are connected to EVAP canister purge volume control solenoid valve properly.
- If "DTC Confirmation Procedure" has been previously conducted, always turn ignition switch "OFF" and wait at least 10 seconds before conducting the next test.

#### **TESTING CONDITION:**

- Perform "DTC WORK SUPPORT" when the fuel level is between 1/4 and 3/4 full, and vehicle is placed on flat level surface.
- Open engine hood before conducting the following procedures.

#### (P) WITH CONSULT-II

- 1. Tighten fuel filler cap securely until ratcheting sound is heard.
- 2. Turn ignition switch "ON".
- 3. Turn ignition switch "OFF" and wait at least 10 seconds.
- 4. Turn ignition switch "ON" and select "DATA MONITOR" mode with CONSULT-II.
- Make sure that the following conditions are met. COOLAN TEMP/S: 0 - 70°C (32 - 158°F) INT/A TEMP SE: 0 - 60°C (32 - 140°F)

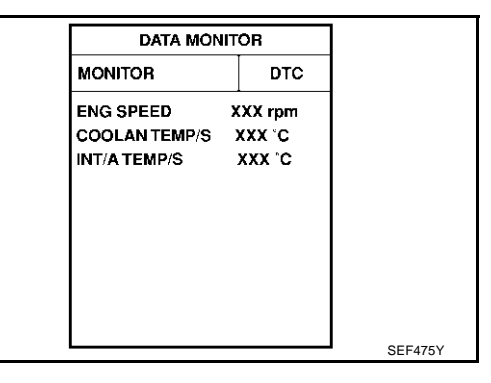

 Select "EVAP SML LEAK P0442/P1442" of "EVAPORATIVE SYSTEM" in "DTC WORK SUPPORT" mode with CONSULT-II.

Follow the instruction displayed.

| EVAP SML LEAK P0442/P1442<br>1)FOR BEST RSLT,PERFORM<br>AT FOLLOWING CONDITIONS.<br>-FUEL LEVEL: 1/4-3/4<br>-AMBIENT TEMP: 0-30 C(32-86F)<br>-OPEN ENGINE HOOD.<br>2)START ENG WITH VHCL<br>STOPPED. IF ENG IS ON,STOP<br>FOR 5 SEC. THEN RESTART. | • | EVAP SML LEAK P0442/P1442<br>WAIT<br>2 TO 10 MINUTES.<br>KEEP ENGINE RUNNING<br>AT IDLE SPEED. | • | EVAP SML LEAK P0442/P1442<br>MAINTAIN<br>1600 - 2100 RPM UNTIL FINAL<br>RESULT APPEARS.<br>(APPROX. 3 MINUTES) |           |
|----------------------------------------------------------------------------------------------------|---|------------------------------------------------------------------------------------------------|---|----------------------------------------------------------------------------------------------------|-----------|
| FOR 5 SEC. THEN RESTART.<br>3)TOUCH START.                                                                                                    |   |                                                                                                |   | 1600 rpm 1850 rpm 2100 rpm                                                                                     | PBIB0829E |

#### NOTE:

If the engine speed cannot be maintained within the range displayed on the CONSULT-II screen, go to <u>EC-82, "Basic Inspection"</u>.

## DTC P0455 EVAP CONTROL SYSTEM

| 7.      | Make sure that "OK" is displayed.<br>If "NG" is displayed, select "SELF-DIAG RESULTS" mode and<br>make sure that "EVAP GROSS LEAK [P0455]" is displayed. If it<br>is displayed, refer to EC-369, "Diagnostic Procedure" .<br>If P0442 is displayed, go to EC-332, "Diagnostic Procedure" .<br>If P1442 is displayed, go to EC-531, "Diagnostic Procedure" .<br>NO DTC I<br>FURTHE<br>MAY BE I | AK P0442/P1442<br>DK<br>G RESULTS<br>DETECTED.<br>R TESTING<br>REQUIRED. | A<br>EC<br>C |
|---------|----------------------------------------------------------------------------------------------------|--------------------------------------------------------------------------|--------------|
|         |                                                                                                    | SEC763C                                                                  | D            |
| 9       | WITH GST                                                                                                    |                                                                          |              |
| NO      | DTE:<br>ours to read the explanation of "Driving Dattern" on EC 61, before driving vehicle                                                                                                    |                                                                          |              |
| 1       | Start engine                                                                                                    |                                                                          | Е            |
| 2.      | Drive vehicle according to "Driving Pattern", EC-61                                                                                                    |                                                                          |              |
| 3.      | Stop vehicle.                                                                                                    |                                                                          | F            |
| 4.      | Select "MODE 1" with GST.                                                                                                    |                                                                          | 1            |
|         | <ul> <li>If SRT of EVAP system is not set yet, go to the following step.</li> </ul>                                                                                                    |                                                                          |              |
|         | <ul> <li>If SRT of EVAP system is set, the result will be OK.</li> </ul>                                                                                                    |                                                                          | G            |
| 5.      | Turn ignition switch "OFF" and wait at least 10 seconds.                                                                                                    |                                                                          |              |
| 6.      | Start engine.                                                                                                    |                                                                          | Ц            |
| -       | It is not necessary to cool engine down before driving.                                                                                                    |                                                                          |              |
| 7.<br>o | Drive vehicle again according to the "Driving Pattern", $EC-61$ .                                                                                                    |                                                                          |              |
| о.<br>О | Slop vehicle.                                                                                                    |                                                                          | 1            |
| 9.      | <ul> <li>If P0455 is displayed on the screen, go to EC-369 "Diagnostic Procedure"</li> </ul>                                                                                                    |                                                                          |              |
|         | <ul> <li>If P0442 is displayed on the screen, go to EC-332, "Diagnostic Procedure".</li> </ul>                                                                                                    |                                                                          |              |
|         | <ul> <li>If P0441 is displayed on the screen, go to EC-327, "Diagnostic Procedure".</li> </ul>                                                                                                    |                                                                          | J            |
|         | • If P1442 is displayed on the screen, go to EC-531, "Diagnostic Procedure".                                                                                                    |                                                                          |              |
|         | • If P0455, P0441, P0442 and P1442 are not displayed on the screen, go to the follo                                                                                                    | wing step.                                                               | K            |
| 10.     | Select "MODE 1" with GST.                                                                                                    |                                                                          |              |
|         | <ul> <li>If SRT of EVAP system is set, the result will be OK.</li> </ul>                                                                                                    |                                                                          |              |
|         | <ul> <li>If SRT of EVAP system is not set, go to step 5.</li> </ul>                                                                                                    |                                                                          | L            |
| Dia     | agnostic Procedure                                                                                                    | EBS00MFD                                                                 |              |
| 1.      | CHECK FUEL FILLER CAP DESIGN                                                                                                    |                                                                          | M            |

- 1. Turn ignition switch "OFF".
- 2. Check for genuine NISSAN fuel filler cap design.

#### OK or NG

- OK >> GO TO 2.
- $\label{eq:NG} \mathsf{NG} \qquad \mathsf{>>} \mathsf{Replace} \text{ with genuine NISSAN fuel filler cap}.$

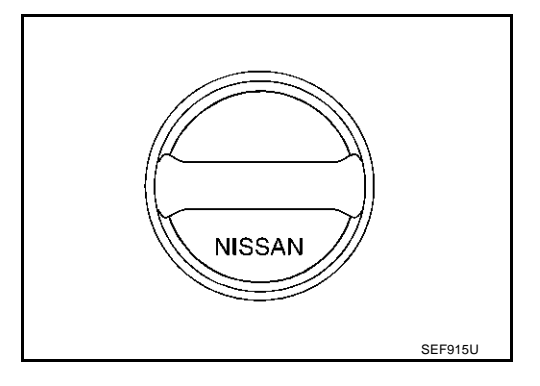

## $\overline{2}$ . CHECK FUEL FILLER CAP INSTALLATION

Check that the cap is tightened properly by rotating the cap clockwise. OK or NG

- OK >> GO TO 3.
- NG >> 1. Open fuel filler cap, then clean cap and fuel filler neck threads using air blower.

2. Retighten until ratcheting sound is heard.

## 3. CHECK FUEL FILLER CAP FUNCTION

Check for air releasing sound while opening the fuel filler cap.

#### OK or NG

OK >> GO TO 5. NG >> GO TO 4.

#### 4. CHECK FUEL TANK VACUUM RELIEF VALVE

Refer to EC-687, "FUEL TANK VACUUM RELIEF VALVE (BUILT INTO FUEL FULLER CAP)" .

OK or NG

OK >> GO TO 5.

NG >> Replace fuel filler cap with a genuine one.

#### 5. CHECK EVAP PURGE LINE

Check EVAP purge line (pipe, rubber tube, fuel tank and EVAP canister) for cracks, improper connection or disconnection.

Refer to EC-685, "EVAPORATIVE EMISSION LINE DRAWING".

OK or NG

OK >> GO TO 6.

NG >> Repair or reconnect the hose.

#### 6. CLEAN EVAP PURGE LINE

Clean EVAP purge line (pipe and rubber tube) using air blower.

>> GO TO 7.

#### 7. CHECK EVAP CANISTER VENT CONTROL VALVE, O-RING AND CIRCUIT

Refer to EC-553, "DTC Confirmation Procedure" .

OK or NG

OK >> GO TO 8.

NG >> Repair or replace EVAP canister vent control valve and O-ring or harness/connector.

## 8. INSTALL THE PRESSURE PUMP

To locate the EVAP leak, install EVAP service port adapter and pressure pump to EVAP service port securely.

#### NOTE:

Improper installation of the EVAP service port adapter to the EVAP service port may cause leaking.

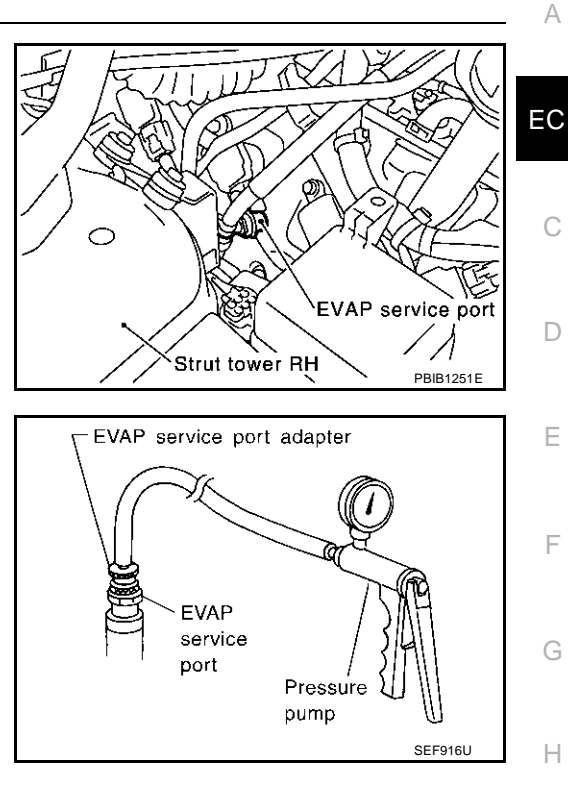

Models with CONSULT-II>>GO TO 9. Models without CONSULT-II>>GO TO 10.

## 9. CHECK FOR EVAP LEAK

#### (P) With CONSULT-II

- 1. Turn ignition switch "ON".
- 2. Select "EVAP SYSTEM CLOSE" of "WORK SUPPORT" mode with CONSULT-II.
- Touch "START" and apply pressure into the EVAP line until the pressure indicator reaches the middle of the bar graph.
   NOTE:
  - Never use compressed air or a high pressure pump.
  - Do not exceed 4.12 kPa (0.042 kg/cm<sup>2</sup>, 0.6 psi) of pressure in the system.
- Using EVAP leak detector, locate the EVAP leak. For the leak detector, refer to the instruction manual for more details. Refer to <u>EC-685</u>, "EVAPORATIVE EMISSION LINE DRAWING"

#### OK or NG

| OK | >> GO TO 11.          |
|----|-----------------------|
| NG | >> Repair or replace. |

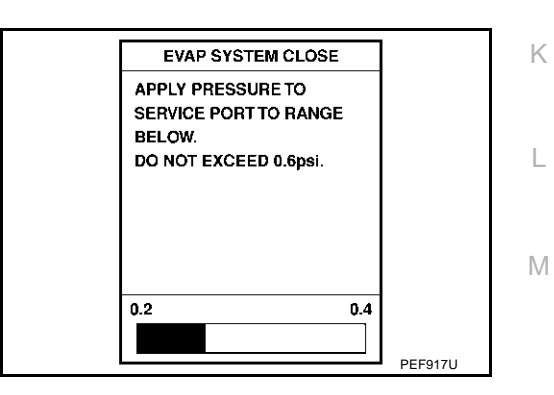

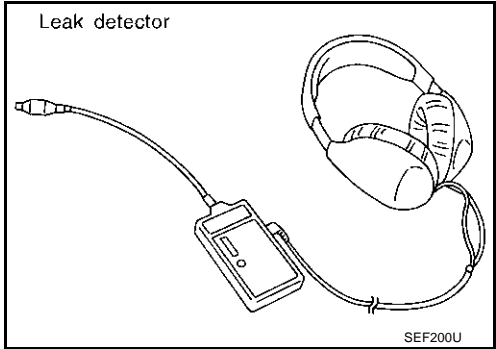

## 10. CHECK FOR EVAP LEAK

#### **Without CONSULT-II**

- 1. Turn ignition switch "OFF".
- 2. Apply 12 volts DC to EVAP canister vent control valve. The valve will close. (Continue to apply 12 volts until the end of test.)
- 3. Apply 12 volts DC to vacuum cut valve bypass valve. The valve will open. (Continue to apply 12 volts until the end of test.)

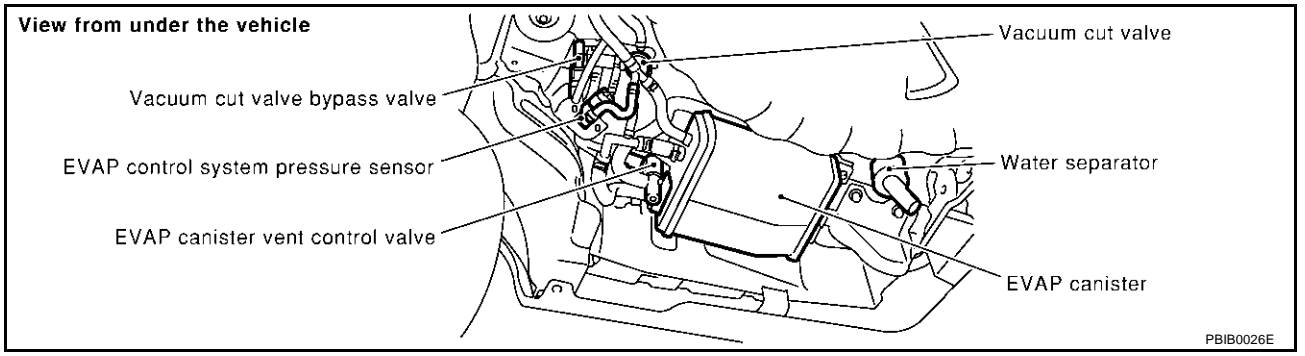

 Pressurize the EVAP line using pressure pump with 1.3 to 2.7 kPa (10 to 20 mmHg, 0.39 to 0.79 inHg), then remove pump and EVAP service port adapter.

#### NOTE:

- Never use compressed air or a high pressure pump.
- Do not exceed 4.12 kPa (0.042 kg/cm<sup>2</sup>, 0.6 psi) of pressure in the system.
- 5. Using EVAP leak detector, locate the EVAP leak. For the leak detector, refer to the instruction manual for more details. Refer to EC-685, "EVAPORATIVE EMISSION LINE DRAWING".

#### OK or NG

- OK >> GO TO 12.
- NG >> Repair or replace.

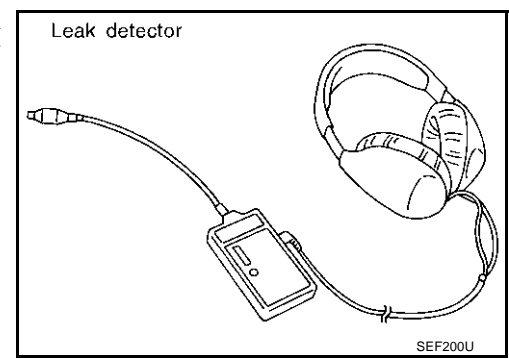

## 11. CHECK EVAP CANISTER PURGE VOLUME CONTROL SOLENOID VALVE OPERATION

#### With CONSULT-II

- 1. Disconnect vacuum hose to EVAP canister purge volume control solenoid valve at EVAP service port.
- 2. Start engine.
- 3. Perform "PURG VOL CONT/V" in "ACTIVE TEST" mode.
- 4. Touch "Qu" on CONSULT-II screen to increase "PURG VOL CONT/V" opening to 100.0%.
- 5. Check vacuum hose for vacuum when revving engine up to 2,000 rpm.

#### OK or NG

- OK >> GO TO 14.
- NG >> GO TO 13.

| ACTIVE TEST           |
|-----------------------|
| AGTIVE TEST           |
| PURG VOL CONT/V XXX % |
| MONITOR               |
| ENG SPEED XXX rpm     |
| A/F ALPHA-B1 XX %     |
| HO2S1 MNTR (B1) LEAN  |
|                       |
|                       |
|                       |
|                       |
|                       |

## 12. CHECK EVAP CANISTER PURGE VOLUME CONTROL SOLENOID VALVE OPERATION

| 🛞 Without CONSULT-II                                                                                                    |       |
|----------------------------------------------------------------------------------------------------|-------|
| <ol> <li>Start engine and warm it up to normal operating temperature.</li> <li>Stop engine.</li> <li>Disconnect vacuum hose to EVAP canister purge volume control solenoid valve at EVAP service p</li> <li>Start engine and let it idle for at least 80 seconds.</li> <li>Check vacuum hose for vacuum when revving engine up to 2,000 rpm.</li> </ol> | eort. |
| Vacuum should exist.                                                                                                    |       |
| <u>OK or NG</u><br>OK >> GO TO 15.<br>NG >> GO TO 13.                                                                                                    |       |
| 13. снеск vacuum hose                                                                                                    |       |
| Check vacuum hoses for clogging or disconnection. Refer to EC-24, "Vacuum Hose Drawing" . OK or NG                                                                                                    |       |
| OK (With CONSULT-II)>>GO TO 14.<br>OK (Without CONSULT-II)>>GO TO 15.<br>NG >> Repair or reconnect the hose.                                                                                                    |       |
| 14. CHECK EVAP CANISTER PURGE VOLUME CONTROL SOLENOID VALVE                                                                                                    |       |
| <ul> <li>With CONSULT-II</li> <li>Start engine.</li> </ul>                                                                                                    |       |

2. Perform "PURG VOL CONT/V" in "ACTIVE TEST" mode with CONSULT-II. Check that engine speed varies according to the valve opening.

#### OK or NG

- OK >> GO TO 16.
- NG >> GO TO 15.

| ACTIVE TES      | т       |         |    |
|-----------------|---------|---------|----|
| PURG VOL CONT/V | XXX %   |         |    |
| MONITOR         |         |         |    |
| ENG SPEED       | XXX rpm |         |    |
| A/F ALPHA-B1    | XX %    |         |    |
| HO2S1 MNTR (B1) | LEAN    |         |    |
|                 |         |         |    |
|                 |         |         |    |
|                 |         |         |    |
|                 |         |         |    |
|                 |         | PBIB082 | 8E |

## 15. CHECK EVAP CANISTER PURGE VOLUME CONTROL SOLENOID VALVE

Refer to EC-544, "Component Inspection" .

#### OK or NG

- OK >> GO TO 16.
- NG >> Replace EVAP canister purge volume control solenoid valve.

## 16. CHECK FUEL TANK TEMPERATURE SENSOR

Refer to EC-290, "Component Inspection" .

#### OK or NG

OK >> GO TO 17.

NG >> Replace fuel level sensor unit.

М

## DTC P0455 EVAP CONTROL SYSTEM

## 17. CHECK EVAP CONTROL SYSTEM PRESSURE SENSOR

Refer to EC-365, "Component Inspection" .

#### OK or NG

OK >> GO TO 18.

NG >> Replace EVAP control system pressure sensor.

### 18. CHECK REFUELING EVAP VAPOR LINE

Check refueling EVAP vapor line between EVAP canister and fuel tank for clogging, kink, looseness and improper connection. For location, refer to <u>EC-690</u>, "ON BOARD REFUELING VAPOR RECOVERY (ORVR)"

#### OK or NG

OK >> GO TO 19.

NG >> Repair or replace hoses and tubes.

## 19. CHECK SIGNAL LINE AND RECIRCULATION LINE

Check signal line and recirculation line between filler neck tube and fuel tank for clogging, kink, cracks, looseness and improper connection.

#### OK or NG

OK >> GO TO 20.

NG >> Repair or replace hose, tube or filler neck tube.

#### 20. CHECK REFUELING CONTROL VALVE

Refer to EC-693, "Component Inspection" .

#### OK or NG

OK >> GO TO 21.

NG >> Replace refueling EVAP vapor cut valve with fuel tank.

#### 21. CHECK INTERMITTENT INCIDENT

Refer to EC-132, "TROUBLE DIAGNOSIS FOR INTERMITTENT INCIDENT" .

#### >> INSPECTION END

## DTC P0456 EVAP CONTROL SYSTEM

## DTC P0456 EVAP CONTROL SYSTEM

## On Board Diagnosis Logic

This diagnosis detects very small leaks in the EVAP line between fuel tank and EVAP canister purge volume control solenoid valve, using the intake manifold vacuum in the same way as conventional EVAP small leak diagnosis.

If ECM judges a leak which corresponds to a very small leak, the very small leak P0456 will be detected. If ECM judges a leak equivalent to a small leak, EVAP small leak P0442 will be detected.

If ECM judges there are no leaks, the diagnosis will be OK.

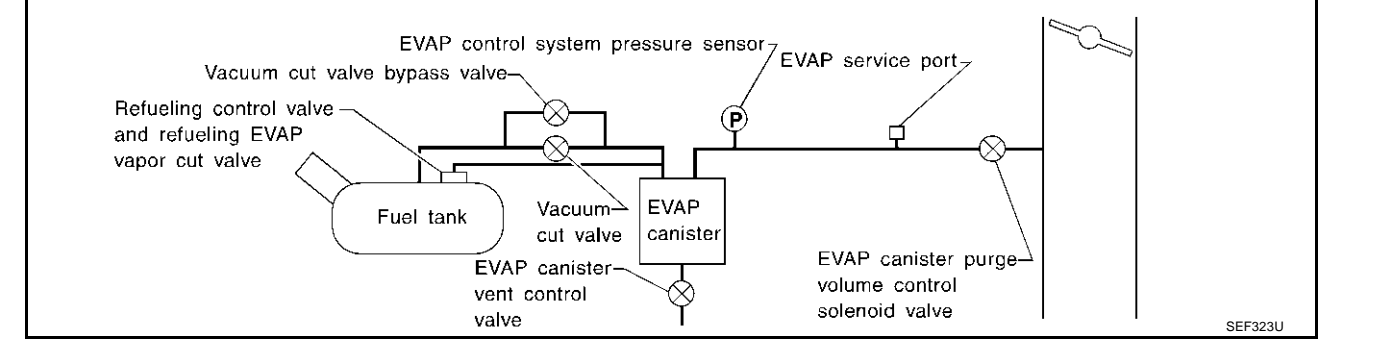

| DTC No. | Trouble diagnosis name                                                                 | DTC detecting condition                                                                                | Possible cause                                                                                                    |   |
|---------|----------------------------------------------------------------------------------------|----------------------------------------------------------------------------------------------------|----------------------------------------------------------------------------------------------------|---|
|         |                                                                                        |                                                                                                    | <ul> <li>Incorrect fuel tank vacuum relief valve</li> </ul>                                                            |   |
|         |                                                                                        |                                                                                                    | <ul> <li>Incorrect fuel filler cap used</li> </ul>                                                                     |   |
|         |                                                                                        |                                                                                                    | <ul> <li>Fuel filler cap remains open or fails to close.</li> </ul>                                                    |   |
|         |                                                                                        |                                                                                                    | <ul> <li>Foreign matter caught in fuel filler cap.</li> </ul>                                                          |   |
|         |                                                                                        |                                                                                                    | <ul> <li>Leak is in line between intake manifold and EVAP<br/>canister purge volume control solenoid valve.</li> </ul> |   |
|         |                                                                                        |                                                                                                    | <ul> <li>Foreign matter caught in EVAP canister vent con-<br/>trol valve.</li> </ul>                                   |   |
|         |                                                                                        |                                                                                                    | <ul> <li>EVAP canister or fuel tank leaks</li> </ul>                                                                   |   |
|         |                                                                                        |                                                                                                    | <ul> <li>EVAP purge line (pipe and rubber tube) leaks</li> </ul>                                                       |   |
|         |                                                                                        |                                                                                                    | <ul> <li>EVAP purge line rubber tube bent</li> </ul>                                                                   |   |
|         | Evaporative emission<br>control system very<br>small leak (negative<br>pressure check) | <ul> <li>EVAP system has a very small leak.</li> <li>EVAP system does not operate properly.</li> </ul> | <ul> <li>Blocked or bent rubber tube to EVAP control sys-<br/>tem pressure sensor</li> </ul>                           |   |
| P0456   |                                                                                        |                                                                                                    | <ul> <li>Loose or disconnected rubber tube</li> </ul>                                                                  |   |
| 0456    |                                                                                        |                                                                                                    | <ul> <li>EVAP canister vent control valve and the circuit</li> </ul>                                                   |   |
|         |                                                                                        |                                                                                                    | <ul> <li>EVAP canister purge volume control solenoid<br/>valve and the circuit</li> </ul>                              |   |
|         |                                                                                        |                                                                                                    | <ul> <li>Fuel tank temperature sensor</li> </ul>                                                                       |   |
|         |                                                                                        |                                                                                                    | <ul> <li>O-ring of EVAP canister vent control valve is miss-<br/>ing or damaged</li> </ul>                             |   |
|         |                                                                                        |                                                                                                    | Water separator                                                                                                    |   |
|         |                                                                                        |                                                                                                    | <ul> <li>EVAP canister is saturated with water</li> </ul>                                                              |   |
|         |                                                                                        |                                                                                                    | •                                                                                                    | • |
|         |                                                                                        |                                                                                                    | <ul> <li>Refueling control valve</li> </ul>                                                                            |   |
|         |                                                                                        |                                                                                                    | <ul> <li>ORVR system leaks</li> </ul>                                                                                  |   |
|         |                                                                                        |                                                                                                    | <ul> <li>Fuel level sensor and the circuit</li> </ul>                                                                  |   |
|         |                                                                                        |                                                                                                    | <ul> <li>Foreign matter caught in EVAP canister purge vol-<br/>ume control solenoid valve</li> </ul>                   |   |

#### **CAUTION:**

- Use only a genuine NISSAN fuel filler cap as a replacement. If an incorrect fuel filler cap is used, the MIL may come on.
- If the fuel filler cap is not tightened properly, the MIL may come on.

PFP:14950

EB\$00MEE

А

EC

D

F

E

## • Use only a genuine NISSAN rubber tube as a replacement.

## **DTC Confirmation Procedure**

NOTE:

- If DTC P0456 is displayed with P0442, first perform trouble diagnosis for DTC P0456.
- After repair, make sure that the hoses and clips are installed properly.
- If "DTC Confirmation Procedure" has been previously conducted, always turn ignition switch "OFF" and wait at least 10 seconds before conducting the next test.

#### **TESTING CONDITION:**

- Open engine hood before conducting following procedure.
- If any of following conditions are met just before the DTC confirmation procedure, leave the vehicle for more than 1 hour.
- Fuel filler cap is removed.
- Refilled or drained the fuel.
- EVAP component parts is/are removed.
- Before performing the following procedure, confirm that battery voltage is more than 11V at idle.

#### (P) WITH CONSULT-II

- 1. Turn ignition switch "ON" and select "DATA MONITOR" mode with CONSULT-II.
- 2. Make sure the following conditions are met.

FUEL LEVEL SE: 0.25 - 1.4V COOLAN TEMP/S: 0 - 32°C (32 - 90°F) FUEL T/TMP SE: 0 - 35°C (32 - 95°F) INT A/TEMP SE: More than 0°C (32°F) If NG, turn ignition switch "OFF" and leave the vehicle in a cool place (soak the vehicle) or refilling/draining fuel until the output voltage condition of the "FUEL LEVEL SE" meets within the range above and leave the vehicle for more than 1 hour. Then start from step 1).

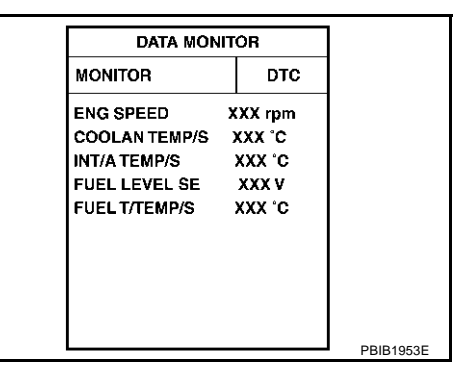

- 3. Turn ignition switch "OFF" and wait at least 10 seconds.
- 4. Turn ignition switch "ON".
- Select "EVAP V/S LEAK P0456/P1456" of "EVAPORATIVE SYSTEM" in "DTC WORK SUPPORT" mode with CONSULT-II.

Follow the instruction displayed.

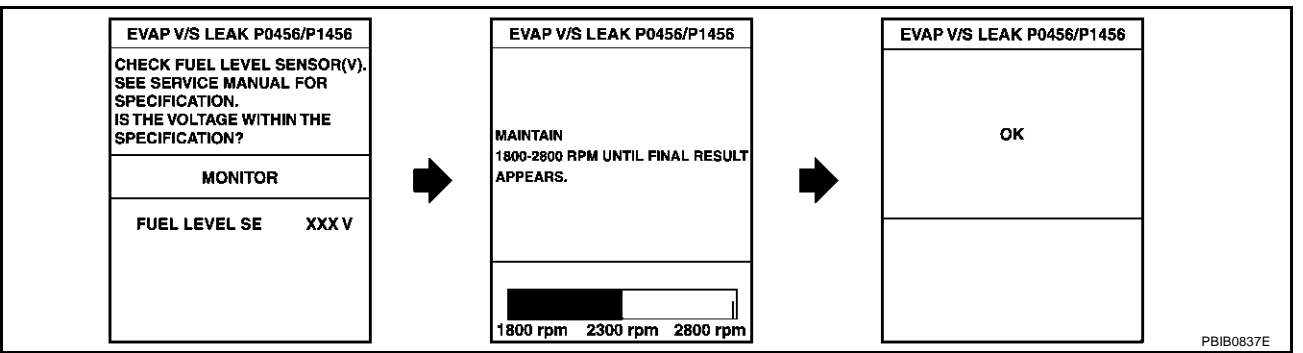

6. Make sure that "OK" is displayed.

If "NG" is displayed, refer to EC-378, "Diagnostic Procedure".

#### NOTE:

- If the engine speed cannot be maintained within the range displayed on CONSULT-II screen, go to <u>EC-82, "Basic Inspection"</u>.
- Make sure that EVAP hoses are connected to EVAP canister purge volume control solenoid valve properly.

EBS00MFF

#### **Overall Function Check** WITH GST

Use this procedure to check the overall function of the EVAP very small leak function. During this check, a DTC might not be confirmed.

#### **CAUTION:**

- Never use compressed air, doing so may damage the EVAP system.
- Do not start engine.
- Do not exceeded 4.12 kPa ( $0.042 \text{ kg/cm}^2$ . 0.6 psi).
- 1. Attach the EVAP service port adapter securely to the EVAP service port.

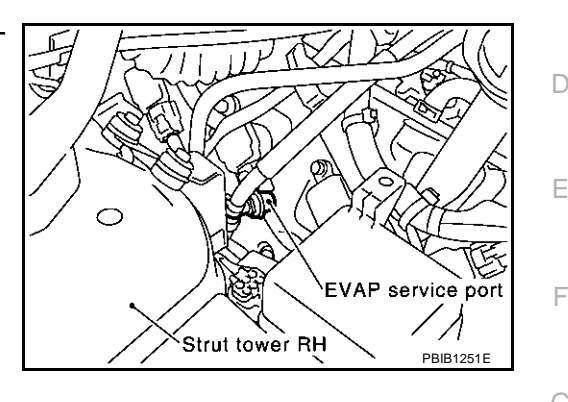

Adapter for EVAP service port

EVAP

service port

- 2. Set the pressure pump and a hose.
- 3. Also set a vacuum gauge via 3-way connector and a hose.
- 4 Turn ignition switch "ON".
- Connect GST and select MODE 8. 5.
- 6. Using MODE 8 control the EVAP canister vent control valve (close) and vacuum cut valve bypass valve (open).
- Apply pressure and make sure the following conditions are sat-7. isfied

Pressure to be applied: 2.7 kPa (20 mmHg, 0.79 inHg) Pressure pump Time to be waited after the pressure drawn in to the EVAP system and the pressure to be dropped: 60 seconds and the pressure should not be dropped more than 0.4 kPa (3 mmHg, 0.12 inHg). If NG, go to EC-378, "Diagnostic Procedure" . If OK, go to next step.

- 8. Disconnect GST.
- 9. Start engine and warm it up to normal operating temperature.
- 10. Turn ignition switch "OFF" and wait at least 10 seconds.
- 11. Restart engine and let it idle for 90 seconds.
- 12. Keep engine speed at 2,000 rpm for 30 seconds.
- 13. Turn ignition switch "OFF".

#### NOTE:

For more information, refer to GST instruction manual.

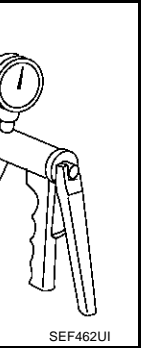

K

Μ

Н

EBS00MFG

EC

А

## **DTC P0456 EVAP CONTROL SYSTEM**

## **Diagnostic Procedure**

#### **1. CHECK FUEL FILLER CAP DESIGN**

- Turn ignition switch "OFF". 1.
- Check for genuine NISSAN fuel filler cap design. 2.

#### OK or NG

- OK >> GO TO 2.
- NG >> Replace with genuine NISSAN fuel filler cap.

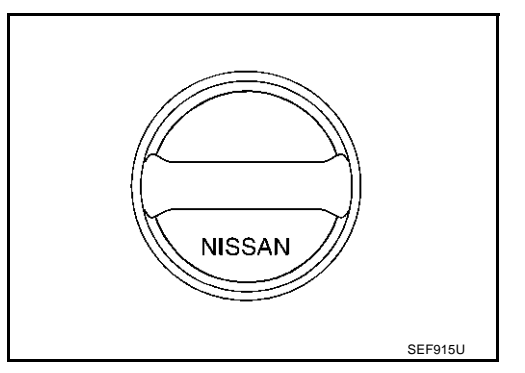

## 2. CHECK FUEL FILLER CAP INSTALLATION

Check that the cap is tightened properly by rotating the cap clockwise.

OK or NG

- OK >> GO TO 3.
- NG >> 1. Open fuel filler cap, then clean cap and fuel filler neck threads using air blower.

2. Retighten until ratcheting sound is heard.

## 3. CHECK FUEL FILLER CAP FUNCTION

Check for air releasing sound while opening the fuel filler cap.

OK or NG

OK >> GO TO 5. NG >> GO TO 4.

#### 4. CHECK FUEL TANK VACUUM RELIEF VALVE

Refer to EC-687. "FUEL TANK VACUUM RELIEF VALVE (BUILT INTO FUEL FULLER CAP)" . OK or NG

- OK >> GO TO 5.
- NG >> Replace fuel filler cap with a genuine one.

EBS00MFH

## 5. INSTALL THE PRESSURE PUMP

To locate the EVAP leak, install EVAP service port adapter and pressure pump to EVAP service port securely. For the location of EVAP service port, refer to <u>EC-685</u>, "<u>EVAPORATIVE EMISSION LINE</u> <u>DRAWING</u>".

#### NOTE:

Improper installation of the EVAP service port adapter to the EVAP service port may cause leaking.

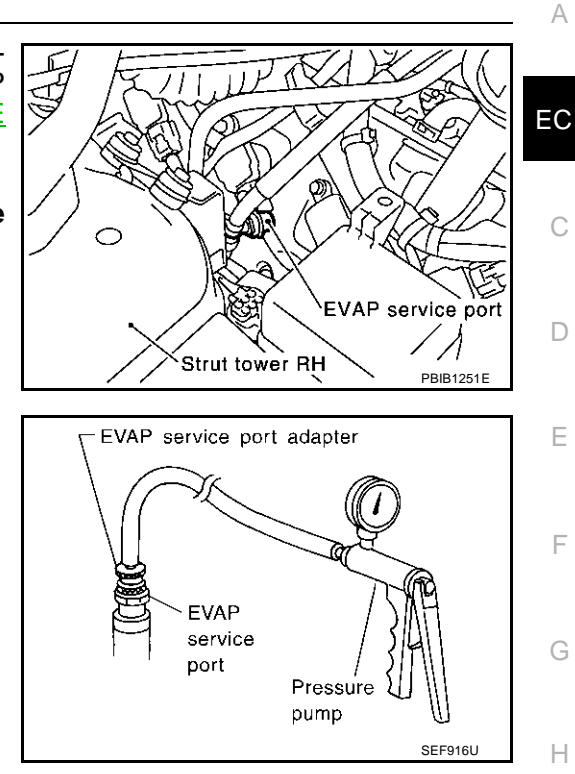

Models with CONSULT-II>>GO TO 6. Models without CONSULT-II>>GO TO 7.

## 6. CHECK FOR EVAP LEAK

#### O With CONSULT-II

- 1. Turn ignition switch "ON".
- 2. Select "EVAP SYSTEM CLOSE" of "WORK SUPPORT" mode with CONSULT-II.
- 3. Touch "START" and apply pressure into the EVAP line until the pressure indicator reaches the middle of the bar graph. **NOTE:** 
  - Never use compressed air or a high pressure pump.
  - Do not exceed 4.12 kPa (0.042 kg/cm<sup>2</sup>, 0.6 psi) of pressure in the system.

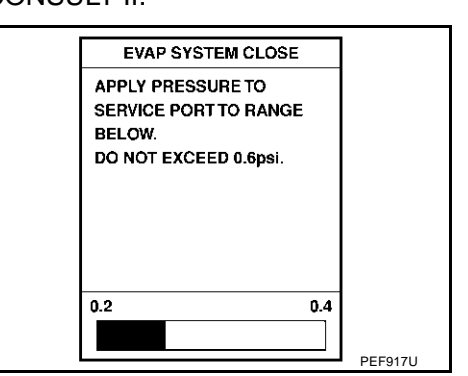

4. Using EVAP leak detector, locate the EVAP leak. For the leak detector, refer to the instruction manual for more details. Refer to <u>EC-685</u>, "<u>EVAPORATIVE EMISSION LINE DRAWING</u>"

#### OK or NG

OK >> GO TO 8. NG >> Repair or replace.

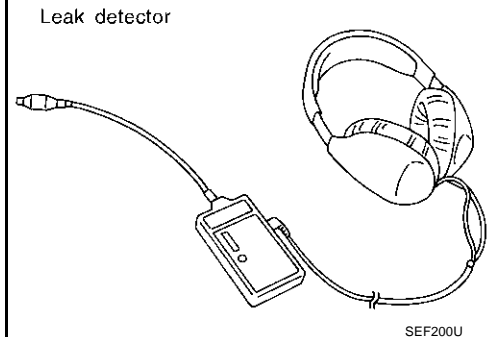

Κ

Μ

## 7. CHECK FOR EVAP LEAK

#### **Without CONSULT-II**

- 1. Turn ignition switch "OFF".
- 2. Apply 12 volts DC to EVAP canister vent control valve. The valve will close. (Continue to apply 12 volts until the end of test.)
- 3. Apply 12 volts DC to vacuum cut valve bypass valve. The valve will open. (Continue to apply 12 volts until the end of test.)

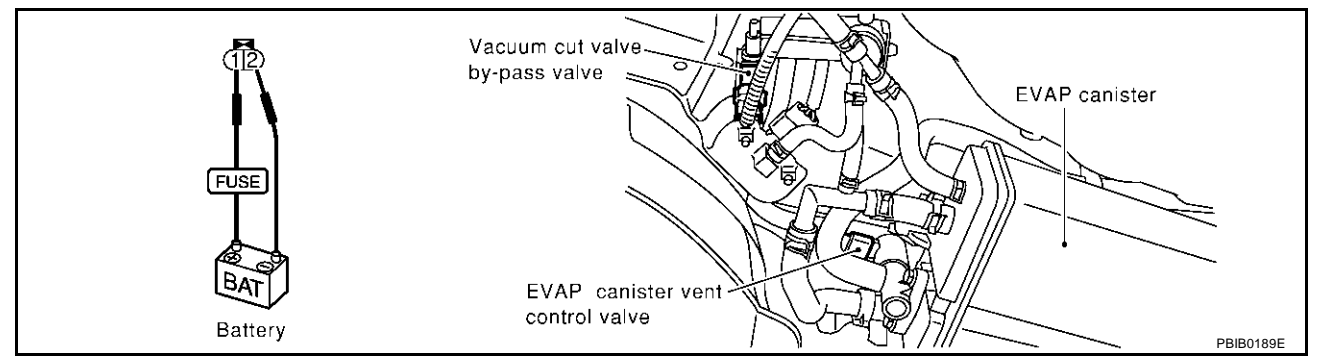

4. Pressurize the EVAP line using pressure pump with 1.3 to 2.7 kPa (10 to 20 mmHg, 0.39 to 0.79 inHg), then remove pump and EVAP service port adapter.

#### NOTE:

- Never use compressed air or a high pressure pump.
- Do not exceed 4.12 kPa (0.042 kg/cm<sup>2</sup>, 0.6 psi) of pressure in the system.
- Using EVAP leak detector, locate the EVAP leak. For the leak detector, refer to the instruction manual for more details. Refer to <u>EC-685</u>, "EVAPORATIVE EMISSION LINE DRAWING".

#### OK or NG

- OK >> GO TO 8.
- NG >> Repair or replace.

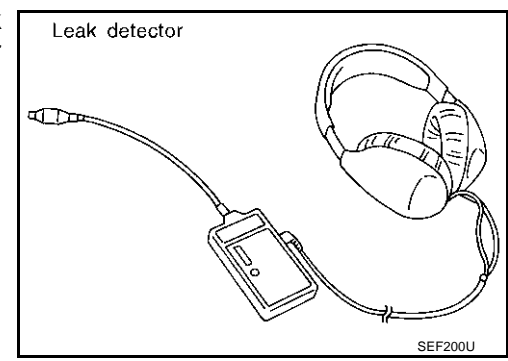

## 8. CHECK WATER SEPARATOR

Refer to EC-383, "Component Inspection" .

#### OK or NG

- OK >> GO TO 9.
- NG >> Replace water separator.

## 9. CHECK EVAP CANISTER VENT CONTROL VALVE, O-RING AND CIRCUIT

Refer to EC-553, "DTC Confirmation Procedure" .

#### OK or NG

OK >> GO TO 10.

NG >> Repair or replace EVAP canister vent control valve and O-ring or harness/connector.

## 10. CHECK IF EVAP CANISTER SATURATED WITH WATER

- 1. Remove EVAP canister with EVAP canister vent control valve attached.
- 2. Does water drain from the EVAP canister?

#### Yes or No

Yes >> GO TO 11. No (With CONSULT-II)>>GO TO 13. No (Without CONSULT-II)>>GO TO 14.

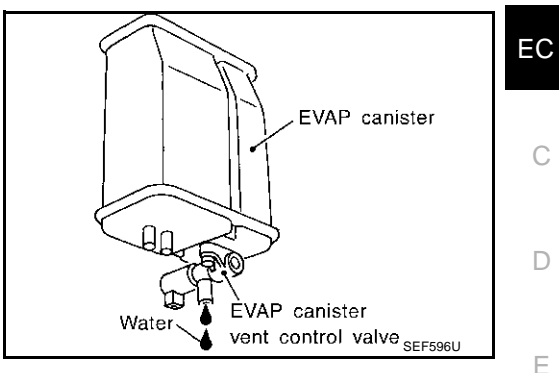

А

L

Μ

## 11. CHECK EVAP CANISTER

| Weigh the EVAP canister with the EVAP canister vent control valve attached.<br>The weight should be less than 1.8 kg (4.0 lb).                                          |   |
|----------------------------------------------------------------------------------------------------|---|
| OK or NG<br>OK (With CONSULT-II)>>GO TO 13.<br>OK (Without CONSULT-II)>>GO TO 14.<br>NG >> GO TO 12.                                                                    | G |
| 12. DETECT MALFUNCTIONING PART                                                                                                    | Н |
| <ul> <li>Check the following.</li> <li>EVAP canister for damage</li> <li>EVAP hose between EVAP canister and water separator for clogging or poor connection</li> </ul> | I |
| >> Repair hose or replace EVAP canister.                                                                                                    | J |
| 13. CHECK EVAP CANISTER PURGE VOLUME CONTROL SOLENOID VALVE OPERATION                                                                                                   |   |
|                                                                                                    | K |

#### (P) With CONSULT-II

- 1. Disconnect vacuum hose to EVAP canister purge volume control solenoid valve at EVAP service port.
- 2. Start engine.
- 3. Perform "PURG VOL CONT/V" in "ACTIVE TEST" mode.
- 4. Touch "Qu" on CONSULT-II screen to increase "PURG VOL CONT/V" opening to 100.0%.
- 5. Check vacuum hose for vacuum when revving engine up to  $2{,}000 \mbox{ rpm}.$

#### OK or NG

| OK | >> GO TO | 16. |
|----|----------|-----|
|    | ~ ~ - ~  |     |

NG >> GO TO 15.

| ACTIVE TES      | т       |           |
|-----------------|---------|-----------|
| PURG VOL CONT/V | 0%      |           |
| MONITOR         |         |           |
| ENG SPEED       | XXX rpm |           |
| HO2S1 MNTR (B1) | LEAN    |           |
| HO2S1 MNTR (B2) | LEAN    |           |
| A/F ALPHA-B1    | XXX %   |           |
| A/F ALPHA-B2    | XXX %   |           |
|                 |         |           |
|                 |         |           |
|                 |         | PBIB01471 |

## 14. CHECK EVAP CANISTER PURGE VOLUME CONTROL SOLENOID VALVE OPERATION

#### **Without CONSULT-II**

- 1. Start engine and warm it up to normal operating temperature.
- 2. Stop engine.
- 3. Disconnect vacuum hose to EVAP canister purge volume control solenoid valve at EVAP service port.
- 4. Start engine and let it idle for at least 80 seconds.
- 5. Check vacuum hose for vacuum when revving engine up to 2,000 rpm.

#### Vacuum should exist.

#### OK or NG

OK >> GO TO 17. NG >> GO TO 15.

## 15. CHECK VACUUM HOSE

Check vacuum hoses for clogging or disconnection. Refer to EC-24, "Vacuum Hose Drawing" .

#### OK or NG

OK >> GO TO 16.

NG >> Repair or reconnect the hose.

#### 16. CHECK EVAP CANISTER PURGE VOLUME CONTROL SOLENOID VALVE

Refer to EC-544, "Component Inspection" .

#### OK or NG

OK >> GO TO 17.

NG >> Replace EVAP canister purge volume control solenoid valve.

## 17. CHECK FUEL TANK TEMPERATURE SENSOR

Refer to EC-290, "Component Inspection" .

#### OK or NG

OK >> GO TO 18.

NG >> Replace fuel level sensor unit.

#### 18. CHECK EVAP CONTROL SYSTEM PRESSURE SENSOR

#### Refer to EC-365, "Component Inspection" .

#### OK or NG

OK >> GO TO 19.

NG >> Replace EVAP control system pressure sensor.

## **19.** CHECK EVAP PURGE LINE

Check EVAP purge line (pipe, rubber tube, fuel tank and EVAP canister) for cracks or improper connection. Refer to <u>EC-685, "EVAPORATIVE EMISSION LINE DRAWING"</u>.

#### OK or NG

OK >> GO TO 20.

NG >> Repair or reconnect the hose.

#### 20. CLEAN EVAP PURGE LINE

Clean EVAP purge line (pipe and rubber tube) using air blower.

>> GO TO 21.

| 21. CHECK REFUELING EVAP VAPOR LINE                                                                                                    |                                                                                  | А  |
|----------------------------------------------------------------------------------------------------|----------------------------------------------------------------------------------|----|
| Check refueling EVAP vapor line between EVAP canister and fuel tank for clogging, kink, looseness and mproper connection. For location, refer to <u>EC-690, "ON BOARD REFUELING VAPOR RECOVERY (ORVR)"</u> |                                                                                  |    |
| OK or NG                                                                                                    |                                                                                  | EC |
| OK >> GO TO 22.                                                                                                    |                                                                                  |    |
| NG >> Repair or replace hoses and tubes.                                                                                                    |                                                                                  | С  |
| 22. CHECK SIGNAL LINE AND RECIRCULATION LINE                                                                                                    |                                                                                  |    |
| Check signal line and recirculation line between filler neck tube and function ness and improper connection.                                                                                               | uel tank for clogging, kink, cracks, loose-                                      | D  |
| OK >> GO TO 23.<br>NG >> Repair or replace hose, tube or filler neck tube.                                                                                                    |                                                                                  | Ε  |
| 23. CHECK REFUELING CONTROL VALVE                                                                                                    |                                                                                  | F  |
| Refer to EC-693, "Component Inspection".                                                                                                    |                                                                                  |    |
| OK or NG                                                                                                    |                                                                                  | G  |
| NG >> Replace refueling EVAP vapor cut valve with fuel tank.                                                                                                    |                                                                                  |    |
| 24. CHECK FUEL LEVEL SENSOR                                                                                                    |                                                                                  | Н  |
| Refer to DI-26, "CHECK FUEL LEVEL SENSOR UNIT".                                                                                                    |                                                                                  |    |
| OK or NG                                                                                                    |                                                                                  |    |
| OK >> GO TO 25.<br>NG >> Replace fuel level sensor unit.                                                                                                    |                                                                                  |    |
| 25. CHECK INTERMITTENT INCIDENT                                                                                                    |                                                                                  | J  |
| Refer to EC-132, "TROUBLE DIAGNOSIS FOR INTERMITTENT INC                                                                                                    | IDENT" .                                                                         |    |
|                                                                                                    |                                                                                  | Κ  |
| >> INSPECTION END                                                                                                    |                                                                                  |    |
| WATER SEPARATOR                                                                                                    | EBS00MFI                                                                         | L  |
| 1. Check visually for insect nests in the water separator air inlet.                                                                                                    |                                                                                  |    |
| 2. Check visually for cracks or flaws in the appearance.                                                                                                    |                                                                                  | Μ  |
| 3. Check visually for cracks or flaws in the hose.                                                                                                    |                                                                                  |    |
| <b>A</b> , and then <b>C</b> plugged.                                                                                                    | Blind plug Pressure                                                              |    |
| 5. In case of NG in items 2 - 4, replace the parts.                                                                                                    |                                                                                  |    |
| NOTE:<br>• Do not disassemble water separator                                                                                                    |                                                                                  |    |
|                                                                                                    |                                                                                  |    |
|                                                                                                    |                                                                                  |    |
|                                                                                                    | ★ (A) : Bottom hole (To atmosphere)<br>(A) : Emergency tube (From EVAP canister) |    |
|                                                                                                    | C : Inlet port (To member)                                                       |    |
|                                                                                                    |                                                                                  |    |

## **DTC P0460 FUEL LEVEL SENSOR**

## **Component Description**

The fuel level sensor is mounted in the fuel level sensor unit. The sensor detects a fuel level in the fuel tank and transmits a signal to the ECM.

It consists of two parts, one is mechanical float and the other is variable resistor. Fuel level sensor output voltage changes depending on the movement of the fuel mechanical float.

## When the vehicle is parked, naturally the fuel level in the fuel tank is stable. It means that output signal of the fuel level sensor does not change. If ECM senses sloshing signal from the sensor, fuel level sensor malfunction is detected.

| DTC No.       | Trouble diagnosis name          | DTC detecting condition                                                                             | Possible cause                                                                                                   |
|---------------|---------------------------------|----------------------------------------------------------------------------------------------------|----------------------------------------------------------------------------------------------------|
| P0460<br>0460 | Fuel level sensor circuit noise | Even though the vehicle is parked, a signal being varied is sent from the fuel level sensor to ECM. | <ul> <li>Harness or connectors<br/>(The sensor circuit is open or shorted)</li> <li>Fuel level sensor</li> </ul> |

## **DTC Confirmation Procedure**

On Board Diagnosis Logic

## NOTE:

If "DTC Confirmation Procedure" has been previously conducted, always turn ignition switch "OFF" and wait at least 10 seconds before conducting the next test.

## (P) WITH CONSULT-II

- Turn ignition switch "ON". 1.
- 2. Select "DATA MONITOR" mode with CONSULT-II.
- Start engine and wait maximum of 2 consecutive minutes. 3.
- If 1st trip DTC is detected, go to EC-386, "Diagnostic Procedure" 4.

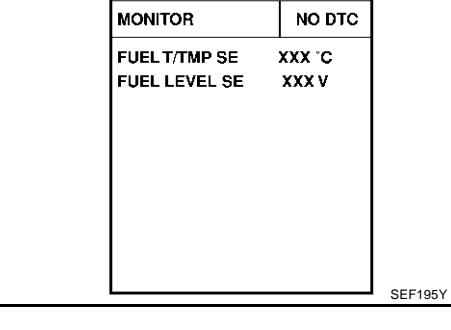

## **WITH GST**

Follow the procedure "WITH CONSULT-II" above.

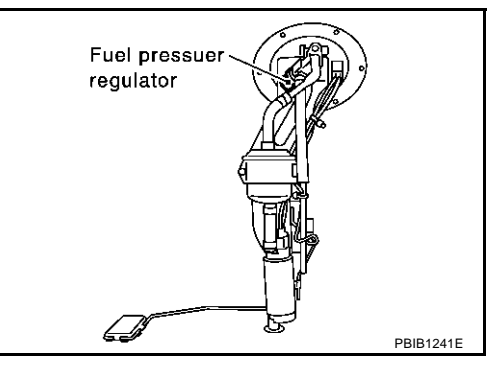

DATA MONITOR

PFP:25060

EBS00ME.

EBS00MFL

EBSOOMER

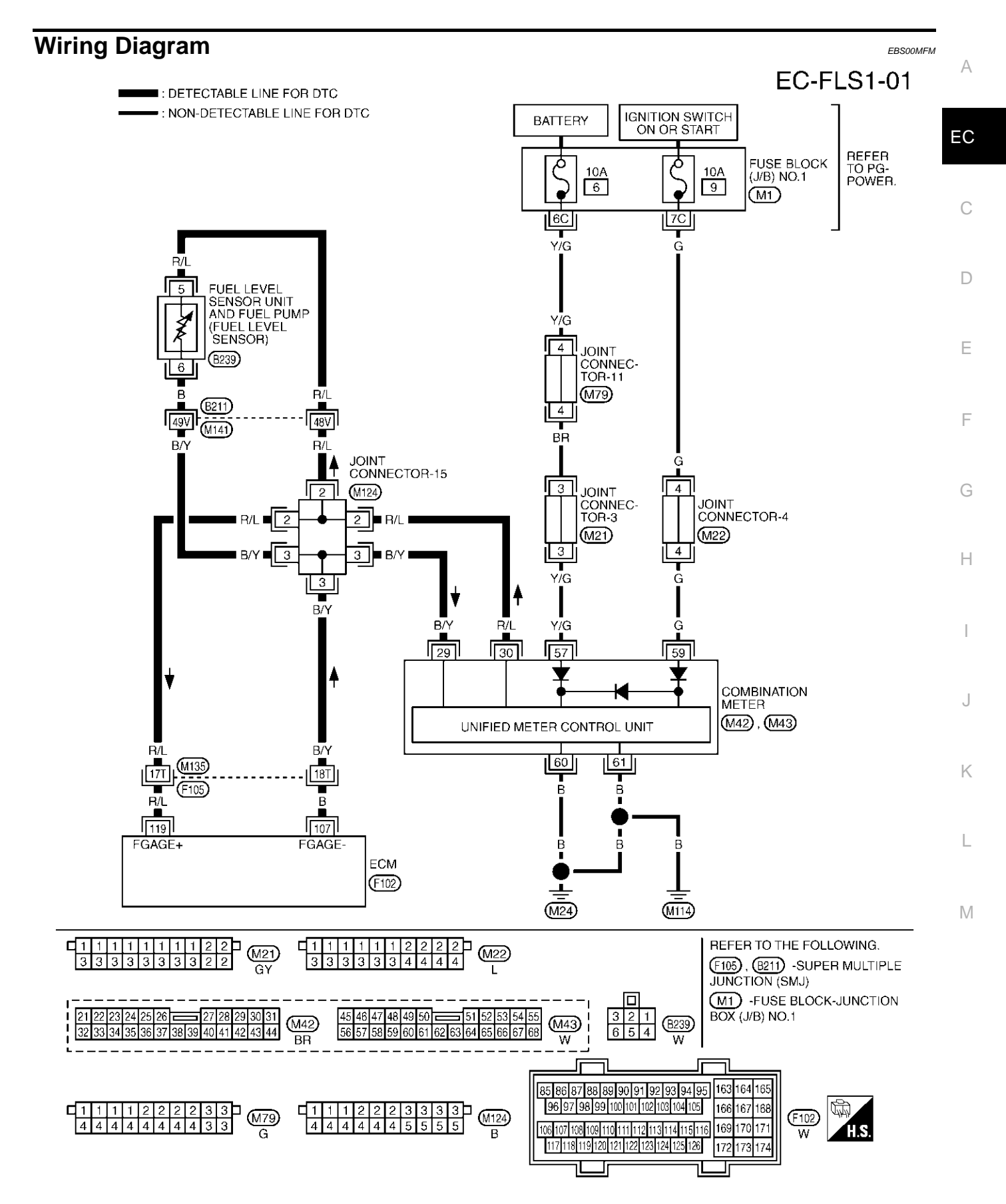

TBWM0158E

Specification data are reference values and are measured between each terminal and ground.

#### **CAUTION:**

Do not use ECM ground terminals when measuring input/output voltage. Doing so may result in damage to the ECM's transistor. Use a ground other than ECM terminals, such as the ground.

| TER-<br>MINAL<br>NO. | WIRE<br>COLOR | ITEM                     | CONDITION                           | DATA (DC Voltage)                                                   |
|----------------------|---------------|--------------------------|-------------------------------------|---------------------------------------------------------------------|
| 107                  | В             | Fuel level sensor ground | [Engine is running]<br>• Idle speed | Approximately 0V                                                    |
| 119                  | R/L           | Fuel level sensor        | [Ignition switch "ON"]              | Approximately 0 - 4.8V<br>Output voltage varies with fuel<br>level. |

## **Diagnostic Procedure**

#### 1. CHECK FUEL LEVEL SENSOR POWER SUPPLY CIRCUIT

- 1. Turn ignition switch "OFF".
- Disconnect fuel level sensor unit and fuel pump harness connector.
- 3. Turn ignition switch "ON".

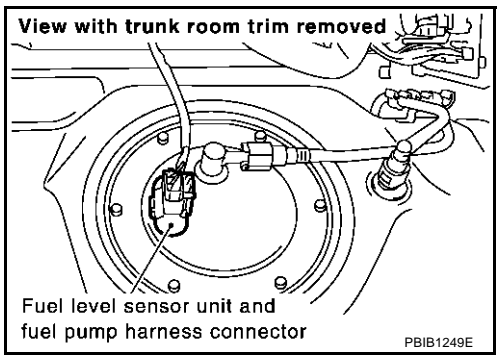

4. Check voltage between fuel level sensor unit and fuel pump terminal 5 and ground with CONSULT-II or a tester.

#### Voltage: Battery voltage

#### OK or NG

| OK | >> GO TO 3. |
|----|-------------|
| NG | >> GO TO 2. |

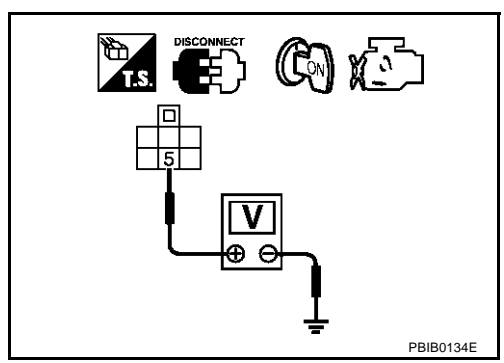

## 2. DETECT MALFUNCTIONING PART

#### Check the following.

- Harness connectors M141, B211
- Harness connectors B61, B261
- Joint connector-15
- Harness for open or short between combination meter and fuel level sensor unit and fuel pump

>> Repair open circuit or short to ground or short to power in harness or connectors.

EBS00MFN

## DTC P0460 FUEL LEVEL SENSOR

| _         |                                                                                                    |   |
|-----------|----------------------------------------------------------------------------------------------------|---|
| 3.        | CHECK FUEL LEVEL SENSOR GROUND CIRCUIT FOR OPEN AND SHORT                                                                                                    |   |
| 1.        | Turn ignition switch "OFF".                                                                                                    |   |
| 2.        | Disconnect combination meter harness connectors.                                                                                                    |   |
| 3.        | Check harness continuity between fuel level sensor unit and fuel pump terminal 6 and combination meter terminal 31. Refer to Wiring Diagram.                                                          | E |
|           | Continuity should exist.                                                                                                    | ( |
| 4.        | Also check harness for short to ground and short to power.                                                                                                    |   |
| OK        | or NG                                                                                                    |   |
| 0         | K >> GO TO 5.                                                                                                    | [ |
| л<br>Л    |                                                                                                    |   |
| 4.        | DETECT MALFUNCTIONING PART                                                                                                    | E |
| Ch        | eck the following.                                                                                                    |   |
| •         | Harness connectors M141, B211                                                                                                    | ſ |
| •         | Joint connector-15                                                                                                    |   |
| •         | Harness for open or short between combination meter and fuel level sensor unit and fuel pump                                                                                                    |   |
|           | >> Repair open circuit or short to ground or short to power in harness or connectors.                                                                                                    | ( |
| 5.        | CHECK FUEL LEVEL SENSOR INPUT SIGNAL CIRCUIT FOR OPEN AND SHORT                                                                                                    | ŀ |
| 1.        | Disconnect ECM harness connector.                                                                                                    |   |
| 2.        | Check harness continuity between ECM terminal 119 and fuel level sensor unit and fuel pump terminal 5, ECM terminal 107 and fuel level sensor unit and fuel pump terminal 6. Refer to Wiring Diagram. |   |
|           | Continuity should exist.                                                                                                    |   |
| 3.        | Also check harness for short to ground and short to power.                                                                                                    |   |
| OK        | or NG                                                                                                    |   |
| O<br>N    | K >> GO TO 7.                                                                                                    | 1 |
|           |                                                                                                    | r |
| ю.        | DETECT MALFUNCTIONING PART                                                                                                    |   |
| Ch        | eck the following.                                                                                                    | l |
| •         | Harness connectors M135, F105                                                                                                    |   |
| •         | Joint connector-15                                                                                                    | ľ |
| •         | Harness for open or short between ECM and fuel level sensor and fuel pump                                                                                                    |   |
|           | >> Repair open circuit or short to ground or short to power in harness or connectors.                                                                                                    |   |
| 7.        | CHECK FUEL LEVEL SENSOR                                                                                                    |   |
| Re        | er to <u>DI-26, "CHECK FUEL LEVEL SENSOR UNIT"</u> .                                                                                                    |   |
| <u>0K</u> | or NG                                                                                                    |   |
| O<br>N    | K >> GO TO 8.<br>G >> Replace fuel level sensor unit.                                                                                                    |   |

## 8. CHECK INTERMITTENT INCIDENT

Refer to EC-132, "TROUBLE DIAGNOSIS FOR INTERMITTENT INCIDENT" .

#### >> INSPECTION END

## DTC P0460 FUEL LEVEL SENSOR

### Removal and Installation FUEL LEVEL SENSOR

Refer to FL-3, "FUEL LEVEL SENSOR UNIT, FUEL FILTER AND FUEL PUMP ASSEMBLY" .

## **DTC P0461 FUEL LEVEL SENSOR**

## **Component Description**

On Board Diagnosis Logic

been driven.

Driving long distances naturally affect fuel gauge level.

The fuel level sensor is mounted in the fuel level sensor unit. The sensor detects a fuel level in the fuel tank and transmits a signal to the ECM.

It consists of two parts, one is mechanical float and the other is variable resistor. Fuel level sensor output voltage changes depending on the movement of the fuel mechanical float.

#### DTC detecting condition DTC No. Trouble diagnosis name Possible cause Harness or connectors The output signal of the fuel level sensor does not P0461 Fuel level sensor circuit (The sensor circuit is open or shorted) change within the specified range even though 0461 range/performance the vehicle has been driven a long distance. Fuel level sensor Н **Overall Function Check** EBS00MER Use this procedure to check the overall function of the fuel level sensor function. During this check, a 1st trip DTC might not be confirmed. WARNING: When performing following procedure, be sure to observe the handling of the fuel. Refer to FL-9, "FUEL TANK" . **TESTING CONDITION:** Before starting overall function check, preparation of draining fuel and refilling fuel is required. (I) WITH CONSULT-II Κ NOTE: Start from step 10, if it is possible to confirm that the fuel cannot be drained by 30 $\ell$ (7-7/8 US gal, 6-5/ 8 Imp gal) in advance. 1. Prepare a fuel container and a spare hose. 2. Release fuel pressure from fuel line, refer to EC-48, "FUEL PRESSURE RELEASE". 3. Remove the fuel feed hose on the fuel level sensor unit. M 4. Connect a spare fuel hose where the fuel feed hose was removed. Turn ignition switch "OFF" and wait at least 10 seconds then turn "ON". 5. Select "FUEL LEVEL SE" in "DATA MONITOR" mode with CONSULT-II. 6. Check "FUEL LEVEL SE" output voltage and note it. 7. DATA MONITOR 8. Select "FUEL PUMP" in "ACTIVE TEST" mode with CONSULT-MONITOR NO DTC Ш FUEL T/TMP SE XXX °C 9. Touch "ON" and drain fuel approximately 30 $\ell$ (7-7/8 US gal, 6-FUEL LEVEL SE XXXV 5/8 Imp gal) and stop it. 10. Check "FUEL LEVEL SE" output voltage and note it. 11. Fill fuel into the fuel tank for 30 $\ell$ (7-7/8 US gal, 6-5/8 Imp gal). 12. Check "FUEL LEVEL SE" output voltage and note it. 13. Confirm whether the voltage changes more than 0.03V during step 7 to 10 and 10 to 12. SEF195 If NG, check the fuel level sensor, refer to DI-26, "CHECK FUEL

EC-389

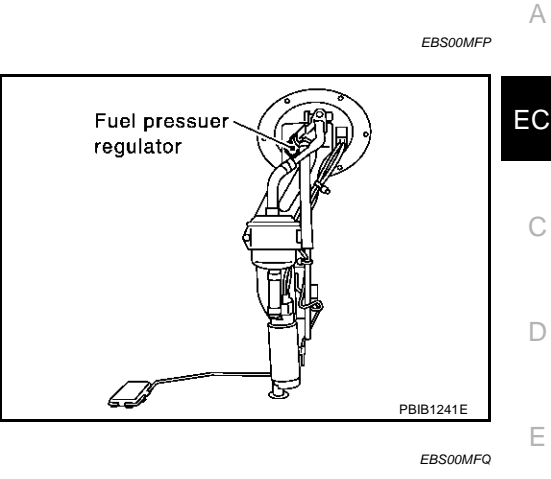

LEVEL SENSOR UNIT".

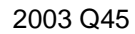

PFP:25060

This diagnosis detects the fuel gauge malfunction of the gauge not moving even after a long distance has

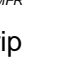

- L

## ITH GST

#### NOTE:

Start from step 8, if it is possible to confirm that the fuel cannot be drained by 30  $\ell$  (7-7/8 US gal, 6-5/8 Imp gal) in advance.

- 1. Prepare a fuel container and a spare hose.
- 2. Release fuel pressure from fuel line, refer to EC-48, "FUEL PRESSURE RELEASE".
- 3. Remove the fuel feed hose on the fuel level sensor unit.
- 4. Connect a spare fuel hose where the fuel feed hose was removed.
- 5. Turn ignition switch "OFF".
- 6. Set voltmeters probe between ECM terminal 119 (fuel level sensor signal) and ground.
- 7. Turn ignition switch "ON".
- 8. Check voltage between ECM terminal 119 and ground and note it.
- 9. Drain fuel by 30  $\ell$  (7-7/8 US gal, 6-5/8 Imp gal) from the fuel tank using proper equipment.
- 10. Fill fuel into the fuel tank for 30  $\ell$  (7-7/8 US gal, 6-5/8 Imp gal).
- Confirm that the voltage between ECM terminal 119 and ground changes more than 0.03V during step 8 - 10.
   If NG, check component of fuel level sensor, refer to <u>DI-26,</u> <u>"CHECK FUEL LEVEL SENSOR UNIT"</u>.

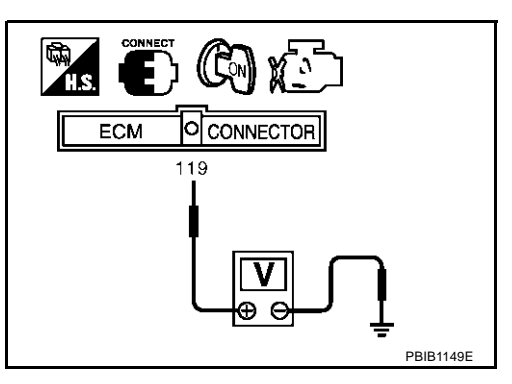

## DTC P0462, P0463 FUEL LEVEL SENSOR

## **Component Description**

The fuel level sensor is mounted in the fuel level sensor unit. The sensor detects a fuel level in the fuel tank and transmits a signal to the ECM.

It consists of two parts, one is mechanical float and the other is variable resistor. Fuel level sensor output voltage changes depending on the movement of the fuel mechanical float.

# Fuel pressuer regulator

## On Board Diagnosis Logic

ECM receives two signals from the fuel level sensor circuit. One is fuel level sensor power supply circuit, and the other is fuel level sensor ground circuit. This diagnosis indicates the former, to detect open or short circuit malfunction.

| DTC No.       | Trouble diagnosis name                  | DTC detecting condition                                             | Possible cause                                                    |
|---------------|-----------------------------------------|---------------------------------------------------------------------|-------------------------------------------------------------------|
| P0462<br>0462 | Fuel level sensor circuit<br>low input  | An excessively low voltage is sent from the sensor is sent to ECM.  | Harness or connectors     (The sensor circuit is open or shorted) |
| P0463<br>0463 | Fuel level sensor circuit<br>high input | An excessively high voltage is sent from the sensor is sent to ECM. | Fuel level sensor                                                 |

## **DTC Confirmation Procedure**

#### NOTE:

If "DTC Confirmation Procedure" has been previously conducted, always turn ignition switch "OFF" and wait at least 10 seconds before conducting the next test.

## TESTING CONDITION:

Before performing the following procedure, confirm that battery voltage is more than 11V at ignition switch "ON".

EC-391

## B WITH CONSULT-II

- 1. Turn ignition switch "ON".
- 2. Select "DATA MONITOR" mode with CONSULT-II.
- 3. Wait at least 5 seconds.
- 4. If 1st trip DTC is detected, go to EC-393, "Diagnostic Procedure"

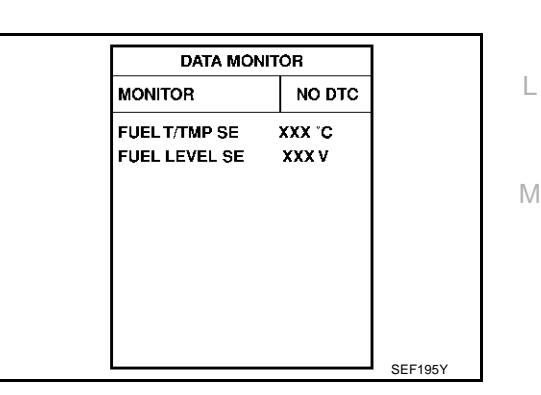

## WITH GST

Follow the procedure "WITH CONSULT-II" above.

PFP:25060

А

EC

F

E

Н

Κ

EBS00MFU

FRSOOMET

## DTC P0462, P0463 FUEL LEVEL SENSOR

#### Wiring Diagram EBS00MFV EC-FLS2-01 : DETECTABLE LINE FOR DTC - : NON-DETECTABLE LINE FOR DTC **IGNITION SWITCH** BATTERY ON OR START REFER TO PG-FUSE BLOCK Q Ô 10A 10A (J/B) NO.1 POWER. 6 9 (M1) • e 7C 6C Y/G G R/L FUEL LEVEL 5 SENSOR UNIT AND FUEL PUMP Y/G (FUEL LEVEL SENSOR) 4 JOINT (B239) CONNEC-TOR-11 6 (M79) $\mathbf{R}/\mathbf{I}$ P (B211) 4 49V 48V (M141) Ť BR B/Y B/I JOINT CONNECTOR-15 **I** 4 3 2 (M124) JOINT CONNEC-TOR-3 JOINT CONNECTOR-4 R/L 🗖 2 2 (M21) (M22) 3 Δ 3 3 Y/G 3 T B/Y B/Y R/L Y/G 29 30 57 59 v COMBINATION METER (M42), (M43) UNIFIED METER CONTROL UNIT B/Y R/L 60 61 18T (F105 В B T R/L B 119 107 B FGAGE+ FGAGE В ECM (F102) (M24) (M114) 1 1 1 1 1 1 1 2 2 🗖 REFER TO THE FOLLOWING. d 1 1 1 1 2 2 (M21) (M22) 3 3 3 3 3 3 3 3 2 2 333 3 3 3 4 4 4 $\underbrace{\texttt{F105}}_{JUNCTION}, \underbrace{\texttt{B211}}_{SUPER} \text{ MULTIPLE}$ 4 GΥ M1 -FUSE BLOCK-JUNCTION 45 46 47 48 49 50 51 52 53 54 55 56 57 58 59 60 61 62 63 64 65 66 67 68 22 23 24 25 26 👝 27 28 29 30 31 3 2 1 BOX (J/B) NO.1 21 (M43) (M42) (B239) 32 33 34 35 36 37 38 39 40 41 42 43 44 654 BR W W 85 86 87 88 89 90 91 92 93 94 95 163 164 165 96 97 98 99 100 101 102 103 104 105 166 167 168 1 1 1 1 2 2 2 3 3 4 4 4 4 4 4 4 3 3 3 3 🗖 (M79) (M124) (F102) 4 4 4 4 4 4 5 5 5 5 106 107 108 109 110 111 112 113 114 115 116 169 170 17 G R W 117 118 119 120 121 122 123 124 125 126 172 173 174

TBWM0159E

Specification data are reference values and are measured between each terminal and ground.

#### **CAUTION:**

Do not use ECM ground terminals when measuring input/output voltage. Doing so may result in damage to the ECM's transistor. Use a ground other than ECM terminals, such as the ground.

| TER-<br>MINAL<br>NO. | WIRE<br>COLOR | ITEM                     | CONDITION                           | DATA (DC Voltage)                                                   | EC |
|----------------------|---------------|--------------------------|-------------------------------------|---------------------------------------------------------------------|----|
| 119                  | R/L           | Fuel level sensor        | [Ignition switch "ON"]              | Approximately 0 - 4.8V<br>Output voltage varies with fuel<br>level. | С  |
| 107                  | В             | Fuel level sensor ground | [Engine is running]<br>• Idle speed | Approximately 0V                                                    | D  |

## **Diagnostic Procedure**

#### 1. CHECK FUEL LEVEL SENSOR POWER SUPPLY CIRCUIT

- 1. Turn ignition switch "OFF".
- 2. Disconnect fuel level sensor unit and fuel pump harness connector.
- 3. Turn ignition switch "ON".

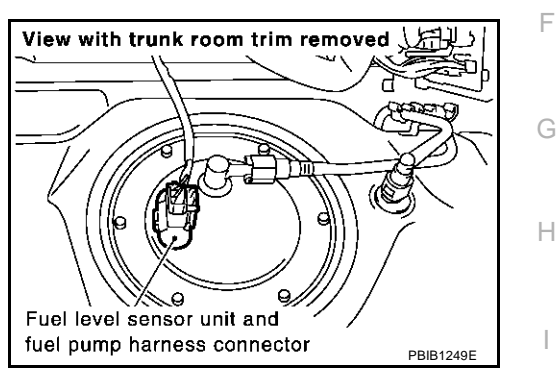

А

F

EBS00MFW

4. Check voltage between fuel level sensor unit and fuel pump terminal 5 and ground with CONSULT-II or tester.

#### Voltage: Battery voltage

#### OK or NG

| OK | >> GO TO 3. |
|----|-------------|
| NG | >> GO TO 2. |

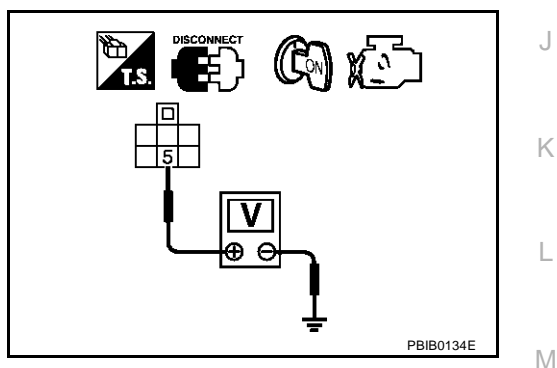

## 2. DETECT MALFUNCTIONING PART

Check the following.

- Harness connectors M141, B211
- Harness connector-15
- Harness for open or short between combination meter and fuel level sensor unit and fuel pump

>> Repair open circuit or short to ground or short to power in harness or connectors.

## DTC P0462, P0463 FUEL LEVEL SENSOR

## $\overline{\mathbf{3.}}$ check fuel level sensor ground circuit for open and short

- 1. Turn ignition switch "OFF".
- 2. Disconnect ECM harness connector.
- 3. Check harness continuity between ECM terminal 107 and fuel level sensor unit and fuel pump terminal 6. Refer to Wiring Diagram.

#### Continuity should exist.

4. Also check harness for short to ground and short to power.

OK or NG OK >> GO TO 5.

NG >> GO TO 4.

#### 4. DETECT MALFUNCTIONING PART

Check the following.

- Harness connectors M141, B211
- Harness connector-15
- Harness for open or short between ECM and fuel level sensor unit and fuel pump

>> Repair open circuit or short to ground or short to power in harness or connectors.

## 5. CHECK FUEL LEVEL SENSOR

Refer to DI-26, "CHECK FUEL LEVEL SENSOR UNIT" .

OK or NG

OK >> GO TO 6. NG >> Replace fuel level sensor unit.

#### 6. CHECK INTERMITTENT INCIDENT

Refer to EC-132, "TROUBLE DIAGNOSIS FOR INTERMITTENT INCIDENT" .

#### >> INSPECTION END

#### Removal and Installation FUEL LEVEL SENSOR

EBS00MFX

Refer to FL-3, "FUEL LEVEL SENSOR UNIT, FUEL FILTER AND FUEL PUMP ASSEMBLY" .

## DTC P0500 VSS

## DTC P0500 VSS

#### Description

NOTE:

If DTC P0500 is displayed with DTC U1000 or U1001, first perform the trouble diagnosis for DTC U1000, U1001. Refer to EC-141, "DTC U1000, U1001 CAN COMMUNICATION LINE".

The vehicle speed signal is sent to the combination meter from the VDC/TCS/ABS control unit by CAN communication line. The combination meter then sends a signal to the ECM by CAN communication line.

## **On Board Diagnosis Logic**

| DTC No.       | Trouble diagnosis name | DTC detecting condition                                                                                      | Possible cause                                                                                          |  |
|---------------|------------------------|----------------------------------------------------------------------------------------------------|----------------------------------------------------------------------------------------------------|--|
| P0500<br>0500 | Vehicle speed sensor   | The almost 0 km/h (0 MPH) signal from vehicle speed sensor is sent to ECM even when vehicle is being driven. | Harness or connectors     (The CAN communication line is open or shorted)                               |  |
|               |                        |                                                                                                    | <ul> <li>Harness or connectors<br/>(The vehicle speed signal circuit is open or<br/>shorted)</li> </ul> |  |
|               |                        |                                                                                                    | Wheel sensor                                                                                            |  |
|               |                        |                                                                                                    | Combination meter                                                                                       |  |
|               |                        |                                                                                                    | VDC/TCS/ABS control unit                                                                                |  |

## **DTC Confirmation Procedure**

#### **CAUTION:**

#### Always drive vehicle at a safe speed.

#### NOTE:

.

If "DTC Confirmation Procedure" has been previously conducted, always turn ignition switch "OFF" and wait at least 10 seconds before conducting the next test.

#### **TESTING CONDITION:**

Steps 1 and 2 may be conducted with the drive wheels lifted in the shop or by driving the vehicle. If a road test is expected to be easier, it is unnecessary to lift the vehicle.

#### (P) WITH CONSULT-II

- 1. Start engine (TCS switch "OFF").
- Read "VHCL SPEED SE" in "DATA MONITOR" mode with CONSULT-II. The vehicle speed on CONSULT-II should exceed 10 km/h (6 MPH) when rotating wheels with suitable gear position. If NG, go to <u>EC-396, "Diagnostic Procedure"</u>. If OK, go to following step.
- 3. Select "DATA MONITOR" mode with CONSULT-II.
- 4. Warm engine up to normal operating temperature.
- 5. Maintain the following conditions for at least 60 consecutive seconds.

| ENG SPEED                                                              | 1,400 - 6,000 rpm          |  |  |
|------------------------------------------------------------------------|----------------------------|--|--|
| COOLAN TEMP/S                                                          | More than 70°C (158°F)     |  |  |
| B/FUEL SCHDL                                                           | 4.5 - 31.9 msec            |  |  |
| Selector lever                                                         | Except "P" or "N" position |  |  |
| PW/ST SIGNAL                                                           | OFF                        |  |  |
| C If dat trip DTC is data stad, so to EC 200. "Discusseria Dress dural |                            |  |  |

If 1st trip DTC is detected, go to <u>EC-396</u>, "Diagnostic Procedure"

 DATA MONITOR

 MONITOR
 NO DTC

 ENG SPEED
 XXX rpm

 COOLAN TEMP/S
 XXX \*C

 B/FUEL SCHDL
 XXX msec

 PW/ST SIGNAL
 OFF

 VHCL SPEED SE
 XXX km/n

EBS00MG0

Н

Μ

А

EC

EBS00MEZ

EBS00MFY

PFP:32702

## **Overall Function Check**

Use this procedure to check the overall function of the vehicle speed sensor circuit. During this check, a 1st trip DTC might not be confirmed.

#### WITH GST

- 1. Lift up drive wheels.
- 2. Start engine.
- Read vehicle speed sensor signal in "MODE 1" with GST. The vehicle speed sensor on GST should be able to exceed 10 km/h (6 MPH) when rotating wheels with suitable gear position.
- 4. If NG, go to EC-396, "Diagnostic Procedure" .

## **Diagnostic Procedure**

#### 1. CHECK DTC WITH VDC/TCS/ABS CONTROL UNIT

Refer to BRC-12, "TROUBLE DIAGNOSIS" .

OK or NG

OK >> GO TO 2.

NG >> Repair or replace.

## 2. CHECK COMBINATION METER

Check combination meter function. Refer to <u>DI-7, "COMBINATION METERS"</u>.

#### >> INSPECTION END

EBS00MG1

EBS00MG2
## DTC P0506 ISC SYSTEM

## Description

#### NOTE:

If DTC P0506 is displayed with other DTC, first perform the trouble diagnosis for the other DTC.

The ECM controls the engine idle speed to a specified level through the fine adjustment of the air, which is let into the intake manifold, by operating the electric throttle control actuator. The operating of the throttle valve is varied to allow for optimum control of the engine idling speed. The crankshaft position sensor (POS) detects the actual engine speed and sends a signal to the ECM.

The ECM controls the electric throttle control actuator so that the engine speed coincides with the target value memorized in the ECM. The target engine speed is the lowest speed at which the engine can operate steadily. The optimum value stored in the ECM is determined by taking into consideration various engine conditions, such as during warming up, deceleration, and engine load (air conditioner, power steering and cooling fan operation. etc.).

## **On Board Diagnosis Logic**

| DTC No. | Trouble diagnosis name    | DTC detecting condition                     | Possible cause                                         |
|---------|---------------------------|---------------------------------------------|--------------------------------------------------------|
| P0506   | Idle speed control system | The idle speed is less than the target idle | <ul> <li>Electric throttle control actuator</li> </ul> |
| 0506    | RPM lower than expected   | speed by 100 rpm or more.                   | <ul> <li>Intake air leak</li> </ul>                    |

## **DTC Confirmation Procedure**

NOTE:

- If "DTC Confirmation Procedure" has been previously conducted, always turn ignition switch "OFF" and wait at least 10 seconds before conducting the next test.
- If the target idle speed is out of the specified value, perform "Idle Air Volume Learning", EC-46, before conducting "DTC Confirmation Procedure". For the target idle speed, refer to the "Service Data and Specifications (SDS)", EC-698.

#### **TESTING CONDITION:**

- Before performing the following procedure, confirm that battery voltage is more than 11V at idle.
- Always perform the test at a temperature above –10°C (14°F).

## (I) WITH CONSULT-II

- 1. Open engine hood.
- 2. Start engine and warm it up to normal operating temperature.
- Turn ignition switch "OFF" and wait at least 10 seconds. 3.
- Turn ignition switch "ON" again and select "DATA MONITOR" 4. mode with CONSULT-II.
- 5. Start engine and run it for at least 1 minute at idle speed.
- If 1st trip DTC is detected, go to EC-398, "Diagnostic Procedure" 6.

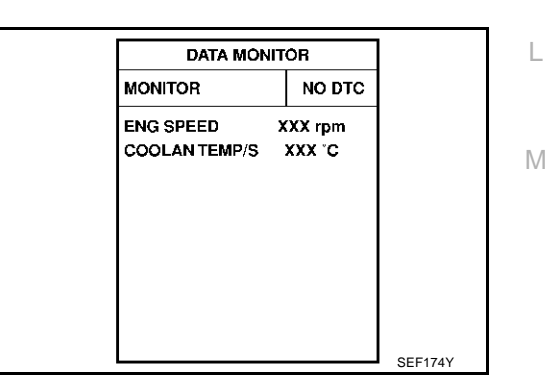

## WITH GST

Follow the procedure "WITH CONSULT-II" above.

EBS00MG3

PFP:23781

EC

А

ERSONACA

EBS00MG5

F

Н

K

Т

## DTC P0506 ISC SYSTEM

## **Diagnostic Procedure**

## 1. CHECK INTAKE AIR LEAK

EBS00MG6

- 1. Start engine and let it idle.
- 2. Listen for an intake air leak after the mass air flow sensor.

OK or NG

OK >> GO TO 2.

NG >> Discover air leak location and repair.

## 2. REPLACE ECM

- 1. Stop engine.
- 2. Replace ECM.
- 3. Perform initialization of NATS system and registration of all NATS ignition key IDs. Refer to <u>BL-203, "ECM</u> <u>Re-Communicating Function"</u>.
- 4. Perform EC-46, "Accelerator Pedal Released Position Learning" .
- 5. Perform EC-46, "Throttle Valve Closed Position Learning" .
- 6. Perform EC-46, "Idle Air Volume Learning" .

>> INSPECTION END

## DTC P0507 ISC SYSTEM

### Description

#### NOTE:

If DTC P0507 is displayed with other DTC, first perform the trouble diagnosis for the other DTC.

The ECM controls the engine idle speed to a specified level through the fine adjustment of the air, which is let into the intake manifold, by operating the electric throttle control actuator. The operating of the throttle valve is varied to allow for optimum control of the engine idling speed. The crankshaft position sensor (POS) detects the actual engine speed and sends a signal to the ECM.

The ECM controls the electric throttle control actuator so that the engine speed coincides with the target value memorized in the ECM. The target engine speed is the lowest speed at which the engine can operate steadily. The optimum value stored in the ECM is determined by taking into consideration various engine conditions, such as during warming up, deceleration, and engine load (air conditioner, power steering and cooling fan operation, etc.).

## **On Board Diagnosis Logic**

| DTC No.       | Trouble diagnosis name   | DTC detecting condition   | Possible cause                      |   |
|---------------|--------------------------|---------------------------|-------------------------------------|---|
| D0507         |                          |                           | Electric throttle control actuator  | F |
| P0507<br>0507 | RPM higher than expected | speed by 200 rpm or more. | <ul> <li>Intake air leak</li> </ul> |   |
|               | na mingrer than expected |                           | PCV system                          |   |

## **DTC Confirmation Procedure**

NOTE:

- If "DTC Confirmation Procedure" has been previously conducted, always turn ignition switch "OFF" and H wait at least 10 seconds before conducting the next test.
- If the target idle speed is out of the specified value, perform "Idle Air Volume Learning", <u>EC-46</u>, before conducting "DTC Confirmation Procedure". For the target idle speed, refer to the "Service Data and Specifications (SDS)", <u>EC-698</u>.

#### **TESTING CONDITION:**

- Before performing the following procedure, confirm that battery voltage is more than 11V at idle.
- Always perform the test at a temperature above –10°C (14°F).

#### WITH CONSULT-II

- 1. Open engine hood.
- 2. Start engine and warm it up to normal operating temperature.
- 3. Turn ignition switch "OFF" and wait at least 10 seconds.
- 4. Turn ignition switch "ON" again and select "DATA MONITOR" mode with CONSULT-II.
- 5. Start engine and run it for at least 1 minute at idle speed.
- 6. If 1st trip DTC is detected, go to EC-400, "Diagnostic Procedure"

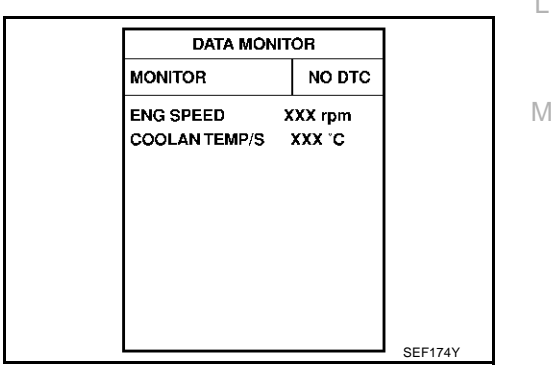

#### WITH GST

Follow the procedure "WITH CONSULT-II" above.

Revision; 2004 April

EBS00MG7

PFP:23781

EC

F

1

K

А

EBS00MG9

ERSONACA

## DTC P0507 ISC SYSTEM

## **Diagnostic Procedure**

#### 1. CHECK PCV HOSE CONNECTION

EBS00MGA

Confirm that PCV hose is connected correctly.

OK or NG

OK >> GO TO 2. NG >> Repair or replace.

## 2. CHECK INTAKE AIR LEAK

1. Start engine and let it idle.

2. Listen for an intake air leak after the mass air flow sensor.

OK or NG

OK >> GO TO 3.

NG >> Discover air leak location and repair.

## 3. REPLACE ECM

- 1. Stop engine.
- 2. Replace ECM.
- Perform initialization of NATS system and registration of all NATS ignition key IDs. Refer to <u>BL-203, "ECM</u> <u>Re-Communicating Function"</u>.
- 4. Perform EC-46, "Accelerator Pedal Released Position Learning" .
- 5. Perform EC-46, "Throttle Valve Closed Position Learning" .
- 6. Perform EC-46, "Idle Air Volume Learning" .

#### >> INSPECTION END

## DTC P0550 PSP SENSOR

## **Component Description**

Power steering pressure (PSP) sensor is installed to the power steering high-pressure tube and detects a power steering load. This sensor is a potentiometer which transforms the power steering load into output voltage, and emits the voltage signal to the ECM. The ECM controls the electric throttle control actuator and adjusts the throttle valve opening angle to increase the engine speed and adjusts the idle speed for the increased load.

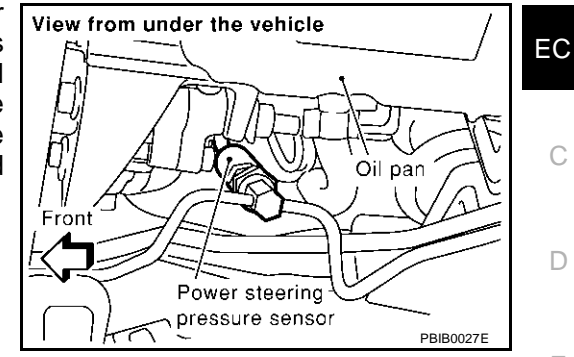

## CONSULT-II Reference Value in Data Monitor Mode

Specification data are reference values.

| MONITOR ITEM | CON                              | IDITION                                                       | SPECIFICATION |   |
|--------------|----------------------------------|---------------------------------------------------------------|---------------|---|
| PW/ST SIGNAL | • Engine: After warming up, idle | Steering wheel is in neutral position.<br>(Forward direction) | OFF           |   |
|              |                                  | Steering wheel is turned.                                     | ON            | ( |

## On Board Diagnosis Logic

The MIL will not light up for this diagnosis.

| DTC No. | Trouble diagnosis name  | DTC detecting condition                                            | Possible cause                                                                  |
|---------|-------------------------|--------------------------------------------------------------------|---------------------------------------------------------------------------------|
| P0550   | Power steering pressure | An excessively low or high voltage from the sensor is sent to ECM. | <ul> <li>Harness or connectors</li></ul>                                        |
| 0550    | sensor circuit          |                                                                    | (The sensor circuit is open or shorted) <li>Power steering pressure sensor</li> |

## **DTC Confirmation Procedure**

#### NOTE:

If "DTC Confirmation Procedure" has been previously conducted, always turn ignition switch "OFF" and wait at least 10 seconds before conducting the next test.

## B WITH CONSULT-II

- 1. Turn ignition switch "ON".
- 2. Select "DATA MONITOR" mode with CONSULT-II.
- 3. Start engine and let it idle for at least 5 seconds.
- 4. If 1st trip DTC is detected, go to EC-403, "Diagnostic Procedure" .

## 👜 WITH GST

Follow the procedure "WITH CONSULT-II" above.

Revision; 2004 April

EBS00MGE

L

K

Μ

PFP:49763

EBS00MGB

А

F

Н

FRSOOMGC

EBS00MGD

## Wiring Diagram

## EC-PS/SEN-01

EBS00MGF

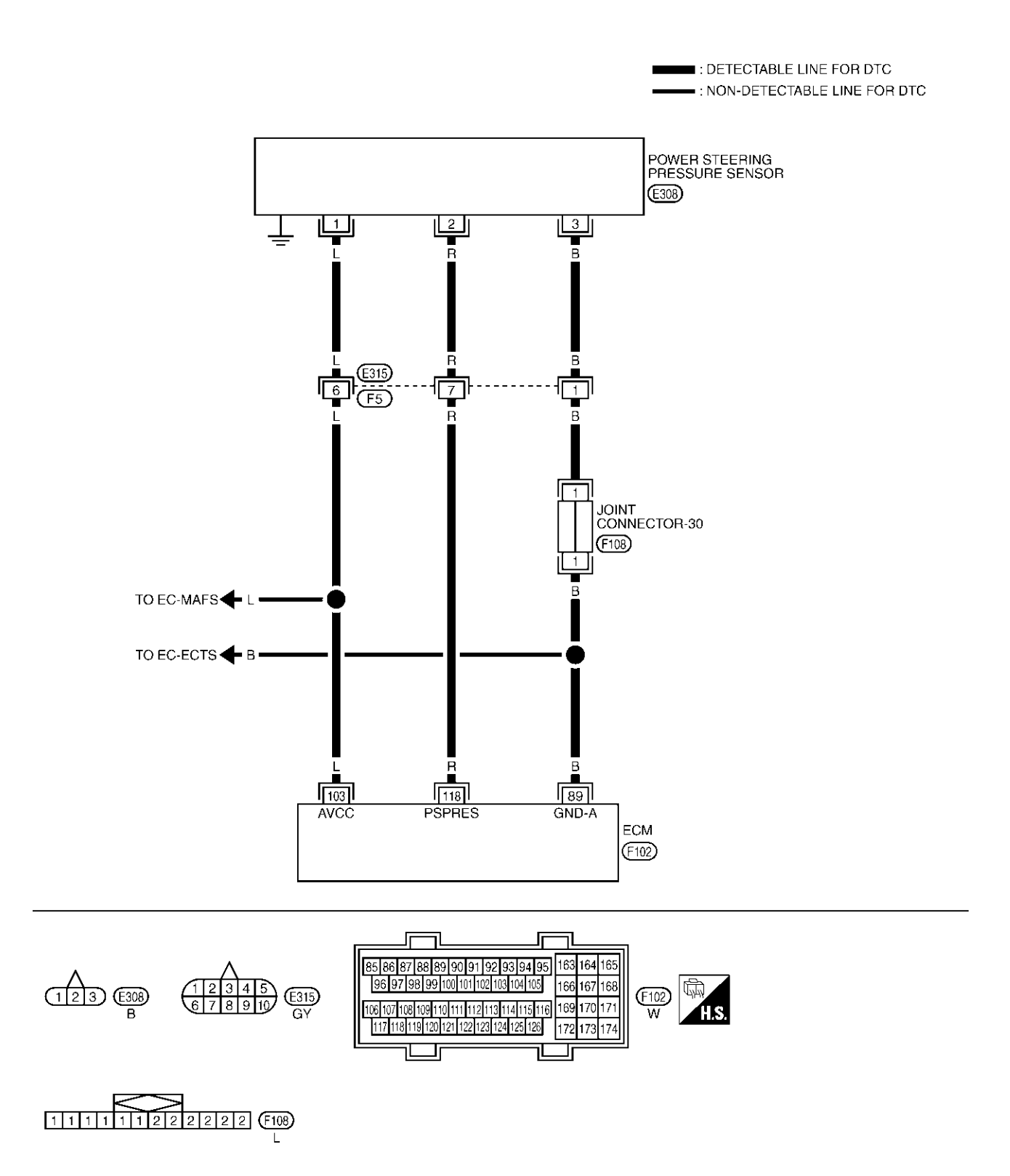

TBWM0160E

Specification data are reference values and are measured between each terminal and ground.

#### **CAUTION:**

#### Do not use ECM ground terminals when measuring input/output voltage. Doing so may result in damage to the ECM's transistor. Use a ground other than ECM terminals, such as the ground.

| TER-<br>MINAL<br>NO. | WIRE<br>COLOR | ITEM                    | CONDITION                                                                         | DATA (DC Voltage) | EC  |
|----------------------|---------------|-------------------------|-----------------------------------------------------------------------------------|-------------------|-----|
| 89                   | В             | Sensor ground           | [Engine is running]<br>• Warm-up condition<br>• Idle speed                        | Approximately 0V  | С   |
| 103                  | L             | Sensor power supply     | [Ignition switch "ON"]                                                            | Approximately 5V  | D   |
| 110                  | Р             | Power steering pressure | <ul><li>[Engine is running]</li><li>Steering wheel is being turned.</li></ul>     | 0.5 - 4.0V        | _   |
| 110                  | r.            | sensor                  | <ul><li>[Engine is running]</li><li>Steering wheel is not being turned.</li></ul> | 0.4 - 0.8V        | - E |

## **Diagnostic Procedure**

## **1. RETIGHTEN GROUND SCREWS**

- Turn ignition switch "OFF". 1.
- 2. Loosen and retighten engine ground screws.

>> GO TO 2.

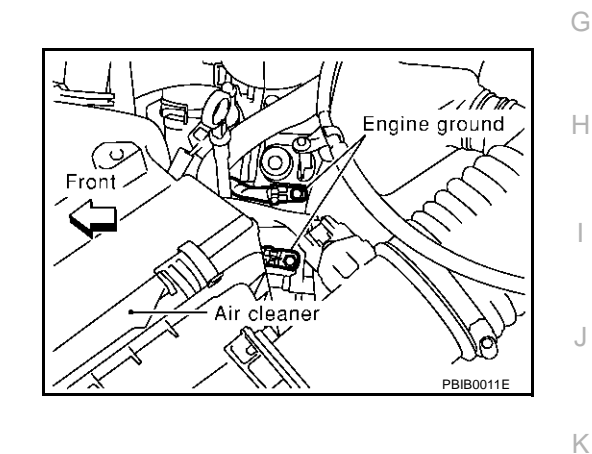

## 2. CHECK PSP SENSOR POWER SUPPLY CIRCUIT

- Disconnect PSP sensor harness connector. 1.
- 2. Turn ignition switch "ON".

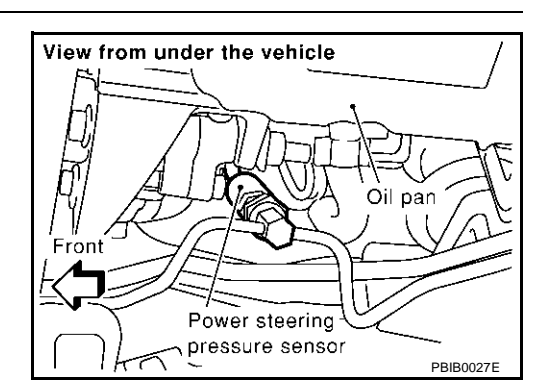

Check voltage between PSP sensor terminal 1 and ground with 3. CONSULT-II or tester.

#### Voltage: Approximately 5V

#### OK or NG

| OK | >> GO TO 4. |
|----|-------------|
| NG | >> GO TO 3. |

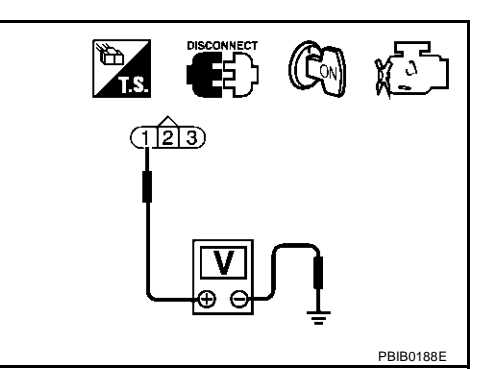

А

F

L.

Μ

FRSOOMGG

## DTC P0550 PSP SENSOR

## $\overline{\mathbf{3}}$ . DETECT MALFUNCTIONING PART

Check the following.

- Harness connectors F5, E315
- Harness for open or short between ECM and power steering pressure sensor

>> Repair open circuit or short to ground or short to power in harness or connectors.

#### 4. CHECK PSP SENSOR GROUND CIRCUIT FOR OPEN AND SHORT

- 1. Turn ignition switch "OFF".
- 2. Check harness continuity between PSP sensor terminal 3 and ECM terminal 89. Refer to Wiring Diagram.

#### Continuity should exist.

3. Also check harness for short to power.

OK or NG

OK >> GO TO 6. NG >> GO TO 5.

#### 5. DETECT MALFUNCTIONING PART

Check the following.

- Harness connectors F5, E315
- Joint connector-30
- Harness for open or short between power steering pressure sensor and ECM

>> Repair open circuit or short to power in harness or connectors.

### 6. CHECK PSP SENSOR INPUT SIGNAL CIRCUIT FOR OPEN AND SHORT

- 1. Disconnect ECM harness connector.
- 2. Check harness continuity between ECM terminal 118 and PSP sensor terminal 2. Refer to Wiring Diagram.

#### Continuity should exist.

3. Also check harness for short to ground and short to power.

OK or NG

OK >> GO TO 8. NG >> GO TO 7.

## 7. DETECT MALFUNCTIONING PART

Check the following.

- Harness connectors F5, E315
- Harness for open or short between ECM and power steering pressure sensor

>> Repair open circuit or short to ground or short to power in harness or connectors.

## 8. CHECK PSP SENSOR

Refer to EC-406, "Component Inspection" .

OK or NG

OK >> GO TO 9.

NG >> Replace PSP sensor.

## **DTC P0550 PSP SENSOR**

| 9. CHECK INTERMITTENT INCIDENT                                  | Δ  |
|-----------------------------------------------------------------|----|
| Refer to EC-132, "TROUBLE DIAGNOSIS FOR INTERMITTENT INCIDENT". |    |
| >> INSPECTION END                                               | EC |
|                                                                 | С  |
|                                                                 | D  |
|                                                                 | E  |
|                                                                 | F  |
|                                                                 | G  |
|                                                                 | Н  |
|                                                                 | I  |
|                                                                 | J  |
|                                                                 | К  |
|                                                                 | L  |
|                                                                 | Μ  |
|                                                                 |    |

## Component Inspection POWER STEERING PRESSURE SENSOR

- 1. Reconnect all harness connectors disconnected.
- 2. Start engine and let it idle.
- 3. Check voltage between ECM terminal 118 and ground under the following conditions.

| Condition                             | Voltage            |
|---------------------------------------|--------------------|
| Steering wheel is being turned fully. | Approximately 3.6V |
| Steering wheel is not being turned.   | Approximately 0.6V |

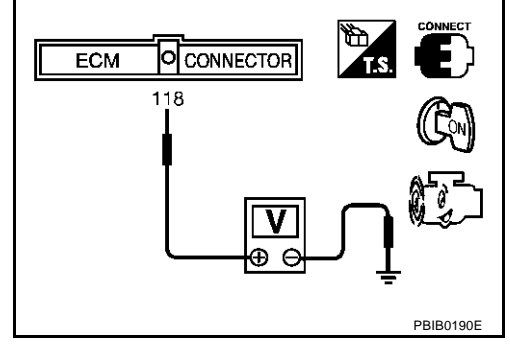

EBS00MGH

## DTC P0605 ECM

## **Component Description**

The ECM consists of a microcomputer and connectors for signal input and output and for power supply. The ECM controls the engine.

## **On Board Diagnosis Logic**

This self-diagnosis has one or two trip detection logic.

| DTC No.       | Trouble diagnosis name |    | DTC detecting condition                       | Possible cause | ŀ |
|---------------|------------------------|----|-----------------------------------------------|----------------|---|
| Baaas         |                        | A) | ECM calculation function is malfunctioning.   |                |   |
| P0605<br>0605 | Engine control module  | B) | ECM EEP-ROM system is malfunctioning.         | • ECM          | ( |
|               |                        | C) | ECM self shut-off function is malfunctioning. |                |   |

## FAIL-SAFE MODE

ECM enters fail-safe mode when the malfunction A is detected.

| Detected items | Engine operation condition in fail-safe mode                                                                                                    |
|----------------|----------------------------------------------------------------------------------------------------|
| Malfunction A  | ECM stops the electric throttle control actuator control, throttle valve is maintained at a fixed opening (approx. 5 degrees) by the return spring.<br>When the accelerator pedal depressed value reaches a throttle opening of 30 degrees or more, the throttle valve opens to a maximum of 20 degrees by the accelerator wire. |

## **DTC Confirmation Procedure**

Perform "PROCEDURE FOR MALFUNCTION A" first. If the 1st trip DTC cannot be confirmed, perform "PROCEDURE FOR MALFUNCTION B". If there is no problem on "PROCEDURE FOR MALFUNCTION B", perform "PROCEDURE FOR MALFUNCTION C".

#### NOTE:

If "DTC Confirmation Procedure" has been previously conducted, always turn ignition switch "OFF" and wait at least 10 seconds before conducting the next test.

#### **PROCEDURE FOR MALFUNCTION A**

#### With CONSULT-II

- 1. Turn ignition switch "ON".
- 2. Select "DATA MONITOR" mode with CONSULT-II.
- 3. If 1st trip DTC is detected, go to EC-408, "Diagnostic Procedure"

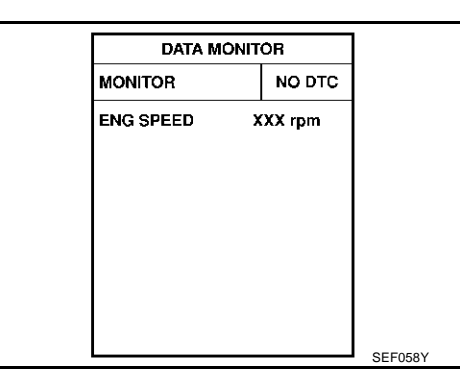

#### With GST

Follow the procedure "With CONSULT-II" above.

PFP:23710

А

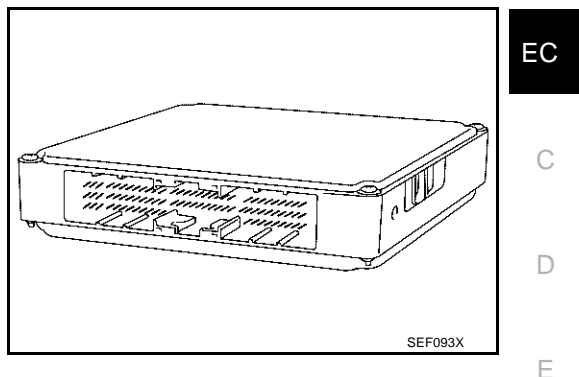

EBS00MGK

М

L

Н

### PROCEDURE FOR MALFUNCTION B

#### (P) With CONSULT-II

- 1. Turn ignition switch "ON" and wait at least 1 second.
- 2. Select "DATA MONITOR" mode with CONSULT-II.
- 3. Turn ignition switch "OFF", wait at least 10 seconds, and then turn "ON".
- 4. If 1st trip DTC is detected, go to EC-408, "Diagnostic Procedure"

| DATA M    | ONITOR  |
|-----------|---------|
| MONITOR   | NO DTC  |
| ENG SPEED | XXX rpm |
|           |         |
|           |         |
|           |         |
|           |         |
|           |         |
|           |         |

#### With GST

Follow the procedure "With CONSULT-II" above.

#### **PROCEDURE FOR MALFUNCTION C**

#### (D) With CONSULT-II

- 1. Turn ignition switch "ON" and wait at least 1 second.
- 2. Select "DATA MONITOR" mode with CONSULT-II.
- 3. Turn ignition switch "OFF", wait at least 10 seconds, and then turn "ON".
- 4. Repeat step 3 for 32 times.
- 5. If 1st trip DTC is detected, go to EC-408, "Diagnostic Procedure"

| DATA M    | ONITOR  |  |
|-----------|---------|--|
| MONITOR   | NO DTC  |  |
| ENG SPEED | XXX rpm |  |
|           |         |  |
|           |         |  |
|           |         |  |
|           |         |  |
|           |         |  |
|           |         |  |
|           |         |  |

## With GST

Follow the procedure "With CONSULT-II" above.

## **Diagnostic Procedure**

#### **1. INSPECTION START**

#### () With CONSULT-II

- 1. Turn ignition switch "ON".
- 2. Select "SELF DIAG RESULTS" mode with CONSULT-II.
- 3. Touch "ERASE".
- 4. **Perform "DTC Confirmation Procedure".** See <u>EC-407</u>.
- 5. Is the 1st trip DTC P0605 displayed again?

#### With GST

- 1. Turn ignition switch "ON".
- 2. Select MODE 4 with GST.
- 3. Touch "ERASE".
- 4. **Perform "DTC Confirmation Procedure".** See <u>EC-407</u>.
- 5. Is the 1st trip DTC P0605 displayed again?

#### Yes or No

Yes >> GO TO 2. No >> INSPECTION END EBS00MGL

## DTC P0605 ECM

## 2. REPLACE ECM

| ۷. |                                                                                                    | Δ      |
|----|----------------------------------------------------------------------------------------------------|--------|
| 1. | Replace ECM.                                                                                                    | $\cap$ |
| 2. | Perform initialization of NATS system and registration of all NATS ignition key IDs. Refer to <u>BL-203, "ECM</u> <u>Re-Communicating Function"</u> . | EC     |
| 3. | Perform EC-46, "Accelerator Pedal Released Position Learning" .                                                                                       |        |
| 4. | Perform EC-46, "Throttle Valve Closed Position Learning".                                                                                             |        |
| 5. | Perform EC-46, "Idle Air Volume Learning".                                                                                                    | С      |
|    | >> INSPECTION END                                                                                                    | D      |
|    |                                                                                                    | Е      |
|    |                                                                                                    | F      |
|    |                                                                                                    |        |
|    |                                                                                                    | G      |
|    |                                                                                                    | Η      |
|    |                                                                                                    | I      |
|    |                                                                                                    | J      |
|    |                                                                                                    | 17     |
|    |                                                                                                    | ĸ      |
|    |                                                                                                    | L      |
|    |                                                                                                    | Μ      |

## DTC P0650 MIL

## DTC P0650 MIL

## **Component Description**

Malfunction Indicator Lamp (MIL) is located on the instrument panel. When the ignition switch is turned ON without engine running, MIL will light up. This is a bulb check. When the engine is started, MIL should go off. If MIL remains on, the on board diagnostic system has detected an engine system malfunction.

## **On Board Diagnosis Logic**

The MIL will not light up for this diagnosis.

| DTC No. | Trouble diagnosis name     | DTC detecting condition                                                                                                    | Possible cause                                 |
|---------|----------------------------|----------------------------------------------------------------------------------------------------|------------------------------------------------|
| P0650   | Malfunction indicator      | <ul> <li>An excessively high voltage is sent to ECM through the MIL circuit under the condition that calls for MIL light up.</li> <li>An excessively low voltage is sent to ECM through the MIL circuit under the condition that calls for MIL not to light up.</li> </ul> | <ul> <li>Harness or connectors</li></ul>       |
| 0650    | lamp (MIL) control circuit |                                                                                                    | (MIL circuit is open or shorted.) <li>MIL</li> |

#### FAIL-SAFE MODE

ECM enters fail-safe mode when both DTC P0650 and another DTC, which calls for MIL to light up, are detected at the same time.

| Detected items | Engine operating condition in fail-safe mode                       |
|----------------|--------------------------------------------------------------------|
| MIL circuit    | Engine speed will not rise more than 2,500 rpm due to the fuel cut |

## **DTC Confirmation Procedure**

#### NOTE:

If "DTC Confirmation Procedure" has been previously conducted, always turn ignition switch "OFF" and wait at least 10 seconds before conducting the next test.

#### (P) WITH CONSULT-II

- 1. Turn ignition switch "ON" and wait at least 1 second.
- 2. Select "DATA MONITOR" mode with CONSULT-II.
- 3. Start engine and let it idle for 1 second.
- 4. If 1st trip DTC is detected, go to EC-412, "Diagnostic Procedure"

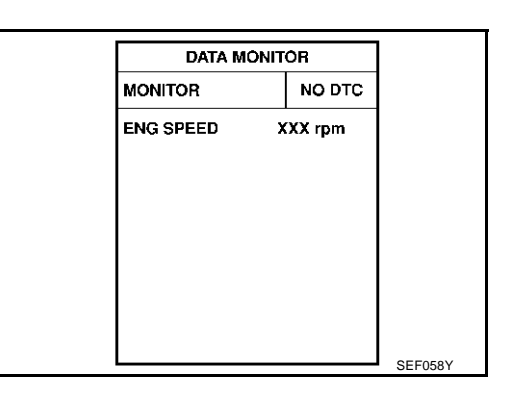

#### WITH GST

Follow the procedure "WITH CONSULT-II" above.

PFP:24810

FRS00MGM

EBS00MGN

EBS00MG0

## DTC P0650 MIL

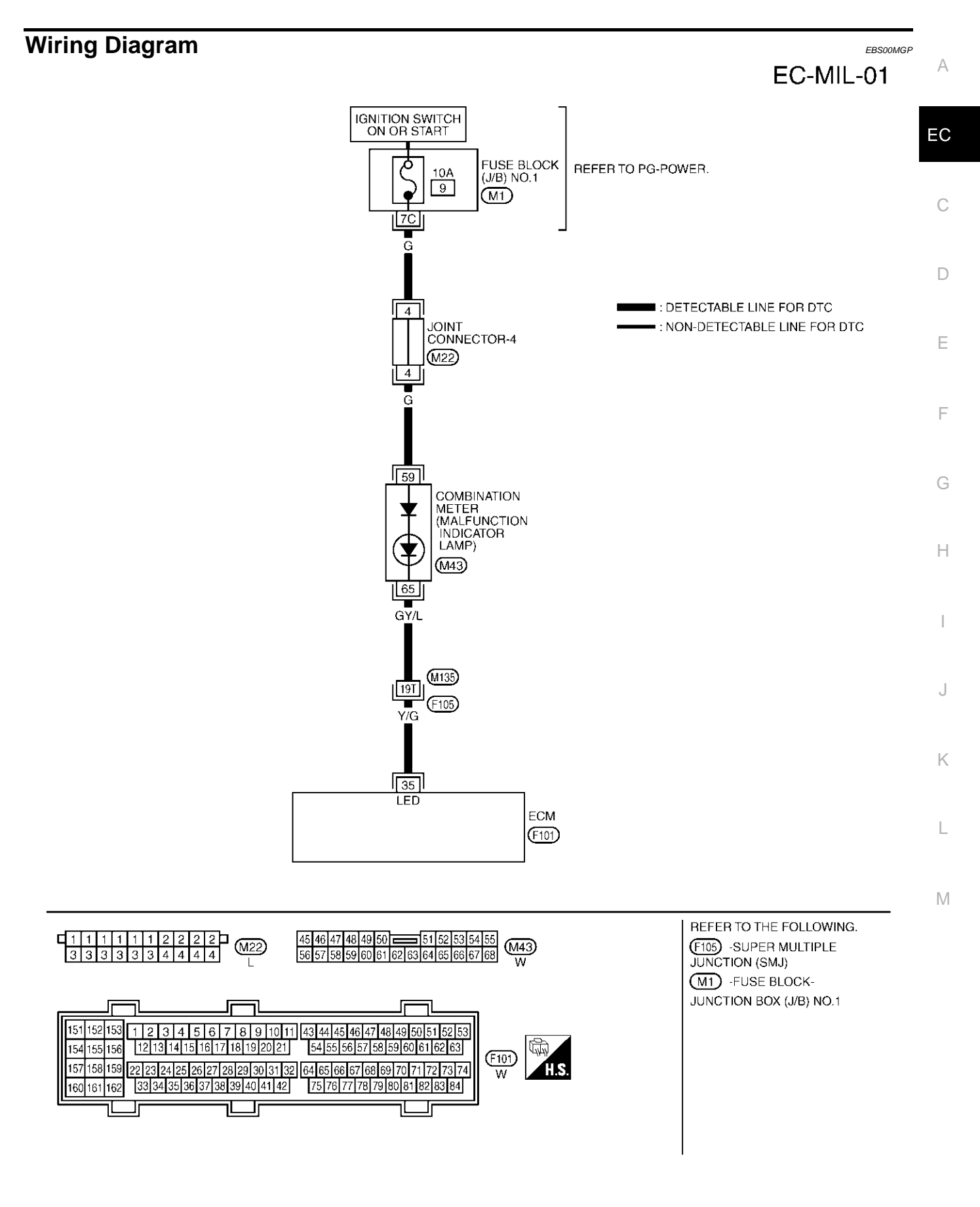

TBWM0104E

Specification data are reference values and are measured between each terminal and ground.

#### **CAUTION:**

Do not use ECM ground terminals when measuring input/output voltage. Doing so may result in damage to the ECM's transistor. Use a ground other than ECM terminals, such as the ground.

| TER-<br>MINAL<br>NO. | WIRE<br>COLOR | ITEM    | CONDITION                      | DATA (DC Voltage) |
|----------------------|---------------|---------|--------------------------------|-------------------|
|                      |               |         | [Ignition switch "ON"]         | 0 - 1.0V          |
| 35                   | Y/G           | Y/G MIL | [Engine is running]            | BATTERY VOLTAGE   |
|                      |               |         | <ul> <li>Idle speed</li> </ul> | (11 - 14V)        |

## **Diagnostic Procedure**

#### **1. CHECK MIL POWER SUPPLY**

- 1. Turn ignition switch "OFF".
- 2. Disconnect combination meter harness connector.
- 3. Turn ignition switch "ON".
- Check voltage between combination meter terminals 59 and ground with CONSULT-II or tester

#### Voltage: Battery voltage

#### OK or NG

| OK | >> GO TO 3. |
|----|-------------|
| NG | >> GO TO 2. |

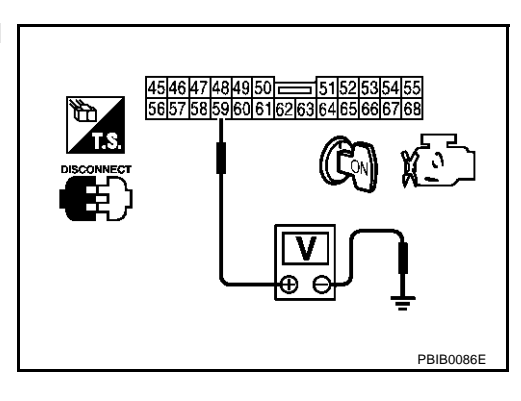

## 2. DETECT MALFUNCTIONING PART

Check the following.

- Fuse block (J/B) connector M1
- 10A fuse
- Joint connector-4
- Harness for open or short between fuse block (J/B) and combination meter

>> Repair harness or connectors.

## 3. CHECK MIL OUTPUT SIGNAL CIRCUIT FOR OPEN AND SHORT

- 1. Turn ignition switch "OFF".
- 2. Disconnect ECM harness connector.
- 3. Check harness continuity between ECM terminal 35 and combination meter terminal 65. Refer to Wiring Diagram.

#### Continuity should exist.

4. Also check harness for short to ground and short to power.

#### OK or NG

| OK | >> GO TO 5. |
|----|-------------|
| NG | >> GO TO 4. |

Revision; 2004 April

EBS00MGQ

## DTC P0650 MIL

| 4. | DETECT MALFU                                                | JNCTIONING PART                                                                            |                                                                   | Δ |
|----|-------------------------------------------------------------|--------------------------------------------------------------------------------------------|-------------------------------------------------------------------|---|
| Ch | eck the following.                                          |                                                                                            |                                                                   |   |
| •  | Harness connectors F105, M135                               |                                                                                            |                                                                   |   |
| •  | Harness for open or short between ECM and combination meter |                                                                                            |                                                                   |   |
|    | >> Repair o                                                 | pen circuit or short to ground or short to p                                               | ower in harness or connectors.                                    | C |
| 5. | CHECK COMBI                                                 | NATION METER                                                                               |                                                                   | 0 |
| 1. | Turn ignition swit                                          | tch "OFF".                                                                                 |                                                                   | D |
| 2. | Disconnect com                                              | bination meter harness connector.                                                          |                                                                   |   |
| 3. | Check continuity                                            | under the following conditions.                                                            |                                                                   |   |
|    | CONDITION                                                   | Combination meter terminal No. (Polarity)                                                  | Continuity                                                        | E |
|    | 1                                                           | 65 (+) - 59 (–)                                                                            | Should exist.                                                     |   |
|    | 2                                                           | 59 (+) - 65 (–)                                                                            | Should not exist.                                                 | F |
| Γ  |                                                             |                                                                                            |                                                                   | 7 |
|    |                                                             |                                                                                            | )                                                                 | G |
|    |                                                             | CONDITION 1                                                                                | CONDITION 2                                                       | 9 |
|    |                                                             | 55 54 53 52 51  50 49 48 47 46 45  55 54<br> 68 67 66 65 64 63 62 61 60 59 58 57 56  68 67 | 53[52[51] 50[49]48[47]46[45]<br>66[65]64[63]62[61]60[59[58]57[56] |   |
|    |                                                             |                                                                                            |                                                                   | H |
|    |                                                             |                                                                                            |                                                                   |   |
|    |                                                             |                                                                                            |                                                                   | 1 |
|    |                                                             |                                                                                            | PBIB1399E                                                         |   |
| OK | or NG                                                       |                                                                                            |                                                                   | J |
|    | K >> GO TO 6                                                | 6.<br>combination meter Refer to DL-27 "Remu                                               | oval and Installation for Combination Meter"                      | 0 |
|    |                                                             |                                                                                            |                                                                   | • |
| 6. | CHECK INTERM                                                | <b>NITTENT INCIDENT</b>                                                                    |                                                                   | K |
| Re | fer to <u>EC-132, "TR</u>                                   | ROUBLE DIAGNOSIS FOR INTERMITTE                                                            | NT INCIDENT" .                                                    |   |
|    |                                                             |                                                                                            |                                                                   | L |
|    | >> INSPEC                                                   | TION END                                                                                   |                                                                   |   |
|    |                                                             |                                                                                            |                                                                   |   |
|    |                                                             |                                                                                            |                                                                   | M |

## DTC P1065 ECM POWER SUPPLY

## **Component Description**

Battery voltage is supplied to the ECM even when the ignition switch is turned OFF for the ECM memory function of the DTC memory, the air-fuel ratio feedback compensation value memory, the idle air volume learning value memory, etc.

## **On Board Diagnosis Logic**

| DTC No.       | Trouble diagnosis name   | DTC detecting condition                            | Possible cause                                                                                                    |
|---------------|--------------------------|----------------------------------------------------|----------------------------------------------------------------------------------------------------|
| P1065<br>1065 | ECM power supply circuit | ECM back-up RAM system does not function properly. | <ul> <li>Harness or connectors<br/>[ECM power supply (back-up) circuit is<br/>open or shorted.]</li> <li>ECM</li> </ul> |

## **DTC Confirmation Procedure**

#### NOTE:

If "DTC Confirmation Procedure" has been previously conducted, always turn ignition switch "OFF" and wait at least 10 seconds before conducting the next test.

#### (I) WITH CONSULT-II

**WITH GST** 

- 1. Turn ignition switch "ON" and wait at least 1 second.
- 2. Select "DATA MONITOR" mode with CONSULT-II.
- 3. Start engine and let it idle for 1 second.

Follow the procedure "WITH CONSULT-II" above.

- 4. Turn ignition switch "OFF", wait at least 10 seconds, and then turn "ON".
- 5. Repeat steps 3 and 4 for 4 times.
- If 1st trip DTC is detected, go to EC-416, "Diagnostic Procedure" 6.

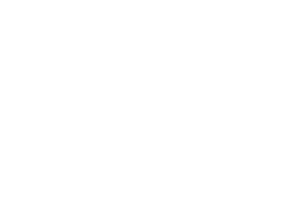

## DATA MONITOR MONITOR NO DTC ENG SPEED XXX rpm SEF058)

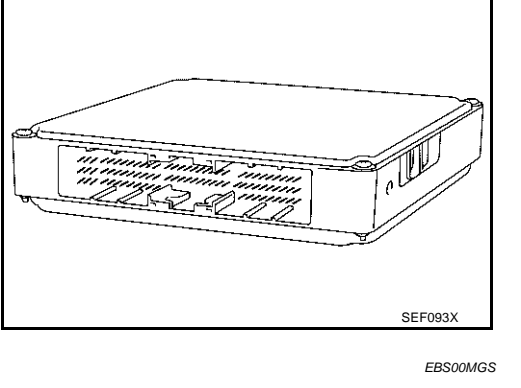

PFP:23710

EBS00MGR

EBS00MGT

## DTC P1065 ECM POWER SUPPLY

## Wiring Diagram

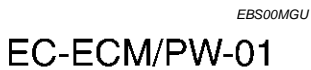

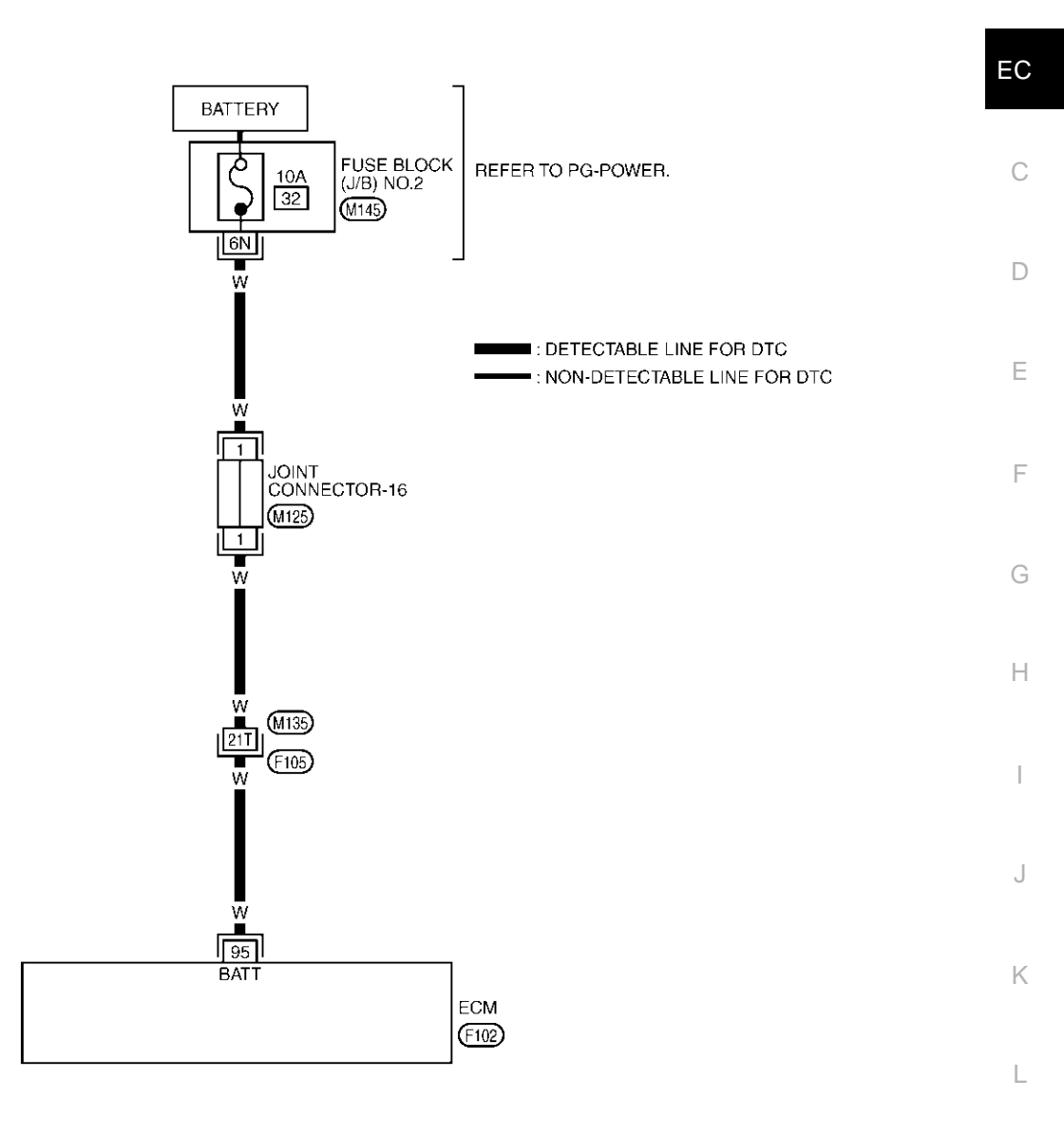

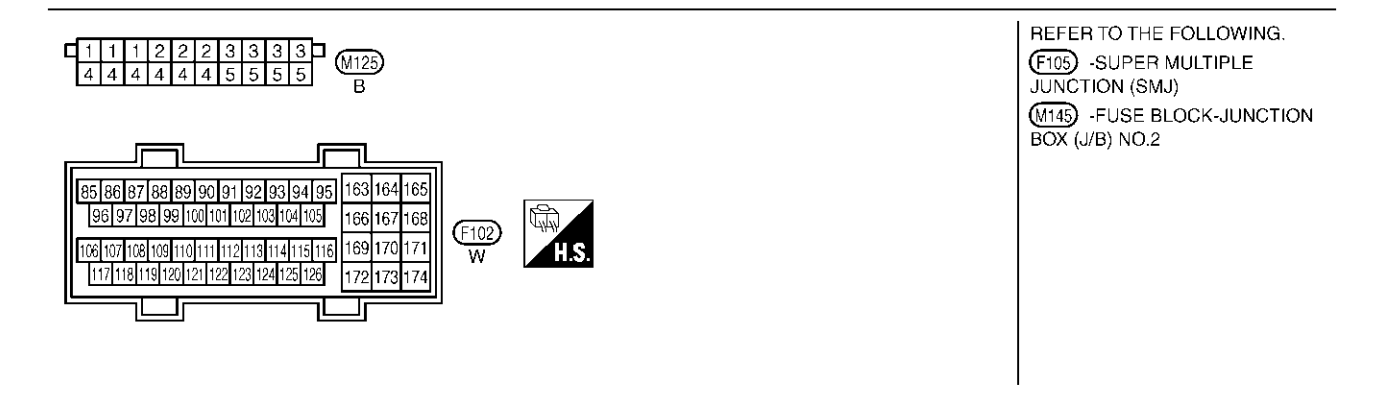

TBWM0106E

Μ

Specification data are reference values and are measured between each terminal and ground.

#### **CAUTION:**

# Do not use ECM ground terminals when measuring input/output voltage. Doing so may result in damage to the ECM's transistor. Use a ground other than ECM terminals, such as the ground.

| TER-<br>MINAL<br>NO. | WIRE<br>COLOR | ITEM                              | CONDITION               | DATA (DC Voltage)             |
|----------------------|---------------|-----------------------------------|-------------------------|-------------------------------|
| 95                   | W             | Power supply for ECM<br>(Back-up) | [Ignition switch "OFF"] | BATTERY VOLTAGE<br>(11 - 14V) |

## Diagnostic Procedure

### 1. CHECK ECM POWER SUPPLY

- 1. Turn ignition switch "OFF".
- 2. Disconnect ECM harness connector.
- 3. Check voltage between ECM terminal 95 and ground with CON-SULT-II or tester.

#### Voltage: Battery voltage

#### OK or NG

- OK >> GO TO 3.
- NG >> GO TO 2.

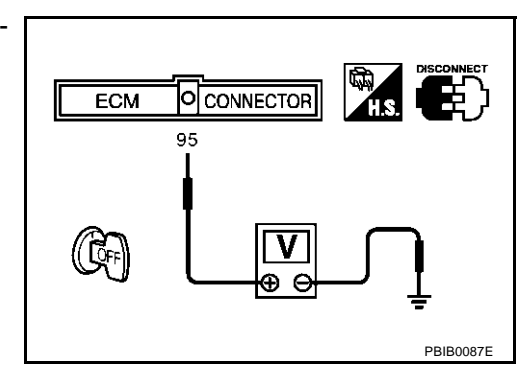

## 2. DETECT MALFUNCTIONING PART

#### Check the following.

- Harness connectors M135, F105
- Joint connector-16
- Fuse block (J/B) No.2 connector M145
- 10A fuse
- Harness for open or short between ECM and battery

>> Repair or replace harness or connectors.

## 3. CHECK INTERMITTENT INCIDENT

Refer to EC-132, "TROUBLE DIAGNOSIS FOR INTERMITTENT INCIDENT" .

OK or NG

- OK >> GO TO 4.
- NG >> Repair or replace harness or connectors.

EBS00MGV

| 4.        | PERFORM DTC CONFIRMATION PROCEDURE                                                                                                    | А   |
|-----------|----------------------------------------------------------------------------------------------------|-----|
| 0         | With CONSULT-II                                                                                                    | / \ |
| 1.        | Turn ignition switch "ON".                                                                                                    |     |
| 2.        | Select "SELF DIAG RESULTS" mode with CONSULT-II.                                                                                                    | EC  |
| 3.        | Touch "ERASE".                                                                                                    |     |
| 4.        | Perform "DTC Confirmation Procedure".<br>See <u>EC-414</u> .                                                                                        | С   |
| 5.        | Is the 1st trip DTC P1065 displayed again?                                                                                                    |     |
| <b>(S</b> | With GST                                                                                                    | D   |
| 1.        | Turn ignition switch "ON".                                                                                                    |     |
| 2.        | Select MODE 4 with GST.                                                                                                    |     |
| 3.        | Touch "ERASE".                                                                                                    | Ε   |
| 4.        | Perform "DTC Confirmation Procedure".<br>See <u>EC-414</u> .                                                                                        |     |
| 5.        | Is the 1st trip DTC P1065 displayed again?                                                                                                    | F   |
| Yes       | s or No                                                                                                    |     |
| Ye<br>N   | o >> INSPECTION END                                                                                                    | G   |
| 5.        | REPLACE ECM                                                                                                    |     |
| 1.        | Replace ECM.                                                                                                    | Н   |
| 2.        | Perform initialization of NATS system and registration of all NATS ignition key IDs. Refer to <u>BL-203, "ECM</u> <u>Re-Communicating Function"</u> |     |
| 3.        | Perform EC-46, "Accelerator Pedal Released Position Learning".                                                                                      | I   |
| 4.        | Perform EC-46, "Throttle Valve Closed Position Learning".                                                                                           |     |
| 5.        | Perform EC-46, "Idle Air Volume Learning".                                                                                                    | J   |
|           | >> INSPECTION END                                                                                                    |     |
|           |                                                                                                    | Κ   |
|           |                                                                                                    |     |
|           |                                                                                                    | L   |
|           |                                                                                                    |     |

Μ

## DTC P1102 MAF SENSOR

## **Component Description**

The mass air flow sensor is placed in the stream of intake air. It measures the intake flow rate by measuring a part of the entire intake flow. It consists of a hot film that is supplied with electric current from the ECM. The temperature of the hot film is controlled by the ECM a certain amount. The heat generated by the hot film is reduced as the intake air flows around it. The more air, the greater the heat loss. Therefore, the ECM must supply more electric current to maintain the temperature of the hot film as air flow increases. The ECM detects the air flow by means of this current change.

## CONSULT-II Reference Value in Data Monitor Mode

| MONITOR ITEM  | CONDITION                                       |           | SPECIFICATION      |
|---------------|-------------------------------------------------|-----------|--------------------|
|               | Engine: After warming up                        | Idle      | Approx. 1.1 - 1.5V |
| MAS A/F SE-B1 | <ul> <li>Air conditioner switch: OFF</li> </ul> |           |                    |
|               | <ul> <li>Selector lever: P or N</li> </ul>      | 2,500 rpm | Approx. 1.7 - 2.4V |
|               | ● No load                                       |           |                    |
|               | Engine: After warming up                        | Idle      | 15% - 35%          |
|               | <ul> <li>Selector lever: P or N</li> </ul>      |           |                    |
| CAL/LD VALUE  | <ul> <li>Air conditioner switch: OFF</li> </ul> | 2,500 rpm | 10% - 35%          |
|               | ● No load                                       |           |                    |
|               | Engine: After warming up                        | Idle      | 3.8 - 5.2 g⋅m/s    |
|               | <ul> <li>Selector lever: P or N</li> </ul>      |           |                    |
|               | <ul> <li>Air conditioner switch: OFF</li> </ul> | 2,500 rpm | 16.0 - 21.5 g⋅m/s  |
|               | ● No load                                       |           |                    |

#### Specification data are reference values.

## **On Board Diagnosis Logic**

#### This self-diagnosis has the one trip detection logic.

| DTC No.       | Trouble diagnosis name                                 | DTC detecting condition                                                     | Possible cause                                                                                                    |
|---------------|--------------------------------------------------------|-----------------------------------------------------------------------------|----------------------------------------------------------------------------------------------------|
| P1102<br>1102 | Mass air flow sensor circuit range/performance problem | A voltage from the sensor is constantly approx.1.0V when engine is running. | <ul> <li>Harness or connectors<br/>(The sensor circuit is open or shorted.)</li> <li>Mass air flow sensor</li> </ul> |

#### FAIL-SAFE MODE

When the malfunction is detected, the ECM enters fail-safe mode and the MIL lights up.

| Detected items               | Engine operating condition in fail-safe mode                        |
|------------------------------|---------------------------------------------------------------------|
| Mass air flow sensor circuit | Engine speed will not rise more than 2,400 rpm due to the fuel cut. |

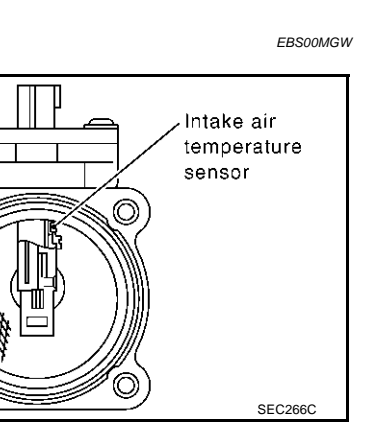

EBS00MGY

FRSOOMGX

## **DTC Confirmation Procedure**

#### NOTE:

If "DTC Confirmation Procedure" has been previously conducted, always turn ignition switch "OFF" and wait at least 10 seconds before conducting the next test.

#### (R) WITH CONSULT-II

- 1. Turn ignition switch "ON".
- 2. Select "DATA MONITOR" mode with CONSULT-II.
- 3. Start engine and wait at least 5 seconds.
- 4. If DTC is detected, go to EC-421, "Diagnostic Procedure" .

|                   | С |
|-------------------|---|
| DATA MONITOR      | _ |
| MONITOR NO DTC    |   |
| ENG SPEED XXX rom |   |
|                   | D |
|                   |   |
|                   |   |
|                   |   |
|                   | F |
|                   |   |
|                   |   |
|                   |   |
| SEE058Y           |   |

#### (a) WITH GST

Follow the procedure "WITH CONSULT-II" above.

А

EC

G

Н

J

Κ

L

Μ

EBS00MGZ

## DTC P1102 MAF SENSOR

#### Wiring Diagram EBS00MH0 EC-MAFS-01 BATTERY ■ : DETECTABLE LINE FOR DTC FUSE.FUSIBLE : NON-DETECTABLE LINE FOR DTC LINK AND RELAY BLOCK (J/B) 20A 53 (E3) 22R G ІзР REFER TO PG-POWER. 10A 32 FUSE BLOCK (J/B) NO.2 7 5 2 (M143), (E215) ECM RELAY р δη 00 οll (J2-1) qΠ L<u>3</u>I 6 1 **8**L [ 7L | 2L W/L Ŵ/P R 4 MASS AIR FLOW SENSOR (F7) $\lfloor 1$ <u>|| 3</u> 2 R/Y LG JOINT CONNECTOR-29 (F107) 3 **-** GY W/B B/Y LG 42 163 166 91 109 103 в SSOFF VB VB AVCC OA-ΩA ECM (F101), (F102) (F9) F8 REFER TO THE FOLLOWING. 54321 (F7) GY **L**1 1 1 1 2 2 222 (F105) -SUPER MULTIPLE JUNCTION (SMJ) 1 <u>(J2-1</u>) (F107) 5 7 3 3 3 3 3 3 3 3 3 3 3 (M143), (E215) -FUSE BLOCK-JUNCTION BOX (J/B) NO.2 6 -FUSE, FUSIBLE LINK AND RELAY BLOCK (J/B) (E3) \*: THIS CONNECTOR IS NOT SHOWN IN "HARNESS LAYOUT", PG SECTION. 151 152 153 163 164 165 1 2 3 4 5 6 7 8 9 10 11 43 44 45 46 47 48 49 50 51 52 53 85 86 87 88 89 90 91 92 93 94 95 12 13 14 15 16 17 18 19 20 21 54 55 56 57 58 59 60 61 62 63 96 97 98 99 100 101 102 103 104 105 154 155 156 166 167 168 (F101) (F102) 157 158 159 22 23 24 25 26 27 28 29 30 31 32 64 65 66 67 68 69 70 71 72 73 74 169 170 17<sup>.</sup> 106 107 108 109 110 111 112 113 114 115 116 W W 162 33 34 35 36 37 38 39 40 41 42 75 76 77 78 79 80 81 82 83 84 117 118 119 120 121 122 123 124 125 126 160 161 172 173 174 1 \_lr

TBWM0142E

Specification data are reference values and are measured between each terminal and ground.

#### **CAUTION:**

# Do not use ECM ground terminals when measuring input/output voltage. Doing so may result in damage to the ECM's transistor. Use a ground other than ECM terminals, such as the ground.

| TER-<br>MINAL<br>NO. | WIRE<br>COLOR | ITEM                        | CONDITION                                                                                                    | DATA (DC Voltage)             | EC |
|----------------------|---------------|-----------------------------|----------------------------------------------------------------------------------------------------|-------------------------------|----|
| 42                   | W/B           | ECM relay                   | <ul> <li>[Engine is running]</li> <li>[Ignition switch "OFF"]</li> <li>For a few seconds after turning ignition switch "OFF"</li> </ul> | 0 - 1.0V                      | С  |
|                      |               | (Self shut-off)             | <ul> <li>[Ignition switch "OFF"]</li> <li>More than a few seconds passed after turning ignition switch "OFF"</li> </ul>                 | BATTERY VOLTAGE<br>(11 - 14V) | F  |
| 01                   | PM            | Moon oir flow concor        | <ul><li>[Engine is running]</li><li>Warm-up condition</li><li>Idle speed</li></ul>                                                      | 1.1 - 1.5V                    | F  |
| 91                   | B/ Y          | Mass air now sensor         | <ul> <li>[Engine is running]</li> <li>Warm-up condition</li> <li>Engine speed is 2,500 rpm.</li> </ul>                                  | 1.7 - 2.4V                    | G  |
| 103                  | L             | Sensor power supply         | [Ignition switch "ON"]                                                                                                    | Approximately 5V              |    |
| 109                  | LG            | Mass air flow sensor ground | <ul><li>[Engine is running]</li><li>Warm-up condition</li><li>Idle speed</li></ul>                                                      | Approximately 0V              | Н  |
| 163<br>166           | R<br>R        | Power supply for ECM        | [Ignition switch "ON"]                                                                                                    | BATTERY VOLTAGE<br>(11 - 14V) |    |

## Diagnostic Procedure 1. RETIGHTEN GROUND SCREWS

1. Turn ignition switch "OFF".

2. Loosen and retighten engine ground screws.

>> GO TO 2.

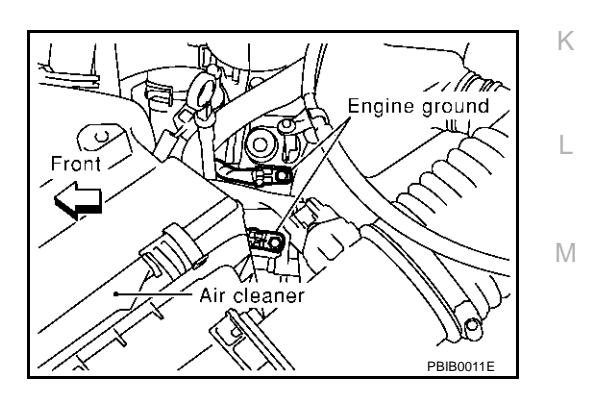

А

EBS00MH1

J

## DTC P1102 MAF SENSOR

## $\overline{2}$ . CHECK MAF SENSOR POWER SUPPLY CIRCUIT

- 1. Disconnect MAF sensor harness connector.
- 2. Turn ignition switch "ON".

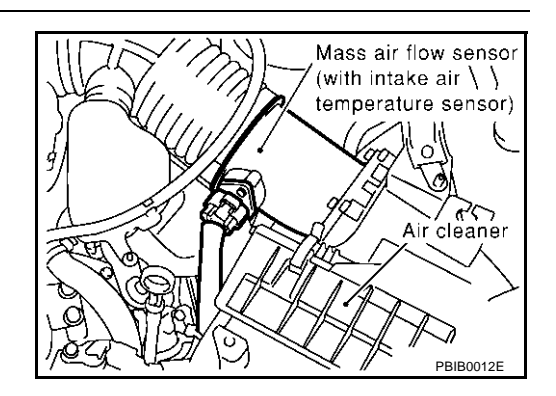

3. Check voltage between MAF sensor terminals 2, 4 and ground with CONSULT-II or tester.

| Terminal | Voltage          |
|----------|------------------|
| 2        | Approximately 5V |
| 4        | Battery voltage  |
|          |                  |

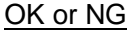

| OK | >> GO TO 4. |
|----|-------------|
| NG | >> GO TO 3. |

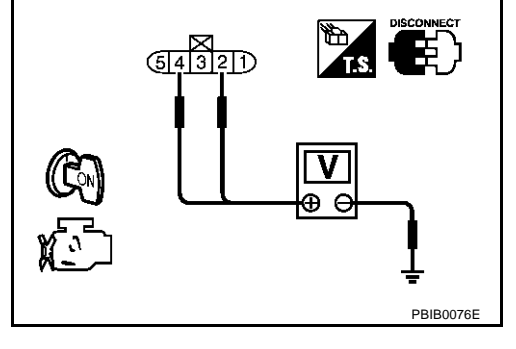

## 3. DETECT MALFUNCTIONING PART

Check the following.

- Harness connectors M135, F105
- Harness for open or short between mass air flow sensor and ECM relay
- Harness for open or short between mass air flow sensor and ECM

>> Repair harness or connectors.

## 4. CHECK MAF SENSOR GROUND CIRCUIT FOR OPEN AND SHORT

- 1. Turn ignition switch "OFF".
- 2. Disconnect ECM harness connector.
- 3. Check harness continuity between MAF sensor terminal 3 and ECM terminal 109. Refer to Wiring Diagram.

#### Continuity should exist.

4. Also check harness for short to ground and short to power.

#### OK or NG

- OK >> GO TO 5.
- NG >> Repair open circuit or short to ground or short to power in harness or connectors.

| 5. CHECK MAF SENSOR INPUT SIGN                                                                                                    | AL CIRCUIT FOR OPEN           | AND SHORT                 |
|----------------------------------------------------------------------------------------------------|-------------------------------|---------------------------|
| <ol> <li>Check harness continuity between MA<br/>Refer to Wiring Diagram.</li> </ol>                                                                                                    | AF sensor terminal 1 and      | ECM terminal 91.          |
| Continuity should exist.                                                                                                    |                               | EC                        |
| 2. Also check harness for short to group                                                                                                    | d and short to power.         |                           |
| OK or NG                                                                                                    |                               | C                         |
| OK >> GO TO 6.                                                                                                    |                               |                           |
| NG >> Repair open circuit or short to                                                                                                    | ground or short to power      | in harness or connectors. |
| 6. CHECK MASS AIR FLOW SENSOR                                                                                                    |                               | D                         |
| Refer to EC-423, "Component Inspection"                                                                                                    |                               |                           |
| OK or NG                                                                                                    |                               | E                         |
| OK >> GO TO 7.                                                                                                    |                               |                           |
| NG >> Replace mass air flow sensor                                                                                                    | 1                             | F                         |
| 7. CHECK INTERMITTENT INCIDENT                                                                                                    |                               | I                         |
| Refer to EC-132 "TROUBLE DIAGNOSIS                                                                                                    |                               |                           |
| Relei to <u>EC-132</u> , <u>INCODEL DIAGNOSIC</u>                                                                                                    |                               | G                         |
| >> INSPECTION END                                                                                                    |                               |                           |
| Component Increation                                                                                                    |                               | Н                         |
| MASS AIR FLOW SENSOR                                                                                                    |                               | EBS00MH2                  |
| 1. Reconnect harness connectors discor                                                                                                    | nnected.                      |                           |
| 2. Start engine and warm it up to normal                                                                                                    | operating temperature.        |                           |
| 3. Check voltage between ECM termina                                                                                                    | I 91 (Mass air flow sense     | pr                        |
| signal) and ground.                                                                                                    |                               |                           |
| Condition                                                                                                    | Voltage V                     |                           |
| Ignition switch "ON" (Engine stopped.)                                                                                                    | Approx. 1.0                   |                           |
| Idle (Engine is warmed-up to normal operating temperature.)                                                                                                    | 1.1 - 1.5                     |                           |
| 2,500 rpm (Engine is warmed-up to normal                                                                                                    | 1.7 - 2.4                     |                           |
| Idle to about 4.000 rpm*                                                                                                    | 1.1 - 1.5 to Approx. 4.0      |                           |
| *: Check for liner voltage rise in response to e                                                                                                    | engine being increased to abo | PBIB0078E                 |
| 4,000 rpm.                                                                                                    | and the fellowing             | IV                        |
| 4. If the voltage is out of specification, pr                                                                                                    | oceed the following.          |                           |
| Turn ignition switch OFF .     Disconnect mass air flow senser ba                                                                                                    | rnoss connector and rea       | opport it again           |
| <ul> <li>Disconnect mass all now sensor has</li> <li>Porform stops 2 and 2 again</li> </ul>                                                                                                    |                               | Juneol II ayanı.          |
| <ul> <li>Ferrorin steps 2 and 5 again.</li> <li>If NG remove mass air flow sonsor from the second statement of the second statement of the sec</li></ul> | om air duct. Chock hot filr   | n for damage or dust      |
| 6. If NG clean or replace mass air flows                                                                                                    |                               | in for damage of dust.    |
|                                                                                                    |                               |                           |
| Removal and Installation<br>MASS AIR FLOW SENSOR                                                                                                    |                               | EBS00MH3                  |

Refer to EM-15, "AIR CLEANER AND AIR DUCT" .

## **Component Description**

Intake valve timing control solenoid valve is activated by ON/OFF pulse duty (ratio) signals from the ECM.

The intake valve timing control solenoid valve changes the oil amount and direction of flow through intake valve timing control unit or stops oil flow.

The longer pulse width advances valve angle.

The shorter pulse width retards valve angle.

When ON and OFF pulse widths become equal, the solenoid valve stops oil pressure flow to fix the intake valve angle at the control position.

## **CONSULT-II Reference Value in Data Monitor Mode**

Specification data are reference values.

| MONITOR ITEM   | CONDITION                                       |           | SPECIFICATION     |
|----------------|-------------------------------------------------|-----------|-------------------|
|                | <ul> <li>Engine: After warming up</li> </ul>    | Idle      | 0% - 2%           |
| INT/V SOL (B1) | <ul> <li>Selector lever: P or N</li> </ul>      |           | Approx. 25% - 50% |
| INT/V SOL (B2) | <ul> <li>Air conditioner switch: OFF</li> </ul> | 2,000 rpm |                   |
|                | No load                                         |           |                   |

## On Board Diagnosis Logic

| DTC No.                   | Trouble diagnosis name                             | DTC detecting condition                | Possible cause                                                                                              |  |
|---------------------------|----------------------------------------------------|----------------------------------------|----------------------------------------------------------------------------------------------------|--|
| P1111<br>1111<br>(bank 1) | Intake valve timing control solenoid valve circuit | An improper voltage is sent to the ECM | <ul> <li>Harness or connectors<br/>(Intake valve timing control solenoid)</li> </ul>                        |  |
| P1136<br>1136<br>(bank 2) |                                                    | valve.                                 | <ul> <li>valve circuit is open or shorted.)</li> <li>Intake valve timing control solenoid valve.</li> </ul> |  |

## **DTC Confirmation Procedure**

#### NOTE:

If "DTC Confirmation Procedure" has been previously conducted, always turn ignition switch "OFF" and wait at least 10 seconds before conducting the next test.

## **TESTING CONDITION:**

Before performing the following procedure, confirm that battery voltage is more than 11V at idle.

#### (P) WITH CONSULT-II

- 1. Turn ignition switch "ON".
- Select "DATA MONITOR" mode with CONSULT-II. 2.
- 3. Maintain the following conditions for at least 5 seconds.

| ENG SPEED      | More than idle speed |
|----------------|----------------------|
| Selector lever | "P" or "N" position  |

4. If 1st trip DTC is detected, go to EC-428, "Diagnostic Procedure".

#### WITH GST

Following the procedure "WITH CONSULT-II" above.

Revision; 2004 April

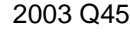

PFP:23796

EBS00MH4

FRSOOMHS

EBSOOMH6

EBS00MH7

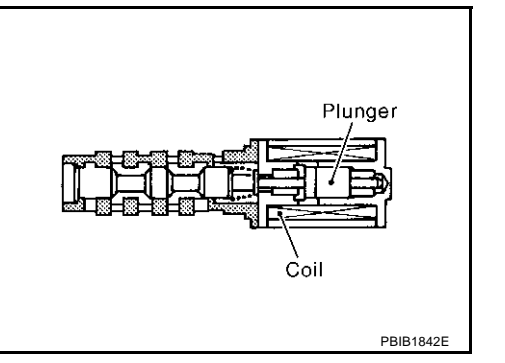

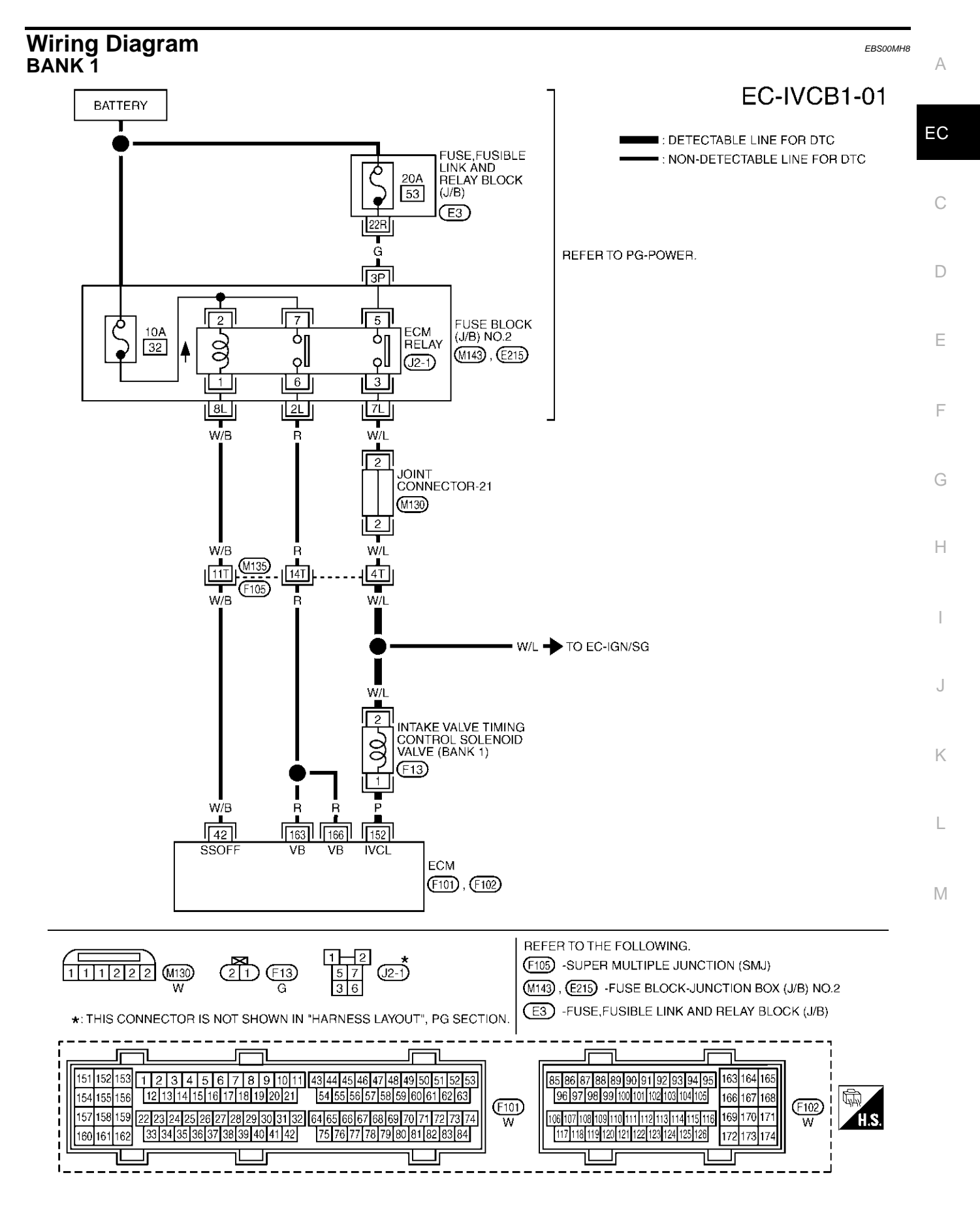

EC-425

TBWM0163E

Specification data are reference values and are measured between each terminal and ground. Pluse signal is measured by CONSULT-II.

#### **CAUTION:**

# Do not use ECM ground terminals when measuring input/output voltage. Doing so may result in damage to the ECM's transistor. Use a ground other than ECM terminals, such as the ground.

| TER-<br>MINAL<br>NO. | WIRE<br>COLOR | ITEM                                                      | CONDITION                                                                                             | DATA (DC Voltage)             |
|----------------------|---------------|-----------------------------------------------------------|----------------------------------------------------------------------------------------------------|-------------------------------|
|                      |               |                                                           | <ul><li>[Engine is running]</li><li>Warm-up condition</li><li>Idle speed</li></ul>                    | BATTERY VOLTAGE<br>(11 - 14V) |
| 152                  | Ρ             | Intake valve timing<br>control solenoid valve<br>(bank 1) | <ul> <li>[Engine is running]</li> <li>Warm-up condition</li> <li>Engine speed is 2,500 rpm</li> </ul> | 7 - 12V★                      |

★: Average voltage for pulse signal (Actual pulse signal can be confirmed by oscilloscope.)

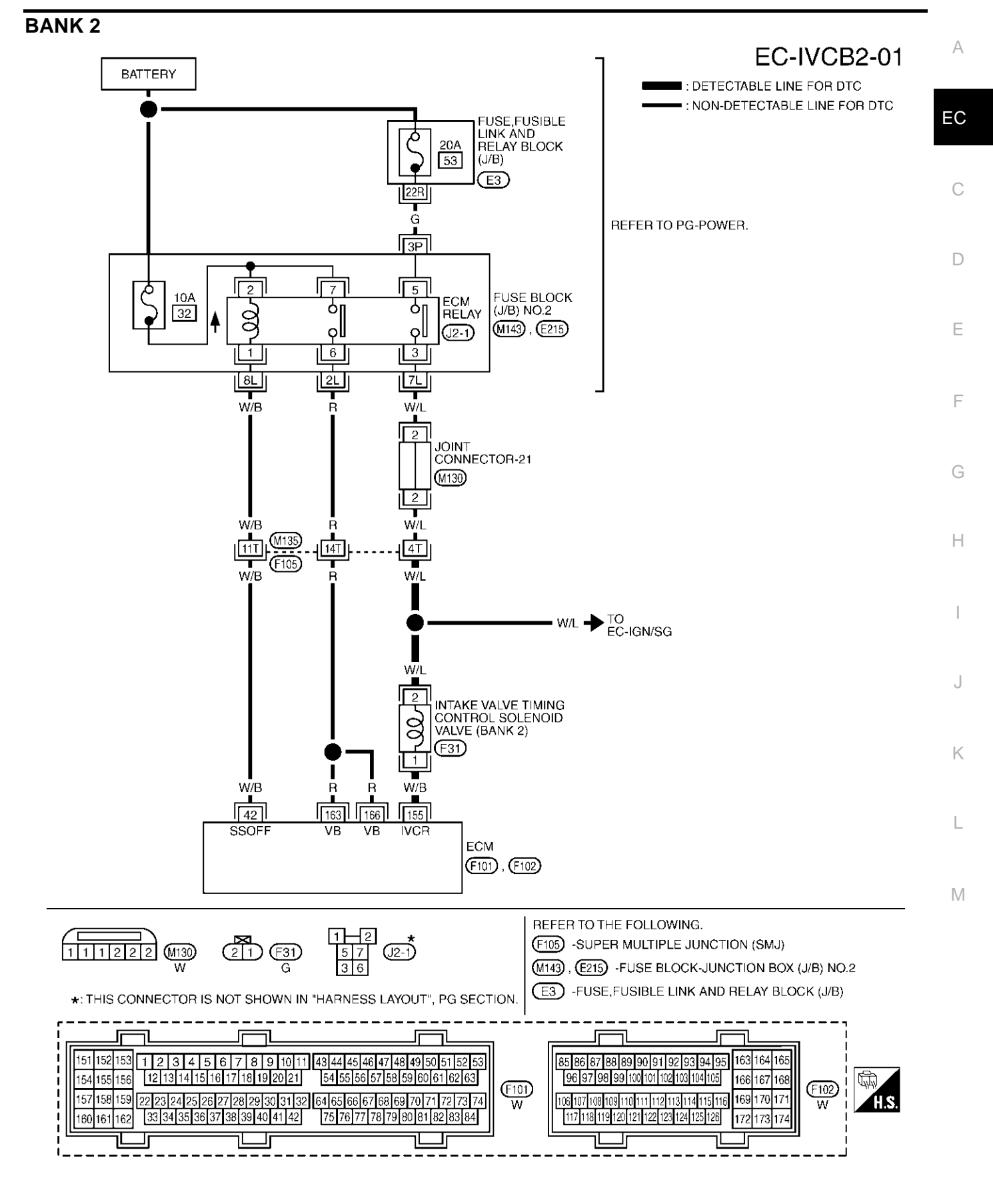

TBWM0164E

Specification data are reference values and are measured between each terminal and ground. Pluse signal is measured by CONSULT-II.

#### **CAUTION:**

# Do not use ECM ground terminals when measuring input/output voltage. Doing so may result in damage to the ECM's transistor. Use a ground other than ECM terminals, such as the ground.

| TER-<br>MINAL<br>NO. | WIRE<br>COLOR | ITEM                                                      | CONDITION                                                                                             | DATA (DC Voltage)             |
|----------------------|---------------|-----------------------------------------------------------|----------------------------------------------------------------------------------------------------|-------------------------------|
|                      |               |                                                           | <ul><li>[Engine is running]</li><li>Warm-up condition</li><li>Idle speed</li></ul>                    | BATTERY VOLTAGE<br>(11 - 14V) |
| 155                  | W/B           | Intake valve timing<br>control solenoid valve<br>(bank 2) | <ul> <li>[Engine is running]</li> <li>Warm-up condition</li> <li>Engine speed is 2,500 rpm</li> </ul> | 7 - 12V★                      |

★: Average voltage for pulse signal (Actual pulse signal can be confirmed by oscilloscope.)

## **Diagnostic Procedure**

## 1. CHECK POWER SUPPLY CIRCUIT

EBS00MH9

- 1. Turn ignition switch "OFF".
- 2. Disconnect intake valve timing control solenoid valve harness connector.

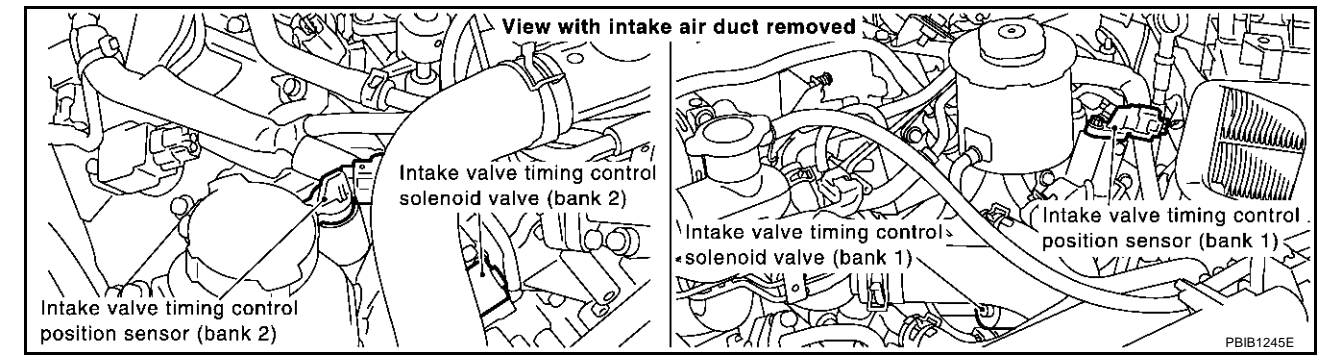

- 3. Turn ignition switch "ON".
- 4. Check voltage between intake valve timing control solenoid valve terminal 2 and ground with CONSULT-II or tester.

#### Voltage: Battery voltage

| OK | or | N | G |
|----|----|---|---|
|    |    |   |   |

| OK | >> GO TO 3. |
|----|-------------|
| NG | >> GO TO 2. |

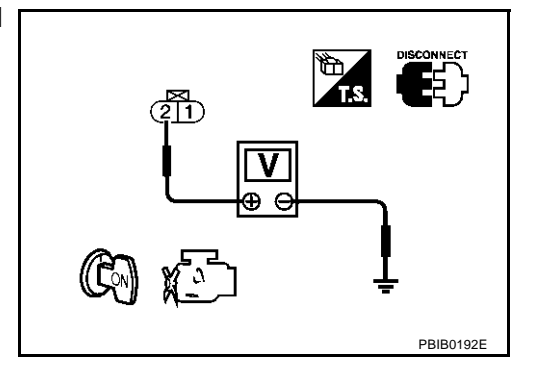

| 2.        | DETECT MAL                                         | FUNCTIONING PART                                                                  |                                          |                                        |                                                   | А  |
|-----------|----------------------------------------------------|-----------------------------------------------------------------------------------|------------------------------------------|----------------------------------------|---------------------------------------------------|----|
| Che       | eck the following                                  | l.                                                                                |                                          |                                        |                                                   | 1  |
| •         | Harness conne                                      | ctors M135, F105                                                                  |                                          |                                        |                                                   |    |
| •         | Harness for op                                     | en or short between intake valve t                                                | iming control sole                       | enoid valve and h                      | arness connector F105                             | EC |
|           | >> Repair                                          | harness or connectors.                                                            |                                          |                                        |                                                   | C  |
| З.<br>орі | CHECK INTAK                                        | E VALVE TIMING CONTROL SC                                                         | LENOID VALVE                             | OUTPUT SIGNA                           | L CIRCUIT FOR                                     | 0  |
| 1.        | Turn ignition s                                    | vitch "OFF".                                                                      |                                          |                                        |                                                   | D  |
| 2.        | Disconnect EC                                      | M harness connector.                                                              |                                          |                                        |                                                   |    |
| 3.        | Check harness<br>valve terminal<br>Refer to Wiring | s continuity between ECM termina<br>1, or ECM terminal 155 (bank 2) a<br>Diagram. | al 152 (bank 1) a<br>and intake valve ti | and intake valve<br>iming control sole | timing control solenoid<br>noid valve terminal 1. | E  |
|           | Continuity                                         | should exist.                                                                     |                                          |                                        |                                                   | F  |
| 4.        | Also check har                                     | ness for short to ground and shor                                                 | t to power.                              |                                        |                                                   |    |
| OK        | or NG                                              |                                                                                   |                                          |                                        |                                                   | G  |
| Oł<br>N0  | S >> GO TC S >> Repair                             | 4.<br>open circuit or short to ground or                                          | short to power in                        | harness or conne                       | ectors.                                           |    |
| 4.        |                                                    | E VALVE TIMING CONTROL SC                                                         |                                          |                                        |                                                   | Н  |
| Ref       | er to <u>EC-429,</u> "(                            | Component Inspection".                                                            |                                          |                                        |                                                   |    |
| <u>0K</u> | or NG                                              |                                                                                   |                                          |                                        |                                                   |    |
| O         | < >> GO TC                                         | 5.                                                                                |                                          |                                        |                                                   |    |
| N         | >> Replac                                          | e intake valve timing control soler                                               | noid valve.                              |                                        |                                                   | I  |
| 5.        | CHECK INTER                                        | MITTENT INCIDENT                                                                  |                                          |                                        |                                                   | J  |
| Ref       | er to <u>EC-132, "</u>                             | ROUBLE DIAGNOSIS FOR INTE                                                         | ERMITTENT INC                            | IDENT" .                               |                                                   | K  |
|           | >> INSPE                                           | CTION END                                                                         |                                          |                                        |                                                   | IX |
| <u></u>   | mnonent In                                         | spection                                                                          |                                          |                                        |                                                   |    |
| INT       | AKE VALVE 1                                        | IMING CONTROL SOLENOIE                                                            | ) VALVE                                  |                                        | EBS00MHA                                          |    |
| 1.        | Disconnect inta                                    | ake valve timing control solenoid v                                               | alve harness cor                         | nector.                                |                                                   |    |
| 2.        | Check resistar<br>valve terminals                  | ce between intake valve timing of as follows.                                     | control solenoid                         |                                        |                                                   | M  |
|           | Terminals                                          | Resistance                                                                        |                                          | 112                                    |                                                   |    |
|           | 1 and 2                                            | 7.0 - 7.7Ω at 20°C (68°F)                                                         |                                          |                                        |                                                   |    |
| 1         | or 2 and ground                                    | ${}^{\infty\Omega}$ (Continuity should not exist)                                 |                                          | ( 🖸 ) (                                |                                                   |    |
|           |                                                    |                                                                                   |                                          | ╵─┶╺╁┙╯╵                               | ∽≞┛│                                              |    |
|           |                                                    |                                                                                   |                                          |                                        | PBIB0193E                                         |    |

## **Removal and Installation**

## INTAKE VALVE TIMING CONTROL SOLENOID VALVE

Refer to EM-35, "TIMING CHAIN" .

EBS00MHB

## DTC P1119 RADIATOR COOLANT TEMPERATURE SENSOR

## **Component Description**

The radiator coolant temperature sensor is installed on the radiator lower tank and used to detect the radiator coolant temperature. The sensor modifies a voltage signal from the ECM and returns the modified signal to the ECM as the radiator coolant temperature input. The sensor uses a thermistor which is sensitive to the change in temperature. The electrical resistance of thermistor decreases as temperature increase. The ECM uses this signal to control the cooling fan speed control solenoid valve.

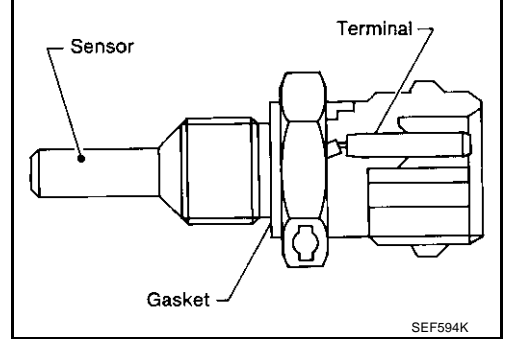

#### <Reference data>

| Radiator coolant temperature °C (°F) | Voltage* V | Resistance $k\Omega$ |
|--------------------------------------|------------|----------------------|
| -10 (14)                             | 4.4        | 9.017 - 9.723        |
| 20 (68)                              | 3.5        | 2.437 - 2.595        |
| 90 (194)                             | 0.9        | 0.2416 - 0.2575      |
| 110 (230)                            | 0.64       | 0.1451 - 0.1522      |
| 150 (302)                            | 0.32       | 0.05927 - 0.06267    |

\*: These data are reference values and are measured between ECM terminal 122 (Radiator coolant temperature sensor) and body ground.

#### **CAUTION:**

Do not use ECM ground terminals when measuring input/output voltage. Doing so may result in damage to the ECM's transistor. Use a ground other than ECM terminals, such as the ground.

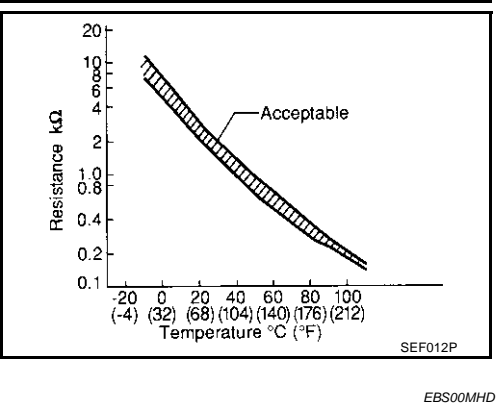

## **On Board Diagnosis Logic**

| DTC No.       | Trouble diagnosis name                      | DTC detecting condition                                                                         | Possible cause                                                                                                    |
|---------------|---------------------------------------------|-------------------------------------------------------------------------------------------------|----------------------------------------------------------------------------------------------------|
| P1119<br>1119 | Radiator coolant temperature sensor circuit | An excessively high or low voltage from the radiator coolant temperature sensor is sent to ECM. | <ul> <li>Harness or connectors<br/>(The radiator coolant temperature<br/>sensor circuit is open or shorted.)</li> <li>Radiator coolant temperature sensor</li> </ul> |

#### FAIL-SAFE MODE

When the malfunction is detected, the ECM enters fail-safe mode.

| Detected items                              | Engine operating condition in fail-safe mode                                        |
|---------------------------------------------|-------------------------------------------------------------------------------------|
| Radiator coolant temperature sensor circuit | ECM controls on assumption that the radiator coolant temperature is 97 °C (207 °F). |

## **DTC Confirmation Procedure**

#### NOTE:

If "DTC Confirmation Procedure" has been previously conducted, always turn ignition switch "OFF" and wait at least 10 seconds before conducting the next test.

#### (P) WITH CONSULT-II

- Turn ignition switch "ON". 1.
- 2. Select "DATA MONITOR" mode with CONSULT-II.
- 3. Wait at least 5 seconds.
- 4. If DTC is detected, go to EC-433, "Diagnostic Procedure" .

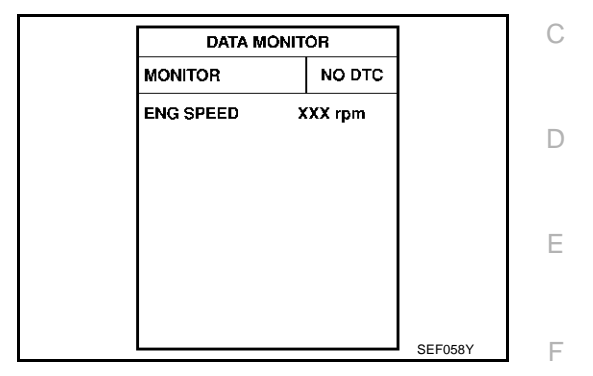

#### B WITH GST

Follow the procedure "WITH CONSULT-II" above.

А

EC

G

Н

J

Κ

L

Μ

EBS00MHE

## **Wiring Diagram**

## EC-RCTS-01

EBS00MHF

: DETECTABLE LINE FOR DTC
 : NON-DETECTABLE LINE FOR DTC

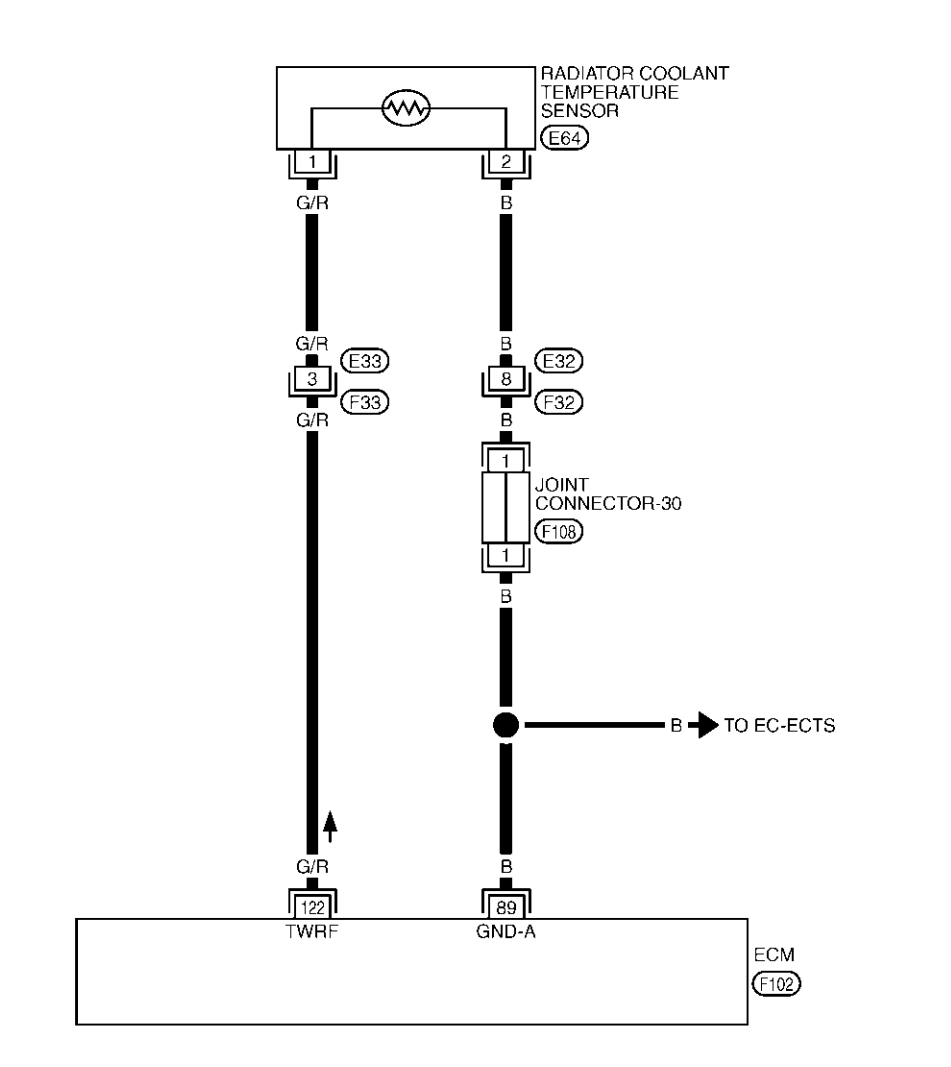

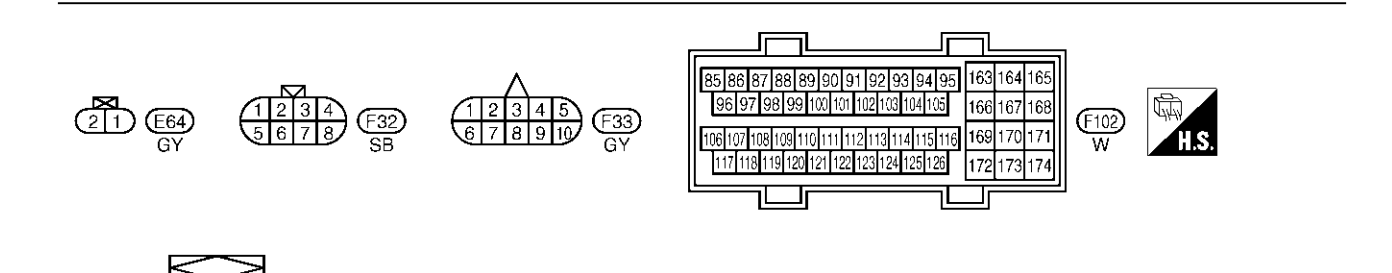

TBWM0165E

1 1 1 1 1 1 2 2 2 2 2 2 F108
### DTC P1119 RADIATOR COOLANT TEMPERATURE SENSOR

### Diagnostic Procedure

#### 1. CHECK RADIATOR COOLANT TEMPERATURE SENSOR POWER SUPPLY CIRCUIT

- 1. Turn ignition switch "OFF".
- 2. Disconnect radiator coolant temperature sensor harness connector.
- 3. Turn ignition switch "ON".

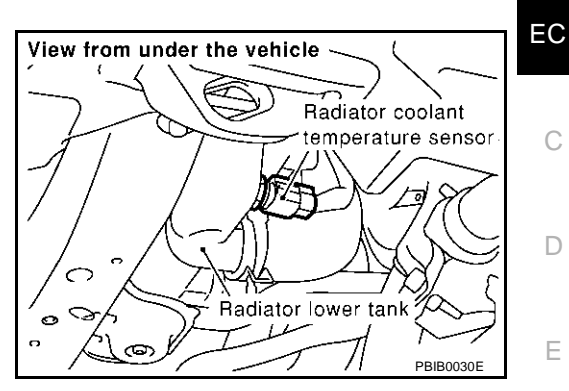

4. Check voltage between radiator coolant temperature sensor terminal 1 and ground with CONSULT-II or tester.

#### Voltage: Approximately 5V

#### OK or NG

OK >> GO TO 3. NG >> GO TO 2.

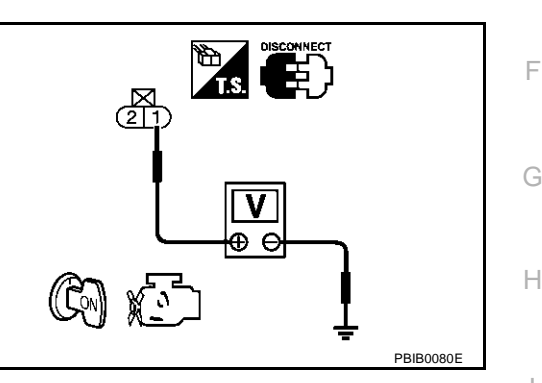

### 2. DETECT MALFUNCTIONING PART

Check the following.

- Harness connector E33, F33
- Harness for open or short between ECM and radiator coolant temperature sensor

>> Repair open circuit or short to ground or short to power in harness or connectors.

# $\mathbf{3.}\ \mathbf{CHECK}\ \mathbf{RADIATOR}\ \mathbf{COOLANT}\ \mathbf{TEMPERATURE}\ \mathbf{SENSOR}\ \mathbf{GROUND}\ \mathbf{CIRCUIT}\ \mathbf{FOR}\ \mathbf{OPEN}\ \mathbf{AND}\ \mathbf{SHORT}$

- 1. Turn ignition switch "OFF".
- 2. Check harness continuity between radiator coolant temperature sensor terminal 2 and ECM terminal 89. M Refer to Wiring Diagram.

#### Continuity should exist.

3. Also check harness for short to ground and short to power.

#### OK or NG

OK >> GO TO 5. NG >> GO TO 4.

### 4. DETECT MALFUNCTIONING PART

Check the following.

- Harness connector E32, F32
- Joint connector-30
- Harness for open or short between ECM and radiator coolant temperature sensor

>> Repair open circuit or short to ground or short to power in harness or connectors.

### EC-433

EBS00MHG

А

K

Т

### 5. CHECK RADIATOR COOLANT TEMPERATURE SENSOR

Refer to EC-434, "Component Inspection" .

#### OK or NG

OK >> GO TO 6.

NG >> Replace radiator coolant temperature sensor.

### 6. CHECK INTERMITTENT INCIDENT

Refer to EC-132, "TROUBLE DIAGNOSIS FOR INTERMITTENT INCIDENT".

#### >> INSPECTION END

#### Component Inspection RADIATOR COOLANT TEMPERATURE SENSOR

1. Check resistance between radiator coolant temperature sensor terminals 1 and 2 as shown in the figure.

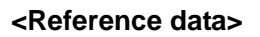

| Radiator coolant<br>temperature °C (°F) | Voltage* V | Resistance $k\Omega$ |
|-----------------------------------------|------------|----------------------|
| 20 (68)                                 | 3.5        | 2.437 - 2.595        |
| 90 (194)                                | 0.9        | 0.2416 - 0.2575      |

\*: These data are reference values and are measured between ECM terminal 122 (Radiator coolant temperature sensor) and body ground.

#### **CAUTION:**

Do not use ECM ground terminals when measuring input/ output voltage. Doing so may result in damage to the ECM's transistor. Use a ground other than ECM terminals, such as the ground.

2. If NG, replace radiator coolant temperature sensor.

#### **Removal and Installation RADIATOR COOLANT TEMPERATURE SENSOR** Refer to <u>CO-12, "RADIATOR"</u>.

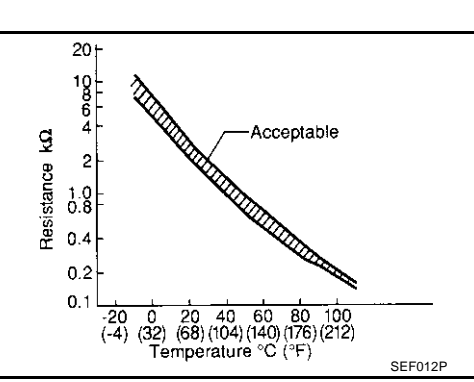

EBS00MHI

EBS00MHH

PBIB2005E

### DTC P1121 ELECTRIC THROTTLE CONTROL ACTUATOR

### **Component Description**

Electric throttle control actuator consists of throttle control motor, accelerator pedal position sensor, throttle position sensor, etc.

The throttle control motor is operated by the ECM and it opens and closes the throttle valve.

Accelerator pedal position sensor detects the accelerator pedal position, the opening and closing speed of the accelerator pedal and feeds the voltage signals to the ECM. The ECM judges the current opening angle of the accelerator pedal from these signals and controls the throttle motor based on these signals.

The throttle position sensor detects the throttle valve position, and the opening and closing speed of the throttle valve and feeds the voltage signals to the ECM. The ECM judges the current opening angle of the throttle valve from these signals and the ECM controls the throttle control motor to make the throttle valve opening angle properly in response to driving condition.

### **On Board Diagnosis Logic**

This self-diagnosis has the one trip detection logic.

| DTC No.       | Trouble diagnosis name             |                                                                                                    | DTC detecting condition                                                   | Possible cause                     |
|---------------|------------------------------------|----------------------------------------------------------------------------------------------------|---------------------------------------------------------------------------|------------------------------------|
|               | A)                                 | Electric throttle control actuator does not function properly due to the return spring malfunction. |                                                                           |                                    |
| P1121<br>1121 | Electric throttle control actuator | B)                                                                                                  | Throttle valve opening angle in fail-safe mode is not in specified range. | Electric throttle control actuator |
|               |                                    | C)                                                                                                  | ECM detect the throttle valve is stuck open.                              |                                    |

### FAIL-SAFE MODE

When the malfunction is detected ECM enters fail-safe mode and the MIL lights up.

| Detected items | Engine operating condition in fail-safe mode                                                                                                    |   |
|----------------|----------------------------------------------------------------------------------------------------|---|
| Malfunction A  | The ECM controls the electric throttle actuator by regulating the throttle opening around the idle position. The engine speed will not rise more than 2,000 rpm.                                                  |   |
| Malfunction B  | ECM controls the electric throttle control actuator by regulating the throttle opening to 20 degrees or less.                                                                                                    | , |
| Malfunction C  | While the vehicle is driving, it slows down gradually by fuel cut. After the vehicle stops, the engine stalls. The engine can restart in "N" or "P" position, and engine speed will not exceed 1,000 rpm or more. |   |

### **DTC Confirmation Procedure**

#### NOTE:

- Perform "PROCEDURE FOR MALFUNCTION A AND B" first. If the DTC cannot be confirmed, perform "PROCEDURE FOR MALFUNCTION C".
- If "DTC Confirmation Procedure" has been previously conducted, always turn ignition switch "OFF" and wait at least 10 seconds before conducting the next test.

### PROCEDURE FOR MALFUNCTION A AND B

#### With CONSULT-II

- 1. Turn ignition switch ON and wait at least 1 second.
- 2. Select "DATA MONITOR" mode with CONSULT-II.
- 3. Shift selector lever to D position and wait at least 3 seconds.
- 4. Turn ignition switch OFF and wait at least 10 seconds.
- 5. Turn ignition switch ON and wait at least 1 seconds.
- 6. Shift selector lever to D position and wait at least 3 seconds.
- 7. Turn ignition switch OFF, wait at least 10 seconds, and then turn ON.
- 8. If DTC is detected, go to EC-436, "Diagnostic Procedure" .

### With GST

Follow the procedure With CONSULT-II above.

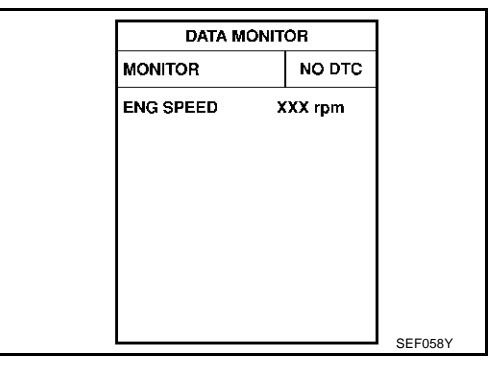

Revision; 2004 April

PFP:16119

EB\$00MH.I

FRS00MHK

А

EC

F

Н

K

Μ

### **PROCEDURE FOR MALFUNCTION C**

### With CONSULT-II

- 1. Turn ignition switch ON and wait at least 1 second.
- 2. Select "DATA MONITOR" mode with CONSULT-II.
- 3. Shift selector lever to D position and wait at least 3 seconds.
- 4. Shift selector lever to N or P position.
- 5. Start engine and let it idle for 3 seconds.
- 6. If DTC is detected, go to EC-436, "Diagnostic Procedure" .

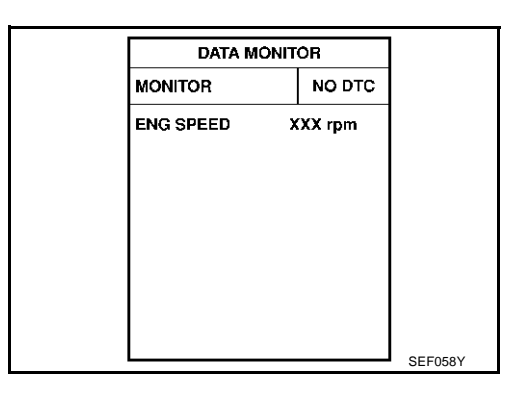

### With GST

Follow the procedure "With CONSULT-II" above.

### **Diagnostic Procedure**

### 1. CHECK ELECTRIC THROTTLE CONTROL ACTUATOR VISUALLY

- 1. Remove the intake air duct.
- 2. Check if a foreign matter is caught between the throttle valve and the housing.

#### OK or NG

- OK >> GO TO 2.
- NG >> Remove the foreign matter and clean the electric throttle control actuator inside.

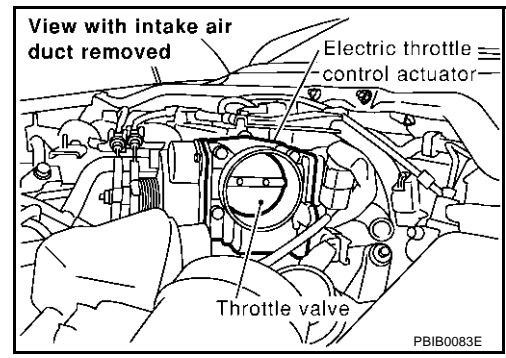

### 2. REPLACE ELECTRIC THROTTLE CONTROL ACTUATOR

- 1. Replace the electric throttle control actuator.
- 2. Perform EC-46, "Accelerator Pedal Released Position Learning" .
- 3. Perform EC-46, "Throttle Valve Closed Position Learning" .
- 4. Perform EC-46, "Idle Air Volume Learning" .

#### >> INSPECTION END

EBS00MHM

### Description

NOTE:

If DTC P1122 is displayed with DTC P1121 or 1126, first perform the trouble diagnosis for DTC P1121 or P1126. Refer to <u>EC-435</u> or <u>EC-444</u>.

Electric Throttle Control Actuator consists of throttle control motor, accelerator pedal position sensor, throttle position sensor, etc.

The throttle control motor is operated by the ECM and it opens and closes the throttle valve.

The current opening angle of the throttle valve is detected by the throttle position sensor and it provides feedback to the ECM to control the throttle control motor to make the throttle valve opening angle properly in response to driving condition.

### On Board Diagnosis Logic

This self-diagnosis has the one trip detection logic.

| DTC No.       | Trouble diagnosis name                        | DTC detecting condition                                       | Possible cause                                                                                                    |
|---------------|-----------------------------------------------|---------------------------------------------------------------|----------------------------------------------------------------------------------------------------|
| P1122<br>1122 | Electric throttle control performance problem | Electric throttle control function does not operate properly. | <ul> <li>Harness or connectors<br/>(Throttle control motor circuit is open or shorted)</li> <li>Electric throttle control actuator</li> </ul> |

### FAIL-SAFE MODE

When the malfunction is detected, ECM enters fail-safe mode and the MIL lights up.

Engine operating condition in fail-safe mode

ECM stops the electric throttle control actuator control, throttle valve is maintained at a fixed opening (approx. 5 degrees) by the return spring.

### **DTC Confirmation Procedure**

#### NOTE:

If "DTC Confirmation Procedure" has been previously conducted, always turn ignition switch "OFF" and wait at least 10 seconds before conducting the next test.

#### **TESTING CONDITION:**

Before performing the following procedure, confirm that battery voltage is more than 11V when engine is running.

#### (R) WITH CONSULT-II

- 1. Turn ignition switch "ON" and wait at least 2 seconds.
- 2. Select "DATA MONITOR" mode with CONSULT-II.
- 3. Start engine and let it idle for 5 seconds.
- 4. If DTC is detected, go to EC-439, "Diagnostic Procedure" .

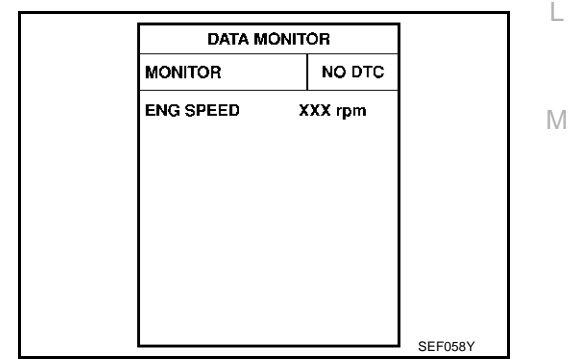

#### WITH GST

Follow the procedure "WITH CONSULT-II" above.

EBS00MHN

EBS00MHC

EBS00MHP

PFP:16119

EC

А

 $\sim$ 

F

Н

K

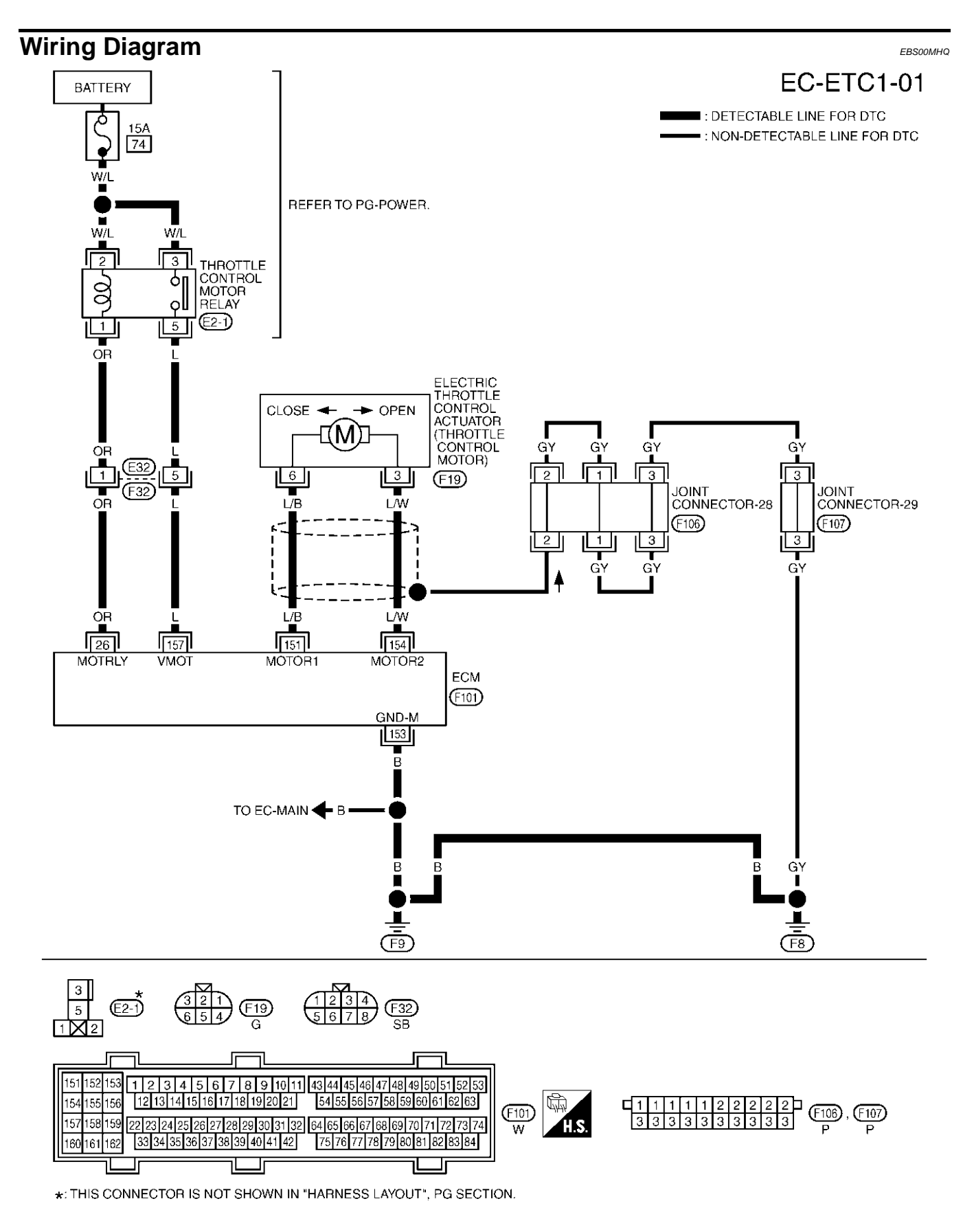

TBWM0121E

Specification data are reference values and are measured between each terminal and ground.

#### **CAUTION:**

## Do not use ECM ground terminals when measuring input/output voltage. Doing so may result in damage to the ECM's transistor. Use a ground other than ECM terminals, such as the ground.

| TER-<br>MINAL<br>NO. | WIRE<br>COLOR | ITEM                                      | CONDITION                                                                                                    | DATA (DC Voltage)             | EC          |
|----------------------|---------------|-------------------------------------------|----------------------------------------------------------------------------------------------------|-------------------------------|-------------|
| 26                   | OR            | Throttle control motor relay              | [Ignition switch "OFF"]                                                                                                    | BATTERY VOLTAGE<br>(11 - 14V) | С           |
|                      |               |                                           | [Ignition switch "ON"]                                                                                                    | 0 - 1.0V                      |             |
| 151                  | L/B           | Throttle control motor<br>(Open)          | <ul> <li>[Ignition switch "ON"]</li> <li>Engine stopped</li> <li>Selector lever: "D"</li> <li>Accelerator pedal is fully depressed</li> </ul> | 0 - 14V★                      | D           |
| 153                  | В             | Throttle control motor ground             | [Ignition switch "ON"]                                                                                                    | Approximately 0V              |             |
| 154                  | LW            | Throttle control motor<br>(Close)         | <ul> <li>[Ignition switch "ON"]</li> <li>Engine stopped</li> <li>Selector lever: "D"</li> <li>Accelerator pedal is released</li> </ul>        | 0 - 14V*                      | G<br>H<br>I |
| 157                  | L             | Throttle control motor relay power supply | [Ignition switch "ON"]                                                                                                    | BATTERY VOLTAGE<br>(11 - 14V) | J           |

★: Average voltage for pulse signal (Actual pulse signal can be confirmed by oscilloscope.)

### **Diagnostic Procedure** 1. RETIGHTEN GROUND SCREWS

1. Turn ignition switch "OFF"

2. Loosen and retighten engine ground screws.

>> GO TO 2.

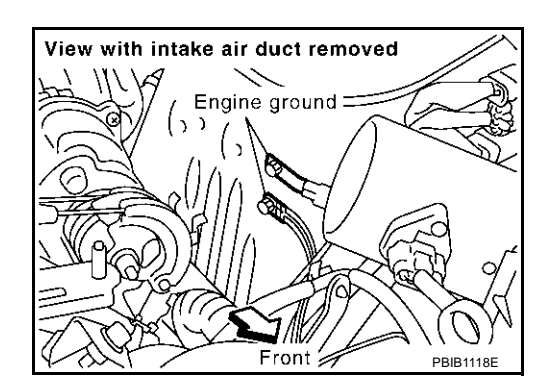

А

FBS00MHR

Κ

T.

Μ

## $\overline{2.}$ CHECK THROTTLE CONTROL MOTOR GROUND CIRCUIT FOR OPEN AND SHORT

- 1. Disconnect ECM harness connector.
- 2. Check harness continuity between ECM terminal 153 and engine ground. Refer to Wiring Diagram.

#### Continuity should exist.

3. Also check harness for short to power.

OK or NG

- OK >> GO TO 3.
- NG >> Repair open circuit or short to power in harness or connectors.

### 3. CHECK THROTTLE CONTROL MOTOR RELAY POWER SUPPLY

1. Disconnect throttle control motor relay harness connector.

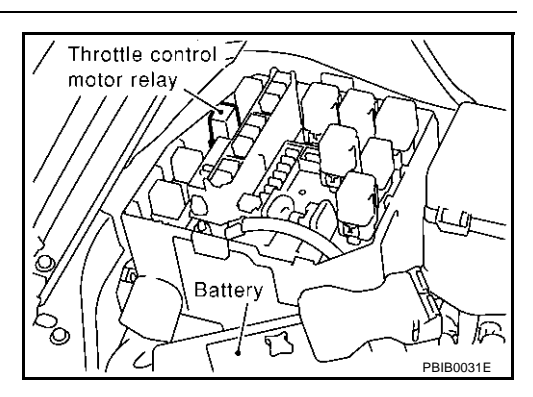

2. Check voltage between throttle control motor relay terminals 2, 3 and ground with CONSULT-II or tester.

#### Voltage: Battery voltage

#### OK or NG

OK >> GO TO 5. NG >> GO TO 4.

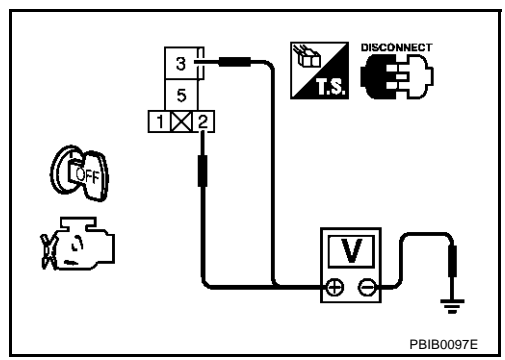

### 4. DETECT MALFUNCTIONING PART

Check the following.

- 15A fuse
- Harness for open or short between throttle control motor relay and battery

>> Repair or replace harness or connectors.

### 5. CHECK THROTTLE CONTROL MOTOR RELAY INPUT SIGNAL CIRCUIT FOR OPEN AND SHORT

1. Check continuity between ECM terminal 157 and throttle control motor relay terminal 5. Refer to Wiring Diagram.

#### Continuity should exist.

- 2. Also check harness for short to ground and short to power.
- OK or NG

OK >> GO TO 7. NG >> GO TO 6.

| 6. DETECT MALFUNCTIONING PART                                                                                                    | Δ  |
|----------------------------------------------------------------------------------------------------|----|
| Check the following.                                                                                                    |    |
| <ul> <li>Harness connectors F32, E32</li> <li>Harness for open or short between ECM and throttle control motor relay</li> </ul>        | EC |
| >> Repair open circuit or short to ground or short to power in harness or connectors.                                                  | С  |
| <ol> <li>Check continuity between ECM terminal 26 and throttle control motor relay terminal 1.<br/>Refer to Wiring Diagram.</li> </ol> | D  |
| Continuity should exist.         2. Also check harness for short to ground and short to power. <u>OK or NG</u> OK       >> GO TO 9.    | E  |
| NG >> GO TO 8.<br>8. DETECT MALFUNCTIONING PART                                                                                        | 0  |
| Check the following.                                                                                                    | G  |
| <ul> <li>Harness connectors F32, E32</li> <li>Harness for open or short between ECM and throttle control motor relay</li> </ul>        | Η  |
| >> Repair open circuit or short to ground or short to power in harness or connectors.<br>9. CHECK THROTTLE CONTROL MOTOR RELAY         | I  |
| Refer to <u>EC-442, "Component Inspection"</u> .<br><u>OK or NG</u><br>OK >> GO TO 10.<br>NG >> Replace throttle control motor relay.  | J  |
| 10. CHECK THROTTLE CONTROL MOTOR OUTPUT SIGNAL CIRCUIT FOR OPEN OR SHORT                                                               |    |

- 1. Turn ignition switch "OFF".
- 2. Disconnect electric throttle control actuator harness connector.
- 3. Disconnect ECM harness connector.
- 4. Check harness continuity between the following terminals. Refer to Wiring Diagram.

| Electric throttle control<br>actuator terminal | ECM terminal | Continuity       |
|------------------------------------------------|--------------|------------------|
| 2                                              | 151          | Should not exist |
| 5                                              | 154          | Should exist     |
| 6                                              | 151          | Should exist     |
| 0                                              | 154          | Should not exist |

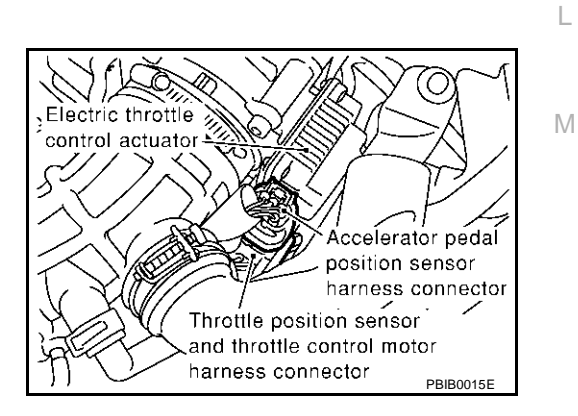

5. Also check harness for short to ground and short to power.

#### OK or NG

- OK >> GO TO 11.
- NG >> Repair or replace.

### 11. CHECK ELECTRIC THROTTLE CONTROL ACTUATOR VISUALLY

- 1. Remove the intake air duct.
- 2. Check if foreign matter is caught between the throttle valve and the housing.

OK or NG

- OK >> GO TO 12.
- NG >> Remove the foreign matter and clean the electric throttle control actuator inside.

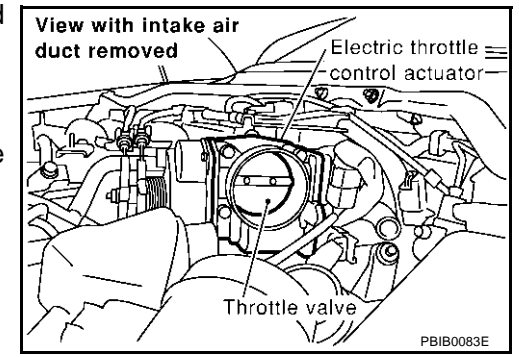

### 12. CHECK THROTTLE CONTROL MOTOR

Refer to EC-442, "Component Inspection" .

#### OK or NG

OK >> GO TO 13.

NG >> GO TO 14.

### 13. CHECK INTERMITTENT INCIDENT

Refer to EC-132, "TROUBLE DIAGNOSIS FOR INTERMITTENT INCIDENT".

#### OK or NG

OK >> GO TO 14.

NG >> Repair or replace harness or connectors.

### 14. REPLACE ELECTRIC THROTTLE CONTROL ACTUATOR

- 1. Replace the electric throttle control actuator.
- 2. Perform EC-46, "Accelerator Pedal Released Position Learning" .
- 3. Perform EC-46, "Throttle Valve Closed Position Learning" .
- 4. Perform EC-46, "Idle Air Volume Learning" .

#### >> INSPECTION END

#### Component Inspection THROTTLE CONTROL MOTOR RELAY

- 1. Apply 12V direct current between relay terminals 1 and 2.
- 2. Check continuity between relay terminals 3 and 5.

| Conditions                                             | Continuity |
|--------------------------------------------------------|------------|
| 12V direct current supply between terminals<br>1 and 2 | Yes        |
| No current supply                                      | No         |

3. If NG, replace throttle control motor relay.

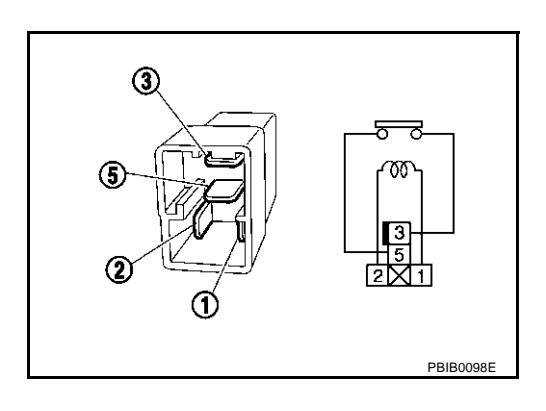

### THROTTLE CONTROL MOTOR

1. Disconnect electric throttle control actuator harness connector.

EBS00MHS

2. Check resistance between terminals 3 and 6.

Resistance: Approximately 1 - 15  $\Omega$  [at 25 °C (77°F)]

- 3. If NG, replace electric throttle control actuator and go to next step.
- 4. Perform EC-46, "Accelerator Pedal Released Position Learning"
- 5. Perform EC-46, "Throttle Valve Closed Position Learning" .
- 6. Perform EC-46, "Idle Air Volume Learning" .

**Remove and Installation ELECTRIC THROTTLE CONTROL ACTUATOR** Refer to <u>EM-17</u>, "INTAKE MANIFOLD". EBS00MHT

F

F

G

Н

L

J

Κ

L

Μ

### **Component Description**

Power supply for the throttle control motor is provided to the ECM via throttle control motor relay. The throttle control motor relay is ON/OFF controlled by the ECM. When the ignition switch is turned ON, the ECM sends an ON signal to throttle control motor relay and battery voltage is provided to the ECM. When the ignition switch is turned OFF, the ECM sends an OFF signal to throttle control motor relay and battery voltage is not provided to the ECM.

### **CONSULT-II Reference Value in Data Monitor Mode**

Specification data are reference values.

| MONITOR ITEM | CONDITION           | SPECIFICATION |
|--------------|---------------------|---------------|
| THRTL RELAY  | Ignition switch: ON | ON            |

### **On Board Diagnosis Logic**

These self-diagnoses have the one trip detection logic.

| DTC No.       | Trouble diagnosis name                     | DTC detecting condition                                                              | Possible cause                                                                                                    |
|---------------|--------------------------------------------|--------------------------------------------------------------------------------------|----------------------------------------------------------------------------------------------------|
| P1124<br>1124 | Throttle control motor relay circuit short | ECM detects the throttle control motor relay is stuck ON.                            | <ul> <li>Harness or connectors<br/>(Throttle control motor relay circuit is<br/>shorted)</li> <li>Throttle control motor relay</li> </ul> |
| P1126<br>1126 | Throttle control motor relay circuit open  | ECM detects a voltage of power source for throttle control motor is excessively low. | <ul> <li>Harness or connectors<br/>(Throttle control motor relay circuit is<br/>open)</li> <li>Throttle control motor relay</li> </ul>    |

#### FAIL-SAFE MODE

When the malfunction is detected, ECM enters fail-safe mode and the MIL lights up.

Engine operating condition in fail-safe mode

ECM stops the electric throttle control actuator control, throttle valve is maintained at a fixed opening (approx. 5 degrees) by the return spring.

### **DTC Confirmation Procedure**

#### NOTE:

If "DTC Confirmation Procedure" has been previously conducted, always turn ignition switch "OFF" and wait at least 10 seconds before conducting the next test.

#### PROCEDURE FOR DTC P1124

#### **TESTING CONDITION:**

Before performing the following procedure, confirm that battery voltage is more than 8V.

#### With CONSULT-II

- 1. Turn ignition switch "ON" and wait at least 1 second.
- 2. Select "DATA MONITOR" mode with CONSULT-II.
- 3. If DTC is detected, go to EC-447, "Diagnostic Procedure" .

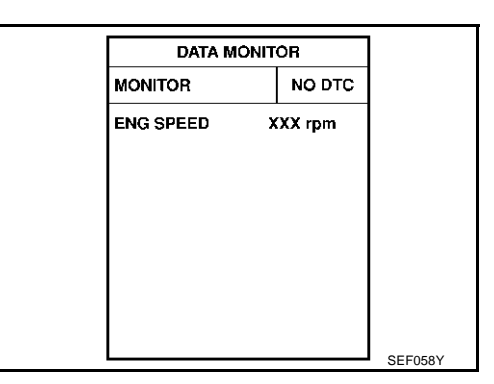

PFP:16119

EBS00MHU

EBS00MHW

FBS00MHX

EBS00MHV

### With GST

Follow the procedure "With CONSULT-II" above.

#### PROCEDURE FOR DTC P1126

#### (I) With CONSULT-II

- 1. Turn ignition switch "ON" and wait at least 2 seconds.
- 2. Select "DATA MONITOR"" mode with CONSULT-II.
- 3. Start engine and let it idle for 5 seconds.
- 4. If DTC is detected, go to EC-447, "Diagnostic Procedure" .

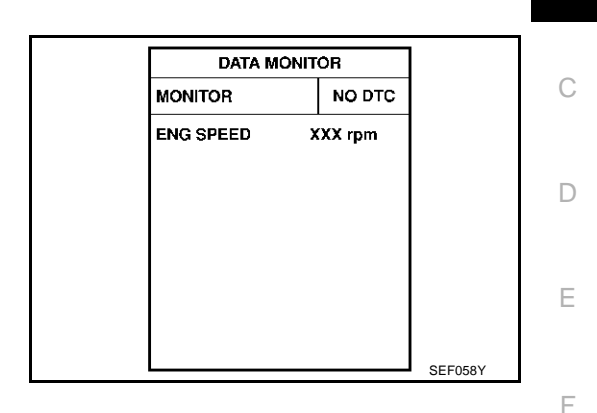

#### With GST

Follow the procedure "With CONSULT-II" above.

EC

G

Н

I

J

Κ

L

Μ

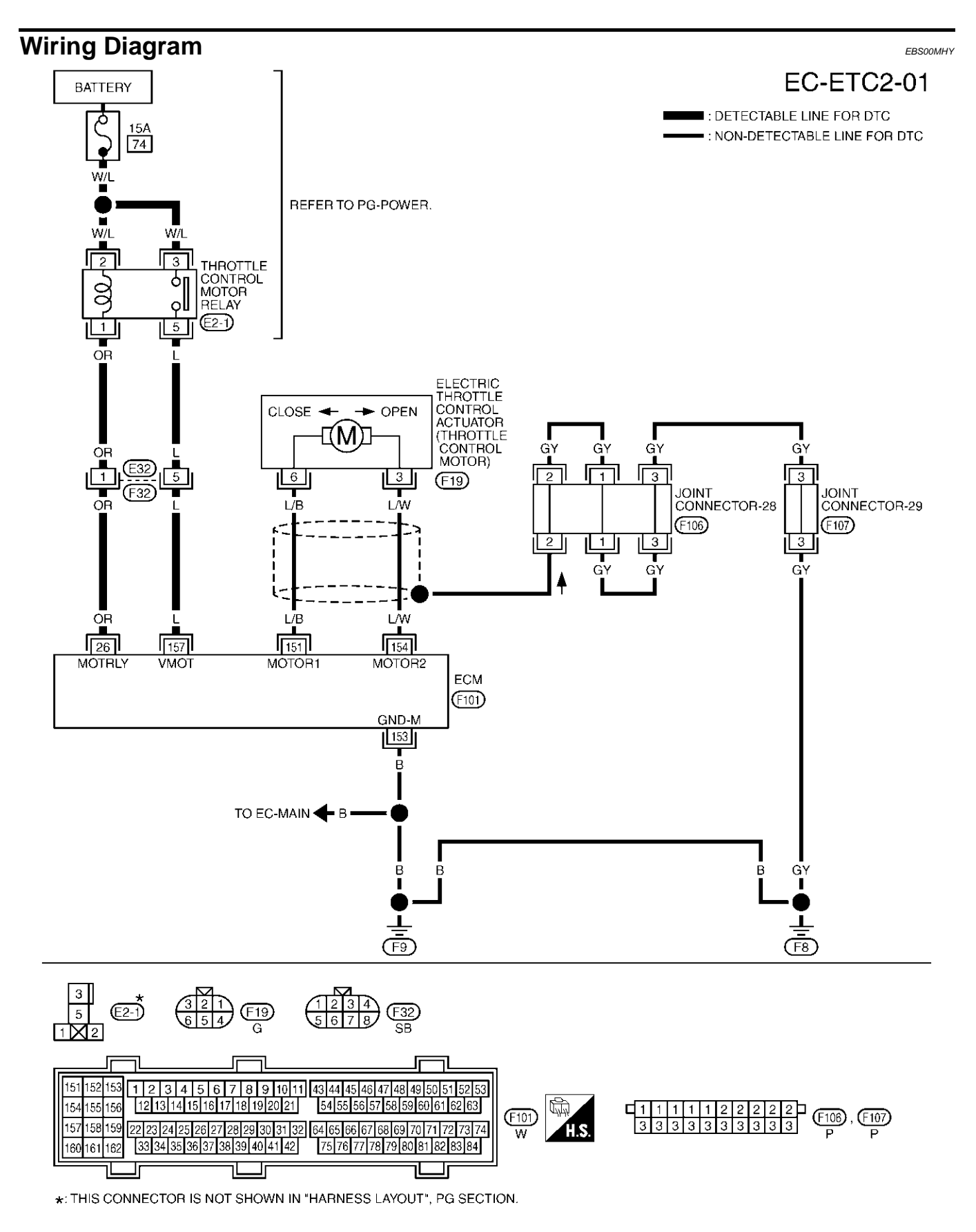

TBWM0122E

Specification data are reference values and are measured between each terminal and ground.

#### **CAUTION:**

Do not use ECM ground terminals when measuring input/output voltage. Doing so may result in damage to the ECM's transistor. Use a ground other than ECM terminals, such as the ground.

| TER-<br>MINAL<br>NO.            | WIRE<br>COLOR                | ITEM                                      | CONDITION                     | DATA (DC Voltage)             | EC |
|---------------------------------|------------------------------|-------------------------------------------|-------------------------------|-------------------------------|----|
| 26 OR Throttle control motor re | Throttle control motor relay | [Ignition switch "OFF"]                   | BATTERY VOLTAGE<br>(11 - 14V) | С                             |    |
|                                 |                              | [Ignition switch "ON"]                    | 0 - 1.0V                      |                               |    |
| 157                             | L                            | Throttle control motor relay power supply | [Ignition switch "ON"]        | BATTERY VOLTAGE<br>(11 - 14V) | D  |

### **Diagnostic Procedure**

### 1. CHECK THROTTLE CONTROL MOTOR RELAY POWER SUPPLY

- 1. Turn ignition switch "OFF"
- 2. Disconnect throttle control motor relay harness connector.
- 3. Disconnect ECM harness connector.

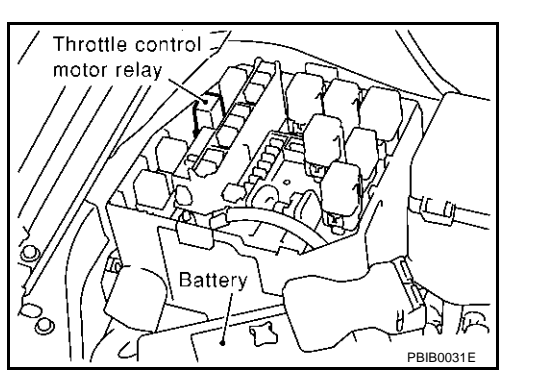

А

EBS00MHZ

F

F

Н

4. Check voltage between throttle control motor relay terminals 2, 3 and ground with CONSULT-II or tester.

#### Voltage: Battery voltage

#### OK or NG

| OK | >> GO TO 3. |
|----|-------------|
| NG | >> GO TO 2. |

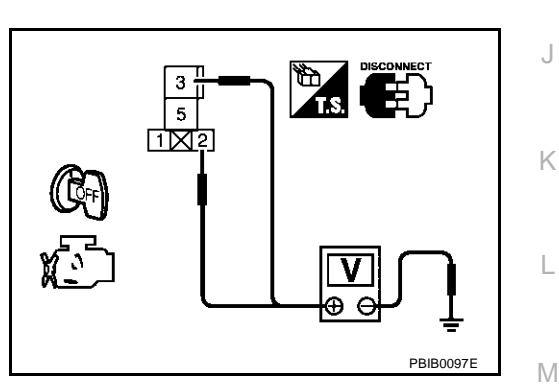

### 2. DETECT MALFUNCTIONING PART

Check the following.

- 15A fuse
- Harness for open or short between throttle control motor relay and battery

>> Repair or replace harness or connectors.

### 3. CHECK THROTTLE CONTROL MOTOR RELAY INPUT SIGNAL CIRCUIT FOR OPEN AND SHORT

1. Check continuity between ECM terminal 157 and throttle control motor relay terminal 5. Refer to Wiring Diagram.

#### Continuity should exist.

2. Also check harness for short to ground and short to power.

#### OK or NG

OK >> GO TO 5. NG >> GO TO 4.

#### 4. DETECT MALFUNCTIONING PART

Check the following.

- Harness connectors F32, E32
- Harness for open or short between ECM and throttle control motor relay

>> Repair open circuit or short to ground or short to power in harness or connectors.

### 5. CHECK THROTTLE CONTROL MOTOR RELAY OUTPUT SIGNAL CIRCUIT FOR OPEN AND SHORT

1. Check continuity between ECM terminal 26 and throttle control motor relay terminal 1. Refer to Wiring Diagram.

#### Continuity should exist.

2. Also check harness for short to ground and short to power.

OK or NG

OK >> GO TO 7. NG >> GO TO 6.

#### 6. DETECT MALFUNCTIONING PART

Check the following.

- Harness connectors F32, E32
- Harness for open or short between ECM and throttle control motor relay

>> Repair open circuit or short to ground or short to power in harness or connectors.

#### 7. CHECK THROTTLE CONTROL MOTOR RELAY

Refer to EC-448, "Component Inspection" .

OK or NG

OK >> GO TO 8.

NG >> Replace throttle control motor relay.

### 8. CHECK INTERMITTENT INCIDENT

Refer to EC-132, "TROUBLE DIAGNOSIS FOR INTERMITTENT INCIDENT" .

#### >> INSPECTION END

#### Component Inspection THROTTLE CONTROL MOTOR RELAY

1. Apply 12V direct current between relay terminals 1 and 2.

2. Check continuity between relay terminals 3 and 5.

| Conditions                                             | Continuity |
|--------------------------------------------------------|------------|
| 12V direct current supply between terminals<br>1 and 2 | Yes        |
| No current supply                                      | No         |

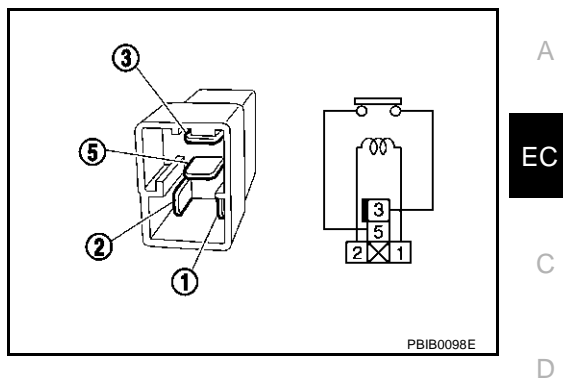

3. If NG, replace throttle control motor relay.

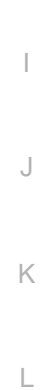

Μ

Е

F

G

Н

### DTC P1128 THROTTLE CONTROL MOTOR

### **Component Description**

The throttle control motor is operated by the ECM and it opens and closes the throttle valve. The current opening angle of the throttle valve is detected by the throttle position sensor and it provides feedback to the ECM to control the throttle control motor to make the throttle valve opening angle properly in response to driving condition.

### **On Board Diagnosis Logic**

This self-diagnosis has the one trip detection logic.

| DTC No.       | Trouble diagnosis name                  | DTC detecting condition                                                    | Possible cause                                                                                                    |
|---------------|-----------------------------------------|----------------------------------------------------------------------------|----------------------------------------------------------------------------------------------------|
| P1128<br>1128 | Throttle control motor<br>circuit short | ECM detects short in both circuits between ECM and throttle control motor. | <ul> <li>Harness or connectors<br/>(Throttle control motor circuit is shorted.)</li> <li>Electric throttle control actuator<br/>(Throttle control motor)</li> </ul> |

#### FAIL-SAFE MODE

When the malfunction is detected, the ECM enters fail-safe mode and the MIL lights up.

Engine operating condition in fail-safe mode

ECM stops the electric throttle control actuator control, throttle valve is maintained at a fixed opening (approx. 5 degrees) by the return spring.

### **DTC Confirmation Procedure**

#### NOTE:

If "DTC Confirmation Procedure" has been previously conducted, always turn ignition switch "OFF" and wait at least 10 seconds before conducting the next test.

#### (P) WITH CONSULT-II

- 1. Turn ignition switch "ON" and wait at least 2 seconds.
- 2. Select "DATA MONITOR" mode with CONSULT-II.
- 3. Start engine and let it idle for 5 seconds.
- 4. If DTC is detected, go to EC-452, "Diagnostic Procedure" .

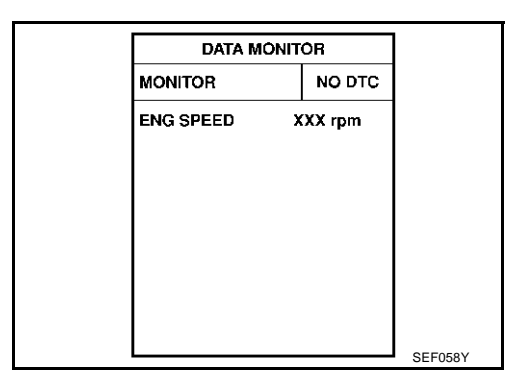

### 🐵 WITH GST

Follow the procedure "WITH CONSULT-II" above.

PFP:16119

EBS00MI1

EBS00MI2

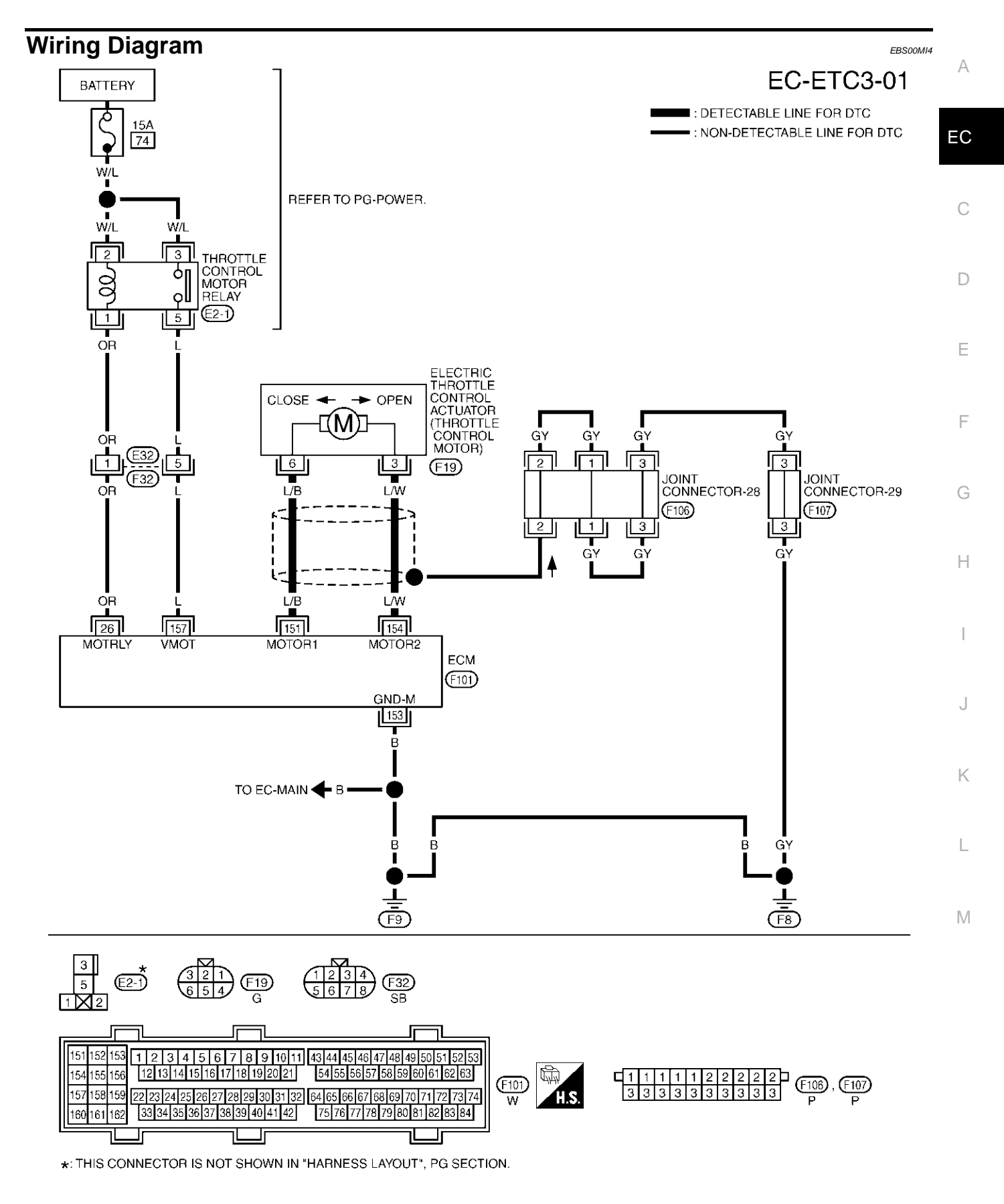

TBWM0123E

Specification data are reference values and are measured between each terminal and ground. Pulse signal is measured by CONSULT-II.

#### **CAUTION:**

## Do not use ECM ground terminals when measuring input/output voltage. Doing so may result in damage to the ECM's transistor. Use a ground other than ECM terminals, such as the ground.

| TER-<br>MINAL<br>NO. | WIRE<br>COLOR | ITEM                              | CONDITION                                                                                                    | DATA (DC Voltage) |
|----------------------|---------------|-----------------------------------|----------------------------------------------------------------------------------------------------|-------------------|
| 151                  | L/B           | Throttle control motor<br>(Open)  | <ul> <li>[Ignition switch "ON"]</li> <li>Engine stopped</li> <li>Selector lever: "D"</li> <li>Accelerator pedal is fully depressed</li> </ul> | 0 - 14V★          |
| 154                  | L/W           | Throttle control motor<br>(Close) | <ul> <li>[Ignition switch "ON"]</li> <li>Engine stopped</li> <li>Selector lever: "D"</li> <li>Accelerator pedal is released</li> </ul>        | 0 - 14V★          |

★: Average voltage for pulse signal (Actual pulse signal can be confirmed by oscilloscope.)

### **Diagnostic Procedure**

#### **1. RETIGHTEN GROUND SCREWS**

1. Turn ignition switch "OFF".

2. Loosen and retighten engine ground screws.

>> GO TO 2.

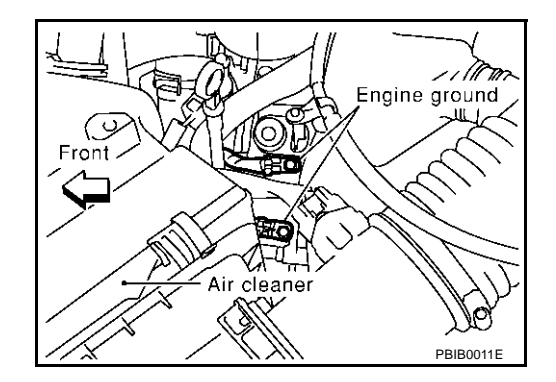

### 2. CHECK THROTTLE CONTROL MOTOR OUTPUT SIGNAL CIRCUIT FOR OPEN OR SHORT

- 1. Disconnect electric throttle control actuator harness connector.
- 2. Disconnect ECM harness connector.
- 3. Check harness continuity between the following terminals. Refer to Wiring Diagram.

| Electric throttle control actuator terminal | ECM terminal | Continuity       |
|---------------------------------------------|--------------|------------------|
| 3                                           | 151          | Should not exist |
| 5                                           | 154          | Should exist     |
| 6                                           | 151          | Should exist     |
| 0                                           | 154          | Should not exist |

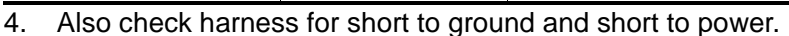

#### OK or NG

OK >> GO TO 3.

NG >> Repair or replace.

### **3.** CHECK THROTTLE CONTROL MOTOR

Refer to EC-453, "Component Inspection" .

#### OK or NG

OK >> GO TO 4. NG >> GO TO 5.

### 4. CHECK INTERMITTENT INCIDENT

### Refer to EC-132, "TROUBLE DIAGNOSIS FOR INTERMITTENT INCIDENT".

#### OK or NG

OK >> GO TO 5.

NG >> Repair or replace harness or connectors.

#### 5. REPLACE ELECTRIC THROTTLE CONTROL ACTUATOR

- 1. Replace the electric throttle control actuator.
- 2. Perform EC-46, "Accelerator Pedal Released Position Learning" .
- 3. Perform EC-46, "Throttle Valve Closed Position Learning" .
- 4. Perform EC-46, "Idle Air Volume Learning" .

#### >> INSPECTION END

#### Component Inspection THROTTLE CONTROL MOTOR

- 1. Disconnect electric throttle control actuator harness connector.
- 2. Check resistance between terminals 3 and 6.

#### Resistance: Approximately 1 - 15 $\Omega$ [at 25 °C (77°F)]

- 3. If NG, replace electric throttle control actuator and go to next step.
- 4. Perform EC-46, "Accelerator Pedal Released Position Learning"
- 5. Perform EC-46, "Throttle Valve Closed Position Learning" .
- 6. Perform EC-46, "Idle Air Volume Learning" .

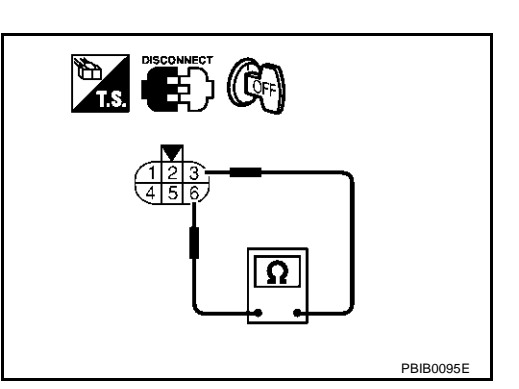

Electric throttle control actuator Accelerator pedal position sensor harness connector Throttle position sensor and throttle control motor harness connector PBIB0015E

А

F

F

Н

Κ

М

**Removal and Installation ELECTRIC THROTTLE CONTROL ACTUATOR** Refer to <u>EM-17, "INTAKE MANIFOLD"</u>.

### **Component Description**

Intake valve timing control position sensors are located in the front of cylinder heads in both bank 1 and bank 2.

This sensor uses a Hall IC.

The cam position is determined by the intake primary cam sprocket concave (in four places). The ECM provides feedback to the intake valve timing control for appropriate target valve open-close timing according to drive conditions based on detected cam position.

### **CONSULT-II** Reference Value in Data Monitor Mode

Specification data are reference values.

| MONITOR ITEM   | CONDITION                                       |           | SPECIFICATION     |
|----------------|-------------------------------------------------|-----------|-------------------|
|                | <ul> <li>Engine: After warming up</li> </ul>    | Idle      | –5 - 5°CA         |
| INT/V TIM (B1) | <ul> <li>Selector lever: P or N</li> </ul>      |           |                   |
| INT/V TIM (B2) | <ul> <li>Air conditioner switch: OFF</li> </ul> | 2,000 rpm | Approx. 0 - 20°CA |
|                | <ul> <li>No load</li> </ul>                     |           |                   |

### **On Board Diagnosis Logic**

| P1140         1140         (bank 1)         Intake valve timing control position         P1145         1145    An excessively high or low voltage from the sensor circuit An excessively high or low voltage from the sensor circuit Crankshaft position sensor (POS) Complete transition sensor (PUASE)                                                                                                    | DTC No.                                                      | Trouble diagnosis name                                             | DTC detecting condition                                               | Possible cause                                                                                         |   |
|----------------------------------------------------------------------------------------------------|--------------------------------------------------------------|--------------------------------------------------------------------|-----------------------------------------------------------------------|----------------------------------------------------------------------------------------------------|---|
| P1145<br>1145<br>P1145<br>P114<br>P114 | P1140<br>1140<br>(bank 1)                                    |                                                                    |                                                                       | Harness or connectors     (Intake valve timing control position     sensor circuit is open or shorted) | I |
| Crankshaft position sensor (POS)     Complete position sensor (PUASE)                                                                                                    | P1145 Intake valve timing control<br>position sensor circuit | An excessively high or low voltage from the sensor is sent to ECM. | Intake valve timing control position sensor                           | ,                                                                                                    |   |
|                                                                                                    |                                                              |                                                                    | Crankshaft position sensor (POS)     Camshaft position sensor (PHASE) |                                                                                                    |   |

### **DTC Confirmation Procedure**

#### NOTE:

If "DTC Confirmation Procedure" has been previously conducted, always turn ignition switch "OFF" and wait at least 10 seconds before conducting the next test.

#### (P) WITH CONSULT-II

- 1. Turn ignition switch "ON".
- 2. Select "DATA MONITOR" mode with CONSULT-II.
- 3. Maintain the following conditions for at least 10 seconds.

| ENG SPEED      | More than idle speed |
|----------------|----------------------|
| Selector lever | "P" or "N" position  |

4. If 1st trip DTC is detected, go to EC-459, "Diagnostic Procedure" .

### 👜 WITH GST

Follow the procedure "WITH CONSULT-II" above.

PFP:23731

EBS00MI8

А

EC C D SEF359Z F

EBS00MI9

EBSOOMIA H

F

#### EBS00MIB

Μ

Revision; 2004 April

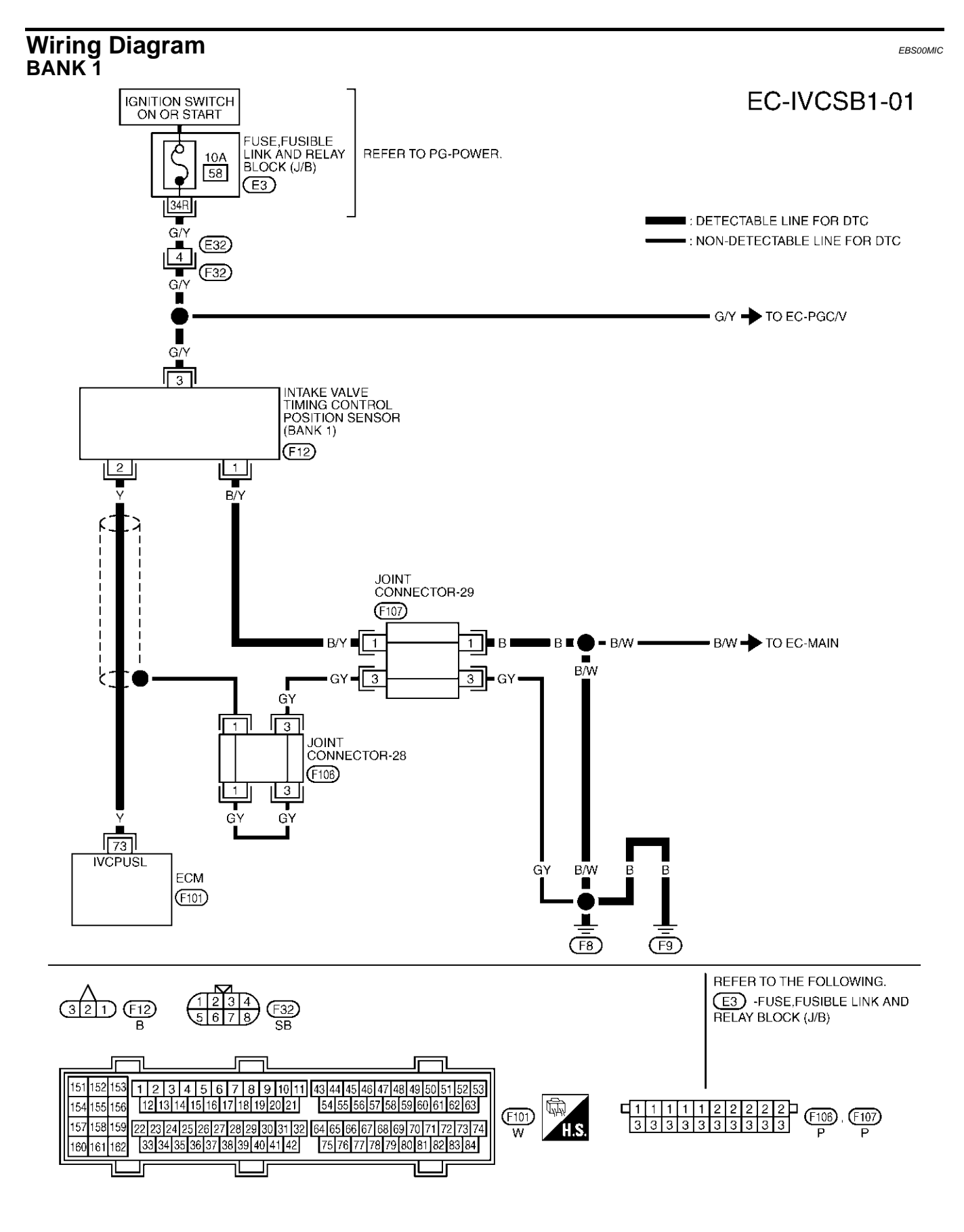

TBWM0161E

Specification data are reference values and are measured between each terminal and ground. Pulse signal is measured by CONSULT-II.

#### **CAUTION:**

## Do not use ECM ground terminals when measuring input/output voltage. Doing so may result in damage to the ECM's transistor. Use a ground other than ECM terminals, such as the ground.

| TER-<br>MINAL<br>NO. | WIRE<br>COLOR | ITEM                | CONDITION                                                                                                    | DATA (DC Voltage)    | С |
|----------------------|---------------|---------------------|----------------------------------------------------------------------------------------------------|----------------------|---|
| 73                   | v             | Intake valve timing | <ul> <li>[Engine is running]</li> <li>Warm-up condition</li> <li>Idle speed</li> <li>NOTE:</li> <li>The pulse cycle changes depending on rpm at idle.</li> </ul> | 0 - 1.0V*            | D |
|                      |               | (bank 1)            |                                                                                                    | 0 - 1.0V★            | F |
|                      |               |                     | <ul> <li>[Engine is running]</li> <li>Engine speed is 2,000 rpm.</li> </ul>                                                                                      | ▶ 5.0V/D/v 20 ms/D/v | G |
|                      |               |                     |                                                                                                    | PBIB0055E            | Ц |

★: Average voltage for pulse signal (Actual pulse signal can be confirmed by oscilloscope.)

М

J

Κ

L

А

EC

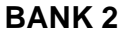

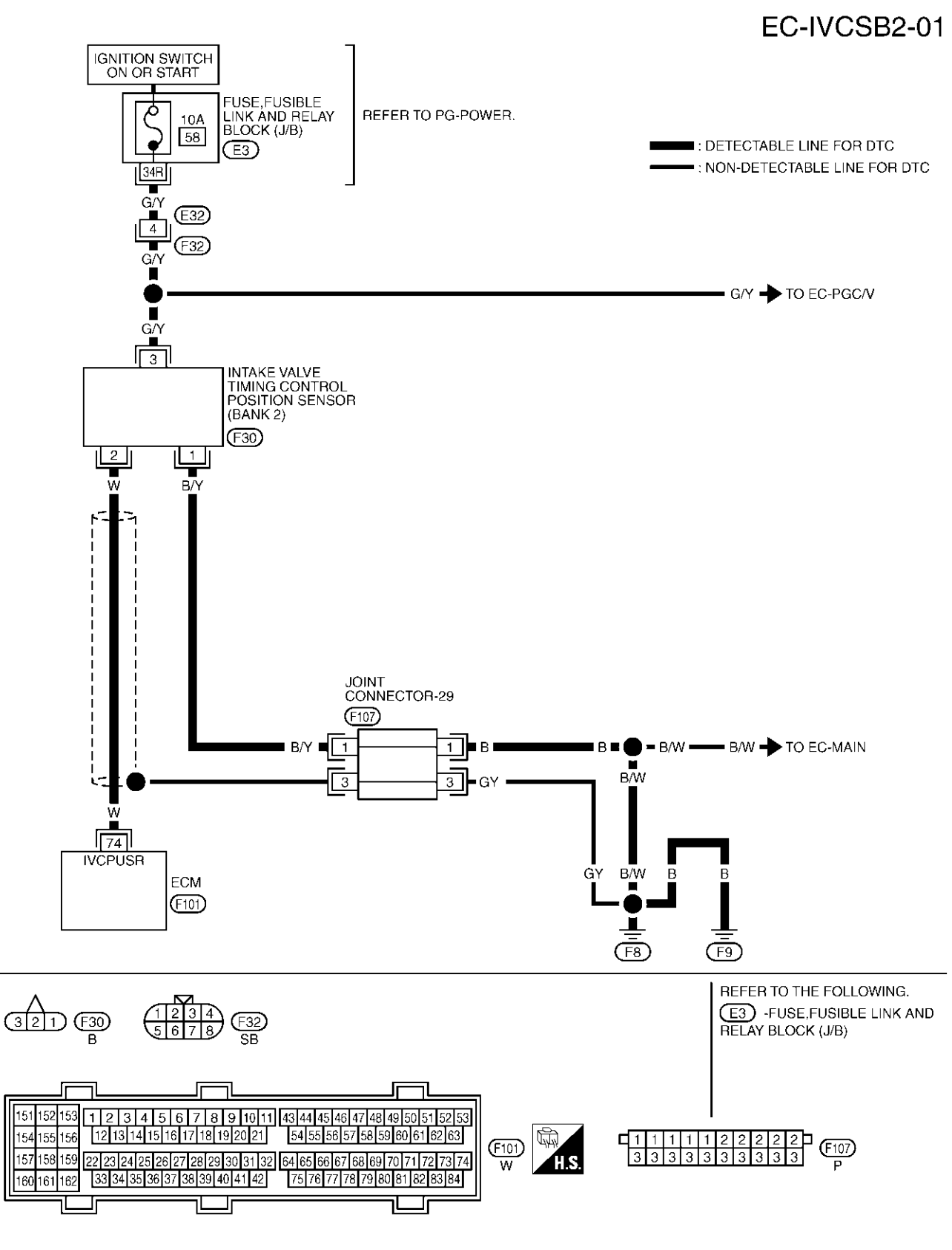

TBWM0162E

Specification data are reference values and are measured between each terminal and ground. Pulse signal is measured by CONSULT-II.

#### **CAUTION:**

#### Do not use ECM ground terminals when measuring input/output voltage. Doing so may result in damage to the ECM's transistor. Use a ground other than ECM terminals, such as the ground.

| TER-<br>MINAL<br>NO. | WIRE<br>COLOR | ITEM                | CONDITION                                                                                                    | DATA (DC Voltage)              | С |
|----------------------|---------------|---------------------|----------------------------------------------------------------------------------------------------|--------------------------------|---|
| 74                   | M             | Intake valve timing | <ul> <li>[Engine is running]</li> <li>Warm-up condition</li> <li>Idle speed</li> <li>NOTE:</li> <li>The pulse cycle changes depending on rpm at idle.</li> </ul> | 0 - 1.0V*                      | D |
| 74                   | vv            | (bank 2)            | [Engine is running]                                                                                                    | 0 - 1.0V★                      | F |
|                      |               |                     | • Engine speed is 2,000 rpm.                                                                                                    | ▶ 5.0V/D/v 20 ms/D/v PBIB0055E | G |

**★**: Average voltage for pulse signal (Actual pulse signal can be confirmed by oscilloscope.)

### **Diagnostic Procedure**

#### 1. CHECK INTAKE VALVE TIMING CONTROL POSITION SENSOR POWER SUPPLY CIRCUIT

- Turn ignition switch "OFF". 1.
- 2. Disconnect intake valve timing control position sensor harness connector.

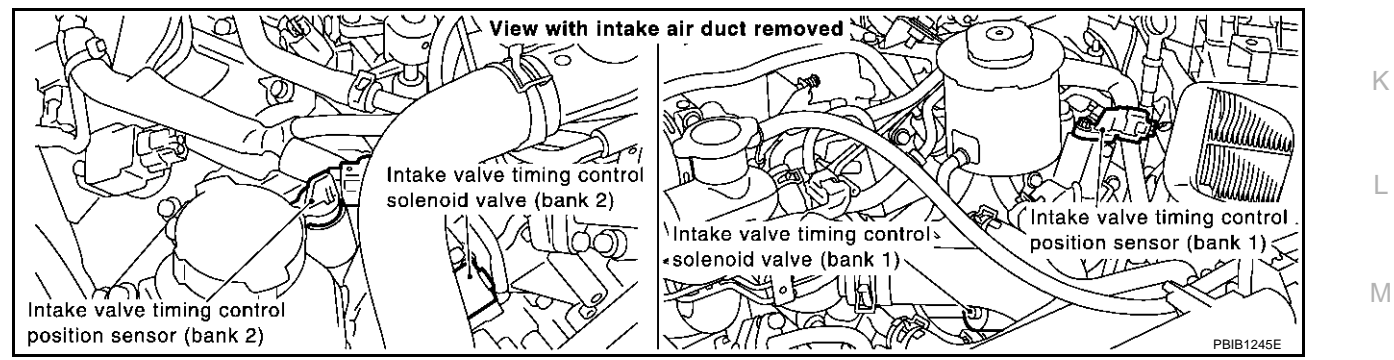

- 3. Turn ignition switch "ON".
- 4. Check voltage between intake valve timing control position sensor terminal 3 and ground with CONSULT-II or tester.

#### Voltage: Battery voltage

#### OK or NG

| OK | >> GO TO 3 |
|----|------------|
| NG | >> GO TO 2 |

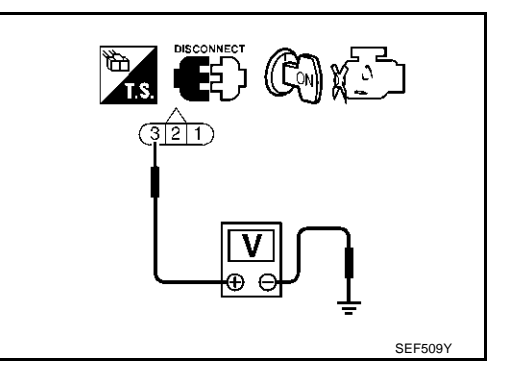

FBS00MID

K

А

EC

### $\overline{2}$ . DETECT MALFUNCTIONING PART

Check the following.

- Harness connectors E32, F32
- Fuse, fusible link and relay block (J/B) connector E3
- 10A fuse
- Harness for open or short between intake valve timing control position sensor and fuse

>> Repair harness or connectors.

# $\mathbf{3.}\ check$ intake value timing control position sensor ground circuit for open and short

- 1. Turn ignition switch "OFF".
- 2. Check harness continuity between intake valve timing control position sensor terminal 1 and engine ground. Refer to Wiring Diagram.

#### Continuity should exist.

3. Also check harness for short to power.

#### OK or NG

OK >> GO TO 5. NG >> GO TO 4.

#### 4. DETECT MALFUNCTIONING PART

Check the following.

- Joint connector-29
- Harness for open or short between intake valve timing control position sensor and engine ground

>> Repair open circuit or short to power in harness or connectors.

## 5. CHECK INTAKE VALVE TIMING CONTROL POSITION SENSOR INPUT SIGNAL CIRCUIT FOR OPEN AND SHORT

- 1. Disconnect ECM harness connector.
- Check harness continuity between ECM terminal 73 (bank 1) and intake valve timing control position sensor terminal 2, or ECM terminal 74 (bank 2) and intake valve timing control position sensor terminal 2. Refer to Wiring Diagram.

#### Continuity should exist.

3. Also check harness for short to ground and short to power.

#### OK or NG

OK >> GO TO 6.

NG >> Repair open circuit or short to ground or short to power in harness or connectors.

#### 6. CHECK INTAKE VALVE TIMING CONTROL POSITION SENSOR

Refer to EC-461, "Component Inspection" .

OK or NG

- OK >> GO TO 7.
- NG >> Replace intake valve timing control position sensor.

| 7. c                      | HECK CRANKSHAFT POSITION SENSOR (POS)                                                                                                    | А  |
|---------------------------|----------------------------------------------------------------------------------------------------|----|
| Refer                     | r to EC-314, "Component Inspection".                                                                                                    | 7. |
| <u>OK o</u><br>OK<br>NG   | <u>r NG</u><br>>> GO TO 8.<br>>> Replace crankshaft position sensor (POS).                                                                     | EC |
| 8. c                      | HECK CAMSHAFT POSITION SENSOR (PHASE)                                                                                                    | С  |
| Refer                     | r to EC-319, "Component Inspection".                                                                                                    |    |
| OK or<br>OK<br>NG         | <u>r NG</u><br>>> GO TO 9.<br>>> Replace camshaft position sensor (PHASE)                                                                      | D  |
| 9. c                      | CAMSHAFT                                                                                                    | Е  |
| Chec<br><u>OK o</u><br>OK | k accumulation of debris to the signal pick-up portion of the camshaft. Refer to <u>EM-35, "TIMING CHAIN"</u> .<br><u>r NG</u><br>>> GO TO 10. | F  |
| <sub>NG</sub><br>10.      | >> Remove debris and clean the signal pick-up cutout of camshaft.                                                                              | G  |
| Refer                     | r to EC-132, "TROUBLE DIAGNOSIS FOR INTERMITTENT INCIDENT"                                                                                     | Н  |
|                           | >> INSPECTION END                                                                                                    |    |
| Con<br>INTA               | nponent Inspection                                                                                                    | I  |
| 1. C<br>2. L              | Disconnect intake valve timing control position sensor harness connector.<br>Loosen the fixing bolt of the sensor.                             | J  |
| 3. ⊨<br>4. V              | /isually check the sensor for chipping.                                                                                                    | K  |
|                           |                                                                                                    | L  |

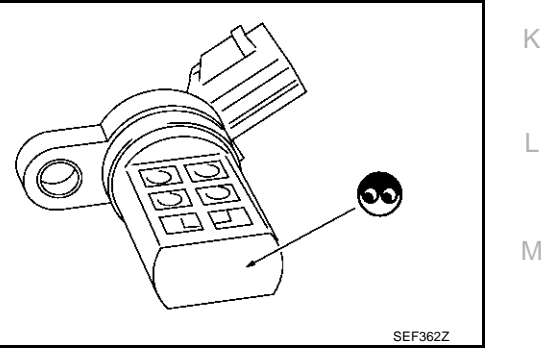

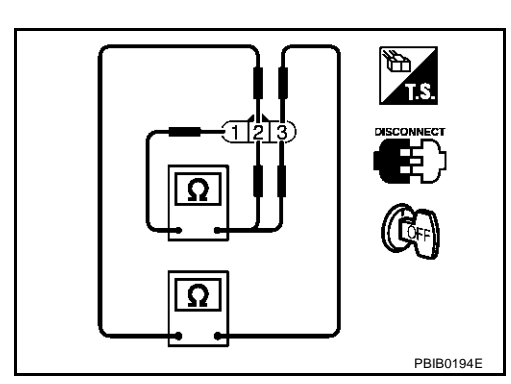

5. Check resistance as shown below.

| Terminal No. (Polarity) | Resistance $\Omega$ [at 25°C (77°F)] |
|-------------------------|--------------------------------------|
| 3 (+) - 1 (-)           |                                      |
| 2 (+) - 1 (-)           | Except 0 or ∞                        |
| 3 (+) - 2 (-)           |                                      |

6. If NG, replace intake valve timing control position sensor.

Removal and Installation INTAKE VALVE TIMING CONTROL POSITION SENSOR Refer to EM-35, "TIMING CHAIN".

### DTC P1143, P1163 HO2S1

### **Component Description**

The heated oxygen sensor 1 is placed into the exhaust manifold. It detects the amount of oxygen in the exhaust gas compared to the outside air. The heated oxygen sensor 1 has a closed-end tube made of ceramic zirconia. The zirconia generates voltage from approximately 1V in richer conditions to 0V in leaner conditions. The heated oxygen sensor 1 signal is sent to the ECM. The ECM adjusts the injection pulse duration to achieve the ideal air-fuel ratio. The ideal air-fuel ratio occurs near the radical change from 1 to 0V.

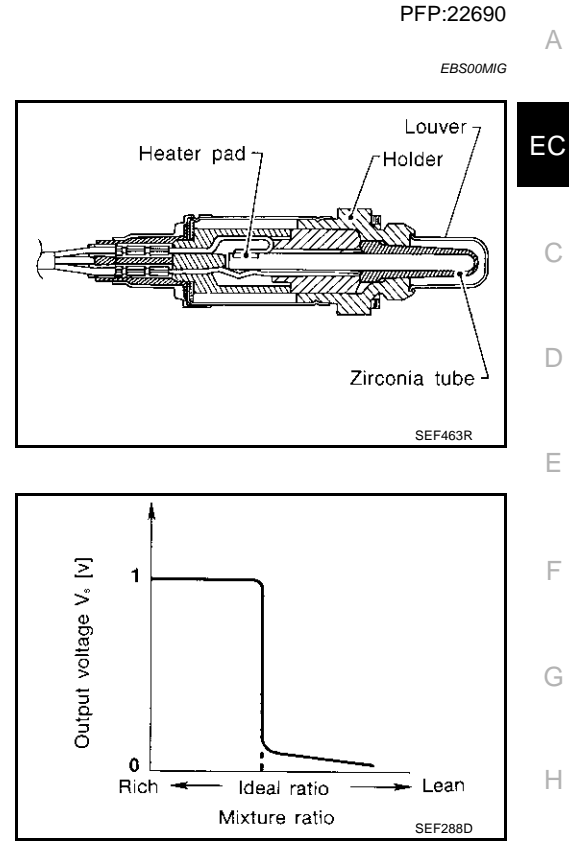

### **CONSULT-II** Reference Value in Data Monitor Mode

Specification data are reference values.

| MONITOR ITEM                       | CONDITION                  |                                       | SPECIFICATION                                                                         |
|------------------------------------|----------------------------|---------------------------------------|---------------------------------------------------------------------------------------|
| HO2S1 (B1)<br>HO2S1 (B2)           | • Engine: After warming up | Maintaining engine speed at 2,000 rpm | 0 - 0.3V ←→ Approx. 0.6 - 1.0V                                                        |
| HO2S1 MNTR (B1)<br>HO2S1 MNTR (B2) | • Engine: After warming up | Maintaining engine speed at 2,000 rpm | LEAN $\leftarrow \rightarrow$ RICH<br>Changes more than 5 times during<br>10 seconds. |

### **On Board Diagnosis Logic**

To judge the malfunction, the output from the heated oxygen sensor 1 is monitored to determine whether the "rich" output is sufficiently high and whether the "lean" output is sufficiently low. When both the outputs are shifting to the lean side, the malfunction will be detected.

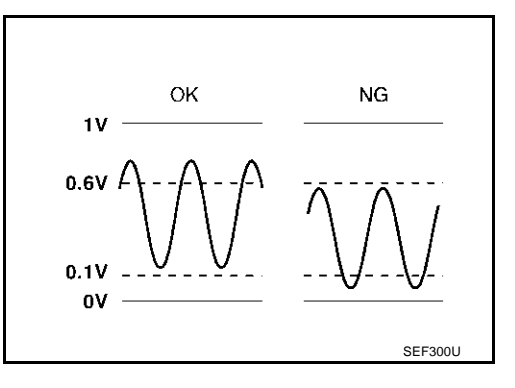

| DTC No.                   | Trouble diagnosis name                          | DTC detecting condition                                                                    | Possible cause                                                                                           |
|---------------------------|-------------------------------------------------|--------------------------------------------------------------------------------------------|----------------------------------------------------------------------------------------------------|
| P1143<br>1143<br>(Bank 1) | Heated oxygen sensor 1<br>lean shift monitoring | The maximum and minimum voltage from the sensor are not reached to the specified voltages. | <ul> <li>Heated oxygen sensor 1</li> <li>Heated oxygen sensor 1 heater</li> <li>Evel pressure</li> </ul> |
| P1163<br>1163<br>(Bank 2) |                                                 |                                                                                            | <ul><li>Injectors</li><li>Intake air leaks</li></ul>                                                     |

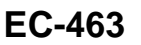

EBS00MIH

EBS00MII

K

L

Μ

### **DTC Confirmation Procedure**

### CAUTION:

### Always drive vehicle at a safe speed.

### NOTE:

If "DTC Confirmation Procedure" has been previously conducted, always turn ignition switch "OFF" and wait at least 10 seconds before conducting the next test.

#### **TESTING CONDITION:**

- Always perform at a temperature above -10°C (14°F).
- Before performing following procedure, confirm that battery voltage is more than 11V at idle.

### (P) WITH CONSULT-II

- 1. Start engine and warm it up to normal operating temperature.
- 2. Stop engine and wait at least 10 seconds.
- 3. Turn ignition switch "ON" and select "HO2S1 (B1) P1143" of "HO2S1" or "HO2S1 (B2) P1163" of "HO2S1" in "DTC WORK SUPPORT" mode with CONSULT-II.
- 4. Touch "START".
- 5. Start engine and let it idle for at least 3 minutes. **NOTE:**

## Never raise engine speed above 3,600 rpm after this step. If the engine speed limit is exceeded, return to step 5.

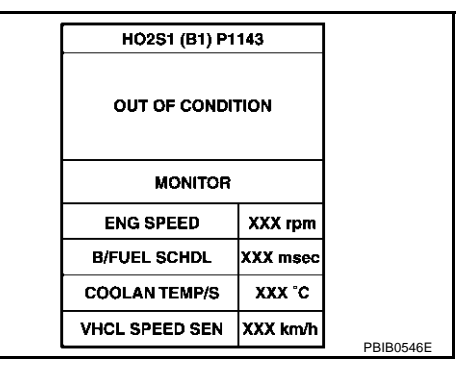

6. When the following conditions are met, "TESTING" will be displayed on the CONSULT-II screen. Maintain the conditions continuously until "TESTING" changes to "COMPLETED". (It will take approximately 40 seconds or more.)

| ENG SPEED      | 1,100 - 2,000 rpm           |
|----------------|-----------------------------|
| Vehicle speed  | Less than 100 km/h (62 MPH) |
| B/FUEL SCHDL   | 1.6 - 12.0 msec             |
| Selector lever | Suitable position           |

If "TESTING" is not displayed after 5 minutes, retry from step 2.

 Make sure that "OK" is displayed after touching "SELF-DIAG RESULTS". If "NG" is displayed, refer to <u>EC-465, "Diagnostic</u> <u>Procedure"</u>.

| HO2\$1 (B1) P1 |          |            |
|----------------|----------|------------|
| TESTING        |          |            |
| MONITOR        |          |            |
| ENG SPEED      | XXX rpm  |            |
| B/FUEL SCHDL   | XXX msec |            |
| COOLAN TEMP/S  | XXX °C   |            |
| VHCL SPEED SEN | XXX km/h | PRIB0547E  |
|                |          | EDIDU:347E |

| HO2S1 (B1) P1143 | ]       |
|------------------|---------|
| COMPLETED        |         |
|                  | SEC769C |

### **Overall Function Check**

Use this procedure to check the overall function of the heated oxygen sensor 1 circuit. During this check, a DTC might not be confirmed.

#### WITH GST

- 1. Start engine and warm it up to normal operating temperature.
- 2. Set voltmeter probes between ECM terminal 114 [HO2S1(B1) signal] or 115 [HO2S1(B2) signal] and engine ground.
- 3. Check one of the following with engine speed held at 2,000 rpm constant under no load.
- The maximum voltage is over 0.6V at least 1 time.
- The minimum voltage is over 0.1V at least 1 time.
- 4. If NG, go to EC-465, "Diagnostic Procedure" .

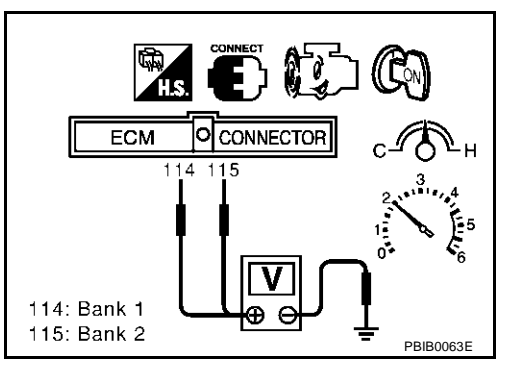

### **Diagnostic Procedure**

### **1. RETIGHTEN GROUND SCREWS**

- 1. Turn ignition switch "OFF".
- 2. Loosen and retighten engine ground screws.

>> GO TO 2.

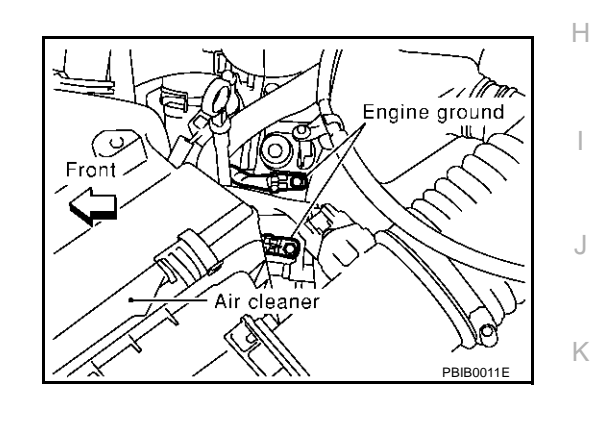

### 2. RETIGHTEN HEATED OXYGEN SENSOR 1

Loosen and retighten corresponding heated oxygen sensor 1.

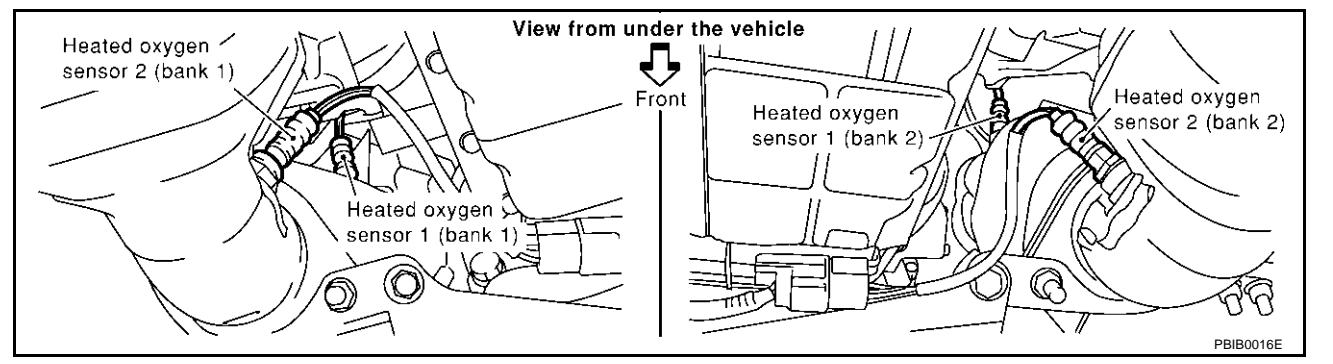

Tightening torque: 40 - 50 N·m (4.1 - 5.1 kg-m, 30 - 37 ft-lb)

>> GO TO 3.

EC

F

F

Т

Μ

EBS00MIL

А

### 3. CLEAR THE SELF-LEARNING DATA

### With CONSULT-II

- 1. Start engine and warm it up to normal operating temperature.
- 2. Select "SELF-LEARNING CONT" in "WORK SUPPORT" mode with CONSULT-II.
- 3. Clear the self-learning control coefficient by touching "CLEAR".
- Run engine for at least 10 minutes at idle speed. Is the 1st trip DTC P0171 detected? Is it difficult to start engine?

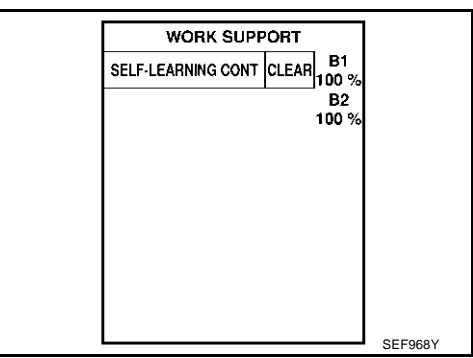

### **®** Without CONSULT-II

- 1. Start engine and warm it up to normal operating temperature.
- 2. Turn ignition switch "OFF".
- 3. Disconnect mass air flow sensor harness connector, and restart and run engine for at least 5 seconds at idle speed.
- 4. Stop engine and reconnect mass air flow sensor harness connector.
- 5. Make sure DTC P0102 is displayed.
- 6. Erase the DTC memory. Refer to <u>EC-63, "HOW TO ERASE</u> <u>EMISSION-RELATED DIAGNOSTIC INFORMATION"</u>.
- 7. Make sure DTC P0000 is displayed.
- Run engine for at least 10 minutes at idle speed. Is the 1st trip DTC P0171 detected? Is it difficult to start engine?

#### Yes or No

Yes >> Perform trouble diagnosis for DTC P0171. Refer to EC-265.

No >> GO TO 4.

### 4. CHECK HEATED OXYGEN SENSOR 1 HEATER

Refer to EC-162, "Component Inspection" .

#### OK or NG

- OK >> GO TO 5.
- NG >> Replace malfunctioning heated oxygen sensor 1.

### 5. CHECK HEATED OXYGEN SENSOR 1

Refer to EC-467, "Component Inspection" .

### OK or NG

OK >> GO TO 6.

NG >> Replace malfunctioning heated oxygen sensor 1.

### 6. CHECK INTERMITTENT INCIDENT

Refer to <u>EC-132, "TROUBLE DIAGNOSIS FOR INTERMITTENT INCIDENT"</u>. For circuit, refer to <u>EC-214, "Wiring Diagram"</u>.

### >> INSPECTION END

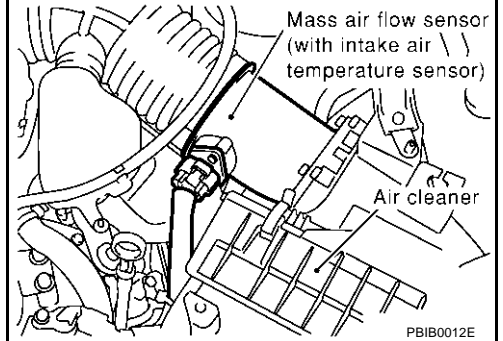

### DTC P1143, P1163 HO2S1

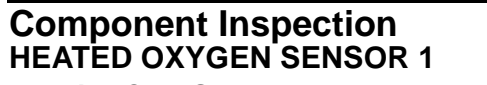

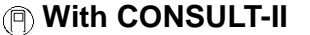

6. Check the following.

in 10 seconds.

- Start engine and warm it up to normal operating temperature. 1.
- Select "MANU TRIG" and adjust "TRIGGER POINT" to 100% in 2. "DATA MONITOR" mode with CONSULT-II.
- Select "HO2S1 (B1)/(B2)" and "HO2S1 MNTR (B1)/(B2)". 3.

5 times (cycles) are counted as shown at right.

"HO2S1 (B1)/(B2)" voltage never exceeds 1.0V.

HO2S1

(B1)

XXX XXX XXX XXX XXX

XXX

XX

XX)

XXX XXX

XXX

XXX

128

64

- 4 Hold engine speed at 2,000 rpm under no load during the followina steps.
- 5 Touch "RECORD" on CONSULT-II screen.

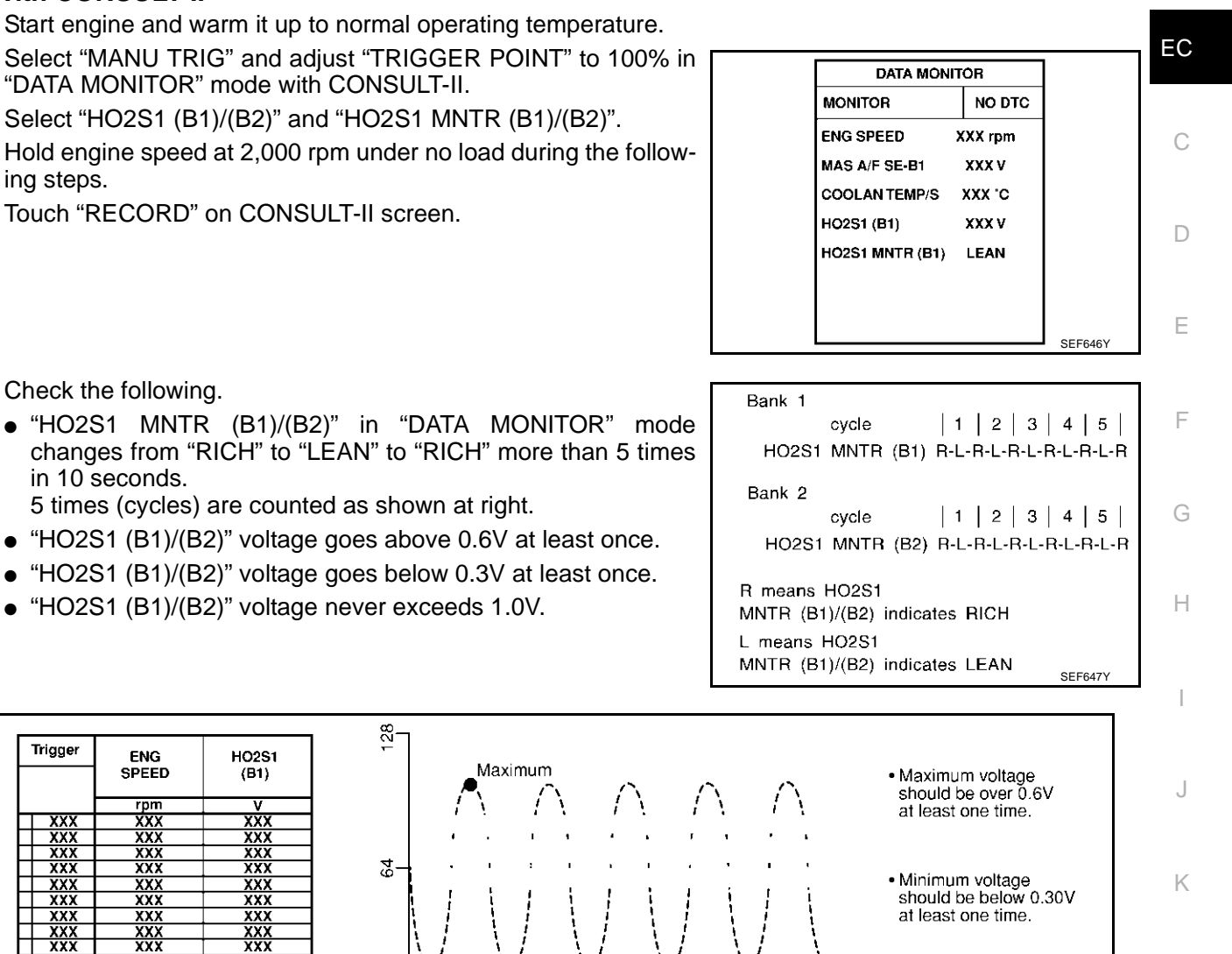

EBS00MIN

А

Т

SEF648Y

#### **CAUTION:**

Trigger

XXX

XXX

XXX XXX

XXX

ENG

SPEED

rpr

XXX

XXX

XXX

XXX XXX

XXX

XXX

Discard any heated oxygen sensor which has been dropped from a height of more than 0.5 m (19.7 Μ in) onto a hard surface such as a concrete floor; use a new one.

Minimum

Before installing new oxygen sensor, clean exhaust system threads using Oxygen Sensor Thread Cleaner tool J-43897-18 or J-43897-12 and approved anti-seize lubricant.

Maximum

### **Without CONSULT-II**

- 1. Start engine and warm it up to normal operating temperature.
- 2. Set voltmeter probes between ECM terminal 114 [HO2S1 (B1) signal] or 115 [HO2S1 (B2) signal] and engine ground.
- 3. Check the following with engine speed held at 2,000 rpm constant under no load.
  - The voltage fluctuates between 0 to 0.3V and 0.6 to 1.0V more than 5 times within 10 seconds.
  - The maximum voltage is over 0.6V at least 1 time.
  - The minimum voltage is below 0.3V at least 1 time.
  - The voltage never exceeds 1.0V.

1 time: 0 - 0.3V  $\rightarrow$  0.6 - 1.0V  $\rightarrow$  0 - 0.3V 2 times: 0 - 0.3V  $\rightarrow$  0.6 - 1.0V  $\rightarrow$  0 - 0.3V  $\rightarrow$  0.6 - 1.0V  $\rightarrow$  0 - 0.3V

#### **CAUTION:**

- Discard any heated oxygen sensor which has been dropped from a height of more than 0.5 m (19.7 in) onto a hard surface such as a concrete floor; use a new one.
- Before installing new oxygen sensor, clean exhaust system threads using Oxygen Sensor Thread Cleaner tool J-43897-18 or J-43897-12 and approved anti-seize lubricant.

#### Removal and Installation HEATED OXYGEN SENSOR 1

Refer to EM-22, "EXHAUST MANIFOLD AND THREE WAY CATALYST" .

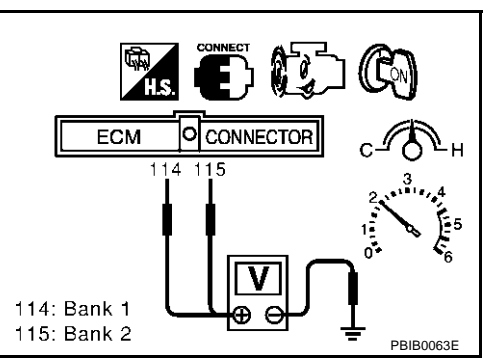
#### **Component Description**

The heated oxygen sensor 1 is placed into the exhaust manifold. It detects the amount of oxygen in the exhaust gas compared to the outside air. The heated oxygen sensor 1 has a closed-end tube made of ceramic zirconia. The zirconia generates voltage from approximately 1V in richer conditions to 0V in leaner conditions. The heated oxygen sensor 1 signal is sent to the ECM. The ECM adjusts the injection pulse duration to achieve the ideal air-fuel ratio. The ideal air-fuel ratio occurs near the radical change from 1 to 0V.

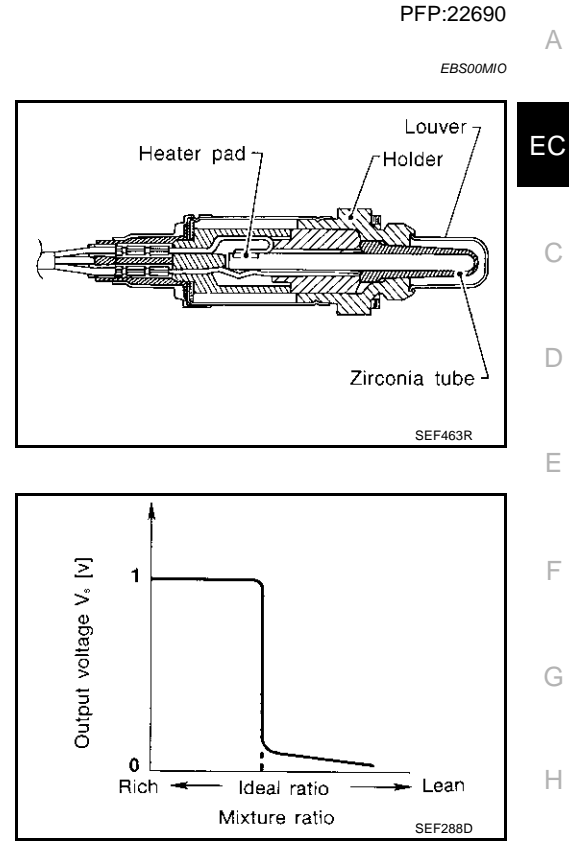

## **CONSULT-II** Reference Value in Data Monitor Mode

Specification data are reference values.

| MONITOR ITEM                       |                                                                  | SPECIFICATION                         |                                                                                       |
|------------------------------------|------------------------------------------------------------------|---------------------------------------|---------------------------------------------------------------------------------------|
| HO2S1 (B1)<br>HO2S1 (B2)           | • Engine: After warming up Maintaining engine speed at 2,000 rpm |                                       | 0 - 0.3V ←→ Approx. 0.6 - 1.0V                                                        |
| HO2S1 MNTR (B1)<br>HO2S1 MNTR (B2) | • Engine: After warming up                                       | Maintaining engine speed at 2,000 rpm | LEAN $\leftarrow \rightarrow$ RICH<br>Changes more than 5 times during<br>10 seconds. |

#### **On Board Diagnosis Logic**

To judge the malfunction, the output from the heated oxygen sensor 1 is monitored to determine whether the "rich" output is sufficiently high, "lean" output is sufficiently low. When both the outputs are shifting to the rich side, the malfunction will be detected.

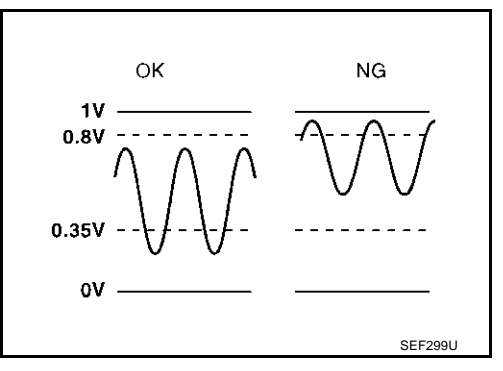

| DTC No.                                                | Trouble diagnosis name                          | DTC detecting condition                                                             | Possible cause                                                                                                    |
|--------------------------------------------------------|-------------------------------------------------|-------------------------------------------------------------------------------------|----------------------------------------------------------------------------------------------------|
| P1144<br>1144<br>(Bank 1)<br>P1164<br>1164<br>(Bank 2) | Heated oxygen sensor 1<br>rich shift monitoring | The maximum and minimum voltages from the sensor are beyond the specified voltages. | <ul> <li>Heated oxygen sensor 1</li> <li>Heated oxygen sensor 1 heater</li> <li>Fuel pressure</li> <li>Injectors</li> </ul> |

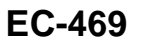

EBS00MIP

L

Μ

EBS00MIQ

Κ

## **DTC Confirmation Procedure**

#### CAUTION:

#### Always drive vehicle at a safe speed.

#### NOTE:

If "DTC Confirmation Procedure" has been previously conducted, always turn ignition switch "OFF" and wait at least 10 seconds before conducting the next test.

#### **TESTING CONDITION:**

- Always perform at a temperature above -10°C (14°F).
- Before performing the following procedure, confirm that battery voltage is more than 11V at idle.

#### (P) WITH CONSULT-II

- 1. Start engine and warm it up to normal operating temperature.
- 2. Stop engine and wait at least 5 seconds.
- 3. Turn ignition switch "ON" and select "HO2S1 (B1) P1144" or "HO2S1 (B2) P1164" of "HO2S1" in "DTC WORK SUPPORT" mode with CONSULT-II.
- 4. Touch "START".
- 5. Start engine and let it idle for at least 3 minutes. **NOTE:**

## Never raise engine speed above 3,600 rpm after this step. If the engine speed limit is exceeded, return to step 5.

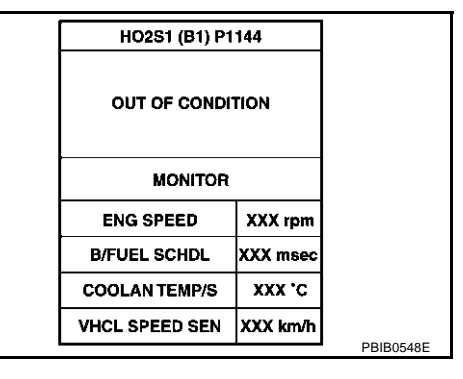

When the following conditions are met, "TESTING" will be displayed on the CONSULT-II screen. Maintain the conditions continuously until "TESTING" changes to "COMPLETED". (It will take approximately 40 seconds or more.)

| ENG SPEED      | 1,100 - 2,000 rpm           |
|----------------|-----------------------------|
| Vehicle speed  | Less than 100 km/h (62 MPH) |
| B/FUEL SCHDL   | 1.6 - 12.0 msec             |
| Selector lever | Suitable position           |

If "TESTING" is not displayed after 5 minutes, retry from step 2.

 Make sure that "OK" is displayed after touching "SELF-DIAG RESULTS". If "NG" is displayed, refer to <u>EC-471, "Diagnostic</u> <u>Procedure"</u>.

| HO2\$1 (B1) P1 |          |            |
|----------------|----------|------------|
| TESTING        |          |            |
| MONITOR        |          |            |
| ENG SPEED      | XXX rpm  |            |
| B/FUEL SCHDL   | XXX msec |            |
| COOLAN TEMP/S  |          |            |
| VHCL SPEED SEN | XXX km/h | DDIDOS 40E |

| HO2S1 (B1) P1144 |         |
|------------------|---------|
| COMPLETED        |         |
|                  | SEC772C |

#### **Overall Function Check**

Use this procedure to check the overall function of the heated oxygen sensor 1 circuit. During this check, a DTC might not be confirmed.

#### WITH GST

- 1. Start engine and warm it up to normal operating temperature.
- 2. Set voltmeter probes between ECM terminal 114 [HO2S1(B1) signal] 115 [HO2S1(B2) signal] and engine ground.
- 3. Check one of the following with engine speed held at 2,000 rpm constant under no load.
- The maximum voltage is below 0.8V at least 1 time.
- The minimum voltage is below 0.35V at least 1 time.
- 4. If NG, go to EC-471, "Diagnostic Procedure" .

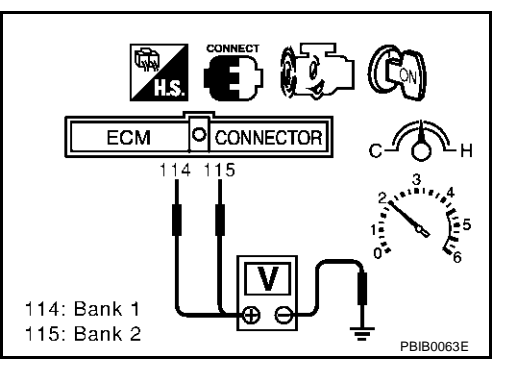

## **Diagnostic Procedure**

## **1. RETIGHTEN GROUND SCREWS**

- 1. Turn ignition switch "OFF".
- 2. Loosen and retighten engine ground screws.

>> GO TO 2.

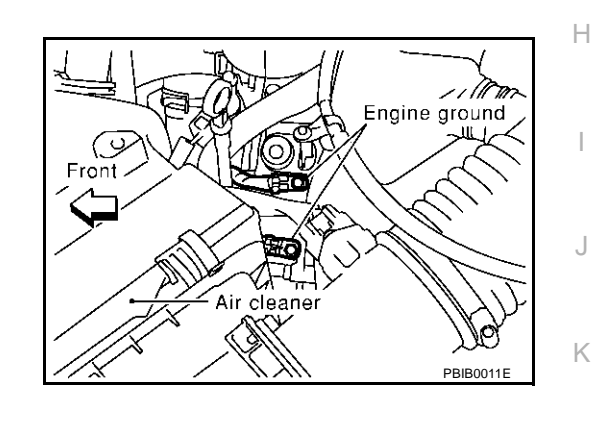

## 2. RETIGHTEN HEATED OXYGEN SENSOR 1

Loosen and retighten heated oxygen sensor 1.

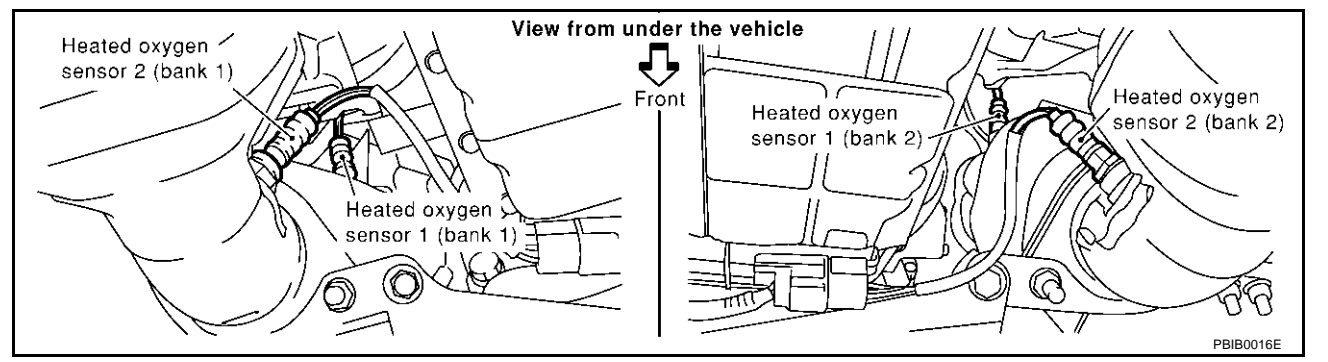

Tightening torque: 40 - 50 N·m (4.1 - 5.1 kg-m, 30 - 37 ft-lb)

>> GO TO 3.

EC

F

F

Т

Μ

EBS00MIT

А

EBS00MIS

## 3. CLEAR THE SELF-LEARNING DATA

#### With CONSULT-II

- 1. Start engine and warm it up to normal operating temperature.
- 2. Select "SELF-LEARNING CONT" in "WORK SUPPORT" mode with CONSULT-II.
- 3. Clear the self-learning control coefficient by touching "CLEAR".
- Run engine for at least 10 minutes at idle speed. Is the 1st trip DTC P0172 detected? Is it difficult to start engine?

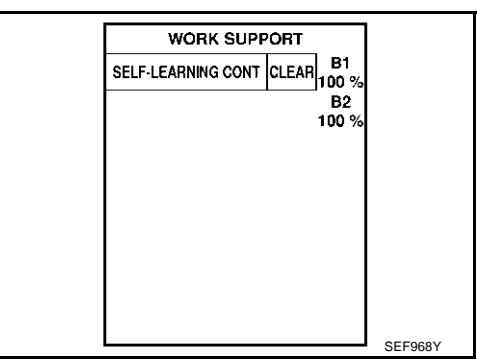

#### **®** Without CONSULT-II

- 1. Start engine and warm it up to normal operating temperature.
- 2. Turn ignition switch "OFF".
- 3. Disconnect mass air flow sensor harness connector, and restart and run engine for at least 5 seconds at idle speed.
- 4. Stop engine and reconnect mass air flow sensor harness connector.
- 5. Make sure DTC P0102 is displayed.
- 6. Erase the DTC memory. Refer to <u>EC-63, "HOW TO ERASE</u> <u>EMISSION-RELATED DIAGNOSTIC INFORMATION"</u>.
- 7. Make sure DTC P0000 is displayed.
- Run engine for at least 10 minutes at idle speed. Is the 1st trip DTC P0172 detected? Is it difficult to start engine?

#### Yes or No

Yes  $\rightarrow$  Perform trouble diagnosis for DTC P0172. Refer to <u>EC-274</u>.

No >> GO TO 4.

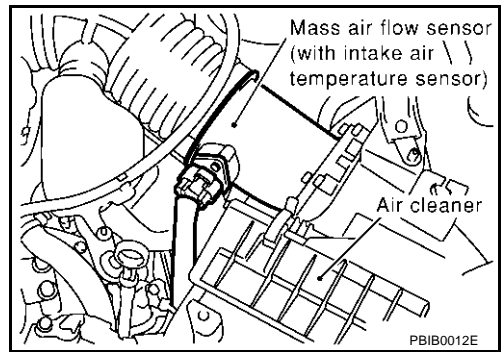

## 4. CHECK HO2S1 CONNECTOR FOR WATER

- 1. Turn ignition switch "OFF".
- 2. Disconnect heated oxygen sensor 1 harness connector.

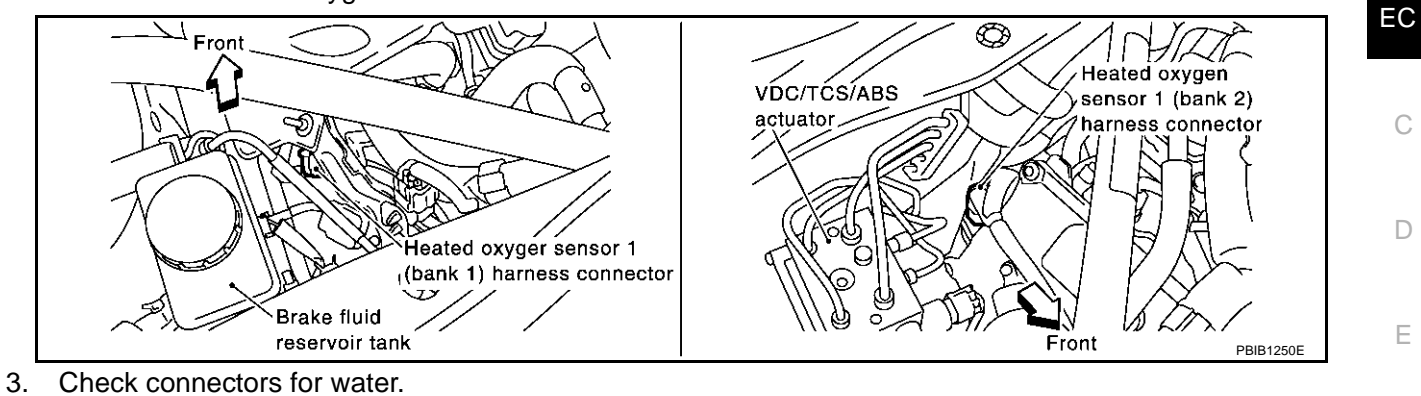

#### Water should not exist.

#### OK or NG

OK >> GO TO 5.

NG >> Repair or replace harness or connectors.

#### 5. CHECK HEATED OXYGEN SENSOR 1 HEATER

| Refer to EC-162, "Component Inspection".                | Н          |
|---------------------------------------------------------|------------|
| OK or NG                                                |            |
| OK >> GO TO 6.                                          |            |
| NG >> Replace malfunctioning heated oxygen sensor 1.    |            |
| 6. CHECK HEATED OXYGEN SENSOR 1                         |            |
| Refer to EC-473, "Component Inspection"                 |            |
| OK or NG                                                |            |
| OK >> GO TO 7.                                          | K          |
| NG >> Replace malfunctioning heated oxygen sensor 1.    |            |
| 7. CHECK INTERMITTENT INCIDENT                          | L          |
| Refer to EC-132, "TROUBLE DIAGNOSIS FOR INTERMITTENT IN | ICIDENT" . |
| For circuit, refer to <u>EC-214, "Wiring Diagram"</u> . | Μ          |
|                                                         | 1 1 1      |
| >> INSPECTION END                                       |            |
| Component Inspection                                    | EBS00MIU   |
| HEATED OXYGEN SENSOR 1                                  |            |

## (P) With CONSULT-II

1. Start engine and warm it up to normal operating temperature.

А

F

G

- 2. Select "MANU TRIG" and adjust "TRIGGER POINT" to 100% in "DATA MONITOR" mode with CONSULT-II.
- 3. Select "HO2S1 (B1)" and "HO2S1 MNTR (B1)".
- 4. Hold engine speed at 2,000 rpm under no load during the following steps.
- 5. Touch "RECORD" on CONSULT-II screen.

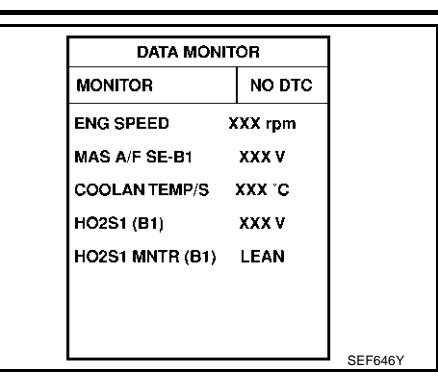

- 6. Check the following.
  - "HO2S1 MNTR (B1)/(B2)" in "DATA MONITOR" mode changes from "RICH" to "LEAN" to "RICH" more than 5 times in 10 seconds.
    - 5 times (cycles) are counted as shown at right.
  - "HO2S1 (B1)/(B2)" voltage goes above 0.6V at least once.
  - "HO2S1 (B1)/(B2)" voltage goes below 0.3V at least once.
  - "HO2S1 (B1)/(B2)" voltage never exceeds 1.0V.

Bank 1 cycle | 1 | 2 | 3 | 4 | 5 | HO2S1 MNTR (B1) R-L-R-L-R-L-R-L-R Bank 2 cycle | 1 | 2 | 3 | 4 | 5 | HO2S1 MNTR (B2) R-L-R-L-R-L-R-L-R R means HO2S1 MNTR (B1)/(B2) indicates RICH L means HO2S1 MNTR (B1)/(B2) indicates LEAN SEF647Y

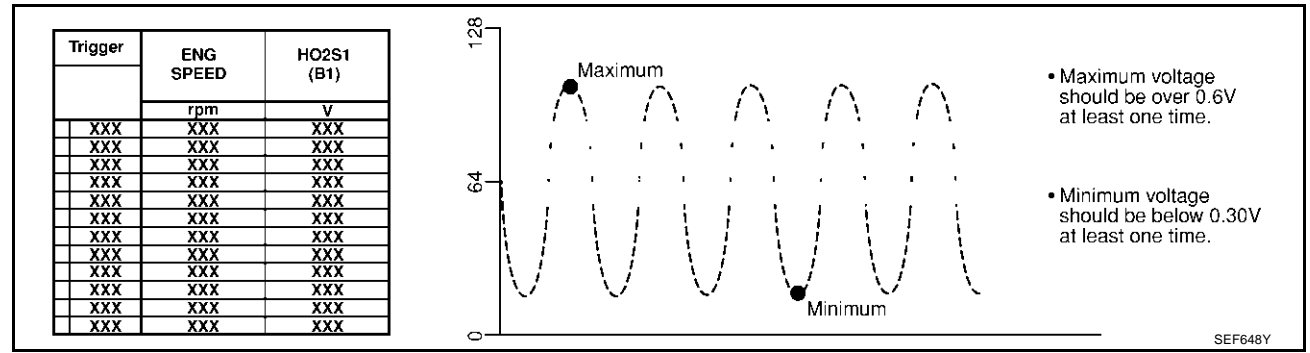

#### **CAUTION:**

- Discard any heated oxygen sensor which has been dropped from a height of more than 0.5 m (19.7 in) onto a hard surface such as a concrete floor; use a new one.
- Before installing new oxygen sensor, clean exhaust system threads using Oxygen Sensor Thread Cleaner tool J-43897-18 or J-43897-12 and approved anti-seize lubricant.

#### **Without CONSULT-II**

- 1. Start engine and warm it up to normal operating temperature.
- Set voltmeter probes between ECM terminal 114 [HO2S1 (B1) signal] or 115 [HO2S1 (B2) signal] and engine ground.
- Check the following with engine speed held at 2,000 rpm constant under no load.
  - The voltage fluctuates between 0 to 0.3V and 0.6 to 1.0V more than 5 times within 10 seconds.
  - The maximum voltage is over 0.6V at least 1 time.
  - The minimum voltage is below 0.3V at least 1 time.
  - The voltage never exceeds 1.0V.
  - 1 time: 0 0.3V  $\rightarrow$  0.6 1.0V  $\rightarrow$  0 0.3V

2 times: 0 - 0.3V  $\rightarrow$  0.6 - 1.0V  $\rightarrow$  0 - 0.3V  $\rightarrow$  0.6 - 1.0V  $\rightarrow$  0 - 0.3V

#### **CAUTION:**

• Discard any heated oxygen sensor which has been dropped from a height of more than 0.5 m (19.7 in) onto a hard surface such as a concrete floor; use a new one.

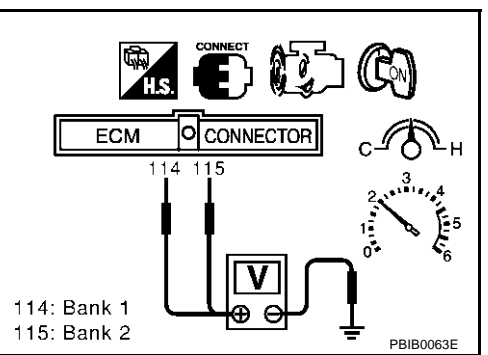

• Before installing new oxygen sensor, clean exhaust system threads using Oxygen Sensor Thread Cleaner tool J-43897-18 or J-43897-12 and approved anti-seize lubricant.

#### Removal and Installation HEATED OXYGEN SENSOR 1

Refer to EM-22, "EXHAUST MANIFOLD AND THREE WAY CATALYST" .

А

EC

С

D

Е

F

G

Н

L

J

Κ

L

Μ

EBS00MIV

## **Component Description**

The heated oxygen sensor 2, after three way catalyst (manifold), monitors the oxygen level in the exhaust gas on each bank.

Even if switching characteristics of the heated oxygen sensor 1 are shifted, the air-fuel ratio is controlled to stoichiometric, by the signal from the heated oxygen sensor 2.

This sensor is made of ceramic zirconia. The zirconia generates voltage from approximately 1V in richer conditions to 0V in leaner conditions.

Under normal conditions the heated oxygen sensor 2 is not used for engine control operation.

## Heater pad Holder Zirconia tube

## **CONSULT-II** Reference Value in Data Monitor Mode

Specification data are reference values.

| MONITOR ITEM                       | CONDITI                                                                                                    | SPECIFICATION                                     |                                |
|------------------------------------|----------------------------------------------------------------------------------------------------|---------------------------------------------------|--------------------------------|
| HO2S2 (B1)<br>HO2S2 (B2)           | <ul> <li>Warm-up condition</li> <li>After keeping the engine speed<br/>between 3,500 and 4,000 rpm for 1<br/>minute and at idle for 1 minute under<br/>no load</li> </ul> | Revving engine from idle up to 3,000 rpm quickly. | 0 - 0.3V ←→ Approx. 0.6 - 1.0V |
| HO2S2 MNTR (B1)<br>HO2S2 MNTR (B2) | <ul> <li>Warm-up condition</li> <li>After keeping the engine speed<br/>between 3,500 and 4,000 rpm for 1<br/>minute and at idle for 1 minute under<br/>no load</li> </ul> | Revving engine from idle up to 3,000 rpm quickly. | LEAN ←→ RICH                   |

## **On Board Diagnosis Logic**

The heated oxygen sensor 2 has a much longer switching time between rich and lean than the heated oxygen sensor 1. The oxygen storage capacity of the three way catalyst (manifold) causes the longer switching time. To judge the malfunctions of heated oxygen sensor 2, ECM monitors whether the minimum voltage of sensor is sufficiently low during the various driving condition such as fuel-cut.

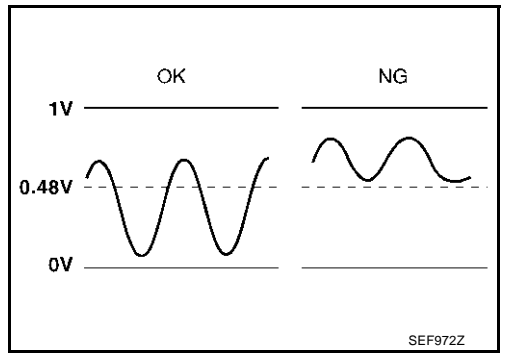

| DTC No.                   | Trouble diagnosis name     | DTC detecting condition                | Possible cause                                                                                                    |
|---------------------------|----------------------------|----------------------------------------|----------------------------------------------------------------------------------------------------|
| P1146<br>1146<br>(Bank 1) | Heated oxygen sensor 2     | The minimum voltage from the sensor is | <ul> <li>Harness or connectors<br/>(The sensor circuit is open or shorted)</li> <li>Heated oxygen sensor 2</li> </ul> |
| P1166<br>1166<br>(Bank 2) | minimum voltage monitoring | not reached to the specified voltage.  | <ul> <li>Fuel pressure</li> <li>Injectors</li> </ul>                                                                  |

FBS00MIY

PFP:226A0

FRSOOMIX

#### **DTC Confirmation Procedure**

#### NOTE:

If "DTC confirmation Procedure" has been previously conducted, always turn ignition switch "OFF" and wait at least 10 seconds before conducting the next test.

#### (I) WITH CONSULT-II

#### **TESTING CONDITION:**

For better results, perform "DTC WORK SUPPORT" at a temperature of 0 to 30 °C (32 to 86 °F).

- Turn ignition switch "ON" and select "DATA MONITOR" mode 1 with CONSULT-II.
- 2. Start engine and warm it up to the normal operating temperature.
- 3. Turn ignition switch "OFF" and wait at least 10 seconds.
- Δ Start engine and keep the engine speed between 3,500 and 4,000 rpm for at least 1 minute under no load.
- 5. Let engine idle for 1 minute.
- Select "HO2S2 (B1) P1146" or "HO2S2 (B2) P1166" of "HO2S2" 6. in "DTC WORK SUPPORT" mode with CONSULT-II.
- 7 Start engine and following the instruction of CONSULT-II.

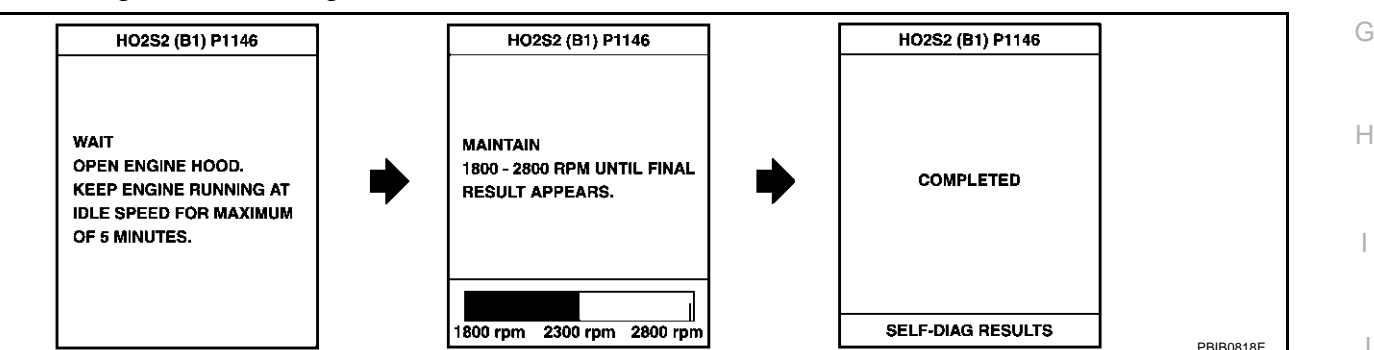

8. Make sure that "OK" is displayed after touching "SELF-DIAG RESULTS". If "NG" is displayed, refer to EC-482, "Diagnostic Procedure" . If "CAN NOT BE DIAGNOSED" is displayed, perform the following.

- Turn ignition switch "OFF" and leave the vehicle in a cool place (soak the vehicle). а
- b. Return to step 1.

#### **Overall Function Check**

Use this procedure to check the overall function of the heated oxygen sensor 2 circuit. During this check, a DTC might not be confirmed.

#### WITH GST

- Start engine and warm it up to the normal operating temperature. 1.
- 2. Turn ignition switch "OFF" and wait at least 10 seconds.
- 3. Start engine and keep the engine speed between 3,500 and 4,000 rpm for at least 1 minute under no load.
- 4. Let engine idle for 1 minute.
- 5. Set voltmeter probes between ECM terminal 123 [HO2S2 (B1) signal] or 124 [HO2S2 (B2) signal] and engine ground.

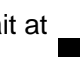

А

EC

F

F

SEE189Y

EBS00MIZ

DATA MONITOR

COOLAN TEMP/S XXX °C VHCL SPEED SE XXX km/h

B/FUEL SCHDL XXX msec

NO DTC

XXX rpm

MONITOR

ENG SPEED

L

EBS00M.IO

K

6. Check the voltage when revving up to 4,000 rpm under no load at least 10 times.

(Depress and release accelerator pedal as soon as possible.) The voltage should be below 0.48V at least once during this procedure.

If the voltage can be confirmed in step 6, step 7 is not necessary.

 Keep vehicle at idling for 10 minutes, then check the voltage. Or check the voltage when coasting from 80 km/h (50 MPH) in "D" position.

The voltage should be below 0.48V at least once during this procedure.

8. If NG, go to EC-482, "Diagnostic Procedure" .

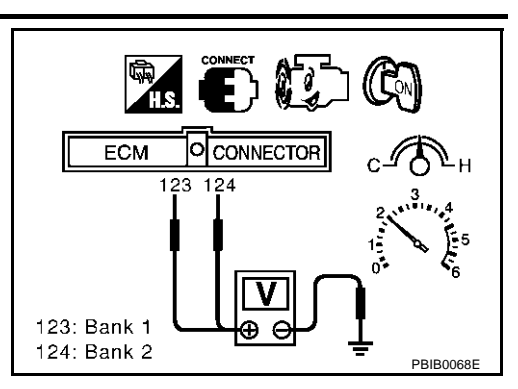

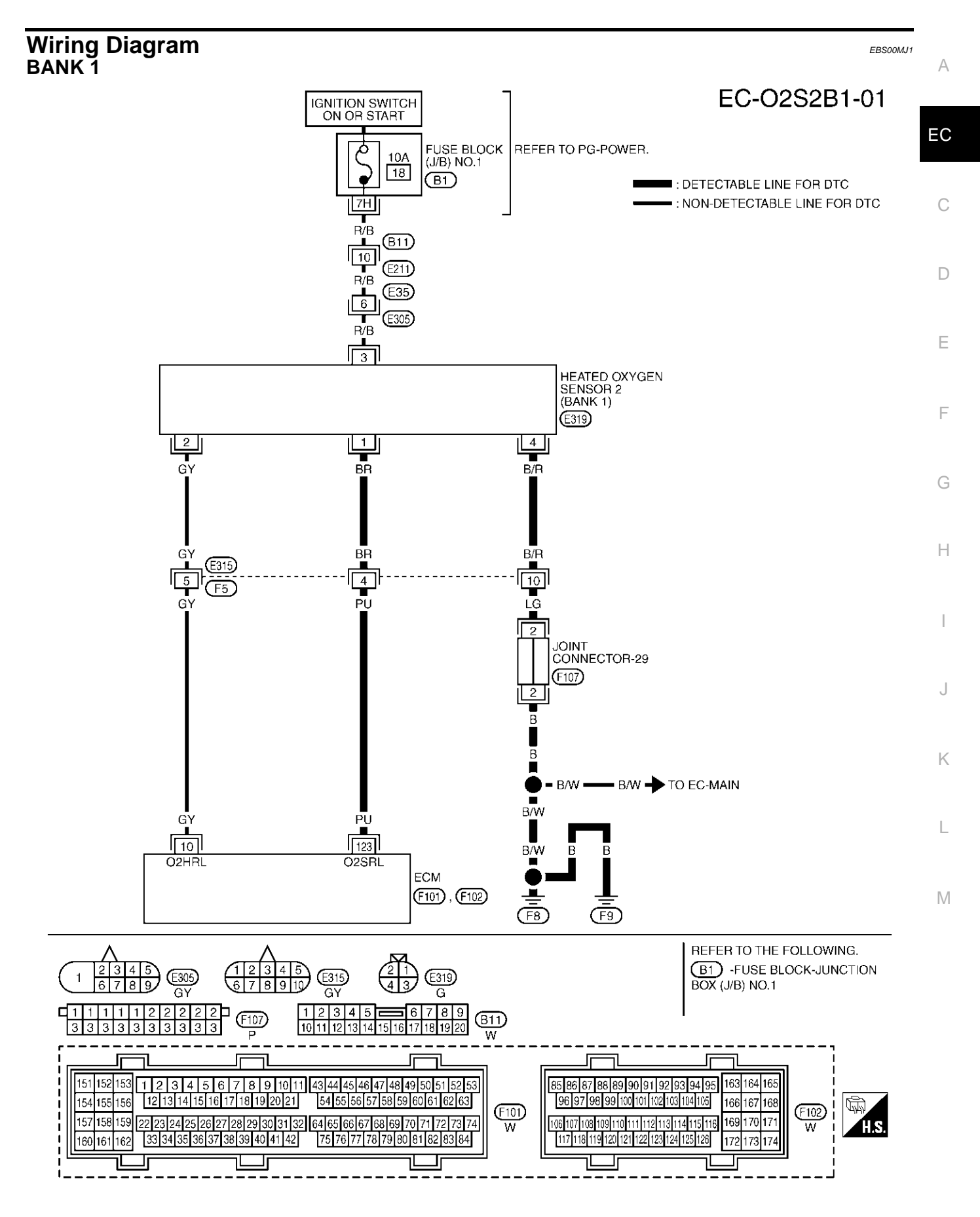

TBWM0147E

Specification data are reference values and are measured between each terminal and ground.

#### **CAUTION:**

## Do not use ECM ground terminals when measuring input/output voltage. Doing so may result in damage to the ECM's transistor. Use a ground other than ECM terminals, such as the ground.

| TER-<br>MINAL<br>NO. | WIRE<br>COLOR | ITEM                               | CONDITION                                                                                                    | DATA (DC Voltage)      |
|----------------------|---------------|------------------------------------|----------------------------------------------------------------------------------------------------|------------------------|
| 123                  | PU            | Heated oxygen sensor 2<br>(bank 1) | <ul> <li>[Engine is running]</li> <li>Revving engine from idle up to 3,000 rpm quickly after the following conditions are met.</li> <li>Warm-up condition</li> <li>Keeping the engine speed between 3,500 and 4,000 rpm for 1 minute and at idle for 1 minute under no load</li> </ul> | 0 - Approximately 1.0V |

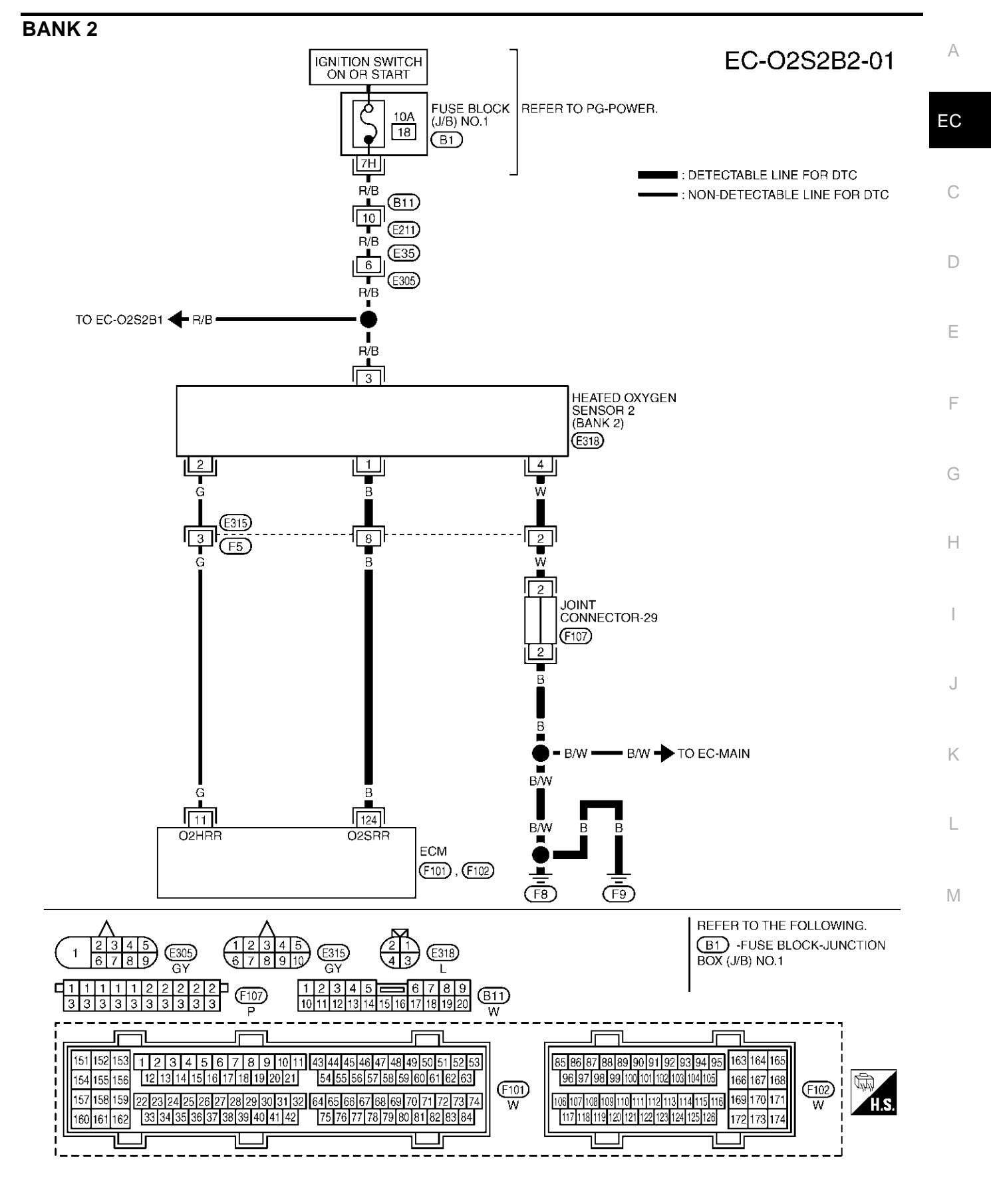

TBWM0148E

Specification data are reference values and are measured between each terminal and ground.

#### **CAUTION:**

Do not use ECM ground terminals when measuring input/output voltage. Doing so may result in damage to the ECM's transistor. Use a ground other than ECM terminals, such as the ground.

| TER-<br>MINAL<br>NO. | WIRE<br>COLOR | ITEM                               | CONDITION                                                                                                    | DATA (DC Voltage)      |
|----------------------|---------------|------------------------------------|----------------------------------------------------------------------------------------------------|------------------------|
| 124                  | В             | Heated oxygen sensor 2<br>(bank 2) | <ul> <li>[Engine is running]</li> <li>Revving engine from idle up to 3,000 rpm quickly after the following conditions are met.</li> <li>Warm-up condition</li> <li>Keeping the engine speed between 3,500 and 4,000 rpm for 1 minute and at idle for 1 minute under no load</li> </ul> | 0 - Approximately 1.0V |

## **Diagnostic Procedure**

## 1. RETIGHTEN GROUND SCREWS

- 1. Turn ignition switch "OFF".
- 2. Loosen and retighten engine ground screws.

>> GO TO 2.

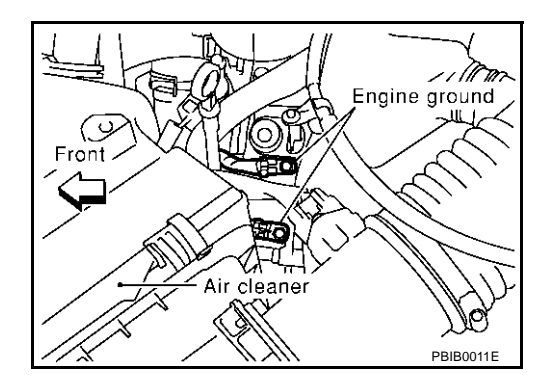

EBS00MJ2

## 2. CLEAR THE SELF-LEARNING DATA

#### With CONSULT-II

- 1. Start engine and warm it up to normal operating temperature.
- 2. Select "SELF-LEARNING CONT" in "WORK SUPPORT" mode with CONSULT-II.
- 3. Clear the self-learning control coefficient by touching "CLEAR".
- 4. Run engine for at least 10 minutes at idle speed. Is the 1st trip DTC P0172 or P0175 detected? Is it difficult to start engine?

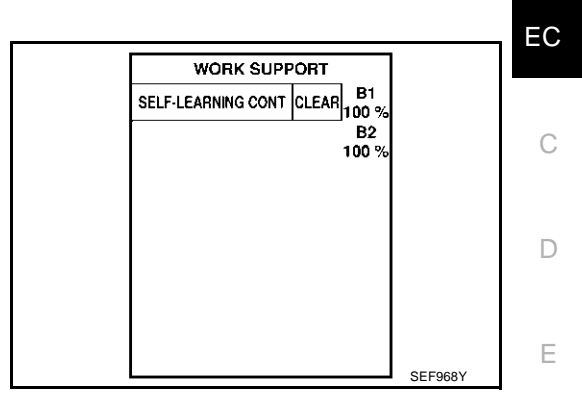

#### **®** Without CONSULT-II

- 1. Start engine and warm it up to normal operating temperature.
- 2. Turn ignition switch "OFF".
- 3. Disconnect mass air flow sensor harness connector, and restart and run engine for at least 5 seconds at idle speed.
- 4. Stop engine and reconnect mass air flow sensor harness connector.
- 5. Make sure DTC P0102 is displayed.
- 6. Erase the DTC memory. Refer to <u>EC-63</u>, "HOW TO ERASE <u>EMISSION-RELATED DIAGNOSTIC INFORMATION"</u>.
- 7. Make sure DTC P0000 is displayed.
- 8. Run engine for at least 10 minutes at idle speed. Is the 1st trip DTC P0172 or P0175 detected? Is it difficult to start engine?
- Yes or No
- Yes >> Perform trouble diagnosis for DTC P0172, P0175. Refer to EC-274.
- No >> GO TO 3.

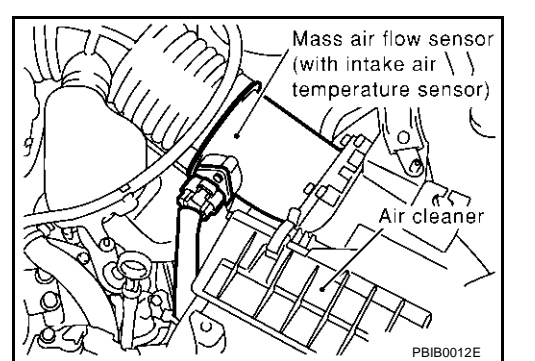

А

F

Н

1

K

Μ

## $\overline{\mathbf{3}}$ . CHECK H02S2 GROUND CIRCUIT FOR OPEN AND SHORT

- 1. Turn ignition switch "OFF".
- 2. Disconnect heated oxygen sensor 2 harness connector.

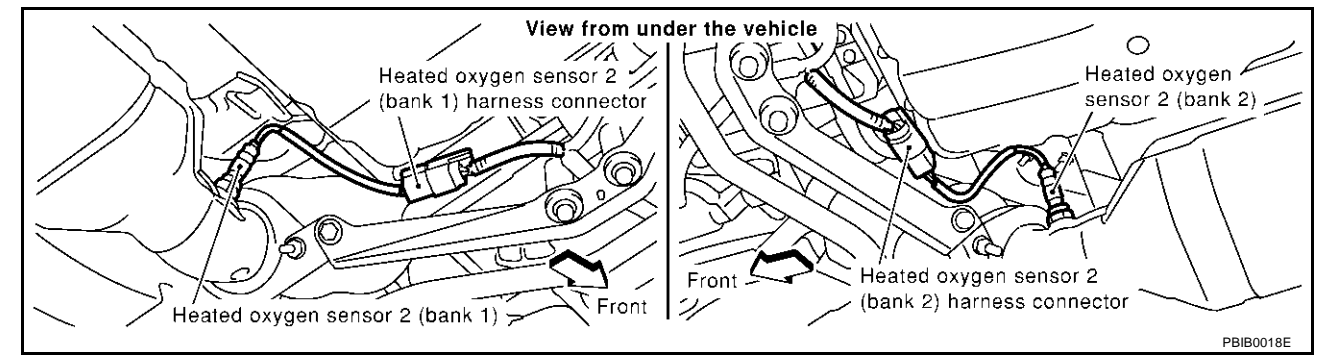

3. Check harness continuity between HO2S2 terminal 4 and engine ground. Refer to Wiring Diagram.

#### Continuity should exist.

- 4. Also check harness for short to power.
- OK or NG
- OK >> GO TO 5.
- NG >> GO TO 4.

#### 4. DETECT MALFUNCTIONING PART

Check the following.

- Harness connectors E315, F5
- Joint connector-29
- Harness open or short between HO2S2 and engine ground

>> Repair open circuit or short to power in harness or connectors.

| 5. снеск н                                                                         | 02S2 INPUT SI                                              | GNAL CIRCUI                 |                | AND SHORT                         | А       |
|------------------------------------------------------------------------------------|------------------------------------------------------------|-----------------------------|----------------|-----------------------------------|---------|
| <ol> <li>Disconnec</li> <li>Check har<br/>Refer to W</li> </ol>                    | et ECM harness<br>ness continuity<br>/iring Diagram.       | connector.<br>between ECM t | terminal and   | HO2S2 terminal as follows.        | EC      |
|                                                                                    | Term                                                       | inals                       |                | —                                 |         |
| DTC                                                                                | ECM                                                        | Sensor                      | Bank           |                                   | C       |
| P1146                                                                              | 123                                                        | 1                           | 1              | —                                 | 0       |
| P1166                                                                              | 124                                                        | 1                           | 2              |                                   | _       |
| Contin                                                                             | uity should exi                                            | st.                         |                |                                   | D       |
| 3. Check har<br>Refer to W                                                         | ness continuity<br>/iring Diagram.                         | petween the fol             | llowing termii | nals and ground.                  | E       |
|                                                                                    | Term                                                       | inals                       | Book           | —                                 |         |
| ECM                                                                                | ECM                                                        | Sensor                      | Валк           |                                   | F       |
| P1146                                                                              | 123                                                        | 1                           | 1              |                                   |         |
| P1166                                                                              | 124                                                        | 1                           | 2              | _                                 | G       |
| 4. Also check<br>OK or NG<br>OK >> GO<br>NG >> GO                                  | uity should not<br>< harness for sho<br>D TO 7.<br>D TO 6. | exist.<br>ort to ground of  | r short to sho | rt to power.                      | Н       |
| 6. detect M                                                                        | MALFUNCTION                                                | ING PART                    |                |                                   |         |
| <ul><li>Check the follow</li><li>Harness control</li><li>Harness control</li></ul> | owing.<br>onnectors E315<br>pen or short bet               | , F5<br>ween HO2S2 a        | and ECM        |                                   | J       |
| >> Re                                                                              | enair open circui                                          | t or short to arc           | ound or short  | to power in harness or connectors | K       |
| 7. снеск н                                                                         | EATED OXYGE                                                | N SENSOR 2                  |                |                                   | L       |
| Refer to EC-48                                                                     | 35, "Component                                             | Inspection"                 |                |                                   |         |
| OK or NG<br>OK >> GO<br>NG >> Re                                                   | D TO 8.<br>eplace malfuncti                                | oning heated o              | xygen senso    | 2.                                | Μ       |
| 8. снеск ім                                                                        | ITERMITTENT                                                | NCIDENT                     |                |                                   |         |
| Refer to EC-13                                                                     | 32, "TROUBLE [                                             | DIAGNOSIS FO                |                | TTENT INCIDENT".                  |         |
| >> IN                                                                              | SPECTION ENI                                               | 0                           |                |                                   |         |
| Componen                                                                           | t Inspectior                                               | h                           |                | FRO                               | 500M.13 |

## HEATED OXYGEN SENSOR 2

#### With CONSULT-II

- 1. Start engine and warm it up to the normal operating temperature.
- 2. Turn ignition switch "OFF" and wait at least 10 seconds.
- 3. Start engine and keep engine speed between 3,500 and 4,000 rpm for one minute under no load.
- 4. Let engine idle for one minute.

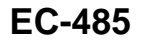

5. Select "FUEL INJECTION" in "ACTIVE TEST" mode, and select "HO2S2 (B1)/(B2)" as the monitor item with CONSULT-II.

| <br>            |         |           |
|-----------------|---------|-----------|
| ACTIVE TES      |         |           |
| FUEL INJECTION  | 25 %    |           |
| MONITOR         |         |           |
| ENG SPEED       | XXX rpm |           |
| HO2S2 (B1)      | XXX V   |           |
| HO2S2 (B2)      | xxx v   |           |
| HO2S2 MNTR (B1) | LEAN    |           |
| HO2S2 MNTR (B2) | RICH    |           |
|                 |         |           |
|                 |         |           |
|                 |         | PBIB1918E |

#### 6. Check "HO2S2 (B1)/(B2)" at idle speed when adjusting "FUEL INJECTION" to $\pm 25\%$ .

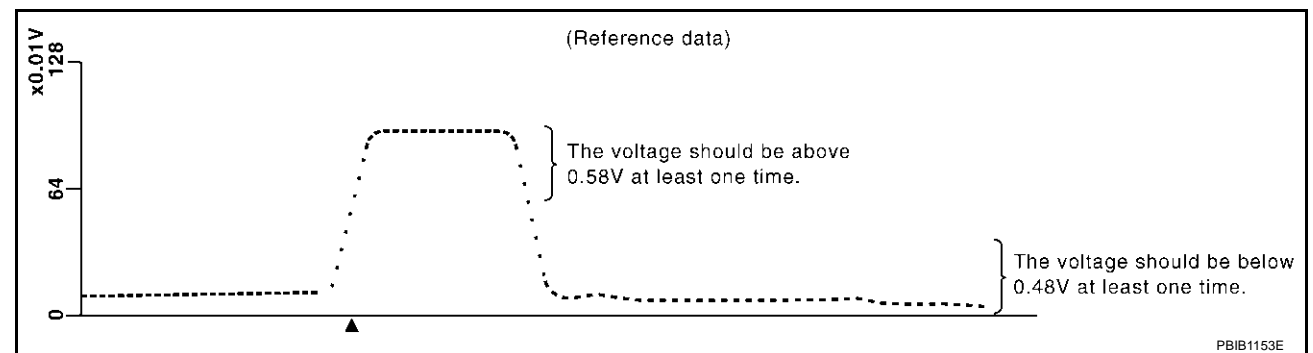

"HO2S2 (B1)/(B2)" should be above 0.58V at least once when the "FUEL INJECTION" is +25%. "HO2S2 (B1)/(B2)" should be below 0.48V at least once when the "FUEL INJECTION" is -25%.

#### CAUTION:

- Discard any heated oxygen sensor which has been dropped from a height of more than 0.5 m (19.7 in) onto a hard surface such as a concrete floor; use a new one.
- Before installing new oxygen sensor, clean exhaust system threads using Oxygen Sensor Thread Cleaner tool J-43897-18 or J-43897-12 and approved anti-seize lubricant.

#### **Without CONSULT-II**

- 1. Start engine and warm it up to the normal operating temperature.
- 2. Turn ignition switch "OFF" and wait at least 10 seconds.
- 3. Start engine and keep engine speed between 3,500 and 4,000 rpm for 1 minute under no load.
- 4. Let engine idle for 1 minute.
- 5. Set voltmeter probes between ECM terminal 123 [HO2S2 (B1) signal] or 124 [HO2S2 (B2) signal] and engine ground.
- 6. Check the voltage when revving up to 4,000 rpm under no load at least 10 times.

(Depress and release accelerator pedal as soon as possible.) The voltage should be above 0.58V at least once during this procedure.

#### If the voltage is above 0.58V at step 6, step 7 is not necessary.

 Keep vehicle at idling for 10 minutes, then check voltage. Or check the voltage when coasting from 80 km/h (50 MPH) in "D" position.

The voltage should be below 0.48V at least once during this procedure.

8. If NG, replace heated oxygen sensor 2.

#### **CAUTION:**

- Discard any heated oxygen sensor which has been dropped from a height of more than 0.5 m (19.7 in) onto a hard surface such as a concrete floor; use a new one.
- Before installing new oxygen sensor, clean exhaust system threads using Oxygen Sensor Thread Cleaner tool J-43897-18 or J-43897-12 and approved anti-seize lubricant.

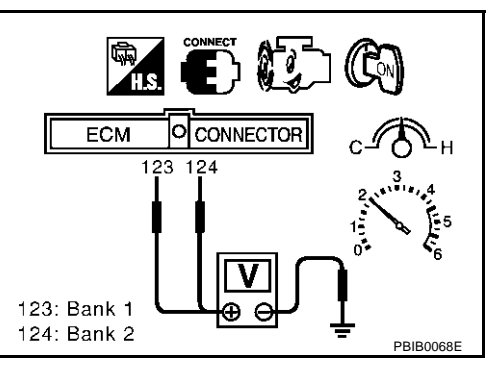

| Removal and Installation<br>HEATED OXYGEN SENSOR 2<br>Refer to EM-22 "EXHAUST MANIFOLD AND THREE WAY CATALYST" | EBS00MJ4 | A  |
|----------------------------------------------------------------------------------------------------|----------|----|
| THE REAL PROPERTY AND THE WAT ON ALL THE THE THE THE THE THE THE THE THE THE                                   |          | EC |
|                                                                                                    |          | С  |
|                                                                                                    |          | D  |
|                                                                                                    |          | E  |
|                                                                                                    |          | F  |
|                                                                                                    |          | G  |
|                                                                                                    |          | Η  |
|                                                                                                    |          |    |
|                                                                                                    |          | J  |
|                                                                                                    |          | K  |
|                                                                                                    |          | L  |
|                                                                                                    |          | Μ  |
|                                                                                                    |          |    |

## **Component Description**

The heated oxygen sensor 2, after three way catalyst (manifold), monitors the oxygen level in the exhaust gas on each bank.

Even if switching characteristics of the heated oxygen sensor 1 are shifted, the air-fuel ratio is controlled to stoichiometric, by the signal from the heated oxygen sensor 2.

This sensor is made of ceramic zirconia. The zirconia generates voltage from approximately 1V in richer conditions to 0V in leaner conditions.

Under normal conditions the heated oxygen sensor 2 is not used for engine control operation.

# Heater pad Holder Zirconia tube

## **CONSULT-II** Reference Value in Data Monitor Mode

Specification data are reference values.

| MONITOR ITEM                       | CONDI                                                                                                    | TION                                              | SPECIFICATION                      |
|------------------------------------|----------------------------------------------------------------------------------------------------|---------------------------------------------------|------------------------------------|
| HO2S2 (B1)<br>HO2S2 (B2)           | <ul> <li>Warm-up condition</li> <li>After keeping the engine speed<br/>between 3,500 and 4,000 rpm for 1<br/>minute and at idle for 1 minute<br/>under no load</li> </ul> | Revving engine from idle up to 3,000 rpm quickly. | 0 - 0.3V ←→ Approx. 0.6 - 1.0V     |
| HO2S2 MNTR (B1)<br>HO2S2 MNTR (B2) | <ul> <li>Warm-up condition</li> <li>After keeping the engine speed<br/>between 3,500 and 4,000 rpm for 1<br/>minute and at idle for 1 minute<br/>under no load</li> </ul> | Revving engine from idle up to 3,000 rpm quickly. | LEAN $\leftarrow \rightarrow$ RICH |

## On Board Diagnosis Logic

The heated oxygen sensor 2 has a much longer switching time between rich and lean than the heated oxygen sensor 1. The oxygen storage capacity before the three way catalyst (manifold) causes the longer switching time. To judge the malfunctions of heated oxygen sensor 2, ECM monitors whether the maximum voltage of the sensor is sufficiently high during the various driving condition such as fuelcut.

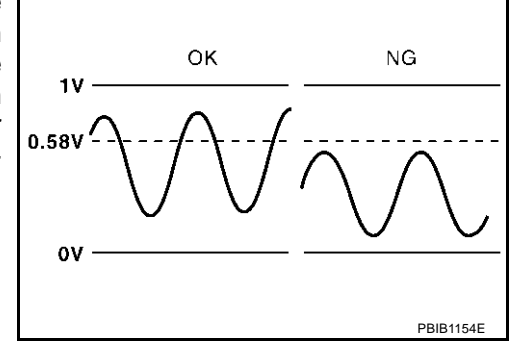

| DTC No.                   | Trouble diagnosis name     | DTC detecting condition                | Possible cause                                                                                                    |
|---------------------------|----------------------------|----------------------------------------|----------------------------------------------------------------------------------------------------|
| P1147<br>1147<br>(Bank 1) | Heated aware concer 2      | The maximum voltage from the sensor is | <ul> <li>Harness or connectors<br/>(The sensor circuit is open or shorted)</li> <li>Heated oxygen sensor 2</li> </ul> |
| P1167<br>1167<br>(Bank 2) | maximum voltage monitoring | not reached to the specified voltage.  | <ul><li>Fuel pressure</li><li>Injectors</li><li>Intake air leaks</li></ul>                                            |

EBS00MJ7

EB\$00M.I5

EB\$00M IA

PFP:226A0

#### **DTC Confirmation Procedure**

#### NOTE:

If "DTC confirmation Procedure" has been previously conducted, always turn ignition switch OFF" and wait at least 10 seconds before conducting the next test.

#### (P) WITH CONSULT-II

#### **TESTING CONDITION:**

For better results, perform "DTC WORK SUPPORT" at a temperature of 0 to 30 °C (32 to 86 °F).

- 1. Turn ignition switch "ON" and select "DATA MONITOR" mode with CONSULT-II.
- 2. Start engine and warm it up to the normal operating temperature.
- 3. Turn ignition switch "OFF" and wait at least 10 seconds.
- 4. Start engine and keep the engine speed between 3,500 and 4,000 rpm for at least 1 minute under no load.
- 5. Let engine idle for 1 minute.
- 6. Select "HO2S2 (B1) P1147" or "HO2S2 (B2) P1167" of "HO2S2" in "DTC WORK SUPPORT" mode with CONSULT-II.
- 7. Start engine and following the instruction of CONSULT-II.

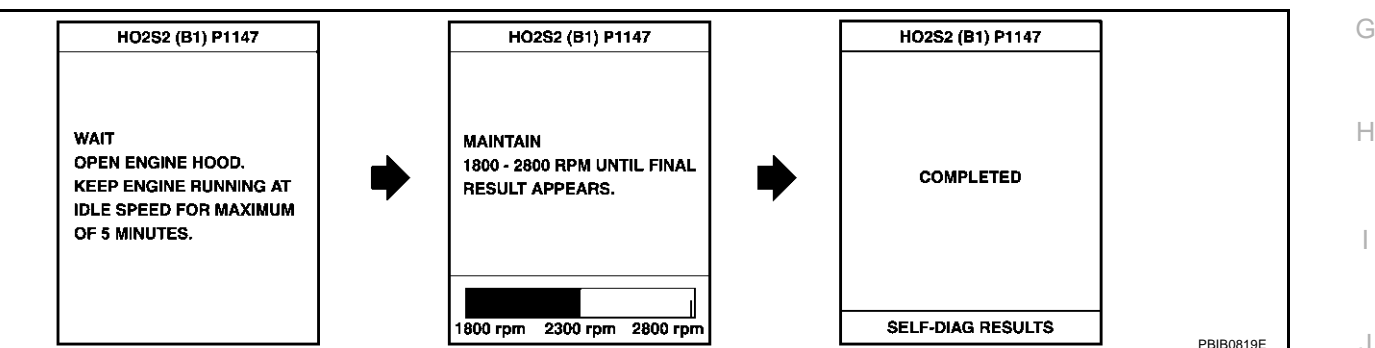

 Make sure that "OK" is displayed after touching "SELF-DIAG RESULTS". If "NG" is displayed, refer to <u>EC-494, "Diagnostic Procedure"</u>. If "CAN NOT BE DIAGNOSED" is displayed, perform the following.

- a. Turn ignition switch "OFF" and leave the vehicle in a cool place (soak the vehicle).
- b. Return to step 1.

#### **Overall Function Check**

Use this procedure to check the overall function of the heated oxygen sensor 2 circuit. During this check, a DTC might not be confirmed.

#### WITH GST

- 1. Start engine and warm it up to the normal operating temperature.
- 2. Turn ignition switch "OFF" and wait at least 10 seconds.
- 3. Start engine and keep the engine speed between 3,500 and 4,000 rpm for at least 1 minute under no load.
- 4. Let engine idle for 1 minute.
- 5. Set voltmeter probes between ECM terminal 123 [HO2S2 (B1) signal] or 124 [HO2S2 (B2) signal] and engine ground.

EBS00MJ8

DATA MONITOR

COOLAN TEMP/S XXX °C VHCL SPEED SE XXX km/h

B/FUEL SCHDL XXX msec

NO DTC

XXX rpm

MONITOR

ENG SPEED

А

EC

F

F

SEE189Y

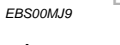

K

L

М

6. Check the voltage when revving up to 4,000 rpm under no load at least 10 times.

(Depress and release accelerator pedal as soon as possible.) The voltage should be above 0.58V at least once during this procedure.

If the voltage can be confirmed in step 6, step 7 is not necessary.

 Keep vehicle at idling for 10 minutes, then check the voltage. Or check the voltage when coasting from 80 km/h (50 MPH) in "D" position.

The voltage should be above 0.58V at least once during this procedure.

8. If NG, go to EC-494, "Diagnostic Procedure" .

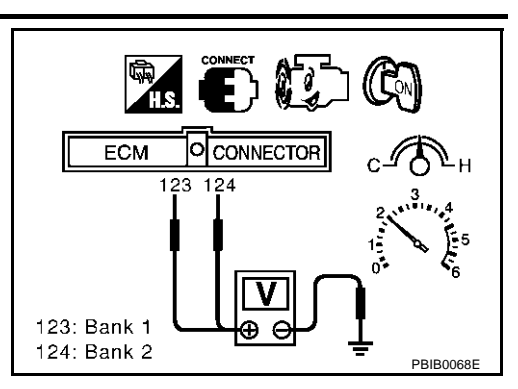

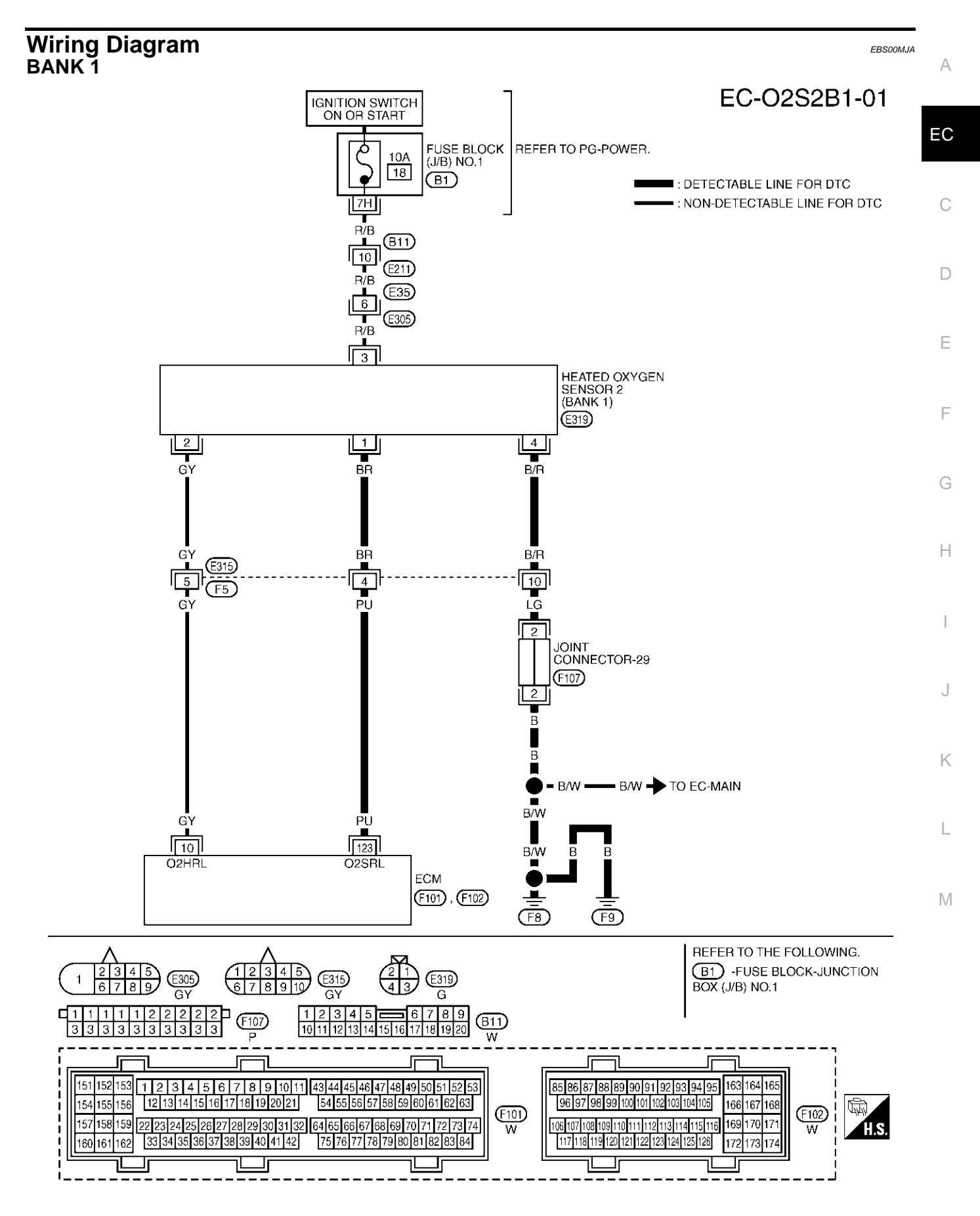

TBWM0147E

Specification data are reference values and are measured between each terminal and ground.

#### **CAUTION:**

## Do not use ECM ground terminals when measuring input/output voltage. Doing so may result in damage to the ECM's transistor. Use a ground other than ECM terminals, such as the ground.

| TER-<br>MINAL<br>NO. | WIRE<br>COLOR | ITEM                               | CONDITION                                                                                                    | DATA (DC Voltage)      |
|----------------------|---------------|------------------------------------|----------------------------------------------------------------------------------------------------|------------------------|
| 123                  | PU            | Heated oxygen sensor 2<br>(bank 1) | <ul> <li>[Engine is running]</li> <li>Revving engine from idle up to 3,000 rpm quickly after the following conditions are met.</li> <li>Warm-up condition</li> <li>Keeping the engine speed between 3,500 and 4,000 rpm for 1 minute and at idle for 1 minute under no load</li> </ul> | 0 - Approximately 1.0V |

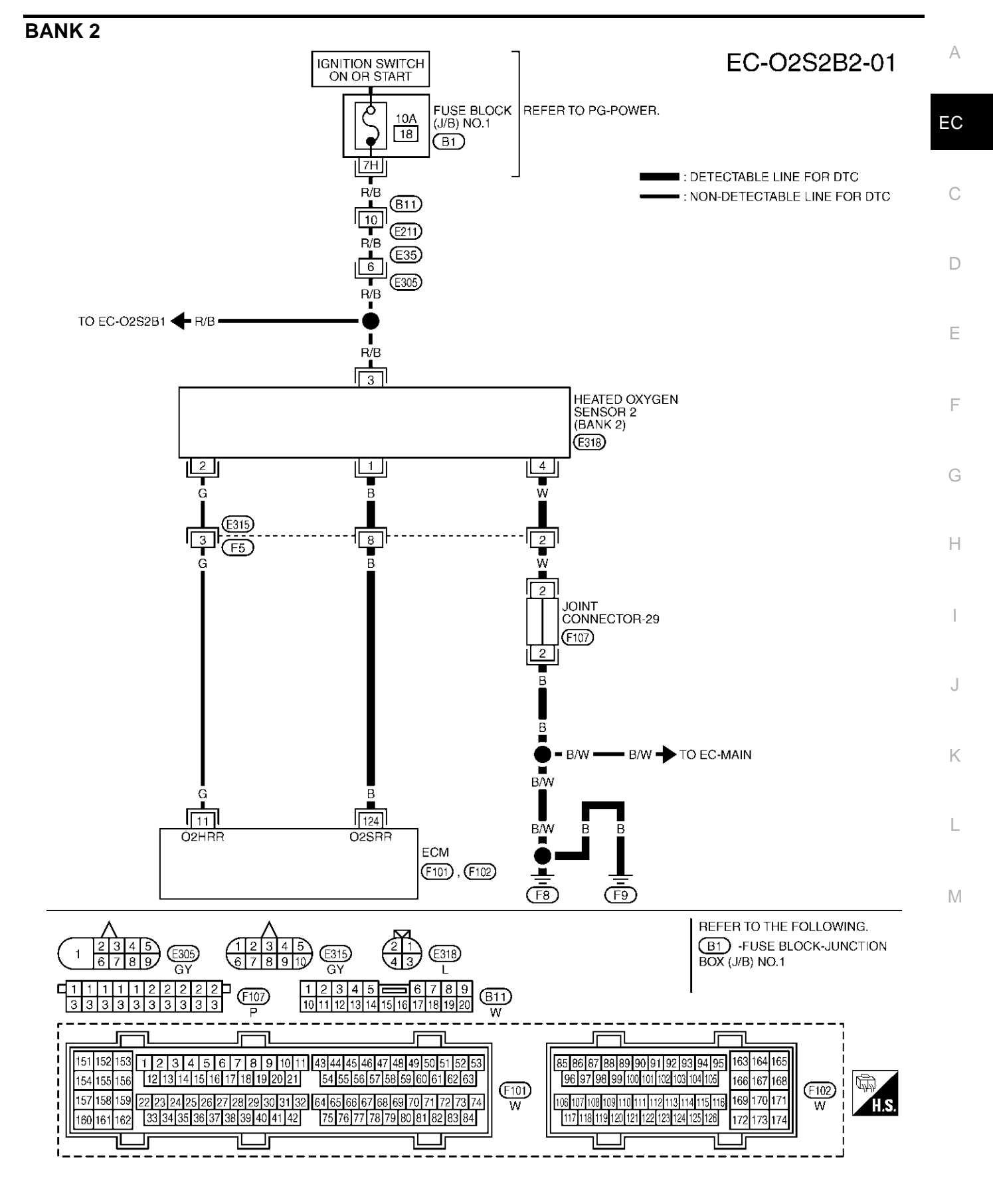

TBWM0148E

Specification data are reference values and are measured between each terminal and ground.

#### **CAUTION:**

Do not use ECM ground terminals when measuring input/output voltage. Doing so may result in damage to the ECM's transistor. Use a ground other than ECM terminals, such as the ground.

| TER-<br>MINAL<br>NO. | WIRE<br>COLOR | ITEM                               | CONDITION                                                                                                    | DATA (DC Voltage)      |
|----------------------|---------------|------------------------------------|----------------------------------------------------------------------------------------------------|------------------------|
| 124                  | В             | Heated oxygen sensor 2<br>(bank 2) | <ul> <li>[Engine is running]</li> <li>Revving engine from idle up to 3,000 rpm quickly after the following conditions are met.</li> <li>Warm-up condition</li> <li>Keeping the engine speed between 3,500 and 4,000 rpm for 1 minute and at idle for 1 minute under no load</li> </ul> | 0 - Approximately 1.0V |

## **Diagnostic Procedure**

## 1. RETIGHTEN GROUND SCREWS

- 1. Turn ignition switch "OFF".
- 2. Loosen and retighten engine ground screws.

>> GO TO 2.

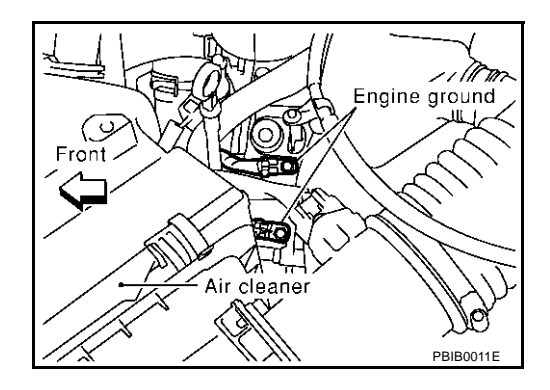

EBS00MJB

## 2. CLEAR THE SELF-LEARNING DATA

#### With CONSULT-II

- 1. Start engine and warm it up to normal operating temperature.
- 2. Select "SELF-LEARNING CONT" in "WORK SUPPORT" mode with CONSULT-II.
- 3. Clear the self-learning control coefficient by touching "CLEAR".
- 4. Run engine for at least 10 minutes at idle speed. Is the 1st trip DTC P0171 or P0174 detected? Is it difficult to start engine?

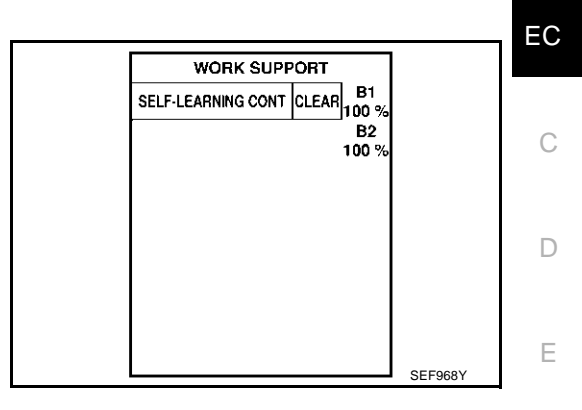

#### **®** Without CONSULT-II

- 1. Start engine and warm it up to normal operating temperature.
- 2. Turn ignition switch "OFF".
- 3. Disconnect mass air flow sensor harness connector, and restart and run engine for at least 5 seconds at idle speed.
- 4. Stop engine and reconnect mass air flow sensor harness connector.
- 5. Make sure DTC P0102 is displayed.
- 6. Erase the DTC memory. Refer to <u>EC-63</u>, "HOW TO ERASE <u>EMISSION-RELATED DIAGNOSTIC INFORMATION"</u>.
- 7. Make sure DTC P0000 is displayed.
- 8. Run engine for at least 10 minutes at idle speed. Is the 1st trip DTC P0171 or P0174 detected? Is it difficult to start engine?
- Yes or No
- Yes >> Perform trouble diagnosis for DTC P0171or P0174. Refer to EC-265.
- No >> GO TO 3.

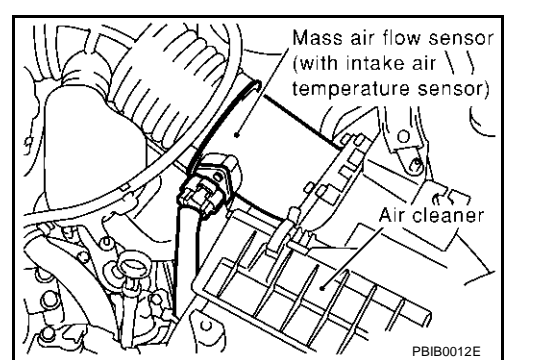

А

F

Н

1

K

Μ

## $\overline{\mathbf{3.}}$ check ho2s2 ground circuit for open and short

- 1. Turn ignition switch "OFF".
- 2. Disconnect heated oxygen sensor 2 harness connector.

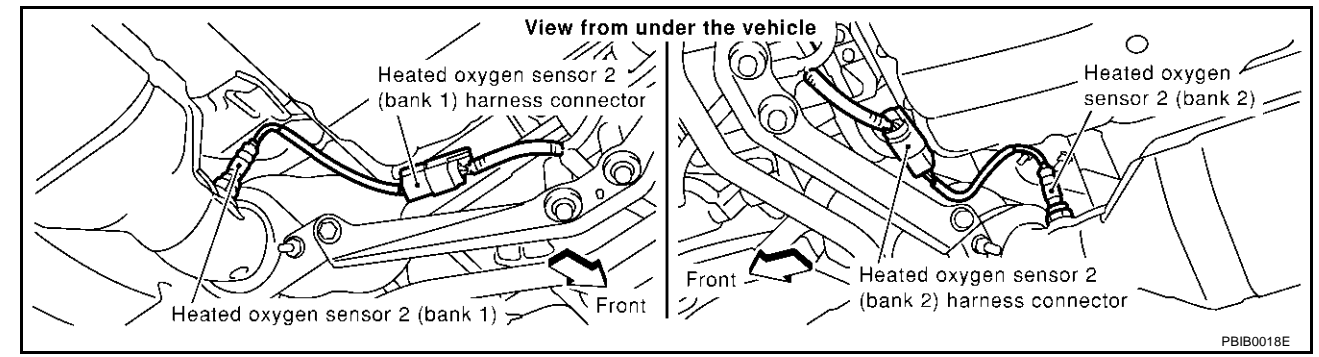

3. Check harness continuity between HO2S2 terminal 4 and engine ground. Refer to Wiring Diagram.

#### Continuity should exist.

- 4. Also check harness for short to power.
- OK or NG
- OK >> GO TO 5.
- NG >> GO TO 4.

#### 4. DETECT MALFUNCTIONING PART

Check the following.

- Harness connectors E315, F5
- Joint connector-29
- Harness open or short between HO2S2 and engine ground

>> Repair open circuit or short to power in harness or connectors.

| 5. снеск н                                                             | 02S2 INPUT SI                                       | GNAL CIRCUI               |                | I AND SHORT                        | ٥       |
|------------------------------------------------------------------------|-----------------------------------------------------|---------------------------|----------------|------------------------------------|---------|
| <ol> <li>Disconnect</li> <li>Check har<br/>Refer to W</li> </ol>       | t ECM harness<br>ness continuity<br>/iring Diagram. | connector.<br>between ECM | terminal and   | HO2S2 terminal as follows.         | A<br>EC |
|                                                                        | Tern                                                | ninals                    |                | _                                  |         |
| DTC                                                                    | ECM                                                 | Sensor                    | Bank           |                                    | C       |
| P1147                                                                  | 123                                                 | 1                         | 1              | _                                  | 0       |
| P1167                                                                  | 124                                                 | 1                         | 2              |                                    | _       |
| Contin                                                                 | uity should exi                                     | st.                       |                |                                    | D       |
| <ol> <li>Check har<br/>Refer to W</li> </ol>                           | ness continuity<br>/iring Diagram.                  | between the fo            | llowing termir | als and ground.                    | Е       |
| DTC                                                                    | Tern                                                | ninals                    | Bank           | _                                  |         |
| DIC                                                                    | ECM                                                 | Sensor                    | Dalik          |                                    | F       |
| P1147                                                                  | 123                                                 | 1                         | 1              |                                    |         |
| P1167                                                                  | 124                                                 | 1                         | 2              | _                                  | G       |
| <u>OK or NG</u><br>OK >> GO<br>NG >> GO<br><b>6. DETECT P</b>          | D TO 7.<br>D TO 6.<br>MALFUNCTION                   | ING PART                  |                |                                    | Η       |
| <ul><li>Check the follow</li><li>Harness c</li><li>Harness o</li></ul> | owing.<br>onnectors E315<br>pen or short bet        | , F5<br>ween HO2S2 a      | and ECM        |                                    | J       |
| >> Re                                                                  | epair open circui                                   | t or short to gro         | ound or short  | to power in harness or connectors. | rx.     |
| 7. снеск н                                                             | EATED OXYGE                                         | N SENSOR 2                |                |                                    | L       |
| Refer to <u>EC-49</u><br>OK or NG<br>OK >> GO<br>NG >> Re              | 97, "Component<br>O TO 8.<br>eplace malfuncti       | Inspection" .             | xvgen senso    | 2.                                 | Μ       |
| 8. снеск ім                                                            | ITERMITTENT                                         |                           |                |                                    |         |
| Refer to EC-13                                                         | 32, "TROUBLE I                                      | DIAGNOSIS FO              |                | TENT INCIDENT" .                   |         |
| >> IN                                                                  |                                                     | D                         |                |                                    |         |
| Componen                                                               | t Inspection                                        | า                         |                | EBS00MJC                           |         |

#### HEATED OXYGEN SENSOR 2 With CONSULT-II

- 1. Start engine and warm it up to the normal operating temperature.
- 2. Turn ignition switch "OFF" and wait at least 10 seconds.
- 3. Start engine and keep engine speed between 3,500 and 4,000 rpm for 1 minute under no load.
- 4. Let engine idle for 1 minute.

Revision; 2004 April

5. Select "FUEL INJECTION" in "ACTIVE TEST" mode, and select "HO2S2 (B1)/(B2)" as the monitor item with CONSULT-II.

| ACTIVE TES      |         |           |
|-----------------|---------|-----------|
| FUEL INJECTION  | 25 %    |           |
| MONITOR         |         |           |
| ENG SPEED       | XXX rpm |           |
| HO2S2 (B1)      | XXX V   |           |
| HO2S2 (B2)      | XXX V   |           |
| HO2S2 MNTR (B1) | LEAN    |           |
| HO2S2 MNTR (B2) | RICH    |           |
|                 |         |           |
|                 |         |           |
|                 |         | PBIB1918E |

6. Check "HO2S2 (B1)/(B2)" at idle speed when adjusting "FUEL INJECTION" to ±25%.

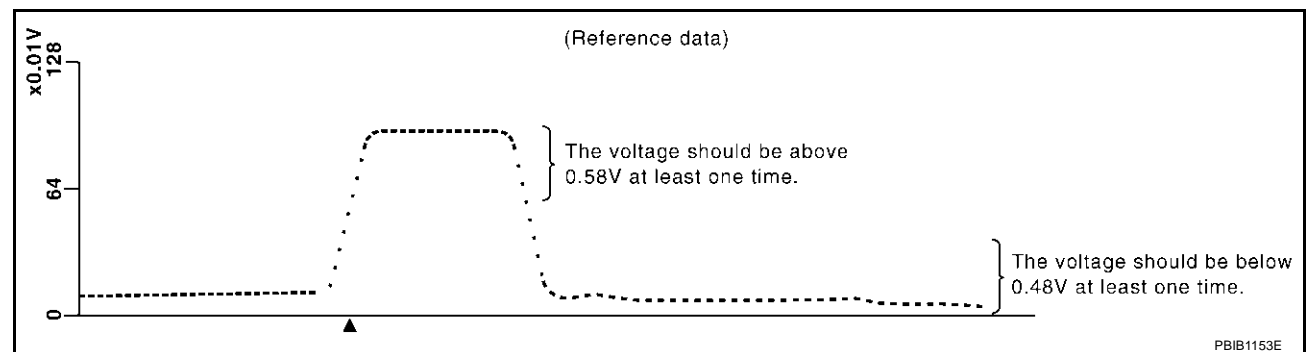

"HO2S2 (B1)/(B2)" should be above 0.58V at least once when the "FUEL INJECTION" is +25%. "HO2S2 (B1)/(B2)" should be below 0.48V at least once when the "FUEL INJECTION" is -25%.

#### CAUTION:

- Discard any heated oxygen sensor which has been dropped from a height of more than 0.5 m (19.7 in) onto a hard surface such as a concrete floor; use a new one.
- Before installing new oxygen sensor, clean exhaust system threads using Oxygen Sensor Thread Cleaner tool J-43897-18 or J-43897-12 and approved anti-seize lubricant.

#### **Without CONSULT-II**

- 1. Start engine and warm it up to the normal operating temperature.
- 2. Turn ignition switch "OFF" and wait at least 10 seconds.
- 3. Start engine and keep engine speed between 3,500 and 4,000 rpm for 1 minute under no load.
- 4. Let engine idle for 1 minute.
- 5. Set voltmeter probes between ECM terminal 123 [HO2S2 (B1) signal] or 124 [HO2S2 (B2) signal] and engine ground.
- 6. Check the voltage when revving up to 4,000 rpm under no load at least 10 times.

(Depress and release accelerator pedal as soon as possible.) The voltage should be above 0.58V at least once during this procedure.

## If the voltage is above 0.58V at step 6, step 7 is not necessary.

 Keep vehicle at idling for 10 minutes, then check voltage. Or check the voltage when coasting from 80 km/h (50 MPH) in "D" position.

The voltage should be below 0.48V at least once during this procedure.

8. If NG, replace heated oxygen sensor 2.

#### **CAUTION:**

- Discard any heated oxygen sensor which has been dropped from a height of more than 0.5 m (19.7 in) onto a hard surface such as a concrete floor; use a new one.
- Before installing new oxygen sensor, clean exhaust system threads using Oxygen Sensor Thread Cleaner tool J-43897-18 or J-43897-12 and approved anti-seize lubricant.

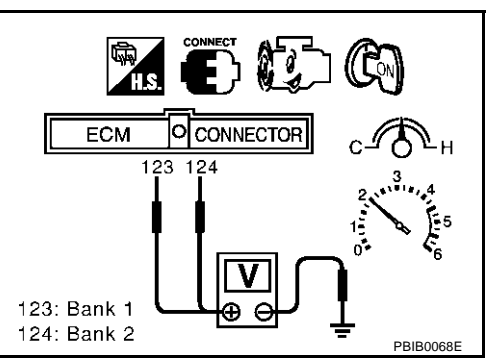

#### EC-498

| Removal and Installation<br>HEATED OXYGEN SENSOR 2<br>Pofer to EM 22. "EXHAUST MANIFOLD AND THREE WAY CATALYST" | EBSooMJD | А  |
|----------------------------------------------------------------------------------------------------|----------|----|
| Relei lo <u>EM-22, EXHAUST MANIFOLD AND THREE WAT CATALTST</u> .                                                |          | EC |
|                                                                                                    |          | С  |
|                                                                                                    |          | D  |
|                                                                                                    |          | Е  |
|                                                                                                    |          | F  |
|                                                                                                    |          | G  |
|                                                                                                    |          | Н  |
|                                                                                                    |          | I  |
|                                                                                                    |          | J  |
|                                                                                                    |          | Κ  |
|                                                                                                    |          | L  |
|                                                                                                    |          | Μ  |
|                                                                                                    |          |    |

## DTC P1148, P1168 CLOSED LOOP CONTROL

## On Board Diagnosis Logic

These self-diagnoses have the one trip detection logic.

| DTC No.                   | Trouble diagnosis name | DTC detecting condition                                                                                               | Possible cause                                                                 |
|---------------------------|------------------------|----------------------------------------------------------------------------------------------------|--------------------------------------------------------------------------------|
| P1148<br>1148<br>(Bank 1) | Closed loop control    | The closed loop control function for bank 1 does not operate even when vehicle is driving in the specified condition. | <ul> <li>The heated oxygen sensor 1 circuit is<br/>open or shorted.</li> </ul> |
| P1168<br>1168<br>(Bank 2) | function               | The closed loop control function for bank 2 does not operate even when vehicle is driving in the specified condition. | <ul><li>Heated oxygen sensor 1</li><li>Heated oxygen sensor 1 heater</li></ul> |

#### **DTC Confirmation Procedure**

#### CAUTION:

#### Always drive vehicle at a safe speed.

#### NOTE:

If "DTC Confirmation Procedure" has been previously conducted, always turn ignition switch "OFF" and wait at least 10 seconds before conducting the next test.

#### **TESTING CONDITION:**

- Never raise engine speed above 3,600 rpm during the "DTC Confirmation Procedure". If the engine speed limit is exceeded, retry the procedure from step 2.
- Before performing the following procedure, confirm that battery voltage is more than 11V at idle.

#### WITH CONSULT-II

- 1. Start engine and warm it up to normal operating temperature.
- 2. Turn ignition switch "OFF" and wait at least 10 seconds,
- 3. Start engine and keep the engine speed between 3,500 and 4,000 rpm for at least 1 minute under no load.
- 4. Let engine idle for 1 minute.
- 5. Select "DATA MONITOR" mode with CONSULT-II.
- 6. Hold engine speed at 2,000 rpm and check one of the following.
- "HO2S1 (B1)/(B2)" voltage should go above 0.70V at least once.
- "HO2S1 (B1)/(B2)" voltage should go below 0.21V at least once. If the check result is NG, perform <u>EC-501</u>, "<u>Diagnostic Proce-</u> <u>dure</u>".

If the check result is OK, perform the following step.

- 7. Let engine idle at least 5 minutes.
- 8. Maintain the following condition at least 50 consecutive seconds.

| DATA MONITOR    |         |         |
|-----------------|---------|---------|
| MONITOR         | NO DTC  |         |
| ENG SPEED       | XXX rpm |         |
| MAS A/F SE-B1   | xxx v   |         |
| COOLAN TEMP/S   | XXX 'C  |         |
| HO2S1 (B1)      | XXX V   |         |
| HO2S1 (B2)      | xxx v   |         |
| HO2S1 MNTR (B1) | LEAN    |         |
| HO2S1 MNTR (B2) | RICH    |         |
|                 |         | PBIB202 |

| B/FUEL SCHDL   | 4.0 msec or more           |
|----------------|----------------------------|
| ENG SPEED      | More than 1,300 rpm        |
| Selector lever | Suitable position          |
| VHCL SPEED SE  | More than 71 km/h (44 MPH) |

During this test, P0132 and/or P0152 may be displayed on CONSULT-II screen.

9. If DTC is detected, go to EC-501, "Diagnostic Procedure".

PFP:22690

EBS00MJE

EBS00MJE

## DTC P1148, P1168 CLOSED LOOP CONTROL

#### **Overall Function Check**

Use this procedure to check the overall function of the closed loop control. During this check, a DTC might not be confirmed.

#### WITH GST

- 1. Start engine and warm it up to normal operating temperature.
- 2. Turn ignition switch "OFF" and wait at least 10 seconds,
- 3. Start engine and keep the engine speed between 3,500 and 4,000 rpm for at least 1 minute under no load. C
- 4. Let engine idle for 1 minute.
- 5. Set voltmeter probes between ECM terminal 114 [HO2S1 (B1) signal] or 115 [HO2S1 (B2) signal] and engine ground.
- 6. Check the following with engine speed held at 2,000 rpm constant under no-load.
- The voltage should go above 0.70V at least once.
   The voltage should go below 0.21V at least once.
- If NG, go to <u>EC-501, "Diagnostic Procedure"</u>.

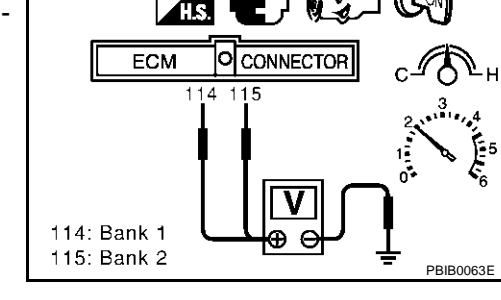

#### **Diagnostic Procedure**

Perform trouble diagnosis for "DTC P0133, P0153". Refer to  $\underline{\text{EC-221}}$  .

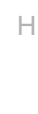

Κ

L

Μ

EBS00MIH

EC

D

F

E

А

EBS00MJG

## DTC P1211 TCS CONTROL UNIT

## Description

The malfunction information related to TCS is transferred through the CAN communication line from VDC/ TCS/ABS control unit to ECM.

Be sure to erase the malfunction information such as DTC not only for VDC/TCS/ABS control unit but also for ECM after TCS related repair.

## **On Board Diagnosis Logic**

Freeze frame data is not stored in the ECM for this self-diagnosis. The MIL will not light up for this selfdiagnosis.

| DTC No. | Trouble diagnosis name | DTC detecting condition                     | Possible cause                               |
|---------|------------------------|---------------------------------------------|----------------------------------------------|
| P1211   | TCS control unit       | ECM receives a malfunction information from | <ul> <li>VDC/TCS/ABS control unit</li> </ul> |
| 1211    |                        | VDC/TCS/ABS control unit.                   | <ul> <li>TCS related parts</li> </ul>        |

## **DTC Confirmation Procedure**

EBS00MJK

#### TESTING CONDITION: Before performing the following procedure, confirm that battery voltage is more than 10.5V at idle.

#### (I) WITH CONSULT-II

- 1. Turn ignition switch "ON".
- 2. Select "DATA MONITOR" mode with CONSULT-II.
- 3. Start engine and let it idle for at least 60 seconds.
- 4. If 1st trip DTC is detected, go to EC-502, "Diagnostic Procedure"

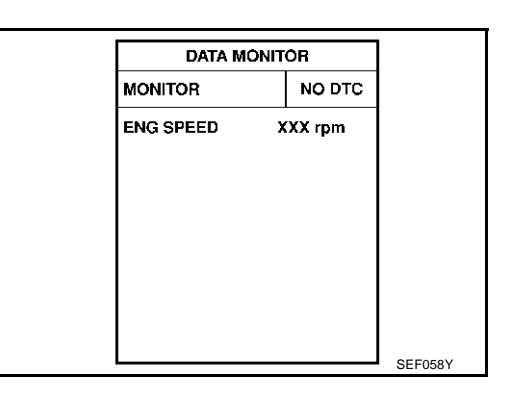

#### WITH GST

Follow the procedure "WITH CONSULT-II" above.

#### **Diagnostic Procedure**

Go to BRC-12, "TROUBLE DIAGNOSIS" .

EBS00MJL

PFP:47850

EBS00M.II

FRS00M.LI

## DTC P1212 TCS COMMUNICATION LINE

#### Description

NOTE:

If DTC P1212 is displayed with DTC U1000 or U1001, first perform the trouble diagnosis for DTC U1000, U1001. Refer to EC-141, "DTC U1000, U1001 CAN COMMUNICATION LINE" .

This CAN communication line is used to control the smooth engine operation during the TCS operation. Pulse signals are exchanged between ECM and VDC/TCS/ABS control unit.

Be sure to erase the malfunction information such as DTC not only for VDC/TCS/ABS control unit but also for ECM after TCS related repair.

## **On Board Diagnosis Logic**

Freeze frame data is not stored in the ECM for this self-diagnosis. The MIL will not light up for this selfdiagnosis.

| DTC No.       | Trouble diagnosis name | DTC detecting condition                                                         | Possible cause                                                                                                    | l |
|---------------|------------------------|---------------------------------------------------------------------------------|----------------------------------------------------------------------------------------------------|---|
| P1212<br>1212 | TCS communication line | ECM can not receive the information from VDC/TCS/ABS control unit continuously. | <ul> <li>Harness or connectors<br/>(The CAN communication line is open or<br/>shorted.)</li> <li>VDC/TCS/ABS control unit</li> <li>Dead (Weak) battery</li> </ul> | F |

## **DTC Confirmation Procedure**

#### **TESTING CONDITION:**

Before performing the following procedure, confirm that battery voltage is more than 10.5V at idle.

#### (I) WITH CONSULT-II

- Turn ignition switch "ON". 1.
- 2. Select "DATA MONITOR" mode with CONSULT-II.
- 3. Start engine and let it idle for at least 10 seconds.
- 4. If a 1st trip DTC is detected, go to EC-503, "Diagnostic Procedure".

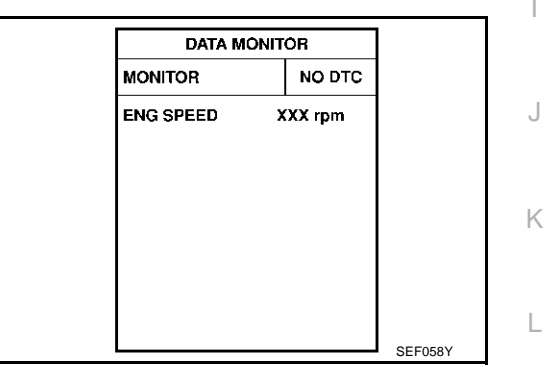

#### **WITH GST**

Follow the procedure "WITH CONSULT-II" above.

## **Diagnostic Procedure**

1. CHECK ABS ACTUATOR VDC/TCS/ABS CONTROL UNIT FUNCTION

Refer to BRC-12, "TROUBLE DIAGNOSIS" .

#### >> INSPECTION END

FRSOOMIN

EBS00M.IC

Н

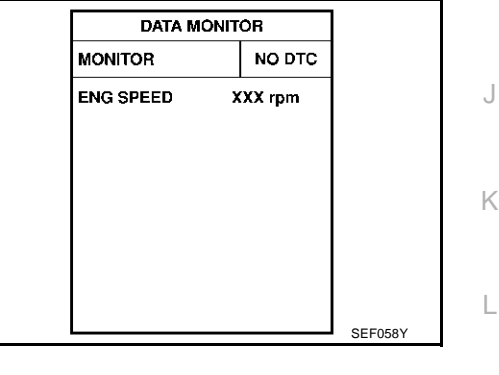

EBS00MJF

M

PFP:47850

EBS00M.IM

А

EC

## DTC P1217 ENGINE OVER TEMPERATURE

#### DTC P1217 ENGINE OVER TEMPERATURE

#### Description

PFP:00000

EBS00M.IQ

If DTC P1217 is displayed with DTC P1119 or P1480, first perform the trouble diagnosis for DTC P1119 or P1480. Refer to EC-430, "DTC P1119 RADIATOR COOLANT TEMPERATURE SENSOR" or EC-571, "DTC P1480 COOLING FAN SPEED CONTROL SOLENOID VALVE".

#### SYSTEM DESCRIPTION

This system controls the cooling fan operating speed. The opening of the cooling fan speed control solenoid valve changes to control oil pressure provided to the cooling fan drive pump.

This system consists of the cooling fan pump, cooling fan drive pump, cooling fan speed control solenoid valve, oil cooler, cooling fan fluid reservoir, etc.

The cooling fan pump is operated by engine with the drive belts and provides oil pressure to the cooling fan drive pump which operates the cooling fan. The cooling fan speed control solenoid valve is installed between the cooling fan pump and cooling fan drive pump. The solenoid valve repeats ON/OFF operation according to the signal sent from the ECM. The opening of the solenoid valve varies for optimum engine control. The optimum value stored in the ECM is determined by considering various engine conditions.

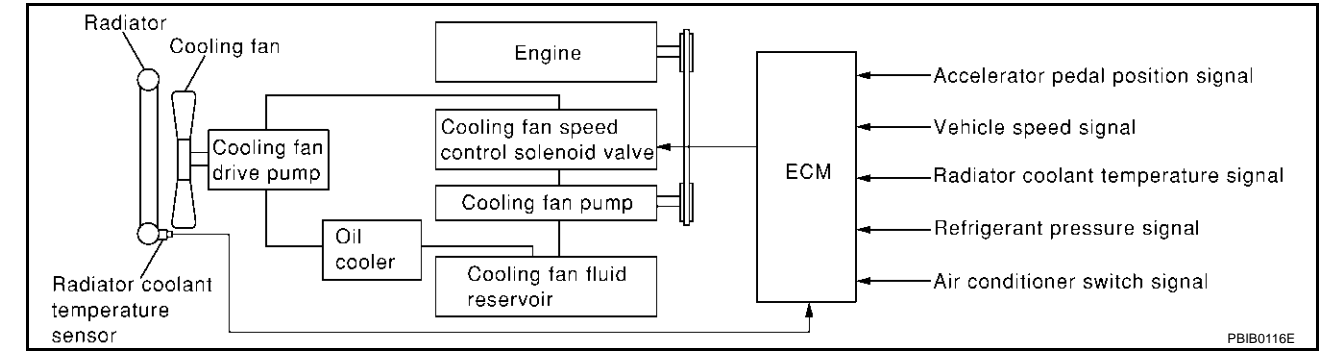

#### **COOLING FAN SPEED CONTROL**

| Sensor                                                               | Input signal to ECM           | ECM function              | Actuator                                 |  |
|----------------------------------------------------------------------|-------------------------------|---------------------------|------------------------------------------|--|
| Crankshaft position sensor (POS)<br>Camshaft position sensor (PHASE) | Engine speed                  |                           | Cooling fan speed control solenoid valve |  |
| Accelerator pedal position sensor                                    | Accelerator pedal position    |                           |                                          |  |
| Radiator coolant temperature sensor                                  | Radiator coolant temperature  | Cooling fan speed control |                                          |  |
| Refrigerant pressure sensor                                          | Refrigerant pressure          |                           |                                          |  |
| Wheel sensors (CAN communication)                                    | Vehicle speed                 |                           |                                          |  |
| A/C auto amp. (CAN communication)                                    | Air conditioner switch signal |                           |                                          |  |

The ECM controls the cooling fan speed corresponding to the engine speed, the radiator coolant temperature, refrigerant pressure, vehicle speed, air conditioner switch signal, etc.

The ECM determines the target fan speed based on the basic fan speed considering the radiator coolant temperature and the engine speed. The ECM controls fan speed between 0 to 2.550 rpm.

When the cooling fan speed control solenoid valve is malfunctioning (does not operate), the cooling fan is operated at the maximum speed by engine through the drive belts.

unit: rpm

| Air condi-<br>tioner |                      | Vehicle speed                 |                               |                               |
|----------------------|----------------------|-------------------------------|-------------------------------|-------------------------------|
|                      | Refrigerant pressure | Less than 20 km/h<br>(12 MPH) | 20 - 80 km/h<br>(12 - 50 MPH) | More than 80 km/h<br>(50 MPH) |
| OFF                  | -                    | 300                           | 300                           | 300                           |
# DTC P1217 ENGINE OVER TEMPERATURE

| Air condi-<br>tioner |                                                                          | Vehicle speed                 |                               |                               | 0  |
|----------------------|--------------------------------------------------------------------------|-------------------------------|-------------------------------|-------------------------------|----|
|                      | Refrigerant pressure                                                     | Less than 20 km/h<br>(12 MPH) | 20 - 80 km/h<br>(12 - 50 MPH) | More than 80 km/h<br>(50 MPH) | A  |
| ON                   | Less than 680 kPa (6.94 kg/cm <sup>2</sup> , 98.6 psi)                   | 700                           | 400                           | 300                           | FC |
|                      | 680 - 1,660 kPa (6.94 - 16.93 kg/cm <sup>2</sup> , 98.6 - 240.7 psi)     | 900                           | 700                           | 300                           |    |
|                      | 1,660 - 1,960 kPa (16.93 - 19.99 kg/cm <sup>2</sup> , 240.7 - 284.2 psi) | 1,100                         | 1,100                         | 1,250                         |    |
|                      | More than 1,960 kPa (19.99 kg/cm <sup>2</sup> , 284.2 psi)               | 1,250                         | 1,200                         | 1,250                         | С  |

## **COMPONENT DESCRIPTION**

## Cooling Fan Speed Control Solenoid Valve

The cooling fan speed control solenoid valve uses a ON/OFF duty to control the pressure of the cooling fan fluid from the cooling fan pump. This solenoid valve is moved by ON/OFF pulse from the ECM. The longer the ON pulse is sent to the solenoid valve, the lower speed the cooling fan operates.

# **CONSULT-II** Reference Value in Data Monitor Mode

Specification data are reference values.

| MONITOR ITEM | CONDITION                            | SPECIFICATION   |    |
|--------------|--------------------------------------|-----------------|----|
|              | Ignition switch: ON (Engine stopped) | 0 rpm           |    |
|              | Engine: Idle                         | 300 - 2,550 rpm | (- |

# **On Board Diagnosis Logic**

If the cooling fan or another component in the cooling system malfunctions, engine coolant temperature will rise.

When the engine coolant temperature reaches an abnormally high temperature condition, a malfunction is indicated.

### This self-diagnosis has the one trip detection logic.

| DTC No. | Trouble diagnosis name                | DTC detecting condition                                                                                                    | Possible cause                                                                                                  |
|---------|---------------------------------------|----------------------------------------------------------------------------------------------------|----------------------------------------------------------------------------------------------------|
|         |                                       |                                                                                                    | <ul> <li>Harness or connectors<br/>(The cooling fan speed control circuit is<br/>shorted to ground.)</li> </ul> |
|         |                                       |                                                                                                    | <ul> <li>Cooling fan speed control solenoid valve</li> </ul>                                                    |
|         |                                       | - Cooling for door not operate properly                                                                                                    | <ul> <li>Cooling fan pump</li> </ul>                                                                            |
|         | Engine over temperature<br>(Overheat) | <ul> <li>Cooling fan does not operate properly<br/>(Overheat).</li> <li>Cooling fan system does not operate<br/>properly (Overheat).</li> <li>Engine coolant was not added to the<br/>system using the proper filling method.</li> <li>Engine coolant is not within the speci-<br/>fied range.</li> </ul> | <ul> <li>Cooling fan drive pump</li> </ul>                                                                      |
|         |                                       |                                                                                                    | Cooling fan                                                                                                    |
| P1217   |                                       |                                                                                                    | <ul> <li>Radiator coolant temperature sensor</li> </ul>                                                         |
| 1217    |                                       |                                                                                                    | Radiator hose                                                                                                   |
|         |                                       |                                                                                                    | Radiator                                                                                                    |
|         |                                       |                                                                                                    | Radiator cap                                                                                                    |
|         |                                       |                                                                                                    | Water pump                                                                                                    |
|         |                                       |                                                                                                    | Thermostat                                                                                                    |
|         |                                       |                                                                                                    | Drive belts                                                                                                    |
|         |                                       |                                                                                                    | For more information, refer to <u>EC-512, "Main</u><br><u>12 Causes of Overheating"</u> .                       |

### **CAUTION:**

When a malfunction is indicated, be sure to replace the coolant following the procedure in the <u>MA-13</u>, <u>"Changing Engine Coolant"</u>. Also, replace the engine oil.

- 1. Fill radiator with coolant up to specified level with a filling speed of 2 liters per minute. Be sure to use coolant with the proper mixture ratio. Refer to <u>MA-12</u>, "<u>Anti-Freeze Coolant Mixture Ratio</u>".
- 2. After refilling coolant, run engine to ensure that no water-flow noise is emitted.

EBS00MJS

FRS00M/R

.

Н

D

F

F

# **Overall Function Check**

Use this procedure to check the overall function of the cooling fan. During this check, a DTC might not be confirmed.

#### WARNING:

Never remove the radiator cap when the engine is hot. Serious burns could be caused by high pressure fluid escaping from the radiator.

Wrap a thick cloth around cap. Carefully remove the cap by turning it a quarter turn to allow built-up pressure to escape. Then turn the cap all the way off.

#### (P) WITH CONSULT-II

- Check the coolant level in the reservoir tank and radiator. Allow engine to cool before checking coolant level. If the coolant level in the reservoir tank and/or radiator is below the proper range, skip the following steps and go to <u>EC-509</u>, <u>"Diagnostic Procedure"</u>.
- Confirm whether customer filled the coolant or not. If customer filled the coolant, skip the following steps and go to <u>EC-509</u>, <u>"Diagnostic Procedure"</u>.
- 3. Start engine and make sure that the cooling fan operates. If not, go to <u>EC-509</u>, "Diagnostic Procedure".
- 4. Select "TARGET FAN RPM" in "ACTIVE TEST" mode with CON-SULT-II.
- 5. Change "TRGT FAN RPM" indication by touching "UP" and "DOWN", then make sure that the cooling fan operating speed changes according to "TRGT FAN RPM" indication.
- 6. If the results are NG, go to EC-509, "Diagnostic Procedure" .

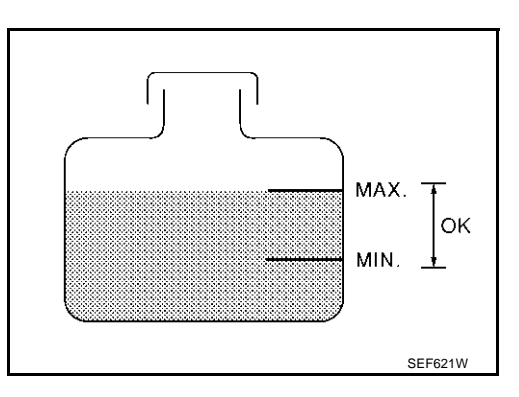

| ACTIVE TE      | ACTIVE TEST              |  |  |
|----------------|--------------------------|--|--|
| TARGET FAN RPM | TARGET FAN RPM 800.0 rpm |  |  |
| MONITO         | R                        |  |  |
| ENG SPEED      | xxx rpm                  |  |  |
| COOLAN TEMP/S  | XXX°C                    |  |  |
| VHCL SPEED SE  | xxxkm/h                  |  |  |
| AIR COND SIG   | ON                       |  |  |
| AIR COND RLY   | ON                       |  |  |
| RADIATOR TEMP  | xxx°C                    |  |  |
|                |                          |  |  |
|                |                          |  |  |

# **WITHOUT CONSULT-II**

- Check the coolant level in the reservoir tank and radiator. Allow engine to cool before checking coolant level. If the coolant level in the reservoir tank and/or radiator is below the proper range, skip the following steps and go to <u>EC-509</u>, <u>"Diagnostic Procedure"</u>.
- Confirm whether customer filled the coolant or not. If customer filled the coolant, skip the following steps and go to <u>EC-509</u>, <u>"Diagnostic Procedure"</u>.
- Start engine.
   Be careful not to overheat engine.
- 4. Make sure that the cooling fan operates. If not, go to <u>EC-509</u>, <u>"Diagnostic Procedure"</u>.
- 5. Turn ignition switch "OFF".
- 6. Disconnect radiator coolant temperature sensor harness connector.
- 7. Connect 2.2kΩ resistor to engine coolant temperature sensor harness connector.

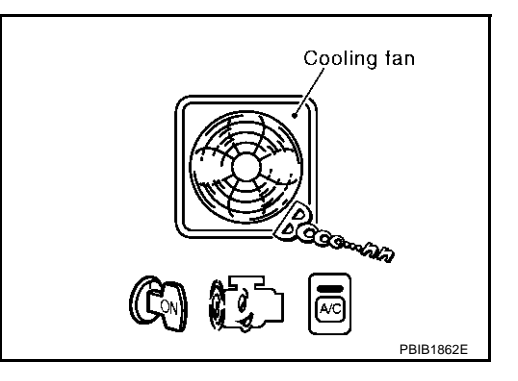

# DTC P1217 ENGINE OVER TEMPERATURE

- 8. Restart engine and make sure that cooling fan operates at higher speed than the speed at step 4. **Be careful not to overheat engine.**
- 9. If NG, go to EC-509, "Diagnostic Procedure" .

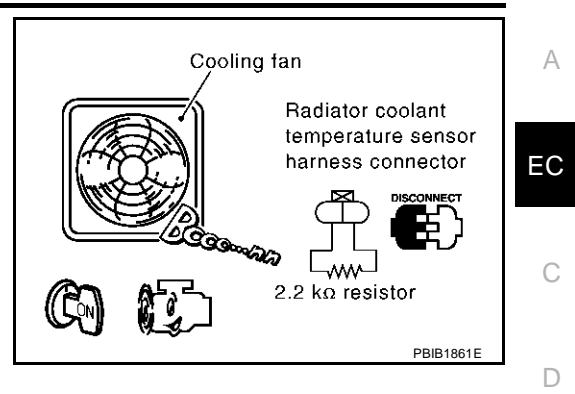

Е

F

G

Н

l

J

Κ

L

Μ

# Wiring Diagram

# EC-COOL/V-01

: DETECTABLE LINE FOR DTC : NON-DETECTABLE LINE FOR DTC

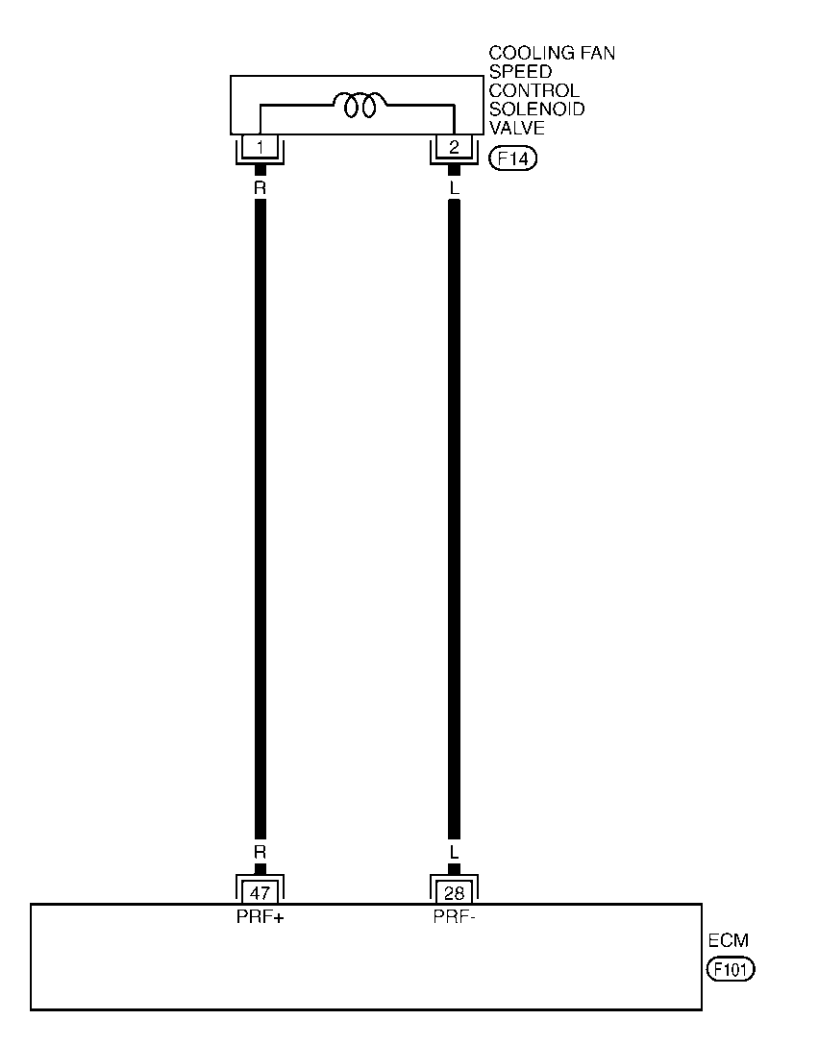

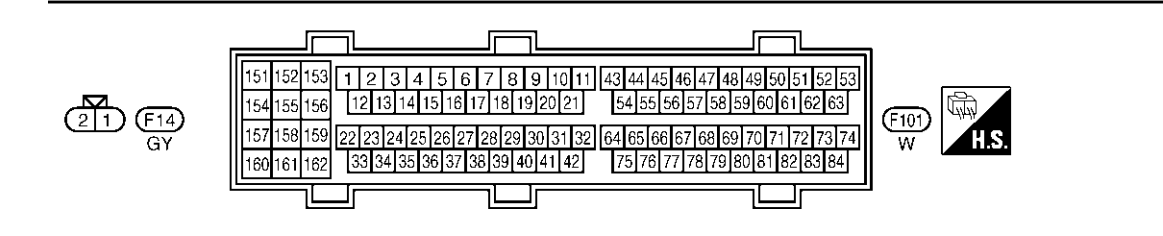

TBWM0048E

# DTC P1217 ENGINE OVER TEMPERATURE

Specification data are reference values and are measured between each terminal and body ground. Pulse signal is measured by CONSULT-II.

#### **CAUTION:**

# Do not use ECM ground terminals when measuring input/output voltage. Doing so may result in damage to the ECM's transistor. Use a ground other than ECM terminals, such as the ground.

| •                    |               |                                                    | -                                   | -                 |   |
|----------------------|---------------|----------------------------------------------------|-------------------------------------|-------------------|---|
| TER-<br>MINAL<br>NO. | WIRE<br>COLOR | ITEM                                               | CONDITION                           | DATA (DC Voltage) | C |
| 28                   | L             | Cooling fan speed control<br>solenoid valve ground | [Engine is running]                 | Approximately 0V  |   |
| 47                   | R             | Cooling fan speed control<br>solenoid valve        | [Engine is running]<br>• Idle speed | 6.5 - 8V★         | E |

★: Average voltage for pulse signal (Actual pulse signal can be confirmed by oscilloscope.)

# **Diagnostic Procedure**

### 1. CHECK COOLING FAN OPERATION-I

Start engine and make sure that cooling fan operates.

#### OK or NG

OK (With CONSULT-II)>>GO TO 3. OK (With CONSULT-II)>>GO TO 4. NG >> GO TO 2.

# 2. DETECT MALFUNCTIONING PART

#### Check the following.

- Cooling fan fluid for leak
- Drive belts (Refer to <u>EM-12, "DRIVE BELTS"</u>)
- Cooling fan pump (Refer to <u>CO-7, "COOLING SYSTEM"</u>)
- Cooling fan drive pump (Refer to <u>CO-7, "COOLING SYSTEM"</u>)

>> Repair or replace.

# **3. CHECK COOLING FAN OPERATION-II**

#### (P) With CONSULT-II

- 1. Select "TARGET FAN RPM" in "ACTIVE TEST" mode with CON-SULT-II.
- 2. Change "TRGT FAN RPM" indication by touching "UP" and "DOWN", then make sure that the cooling fan operating speed changes according to "TRGT FAN RPM" indication.

#### OK or NG

| OK | >> GO TO 8. |
|----|-------------|
| NG | >> GO TO 5. |

| ACTIVE TEST    |                          |  |
|----------------|--------------------------|--|
| TARGET FAN RPM | TARGET FAN RPM 800.0 rpm |  |
| MONITOF        | 1                        |  |
| ENG SPEED      | xxx rpm                  |  |
| COOLAN TEMP/S  | XXX°C                    |  |
| VHCL SPEED SE  | xxxkm/h                  |  |
| AIR COND SIG   | ON                       |  |
| AIR COND RLY   | ON                       |  |
| RADIATOR TEMP  | xxx°C                    |  |
|                |                          |  |
|                |                          |  |

А

EBS00MJV

Н

K

М

# 4. CHECK COOLING FAN OPERATION-II

### **Without CONSULT-II**

- 1. Turn ignition switch "OFF".
- 2. Disconnect radiator coolant temperature sensor harness connector.
- 3. Connect  $2.2k\Omega$  resistor to radiator coolant temperature sensor connector.
- 4. Start engine.
- 5. Make sure that cooling fan operates at higher speed than the speed at test No. 1.

### OK or NG

OK >> GO TO 8. NG >> GO TO 5.

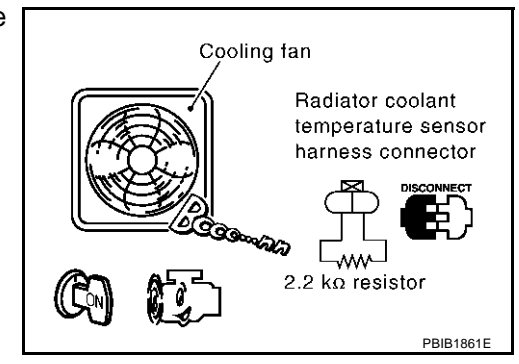

# 5. CHECK COOLING FAN SPEED CONTROL SOLENOID VALVE CIRCUIT

- 1. Turn ignition switch "OFF".
- 2. Disconnect ECM harness connector.
- 3. Check harness continuity between ECM terminal 28 and ground. Refer to Wiring Diagram.

### Continuity should not exist.

#### OK or NG

OK >> GO TO 6.

NG >> Repair short to ground in harness or connectors.

### 6. CHECK COOLING FAN SPEED CONTROL SOLENOID VALVE

Refer to EC-576, "Component Inspection"

### OK or NG

OK >> GO TO 7.

NG >> Replace cooling fan speed control solenoid valve.

# 7. DETECT MALFUNCTIONING PART

Check the following.

- Cooling fan fluid for leak
- Drive belts (Refer to EM-12, "DRIVE BELTS")
- Cooling fan pump (Refer to <u>CO-7, "COOLING SYSTEM"</u>)
- Cooling fan drive pump (Refer to CO-7, "COOLING SYSTEM")

>> Repair or replace.

# 8. CHECK RADIATOR COOLANT TEMPERATURE SENSOR

Refer to EC-434, "Component Inspection" .

#### OK or NG

OK >> GO TO 9.

NG >> Replace radiator coolant temperature sensor.

# 9. CHECK COOLING SYSTEM FOR LEAK

Apply pressure to the cooling system with a tester, and check if the pressure drops.

#### Testing pressure: 157 kPa (1.6 kg/cm<sup>2</sup>, 23 psi)

#### **CAUTION:**

Higher than the specified pressure may cause radiator damage. Pressure should not drop.

#### OK or NG

OK >> GO TO 11. NG >> GO TO 10

# 10. DETECT MALFUNCTIONING PART

Check the following for leak.

- Radiator
- Hose
- Water pump (Refer to CO-22, "WATER PUMP")

>> Repair or replace.

# 11. CHECK RADIATOR CAP

Apply pressure to cap with a tester and check radiator cap relief pressure.

Radiator cap relief pressure:

59 - 98 kPa (0.6 - 1.0 kg/cm<sup>2</sup>, 9 - 14 psi)

#### OK or NG

- OK >> GO TO 12.
- NG >> Replace radiator cap.

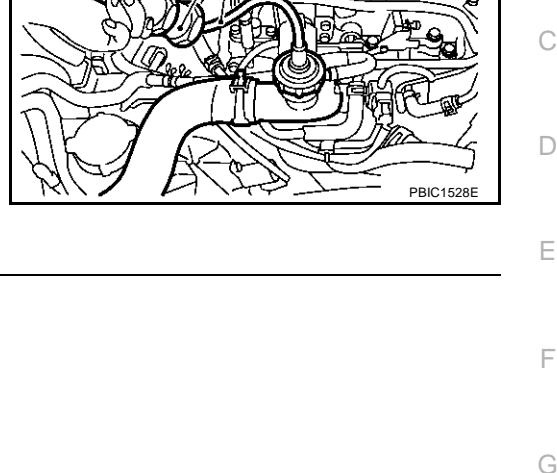

Hose adapter

(J33984-A)

А

EC

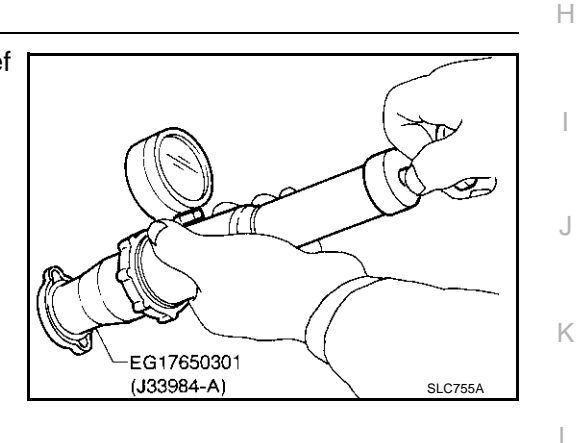

# 12. CHECK THERMOSTAT

- Remove thermostat. 1.
- 2. Check valve seating condition at normal room temperatures. It should seat tightly.
- 3. Check valve opening temperature and valve lift.

Valve opening temperature: 95°C (203°F) [standard] Valve lift:

More than 8.0 mm/108°C (0.315 in/226°F)

4. Check if valve is closed at 5°C (9°F) below valve opening temperature. For details, refer to CO-24, "THERMOSTAT AND WATER CONTROL VALVE" .

### OK or NG

- >> GO TO 13. OK
- NG >> Replace thermostat.

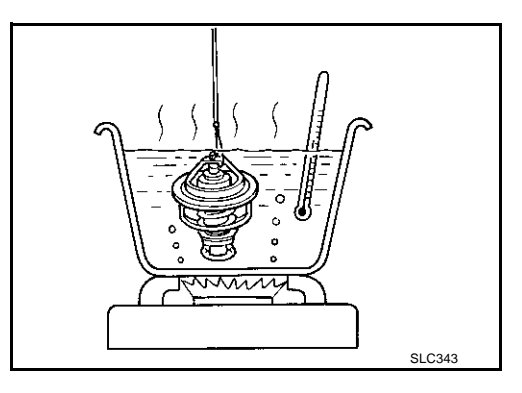

Μ

# 13. CHECK ENGINE COOLANT TEMPERATURE SENSOR

Refer to EC-194, "Component Inspection" .

#### OK or NG

OK >> GO TO 14.

NG >> Replace engine coolant temperature sensor.

# 14. CHECK MAIN 12 CAUSES

If the cause cannot be isolated, go to EC-512, "Main 12 Causes of Overheating" .

#### >> INSPECTION END

# Main 12 Causes of Overheating

EBS00MJW

| Engine            | Step | Inspection item                                                              | Equipment                                                        | Standard                                                                   | Reference page                                                                                                    |
|-------------------|------|------------------------------------------------------------------------------|------------------------------------------------------------------|----------------------------------------------------------------------------|----------------------------------------------------------------------------------------------------|
| OFF               | 1    | Blocked radiator                                                             | <ul> <li>Visual</li> </ul>                                       | No blocking                                                                |                                                                                                    |
|                   |      | <ul> <li>Blocked condenser</li> <li>Blocked radiator grillo</li> </ul>       |                                                                  |                                                                            | —                                                                                                    |
|                   |      | Blocked humpor                                                               |                                                                  |                                                                            |                                                                                                    |
|                   | 2    | Goolopt mixturo                                                              | Coolant textor                                                   | 50 50% coolant mixture                                                     | See MA 11 "RECOM                                                                                                   |
|                   | 2    |                                                                              |                                                                  | 50 - 50 % coolant mixture                                                  | <u>MENDED FLUIDS AND</u><br>LUBRICANTS",                                                                           |
|                   | 3    | Coolant level                                                                | ● Visual                                                         | Coolant up to MAX level<br>in reservoir tank and radi-<br>ator filler neck | See MA-13, "Changing<br>Engine Coolant",                                                                           |
|                   | 4    | <ul> <li>Radiator cap</li> </ul>                                             | Pressure tester                                                  | 59 - 98 kPa (0.6 - 1.0 kg/<br>cm <sup>2</sup> , 9 - 14 psi) (Limit)        | See <u>LU-4, "LUBRICA-</u><br><u>TION SYSTEM"</u> .                                                                |
| ON* <sup>2</sup>  | 5    | Coolant leaks                                                                | <ul> <li>Visual</li> </ul>                                       | No leaks                                                                   | See <u>LU-4, "LUBRICA-</u><br><u>TION SYSTEM"</u> .                                                                |
| ON* <sup>2</sup>  | 6    | Thermostat                                                                   | <ul> <li>Touch the upper and<br/>lower radiator hoses</li> </ul> | Both hoses should be hot                                                   | See <u>CO-24, "THERMO-</u><br>STAT AND WATER CON-<br><u>TROL VALVE</u> , and <u>CO-</u><br><u>12, "RADIATOR"</u> . |
| ON* <sup>1</sup>  | 7    | Cooling fan                                                                  | • CONSULT-II                                                     | Operating                                                                  | See trouble diagnosis for DTC P1217 ( <u>EC-509</u> ).                                                             |
| OFF               | 8    | Combustion gas leak                                                          | Color checker chemical tester 4 Gas analyzer                     | Negative                                                                   | _                                                                                                    |
| ON* <sup>3</sup>  | 9    | <ul> <li>Coolant temperature<br/>gauge</li> </ul>                            | Visual                                                           | Gauge less than 3/4 when driving                                           | _                                                                                                    |
|                   |      | <ul> <li>Coolant overflow to<br/>reservoir tank</li> </ul>                   | • Visual                                                         | No overflow during driv-<br>ing and idling                                 | See <u>MA-13, "Changing</u><br>Engine Coolant" .                                                                   |
| OFF* <sup>4</sup> | 10   | <ul> <li>Coolant return from<br/>reservoir tank to radia-<br/>tor</li> </ul> | • Visual                                                         | Should be initial level in reservoir tank                                  | See <u>MA-13, "ENGINE</u><br><u>MAINTENANCE"</u> .                                                                 |
| OFF               | 11   | Cylinder head                                                                | <ul> <li>Straight gauge feeler<br/>gauge</li> </ul>              | 0.1 mm (0.004 in) Maxi-<br>mum distortion (warping)                        | See <u>EM-61, "CYLINDER</u><br><u>HEAD"</u> .                                                                      |
|                   | 12   | Cylinder block and pis-<br>tons                                              | • Visual                                                         | No scuffing on cylinder walls or piston                                    | See <u>EM-73, "CYLINDER</u><br><u>BLOCK"</u> .                                                                     |

\*1: Turn the ignition switch ON.

\*2: Engine running at 3,000 rpm for 10 minutes.

\*3: Drive at 90 km/h (56 MPH) for 30 minutes and then let idle for 10 minutes.

\*4: After 60 minutes of cool down time.

For more information, refer to CO-5, "OVERHEATING CAUSE ANALYSIS" .

# DTC P1220 FUEL PUMP CONTROL MODULE (FPCM)

# DTC P1220 FUEL PUMP CONTROL MODULE (FPCM)

#### Description SYSTEM DESCRIPTION

| Sensor                                                               | Input Signal to ECM        | ECM function      | Actuator                 | E  |
|----------------------------------------------------------------------|----------------------------|-------------------|--------------------------|----|
| Crankshaft position sensor (POS)<br>Camshaft position sensor (PHASE) | Engine speed               |                   |                          |    |
| Mass air flow sensor                                                 | Amount of intake air       | Fuel pump control | Fuel pump control module |    |
| Engine coolant temperature sensor                                    | Engine coolant temperature |                   |                          |    |
| Ignition switch                                                      | Start signal               |                   |                          |    |
|                                                                      |                            |                   |                          | i. |

This system controls the fuel pump operation. The amount of fuel flow delivered from the fuel pump is altered between two flow rates by the FPCM operation. The FPCM determines the voltage supplied to the fuel pump (and therefore fuel flow) according to the following conditions.

| Conditions                                                                                                    | Amount of fuel flow | Supplied voltage              | - |
|----------------------------------------------------------------------------------------------------|---------------------|-------------------------------|---|
| <ul> <li>Engine cranking</li> <li>Engine coolant temperature is below 10°C (50°F).</li> <li>Engine is running under heavy load and high speed conditions</li> </ul> | high                | Battery voltage<br>(11 - 14V) | F |
| Except the above                                                                                                    | low                 | Approximately 8V              | ( |

### **COMPONENT DESCRIPTION**

The FPCM adjusts the voltage supplied to the fuel pump to control the amount of fuel flow. When the FPCM increases the voltage supplied to the fuel pump, the fuel flow is increased. When the FPCM decreases the voltage, the fuel flow is decreased.

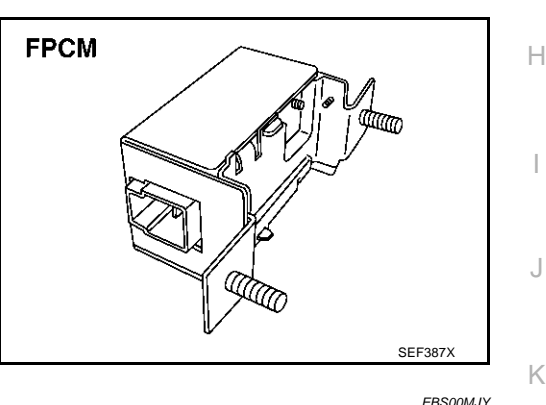

# **CONSULT-II Reference Value in Data Monitor Mode**

Specification data are reference values.

| MONITOR ITEM | CONDITION                                                              | SPECIFICATION | L |
|--------------|------------------------------------------------------------------------|---------------|---|
| EDCM         | When cranking engine                                                   | HI            |   |
|              | <ul> <li>Idle at coolant temperature: More than 10°C (50°F)</li> </ul> | LOW           | N |

# **On Board Diagnosis Logic**

| DTC No.       | Trouble diagnosis name             | DTC detecting condition                                                                                                    | Possible cause                                                                                                    |
|---------------|------------------------------------|----------------------------------------------------------------------------------------------------|----------------------------------------------------------------------------------------------------|
| P1220<br>1220 | Fuel pump control module<br>(FPCM) | An improper voltage signal from the FPCM, which<br>is supplied to a point between the fuel pump and<br>the dropping resistor, is detected by ECM. | <ul> <li>Harness or connectors<br/>(FPCM circuit is shorted.)</li> <li>Dropping resistor</li> <li>FPCM</li> </ul> |

PFP:17001

А

F

EBS00MJZ

# **DTC Confirmation Procedure**

### CAUTION:

### Always drive vehicle at a safe speed.

### NOTE:

If "DTC Confirmation Procedure" has been previously conducted, always turn ignition switch "OFF" and wait at least 10 seconds before conducting the next test.

#### **TESTING CONDITION:**

Before performing the following procedure, confirm that battery voltage is more than 10.0V with ignition switch "ON".

### (P) WITH CONSULT-II

- 1. Turn ignition switch "ON" and select "DATA MONITOR" mode with CONSULT-II.
- Make sure that "COOLAN TEMP/S" indicates less than 70°C (158°F). If not, cool down the engine.
- 3. Start engine.
- 4. Hold vehicle at the following conditions for 12 seconds.

| ENG SPEED      | 1,100 - 2,450 rpm          |
|----------------|----------------------------|
| VHCL SPEED SE  | More than 70 km/h (43 MPH) |
| B/FUEL SCHDL   | 1 - 10 msec                |
| Selector lever | Suitable position          |

DATA MONITOR MONITOR NO DTC ENG SPEED XXX rpm COOLAN TEMP/S XXX 'C VHCL SPEED SE XXX km/h B/FUEL SCHDL XXX msec

5. If 1st trip DTC is detected, go to EC-517, "Diagnostic Procedure".

# 👜 WITH GST

Follow the procedure "WITH CONSULT-II" above.

EBS00MK0

# DTC P1220 FUEL PUMP CONTROL MODULE (FPCM)

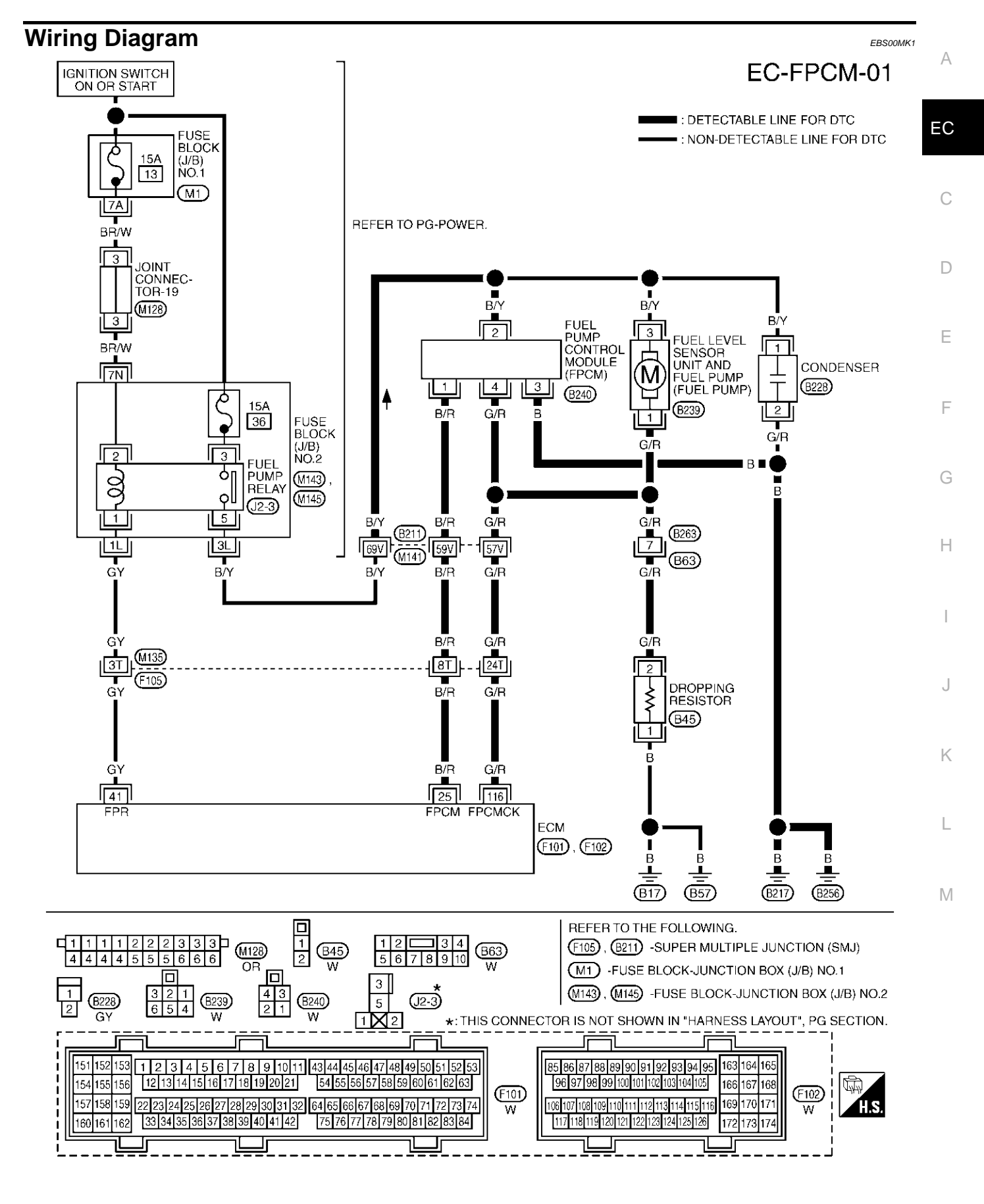

TBWM0166E

Specification data are reference values and are measured between each terminal and ground.

#### **CAUTION:**

# Do not use ECM ground terminals when measuring input/output voltage. Doing so may result in damage to the ECM's transistor. Use a ground other than ECM terminals, such as the ground.

| TER-<br>MINAL<br>NO. | WIRE<br>COLOR | ITEM                                                                               | CONDITION                                                                           | DATA (DC Voltage) |
|----------------------|---------------|------------------------------------------------------------------------------------|-------------------------------------------------------------------------------------|-------------------|
|                      |               |                                                                                    | [When cranking engine]                                                              | 0 - 0.5V          |
| 25                   | B/R           | Fuel pump control                                                                  | [Engine is running]                                                                 |                   |
| 20                   | Dirt          | module (FPCM)                                                                      | <ul> <li>Warm-up condition</li> </ul>                                               | 8 - 12V           |
|                      |               |                                                                                    | Idle speed                                                                          |                   |
|                      |               |                                                                                    | [Ignition switch "ON"]                                                              |                   |
|                      |               | Fuel pump relay                                                                    | <ul> <li>For a few seconds after turning ignition switch<br/>"ON"</li> </ul>        | 0 - 1.0V          |
| 41                   | GY            |                                                                                    | [Engine is running]                                                                 |                   |
|                      |               |                                                                                    | [Ignition switch "ON"]                                                              |                   |
|                      |               |                                                                                    | <ul> <li>More than a few seconds after turning ignition<br/>switch "ON".</li> </ul> | (11 - 14V)        |
|                      |               |                                                                                    | [Engine is running]                                                                 |                   |
|                      |               | <ul> <li>More than a few seconds after turning ignition<br/>switch "ON"</li> </ul> | Approximately 0V                                                                    |                   |
|                      |               | Fuel pump control module (FPCM) check                                              | [Ignition switch "ON"]                                                              |                   |
| 116                  | G/R           |                                                                                    | <ul> <li>For a few seconds after turning ignition switch<br/>"ON"</li> </ul>        |                   |
|                      |               |                                                                                    | [Engine is running]                                                                 | 4 - 6V            |
|                      |               |                                                                                    | Warm-up condition                                                                   |                   |
|                      |               |                                                                                    | Idle speed                                                                          |                   |

# **Diagnostic Procedure**

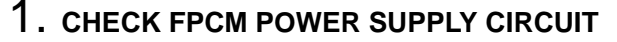

- 1. Turn ignition switch "OFF".
- 2. Disconnect FPCM harness connector.

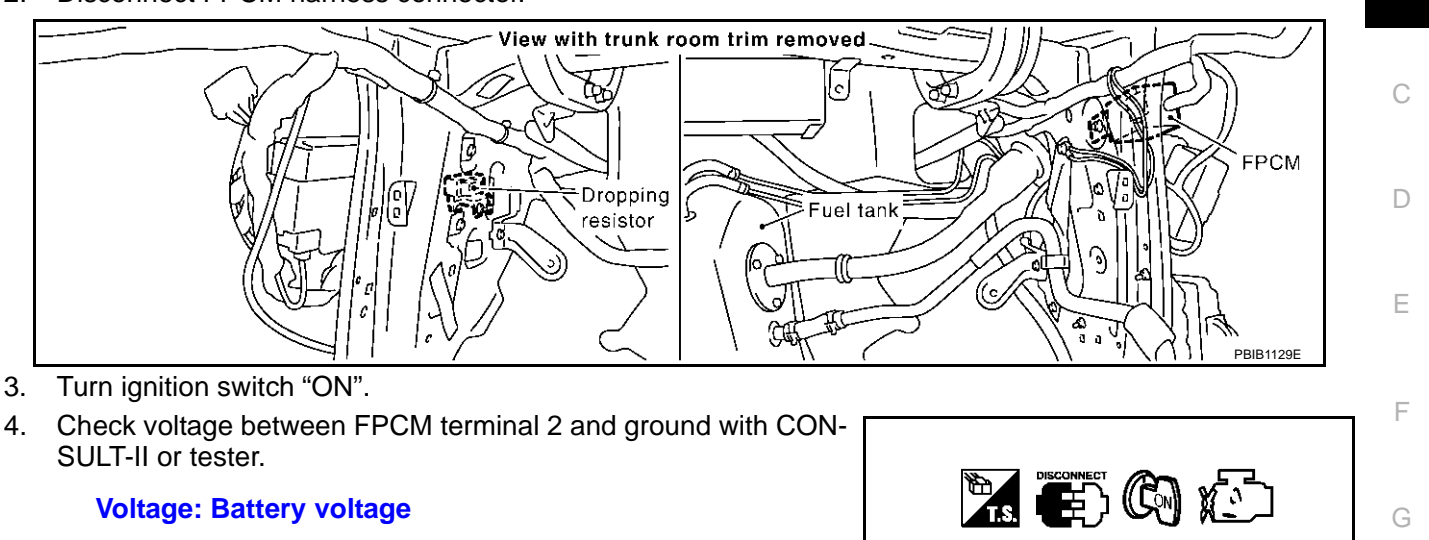

#### OK or NG

| OK | >> GO TO 3. |
|----|-------------|
| NG | >> GO TO 2. |

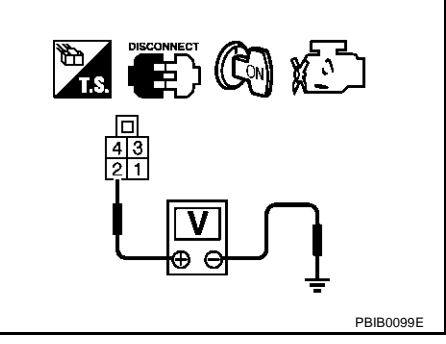

EBS00MK2

А

EC

Н

Κ

L

Μ

# 2. DETECT MALFUNCTIONING PART

Check the following.

- Harness connectors M141, B211
- Harness for open or short between FPCM and harness connector B211

>> Repair harness or connectors.

# 3. CHECK FPCM GROUND CIRCUIT-I FOR OPEN AND SHORT

- 1. Turn ignition switch "OFF".
- 2. Check harness continuity between FPCM terminal 3 and body ground. Refer to Wiring Diagram.

#### Continuity should exist.

3. Also check harness for short to power.

#### OK or NG

OK >> GO TO 4.

NG >> Repair open circuit or short to power in harness or connectors.

# 4. CHECK FPCM GROUND CIRCUIT-II FOR OPEN AND SHORT

- 1. Disconnect fuel level sensor unit and fuel pump harness connector.
- 2. Disconnect dropping resistor harness connector.
- Check harness continuity between fuel level sensor unit and fuel pump terminal 1 and dropping resistor terminal 2, FPCM terminal 4 and dropping resister terminal 2. Refer to Wiring Diagram.

#### Continuity should exist.

4. Check harness continuity between FPCM terminal 4 and ground, fuel level sensor and fuel pump terminal 1 and ground. Refer to Wiring Diagram.

#### Continuity should not exist.

5. Also check harness for short to power.

#### OK or NG

OK >> GO TO 6. NG >> GO TO 5.

### 5. DETECT MALFUNCTIONING PART

Check the following.

- Harness connectors B63, B263
- Harness for open or short between fuel level sensor unit and fuel pump and dropping resistor
- Harness for open or short between FPCM and dropping resistor
- Harness for open or short between fuel level sensor unit and fuel pump and body ground
- Harness for open or short between FPCM and body ground

>> Repair open circuit or short to ground or short to power in harness or connectors.

### 6. CHECK FPCM INPUT SIGNAL CIRCUIT FOR OPEN AND SHORT

- 1. Disconnect ECM harness connector.
- 2. Check harness continuity between ECM terminal 116 and FPCM terminal 4. Refer to Wiring Diagram.

#### Continuity should exist.

3. Check harness continuity between ECM terminal 116 and ground. Refer to Wiring Diagram.

#### Continuity should not exist.

4. Also check harness for short to power.

OK or NG

| OK | >> GO TO 8. |
|----|-------------|
| NG | >> GO TO 7. |

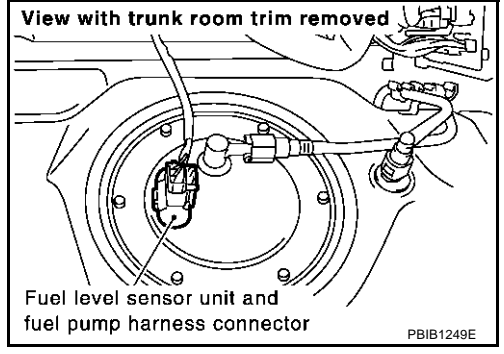

# DTC P1220 FUEL PUMP CONTROL MODULE (FPCM)

| 7. DETECT MALFUNCTIONING PART                                                                                                    |          |
|----------------------------------------------------------------------------------------------------|----------|
| Check the following.                                                                                                    | A        |
| <ul> <li>Harness connectors F105, M135</li> <li>Harness connectors M141, B211</li> <li>Harness for open or short between ECM and FPCM</li> </ul>                               | EC       |
| >> Repair open circuit or short to ground or short to power in harness or connectors.                                                                                          | С        |
| 8. CHECK FPCM OUTPUT SIGNAL CIRCUIT FOR OPEN AND SHORT                                                                                                    | _        |
| <ol> <li>Check harness continuity between ECM terminal 25 and FPCM terminal 1.<br/>Refer to Wiring Diagram.</li> </ol>                                                         | D        |
| Continuity should exist.                                                                                                    | E        |
| <ul> <li>2. Also check harness for short to ground and short to power.</li> <li>OK or NG</li> <li>OK &gt;&gt; GO TO 10.</li> <li>NG &gt;&gt; GO TO 9</li> </ul>                | F        |
| 9. DETECT MALFUNCTIONING PART                                                                                                    | G        |
| <ul> <li>Check the following.</li> <li>Harness connectors F105, M135</li> <li>Harness connectors M141, B211</li> <li>Harness for open or short between ECM and EPCM</li> </ul> | Н        |
|                                                                                                    | I        |
| >> Repair open circuit or short to ground or short to power in harness or connectors.<br>10. снеск грсм                                                                        | J        |
| Refer to <u>EC-519</u> , <u>"Component Inspection"</u> .<br><u>OK or NG</u><br>OK >> GO TO 11.<br>NG >> Replace FPCM.                                                          | K        |
| 11. CHECK INTERMITTENT INCIDENT                                                                                                    | L        |
| Refer to EC-132, "TROUBLE DIAGNOSIS FOR INTERMITTENT INCIDENT".                                                                                                    | ГЛ       |
| >> INSPECTION END                                                                                                    | IVI      |
| Component Inspection                                                                                                    | EBS00MK3 |

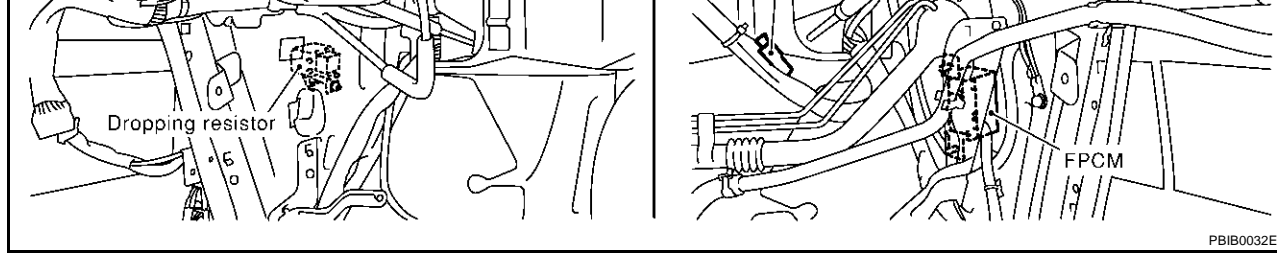

1. Start engine and warm it up to normal operating temperature.

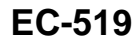

View with trunk room trim removed

# DTC P1220 FUEL PUMP CONTROL MODULE (FPCM)

- 2. Turn ignition switch "OFF" and wait at least 10 seconds.
- 3. Check voltage between FPCM terminal 4 and body ground under the following conditions.

| Condition             | Voltage    |
|-----------------------|------------|
| When engine cranking  | Approx. 0V |
| After starting engine | Approx. 5V |

4. If NG, replace fuel pump control module.

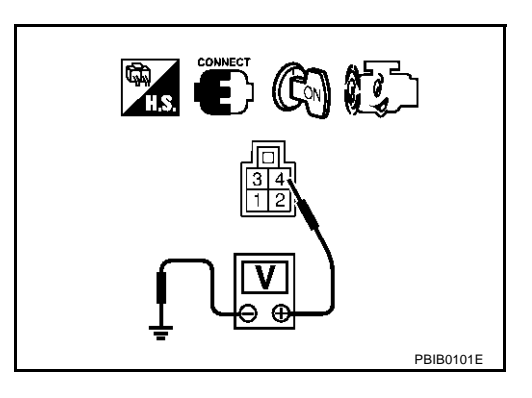

# DTC P1225 TP SENSOR

# **Component Description**

Electric throttle control actuator consists of throttle control motor, acceleration pedal position sensor, throttle position sensor, etc. The throttle position sensor responds to the throttle valve movement.

The throttle position sensor has the two sensors. These sensors are a kind of potentiometers which transform the throttle valve position into output voltage, and emit the voltage signal to the ECM. In addition, these sensors detect the opening and closing speed of the throttle valve and feed the voltage signals to the ECM. The ECM judges the current opening angle of the throttle valve from these signals and the ECM controls the throttle control motor to make the throttle valve opening angle properly in response to driving condition.

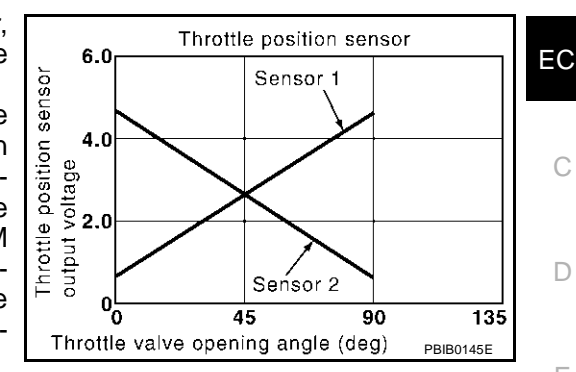

# On Board Diagnosis Logic

### The MIL will not light up for this diagnosis.

| DTC No.       | Trouble diagnosis name                                   | DTC detecting condition                                     | Possible cause                                           |
|---------------|----------------------------------------------------------|-------------------------------------------------------------|----------------------------------------------------------|
| P1225<br>1225 | Closed throttle position learning<br>performance problem | Closed throttle position learning value is excessively low. | • Electric throttle control actuator (TP sensor 1 and 2) |

# **DTC Confirmation Procedure**

### NOTE:

If "DTC Confirmation Procedure" has been previously conducted, always turn ignition switch "OFF" and wait at least 10 seconds before conducting the next test.

#### **TESTING CONDITION:**

Before performing the following procedure, confirm that battery voltage is more than 10V at idle.

#### (I) WITH CONSULT-II

- 1. Turn ignition switch "ON".
- 2 Select "DATA MONITOR" mode with CONSULT-II.
- 3. Turn ignition switch "OFF" and wait at least 10 seconds.
- 4. Turn ignition switch "ON".
- If 1st trip DTC is detected, go to EC-522, "Diagnostic Procedure" 5.

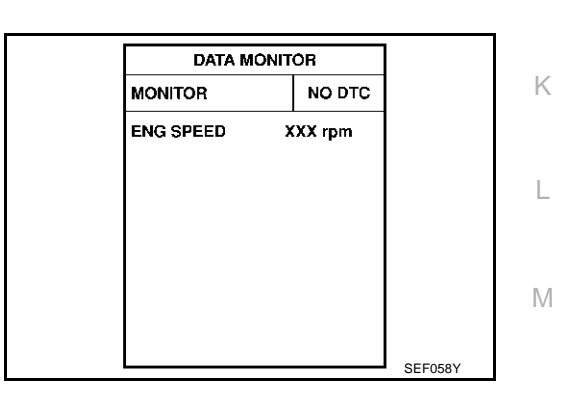

# WITH GST

Follow the procedure "WITH CONSULT-II" above.

EBS00MK4

С

F

E

Н

EBS00MK6

EBS00MK5

# **Diagnostic Procedure**

# 1. CHECK ELECTRIC THROTTLE CONTROL ACTUATOR VISUALLY

- 1. Turn ignition switch "OFF".
- 2. Remove the intake air duct.
- 3. Check if foreign matter is caught between the throttle valve and the housing.

### OK or NG

- OK >> GO TO 2.
- NG >> Remove the foreign matter and clean the electric throttle control actuator inside.

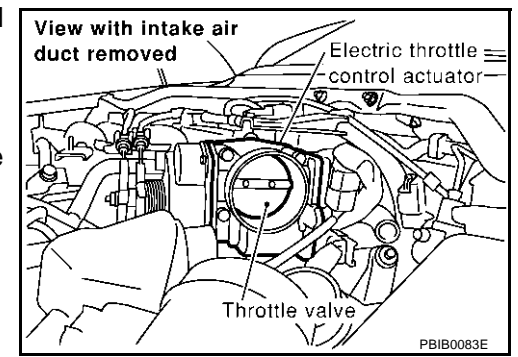

# 2. REPLACE ELECTRIC THROTTLE CONTROL ACTUATOR

- 1. Replace the electric throttle control actuator.
- 2. Perform EC-46, "Accelerator Pedal Released Position Learning" .
- 3. Perform EC-46, "Throttle Valve Closed Position Learning" .
- 4. Perform EC-46, "Idle Air Volume Learning" .

### >> INSPECTION END

**Removal and Installation ELECTRIC THROTTLE CONTROL ACTUATOR** Refer to EM-17, "INTAKE MANIFOLD".

EBS00MK8

EBS00MK7

# DTC P1226 TP SENSOR

# **Component Description**

Electric throttle control actuator consists of throttle control motor, acceleration pedal position sensor, throttle position sensor, etc. The throttle position sensor responds to the throttle valve movement. The throttle position sensor has the two sensors. These sensors are

a kind of potentiometers which transform the throttle valve position into output voltage, and emit the voltage signal to the ECM. In addition, these sensors detect the opening and closing speed of the throttle valve and feed the voltage signals to the ECM. The ECM judges the current opening angle of the throttle valve from these signals and the ECM controls the throttle control motor to make the throttle valve opening angle properly in response to driving condition.

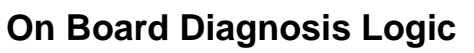

### The MIL will not light up for this diagnosis.

| DTC No.       | Trouble diagnosis name                                      | DTC detecting condition                                                      | Possible cause                                           |
|---------------|-------------------------------------------------------------|------------------------------------------------------------------------------|----------------------------------------------------------|
| P1226<br>1226 | Closed throttle position<br>learning performance<br>problem | Closed throttle position learning is not performed successfully, repeatedly. | • Electric throttle control actuator (TP sensor 1 and 2) |

# **DTC Confirmation Procedure**

### NOTE:

If "DTC Confirmation Procedure" has been previously conducted, always turn ignition switch "OFF" and wait at least 10 seconds before conducting the next test.

#### **TESTING CONDITION:**

Before performing the following procedure, confirm that battery voltage is more than 10V at idle.

### (I) WITH CONSULT-II

- 1. Turn ignition switch "ON".
- 2 Select "DATA MONITOR" mode with CONSULT-II.
- 3. Turn ignition switch "OFF" and wait at least 10 seconds.
- 4. Turn ignition switch "ON".
- 5. Repeat steps 3 and 4 for 32 times.
- If 1st trip DTC is detected, go to EC-524, "Diagnostic Procedure" 6.

| DATA M    | ONITOR  |  |
|-----------|---------|--|
| MONITOR   | NO DTC  |  |
| ENG SPEED | XXX rpm |  |
|           |         |  |
|           |         |  |
|           |         |  |
|           |         |  |
|           |         |  |
|           |         |  |

### B WITH GST

Follow the procedure "WITH CONSULT-II" above.

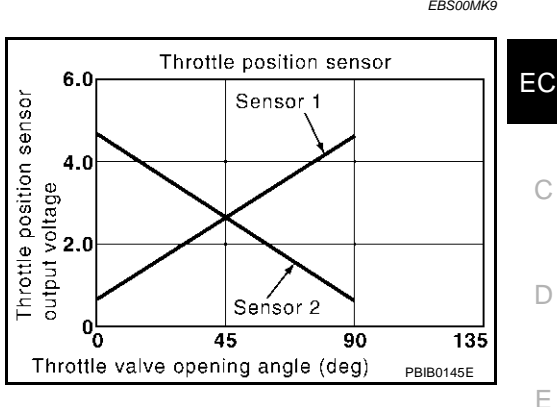

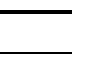

E

Н

EB\$00MKA

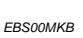

EBS00MK9

А

PFP:16119

# **Diagnostic Procedure**

# 1. CHECK ELECTRIC THROTTLE CONTROL ACTUATOR VISUALLY

- 1. Turn ignition switch "OFF".
- 2. Remove the intake air duct.
- 3. Check if foreign matter is caught between the throttle valve and the housing.

### OK or NG

- OK >> GO TO 2.
- NG >> Remove the foreign matter and clean the electric throttle control actuator inside.

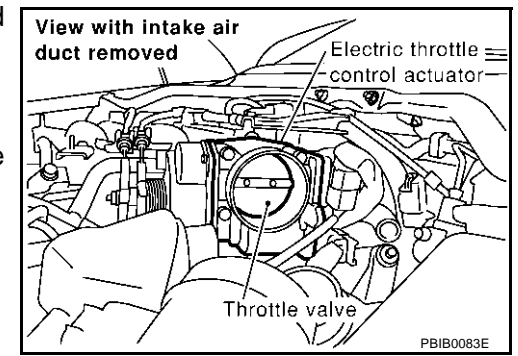

# 2. REPLACE ELECTRIC THROTTLE CONTROL ACTUATOR

- 1. Replace the electric throttle control actuator.
- 2. Perform EC-46, "Accelerator Pedal Released Position Learning" .
- 3. Perform EC-46, "Throttle Valve Closed Position Learning" .
- 4. Perform EC-46, "Idle Air Volume Learning" .

### >> INSPECTION END

**Removal and Installation ELECTRIC THROTTLE CONTROL ACTUATOR** Refer to EM-17, "INTAKE MANIFOLD".

EBS00MKD

EBS00MKC

# DTC P1229 SENSOR POWER SUPPLY

# DTC P1229 SENSOR POWER SUPPLY

# On Board Diagnosis Logic

This self-diagnosis has the one trip detection logic.

| DTC No.                                         | Trouble diagnosis name                                                       | DTC detecting condition                                                                                         | Possible cause                                      | EC                                                                                                    |   |
|-------------------------------------------------|------------------------------------------------------------------------------|----------------------------------------------------------------------------------------------------|-----------------------------------------------------|----------------------------------------------------------------------------------------------------|---|
| P1229 Sensor power supply<br>1229 circuit short |                                                                              |                                                                                                    |                                                     | Harness or connectors     (The TP sensor 1 and 2 circuit is shorted.)     (APP sensor 1 circuit is shorted.) | С |
|                                                 | ECM detects a voltage of power source for sensor is excessively low or high. | (MAF sensor circuit is shorted.)<br>(EVAP control system pressure sensor circuit<br>is shorted.)                | D                                                   |                                                                                                    |   |
|                                                 |                                                                              | (Power steering pressure sensor circuit is<br>shorted.)<br>(Refrigerant pressure sensor circuit is<br>shorted.) | E                                                   |                                                                                                    |   |
|                                                 |                                                                              | <ul> <li>Electric throttle control actuator<br/>(TP sensor 1 and 2)</li> </ul>                                  | F                                                   |                                                                                                    |   |
|                                                 |                                                                              | <ul> <li>Accelerator pedal position sensor<br/>(APP sensor 1)</li> </ul>                                        |                                                     |                                                                                                    |   |
|                                                 |                                                                              |                                                                                                    | MAF sensor                                          | G                                                                                                    |   |
|                                                 |                                                                              | EVAP control system pressure sensor                                                                             |                                                     |                                                                                                    |   |
|                                                 |                                                                              |                                                                                                    | <ul> <li>Power steering pressures sensor</li> </ul> |                                                                                                    |   |
|                                                 |                                                                              |                                                                                                    | <ul> <li>Refrigerant pressures sensor</li> </ul>    | H                                                                                                    |   |
|                                                 |                                                                              |                                                                                                    | ECM pin terminal                                    |                                                                                                    |   |

### FAIL-SAFE MODE

When the malfunction is detected, ECM enters fail-safe mode and the MIL lights up.

Engine operation condition in fail-safe mode

ECM stops the electric throttle control actuator control, throttle valve is maintained at a fixed opening (approx. 5 degrees) by the return spring.

# **DTC Confirmation Procedure**

#### NOTE:

If "DTC Confirmation Procedure" has been previously conducted, always turn ignition switch "OFF" and wait at least 10 seconds before conducting the next test.

### **TESTING CONDITION:**

#### Before performing the following procedure, confirm that battery voltage is more than 10V at idle.

### B WITH CONSULT-II

- 1. Turn ignition switch "ON".
- 2. Select "DATA MONITOR" mode with CONSULT-II.
- 3. Start engine and let it idle for 1 second.
- 4. If DTC is detected, go to EC-527, "Diagnostic Procedure" .

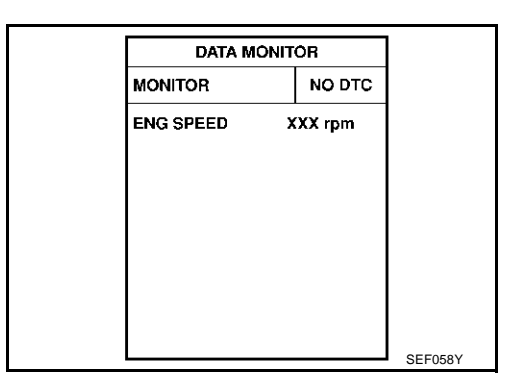

# WITH GST

Follow the procedure "WITH CONSULT-II" above.

PFP:16119

EBS00MKF

А

.

ebsoomkf K

M

# **DTC P1229 SENSOR POWER SUPPLY**

# Wiring Diagram

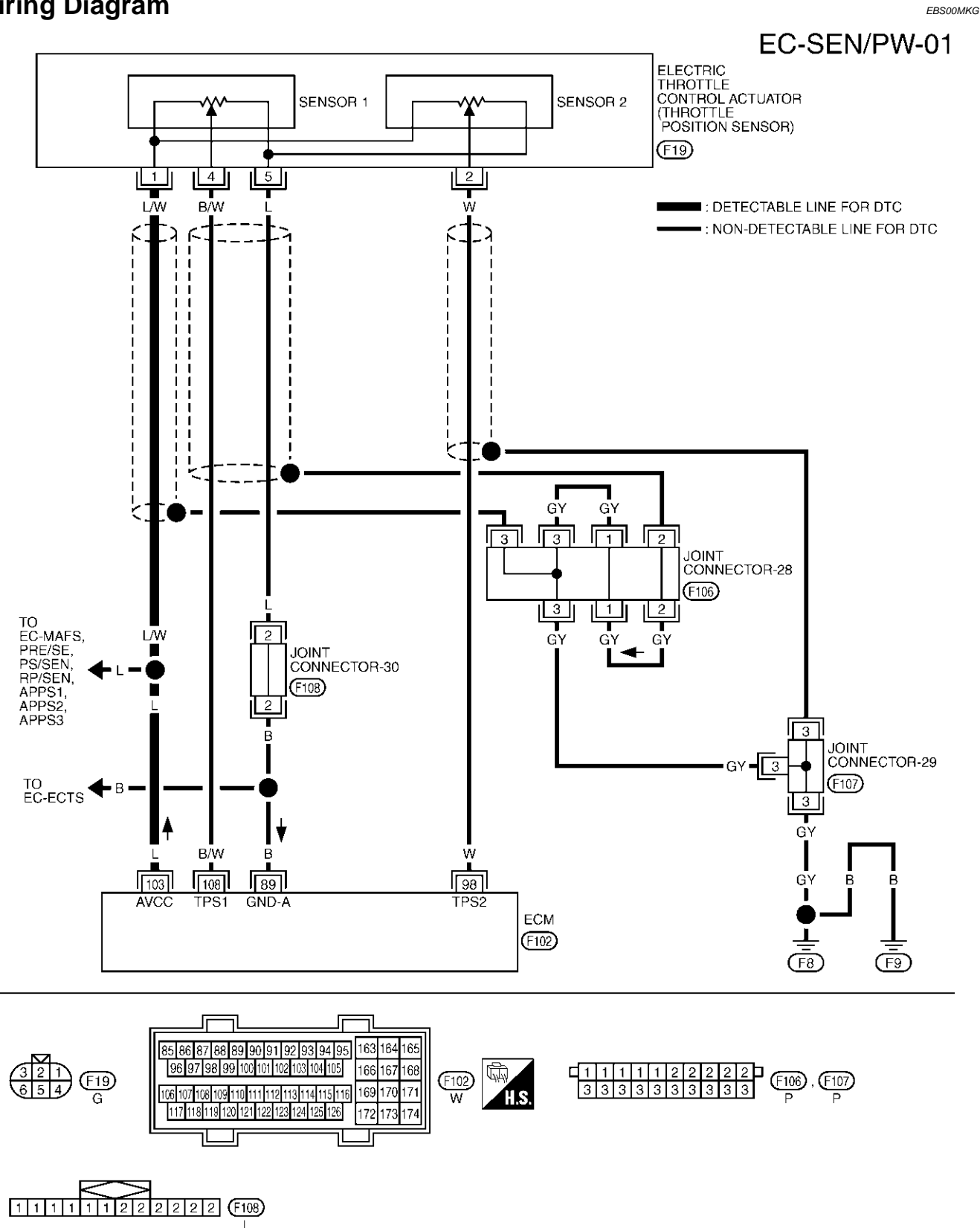

TBWM0130E

Specification data are reference values and are measured between each terminal and ground.

### **CAUTION:**

#### Do not use ECM ground terminals when measuring input/output voltage. Doing so may result in damage to the ECM's transistor. Use a ground other than ECM terminals, such as the ground.

| TER-<br>MINAL<br>NO. | WIRE<br>COLOR | ITEM                | CONDITION              | DATA (DC Voltage) | EC |
|----------------------|---------------|---------------------|------------------------|-------------------|----|
| 103                  | L             | Sensor power supply | [Ignition switch "ON"] | Approximately 5V  | С  |

# **Diagnostic Procedure**

- 1. RETIGHTEN GROUND SCREWS
- Turn ignition switch "OFF". 1.
- Loosen and retighten engine ground screws. 2.

>> GO TO 2.

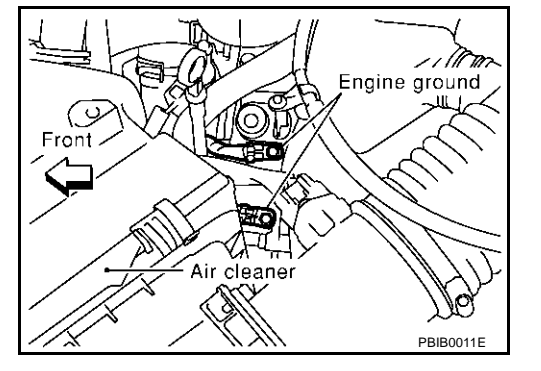

А

D

F

F

Н

Μ

EBS00MKH

# 2. CHECK THROTTLE POSITION SENSOR POWER SUPPLY CIRCUIT

- Disconnect electric throttle control actuator harness connector. 1.
- 2. Turn ignition switch "ON".

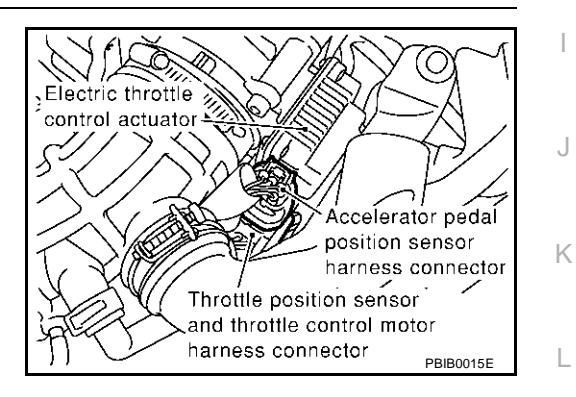

Check voltage between electric throttle control actuator terminal 3. 1 and ground with CONSULT-II or tester.

#### Voltage: Approximately 5V

### OK or NG

| OK | >> GO TO 5. |
|----|-------------|
| NG | >> GO TO 3. |

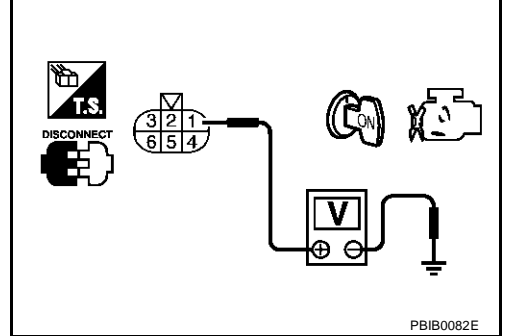

# $\overline{\mathbf{3}}$ . CHECK SENSOR POWER SUPPLY CIRCUITS

Check the following.

• Harness for short to power and short to ground, between the following terminals.

| ECM terminal | Sensor terminals                               | Reference Wiring Diagram |
|--------------|------------------------------------------------|--------------------------|
|              | Electric throttle control actuator terminal 1  | <u>EC-526</u>            |
|              | APP sensor terminal 7                          | <u>EC-609</u>            |
| 102          | MAF sensor terminal 2                          | <u>EC-181</u>            |
| 103          | EVAP control system pressure sensor terminal 1 | <u>EC-354</u>            |
|              | Power steering pressure sensor terminal 1      | <u>EC-402</u>            |
|              | Refrigerant pressure sensor terminal 1         | <u>EC-673</u>            |

#### • ECM pin terminal.

#### OK or NG

OK >> GO TO 4.

NG >> Repair short to ground or short to power in harness or connectors.

## 4. CHECK COMPONENTS

Check the following.

- Accelerator pedal position sensor (Refer to <u>EC-612, "Component Inspection"</u>.)
- Mass air flow sensor (Refer to <u>EC-184, "Component Inspection"</u>.)
- EVAP control system pressure sensor (Refer to EC-357, "Component Inspection".)
- Power steering pressure sensor (Refer to <u>EC-406, "Component Inspection"</u>.)

#### OK or NG

OK >> GO TO 7.

NG >> Replace malfunctioning component.

# 5. CHECK THROTTLE POSITION SENSOR

Refer to EC-296, "Component Inspection" .

OK or NG

OK >> GO TO 7.

NG >> GO TO 6.

### 6. REPLACE ELECTRIC THROTTLE CONTROL ACTUATOR

- 1. Replace electric throttle control actuator.
- 2. Perform EC-46, "Accelerator Pedal Released Position Learning" .
- 3. Perform EC-46, "Throttle Valve Closed Position Learning" .
- 4. Perform EC-46, "Idle Air Volume Learning" .

### >> INSPECTION END

# 7. CHECK INTERMITTENT INCIDENT

Refer to EC-132, "TROUBLE DIAGNOSIS FOR INTERMITTENT INCIDENT" .

#### >> INSPECTION END

# DTC P1442 EVAP CONTROL SYSTEM

# DTC P1442 EVAP CONTROL SYSTEM

# On Board Diagnosis Logic

### NOTE:

### If DTC P0442 is displayed with P1448, perform trouble diagnosis for DTC P1448 first. (See EC-552 .)

This diagnosis detects leaks in the EVAP purge line using vapor pressure in the fuel tank.

The EVAP canister vent control valve is closed to shut the EVAP purge line. The vacuum cut valve bypass valve will then be opened to clear the line between the fuel tank and the EVAP canister purge volume control solenoid valve. The EVAP control system pressure sensor can now monitor the pressure inside the fuel tank. If pressure increases, the ECM will check for leaks in the line between the vacuum cut valve and EVAP canister purge volume control solenoid valve.

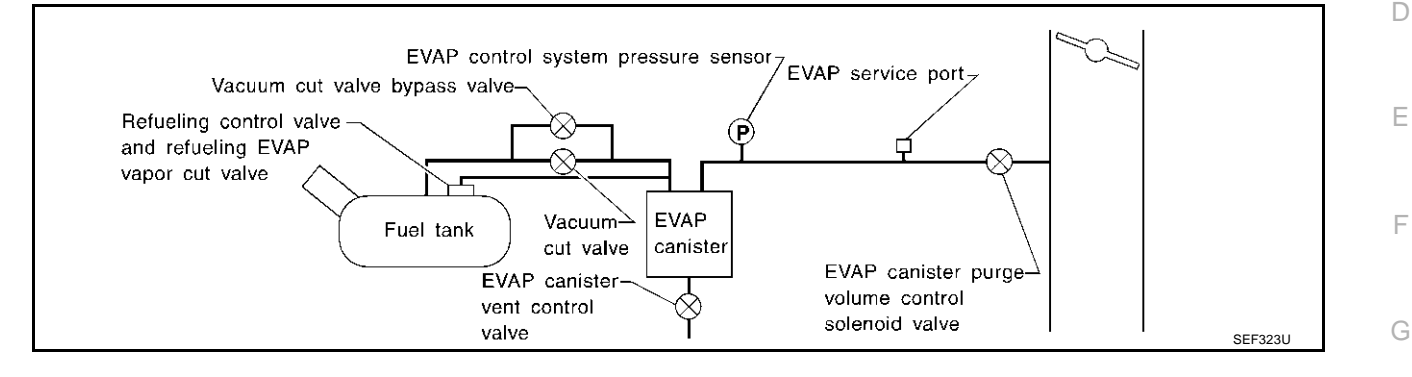

| DTC No.                                                                         | Trouble diagnosis name                  | DTC detecting condition                               | Possible cause                                                                                                    |
|---------------------------------------------------------------------------------|-----------------------------------------|-------------------------------------------------------|----------------------------------------------------------------------------------------------------|
| P1442<br>1442 EVAP control system<br>small leak detected<br>(positive pressure) |                                         |                                                       | <ul> <li>Incorrect fuel tank vacuum relief valve</li> </ul>                                                                |
|                                                                                 |                                         |                                                       | <ul> <li>Incorrect fuel filler cap used</li> </ul>                                                                         |
|                                                                                 |                                         |                                                       | • Fuel filler cap remains open or fails to close.                                                                          |
|                                                                                 |                                         |                                                       | <ul> <li>Foreign matter caught in fuel filler cap.</li> </ul>                                                              |
|                                                                                 |                                         |                                                       | <ul> <li>Leak is in line between intake manifold and<br/>EVAP canister purge volume control solenoid<br/>valve.</li> </ul> |
|                                                                                 |                                         |                                                       | <ul> <li>Foreign matter caught in EVAP canister vent<br/>control valve.</li> </ul>                                         |
|                                                                                 |                                         | EVAP control system has a leak, EVAP                  | <ul> <li>EVAP canister or fuel tank leaks</li> </ul>                                                                       |
|                                                                                 |                                         |                                                       | <ul> <li>EVAP purge line (pipe and rubber tube) leaks</li> </ul>                                                           |
|                                                                                 | EVAP control system small leak detected |                                                       | <ul> <li>EVAP purge line rubber tube bent</li> </ul>                                                                       |
|                                                                                 |                                         |                                                       | <ul> <li>Blocked or bent rubber tube to EVAP control sys-<br/>tem pressure sensor</li> </ul>                               |
|                                                                                 | erly.                                   | <ul> <li>Loose or disconnected rubber tube</li> </ul> |                                                                                                    |
|                                                                                 |                                         |                                                       | • EVAP canister vent control valve and the circuit                                                                         |
|                                                                                 |                                         |                                                       | <ul> <li>EVAP canister purge volume control solenoid<br/>valve and the circuit</li> </ul>                                  |
|                                                                                 |                                         |                                                       | <ul> <li>Fuel tank temperature sensor</li> </ul>                                                                           |
|                                                                                 |                                         |                                                       | <ul> <li>O-ring of EVAP canister vent control valve is<br/>missing or damaged</li> </ul>                                   |
|                                                                                 |                                         |                                                       | Water separator                                                                                                    |
|                                                                                 |                                         |                                                       | <ul> <li>EVAP canister is saturated with water</li> </ul>                                                                  |
|                                                                                 |                                         |                                                       | <ul> <li>EVAP control system pressure sensor</li> </ul>                                                                    |
|                                                                                 |                                         |                                                       | <ul> <li>Fuel level sensor and the circuit</li> </ul>                                                                      |
|                                                                                 |                                         |                                                       | <ul> <li>Refueling control valve</li> </ul>                                                                                |
|                                                                                 |                                         |                                                       | <ul> <li>ORVR system leaks</li> </ul>                                                                                      |

#### **CAUTION:**

- Use only a genuine NISSAN fuel filler cap as a replacement. If an incorrect fuel filler cap is used, the MIL may come on.
- If the fuel filler cap is not tightened properly, the MIL may come on.

# EC-529

PFP:14950

EC

### • Use only a genuine NISSAN rubber tube as a replacement.

# **DTC Confirmation Procedure**

NOTE:

- If DTC P0442 is displayed with P1448, perform trouble diagnosis for DTC P1448 first. (See <u>EC-552</u>.)
- If "DTC Confirmation Procedure" has been previously conducted, always turn ignition switch "OFF" and wait at least 10 seconds before conducting the next test.

#### **TESTING CONDITION:**

- Perform "DTC WORK SUPPORT" when the fuel level is between 1/4 and 3/4 full and vehicle is placed on flat level surface.
- Always perform test at a temperature of 0 to 30°C (32 to 86°F).

### (P) WITH CONSULT-II

- 1. Turn ignition switch "ON".
- 2. Turn ignition switch "OFF" and wait at least 10 seconds.
- 3. Turn ignition switch "ON" and select "DATA MONITOR" mode with CONSULT-II.

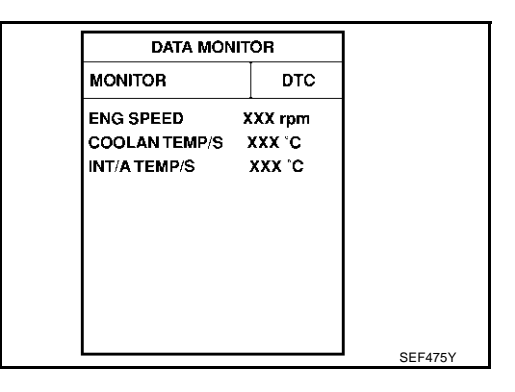

- Make sure that the following conditions are met. COOLAN TEMP/S: 0 - 70°C (32 - 158°F) INT/A TEMP SE: 0 - 30°C (32 - 86°F)
- Select "EVAP SML LEAK P0442/P1442" of "EVAPORATIVE SYSTEM" in "DTC WORK SUPPORT" mode with CONSULT-II.

Follow the instruction displayed.

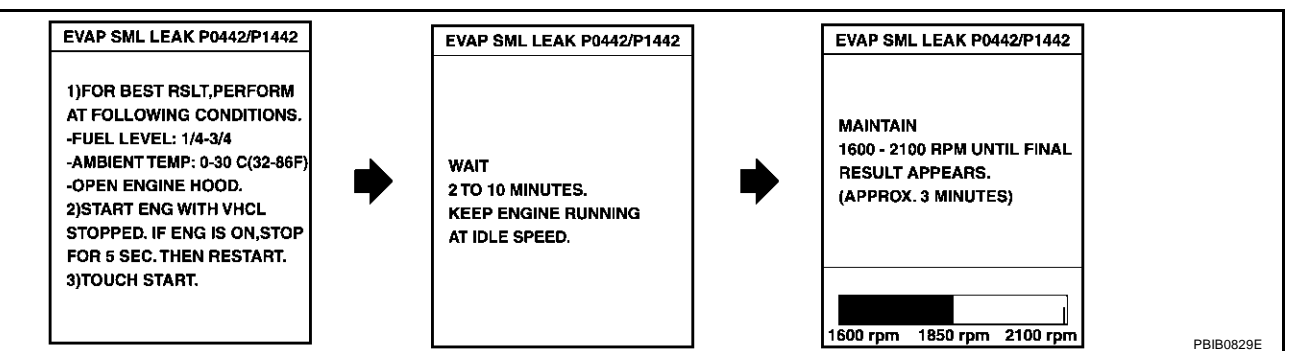

#### NOTE:

If the engine speed cannot be maintained within the range displayed on the CONSULT-II screen, go to <u>EC-82</u>, "Basic Inspection".

EBS00MKJ

# DTC P1442 EVAP CONTROL SYSTEM

| 6.          | Make sure that "OK" is displayed.<br>If "NG" is displayed, refer to <u>EC-531, "Diagnostic Procedure"</u> . |             | EVAP SML LEAK P0442/P1442                                                    |          | A  |
|-------------|----------------------------------------------------------------------------------------------------|-------------|------------------------------------------------------------------------------|----------|----|
|             | Make sure that EVAP hoses are connected to EVAP canister purge volume control solenoid valve properly.      |             | ок                                                                           |          | EC |
|             |                                                                                                    |             | SELF-DIAG RESULTS<br>NO DTC DETECTED.<br>FURTHER TESTING<br>MAY BE REQUIRED. |          | С  |
| <b>65</b> 1 | WITH GST                                                                                                    |             |                                                                              | SEC763C  | D  |
| S<br>NO     | TF·                                                                                                    |             |                                                                              |          |    |
| Be          | sure to read the explanation of "Driving Pattern" on <u>EC-61</u> before a                                  | driving ve  | hicle.                                                                       |          | _  |
| 1.          | Start engine.                                                                                               |             |                                                                              |          |    |
| 2.          | Drive vehicle according to "Driving Pattern", EC-61.                                                        |             |                                                                              |          |    |
| 3.          | Stop vehicle.                                                                                               |             |                                                                              |          | F  |
| 4.          | Select "MODE 1" with GST.                                                                                   |             |                                                                              |          |    |
| -           | If SRT of EVAP system is not set yet, go to the following step.                                             |             |                                                                              |          |    |
| -           | If SRT of EVAP system is set, the result will be OK.                                                        |             |                                                                              |          | G  |
| 5.          | Turn ignition switch "OFF" and wait at least 10 seconds.                                                    |             |                                                                              |          |    |
| 6.          | Start engine.                                                                                               |             |                                                                              |          | Н  |
| 7           | Drive vehicle again according to the "Driving Pattern" EC 61                                                |             |                                                                              |          |    |
| 7.<br>8     | Stop vehicle                                                                                                |             |                                                                              |          |    |
| 9.<br>9     | Select "MODE 3" with GST                                                                                    |             |                                                                              |          |    |
| _           | If P1442 is displayed on the screen, go to EC-531, "Diagnostic Pr                                           | ocedure"    | _                                                                            |          |    |
| _           | If P0441 is displayed on the screen, go to EC-327, "Diagnostic Pr                                           | ocedure"    |                                                                              |          |    |
| _           | If P0442 is displayed on the screen, go to EC-332, "Diagnostic Pr                                           | ocedure"    |                                                                              |          | J  |
| _           | If P0441, P0442 and P1442 are not displayed on the screen, go to                                            | o the follo | wing step.                                                                   |          |    |
| 10.         | Select "MODE 1" with GST.                                                                                   |             |                                                                              |          | K  |
| _           | If SRT of EVAP system is set, the result will be OK.                                                        |             |                                                                              |          |    |
| -           | If SRT of EVAP system is not set, go to step 6.                                                             |             |                                                                              |          |    |
| Dia         | agnostic Procedure                                                                                          |             |                                                                              | EBS00MKK | L  |
| 1.          | CHECK FUEL FILLER CAP DESIGN                                                                                |             |                                                                              |          |    |

- 1. Turn ignition switch "OFF".
- 2. Check for genuine NISSAN fuel filler cap design.

# OK or NG

- OK >> GO TO 2.
- $\label{eq:NG} \mathsf{NG} \qquad \mathsf{>>} \mathsf{Replace} \text{ with genuine NISSAN fuel filler cap}.$

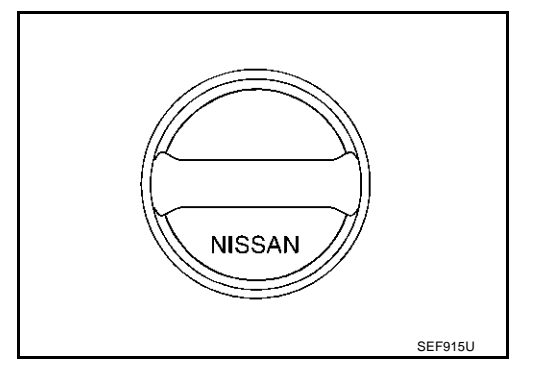

Μ

# $\overline{2}$ . CHECK FUEL FILLER CAP INSTALLATION

Check that the cap is tightened properly by rotating the cap clockwise.

OK or NG

OK >> GO TO 3. NG >> • Open fu

- >> Open fuel filler cap, then clean cap and fuel filler neck threads using air blower.
  - Retighten until ratcheting sound is heard.

# **3.** CHECK FUEL FILLER CAP FUNCTION

Check for air releasing sound while opening the fuel filler cap.

#### OK or NG

OK >> GO TO 5. NG >> GO TO 4.

# 4. CHECK FUEL TANK VACUUM RELIEF VALVE

Refer to EC-687, "FUEL TANK VACUUM RELIEF VALVE (BUILT INTO FUEL FULLER CAP)".

OK or NG

OK >> GO TO 5.

NG >> Replace fuel filler cap with a genuine one.

### 5. INSTALL THE PRESSURE PUMP

To locate the EVAP leak, install EVAP service port adapter and pressure pump to EVAP service port securely. For the location of EVAP service port, refer to <u>EC-685</u>, <u>"EVAPORATIVE EMISSION LINE</u> <u>DRAWING"</u>.

#### NOTE:

Improper installation of the EVAP service port adapter to the EVAP service port may cause leaking.

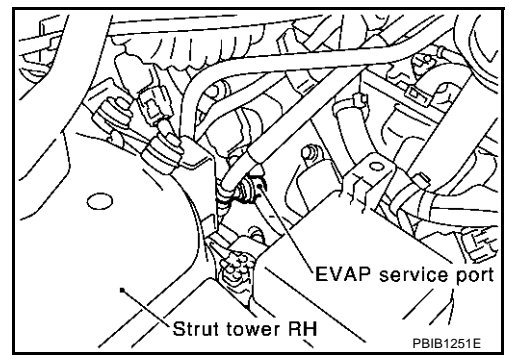

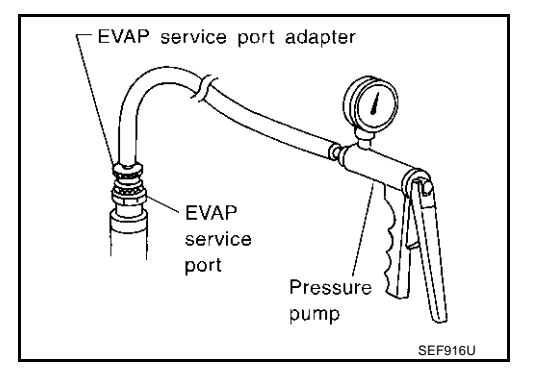

Models with CONSULT-II>>GO TO 6. Models without CONSULT-II>>GO TO 7.

# DTC P1442 EVAP CONTROL SYSTEM

# 6. CHECK FOR EVAP LEAK

#### () With CONSULT-II

- 1. Turn ignition switch "ON".
- 2. Select "EVAP SYSTEM CLOSE" of "WORK SUPPORT" mode with CONSULT-II.
- 3. Touch "START" and apply pressure into the EVAP line until the pressure indicator reaches the middle of the bar graph.

#### NOTE:

- Never use compressed air or a high pressure pump.
- Do not exceed 4.12 kPa (0.042 kg/cm<sup>2</sup>, 0.6 psi) of pressure in the system.

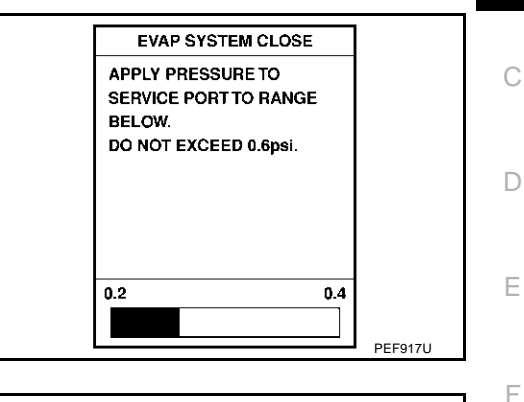

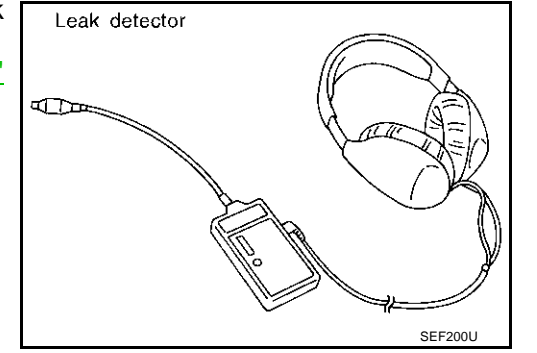

 Using EVAP leak detector, locate the EVAP leak. For the leak detector, refer to the instruction manual for more details. Refer to <u>EC-685, "EVAPORATIVE EMISSION LINE DRAWING"</u>

#### OK or NG

- OK >> GO TO 8.
- NG >> Repair or replace.

L

Μ

Н

I

J

А

EC

# 7. CHECK FOR EVAP LEAK

### **Without CONSULT-II**

- 1. Turn ignition switch "OFF".
- 2. Apply 12 volts DC to EVAP canister vent control valve. The valve will close. (Continue to apply 12 volts until the end of test.)
- 3. Apply 12 volts DC to vacuum cut valve bypass valve. The valve will open. (Continue to apply 12V until the end of test.)

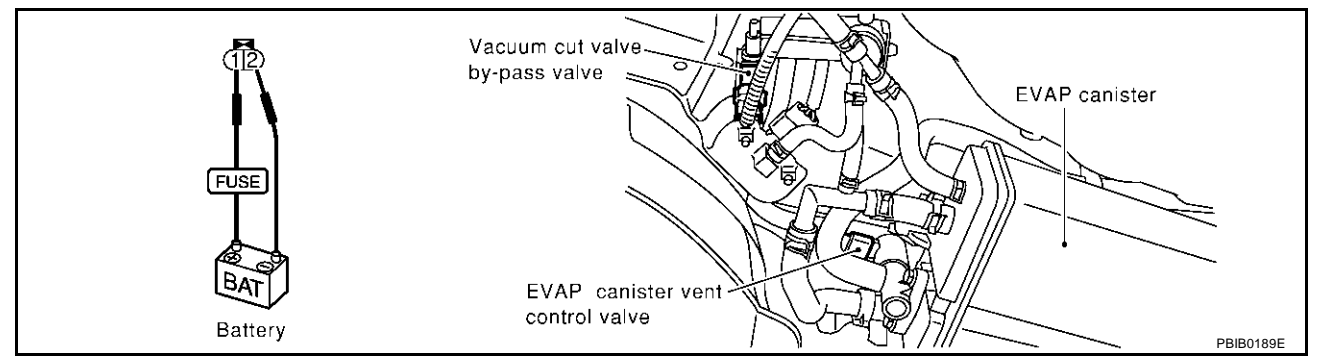

4. Pressurize the EVAP line using pressure pump with 1.3 to 2.7 kPa (10 to 20 mmHg, 0.39 to 0.79 inHg), then remove pump and EVAP service port adapter.

#### NOTE:

- Never use compressed air or a high pressure pump.
- Do not exceed 4.12 kPa (0.042 kg/cm<sup>2</sup>, 0.6 psi) of pressure in the system.
- Using EVAP leak detector, locate the EVAP leak. For the leak detector, refer to the instruction manual for more details. Refer to <u>EC-685</u>, "EVAPORATIVE EMISSION LINE DRAWING".

### OK or NG

- OK >> GO TO 8.
- NG >> Repair or replace.

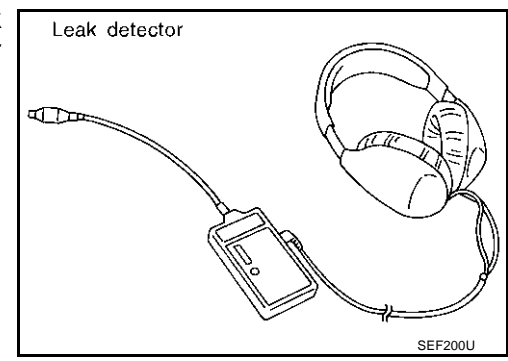

# 8. CHECK WATER SEPARATOR

Refer to EC-537, "Component Inspection" .

### OK or NG

- OK >> GO TO 9.
- NG >> Replace water separator.

# 9. CHECK EVAP CANISTER VENT CONTROL VALVE, O-RING AND CIRCUIT

Refer to EC-553, "DTC Confirmation Procedure" .

### OK or NG

OK >> GO TO 10.

NG >> Repair or replace EVAP canister vent control valve and O-ring or harness/connector.

# 10. CHECK IF EVAP CANISTER SATURATED WITH WATER

- 1. Remove EVAP canister with EVAP canister vent control valve attached.
- 2. Does water drain from the EVAP canister?

#### Yes or No

Yes >> GO TO 11. No (With CONSULT-II)>>GO TO 13. No (Without CONSULT-II)>>GO TO 14.

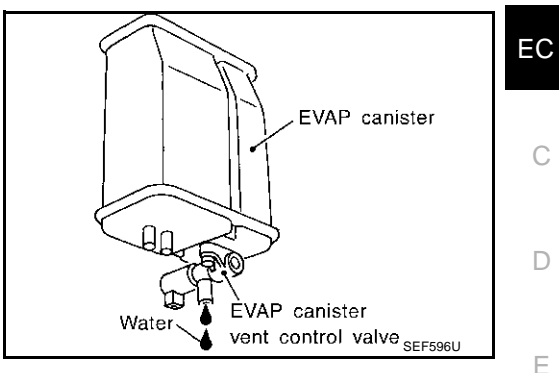

# 11. CHECK EVAP CANISTER

| Weigh the EVAP canister with the EVAP canister vent control valve attached.<br>The weight should be less than 1.8 kg (4.0 lb).                                          |   |
|----------------------------------------------------------------------------------------------------|---|
| OK or NG<br>OK (With CONSULT-II)>>GO TO 13.<br>OK (Without CONSULT-II)>>GO TO 14.<br>NG >> GO TO 12.                                                                    | G |
| 12. DETECT MALFUNCTIONING PART                                                                                                    | Н |
| <ul> <li>Check the following.</li> <li>EVAP canister for damage</li> <li>EVAP hose between EVAP canister and water separator for clogging or poor connection</li> </ul> |   |
| >> Repair hose or replace EVAP canister.                                                                                                    | J |
| 13. CHECK EVAP CANISTER PURGE VOLUME CONTROL SOLENOID VALVE OPERATION                                                                                                   |   |
|                                                                                                    | K |

### (P) With CONSULT-II

- 1. Disconnect vacuum hose to EVAP canister purge volume control solenoid valve at EVAP service port.
- 2. Start engine.
- 3. Perform "PURG VOL CONT/V" in "ACTIVE TEST" mode.
- 4. Touch "Qu" on CONSULT-II screen to increase "PURG VOL CONT/V" opening to 100.0%.
- 5. Check vacuum hose for vacuum when revving engine up to 2,000 rpm.

#### OK or NG

| OK | >> GO TO | 16. |
|----|----------|-----|
|    | ~ ~ - ~  |     |

NG >> GO TO 15.

| ACTIVE TEST          |       |           |
|----------------------|-------|-----------|
| PURG VOL CONT/V      | 0%    |           |
| MONITOR              |       |           |
| ENG SPEED            |       |           |
| HO2S1 MNTR (B1) LEAN |       |           |
| HO2S1 MNTR (B2)      | LEAN  |           |
| A/F ALPHA-B1         | XXX % |           |
| A/F ALPHA-B2         | XXX % |           |
|                      |       |           |
|                      |       |           |
|                      |       | PBIB0147E |

А

L

Μ

# 14. CHECK EVAP CANISTER PURGE VOLUME CONTROL SOLENOID VALVE OPERATION

#### **Without CONSULT-II**

- 1. Start engine and warm it up to normal operating temperature.
- 2. Stop engine.
- 3. Disconnect vacuum hose to EVAP canister purge volume control solenoid valve at EVAP service port.
- 4. Start engine and let it idle for at least 80 seconds.
- 5. Check vacuum hose for vacuum when revving engine up to 2,000 rpm.

#### Vacuum should exist.

#### OK or NG

OK >> GO TO 17. NG >> GO TO 15.

# 15. CHECK VACUUM HOSE

Check vacuum hoses for clogging or disconnection. Refer to EC-24, "Vacuum Hose Drawing" .

#### OK or NG

OK >> GO TO 16.

NG >> Repair or reconnect the hose.

# 16. CHECK EVAP CANISTER PURGE VOLUME CONTROL SOLENOID VALVE

Refer to EC-544, "Component Inspection" .

#### OK or NG

OK >> GO TO 17.

NG >> Replace EVAP canister purge volume control solenoid valve.

# 17. CHECK FUEL TANK TEMPERATURE SENSOR

Refer to EC-290, "Component Inspection" .

#### OK or NG

OK >> GO TO 18.

NG >> Replace fuel level sensor unit.

### 18. CHECK EVAP CONTROL SYSTEM PRESSURE SENSOR

#### Refer to EC-365, "Component Inspection" .

#### OK or NG

OK >> GO TO 19.

NG >> Replace EVAP control system pressure sensor.

# **19.** CHECK EVAP PURGE LINE

Check EVAP purge line (pipe, rubber tube, fuel tank and EVAP canister) for cracks or improper connection. Refer to <u>EC-685, "EVAPORATIVE EMISSION LINE DRAWING"</u>.

#### OK or NG

OK >> GO TO 20.

NG >> Repair or reconnect the hose.

# 20. CLEAN EVAP PURGE LINE

Clean EVAP purge line (pipe and rubber tube) using air blower.

>> GO TO 21.

| 21.           | CHECK REFUELING EVAP VAPOR LINE                                                                                                |                                                                       | А  |
|---------------|----------------------------------------------------------------------------------------------------|-----------------------------------------------------------------------|----|
| Chec<br>impro | k refueling EVAP vapor line between EVAP canister and fuel oper connection. For location, refer to <u>EC-690, "ON BOARD RE</u> | tank for clogging, kink, looseness and FUELING VAPOR RECOVERY (ORVR)" |    |
| OK o          | r NG                                                                                                    |                                                                       | EC |
| OK            | >> GO TO 22.                                                                                                    |                                                                       |    |
| NG            | >> Repair or replace hoses and tubes.                                                                                          |                                                                       | С  |
| 22.           | CHECK SIGNAL LINE AND RECIRCULATION LINE                                                                                       |                                                                       |    |
| Chec<br>ness  | k signal line and recirculation line between filler neck tube and f<br>and improper connection.                                | uel tank for clogging, kink, cracks, loose-                           | D  |
|               | >> GO TO 23                                                                                                    |                                                                       | E  |
| NG            | >> Repair or replace hoses, tubes or filler neck tube.                                                                         |                                                                       |    |
| 23.           | CHECK REFUELING CONTROL VALVE                                                                                                  |                                                                       | F  |
| Refe          | r to EC-693, "Component Inspection".                                                                                           |                                                                       |    |
| OK o          | r NG                                                                                                    |                                                                       | G  |
| OK<br>NG      | >> GO TO 24. >> Replace refueling control valve with fuel tank.                                                                |                                                                       |    |
| 21            |                                                                                                    |                                                                       | Н  |
| <u> </u>      | CHECK FUEL LEVEL SENSOR                                                                                                    |                                                                       |    |
| Refe          | r to <u>DI-26, "CHECK FUEL LEVEL SENSOR UNIT"</u> .                                                                            |                                                                       |    |
|               | <u>&gt;&gt; GO TO 25</u>                                                                                                    |                                                                       | 1  |
| NG            | >> Replace fuel level sensor unit.                                                                                             |                                                                       |    |
| 25.           | CHECK INTERMITTENT INCIDENT                                                                                                    |                                                                       | J  |
| Refe          | r to EC-132, "TROUBLE DIAGNOSIS FOR INTERMITTENT INC                                                                           | CIDENT".                                                              |    |
|               |                                                                                                    |                                                                       | K  |
|               | >> INSPECTION END                                                                                                    |                                                                       |    |
| Con           | nponent Inspection                                                                                                    | EBS00MKL                                                              | L  |
| 1. (          | Check visually for insect nests in the water separator air inlet.                                                              |                                                                       |    |
| 2. (          | Check visually for cracks or flaws in the appearance.                                                                          |                                                                       | M  |
| 3. (          | Check visually for cracks or flaws in the hose.                                                                                |                                                                       |    |
| 4. (          | Check that <b>A</b> and <b>C</b> are not clogged by blowing air into <b>B</b> with <b>A</b> , and then <b>C</b> plugged.       | Blind plug Pressure                                                   |    |
| 5. I          | n case of NG in items 2 - 4, replace the parts.                                                                                |                                                                       |    |
| ١             | NOTE:<br>Do not disassemble water separator                                                                                    |                                                                       |    |
|               | bo not disassemble water separator.                                                                                            |                                                                       |    |
|               |                                                                                                    |                                                                       |    |
|               |                                                                                                    | * (A) : Bottom hole (To atmosphere)                                   |    |
|               |                                                                                                    | C : Inlet port (To member)                                            |    |
|               |                                                                                                    | ➡ PBIB1032E                                                           |    |

#### DTC P1444 EVAP CANISTER PURGE VOLUME CONTROL SOLENOID VALVE PFP:14920

### Description SYSTEM DESCRIPTION

FRS00MKM

| Sensor                                                               | Input Signal to ECM                                                 | ECM function       | Actuator                                          |  |
|----------------------------------------------------------------------|---------------------------------------------------------------------|--------------------|---------------------------------------------------|--|
| Crankshaft position sensor (POS)<br>Camshaft position sensor (PHASE) | Engine speed                                                        |                    |                                                   |  |
| Mass air flow sensor                                                 | Amount of intake air                                                | _                  |                                                   |  |
| Engine coolant temperature sensor                                    | Engine coolant temperature                                          |                    | EVAP canister purge volume control solenoid valve |  |
| Ignition switch                                                      | Start signal                                                        | EVAP canister      |                                                   |  |
| Throttle position sensor                                             | Throttle position                                                   | purge flow control |                                                   |  |
| Accelerator pedal position switch                                    | Accelerator pedal position                                          |                    |                                                   |  |
| Heated oxygen sensors 1                                              | Density of oxygen in exhaust gas<br>(Mixture ratio feedback signal) |                    |                                                   |  |
| Wheel sensor*                                                        | Vehicle speed                                                       | _                  |                                                   |  |

\*: This signal is sent to the ECM through CAN communication.

This system controls flow rate of fuel vapor from the EVAP canister. The opening of the vapor by-pass passage in the EVAP canister purge volume control solenoid valve changes to control the flow rate. The EVAP canister purge volume control solenoid valve repeats ON/OFF operation according to the signal sent from the ECM. The opening of the valve varies for optimum engine control. The optimum value stored in the ECM is determined by considering various engine conditions. When the engine is operating, the flow rate of fuel vapor from the EVAP canister is regulated as the air flow changes.

#### **COMPONENT DESCRIPTION**

The EVAP canister purge volume control solenoid valve uses a ON/ OFF duty to control the flow rate of fuel vapor from the EVAP canister. The EVAP canister purge volume control solenoid valve is moved by ON/OFF pulses from the ECM. The longer the ON pulse, the greater the amount of fuel vapor that will flow through the valve.

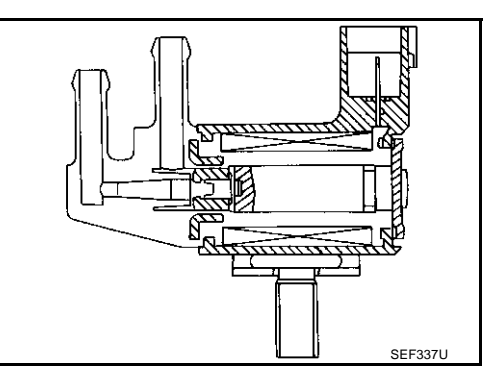

EBS00MKN

# CONSULT-II Reference Value in Data Monitor Mode

Specification data are reference values.

| gine: After warming up                                 | Idle                                                   | 0%                                                               |
|--------------------------------------------------------|--------------------------------------------------------|------------------------------------------------------------------|
| ector lever: P or N<br>conditioner switch: OFF<br>load | 2,000 rpm                                              |                                                                  |
| •                                                      | ector lever: P or N<br>conditioner switch: OFF<br>load | ector lever: P or N<br>conditioner switch: OFF 2,000 rpm<br>load |

# **On Board Diagnosis Logic**

|               |                                                         |                                                                                                    |                                                                                                    | A       |
|---------------|---------------------------------------------------------|----------------------------------------------------------------------------------------------------|----------------------------------------------------------------------------------------------------|---------|
| DTC No.       | Trouble diagnosis name                                  | DTC detecting condition                                                                                                    | Possible cause                                                                                                    | -       |
| P1444<br>1444 | EVAP canister purge<br>volume control solenoid<br>valve | The canister purge flow is detected during the specified driving conditions, even when EVAP canister purge volume control solenoid valve is completely closed. | <ul> <li>EVAP control system pressure sensor</li> <li>EVAP canister purge volume control solenoid valve (The valve is stuck open.)</li> <li>EVAP canister vent control valve</li> <li>EVAP canister</li> <li>Hoses (Hoses are connected incorrectly or clogged.)</li> </ul> | EC<br>C |

# **DTC Confirmation Procedure**

#### NOTE:

If "DTC Confirmation Procedure" has been previously conducted, always turn ignition switch "OFF" and wait at least 10 seconds before conducting the next test.

#### **TESTING CONDITION:**

#### Always perform test at a temperature of 5°C (41°F) or more.

#### (P) WITH CONSULT-II

- 1. Start engine and warm it up to normal operating temperature.
- 2. Turn ignition switch "OFF" and wait at least 10 seconds.
- 3. Turn ignition switch "ON".
- 4. Select "PURG VOL CN/V P1444" of "EVAPORATIVE SYSTEM" in "DTC WORK SUPPORT" mode with CONSULT-II.
- 5. Touch "START".

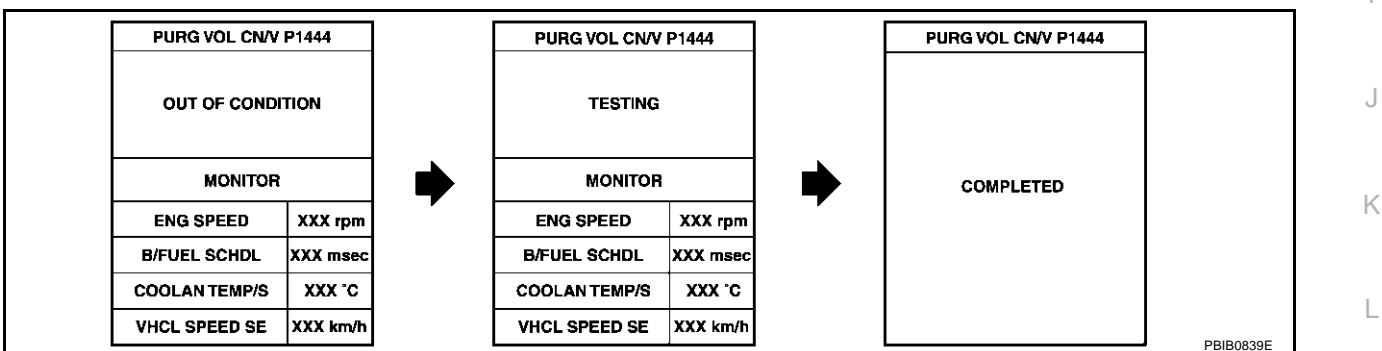

6. Start engine and let it idle until "TESTING" on CONSULT-II changes to "COMPLETED". (It will take approximately 10 seconds.)

If "TESTING" is not displayed after 5 minutes, retry from step 2.

7. Make sure that "OK" is displayed after touching "SELF-DIAG RESULTS". If "NG" is displayed, refer to <u>EC-541, "Diagnostic Procedure"</u>.

### WITH GST

- 1. Start engine and warm it up to normal operating temperature.
- 2. Turn ignition switch "OFF" and wait at least 10 seconds.
- 3. Start engine and let it idle for at least 20 seconds.
- 4. Select "MODE 7" with GST.
- 5. If 1st trip DTC is detected, go to EC-541, "Diagnostic Procedure" .

EBS00MKC

ERSOOMKP

F

F

Н

Μ

# DTC P1444 EVAP CANISTER PURGE VOLUME CONTROL SOLENOID VALVE

# **Wiring Diagram**

# EC-PGC/V-01

EBS00MKQ

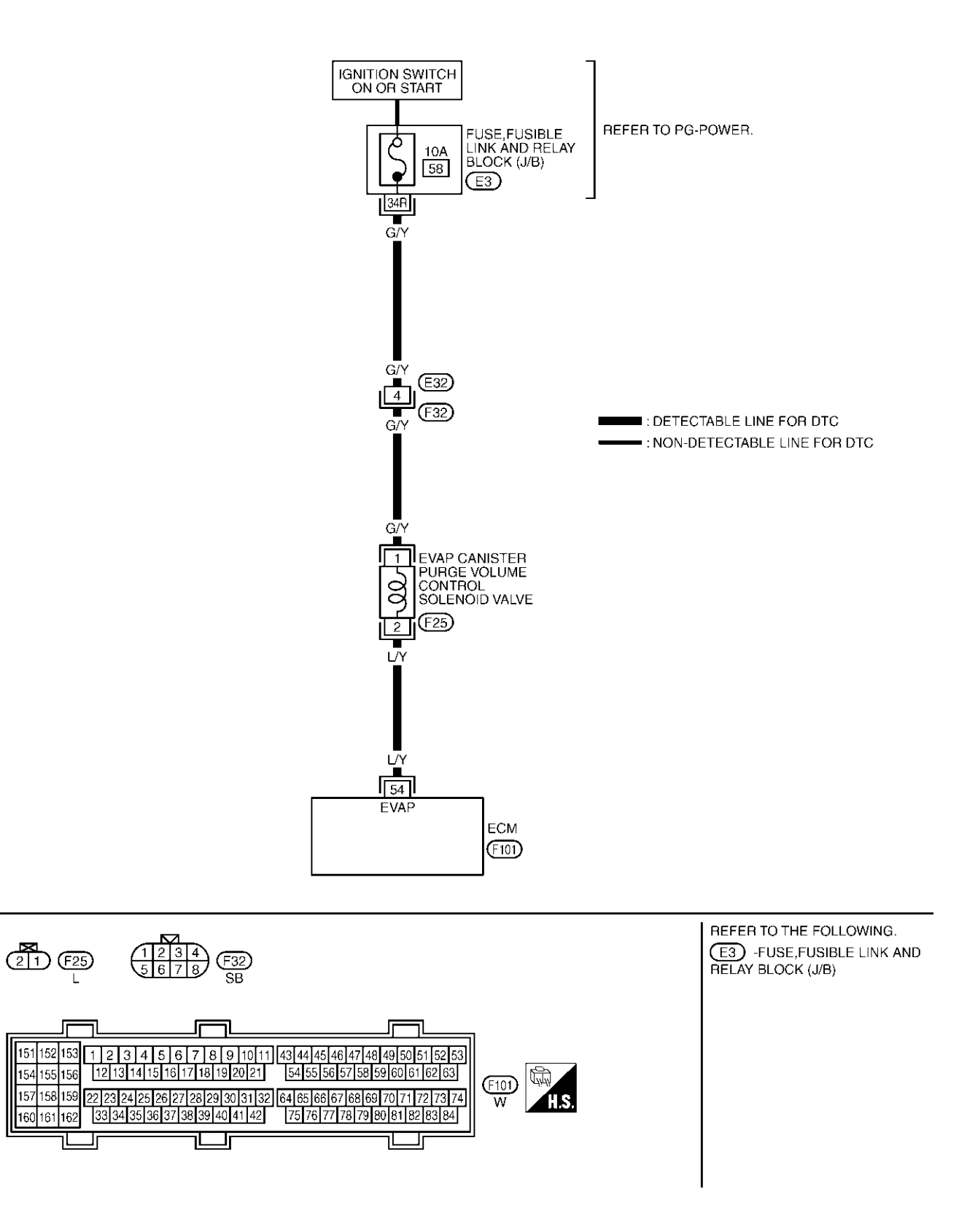

TBWM0039E
Specification data are reference values and are measured between each terminal and ground. Pulse signal is measured by CONSULT-II.

#### **CAUTION:**

# Do not use ECM ground terminals when measuring input/output voltage. Doing so may result in damage to the ECM's transistor. Use a ground other than ECM terminals, such as the ground.

| TER-<br>MINAL<br>NO. | WIRE<br>COLOR | ITEM                       | CONDITION                                                                                                    | DATA (DC Voltage)              | С |
|----------------------|---------------|----------------------------|----------------------------------------------------------------------------------------------------|--------------------------------|---|
|                      |               | EVAP canister purge volume | [Engine is running]<br>● Idle speed                                                                                             | BATTERY VOLTAGE<br>(11 - 14V)* | D |
| 54                   | L/Y           |                            |                                                                                                    |                                | _ |
|                      |               |                            |                                                                                                    | (11 - 14V)*                    | F |
|                      |               |                            | <ul> <li>[Engine is running]</li> <li>Engine speed is about 2,000 rpm (More than 100 seconds after starting engine).</li> </ul> |                                | G |
|                      |               |                            |                                                                                                    | >> 10.0∀/Div 50 ms/Div         | Н |
|                      |               |                            |                                                                                                    | PBIB0051E                      |   |

★: Average voltage for pulse signal (Actual pulse signal can be confirmed by oscilloscope.)

## **Diagnostic Procedure**

#### 1. CHECK EVAP CANISTER PURGE VOLUME CONTROL SOLENOID VALVE POWER SUPPLY CIR-CUIT

- 1. Turn ignition switch "OFF".
- 2. Disconnect EVAP canister purge volume control solenoid valve harness connector.
- 3. Turn ignition switch "ON".

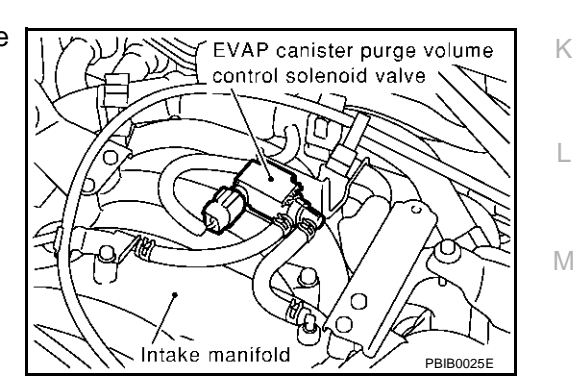

4. Check voltage between EVAP canister purge volume control solenoid valve terminal 1 and ground with CONSULT-II or tester.

#### Voltage: Battery voltage

#### OK or NG

| OK | >> GO TO 3. |
|----|-------------|
| NG | >> GO TO 2. |

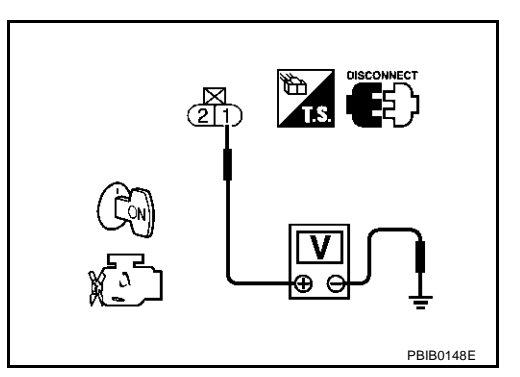

EBS00MKR

А

EC

## 2. DETECT MALFUNCTIONING PART

Check the following.

- Harness connectors E32, F32
- Fuse, fusible link and relay block (J/B) connector E3
- 10A fuse
- Harness for open or short between EVAP canister purge volume control solenoid valve and fuse

>> Repair harness or connectors.

# $3. \ \mbox{check evap canister purge volume control solenoid valve output signal circuit for open and short$

- 1. Turn ignition switch "OFF".
- 2. Disconnect ECM harness connector.
- 3. Check harness continuity between ECM terminal 54 and EVAP canister purge volume control solenoid valve terminal 2. Refer to Wiring Diagram.

#### Continuity should exist.

4. Also check harness for short to ground and short to power.

#### OK or NG

OK >> GO TO 4.

NG >> Repair open circuit or short to ground or short to power in harness or connectors.

#### 4. CHECK EVAP CONTROL SYSTEM PRESSURE SENSOR CONNECTOR

- 1. Disconnect EVAP control system pressure sensor harness connector.
- 2. Check connectors for water.

#### Water should not exist.

#### OK or NG

- OK >> GO TO 5.
- NG >> Replace EVAP control system pressure sensor.

#### 5. CHECK EVAP CONTROL SYSTEM PRESSURE SENSOR

Refer to EC-357, "Component Inspection" .

#### OK or NG

OK (With CONSULT-II)>>GO TO 6.

OK (Without CONSULT-II)>>GO TO 7.

NG >> Replace EVAP control system pressure sensor.

## 6. CHECK EVAP CANISTER PURGE VOLUME CONTROL SOLENOID VALVE

#### () With CONSULT-II

- 1. Turn ignition switch "OFF".
- 2. Reconnect harness connectors disconnected.
- 3. Start engine.
- 4. Perform "PURG VOL CONT/V" in "ACTIVE TEST" mode with CONSULT-II. Check that engine speed varies according to the valve opening.

#### OK or NG

OK >> GO TO 8. NG >> GO TO 7.

| ACTIVE TES      | т       |
|-----------------|---------|
| PURG VOL CONT/V | 0%      |
| MONITOR         |         |
| ENG SPEED       | XXX rpm |
| HO2S1 MNTR (B1) | LEAN    |
| HO2S1 MNTR (B2) | LEAN    |
| A/F ALPHA-B1    | XXX %   |
| A/F ALPHA-B2    | XXX %   |
|                 |         |
|                 |         |
|                 |         |

А

EC

С

D

F

F

| 7. CHECK EVAP CANISTER PURGE VOLUME CONTROL SOLENOID VALVE                         |   |
|------------------------------------------------------------------------------------|---|
| Refer to EC-544, "Component Inspection".                                           | G |
| OK or NG                                                                           |   |
| OK >> GO TO 8.<br>NG >> Replace EVAP canister purge volume control solenoid valve. | Н |
| 8. CHECK RUBBER TUBE FOR CLOGGING                                                  |   |
| 1. Disconnect rubber tube connected to EVAP canister vent control valve.           |   |
| 2. Check the rubber tube for clogging.                                             |   |
| OK or NG                                                                           | J |
| NG >> Clean the rubber tube using an air blower.                                   |   |
| 9. CHECK EVAP CANISTER VENT CONTROL VALVE                                          | K |
| Refer to EC-551, "Component Inspection".                                           |   |
| OK or NG                                                                           |   |
| OK >> GO TO 10.<br>NG >> Replace EVAP canister vent control valve.                 |   |
| 10. CHECK IF EVAP CANISTER SATURATED WITH WATER                                    | M |

1. Remove EVAP canister with EVAP canister vent control valve attached.

- 2. Check if water will drain from the EVAP canister.
- Yes or No
- Yes >> GO TO 11. No >> GO TO 14.

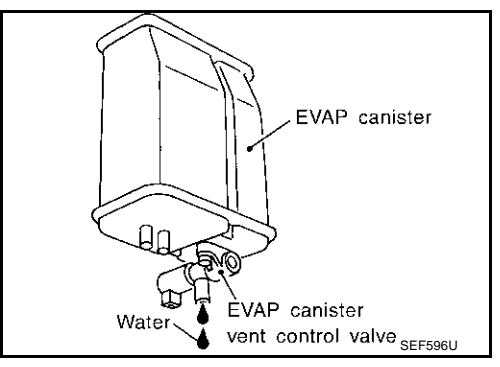

## 11. CHECK EVAP CANISTER

Weigh the EVAP canister with the EVAP canister vent control valve attached. The weight should be less than 2.1 kg (4.6 lb).

#### OK or NG

OK >> GO TO 13. NG >> GO TO 12.

## 12. DETECT MALFUNCTIONING PART

Check the following.

- EVAP canister for damage
- EVAP hose between EVAP canister and water separator for clogging or poor connection

>> Repair hose or replace EVAP canister.

## 13. CHECK WATER SEPARATOR

Refer to EC-537, "Component Inspection" .

#### OK or NG

- OK >> GO TO 14.
- NG >> Clean or replace water separator.

## 14. CHECK INTERMITTENT INCIDENT

Refer to EC-132, "TROUBLE DIAGNOSIS FOR INTERMITTENT INCIDENT" .

#### >> INSPECTION END

## **Component Inspection** EVAP CANISTER PURGE VOLUME CONTROL SOLENOID VALVE

#### (P) With CONSULT-II

Check air passage continuity of EVAP canister purge volume control solenoid valve under the following conditions.

| Condition<br>(PURG VOL CONT/V value) | Air passage continuity<br>between A and B |
|--------------------------------------|-------------------------------------------|
| 100.0%                               | Yes                                       |
| 0.0%                                 | No                                        |

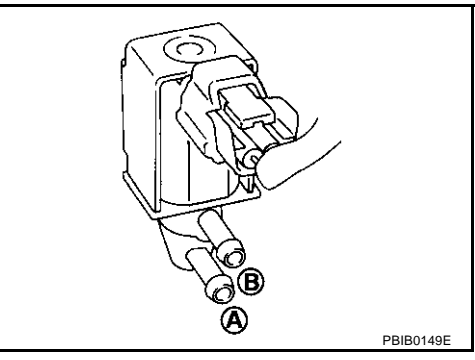

#### **Without CONSULT-II**

Check air passage continuity of EVAP canister purge volume control solenoid valve under the following conditions.

| Condition                                           | Air passage continuity between A and B |
|-----------------------------------------------------|----------------------------------------|
| 12V direct current supply between terminals 1 and 2 | Yes                                    |
| No supply                                           | No                                     |

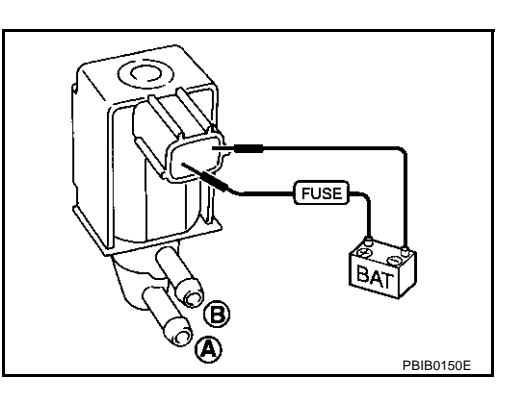

EBS00MKS

| Removal and Installation<br>EVAP CANISTER PURGE VOLUME CONTROL SOLENOID VALVE<br>Refer to EM-17, "INTAKE MANIFOLD". | EBSooMKT | Д  |
|----------------------------------------------------------------------------------------------------|----------|----|
|                                                                                                    |          | EC |
|                                                                                                    |          | C  |
|                                                                                                    |          | C  |
|                                                                                                    |          | E  |
|                                                                                                    |          | F  |
|                                                                                                    |          | C  |
|                                                                                                    |          | ŀ  |
|                                                                                                    |          |    |
|                                                                                                    |          | ,  |
|                                                                                                    |          | ŀ  |
|                                                                                                    |          | L  |
|                                                                                                    |          | Ν  |

## DTC P1446 EVAP CANISTER VENT CONTROL VALVE

## **Component Description**

View from under the vehicle

The EVAP canister vent control valve is located on the EVAP canister and is used to seal the canister vent.

This solenoid valve responds to signals from the ECM. When the ECM sends an ON signal, the coil in the solenoid valve is energized. A plunger will then move to seal the canister vent. The ability to seal the vent is necessary for the on board diagnosis of other evaporative emission control system components.

This solenoid valve is used only for diagnosis, and usually remains opened.

When the vent is closed, under normal purge conditions, the evaporative emission control system is depressurized and allows "EVAP Control System" diagnosis.

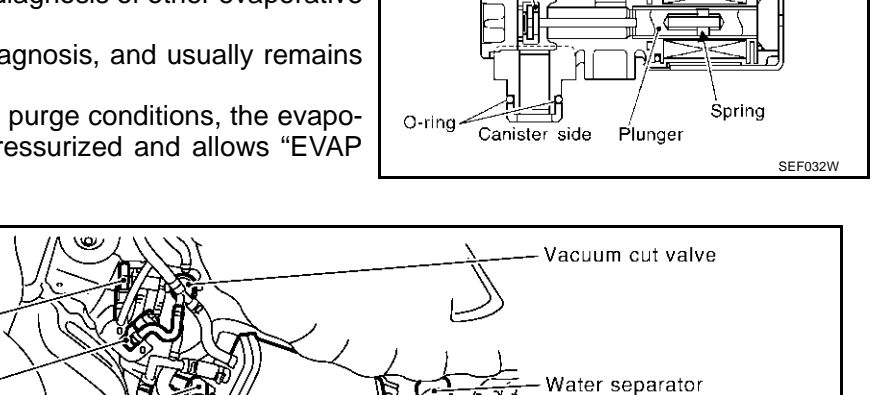

EVAP canister vent control valve

Vacuum cut valve bypass valve

EVAP control system pressure sensor

## **CONSULT-II Reference Value in Data Monitor Mode**

Specification data are reference values.

| MONITOR ITEM | CONDITION           | SPECIFICATION |
|--------------|---------------------|---------------|
| VENT CONT/V  | Ignition switch: ON | OFF           |

## **On Board Diagnosis Logic**

| DTC No.       | Trouble diagnosis name | DTC detecting condition                                                             | Possible cause                                                                  |
|---------------|------------------------|-------------------------------------------------------------------------------------|---------------------------------------------------------------------------------|
| P1446<br>1446 |                        | EVAP canister vent control valve remains closed under specified driving conditions. | <ul> <li>EVAP canister vent control valve</li> </ul>                            |
|               |                        |                                                                                     | <ul> <li>EVAP control system pressure sensor<br/>and the circuit</li> </ul>     |
|               | valve close            |                                                                                     | <ul> <li>Blocked rubber tube to EVAP canister<br/>vent control valve</li> </ul> |
|               |                        |                                                                                     | Water separator                                                                 |
|               |                        |                                                                                     | <ul> <li>EVAP canister is saturated with water</li> </ul>                       |

Terminal

Coil

EVAP canister

To water

separator

Valve

ABS002QI

ABS002QN

ABS002QM

PBIB0026E

| D                              | C Confirmation Procedure                                                                                                    |            |                                             |                               | ABS002QO  | ٨  |
|--------------------------------|----------------------------------------------------------------------------------------------------|------------|---------------------------------------------|-------------------------------|-----------|----|
| CA<br>Alv<br>NC<br>If "<br>Iea | WITION:<br>ways drive vehicle at a safe speed.<br>DTE:<br>DTC Confirmation Procedure" has been previously conducted, alwa<br>ist 10 seconds before conducting the next test. | iys turn i | gnition switch                              | n "OFF" and                   | d wait at | EC |
| ()<br>1.<br>2.                 | WITH CONSULT-II<br>Turn ignition switch "ON".<br>Select "DATA MONITOR" mode with CONSULT-II.                                                                                 |            |                                             |                               |           | С  |
| 3.                             | Start engine.                                                                                                    |            |                                             |                               |           | D  |
| 4.                             | Drive vehicle at a speed of approximately 80 km/h (50 MPH) for                                                                                                    |            | DATA MON                                    | IITOB                         |           |    |
|                                | a maximum of 15 minutes.                                                                                                    |            | MONITOR                                     | NO DTC                        |           |    |
| 5.                             | NOTE:<br>If a malfunction exists, NG result may be displayed quicker.<br>If 1st trip DTC is detected, go to <u>EC-549, "Diagnostic Procedure"</u>                            |            | ENG SPEED<br>COOLAN TEMP/S<br>VHCL SPEED SE | XXX rpm<br>XXX °C<br>XXX km/h |           | E  |
|                                |                                                                                                    |            |                                             |                               |           | F  |

## 👜 WITH GST

Follow the procedure "WITH CONSULT-II" above.

J

Κ

L

Μ

Н

G

PBIB1917E

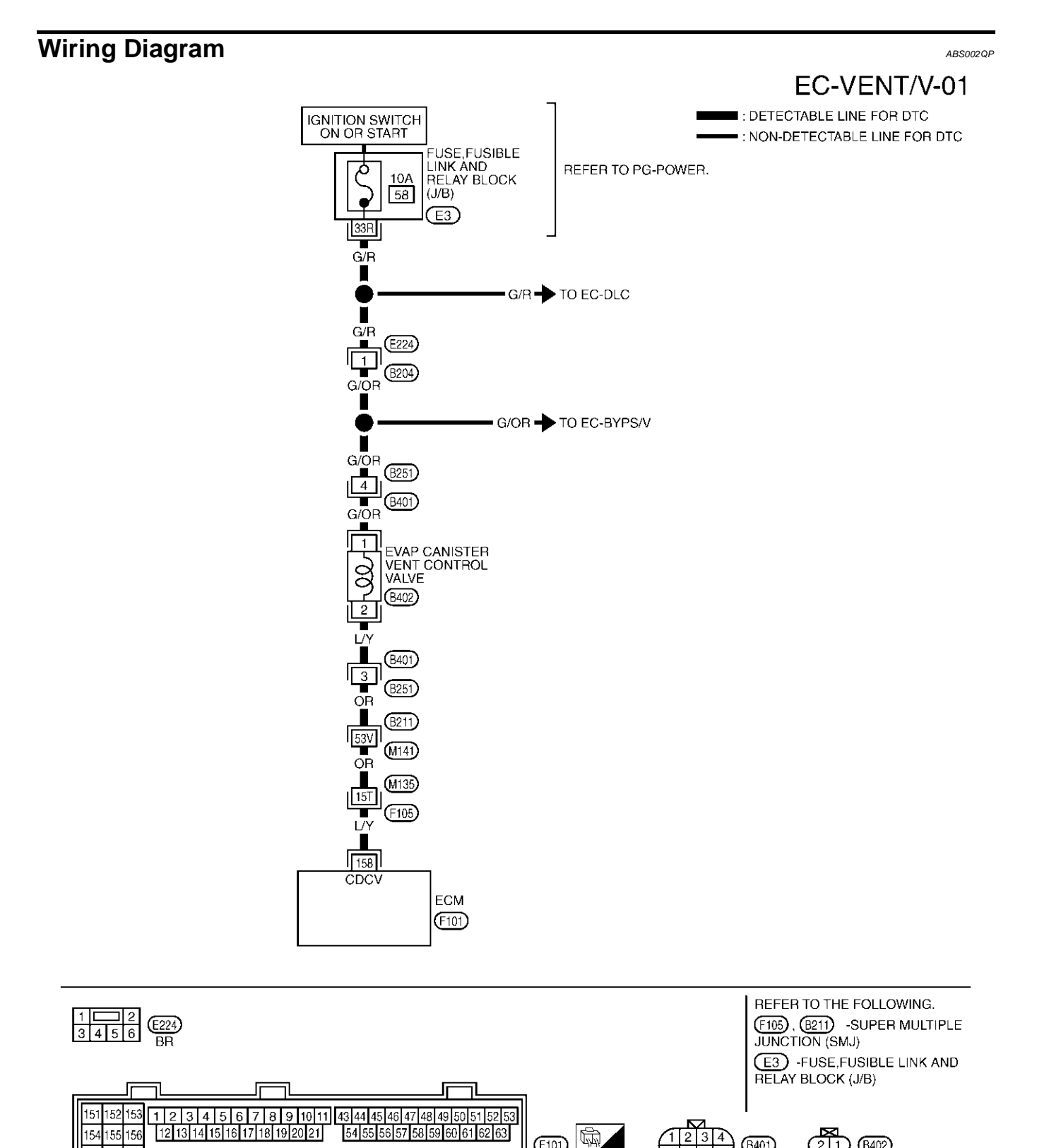

TBWM0131E

(B401) SB

21 8402

157 158 159

160 161 162

(F101)

W

22 23 24 25 26 27 28 29 30 31 32 64 65 66 67 68 69 70 71 72 73 74

75 76 77 78 79 80 81 82 83 84

٦Шſ

33 34 35 36 37 38 39 40 41 42

HS.

Specification data are reference values and are measured between each terminal and ground.

#### **CAUTION:**

# Do not use ECM ground terminals when measuring input/output voltage. Doing so may result in damage to the ECM's transistor. Use a ground other than ECM terminals, such as the ground.

| TER-<br>MINAL<br>NO. | WIRE<br>COLOR | ITEM                             | CONDITION              | DATA (DC Voltage)             | EC |
|----------------------|---------------|----------------------------------|------------------------|-------------------------------|----|
| 158                  | L/Y           | EVAP canister vent control valve | [Ignition switch "ON"] | BATTERY VOLTAGE<br>(11 - 14V) | С  |

## Diagnostic Procedure

## 1. CHECK RUBBER TUBE

#### 1. Turn ignition switch "OFF".

2. Disconnect rubber tube connected to EVAP canister vent control valve.

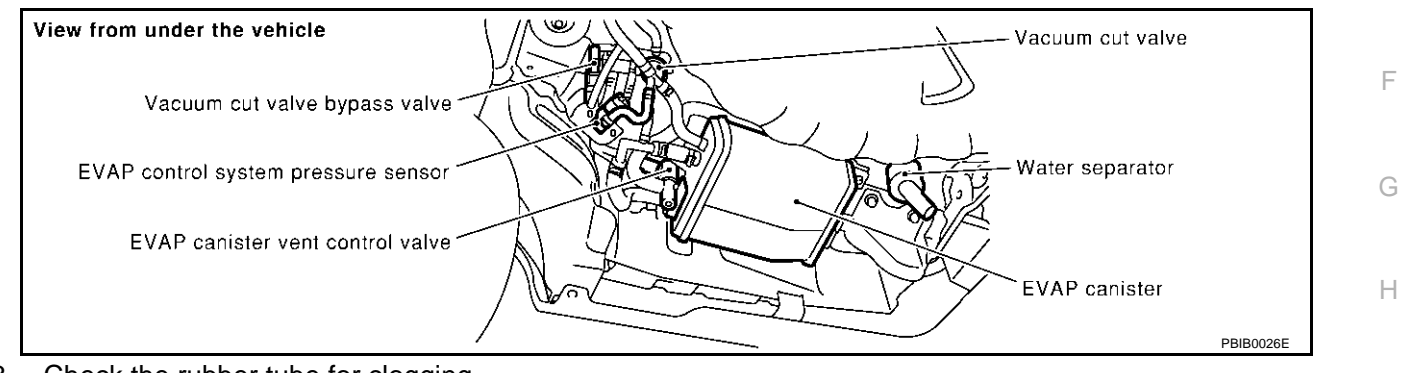

## 3. Check the rubber tube for clogging.

#### OK or NG

OK >> GO TO 2.

NG >> Clean rubber tube using an air blower.

## 2. CHECK WATER SEPARATOR

| Refer to EC-338, "Component Inspe | ection" . |
|-----------------------------------|-----------|
| OK or NG                          |           |
|                                   |           |

OK >> GO TO 3.

NG >> Clean or replace water separator.

## 3. CHECK EVAP CANISTER VENT CONTROL VALVE

Refer to EC-551, "Component Inspection" .

#### OK or NG

- OK >> GO TO 4.
- NG >> Replace EVAP canister vent control valve.

А

D

F

K

Т

Μ

ABS00200

## 4. CHECK IF EVAP CANISTER SATURATED WITH WATER

- 1. Remove EVAP canister with EVAP canister vent control valve attached.
- 2. Check if water will drain from the EVAP canister.

#### Yes or No

Yes >> GO TO 5. No >> GO TO 7.

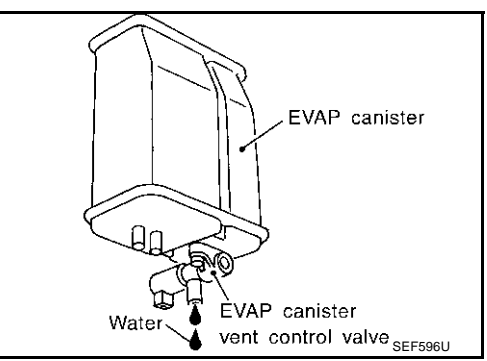

## 5. CHECK EVAP CANISTER

Weigh the EVAP canister with the EVAP canister vent control valve attached. **The weight should be less than 2.1 kg (4.6 lb).** 

#### OK or NG

OK >> GO TO 7. NG >> GO TO 6.

#### 6. DETECT MALFUNCTIONING PART

Check the following.

- EVAP canister for damage
- EVAP hose between EVAP canister and water separator for clogging or poor connection

>> Repair hose or replace EVAP canister.

## 7. CHECK EVAP CONTROL SYSTEM PRESSURE SENSOR CONNECTOR

- 1. Disconnect EVAP control system pressure sensor harness connector.
- 2. Check connectors for water.

#### Water should not exist.

#### OK or NG

OK >> GO TO 8.

NG >> Replace EVAP control system pressure sensor.

#### 8. CHECK EVAP CONTROL SYSTEM PRESSURE SENSOR

Refer to EC-365, "Component Inspection" .

#### OK or NG

OK >> GO TO 9.

NG >> Replace EVAP control system pressure sensor.

## 9. CHECK INTERMITTENT INCIDENT

Refer to EC-132, "TROUBLE DIAGNOSIS FOR INTERMITTENT INCIDENT".

#### >> INSPECTION END

#### **Component Inspection** EVAP CANISTER VENT CONTROL VALVE

#### (I) With CONSULT-II

- 1. Remove EVAP canister vent control valve from EVAP canister.
- Check portion **B** of EVAP canister vent control valve for being 2. rusted. If NG, replace EVAP canister vent control valve.

If OK, go to next step.

- 3. Reconnect harness connectors disconnected.
- Turn ignition switch "ON". 4.

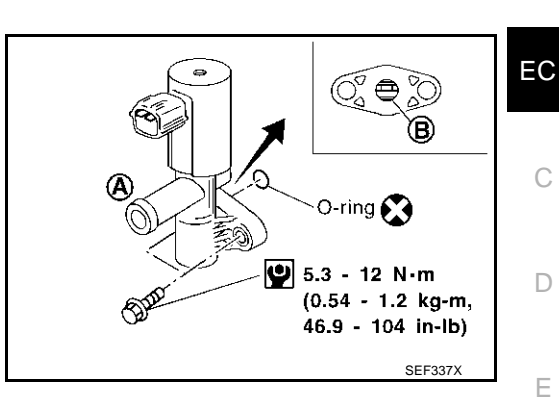

ACTIVE TEST

MONITOR ENG SPEED

OFF

XXX rpm

XXX %

XXX %

XXX V

xxx v

PBIB0153E

VENT CONTROL/V

A/F AL PHA-B1

A/F ALPHA-B2

HO2S1 (B1)

HO2S1 (B2)

O-ring 🚫

(B)

A

- 5. Perform "VENT CONTROL/V" in "ACTIVE TEST" mode.
- 6. Check air passage continuity and operation delay time. Make sure new O-ring is installed properly.

| Condition VENT CONTROL/V | Air passage continuity between A and B |
|--------------------------|----------------------------------------|
| ON                       | No                                     |
| OFF                      | Yes                                    |

Operation takes less than 1 second.

If NG, replace EVAP canister vent control valve. If OK, go to next step.

- 7. Clean the air passage (Portion **A** to **B**) of EVAP canister vent control valve using an air blower.
- 8. Perform step 5 again.

## **Without CONSULT-II**

- 1. Remove EVAP canister vent control valve from EVAP canister.
- 2. Check portion **B** of EVAP canister vent control valve for being rusted.

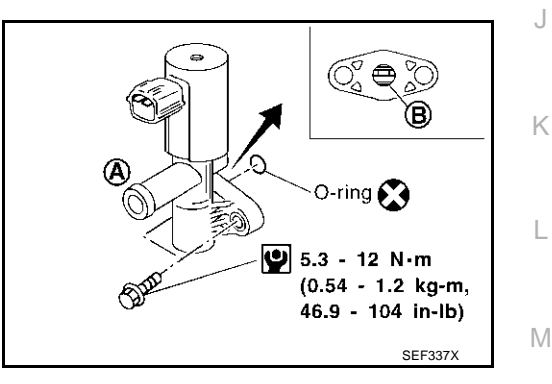

3. Check air passage continuity and operation delay time under the following conditions.

#### Make sure new O-ring is installed properly.

| Condition                                           | Air passage continuity between A and B |
|-----------------------------------------------------|----------------------------------------|
| 12V direct current supply between terminals 1 and 2 | No                                     |
| OFF                                                 | Yes                                    |

Operation takes less than 1 second.

If NG, replace EVAP canister vent control valve. If OK, go to next step.

- Clean the air passage (Portion **A** to **B**) of EVAP canister vent control valve using an air blower. 4.
- 5. Perform step 3 again.

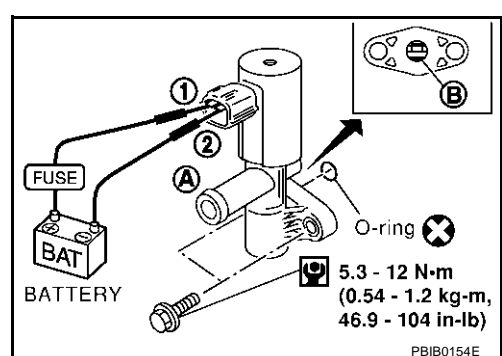

#### Revision; 2004 April

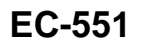

ABS002QR

А

F

Н

K

## DTC P1448 EVAP CANISTER VENT CONTROL VALVE

#### **Component Description**

View from under the vehicle

#### NOTE:

If DTC P1448 is displayed with P0442, P0455, P0456, P1442 or P1456, perform trouble diagnosis for DTC P1448 first.

The EVAP canister vent control valve is located on the EVAP canister and is used to seal the canister vent.

This solenoid valve responds to signals from the ECM. When the ECM sends an ON signal, the coil in the solenoid valve is energized. A plunger will then move to seal the canister vent. The ability to seal the vent is necessary for the on board diagnosis of other evaporative emission control system components.

This solenoid value is used only for diagnosis, and usually remains opened.

When the vent is closed, under normal purge conditions, the evaporative emission control system is depressurized and allows "EVAP Control System (Small Leak)" diagnosis.

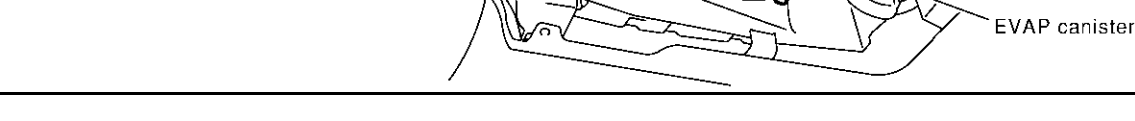

## **CONSULT-II Reference Value in Data Monitor Mode**

Specification data are reference values.

Vacuum cut valve bypass valve

EVAP canister vent control valve

EVAP control system pressure sensor

| MONITOR ITEM | CONDITION           | SPECIFICATION |
|--------------|---------------------|---------------|
| VENT CONT/V  | Ignition switch: ON | OFF           |

## **On Board Diagnosis Logic**

| DTC No.       | Trouble diagnosis name                | DTC detecting condition                                                              | Possible cause                                             |
|---------------|---------------------------------------|--------------------------------------------------------------------------------------|------------------------------------------------------------|
|               |                                       |                                                                                      | EVAP canister vent control valve                           |
|               |                                       |                                                                                      | • EVAP control system pressure sensor<br>and the circuit   |
| P1448<br>1448 | EVAP canister vent control valve open | EVAP canister vent control valve remains<br>open under specified driving conditions. | Blocked rubber tube to EVAP canister<br>vent control valve |
|               |                                       |                                                                                      | Water separator                                            |
|               |                                       |                                                                                      | • EVAP canister is saturated with water                    |
|               |                                       |                                                                                      | Vacuum cut valve                                           |

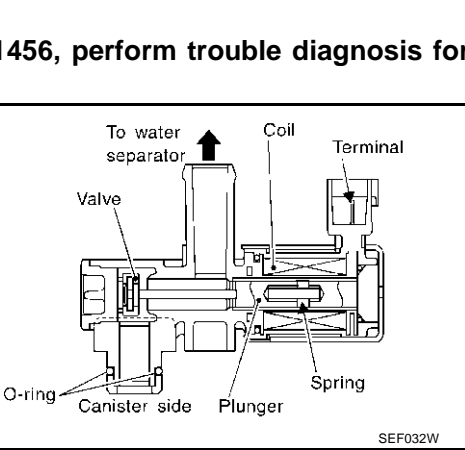

Vacuum cut valve

Water separator

PFP:14935

EBS00MI 1

EBS00ML2

EBS00ML3

PBIB0026E

#### DTC Confirmation Procedure

NOTE:

- If DTC P1448 is displayed with P0442, P0455, P0456, P1442 or P1456, first perform trouble diagnosis for DTC P1448.
- If "DTC Confirmation Procedure" has been previously conducted, always turn ignition switch "OFF" and wait at least 10 seconds before conducting the next test.

#### WITH CONSULT-II

#### **TESTING CONDITION:**

- Perform "DTC WORK SUPPORT" when the fuel level is between 1/4 and 3/4 full and vehicle is placed on flat level surface.
- Always perform test at a temperature of 0 to 30°C (32 to 86°F).
- 1. Turn ignition switch "ON".
- 2. Turn ignition switch "OFF" and wait at least 10 seconds.
- 3. Turn ignition switch "ON" and select "DATA MONITOR" mode with CONSULT-II.
- 4. Make sure that the following conditions are met.

|               | 5                     | DATA MO                    | IITOR             |         |   |
|---------------|-----------------------|----------------------------|-------------------|---------|---|
| COOLAN TEMP/S | 0 - 70°C (32 - 158°F) | MONITOR                    | DTC               |         |   |
| INT/A TEMP SE | 0 - 30°C (32 - 86°F)  | ENG SPEED<br>COOLAN TEMP/S | XXX rpm<br>XXX °C |         |   |
|               |                       | INT/A TEMP/S               | XXX °C            |         |   |
|               |                       |                            |                   |         |   |
|               |                       |                            |                   |         |   |
|               |                       |                            |                   |         |   |
|               |                       |                            |                   | SEF475Y | 1 |

F

 Select "EVAP SML LEAK P0442/P1442" of "EVAPORATIVE SYSTEM" in "DTC WORK SUPPORT" mode with CONSULT-II.

Follow the instruction displayed.

| EVAP SML LEAK P0442/P1442                                                                                                    |   | EVAP SML LEAK P0442/P1442                                         |   | EVAP SML LEAK P0442/P1442                                                         |           |   |
|----------------------------------------------------------------------------------------------------|---|-------------------------------------------------------------------|---|-----------------------------------------------------------------------------------|-----------|---|
| 1)FOR BEST RSLT,PERFORM<br>AT FOLLOWING CONDITIONS.<br>-FUEL LEVEL: 1/4-3/4<br>-AMBIENT TEMP: 0-30 C(32-86F)<br>-OPEN ENGINE HOOD.<br>2)START ENG WITH VHCL<br>STOPPED. IF ENG IS ON,STOP | • | WAIT<br>2 TO 10 MINUTES.<br>KEEP ENGINE RUNNING<br>AT IDLE SPEED. | • | MAINTAIN<br>1600 - 2100 RPM UNTIL FINAL<br>RESULT APPEARS.<br>(APPROX. 3 MINUTES) |           |   |
| FOR 5 SEC. THEN RESTART.<br>3)TOUCH START.                                                                                                    |   |                                                                   |   | 1600 rpm 1850 rpm 2100 rpm                                                        | DBIB0920E | Γ |

If the engine speed cannot be maintained within the range displayed on the CONSULT-II screen, go to EC-82, "Basic Inspection" .

- Make sure that "OK" is displayed. If "NG" is displayed, go to the following step.
   NOTE: Make sure that EVAP hoses are connected to EVAP canister purge volume control solenoid valve properly.
- 7. Stop engine and wait at least 10 seconds, then turn "ON".
- 8. Disconnect hose from water separator.
- 9. Select "VENT CONTROL/V" of "ACTIVE TEST" mode with CONSULT-II.
- 10. Touch "ON" and "OFF" alternately.

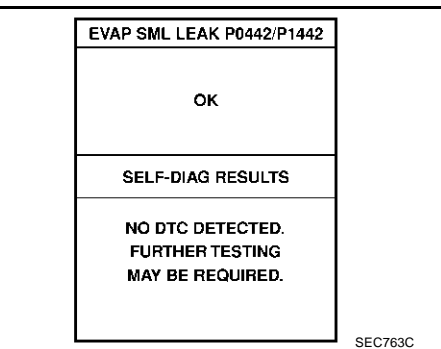

EBS00ML4

А

С

F

## DTC P1448 EVAP CANISTER VENT CONTROL VALVE

CONNEC

A

O-ring 🔀

0

B

11. Make sure the following.

| Condition<br>VENT CONTROL/V | Air passage continuity between <b>A</b> and <b>B</b> |
|-----------------------------|------------------------------------------------------|
| ON                          | No                                                   |
| OFF                         | Yes                                                  |
|                             |                                                      |

If the result is NG, go to <u>EC-556</u>, "Diagnostic Procedure" . If the result is OK, go to "Diagnostic Procedure" for DTC P0442, <u>EC-332</u>.

## **Overall Function Check**

EBS00ML5

ACTIVE TEST

MONITOR ENG SPEED OFF

XXX rpm

XXX %

XXX %

XXX V

xxx v

PBIB0153E

VENT CONTROL/V

A/F ALPHA-B1

A/F ALPHA-B2

HO2S1 (B1)

HO2S1 (B2)

Use this procedure to check the overall function of the EVAP canister vent control valve circuit. During this check, a DTC might not be confirmed.

## WITH GST

- 1. Disconnect hose from water separator.
- 2. Disconnect EVAP canister vent control valve harness connector.
- 3. Verify the following.

| Condition                                                | Air passage continuity |
|----------------------------------------------------------|------------------------|
| 12V direct current supply between ter-<br>minals 1 and 2 | No                     |
| No supply                                                | Yes                    |

If the result is NG, go to <u>EC-556</u>, "Diagnostic Procedure" . If the result is OK, go to "Diagnostic Procedure" for DTC P0442, <u>EC-332</u>.

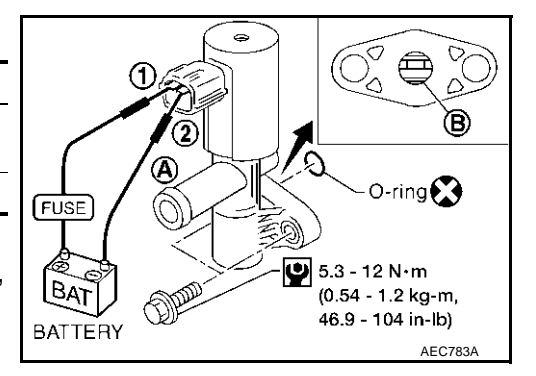

to to "Diagnostic Procedure" for DT

## DTC P1448 EVAP CANISTER VENT CONTROL VALVE

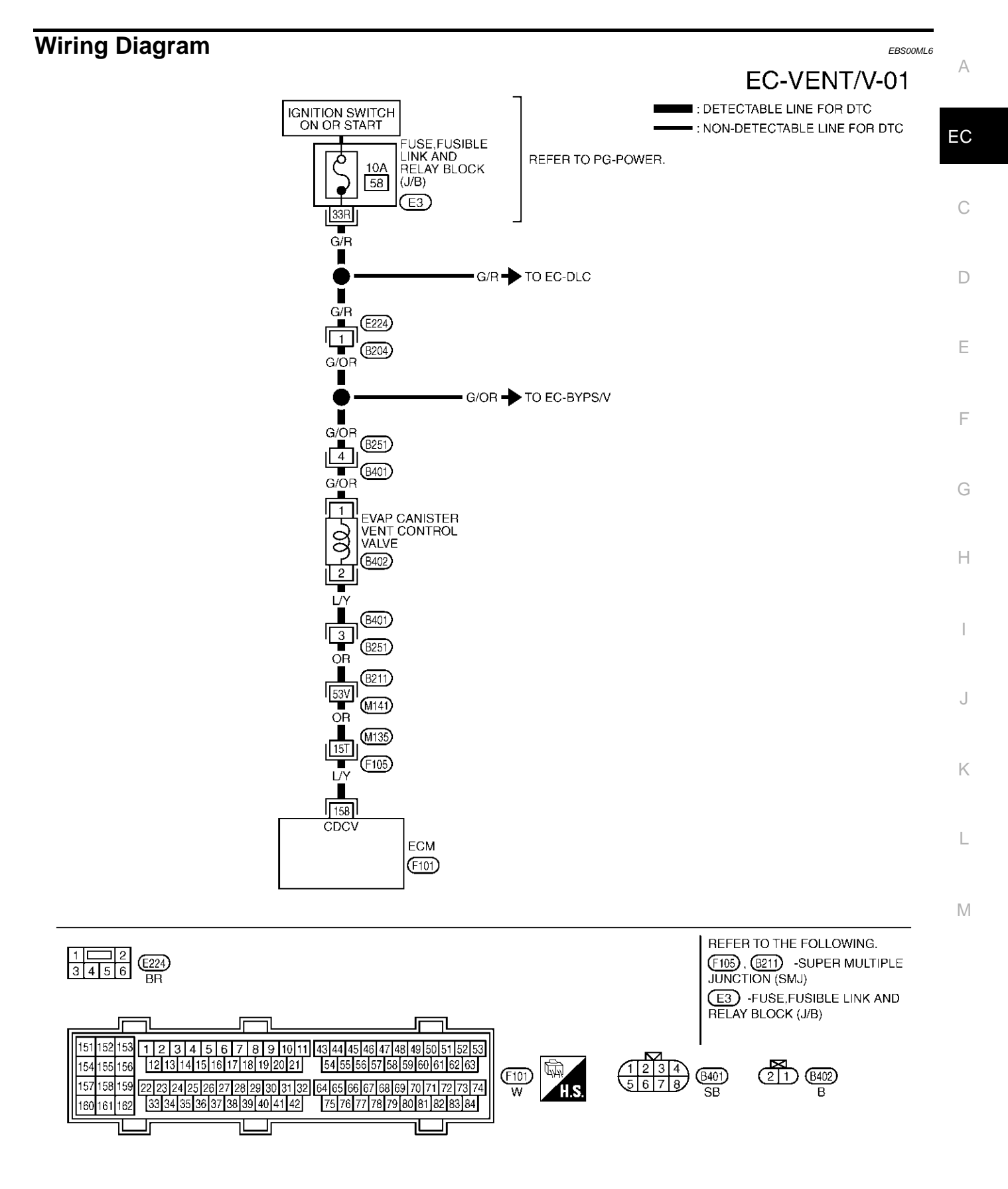

TBWM0131E

Specification data are reference values and are measured between each terminal and ground.

#### CAUTION:

# Do not use ECM ground terminals when measuring input/output voltage. Doing so may result in damage to the ECM's transistor. Use a ground other than ECM terminals, such as the ground.

| TER-<br>MINAL<br>NO. | WIRE<br>COLOR | ITEM                                | CONDITION              | DATA (DC Voltage)             |
|----------------------|---------------|-------------------------------------|------------------------|-------------------------------|
| 158                  | L/Y           | EVAP canister vent<br>control valve | [Ignition switch "ON"] | BATTERY VOLTAGE<br>(11 - 14V) |

## Diagnostic Procedure 1. CHECK RUBBER TUBE

EBS00ML7

#### 1. Turn ignition switch "OFF".

2. Disconnect rubber tube connected to EVAP canister vent control valve.

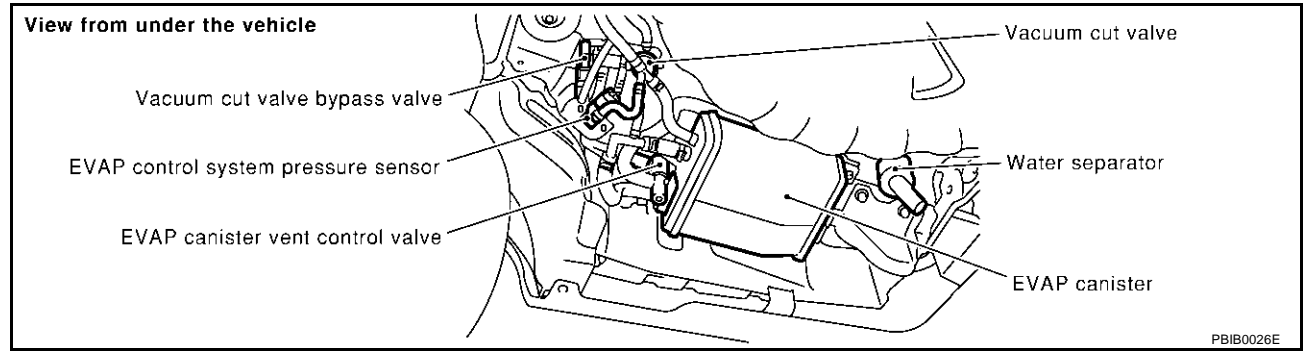

3. Check the rubber tube for clogging.

#### OK or NG

OK >> GO TO 2.

NG >> Clean rubber tube using an air blower.

## 2. CHECK EVAP CANISTER VENT CONTROL VALVE

Refer to EC-558, "Component Inspection" .

#### OK or NG

OK >> GO TO 3.

NG >> Replace EVAP canister vent control valve.

## 3. CHECK VACUUM CUT VALVE

Refer to EC-590, "Component Inspection" .

#### OK or NG

- OK >> GO TO 4.
- NG >> Replace vacuum cut valve.

## 4. CHECK IF EVAP CANISTER SATURATED WITH WATER

- 1. Remove EVAP canister with EVAP canister vent control valve attached.
- 2. Check if water will drain from the EVAP canister.

#### Yes or No

Yes >> GO TO 5. No >> GO TO 7.

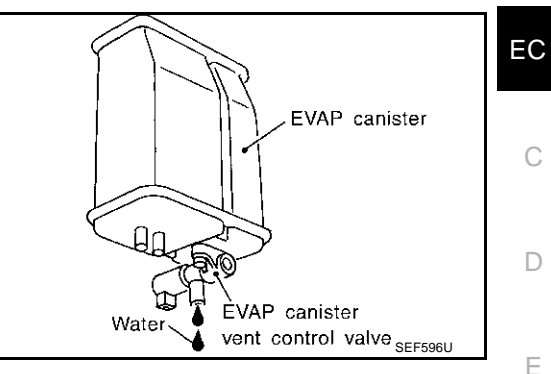

А

## 5. CHECK EVAP CANISTER

| Weigh the EVAP canister with the EVAP canister vent control valve attached.<br>The weight should be less than 1.8 kg (4.0 lb). | F  |
|----------------------------------------------------------------------------------------------------|----|
| OK or NG                                                                                                    |    |
| OK         >> GO TO 7.           NG         >> GO TO 6.                                                                        | G  |
| 6. DETECT MALFUNCTIONING PART                                                                                                  | Ц  |
| Check the following.                                                                                                    | 11 |
| EVAP canister for damage                                                                                                    |    |
| EVAP hose between EVAP canister and water separator for clogging or poor connection                                            |    |
| >> Repair hose or replace EVAP canister.                                                                                       | 1  |
| 7. CHECK EVAP CONTROL SYSTEM PRESSURE SENSOR HOSE                                                                              | J  |
| Check disconnection or improper connection of hose connected to EVAP control system pressure sensor.                           | K  |
|                                                                                                    |    |
| NG >> Repair it.                                                                                                    | L  |
| 8. CHECK EVAP CONTROL SYSTEM PRESSURE SENSOR CONNECTOR                                                                         |    |
| 1. Disconnect EVAP control system pressure sensor harness connector.                                                           | M  |
| 2. Check connectors for water.                                                                                                 |    |
| Water should not exist.                                                                                                    |    |
|                                                                                                    |    |

#### <u>OK or NG</u> OK >> 0

OK >> GO TO 9.

NG >> Replace EVAP control system pressure sensor.

## 9. CHECK EVAP CONTROL SYSTEM PRESSURE SENSOR

Refer to EC-365, "Component Inspection" .

#### OK or NG

OK >> GO TO 10.

NG >> Replace EVAP control system pressure sensor.

## 10. CHECK INTERMITTENT INCIDENT

Refer to EC-132, "TROUBLE DIAGNOSIS FOR INTERMITTENT INCIDENT" .

#### >> INSPECTION END

Component Inspection EVAP CANISTER VENT CONTROL VALVE

- 1. Remove EVAP canister vent control valve from EVAP canister.
- 2. Check portion **B** of EVAP canister vent control valve for being rusted.
- 3. Reconnect harness connectors disconnected.
- 4. Turn ignition switch "ON".
- 5. Perform "VENT CONTROL/V" in "ACTIVE TEST" mode.

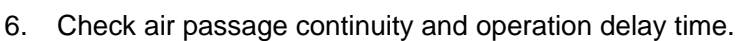

- 7. Clean the air passage (Portion **A** to **B**) of EVAP canister vent control valve using an air blower.
- 8. Perform Test No. 9 again.

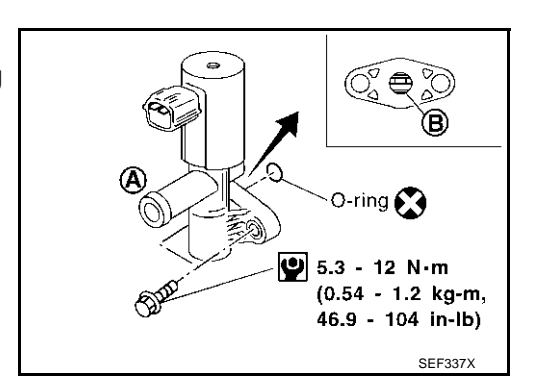

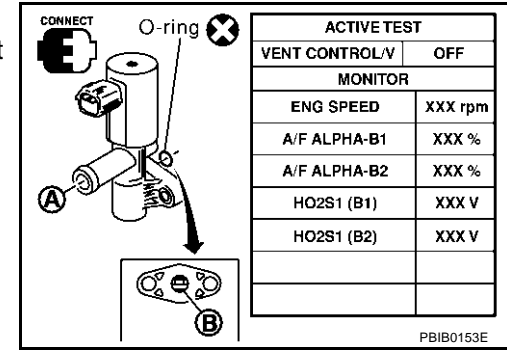

#### With GST

- 1. Remove EVAP canister vent control valve from EVAP canister.
- 2. Check portion **B** of EVAP canister vent control valve for being rusted.

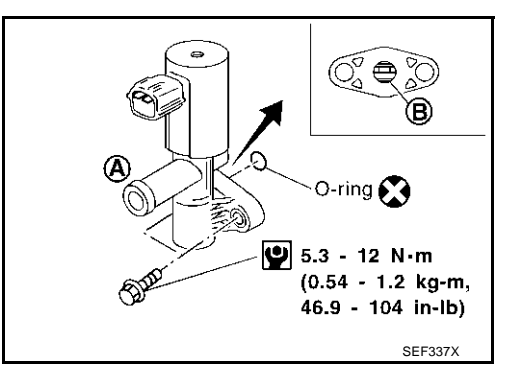

- Check air passage continuity and operation delay time under the following conditions.
   Make sure new O-ring is installed properly.
- 4. Clean the air passage (Portion **A** to **B**) of EVAP canister vent control valve using an air blower.
- 5. Perform Test No. 9 again.

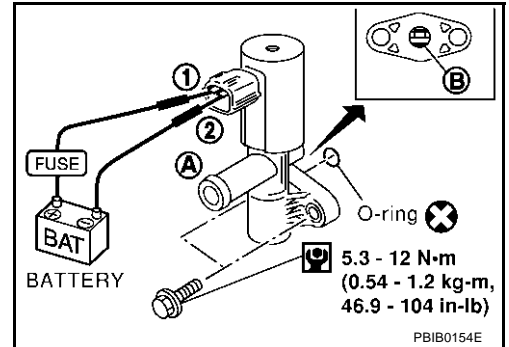

EBS00ML8

## DTC P1456 EVAP CONTROL SYSTEM

## DTC P1456 EVAP CONTROL SYSTEM

## On Board Diagnosis Logic

This diagnosis detects very small leaks in the EVAP line between fuel tank and EVAP canister purge volume control solenoid valve, using vapor pressure in the fuel tank in the same way as conventional EVAP small leak diagnosis.

If ECM judges a leak which corresponds to a very small leak, the very small leak P0456 will be detected. If ECM judges a leak equivalent to a small leak, EVAP small leak P1442 will be detected.

If ECM judges there are no leaks, the diagnosis will be OK.

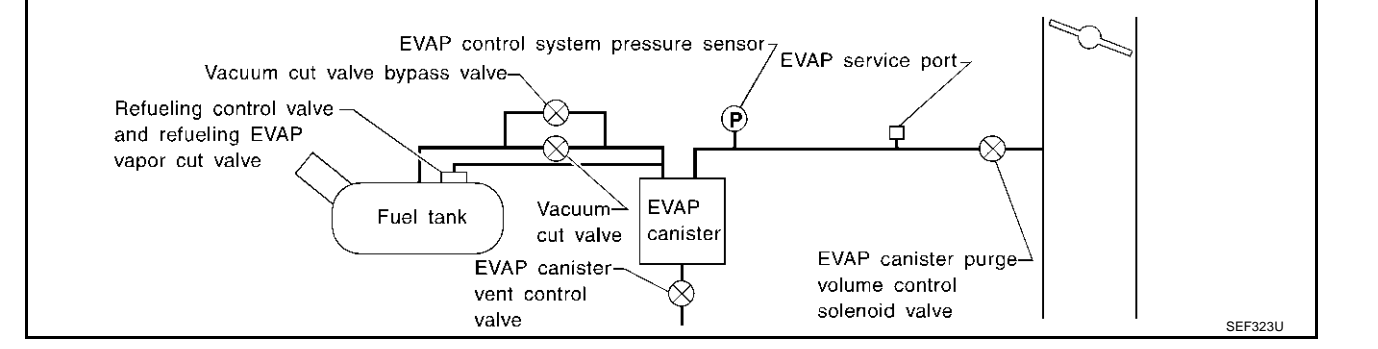

| DTC No.     | Trouble diagnosis name                                                                                                    | DTC detecting condition                               | Possible cause                                                                                       |
|-------------|----------------------------------------------------------------------------------------------------|-------------------------------------------------------|----------------------------------------------------------------------------------------------------|
|             |                                                                                                    |                                                       | <ul> <li>Incorrect fuel tank vacuum relief valve</li> </ul>                                          |
|             |                                                                                                    |                                                       | <ul> <li>Incorrect fuel filler cap used</li> </ul>                                                   |
|             |                                                                                                    |                                                       | <ul> <li>Fuel filler cap remains open or fails to close.</li> </ul>                                  |
|             |                                                                                                    |                                                       | <ul> <li>Foreign matter caught in fuel filler cap.</li> </ul>                                        |
|             |                                                                                                    |                                                       | • Leak is in line between intake manifold and EVAP canister purge volume control solenoid valve.     |
|             |                                                                                                    |                                                       | • Foreign matter caught in EVAP canister vent con-<br>trol valve.                                    |
|             |                                                                                                    |                                                       | <ul> <li>EVAP canister or fuel tank leaks</li> </ul>                                                 |
|             |                                                                                                    |                                                       | • EVAP purge line (pipe and rubber tube) leaks                                                       |
|             |                                                                                                    |                                                       | <ul> <li>EVAP purge line rubber tube bent</li> </ul>                                                 |
|             |                                                                                                    | orative emission • EVAP system has a very small leak. | <ul> <li>Blocked or bent rubber tube to EVAP control sys-<br/>tem pressure sensor</li> </ul>         |
|             | Evaporative emission                                                                                                    |                                                       | <ul> <li>Loose or disconnected rubber tube</li> </ul>                                                |
| 0456<br>456 | control system very<br>small leak (negative<br>pressure check)EVAP system does not operate prop-<br>erly.EVAP canister<br>valve and the c | • EVAP canister vent control valve and the circuit    |                                                                                                    |
|             |                                                                                                    | erly.                                                 | <ul> <li>EVAP canister purge volume control solenoid<br/>valve and the circuit</li> </ul>            |
|             |                                                                                                    |                                                       | Absolute pressure sensor                                                                             |
|             |                                                                                                    |                                                       | <ul> <li>Fuel tank temperature sensor</li> </ul>                                                     |
|             |                                                                                                    |                                                       | • O-ring of EVAP canister vent control valve is miss-<br>ing or damaged                              |
|             |                                                                                                    |                                                       | Water separator                                                                                      |
|             |                                                                                                    |                                                       | <ul> <li>EVAP canister is saturated with water</li> </ul>                                            |
|             |                                                                                                    |                                                       | <ul> <li>EVAP control system pressure sensor</li> </ul>                                              |
|             |                                                                                                    |                                                       | <ul> <li>Refueling control valve</li> </ul>                                                          |
|             |                                                                                                    |                                                       | <ul> <li>ORVR system leaks</li> </ul>                                                                |
|             |                                                                                                    |                                                       | <ul> <li>Fuel level sensor and the circuit</li> </ul>                                                |
|             |                                                                                                    |                                                       | <ul> <li>Foreign matter caught in EVAP canister purge vol-<br/>ume control solenoid valve</li> </ul> |

#### **CAUTION:**

• Use only a genuine NISSAN fuel filler cap as a replacement. If an incorrect fuel filler cap is used, the MIL may come on.

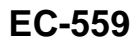

PFP:14710

А

EC

D

F

E

- If the fuel filler cap is not tightened properly, the MIL may come on.
- Use only a genuine NISSAN rubber tube as a replacement.

#### **DTC Confirmation Procedure**

NOTE:

- If DTC P1456 is displayed with P1442, perform TROUBLE DIAGNOSIS FOR DTC P1456 first.
- After repair, make sure that the hoses and clips are installed properly.
- If "DTC Confirmation Procedure" has been previously conducted, always turn ignition switch "OFF" and wait at least 10 seconds before conducting the next test.

#### **TESTING CONDITION:**

- Open engine hood before conducting following procedure.
- If any of following conditions are met just before the DTC confirmation procedure, leave the vehicle for more than 1 hour.
- Fuel filler cap is removed.
- Refilled or drained the fuel.
- EVAP component parts is/are removed.
- Before performing the following procedure, confirm that battery voltage is more than 11V at idle.

#### (P) WITH CONSULT-II

- 1. Turn ignition switch "ON" and select "DATA MONITOR" mode with CONSULT-II.
- 2. Make sure the following conditions are met.

FUEL LEVEL SE: 0.25 - 1.15V COOLAN TEMP/S: 0 - 32°C (32 - 90°F) FUEL T/TMP SE: 0 - 35°C (32 - 95°F) INT A/TEMP SE: More than 0°C (32°F)

If NG, turn ignition switch "OFF" and leave the vehicle in a cool place (soak the vehicle) or refilling/draining fuel until the output voltage condition of the "FUEL LEVEL SE" meets within the range above and leave the vehicle for more than 1 hour. Then start from step 1).

- 3. Turn ignition switch "OFF" and wait at least 10 seconds.
- 4. Turn ignition switch "ON".
- 5. Select "EVAP V/S LEAK P0456/P1456" of "EVAPORATIVE SYSTEM" in "DTC WORK SUPPORT" mode with CONSULT-II. Follow the instruction displayed.

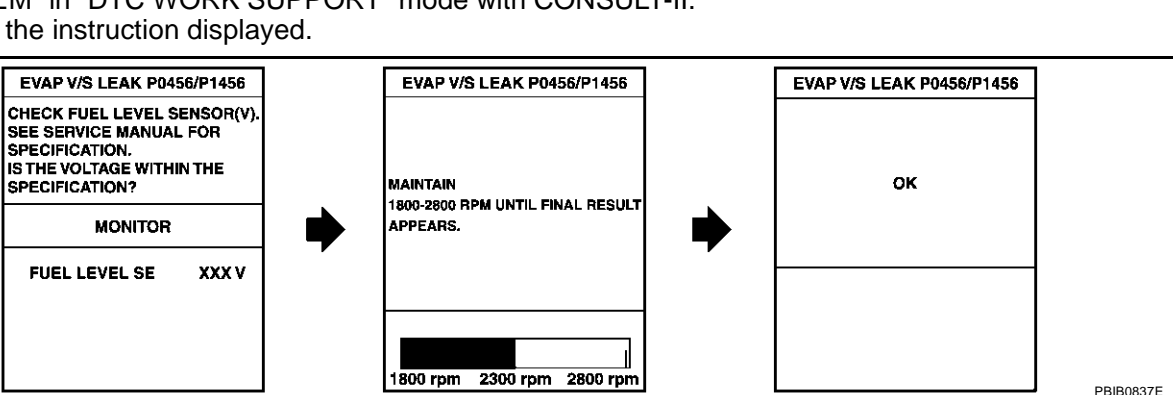

6. Make sure that "OK" is displayed.

If "NG" is displayed, refer to EC-562, "Diagnostic Procedure" .

NOTE:

- If the engine speed cannot be maintained within the range displayed on CONSULT-II screen, go to <u>EC-82, "Basic Inspection"</u>.
- Make sure that EVAP hoses are connected to EVAP canister purge volume control solenoid valve properly.

| DATA MON      | ITÓR    |           |
|---------------|---------|-----------|
| MONITOR       | DTC     |           |
| ENG SPEED     | XXX rpm |           |
| COOLAN TEMP/S | XXX °C  |           |
| INT/A TEMP/S  | XXX °C  |           |
| FUEL LEVEL SE | XXX V   |           |
| FUEL T/TEMP/S | XXX °C  |           |
|               |         |           |
|               |         |           |
|               |         |           |
|               |         |           |
|               |         |           |
|               |         | PBIB1953E |

EBS00MLA

# Overall Function Check

Use this procedure to check the overall function of the EVAP very small leak function. During this check, a 1st trip DTC might not be confirmed.

#### **CAUTION:**

- Never use compressed air, doing so may damage the EVAP system.
- Do not start engine.
- Do not exceeded 4.12 kPa (0.042 kg/cm<sup>2</sup>, 0.6 psi).
- 1. Attach the EVAP service port adapter securely to the EVAP service port.

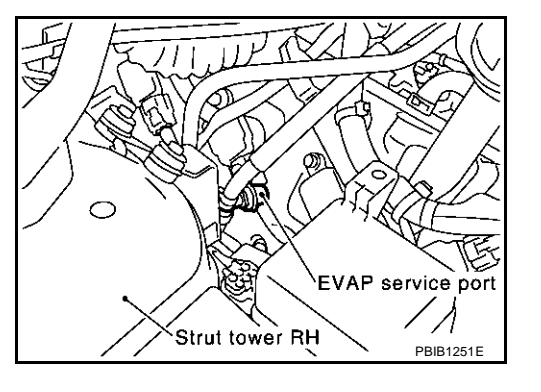

- 2. Set the pressure pump and a hose.
- 3. Also set a vacuum gauge via 3-way connector and a hose.
- 4. Turn ignition switch "ON".
- 5. Connect GST and select MODE 8.
- 6. Using MODE 8 control the EVAP canister vent control valve (close) and vacuum cut valve bypass valve (open).
- 7. Apply pressure and make sure the following conditions are satisfied.

Pressure to be applied: 2.7 kPa (20 mmHg, 0.79 inHg) Time to be waited after the pressure drawn in to the EVAP system and the pressure to be dropped: 60 seconds and the pressure should not be dropped more than 0.4 kPa (3 mmHg, 0.12 inHg). If NG, go to EC-562, "Diagnostic Procedure". If OK, go to next step.

- 8. Disconnect GST.
- 9. Start engine and warm it up to normal operating temperature.
- 10. Turn ignition switch "OFF" and wait at least 10 seconds.
- 11. Restart engine and let it idle for 90 seconds.
- 12. Keep engine speed at 2,000 rpm for 30 seconds.
- 13. Turn ignition switch "OFF".

#### NOTE:

For more information, refer to GST instruction manual.

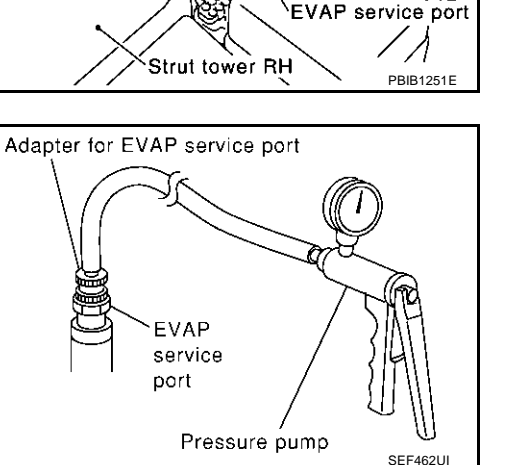

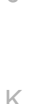

Μ

EBS00MLE

А

EC

F

E

Н

## DTC P1456 EVAP CONTROL SYSTEM

## **Diagnostic Procedure**

#### 1. CHECK FUEL FILLER CAP DESIGN

- 1. Turn ignition switch "OFF".
- 2. Check for genuine NISSAN fuel filler cap design.

#### OK or NG

- OK >> GO TO 2.
- NG >> Replace with genuine NISSAN fuel filler cap.

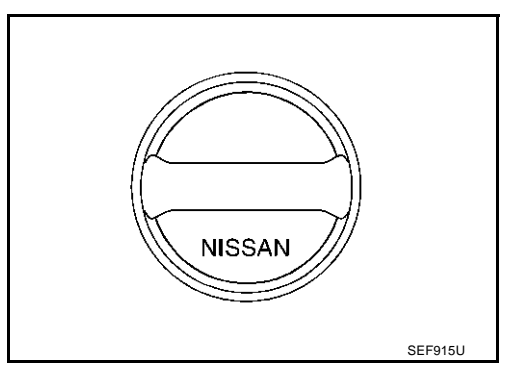

## 2. CHECK FUEL FILLER CAP INSTALLATION

Check that the cap is tightened properly by rotating the cap clockwise.

OK or NG

OK >> GO TO 3.

- NG >> Open fuel filler cap, then clean cap and fuel filler neck threads using air blower.
  - Retighten until ratcheting sound is heard.

## 3. CHECK FUEL FILLER CAP FUNCTION

Check for air releasing sound while opening the fuel filler cap.

OK or NG

OK >> GO TO 5. NG >> GO TO 4.

#### 4. CHECK FUEL TANK VACUUM RELIEF VALVE

Refer to EC-687, "FUEL TANK VACUUM RELIEF VALVE (BUILT INTO FUEL FULLER CAP)".

- OK or NG
- OK >> GO TO 5.
- NG >> Replace fuel filler cap with a genuine one.

EBS00MLC

## 5. INSTALL THE PRESSURE PUMP

To locate the EVAP leak, install EVAP service port adapter and pressure pump to EVAP service port securely. For the location of EVAP service port, refer to <u>EC-685</u>, "<u>EVAPORATIVE EMISSION LINE</u> <u>DRAWING</u>".

#### NOTE:

Improper installation of the EVAP service port adapter to the EVAP service port may cause leaking.

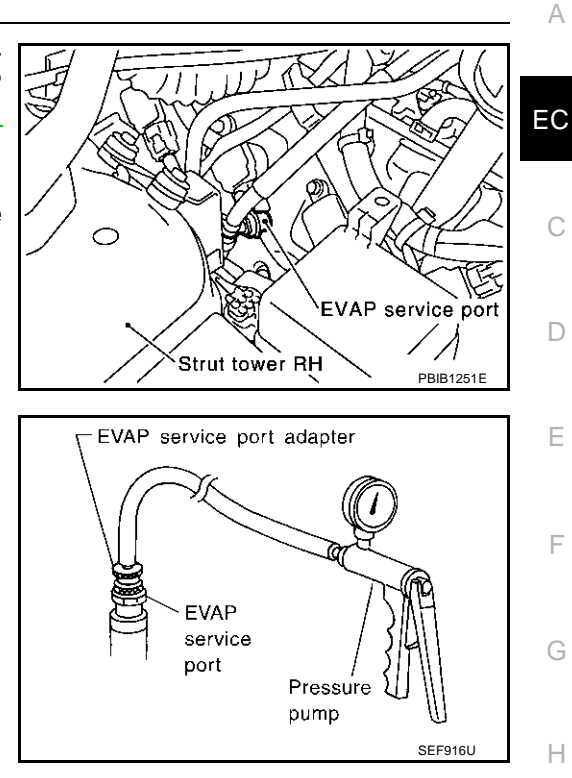

Models with CONSULT-II>>GO TO 6. Models without CONSULT-II>>GO TO 7.

## 6. CHECK FOR EVAP LEAK

#### (P) With CONSULT-II

- 1. Turn ignition switch "ON".
- 2. Select "EVAP SYSTEM CLOSE" of "WORK SUPPORT" mode with CONSULT-II.
- Touch "START" and apply pressure into the EVAP line until the pressure indicator reaches the middle of the bar graph.
   NOTE:
  - Never use compressed air or a high pressure pump.
  - Do not exceed 4.12 kPa (0.042 kg/cm<sup>2</sup>, 0.6 psi) of pressure in the system.

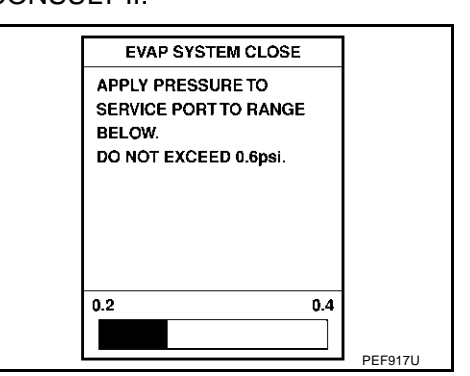

4. Using EVAP leak detector, locate the EVAP leak. For the leak detector, refer to the instruction manual for more details. Refer to EC-685, "EVAPORATIVE EMISSION LINE DRAWING"

#### OK or NG

OK >> GO TO 8. NG >> Repair or replace.

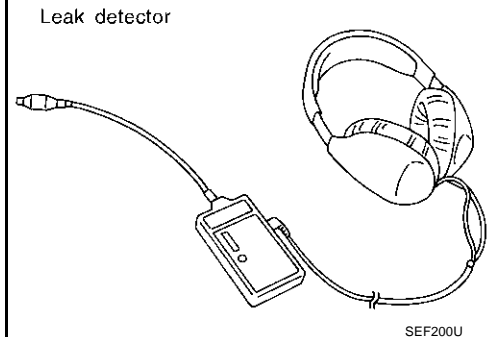

Κ

Μ

## 7. CHECK FOR EVAP LEAK

#### **Without CONSULT-II**

- 1. Turn ignition switch "OFF".
- 2. Apply 12 volts DC to EVAP canister vent control valve. The valve will close. (Continue to apply 12 volts until the end of test.)
- 3. Apply 12 volts DC to vacuum cut valve bypass valve. The valve will open. (Continue to apply 12V until the end of test.)

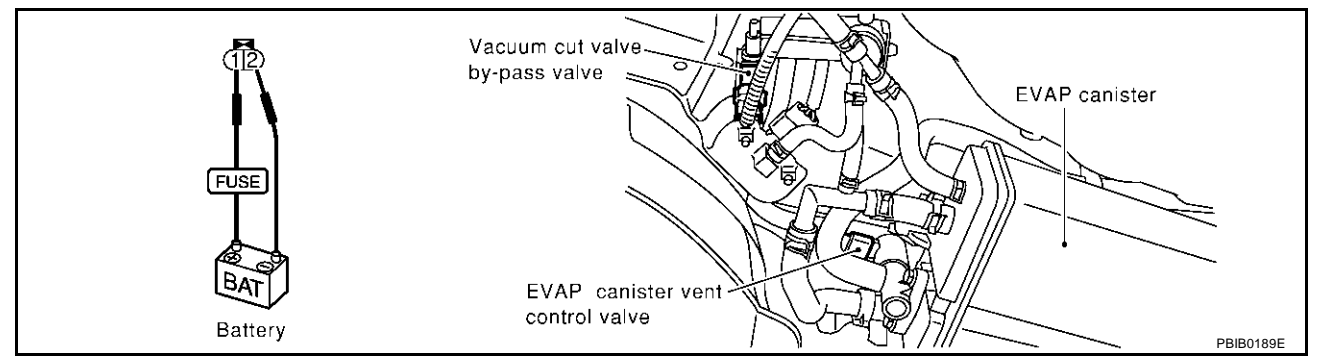

4. Pressurize the EVAP line using pressure pump with 1.3 to 2.7 kPa (10 to 20 mmHg, 0.39 to 0.79 inHg), then remove pump and EVAP service port adapter.

#### NOTE:

- Never use compressed air or a high pressure pump.
- Do not exceed 4.12 kPa (0.042 kg/cm<sup>2</sup>, 0.6 psi) of pressure in the system.
- Using EVAP leak detector, locate the EVAP leak. For the leak detector, refer to the instruction manual for more details. Refer to <u>EC-685</u>, "EVAPORATIVE EMISSION LINE DRAWING".

#### OK or NG

- OK >> GO TO 8.
- NG >> Repair or replace.

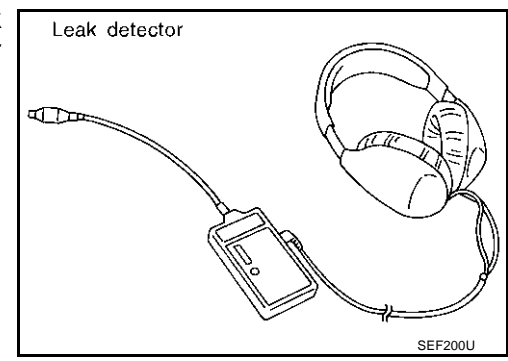

## 8. CHECK WATER SEPARATOR

Refer to EC-567, "Component Inspection" .

#### OK or NG

- OK >> GO TO 9.
- NG >> Replace water separator.

## 9. CHECK EVAP CANISTER VENT CONTROL VALVE, O-RING AND CIRCUIT

Refer to EC-553, "DTC Confirmation Procedure" .

#### OK or NG

OK >> GO TO 10.

NG >> Repair or replace EVAP canister vent control valve and O-ring or harness/connector.

## 10. CHECK IF EVAP CANISTER SATURATED WITH WATER

- 1. Remove EVAP canister with EVAP canister vent control valve attached.
- 2. Does water drain from the EVAP canister?

#### Yes or No

Yes >> GO TO 11. No (With CONSULT-II)>>GO TO 13. No (Without CONSULT-II)>>GO TO 14.

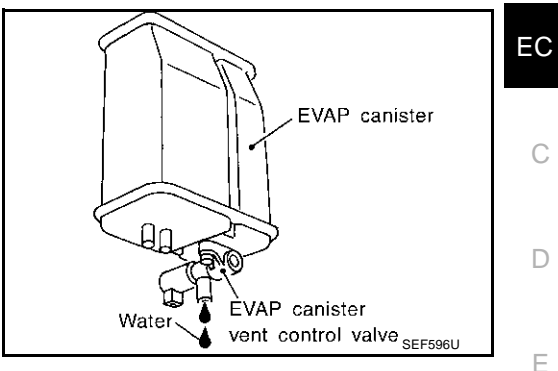

## 11. CHECK EVAP CANISTER

| Weigh the EVAP canister with the EVAP canister vent control valve attached.<br>The weight should be less than 1.8 kg (4.0 lb).                                          |   |  |  |  |
|----------------------------------------------------------------------------------------------------|---|--|--|--|
| OK or NG<br>OK (With CONSULT-II)>>GO TO 13.<br>OK (Without CONSULT-II)>>GO TO 14.<br>NG >> GO TO 12.                                                                    | G |  |  |  |
| 12. DETECT MALFUNCTIONING PART                                                                                                    | Н |  |  |  |
| <ul> <li>Check the following.</li> <li>EVAP canister for damage</li> <li>EVAP hose between EVAP canister and water separator for clogging or poor connection</li> </ul> |   |  |  |  |
| >> Repair hose or replace EVAP canister.                                                                                                    | J |  |  |  |
| 13. CHECK EVAP CANISTER PURGE VOLUME CONTROL SOLENOID VALVE OPERATION                                                                                                   |   |  |  |  |
|                                                                                                    | K |  |  |  |

#### (P) With CONSULT-II

- 1. Disconnect vacuum hose to EVAP canister purge volume control solenoid valve at EVAP service port.
- 2. Start engine.
- 3. Perform "PURG VOL CONT/V" in "ACTIVE TEST" mode.
- 4. Touch "Qu" on CONSULT-II screen to increase "PURG VOL CONT/V" opening to 100.0%.
- 5. Check vacuum hose for vacuum when revving engine up to 2,000 rpm.

#### OK or NG

| OK | >> GO TO | 16. |
|----|----------|-----|
|    | ~ ~ - ~  |     |

NG >> GO TO 15.

| ACTIVE TES      | т       |           |
|-----------------|---------|-----------|
| PURG VOL CONT/V |         |           |
| MONITOR         |         |           |
| ENG SPEED       | XXX rpm |           |
| HO2S1 MNTR (B1) | LEAN    |           |
| HO2S1 MNTR (B2) | LEAN    |           |
| A/F ALPHA-B1    | XXX %   |           |
| A/F ALPHA-B2    | XXX %   |           |
|                 |         |           |
|                 |         |           |
|                 |         | PBIB0147E |

L

Μ

А

## 14. CHECK EVAP CANISTER PURGE VOLUME CONTROL SOLENOID VALVE OPERATION

#### **Without CONSULT-II**

- 1. Start engine and warm it up to normal operating temperature.
- 2. Stop engine.
- 3. Disconnect vacuum hose to EVAP canister purge volume control solenoid valve at EVAP service port.
- 4. Start engine and let it idle for at least 80 seconds.
- 5. Check vacuum hose for vacuum when revving engine up to 2,000 rpm.

#### Vacuum should exist.

#### OK or NG

OK >> GO TO 17. NG >> GO TO 15.

## 15. CHECK VACUUM HOSE

Check vacuum hoses for clogging or disconnection. Refer to EC-24, "Vacuum Hose Drawing" .

#### OK or NG

OK >> GO TO 16.

NG >> Repair or reconnect the hose.

## 16. CHECK EVAP CANISTER PURGE VOLUME CONTROL SOLENOID VALVE

Refer to EC-544, "Component Inspection" .

#### OK or NG

OK >> GO TO 17.

NG >> Replace EVAP canister purge volume control solenoid valve.

## 17. CHECK FUEL TANK TEMPERATURE SENSOR

Refer to EC-290, "Component Inspection" .

#### OK or NG

OK >> GO TO 18.

NG >> Replace fuel level sensor unit.

#### 18. CHECK EVAP CONTROL SYSTEM PRESSURE SENSOR

#### Refer to EC-365, "Component Inspection" .

#### OK or NG

OK >> GO TO 19.

NG >> Replace EVAP control system pressure sensor.

## **19.** CHECK EVAP PURGE LINE

Check EVAP purge line (pipe, rubber tube, fuel tank and EVAP canister) for cracks or improper connection. Refer to <u>EC-685</u>, "EVAPORATIVE EMISSION LINE DRAWING".

#### OK or NG

OK >> GO TO 20.

NG >> Repair or reconnect the hose.

## 20. CLEAN EVAP PURGE LINE

Clean EVAP purge line (pipe and rubber tube) using air blower.

>> GO TO 21.

| 21.                             | CHECK REFUELING EVAP VAPOR LINE                                                                                                    |                                                                                                    | А  |
|---------------------------------|----------------------------------------------------------------------------------------------------|----------------------------------------------------------------------------------------------------|----|
| Chec<br>impro                   | ek refueling EVAP vapor line between EVAP canister and fuel oper connection. For location, refer to <u>EC-690, "ON BOARD REF</u>                                                                                                    | tank for clogging, kink, looseness and<br>UELING VAPOR RECOVERY (ORVR)                                                                                                    |    |
| <u>OK o</u><br>OK               | <u>r NG</u><br>>> GO TO 22.                                                                                                    |                                                                                                    | EC |
| <sup>NG</sup> 22.               | CHECK SIGNAL LINE AND RECIRCULATION LINE                                                                                                    |                                                                                                    | С  |
| Chec<br>ness                    | ck signal line and recirculation line between filler neck tube and fu<br>and improper connection.                                                                                                    | uel tank for clogging, kink, cracks, loose-                                                                                                    | D  |
| OK 0<br>OK<br>NG                | <ul> <li>&gt;&gt; GO TO 23.</li> <li>&gt;&gt; Repair or replace hoses, tubes or filler neck tube.</li> </ul>                                                                                                    |                                                                                                    | Ε  |
| 23.                             | CHECK REFUELING CONTROL VALVE                                                                                                    |                                                                                                    | F  |
| Refe<br>OK o<br>OK<br>NG        | r to <u>EC-693, "Component Inspection"</u> .<br><u>r NG</u><br>>> GO TO 24.<br>>> Replace refueling control valve with fuel tank.                                                                                                    |                                                                                                    | G  |
| 24.                             | CHECK FUEL LEVEL SENSOR                                                                                                    |                                                                                                    | Н  |
| Refe<br><u>OK o</u><br>OK<br>NG | r to <u>DI-26, "CHECK FUEL LEVEL SENSOR UNIT"</u> .<br><u>r NG</u><br>>> GO TO 25.<br>>> Replace fuel level sensor unit.                                                                                                    |                                                                                                    | I  |
| 25.                             | CHECK INTERMITTENT INCIDENT                                                                                                    |                                                                                                    | J  |
| Refe                            | r to <u>EC-132, "TROUBLE DIAGNOSIS FOR INTERMITTENT INC</u>                                                                                                    | IDENT" .                                                                                                    | K  |
| Con<br>WAT                      | nponent Inspection<br>ER SEPARATOR                                                                                                    | EBS00MLD                                                                                                    | L  |
| 2. (<br>3. (<br>4. (<br>5.      | <ul> <li>Check visually for cracks or flaws in the appearance.</li> <li>Check visually for cracks or flaws in the hose.</li> <li>Check that A and C are not clogged by blowing air into B with A, and then C plugged.</li> <li>n case of NG in items 2 - 4, replace the parts.</li> <li>NOTE:</li> <li>Do not disassemble water separator.</li> </ul> | Blind plug       Pressure<br>handy pump         Image: Second state state s | Μ  |

## DTC P1464 FUEL LEVEL SENSOR

## **Component Description**

The fuel level sensor is mounted in the fuel level sensor unit. The sensor detects a fuel level in the fuel tank and transmits a signal to the ECM.

It consists of two parts, one is mechanical float and the other is variable resistor. Fuel level sensor output voltage changes depending on the movement of the fuel mechanical float.

# Fuel pressuer regulator

## **On Board Diagnosis Logic**

ECM receives two signals from the fuel level sensor. One is fuel level sensor power supply circuit, and the other is fuel level sensor ground circuit. This diagnosis indicates the latter to detect open circuit malfunction.

| DTC No. | Trouble diagnosis name    | DTC detecting condition                        | Possible cause                           |
|---------|---------------------------|------------------------------------------------|------------------------------------------|
| P1464   | Fuel level sensor circuit | A high voltage from the sensor is sent to ECM. | <ul> <li>Harness or connectors</li></ul> |
| 1464    | ground signal             |                                                | (The sensor circuit is open or shorted)  |

## **DTC Confirmation Procedure**

#### NOTE:

If "DTC Confirmation Procedure" has been previously conducted, always turn ignition switch "OFF" and wait at least 10 seconds before conducting the next test.

#### (P) WITH CONSULT-II

- 1. Turn ignition switch "ON".
- 2. Select "DATA MONITOR" mode with CONSULT-II.
- 3. Wait at least 5 seconds.
- 4. If 1st trip DTC is detected, go to EC-570, "Diagnostic Procedure"

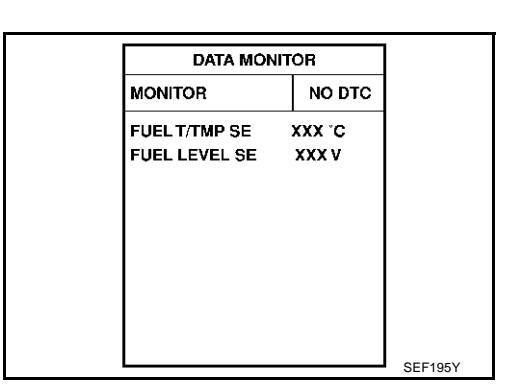

#### WITH GST

Follow the procedure "WITH CONSULT-II" above.

EBS00MLE

PFP:25060

EBS00MLG

FRSOOMLE

## Wiring Diagram

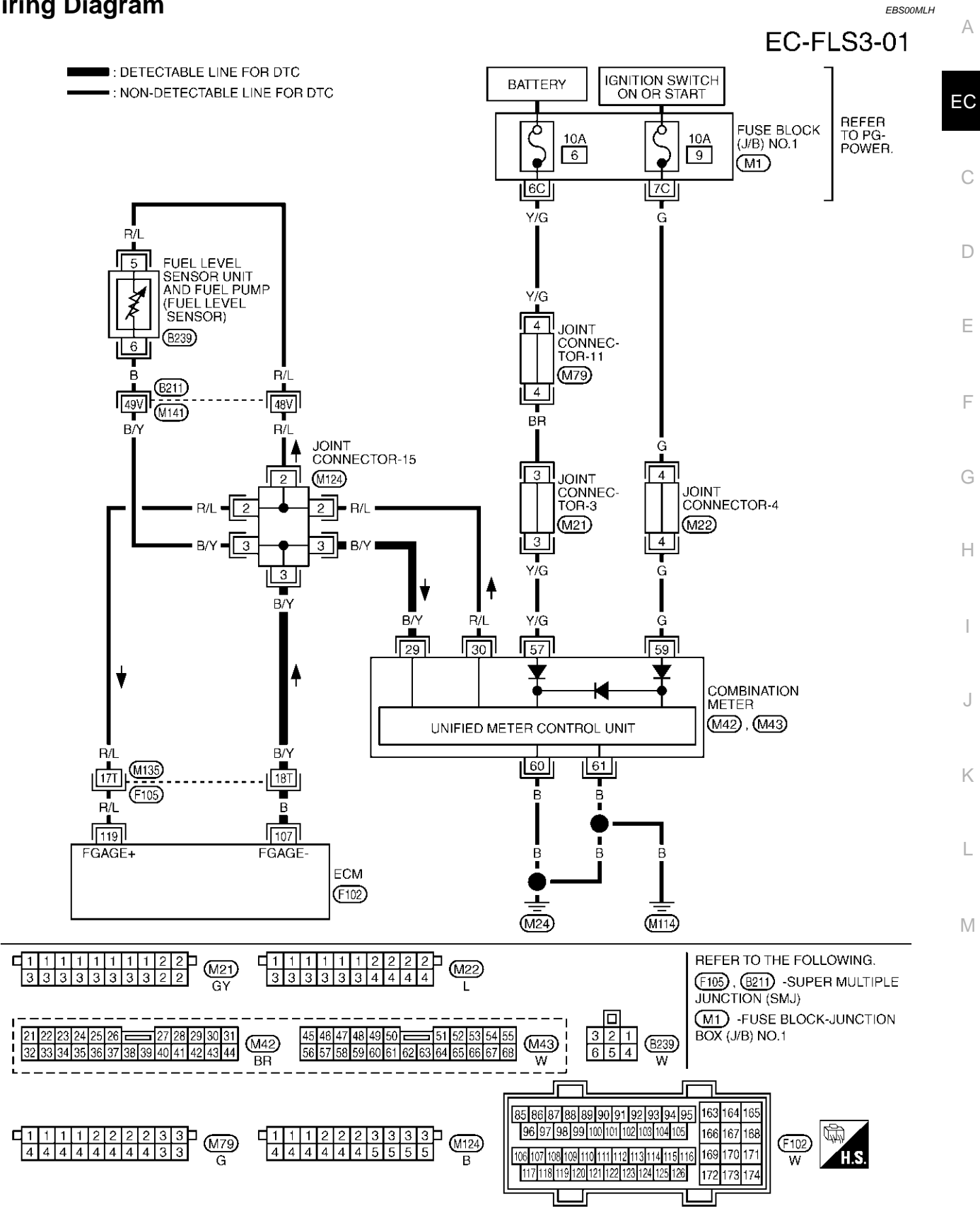

TBWM0157E

Specification data are reference values and are measured between each terminal and ground.

#### **CAUTION:**

Do not use ECM ground terminals when measuring input/output voltage. Doing so may result in damage to the ECM's transistor. Use a ground other than ECM terminals, such as the ground.

| TER-<br>MINAL<br>NO. | WIRE<br>COLOR | ITEM                     | CONDITION                           | DATA (DC Voltage)                                                   |
|----------------------|---------------|--------------------------|-------------------------------------|---------------------------------------------------------------------|
| 119                  | R/L           | Fuel level sensor        | [Ignition switch "ON"]              | Approximately 0 - 4.8V<br>Output voltage varies with fuel<br>level. |
| 107                  | В             | Fuel level sensor ground | [Engine is running]<br>• Idle speed | Approximately 0V                                                    |

## **Diagnostic Procedure**

EBS00MLI

#### 1. CHECK FUEL LEVEL SENSOR GROUND CIRCUIT FOR OPEN AND SHORT

- 1. Turn ignition switch "OFF".
- 2. Disconnect ECM harness connector.
- 3. Disconnect combination meter harness connector.
- 4. Check harness continuity between ECM terminal 107 and combination meter terminal 29. Refer to Wiring Diagram.

#### Continuity should exist.

5. Also check harness for short to power.

#### OK or NG

OK >> GO TO 3. NG >> GO TO 2.

## 2. DETECT MALFUNCTIONING PART

Check the following.

- Harness connectors F105, M135
- Joint connector-15
- Harness for open and short between ECM and combination meter.

>> Replace open circuit or short to power in harness or connectors.

## **3. CHECK INTERMITTENT INCIDENT**

Refer to EC-132, "TROUBLE DIAGNOSIS FOR INTERMITTENT INCIDENT".

#### >> INSPECTION END

# Removal and Installation FUEL LEVEL SENSOR

EBS00MLJ

Refer to FL-3, "FUEL LEVEL SENSOR UNIT, FUEL FILTER AND FUEL PUMP ASSEMBLY" .

#### DTC P1480 COOLING FAN SPEED CONTROL SOLENOID VALVE

#### Description SYSTEM DESCRIPTION

This system controls the cooling fan operating speed. The opening of the cooling fan speed control solenoid valve changes to control oil pressure provided to the cooling fan drive pump.

This system consists of the cooling fan pump, cooling fan drive pump, cooling fan speed control solenoid valve, oil cooler, cooling fan fluid reservoir, etc.

The cooling fan pump is operated by engine with the drive belts and provides oil pressure to the cooling fan drive pump which operates the cooling fan. The cooling fan speed control solenoid valve is installed between the cooling fan pump and cooling fan drive pump. The solenoid valve repeats ON/OFF operation according to the signal sent from the ECM. The opening of the solenoid valve varies for optimum engine control. The optimum value stored in the ECM is determined by considering various engine conditions.

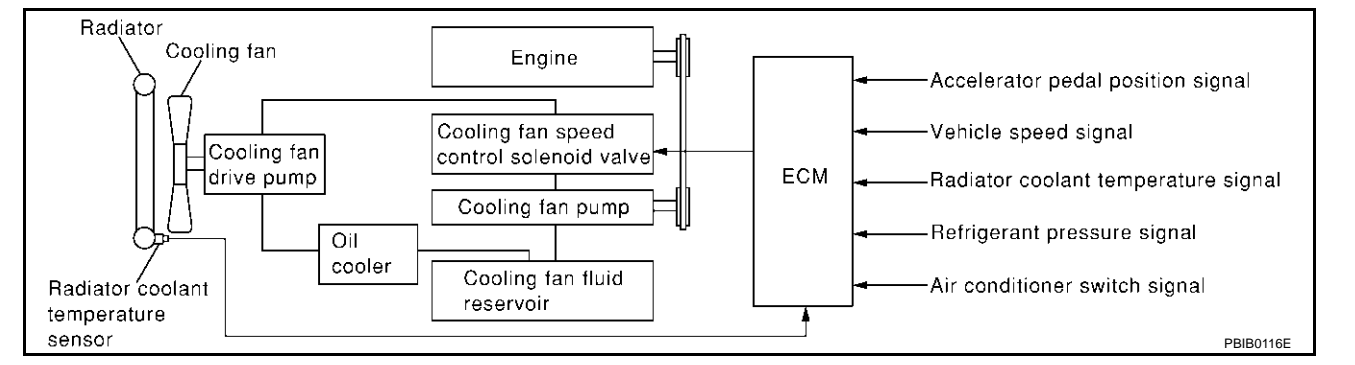

#### **COOLING FAN SPEED CONTROL**

| Sensor                                                               | Input signal to ECM           | ECM function              | Actuator                  |
|----------------------------------------------------------------------|-------------------------------|---------------------------|---------------------------|
| Camshaft position sensor (PHASE)<br>Crankshaft position sensor (POS) | Engine speed                  |                           |                           |
| Accelerator pedal position sensor Accelerator pedal positio          |                               |                           |                           |
| Radiator coolant temperature sensor                                  | Radiator coolant temperature  | Cooling fan speed control | Cooling fan speed control |
| Refrigerant pressure sensor                                          | Refrigerant pressure          |                           |                           |
| Wheel sensors (CAN communication)                                    | Vehicle speed                 |                           |                           |
| A/C auto amp. (CAN communication)                                    | Air conditioner switch signal |                           |                           |

The ECM controls the cooling fan speed corresponding to the engine speed, the radiator coolant temperature, refrigerant pressure, vehicle speed, air conditioner switch signal, etc.

The ECM determines the target fan speed based on the basic fan speed considering the radiator coolant temperature and the engine speed. The ECM controls fan speed between 0 to 2,550 rpm.

When the cooling fan speed control solenoid valve is malfunctioning (does not operate), the cooling fan is operated at the maximum speed by engine through the drive belts.

#### **Cooling Fan Basic Speed**

| Air condi-<br>tioner |                                                                             | Vehicle speed                 |                               |                               |
|----------------------|-----------------------------------------------------------------------------|-------------------------------|-------------------------------|-------------------------------|
|                      | Refrigerant pressure                                                        | Less than 20 km/h<br>(12 MPH) | 20 - 80 km/h<br>(12 - 50 MPH) | More than 80 km/h<br>(50 MPH) |
| OFF                  | -                                                                           | 300                           | 300                           | 300                           |
| ON                   | Less than 680 kPa (6.94 kg/cm <sup>2</sup> , 98.6 psi)                      | 700                           | 400                           | 300                           |
|                      | 680 - 1,660 kPa (6.94 - 16.93 kg/cm <sup>2</sup> , 98.6 - 240.7 psi)        | 900                           | 700                           | 300                           |
|                      | 1,660 - 1,960 kPa (16.93 - 19.99 kg/cm <sup>2</sup> , 240.7 - 284.2<br>psi) | 1100                          | 1100                          | 1250                          |
|                      | More than 1,960 kPa (19.99 kg/cm <sup>2</sup> , 284.2 psi)                  | 1250                          | 1200                          | 1250                          |

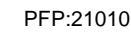

А

EC

F

E

Н

unit: rpm

Μ

#### COMPONENT DESCRIPTION

#### **Cooling Fan Speed Control Solenoid Valve**

The cooling fan speed control solenoid valve uses a ON/OFF duty to control the pressure of the cooling fan fluid from the cooling fan pump. This solenoid valve is moved by ON/OFF pulse from the ECM. The longer the ON pulse is sent to the solenoid valve, the lower speed the cooling fan operates.

## **CONSULT-II Reference Value in Data Monitor Mode**

EBS00MLL

EBS00MLM

EBS00MLN

Specification data are reference values.

| MONITOR ITEM | CONDITION                            | SPECIFICATION   |
|--------------|--------------------------------------|-----------------|
| TRGT FAN RPM | Ignition switch: ON (Engine stopped) | 0 rpm           |
|              | Engine: Idle                         | 300 - 2,550 rpm |

## **On Board Diagnosis Logic**

| DTC No.       | Trouble diagnosis name    |    | DTC detecting condition                                                                                                    | Possible cause                                                                                              |
|---------------|---------------------------|----|----------------------------------------------------------------------------------------------------|----------------------------------------------------------------------------------------------------|
| P1480<br>1480 | Cooling fan speed control | A) | An excessively low ampere of current flows<br>through the cooling fan speed control solenoid<br>valve to ECM, even though the radiator coolant<br>temperature is low,   | <ul> <li>Harness or connectors<br/>(Cooling fan speed control<br/>solenoid valve circuit is open</li> </ul> |
|               | solenoid valve circuit    | B) | An excessively high ampere of current flows<br>through the cooling fan speed control solenoid<br>valve to ECM, even though the radiator coolant<br>temperature is high. | or shorted.) <ul> <li>Cooling fan speed control solenoid valve</li> </ul>                                   |

## **DTC Confirmation Procedure**

#### NOTE:

If "DTC Confirmation Procedure" has been previously conducted, always turn ignition switch "OFF" and wait at least 10 seconds before conducting the next test.

## **PROCEDURE FOR MALFUNCTION A**

#### With CONSULT-II

- 1. Turn ignition switch "ON".
- 2. Select "DATA MONITOR" mode with CONSULT-II.
- Confirm "RADIATOR TEMP" indicates less than 80 °C (176 °F). If not, cool down the engine.
- 4. Start engine and let it idle for at least 5 seconds.
- 5. If 1st trip DTC is detected, go to EC-575, "Diagnostic Procedure"

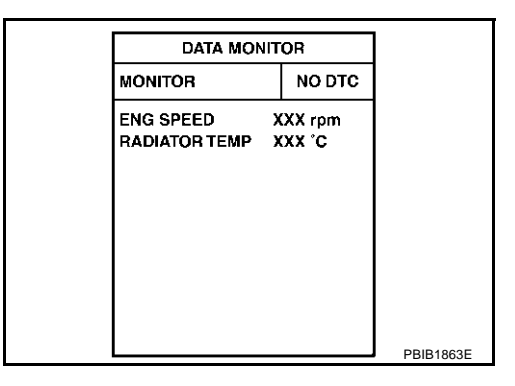

## With GST

- 1. Turn ignition switch "ON".
- 2. Set voltmeter probes between ECM terminal 122 (radiator coolant temperature sensor signal) and engine ground.
- 3. Check the voltage should be above 1.23V. If not, cool down the engine.
- 4. Start engine and let it idle for at least 5 seconds.
- 5. If 1st trip DTC is detected, go to EC-575, "Diagnostic Procedure".

#### **PROCEDURE FOR MALFUNCTION B**

#### (P) With CONSULT-II

- 1. Turn ignition switch "OFF".
- 2. Disconnect radiator coolant temperature sensor harness connector.

Revision; 2004 April

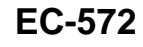

## DTC P1480 COOLING FAN SPEED CONTROL SOLENOID VALVE

- 3. Connect 2.2 k $\Omega$  resistor to the radiator coolant temperature sensor harness connector.
- 4. Turn ignition switch "ON".
- 5. Select "DATA MONITOR" mode with CONSULT-II.
- 6. Start engine and let it idle for at least 5 seconds.
- 7. If 1st trip DTC is detected, go to <u>EC-575, "Diagnostic Procedure"</u>

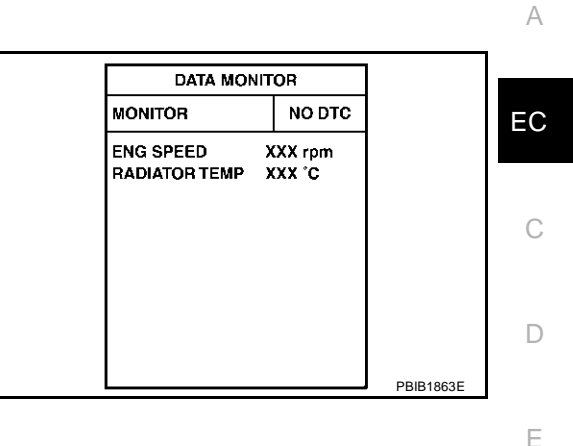

F

G

Н

L

J

Κ

L

Μ

#### With GST

Follow the procedure "With CONSULT-II".

## Wiring Diagram

# EC-COOL/V-01

: DETECTABLE LINE FOR DTC : NON-DETECTABLE LINE FOR DTC

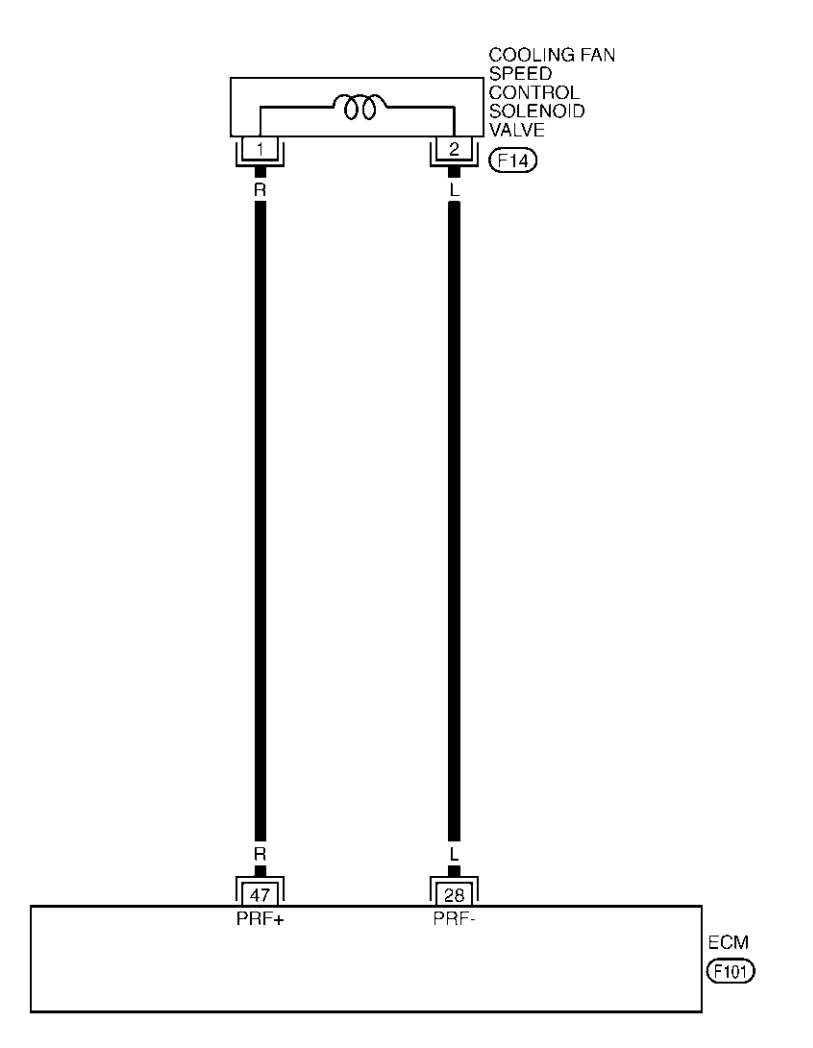

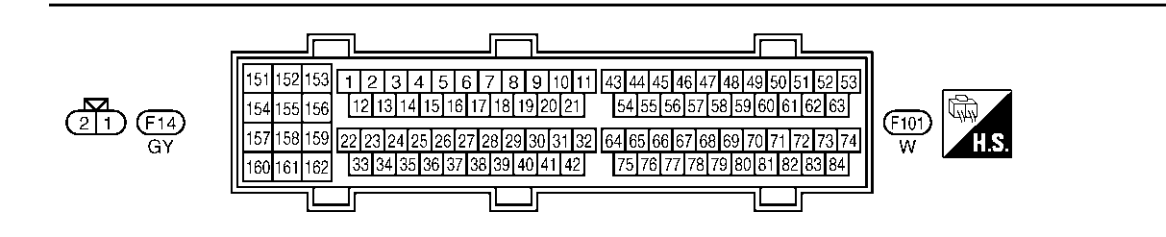

TBWM0048E

## DTC P1480 COOLING FAN SPEED CONTROL SOLENOID VALVE

Specification data are reference values and are measured between each terminal and ground. Pulse signal is measured by CONSULT-II.

#### **CAUTION:**

#### Do not use ECM ground terminals when measuring input/output voltage. Doing so may result in damage to the ECM's transistor. Use a ground other than ECM terminals, such as the ground.

| TER-<br>MINAL<br>NO. | WIRE<br>COLOR | ITEM                                               | CONDITION                           | DATA (DC Voltag  | je)         |
|----------------------|---------------|----------------------------------------------------|-------------------------------------|------------------|-------------|
| 28                   | L             | Cooling fan speed control<br>solenoid valve ground | [Engine is running]                 | Approximately 0V |             |
| 47                   | R             | Cooling fan speed control<br>solenoid valve        | [Engine is running]<br>• Idle speed | 6.5 - 8V★        | PBIB0049E F |

★: Average voltage for pulse signal (Actual pulse signal can be confirmed by oscilloscope.)

## **Diagnostic Procedure**

#### 1. CHECK COOLING FAN SPEED CONTROL SOLENOID VALVE POWER SUPPLY CIRCUIT

- Turn ignition switch "OFF". 1.
- 2. Disconnect cooling fan speed control solenoid valve harness connector.
- 3. Disconnect ECM harness connector.
- Check harness continuity between ECM terminal 47 and cooling 4. fan speed control solenoid valve terminal 1. Refer to Wiring Diagram.

#### Continuity should exist.

5. Also check harness for short to ground and short to power in harness connectors.

#### OK or NG

OK >> GO TO 2.

NG >> Repair open circuit or short to ground or short to power in harness or connectors.

#### 2. CHECK COOLING FAN SPEED CONTROL SOLENOID VALVE OUTPUT SIGNAL CIRCUIT FOR OPEN AND SHORT

1. Check harness continuity between ECM terminal 28 and cooling fan speed control solenoid valve terminal

Refer to Wiring Diagram.

#### Continuity should exist.

2. Also check harness for short to ground and short to power.

OK or NG

OK >> GO TO 3.

NG >> Repair open circuit or short to ground and short to power in harness or connectors.

#### **3.** CHECK COOLING FAN SPEED CONTROL SOLENOID VALVE

Refer to EC-576, "Component Inspection" .

OK or NG

OK >> GO TO 4.

NG >> Replace cooling fan speed control solenoid valve.

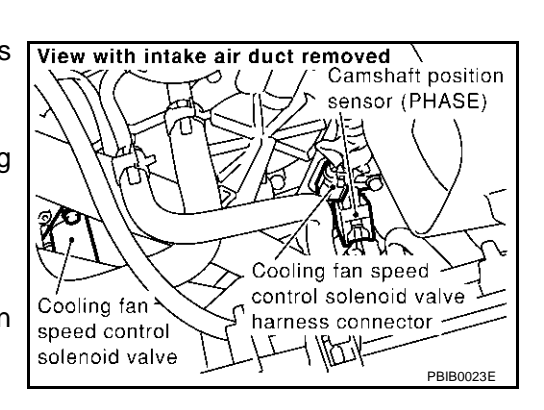

K

Н

А

EC

EBS00MLF

## 4. CHECK INTERMITTENT INCIDENT

Refer to EC-132, "TROUBLE DIAGNOSIS FOR INTERMITTENT INCIDENT" .

#### >> INSPECTION END

#### Component Inspection COOLING FAN SPEED CONTROL SOLENOID VALVE

Check resistance between cooling fan speed control solenoid valve terminals 1 and 2.

**Resistance:** Approximately  $8\Omega$  [at 20°C (68°F)]

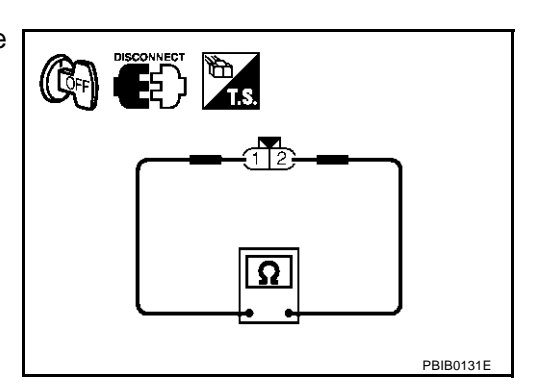

#### Removal and Installation COOLING FAN SPEED CONTROL SOLENOID VALVE

EBS00MLR

EBS00MLQ

Cooling fan speed control solenoid valve is built-into the cooling fan pump which is assembled to water pump. Refer to <u>CO-22, "WATER PUMP"</u>.
## DTC P1490 VACUUM CUT VALVE BYPASS VALVE

#### Description COMPONENT DESCRIPTION

The vacuum cut valve and vacuum cut valve bypass valve are installed in parallel on the EVAP purge line between the fuel tank and the EVAP canister.

The vacuum cut valve prevents the intake manifold vacuum from being applied to the fuel tank.

The vacuum cut valve bypass valve is a solenoid type valve and generally remains closed. It opens only for on board diagnosis.

The vacuum cut valve bypass valve responds to signals from the ECM. When the ECM sends an ON (ground) signal, the valve is opened. The vacuum cut valve is then bypassed to apply intake manifold vacuum to the fuel tank.

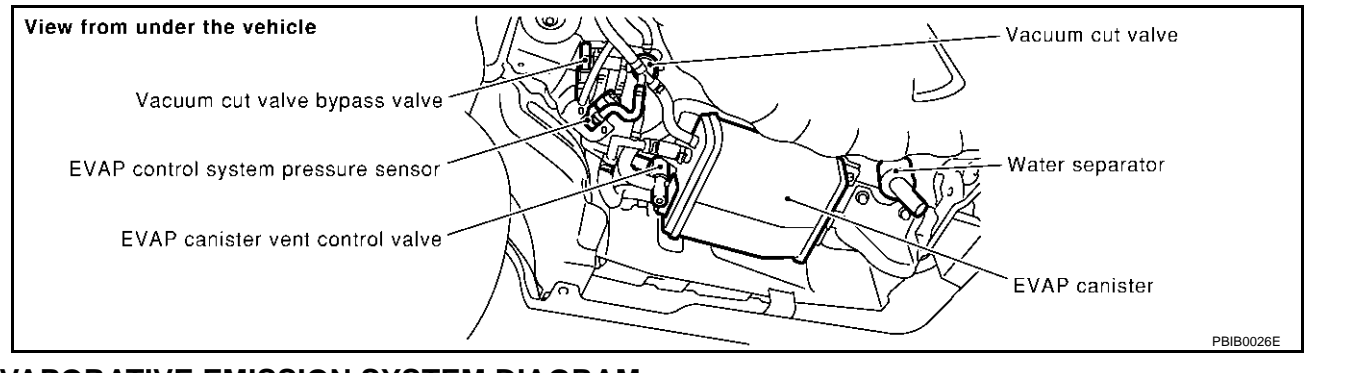

#### EVAPORATIVE EMISSION SYSTEM DIAGRAM

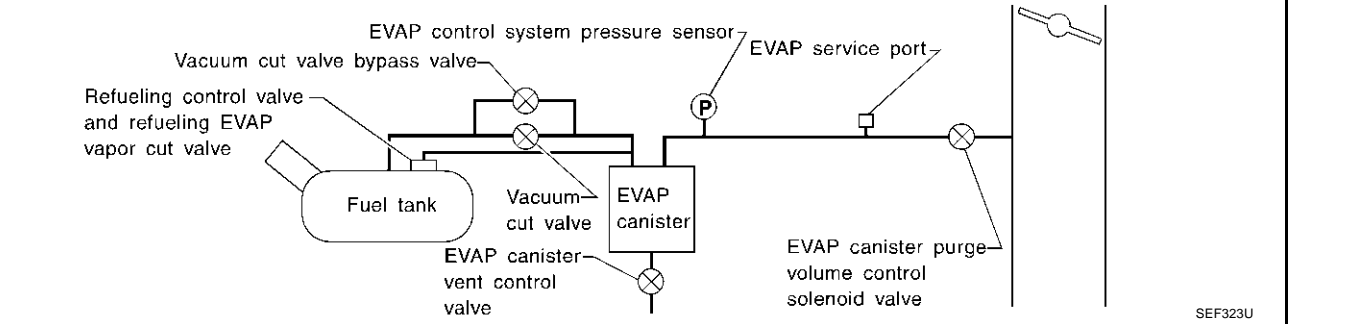

## **CONSULT-II Reference Value in Data Monitor Mode**

Specification data are reference values.

| MONITOR ITEM   | CONDITION           | SPECIFICATION |
|----------------|---------------------|---------------|
| VC/V BYPAS S/V | Ignition switch: ON | OFF           |

## **On Board Diagnosis Logic**

| DTC No.       | Trouble diagnosis name                | DTC detecting condition                                                          | Possible cause                                                                                                    |
|---------------|---------------------------------------|----------------------------------------------------------------------------------|----------------------------------------------------------------------------------------------------|
| P1490<br>1490 | Vacuum cut valve bypass valve circuit | An improper voltage signal is sent to ECM through vacuum cut valve bypass valve. | <ul> <li>Harness or connectors<br/>(The valve circuit is open or shorted.)</li> <li>Vacuum cut valve bypass valve</li> </ul> |

EBS00MLS

EC

А

D

F

E

Н

Μ

EBS00MLT

EBS00MLU

## **DTC Confirmation Procedure**

#### NOTE:

If "DTC Confirmation Procedure" has been previously conducted, always turn ignition switch "OFF" and wait at least 10 seconds before conducting the next test.

#### **TESTING CONDITION:**

#### Before performing the following procedure, confirm that battery voltage is more than 11V at idle.

#### (I) WITH CONSULT-II

- 1. Turn ignition switch "ON".
- 2. Select "DATA MONITOR" mode with CONSULT-II.
- 3. Start engine and wait at least 5 seconds.
- 4. If 1st trip DTC is detected, go to EC-580, "Diagnostic Procedure"

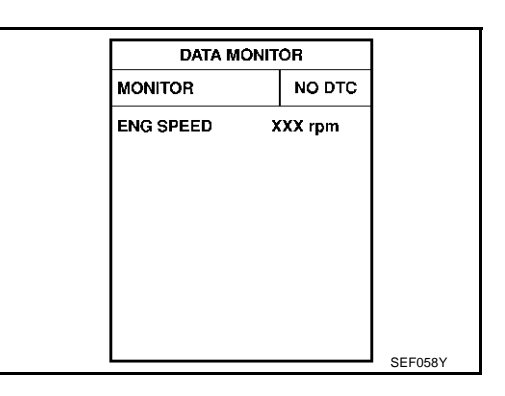

#### WITH GST

Follow the procedure "WITH CONSULT-II" above.

EBS00MLV

## DTC P1490 VACUUM CUT VALVE BYPASS VALVE

## Wiring Diagram

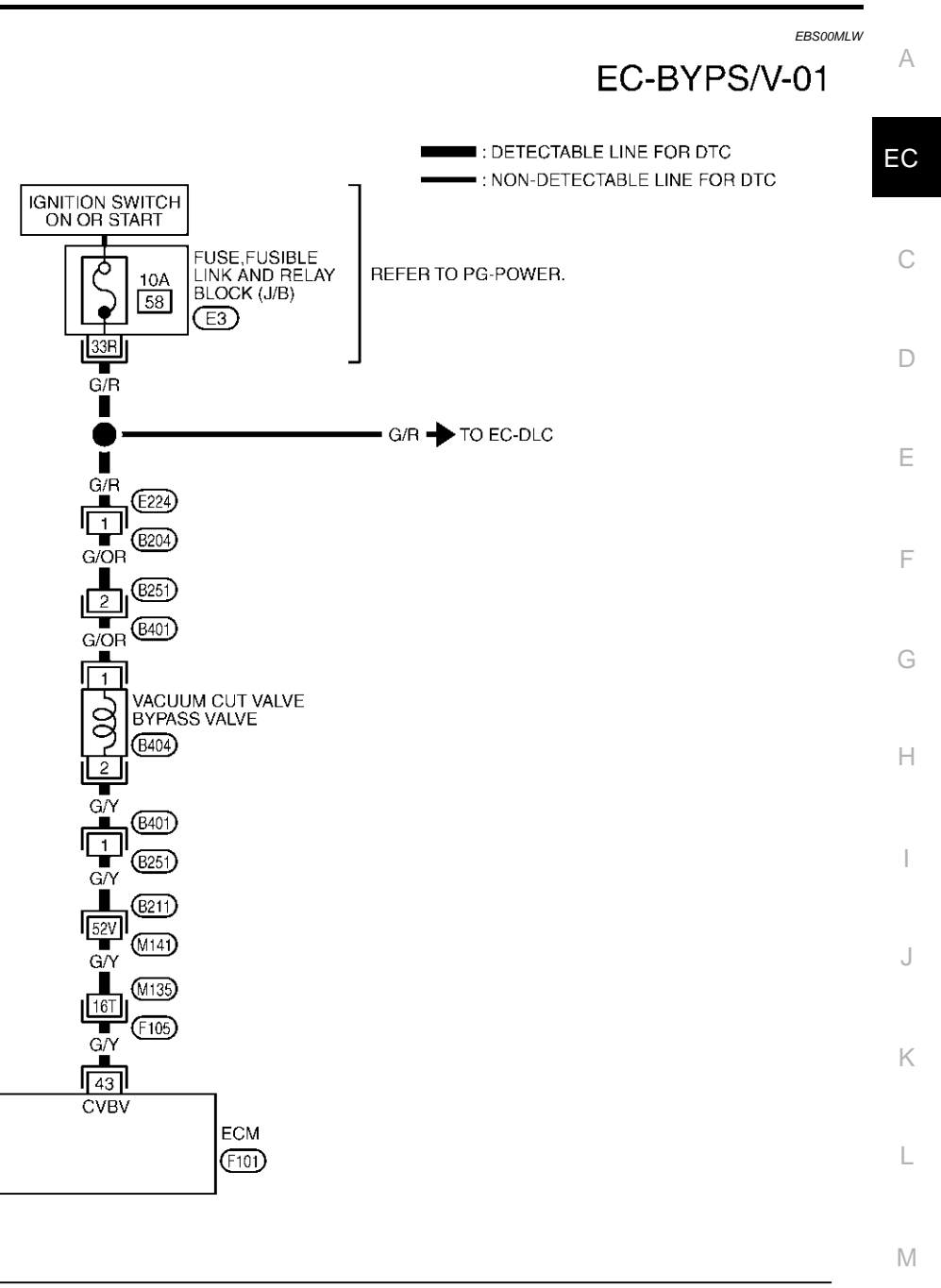

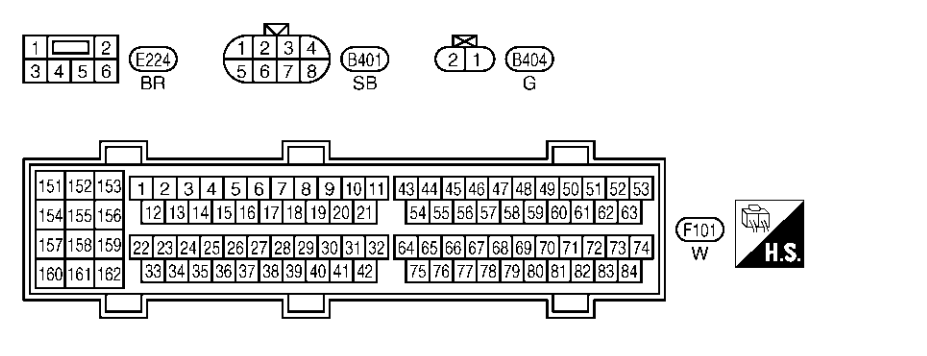

REFER TO THE FOLLOWING. (105), (B211) -SUPER MULTIPLE JUNCTION (SMJ) (E3) -FUSE,FUSIBLE LINK AND RELAY BLOCK (J/B)

TBWM0133E

Specification data are reference values and are measured between each terminal and ground.

#### **CAUTION:**

# Do not use ECM ground terminals when measuring input/output voltage. Doing so may result in damage to the ECM's transistor. Use a ground other than ECM terminals, such as the ground.

| TER-<br>MINAL<br>NO. | WIRE<br>COLOR | ITEM                             | CONDITION              | DATA (DC Voltage)             |
|----------------------|---------------|----------------------------------|------------------------|-------------------------------|
| 43                   | G/Y           | Vacuum cut valve<br>bypass valve | [Ignition switch "ON"] | BATTERY VOLTAGE<br>(11 - 14V) |

## **Diagnostic Procedure** 1. INSPECTION START

Do you have CONSULT-II?

#### Yes or No

Yes >> GO TO 2. No >> GO TO 3.

## 2. CHECK VACUUM CUT VALVE BYPASS VALVE CIRCUIT

#### (B) With CONSULT-II

- 1. Turn ignition switch "OFF" and then "ON".
- 2. Select "VC/V BYPASS/V" in "ACTIVE TEST" mode with CON-SULT-II.
- 3. Touch "ON/OFF" on CONSULT-II screen.
- 4. Make sure that clicking sound is heard from the vacuum cut valve bypass valve.

#### OK or NG

- OK >> GO TO 7.
- NG >> GO TO 3.

| ACTIVE TES      | ACTIVE TEST       |           |  |
|-----------------|-------------------|-----------|--|
| VC/V BYPASS/V   | VC/V BYPASS/V OFF |           |  |
| MONITOR         | MONITOR           |           |  |
| ENG SPEED       | XXX rpm           |           |  |
| A/F ALPHA-B1    | XXX %             |           |  |
| A/F ALPHA-B2    | XXX %             |           |  |
| HO2S1 MNTR (B1) | LEAN              |           |  |
| HO2S1 MNTR (B2) | LEAN              |           |  |
|                 |                   |           |  |
|                 |                   |           |  |
|                 |                   | PBIB0157E |  |

EBS00MLX

## DTC P1490 VACUUM CUT VALVE BYPASS VALVE

## 3. CHECK VACUUM CUT VALVE BYPASS VALVE POWER SUPPLY CIRCUIT

- 1. Turn ignition switch "OFF".
- 2. Disconnect vacuum cut valve bypass valve harness connector.

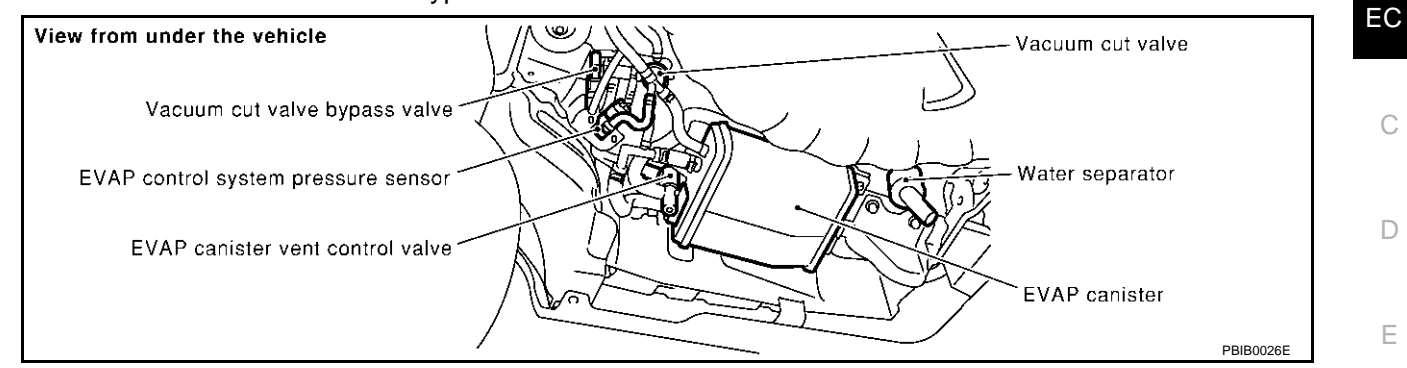

- 3. Turn ignition switch "ON".
- 4. Check voltage between vacuum cut valve bypass valve terminal 1 and ground with CONSULT-II or tester.

#### Voltage: Battery voltage

#### OK or NG

OK >> GO TO 5. NG >> GO TO 4.

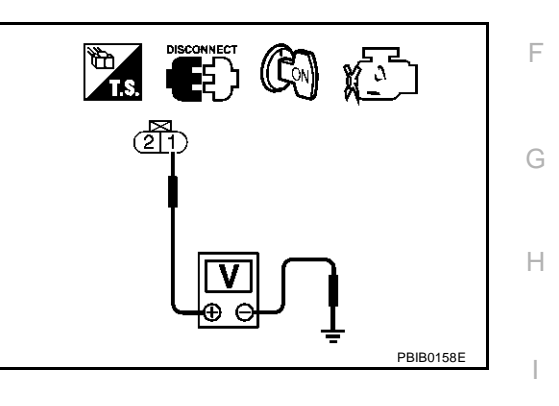

#### 4. DETECT MALFUNCTIONING PART

Check the following.

- Harness connectors B401, B251
- Harness connectors B204, E224
- Fuse, fusible link and relay block (J/B) connector E3
- 10A fuse
- Harness for open or short between vacuum cut valve bypass valve and fuse

>> Repair harness or connectors.

## 5. CHECK VACUUM CUT VALVE BYPASS VALVE OUTPUT SIGNAL CIRCUIT FOR OPEN AND SHORT $\square$

- 1. Turn ignition switch "OFF".
- 2. Disconnect ECM harness connector.
- 3. Check harness continuity between ECM terminal 43 and vacuum cut valve bypass valve terminal 2. Refer to Wiring Diagram.

#### Continuity should exist.

4. Also check harness for short to ground and short to power.

OK or NG

| OK | >> GO TO 7. |
|----|-------------|
| NG | >> GO TO 6. |

K

## 6. DETECT MALFUNCTIONING PART

#### Check the following.

- Harness connectors B401, B251
- Harness connectors B211, M141
- Harness connectors M135, F105
- Harness for open or short between vacuum cut valve bypass valve and ECM

>> Repair open circuit or short to ground or short to power in harness or connectors.

## 7. CHECK VACUUM CUT VALVE BYPASS VALVE

Refer to EC-582, "Component Inspection" .

#### OK or NG

OK >> GO TO 8.

NG >> Replace vacuum cut valve bypass valve.

## 8. CHECK INTERMITTENT INCIDENT

Refer to EC-132, "TROUBLE DIAGNOSIS FOR INTERMITTENT INCIDENT".

#### >> INSPECTION END

## Component Inspection VACUUM CUT VALVE BYPASS VALVE

#### With CONSULT-II

- 1. Reconnect all harness connectors disconnected.
- 2. Turn ignition switch ON.
- 3. Perform "VC/V BYPASS/V" in "ACTIVE TEST" mode.
- 4. Check air passage continuity and operation delay time under the following conditions.

| Condition<br>VC/V BYPASS/V | Air passage continuity between A and B |  |
|----------------------------|----------------------------------------|--|
| ON                         | Yes                                    |  |
| OFF                        | No                                     |  |

Operation takes less than 1 second.

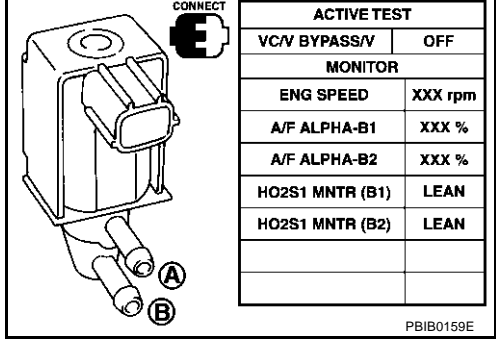

#### With GST

Check air passage continuity and operation delay time under the following conditions.

| Condition                                           | Air passage continuity between A and B |  |
|-----------------------------------------------------|----------------------------------------|--|
| 12V direct current supply between terminals 1 and 2 | Yes                                    |  |
| No supply                                           | No                                     |  |

Operation takes less than 1 second.

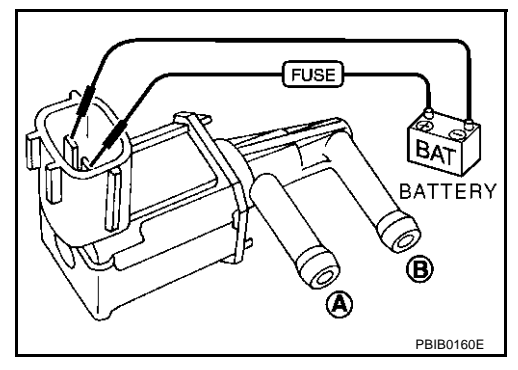

EBS00MLY

## DTC P1491 VACUUM CUT VALVE BYPASS VALVE

#### Description COMPONENT DESCRIPTION

The vacuum cut valve and vacuum cut valve bypass valve are installed in parallel on the EVAP purge line between the fuel tank and the EVAP canister.

The vacuum cut valve prevents the intake manifold vacuum from being applied to the fuel tank.

The vacuum cut valve bypass valve is a solenoid type valve and generally remains closed. It opens only for on board diagnosis.

The vacuum cut valve bypass valve responds to signals from the ECM. When the ECM sends an ON (ground) signal, the valve is opened. The vacuum cut valve is then bypassed to apply intake manifold vacuum to the fuel tank.

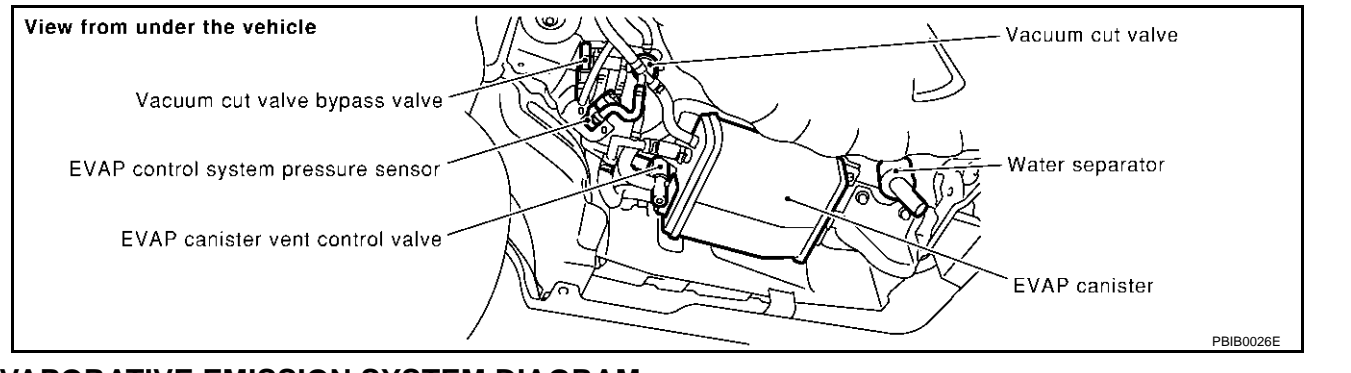

#### EVAPORATIVE EMISSION SYSTEM DIAGRAM

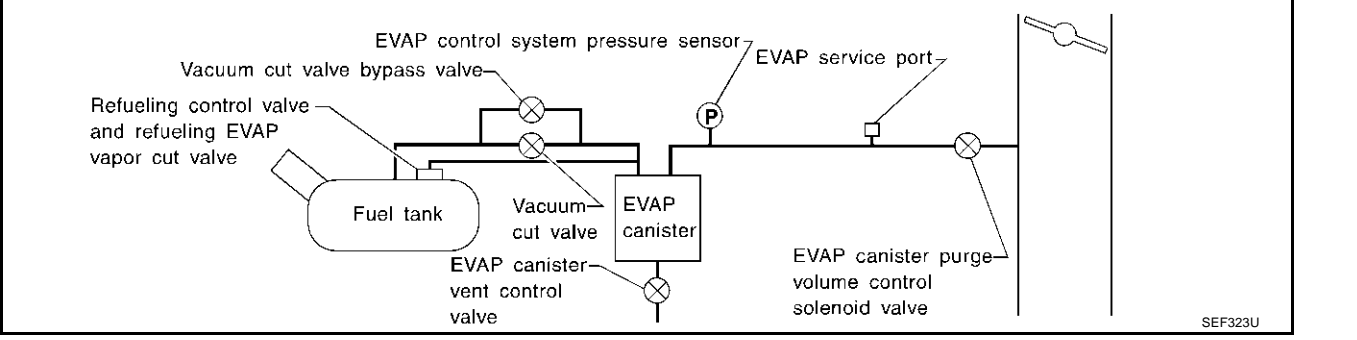

## **CONSULT-II Reference Value in Data Monitor Mode**

Specification data are reference values.

| MONITOR ITEM   | CONDITION           | SPECIFICATION |
|----------------|---------------------|---------------|
| VC/V BYPAS S/V | Ignition switch: ON | OFF           |

## On Board Diagnosis Logic

| DTC No.       | Trouble diagnosis name           | DTC detecting condition                                                 | Possible cause                                                                  |
|---------------|----------------------------------|-------------------------------------------------------------------------|---------------------------------------------------------------------------------|
|               | Vacuum cut valve bypass<br>valve | t valve bypass Vacuum cut valve bypass valve dose not operate properly. | Vacuum cut valve bypass valve                                                   |
|               |                                  |                                                                         | Vacuum cut valve                                                                |
|               |                                  |                                                                         | <ul> <li>Bypass hoses for clogging</li> </ul>                                   |
| P1491<br>1491 |                                  |                                                                         | <ul> <li>EVAP control system pressure sensor<br/>and circuit</li> </ul>         |
|               |                                  |                                                                         | <ul> <li>EVAP canister vent control valve</li> </ul>                            |
|               |                                  |                                                                         | <ul> <li>Hose between fuel tank and vacuum cut<br/>valve clogged</li> </ul>     |
|               |                                  |                                                                         | <ul> <li>Hose between vacuum cut valve and<br/>EVAP canister clogged</li> </ul> |
|               |                                  |                                                                         | EVAP canister                                                                   |
|               |                                  |                                                                         | • EVAP purge port of fuel tank for clogging                                     |

PFP:17372

EB\$00ML7

EC

D

F

E

Н

K

Μ

FRS00MM0

EBS00MM1

А

## **DTC Confirmation Procedure**

#### CAUTION:

#### Always drive vehicle at a safe speed.

#### NOTE:

If "DTC Confirmation Procedure" has been previously conducted, always turn ignition switch "OFF" and wait at least 10 seconds before conducting the next test.

### **TESTING CONDITION:**

- Always perform test at a temperature of 5 to 30°C (41 to 86°F).
- Before performing the following procedure, confirm that battery voltage is more than 11V at idle.

#### (P) WITH CONSULT-II

- 1. Turn ignition switch "ON".
- 2. Start engine and warm it up to normal operating temperature.
- 3. Turn ignition switch "OFF" and wait at least 10 seconds.
- 4. Start engine and let it idle for at least 70 seconds.
- 5. Select "VC CUT/V BP/V P1491" of "EVAPORATIVE SYSTEM" in "DTC WORK SUPPORT" mode with CONSULT-II.
- 6. Touch "START".

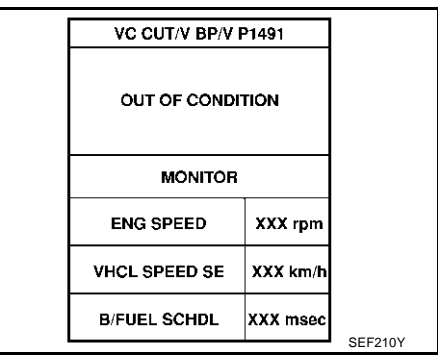

VC CUT/V BP/V P1491

TESTING

MONITOR

7. When the following conditions are met, "TESTING" will be displayed on the CONSULT-II screen. Maintain the conditions continuously until "TESTING" changes to "COMPLETED". (It will take at least 30 seconds.)

| ENG SPEED      | More than 1,000 rpm        |
|----------------|----------------------------|
| Selector lever | Suitable position          |
| Vehicle speed  | More than 37 km/h (23 MPH) |
| B/FUEL SCHDL   | 1.0 - 10.0 msec            |

# If "TESTING" is not displayed after 5 minutes, retry from step 3.

 Make sure that "OK" is displayed after touching "SELF-DIAG RESULTS". If "NG" is displayed, refer to <u>EC-587, "Diagnostic</u> <u>Procedure"</u>.

| ENG SPEED     | XXX rpm  |         |
|---------------|----------|---------|
| VHCL SPEED SE | XXX km/h |         |
| B/FUEL SCHDL  | XXX msec | SEE211Y |
|               |          |         |
| VC CUT/V BP/V | P1491    |         |
|               |          |         |
|               |          |         |
|               |          |         |

COMPLETED

## **Overall Function Check**

Use this procedure to check the overall function of vacuum cut valve bypass valve. During this check, the 1st trip DTC might not be confirmed.

SEF239Y

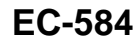

## WITH GST

- 1. Remove vacuum cut valve and vacuum cut valve bypass valve as an assembly.
- 2. Apply vacuum to port  ${\bf A}\,$  and check that there is no suction from port  ${\bf B}\,.$
- 3. Apply vacuum to port  ${\bf B}\,$  and check that there is suction from port  ${\bf A}$  .
- 4. Blow air in port **B** and check that there is a resistance to flow out of port **A**.
- 5. Supply battery voltage to the terminal.
- 6. Blow air in port **A** and check that air flows freely out of port **B**.
- 7. Blow air in port **B** and check that air flows freely out of port **A**.
- 8. If NG, go to "EC-587, "Diagnostic Procedure" .

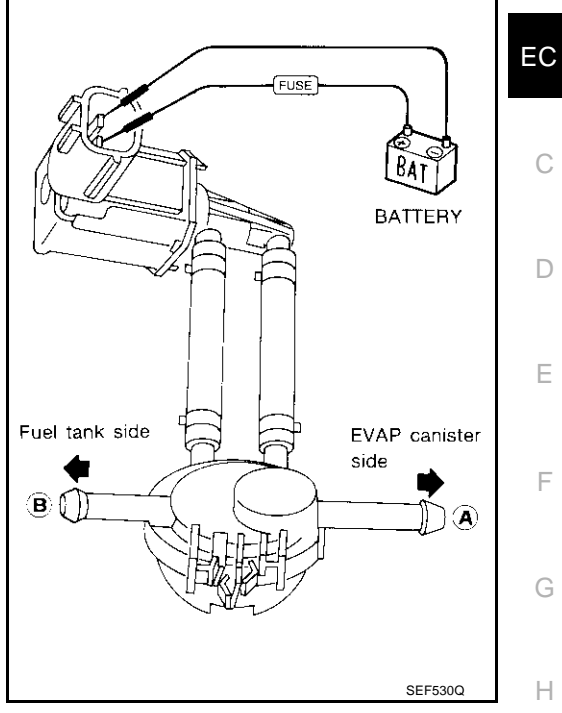

А

J

Κ

L

Μ

## DTC P1491 VACUUM CUT VALVE BYPASS VALVE

## Wiring Diagram

## EBS00MM4

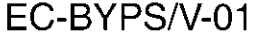

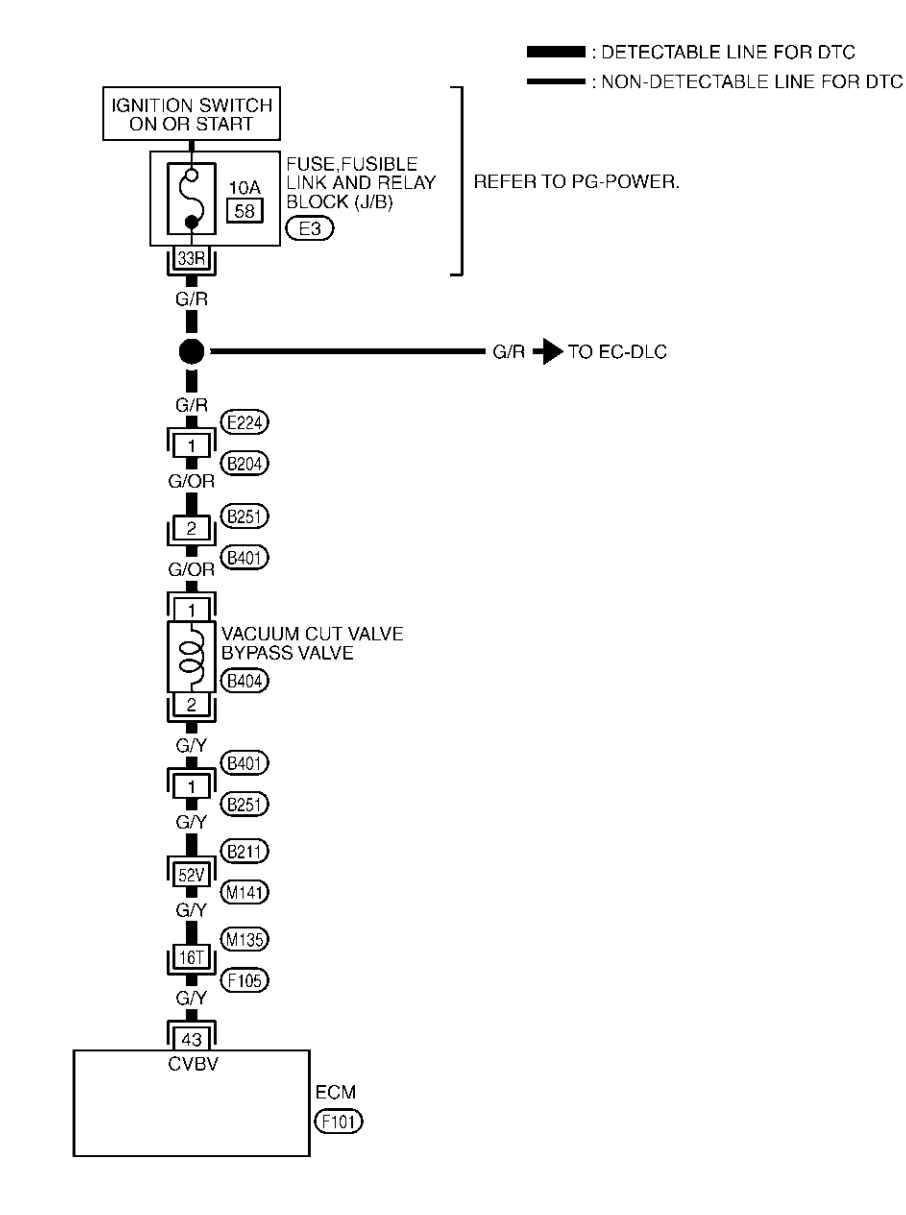

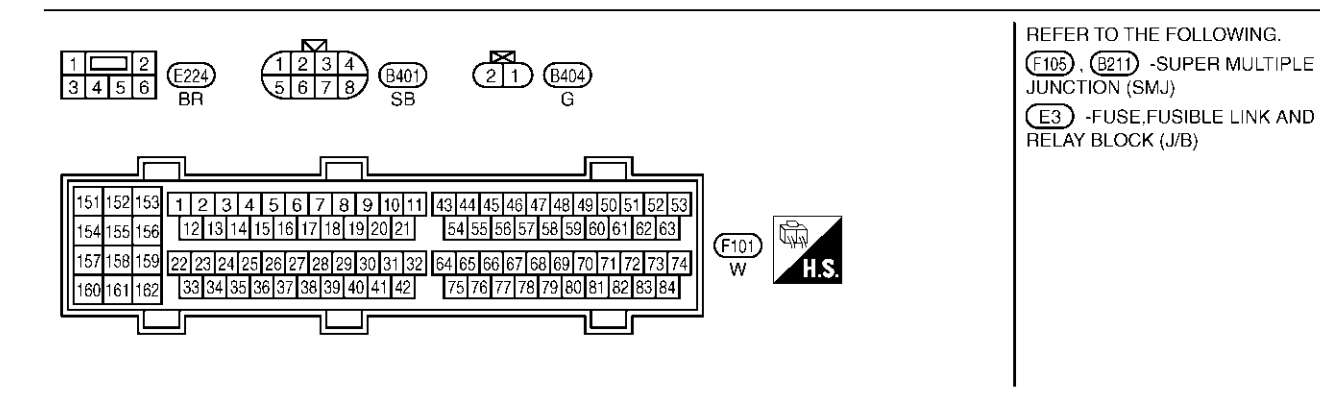

TBWM0133E

Specification data are reference values and are measured between each terminal and ground.

#### **CAUTION:**

# Do not use ECM ground terminals when measuring input/output voltage. Doing so may result in damage to the ECM's transistor. Use a ground other than ECM terminals, such as the ground.

| TER<br>MINA<br>NO.                 | -<br>WIRE<br>COLOR                                      | ITEM                                                         | COND                                                   | ITION                                                            | DATA (DC Voltage)             | EC          |
|------------------------------------|---------------------------------------------------------|--------------------------------------------------------------|--------------------------------------------------------|------------------------------------------------------------------|-------------------------------|-------------|
| 43                                 | G/Y                                                     | Vacuum cut valve<br>bypass valve                             | [Ignition switch "ON"]                                 |                                                                  | BATTERY VOLTAGE<br>(11 - 14V) | С           |
| Diag<br>1. IN                      | Inostic I                                               | Procedure<br>N START                                         |                                                        |                                                                  | EBS                           | 300MM5<br>D |
| Do yo<br><u>Yes o</u><br>Yes<br>No | u have CC<br><u>r No</u><br>>> GO<br>>> GO              | DNSULT-II?<br>TO 2.<br>TO 3.                                 |                                                        |                                                                  |                               | E           |
| 2. c                               | HECK VA                                                 | CUUM CUT VALVE E                                             | BYPASS VALVE OPER                                      | RATION                                                           |                               | F           |
| () Wi<br>1. T                      | th CONSU                                                | ILT-II<br>a switch "OFF".                                    |                                                        |                                                                  |                               | G           |
| 2. R<br>3. A<br>4. A               | pply vacuu                                              | im to port A and chec<br>im to port B and chec               | that there is no suction                               | on from port B.<br>from port A.                                  | ndıy.                         | Н           |
| 5. B<br>6. T<br>7. S               | low air in p<br>urn ignitior<br>elect "VC/ <sup>v</sup> | oort B and check that<br>switch "ON".<br>/ BYPASS/V" in "ACT | TIVE TEST" mode with                                   | CONSULT-II and to                                                | uch "ON".                     | I           |
| 8. B<br>9. B                       | low air in p<br>low air in p                            | oort A and check that<br>oort B and check that               | air flows freely out of p<br>air flows freely out of p | oort B.<br>oort A.                                               |                               | J           |
|                                    |                                                         |                                                              | ● ⑧ <sup>Fuel tank</sup><br>side                       | ACTIVE TEST VC/V BYPASS/V OFF MONITOR ENG CREED                  |                               | К           |
|                                    |                                                         |                                                              |                                                        | A/F ALPHA-B1 XXX %<br>A/F ALPHA-B2 XXX %<br>HO2S1 MNTR (B1) LEAN |                               | L           |
|                                    |                                                         |                                                              | EVAP canister side                                     | HO2S1 MNTR (B2) LEAN                                             | PBIB0161E                     | Μ           |

OK or NG

OK >> GO TO 4. NG >> GO TO 5. А

## 3. CHECK VACUUM CUT VALVE BYPASS VALVE OPERATION

#### **Without CONSULT-II**

- 1. Turn ignition switch "OFF".
- 2. Remove vacuum cut valve and vacuum cut valve bypass valve as an assembly.
- 3. Apply vacuum to port A and check that there is no suction from port B.
- 4. Apply vacuum to port B and check that there is suction from port A.
- 5. Blow air in port B and check that there is a resistance to flow out of port A.
- 6. Disconnect vacuum cut valve bypass valve harness connector.
- 7. Supply battery voltage to the terminal.
- 8. Blow air in port A and check that air flows freely out of port B.
- 9. Blow air in port B and check that air flows freely out of port A.

OK or NG

OK >> GO TO 4. NG >> GO TO 7.

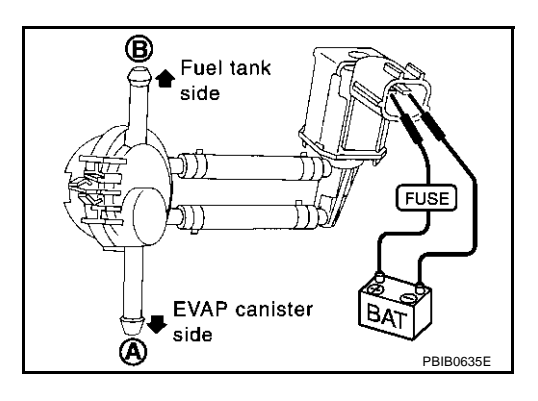

## 4. CHECK EVAP PURGE LINE

Check EVAP purge line between EVAP canister and fuel tank for clogging or disconnection. OK or NG

OK >> GO TO 5.

NG >> Repair it.

## 5. CHECK EVAP PURGE PORT

Check EVAP purge port of fuel tank for clogging.

OK or NG

OK >> GO TO 6.

NG >> Clean EVAP purge port.

## 6. CHECK EVAP CANISTER

1. Pinch the fresh air hose.

2. Blow air into port A and check that it flows freely out of port B.

#### OK or NG

- OK >> GO TO 12.
- NG >> Replace EVAP canister.

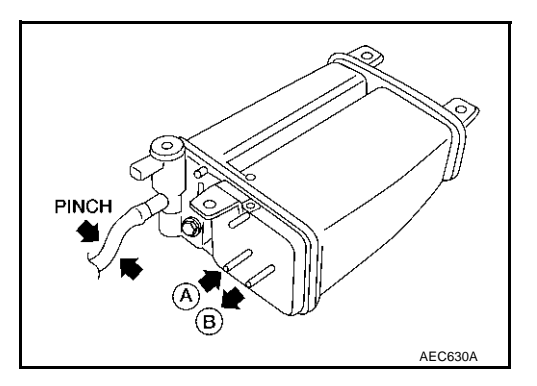

## DTC P1491 VACUUM CUT VALVE BYPASS VALVE

| 7. CHECK BYPASS HOSE                                                                                                    | А   |
|----------------------------------------------------------------------------------------------------|-----|
| Check bypass hoses for clogging.                                                                                           | / \ |
| OK or NG                                                                                                    | EC  |
| NG >> Repair or replace hoses.                                                                                             |     |
| 8. CHECK VACUUM CUT VALVE BYPASS VALVE                                                                                     | С   |
| Refer to EC-590, "Component Inspection".                                                                                   |     |
| OK or NG                                                                                                    | D   |
| NG >> Replace vacuum cut valve bypass valve.                                                                               |     |
| 9. CHECK VACUUM CUT VALVE                                                                                                  | Е   |
| Refer to EC-590, "Component Inspection" .                                                                                  |     |
| OK or NG                                                                                                    | F   |
| OK >> GO TO 10.<br>NG >> Replace vacuum cut valve.                                                                         |     |
| 10. CHECK EVAP CONTROL SYSTEM PRESSURE SENSOR HOSE                                                                         | G   |
| 1. Turn ignition switch "OFF".                                                                                             | Ц   |
| 2. Check disconnection or improper connection of hose connected to EVAP control system pressure sensor.                    | 11  |
| OK  of NG<br>OK >> GO TO 11                                                                                                |     |
| NG >> Repair or replace.                                                                                                   | I   |
| 11. CHECK EVAP CONTROL SYSTEM PRESSURE SENSOR CONNECTOR                                                                    | 1   |
| <ol> <li>Disconnect EVAP control system pressure sensor harness connector.</li> <li>Check connectors for water.</li> </ol> | J   |
| Water should not exist                                                                                                    | K   |
| OK or NG                                                                                                    |     |
| OK >> GO TO 12.                                                                                                    | L   |
| NG >> Replace EVAP control system pressure sensor.                                                                         |     |
| 12. CHECK EVAP CONTROL SYSTEM PRESSURE SENSOR                                                                              | M   |
| Refer to EC-365, "Component Inspection".                                                                                   |     |
| OK or NG                                                                                                    |     |
| NG >> Replace EVAP control system pressure sensor.                                                                         |     |
|                                                                                                    |     |

#### **13. CHECK RUBBER TUBE FOR CLOGGING**

- 1. Disconnect rubber tube connected to EVAP canister vent control valve.
- 2. Check the rubber tube for clogging.

#### OK or NG

- OK >> GO TO 14.
- NG >> Clean the rubber tube using an air blower.

## 14. CHECK EVAP CANISTER VENT CONTROL VALVE

Refer to EC-558, "Component Inspection" .

#### OK or NG

OK >> GO TO 15.

NG >> Replace EVAP canister vent control valve.

## 15. CHECK REFUELING EVAP VAPOR CUT VALVE

Refer to EC-693, "Component Inspection" .

#### OK or NG

OK >> GO TO 16.

NG >> Replace fuel tank.

## 16. CHECK REFUELING CONTROL VALVE

Refer to EC-693, "Component Inspection" .

#### OK or NG

OK >> GO TO 17. NG >> Replace fuel tank.

## 17. CHECK INTERMITTENT INCIDENT

Refer to EC-132, "TROUBLE DIAGNOSIS FOR INTERMITTENT INCIDENT" .

#### >> INSPECTION END

#### Component Inspection VACUUM CUT VALVE BYPASS VALVE

#### With CONSULT-II

- 1. Reconnect all harness connectors disconnected.
- 2. Turn ignition switch ON.
- 3. Perform "VC/V BYPASS/V" in "ACTIVE TEST" mode.
- 4. Check air passage continuity and operation delay time under the following conditions.

| Condition<br>VC/V BYPASS/V | Air passage continuity<br>between A and B |
|----------------------------|-------------------------------------------|
| ON                         | Yes                                       |
| OFF                        | No                                        |

Operation takes less than 1 second.

#### With GST

Check air passage continuity and operation delay time under the following conditions.

| Condition                                           | Air passage continuity<br>between A and B |
|-----------------------------------------------------|-------------------------------------------|
| 12V direct current supply between terminals 1 and 2 | Yes                                       |
| No supply                                           | No                                        |

Operation takes less than 1 second.

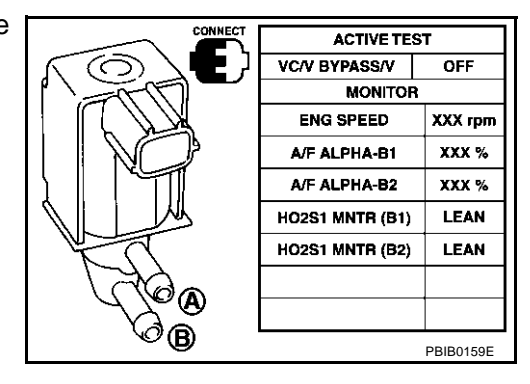

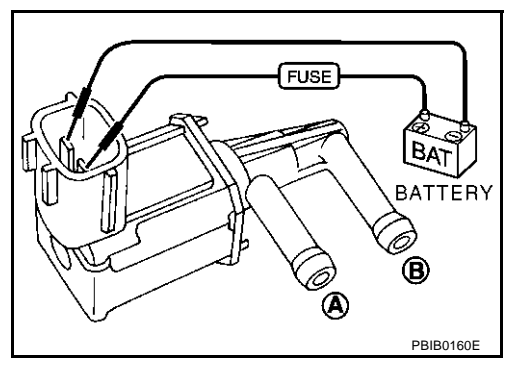

EBS00MM6

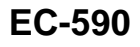

#### VACUUM CUT VALVE

Check vacuum cut valve as follows:

- Plug port **C** and **D** with fingers.
- Apply vacuum to port **A** and check that there is no suction from port **B**.
- Apply vacuum to port  ${\bf B}\,$  and check that there is suction from port  ${\bf A}$  .
- Blow air in port **B** and check that there is a resistance to flow out of port **A**.
- Open port **C** and **D**.
- Blow air in port A check that air flows freely out of port C.
- Blow air in port **B** check that air flows freely out of port **D**.

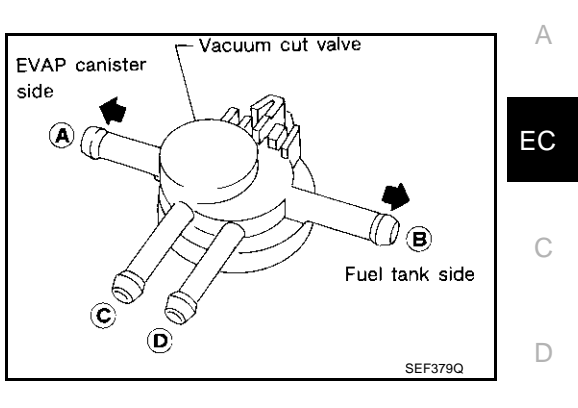

F

F

G

Н

L

J

Κ

L

Μ

## DTC P1706 PNP SWITCH

## **Component Description**

When the gear position is "P" or "N", park/neutral position (PNP) switch is "ON". ECM detects the position because the continuity of the line (the "ON" signal) exists.

## **CONSULT-II Reference Value in Data Monitor Mode**

Specification data are reference values.

| MONITOR ITEM | CON                 | IDITION                      | SPECIFICATION |
|--------------|---------------------|------------------------------|---------------|
| P/N POSI SW  | Ignition switch: ON | Selector lever: P or N       | ON            |
|              |                     | Selector lever: Except above | OFF           |

## On Board Diagnosis Logic

| DTC No.       | Trouble diagnosis name       | DTC detecting condition                                                                                            | Possible cause                                                                                                    |
|---------------|------------------------------|----------------------------------------------------------------------------------------------------|----------------------------------------------------------------------------------------------------|
| P1706<br>1706 | Park/neutral position switch | The signal of the park/neutral position (PNP) switch is not changed in the process of engine starting and driving. | <ul> <li>Harness or connectors<br/>[The park/neutral position (PNP) switch<br/>circuit is open or shorted.]</li> <li>Park/neutral position (PNP) switch</li> </ul> |

## **DTC Confirmation Procedure**

#### **CAUTION:**

#### Always drive vehicle at a safe speed.

#### NOTE:

If "DTC Confirmation Procedure" has been previously conducted, always turn ignition switch "OFF" and wait at least 10 seconds before conducting the next test.

#### (P) WITH CONSULT-II

- 1. Turn ignition switch "ON".
- 2. Select "P/N POSI SW" in "DATA MONITOR" mode with CON-SULT-II. Then check the "P/N POSI SW" signal under the following conditions.

| Position (Selector lever) | Known-good signal |
|---------------------------|-------------------|
| "N" or "P" position       | ON                |
| Except the above position | OFF               |

If NG, go to <u>EC-595, "Diagnostic Procedure"</u>. If OK, go to following step.

- 3. Select "DATA MONITOR" mode with CONSULT-II.
- 4. Start engine and warm it up to normal operating temperature.
- 5. Maintain the following conditions for at least 60 consecutive seconds.

| ENG SPEED      | More than 1,200 rpm        |
|----------------|----------------------------|
| COOLAN TEMP/S  | More than 70°C (158°F)     |
| B/FUEL SCHDL   | 2.0 - 31 msec              |
| VHCL SPEED SE  | More than 64 km/h (40 MPH) |
| Selector lever | Suitable position          |

6. If 1st trip DTC is detected, go to EC-595, "Diagnostic Procedure"

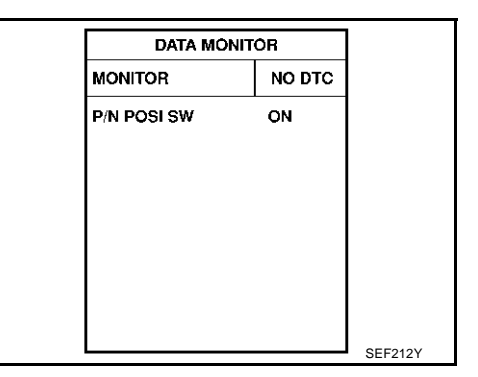

| DATA MONIT     | <b>OR</b> |
|----------------|-----------|
| MONITOR        | NO DTC    |
| ENG SPEED      | XXX rpm   |
| COOLAN TEMP/S  | xxx ·c    |
| VHCL SPEED SE  | XXX km/h  |
| P/N POSI SW    | OFF       |
| B/FUEL SCHDL X | XX msec   |

FBS00MM7

EBS00MM8

PFP:32006

ERSOOMM

EB\$00MMA

## **Overall Function Check**

Use this procedure to check the overall function of the park/neutral position (PNP) switch circuit. During this check, a 1st trip DTC might not be confirmed.

#### WITH GST

- 1. Turn ignition switch "ON".
- 2. Check voltage between ECM terminal 80 (PNP switch signal) and ground under the following conditions.

| Condition (Gear position) | Voltage V (Known good data)   |
|---------------------------|-------------------------------|
| "P" or "N" position       | Approx. 0                     |
| Except the above position | BATTERY VOLTAGE<br>(11 - 14V) |

3. If NG, go to EC-595, "Diagnostic Procedure" .

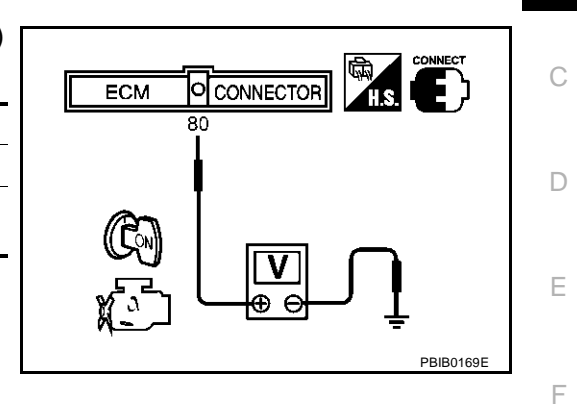

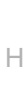

I

J

Κ

L

Μ

G

A

EC

EBS00MMB

## Wiring Diagram

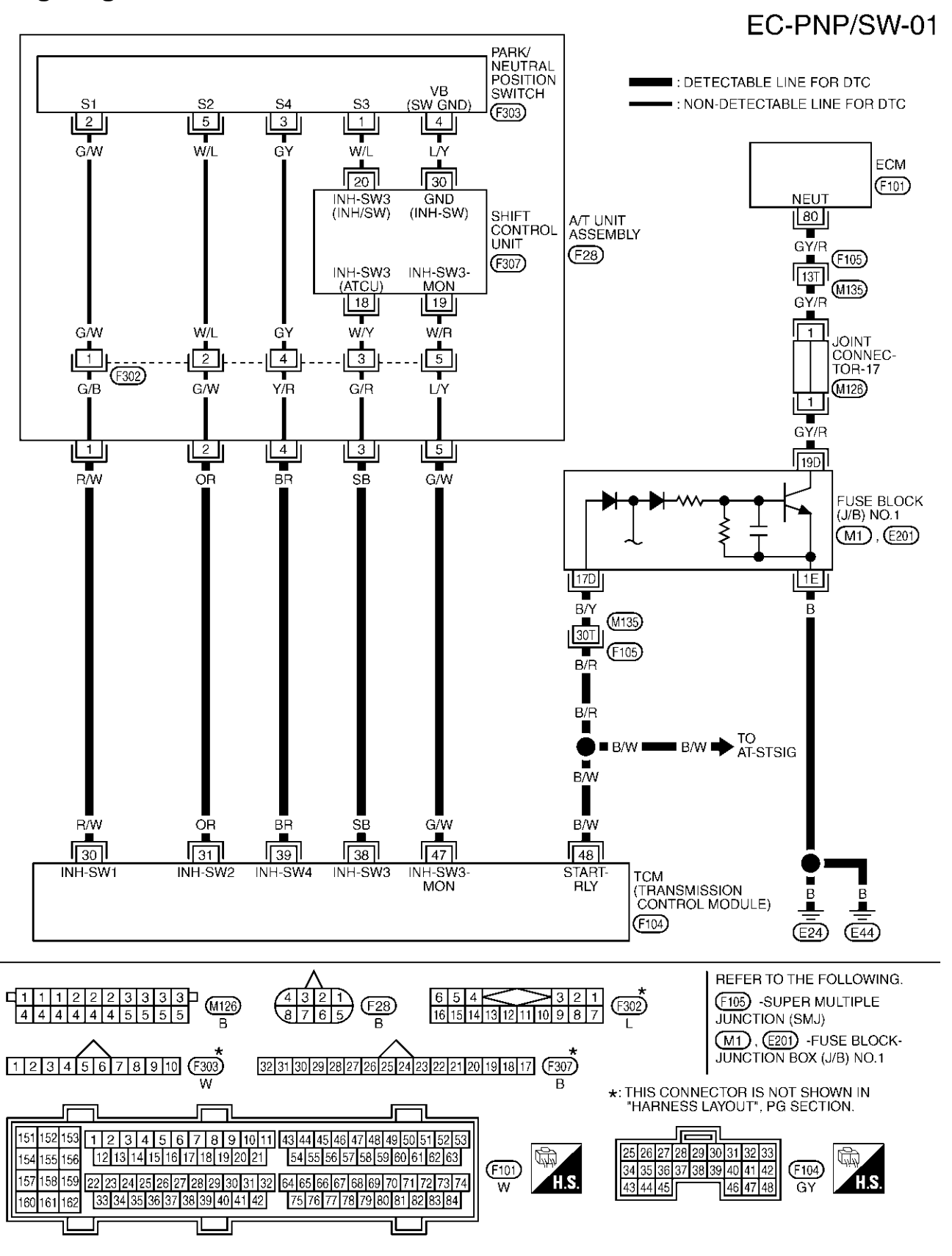

TBWM0170E

EBSOOMMC

Specification data are reference values and are measured between each terminal and ground.

#### **CAUTION:**

# Do not use ECM ground terminals when measuring input/output voltage. Doing so may result in damage to the ECM's transistor. Use a ground other than ECM terminals, such as the ground.

| TER-<br>MINAL<br>NO. | WIRE<br>COLOR | ITEM | CONDITION                                               | DATA (DC Voltage) | EC |
|----------------------|---------------|------|---------------------------------------------------------|-------------------|----|
| 80                   | CV/P          |      | [Ignition switch "ON"]<br>• Selector lever: "P" or "N". | Approximately 0V  | С  |
| 00                   | GT/K          |      | [Ignition switch "ON"]<br>• Except above position       | Approximately 5V  | D  |

## **Diagnostic Procedure**

#### 1. INSPECTION START

#### Do you have CONSULT-II?

#### Yes or No

Yes >> GO TO 2. No >> GO TO 3.

## 2. CHECK PNP SWITCH SIGNAL

#### (P) With CONSULT-II

- 1. Turn ignition switch "ON".
- 2. Select "A/T", then "DATA MONITOR" mode with CONSULT-II.
- 3. Select "P/N POSI SW" signal and check its indication under the following conditions.

| Condition (Gear position) | P/N POSI SW |
|---------------------------|-------------|
| "P" or "N" position       | ON          |
| Other position            | OFF         |

#### OK or NG

OK >> GO TO 5. NG >> GO TO 4.

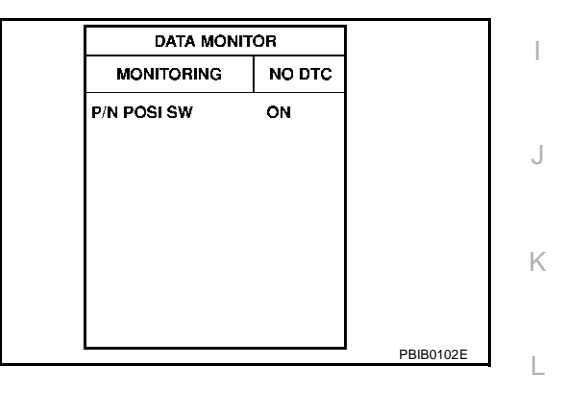

## $3. \ \mathsf{CHECK} \ \mathsf{PNP} \ \mathsf{SWITCH}$

#### **Without CONSULT-II**

Confirm that the PNP switch signal is sent to TCM correctly. Refer to <u>AT-106, "DTC P0705 PARK/NEUTRAL POSITION SWITCH"</u>.

#### OK or NG

OK >> GO TO 5. NG >> GO TO 4.

### 4. CHECK PNP SWITCH CIRCUIT

Check the PNP switch circuit. Refer to <u>AT-106, "DTC P0705 PARK/NEUTRAL POSITION SWITCH"</u>.

#### >> INSPECTION END

А

F

F

Н

Μ

FBS00MMD

## 5. CHECK PNP SWITCH INPUT SIGNAL CIRCUIT FOR OPEN AND SHORT-I

- 1. Turn ignition switch "OFF".
- 2. Disconnect TCM harness connector.
- 3. Disconnect fuse block (J/B) No. 1 harness connector.
- Check harness continuity between TCM terminal 48 and fuse block (J/B) No.1 terminal 17D. Refer to Wiring Diagram.

#### Continuity should exist.

5. Also check harness for short to ground and short to power.

#### OK or NG

OK >> GO TO 7. NG >> GO TO 6.

#### 6. DETECT MALFUNCTIONING PART

Check the following.

- Harness connectors F105, M135
- Harness for open or short between TCM and fuse block (J/B) No. 1

>> Repair open circuit or short to ground or short to power in harness or connectors.

#### 7. CHECK PNP SWITCH INPUT SIGNAL CIRCUIT FOR OPEN AND SHORT-II

1. Check harness continuity between fuse block (J/B) No. 1 terminal 1E and ground. Refer to Wiring Diagram.

#### Continuity should exist.

2. Also check harness for short to power.

OK or NG

- OK >> GO TO 8.
- NG >> Repair open circuit or short to power in harness or connectors.

#### 8. CHECK PNP SWITCH INPUT SIGNAL CIRCUIT FOR OPEN AND SHORT-III

- 1. Disconnect ECM harness connector.
- Check harness continuity between ECM terminal 80 and fuse block (J/B) No. 1 terminal 19D. Refer to Wiring Diagram.

#### Continuity should exist.

3. Also check harness for short to ground and short to power.

OK or NG

OK >> GO TO 10. NG >> GO TO 9.

### 9. DETECT MALFUNCTIONING PART

#### Check the following.

- Harness connectors F105, M135
- Joint connector-17
- Harness for open or short between ECM and fuse block (J/B) No. 1

>> Repair open circuit or short to ground or short to power in harness or connectors.

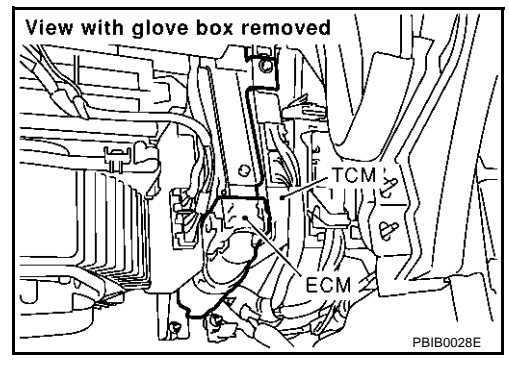

## EC-596

| 10. CHECK FUSE BLOCK (J/B) NO. 1                                     | Δ  |
|----------------------------------------------------------------------|----|
| Refer to PG-66, "FUSE BLOCK - JUNCTION BOX (J/B) NO.1".              |    |
| OK or NG<br>OK >> GO TO 11.<br>NG >> Replace fuse block (J/B) No. 1. | EC |
| 11. CHECK INTERMITTENT INCIDENT                                      | С  |
| Refer to EC-132, "TROUBLE DIAGNOSIS FOR INTERMITTENT INCIDENT".      |    |
| >> INSPECTION END                                                    | D  |
|                                                                      | E  |
|                                                                      | F  |
|                                                                      | G  |
|                                                                      | Н  |
|                                                                      | I  |
|                                                                      | J  |
|                                                                      | K  |
|                                                                      | L  |
|                                                                      |    |

## DTC P1720 VEHICLE SPEED SENSOR (A/T OUTPUT)

### Description

NOTE:

If DTC P1720 is displayed with DTC U1000, first perform the trouble diagnosis for DTC U1000. Refer to <u>EC-141, "DTC U1000, U1001 CAN COMMUNICATION LINE"</u>.

ECM receives two vehicle speed sensor signals via CAN communication line. One is sent from VDC/TCS/ABS control unit, and the other is from TCM (Transmission control module). ECM uses these two signals for engine control.

## **CONSULT-II Reference Value in Data Monitor Mode**

Specification data are reference values.

| MONITOR ITEM | CONDITION                                                                         | SPECIFICATION                                       |
|--------------|-----------------------------------------------------------------------------------|-----------------------------------------------------|
| VEH SPEED SE | • Turn drive wheels and compare the CONSULT-II value with speedometer indication. | Almost the same speed as the speedometer indication |

## **On Board Diagnosis Logic**

Trouble diagnosis name DTC No. DTC detecting condition Possible cause • Harness or connectors (The CAN communication line is open or shorted) Harness or connectors ECM detects a difference between two (Revolution sensor circuit is open or shorted) P1720 Vehicle speed sensor vehicle speed sensor signals is out of the • Harness or connectors 1720 (A/T output) specified range. (Wheel sensor circuit is open or shorted.) TCM VDC/TCS/ABS control unit Combination meter

## **DTC Confirmation Procedure**

CAUTION:

#### Always drive vehicle at a safe speed.

#### NOTE:

If "DTC Confirmation Procedure" has been previously conducted, always turn ignition switch "OFF" and wait at least 10 seconds before conducting the next test.

#### (P) WITH CONSULT-II

- 1. Turn ignition switch "ON".
- 2. Select "DATA MONITOR" mode with CONSULT-II.
- 3. Start engine.
- 4. Drive vehicle at a speed of 20 km/h (12 MPH) or more for at least 5 seconds without brake pedal depressing.
- 5. If 1st trip DTC is detected, go to EC-599, "Diagnostic Procedure" .

#### WITH GST

Follow the procedure "WITH CONSULT-II" above.

PFP:31036

EBS00MME

EBS00MME

EBS00MMG

EBS00MMH

## DTC P1720 VEHICLE SPEED SENSOR (A/T OUTPUT)

| Diagnostic Procedure евзоомми<br>1. снеск отс wiтн тсм                                                  |    |  |
|----------------------------------------------------------------------------------------------------|----|--|
| Check DTC with TCM. Refer to <u>AT-42, "TROUBLE DIAGNOSIS"</u> .<br><u>OK or NG</u><br>OK CO TO 2       | EC |  |
| NG >> Perform trouble shooting relevant to DTC indicated.<br>2. CHECK DTC WITH VDC/TCS/ABS CONTROL UNIT | С  |  |
| Check DTC with VDC/TCS/ABS control unit. Refer to <u>BRC-12, "TROUBLE DIAGNOSIS"</u> .<br>OK or NG      | D  |  |
| NG >> Perform trouble shooting relevant to DTC indicated.<br>3. CHECK COMBINATION METER                 | E  |  |
| Check combination meter function. Refer to <u>DI-7, "COMBINATION METERS"</u> .                          | F  |  |
| >> INSPECTION END                                                                                       | G  |  |
|                                                                                                    | Н  |  |
|                                                                                                    | I  |  |
|                                                                                                    | J  |  |

Κ

L

Μ

## DTC P1780 SHIFT CHANGE SIGNAL

## Description

#### NOTE:

If DTC P1780 is displayed with DTC U1000, first perform the trouble diagnosis for DTC U1000. Refer to <u>EC-141, "DTC U1000, U1001 CAN COMMUNICATION LINE"</u>.

ECM receives current gear position signal, next gear position signal, shift change signal, shift pattern signal through CAN communication line from TCM (Transmission control module). ECM uses these four signals for engine control.

## **On Board Diagnosis Logic**

| DTC No. | Trouble diagnosis name |    | DTC detecting condition                                                                                                    | Possible cause                                                                                        |
|---------|------------------------|----|----------------------------------------------------------------------------------------------------|----------------------------------------------------------------------------------------------------|
| P1780   | Shift shange signal    | A) | The next gear position signal and the current gear position signal are not in the normal pattern com-<br>pared with the shift pattern signal, | <ul> <li>Harness or connectors<br/>(CAN communication line circuit<br/>is open or shorted)</li> </ul> |
| 1780    | Shint Ghange Signal    | B) | The next gear position signal and the current gear position signal are different even through the shift change signal is "OFF".               | <ul><li>TCM</li><li>A/T unit assembly</li></ul>                                                       |

## **DTC Confirmation Procedure**

CAUTION:

#### Always drive vehicle at a safe speed.

#### NOTE:

If "DTC Confirmation Procedure" has been previously conducted, always turn ignition switch "OFF" and wait at least 10 seconds before conducting the next test.

#### (P) WITH CONSULT-II

- 1. Perform DTC confirmation procedure for DTC P1754, refer to AT-176, "DTC Confirmation Procedure".
- 2. If 1st trip DTC is detected, go to EC-600, "Diagnostic Procedure" .

### WITH GST

Follow the procedure "WITH CONSULT-II" above.

### **Diagnostic Procedure**

#### 1. CHECK DTC WITH TCM

Check DTC with TCM. Refer to AT-42, "TROUBLE DIAGNOSIS" .

OK or NG

OK >> GO TO 2.

NG >> Perform trouble shooting relevant to DTC indicated.

## 2. CHECK TCM FUNCTION

Refer to AT-42, "TROUBLE DIAGNOSIS" .

OK or NG

OK >> GO TO 3.

NG >> Replace TCM. Refer to <u>AT-7, "PRECAUTIONS"</u>.

PFP:31036

EBS00MMJ

EBS00MMK

EBS00MML

EBS00MMM

## **DTC P1780 SHIFT CHANGE SIGNAL**

| 3.         | REPLACE ECM |  |
|------------|-------------|--|
| <b>·</b> · |             |  |

| J.      |                                                                                                    | А  |
|---------|----------------------------------------------------------------------------------------------------|----|
| 1.      | Replace ECM.                                                                                                |    |
| 2.      | Perform initialization of IVIS (NATS) system and registration of all IVIS (NATS) ignition key IDs. Refer to |    |
| 3       | BL-203, "ECM Re-Communicating Function".                                                                    | EC |
| 3.<br>4 | Perform EC-46, "Throttle Valve Closed Position Learning"                                                    |    |
| 5.      | Perform <u>EC-46</u> , "Idle Air Volume Learning".                                                          | С  |
|         | >> INSPECTION END                                                                                           | D  |
|         |                                                                                                    | E  |
|         |                                                                                                    | F  |
|         |                                                                                                    | 0  |
|         |                                                                                                    | ŀ  |
|         |                                                                                                    | I  |
|         |                                                                                                    | ,  |
|         |                                                                                                    | ŀ  |
|         |                                                                                                    | L  |
|         |                                                                                                    |    |

M

## DTC P1805 BRAKE SWITCH

## Description

Brake switch signal is applied to the ECM through the stop lamp switch when the brake pedal is depressed. This signal is used mainly to decrease the engine speed when the vehicle is driving.

## **CONSULT-II Reference Value in Data Monitor Mode**

Specification data are reference values.

| MONITOR ITEM | CONDITION                               |                                 | SPECIFICATION |
|--------------|-----------------------------------------|---------------------------------|---------------|
| BRAKE SW     | <ul> <li>Ignition switch: ON</li> </ul> | Brake pedal: Fully released     | OFF           |
| DIVARE OW    |                                         | Brake pedal: Slightly depressed | ON            |

## On Board Diagnosis Logic

The MIL will not light up for this diagnosis.

| DTC No.       | Trouble diagnosis name | DTC detecting condition                                                                           | Possible cause                                                                                                    |
|---------------|------------------------|---------------------------------------------------------------------------------------------------|----------------------------------------------------------------------------------------------------|
| P1805<br>1805 | Brake switch           | A brake switch signal is not sent to ECM for an extremely long time while the vehicle is driving. | <ul> <li>Harness or connectors<br/>(Stop lamp switch circuit is open or<br/>shorted.)</li> <li>Stop lamp switch</li> </ul> |

## FAIL-SAFE MODE

When the malfunction is detected, the ECM enters fail-safe mode.

Engine operation condition in fail-fail safe mode

ECM controls the electric throttle control actuator by regulating the throttle opening to a small range. Therefore, acceleration will be poor.

| Vehicle condition     | Driving condition |  |
|-----------------------|-------------------|--|
| When engine is idling | Normal            |  |
| When accelerating     | Poor acceleration |  |

# DTC Confirmation Procedure

- 1. Turn ignition switch "ON".
- 2. Fully depress the brake pedal for at least 5 seconds.
- 3. Erase the DTC with CONSULT-II.
- 4. Select "DATA MONITOR" mode with CONSULT-II.
- 5. If 1st trip DTC is detected, go to EC-604, "Diagnostic Procedure"

| DATA M    | ONITOR  |
|-----------|---------|
| MONITOR   | NO DTC  |
| ENG SPEED | XXX rpm |
| BRAKE SW  | ON      |
|           |         |
|           |         |
|           |         |
|           |         |
|           |         |
|           |         |

#### WITH GST

Follow the procedure "WITH CONSULT-II" above.

Revision; 2004 April

PFP:25320

EBS00MMN

FRS00MMO

EBS00MMP

EBS00MMQ

## DTC P1805 BRAKE SWITCH

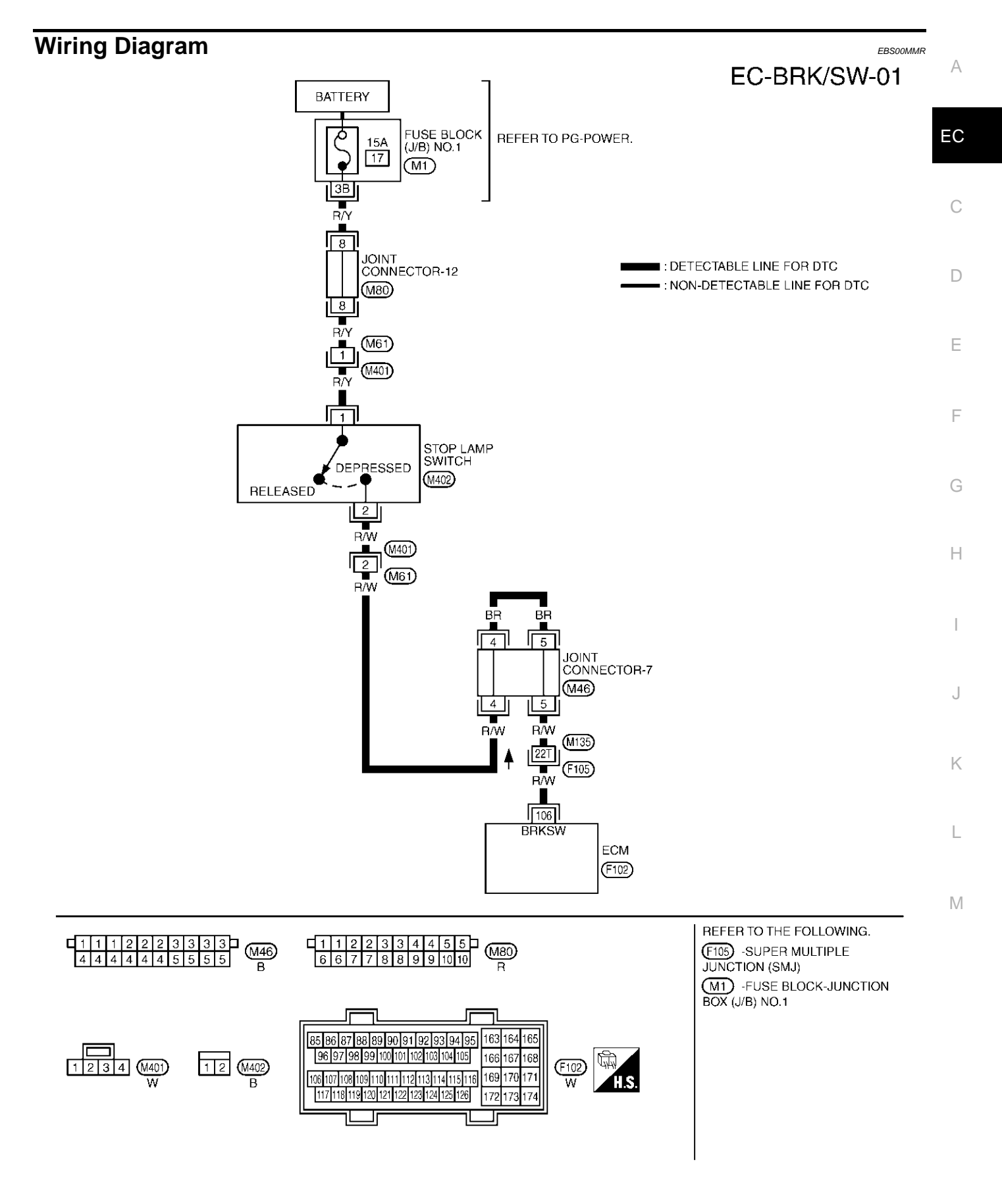

TBWM0115E

Specification data are reference values and are measured between each terminal and ground.

#### **CAUTION:**

Do not use ECM ground terminals when measuring input/output voltage. Doing so may result in damage to the ECM's transistor. Use a ground other than ECM terminals, such as the ground.

| TER-<br>MINAL<br>NO. | WIRE<br>COLOR | ITEM             | CONDITION                                                                      | DATA (DC Voltage)             |
|----------------------|---------------|------------------|--------------------------------------------------------------------------------|-------------------------------|
| 106 DAV              |               | Stop Jamp quitch | <ul><li>[Ignition switch "ON"]</li><li>Brake pedal is fully released</li></ul> | Approximately 0V              |
| 100                  |               |                  | [Ignition switch "ON"]<br>• Brake pedal is slightly depressed                  | BATTERY VOLTAGE<br>(11 - 14V) |

## **Diagnostic Procedure**

#### 1. CHECK STOP LAMP SWITCH CIRCUIT

- 1. Turn ignition switch "OFF".
- 2. Check the stop lamp when depressing and releasing the brake pedal.

| Brake pedal        | Stop lamp       |
|--------------------|-----------------|
| Fully released     | Not illuminated |
| Slightly depressed | Illuminated     |
|                    |                 |

#### OK or NG

OK >> GO TO 4. NG >> GO TO 2.

## 2. CHECK STOP LAMP SWITCH POWER SUPPLY CIRCUIT

1. Disconnect stop lamp switch harness connector.

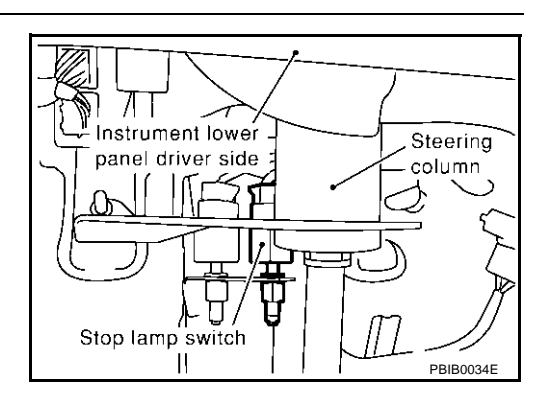

2. Check voltage between stop lamp switch terminal 1 and ground with CONSULT-II or tester.

#### Voltage: Battery voltage

#### OK or NG

OK >> GO TO 4. NG >> GO TO 3.

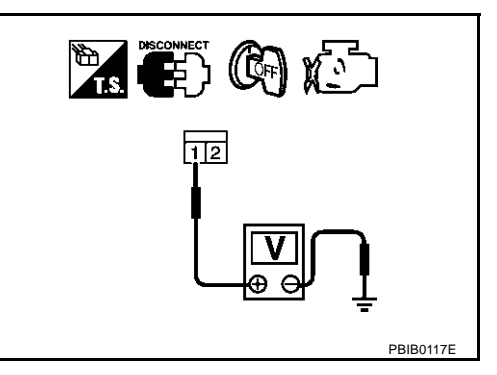

FBS00MMS

## DTC P1805 BRAKE SWITCH

## **3**. DETECT MALFUNCTIONING PART

Check the following.

- Harness connectors M61, M401
- Joint connector-12
- Fuse block (J/B) No. 1 connector M1
- 15A fuse
- Harness for open and short between stop lamp switch and battery

>> Repair open circuit or short to ground or short to power in harness or connectors.

#### 4. CHECK STOP LAMP SWITCH INPUT SIGNAL CIRCUIT FOR OPEN AND SHORT

- 1. Turn ignition switch "OFF".
- 2. Disconnect ECM harness connector.
- 3. Disconnect stop lamp switch harness connector.
- Check harness continuity between ECM terminal 106 and stop lamp switch terminal 2. Refer to Wiring Diagram.

#### Continuity should exist.

5. Also check harness for short to ground and short to power.

#### OK or NG

OK >> GO TO 6. NG >> GO TO 5.

### 5. DETECT MALFUNCTIONING PART

Check the following.

- Harness connectors M401, M61
- Harness connectors M135, F105
- Joint connector-7
- Harness for open or short between ECM and stop lamp switch

>> Repair open circuit or short to ground or short to power in harness or connectors.

### 6. CHECK STOP LAMP SWITCH

Refer to EC-606, "Component Inspection" .

#### OK or NG

OK >> GO TO 7.

NG >> Replace stop lamp switch.

## 7. CHECK INTERMITTENT INCIDENT

Refer to EC-132, "TROUBLE DIAGNOSIS FOR INTERMITTENT INCIDENT" .

#### >> INSPECTION END

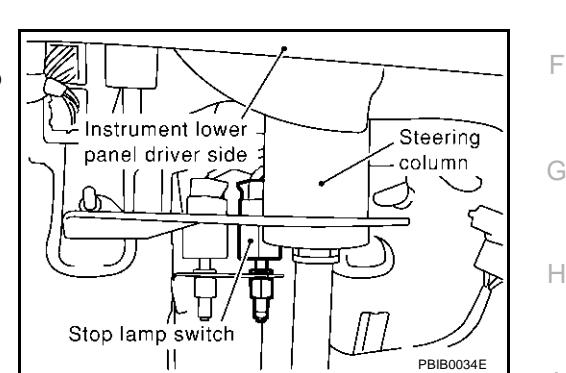

#### А

EC

D

F

1

K

Т

Μ

#### Component Inspection STOP LAMP SWITCH

1. Disconnect stop lamp switch harness connector.

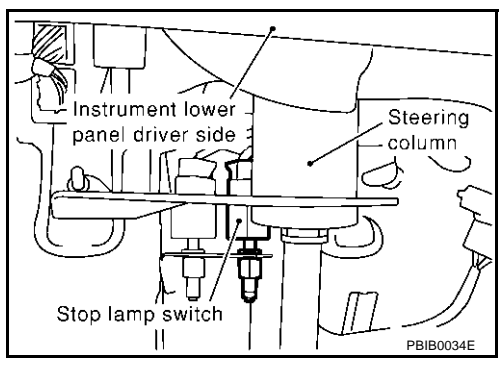

2. Check continuity between stop lamp switch terminals 1 and 2 under the following conditions.

| Conditions                        | Continuity        |
|-----------------------------------|-------------------|
| Brake pedal is fully released     | Should not exist. |
| Brake pedal is slightly depressed | Should exist.     |

3. If NG, adjust stop lamp switch installation, refer to <u>BR-6</u>, <u>"BRAKE PEDAL"</u>, and perform step 2 again.

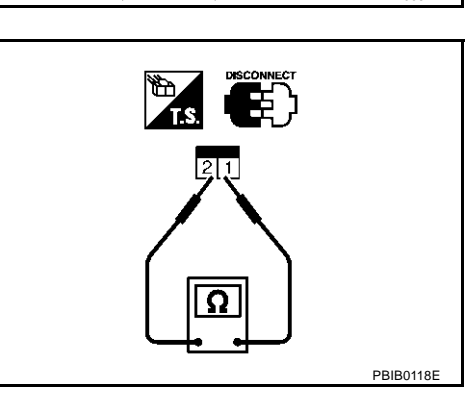

## DTC P2122, P2123 APP SENSOR

## **Component Description**

Electric throttle control actuator consists of throttle control motor, acceleration pedal position sensor, throttle position sensor, etc. Accelerator pedal position sensor is connected to the accelerator pedal through the throttle drum and accelerator wire, and detects the

accelerator pedal position by the throttle drum rotation angle. Accelerator pedal position sensor has two sensors. These sensors are a kind of potentiometers which transform the accelerator pedal position into output voltage, and emit the voltage signal to the ECM. In addition, these sensors detect the opening and closing speed of the accelerator pedal and feed the voltage signals to the ECM. The ECM judges the current opening angle of the accelerator pedal from these signals and controls the throttle control motor based on these signals.

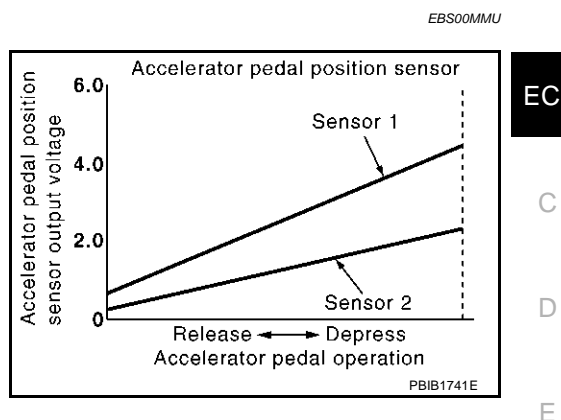

Idle position of the accelerator pedal is determined by the ECM receiving the signal from the accelerator pedal position sensor. The ECM uses this signal for the engine operation such as fuel cut.

## CONSULT-II Reference Value in Data Monitor Mode

Specification data are reference values.

| MONITOR ITEM              | CONDITION                                                      |                                       | SPECIFICATION   | ( |
|---------------------------|----------------------------------------------------------------|---------------------------------------|-----------------|---|
| ACCEL SEN1<br>ACCEL SEN2* | Ignition switch: ON                                            | Accelerator pedal: Released           | More than 0.36V | _ |
|                           | <ul><li>(engine stopped)</li><li>Selector lever: "D"</li></ul> | Accelerator pedal: Fully depressed    | Less than 4.75V | ŀ |
| CLSD THL POS              | Ignition switch: ON                                            | Accelerator pedal: Released           | ON              |   |
|                           | <ul><li>(engine stopped)</li><li>Selector lever: "D"</li></ul> | Accelerator pedal: Slightly depressed | OFF             | _ |

\*: Accelerator pedal position sensor 2 signal is converted by ECM internally. Thus, it differ from ECM terminal voltage signal.

## On Board Diagnosis Logic

These self-diagnoses have the one trip detection logic.

| DTC No.       | Trouble diagnosis name                                 | DTC detecting condition                                           | Possible cause                                                                                                    | ŀ |
|---------------|--------------------------------------------------------|-------------------------------------------------------------------|----------------------------------------------------------------------------------------------------|---|
| P2122<br>2122 | Accelerator pedal position sensor 1 circuit low input  | An excessively low voltage from the APP sensor 1 is sent to ECM.  | <ul> <li>Harness or connectors<br/>(The APP sensor 1 circuit is open or</li> </ul>                                 |   |
| P2123<br>2123 | Accelerator pedal position sensor 1 circuit high input | An excessively high voltage from the APP sensor 1 is sent to ECM. | <ul> <li>shorted.)</li> <li>Accelerator pedal position sensor<br/>(Accelerator pedal position sensor 1)</li> </ul> | I |

## **FAIL-SAFE MODE**

When the malfunction is detected, ECM enters fail-safe mode and the MIL lights up.

Engine operating condition in fail-safe mode

The ECM controls the electric throttle control actuator in regulating the throttle opening in order for the idle position to be within +10 degrees.

The ECM regulates the opening speed of the throttle valve to be slower than the normal condition.

So, the acceleration will be poor.

Revision; 2004 April

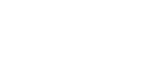

PFP:18002

А

EBS00MMV

F

EBSOOMMW

М

## **DTC Confirmation Procedure**

#### NOTE:

If "DTC Confirmation Procedure" has been previously conducted, always turn ignition switch "OFF" and wait at least 10 seconds before conducting the next test.

#### **TESTING CONDITION:**

#### Before performing the following procedure, confirm that battery voltage is more than 10V at idle.

#### (I) WITH CONSULT-II

- 1. Turn ignition switch "ON".
- 2. Select "DATA MONITOR" mode with CONSULT-II.
- 3. Start engine and let it idle for 1 second.
- 4. If DTC is detected, go to EC-610, "Diagnostic Procedure" .

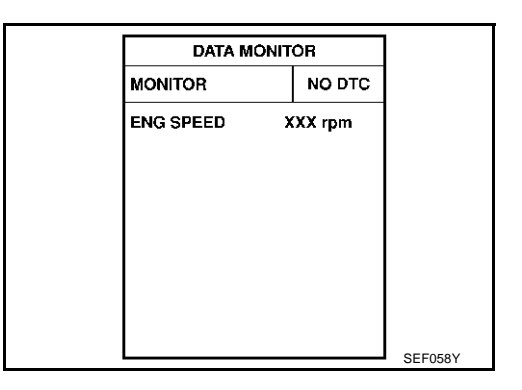

#### WITH GST

Follow the procedure "WITH CONSULT-II" above.

## DTC P2122, P2123 APP SENSOR

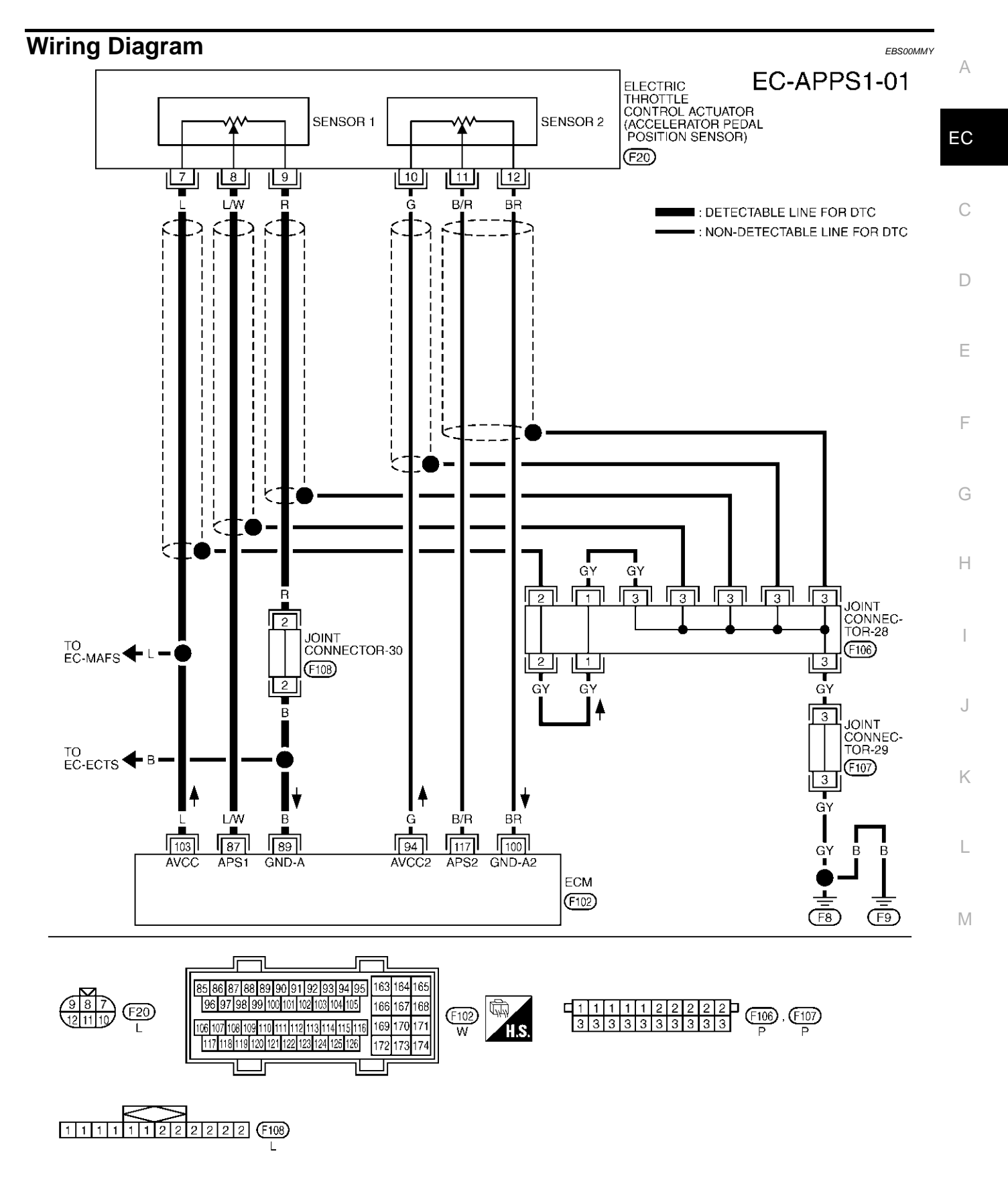

TBWM0127E

Specification data are reference values and are measured between each terminal and ground.

#### **CAUTION:**

# Do not use ECM ground terminals when measuring input/output voltage. Doing so may result in damage to the ECM's transistor. Use a ground other than ECM terminals, such as the ground.

| TER-<br>MINAL<br>NO. | WIRE<br>COLOR | ITEM                                             | CONDITION                                                | DATA (DC Voltage)  |  |
|----------------------|---------------|--------------------------------------------------|----------------------------------------------------------|--------------------|--|
| 87                   |               | Accelerator pedal position sensor 1              | [Ignition switch "ON"]                                   |                    |  |
|                      | L/W           |                                                  | Engine stopped                                           |                    |  |
|                      |               |                                                  | <ul> <li>Selector lever: "D"</li> </ul>                  | More than 0.36V    |  |
|                      |               |                                                  | <ul> <li>Accelerator pedal is released</li> </ul>        |                    |  |
|                      |               |                                                  | [Ignition switch "ON"]                                   | 1                  |  |
|                      |               |                                                  | Engine stopped                                           |                    |  |
|                      |               |                                                  | <ul> <li>Selector lever: "D"</li> </ul>                  | Less than 4.75V    |  |
|                      |               |                                                  | <ul> <li>Accelerator pedal is fully depressed</li> </ul> |                    |  |
|                      |               | Sensor ground                                    | [Engine is running]                                      |                    |  |
| 89                   | В             |                                                  | Warm-up condition                                        | Approximately 0V   |  |
|                      |               |                                                  | Idle speed                                               |                    |  |
| 94                   | G             | Accelerator pedal position sensor 2 power supply | [Ignition switch "ON"]                                   | Approximately 2.5V |  |
| 100                  | BR            | Accelerator pedal position sensor 2 ground       | [Ignition switch "ON"]                                   | Approximately 0V   |  |
| 103                  | L             | Sensor power supply                              | [Ignition switch "ON"]                                   | Approximately 5V   |  |
| 117                  | B/R           | Accelerator pedal position sensor 2              | [Ignition switch "ON"]                                   | More than 0.18V    |  |
|                      |               |                                                  | Engine stopped                                           |                    |  |
|                      |               |                                                  | <ul> <li>Selector lever: "D"</li> </ul>                  |                    |  |
|                      |               |                                                  | <ul> <li>Accelerator pedal is released</li> </ul>        |                    |  |
|                      |               |                                                  | [Ignition switch "ON"]                                   | Loss than 2.27\/   |  |
|                      |               |                                                  | Engine stopped                                           |                    |  |
|                      |               |                                                  | <ul> <li>Selector lever: "D"</li> </ul>                  | Less than 2.37 V   |  |
|                      |               |                                                  | <ul> <li>Accelerator pedal is fully depressed</li> </ul> |                    |  |

## Diagnostic Procedure

## 1. RETIGHTEN GROUND SCREWS

1. Turn ignition switch "OFF".

2. Loosen and retighten engine ground screws.

>> GO TO 2.

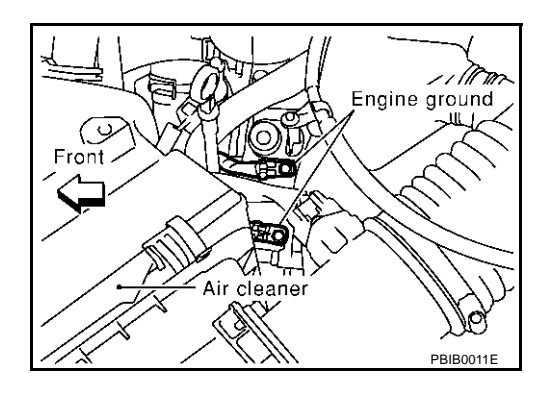

FBS00MMZ

## $\overline{2}$ . CHECK APP SENSOR 1 POWER SUPPLY CIRCUIT

7 and ground with CONSULT-II or tester.

in harness or connectors.

Voltage: Approximately 5V

>> GO TO 3.

- 1. Disconnect electric throttle control actuator harness connector.
- 2. Turn ignition switch "ON".

3.

OK or NG OK

NG

1.

2.

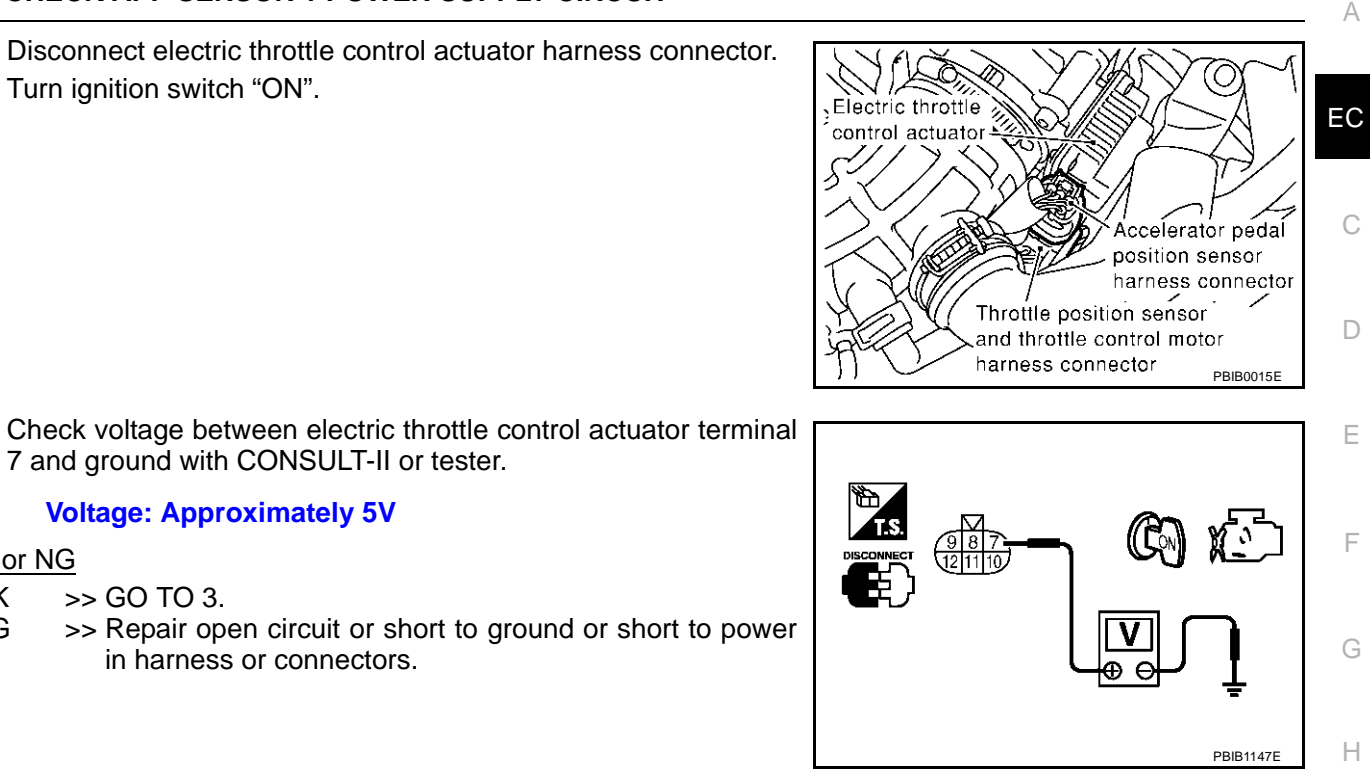

## 3. CHECK APP SENSOR 1 GROUND CIRCUIT FOR OPEN AND SHORT

- Turn ignition switch "OFF". Check harness continuity between electric throttle control actuator terminal 9 and ECM terminal 89. Refer to Wiring Diagram. Continuity should exist. 3. Also check harness for short to ground and short to power. OK or NG OK >> GO TO 5. NG >> GO TO 4. 4. DETECT MALFUNCTIONING PART Check the following. Joint connector-30
- Harness for open or short between ECM and electric throttle control actuator

>> Repair open circuit or short to ground or short to power in harness or connectors.

## 5. CHECK APP SENSOR 1 INPUT SIGNAL CIRCUIT FOR OPEN AND SHORT

- 1. Disconnect ECM harness connector.
- Check harness continuity between ECM terminal 87 and electric throttle control actuator terminal 8. 2. Refer to Wiring Diagram.

#### Continuity should exist.

3. Also check harness for short to ground and short to power.

OK or NG

OK >> GO TO 6.

NG >> Repair open circuit or short to ground or short to power in harness or connectors.

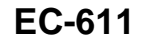

K

L

М

## 6. CHECK APP SENSOR

Refer to EC-618, "Component Inspection" .

OK or NG

OK >> GO TO 8. NG >> GO TO 7.

## 7. REPLACE ELECTRIC THROTTLE CONTROL ACTUATOR

- 1. Replace the electric throttle control actuator.
- 2. Perform EC-46, "Accelerator Pedal Released Position Learning" .
- 3. Perform EC-46, "Throttle Valve Closed Position Learning" .
- 4. Perform EC-46, "Idle Air Volume Learning" .

#### >> INSPECTION END

## 8. CHECK INTERMITTENT INCIDENT

Refer to EC-132, "TROUBLE DIAGNOSIS FOR INTERMITTENT INCIDENT".

#### >> INSPECTION END

#### **Component Inspection** ACCELERATOR PEDAL POSITION SENSOR

- 1. Reconnect all harness connectors disconnected.
- 2. Turn ignition switch "ON".
- Check voltage between ECM terminals 87 (APP sensor 1 signal), 117 (APP sensor 2 signal) and engine ground under the following conditions.

| Terminal                              | Accelerator pedal | Voltage         |
|---------------------------------------|-------------------|-----------------|
| 87                                    | Fully released    | More than 0.36V |
| (Accelerator pedal position sensor 1) | Fully depressed   | Less than 4.75V |
| 117                                   | Fully released    | More than 0.18V |
| (Accelerator pedal position sensor 2) | Fully depressed   | Less than 2.37V |

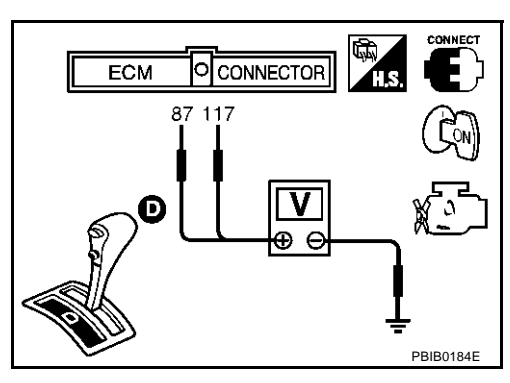

- 4. If NG, replace accelerator pedal assembly.
- 5. Perform EC-46, "Accelerator Pedal Released Position Learning" .
- 6. Perform EC-46, "Throttle Valve Closed Position Learning" .
- 7. Perform EC-46, "Idle Air Volume Learning" .

#### Removal and Installation ACCELERATOR PEDAL

Refer to ACC-2, "ACCELERATOR CONTROL SYSTEM" .

Revision; 2004 April

FBS00MN1

EBS00MN0
## DTC P2127, P2128 APP SENSOR

## **Component Description**

Electric throttle control actuator consists of throttle control motor, acceleration pedal position sensor, throttle position sensor, etc. Accelerator pedal position sensor is connected to the accelerator pedal through the throttle drum and accelerator wire, and detects the

accelerator pedal position by the throttle drum rotation angle. Accelerator pedal position sensor has two sensors. These sensors are a kind of potentiometers which transform the accelerator pedal position into output voltage, and emit the voltage signal to the ECM. In addition, these sensors detect the opening and closing speed of the accelerator pedal and feed the voltage signals to the ECM. The ECM judges the current opening angle of the accelerator pedal from these signals and controls the throttle control motor based on these signals.

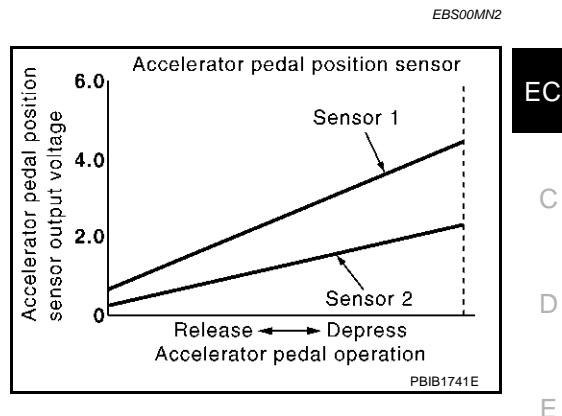

Idle position of the accelerator pedal is determined by the ECM receiving the signal from the accelerator pedal position sensor. The ECM uses this signal for the engine operation such as fuel cut.

## CONSULT-II Reference Value in Data Monitor Mode

Specification data are reference values.

| MONITOR ITEM | CON                                                            | NDITION                                                                                                    | SPECIFICATION   | ( |
|--------------|----------------------------------------------------------------|----------------------------------------------------------------------------------------------------|-----------------|---|
| ACCEL SEN1   | Ignition switch: ON                                            | NDITION         Accelerator pedal: Released         Accelerator pedal: Fully depressed         Accelerator pedal: Released         Accelerator pedal: Slightly depressed | More than 0.36V | _ |
| ACCEL SEN2*  | <ul><li>(engine stopped)</li><li>Selector lever: "D"</li></ul> |                                                                                                    | Less than 4.75V | ŀ |
|              | Ignition switch: ON                                            | Accelerator pedal: Released                                                                                                    | ON              |   |
| CLSD THL POS | <ul><li>(engine stopped)</li><li>Selector lever: "D"</li></ul> | Accelerator pedal: Slightly depressed                                                                                                    | OFF             | _ |

\*: Accelerator pedal position sensor 2 signal is converted by ECM internally. Thus, it differ from ECM terminal voltage signal.

## On Board Diagnosis Logic

These self-diagnoses have the one trip detection logic.

| DTC No.       | Trouble diagnosis name                                   | DTC detecting condition                                           | Possible cause                                                                                                    | ŀ |
|---------------|----------------------------------------------------------|-------------------------------------------------------------------|----------------------------------------------------------------------------------------------------|---|
| P1227<br>1227 | Accelerator pedal position<br>sensor 2 circuit low input | An excessively low voltage from the APP sensor 2 is sent to ECM.  | Harness or connectors     (The APP sensor 2 circuit is open or                                                     |   |
| P1228<br>1228 | Accelerator pedal position sensor 2 circuit high input   | An excessively high voltage from the APP sensor 2 is sent to ECM. | <ul> <li>shorted.)</li> <li>Accelerator pedal position sensor<br/>(Accelerator pedal position sensor 2)</li> </ul> |   |

## **FAIL-SAFE MODE**

When the malfunction is detected, ECM enters fail-safe mode and the MIL lights up.

Engine operating condition in fail-safe mode

The ECM controls the electric throttle control actuator in regulating the throttle opening in order for the idle position to be within +10 degrees.

The ECM regulates the opening speed of the throttle valve to be slower than the normal condition.

So, the acceleration will be poor.

EBS00MN4

М

F

EBS00MN3

PFP:18002

А

## **DTC Confirmation Procedure**

#### NOTE:

If "DTC Confirmation Procedure" has been previously conducted, always turn ignition switch "OFF" and wait at least 10 seconds before conducting the next test.

#### **TESTING CONDITION:**

#### Before performing the following procedure, confirm that battery voltage is more than 10V at idle.

#### (I) WITH CONSULT-II

- 1. Turn ignition switch "ON".
- 2. Select "DATA MONITOR" mode with CONSULT-II.
- 3. Start engine and let it idle for 1 second.
- 4. If DTC is detected, go to EC-616, "Diagnostic Procedure" .

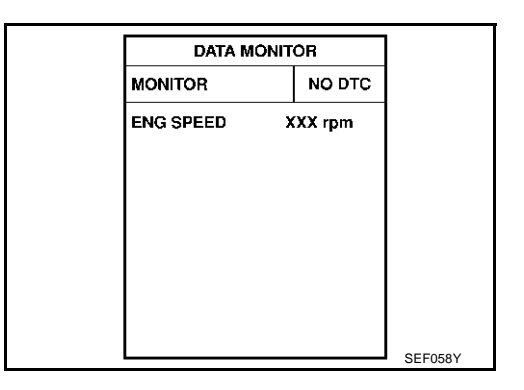

#### WITH GST

Follow the procedure "With CONSULT-II" above.

## DTC P2127, P2128 APP SENSOR

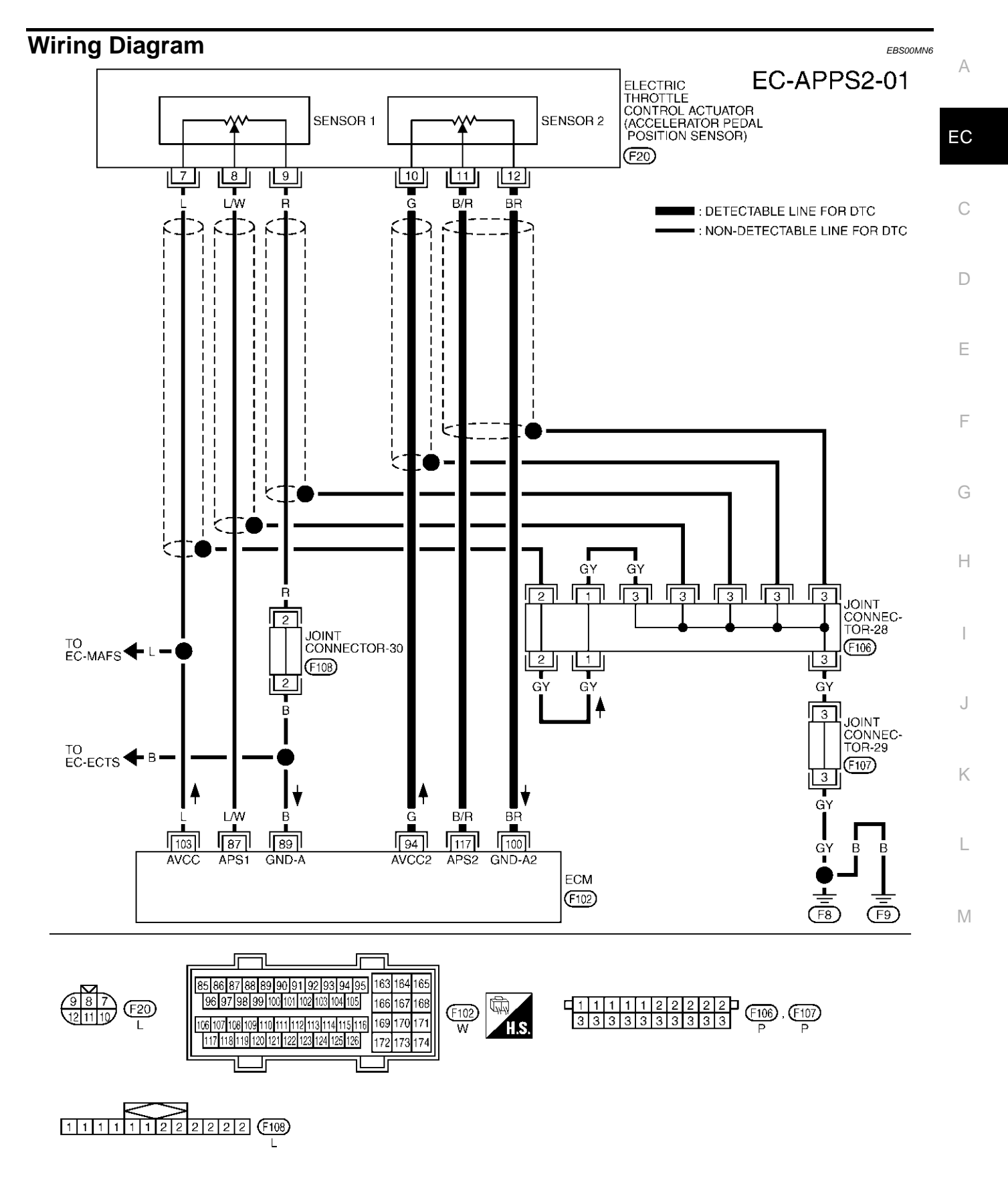

TBWM0129E

Specification data are reference values and are measured between each terminal and ground.

#### **CAUTION:**

Do not use ECM ground terminals when measuring input/output voltage. Doing so may result in damage to the ECM's transistor. Use a ground other than ECM terminals, such as the ground.

| TER-<br>MINAL<br>NO. | WIRE<br>COLOR | ITEM                                             | CONDITION                                                | DATA (DC Voltage)                                        |
|----------------------|---------------|--------------------------------------------------|----------------------------------------------------------|----------------------------------------------------------|
|                      |               |                                                  | [Ignition switch "ON"]                                   |                                                          |
|                      |               |                                                  | Engine stopped                                           | Mare then 0.201/                                         |
|                      |               |                                                  | <ul> <li>Selector lever: "D"</li> </ul>                  | More than 0.36V                                          |
| 97                   | 1 ///         | Accelerator pedal position                       | <ul> <li>Accelerator pedal is released</li> </ul>        |                                                          |
| 07                   | L/VV          | sensor 1                                         | [Ignition switch "ON"]                                   |                                                          |
|                      |               |                                                  | Engine stopped                                           | Less than $(4.75)$                                       |
|                      |               |                                                  | <ul> <li>Selector lever: "D"</li> </ul>                  | Less man 4.75V                                           |
|                      |               |                                                  | <ul> <li>Accelerator pedal is fully depressed</li> </ul> |                                                          |
|                      |               |                                                  | [Engine is running]                                      |                                                          |
| 89                   | В             | Sensor ground                                    | Warm-up condition                                        | Approximately 0V                                         |
|                      |               |                                                  | Idle speed                                               |                                                          |
| 94                   | G             | Accelerator pedal position sensor 2 power supply | [Ignition switch "ON"]                                   | Approximately 2.5V                                       |
| 100                  | BR            | Accelerator pedal position sensor 2 ground       | [Ignition switch "ON"]                                   | Approximately 0V                                         |
| 103                  | L             | Sensor power supply                              | [Ignition switch "ON"]                                   | Approximately 5V                                         |
|                      |               |                                                  | [Ignition switch "ON"]                                   |                                                          |
|                      |               |                                                  | Engine stopped                                           | Mare then 0.181/                                         |
| 117                  |               |                                                  | <ul> <li>Selector lever: "D"</li> </ul>                  | More than 0.16V                                          |
|                      | D/D           | Accelerator pedal position                       | <ul> <li>Accelerator pedal is released</li> </ul>        |                                                          |
|                      | D/ N          | sensor 2                                         | [Ignition switch "ON"]                                   |                                                          |
|                      |               |                                                  | Engine stopped                                           | Loss than 2.37\/                                         |
|                      |               |                                                  | <ul> <li>Selector lever: "D"</li> </ul>                  |                                                          |
|                      |               |                                                  |                                                          | <ul> <li>Accelerator pedal is fully depressed</li> </ul> |

## Diagnostic Procedure

## 1. RETIGHTEN GROUND SCREWS

1. Turn ignition switch "OFF".

2. Loosen and retighten engine ground screws.

>> GO TO 2.

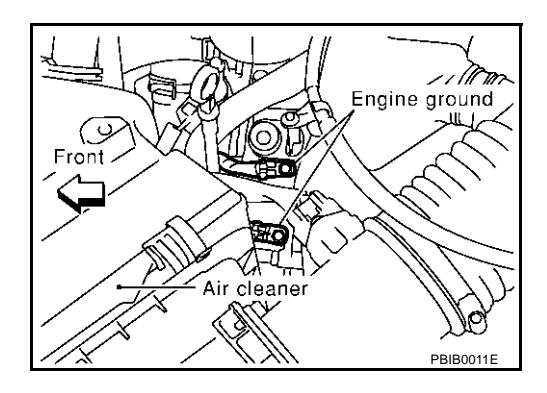

FBS00MN7

# 2. CHECK APP SENSOR 2 POWER SUPPLY CIRCUIT

10 and ground with CONSULT-II or tester.

in harness or connectors.

Voltage: Approximately 2.5V

>> GO TO 3.

- 1. Disconnect electric throttle control actuator harness connector.
- 2. Turn ignition switch "ON".

3.

OK or NG OK

NG

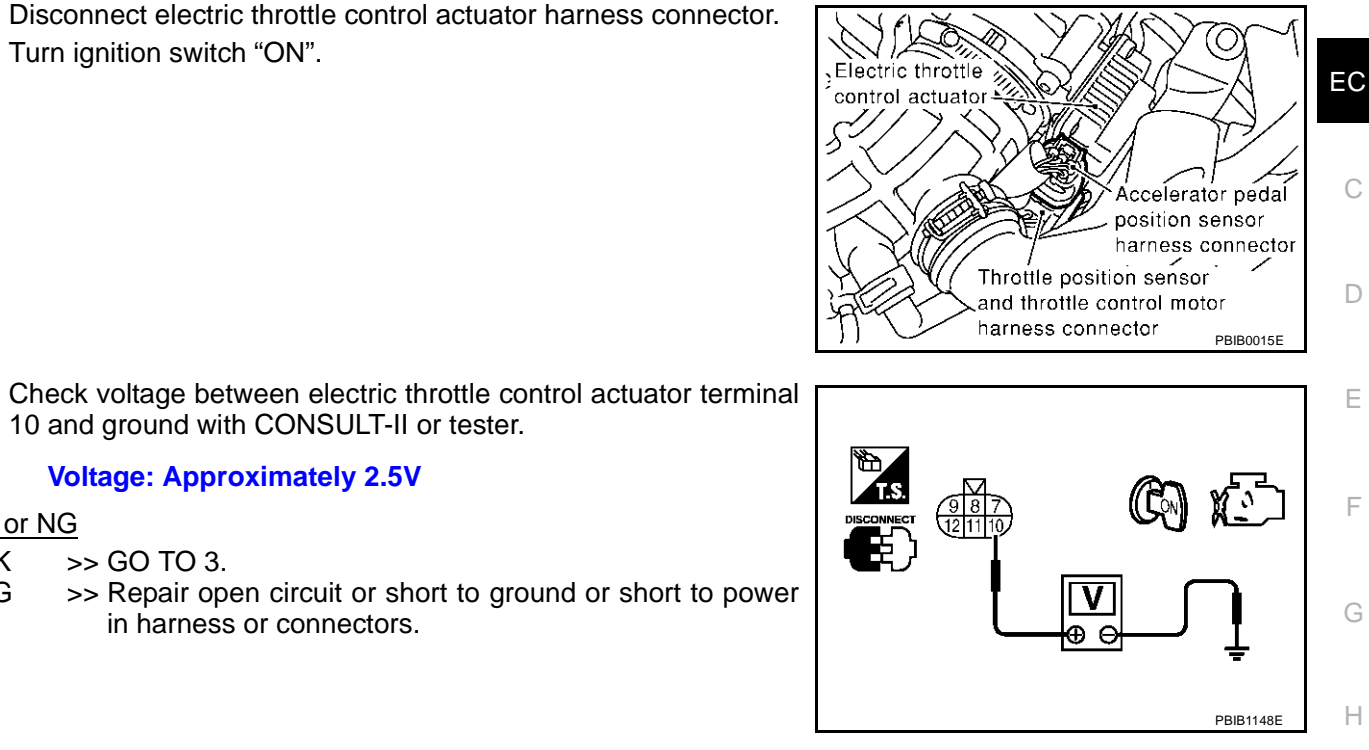

А

|                           | PBIB1148E                                                                                                    |
|---------------------------|----------------------------------------------------------------------------------------------------|
| 3.                        | CHECK APP SENSOR 2 GROUND CIRCUIT FOR OPEN AND SHORT                                                                                                    |
| 1.<br>2.                  | Turn ignition switch "OFF".<br>Check harness continuity between electric throttle control actuator terminal 12 and ECM terminal 100.<br>Refer to Wiring Diagram.                         |
|                           | Continuity should exist.                                                                                                    |
| 3.<br><u>Ok</u><br>O<br>N | Also check harness for short to ground and short to power.<br><u>K or NG</u><br>K >> GO TO 4.<br>G >> Repair open circuit or short to ground or short to power in harness or connectors. |
| 4.                        | CHECK APP SENSOR 1 INPUT SIGNAL CIRCUIT FOR OPEN AND SHORT                                                                                                    |
| 1.<br>2.                  | Disconnect ECM harness connector.<br>Check harness continuity between ECM terminal 117 and electric throttle control actuator terminal 11.<br>Refer to Wiring Diagram.                   |
|                           | Continuity should exist.                                                                                                    |

3. Also check harness for short to ground and short to power.

#### OK or NG

OK >> GO TO 5.

NG >> Repair open circuit or short to ground or short to power in harness or connectors.

## 5. CHECK APP SENSOR

Refer to EC-618, "Component Inspection".

#### OK or NG

OK >> GO TO 7. NG >> GO TO 6.

## 6. REPLACE ELECTRIC THROTTLE CONTROL ACTUATOR

- 1. Replace the electric throttle control actuator.
- 2. Perform EC-46, "Accelerator Pedal Released Position Learning" .
- 3. Perform EC-46, "Throttle Valve Closed Position Learning" .
- 4. Perform EC-46, "Idle Air Volume Learning" .

#### >> INSPECTION END

#### 7. CHECK INTERMITTENT INCIDENT

Refer to EC-132, "TROUBLE DIAGNOSIS FOR INTERMITTENT INCIDENT".

#### >> INSPECTION END

#### Component Inspection ACCELERATOR PEDAL POSITION SENSOR

- 1. Reconnect all harness connectors disconnected.
- 2. Turn ignition switch "ON".
- Check voltage between ECM terminals 87 (APP sensor 1 signal), 117 (APP sensor 2 signal) and engine ground under the following conditions.

| Terminal                              | Accelerator pedal | Voltage         |
|---------------------------------------|-------------------|-----------------|
| 87                                    | Fully released    | More than 0.36V |
| (Accelerator pedal position sensor 1) | Fully depressed   | Less than 4.75V |
| 117                                   | Fully released    | More than 0.18V |
| (Accelerator pedal position sensor 2) | Fully depressed   | Less than 2.37V |

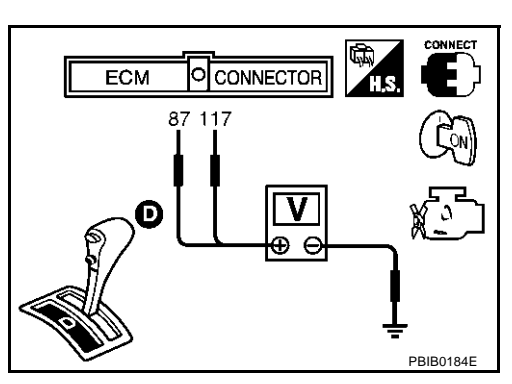

- 4. If NG, replace accelerator pedal assembly.
- 5. Perform EC-46, "Accelerator Pedal Released Position Learning" .
- 6. Perform EC-46, "Throttle Valve Closed Position Learning" .
- 7. Perform <u>EC-46, "Idle Air Volume Learning"</u>.

#### Removal and Installation ACCELERATOR PEDAL

Refer to ACC-2, "ACCELERATOR CONTROL SYSTEM" .

EBS00MN9

EBS00MN8

## DTC P2135 TP SENSOR

## **Component Description**

Electric throttle control actuator consists of throttle control motor, accelerator pedal position sensor, throttle position sensor, etc. The throttle position sensor responds to the throttle valve movement. The throttle position sensor has the two sensors. These sensors are a kind of potentiometers which transform the throttle valve position into output voltage, and emit the voltage signal to the ECM. In addition, these sensors detect the opening and closing speed of the throttle valve and feed the voltage signals to the ECM. The ECM judges the current opening angle of the throttle valve from these signals and the ECM controls the throttle control motor to make the throttle valve opening angle properly in response to driving condition.

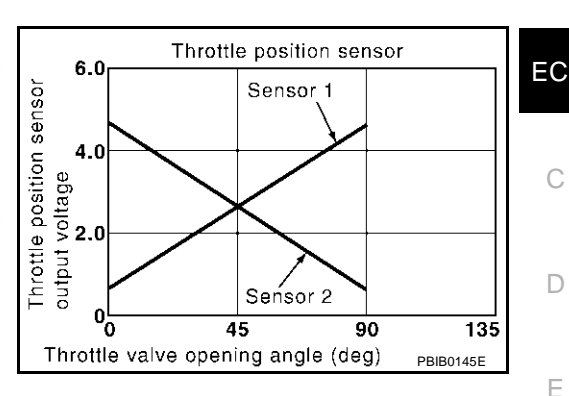

## **CONSULT-II Reference Value in Data Monitor Mode**

Specification data are reference values.

| MONITOR ITEM | CONDITION                                                    |                                    | SPECIFICATION   |
|--------------|--------------------------------------------------------------|------------------------------------|-----------------|
| THRTL SEN1   | <ul> <li>Ignition switch: ON<br/>(Engine stopped)</li> </ul> | Accelerator pedal: Released        | More than 0.36V |
| INRIL SENZ   | Selector lever: D                                            | Accelerator pedal: Fully depressed | Less than 4.75V |
|              |                                                              |                                    |                 |

\*: Throttle position sensor 2 signal is converted by ECM internally. Thus, it differs from ECM terminal voltage signal.

## On Board Diagnosis Logic

This self-diagnosis has the one trip detection logic.

| DTC No.       | Trouble diagnosis name                                           | DTC detecting condition                                                                                 | Possible cause                                                                                                    |
|---------------|------------------------------------------------------------------|----------------------------------------------------------------------------------------------------|----------------------------------------------------------------------------------------------------|
| P2135<br>2135 | Throttle position sensor<br>circuit range/performance<br>problem | Rationally incorrect voltage is sent to ECM compared with the signals from TP sensor 1 and TP sensor 2. | <ul> <li>Harness or connector<br/>(The TP sensor 1 and 2 circuit is open or<br/>shorted.)</li> <li>Electric throttle control actuator<br/>(TP sensor 1 and 2)</li> </ul> |

## FAIL-SAFE MODE

When the malfunction is detected, the ECM enters fail-safe mode and the MIL lights up.

Engine operation condition in fail-safe mode

The ECM controls the electric throttle control actuator in regulating the throttle opening in order for the idle position to be within +10 degrees.

The ECM regulates the opening speed of the throttle valve to be slower than the normal condition.

So, the acceleration will be poor.

PFP:16119

EBS00MNA

А

EBS00MNC

EB\$00MNE

E

Н

1

K

Μ

## **DTC Confirmation Procedure**

#### NOTE:

If "DTC Confirmation Procedure" has been previously conducted, always turn ignition switch "OFF" and wait at least 10 seconds before conducting the next test.

#### **TESTING CONDITION:**

#### Before performing the following procedure, confirm that battery voltage is more than 10V at idle.

#### (I) WITH CONSULT-II

- 1. Turn ignition switch "ON".
- 2. Select "DATA MONITOR" mode with CONSULT-II.
- 3. Start engine and let it idle for 1 second.
- 4. If DTC is detected, go to EC-622, "Diagnostic Procedure" .

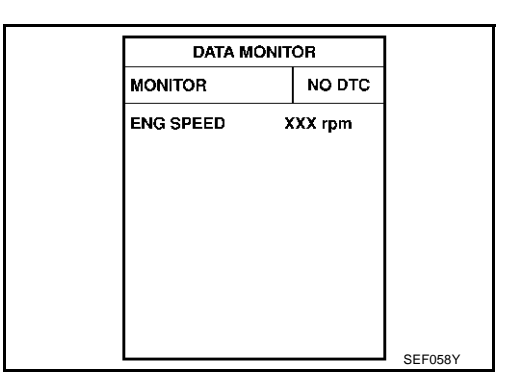

#### WITH GST

Follow the procedure "WITH CONSULT-II" above.

## **DTC P2135 TP SENSOR**

## Wiring Diagram

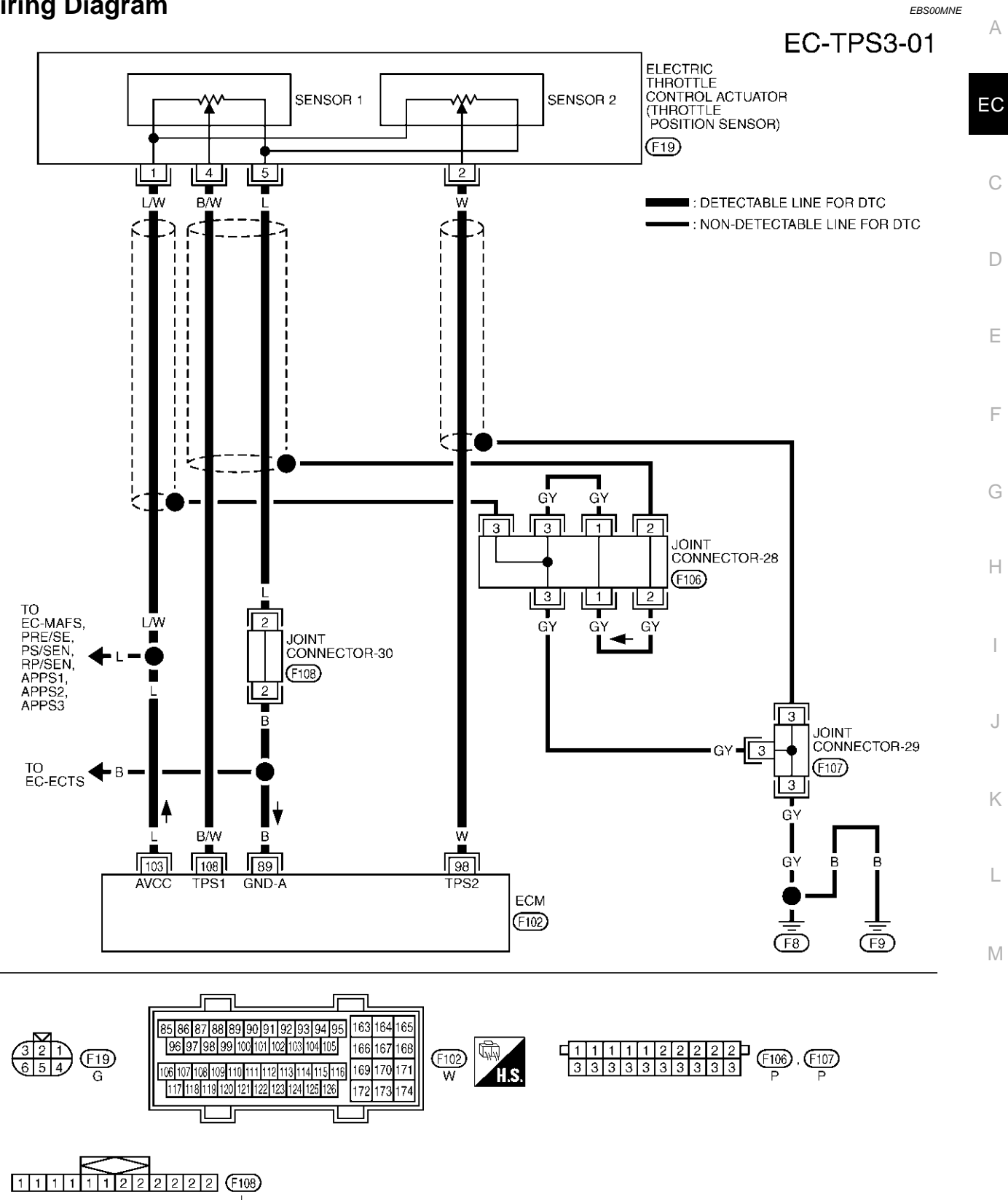

TBWM0124E

Specification data are reference values and are measured between each terminal and ground.

#### **CAUTION:**

# Do not use ECM ground terminals when measuring input/output voltage. Doing so may result in damage to the ECM's transistor. Use a ground other than ECM terminals, such as the ground.

| TER-<br>MINAL<br>NO. | WIRE<br>COLOR | ITEM                       | CONDITION                                                | DATA (DC Voltage)                                        |
|----------------------|---------------|----------------------------|----------------------------------------------------------|----------------------------------------------------------|
|                      |               |                            | [Engine is running]                                      |                                                          |
| 89                   | В             | Sensor ground              | <ul> <li>Warm-up condition</li> </ul>                    | Approximately 0V                                         |
|                      |               |                            | Idle speed                                               |                                                          |
|                      |               |                            | [Ignition switch "ON"]                                   |                                                          |
|                      |               |                            | <ul> <li>Engine stopped</li> </ul>                       | $L_{\rm opc}$ than $4.75$                                |
|                      |               |                            | <ul> <li>Selector lever: "D"</li> </ul>                  | Less than 4.75V                                          |
| 00                   |               | Throttle position concor 2 | <ul> <li>Accelerator pedal is released</li> </ul>        |                                                          |
| 90                   | vv            |                            | [Ignition switch "ON"]                                   |                                                          |
|                      |               |                            | Engine stopped                                           | More then 0.26V                                          |
|                      |               |                            | <ul> <li>Selector lever: "D"</li> </ul>                  |                                                          |
|                      |               |                            | <ul> <li>Accelerator pedal is fully depressed</li> </ul> |                                                          |
| 103                  | L             | Sensor power supply        | [Ignition switch "ON"]                                   | Approximately 5V                                         |
|                      |               |                            | [Ignition switch "ON"]                                   |                                                          |
|                      |               |                            | Engine stopped                                           | More then 0.26V                                          |
|                      |               |                            | <ul> <li>Selector lever: "D"</li> </ul>                  |                                                          |
| 108                  | R/M           | Throttle position sonsor 1 | <ul> <li>Accelerator pedal is released</li> </ul>        |                                                          |
|                      | D/ VV         |                            | [Ignition switch "ON"]                                   |                                                          |
|                      |               |                            | <ul> <li>Engine stopped</li> </ul>                       | Loss than $(4.75)/$                                      |
|                      |               |                            | <ul> <li>Selector lever: "D"</li> </ul>                  |                                                          |
|                      |               |                            |                                                          | <ul> <li>Accelerator pedal is fully depressed</li> </ul> |

#### Diagnostic Procedure 1. RETIGHTEN GROUND SCREWS

EBS00MNF

- 1. Turn ignition switch "OFF".
- 2. Loosen and retighten engine ground screws.

>> GO TO 2.

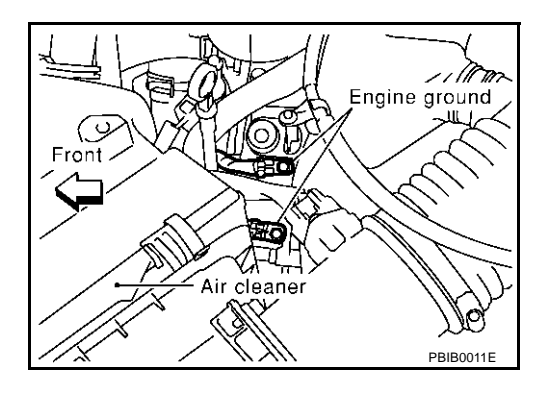

# $\overline{2}$ . CHECK THROTTLE POSITION SENSOR POWER SUPPLY CIRCUIT

- 1. Disconnect electric throttle control actuator harness connector.
- 2. Turn ignition switch "ON".

1 and ground with CONSULT-II or tester.

in harness or connectors.

Voltage: Approximately 5V

>> GO TO 3.

3.

OK or NG OK

NG

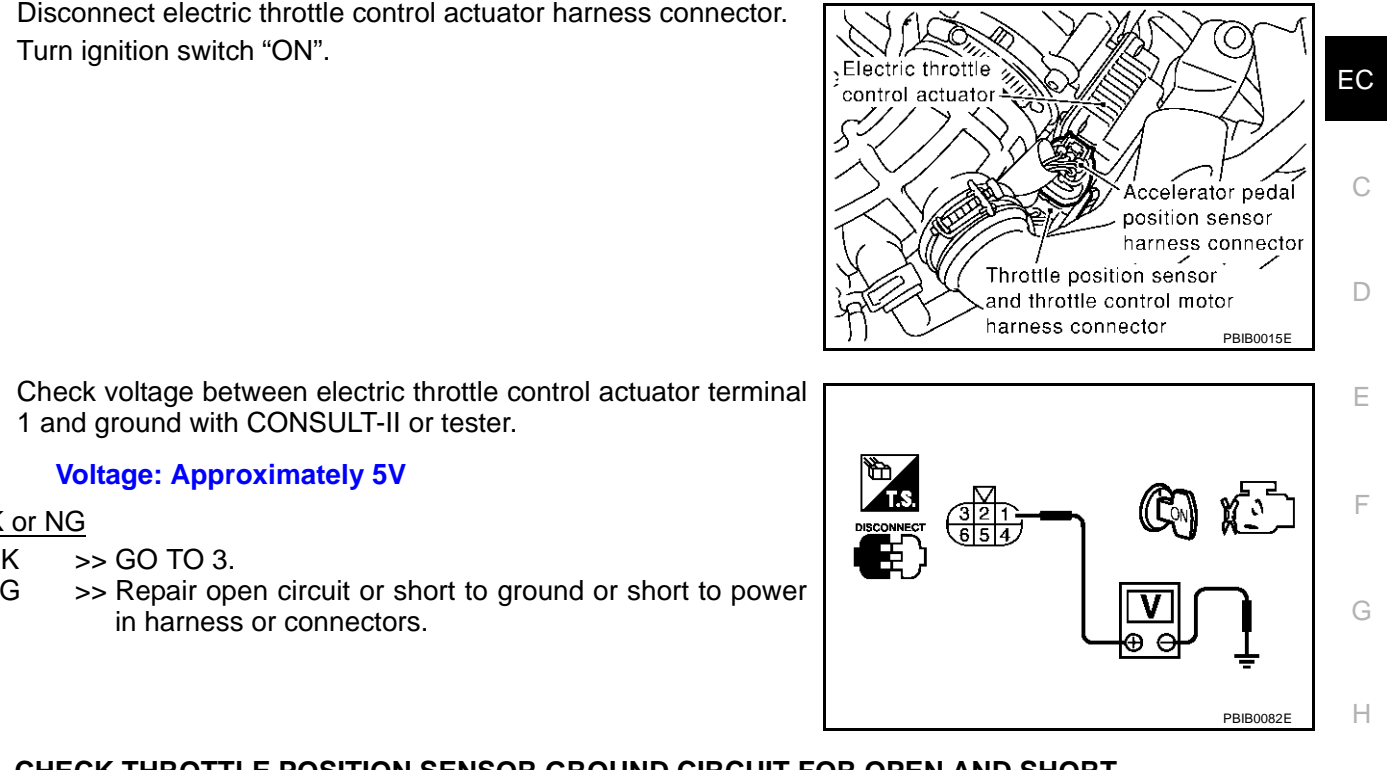

А

# 2

| υ.      | CHECK THRUTTLE FUSITION SENSOR GROUND CIRCUIT FOR OPEN AND SHORT                                                             |   |
|---------|----------------------------------------------------------------------------------------------------|---|
| 1.      | Turn ignition switch "OFF".                                                                                                  |   |
| 2.      | Check harness continuity between electric throttle control actuator terminal 5 and ECM terminal 89. Refer to Wiring Diagram. |   |
|         | Continuity should exist.                                                                                                    | J |
| 3.      | Also check harness for short to ground and short to power.                                                                   |   |
| OK      | <u>Cor NG</u>                                                                                                    | K |
| O<br>N  | K >> GO TO 5.<br>G >> GO TO 4.                                                                                               |   |
| 4.      | DETECT MALFUNCTIONING PART                                                                                                   | L |
| Ch<br>● | eck the following.<br>Joint connector-30                                                                                     | M |

Harness for open or short between electric throttle control actuator and ECM

>> Repair open circuit or short to ground or short to power in harness or connectors.

## 5. CHECK THROTTLE POSITION SENSOR INPUT SIGNAL CIRCUIT FOR OPEN AND SHORT

- 1. Disconnect ECM harness connector.
- Check harness continuity between ECM terminal 108 and electric throttle control actuator terminal 4, ECM terminal 98 and electric throttle control actuator terminal 2. Refer to Wiring Diagram.

#### Continuity should exist.

3. Also check harness for short to ground and short to power.

#### OK or NG

OK >> GO TO 6.

NG >> Repair open circuit or short to ground or short to power in harness or connectors.

#### 6. CHECK THROTTLE POSITION SENSOR

Refer to EC-624, "Component Inspection" .

OK or NG

OK >> GO TO 8. NG >> GO TO 7.

### 7. REPLACE ELECTRIC THROTTLE CONTROL ACTUATOR

- 1. Replace the electric throttle control actuator.
- 2. Perform EC-46, "Accelerator Pedal Released Position Learning" .
- 3. Perform EC-46, "Throttle Valve Closed Position Learning".
- 4. Perform EC-46, "Idle Air Volume Learning" .

#### >> INSPECTION END

#### 8. CHECK INTERMITTENT INCIDENT

Refer to EC-132, "TROUBLE DIAGNOSIS FOR INTERMITTENT INCIDENT".

#### >> INSPECTION END

#### **Component Inspection** THROTTLE POSITION SENSOR

- 1. Reconnect all harness connectors disconnected.
- 2. Perform EC-46, "Accelerator Pedal Released Position Learning" .
- 3. Perform EC-46, "Throttle Valve Closed Position Learning" .
- 4. Turn ignition switch "ON".
- 5. Set selector lever to "D" position.
- Check voltage between ECM terminals 108 (TP sensor 1signal), 98 (TP sensor 2signal) and engine ground under the following conditions.

| Terminal                     | Accelerator pedal | Voltage         |
|------------------------------|-------------------|-----------------|
| 108                          | Fully released    | More than 0.36V |
| (Throttle position sensor 1) | Fully depressed   | Less than 4.75V |
| 98                           | Fully released    | Less than 4.75V |
| (Throttle position sensor 2) | Fully depressed   | More than 0.36V |

 If NG, replace electric throttle control actuator and go to the next step.

- 8. Perform EC-46, "Accelerator Pedal Released Position Learning" .
- 9. Perform EC-46, "Throttle Valve Closed Position Learning" .

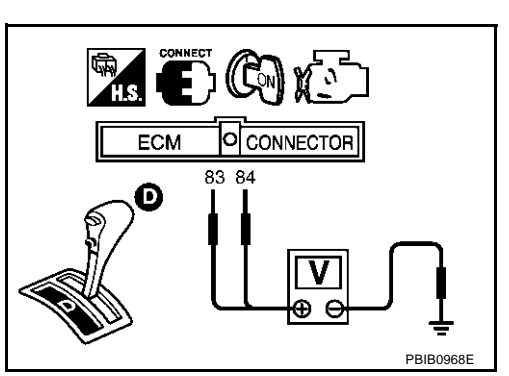

EB\$00MNG

| 10. Perform EC-46, "Idle Air Volume Learning". |          |     |
|------------------------------------------------|----------|-----|
| Removal and Installation                       | EBS00MNH | А   |
| Refer to EM-17, "INTAKE MANIFOLD".             |          |     |
|                                                |          | EC  |
|                                                |          |     |
|                                                |          | С   |
|                                                |          |     |
|                                                |          | D   |
|                                                |          | F   |
|                                                |          | -   |
|                                                |          | F   |
|                                                |          |     |
|                                                |          | G   |
|                                                |          |     |
|                                                |          | Н   |
|                                                |          |     |
|                                                |          | Ι   |
|                                                |          |     |
|                                                |          | J   |
|                                                |          |     |
|                                                |          | K   |
|                                                |          |     |
|                                                |          | L   |
|                                                |          | ЪЛ  |
|                                                |          | IVI |
|                                                |          |     |

## **DTC P2138 APP SENSOR**

## **Component Description**

Electric throttle control actuator consists of throttle control motor, acceleration pedal position sensor, throttle position sensor, etc.

Accelerator pedal position sensor is connected to the accelerator pedal through the throttle drum and accelerator wire, and detects the accelerator pedal position by the throttle drum rotation angle.

Accelerator pedal position sensor has two sensors. These sensors are a kind of potentiometers which transform the accelerator pedal position into output voltage, and emit the voltage signal to the ECM. In addition, these sensors detect the opening and closing speed of the accelerator pedal and feed the voltage signals to the ECM. The ECM judges the current opening angle of the accelerator pedal from these signals and controls the throttle control motor based on these signals.

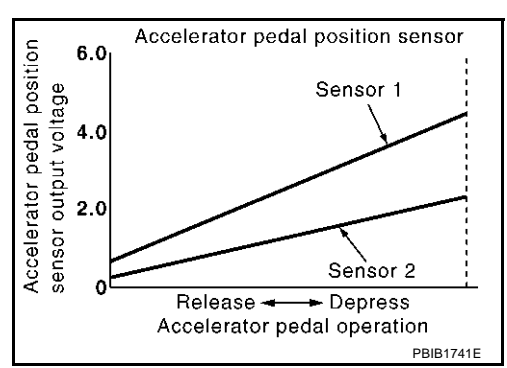

Idle position of the accelerator pedal is determined by the ECM receiving the signal from the accelerator pedal position sensor. The ECM uses this signal for the engine operation such as fuel cut.

## **CONSULT-II Reference Value in Data Monitor Mode**

Specification data are reference values.

| MONITOR ITEM | CON                                                            | NDITION                               | SPECIFICATION   |
|--------------|----------------------------------------------------------------|---------------------------------------|-----------------|
| ACCEL SEN1   | Ignition switch: ON                                            | Accelerator pedal: Released           | More than 0.36V |
| ACCEL SEN2*  | <ul><li>(engine stopped)</li><li>Selector lever: "D"</li></ul> | Accelerator pedal: Fully depressed    | Less than 4.75V |
|              | Ignition switch: ON                                            | Accelerator pedal: Released           | ON              |
| CLSD THL POS | <ul><li>(engine stopped)</li><li>Selector lever: "D"</li></ul> | Accelerator pedal: Slightly depressed | OFF             |

\*: Accelerator pedal position sensor 2 signal is converted by ECM internally. Thus, it differ from ECM terminal voltage signal.

## On Board Diagnosis Logic

EBS00MNK

EBS00MN.

#### The MIL will not light up for this diagnosis.

| DTC No.       | Trouble diagnosis name                                                   | DTC detecting condition                                                                                   | Possible cause                                                                                                    |
|---------------|--------------------------------------------------------------------------|----------------------------------------------------------------------------------------------------|----------------------------------------------------------------------------------------------------|
| P2138<br>2138 | Accelerator pedal position sensor circuit range/perfor-<br>mance problem | Rationally incorrect voltage is sent to ECM compared with the signals from APP sensor 1 and APP sensor 2. | <ul> <li>Harness or connector<br/>(The APP sensor 1 and 2 circuit is<br/>open or shorted.)</li> <li>Accelerator pedal position sensor 1<br/>and 2</li> </ul> |

### FAIL-SAFE MODE

When the malfunction is detected, ECM enters fail-safe mode and the MIL lights up.

Engine operating condition in fail-safe mode

The ECM controls the electric throttle control actuator in regulating the throttle opening in order for the idle position to be within +10 degrees.

The ECM regulates the opening speed of the throttle valve to be slower than the normal condition.

So, the acceleration will be poor.

PFP:18002

### **DTC Confirmation Procedure**

#### NOTE:

If "DTC Confirmation Procedure" has been previously conducted, always turn ignition switch "OFF" and wait at least 10 seconds before conducting the next test.

#### **TESTING CONDITION:**

Before performing the following procedure, confirm that battery voltage is more than 10V at idle.

#### (I) WITH CONSULT-II

- 1. Turn ignition switch "ON".
- 2. Select "DATA MONITOR" mode with CONSULT-II.
- 3. Start engine and let it idle for 1 second.
- 4. If DTC is detected, go to EC-629, "Diagnostic Procedure" .

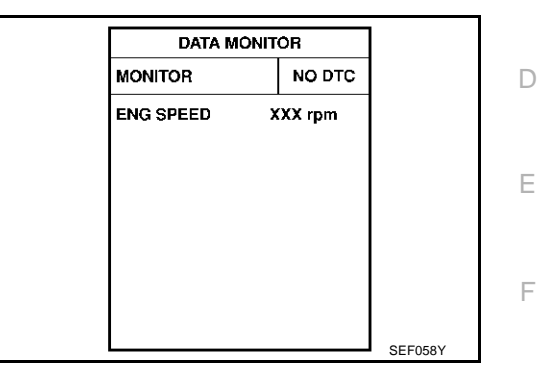

#### 🚳 WITH GST

Follow the procedure "WITH CONSULT-II" above.

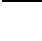

EBS00MNL

EC

С

А

G

Н

J

Κ

L

Μ

## **DTC P2138 APP SENSOR**

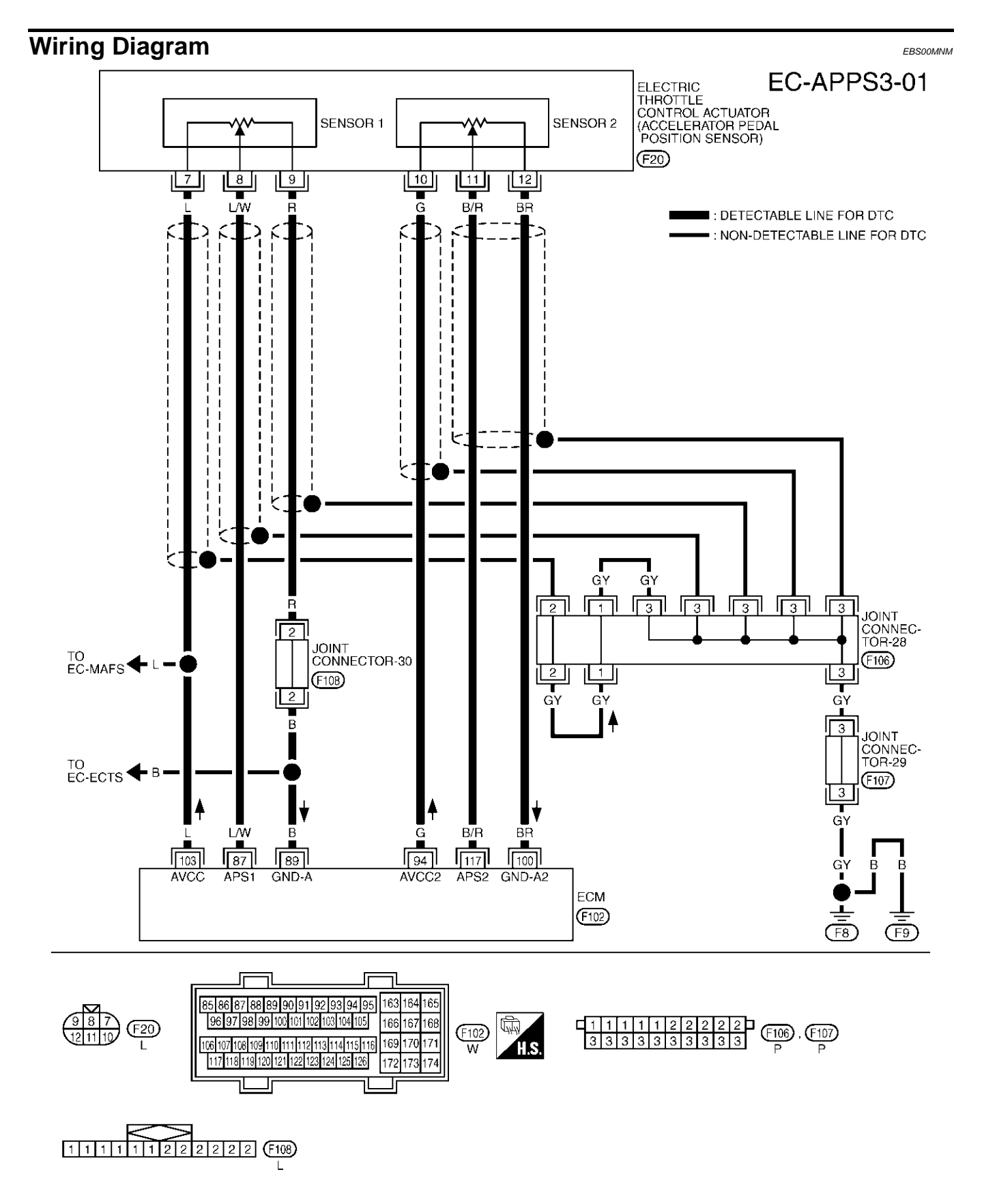

TBWM0126E

Specification data are reference values and are measured between each terminal and ground.

#### **CAUTION:**

# Do not use ECM ground terminals when measuring input/output voltage. Doing so may result in damage to the ECM's transistor. Use a ground other than ECM terminals, such as the ground.

| TER-<br>MINAL<br>NO. | WIRE<br>COLOR | ITEM                                             | CONDITION                                                                                                    | DATA (DC Voltage)  | EC  |
|----------------------|---------------|--------------------------------------------------|----------------------------------------------------------------------------------------------------|--------------------|-----|
| 07                   |               | Accelerator pedal position                       | [Ignition switch "ON"]<br>• Engine stopped<br>• Selector lever: "D"<br>• Accelerator pedal is released                                        | More than 0.36V    | C   |
| 07                   |               | sensor 1                                         | [Ignition switch "ON"]<br>• Engine stopped<br>• Selector lever: "D"<br>• Accelerator pedal is fully depressed                                 | Less than 4.75V    | E   |
| 89                   | в             | Sensor ground                                    | [Engine is running]<br>• Warm-up condition<br>• Idle speed                                                                                    | Approximately 0V   | F   |
| 94                   | G             | Accelerator pedal position sensor 2 power supply | [Ignition switch "ON"]                                                                                                    | Approximately 2.5V | 0   |
| 100                  | BR            | Accelerator pedal position sensor 2 ground       | [Ignition switch "ON"]                                                                                                    | Approximately 0V   | -   |
| 103                  | L             | Sensor power supply                              | [Ignition switch "ON"]                                                                                                    | Approximately 5V   | _ ' |
| 117                  | D/D           | Accelerator pedal position                       | [Ignition switch "ON"]<br>• Engine stopped<br>• Selector lever: "D"<br>• Accelerator pedal is released                                        | More than 0.18V    |     |
| 117                  | B/K           | sensor 2                                         | <ul> <li>[Ignition switch "ON"]</li> <li>Engine stopped</li> <li>Selector lever: "D"</li> <li>Accelerator pedal is fully depressed</li> </ul> | Less than 2.37V    | k   |

## Diagnostic Procedure

## **1. RETIGHTEN GROUND SCREWS**

1. Turn ignition switch "OFF".

2. Loosen and retighten engine ground screws.

>> GO TO 2.

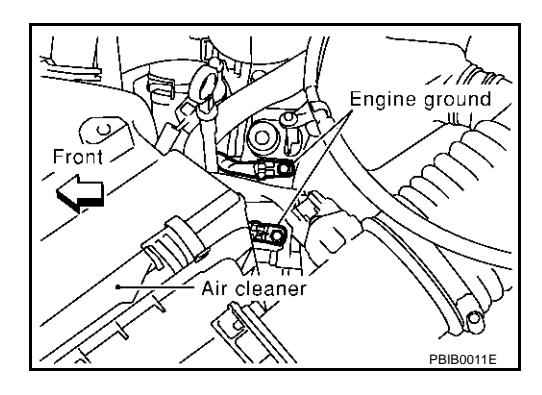

FBS00MNN

L

Μ

А

# 2. CHECK APP SENSOR POWER SUPPLY CIRCUIT

- 1. Disconnect electric throttle control actuator harness connector.
- 2. Turn ignition switch "ON".

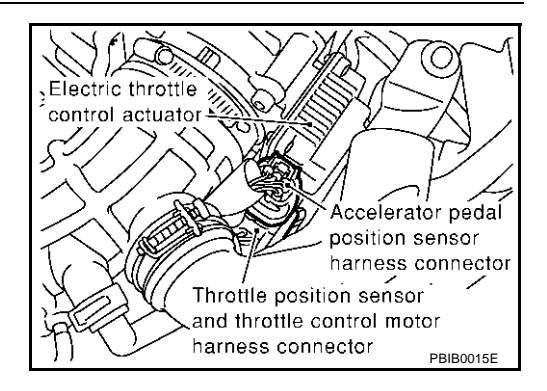

3. Check voltage between electric throttle control actuator terminals 7, 10 and ground with CONSULT-II or tester.

| Electric throttle control actuator terminal | Voltage (V)       |
|---------------------------------------------|-------------------|
| 7                                           | Approximately 5   |
| 10                                          | Approximately 2.5 |

OK or NG

OK >> GO TO 3.

NG >> Repair open circuit or short to ground or short to power in harness or connectors.

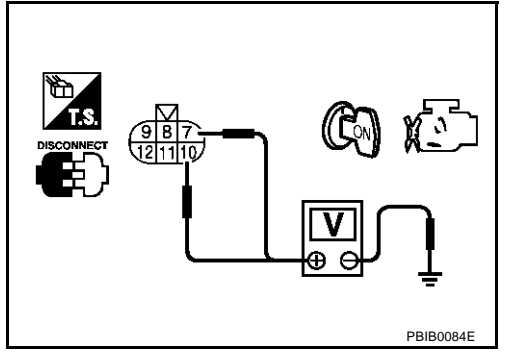

## 3. CHECK APP SENSOR GROUND CIRCUIT FOR OPEN AND SHORT

- 1. Turn ignition switch "OFF".
- 2. Check harness continuity between electric throttle control actuator terminals 9, 12 and ECM terminal 89, 100.

Refer to Wiring Diagram.

#### Continuity should exist.

3. Also check harness for short to ground and short to power.

OK or NG

OK >> GO TO 5. NG >> GO TO 4.

## 4. DETECT MALFUNCTIONING PART

Check the following.

- Joint connector-30
- Harness for open or short between ECM and electric throttle control actuator

>> Repair open circuit or short to ground or short to power in harness or connectors.

| 5.                   | CHECK APP SENSOR INPUT SIGNAL CIRCUIT FOR OPEN AND SHORT                                                                                                    | А  |
|----------------------|----------------------------------------------------------------------------------------------------|----|
| 1.<br>2.             | Disconnect ECM harness connector.<br>Check harness continuity between ECM terminal 87 and electric throttle control actuator terminal 8, ECM<br>terminal 117 and electric throttle control actuator terminal 11.<br>Refer to Wiring Diagram. | EC |
| 3.                   | Continuity should exist.<br>Also check harness for short to ground and short to power.                                                                                                    | С  |
| OK<br>O<br>N         | <u>or NG</u><br>K >> GO TO 6.<br>G >> Repair open circuit or short to ground or short to power in harness or connectors.                                                                                                    | D  |
| 6.                   | CHECK APP SENSOR                                                                                                    | Е  |
| Ref<br>OK<br>OI<br>N | fer to <u>EC-632, "Component Inspection"</u> .<br><u>Cor NG</u><br>K >> GO TO 8.<br>G >> GO TO 7.                                                                                                    | F  |
| 1.                   | REPLACE ELECTRIC THROTTLE CONTROL ACTUATOR                                                                                                    | G  |
| 1.<br>2.<br>3.<br>4. | Replace the electric throttle control actuator.<br>Perform <u>EC-46, "Accelerator Pedal Released Position Learning"</u> .<br>Perform <u>EC-46, "Throttle Valve Closed Position Learning"</u> .<br>Perform EC-46, "Idle Air Volume Learning". | Н  |
|                      |                                                                                                    |    |
| 8.                   | CHECK INTERMITTENT INCIDENT                                                                                                    | J  |
| Re                   | fer to EC-132, "TROUBLE DIAGNOSIS FOR INTERMITTENT INCIDENT".                                                                                                    |    |
|                      | >> INSPECTION END                                                                                                    | Κ  |
|                      |                                                                                                    | L  |

M

### Component Inspection ACCELERATOR PEDAL POSITION SENSOR

- 1. Reconnect all harness connectors disconnected.
- 2. Turn ignition switch "ON".
- 3. Check voltage between ECM terminals 87 (APP sensor 1 signal), 117 (APP sensor 2 signal) and engine ground under the following conditions.

| Terminal                              | Accelerator pedal | Voltage         |
|---------------------------------------|-------------------|-----------------|
| 87                                    | Fully released    | More than 0.36V |
| (Accelerator pedal position sensor 1) | Fully depressed   | Less than 4.75V |
| 117                                   | Fully released    | More than 0.18V |
| (Accelerator pedal position sensor 2) | Fully depressed   | Less than 2.37V |

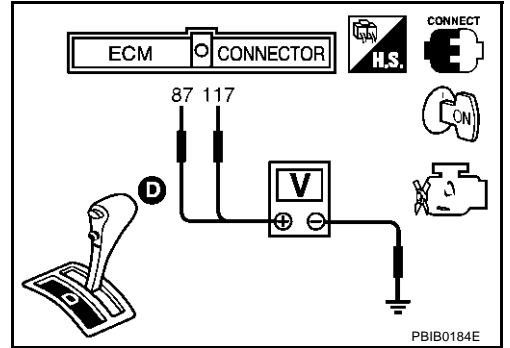

- 4. If NG, replace accelerator pedal assembly and go to next step.
- 5. Perform EC-46, "Accelerator Pedal Released Position Learning" .
- 6. Perform EC-46, "Throttle Valve Closed Position Learning" .
- 7. Perform EC-46, "Idle Air Volume Learning" .

# Removal and Installation ACCELERATOR PEDAL

Refer to ACC-2, "ACCELERATOR CONTROL SYSTEM" .

EBS00MNP

#### Description SYSTEM DESCRIPTION

| Sensor                                                               | Input Signal to ECM        | ECM function | Actuator                    | EC |
|----------------------------------------------------------------------|----------------------------|--------------|-----------------------------|----|
| Mass air flow sensor                                                 | Amount of intake air       |              |                             |    |
| Throttle position sensor                                             | Throttle position          |              |                             |    |
| Accelerator pedal position sensor                                    | Accelerator pedal position |              |                             | С  |
| Ignition switch                                                      | Start signal               | VIAS control | VIAS control solenoid valve |    |
| Crankshaft position sensor (POS)<br>Camshaft position sensor (PHASE) | Engine speed               |              |                             | D  |
| Engine coolant temperature sensor                                    | Engine coolant temperature |              |                             |    |

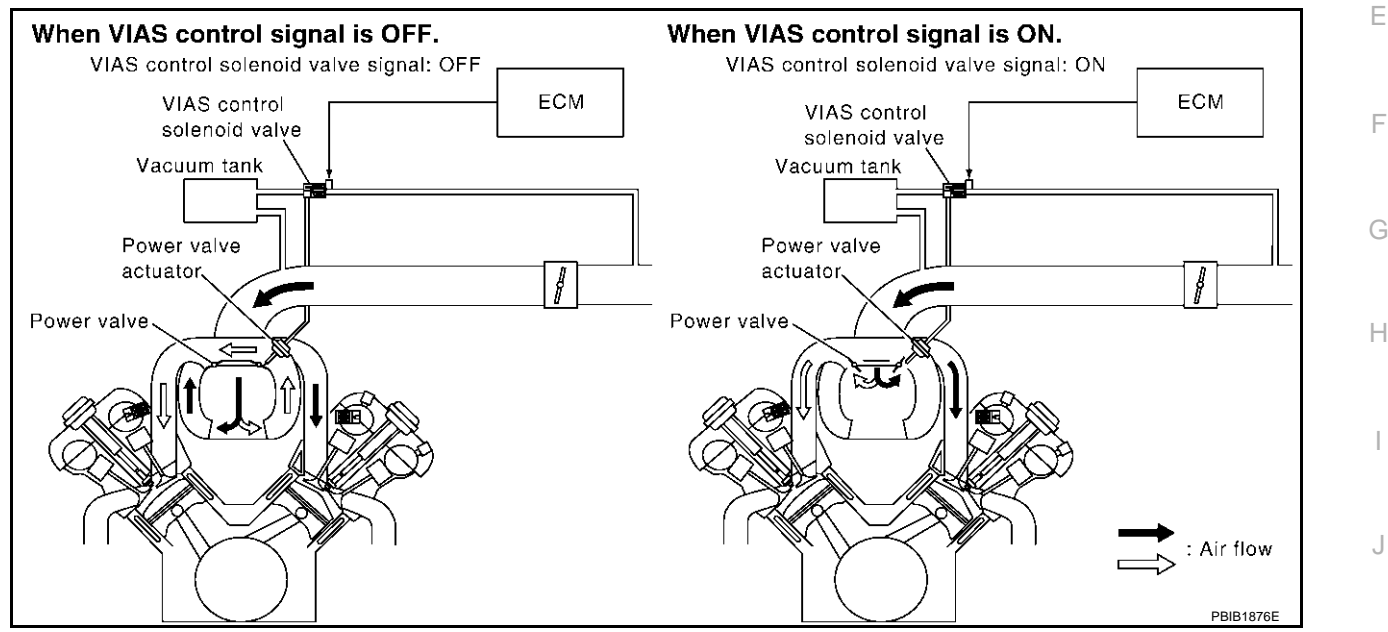

When the engine is running at low or medium speed, the power valve is fully closed. Under this condition, the effective suction port length is equivalent to the total length of the intake manifold collector's suction port including the intake valve. This long suction port provides increased air intake which results in improved suction efficiency and higher torque generation.

The surge tank and one-way valve are provided. When engine is running at high speed, the ECM sends the signal to the VIAS control solenoid valve. This signal introduces the intake manifold vacuum into the power valve actuator and therefore opens the power valve to two suction passages together in the collector.

Under this condition, the effective port length is equivalent to the length of the suction port provided independently for each cylinder. This shortened port length results in enhanced engine output with reduced suction resistance under high speeds.

The power valve is always open regardless of the engine speed when gear position is in "N" or "P".

#### **COMPONENT DESCRIPTION**

#### **Power Valve**

The power valve is installed in intake manifold collector and used to control the suction passage of the variable induction air control system. It is set in the fully closed or fully opened position by the power valve actuator operated by the vacuum stored in the surge tank. The vacuum in the surge tank is controlled by the VIAS control solenoid valve.

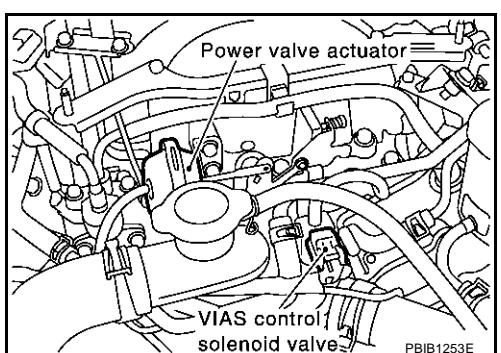

PFP:14956

FRS00MNO

А

#### VIAS Control Solenoid Valve

The VIAS control solenoid valve cuts the intake manifold vacuum signal for power valve control. It responds to ON/OFF signals from the ECM. When the solenoid is off, the vacuum signal from the intake manifold is cut. When the ECM sends an ON signal the coil pulls the plunger downward and feeds the vacuum signal to the power valve actuator.

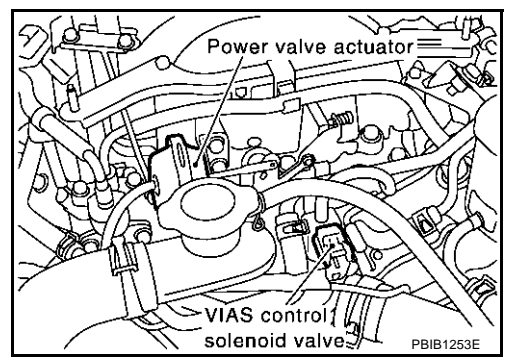

## **CONSULT-II** Reference Value in Data Monitor Mode

EBS00MNR

| MONITOR ITEM | CONDITION          |                                                                 | SPECIFICATION |
|--------------|--------------------|-----------------------------------------------------------------|---------------|
| VIAS S/V     | Engine speed: Idle | Selector lever: "P" or "N"<br>Engine speed: More than 5,000 rpm | ON            |
|              |                    | Except above                                                    | OFF           |

## **Wiring Diagram**

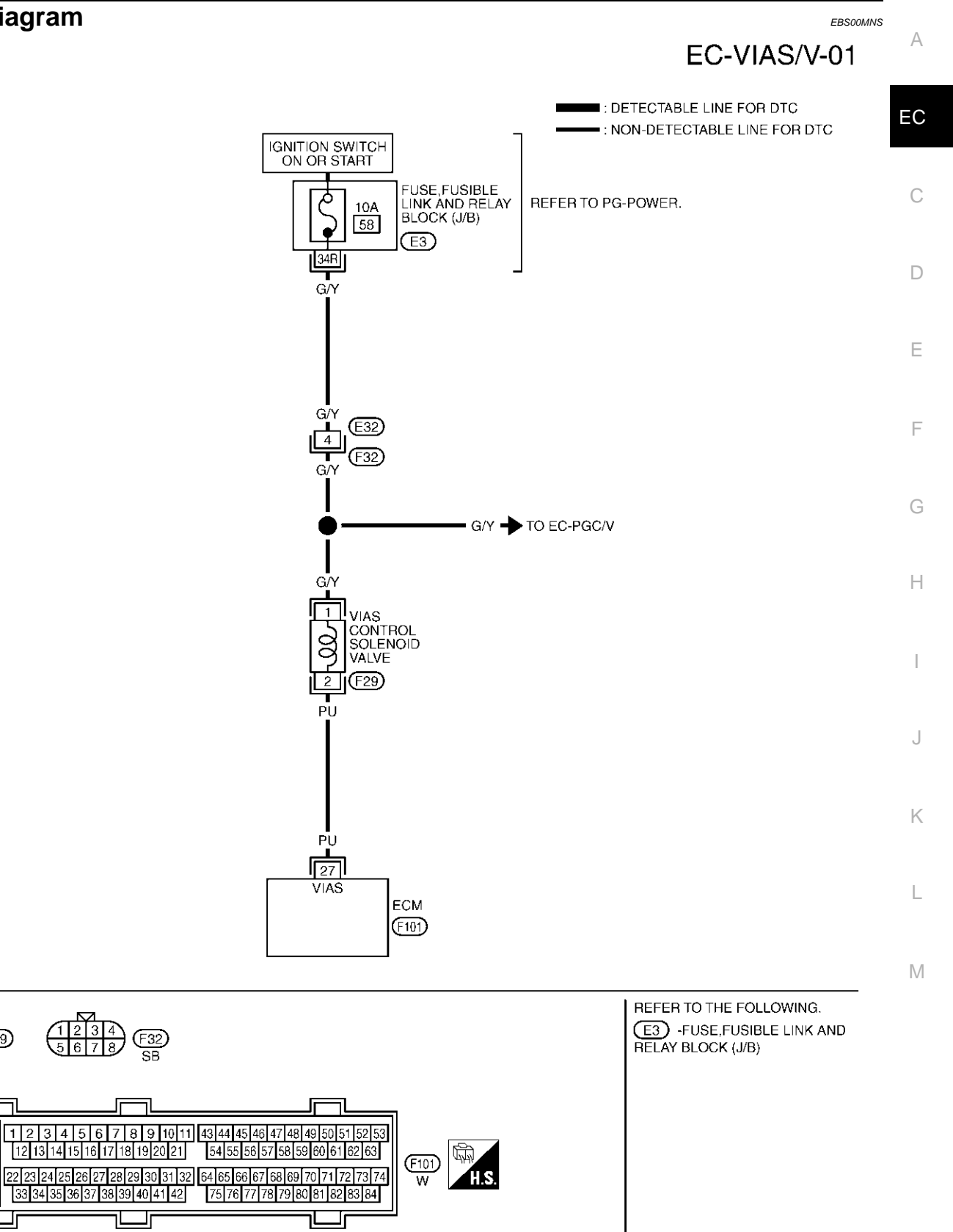

TBWM0171E

21 F29 B

151 152 153

160 161 162

154 155 156

157 158 159

Specification data are reference values and are measured between each terminal and ground.

#### **CAUTION:**

Do not use ECM ground terminals when measuring input/output voltage. Doing so may result in damage to the ECM's transistor. Use a ground other than ECM terminals, such as the ground.

| TER-<br>MINAL<br>NO. | WIRE<br>COLOR | ITEM                           | CONDITION                                                                     | DATA (DC Voltage)             |
|----------------------|---------------|--------------------------------|-------------------------------------------------------------------------------|-------------------------------|
|                      |               |                                | <ul><li>[Engine is running]</li><li>Selector lever: "P" or "N"</li></ul>      | 0 - 1.0V                      |
| 27                   | PU            | VIAS control solenoid<br>valve | [Engine is running]<br>• Selector lever: "D"                                  | BATTERY VOLTAGE<br>(11 - 14V) |
|                      |               |                                | <ul><li>[Engine is running]</li><li>Engine speed is above 5,000 rpm</li></ul> | 0 - 1.0V                      |

## **Diagnostic Procedure**

### 1. CHECK OVERALL FUNCTION

#### () With CONSULT-II

- 1. Start engine and warm it up to normal operating temperature.
- 2. Perform "VIAS SOL VALVE" in "ACTIVE TEST" mode with CONSULT-II.
- 3. Turn VIAS control solenoid valve "ON" and "OFF", and make sure that power valve actuator rod moves.

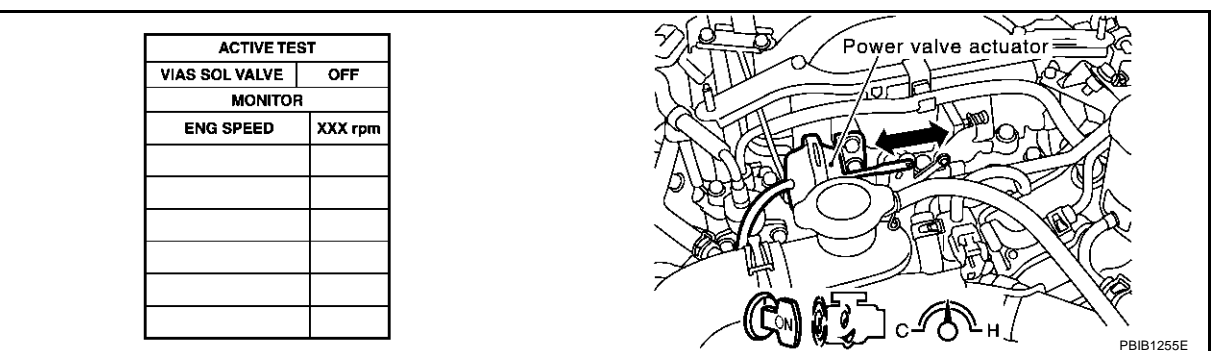

#### **®** Without CONSULT-II

- 1. Lift up the vehicle.
- 2. Start engine and warm it up to normal operating temperature.
- 3. Make sure that power valve actuator rod moves when changing the gear position to "N" and "D" alternately.

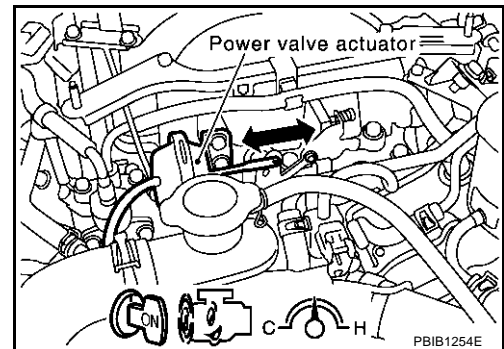

OK or NG

OK >> **INSPECTION END** NG (With CONSULT-II)>>GO TO 2. NG (Without CONSULT-II)>>GO TO 3. EBS00MNT

## 2. CHECK VACUUM EXISTENCE

#### With CONSULT-II

- 1. Stop engine and disconnect vacuum hose connected to power valve actuator.
- 2. Start engine and let it idle.
- 3. Perform "VIAS SOL VALVE" in "ACTIVE TEST" mode with CONSULT-II.
- 4. Turn VIAS control solenoid valve "ON" and "OFF", and check vacuum existence under the following conditions.

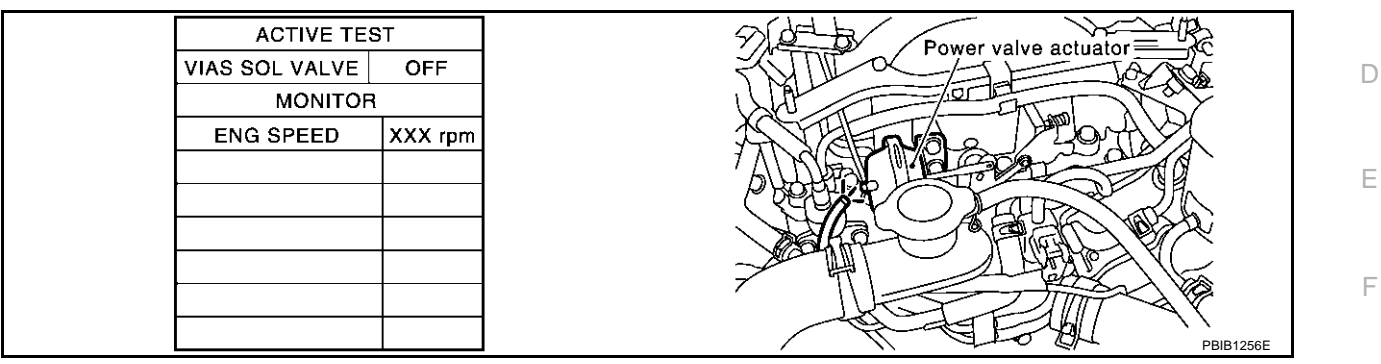

| VIAS SOL VALVE | Vacuum            |
|----------------|-------------------|
| ON             | Should exist.     |
| OFF            | Should not exist. |

#### OK or NG

OK >> Repair or replace power valve actuator.

NG >> GO TO 4.

## 3. CHECK VACUUM EXISTENCE

#### **Without CONSULT-II**

- 1. Stop engine and disconnect vacuum hose connected to power valve actuator.
- 2. Disconnect VIAS control solenoid valve harness connector.
- 3. Start engine and let it idle.
- 4. Apply 12V of direct current between VIAS control solenoid valve terminals 1 and 2.
- 5. Check vacuum existence under the following conditions.

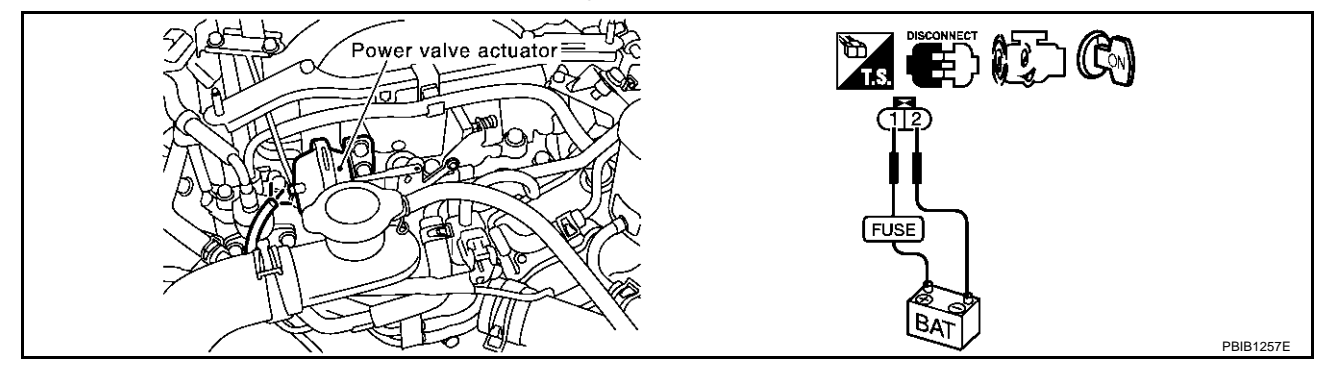

| Condition                 | Vacuum            |
|---------------------------|-------------------|
| 12V direct current supply | Should exist.     |
| No supply                 | Should not exist. |

#### OK or NG

OK >> Repair or replace power valve actuator. NG >> GO TO 4.

Revision; 2004 April

А

EC

С

Н

Κ

М

## 4. CHECK VACUUM HOSE

- 1. Stop engine.
- Check hoses and tubes between intake manifold and power valve actuator for crack, clogging, improper connection or disconnection. Refer to <u>EC-24</u>, "Vacuum Hose Drawing".

#### OK or NG

- OK >> GO TO 5.
- NG >> Repair hoses or tubes.

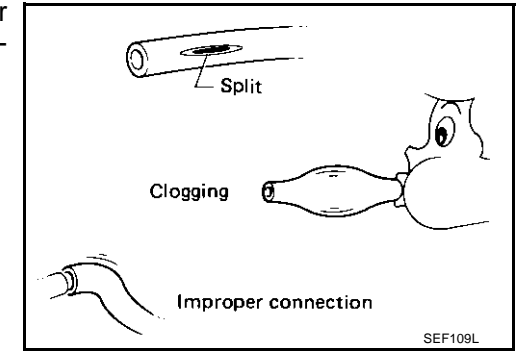

## 5. CHECK VACUUM TANK

Refer to EC-639, "Component Inspection" .

OK or NG

OK >> GO TO 6. NG >> Replace vacuum tank.

# 6. CHECK VIAS CONTROL SOLENOID VALVE POWER SUPPLY CIRCUIT

- 1. Turn ignition switch "OFF".
- 2. Disconnect VIAS control solenoid valve harness connector.
- 3. Turn ignition switch "ON".

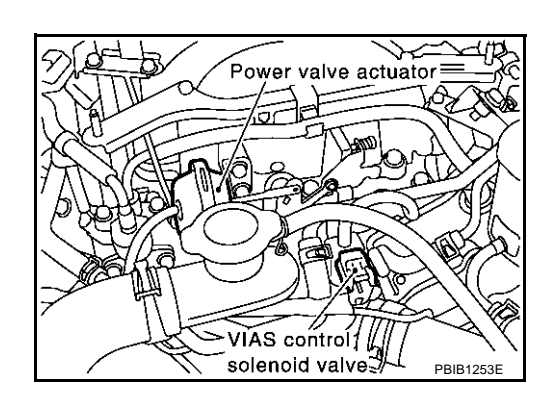

4. Check voltage between terminal 1 and ground with CONSULT-II or tester.

#### Voltage: Battery voltage

#### OK or NG

OK >> GO TO 8. NG >> GO TO 7.

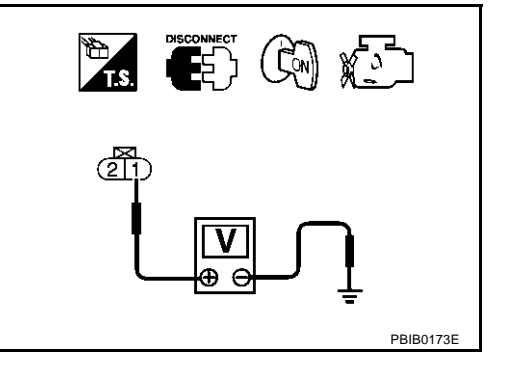

| 7          |                                                                                                    | i -          |
|------------|----------------------------------------------------------------------------------------------------|--------------|
| <u> </u>   |                                                                                                    | А            |
| Che        | Sck the following.                                                                                                    | _            |
| •          | Hamess connectors E32, F32                                                                                                    | EC           |
| •          | 104 fuse                                                                                                    |              |
| •          | Harness continuity between fuse and VIAS control solenoid valve                                                                                                    | С            |
|            | >> Repair harness or connectors.                                                                                                    |              |
| 8.         | CHECK VIAS CONTROL SOLENOID VALVE OUTPUT SIGNAL CIRCUIT FOR OPEN AND SHORT                                                                                                    | D            |
| 1.         | Turn ignition switch "OFF".                                                                                                    |              |
| 2.         | Disconnect ECM harness connector.                                                                                                    | Ε            |
| 3.         | Check harness continuity between ECM terminal 27 and terminal 2.                                                                                                    |              |
|            | Refer to wining Diagram.                                                                                                    | F            |
|            | Continuity should exist.                                                                                                    |              |
| 4.         | Also check harness for short to ground and short to power.                                                                                                    |              |
| <u>OK</u>  | or NG                                                                                                    | G            |
| Oł<br>N(   | <ul> <li>Second Control Second Control Second C</li></ul> |              |
| 0          |                                                                                                    | Н            |
| 9.         | CHECK VIAS CONTROL SOLENOID VALVE                                                                                                    |              |
| Ref        | er to EC-639, "Component Inspection"                                                                                                    |              |
| OK         | or NG                                                                                                    | I            |
|            | Source VIAS control solenoid value                                                                                                    |              |
|            |                                                                                                    | J            |
| 10         | ). CHECK INTERMITTENT INCIDENT                                                                                                    |              |
| Ref        | er to EC-132, "TROUBLE DIAGNOSIS FOR INTERMITTENT INCIDENT"                                                                                                    | K            |
|            | >> INSPECTION END                                                                                                    |              |
| Co         |                                                                                                    | L            |
|            | With CONSULT-II                                                                                                    |              |
| ·∪ '<br>1. | Reconnect harness connectors disconnected.                                                                                                    | $\mathbb{N}$ |
| 2.         | Turn ignition switch ON.                                                                                                    |              |
| 3.         | Perform "VIAS SOL VALVE" in "ACTIVE TEST" mode.                                                                                                    |              |
| 4.         | Check air passage continuity and operation delay time under the                                                                                                    |              |

following conditions.

| Condition<br>VIAS SOL VALVE | Air passage continuity between A and B | Air passage continuity between A and C |
|-----------------------------|----------------------------------------|----------------------------------------|
| ON                          | Yes                                    | No                                     |
| OFF                         | No                                     | Yes                                    |

Operation takes less than 1 second.

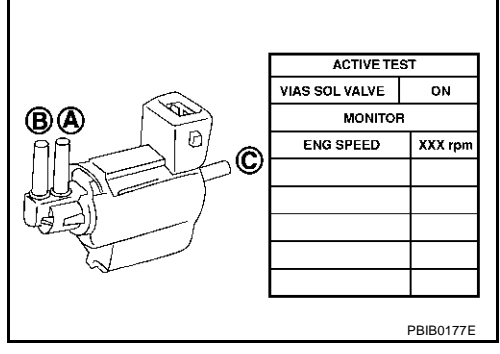

## With GST

Check air passage continuity and operation delay time under the following conditions.

| Condition                                           | Air passage continuity<br>between A and B | Air passage continuity<br>between A and C |
|-----------------------------------------------------|-------------------------------------------|-------------------------------------------|
| 12V direct current supply between terminals 1 and 2 | Yes                                       | No                                        |
| No supply                                           | No                                        | Yes                                       |

Operation takes less than 1 second.

#### VACUUM TANK

- 1. Disconnect vacuum hose connected to vacuum tank.
- 2. Connect a vacuum pump to the port A of vacuum tank.
- 3. Apply vacuum and make sure that vacuum exists at the port B.

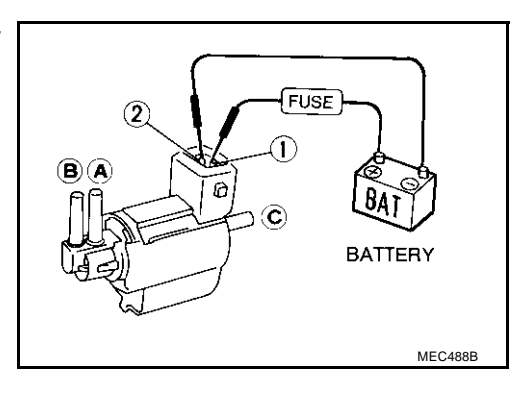

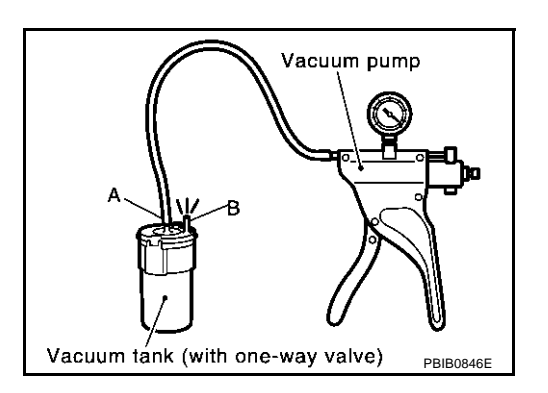

**Removal and Installation VIAS CONTROL SOLENOID VALVE** Refer to EM-17, "INTAKE MANIFOLD".

EBS00MNV

#### PFP:22448

FRSOOMNW

А

EC

С

D

Е

F

#### Component Description IGNITION COIL & POWER TRANSISTOR

The ignition signal from the ECM is sent to and amplified by the power transistor. The power transistor turns ON and OFF the ignition coil primary circuit. This ON/OFF operation induces the proper high voltage in the coil secondary circuit.

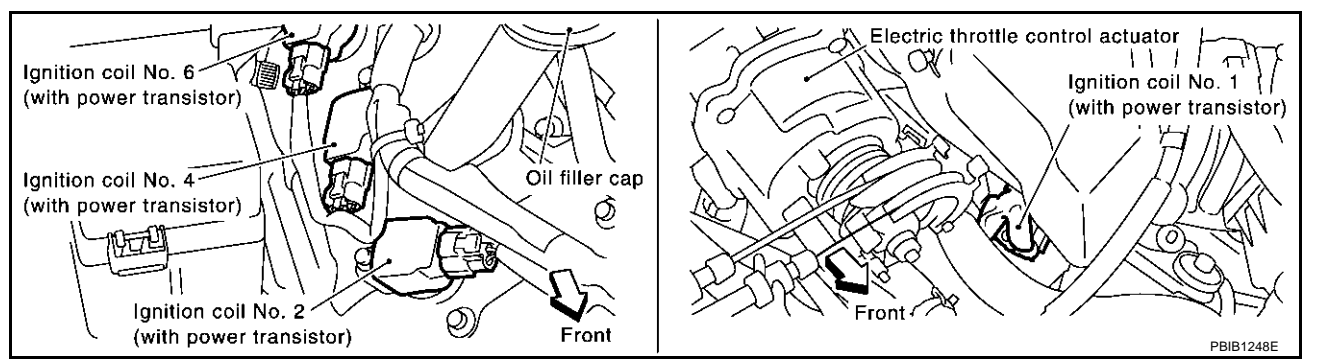

G

I

J

Κ

L

Μ

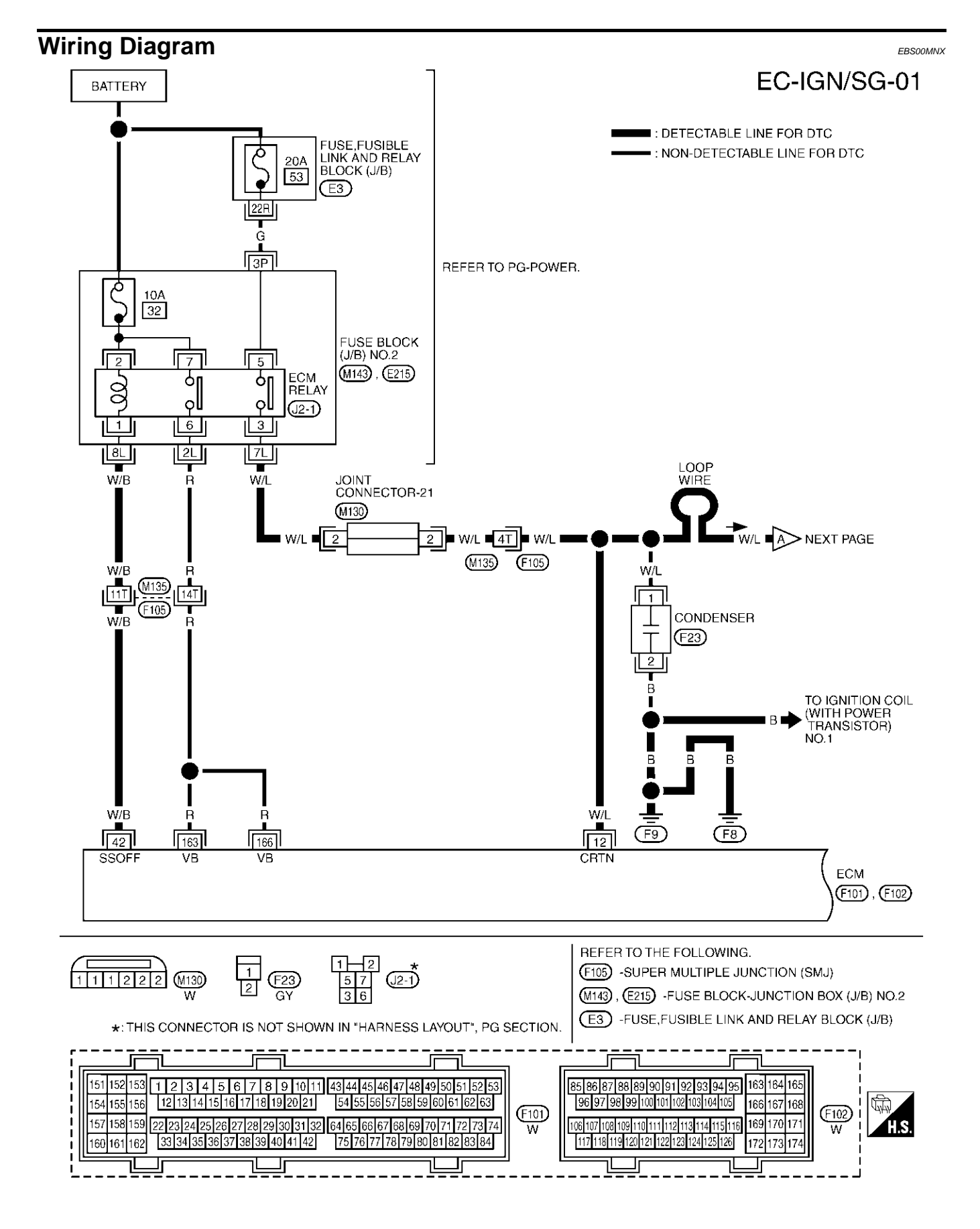

TBWM0167E

Specification data are reference values and are measured between each terminal and ground. Pulse signal measured by CONSULT-II.

#### **CAUTION:**

# Do not use ECM ground terminals when measuring input/output voltage. Doing so may result in damage to the ECM's transistor. Use a ground other than ECM terminals, such as the ground.

А

| age to t             | the ECM       | I's transistor. Use a ground other than ECM terminals, such as the ground. |                                                                                                    | a ground other than ECM terminals, such as the ground. |     |
|----------------------|---------------|----------------------------------------------------------------------------|----------------------------------------------------------------------------------------------------|--------------------------------------------------------|-----|
| TER-<br>MINAL<br>NO. | WIRE<br>COLOR | ITEM                                                                       | CONDITION                                                                                                    | DATA (DC Voltage)                                      | C   |
| 12                   | W/L           | Counter current return                                                     | [Ignition switch "ON"]                                                                                                    | BATTERY VOLTAGE<br>(11 - 14V)                          | _ 0 |
| 42                   | W/B           | ECM relay                                                                  | <ul> <li>[Engine is running]</li> <li>[Ignition switch "OFF"]</li> <li>For a few seconds after turning ignition switch "OFF"</li> </ul> | 0 - 1.0V                                               | D   |
|                      |               |                                                                            | <ul> <li>[Ignition switch "OFF"]</li> <li>More than a few seconds passed after turning ignition switch "OFF"</li> </ul>                 | BATTERY VOLTAGE<br>(11 - 14V)                          |     |
| 163<br>166           | R<br>R        | Power supply for ECM                                                       | [Ignition switch "ON"]                                                                                                    | BATTERY VOLTAGE<br>(11 - 14V)                          | — F |

G

L

J

Κ

L

Μ

## EC-IGN/SG-02

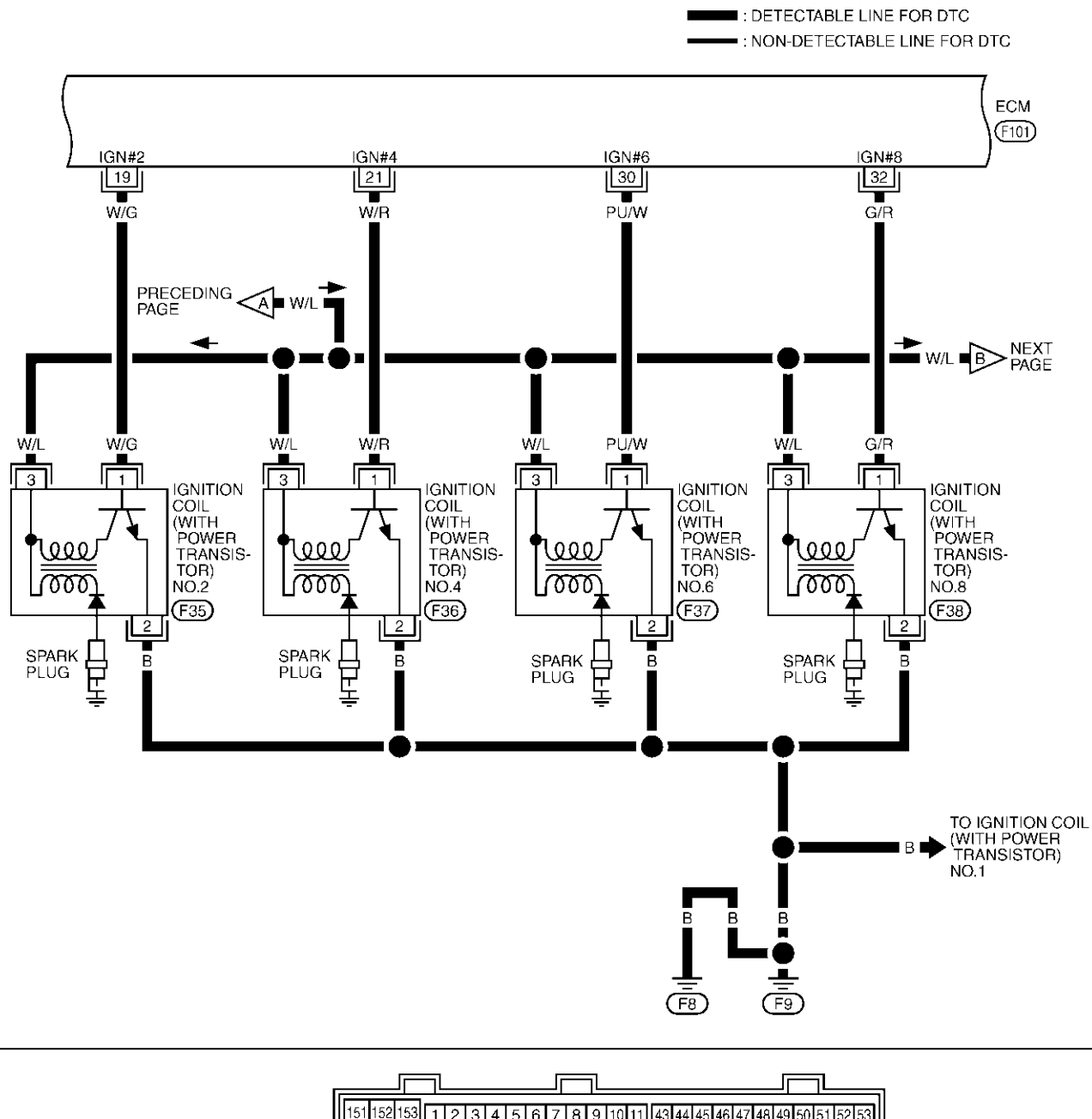

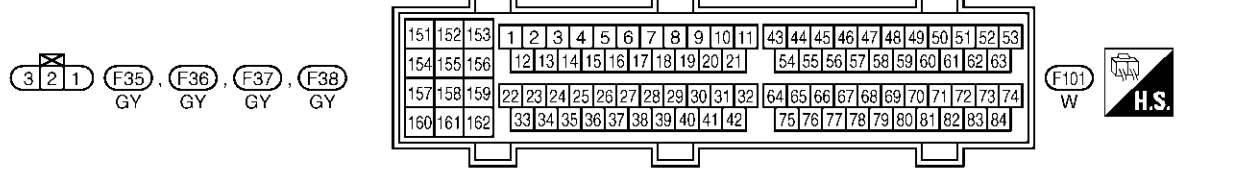

TBWM0168E

Specification data are reference values and are measured between each terminal and ground. Pulse signal measured by CONSULT-II.

#### **CAUTION:**

#### Do not use ECM ground terminals when measuring input/output voltage. Doing so may result in damage to the ECM's transistor. Use a ground other than ECM terminals, such as the ground.

| •• | aann |
|----|------|
|    |      |
|    |      |
|    |      |
|    |      |
|    |      |
|    |      |
|    |      |
|    |      |

А

EC

J

Κ

L

Μ

| TER-<br>MINAL<br>NO. | WIRE<br>COLOR | ITEM                                           | CONDITION                                                                                                    | DATA (DC Voltage)                                                                                                    | С   |
|----------------------|---------------|------------------------------------------------|----------------------------------------------------------------------------------------------------|----------------------------------------------------------------------------------------------------|-----|
| 19<br>21             | W/G<br>W/R    | Ignition signal No. 2<br>Ignition signal No. 4 | <ul> <li>[Engine is running]</li> <li>Warm-up condition</li> <li>Idle speed</li> <li>NOTE:</li> <li>The pulse cycle changes depending on rpm at idle.</li> </ul> | 0 - 0.1V★                                                                                                    | D   |
| 30<br>32             | PU/W<br>G/R   | Ignition signal No. 6<br>Ignition signal No. 8 | [Engine is running]                                                                                                    | 0 - 0.2V★                                                                                                    | F   |
|                      |               |                                                | <ul> <li>Warm-up condition</li> <li>Engine speed is 2,000 rpm.</li> </ul>                                                                                        | 1     1     1     1     1       1     1     1     1     1       1     1     1     1     1       1     1     1     1     1       1     1     1     1     1       1     1     1     1     1       1     1     1     1     1       1     1     1     1     1       1     1     1     1     1       1     1     1     1     1       1     1     1     1     1       1     1     1     1     1       1     1     1     1     1       1     1     1     1     1       1     1     1     1     1       1     1     1     1     1       1     1     1     1     1       1     1     1     1     1       1     1     1     1     1       1     1     1     1     1       1     1     1     1     1       1     1     1     1     1       1     1     1     1 <td>G</td> | G   |
|                      |               |                                                |                                                                                                    | PBIB0045E                                                                                                    | - н |

**★**: Average voltage for pulse signal (Actual pulse signal can be confirmed by oscilloscope.)

## EC-IGN/SG-03

DETECTABLE LINE FOR DTC NON-DETECTABLE LINE FOR DTC

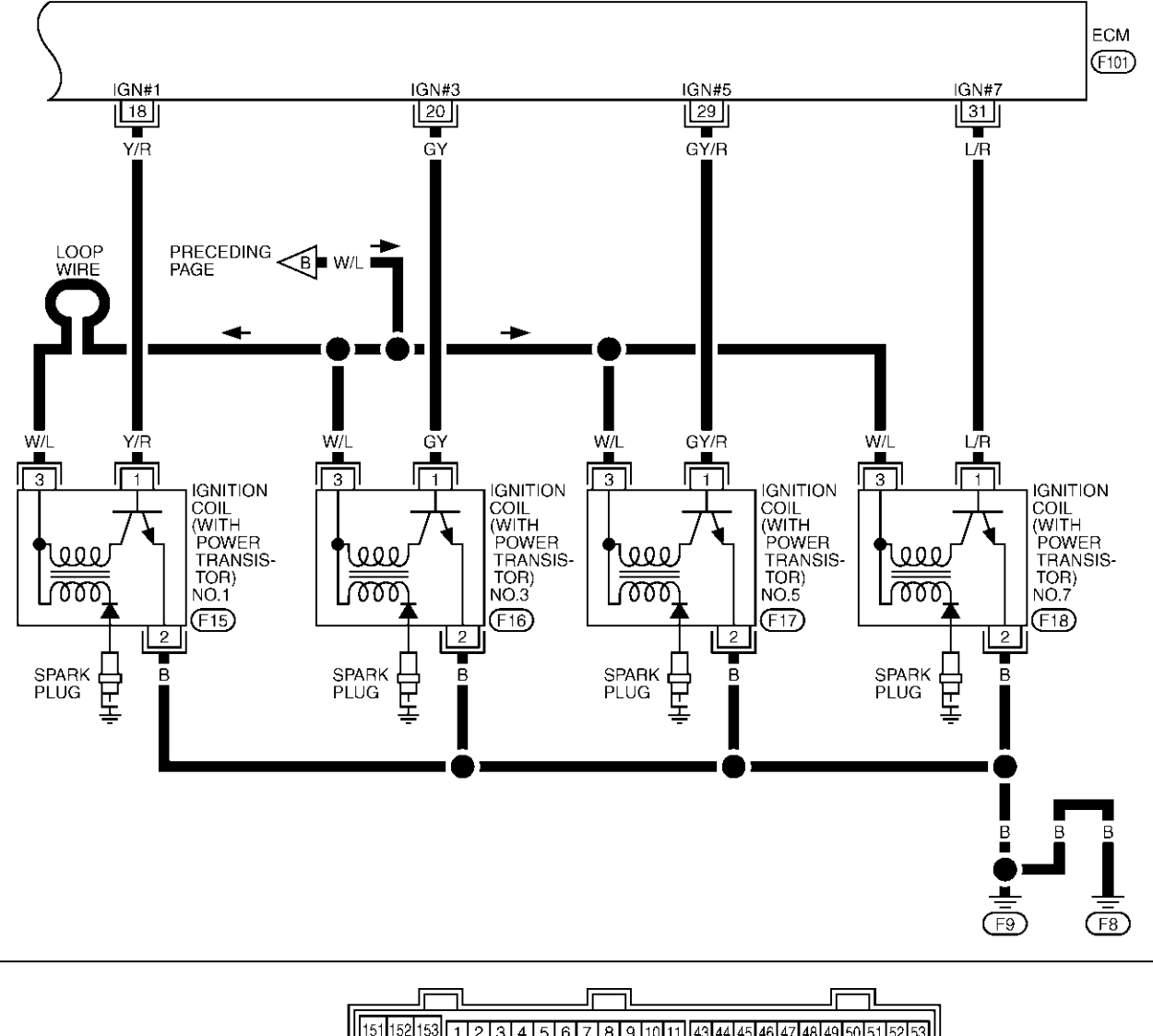

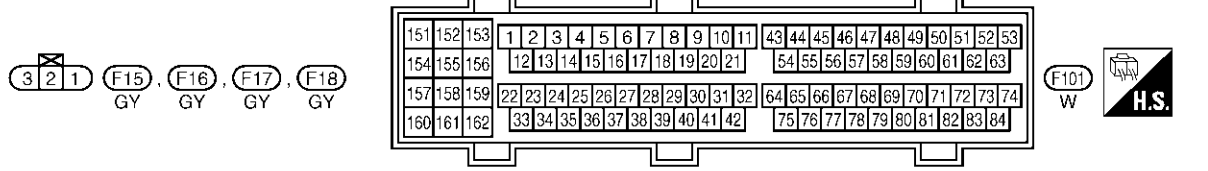

TBWM0169E

Specification data are reference values and are measured between each terminal and ground. Pulse signal is measured by CONSULT-II.

#### **CAUTION:**

# Do not use ECM ground terminals when measuring input/output voltage. Doing so may result in damage to the ECM's transistor. Use a ground other than ECM terminals, such as the ground.

| TER-<br>MINAL<br>NO. | WIRE<br>COLOR | ITEM                                           | CONDITION                                                                                                    | DATA (DC Voltage)  |   |
|----------------------|---------------|------------------------------------------------|----------------------------------------------------------------------------------------------------|--------------------|---|
| 18<br>20             | Y/R<br>GY     | Ignition signal No. 1<br>Ignition signal No. 3 | <ul> <li>[Engine is running]</li> <li>Warm-up condition</li> <li>Idle speed</li> <li>NOTE:</li> <li>The pulse cycle changes depending on rpm at idle.</li> </ul> | 0 - 0.1V★          | - |
| 29<br>31             | GY/R<br>L/R   | Ignition signal No. 5<br>Ignition signal No. 7 |                                                                                                    | 0 - 0.2V★          | - |
|                      |               |                                                | <ul> <li>[Engine is running]</li> <li>Warm-up condition</li> <li>Engine speed is 2,000 rpm.</li> </ul>                                                           | 2.0V/Div 50 ms/Div |   |
|                      |               |                                                |                                                                                                    | PBIB0045E          |   |

★: Average voltage for pulse signal (Actual pulse signal can be confirmed by oscilloscope.)

## **Diagnostic Procedure**

#### **1. CHECK ENGINE START**

# Turn ignition switch "OFF", and restart engine. **Is engine running?**

#### Yes or No

Yes (With CONSULT-II)>>GO TO 2. Yes (Without CONSULT-II)>>GO TO 3. No >> GO TO 4.

## 2. CHECK OVERALL FUNCTION

#### (P) With CONSULT-II

- 1. Perform "POWER BALANCE" in "ACTIVE TEST" mode with CONSULT-II.
- 2. Make sure that each circuit produces a momentary engine speed drop.

#### OK or NG

#### OK >> INSPECTION END

NG >> GO TO 11.

| ACTIVE TES    | ACTIVE TEST |           |
|---------------|-------------|-----------|
| POWER BALANCE |             |           |
| MONITOR       |             |           |
| ENG SPEED     | XXX rpm     |           |
| MAS A/F SE-B1 | XXX V       |           |
|               |             |           |
| -             |             |           |
|               |             |           |
|               |             |           |
|               |             |           |
|               |             | PBIB0133E |

А

EC

EBS00MNY

Κ

L

Μ

# 3. CHECK OVERALL FUNCTION

#### **Without CONSULT-II**

- 1. Let engine idle.
- Read the voltage signal between ECM terminals 18, 19, 20, 21, 29, 30, 31, 32 and ground with an oscilloscope.
- 3. Verify that the oscilloscope screen shows the signal wave as shown below.

#### NOTE:

The pulse cycle changes depending on rpm at idle.

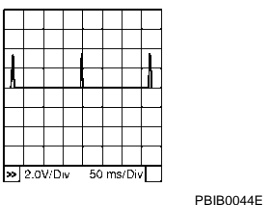

OK or NG

#### OK >> INSPECTION END

NG >> GO TO 11.

## 4. CHECK IGNITION COIL POWER SUPPLY CIRCUIT-I

- 1. Turn ignition switch ON.
- 2. Check voltage between ECM terminals 163, 166 and ground with CONSULT-II or tester.

#### Voltage: Battery voltage

#### OK or NG

- OK >> GO TO 5.
- NG >> Go to EC-133, "POWER SUPPLY CIRCUIT FOR ECM"

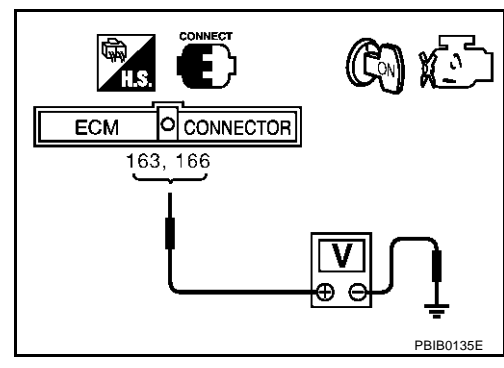

## 5. CHECK IGNITION COIL POWER SUPPLY CIRCUIT-II

Check voltage between ECM terminal 12 and ground with CON-SULT-II or tester.

#### Voltage: Battery voltage

#### OK or NG

OK >> GO TO 11. NG >> GO TO 6.

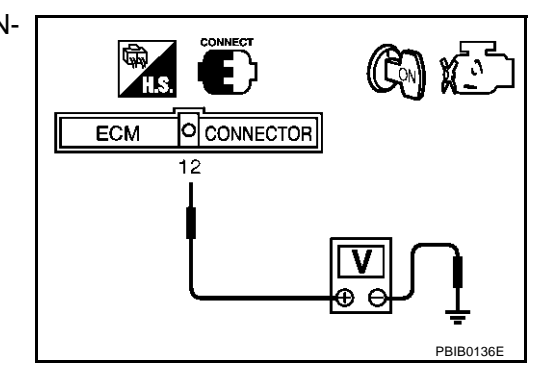

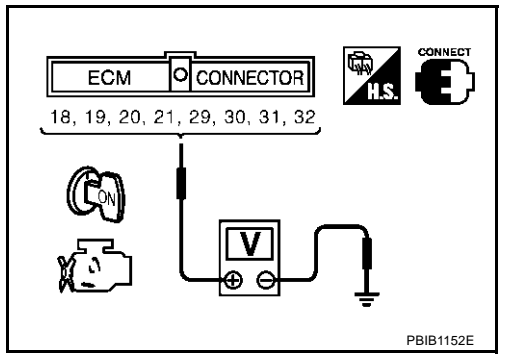
# 6. CHECK IGNITION COIL POWER SUPPLY CIRCUIT-III

- 1. Turn ignition switch OFF.
- 2. Disconnect ECM harness connector.
- 3. Disconnect ECM relay.
- Check harness continuity between ECM terminal 12 and ECM relay terminal 3. Refer to Wiring Diagram.

#### Continuity should exist.

5. Also check harness for short to ground and short to power.

#### OK or NG

OK >> GO TO 8. NG >> GO TO 7.

## 7. DETECT MALFUNCTIONING PART

Check the following.

- Harness connectors M135, F105
- Fuse block (J/B) No. 2 harness connector M143
- Joint connector-21
- Harness for open or short between ECM and ECM relay

>> Repair open circuit or short to ground or short to power in harness or connectors.

## 8. CHECK IGNITION COIL POWER SUPPLY CIRCUIT-IV

Check voltage between ECM relay terminal 5 and ground with CON-SULT-II or tester.

#### Voltage: Battery voltage

OK or NG

OK >> GO TO 10. NG >> GO TO 9.

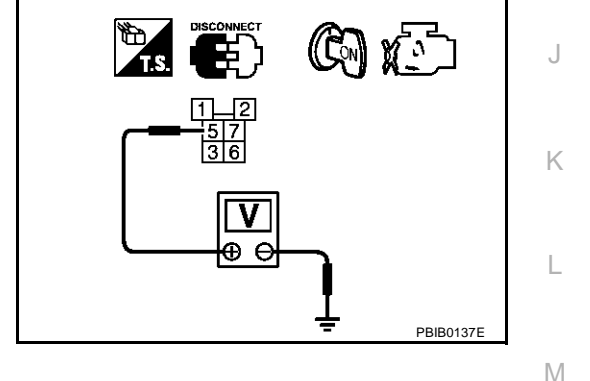

#### 9. DETECT MALFUNCTIONING PART

#### Check the following.

- 20A fuse
- Fuse, fusible link and relay block (J/B) harness connector E3
- Fuse block (J/B) No. 2 harness connector E215
- Harness for open and short between ECM relay and fuse

>> Repair or replace harness or connectors.

# 10. CHECK ECM RELAY

Refer to EC-140, "Component Inspection" .

OK or NG

OK >> GO TO 18. NG >> Replace ECM relay.

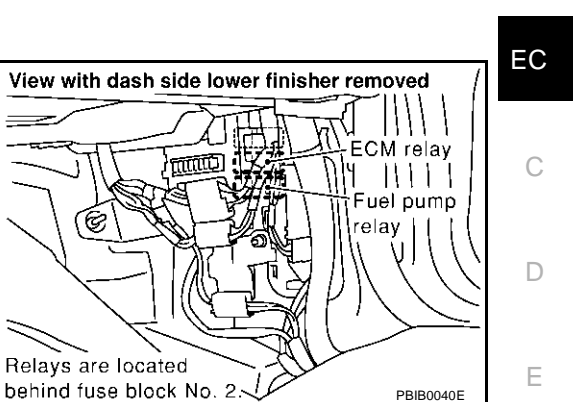

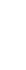

Н

E

/ \

# 11. CHECK CONDENSER CIRCUIT FOR OPEN AND SHORT

- 1. Turn ignition switch OFF.
- 2. Disconnect condenser harness connector.
- 3. Check harness continuity between ECM terminal 12 and condenser terminal 1, condenser terminal 2 and engine ground.

Refer to Wiring Diagram.

#### Continuity should exist.

4. Also check harness for short to ground and short to power.

#### OK or NG

OK >> GO TO 12.

NG >> Repair open circuit or short to ground or short to power in harness or connectors.

# 12. CHECK CONDENSER

Refer to EC-651, "Component Inspection"

OK or NG

OK >> GO TO 13.

NG >> Replace condenser.

# 13. CHECK IGNITION COIL POWER SUPPLY CIRCUIT-V

- 1. Turn ignition switch OFF.
- 2. Reconnect all harness connectors disconnected.
- 3. Disconnect ignition coil harness connector.

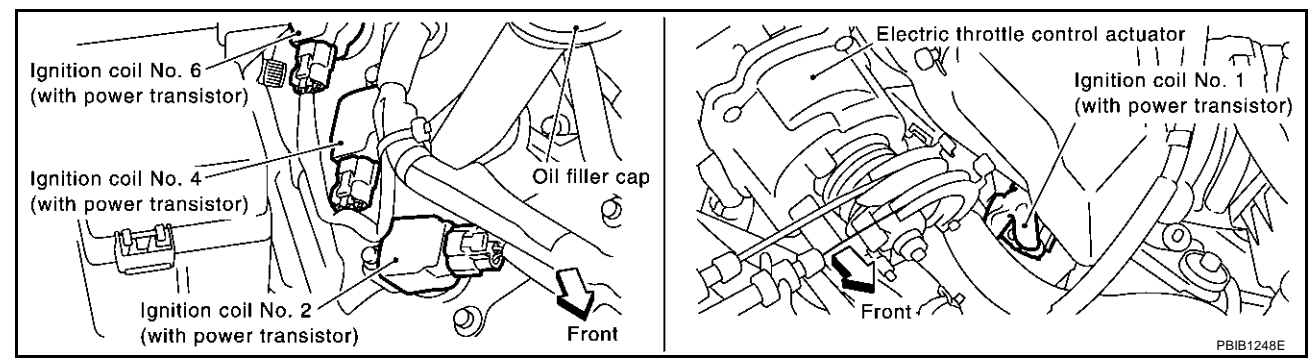

- 4. Turn ignition switch ON.
- 5. Check voltage between ignition coil terminal 3 and ground with CONSULT-II or tester.

#### Voltage: Battery voltage

OK or NG

OK >> GO TO 15. NG >> GO TO 14.

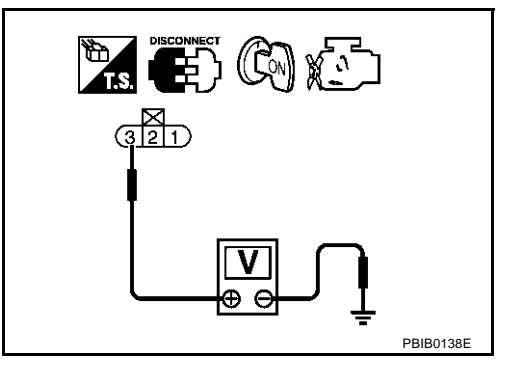

# 14. DETECT MALFUNCTIONING PART

Check the harness for open or short between ignition coil and harness connector F105.

>> Repair or replace harness or connectors.

# **IGNITION SIGNAL**

| 15. CHECK IGNITION COIL GROUND CIRCUIT FOR OPEN AND SHORT                                                                                                    | Д  |
|----------------------------------------------------------------------------------------------------|----|
| <ol> <li>Turn ignition switch OFF.</li> <li>Check harness continuity between ignition coil terminal 2 and engine ground.<br/>Refer to Wiring Diagram.</li> </ol>                                                                               | EC |
| Continuity should exist.                                                                                                    |    |
| <ul> <li>Also check harness for short to power.</li> <li>OK or NG</li> <li>OK = &gt;&gt; CO TO 16</li> </ul>                                                                                                    | С  |
| NG >> Repair open circuit or short to power in harness or connectors.                                                                                                    | D  |
| 16. CHECK IGNITION COIL OUTPUT SIGNAL CIRCUIT FOR OPEN AND SHORT                                                                                                    |    |
| <ol> <li>Disconnect ECM harness connector.</li> <li>Check harness continuity between ECM terminals 18, 19, 20, 21, 29, 30, 31, 32 and ignition coil terminal<br/>1. Refer to Wiring Diagram.</li> </ol>                                        | E  |
| Continuity should exist.                                                                                                    | F  |
| <ul> <li>Also check harness for short to ground and short to power.</li> <li><u>OK or NG</u></li> <li>OK &gt;&gt; GO TO 17.</li> <li>NG &gt;&gt; Repair open circuit or short to ground or short to power in harness or connectors.</li> </ul> | G  |
| 17. CHECK IGNITION COIL WITH POWER TRANSISTOR                                                                                                    | Н  |
| Refer to <u>EC-651, "Component Inspection"</u> .<br><u>OK or NG</u><br>OK >> GO TO 18.                                                                                                    | I  |
| NG >> Replace ignition coil with power transistor. 18. CHECK INTERMITTENT INCIDENT                                                                                                    | J  |
| Refer to EC-132, "TROUBLE DIAGNOSIS FOR INTERMITTENT INCIDENT" .                                                                                                    | K  |
| >> INSPECTION END                                                                                                    |    |
| Component Inspection<br>IGNITION COIL WITH POWER TRANSISTOR                                                                                                    | L  |

- 1. Turn ignition switch "OFF".
- 2. Disconnect ignition coil harness connector.
- 3. Check resistance between ignition coil terminals as follows.

| Terminal No. (Polarity) | Resistance Ω [at 25°C (77°F)] |  |
|-------------------------|-------------------------------|--|
| 1 and 2                 | Except 0 or ∞                 |  |
| 1 and 3                 | Except 0                      |  |
| 2 and 3                 |                               |  |

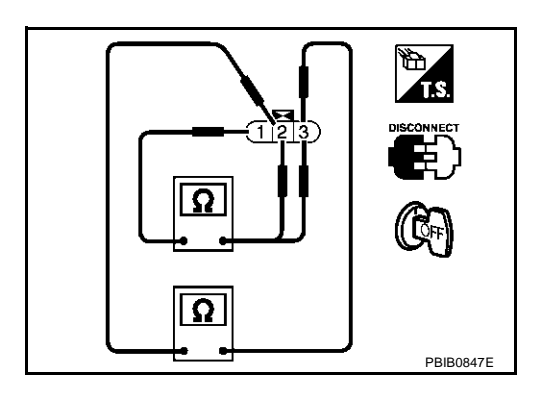

#### CONDENSER

- 1. Turn ignition switch "OFF".
- 2. Disconnect condenser harness connector.

Μ

# **IGNITION SIGNAL**

3. Check resistance between condenser terminals 1 and 2.

Resistance

Above 1 MΩ at 25°C (77°F)

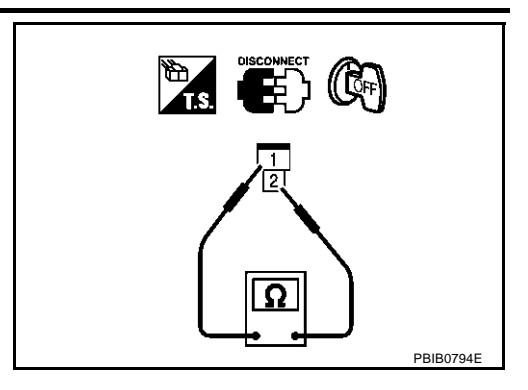

EBS00MO0

#### Removal and Installation IGNITION COIL WITH POWER TRANSISTOR

Refer to EM-28, "IGNITION COIL" .

# **Component Description**

The fuel injector is a small, precise solenoid valve. When the ECM supplies a ground to the injector circuit, the coil in the injector is energized. The energized coil pulls the needle valve back and allows fuel to flow through the injector into the intake manifold. The amount of fuel injected depends upon the injection pulse duration. Pulse duration is the length of time the injector remains open. The ECM controls the injection pulse duration based on engine fuel needs.

# CONSULT-II Reference Value in Data Monitor Mode

MONITOR ITEM CONDITION SPECIFICATION • Engine: After warming up Idle 2.0 - 3.0 msec Selector lever: P or N **INJ PULSE-B1 INJ PULSE-B2**  Air conditioner switch: OFF 2,000 rpm 1.9 - 2.9 msec No load • Engine: After warming up Idle 2.3 - 2.9 msec • Selector lever: P or N **B/FUEL SCHDL** • Air conditioner switch: OFF 2.3 - 2.9 msec 2,000 rpm No load

Specification data are reference values.

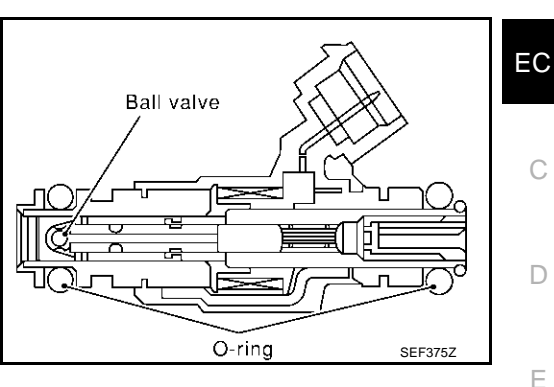

# PFP:16600

EBS00MO1

А

EBS00M02

F

G

Н

Κ

L

Μ

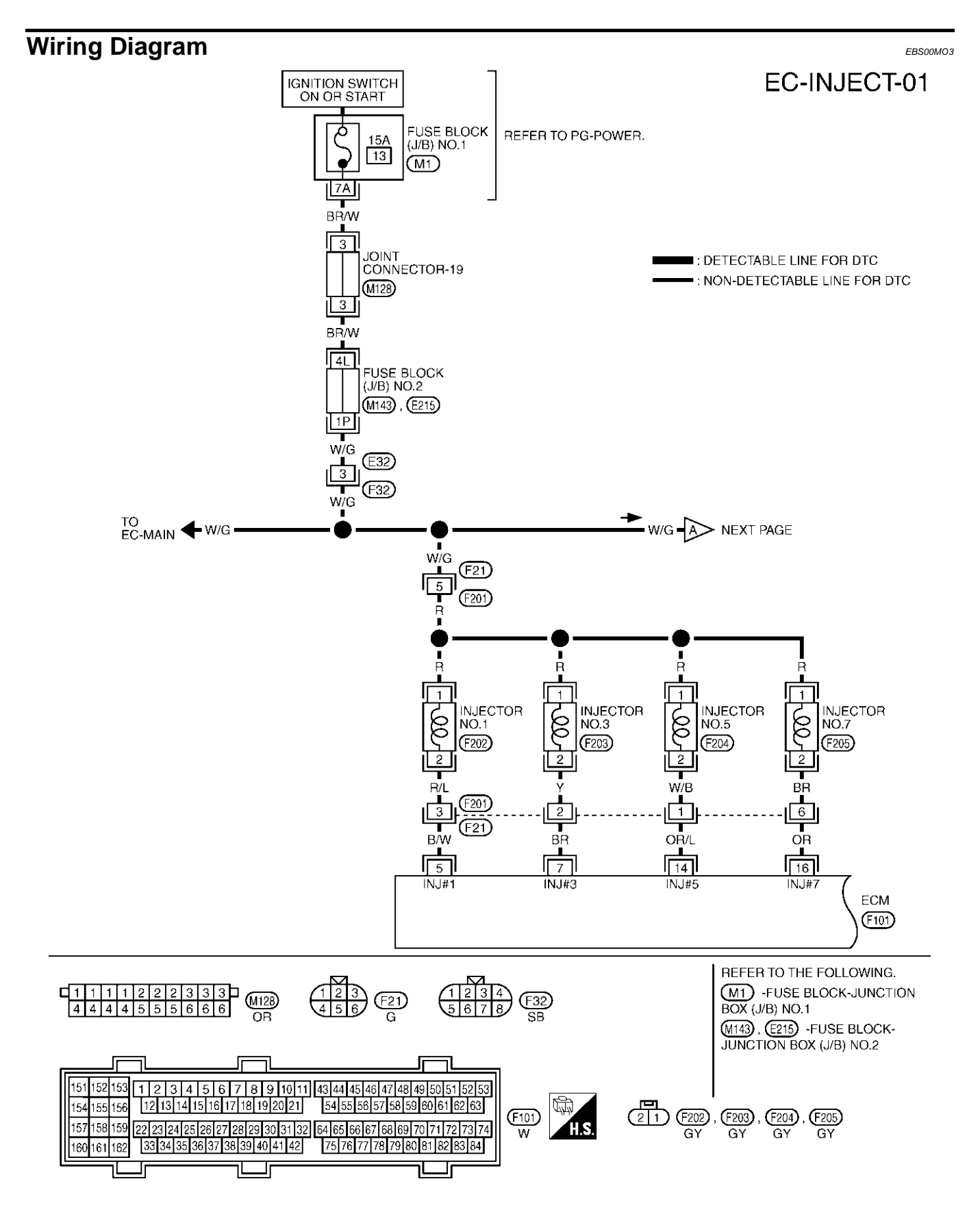

TBWM0172E

Specification data are reference values and are measured between each terminal and ground. Pulse signal is measured by CONSULT-II.

#### **CAUTION:**

# Do not use ECM ground terminals when measuring input/output voltage. Doing so may result in damage to the ECM's transistor. Use a ground other than ECM terminals, such as the ground.

| TER-<br>MINAL<br>NO. | WIRE<br>COLOR | ITEM                                               | CONDITION                                                                                                    | DATA (DC Voltage)              | С |
|----------------------|---------------|----------------------------------------------------|----------------------------------------------------------------------------------------------------|--------------------------------|---|
| 5                    | B/W           | Injector No. 1                                     | <ul> <li>[Engine is running]</li> <li>Warm-up condition</li> <li>Idle speed</li> <li>NOTE:</li> <li>The pulse cycle changes depending on rpm at idle.</li> </ul> | BATTERY VOLTAGE<br>(11 - 14V)★ | D |
| 7<br>14<br>16        | OR/L<br>OR    | Injector No. 3<br>Injector No. 5<br>Injector No. 7 |                                                                                                    | BATTERY VOLTAGE<br>(11 - 14V)★ | F |
|                      |               |                                                    | <ul> <li>[Engine is running]</li> <li>Warm-up condition</li> <li>Engine speed is 2,000 rpm</li> </ul>                                                            |                                | G |
|                      |               |                                                    |                                                                                                    | PBIB0043E                      |   |

★: Average voltage for pulse signal (Actual pulse signal can be confirmed by oscilloscope.)

М

L

J

Κ

А

EC

# EC-INJECT-02

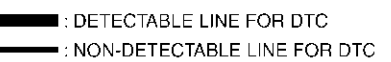

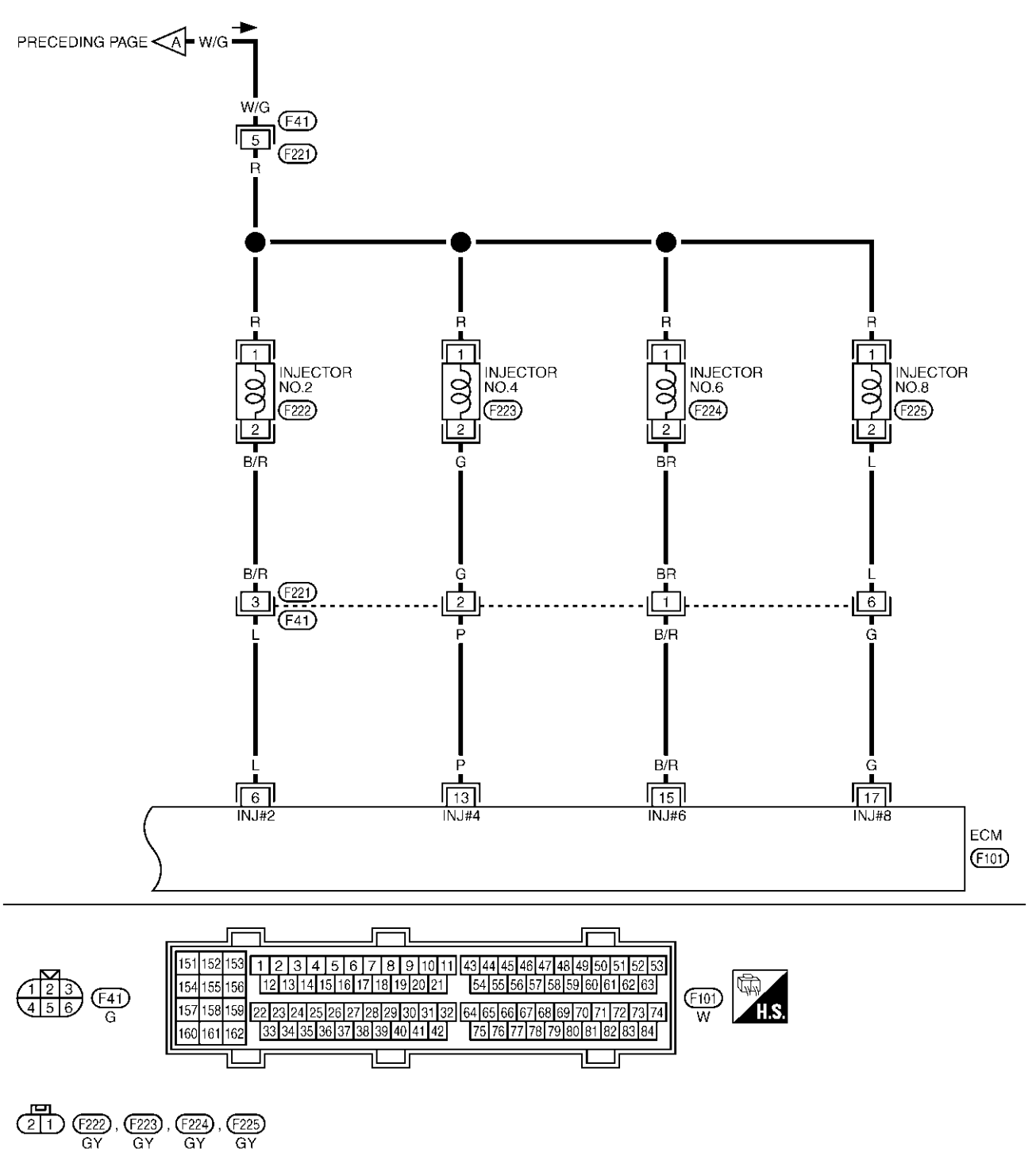

TBWM0173E

Specification data are reference values and are measured between each terminal and body ground. Pulse signal is measured by CONSULT-II.

#### **CAUTION:**

# Do not use ECM ground terminals when measuring input/output voltage. Doing so may result in damage to the ECM's transistor. Use a ground other than ECM terminals, such as the ground.

| TER-<br>MINAL<br>NO. | WIRE<br>COLOR | ITEM                             | CONDITION                                                                                                    | DATA (DC Voltage)               |
|----------------------|---------------|----------------------------------|----------------------------------------------------------------------------------------------------|---------------------------------|
| 6                    | Lp            | Injector No. 2                   | <ul> <li>[Engine is running]</li> <li>Warm-up condition</li> <li>Idle speed</li> <li>NOTE:</li> <li>The pulse cycle changes depending on rpm at idle.</li> </ul> | BATTERY VOLTAGE<br>(11 - 14V)★  |
| 15<br>17             | B/R<br>G      | Injector No. 6<br>Injector No. 8 | [Engine is running]<br>• Warm-up condition<br>• Engine speed is 2,000 rpm                                                                                        | BATTERY VOLTAGE<br>(11 - 14V)★  |
|                      |               |                                  |                                                                                                    | ▶ 10.0V/Div 50 ms/Div PBIB0043E |

**★**: Average voltage for pulse signal (Actual pulse signal can be confirmed by oscilloscope.)

#### Diagnostic Procedure 1. INSPECTION START

Turn ignition switch to "START". Is any cylinder ignited?

#### Yes or No

Yes >> GO TO 2. No >> GO TO 3. А

EC

EBS00MO4

K

L

Μ

1

# 2. CHECK OVERALL FUNCTION

#### With CONSULT-II

- 1. Start engine.
- 2. Perform "POWER BALANCE" in "ACTIVE TEST" mode with CONSULT-II.
- 3. Make sure that each circuit produces a momentary engine speed drop.

| ACTIVE TES    | т       |           |
|---------------|---------|-----------|
| POWER BALANCE |         |           |
| MONITOR       |         |           |
| ENG SPEED     | XXX rpm |           |
| MAS A/F SE-B1 | xxx v   |           |
|               |         |           |
|               |         |           |
|               |         |           |
|               |         |           |
|               |         |           |
|               |         | PBIB0133E |

#### **Without CONSULT-II**

- 1. Start engine.
- 2. Listen to each injector operating sound. Clicking noise should be heard.

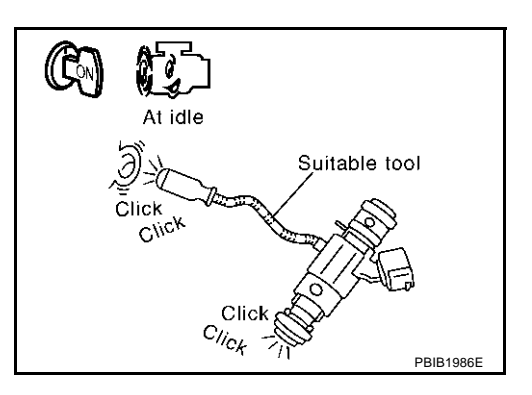

OK or NG

- OK >> INSPECTION END
- NG >> GO TO 3.

# $\overline{\mathbf{3}}$ . CHECK INJECTOR POWER SUPPLY CIRCUIT

- 1. Turn ignition switch "OFF".
- 2. Disconnect harness connectors F21, F201 (bank 1) and harness connectors F41, F221 (bank 2).

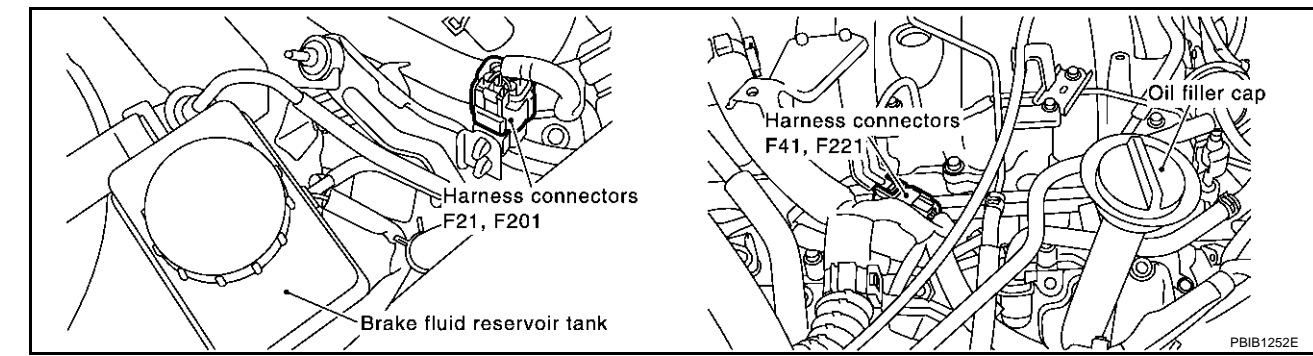

- 3. Turn ignition switch "ON".
- 4. Check voltage between harness connector F21 terminal 5 and ground, harness connector F41 terminal 5 and ground with CONSULT-II or tester.

#### Voltage: Battery voltage

#### OK or NG

OK >> GO TO 5. NG >> GO TO 4.

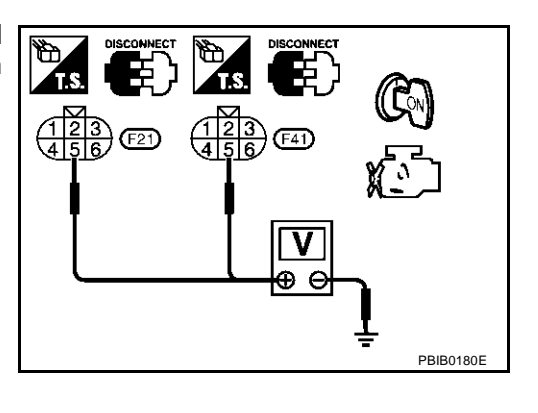

А

EC

D

F

F

Н

Κ

L

Μ

#### 4. DETECT MALFUNCTIONING PART

Check the following.

- Harness connectors E32, F32
- Harness connectors F21, F201
- Harness connectors F41, F221
- Joint connector-19
- Fuse block (J/B) No. 1 connector M1
- Fuse block (J/B) No. 2 connectors M143, E215
- 15A fuse
- Harness for open or short between harness connector F21 and fuse
- Harness for open or short between harness connector F41 and fuse

>> Repair harness or connectors.

# 5. CHECK INJECTOR OUTPUT SIGNAL CIRCUIT FOR OPEN AND SHORT

- 1. Turn ignition switch "OFF".
- 2. Disconnect ECM harness connector.
- 3. Check harness continuity between the following terminals. Refer to Wiring Diagram.

| Harness connector | Terminal | ECM terminal |
|-------------------|----------|--------------|
|                   | 3        | 5            |
| E01               | 2        | 7            |
| 121               | 1        | 14           |
|                   | 6        | 16           |
| F41               | 3        | 6            |
|                   | 2        | 13           |
|                   | 1        | 15           |
|                   | 6        | 17           |

#### Continuity should exist.

4. Also check harness for short to ground and short to power.

#### OK or NG

OK >> GO TO 6.

NG >> Repair open circuit or short to ground or shot to power in harness or connectors.

#### 6. CHECK SUB-HARNESS CIRCUIT FOR OPEN AND SHORT

- 1. Disconnect injector harness connectors.
- 2. Check harness continuity between the following terminals. Refer to Wiring Diagram.

| Harness connector | Terminal   | Injector terminal |
|-------------------|------------|-------------------|
| F21               | 5          | 1                 |
| 121               | 1, 2, 3, 6 | 2                 |
| E41               | 5          | 1                 |
| 141               | 1, 2, 3, 6 | 2                 |

#### Continuity should exist.

#### OK or NG

OK >> GO TO 7.

NG >> Repair open circuit or short to ground or short to power in harness or connectors.

### 7. CHECK INJECTOR

Refer to EC-661, "Component Inspection" .

OK or NG

OK >> GO TO 9.

NG >> Replace injector.

# 8. CHECK INTERMITTENT INCIDENT

Refer to EC-132, "TROUBLE DIAGNOSIS FOR INTERMITTENT INCIDENT".

#### >> INSPECTION END

# Component Inspection INJECTOR

- 1. Disconnect injector harness connector.
- 2. Check resistance between terminals as shown in the figure.

**Resistance:** 13.5 - 17.5Ω [at 20°C (68°F)]

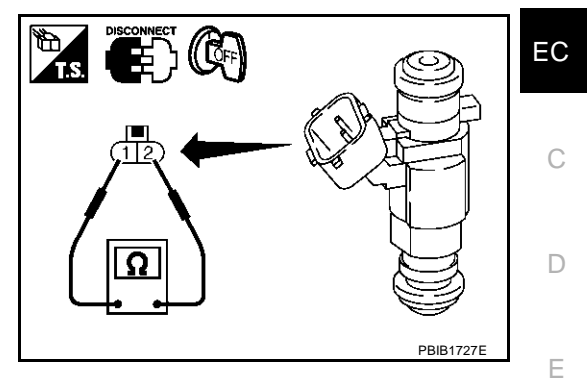

# Removal and Installation

**INJECTOR** Refer to <u>EM-31, "FUEL INJECTOR AND FUEL TUBE"</u>.

F

G

Н

L

J

Κ

L

EBS00M05

А

Μ

# **START SIGNAL**

# START SIGNAL CONSULT-II Reference Value in Data Monitor Mode

Specification data are reference values.

| MONITOR ITEM | CONDITION                                                | SPECIFICATION    |
|--------------|----------------------------------------------------------|------------------|
| START SIGNAL | • Ignition switch: $ON \rightarrow START \rightarrow ON$ | $OFF\toON\toOFF$ |

PFP:48750

EBS00M07

## **START SIGNAL**

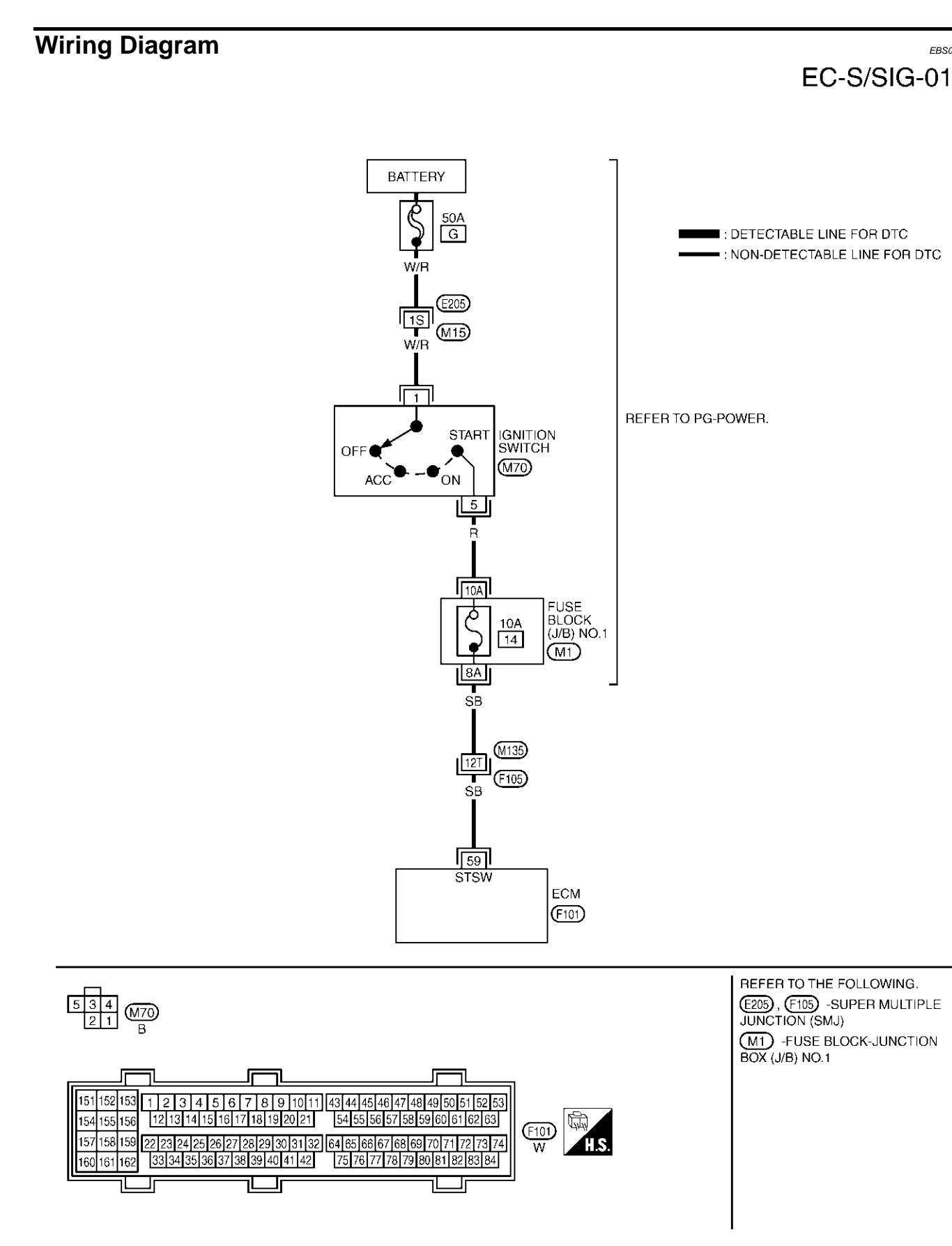

TBWM0042E

А

EC

С

D

Е

F

G

Н

I

J

Κ

L

Μ

Specification data are reference values and are measured between each terminal and ground.

#### **CAUTION:**

# Do not use ECM ground terminals when measuring input/output voltage. Doing so may result in damage to the ECM's transistor. Use a ground other than ECM terminals, such as the ground.

| TER-<br>MINAL<br>NO. | WIRE<br>COLOR | ITEM         | CONDITION                 | DATA (DC Voltage) |
|----------------------|---------------|--------------|---------------------------|-------------------|
| 50                   | CB.           | Start signal | [Ignition switch "ON"]    | Approximately 0V  |
|                      | 50            | Start Signal | [Ignition switch "START"] | 9 - 12V           |

## Diagnostic Procedure 1. INSPECTION START

Do you have CONSULT-II?

#### Yes or No

Yes >> GO TO 2. No >> GO TO 3.

## 2. CHECK OVERALL FUNCTION

#### () With CONSULT-II

- 1. Turn ignition switch "ON".
- 2. Check "START SIGNAL" in "DATA MONITOR" mode with CON-SULT-II under the following conditions.

| Condition               | START SIGNAL |
|-------------------------|--------------|
| Ignition switch "ON"    | OFF          |
| Ignition switch "START" | ON           |

#### OK or NG

OK >> INSPECTION END

NG >> GO TO 4.

| MONITOR      | NO DTC |        |
|--------------|--------|--------|
| START SIGNAL | OFF    |        |
| CLSD THL POS | ON     |        |
| AIR COND SIG | OFF    |        |
| P/N POSI SW  | ON     |        |
|              |        |        |
|              |        |        |
|              |        |        |
|              |        |        |
|              |        |        |
|              |        |        |
|              |        | PBIB01 |

DATA MONITOR

Г

EBS00MO9

# 3. CHECK OVERALL FUNCTION

#### **Without CONSULT-II**

Check voltage between ECM terminal 59 and ground under the following conditions.

| Condition               | Voltage          |
|-------------------------|------------------|
| Ignition switch "START" | Battery voltage  |
| Other positions         | Approximately 0V |

#### OK or NG

OK >> INSPECTION END

NG >> GO TO 4.

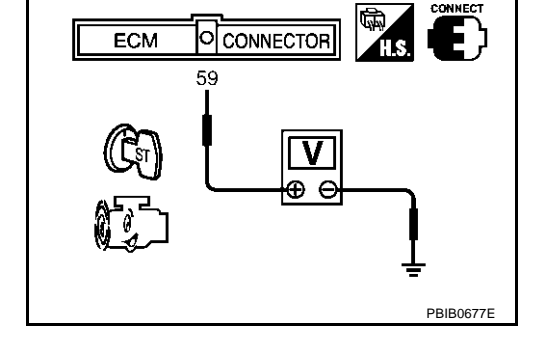

# 4. CHECK STARTING SYSTEM

Turn ignition switch "OFF", then turn it to "START". **Does starter motor operate?** 

#### Yes or No

Yes >> GO TO 5. No >> Refer to <u>SC-22, "STARTING SYSTEM"</u>.

# **START SIGNAL**

| 5. снеск fuse                                                                                                    | А   |
|----------------------------------------------------------------------------------------------------|-----|
| <ol> <li>Turn ignition switch "OFF".</li> <li>Disconnect 10A fuse.</li> <li>Check if 10A fuse is OK.</li> <li>OK or NG</li> <li>OK &gt;&gt; GO TO 6.</li> </ol>                                                                     | EC  |
| NG >> Replace 10A fuse.                                                                                                    | С   |
| 6. CHECK START SIGNAL INPUT SIGNAL CIRCUIT FOR OPEN AND SHORT                                                                                                    | - D |
| <ol> <li>Reconnect 10A fuse.</li> <li>Disconnect ECM harness connector.</li> <li>Disconnect ignition switch harness connector.</li> <li>Check harness continuity between ECM terminal 59 and ignition switch terminal 5.</li> </ol> | E   |
| Refer to Wiring Diagram.                                                                                                    | F   |
| Continuity should exist.                                                                                                    | Г   |
| <ul> <li>Also check harness for short to ground and short to power.</li> <li>OK or NG</li> <li>OK &gt;&gt; GO TO 8.</li> <li>NG &gt;&gt; GO TO 7.</li> </ul>                                                                        | G   |
| 7. DETECT MALFUNCTIONING PART                                                                                                    | Н   |
| Check the following. <ul> <li>Harness connectors M135, F105</li> <li>Fuse block (J/B) No.1 connector M1</li> </ul>                                                                                                    |     |
| <ul> <li>Harness for open or short between ignition switch and fuse block (J/B) No.1</li> <li>Harness for open or short between ECM and fuse block (J/B) No.1</li> </ul>                                                            | J   |
| >> Repair open circuit or short to ground or short to power in harness or connectors.                                                                                                    | K   |
| 8. CHECK INTERMITTENT INCIDENT                                                                                                    |     |
| Refer to EC-132, "TROUBLE DIAGNOSIS FOR INTERMITTENT INCIDENT" .                                                                                                    | L   |
| >> INSPECTION END                                                                                                    | M   |

# **FUEL PUMP CIRCUIT**

# **FUEL PUMP CIRCUIT**

#### Description SYSTEM DESCRIPTION

| Sensor                                                               | Input Signal to ECM | ECM function      | Actuator        |
|----------------------------------------------------------------------|---------------------|-------------------|-----------------|
| Crankshaft position sensor (POS)<br>Camshaft position sensor (PHASE) | Engine speed        | Fuel pump control | Fuel pump relay |
| Ignition switch                                                      | Start signal        |                   |                 |

The ECM activates the fuel pump for several seconds after the ignition switch is turned on to improve engine startability. If the ECM receives a engine speed signal from the crankshaft position sensor (POS), it knows that the engine is rotating, and causes the pump to operate. If the engine speed signal is not received when the ignition switch is ON, the engine stalls. The ECM stops pump operation and prevents battery discharging, thereby improving safety. The ECM does not directly drive the fuel pump. It controls the ON/OFF fuel pump relay, which in turn controls the fuel pump.

| Condition                        | Fuel pump operation     |
|----------------------------------|-------------------------|
| Ignition switch is turned to ON. | Operates for 5 seconds. |
| Engine running and cranking      | Operates.               |
| When engine is stopped           | Stops in 1.5 seconds.   |
| Except as shown above            | Stops.                  |

#### **COMPONENT DESCRIPTION**

The fuel pump with a fuel damper is an in-tank type (the pump and damper are located in the fuel tank).

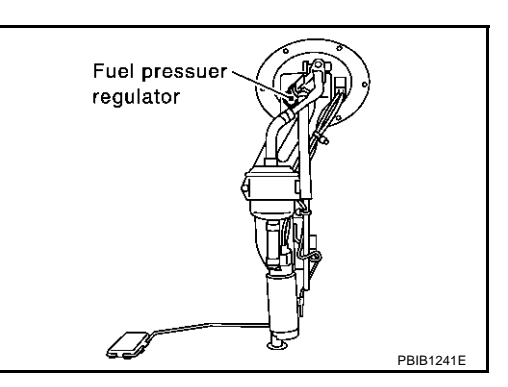

# **CONSULT-II Reference Value in Data Monitor Mode**

Specification data are reference values.

| MONITOR ITEM  | MONITOR ITEM CONDITION                                                                                 |     |
|---------------|----------------------------------------------------------------------------------------------------|-----|
| FUEL PUMP RLY | <ul> <li>For 5 seconds after turning ignition switch ON</li> <li>Engine running or cranking</li> </ul> | ON  |
|               | Except above conditions                                                                                | OFF |

FRS00MOR

PFP:17042

EBS00MOA

# **FUEL PUMP CIRCUIT**

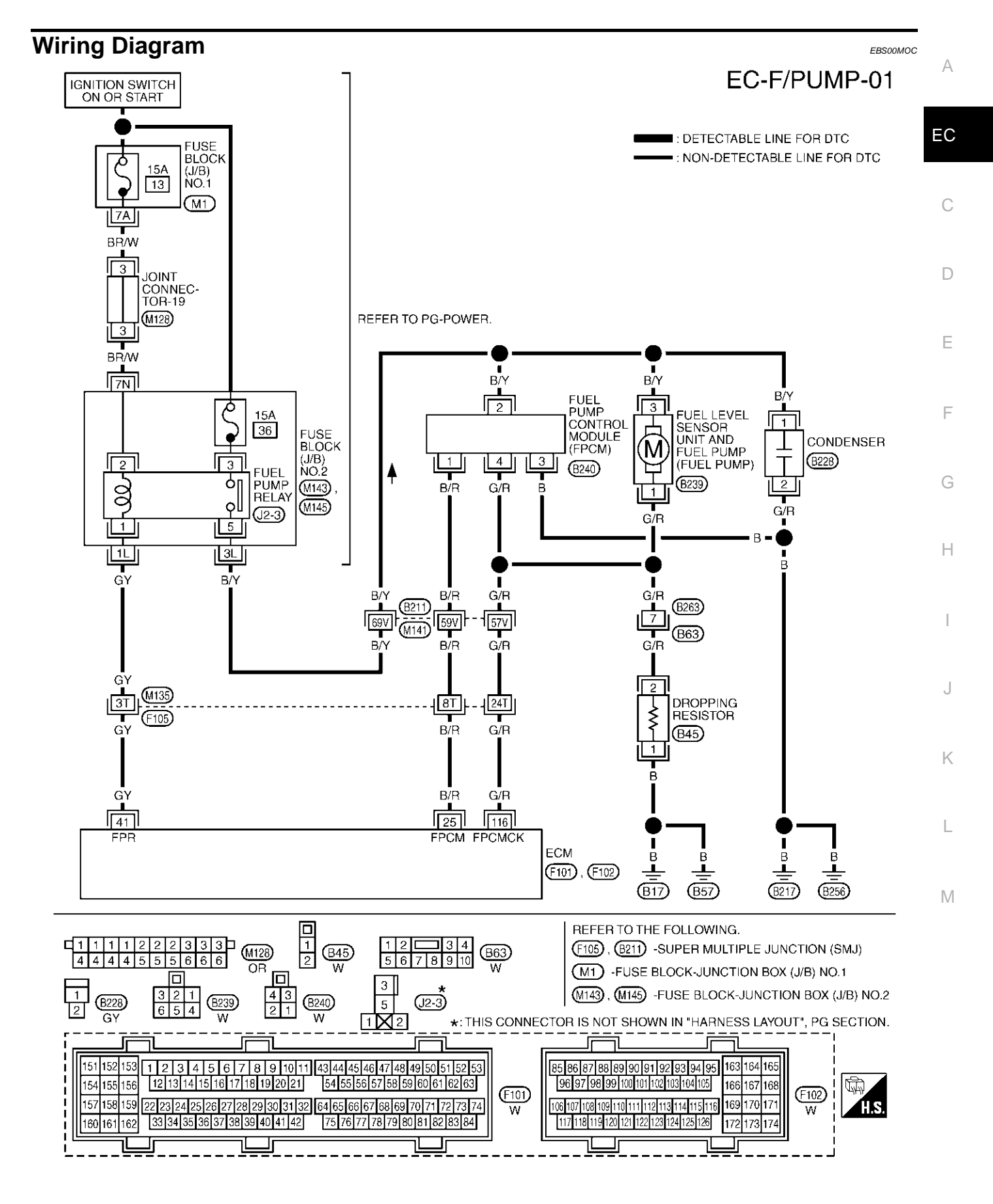

TBWM0174E

Specification data are reference values and are measured between each terminal and ground.

#### **CAUTION:**

Do not use ECM ground terminals when measuring input/output voltage. Doing so may result in damage to the ECM's transistor. Use a ground other than ECM terminals, such as the ground.

| TER-<br>MINAL<br>NO. | WIRE<br>COLOR | ITEM            | CONDITION                                                                                                    | DATA (DC Voltage)             |
|----------------------|---------------|-----------------|----------------------------------------------------------------------------------------------------|-------------------------------|
| 41                   | GY            | Fuel pump relay | <ul> <li>[Ignition switch "ON"]</li> <li>For a few seconds after turning ignition switch "ON"</li> <li>[Engine is running]</li> </ul> | 0 - 1.0V                      |
|                      |               |                 | <ul> <li>[Ignition switch "ON"]</li> <li>More than a few seconds after turning ignition switch "ON".</li> </ul>                       | BATTERY VOLTAGE<br>(11 - 14V) |

## **Diagnostic Procedure**

# 1. CHECK OVERALL FUNCTION

- 1. Turn ignition switch "ON".
- Pinch fuel feed hose with two fingers.
   Fuel pressure pulsation should be felt on the fuel feed hose for 5 second after ignition switch is turned "ON".

#### OK or NG

OK >> INSPECTION END NG >> GO TO 2.

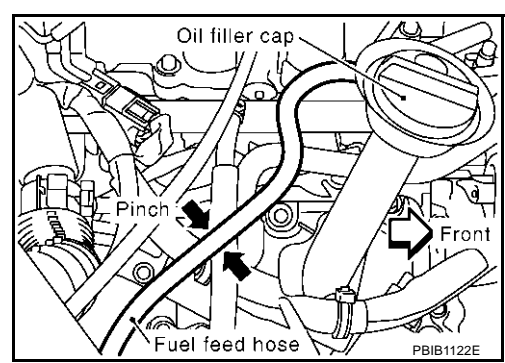

EBS00MOD

#### 2. CHECK FUEL PUMP RELAY POWER SUPPLY CIRCUIT

- 1. Turn ignition switch "OFF".
- 2. Disconnect fuel pump relay.
- 3. Turn ignition switch "ON".

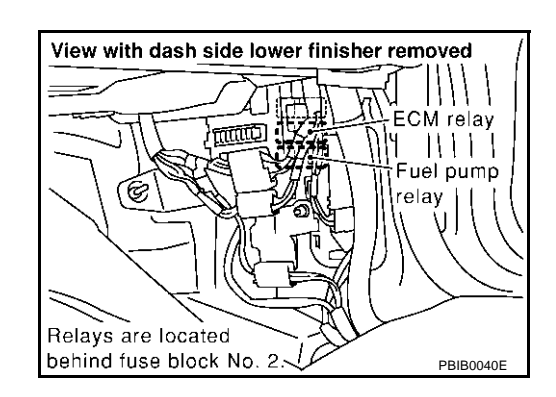

4. Check voltage between terminals 2, 3 and ground with CON-SULT-II or tester.

#### OK or NG

| OK | >> GO TO 4. |
|----|-------------|
| NG | >> GO TO 3. |

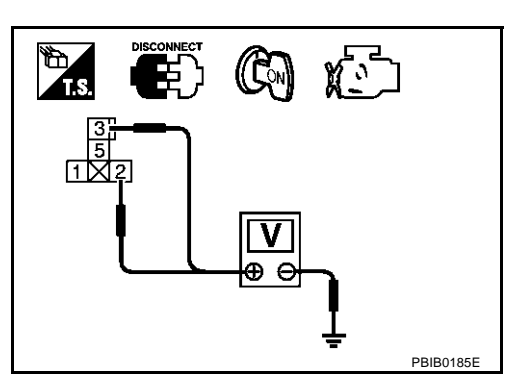

# **FUEL PUMP CIRCUIT**

# $\overline{\mathbf{3}}$ . DETECT MALFUNCTIONING PART

Check the following.

- Fuse block (J/B) No. 1 connector M1
- Fuse block (J/B) No. 2 connectors M143, M145
- Joint connector-19
- 15A fuses
- Harness for open or short between fuse and fuel pump relay

>> Repair harness or connectors.

#### 4. CHECK FUEL PUMP POWER SUPPLY AND GROUND CIRCUIT FOR OPEN AND SHORT

- 1. Turn ignition switch "OFF".
- 2. Disconnect fuel level sensor unit and fuel pump harness connector.

3. Disconnect dropping resistor harness connector.

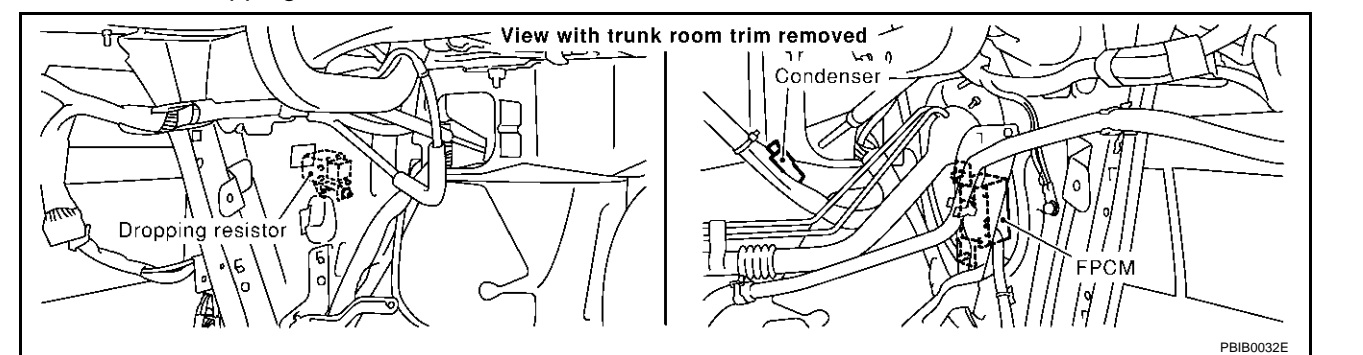

 Check harness continuity between fuel pump relay terminal 5 and fuel pump terminal 3, fuel pump terminal 1 and dropping resistor terminal 2, dropping resistor terminal 1 and body ground. Refer to Wiring Diagram.

#### Continuity should exist.

5. Also check harness for short to ground and short to power.

OK or NG

OK >> GO TO 6. NG >> GO TO 5.

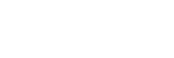

А

EC

D

F

F

Н

K

Т

Μ

日川

PBIB12498

View with trunk room trim removed

Fuel level sensor unit and fuel pump harness connector

## 5. DETECT MALFUNCTIONING PART

Check the following.

- Harness connectors B211, M141
- Harness connectors B63, B263
- Fuse block (J/B) No. 2 connectors M143, M145
- Harness for open or short between fuel pump relay and fuel pump
- Harness for open or short between fuel pump and dropping resistor
- Harness for open or short between dropping resistor and body ground

>> Repair open circuit or short to ground or short to power in harness or connectors.

#### 6. CHECK FUEL PUMP RELAY OUTPUT SIGNAL CIRCUIT FOR OPEN AND SHORT

- 1. Disconnect ECM harness connector.
- 2. Check harness continuity between ECM terminal 41 and fuel pump relay terminal 1. Refer to Wiring Diagram.

#### Continuity should exist.

3. Also check harness for short to ground and short to power.

OK or NG

OK >> GO TO 8. NG >> GO TO 7.

#### 7. DETECT MALFUNCTIONING PART

Check the following.

- Harness connectors M135, F105
- Harness for open or short between ECM and fuel pump relay

>> Repair open circuit or short to ground or short to power in harness or connectors.

## 8. CHECK DROPPING RESISTOR

Refer to EC-671, "Component Inspection" .

#### OK or NG

OK >> GO TO 9. NG >> Replace dropping resistor.

#### 9. CHECK FUEL PUMP RELAY

Refer to EC-671, "Component Inspection".

#### OK or NG

OK >> GO TO 10.

NG >> Replace fuel pump relay.

## 10. CHECK FUEL PUMP

Refer to EC-671, "Component Inspection" .

OK or NG

OK >> GO TO 11.

NG >> Replace fuel pump.

# 11. CHECK INTERMITTENT INCIDENT

Refer to EC-132, "TROUBLE DIAGNOSIS FOR INTERMITTENT INCIDENT" .

#### >> INSPECTION END

#### **Component Inspection** FUEL PUMP RELAY

Check continuity between terminals 3 and 5 under the following conditions.

| Conditions                                          | Continuity |
|-----------------------------------------------------|------------|
| 12V direct current supply between terminals 1 and 2 | Yes        |
| No current supply                                   | No         |

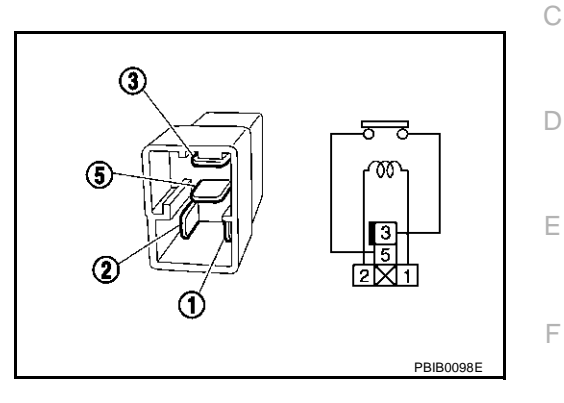

#### FUEL PUMP

- 1. Disconnect fuel level sensor unit and fuel pump harness connector.
- Check resistance between fuel level sensor unit and fuel pump 2. terminals 1 and 3.

Resistance: 0.2 - 5.0Ω [at 25°C (77°F)]

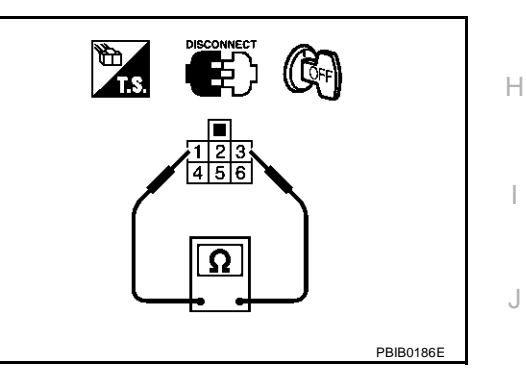

#### **DROPPING RESISTOR**

Check resistance between dropping resistor terminals 1 and 2.

Resistance: Approximately  $0.9\Omega$  at  $20^{\circ}C$  (68°F)

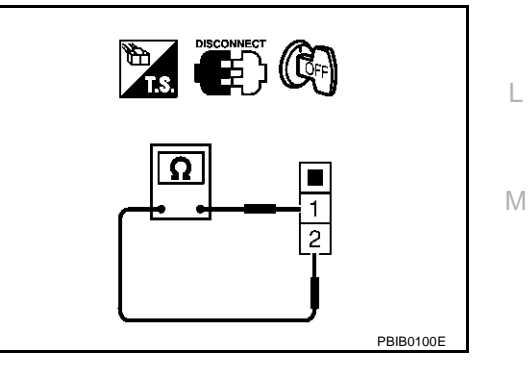

#### **Removal and Installation** FUEL PUMP

FRSOOMOF

Refer to FL-3, "FUEL LEVEL SENSOR UNIT, FUEL FILTER AND FUEL PUMP ASSEMBLY" .

EBS00MOE

А

Κ

G

# **REFRIGERANT PRESSURE SENSOR**

## **Component Description**

The refrigerant pressure sensor is installed at the liquid tank of the air conditioner system. The sensor uses an electrostatic volume pressure transducer to convert refrigerant pressure to voltage. The voltage signal is sent to ECM, and ECM controls cooling fan system.

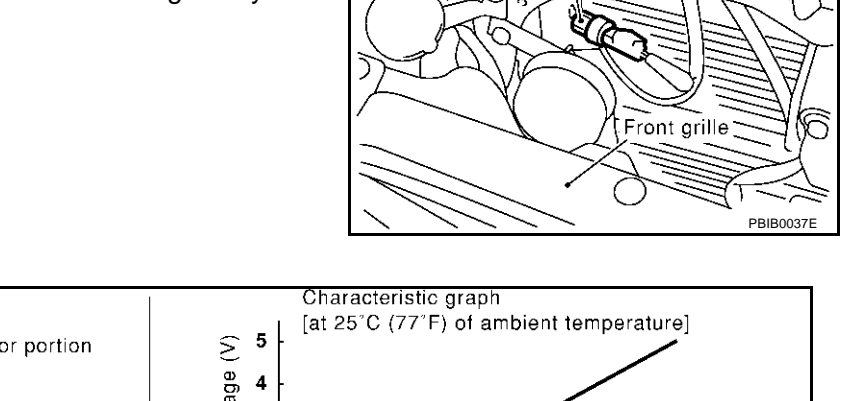

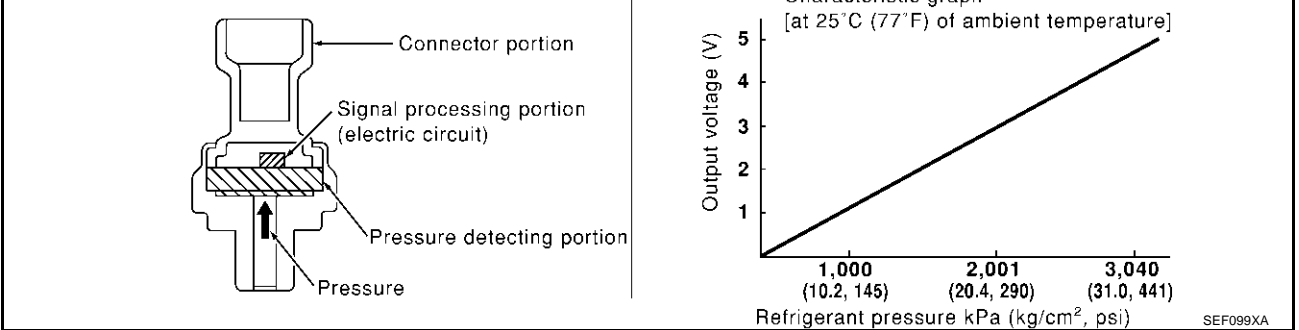

PFP:92136

Refrigerant pressure sensor

0

(0

FRS00MOG

# **REFRIGERANT PRESSURE SENSOR**

# Wiring Diagram

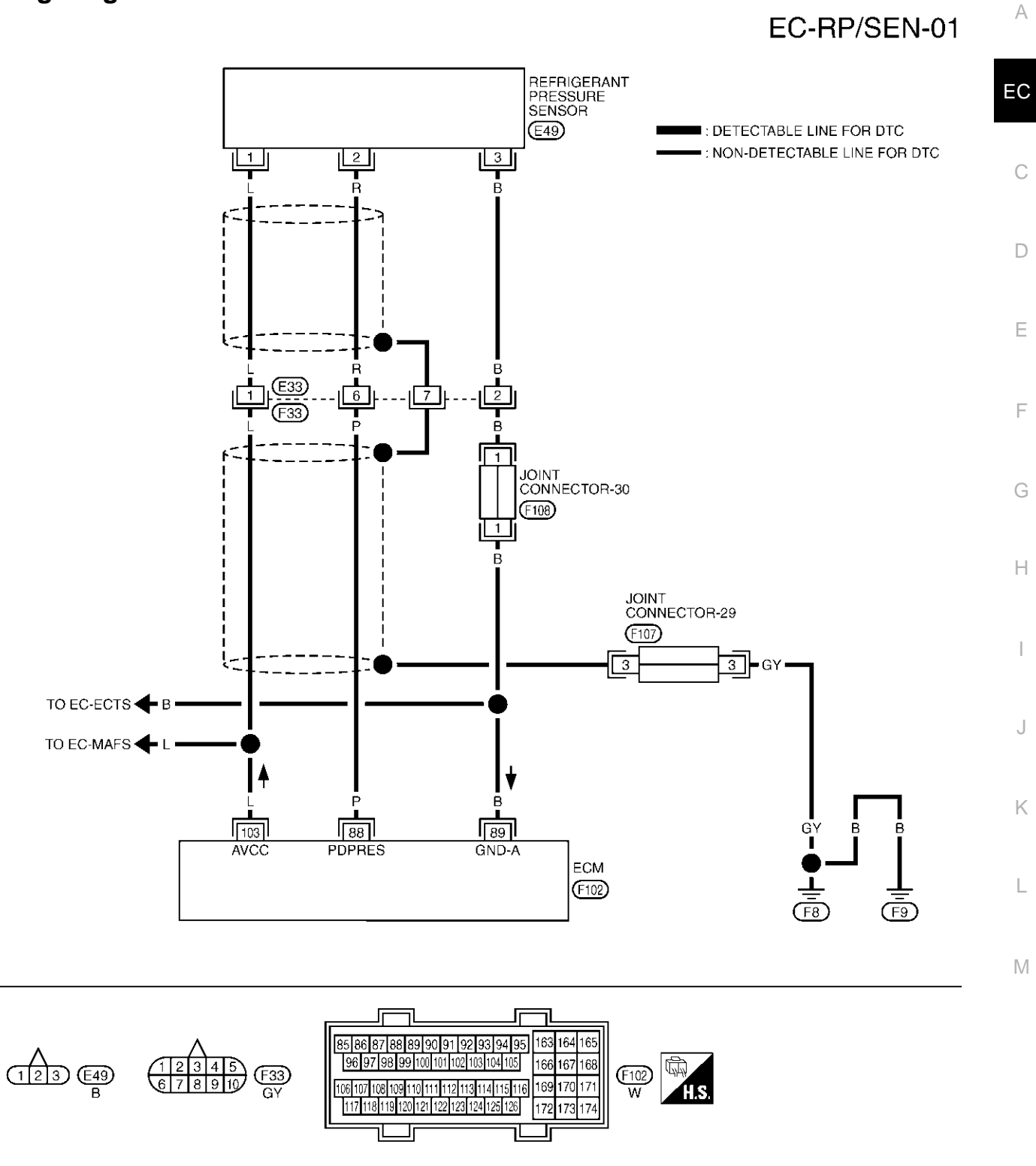

TBWM0134E

EBS00MOH

(F107) P 1 1 1 1 1 1 2 2 2 2 2 2 F108

Specification data are reference values and are measured between each terminal and ground.

#### **CAUTION:**

Do not use ECM ground terminals when measuring input/output voltage. Doing so may result in damage to the ECM's transistor. Use a ground other than ECM terminals, such as the ground.

| TER-<br>MINAL<br>NO. | WIRE<br>COLOR | ITEM                        | CONDITION                                                                                                    | DATA (DC Voltage) |
|----------------------|---------------|-----------------------------|----------------------------------------------------------------------------------------------------|-------------------|
| 88                   | Р             | Refrigerant pressure sensor | <ul> <li>[Engine is running]</li> <li>Warm-up condition</li> <li>Both A/C switch and blower switch "ON".<br/>(Compressor operates.)</li> </ul> | 1.0 - 4.0V        |
| 89                   | В             | Sensor ground               | <ul><li>[Engine is running]</li><li>Warm-up condition</li><li>Idle speed</li></ul>                                                             | Approximately 0V  |
| 103                  | L             | Sensor power supply         | [Ignition switch "ON"]                                                                                                    | Approximately 5V  |

## **Diagnostic Procedure**

# 1. CHECK REFRIGERANT PRESSURE SENSOR OVERALL FUNCTION

EBS00MOI

- 1. Start engine and warm it up to normal operating temperature.
- 2. Turn A/C switch and blower switch "ON".
- 3. Check voltage between ECM terminal 88 and ground with CON-SULT-II or tester.

#### Voltage: 1.0 - 4.0V

#### OK or NG

- OK >> INSPECTION END
- NG >> GO TO 2.

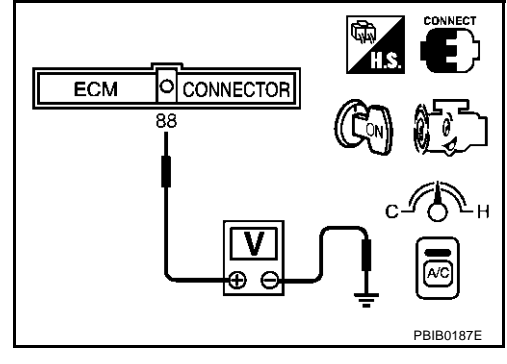

# **REFRIGERANT PRESSURE SENSOR**

# $\overline{2.}$ check refrigerant pressure sensor power supply circuit

- 1. Turn A/C switch and blower switch "OFF".
- 2. Stop engine.
- 3. Disconnect refrigerant pressure sensor harness connector.
- 4. Turn ignition switch "ON".

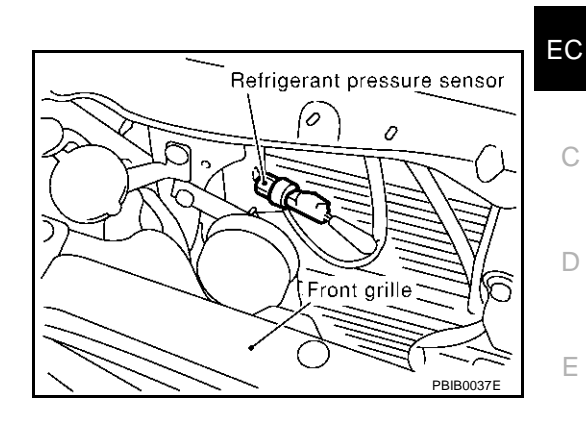

- 5. Check voltage between refrigerant pressure sensor terminal 1 and ground with CONSULT-II or tester.

#### Voltage: Approximately 5V

#### OK or NG

OK >> GO TO 4. NG >> GO TO 3.

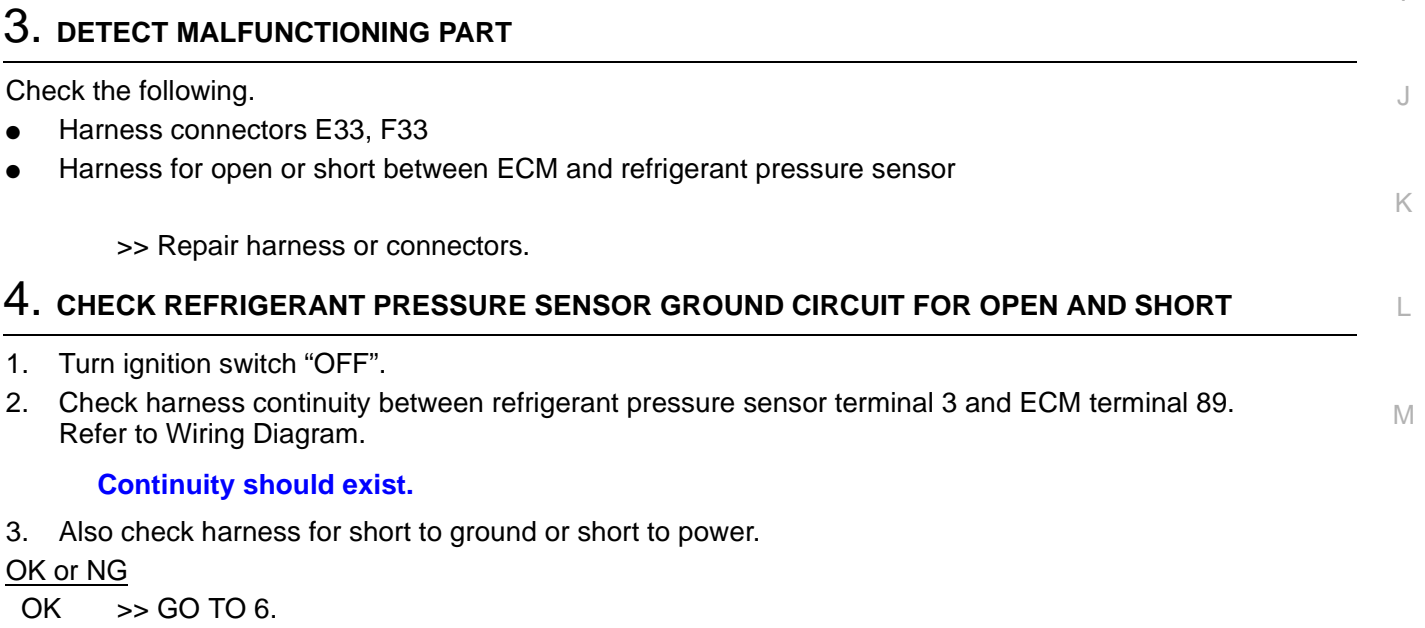

NG >> GO TO 5.

# 5. DETECT MALFUNCTIONING PART

Check the following.

- Harness connectors E33, F33
- Joint connector-30
- Harness for open or short between ECM and refrigerant pressure sensor

>> Repair open circuit or short to ground or short to power in harness or connectors.

## EC-675

# **REFRIGERANT PRESSURE SENSOR**

# 6. CHECK REFRIGERANT PRESSURE SENSOR INPUT SIGNAL CIRCUIT FOR OPEN AND SHORT

- 1. Disconnect ECM harness connector.
- 2. Check harness continuity between ECM terminal 88 and refrigerant pressure sensor terminal 2. Refer to Wiring Diagram.

#### Continuity should exist.

3. Also check harness for short to ground and short to power.

OK or NG

OK >> GO TO 8. NG >> GO TO 7.

## 7. DETECT MALFUNCTIONING PART

Check the following.

- Harness connectors E33, F33
- Harness for open or short between ECM and refrigerant pressure sensor

>> Repair open circuit or short to ground or short to power in harness or connectors.

#### 8. CHECK INTERMITTENT INCIDENT

Refer to EC-132, "TROUBLE DIAGNOSIS FOR INTERMITTENT INCIDENT".

OK or NG

- OK >> Replace refrigerant pressure sensor.
- NG >> Repair or replace.

#### Removal and Installation REFRIGERANT PRESSURE SENSOR

Refer to ATC-150, "Refrigerant Pressure Sensor" .

EBS00MOJ

# **ELECTRICAL LOAD SIGNAL**

# **Description**

The electrical load signal (Headlamp switch signal, rear window defogger switch signal, etc.) is transferred through the CAN communication line from combination meter to ECM.

## **CONSULT-II Reference Value in Data Monitor Mode**

Specification data are reference values.

| Specification data | are reference values. |                                                                     |               | С |
|--------------------|-----------------------|---------------------------------------------------------------------|---------------|---|
| MONITOR ITEM       |                       | CONDITION                                                           | SPECIFICATION |   |
|                    |                       | Rear window defogger switch is ON and/or lighting switch is in 2nd. | ON            | D |
| LOAD SIGNAL        | • Ignition switch. ON | Rear window defogger switch is OFF and lighting switch is OFF.      | OFF           | _ |
|                    |                       |                                                                     |               | Ε |

EC

F

G

Н

I

J

Κ

L

Μ

А

PFP:25350

EBS00MOM

EBS00MOL

# Wiring Diagram

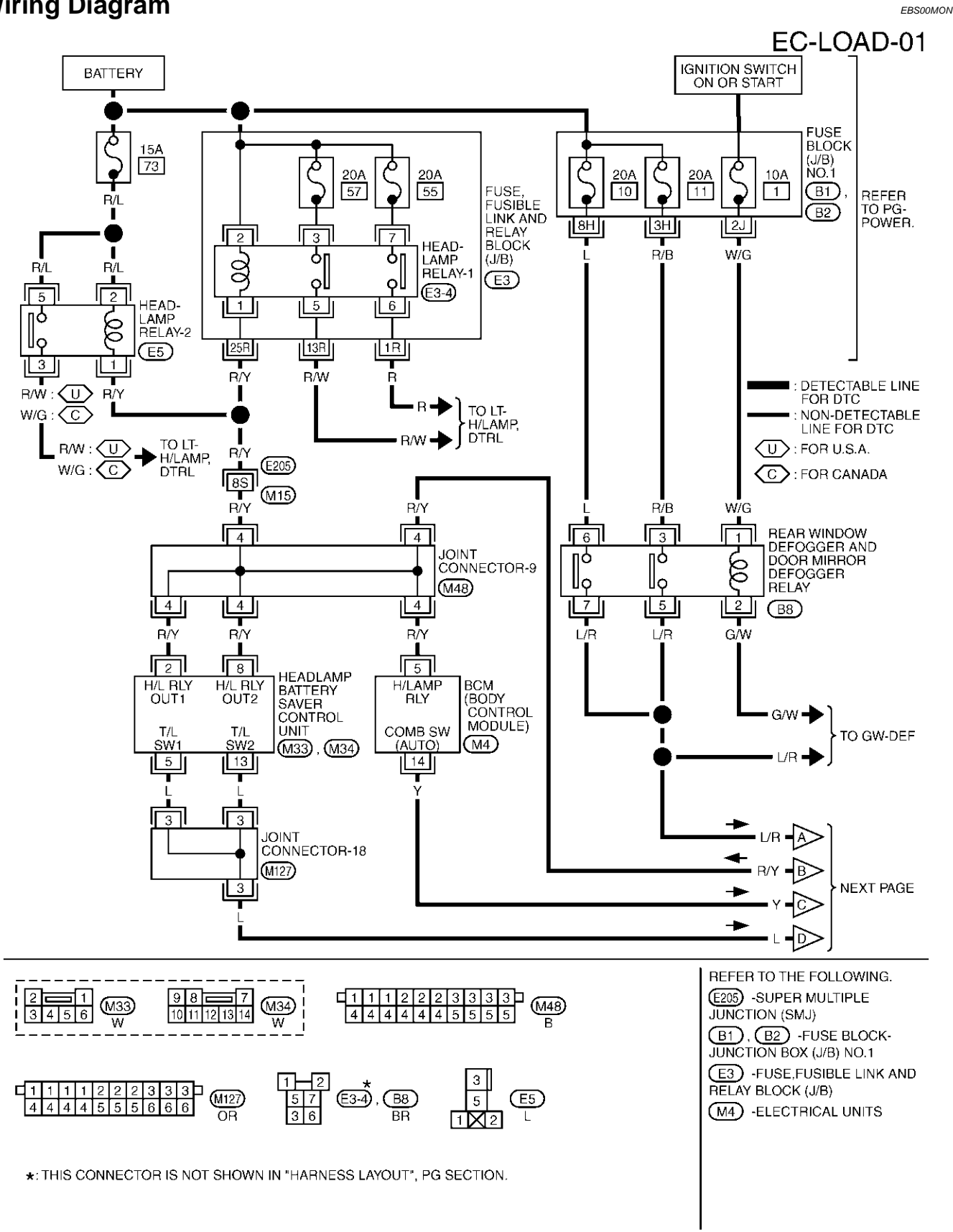

TBWM0135E

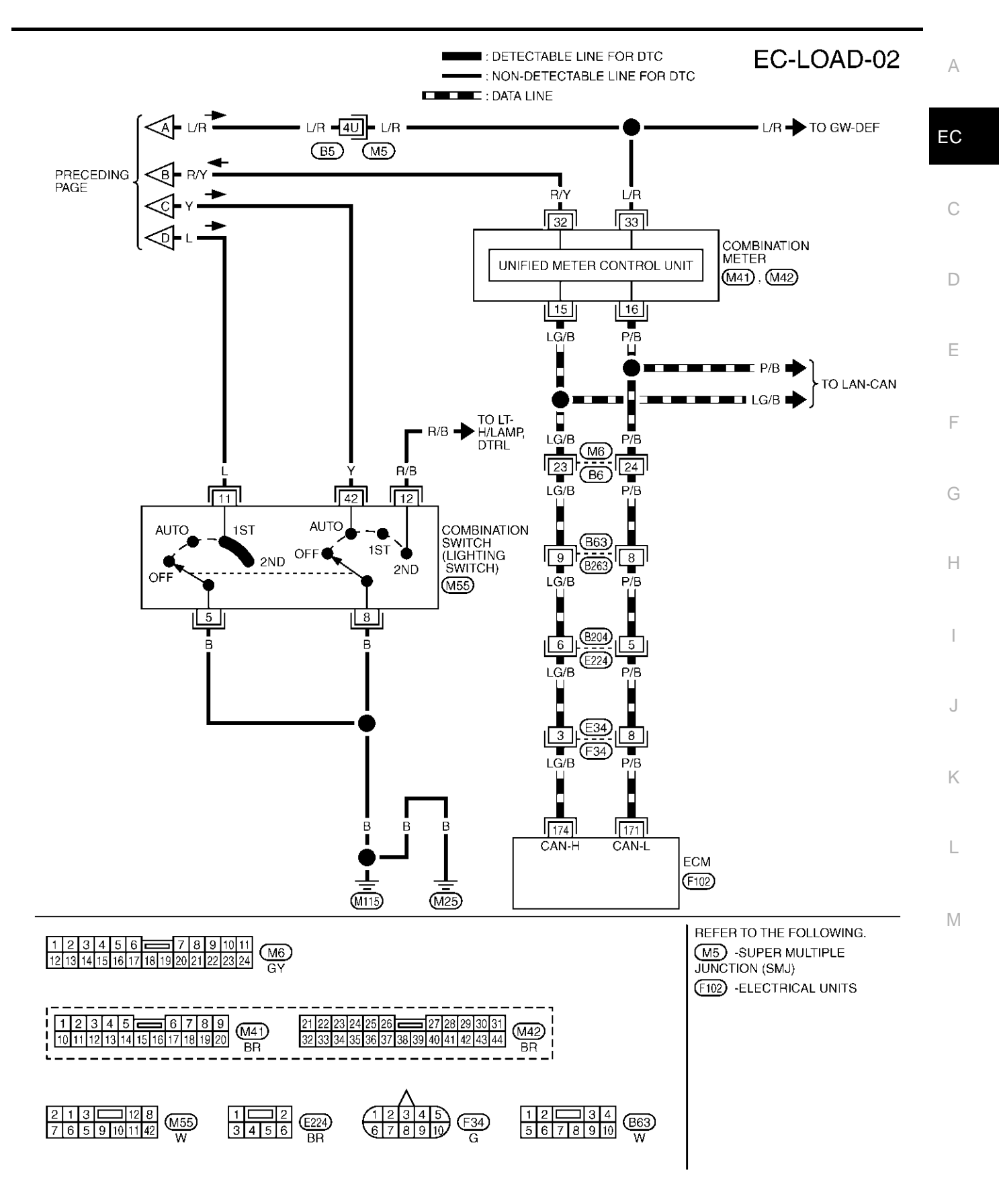

TBWM0136E

# **Diagnostic Procedure**

#### 1. CHECK LOAD SIGNAL CIRCUIT OVERALL FUNCTION-I

1. Turn ignition switch "ON".

>> GO TO 3.

- 2. Connect CONSULT-II or GST and select "DATA MONITOR" mode.
- 3. Select "LOAD SIGNAL" and check indication under the following conditions.

| Condition                         | Indication |
|-----------------------------------|------------|
| Rear window defogger switch "ON"  | ON         |
| Rear window defogger switch "OFF" | OFF        |
| OK or NG                          |            |
| OK >> GO TO 2.                    |            |

DATA MONITOR MONITORING NO DTC LOAD SIGNAL ON

# 2. CHECK LOAD SIGNAL CIRCUIT OVERALL FUNCTION-II

Check "LOAD SIGNAL" indication under the following conditions.

| Condition                            | Indication |
|--------------------------------------|------------|
| Lighting switch "ON" at 2nd position | ON         |
| Lighting switch "OFF"                | OFF        |

#### OK or NG

NG

#### OK >> INSPECTION END

NG >> GO TO 7.

| NO DTC | _ |
|--------|---|
| ON     |   |
|        |   |
|        |   |
|        |   |
|        |   |
|        |   |
|        |   |
|        |   |
|        |   |

# 3. CHECK REAR WINDOW DEFOGGER FUNCTION

- 1. Start engine.
- 2. Turn "ON" the rear window defogger switch.
- 3. Check the rear windshield. Is the rear windshield heated up?

#### Yes or No

Yes >> GO TO 4.

No >> Check rear window defogger circuit. Refer to <u>GW-59</u>, "REAR WINDOW DEFOGGER".

#### 4. CHECK REAR WINDOW DEFOGGER INPUT SIGNAL CIRCUIT FOR OPEN OR SHORT

- 1. Stop engine.
- 2. Disconnect rear window defogger and door mirror defogger relay.
- 3. Disconnect combination meter harness connector.
- Check harness continuity between rear window defogger and door mirror defogger relay terminals 5, 7 and combination meter terminal 33. Refer to Wiring Diagram.

#### Continuity should exist.

5. Also check harness for short to ground and short to power.

OK or NG

OK >> GO TO 6. NG >> GO TO 5. EBS00MOO

| 5. DETECT MALFUNCTIONING PART                                                                                                    | Δ  |
|----------------------------------------------------------------------------------------------------|----|
| Check the following.                                                                                                    | 7. |
| <ul> <li>Harness connectors bo, mo</li> <li>Harness for open or short between rear window defogger and door mirror defogger relay and combination meter</li> </ul>                                                            | С  |
| >> Repair open circuit or short to ground or short to power in harness or connectors.                                                                                                    | С  |
| 6. CHECK COMBINATION METER                                                                                                    | _  |
| Refer to <u>DI-7, "COMBINATION METERS"</u> .<br>OK or NG                                                                                                    | D  |
| OK >> GO TO 10.<br>NG >> Replace combination meter.                                                                                                    | Е  |
| 7. CHECK HEADLAMP FUNCTION                                                                                                    | F  |
| <ol> <li>Start engine.</li> <li>Turn "ON" the lighting switch at 2nd position.</li> <li>Check that here down high became are illuminated.</li> </ol>                                                                          | G  |
| OK or NG                                                                                                    | 0  |
| OK >> GO TO 8.<br>NG >> Check headlamp circuit. Refer to <u>LT-6, "HEADLAMP (FOR USA)"</u> or <u>LT-37, "HEADLAMP (FOR CANADA) - DAYTIME LIGHT SYSTEM -"</u> .                                                                | Η  |
| 8. CHECK HEADLAMP INPUT SIGNAL CIRCUIT                                                                                                    |    |
| <ol> <li>Stop engine.</li> <li>Disconnect headlamp battery saver control unit harness connector.</li> <li>Disconnect BCM harness connector.</li> <li>Disconnect combination meter harness connector.</li> </ol>               | J  |
| <ol> <li>Check harness continuity between headlamp battery saver control unit terminals 2, 8 and combination<br/>meter terminal 32, BCM terminal 5 and combination meter terminal 32.<br/>Refer to Wiring Diagram.</li> </ol> | K  |
| Continuity should exist.                                                                                                    | L  |
| <ol> <li>Also check harness for short to ground and short to power.</li> <li>OK or NG</li> <li>OK &gt;&gt; GO TO 10.</li> <li>NG &gt;&gt; GO TO 9.</li> </ol>                                                                 | Μ  |
| 9. DETECT MALFUNCTIONING PART                                                                                                    |    |

Check the following.

- Joint connector-9.
- Harness for open or short between headlamp battery saver control unit and combination meter.
- Harness for open or short between BCM and combination meter.

>> Repair open circuit or short to ground or short to power in harness or connectors.

# 10. CHECK COMBINATION METER

Refer to DI-7, "COMBINATION METERS" .

OK or NG

OK >> GO TO 11.

NG >> Replace combination meter.

# 11. CHECK INTERMITTENT INCIDENT

Refer to EC-132, "TROUBLE DIAGNOSIS FOR INTERMITTENT INCIDENT" .

>> INSPECTION END

# DATA LINK CONNECTOR

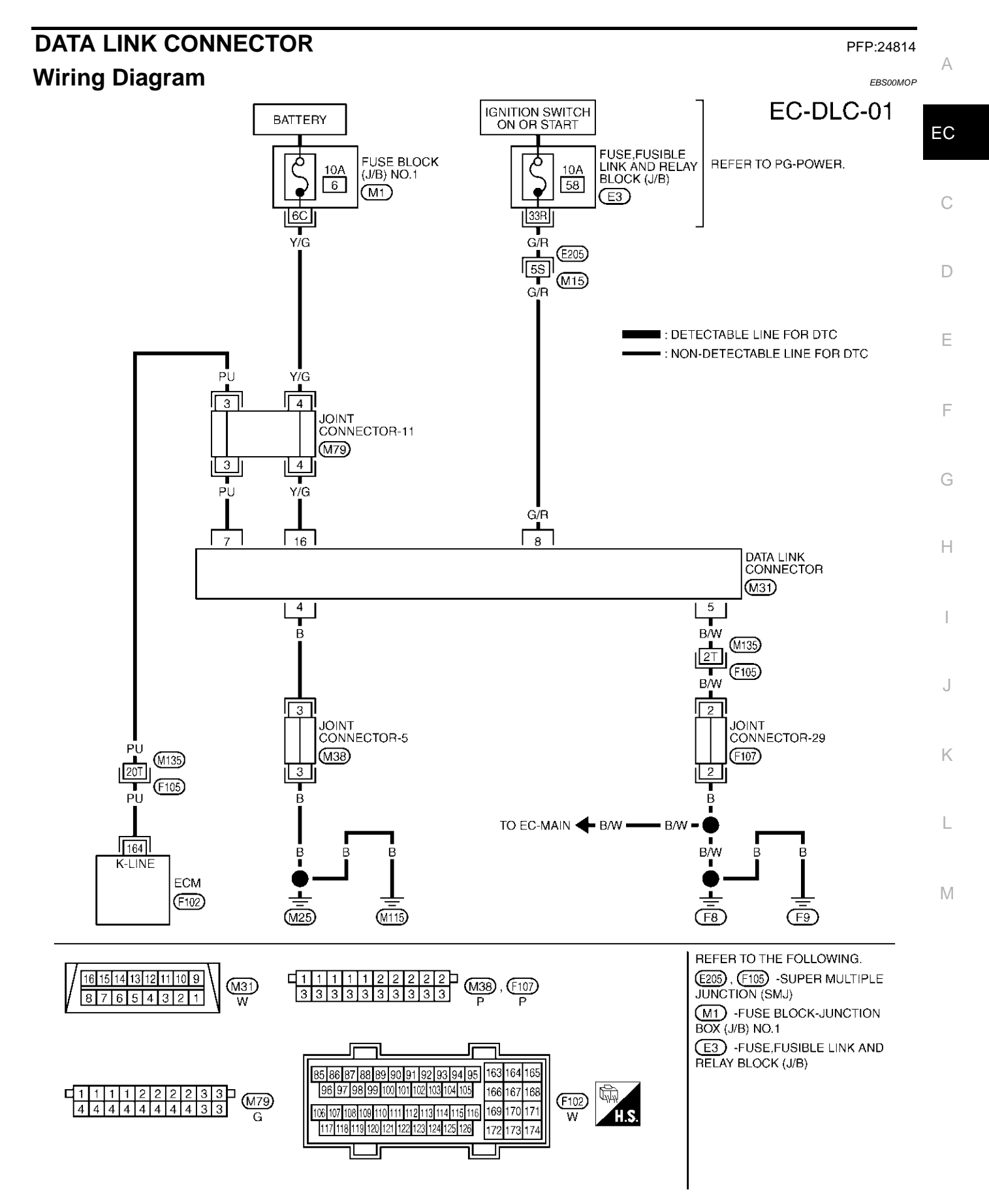

TBWM0175E

# **EVAPORATIVE EMISSION SYSTEM**

## **EVAPORATIVE EMISSION SYSTEM**

#### Description SYSTEM DESCRIPTION

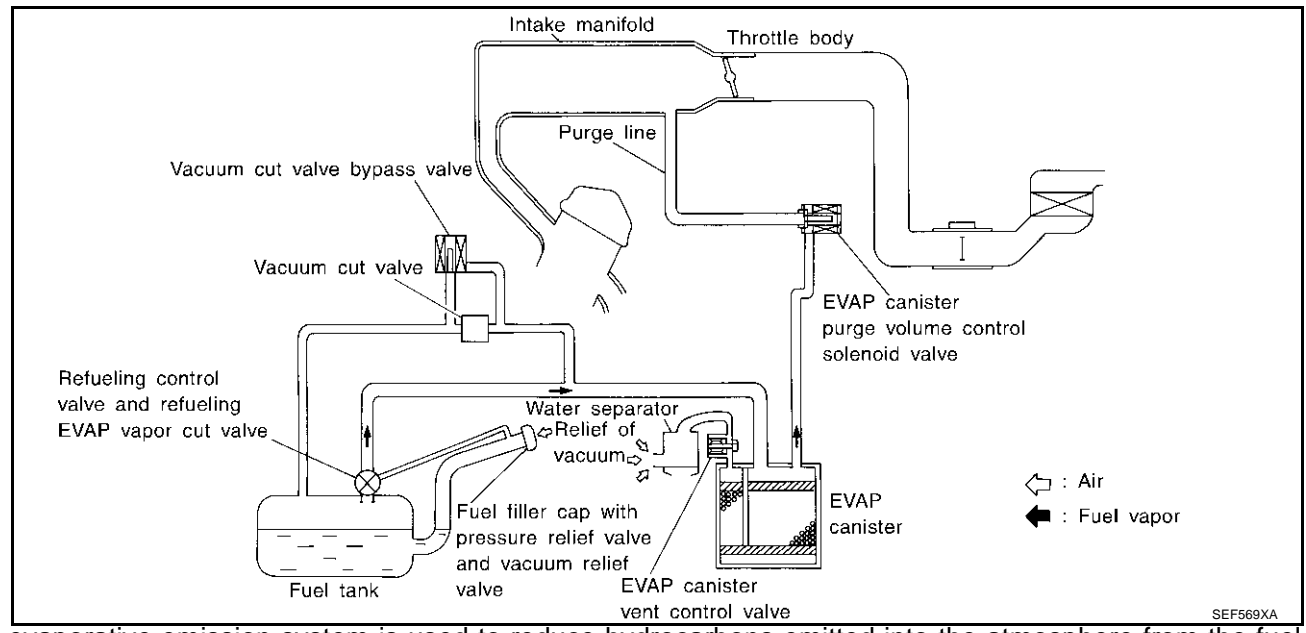

The evaporative emission system is used to reduce hydrocarbons emitted into the atmosphere from the fuel system. This reduction of hydrocarbons is accomplished by activated charcoals in the EVAP canister.

The fuel vapor in the sealed fuel tank is led into the EVAP canister which contains activated carbon and the vapor is stored there when the engine is not operating or when refueling to the fuel tank.

The vapor in the EVAP canister is purged by the air through the purge line to the intake manifold when the engine is operating. EVAP canister purge volume control solenoid valve is controlled by ECM. When the engine operates, the flow rate of vapor controlled by EVAP canister purge volume control solenoid valve is proportionally regulated as the air flow increases.

EVAP canister purge volume control solenoid valve also shuts off the vapor purge line during decelerating and idling.

PFP:14950

FRS00MOO
# **EVAPORATIVE EMISSION SYSTEM**

### **EVAPORATIVE EMISSION LINE DRAWING**

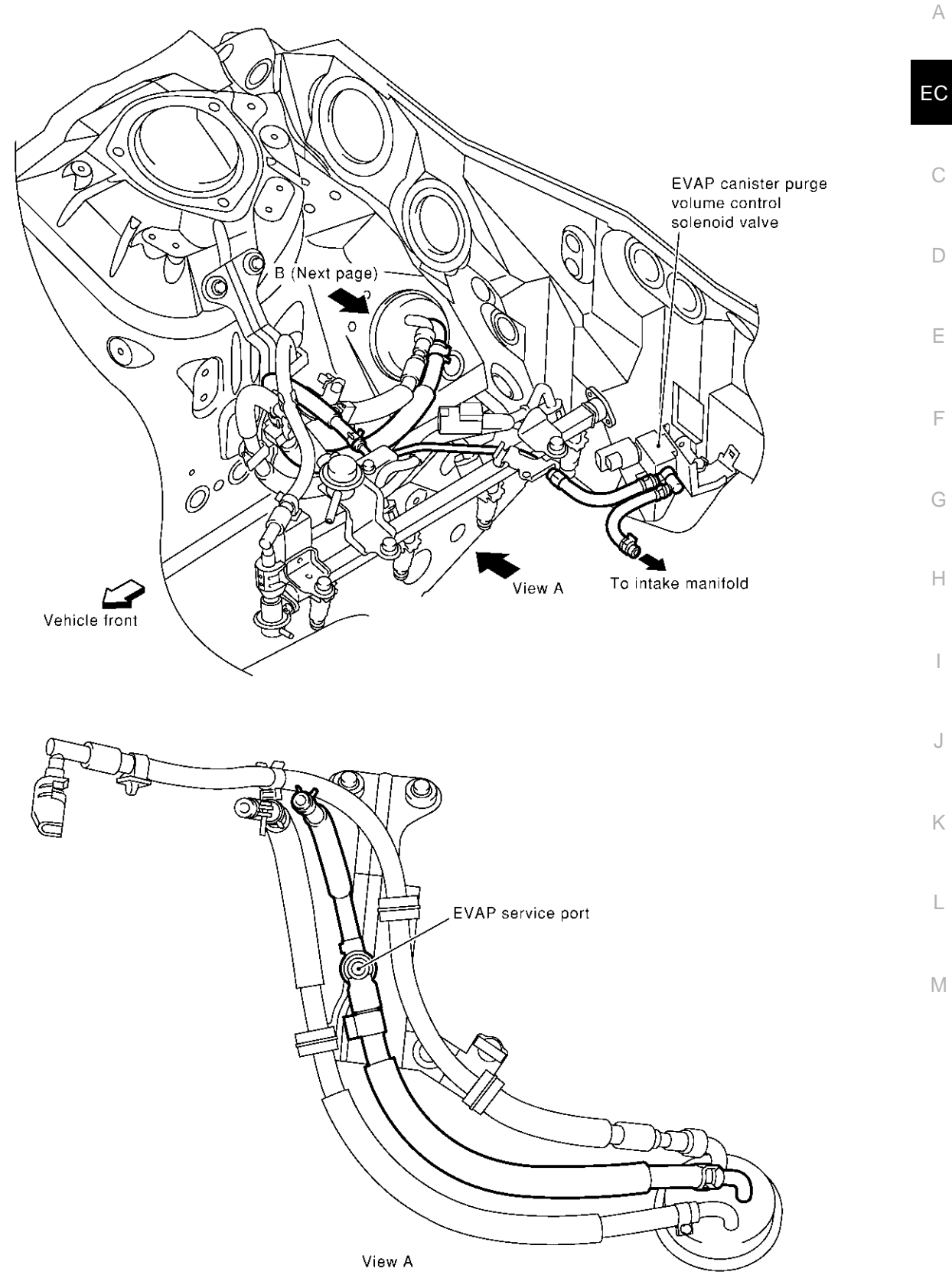

NOTE: Do not use soapy water or any type of solvent while installing vacuum hoses or purge hoses.

PBIB0008E

View from under the vehicle

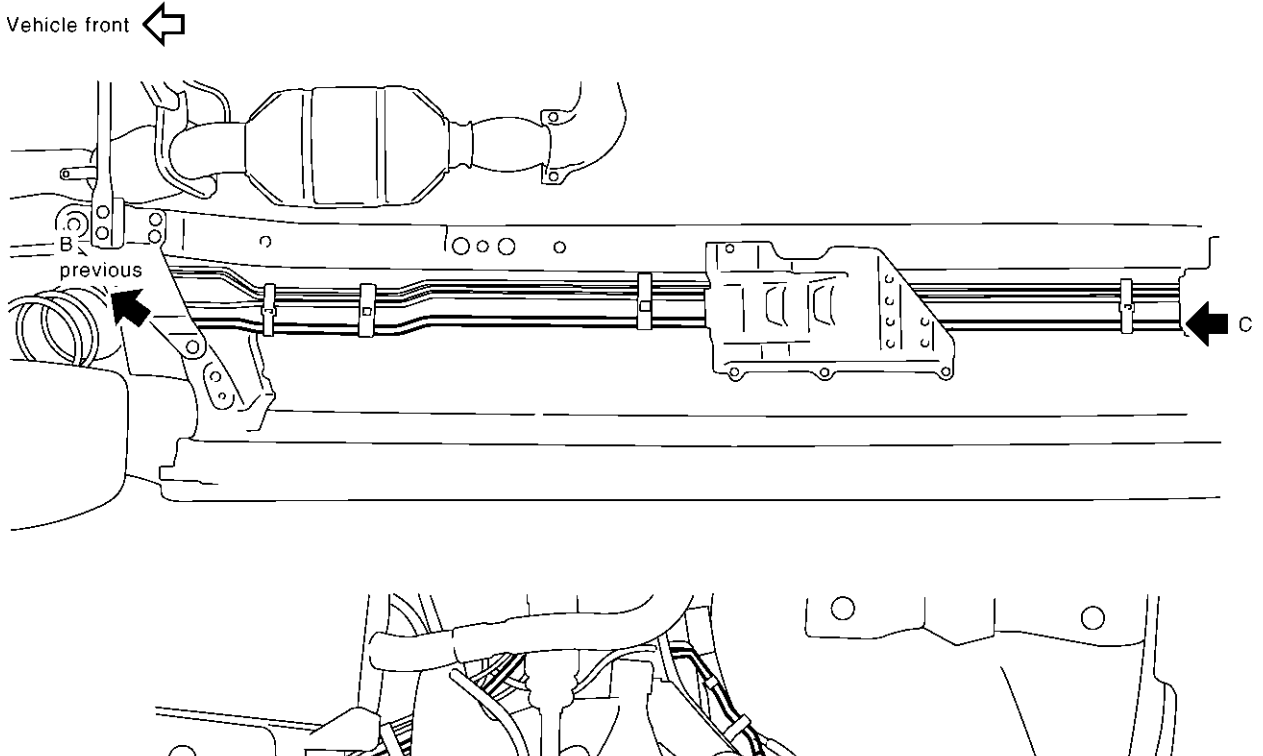

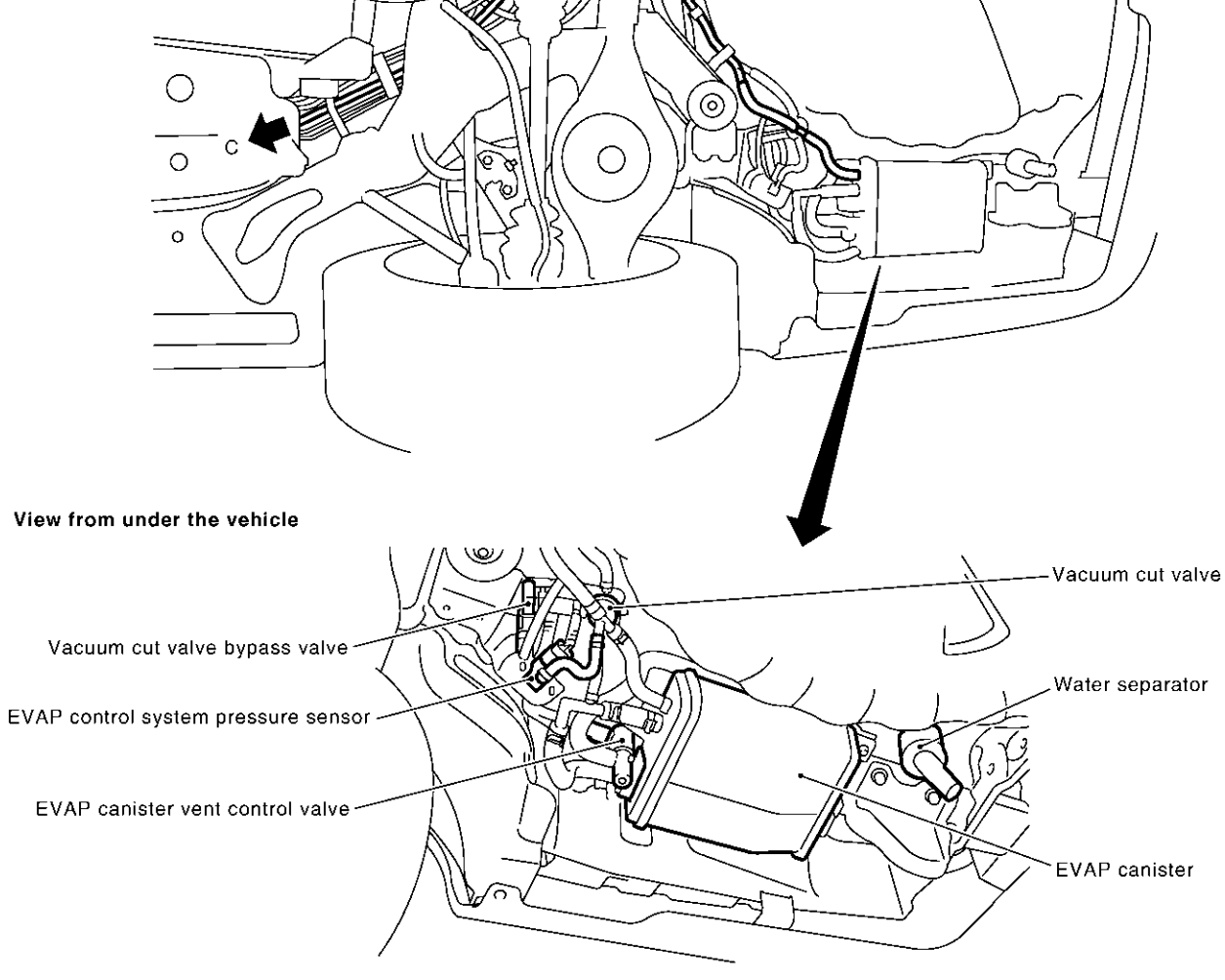

PBIB1123E

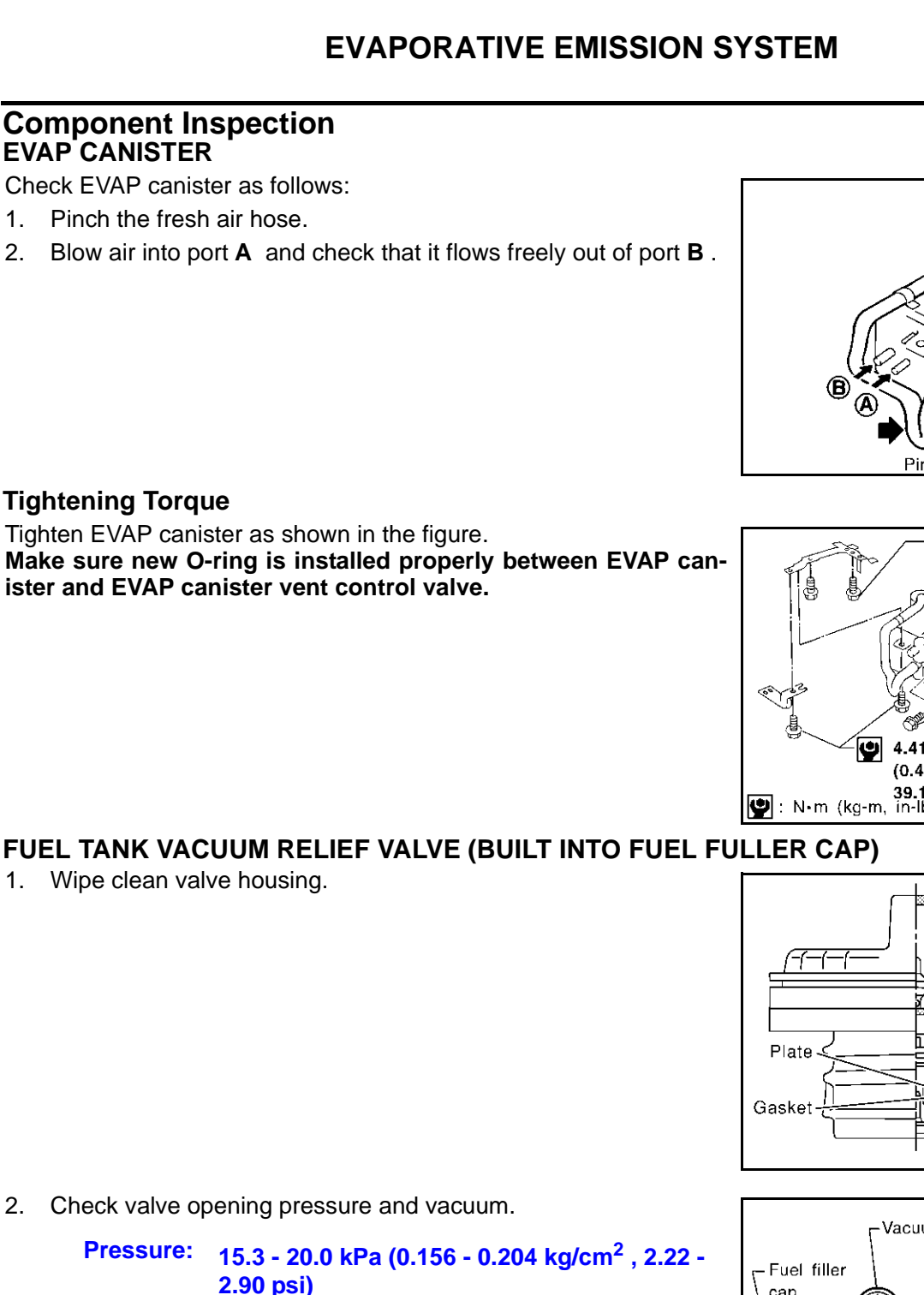

Vacuum: -6.0 to -3.3 kPa (-0.061 to -0.034 kg/cm<sup>2</sup>, -0.87 to -0.48 psi)

3. If out of specification, replace fuel filler cap as an assembly.

### **CAUTION:**

Use only a genuine fuel filler cap as a replacement. If an incorrect fuel filler cap is used, the MIL may come on.

### VACUUM CUT VALVE AND VACUUM CUT VALVE BYPASS VALVE

Refer to EC-577.

# EVAP CANISTER PURGE VOLUME CONTROL SOLENOID VALVE

Refer to EC-339 .

### FUEL TANK TEMPERATURE SENSOR

Refer to EC-282.

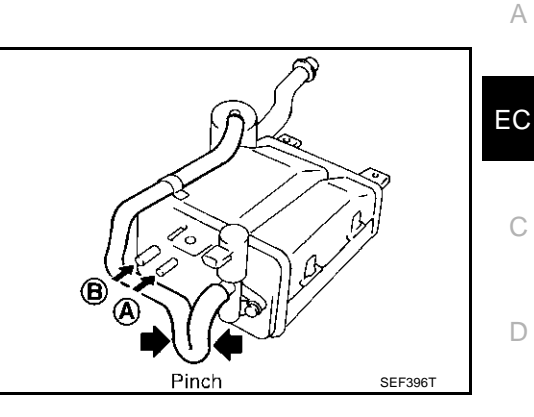

EBS00MOR

F

F

Μ

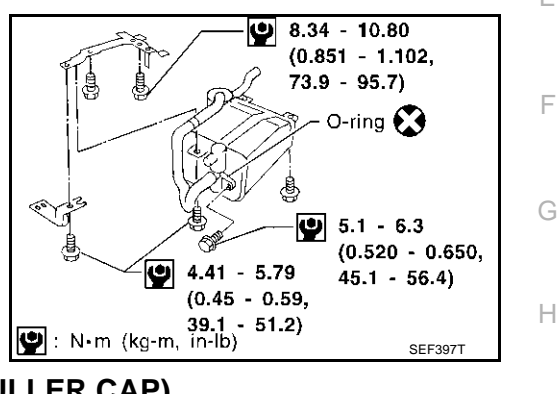

1. Wipe clean valve housing.

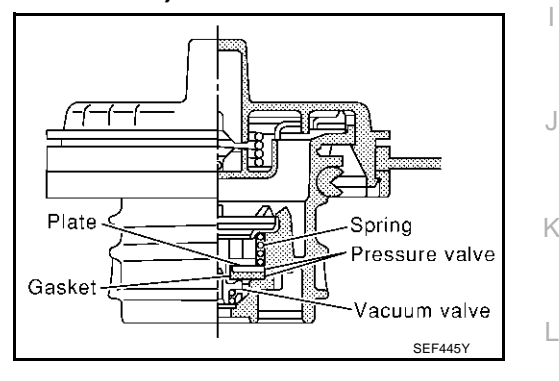

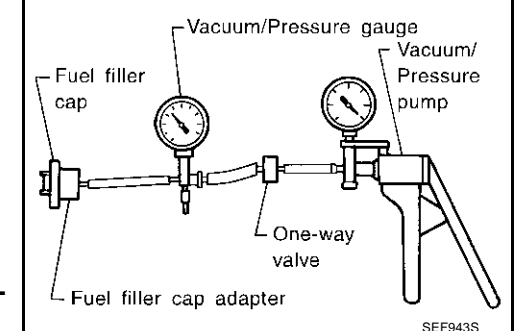

Revision; 2004 April

### **EVAP SERVICE PORT**

Positive pressure is delivered to the EVAP system through the EVAP service port. If fuel vapor leakage in the EVAP system occurs, use a leak detector to locate the leak.

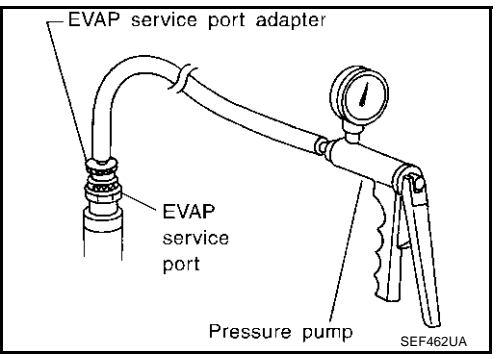

# How to Detect Fuel Vapor Leakage

### CAUTION:

• Never use compressed air or a high pressure pump.

# • Do not exceed 4.12 kPa (0.042 kg/cm<sup>2</sup>, 0.6 psi) of pressure in EVAP system. NOTE:

- Do not start engine.
- Improper installation of EVAP service port adapter to the EVAP service port may cause a leak.

### WITH CONSULT-II

- 1. Attach the EVAP service port adapter securely to the EVAP service port.
- 2. Also attach the pressure pump and hose to the EVAP service port adapter.
- 3. Turn ignition switch "ON".
- 4. Select the "EVAP SYSTEM CLOSE" of "WORK SUPPORT MODE" with CONSULT-II.
- 5. Touch "START". A bar graph (Pressure indicating display) will appear on the screen.

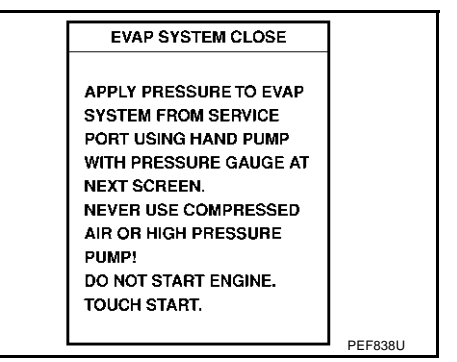

- 6. Apply positive pressure to the EVAP system until the pressure indicator reaches the middle of the bar graph.
- 7. Remove EVAP service port adapter and hose with pressure pump.

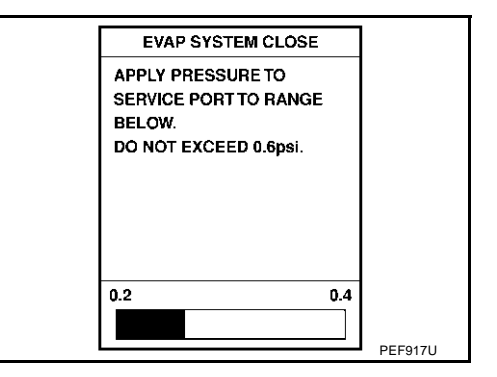

FBS00MOS

# **EVAPORATIVE EMISSION SYSTEM**

8. Locate the leak using a leak detector. Refer to <u>EC-685</u>, "EVAP-<u>ORATIVE EMISSION LINE DRAWING"</u>.

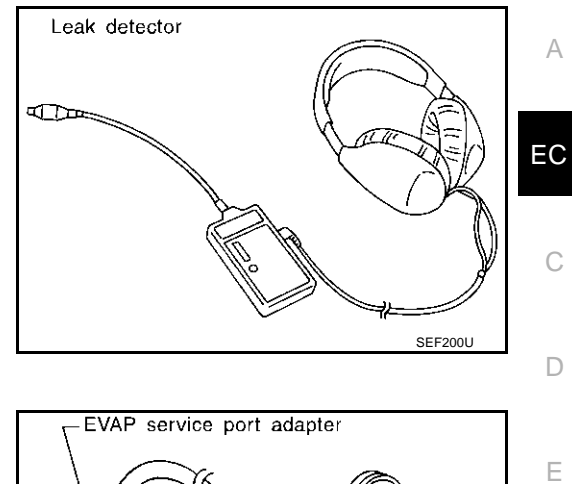

### **WITHOUT CONSULT-II**

- 1. Attach the EVAP service port adapter securely to the EVAP service port.
- 2. Also attach the pressure pump with pressure gauge to the EVAP service port adapter.

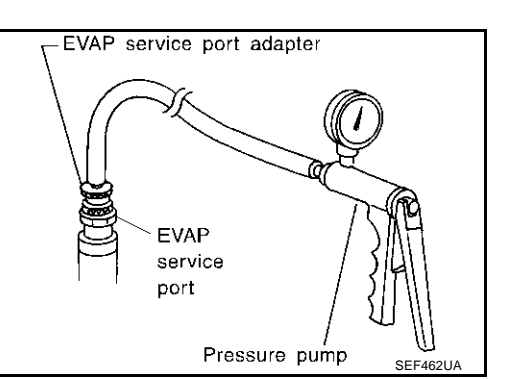

E

Н

Μ

3. Apply battery voltage to between the terminals of both EVAP canister vent control valve and vacuum cut valve bypass valve to make a closed EVAP system.

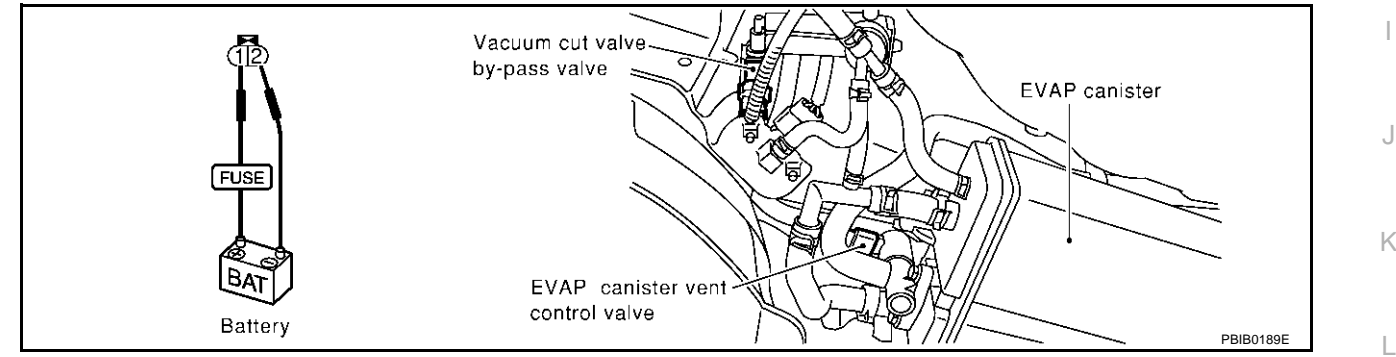

- To locate the leak, deliver positive pressure to the EVAP system until pressure gauge points reach 1.38 to 2.76 kPa (0.014 to 0.028 kg/cm<sup>2</sup>, 0.2 to 0.4 psi).
- 5. Remove EVAP service port adapter and hose with pressure pump.
- 6. Locate the leak using a leak detector. Refer to EC-685, "EVAPORATIVE EMISSION LINE DRAWING" .

## ON BOARD REFUELING VAPOR RECOVERY (ORVR)

System Description

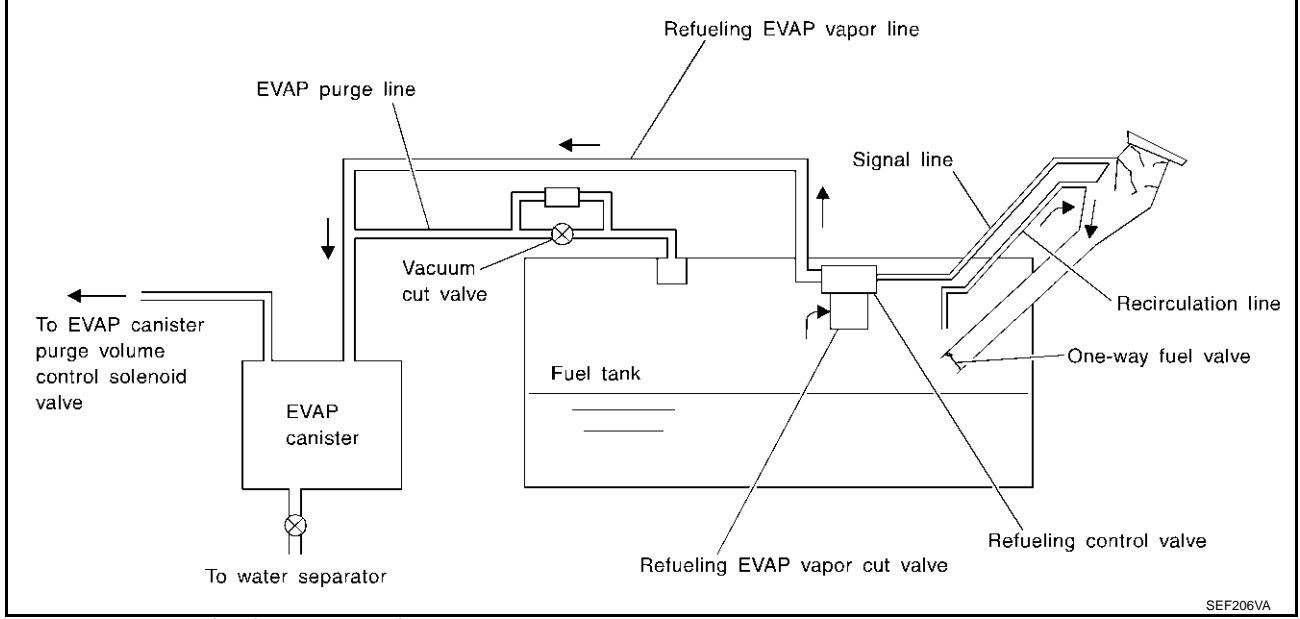

From the beginning of refueling, the fuel tank pressure goes up. When the pressure reaches the setting value of the refueling control valve (RCV) opening pressure, the RCV is opened. After RCV opens, the air and vapor inside the fuel tank go through refueling EVAP vapor cut valve, RCV and refueling vapor line to the EVAP canister. The vapor is absorbed by the EVAP canister and the air is released to the atmosphere.

When the refueling has reached the full level of the fuel tank, the refueling EVAP vapor cut valve is closed and refueling is stopped because of auto shut-off. The vapor which was absorbed by the EVAP canister is purged during driving.

The RCV is always closed during driving and the evaporative emission control system is operated the same as conventional system.

### WARNING:

When conducting inspections below, be sure to observe the following:

- Put a "CAUTION: INFLAMMABLE" sign in workshop.
- Do not smoke while servicing fuel system. Keep open flames and sparks away from work area.
- Be sure to furnish the workshop with a CO<sub>2</sub> fire extinguisher.

### **CAUTION:**

- Before removing fuel line parts, carry out the following procedures:
- Put drained fuel in an explosion-proof container and put lid on securely.
- Release fuel pressure from fuel line. Refer to EC-48, "FUEL PRESSURE RELEASE".
- Disconnect battery ground cable.
- Always replace O-ring when the fuel gauge retainer is removed.
- Do not kink or twist hose and tube when they are installed.
- Do not tighten hose and clamps excessively to avoid damaging hoses.
- After installation, run engine and check for fuel leaks at connection.
- Do not attempt to top off the fuel tank after the fuel pump nozzle shuts off automatically. Continued refueling may cause fuel overflow, resulting in fuel spray and possibly a fire.

PFP:00032

EBS00MOV

Diagnostic Procedure SYMPTOM: FUEL ODOR FROM EVAP CANISTER IS STRONG.

# 1. CHECK EVAP CANISTER

1. Remove EVAP canister with EVAP canister vent control valve attached.

2. Weigh the EVAP canister with EVAP canister vent control valve attached. The weight should be less than 1.8 kg (4.0 lb).

### OK or NG

OK >> GO TO 2. NG >> GO TO 3.

### 2. CHECK IF EVAP CANISTER SATURATED WITH WATER

Does water drain from the EVAP canister?

### Yes or No

Yes >> GO TO 3. No >> GO TO 6.

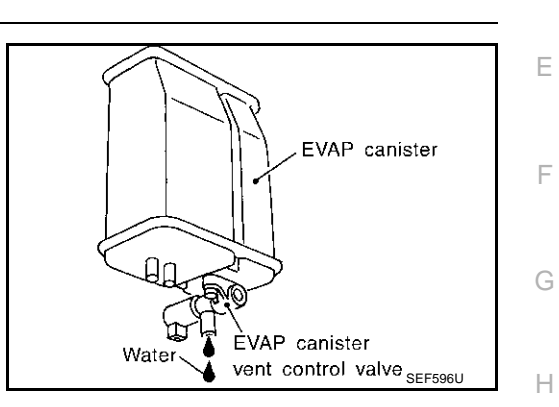

# 3. REPLACE EVAP CANISTER

 Replace EVAP canister with a new one.

 >> GO TO 4.

 4. CHECK WATER SEPARATOR

 Refer to EC-693, "Component Inspection".

 OK or NG

 OK >> GO TO 5.

 NG
 >> Replace water separator.

 5. DETECT MALFUNCTIONING PART

 Check the EVAP hose between EVAP canister and water separator for clogging or poor connection.

>> Repair or replace EVAP hose.

### 6. CHECK REFUELING EVAP VAPOR CUT VALVE

Refer to EC-693, "Component Inspection" .

### OK or NG

OK >> GO TO 7.

NG >> Replace refueling EVAP vapor cut valve with fuel tank.

# 7. CHECK REFUELING CONTROL VALVE

Refer to EC-693, "Component Inspection" .

### OK or NG

### OK >> INSPECTION END

NG >> Replace refueling control valve with fuel tank.

EC

K

Μ

# SYMPTOM: CANNOT REFUEL/FUEL ODOR FROM THE FUEL FILLER OPENING IS STRONG WHILE REFUELING.

### 1. CHECK EVAP CANISTER

- 1. Remove EVAP canister with EVAP canister vent control valve attached.
- 2. Weigh the EVAP canister with EVAP canister vent control valve attached. The weight should be less than 1.8 kg (4.0 lb).

### OK or NG

OK >> GO TO 2. NG >> GO TO 3.

### 2. CHECK IF EVAP CANISTER SATURATED WITH WATER

Does water drain from the EVAP canister?

### Yes or No

Yes >> GO TO 3. No >> GO TO 6.

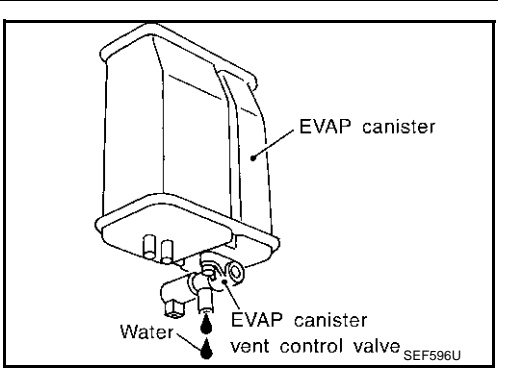

# 3. REPLACE EVAP CANISTER

Replace EVAP canister with a new one.

>> GO TO 4.

### 4. CHECK WATER SEPARATOR

Refer to EC-693, "Component Inspection" .

OK or NG

OK >> GO TO 5.

NG >> Replace water separator.

### 5. DETECT MALFUNCTIONING PART

Check the EVAP hose between EVAP canister and water separator for clogging or poor connection.

>> Repair or replace EVAP hose.

# 6. CHECK VENT HOSES AND VENT TUBES

Check hoses and tubes between EVAP canister and refueling control valve for clogging, kink, looseness and improper connection.

OK or NG

```
OK >> GO TO 7.
```

NG >> Repair or replace hoses and tubes.

# 7. CHECK FILLER NECK TUBE

Check signal line and recirculation line for clogging, dents and cracks.

OK or NG

OK >> GO TO 8.

NG >> Replace filler neck tube.

Revision; 2004 April

| 8. CHECK REFUELING CONTROL VALVE                                                                                                    |                            | Δ  |
|----------------------------------------------------------------------------------------------------|----------------------------|----|
| Refer to EC-693, "Component Inspection".                                                                                                    |                            | ~  |
| OK or NG<br>OK >> GO TO 9.<br>NG >> Replace refueling control valve with fuel tank                                                                                                    |                            | EC |
| 9. CHECK REFUELING EVAP VAPOR CUT VALVE                                                                                                    |                            | С  |
| Refer to EC-693, "Component Inspection".                                                                                                    |                            |    |
| OK >> GO TO 10.<br>NG >> Replace refueling EVAP vapor cut valve with fuel tank.                                                                                                    |                            | D  |
| 10. CHECK FUEL FILLER TUBE                                                                                                    |                            | Е  |
| Check filler neck tube and hose connected to the fuel tank for cloggin<br><u>OK or NG</u><br>OK >> GO TO 11.                                                                                                    | g, dents and cracks.       | F  |
| NG >> Replace fuel filler tube.<br>11. CHECK ONE-WAY FUEL VALVE-I                                                                                                    |                            | G  |
| Check one-way valve for clogging.<br><u>OK or NG</u><br>OK >> GO TO 12.                                                                                                    |                            | Η  |
| 12. CHECK ONE-WAY FUEL VALVE-II                                                                                                    |                            | I  |
| <ol> <li>Make sure that fuel is drained from the tank.</li> <li>Remove fuel filler tube and hose.</li> </ol>                                                                                                    |                            | J  |
| <ul> <li>Check one-way fuel valve for operation as follows.<br/>When a stick is inserted, the valve should open, when removing stick it should close.<br/>Do not drop any material into the tank.</li> <li>OK or NG</li> <li>OK &gt;&gt; INSPECTION END</li> <li>NG &gt;&gt; Replace fuel filler tube or replace one-way fuel valve with fuel tank.</li> </ul> | After removing filler tube | K  |
|                                                                                                    | One-way fuel valve         | L  |
|                                                                                                    | Fuel tank SEF665U          | Μ  |

### Component Inspection WATER SEPARATOR

- 1. Check visually for insect nests in the water separator air inlet.
- 2. Check visually for cracks or flaws in the appearance.
- 3. Check visually for cracks or flaws in the hose.

EBS00MOX

- Check that A and C are not clogged by blowing air into B with A, and then C plugged.
- 5. In case of NG in items 2 4, replace the parts.
  - NOTE:
  - Do not disassemble water separator.

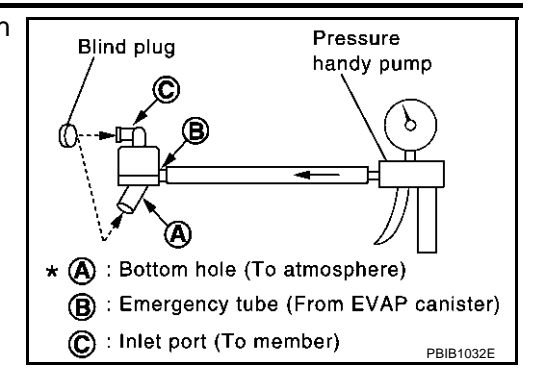

### **REFUELING EVAP VAPOR CUT VALVE**

### (P) With CONSULT-II

- 1. Remove fuel tank. Refer to FL-9, "FUEL TANK" .
- 2. Drain fuel from the tank as follows:
- a. Remove fuel feed hose located on the fuel gauge retainer.
- b. Connect a spare fuel hose, one side to fuel gauge retainer where the hose was removed and the other side to a fuel container.
- c. Drain fuel using "FUEL PUMP RELAY" in "ACTIVE TEST" mode with CONSULT-II.
- 3. Check refueling EVAP vapor cut valve for being stuck to close as follows.
- Blow air into the refueling EVAP vapor cut valve (from hose end B), and check that the air flows freely into the tank.
- 4. Check EVAP vapor cut valve for being stuck to open as follows.
- a. Connect vacuum pump to hose ends A and B using a suitable 3-way connector.
- b. Remove fuel gauge retainer with fuel gauge unit. Always replace O-ring with new one.
- c. Put fuel tank upside down.
- d. Apply vacuum pressure to both hose ends A and B [-13.3 kPa (-100 mmHg, -3.94 inHg)] with fuel gauge retainer remaining open and check that the pressure is applicable.

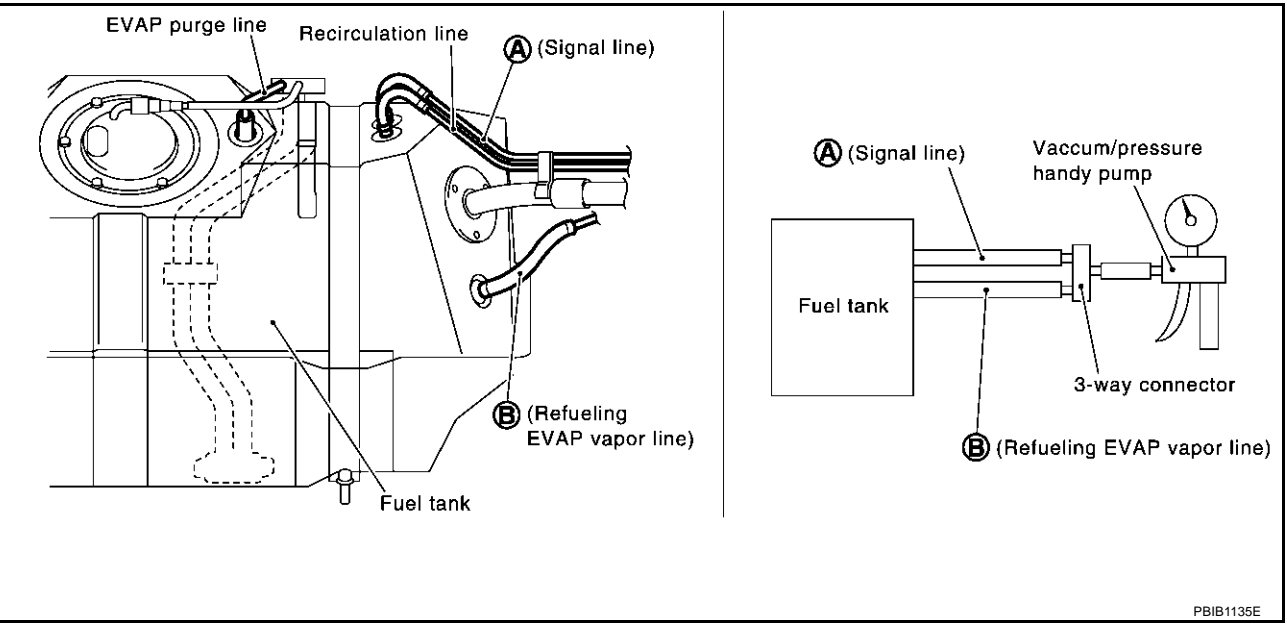

### With GST

- 1. Remove fuel tank. Refer to FL-9, "FUEL TANK" .
- 2. Drain fuel from the tank as follows:
- a. Remove fuel gauge retainer.
- b. Drain fuel from the tank using a handy pump into a fuel container.
- 3. Check refueling EVAP vapor cut valve for being stuck to close as follows.

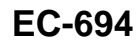

Blow air into the refueling EVAP vapor cut valve (from hose end B), and check that the air flows freely into the tank.

- 4. Check EVAP vapor cut valve for being stuck to open as follows.
- a. Connect vacuum pump to hose ends A and B using a suitable 3-way connector.
- b. Remove fuel gauge retainer with fuel gauge unit. Always replace O-ring with new one.
- c. Put fuel tank upside down.
- d. Apply vacuum pressure to both hose ends A and B [–13.3 kPa (–100 mmHg, –3.94 inHg)] with fuel gauge retainer remaining open and check that the pressure is applicable.

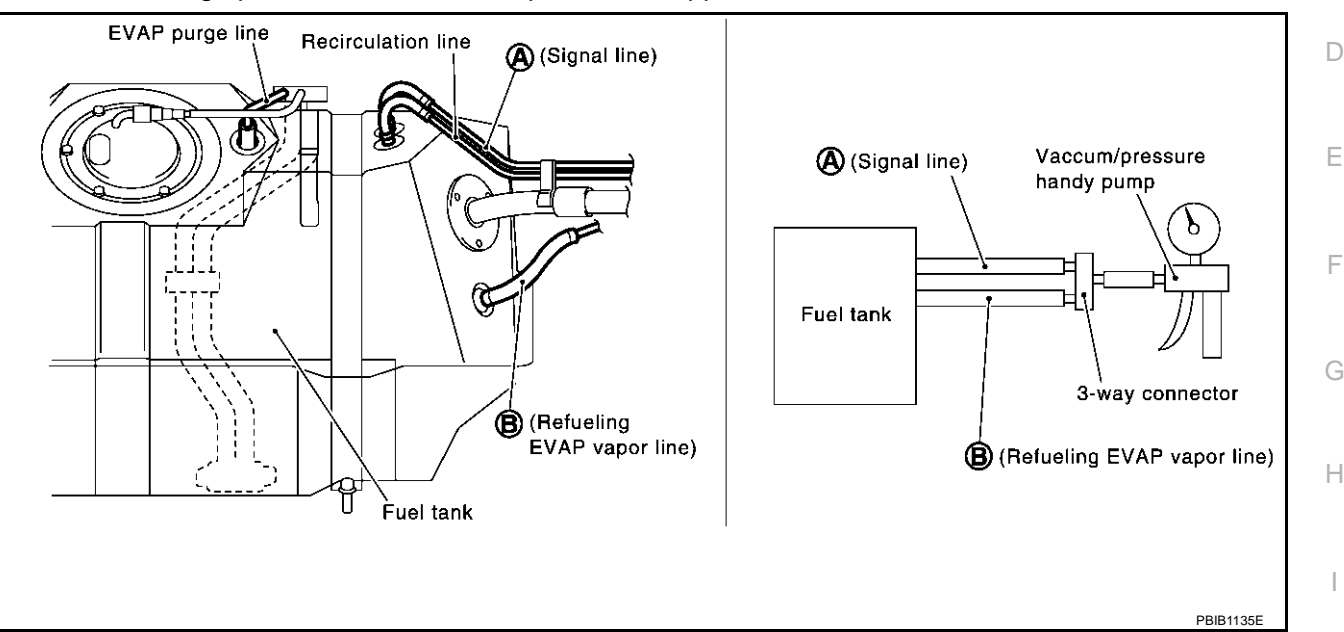

### **REFUELING CONTROL VALVE**

- 1. Remove fuel filler cap.
- 2. Check air continuity between hose ends A and B. Blow air into the hose end B. Air should flow freely into the fuel tank.
- 3. Blow air into hose end A and check there is no leakage.
- 4. Apply pressure to both hose ends A and B [20 kPa (150 mmHg, 5.91 inHg)] using a pressure pump and a suitable 3-way connector. Check that there is no leakage.

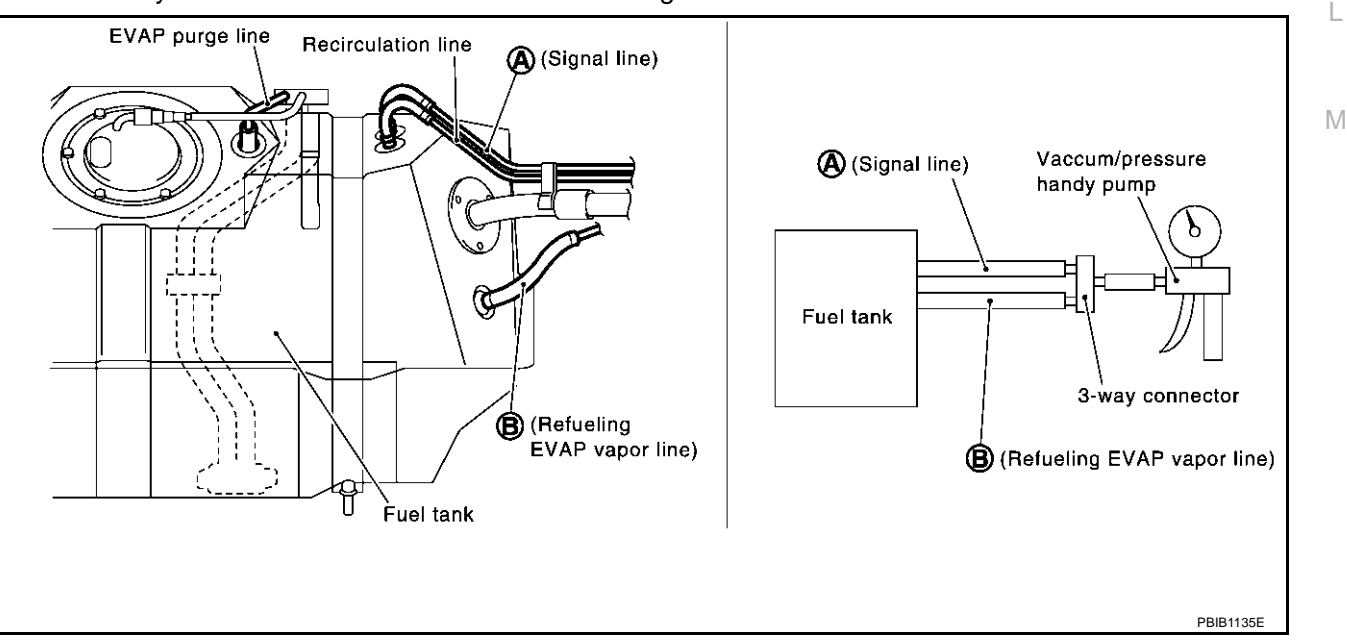

Κ

А

# **POSITIVE CRANKCASE VENTILATION**

### POSITIVE CRANKCASE VENTILATION

### Description SYSTEM DESCRIPTION

PFP:11810

EBS00MOT

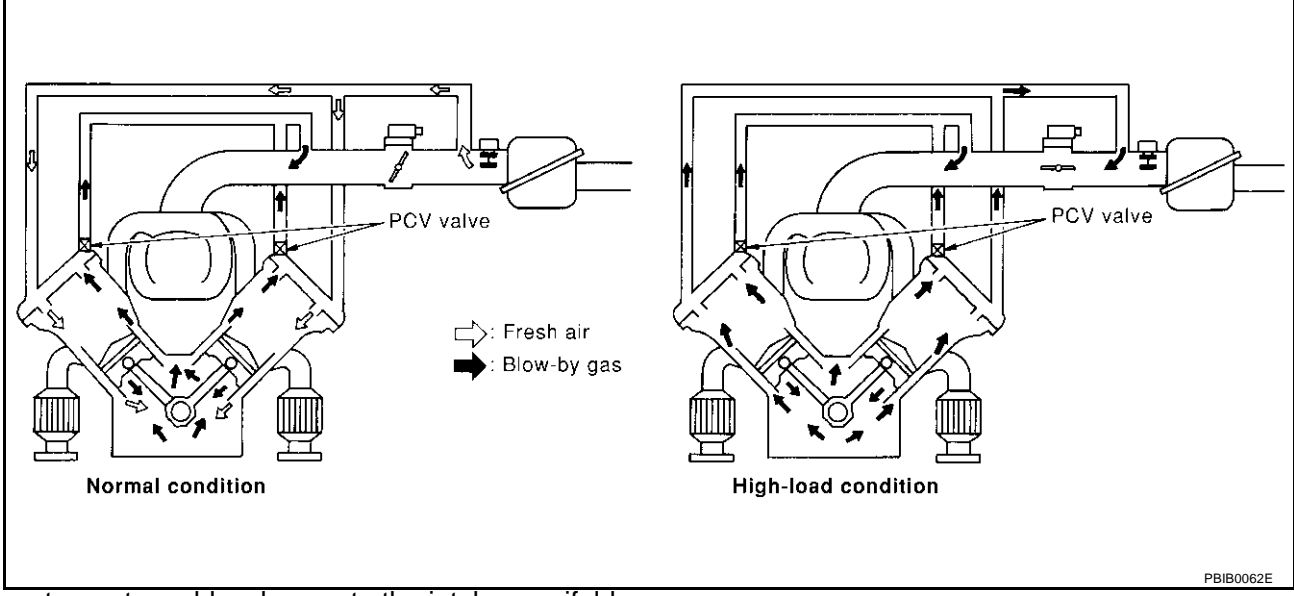

This system returns blow-by gas to the intake manifold.

The positive crankcase ventilation (PCV) valve is provided to conduct crankcase blow-by gas to the intake manifold.

During partial throttle operation of the engine, the intake manifold sucks the blow-by gas through the PCV valve.

Normally, the capacity of the valve is sufficient to handle any blow-by and a small amount of ventilating air. The ventilating air is then drawn from the air inlet tubes into the crankcase. In this process the air passes through the hose connecting air inlet tubes to rocker cover.

Under full-throttle condition, the manifold vacuum is insufficient to draw the blow-by flow through the valve. The flow goes through the hose connection in the reverse direction.

On vehicles with an excessively high blow-by, the valve does not meet the requirement. This is because some of the flow will go through the hose connection to the air inlet tubes under all conditions.

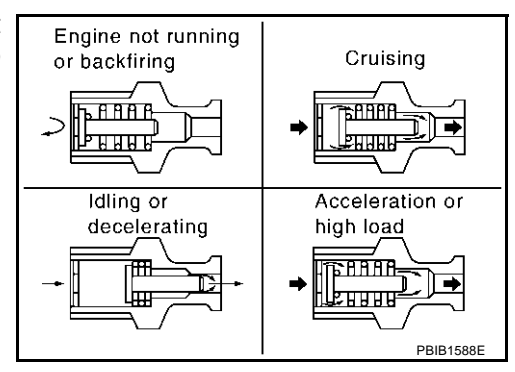

EBS00MOU

### **Component Inspection** PCV (POSITIVE CRANKCASE VENTILATION) VALVE

With engine running at idle, remove PCV valve ventilation hose from PCV valve; if the valve is working properly, a hissing noise will be heard as air passes through it and a strong vacuum should be felt immediately when a finger is placed over valve inlet.

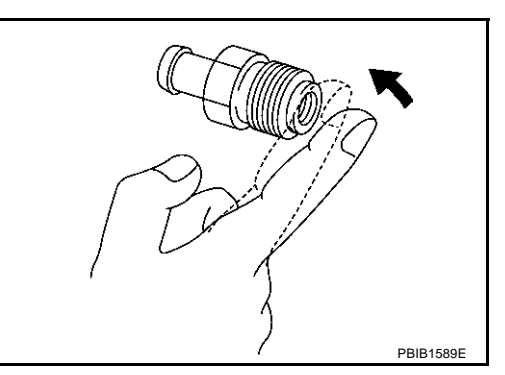

### PCV VALVE VENTILATION HOSE

- 1. Check hoses and hose connections for leaks.
- 2. Disconnect all hoses and clean with compressed air. If any hose cannot be freed of obstructions, replace.

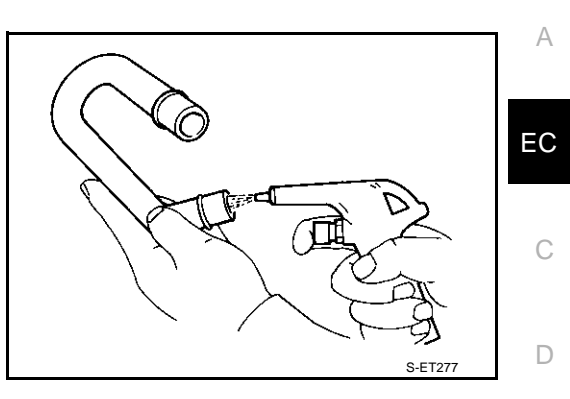

Е

F

G

Н

l

J

Κ

L

Μ

# SERVICE DATA AND SPECIFICATIONS (SDS)

| евзоомоч<br>pproximately 350 (3.57, 51)<br>евзоомог        |
|------------------------------------------------------------|
| pproximately 350 (3.57, 51)                                |
| EBS00MOZ                                                   |
|                                                            |
| 650±50 rpm                                                 |
| 700 rpm or more                                            |
| 12°±5° BTDC                                                |
|                                                            |
| EBSooMPo                                                   |
| d value % (Using CONSULT-II or GST)                        |
| 14.0 - 33.0                                                |
| 12.0 - 25.0                                                |
| EBS00MP1                                                   |
| Battery voltage (11 - 14V)                                 |
| 1.2 - 1.8*V                                                |
| 2.0 - 6.0 g⋅m/sec at idle*<br>- 20.0 g⋅m/sec at 2,500 rpm* |
|                                                            |
| EBS00MP2                                                   |
| Resistance kΩ                                              |
| 1.9 - 2.1                                                  |
| EBS00MP3                                                   |
| Resistance kΩ                                              |
| 2.1 - 2.9                                                  |
| 0.68 - 1.00                                                |
| 0.236 - 0.260                                              |
| EBS00MP4                                                   |
| 3.3 - 4.0Ω                                                 |
| EBS00MP5                                                   |
| 5.0 - 7.0Ω                                                 |
| EBS00MP6                                                   |
| Resistance kΩ                                              |
| 2.3 - 2.7                                                  |
| 0.79 - 0.90                                                |
|                                                            |

# **Crankshaft Position Sensor (POS)**

Refer to EC-314, "Component Inspection" .

EBS00MP7

# SERVICE DATA AND SPECIFICATIONS (SDS)

| Camshaft Position Sensor (PHASE)                                                      |                              | EBS00MP8 |     |
|---------------------------------------------------------------------------------------|------------------------------|----------|-----|
| Refer to <u>EC-319, "Component Inspection"</u><br>Radiator Coolant Temperature Sensor |                              |          | А   |
|                                                                                       |                              | EBS00MP9 | - 0 |
| Radiator coolant temperature °C (°F)                                                  | Resistance kΩ                |          | EC  |
| -10 (14)                                                                              | 9.017 - 9.723                |          |     |
| 20 (68)                                                                               | 2.437 - 2.595                |          | С   |
| 90 (194)                                                                              | 0.2416 - 0.2575              |          |     |
| 110 (230)                                                                             | 0.1451 - 0.1522              |          | D   |
| 150 (302)                                                                             | 0.05927 - 0.06267            |          | D   |
| Throttle Control Motor                                                                |                              | EBS00MPA | _   |
| Resistance [at 25°C (77°F)]                                                           | Approximately 1 - $15\Omega$ |          | E   |
| Injector                                                                              |                              | EBS00MPB | _   |
| Resistance [at 20°C (68°F)]                                                           | 13.5 - 17.5Ω                 |          | F   |
| Fuel Pump                                                                             |                              | EBS00MPC | 0   |
| Resistance [at 25°C (77°F)]                                                           | 0.2 - 5.0Ω                   |          | G   |

J

Κ

L

Μ